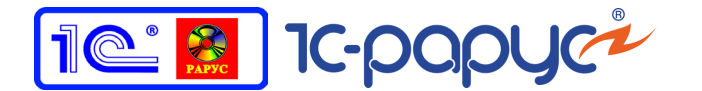

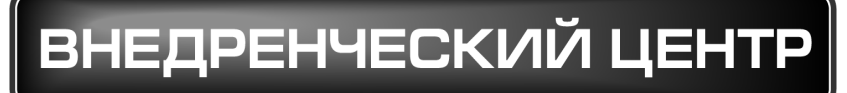

# 1C-Papyc

# 1С-РАРУС: УПРАВЛЕНИЕ САНАТОРНО-КУРОРТНЫМ КОМПЛЕКСОМ, РЕДАКЦИЯ 2

## Руководство пользователя

Том З

Москва, 2017 год

### ПРАВО ТИРАЖИРОВАНИЯ ПРОГРАММНЫХ СРЕДСТВ И ДОКУМЕНТАЦИИ ПРИНАДЛЕЖИТ ООО «1С-РАРУС»

### Приобретая настоящую Конфигурацию, Вы тем самым даете согласие не допускать копирования программ и документации без письменного разрешения 000 «1С-РАРУС»

### ©2017, 000 «1С-РАРУС»

| Компания «1С-Рарус»                                                                    |                                                                               |
|----------------------------------------------------------------------------------------|-------------------------------------------------------------------------------|
| Почтовый адрес:                                                                        | Россия, Москва<br>127434, 000 «1С-Рарус», а/я 118<br>Дмитровское шоссе, д. 9Б |
| Телефон, факс<br>(в том числе линия консультаций<br>с 10-00 до 19-00 по рабочим дням): | +7 (495) 223-04-04,<br>+7 (495) 231-20-02                                     |
| Интернет:                                                                              | www.rarus.ru, www.1c-menu.ru                                                  |
| Электр. почта<br>(в том числе линия консультаций):                                     | resort@rarus.ru                                                               |
| Контрольная группа<br>(для претензий и рекламаций):                                    | k@rarus.ru                                                                    |
| Компания «1С-Рарус Центр разработки»                                                   | »                                                                             |
| Почтовый адрес:                                                                        | Россия, Севастополь,<br>299011, ул. Кулакова, 58                              |
| Телефон, факс<br>(в том числе линия консультаций<br>с 9-30 до 17-30 по рабочим дням):  | +7 (8692) 48-88-01                                                            |
| Интернет:<br>Электр. почта:                                                            | www.rarus.ru<br>resort@rarus.ru                                               |
|                                                                                        | паптамент пазпаботки                                                          |

Группа разработки конфигурации: Департамент разработки Группа разработки документации: Департамент разработки Группа тестирования: Департамент разработки

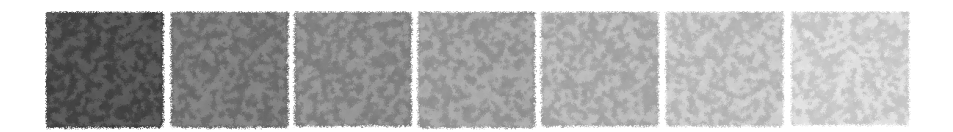

### Оглавление

### Том 1

|          | Предисловие                                | 1  |
|----------|--------------------------------------------|----|
|          | Текущая дата демонстрационной базы         | 3  |
|          | Работа с веб-сервисами                     | 3  |
|          | Зачем нужно это Типовое решение            |    |
|          | Основная функциональность Типового решения | 6  |
|          | Движения денежных средств и взаиморасчеты  | 8  |
|          | Совместимость                              | 8  |
| Глава 1: | Как работает Типовое решение               |    |
| 1.1.     | Нормативно-справочная подсистема           | 15 |
| 1.1.1.   | Структура компании                         | 15 |
| 1.1.2.   | Гостиница                                  | 16 |
| 1.1.3.   | Идентификационные справочники              | 17 |
| 1.1.4.   | Номенклатурные справочники                 | 17 |
| 1.1.5.   | Статьи и свойства                          | 18 |
| 1.1.6.   | Классификаторы                             | 19 |
| 1.1.7.   | Сервис                                     | 20 |
| 1.1.8.   | Планирование                               | 21 |
| 1.1.9.   | Розница                                    | 22 |
| 1.1.10.  | Нетоварные активы                          | 22 |
| 1.1.11.  | Производство                               | 22 |
| 1.1.12.  | Диетпитание                                | 23 |
| 1.1.13.  | Исследования                               | 23 |
| 1.1.14.  | Медицинские услуги                         | 24 |
| 1.1.15.  | Работы                                     | 25 |
| 1.2.     | Документооборот                            | 25 |
| 1.3.     | Учетные блоки                              | 28 |
| 1.3.1.   | Анкетирование                              | 28 |
| 1.3.2.   | Учет запасов ТМЦ                           | 28 |
|          |                                            |    |

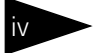

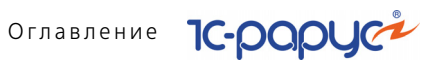

| 1.3.3.                                                                                                    | Учет денежных средств                                                                                                    | 28                                                                                           |
|----------------------------------------------------------------------------------------------------|----------------------------------------------------------------------------------------------------|----------------------------------------------------------------------------------------------|
| 1.3.4.                                                                                                    | Учет взаиморасчетов                                                                                                    | 30                                                                                           |
| 1.3.5.                                                                                                    | Учет доходов и расходов                                                                                                    | 33                                                                                           |
| 1.3.6.                                                                                                    | Учет продаж                                                                                                    | 35                                                                                           |
| 1.3.7.                                                                                                    | Учет заказов на поставку                                                                                                    | 37                                                                                           |
| 1.3.8.                                                                                                    | Учет заказов на отгрузку                                                                                                    | 37                                                                                           |
| 1.3.9.                                                                                                    | Планирование                                                                                                    | 38                                                                                           |
| 1.3.10.                                                                                                    | Нетоварные активы                                                                                                    | 39                                                                                           |
| 1.3.11.                                                                                                    | Регламентные задания                                                                                                    | 39                                                                                           |
| 1.3.12.                                                                                                    | Оказание медицинских услуг                                                                                                    | 39                                                                                           |
| 1.3.13.                                                                                                    | Производство                                                                                                    | 40                                                                                           |
| 1.3.14.                                                                                                    | Управление номерным фондом                                                                                                    | 42                                                                                           |
| 1.3.15.                                                                                                    | Коммуникаторы                                                                                                    | 45                                                                                           |
| 1.3.16.                                                                                                    | Обмен с сайтом                                                                                                    | 46                                                                                           |
| 1.3.1/.                                                                                                    | Лицензирование                                                                                                    | 46                                                                                           |
| 1.4.                                                                                                    | Отчеты                                                                                                    | 47                                                                                           |
| 1.5.                                                                                                    | Обработки                                                                                                    | 48                                                                                           |
| 1.6.                                                                                                    | YCKK                                                                                                    | 49                                                                                           |
| 17                                                                                                    | Версионирование объектов                                                                                                    | 49                                                                                           |
| 1.7.                                                                                                    | версионирование обвектов                                                                                                    | 45                                                                                           |
| Глава 2:                                                                                                    | Учебные примеры                                                                                                    | 49                                                                                           |
| <b>Глава 2:</b><br>2.1.                                                                                                    | Учебные примеры<br>Бронирование                                                                                                    | 51                                                                                           |
| <b>Глава 2:</b><br>2.1.<br>2.2.                                                                                                    | Учебные примеры<br>Бронирование<br>Изменение параметров брони                                                                                                    | 51<br>55                                                                                     |
| Глава 2:<br>2.1.<br>2.2.<br>2.3.                                                                                                   | Учебные примеры<br>Бронирование<br>Изменение параметров брони<br>Свободное размещение                                                                                                    | 51<br>55<br>58                                                                               |
| Глава 2:<br>2.1.<br>2.2.<br>2.3.<br>2.4.                                                                                           | Учебные примеры<br>Бронирование<br>Изменение параметров брони<br>Свободное размещение<br>Изменение параметров проживания                                                                                                    | 51<br>55<br>58<br>60                                                                         |
| Глава 2:<br>2.1.<br>2.2.<br>2.3.<br>2.4.<br>2.5.                                                                                   | Учебные примеры<br>Бронирование<br>Изменение параметров брони<br>Свободное размещение<br>Изменение параметров проживания<br>Оказание дополнительной услуги                                                                                                    | 51<br>55<br>58<br>60<br>63                                                                   |
| Глава 2:<br>2.1.<br>2.2.<br>2.3.<br>2.4.<br>2.5.<br>2.6.                                                                           | Учебные примеры<br>Бронирование<br>Изменение параметров брони<br>Свободное размещение<br>Изменение параметров проживания<br>Оказание дополнительной услуги<br>Лечение                                                                                                    | 51<br>55<br>58<br>60<br>63<br>64                                                             |
| Глава 2:<br>2.1.<br>2.2.<br>2.3.<br>2.4.<br>2.5.<br>2.6.<br>2.7.                                                                   | Учебные примеры<br>Бронирование<br>Изменение параметров брони<br>Свободное размещение<br>Изменение параметров проживания<br>Оказание дополнительной услуги<br>Лечение                                                                                                    | 51<br>55<br>58<br>60<br>63<br>64<br>75                                                       |
| Глава 2:<br>2.1.<br>2.2.<br>2.3.<br>2.4.<br>2.5.<br>2.6.<br>2.7.<br>2.8.                                                           | Учебные примеры<br>Бронирование<br>Изменение параметров брони<br>Свободное размещение<br>Изменение параметров проживания<br>Оказание дополнительной услуги<br>Лечение<br>Оплата<br>Выезд                                                                                               | 51<br>55<br>58<br>60<br>63<br>64<br>75<br>77                                                 |
| Глава 2:<br>2.1.<br>2.2.<br>2.3.<br>2.4.<br>2.5.<br>2.6.<br>2.7.<br>2.8.<br>2.9.                                                   | Учебные примеры<br>Бронирование<br>Изменение параметров брони<br>Свободное размещение<br>Изменение параметров проживания<br>Изменение параметров проживания<br>Оказание дополнительной услуги<br>Лечение<br>Оплата<br>Выезд<br>Планирование и выполнение уборки номеров<br>и помещений | 51<br>55<br>58<br>60<br>63<br>64<br>75<br>77                                                 |
| Глава 2:<br>2.1.<br>2.2.<br>2.3.<br>2.4.<br>2.5.<br>2.6.<br>2.7.<br>2.8.<br>2.9.<br>2.9.1.                                         | Учебные примеры<br>Бронирование                                                                                                    | 51<br>55<br>58<br>60<br>63<br>63<br>75<br>77<br>77<br>79<br>79                               |
| Глава 2:<br>2.1.<br>2.2.<br>2.3.<br>2.4.<br>2.5.<br>2.6.<br>2.7.<br>2.8.<br>2.9.<br>2.9.1.<br>2.9.2.                               | Учебные примеры<br>Бронирование                                                                                                    | 51<br>55<br>58<br>60<br>63<br>64<br>75<br>77<br>77<br>79<br>79<br>79                         |
| Глава 2:<br>2.1.<br>2.2.<br>2.3.<br>2.4.<br>2.5.<br>2.6.<br>2.7.<br>2.8.<br>2.9.<br>2.9.1.<br>2.9.2.<br>2.9.3.                     | Учебные примеры<br>Бронирование                                                                                                    | 51<br>55<br>58<br>60<br>63<br>64<br>75<br>77<br>79<br>79<br>79<br>80<br>81                   |
| Глава 2:<br>2.1.<br>2.2.<br>2.3.<br>2.4.<br>2.5.<br>2.6.<br>2.7.<br>2.8.<br>2.9.<br>2.9.1.<br>2.9.2.<br>2.9.3.<br>2.9.4.           | Учебные примеры<br>Бронирование                                                                                                    | 51<br>55<br>58<br>60<br>63<br>63<br>64<br>75<br>77<br>79<br>79<br>79<br>79<br>80<br>81<br>82 |
| Глава 2:<br>2.1.<br>2.2.<br>2.3.<br>2.4.<br>2.5.<br>2.6.<br>2.7.<br>2.8.<br>2.9.<br>2.9.1.<br>2.9.2.<br>2.9.3.<br>2.9.4.<br>2.9.5. | Учебные примеры<br>Бронирование                                                                                                    | 51<br>55<br>58<br>60<br>63<br>63<br>64<br>75<br>77<br>77<br>79<br>79<br>80<br>81<br>82<br>84 |

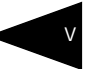

### Глава 3: Начало работы

| 3.1.                                                                                                    | Требования к системе                                                                                                    | 87                                                                                                    |
|----------------------------------------------------------------------------------------------------|----------------------------------------------------------------------------------------------------|----------------------------------------------------------------------------------------------------|
| 3.2.                                                                                                    | Установка                                                                                                    |                                                                                                    |
| 3.3.                                                                                                    | Установка системы управления оборудованием                                                                                                    |                                                                                                    |
| 3.4.                                                                                                    | Установка конфигурации «1С-Рарус: Управление                                                                                                    |                                                                                                    |
|                                                                                                    | санаторно-курортным комплексом, редакция 2»                                                                                                    | 93                                                                                                    |
| 3.5.                                                                                                    | Первый запуск платформы                                                                                                    | 95                                                                                                    |
| 3.6.                                                                                                    | Создание новой информационной базы                                                                                                    | 96                                                                                                    |
| 3.7.                                                                                                    | Запуск программы                                                                                                    |                                                                                                    |
| 3.8.                                                                                                    | Защита Типового решения                                                                                                    |                                                                                                    |
| 3.8.1.                                                                                                    | Что такое система лицензирования                                                                                                    |                                                                                                    |
| 3.8.2.                                                                                                    | Программные ключи защиты                                                                                                    |                                                                                                    |
| 3.8.3.                                                                                                    | Установка системы лицензирования                                                                                                    |                                                                                                    |
| 3.8.4.                                                                                                    | Настройка адреса сервера лицензирования                                                                                                    |                                                                                                    |
| 3.8.5.                                                                                                    | Активация программного ключа                                                                                                    |                                                                                                    |
| 3.8.6.                                                                                                    | Активация пакета лицензий                                                                                                    |                                                                                                    |
| 3.8.7.                                                                                                    | Сервер лицензирования                                                                                                    |                                                                                                    |
| 3.8.8.                                                                                                    | Web-сервер лицензирования                                                                                                    |                                                                                                    |
| 3 9                                                                                                    |                                                                                                    | 131                                                                                                    |
| J.J.                                                                                                    | рвод пачальных данных                                                                                                    |                                                                                                    |
| 3.9.1.                                                                                                    | Стартовый помощник                                                                                                    |                                                                                                    |
| 3.9.1.<br>3.10.                                                                                                    | Стартовый помощник<br>Обновления                                                                                                    |                                                                                                    |
| 3.9.1.<br>3.10.<br><b>Глава 4:</b>                                                                                                    | Стартовый помощник<br>Обновления<br>Нормативно-справочная подсистема                                                                                                    |                                                                                                    |
| 3.9.1.<br>3.10.<br>Глава 4:<br>4.1.                                                                                                    | Стартовый помощник<br>Обновления<br>Нормативно-справочная подсистема<br>Структура компании                                                                                                    |                                                                                                    |
| 3.9.1.<br>3.10.<br>Глава 4:<br>4.1.<br>4.1.                                                                                                    | Стартовый помощник<br>Обновления<br>Нормативно-справочная подсистема<br>Структура компании<br>Организации                                                                                                    |                                                                                                    |
| 3.9.1.<br>3.10.<br>Глава 4:<br>4.1.<br>4.1.<br>4.1.2.                                                                                                    | Стартовый помощник<br>Обновления<br>Нормативно-справочная подсистема<br>Структура компании<br>Организации<br>Подразделения компании                                                                                                    |                                                                                                    |
| 3.9.1.<br>3.10.<br>Глава 4:<br>4.1.<br>4.1.1.<br>4.1.2.<br>4.1.3.                                                                                                    | Стартовый помощник<br>Обновления<br>Нормативно-справочная подсистема<br>Структура компании<br>Организации<br>Подразделения компании<br>Склады (места хранения) компании                                                                                                    | 132<br>143<br>                                                                                                    |
| 3.9.1.<br>3.10.<br>Глава 4:<br>4.1.<br>4.1.1.<br>4.1.2.<br>4.1.3.<br>4.1.4.                                                                                                    | Стартовый помощник<br>Обновления<br>Нормативно-справочная подсистема<br>Структура компании<br>Организации<br>Подразделения компании<br>Склады (места хранения) компании<br>Помещения                                                                                                    | 132<br>143<br>143<br>145<br>145<br>149<br>156<br>163                                                                              |
| 3.9.1.<br>3.90.<br>Глава 4:<br>4.1.<br>4.1.1.<br>4.1.2.<br>4.1.3.<br>4.1.4.<br>4.1.5.                                                                                                    | Стартовый помощник<br>Обновления<br>Нормативно-справочная подсистема<br>Структура компании<br>Организации<br>Подразделения компании<br>Склады (места хранения) компании<br>Помещения<br>Места печати                                                                                                    | 132<br>132<br>143<br>145<br>145<br>145<br>149<br>156<br>163<br>164                                                                |
| 3.9.1.<br>3.10.<br>Глава 4:<br>4.1.<br>4.1.1.<br>4.1.2.<br>4.1.3.<br>4.1.4.<br>4.1.5.<br>4.1.6.                                                                                                    | Стартовый помощник<br>Обновления<br>Нормативно-справочная подсистема<br>Структура компании<br>Организации<br>Подразделения компании<br>Склады (места хранения) компании<br>Помещения<br>Места печати<br>Участки складов                                                                                                    | 132<br>143<br>143<br>145<br>145<br>145<br>149<br>156<br>                                                                          |
| 3.9.1.<br>3.10.<br>Глава 4:<br>4.1.<br>4.1.1.<br>4.1.2.<br>4.1.3.<br>4.1.4.<br>4.1.5.<br>4.1.6.<br>4.1.7.                                                                                                    | Стартовый помощник<br>Обновления<br>Нормативно-справочная подсистема<br>Структура компании<br>Организации<br>Подразделения компании<br>Склады (места хранения) компании<br>Помещения<br>Места печати<br>Участки складов<br>Номенклатура на участках складов                                                                                                    | 132<br>143<br>143<br>145<br>145<br>149<br>156<br>163<br>164<br>165<br>165                                                         |
| 3.9.1.<br>3.9.1.<br>3.10.<br>Глава 4:<br>4.1.<br>4.1.1.<br>4.1.2.<br>4.1.3.<br>4.1.4.<br>4.1.5.<br>4.1.6.<br>4.1.7.<br>4.1.8.                                                                                                    | Стартовый помощник<br>Обновления<br>Нормативно-справочная подсистема<br>Структура компании<br>Организации<br>Подразделения компании<br>Склады (места хранения) компании<br>Помещения<br>Места печати<br>Участки складов<br>Номенклатура на участках складов                                                                                                    | 132<br>132<br>143<br>145<br>145<br>145<br>149<br>156<br>163<br>164<br>165<br>165<br>166                                           |
| 3.9.1.<br>3.9.1.<br>3.10.<br>Глава 4:<br>4.1.<br>4.1.1.<br>4.1.2.<br>4.1.3.<br>4.1.4.<br>4.1.5.<br>4.1.6.<br>4.1.7.<br>4.1.8.<br>4.1.9.                                                                                                    | Стартовый помощник<br>Обновления<br>Нормативно-справочная подсистема<br>Структура компании<br>Организации<br>Подразделения компании<br>Склады (места хранения) компании<br>Помещения<br>Места печати<br>Участки складов<br>Номенклатура на участках складов<br>Цеха.<br>Учетные записи электронной почты                                                                                  | 132<br>132<br>143<br>145<br>145<br>145<br>149<br>156<br>163<br>164<br>165<br>165<br>166<br>167                                    |
| 3.9.1.         3.10.         Глава 4:         4.1.         4.1.1.         4.1.2.         4.1.3.         4.1.4.         4.1.5.         4.1.6.         4.1.7.         4.1.8.         4.1.9.         4.1.10.                                                 | Стартовый помощник<br>Обновления<br>Нормативно-справочная подсистема<br>Структура компании<br>Организации<br>Подразделения компании<br>Склады (места хранения) компании<br>Склады (места хранения) компании<br>Помещения<br>Места печати<br>Участки складов<br>Номенклатура на участках складов<br>Цеха<br>Учетные записи электронной почты                                               | 132<br>132<br>143<br>145<br>145<br>145<br>149<br>156<br>163<br>164<br>165<br>165<br>166<br>167<br>169                             |
| 3.9.1.         3.10.         Глава 4:         4.1.         4.1.1.         4.1.2.         4.1.3.         4.1.4.         4.1.5.         4.1.6.         4.1.7.         4.1.8.         4.1.9.         4.1.10.         4.1.11.                                 | Стартовый помощник<br>Обновления<br>Нормативно-справочная подсистема<br>Структура компании<br>Организации<br>Подразделения компании<br>Склады (места хранения) компании<br>Склады (места хранения) компании<br>Помещения<br>Места печати<br>Участки складов<br>Номенклатура на участках складов<br>Цеха.<br>Учетные записи электронной почты<br>Удаленные подразделения                   | 132<br>132<br>143<br>145<br>145<br>149<br>156<br>163<br>164<br>165<br>165<br>166<br>167<br>169<br>169                             |
| 3.9.1.         3.10.         Глава 4:         4.1.         4.1.1.         4.1.2.         4.1.3.         4.1.4.         4.1.5.         4.1.6.         4.1.7.         4.1.8.         4.1.9.         4.1.10.         4.1.11.                                 | Стартовый помощник<br>Обновления<br>Нормативно-справочная подсистема<br>Структура компании<br>Организации<br>Подразделения компании<br>Склады (места хранения) компании<br>Склады (места хранения) компании<br>Помещения<br>Места печати<br>Участки складов<br>Номенклатура на участках складов<br>Цеха.<br>Учетные записи электронной почты<br>Удаленные подразделения<br>Кассовые узлы. | 132<br>132<br>143<br>145<br>145<br>145<br>149<br>156<br>163<br>164<br>165<br>165<br>165<br>166<br>167<br>169<br>169<br>169        |
| 3.9.1.         3.90.1.         3.10.         Глава 4:         4.1.         4.1.1.         4.1.2.         4.1.3.         4.1.4.         4.1.5.         4.1.6.         4.1.7.         4.1.8.         4.1.9.         4.1.10.         4.1.11.         4.1.22. | Стартовый помощник<br>Обновления<br>Нормативно-справочная подсистема<br>Структура компании<br>Организации<br>Подразделения компании<br>Склады (места хранения) компании<br>Помещения<br>Места печати<br>Участки складов<br>Номенклатура на участках складов<br>Цеха<br>Учетные записи электронной почты<br>Удаленные подразделения<br>Кассовые узлы<br>Настройки доставки                 | 132<br>132<br>143<br>145<br>145<br>145<br>145<br>163<br>163<br>164<br>165<br>165<br>166<br>167<br>169<br>169<br>169<br>169<br>170 |

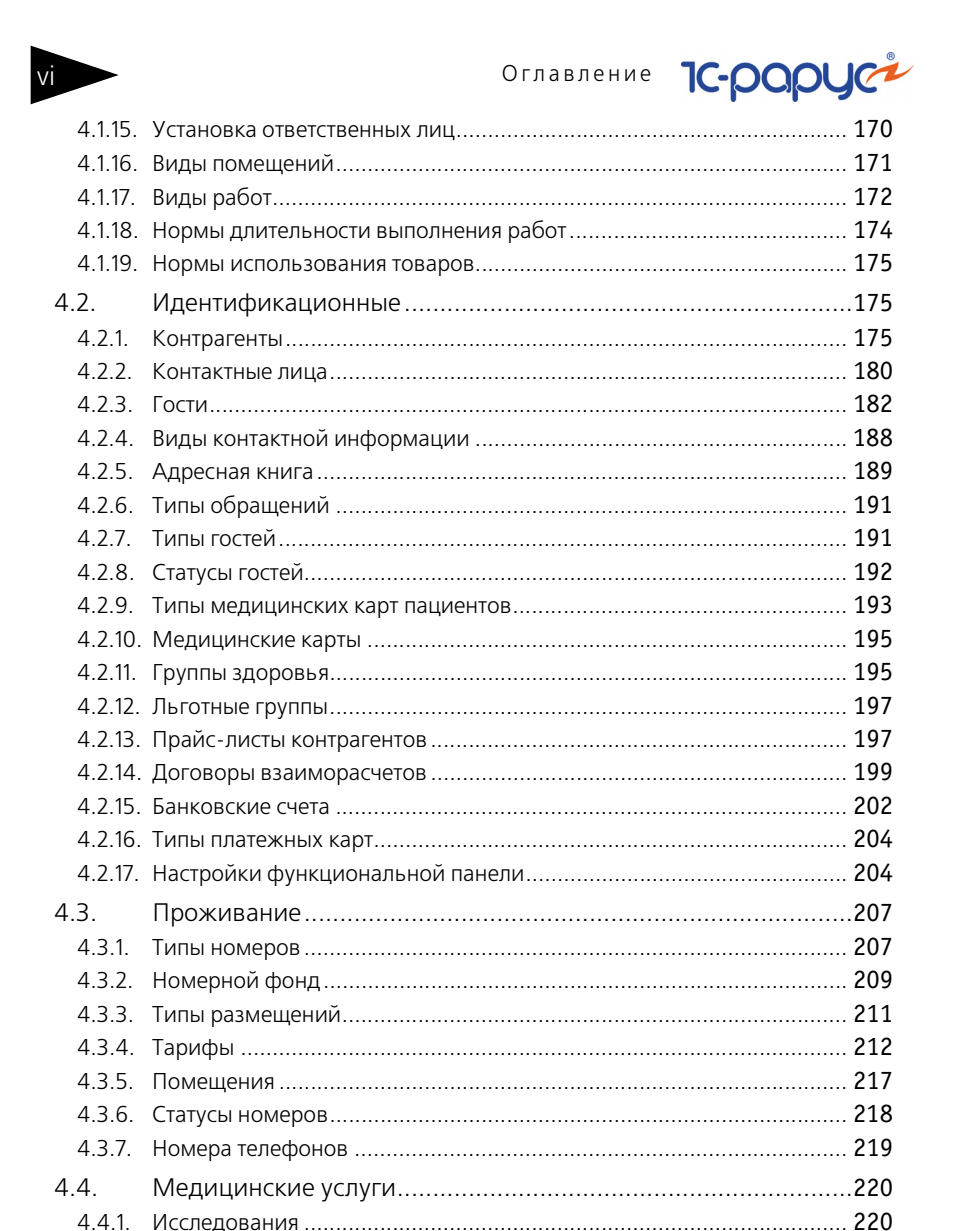

# 4.4.2. Шаблоны осмотров 228 4.4.3. Шаблоны стандартов лечения. 228 4.4.4. Способы введения лекарственных назначений 230 4.4.5. Условия применения лекарственных назначений 231

|    | 4.5.1.  | Номенклатура                                    | . 232 |
|----|---------|-------------------------------------------------|-------|
|    | 4.5.2.  | Типы номенклатуры                               | . 255 |
|    | 4.5.3.  | Модификаторы                                    | . 257 |
|    | 4.5.4.  | Сезонные проценты                               | . 258 |
|    | 4.5.5.  | Характеристики номенклатуры                     | . 259 |
|    | 4.5.6.  | Наценки номенклатуры                            | . 260 |
|    | 4.5.7.  | Типы цен                                        | . 260 |
|    | 4.5.8.  | Типы скидок и наценок                           | . 263 |
|    | 4.5.9.  | Виды меню                                       | . 265 |
|    | 4.5.10. | Меню                                            | . 266 |
|    | 4.5.11. | ГТД                                             | . 270 |
|    | 4.5.12. | Запрещенные штрих-коды                          | . 271 |
| 4  | .6.     | Кадры                                           | . 271 |
|    | 4.6.1.  | Сотрудники                                      | . 271 |
|    | 4.6.2.  | Должности                                       | . 273 |
|    | 4.6.3.  | Начисления и удержания                          | . 274 |
| 4  | .7.     | Производство                                    | . 275 |
|    | 4.7.1.  | Диетическое питание                             | . 276 |
|    | 4.7.2.  | Механизмы обработки сырья                       | . 282 |
|    | 4.7.3.  | Пути к базам РБК                                | . 284 |
|    | 4.7.4.  | тип мероприятия                                 | . 284 |
| 4  | .8.     | Статьи и свойства                               | . 284 |
|    | 4.8.1.  | Статьи доходов и расходов                       | . 285 |
|    | 4.8.2.  | Порядок распределения статей доходов и расходов | . 285 |
|    | 4.8.3.  | Регламентированный план счетов                  | .286  |
|    | 4.8.4.  | Причины отмен и списаний                        | .287  |
|    | 4.8.5.  | Свойства объектов                               | .287  |
|    | 4.8.6.  | Назначения свойств объектов                     | . 290 |
|    | 4.8.7.  | Хоз, операции                                   | .293  |
|    | 4.8.8.  | Полтвержлающие документы                        | 294   |
|    | 4.8.9.  | Проекты                                         | . 295 |
| 4  | .9.     | Прочие активы                                   | . 297 |
|    | 491     | Прочие активы                                   | 297   |
|    | 492     | Типы эксплуатации                               | 299   |
|    | 493     | Типы обслуживания                               | 300   |
| Л  | 10      |                                                 | 201   |
| 4. | 10.     | Администрирование                               | 201   |
|    | 4.IU.I. |                                                 | . 501 |
|    | 4.10.2. | компьютеры                                      | . 30/ |
|    | 4.10.3. | Орорудование                                    | . 309 |

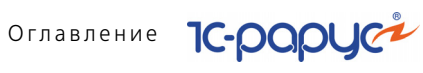

|   | 4.10.4.  | Настройки клавиатур                 | 314 |
|---|----------|-------------------------------------|-----|
|   | 4.10.5.  | Группы товаров оборудования         | 316 |
|   | 4.10.6.  | Запрещенные штрих-коды              | 319 |
|   | 4.10.7.  | Типы оплат в рознице                | 319 |
|   | 4.10.8.  | Периодичность напоминания           | 322 |
| 4 | .11.     | Классификаторы                      | 322 |
|   | 4.11.1.  | Ставки НДС                          | 323 |
|   | 4.11.2.  | Классификатор единиц измерения      | 323 |
|   | 4.11.3.  | Классификатор стран мира            | 324 |
|   | 4.11.4.  | Категории качества                  | 325 |
|   | 4.11.5.  | Производители                       | 325 |
|   | 4.11.6.  | Источники информации                | 326 |
|   | 4.11.7.  | Адресный классификатор              | 326 |
|   | 4.11.8.  | Адресные сокращения                 | 329 |
|   | 4.11.9.  | Районы                              | 329 |
|   | 4.11.10. | Языки                               | 330 |
|   | 4.11.11. | Виды алкогольной продукции          | 331 |
| 4 | .12.     | Бюджетирование                      | 332 |
|   | 4.12.1.  | Сценарии планирования               | 332 |
|   | 4.12.2.  | Параметры планирования              | 333 |
|   | 4.12.3.  | Статьи ДДС                          | 335 |
| 4 | .13.     | Банк и касса                        | 336 |
|   | 4.13.1.  | Банки                               | 336 |
|   | 4.13.2.  | Валюты                              | 337 |
|   | 4.13.3.  | Кассы компании                      | 339 |
|   | 4.13.4.  | Кассы ККМ                           | 340 |
|   | 4.13.5.  | Загрузка банковского классификатора | 341 |
| 4 | .14.     | Календари                           | 343 |
|   | 4.14.1.  | Графики работы                      | 344 |
|   | 4.14.2.  | Смены                               | 348 |
|   | 4.14.3.  | Сезоны                              | 349 |
| 4 | .15.     | Анкетирование                       | 350 |
|   | 4.15.1.  | Типовые анкеты                      | 350 |
|   | 4.15.2.  | Вопросы для анкетирования           | 350 |
| 4 | .16.     | Действия                            | 352 |
| 4 | .17.     | Значимые события                    | 352 |
|   | 4.17.1.  | Настройки АРМ-Отчеты                | 355 |
| Δ | 18       | Статусы занятости номеров           | 356 |
|   |          |                                     | 550 |

| 4.19.   | Внешние модули                 | 357 |
|---------|--------------------------------|-----|
| 4.20.   | Детский оздоровительный лагерь | 358 |
| 4.20.1. | Группы гостей                  | 358 |
| 4.20.2. | Смены заезда                   | 359 |
| 4.20.3. | Транспорт прибытия для группы  | 359 |
| 4.20.4. | Учебные классы                 | 360 |
| 4.20.5. | Отраслевые направления         | 360 |
|         |                                |     |

### Том 2

### Глава 5: Документооборот

| 5.1.   | Общие элементы документов                     |     |
|--------|-----------------------------------------------|-----|
| 5.1.1. | Кнопки                                        |     |
| 5.2.   | Журнал Складские и производственные документы |     |
| 5.3.   | Поступление ТМЦ                               |     |
| 5.3.1. | Поступление товаров и услуг                   |     |
| 5.3.2. | Поступление дополнительных расходов           |     |
| 5.3.3. | Возврат поставщику                            |     |
| 5.3.4. | Запись книги приобретения                     | 378 |
| 5.3.5. | Отчет комитенту                               | 379 |
| 5.3.6. | Ввод остатков товаров                         | 381 |
| 5.4.   | Отгрузка ТМЦ                                  |     |
| 5.4.1. | Реализация товаров и услуг                    | 386 |
| 5.4.2. | Возврат от покупателя                         | 391 |
| 5.4.3. | Налоговая накладная                           | 395 |
| 5.4.4. | Приложение 1 к налоговой накладной            |     |
| 5.4.5. | Приложение 2 к налоговой накладной            |     |
| 5.4.6. | Отчет комиссионера                            | 398 |
| 5.4.7. | Счет на оплату                                | 400 |
| 5.5.   | Складские документы                           |     |
| 5.5.1. | Перемещение товаров                           | 402 |
| 5.5.2. | Инвентаризация                                | 407 |
| 5.5.3. | Инвентаризация оперативная                    | 418 |
| 5.5.4. | Инвентаризационная опись                      |     |
| 5.5.5. | Инвентаризация продаж                         |     |
| 5.5.6. | Списание товаров                              | 425 |
| 5.5.7. | Переоценка                                    | 429 |
| 5.5.8. | Пересортица товаров                           |     |
| 5.6.   | Производство                                  |     |
| 5.6.1. | Рецептура                                     |     |

ix

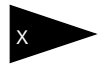

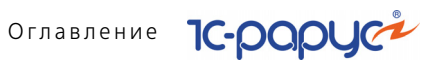

| 5.6.2  | Акт проработки                         | 447  |
|--------|----------------------------------------|------|
| 5.6.3  | Акт проработки сырья                   | 450  |
| 5.6.4  | Разделка                               | 452  |
| 5.6.5  | План-меню                              | 456  |
| 5.6.6  | Заказ мероприятия                      | 459  |
| 5.6.7. | Выпуск продукции                       | 463  |
| 5.6.8  | . Списание специй                      | 478  |
| 5.6.9  | Диетическое меню                       | 480  |
| 5.7.   | Прочие активы                          | .481 |
| 5.7.1. | Ввод в эксплуатацию                    | 482  |
| 5.7.2. | Перемещение активов                    | 484  |
| 5.7.3. | Списание активов                       | 486  |
| 5.7.4. | Реализация активов                     | 489  |
| 5.7.5. | Амортизация                            | 496  |
| 5.7.6. | Ввод остатков прочих активов           | 498  |
| 5.8.   | Проживание                             | .500 |
| 5.8.1. | Бронирование                           | 500  |
| 5.8.2  | Размещение                             | 505  |
| 5.8.3  | Начисление                             | 509  |
| 5.8.4  | Выезд                                  | 510  |
| 5.8.5  | Изменение статуса номера               | 512  |
| 5.8.6  | Путевка                                | 513  |
| 5.8.7  | Ночной аудит                           | 514  |
| 5.8.8  | . Чек на оплату                        | 515  |
| 5.8.9  | . Перемещение денежных средств (гости) | 519  |
| 5.8.10 | ). Распределение оплат                 | 521  |
| 5.8.11 | . Изменение цен тарифа                 | 523  |
| 5.8.12 | 2. Закрытие кассовой смены УО          | 524  |
| 5.9.   | Медицинские услуги                     | .524 |
| 5.9.1. | Журнал - Прием специалиста             | 524  |
| 5.9.2  | Талон на прием/вызов специалиста       | 525  |
| 5.9.3  | Направление на прием к специалисту     | 528  |
| 5.9.4  | Прием специалиста                      | 533  |
| 5.9.5  | Прием стоматолога                      | 549  |
| 5.9.6  | Талон амбулаторного пациента           | 551  |
| 5.9.7. | Рецепты                                | 552  |
| 5.9.8  | . Журнал - Диагностика                 | 553  |
| 5.9.9  | Направление на исследования            | 554  |
| 5.9.10 | ). Диагностические исследования        | 559  |

| -Рарус: Уп | равление санаторно-курортным комплексом, редакция 2. Руководство 🚽 | X     |
|------------|--------------------------------------------------------------------|-------|
| 5.9.11.    | Журнал - Манипуляции                                               | 567   |
| 5.9.12.    | Направление на манипуляции                                         | . 567 |
| 5.9.13.    | Процедурная/операционная карта                                     | . 573 |
| 5.9.14.    | Журнал посещений                                                   | . 580 |
| 5.10.      | Работы                                                             | . 580 |
| 5.10.1.    | Закрепление помещений за сотрудниками                              | . 580 |
| 5.10.2.    | Наряд-задание на работу                                            | . 582 |
| 5.10.3.    | Отчет о работе                                                     | . 585 |
| 5.10.4.    | Инспектирование номеров                                            | . 585 |
| 5.11.      | Взаиморасчеты                                                      | . 586 |
| 5.11.1.    | Авансовый отчет                                                    | . 586 |
| 5.11.2.    | Взаимозачет                                                        | . 589 |
| 5.11.3.    | Корректировка долга                                                | . 591 |
| 5.11.4.    | Ввод остатков взаиморасчетов                                       | . 593 |
| 5.11.5.    | Акт сверки взаиморасчетов                                          | . 594 |
| 5.12.      | Движения денежных средств                                          | . 597 |
| 5.12.1.    | Приходный кассовый ордер                                           | . 597 |
| 5.12.2.    | Расходный кассовый ордер                                           | . 601 |
| 5.12.3.    | Перемещение денежных средств                                       | . 604 |
| 5.12.4.    | Выписка                                                            | . 605 |
| 5.12.5.    | Платежное поручение                                                | . 608 |
| 5.12.6.    | Инкассация                                                         | . 612 |
| 5.12.7.    | Заявка на расход ДС                                                | . 614 |
| 5.12.8.    | План поступления ДС                                                | . 617 |
| 5.13.      | Расчеты по зарплате                                                | 619   |
| 5.13.1.    | Начисление заработной платы                                        | . 619 |
| 5.13.2.    | Выплата заработной платы                                           | . 622 |
| 5.14.      | Заказы и резервы                                                   | . 625 |
| 5.14.1.    | Заказ поставщику                                                   | . 625 |
| 5.14.2.    | Корректировка заказа поставщику                                    | . 629 |
| 5.14.3.    | Заказ покупателя                                                   | . 630 |
| 5.14.4.    | Заказ внутренний                                                   | . 634 |
| 5.14.5.    | Корректировка заказа покупателя                                    | . 636 |
| 5.15.      | Ценообразование                                                    | . 638 |
| 5.15.1.    | Изменение цен                                                      | . 638 |
| 5.15.2.    | Назначение общих скидок                                            | . 640 |
| 5.15.3.    | Назначение товарных скидок                                         | . 642 |
| 5.16.      | Регламент                                                          | . 644 |
| 5.16.1.    | Закрытие кассовой смены                                            | . 644 |
|            | -                                                                  |       |

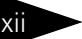

### Оглавление 1С-рори

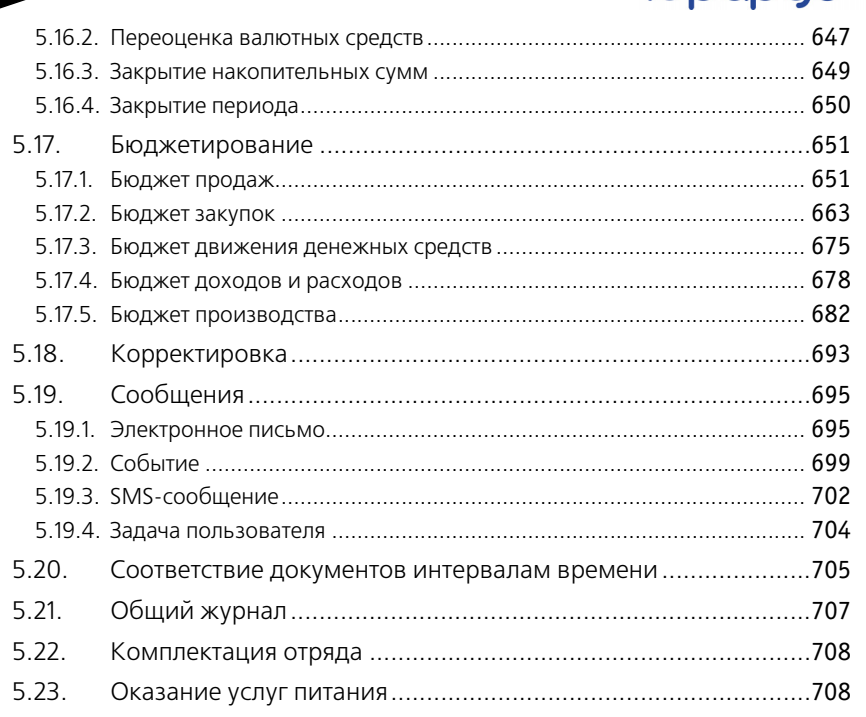

### Том З

### Глава 6: Отчеты

| 6.1.    | Финансовые                                        | 711 |
|---------|---------------------------------------------------|-----|
| 6.1.1.  | Доходы и расходы                                  | 711 |
| 6.1.2.  | Активы и пассивы                                  | 713 |
| 6.1.3.  | Управленческий баланс (вертикальная форма)        | 715 |
| 6.1.4.  | Денежные средства компании                        |     |
| 6.1.5.  | Денежные средства в кассах ККМ                    | 719 |
| 6.1.6.  | Кассовая книга                                    |     |
| 6.1.7.  | Взаиморасчеты с контрагентами                     |     |
| 6.1.8.  | Рост задолженности                                | 724 |
| 6.1.9.  | Динамика задолженности                            | 726 |
| 6.1.10. | Платежный календарь                               |     |
| 6.2.    | Отгрузка ТМЦ                                      | 728 |
| 6.2.1.  | Анализ продаж и торговой наценки                  |     |
| 6.2.2.  | Анализ розничных продаж                           | 730 |
| 6.2.3.  | Анализ продаж с модификаторами и торговой наценки |     |
| 6.2.4.  | Анализ продаж комплексных обедов                  | 733 |

|   |         |                                                       | -   |
|---|---------|-------------------------------------------------------|-----|
|   | 6.2.5.  | Рейтинг продаж                                        | 735 |
|   | 6.2.6.  | Рейтинг продаж с настройкой иерархии                  | 736 |
|   | 6.2.7.  | Анализ продаж по видам оплат                          | 737 |
|   | 6.2.8.  | АВС анализ покупателей                                | 738 |
|   | 6.2.9.  | АВС анализ товаров                                    | 740 |
|   | 6.2.10. | ХҮZ анализ покупателей                                | 742 |
|   | 6.2.11. | ХҮZ анализ товаров                                    | 744 |
|   | 6.2.12. | АВС-ХҮZ анализ продаж                                 | 747 |
|   | 6.2.13. | Анализ проектов                                       | 751 |
|   | 6.2.14. | Анализ продаж и списаний                              | 753 |
|   | 6.2.15. | Анализ цен                                            | 755 |
|   | 6.2.16. | Меню                                                  | 756 |
|   | 6.2.17. | Прайс-листы контрагентов                              | 758 |
|   | 6.2.18. | Товары и расчеты с комитентами                        | 758 |
|   | 6.2.19. | Действующие скидки                                    | 760 |
|   | 6.2.20. | Предоставленные скидки за период                      | 760 |
|   | 6.2.21. | Декларация об объемах розничной продажи алкогольной и |     |
|   |         | спиртосодержащей продукции                            | 761 |
| 6 | .3.     | Складской учет                                        | 764 |
|   | 6.3.1.  | Остатки товаров                                       | 764 |
|   | 6.3.2.  | Остатки и обороты партий товаров                      | 766 |
|   | 6.3.3.  | Остатки и обороты отданных товаров                    | 768 |
|   | 6.3.4.  | Остатки партий товаров по видам партий                | 770 |
|   | 6.3.5.  | Остатки и обороты по видам операций                   | 771 |
|   | 6.3.6.  | Движения товаров по видам операций                    | 772 |
|   | 6.3.7.  | Оперативная инвентаризация                            | 773 |
|   | 6.3.8.  | Номенклатура на участках складов                      | 775 |
|   | 6.3.9.  | Анализ аналогов номенклатуры                          | 776 |
|   | 6.3.10. | Минимальные остатки товаров                           | 778 |
|   | 6.3.11. | Стоимостная оценка склада в ценах компании            | 779 |
|   | 6.3.12. | Товарный отчет                                        | 780 |
|   | 6.3.13. | Отчет по таре                                         | 782 |
|   | 6.3.14. | Перемещение товаров                                   | 783 |
|   | 6.3.15. | Перемещение производственных аналогов                 | 784 |
|   | 6.3.16. | Поступление товаров                                   | 785 |
| 6 | 4       | Произволство                                          | 786 |
| 0 | 641     | Анализ выпуска пролукции                              | 786 |
|   | 6 4 2   | Планирование произволства                             | 788 |
|   | 6.4.3   | Состав рецептур                                       | 789 |
|   | 641     | Калькулационные карты                                 | 700 |
|   | 0.4.4.  | калькуллциоппые карты                                 | 190 |

xiv

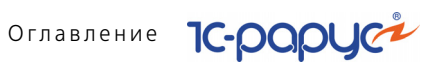

| 6.4.5.  | Отчет по себестоимости                         | 793 |
|---------|------------------------------------------------|-----|
| 6.4.6.  | Технико технологические карты                  | 796 |
| 6.4.7.  | Ведомость остатков продуктов                   | 798 |
| 6.4.8.  | Анализ перерасхода продуктов за период по дням | 799 |
| 6.4.9.  | Расход продуктов                               | 800 |
| 6.4.10. | Расход продуктов с заменами                    | 802 |
| 6.4.11. | Контрольный расчет расхода продуктов           | 803 |
| 6.4.12. | Контрольный расчет расхода специй и соли       | 805 |
| 6.4.13. | Заборный лист                                  | 806 |
| 6.4.14. | Состав блюда                                   | 809 |
| 6.4.15. | Отчет о наличии недовложений                   | 810 |
| 6.5.    | Заказы                                         | 811 |
| 6.5.1.  | Заказы покупателей                             | 811 |
| 6.5.2.  | Состояние заказов покупателей                  | 812 |
| 6.5.3.  | Состояние заказов поставщикам                  | 814 |
| 6.6.    | Прочие активы                                  | 815 |
| 6.6.1.  | Остатки и обороты активов                      | 815 |
| 6.6.2.  | История актива                                 | 817 |
| 6.7.    | Бюджетирование                                 | 818 |
| 6.7.1.  | Бюджет продаж                                  | 818 |
| 6.7.2.  | План-фактный анализ бюджета продаж             | 819 |
| 6.7.3.  | Бюджет закупок                                 | 821 |
| 6.7.4.  | План-фактный анализ бюджета закупок            | 823 |
| 6.7.5.  | Бюджет производства                            | 824 |
| 6.7.6.  | План-фактный анализ бюджета производства       | 825 |
| 6.7.7.  | Бюджет движения денежных средств               | 827 |
| 6.7.8.  | План-фактный анализ бюджета ДДС                | 828 |
| 6.7.9.  | Бюджет доходов и расходов                      | 829 |
| 6.7.10. | План-фактный анализ бюджета доходов и расходов | 831 |
| 6.7.11. | Прогнозный отчет о прибылях и убытках          | 832 |
| 6.7.12. | Отчет по ДДС                                   | 834 |
| 6.8.    | Проживание                                     | 836 |
| 6.8.1.  | Взаиморасчеты с гостями                        | 836 |
| 6.8.2.  | Задолженность гостей                           | 837 |
| 6.8.3.  | Платежи                                        | 838 |
| 6.8.4.  | Статистика по источникам рекламы               | 840 |
| 6.8.5.  | Продажи                                        | 841 |
| 6.8.6.  | Диаграмма состояния номерного фонда            | 843 |
| 6.8.7.  | Отчет по занятости номерного фонда             | 845 |

1С-Рарус: Управление санаторно-курортным комплексом, редакция 2. Руководство

|                                                                                                    |                                                                                                    | _                                                                                                    |
|----------------------------------------------------------------------------------------------------|----------------------------------------------------------------------------------------------------|----------------------------------------------------------------------------------------------------|
| 6.8.8.                                                                                                    | Сведения о койко-днях                                                                                                    | . 846                                                                                                    |
| 6.8.9.                                                                                                    | Журнал учета граждан, проживающих в гостинице                                                                                                    | . 847                                                                                                    |
| 6.8.10.                                                                                                    | Сведения о проживающих                                                                                                    | . 848                                                                                                    |
| 6.8.11.                                                                                                    | Планирование питания на дату                                                                                                    | . 849                                                                                                    |
| 6.8.12.                                                                                                    | Загрузка номеров                                                                                                    | . 850                                                                                                    |
| 6.8.13.                                                                                                    | Загрузка типов номеров по дням                                                                                                    | . 851                                                                                                    |
| 6.8.14.                                                                                                    | Отчет для горничных                                                                                                    | . 853                                                                                                    |
| 6.8.15.                                                                                                    | Загрузка номеров                                                                                                    | . 853                                                                                                    |
| 6.8.16.                                                                                                    | Загрузка типов номеров по дням                                                                                                    | . 854                                                                                                    |
| 6.8.17.                                                                                                    | Отчет по выполненным работам на конец дня                                                                                                    | . 857                                                                                                    |
| 6.8.18.                                                                                                    | Отчет по странам                                                                                                    | . 857                                                                                                    |
| 6.8.19.                                                                                                    | История проживания                                                                                                    | . 858                                                                                                    |
| 6.8.20                                                                                                    | Зарезервированные помещения                                                                                                    | . 859                                                                                                    |
| 6.8.21.                                                                                                    | Регистрация прибывших туристов                                                                                                    | . 861                                                                                                    |
| 6.8.22.                                                                                                    | График заездов/выездов                                                                                                    | . 863                                                                                                    |
| 6.8.23.                                                                                                    | Отчет По броням                                                                                                    | . 864                                                                                                    |
| 6.9.                                                                                                    | Амбулатория                                                                                                    | . 866                                                                                                    |
| 6.9.1.                                                                                                    | Динамика показателей исследований                                                                                                    | . 866                                                                                                    |
| 6.9.2.                                                                                                    | Лабораторный журнал                                                                                                    | . 867                                                                                                    |
| 693                                                                                                    | Картонка клиента                                                                                                    | .867                                                                                                    |
| 0.5.5.                                                                                                    |                                                                                                    |                                                                                                    |
| 6.10.                                                                                                    | Отчет о контактной информации                                                                                                    | . 868                                                                                                    |
| 6.10.<br>Глава <b>7</b> :                                                                                                    | Отчет о контактной информации<br>Обработки                                                                                                    | .868                                                                                                    |
| 6.10.<br>Глава 7:<br>7.1.                                                                                                    | Отчет о контактной информации<br>Обработки<br>Рабочее место (АРМ)                                                                                                    | .868                                                                                                    |
| 6.10.<br>Глава 7:<br>7.1.<br>7.11                                                                                                    | Отчет о контактной информации<br>Обработки<br>Рабочее место (АРМ)<br>АРМ алминистратора                                                                                                    | .868<br>.871<br>.872                                                                                                    |
| 6.10.<br>Глава 7:<br>7.1.<br>7.1.1.<br>7.12                                                                                                    | Отчет о контактной информации<br>Обработки<br>Рабочее место (АРМ)<br>АРМ администратора<br>Функциональная панель                                                                                                    | .868<br>.871<br>.872<br>.880                                                                                                    |
| 6.10.<br>Глава 7:<br>7.1.<br>7.1.1.<br>7.1.2.<br>7.1.3                                                                                                    | Отчет о контактной информации<br>Обработки<br>Рабочее место (АРМ)<br>АРМ администратора<br>Функциональная панель<br>Режим авторизации                                                                                                    | .868<br>.871<br>.872<br>.880<br>.881                                                                                                    |
| 6.10.<br>Глава 7:<br>7.1.<br>7.1.1.<br>7.1.2.<br>7.1.3.<br>7.1.4.                                                                                                    | Отчет о контактной информации<br>Обработки<br>Рабочее место (АРМ)<br>АРМ администратора<br>Функциональная панель.<br>Режим авторизации<br>АРМ Бронирование                                                                                                    | .868<br>.871<br>.872<br>.880<br>.881                                                                                                    |
| 6.10.<br>Глава 7:<br>7.1.<br>7.1.1.<br>7.1.2.<br>7.1.3.<br>7.1.4.<br>7.1.5.                                                                                                    | Отчет о контактной информации<br>Обработки<br>Рабочее место (АРМ)<br>АРМ администратора<br>Функциональная панель                                                                                                    | .868<br>.871<br>.872<br>.880<br>.881<br>.881<br>.890                                                                                                 |
| 6.10.<br>Глава 7:<br>7.1.<br>7.1.2.<br>7.1.3.<br>7.1.4.<br>7.1.5.<br>7.1.6.                                                                                                    | Отчет о контактной информации<br>Обработки<br>Рабочее место (АРМ)<br>АРМ администратора<br>Функциональная панель<br>Режим авторизации<br>АРМ Бронирование<br>АРМ Список бронирования<br>АРМ Размешение                                                                                                    | .868<br>.871<br>.872<br>.880<br>.881<br>.881<br>.890<br>.896                                                                                         |
| 6.10.<br><b>Глава 7:</b><br>7.1.<br>7.1.1.<br>7.1.2.<br>7.1.3.<br>7.1.4.<br>7.1.5.<br>7.1.6.<br>7.1.7.                                                                                                   | Отчет о контактной информации<br>Обработки<br>Рабочее место (АРМ)<br>АРМ администратора<br>Функциональная панель.<br>Режим авторизации<br>АРМ Бронирование<br>АРМ Список бронирования.<br>АРМ Размещение<br>АРМ Изменение параметров размещения                                                                                                    | .868<br>.871<br>.872<br>.880<br>.881<br>.881<br>.890<br>.896<br>.900                                                                                 |
| 6.10.<br><b>Глава 7:</b><br>7.1.<br>7.1.1.<br>7.1.2.<br>7.1.3.<br>7.1.4.<br>7.1.5.<br>7.1.6.<br>7.1.7.<br>7.1.8.                                                                                         | Отчет о контактной информации<br><b>Обработки</b><br>Рабочее место (АРМ)<br>АРМ администратора<br>Функциональная панель.<br>Режим авторизации<br>АРМ Бронирование<br>АРМ Список бронирования<br>АРМ Размещение<br>АРМ Изменение параметров размещения.<br>АРМ Гости                                                                                                    | .868<br>.871<br>.872<br>.880<br>.881<br>.881<br>.890<br>.896<br>.900<br>.902                                                                         |
| 6.10.<br><b>Глава 7:</b><br>7.1.<br>7.1.2.<br>7.1.3.<br>7.1.4.<br>7.1.5.<br>7.1.6.<br>7.1.7.<br>7.1.8.<br>7.1.9.                                                                                         | Отчет о контактной информации<br>Обработки<br>Рабочее место (АРМ)<br>АРМ администратора<br>Функциональная панель.<br>Режим авторизации<br>АРМ Бронирование<br>АРМ Список бронирования.<br>АРМ Размещение<br>АРМ Изменение параметров размещения.<br>АРМ Гости<br>АРМ Номерной фонд.                                                                                                    | .868<br>.871<br>.872<br>.880<br>.881<br>.881<br>.890<br>.896<br>.900<br>.902<br>.916                                                                 |
| 6.10.<br><b>Глава 7:</b><br>7.1.<br>7.1.2.<br>7.1.3.<br>7.1.4.<br>7.1.5.<br>7.1.6.<br>7.1.7.<br>7.1.8.<br>7.1.9.<br>7.1.10.                                                                              | Отчет о контактной информации<br>Обработки<br>Рабочее место (АРМ)<br>АРМ администратора<br>Функциональная панель<br>Режим авторизации<br>АРМ Бронирование<br>АРМ Список бронирования<br>АРМ Размещение<br>АРМ Изменение параметров размещения<br>АРМ Гости<br>АРМ Номерной фонд.<br>АРМ Выезд                                                                                                    | .868<br>.871<br>.872<br>.880<br>.881<br>.881<br>.890<br>.896<br>.900<br>.902<br>.902<br>.916<br>.920                                                 |
| 6.10.<br><b>Глава 7:</b><br>7.1.<br>7.1.2.<br>7.1.3.<br>7.1.4.<br>7.1.5.<br>7.1.6.<br>7.1.7.<br>7.1.8.<br>7.1.9.<br>7.1.10.<br>7.1.11.                                                                   | Отчет о контактной информации<br>Обработки<br>Рабочее место (АРМ)<br>АРМ администратора<br>Функциональная панель.<br>Режим авторизации<br>АРМ Бронирование<br>АРМ Список бронирования.<br>АРМ Список бронирования.<br>АРМ Изменение параметров размещения.<br>АРМ Гости<br>АРМ Номерной фонд.<br>АРМ Выезд                                                                                                    | .868<br>.871<br>.872<br>.880<br>.881<br>.881<br>.890<br>.900<br>.902<br>.902<br>.916<br>.920<br>.923                                                 |
| 6.10.<br><b>Глава 7:</b><br>7.1.<br>7.1.2.<br>7.1.3.<br>7.1.4.<br>7.1.5.<br>7.1.6.<br>7.1.7.<br>7.1.8.<br>7.1.9.<br>7.1.10.<br>7.1.11.<br>7.1.2.                                                         | Отчет о контактной информации<br>Обработки<br>Рабочее место (АРМ)<br>АРМ администратора<br>Функциональная панель.<br>Режим авторизации<br>АРМ Бронирование<br>АРМ Список бронирования<br>АРМ Список бронирования<br>АРМ Изменение параметров размещения<br>АРМ Изменение параметров размещения<br>АРМ Гости<br>АРМ Номерной фонд.<br>АРМ Выезд<br>АРМ Касса<br>АРМ Отчеты                                                                     | .868<br>.871<br>.872<br>.880<br>.881<br>.881<br>.890<br>.900<br>.902<br>.916<br>.920<br>.923<br>.926                                                 |
| 6.10.<br><b>Глава 7:</b><br>7.1.<br>7.1.2.<br>7.1.3.<br>7.1.4.<br>7.1.5.<br>7.1.6.<br>7.1.7.<br>7.1.8.<br>7.1.9.<br>7.1.10.<br>7.1.10.<br>7.1.11.<br>7.1.12.<br>7.1.3.                                   | Отчет о контактной информации<br>Обработки<br>Рабочее место (АРМ)<br>АРМ администратора<br>Функциональная панель.<br>Режим авторизации<br>АРМ Бронирование<br>АРМ Список бронирования.<br>АРМ Размещение<br>АРМ Изменение параметров размещения.<br>АРМ Изменение параметров размещения.<br>АРМ Пости<br>АРМ Номерной фонд.<br>АРМ Выезд<br>АРМ Касса<br>АРМ Отчеты.<br>АРМ Рассылка отчетов                                                  | .868<br>.871<br>.872<br>.880<br>.881<br>.881<br>.890<br>.900<br>.902<br>.916<br>.920<br>.923<br>.926<br>.929                                         |
| 6.10.<br><b>Глава 7:</b><br>7.1.<br>7.1.1.<br>7.1.2.<br>7.1.3.<br>7.1.4.<br>7.1.5.<br>7.1.6.<br>7.1.7.<br>7.1.8.<br>7.1.9.<br>7.1.10.<br>7.1.11.<br>7.1.12.<br>7.1.13.<br>7.1.14.                        | Отчет о контактной информации<br>Обработки<br>Рабочее место (АРМ)<br>АРМ администратора<br>Функциональная панель<br>Режим авторизации<br>АРМ Бронирование<br>АРМ Список бронирования<br>АРМ Список бронирования<br>АРМ Изменение параметров размещения<br>АРМ Изменение параметров размещения<br>АРМ Пости<br>АРМ Номерной фонд.<br>АРМ Касса<br>АРМ Отчеты<br>АРМ Рассылка отчетов<br>АРМ Ценообразование                                    | .868<br>.871<br>.872<br>.880<br>.881<br>.881<br>.890<br>.900<br>.902<br>.916<br>.923<br>.926<br>.929<br>.932                                         |
| 6.10.<br><b>Глава 7:</b><br>7.1.<br>7.1.2.<br>7.1.3.<br>7.1.4.<br>7.1.5.<br>7.1.6.<br>7.1.7.<br>7.1.8.<br>7.1.9.<br>7.1.10.<br>7.1.11.<br>7.1.12.<br>7.1.13.<br>7.1.14.<br>7.1.13.                       | Отчет о контактной информации<br>Обработки<br>Рабочее место (АРМ)<br>АРМ администратора<br>Функциональная панель.<br>Режим авторизации<br>АРМ Бронирование<br>АРМ Список бронирования<br>АРМ Список бронирования<br>АРМ Размещение<br>АРМ Изменение параметров размещения<br>АРМ Гости<br>АРМ Номерной фонд.<br>АРМ Номерной фонд.<br>АРМ Касса<br>АРМ Сичеты.<br>АРМ Рассылка отчетов<br>АРМ Ценообразование<br>АРМ Горничные                | .868<br>.871<br>.872<br>.880<br>.881<br>.881<br>.890<br>.900<br>.900<br>.902<br>.916<br>.920<br>.923<br>.926<br>.929<br>.922<br>.933                 |
| 6.10.<br><b>Глава 7:</b><br>7.1.<br>7.1.2.<br>7.1.3.<br>7.1.4.<br>7.1.5.<br>7.1.6.<br>7.1.7.<br>7.1.8.<br>7.1.9.<br>7.1.10.<br>7.1.11.<br>7.1.12.<br>7.1.13.<br>7.1.13.<br>7.1.14.<br>7.1.15.<br>7.1.16. | Отчет о контактной информации<br>Обработки<br>Рабочее место (АРМ)<br>АРМ администратора<br>Функциональная панель.<br>Режим авторизации<br>АРМ Бронирование<br>АРМ Список бронирования.<br>АРМ Список бронирования.<br>АРМ Размещение<br>АРМ Изменение параметров размещения.<br>АРМ Гости<br>АРМ Номерной фонд.<br>АРМ Номерной фонд.<br>АРМ Выезд<br>АРМ Касса<br>АРМ Отчеты.<br>АРМ Отчеты.<br>АРМ Сторничные<br>АРМ Горничные<br>АРМ Касса | .868<br>.871<br>.872<br>.880<br>.881<br>.881<br>.890<br>.900<br>.902<br>.916<br>.920<br>.923<br>.926<br>.929<br>.923<br>.926<br>.929<br>.933<br>.942 |

XV

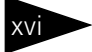

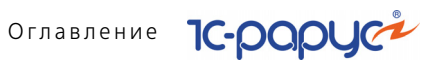

| 7.1.17. | АРМ Врача                                        |      |
|---------|--------------------------------------------------|------|
| 7.1.18. | АРМ Складские и производственные документы       |      |
| 7.1.19. | АРМ Коммуникатор                                 |      |
| 7.1.20. | АРМ Интеграция с сервисами ФМС                   |      |
| 7.1.21. | APM TravelLine                                   |      |
| 7.2.    | Проживание                                       | 999  |
| 7.2.1.  | Тарифный калькулятор                             |      |
| 7.2.2.  | Оплата от гостя                                  | 1003 |
| 7.2.3.  | Работа с путевками                               | 1004 |
| 7.2.4.  | Пересчет начислений                              | 1005 |
| 7.2.5.  | Обработка проблемных чеков                       | 1006 |
| 7.2.6.  | Отмена выезда                                    | 1006 |
| 7.2.7.  | Настройка параметров выполнения работ            | 1007 |
| 7.3.    | Производство                                     |      |
| 7.3.1.  | Исполнение заказов мероприятия                   | 1008 |
| 7.3.2.  | Мастер планирования производства по заказам      | 1011 |
| 7.3.3.  | Печать сменных заданий плана-меню                | 1012 |
| 7.3.4.  | Мастер формирования накладных по оборотам        |      |
|         | отрицательных партий                             |      |
| 7.3.5.  | Мастер исполнения выпусков от продаж             |      |
| 7.3.6.  | Мастер исполнения планов производства            |      |
| 7.3.7.  | Планирование меню                                |      |
| 7.3.8.  | Мастер планирования производства по данным отеля |      |
| 7.3.9.  | Приготавливаемые блюда в подразделениях          |      |
| 7.3.10. | Места приготовления олюд                         |      |
| 7.3.11. | Модификаторы номенклатуры                        |      |
| 7.3.12. | наценки номенклатуры                             |      |
| 7.4.    | Регламент                                        |      |
| 7.4.1.  | Пересчет производства                            |      |
| 7.4.2.  | восстановление партионнои последовательности     |      |
| 7.5.    | Печать этикеток и ценников                       | 1035 |
| 7.6.    | Обработка документов                             |      |
| 7.7.    | Пакетная печать                                  | 1040 |
| 7.8.    | Внешние обработки и отчеты                       |      |
| 7.9.    | Полнотекстовый поиск данных                      | 1041 |
| 7.10.   | Загрузка данных из WinTariff                     | 1042 |
| 7.11.   | Клиент банка                                     | 1043 |
| 7.12.   | Загрузка курсов валют                            | 1046 |

| 1С-Рарус: Уп | равление санаторно-курортным комплексом, редакция 2. Руководство | xvii    |
|--------------|------------------------------------------------------------------|---------|
| 7.13.        | Загрузка данных из табличного документа                          | 1047    |
| 7.14.        | Шаблоны документов                                               | 1048    |
| 7.15.        | Служебные                                                        | 1049    |
| 7.15.1.      | Поиск и замена значений                                          | 1049    |
| 7.15.2.      | Поиск и замена дублирующихся элементов справочников              | 1050    |
| 7.15.3.      | Исправление ошибок базы данных                                   | 1054    |
| 7.15.4.      | Тестирование и исправление базы данных                           | 1055    |
| 7.16.        | Сканирование                                                     | 1056    |
| Глава 8:     | Депозитные карты                                                 |         |
| 8.1.         | Права и настройки                                                | 1062    |
| 8.2.         | Работа с депозитными картами                                     | 1063    |
| Глава 9:     | Сервис                                                           |         |
| 9.1.         | Настройка параметров                                             | 1069    |
| 9.2.         | Напоминания                                                      | 1070    |
| 9.3.         | Регламентные операции                                            | 1071    |
| Глава 10:    | Подсистема обменов                                               |         |
| 10.1.        | Обмен между распределенными информационными                      | 4070    |
| 10 1 1       |                                                                  | 1073    |
| 10.1.1.      | Основная информация о подсистеме                                 | 1075    |
| 10.1.2.      | Начало работы с полсистемой обмена                               | 1085    |
| 10.1.4.      | Регистрация изменений                                            | 1089    |
| 10.1.5.      | Выполнение обмена                                                | 1090    |
| 10.2.        | Обмен с фронт-офисом                                             | 1091    |
| 10.2.1.      | Кассовые узлы                                                    | 1091    |
| 10.2.2.      | Операция обмена                                                  | 1095    |
| 10.3.        | Выгрузка данных в бухгалтерию                                    | 1098    |
| 10.4.        | Загрузка с сайта FoodCost                                        | 1101    |
| 10.4.1.      | Подключение к базе сайта                                         | 1101    |
| 10.4.2.      | Получение данных с сайта                                         | 1102    |
| 10.4.3.      | Установка соответствия данных                                    | 1103    |
| 10.4.4.      | Создание новой номенклатуры и документов «Рецептура»             | 1103    |
| 10.5.        | Работа с ЕГАИС                                                   | 1105    |
| 10.5.1.      | Подготовка к работе                                              | 1105    |
| 10.5.2.      | настроика подключения универсального транспортного модуля.       | 1105    |
| 10.3.3.      |                                                                  | 1 1 0 / |

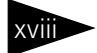

## Оглавление 1С-рорус

| 10.5.4.  | Возврат товаров поставщику                                | 1116 |
|----------|-----------------------------------------------------------|------|
| 10.5.5.  | Постановка на баланс в ЕГАИС                              | 1116 |
| 10.5.6.  | Передача в торговый зал и возврат из торгового зала ЕГАИС | 1123 |
| 10.5.7.  | Списание алкогольной продукции с баланса ЕГАИС            | 1124 |
| 10.5.8.  | Балансировка остатков ЕГАИС методом инвентаризации        | 1129 |
| 10.5.9.  | Ежедневное сведение данных о продажах                     | 1130 |
| 10.5.10  | . Перемещения алкогольной продукции между точками продаж  |      |
|          | обособленных подразделений (ресторанами)                  | 1133 |
| 10.5.11  | . Отчет о производстве ЕГАИС                              | 1134 |
| Прил. А: | Элементы интерфейса                                       | 1137 |
| A.1      | Получение справки                                         | 1137 |
| A.2      | Объекты Типового решения                                  | 1139 |
| A.3      | Панели инструментов Типового решения                      | 1139 |
| A.3.1    | Предварительный просмотр                                  | 1141 |
| A.3.2    | Календарь                                                 | 1143 |
| A.4      | Диалоговые окна                                           | 1143 |
| A.4.1    | Кнопки                                                    | 1144 |
| A.4.2    | Флажки                                                    | 1144 |
| A.4.3    | Переключатели                                             | 1144 |
| A.4.4    | Вкладки                                                   | 1144 |
| A.4.5    | Поля ввода информации                                     | 1145 |
| A.4.6    | Быстрый ввод ссылки                                       | 1148 |
| A.5      | Таблицы                                                   | 1149 |
| A.5.1    | Настройка списка                                          | 1151 |
| A.5.2    | Быстрый поиск информации в таблице                        | 1152 |
| A.5.3    | Отбор и сортировка                                        | 1153 |
| A.6      | Справочники                                               | 1157 |
| A.6.1    | Иерархические справочники                                 | 1158 |
| A.6.2    | Дерево                                                    | 1159 |
| A.6.3    | Правая панель                                             | 1160 |
| A.6.4    | Операции                                                  | 1162 |
| A.6.5    | Кнопки действий                                           | 1164 |
| A.6.6    | Подчиненные справочники                                   | 1164 |
| A.6.7    | Окно элемента справочника                                 | 1165 |
| A.6.8    | Наименование и код                                        | 1166 |
| A.6.9    | Печать справочника                                        | 1167 |
| A.7      | Документы                                                 | 1168 |
| A.7.1    | Проведение документа                                      | 1168 |

| 1С-Рарус: Уг | равление санаторно-курортным комплексом, редакция 2. Руководство | xix  |
|--------------|------------------------------------------------------------------|------|
| A.7.2        | Журналы                                                          | 1169 |
| A.7.3        | Ввод на основании                                                | 1171 |
| A.7.4        | Дерево документа                                                 | 1172 |
| A.7.5        | Шапка документа                                                  | 1173 |
| A.7.6        | Хозяйственная операция                                           | 1174 |
| A.7.7        | Операции над документами                                         | 1175 |
| A.7.8        | Таблица документа                                                | 1177 |
| A.7.9        | Цены и валюта                                                    | 1180 |
| A.7.10       | Подбор номенклатуры                                              | 1181 |
| A.7.11       | Внешние печатные формы                                           | 1184 |
| A.8          | Вспомогательные объекты                                          | 1184 |
| A.8.1        | Регистр сведений                                                 | 1185 |
| A.8.2        | Регистр накопления                                               | 1186 |
| A.8.3        | Константы                                                        | 1187 |
| A.8.4        | Окно сообщения                                                   | 1189 |
| Прил. В:     | Работа с отчетами                                                | 1191 |
| B.1          | Панели инструментов                                              | 1193 |
| B.2          | Поля диалогового окна отчета                                     | 1197 |
| B.3          | Поля-таблицы                                                     | 1198 |
| B.3.1        | Группировка строк                                                | 1198 |
| B.3.2        | Показатели                                                       | 1200 |
| B.3.3        | Фильтры                                                          | 1201 |
| B.3.4        | Группировка колонок                                              | 1202 |
| B.3.5        | Функции                                                          | 1203 |
| B.4          | Сформированный отчет                                             | 1205 |
| B.4.1        | Настройка графического отчета                                    | 1205 |
|              | Термины                                                          | 1207 |
|              | Диалоговые окна                                                  | 1215 |
|              | Таблицы                                                          | 1219 |

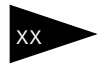

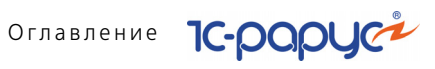

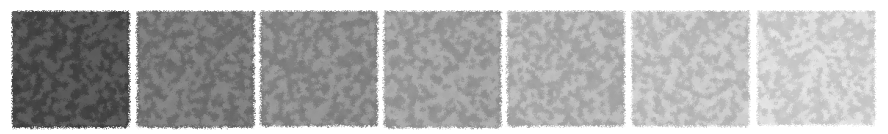

# **б. О**тчеты

В этой главе описаны отчеты – объекты Типового решения «1С-Рарус: Управление санаторно-курортным комплексом, редакция 2», служащие для анализа данных, хранящихся в базе данных.

Отчеты вызываются при помощи пунктов главного меню Отчеты. Эти пункты соответствуют группам отчетов.

Основные правила работы с отчетами рассмотрены в приложении.

## 6.1 Финансовые

В этом разделе рассмотрена группа отчетов, позволяющих анализировать финансовые аспекты деятельности вашей компании.

### 6.1.1 Доходы и расходы

Отчет Доходы и расходы (Отчеты —> Финансовые —> Доходы и расходы) служит для анализа полученных доходов и понесенных расходов в ходе хозяйственной деятельности в разрезе статей доходов и расходов.

Отчет Доходы и расходы может иметь следующие формы:

- Доходы и расходы (стандарт). Позволяет сформировать отчет «Доходы и расходы», в который будет выведена только информация о полученных доходах и понесенных расходах за период. Данная форма предоставляет ограниченные возможности настройки состава выводимой информации. Настройка ограничивается группировками строк и фильтрами.
- Доходы и расходы (эксперт). Позволяет сформировать отчет «Доходы и расходы», в который будет выведена только информация о полученных доходах и понесенных расходах за период. Данная

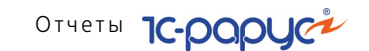

форма предоставляет возможность гибкой настройки группировок строк и колонок, показателей, дополнительных полей и т. д.

- Начисление и распределение Д и Р (стандарт). Позволяет сформировать отчет «Доходы и расходы», в который будет выведена подробная информация о начислении и распределении доходов и расходов за период. Данная форма предоставляет ограниченные возможности настройки состава выводимой информации. Настройка ограничивается группировками строк и фильтрами.
- Начисление и распределение Д и Р (эксперт). Позволяет сформировать отчет «Доходы и расходы», в который будет выведена подробная информация о начислении и распределении доходов и расходов за период. Данная форма предоставляет возможность гибкой настройки группировок строк и колонок, показателей, дополнительных полей и т. д.

Поле Показатели содержит флажки, рассмотренные в табл. 6-1.

| Таблица 6-1. | аблица 6-1. Доходы и расходы, Показатели, флажки          |  |  |  |
|--------------|-----------------------------------------------------------|--|--|--|
| Показатель   | Означает                                                  |  |  |  |
| Доход        | Сумма полученного дохода в валюте управленческого учета.  |  |  |  |
| Расход       | Сумма понесенного расхода в валюте управленческого учета. |  |  |  |
| Прибыль      | Разница между доходом и расходом.                         |  |  |  |

712

### 6.1. Финансовые

Ниже приведен пример сформированного отчета в разрезе статей доходов, расходов и прибыли. Все данные приводятся в валюте управленческого учета.

| оды и расходы                                 |              |                                       |                 |                | _ □  |
|-----------------------------------------------|--------------|---------------------------------------|-----------------|----------------|------|
| ия 🔹 🕨 Обновить 🕌 🎇 Настройка 🔞 Отбор 🖽 🧲     | ) 🔲 🚺 😁 Осно | овной • Периодс                       | 01.05.2011 🍺 по | 31.05.2011 🏢 🌘 | ↔) ( |
|                                               |              |                                       |                 |                |      |
| доходы и расходы                              |              |                                       |                 |                |      |
| Травень 2011 р.                               |              |                                       |                 |                |      |
| Организация / Полразлопонию / Статья          | Прихо        | од                                    | Pacxo           | д              |      |
| организация / подразделение / статвя          | Доход        | Расход                                | Доход           | Расход         |      |
| Мир отдыха                                    | 406 029,87   | 88 328,65                             | 318 386,14      | 66 390,10      |      |
| Амбулаторный блок "Здоровье"                  | 10 765,00    | 17 451,08                             | 10 765,00       | 17 451,08      |      |
| Ввод остатков взаиморасчетов                  |              |                                       |                 |                |      |
| Ввод остатков денежных средств                | 10 000,00    |                                       | 10 000,00       |                |      |
| Ввод остатков товаров                         | 470,00       |                                       | 470,00          |                |      |
| Выручка по реализации услуг                   | 245,00       |                                       | 245,00          |                |      |
| Зарплата основных сотрудников                 |              | 17 400,00                             |                 | 17 400,00      |      |
| Отклонение стоимости актива при вводе в       |              |                                       |                 |                |      |
| эксплуатацию                                  |              | 40,00                                 |                 | 40,00          |      |
| Работы по обслуживанию активов                | 50,00        | · · · · · · · · · · · · · · · · · · · | 50,00           | · · · ·        |      |
| Себестоимость продукции, товаров, услуг       | · · · · · ·  | 10,68                                 |                 | 10,68          |      |
| Списание обнаруженной недостачи ТМЦ           |              | 0,40                                  |                 | 0,40           |      |
| Отель "Уютный дом"                            | 72 606,25    | 1 858,26                              | 72 606,25       | 1 799,00       |      |
| Амортизация ОС и НМА                          |              | 700,00                                |                 | 700,00         |      |
| Выручка по реализации услуг                   | 1 480,00     |                                       | 1 480,00        |                |      |
| Прочие затраты                                | 71 040.00    |                                       | 71 040.00       |                |      |
| Расходы на электроэнергию                     |              | 960.00                                |                 | 960.00         |      |
| Себестоимость продукции, товаров, услуг       | 86.25        | 100.00                                | 86.25           | 100.00         |      |
| Списание обнаруженной недостачи ТМП           |              | 0.75                                  |                 | 0.75           |      |
| Туристический сбор                            |              | 59.26                                 |                 | -1             |      |
| Уборка номеров                                |              | 38.25                                 |                 | 38.25          |      |
| Ресторан "Олимп"                              | 2 583 73     | 2 629 21                              | 2 583 73        | 2 629 21       |      |
| Сенеторий "Пренете"                           | 320.074.89   | 66 390 10                             | 232,431,16      | 44 510 81      |      |
| Амортизация ОС и НМА                          | 020 01 1,00  | 700.00                                | 202 101,10      | 700.00         |      |
| BRON OCTATION RENEWALLY CREACTS               | 10.000.00    | 100,00                                |                 | 100,00         |      |
| Ввод остатков дележных средств                | 1 700.00     |                                       | 1 700 00        |                |      |
| Вара остатков товаров                         | 620.02       |                                       | 620.02          |                |      |
| Вырушка по реализации товеров                 | 2 219 45     |                                       | 2 219 46        |                |      |
| Выручка по реализации товаров                 | 1 725 00     |                                       | 1 725 00        |                |      |
| Выручка по реализации услут                   | 1720,00      | 310.50                                | 1 723,00        | 310.50         |      |
| Зардаете основных сотрудников                 |              | 17 400 00                             |                 | 17 400 00      |      |
| Зартлата основных сотрудников                 |              | 17 400,00                             |                 | 17 400,00      |      |
| маржинальная приовлегуовнок от основной       | 4 093 70     | 2 729 12                              | 4 083 70        | 2 729 12       |      |
| Морисиральная прибыли ф.б. гох от процей      | 4 005,70     | 2120,12                               | 4 000,70        | 2120,12        |      |
| варжинальная приовльтуовнок от прочеи         | 73 360 02    | 41.15                                 | 73 360 02       | 41.15          |      |
| Отклонение себестоимости при резукомплектации | 150.01       | 41,15                                 | 15 500,02       | 41,15          |      |
| Отклонение себестойности при разуковплектации | 130,01       |                                       |                 |                |      |
| отклонение стоиности актива при вводе в       |              | 40.00                                 |                 | 40.00          |      |
| Питение сотрудников                           |              | 9.05                                  |                 | 40,00          |      |
| Питание сотрудников                           | 77 402 72    | 20 970 27                             | 77 402 72       | 20.970.27      |      |
| Приско сотроты                                | 71 985,72    | 20 070,27                             | 71 995,72       | 20 07 0,27     |      |
| Прочив запраты                                | 71 040,00    |                                       | 71 040,00       |                |      |
| Расказичие с служиванию активов               | 00,00        | 060.00                                | 00,00           |                |      |
| Расходы на электрознертию                     | 140.05       | 960,00                                | 140.07          | 0.449.000      |      |
| Серестоимость продукции, товаров, услуг       | 140,25       | 2 418,62                              | 140,25          | 2 418,62       |      |
| Списание обнаруженной недостачи ТМЦ           |              | 1,15                                  |                 | 1,15           |      |
| Списание специи                               |              | 1,72                                  |                 |                |      |
| Уборка номеров                                |              | 38,25                                 |                 |                |      |
| Чистые прибыль или убыток                     | 77 493,72    | 20 870,27                             |                 |                |      |
| Итог                                          | 406 029,87   | 88 328,65                             | 318 386,14      | 66 390,10      |      |

### 6.1.2 Активы и пассивы

Отчет Активы и пассивы (Отчеты —> Финансовые —> Активы и пассивы) служит для построения оборотно-сальдовой ведомости по активам и пассивам управленческого баланса компании в целом, организации или подразделения компании.

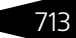

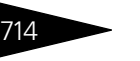

Отчеты Іс-рарус

Ведомость строится в разрезе основных учетных блоков: взаиморасчеты с контрагентами, денежные средства, доходы и расходы, остатки товаров компании, товары, переданные на комиссию, реализованные товары, а также отраслевые учетные блоки.

| 🖞 Активы и пассивы 🛛 💶 🗙                          |                       |  |  |  |  |  |
|---------------------------------------------------|-----------------------|--|--|--|--|--|
| Действия • ② 💂 🗼 Сформировать                     |                       |  |  |  |  |  |
| Активы и пассивы (оборотно - сальдовая ведомость) |                       |  |  |  |  |  |
| C 01.09.201                                       | 1 🗊 ПО 30.09.2011 🗊 ↔ |  |  |  |  |  |
| _ Детализация                                     | ФОРМИРОВАТЬ ПО        |  |  |  |  |  |
| 💿 до учетного блока                               | 💿 по компании в целом |  |  |  |  |  |
| 🔾 до типа объекта учета                           | O по организации :    |  |  |  |  |  |
| 🔾 до объекта учета                                | О по документу : T ×  |  |  |  |  |  |
| Одо документа                                     |                       |  |  |  |  |  |

Отчет настраивается при помощи нестандартного диалогового окна Активы и пассивы.

Поля этого окна рассмотрены в табл. **6-2**.

| Таблица 6-2. | Активы и пассивы, поля |
|--------------|------------------------|
|--------------|------------------------|

| Поле                | Содержимое                                                                                                    |
|---------------------|----------------------------------------------------------------------------------------------------|
| Детализация         | Переключатель на четыре позиции, задающий уровень<br>детализации отчета:                                                                                                    |
|                     | учетные блоки (например, «денежные средства», «доходы и расходы»).                                                                                                    |
|                     | <ul> <li>До типа объекта учета: Под учетными блоками<br/>разворачиваются типы объектов учета (например, блок<br/>«остатки товаров» детализируется типами номенклатуры).</li> </ul>                       |
|                     | <ul> <li>До объекта учета: Каждый тип объекта учета будет<br/>развернут до объектов учета (например, «тип номенклатуры»<br/>в блоке «остатки товаров» будет развернут по каждому<br/>товару).</li> </ul> |
|                     | <ul> <li>До документа: Максимальный уровень детализации.</li> <li>Для каждого объекта учета показываются документы,</li> <li>изменившие состояние баланса.</li> </ul>                                    |
| ФОРМИРО-<br>ВАТЬ ПО | Переключатель на три позиции, задающий фильтрацию<br>данных:                                                                                                    |
|                     | <ul> <li>По компании в целом: баланс формируется по всем<br/>данным (без фильтрации данных).</li> </ul>                                                                                                  |
|                     | <ul> <li>По организации: баланс формируется только для<br/>указанной организации.</li> </ul>                                                                                                    |
|                     | <ul> <li>По документу: баланс формируется только для указанного<br/>документа. Для этого требуется, чтобы детализация была<br/>задана до документа.</li> </ul>                                           |

### 6.1. Финансовые

Ниже приведен пример сформированного отчета с детализацией до учетного блока по компании в целом. Все данные приводятся в валюте управленческого учета.

| 🗋 Активы и пассивы 📃 🗆 🗙                                                                                 |            |            |            |            |            |            |   |
|----------------------------------------------------------------------------------------------------|------------|------------|------------|------------|------------|------------|---|
| Действия 🔹 🕨 🕅 Настройка 👔 Отбор 🔠 💿 🔳 👔 😭 Градации серого 🗸 🛛 Период с 01.09.2011 🗊 по 30.09.2011 🗊 🖽 🖣 |            |            |            |            |            | ►          |   |
| Активы и пассивы 01.09.2011 - 30.09.2011                                                                 |            |            |            |            |            |            |   |
| Vueru iš 6-eu                                                                                            | Нач. о     | статок     |            | Кон. оста  |            | статок     |   |
| учетный олок                                                                                             | Актив      | Пассив     | Приход     | Расход     | Актив      | Пассив     | c |
| Взаиморасчеты с гостями                                                                                  | 73 995.00  | 950.00     | 99 530.00  | 27 215.00  | 124 470.00 |            |   |
| Взаиморасчеты с контрагентами                                                                            |            | 3 1 3 0.20 | 100.00     | 147.96     | 100.00     | 3 278.16   |   |
| Денежные средства                                                                                        | 64 415.00  |            | 27 360.00  | 10 925.00  | 80 850.00  |            |   |
| Доходы и расходы                                                                                         | 246.20     | 108 470.00 | 11.51      | 63 695.00  | 257.71     | 172 165.00 |   |
| Остатки товаров                                                                                          | 2 884.00   |            | 381.27     | 389.82     | 2 875.45   |            |   |
| ИТОГО:                                                                                                   | 141 540.20 | 112 550.20 | 127 382.78 | 102 372.78 | 208 553.16 | 175 443.16 |   |
| ИТОГО СВЕРНУТОЕ:                                                                                         | 28 990.00  |            | 25 010.00  |            | 33 110.00  |            |   |
|                                                                                                    |            |            |            |            |            |            | w |
|                                                                                                    | r          |            |            |            |            | •          |   |

# 6.1.3 Управленческий баланс (вертикальная форма)

Отчет Управленческий баланс (вертикальная форма) (Отчеты —> Финансовые —> Управленческий баланс) служит для построения управленческого баланса в вертикальной форме по компании в целом или по организации.

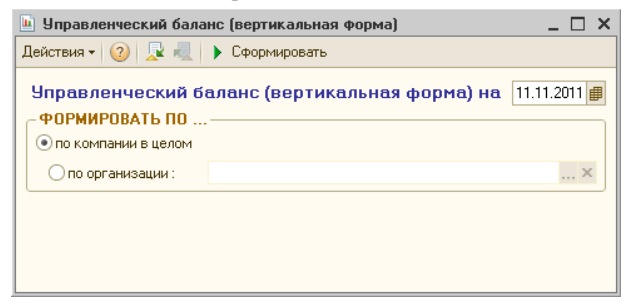

Отчет настраивается при помощи нестандартного диалогового окна Управленческий баланс. Поля этого окна рассмотрены в табл. 6-3.

| Таблица 6-3.           | Управленческий баланс, поля                            |
|------------------------|--------------------------------------------------------|
| Поле                   | Содержимое                                             |
| По компании<br>в целом | Баланс формируется по всем данным.                     |
| По организаци          | и Баланс формируется только для указанной организации. |

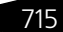

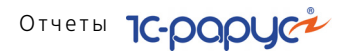

Ниже приведен пример сформированного отчета с детализацией до учетного блока по компании в целом. Все данные приводятся в валюте управленческого учета.

Баланс строится в разрезе следующих учетных блоков: денежные средства, кассы ККМ, задолженность покупателей и подотчетных лиц, участие в капитале, товары компании, товары, переданные на комиссию, расходы, кредиторская задолженность, реализованные товары, капитал, доходы.

| 🗌 Управленческий баланс (вертикальная форма) 📃 🗖 🗙 |                                                                  |                     |                 |     |
|----------------------------------------------------|------------------------------------------------------------------|---------------------|-----------------|-----|
| Действия •                                         | 🔸 🕨 Обновить 😂 🎇 Настройка 🔚 Отбор 🔠 🍏 💼 💼                       | Градации серого 👻 Н | la 11.11.2011 🗊 | • • |
|                                                    | Управленческий баланс на 11.11.2011                              |                     |                 |     |
|                                                    | Отбор: Все                                                       |                     |                 |     |
|                                                    | АКТИВ                                                            |                     |                 |     |
|                                                    | Раздел актива / Вид актива / Учетный блок                        | Сумма (Грн)         |                 |     |
| 8                                                  | Текушие                                                          | 181 793.61          |                 |     |
|                                                    | Активы абсолютной ликвидности (денежные средства)                | 84 690.00           |                 |     |
|                                                    | Банк (ДС на расчетных счетах)                                    | 3 000.00            |                 |     |
|                                                    | Касса (Наличность в кассе компании)                              | 81 500.00           |                 |     |
|                                                    | Касса (Текущая розничная выручка)                                | 190.00              |                 |     |
| Ē.                                                 | Активы высокой ликвидности (дебиторская задолженность)           | -3 944.16           |                 |     |
|                                                    | Покупатели                                                       | -3 944.16           |                 |     |
| -                                                  | Активы высокой ликвидности (дебиторская задолженность<br>гостей) | 97 980.00           |                 |     |
|                                                    | Гости                                                            | 97 980.00           |                 |     |
|                                                    | Активы низкой ликвидности                                        | 3 067.77            |                 |     |
| IIT                                                | Участие в капитале                                               |                     |                 |     |
|                                                    | Товары собственные                                               | 3 067.77            |                 | c   |
|                                                    | Товары, отданные на комиссию                                     |                     |                 |     |
| Ē                                                  | Постоянные                                                       | 8 000.00            |                 |     |
| Ð                                                  | Прочие активы                                                    | 8 000.00            |                 |     |
| e                                                  | Основные средства                                                | 8 000.00            |                 |     |
|                                                    | Основные средства (балансовая стоимость)                         | 8 000.00            |                 |     |
|                                                    | Основные средства (накопленная амортизация)                      |                     |                 |     |
| Ξ.                                                 | Нераспределенные расходы                                         | 13 257.71           |                 |     |
|                                                    | ОЛОТИ                                                            | 203 051.32          |                 |     |
|                                                    | ПАССИВ                                                           |                     |                 |     |
|                                                    | Раздел пассива / Вид пассива / Учетный блок                      | Сумма (Грн)         |                 |     |
| Ę                                                  | Заемные                                                          | 22 984.00           |                 |     |
| Ę                                                  | Кредиторская задолженность                                       | 22 984.00           |                 |     |
|                                                    | Поставщики                                                       | 22 984.00           |                 |     |
| ē                                                  | Реализованные товары                                             |                     |                 |     |
|                                                    | Реализованные товары                                             |                     |                 |     |
| ₽ .                                                | Собственные                                                      |                     |                 |     |
| Ę                                                  | Капитал                                                          |                     |                 |     |
|                                                    | Вложения собственников                                           |                     |                 |     |
| <b>+</b>                                           | Нераспределенные доходы                                          | 173 257.32          |                 |     |
|                                                    | ОТОТИ                                                            | 196 241.32          |                 | w   |
| •                                                  | P                                                                |                     |                 | •   |
|                                                    |                                                                  |                     |                 |     |

716

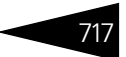

### 6.1.4 Денежные средства компании

Отчет Денежные средства компании (Отчеты —> Финансовые —> Денежные средства компании) служит для анализа остатков и движений денежных средств в кассах компании, банковских счетах, а также для получения информации о денежных средствах, вложенных в ценные бумаги.

Отчет Денежные средства компании может иметь следующие формы:

- Остатки денежных средств (стандарт). Позволяет сформировать отчет «Денежные средства компании», в который будет выведена только информация о наличии денежных средств на указанную дату в кассах компании, банковских счетах и т. д. Данная форма предоставляет ограниченные возможности настройки состава выводимой информации. Настройка ограничивается группировкой строк и фильтрами.
- Остатки денежных средств (эксперт). Позволяет сформировать отчет, в который будет выведена только информация о наличии денежных средств на указанную дату в кассах компании, банковских счетах и т. д. Данная форма предоставляет возможность гибкой настройки группировки строк и колонок, показателей, дополнительных полей и т. д.
- Остатки и обороты денежных средств за период (стандарт). Позволяет сформировать отчет, в который будет выведена подробная информация о движении и остатках денежных средств в кассах компании, банковских счетах и т. д. за заданный период. Данная форма предоставляет ограниченные возможности настройки состава выводимой информации. Настройка ограничивается группировкой строк и фильтрами.
- Остатки и обороты денежных средств за период (эксперт). Позволяет сформировать отчет, в который будет выведена подробная информация о движении и остатках денежных средств в кассах компании, банковских счетах и т. д. за заданный период. Данная форма предоставляет возможность гибкой настройки группировки строк и колонок, показателей, дополнительных полей и т. д.
- Движения денежных средств с остатками. Позволяет сформировать отчет, в который будет выведена информация об остатках денежных средств компании после каждого их движения. В настройках данной формы отчета реквизит Документ движения установлен по умолчанию без возможности его снятия, в то время как в других формах отчета этот реквизит настройки можно устанавливать и снимать.

Поле Показатели содержит флажки, рассмотренные в табл. 6-4.

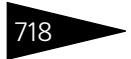

Отчеты 1С-раруст

| Таблица 6-4. | Денежные средства компании, Показатели,<br>флажки                                                  |
|--------------|----------------------------------------------------------------------------------------------------|
| Показатель   | Означает                                                                                           |
| Сумма        | Сумма денежных средств в кассах, на расчетных счетах<br>и ценных бумагах в соответствующей валюте. |
| Сумма упр.   | Сумма денежных средств в кассах, на расчетных счетах<br>и ценных бумагах в управленческой валюте.  |

Поле Функции содержит флажки, рассмотренные в табл. 6-5.

| Таблица 6-5. | Денежные средства компании, Функции,<br>флажки                                                                                              |
|--------------|----------------------------------------------------------------------------------------------------|
| Функция      | Означает                                                                                                    |
| Нач. ост.    | Начальный остаток: остаток денежных средств в кассах,<br>на банковских счетах или средств, вложенных в ценные<br>бумаги, на начало периода. |
| Приход       | Поступление денежных средств.                                                                                                    |
| Расход       | Выбытие денежных средств.                                                                                                    |
| Кон. ост.    | Конечный остаток: остаток денежных средств в кассах,<br>на банковских счетах или средств, вложенных в ценные<br>бумаги, на конец периода.   |

Ниже приведен пример сформированного отчета. Отчет может формироваться в виде табличного документа, сводной таблицы, диаграммы и сводной диаграммы.

| 🗌 Остатки и обороты денежных средств компании 📃 🗖 🗙 |                                                                                                    |                |                 |           |           |          |
|-----------------------------------------------------|----------------------------------------------------------------------------------------------------|----------------|-----------------|-----------|-----------|----------|
| Действи                                             | Действия 🔹 ) Обновить 🍙 💯 Настройка 🐚 Отбор 💾 🌍 🥅 📄 😭 Оснс Пермод с 01.11.2011 🍘 по 11.11.2011 👘 📢 🔵 🚺 |                |                 |           |           |          |
|                                                     |                                                                                                    |                |                 |           |           |          |
|                                                     | Остатки и обороты денежных средст                                                                      | в компании     |                 |           |           |          |
| IT I                                                | 01.11.2011 - 11.11.2011                                                                                |                |                 |           |           |          |
|                                                     | Отбор: Все                                                                                             |                |                 |           |           |          |
|                                                     | Показатели: Сумма                                                                                      |                |                 |           |           | ° I      |
|                                                     | Итоги по: Организация Элементы, Подразделение                                                          | Элементы, Стру | ктурная единица | Элементы  |           |          |
|                                                     | Организация / Подразделение / Структурная                                                              | Нач. ост.      | Приход          | Расход    | Кон. ост. |          |
| единица Сумма Сумма Сумма Сумма                     |                                                                                                    |                | Сумма           |           |           |          |
| ē                                                   | ООО "Мир отдыха"                                                                                       | 80 850,00      | 16 650,00       | 13 000,00 | 84 500,00 |          |
| I 🖓 I                                               | Отель "Солнечные дни"                                                                                  | 80 850,00      | 16 650,00       | 13 000,00 | 84 500,00 |          |
|                                                     | касса отеля                                                                                            | 75,00          | 12 000,00       |           | 12 075,00 |          |
|                                                     | Основная касса                                                                                         | 80 775,00      | 1 650,00        | 13 000,00 | 69 425,00 |          |
|                                                     | р/с 4215871560000000123 (Грн) в КБ                                                                     |                |                 |           |           |          |
|                                                     | "ПРИВАТБАНК", м.Севастополь, МФО:324935                                                                |                | 3 000,00        |           | 3 000,00  |          |
|                                                     | Итог                                                                                                   | 80 850,00      | 16 650,00       | 13 000,00 | 84 500,00 |          |
|                                                     |                                                                                                    |                |                 |           |           | $\nabla$ |
| •                                                   | e                                                                                                    |                |                 |           | •         |          |
|                                                     |                                                                                                    |                |                 |           |           |          |

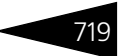

### 6.1.5 Денежные средства в кассах ККМ

Отчет Денежные средства в кассах ККМ (Отчеты —> Финансовые —> Денежные средства в кассах ККМ) служит для анализа остатков и движений денежных средств в кассах ККМ.

Отчет может принимать следующие формы:

- Остатки денежных средств в кассах ККМ (стандарт/эксперт). Позволяет сформировать отчет, в который будет выведена информация о наличии денежных средств только на указанную дату в кассах ККМ.
- Остатки и обороты денежных средств в кассах ККМ за период (стандарт/эксперт). Позволяет сформировать отчет, в который будет выведена подробная информация о движении денежных средств в кассах ККМ за период.

Поле Показатели содержит флажки, рассмотренные в табл. 6-6.

| Таблица 6-6. | Остатки и обороты денежных средств в кассах ККМ,<br>Показатели, флажки |  |  |
|--------------|------------------------------------------------------------------------|--|--|
| Показатель   | Означает                                                               |  |  |
| Сумма        | Сумма денежных средств в кассах ККМ в соответствующей валюте.          |  |  |
| Сумма упр.   | Сумма денежных средств в кассах ККМ в управленческой валюте.           |  |  |

Поле Функции содержит флажки, рассмотренные в табл. 6-7.

| Таблица 6-7. | Остатки и обороты денежных средств в кассах ККМ,<br>Функции, флажки            |
|--------------|--------------------------------------------------------------------------------|
| Функция      | Означает                                                                       |
| Нач. ост.    | Начальный остаток: остаток денежных средств в кассах ККМ<br>на начало периода. |
| Приход       | Поступление денежных средств.                                                  |
| Расход       | Выбытие денежных средств.                                                      |
| Кон. ост.    | Конечный остаток: остаток денежных средств в кассах ККМ<br>на конец периода.   |

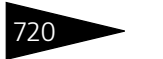

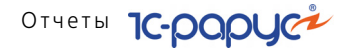

Отчет может формироваться в виде табличного документа, сводной таблицы, диаграммы и сводной диаграммы.

|     | 0 ct | гатки и обороты денежных средств в кассах ККМ               | ×             |                               |                                         | ×        |
|-----|------|-------------------------------------------------------------|---------------|-------------------------------|-----------------------------------------|----------|
| Дe  | йств | зия 🗸 🕨 Обновить 🝙 🎘 Настройка 🎦 Отбор 🛔                    | 😃 🥌 🗊 🚺 C     | ¶ <sup>-</sup> Основной т Пер | мод с [01.09.2011 🏢 по 11.11.2011 🏢 😝 ┥ | ►        |
| Ē   |      | Остатки и обороты денежных средо<br>01.09.2011 - 11.11.2011 | тв в кассах I | KM                            |                                         | ۰ ا      |
|     |      | Касса ККМ / Способ оплаты                                   | Приход        | Кон. ост.                     |                                         |          |
|     |      | Racca RRM / Chocoo Oblatbi                                  | Сумма         | Сумма                         |                                         |          |
| IIĘ |      | Касса репистратуры                                          | 190,00        | 190,00                        |                                         |          |
| ΠL  |      | Наличными                                                   | 190,00        | 190,00                        |                                         |          |
|     |      | Итог                                                        | 190,00        | 190,00                        |                                         |          |
|     |      |                                                             |               |                               |                                         | <b>v</b> |
|     |      | P                                                           |               |                               | 4                                       |          |

### 6.1.6 Кассовая книга

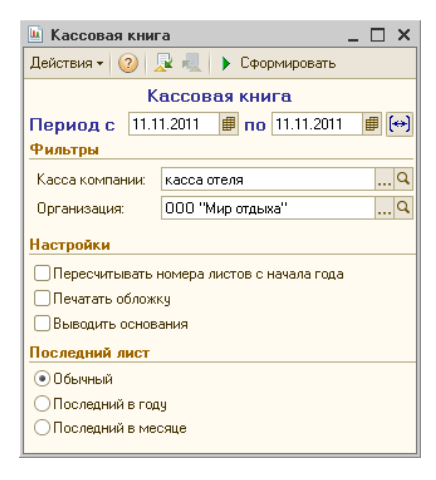

Отчет Кассовая книга (Отчеты —> Финансовые —> Кассовая книга) применяется для учета поступлений и выдач наличных денежных средств организации в кассе за выбранный период.

Отчет настраивается при помощи нестандартного диалогового окна Кассовая книга.

Поле Настройки содержит флажки, рассмотренные в табл. **6-8**.

### Таблица 6-8. Кассовая книга, Настройки, флажки

| Настройки                                       | Означает                                                                       |
|-------------------------------------------------|--------------------------------------------------------------------------------|
| Пересчитывать<br>номера листов<br>с начала года | Обновить все номера кассовой книги в регистре сведений<br>за определенный год. |
| Печатать<br>обложку                             | Распечатать обложку кассовой книги для выбранного периода.                     |
| Выводить<br>основания                           | Выводить, на основании чего произведены операции с денежными средствами.       |

### 6.1. Финансовые

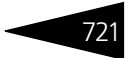

Поле Последний лист содержит переключатели, рассмотренные в табл. 6-9.

| Таблица 6-9.          | Кассовая книга, Последний лист, переключатели                                    |
|-----------------------|----------------------------------------------------------------------------------|
| Переключатель         | Означает                                                                         |
| Обычный               | Последний лист имеет обычный вид.                                                |
| Последний в<br>году   | На последнем листе выводится количество листов кассовой книги за месяц и за год. |
| Последний в<br>месяце | На последнем листе выводится количество листов кассовой книги за месяц.          |

Каждый год формируется отдельная кассовая книга, в которой содержатся операции по кассе за день (приход и расход) и остатки на начало и конец дня по каждой валюте. Нумерация листов кассовой книги сохраняется для каждого дня в регистре сведений Номера листов кассовой книги, что дает возможность допечатывать ее листы.

Ниже приведен пример сформированного отчета.

| 📄 Кассовая кн                                            | ига *                                         |                                                    |                   |                  | -                | . 🗆 ×                                        |
|----------------------------------------------------------|-----------------------------------------------|----------------------------------------------------|-------------------|------------------|------------------|----------------------------------------------|
| Действия 🔹 🕨                                             | Обновить 😑 🎇 Настройка 🐚 Отбор 💾 🔵            | 🔲 📑 🎦 Градаци                                      | и серого - Период | с 01.09.2011 🏢 п | o 30.09.2011 🏢 🔄 | <b>₹                                    </b> |
| Kaca sa "16"                                             | ' вересня 2011р.                              | Сторінка                                           | 1                 |                  |                  |                                              |
| Номер<br>документа                                       | Від кого отримано чи кому видано              | Номер<br>кореспондуючого<br>рахунку,<br>субрахунку | Надходження       | Видаток          |                  |                                              |
| 1                                                        | 2                                             | 3                                                  | 4                 | 5                |                  |                                              |
| Залишок на поча                                          | ток дня                                       |                                                    |                   | х                |                  |                                              |
| ЦБ00000009                                               | Оплата от покупателяФесенко Игорь Анатольевич | 36                                                 | 75,00             |                  |                  | e                                            |
| Разом за день                                            |                                               |                                                    | 75,00             |                  |                  |                                              |
| Залишок на кінец                                         | ь дня                                         |                                                    | 75,00             | х                |                  |                                              |
| у тому числі на з                                        | арплату                                       |                                                    |                   | х                |                  |                                              |
| Касир                                                    |                                               |                                                    |                   |                  |                  |                                              |
| Записи у касовій книзі перевірив і документи у кількості |                                               |                                                    |                   |                  |                  |                                              |
| Один приоуткови                                          | х та - видаткових одержав.                    |                                                    |                   |                  |                  |                                              |
| Бухгалтер                                                | (підпис)                                      |                                                    |                   |                  |                  |                                              |
|                                                          | 5 m · · · · ·                                 |                                                    |                   |                  |                  | T                                            |
| •                                                        |                                               | e.                                                 |                   |                  |                  | •                                            |

### 6.1.7 Взаиморасчеты с контрагентами

Отчет Взаиморасчеты с контрагентами (Отчеты —> Финансовые —> Взаиморасчеты с контрагентами) служит для анализа

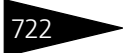

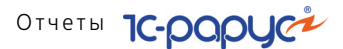

финансовых взаимоотношений с контрагентами, а также для получения информации о денежных средствах, отданных под отчет.

Отчет может принимать следующие формы:

- Остатки взаиморасчетов (стандарт/эксперт). Позволяет сформировать отчет, в который будет выведена информация о состоянии взаиморасчетов с контрагентами только на указанную дату.
- Остатки и обороты взаиморасчетов с контрагентами за период (стандарт/эксперт). Позволяет сформировать отчет, в который будет выведена подробная информация о взаиморасчетах с контрагентами за период: состояние взаиморасчетов на начало периода, увеличение долга контрагента, уменьшение долга контрагента, состояние взаиморасчетов на конец периода.
- Движения взаиморасчетов с остатками. Позволяет сформировать отчет, в который будет выведена информация об остатках взаиморасчетов с контрагентами после каждого их изменения. В настройках данной формы отчета реквизит Документ движения установлен по умолчанию без возможности его снятия, в то время как в других формах отчета этот реквизит настройки можно устанавливать и снимать.

Поле Показатели для формы отчета Движения взаиморасчетов с остатками содержит флажки, рассмотренные в табл. **6-10**.

| Показатель                       | Означает                                                                   |
|----------------------------------|----------------------------------------------------------------------------|
| Долг нам в валюте<br>договора    | Долг контрагента перед компанией в валюте договора взаиморасчетов.         |
| Наш долг<br>в валюте<br>договора | Долг компании перед контрагентом в валюте договора<br>взаиморасчетов.      |
| Итого в валюте<br>договора       | Состояние взаиморасчетов с контрагентом в валюте договора взаиморасчетов.  |
| Долг нам в упр.<br>валюте        | Долг контрагента перед компанией в валюте<br>управленческого учета.        |
| Наш долг в упр.<br>валюте        | Долг компании перед контрагентом в валюте<br>управленческого учета.        |
| Итого в упр.<br>валюте           | Состояние взаиморасчетов с контрагентом в валюте<br>управленческого учета. |
| Долг нам в регл.<br>валюте       | Долг контрагента перед компанией в валюте<br>регламентированного учета.    |

## Таблица 6-10. Остатки и обороты взаиморасчетов, форма Движения, Показатели, флажки

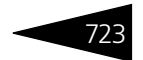

| показатели, флажки (продолжение) |                                                  |  |  |
|----------------------------------|--------------------------------------------------|--|--|
| Показатель Означает              |                                                  |  |  |
| Наш долг в регл.                 | Долг компании перед контрагентом в валюте        |  |  |
| валюте                           | регламентированного учета.                       |  |  |
| Итого в регл.                    | Состояние взаиморасчетов с контрагентом в валюте |  |  |
| валюте                           | регламентированного учета.                       |  |  |

Таблица 6-10. Остатки и обороты взаиморасчетов, форма Движения, Показатели, флажки (продолжение)

Для остальных форм отчета поле Показатели содержит флажки, рассмотренные в табл. **6-11**.

Таблица 6-11. Остатки и обороты взаиморасчетов, формы Остатки или Остатки и обороты, Показатели, флажки

| Показатель           | Означает                                                                       |
|----------------------|--------------------------------------------------------------------------------|
| В валюте<br>договора | Состояние взаиморасчетов с контрагентом в валюте договора взаиморасчетов.      |
| В упр. валюте        | Состояние взаиморасчетов с контрагентом в валюте<br>управленческого учета.     |
| В регл. валюте       | Состояние взаиморасчетов с контрагентом в валюте<br>регламентированного учета. |

Поле Функции содержит флажки, рассмотренные в табл. 6-12.

| Таблица 6-12. | Остатки и обороты взаиморасчетов, Функции,<br>флажки                                                                                                    |
|---------------|----------------------------------------------------------------------------------------------------|
| Функция       | Означает                                                                                                    |
| Нач. ост.     | Начальный остаток: состояние взаиморасчетов<br>с контрагентом на начало периода. Если остаток отрицателен,<br>то Ваша компания должна контрагенту. Если остаток<br>положителен, то контрагент должен Вашей компании. |
| Приход        | Увеличение долга контрагента перед Вашей компанией.                                                                                                    |
| Расход        | Уменьшение долга контрагента перед Вашей компанией.                                                                                                    |
| Кон. ост.     | Конечный остаток: состояние взаиморасчетов с контрагентом<br>на конец периода. Если остаток отрицателен, то Ваша<br>компания должна контрагенту. Если остаток положителен,<br>то контрагент должен Вашей компании.   |

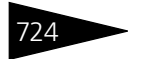

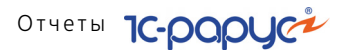

Ниже приведен пример сформированного отчета Взаиморасчеты с контрагентами. В него выведены данные о взаиморасчетах (долги).

Все данные приводятся в валюте договоров с контрагентами.

| 🗋 Движения взаиморасчетов " 👘 📃 🗖                                                                            |                                                                                                   |                                            |                                         |                                         |                                            |   |
|----------------------------------------------------------------------------------------------------|---------------------------------------------------------------------------------------------------|--------------------------------------------|-----------------------------------------|-----------------------------------------|--------------------------------------------|---|
| Действия 🗸 🕨 Обновить 🍙 🎘 Настройка 👘 Отбор 🔛 🌑 🏢 👘 Ссновной - 🛛 Период с 01.11.2011 🍘 по 11.11.2011 🍘 🖙 🔾 🕨 |                                                                                                   |                                            |                                         |                                         |                                            |   |
| ÷                                                                                                    | Движения взаиморасчетов<br>01.11.2011 - 11.11.2011                                                |                                            |                                         |                                         |                                            |   |
|                                                                                                    | Организация / Подразделение / Контрагент / Договор<br>взаиморасчетов / Сделка / Документ движения | Нач. ост.<br>Итого в<br>валюте<br>договора | Приход<br>Итого в<br>валюте<br>договора | Расход<br>Итого в<br>валюте<br>договора | Кон. ост.<br>Итого в<br>валюте<br>договора |   |
| P                                                                                                    | 000 "Мир отдыха"                                                                                  |                                            | 2 500,00                                | 3 500,00                                | -1 000,00                                  |   |
| ₽_                                                                                                    | Санаторий "Планета"                                                                               |                                            | 2 500,00                                | 3 500,00                                | -1 000,00                                  |   |
| <b>P</b>                                                                                                    | Амбулаторный блок "Здоровье"                                                                      |                                            | 2 500,00                                | 3 500,00                                | -1 000,00                                  |   |
|                                                                                                    | сотрудники                                                                                        |                                            | 2 500,00                                | 3 500,00                                | -1 000,00                                  |   |
|                                                                                                    | Антонова Ольга Васильевна                                                                         |                                            |                                         | 1 000,00                                | -1 000,00                                  |   |
|                                                                                                    | Подотчет в Грн от 10.11.11                                                                        |                                            |                                         | 1 000,00                                | -1 000,00                                  |   |
|                                                                                                    | Авансовый отчет ЦБ00000001 от 10.11.2011 10:23:21                                                 |                                            |                                         | 1 000,00                                | -1 000,00                                  |   |
|                                                                                                    | Авансовый отчет ЦБ00000001 от 10.11.2011<br>10:23:21                                              |                                            |                                         | 1 000,00                                | -1 000,00                                  |   |
|                                                                                                    | Машошин Егор Глебович                                                                             |                                            | 2 500,00                                | 2 500,00                                |                                            |   |
|                                                                                                    | Зарплата в Грн от 10.11.11                                                                        |                                            | 2 500,00                                | 2 500,00                                |                                            |   |
| Ę                                                                                                    | Начисление зарплаты Ц500000001 от 10.11.2011<br>16;21:39                                          |                                            | 2 500,00                                | 2 500,00                                |                                            |   |
|                                                                                                    | Начисление зарплаты ЦБ00000001 от 10.11.2011<br>16:21:39                                          |                                            |                                         | 2 500,00                                | -2 500,00                                  |   |
|                                                                                                    | Выплата заработной платы Ц500000001 от<br>10.11.2011 16:30:49                                     | -2 500,00                                  | 2 500,00                                |                                         |                                            |   |
|                                                                                                    | Итог                                                                                              |                                            | 2 500,00                                | 3 500,00                                | -1 000,00                                  | - |
| × · · · · · · · · · · · · · · · · · · ·                                                                      |                                                                                                   |                                            |                                         | ۲                                       |                                            |   |

### 6.1.8 Рост задолженности

При помощи отчета Рост задолженности (Отчеты —> Финансовые —> Рост задолженности) можно анализировать задолженности по договорам в рамках указанных периодов, задаваемых в днях.

Продолжительность периода задает пользователь. Данные выводятся в суммовых и количественных показателях.

Имеется возможность гибко настраивать группировку строк и колонок, показателей, дополнительных полей и т. д. Некоторые характеристики вынесены в дополнительные поля. Пользователь может выбрать, какие из дополнительных полей должны быть включены в отчет. Если флажок Доп. поля в отдельной колонке включен, дополнительные поля в отчете будут выводиться в отдельной колонке.

Существуют следующие режимы вывода отчета:

- 🖙 Только задолженности перед нами;
- 🖙 Только наши задолженности;
- 🖙 Bce.

### 6.1. Финансовые

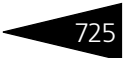

Если установлен флажок Начинать с нулевых, то первая группа в сформированном отчете выводится от нуля, а не от конца первого периода.

Отчет может формироваться в виде табличного документа.

Поле Показатели содержит флажки, рассмотренные в табл. 6-13. 

| Таблица 6-13. Рост за                           | адолженности, Показатели, флажки                                                              |  |  |
|-------------------------------------------------|-----------------------------------------------------------------------------------------------|--|--|
| Показатель                                      | Означает                                                                                      |  |  |
| Разница дней                                    | Разница в днях между датой сделки и датой<br>формирования отчета.                             |  |  |
| Срок оплаты<br>задолженности                    | Срок, в который задолженность должна была быть<br>оплачена согласно договору.                 |  |  |
| Просрочено дней                                 | Количество дней, на которое просрочена оплата<br>согласно договору.                           |  |  |
| Долг нам в валюте<br>договора                   | Задолженность контрагентов перед Вашей компанией приведенная в валюте договора.               |  |  |
| Наш долг в валюте<br>договора                   | Задолженность Вашей компании перед контрагентами, приведенная в валюте договора.              |  |  |
| Долг нам в упр.<br>валюте                       | Задолженность контрагентов перед Вашей компанией, приведенная в валюте управленческого учета. |  |  |
| Наш долг в упр.<br>валюте                       | Задолженность Вашей компании перед контрагентами приведенная в валюте управленческого учета.  |  |  |
| Сумма<br>максимального<br>кредита               | Сумма максимального кредита по данному контрагенту.                                           |  |  |
| Превышение нашего<br>максимального<br>кредита   | Указывается превышение максимального кредита<br>Вашей компанией.                              |  |  |
| Превышение<br>максимального<br>кредита должника | Указывается превышение максимального кредита должником.                                       |  |  |

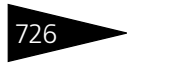

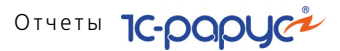

Пример сформированного отчета приведен ниже.

| 🗋 Рост задолженности 💶 🗆 🕹                                       |                                                        |                    |                                  |                     |                                  |        |
|------------------------------------------------------------------|--------------------------------------------------------|--------------------|----------------------------------|---------------------|----------------------------------|--------|
| Действия 🗸 🕨 Обновить 👙 🎇 Настройка 🛅 Отбор 🔣 🌑 🔲 👔 😭 Основной 🗸 |                                                        |                    | новной 🕶                         | Ha 31.10.2011 🌐 🛛 🖌 |                                  |        |
| Ŧ                                                                | Рост задолженности<br>на конец дня 31.10.2011          |                    |                                  |                     |                                  |        |
|                                                                  |                                                        | > 30 дней          |                                  | Итог                |                                  | с<br>С |
|                                                                  |                                                        |                    | Параметры                        |                     | Параметры                        |        |
| Контрагент / Договор / Сделка                                    |                                                        | Просрочено<br>дней | Долг нам в<br>валюте<br>договора | Просрочено<br>дней  | Долг нам в<br>валюте<br>договора |        |
| P                                                                | Кузьмин Антон Александрович                            | 46                 | 100,00                           | 46                  | 100,00                           |        |
| I 🕀 I                                                            | Мед. услуги в Грн от 15.09.11                          | 46                 | 100,00                           | 46                  | 100,00                           |        |
|                                                                  | Прием специалиста Ц500000001 от 15.09.2011<br>11:39:25 | 46                 | 100,00                           | 46                  | 100,00                           |        |
|                                                                  | Итог                                                   | 46                 | 100,00                           | 46                  | 100,00                           |        |
|                                                                  |                                                        |                    |                                  |                     |                                  |        |
| •                                                                | e                                                      |                    |                                  |                     | •                                | -      |
|                                                                  |                                                        |                    |                                  |                     |                                  |        |

### 6.1.9 Динамика задолженности

При помощи отчета Динамика задолженности (Отчеты —> Финансовые —> Динамика задолженности) можно анализировать динамику (рост или уменьшение) задолженности в разрезе периодов.

Как правило, отчет формируется с установленным фильтром по контрагенту и демонстрирует динамику задолженности конкретного контрагента.

Поле Показатели содержит флажки, рассмотренные в табл. 6-14.

| таолица 0-14.              | динамика задолженности, показатели, флажки          |
|----------------------------|-----------------------------------------------------|
| Показатель                 | Означает                                            |
| Сумма в валюте<br>договора | е Сумма задолженности в валюте договора.            |
| Сумма (в упр.<br>валюте)   | Сумма задолженности в валюте управленческого учета. |

Таблица 6-14. Динамика задолженности, Показатели, флажки
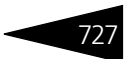

Пример сформированного отчета приведен ниже.

| Д    | ] Динамика задолженности * 📃 🗆 🗙                                                            |                               |                          |                               |                          |                         |   |
|------|---------------------------------------------------------------------------------------------|-------------------------------|--------------------------|-------------------------------|--------------------------|-------------------------|---|
| Дейс | ствия 🗸 🕨 Обновить 当 🎇 Настройка 🎦 Отбор                                                    | 🔛 🤩 🔳 🚺                       | 📑 Основной 🕶 🗖 🛛         | ериод с 01.09.20              | 11 🏢 по 30.09.20         | )11 🗊 \leftrightarrow 📢 | ► |
| P    | Динамика задолженности<br>Сентябрь 2011 г.<br><sup>Отбор:</sup> Все                         |                               |                          |                               |                          |                         | • |
|      | Показатели: Сумма в валюте договора, Сумма (в упр. валюте)<br>Итоги по: Период год Элементы |                               |                          |                               |                          |                         |   |
|      |                                                                                             | Сент<br>Параі                 | ябрь<br>иетры            | Ит<br>Паран                   | ог<br>иетры              |                         |   |
|      | Период год                                                                                  | Сумма в<br>валюте<br>договора | Сумма (в упр.<br>валюте) | Сумма в<br>валюте<br>договора | Сумма (в упр.<br>валюте) |                         |   |
|      | 2011 r.                                                                                     | -3 178,16                     | -3 178,16                | -3 178,16                     | -3 178,16                |                         | 1 |
|      | тотИ                                                                                        | -3 178,16                     | -3 178,16                | -3 178,16                     | -3 178,16                |                         |   |
|      |                                                                                             |                               |                          |                               |                          |                         | Ŧ |
| •    | e                                                                                           |                               |                          |                               |                          | •                       |   |

## 6.1.10 Платежный календарь

Отчет Платежный календарь (Отчеты —> Финансовые —> Платежный календарь) служит для построения платежного календаря.

По горизонтали отчет разворачивается по дням, в которых есть плановые движения, а также по дням, в которых есть фактические движения. Начальный остаток для первого дня берется фактическим, начальные остатки остальных дней рассчитываются исходя из плановых показателей поступления и расхода денежных средств. Планы поступления и расхода могут быть дополнительно развернуты и отфильтрованы – например, по контрагентам, договорам взаиморасчетов с контрагентами, статьям ДДС и т. д.

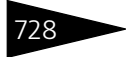

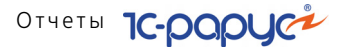

Пример сформированного отчета приведен ниже.

| 🕒 Платежный календарь * 📃                                      |                                                                       |               |                   |                    |   | × |
|----------------------------------------------------------------|-----------------------------------------------------------------------|---------------|-------------------|--------------------|---|---|
| Действ                                                         | ия 🔹 🕨 Обновить 🍙 🎇 Настройка 🔚 Отбор 🔛 🔵 💷 🚺 😭 Гр                    | адации с Пери | од с 01.11.2011 🏢 | Ha 11.11.2011 🏢 [↔ | • | Þ |
|                                                                | Платежный календарь за период<br>01.11.2011 - 11.11.2011              |               |                   |                    |   | • |
| Отбор<br>Итоги по: Структурная единица, Контрагент, Статья ДДС |                                                                       |               |                   |                    |   |   |
|                                                                | Показатели \ Дата                                                     | 10.11.2011    |                   |                    |   |   |
|                                                                | Начальный остаток                                                     | 84 500        |                   |                    |   | ° |
|                                                                | План поступления                                                      | 6 000         |                   |                    |   |   |
| IP .                                                           | Основная касса                                                        | 6 000         |                   |                    |   |   |
| <del> </del> -                                                 | Основной покупатель                                                   | 6 000         |                   |                    |   |   |
| ILL                                                            | Предоплата от покупателя                                              | 6 000         |                   |                    |   |   |
|                                                                | План расход                                                           | 5 000         |                   |                    |   |   |
| Ð                                                              | р/с 25436987100001 (Грн) в КБ "ПРИВАТБАНК", м.Севастополь, МФО:324935 | 5 000         |                   |                    |   |   |
|                                                                | Основной поставщик                                                    | 5 000         |                   |                    |   |   |
| ILL                                                            | Оплата постав щику                                                    | 5 000         |                   |                    |   |   |
|                                                                | Плановый остаток(Нач. ост + Поступление - Расход)                     | 81 850        |                   |                    |   |   |
|                                                                | Конечный остаток                                                      | 84 500        |                   |                    | - |   |
|                                                                |                                                                       |               |                   |                    |   | Ŧ |
| <                                                              | P                                                                     |               |                   |                    | • |   |
|                                                                |                                                                       |               |                   |                    |   |   |

# 6.2 Отгрузка ТМЦ

В этом разделе рассмотрены отчеты, при помощи которых можно анализировать количественные и качественные показатели. Эти показатели позволяют оценить текущую деятельность компании. На их основании принимаются важные решения, связанные с функционированием компании.

## 6.2.1 Анализ продаж и торговой наценки

Отчет Анализ продаж и торговой наценки (Отчеты —> Отгрузка ТМЦ —> Анализ продаж и торговой наценки) служит для анализа финансовых и количественных данных о проданных товарах и оказанных услугах.

Отчет может принимать следующие формы:

- Анализ продаж и торговой наценки (стандарт). Данная форма предоставляет ограниченные возможности настройки состава выводимой информации. Настройка ограничивается группировками строк и фильтрами.
- Анализ продаж и торговой наценки (эксперт). Данная форма предоставляет возможность гибкой настройки группировок строк и колонок, показателей, дополнительных полей и т. д.

Поле Показатели содержит флажки, рассмотренные в табл. 6-15.

### 6.2. Отгрузка ТМЦ

| флажки                         |                                                                                                    |  |  |  |
|--------------------------------|----------------------------------------------------------------------------------------------------|--|--|--|
| Показатель                     | Означает                                                                                                    |  |  |  |
| Количество (в<br>основных ед.) | Количество проданного товара в базовых единицах<br>измерения.                                                                                                    |  |  |  |
| Сумма продаж                   | Сумма продаж с учетом скидки в валюте<br>регламентированного учета.                                                                                                    |  |  |  |
| Сумма продаж без<br>НДС        | Сумма продаж с учетом скидки и за вычетом НДС в валюте регламентированного учета.                                                                                        |  |  |  |
| НДС                            | Налог на добавленную стоимость от продажи товара<br>в валюте регламентированного учета.                                                                                  |  |  |  |
| Себестоимость                  | Себестоимость товара (закупочная стоимость с учетом дополнительных расходов) в валюте регламентированного учета.                                                         |  |  |  |
| Себестоимость<br>без НДС       | Себестоимость товара в валюте регламентированного учета за вычетом НДС.                                                                                                  |  |  |  |
| Цена<br>себестоимости          | Себестоимость товара.                                                                                                    |  |  |  |
| Сумма скидки                   | Сумма предоставленных скидок в валюте<br>регламентированного учета.                                                                                                    |  |  |  |
| Процент наценки                | Процентное отношение наценки к себестоимости.                                                                                                    |  |  |  |
| Процент наценки<br>без НДС     | Процентное отношение наценки (за вычетом НДС)<br>к себестоимости (также за вычетом НДС).                                                                                 |  |  |  |
| Цена                           | Сумма продажи, поделенная на количество проданных единиц данного товара.                                                                                                 |  |  |  |
| Цена без НДС                   | Сумма продажи за вычетом НДС, поделенная на<br>количество проданных единиц данного товара.                                                                               |  |  |  |
| Фин. результат                 | Финансовый результат: разность суммы продажи и<br>себестоимости. Выводится в две колонки: в зависимости<br>от знака результат заносится в колонку Прибыль или<br>Убыток. |  |  |  |
| Фин. результат<br>без НДС      | Финансовый результат за вычетом НДС.                                                                                                    |  |  |  |

#### Таблица 6-15. Анализ продаж и торговой наценки, Показатели, флажки

729

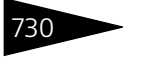

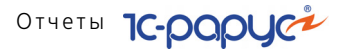

Ниже приведен пример сформированного отчета.

| _ Аналия продаж и торговой наценки * 🔍 Х<br>Действия • 🕨 Обновить 🍙 🎢 Настройка 🍈 Отбор 🔣 🌍 📺 🚰 Основной • Период с [01.09.2011 🍯 по 11.11.2011 🝯 🔶 • • • • • |                                           |                 |                   |                           |                    |          |        |   |
|----------------------------------------------------------------------------------------------------|-------------------------------------------|-----------------|-------------------|---------------------------|--------------------|----------|--------|---|
| В Анализ продаж и торговой наценки<br>01.09.2011 - 11.11.2011                                                                                                 |                                           |                 |                   |                           |                    |          |        |   |
|                                                                                                    |                                           |                 |                   | 060                       | рот                |          |        |   |
|                                                                                                    | Подразделение / Номенклатура / Покупатель | Сумма<br>продаж | Себестоимос<br>ть | Цена<br>себестоимост<br>и | Процент<br>наценки | Прибыль  | Убыток | r |
| Ŧ                                                                                                    | Отель "Солнечные дни"                     | 3 125,00        |                   |                           |                    | 3 125,00 |        |   |
| Ð                                                                                                    | Ресторан "Вкусный дом"                    | 180,00          | 16,23             | 1,25                      | 1 009,06           | 163,77   |        |   |
| I 🖻                                                                                                    | Аренда бильярда                           |                 |                   |                           |                    |          |        |   |
| L                                                                                                    |                                           |                 |                   |                           |                    |          |        |   |
| 티브                                                                                                    | Аренда сауны                              |                 |                   |                           |                    |          |        |   |
| 니님                                                                                                    |                                           | 70.00           | 0.55              | 1.00                      | 710.71             | 01.15    |        |   |
| 티보                                                                                                    | БОРЩ                                      | 70,00           | 8,55              | 4,28                      | 718,71             | 61,45    |        |   |
| 비占                                                                                                    | Curr suprem il o regulati                 | 70,00           | 0,00              | 4,20                      | 1 662 99           | 61,40    |        |   |
| 1171                                                                                                    | сул куриный с лапшой                      | 00,00           | 3,63              | 3,63                      | 1 552,08           | 56.37    |        |   |
| L A                                                                                                    | Яичница "Глазунья"                        | 50.00           | 4.05              | 4.05                      | 1 134.57           | 45.95    |        |   |
| ΠŢΙ                                                                                                    |                                           | 50,00           | 4,05              | 4,05                      | 1 134,57           | 45,95    |        |   |
|                                                                                                    | Итог                                      | 3 305,00        | 16,23             | 0,45                      | 20 263,52          | 3 288,77 |        |   |
|                                                                                                    |                                           |                 |                   |                           |                    |          |        | v |
| -                                                                                                    | ſ                                         |                 |                   |                           |                    |          | •      |   |
|                                                                                                    |                                           |                 |                   |                           |                    |          |        |   |

### 6.2.2 Анализ розничных продаж

Отчет Анализ розничных продаж (Отчеты —> Отгрузка ТМЦ —> Анализ розничных продаж) служит для анализа финансовых и количественных данных о проданных в розницу товарах. В отчет попадают товары, проданные в розницу за указанный период.

Отчет строится на основе данных документов Выпуск продукции и Закрытие кассовой смены.

Отчет может принимать следующие формы:

- Анализ розничных продаж (стандарт). Данная форма предоставляет ограниченные возможности настройки состава выводимой информации. Настройка ограничивается группировками строк и фильтрами.
- Анализ розничных продаж (эксперт). Данная форма предоставляет возможность гибкой настройки группировок строк и колонок, показателей, дополнительных полей и т. д.

Поле Показатели содержит флажки, рассмотренные в табл. 6-16.

Таблица 6-16. Анализ розничных продаж, Показатели, флажки

| Показатель                     | Означает                                                            |
|--------------------------------|---------------------------------------------------------------------|
| Количество (в<br>основных ед.) | Количество проданного товара в базовых единицах измерения.          |
| Сумма продаж<br>(Регл.)        | Сумма продаж с учетом скидки в валюте<br>регламентированного учета. |
| Сумма продаж<br>(Упр.)         | Сумма продаж с учетом скидки в валюте управленческого учета.        |

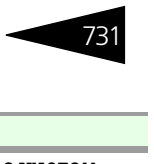

|  | Таблица 6-16. | Анализ розничных продаж, Показатели, флажк |
|--|---------------|--------------------------------------------|
|--|---------------|--------------------------------------------|

| Показатель                         | Означает                                                                                                    |
|------------------------------------|----------------------------------------------------------------------------------------------------|
| Себестоимость<br>(Регл.)           | Себестоимость товара (закупочная стоимость с учетом<br>дополнительных расходов) в валюте<br>регламентированного учета.  |
| Себестоимость<br>без НДС (Регл.)   | Себестоимость товара в валюте регламентированного<br>учета за вычетом НДС.                                              |
| Себестоимость<br>(упр.)            | Себестоимость товара (закупочная стоимость с учетом<br>дополнительных расходов) в валюте управленческого<br>учета.      |
| НДС                                | Налог на добавленную стоимость от продажи товара<br>в валюте регламентированного учета.                                 |
| Сумма без НДС                      | Сумма продаж за вычетом НДС в валюте<br>регламентированного учета.                                                      |
| Сумма скидки                       | Сумма предоставленных скидок в валюте<br>регламентированного учета.                                                     |
| Сумма наценки<br>(Регл.)           | Наценка (маржинальная прибыль): разница между<br>суммой продажи и себестоимостью в валюте<br>регламентированного учета. |
| Сумма наценки<br>без НДС (Регл.)   | Наценка (маржинальная прибыль) в валюте<br>регламентированного учета за вычетом НДС.                                    |
| Сумма наценки<br>(Упр.)            | Наценка (маржинальная прибыль) в валюте<br>управленческого учета.                                                       |
| Процент наценки<br>(Упр.)          | Процентное отношение наценки к себестоимости.                                                                           |
| Процент наценки<br>без НДС (Регл.) | Процентное отношение наценки (за вычетом НДС)<br>к себестоимости (также за вычетом НДС).                                |

### Ниже приведен пример сформированного отчета.

| 📄 Анал  | Анализ розничных продаж * _ 🗆 Х                    |                                  |                        |                          |                            |                             |   |
|---------|----------------------------------------------------|----------------------------------|------------------------|--------------------------|----------------------------|-----------------------------|---|
| Действи | я 🔹 🕨 Обновить 🍙 🎇 Настройка 🛅 Отбор 🖽 🧉           | 🄰 🔳 🛅 😁 Oc                       | новной 🕶               | Период с 01.1            | 1.2011 🏢 по 11.1           | 11.2011 🏢 🙌 ┥               |   |
| +       | Анализ розничных продаж<br>01.11.2011 - 11.11.2011 |                                  |                        |                          |                            |                             |   |
|         |                                                    |                                  |                        | Оборот                   |                            |                             | e |
|         | Подразделение / Касса ККМ / Номенклатура           | Количество<br>(восновных<br>ед.) | Сумма<br>продаж (Упр.) | Себестоимос<br>ть (упр.) | Сумма<br>наценки<br>(Упр.) | Процент<br>наценки<br>(Упр) |   |
| Ð       | Ресторан "Вкусный дом"                             | 2,000                            | 110,00                 | 7,68                     | 102,32                     | 1 332,29                    |   |
|         | Касса релистратуры                                 | 2,000                            | 110,00                 | 7,68                     | 102,32                     | 1 332,29                    |   |
|         | Суп куриный с лапшой, пор                          | 1,000                            | 60,00                  | 3,63                     | 56,37                      | 1 552,89                    |   |
|         | Яичница "Глазунья", пор                            | 1,000                            | 50,00                  | 4,05                     | 45,95                      | 1 134,57                    |   |
|         | Итог                                               | 2,000                            | 110,00                 | 7,68                     | 102,32                     | 1 332,29                    |   |
|         | -                                                  |                                  |                        |                          |                            |                             |   |
|         |                                                    |                                  |                        |                          |                            | P                           |   |

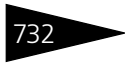

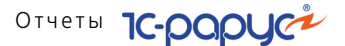

### 6.2.3 Анализ продаж с модификаторами и торговой наценки

Отчет Анализ продаж с модификаторами и торговой наценки (Отчеты —> Отгрузка ТМЦ —> Анализ продаж с модификаторами и торговой наценки) служит для анализа финансовых и количественных данных о проданных товарах и их модификаторах, а также об оказанных услугах.

Модификаторами могут являться, например, дополнительные ингредиенты – к примеру, шоколадная крошка, которой по желанию клиента может быть посыпано мороженое. Также модификаторами могут являться способы подачи, дополнительные услуги и т. д. (Подробнее *см.* раздел 4.5.3, «Модификаторы» на стр. 257.)

Отчет может принимать следующие формы:

- Анализ продаж с модификаторами и торговой наценки (стандарт). Данная форма предоставляет ограниченные возможности настройки состава выводимой информации. Настройка ограничивается группировками строк и фильтрами.
- Анализ продаж с модификаторами и торговой наценки (эксперт). Данная форма предоставляет возможность гибкой настройки группировок строк и колонок, показателей, дополнительных полей и т.д.

| Поле Показатели содеря | кит флажки, рассмот | гренные в табл. <b>6-17</b> . |
|------------------------|---------------------|-------------------------------|
|------------------------|---------------------|-------------------------------|

| Пока                     | затели, флажки                                                                                                    |  |  |  |  |  |
|--------------------------|----------------------------------------------------------------------------------------------------|--|--|--|--|--|
| Показатель               | Означает                                                                                                    |  |  |  |  |  |
| Количество (в            | Количество проданного товара в базовых единицах                                                                        |  |  |  |  |  |
| основных ед.)            | измерения.                                                                                                    |  |  |  |  |  |
| Сумма продаж             | Сумма продаж с учетом скидки в валюте                                                                                  |  |  |  |  |  |
| (Регл.)                  | регламентированного учета.                                                                                             |  |  |  |  |  |
| Сумма продаж             | Сумма продаж с учетом скидки в валюте                                                                                  |  |  |  |  |  |
| (Упр.)                   | управленческого учета.                                                                                                 |  |  |  |  |  |
| Себестоимость<br>(Регл.) | Себестоимость товара (закупочная стоимость с учетом<br>дополнительных расходов) в валюте<br>регламентированного учета. |  |  |  |  |  |
| Себестоимость без        | Себестоимость товара в валюте регламентированного                                                                      |  |  |  |  |  |
| НДС (Регл.)              | учета за вычетом НДС.                                                                                                  |  |  |  |  |  |
| Себестоимость<br>(упр.)  | Себестоимость товара (закупочная стоимость с учетом<br>дополнительных расходов) в валюте управленческого<br>учета.     |  |  |  |  |  |

#### Таблица 6-17. Анализ продаж с модификаторами и торговой наценки, Показатели, флажки

| nona                               | nonasarenni, unanna (npogonnenne)                                                                                       |  |  |  |  |  |
|------------------------------------|----------------------------------------------------------------------------------------------------|--|--|--|--|--|
| Показатель                         | Означает                                                                                                    |  |  |  |  |  |
| НДС                                | Налог на добавленную стоимость от продажи товара<br>в валюте регламентированного учета.                                 |  |  |  |  |  |
| Сумма без НДС                      | Сумма продаж за вычетом НДС в валюте<br>регламентированного учета.                                                      |  |  |  |  |  |
| Сумма скидки                       | Сумма предоставленных скидок в валюте<br>регламентированного учета.                                                     |  |  |  |  |  |
| Сумма наценки<br>(Регл.)           | Наценка (маржинальная прибыль): разница между<br>суммой продажи и себестоимостью в валюте<br>регламентированного учета. |  |  |  |  |  |
| Сумма наценки без<br>НДС (Регл.)   | Наценка (маржинальная прибыль) в валюте<br>регламентированного учета за вычетом НДС.                                    |  |  |  |  |  |
| Сумма наценки<br>(Упр.)            | Наценка (маржинальная прибыль) в валюте<br>управленческого учета.                                                       |  |  |  |  |  |
| Процент наценки<br>(Упр.)          | Процентное отношение наценки к себестоимости.                                                                           |  |  |  |  |  |
| Процент наценки<br>без НДС (Регл.) | Процентное отношение наценки (за вычетом НДС)<br>к себестоимости (также за вычетом НДС).                                |  |  |  |  |  |

#### Таблица 6-17. Анализ продаж с модификаторами и торговой наценки, Показатели, флажки (продолжение)

### Ниже приведен пример сформированного отчета.

| 📄 Анал   | Анализ продаж с модификаторами 💶 🗆 🗙                                                   |                                  |                        |                          |                            |                             |   |  |
|----------|----------------------------------------------------------------------------------------|----------------------------------|------------------------|--------------------------|----------------------------|-----------------------------|---|--|
| Действи  | ия 🔹 🕨 Обновить 👜 🎇 Настройка 🎦 Отбор 🔛 🥥 🔳                                            | ] 📋 😭 Основн                     | ой 🕶                   | Периодс 01.1             | 1.2011 🌐 no 11.1           | 1.2011 🌐 😁 ┥                | ► |  |
| ŧ        | Анализ продаж с модификаторами<br>01.11.2011 - 11.11.2011                              |                                  |                        |                          |                            |                             |   |  |
|          |                                                                                        |                                  |                        | Оборот                   | Оборот                     |                             |   |  |
|          | Подразделение / Номенклатура / Покупатель /<br>Номенклатура модификатора / Модификатор | Количество<br>(в базовых<br>ед.) | Сумма<br>продаж (Упр.) | Себестоимос<br>ть (упр.) | Сумма<br>наценки<br>(Упр.) | Процент<br>наценки<br>(Упр) |   |  |
| <b>P</b> | Ресторан "Вкусный дом"                                                                 | 2,000                            | 110,00                 | 7,68                     | 102,32                     | 1 332,29                    |   |  |
| I P      | Суп куриный с лапшой, пор,                                                             | 1,000                            | 60,00                  | 3,63                     | 56,37                      | 1 552,89                    |   |  |
|          |                                                                                        | 1,000                            | 60,00                  | 3,63                     | 56,37                      | 1 552,89                    |   |  |
| I 🖗      | Яичница "Глазунья", пор,                                                               | 1,000                            | 50,00                  | 4,05                     | 45,95                      | 1 134,57                    |   |  |
| ILL      |                                                                                        | 1,000                            | 50,00                  | 4,05                     | 45,95                      | 1 134,57                    |   |  |
|          | Итог                                                                                   | 2,000                            | 110,00                 | 7,68                     | 102,32                     | 1 332,29                    | Ŧ |  |
| •        | P                                                                                      |                                  |                        |                          |                            | •                           |   |  |

## 6.2.4 Анализ продаж комплексных обедов

Отчет Анализ продаж комплексных обедов (Отчеты —> Отгрузка ТМЦ —> Анализ продаж комплексных обедов) служит для анализа продаж комплексных обедов за выбранный период. Отчет позволяет анализировать продажи комплексных обедов как в целом, так и в разрезе различных составляющих, входящих в обеды.

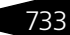

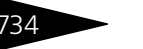

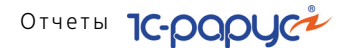

В первом случае в группировке по комплексным обедам будет отображаться итоговый показатель по количеству проданных обедов; во втором случае количество проданных обедов будет отображаться лля каждого составляющего блюда.

Отчет может принимать следующие формы:

- 🖙 Анализ продаж комплексных обедов (стандарт). Данная форма предоставляет ограниченные возможности настройки состава выводимой информации. Настройка ограничивается группировками строк и фильтрами.
- 🖙 Анализ продаж комплексных обедов (эксперт). Данная форма предоставляет возможность гибкой настройки группировок строк и колонок, показателей, дополнительных полей и т.д.

Поле Показатели содержит флажки, рассмотренные в табл. 6-18.

| флажк                            | флажки                                                                                                 |  |  |  |  |
|----------------------------------|----------------------------------------------------------------------------------------------------|--|--|--|--|
| Показатель                       | Означает                                                                                               |  |  |  |  |
| Количество<br>комплексных обедов | Количество проданных комплексных обедов.                                                               |  |  |  |  |
| Количество<br>ингредиента        | Количество израсходованного продукта (ингредиента<br>комплексного обеда) в базовых единицах измерения. |  |  |  |  |
| Сумма (Упр.)                     | Сумма продаж комплексных обедов с учетом налогов<br>в валюте управленческого учета.                    |  |  |  |  |
| Сумма                            | Сумма продаж комплексных обедов с учетом налогов<br>в валюте регламентированного учета.                |  |  |  |  |
| Сумма НДС                        | Сумма НДС в валюте регламентированного учета.                                                          |  |  |  |  |

#### Анализ пролаж комплексных обелов. Показатели. Таблица 6-18

Ниже приведен пример сформированного отчета.

| A |
|---|
| c |
|   |
|   |
|   |
|   |
|   |
|   |
|   |
|   |
|   |
|   |
|   |

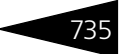

## 6.2.5 Рейтинг продаж

Отчет Рейтинг продаж (Отчеты —> Отгрузка ТМЦ —> Рейтинг продаж) служит для анализа финансовых и количественных данных о проданных товарах и оказанных услугах.

В отчете существуют следующие режимы сортировки:

- 🖙 по порядку группировки;
- 🖙 по торговой наценке;
- 1 по сумме продаж со скидкой;
- 🖙 по себестоимости;
- 🖙 по количеству;
- 🖙 по сумме скидок;
- 🖙 по проценту скидок.

Также можно устанавливать направление сортировки по убыванию или по возрастанию.

Поле Показатели содержит флажки, рассмотренные в табл. 6-19.

Таблица 6-19. Рейтинг продаж, Показатели, флажки

| Показатель                         | Означает                                                                             |
|------------------------------------|--------------------------------------------------------------------------------------|
| Количество (в<br>базовых ед.)      | Количество реализованного товара в базовых единицах измерения.                       |
| Количество (в<br>основных ед.)     | Количество реализованного товара в основных<br>единицах измерения.                   |
| Сумма продаж                       | Сумма проданного товара с учетом скидок в валюте<br>регламентированного учета.       |
| Себестоимость                      | Себестоимость товара в валюте регламентированного<br>учета.                          |
| Процент продаж в<br>общем обороте  | Процент продаж подразделения в соотношении с общим<br>оборотом компании.             |
| Сумма наценки                      | Сумма торговой наценки (маржинальной прибыли)<br>в валюте регламентированного учета. |
| Процент наценки                    | Процентное соотношение наценки к себестоимости.                                      |
| Процент наценки<br>в общем обороте | Процентное соотношение наценки подразделения к<br>общему обороту компании.           |
| Сумма скидки                       | Сумма предоставленных скидок.                                                        |
| Процент скилки                     |                                                                                      |

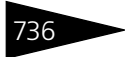

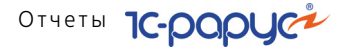

| аблица 6-19. Рейтинг продаж, Показатели, флажки (продолжение) |                                                                                                    |  |
|---------------------------------------------------------------|----------------------------------------------------------------------------------------------------|--|
| Показатель                                                    | Означает                                                                                               |  |
| Процент скидо<br>в общем оборс                                | К Процент скидок, предоставленных данным<br>подразделением, по отношению к общему обороту<br>компании. |  |

#### Ниже приведен пример сформированного отчета.

| 📄 Рейт  | _ Рейтинг продаж * X                                                                                                    |                                  |                 |                                         |   |   |
|---------|----------------------------------------------------------------------------------------------------|----------------------------------|-----------------|-----------------------------------------|---|---|
| Действи | leйствия 🔻 🕨 Обновить 🥃 🎘 Настройка 🍈 Отбор 🔛 🤤 🥅 📊 😭 Основной 🕶 <b>Период с</b> 01.09.2011 🇊 <b>по</b> 30.09.2011 🗊 💓 🗲 🕨 |                                  |                 |                                         |   |   |
|         |                                                                                                    |                                  |                 |                                         |   |   |
| ÷       | Сентябрь 2011 г.                                                                                                    |                                  |                 |                                         |   | - |
|         |                                                                                                    |                                  | Оборот          |                                         |   |   |
|         | Подразделение / Номенклатура / Покупатель                                                                                  | Количество<br>(в базовых<br>ед.) | Сумма<br>продаж | Процент<br>продаж в<br>общем<br>обороте |   |   |
| Ę.      | Отель "Солнечные дни"                                                                                                    | 23,000                           | 3 125,00        | 97,81                                   |   |   |
| 日日      | Аренда бильярда, -                                                                                                    | 8,000                            | 400,00          | 12,52                                   |   |   |
|         |                                                                                                    | 8,000                            | 400,00          | 12,52                                   |   |   |
| 부       | Аренда сауны, -                                                                                                    | 3,000                            | 450,00          | 14,08                                   |   |   |
|         |                                                                                                    | 3,000                            | 450,00          | 14,08                                   |   |   |
| 티보      | Аренда трен. зала, -                                                                                                    | 3,000                            | 225,00          | 7,04                                    |   |   |
|         |                                                                                                    | 3,000                            | 225,00          | 7,04                                    |   |   |
| 티보      | Катание на лошадях, -                                                                                                    | 5,000                            | 1 500,00        | 46,95                                   |   |   |
|         |                                                                                                    | 5,000                            | 1 500,00        | 46,95                                   |   |   |
| 티보ㅣ     | Прием терапевта, -                                                                                                    | 1,000                            | 100,00          | 3,13                                    |   |   |
| 티노티     | Кузьмин Антон Александрович                                                                                                | 1,000                            | 100,00          | 3,13                                    |   |   |
| 티보니     | Сауна, -                                                                                                    | 3,000                            | 450,00          | 14,00                                   |   |   |
| 님님      | De server ill'essent di secoli                                                                                             | 3,000                            | 450,00          | 14,00                                   |   |   |
| 17      | Процер Била арто                                                                                                    | 4,000                            | 70,00           | 2,19                                    |   |   |
| 11 7 1  | Apenda ovoiespda, -                                                                                                    | 4,000                            |                 |                                         |   |   |
|         | Алента сауны -                                                                                                    | 4,000                            |                 |                                         |   |   |
| 117     | Internation on August -                                                                                                    | 5,000                            |                 |                                         |   |   |
|         | Борш пор                                                                                                    | 2,000                            | 70.00           | 2.19                                    |   |   |
| ΠΎ      |                                                                                                    | 2,000                            | 70.00           | 2,13                                    |   |   |
|         | Итог                                                                                                    | 34,000                           | 3 195,00        | 100,00                                  |   | w |
| •       | P                                                                                                    |                                  |                 |                                         | Þ |   |

## 6.2.6 Рейтинг продаж с настройкой иерархии

Отчет Рейтинг продаж с настройкой иерархии (Отчеты —> Отгрузка ТМЦ —> Рейтинг продаж с настройкой иерархии) служит для анализа финансовых и количественных данных о проданных товарах и оказанных услугах.

Этот отчет отличается от отчета Рейтинг продаж тем, что в нем предусмотрены дополнительные настройки вывода групп: настройка списка групп, которые будут участвовать в получении результата, и настройка числа вывода первых групп (по умолчанию в этом поле установлено значение, равное нулю, что отключает данное ограничение).

|   | Тип             | Поле          | Гр | первые | прочие                                                                                                    | Доп. поля                  |
|---|-----------------|---------------|----|--------|----------------------------------------------------------------------------------------------------|----------------------------|
|   | Только иерархия | Подразделение | Ē  | 1      | •                                                                                                    |                            |
| ✓ | Иерархия        | Номенклатура  |    |        | <ul><li>✓</li></ul>                                                                                                    | Основная единица измерения |
| ✓ | Только иерархия | Покупатель    | Ē  |        | <ul> <li>Image: A start of the start of the start of</li></ul> |                            |

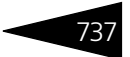

## 6.2.7 Анализ продаж по видам оплат

Отчет Анализ продаж по видам оплат (Отчеты —> Отгрузка ТМЦ —> Анализ продаж по видам оплат) служит для анализа финансовых и количественных данных о проданных товарах в разрезе видов оплат. Отчет предназначен для анализа продаж по чекам, загруженным из фронт-офиса. Отчет Анализ продаж по видам оплат строится на основании данных документов Выпуск продукции (Выпуск продукции с розничной реализацией) и Закрытие кассовой смены. В отчет выводятся суммы в валюте управленческого учета, в которой происходили продажи.

Существуют следующие формы отчета:

- Анализ продаж по видам оплат (Эксперт). Данная форма предоставляет возможность гибкой настройки группировок строк и колонок, показателей, дополнительных полей и т. д.
- Анализ продаж по видам оплат (Стандарт). Данная форма предоставляет ограниченные возможности настройки состава выводимой информации. Настройка ограничивается группировками строк и фильтрами.

Поле Показатели содержит флажки, рассмотренные в табл. 6-20.

|                | ······································                      |
|----------------|-------------------------------------------------------------|
| Показатель     | Означает                                                    |
| Сумма продаж   | Сумма продаж с учетом скидки.                               |
| Сумма НДС      | Сумма налога на добавленную стоимость от продажи<br>товара. |
| Сумма оплат    | Сумма произведенных оплат.                                  |
| Кратность талс | на Номинал талона, которым было оплачено питание.           |

Таблица 6-20. Анализ продаж по видам оплат, Показатели, флажки

Отчет Анализ продаж по видам оплат может формироваться в виде табличного документа, сводной таблицы, диаграммы и сводной диаграммы. Кроме того, этот отчет может быть сформирован в разрезе дополнительных свойств.

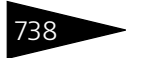

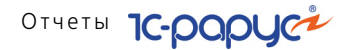

Ниже приведен пример сформированного отчета Анализ продаж по видам оплат.

| 📄 Анализ                                                  | 🗋 Анализ продаж по видам оплат 👘 💶 🗙     |                 |               |                  |                  |   |
|-----------------------------------------------------------|------------------------------------------|-----------------|---------------|------------------|------------------|---|
| Действия 🕶                                                | 🔸 🕨 Обновить 🍙 🎇 Настройка 🎦 Отбор 💾 🤩 🗍 | ] 👔 😁 Основно   | ой∗ Периодс О | 1.01.2011 🏢 по 🕆 | 17.07.2012 🌐 😁 ┥ |   |
| В Анализ продаж по видам оплат<br>01.01.2011 - 17.07.2012 |                                          |                 |               |                  |                  |   |
|                                                           | Касса ККМ / Контрагонт / Вил оплаты /    |                 | Оборот        |                  |                  | • |
|                                                           | Карточка                                 | Сумма<br>продаж | Сумма НДС     | Сумма оплат      |                  | _ |
| e.                                                        | Kacca KKM                                | 123,35          | 20,56         | 123,35           |                  |   |
|                                                           | Наличными                                |                 |               | 32,40            |                  |   |
| E I                                                       | Бельченко Александр                      |                 |               | 90,95            |                  |   |
|                                                           | Платежные карты                          |                 |               | 90,95            |                  |   |
|                                                           | Ресторан "Бочка"                         |                 |               | 90,95            |                  |   |
|                                                           | Итог                                     | 123,35          | 20,56         | 123,35           |                  | - |
| •                                                         | e                                        |                 |               |                  | Þ                |   |

## 6.2.8 АВС анализ покупателей

Отчет АВС анализ покупателей (Отчеты —> Отгрузка ТМЦ —> АВС анализ покупателей) состоит в сортировке всех покупателей на три группы (А, В и С) в соответствии со степенью их важности (например, в соответствии с объемом прибыли, полученной от продаж покупателю, или общего объема продаж — выручки по отгрузке). Подобное разбиение дает возможность определить тех контрагентов, которые требуют особого внимания.

АВС анализ покупателей может проводиться по различным показателям: например, объему продаж (выручке по отгрузке), прибыли по отгрузке, проценту прибыли по отгрузке.

АВС анализ покупателей строится на принципе «20 на 80» (закон Парето).

| Важность<br>Параметр анализа: Сумма продаж (Регл.) ▼<br>Периодичность: День ▼ |  |              |
|-------------------------------------------------------------------------------|--|--------------|
| Группа                                                                        |  | Параметр (%) |
| ГруппаX                                                                       |  | 10,00        |
| Группа Ү                                                                      |  | 25,00        |
| Группа Z                                                                      |  | 65,00        |
|                                                                               |  |              |

Диалоговая часть отчета АВС анализ покупателей содержит поле Важность. В нем задаются правила сортировки и разбиения.

Способ сортировки (показатель, учитываемый при анализе) выбирается из списка, значения которого рассмотрены в табл. **6-21**.

| Таблица 6-21. | АВС анализ покупателей, | Способ | б сортировки, | значения |
|---------------|-------------------------|--------|---------------|----------|
|---------------|-------------------------|--------|---------------|----------|

| Значение                | Действие                                                                |
|-------------------------|-------------------------------------------------------------------------|
| Сумма продаж<br>(Регл.) | Сортируется по убыванию сумм продаж в валюте регламентированного учета. |

Процент наценки

| Таблица 6-21.   | АВС анализ покупателей, Способ сортировки, значения |
|-----------------|-----------------------------------------------------|
| Значение        | Действие                                            |
| Количество      | Сортируется по убыванию количества проданного       |
| (в базовых ед.) | товара.                                             |
| Сумма наценки   | Сортируется по убыванию сумм наценки в валюте       |
| (Регл.)         | регламентированного учета.                          |

Сортируется по убыванию процентов наценки.

Таблица 6

| Параметр (%) |      | В табличную графу Параметр (%) вводятся три значения для |
|--------------|------|----------------------------------------------------------|
| 75           | 5,00 | групп А, В и С, в сумме дающие 100%.                     |
| 20           | 0,00 |                                                          |
| 5            | 5,00 |                                                          |

Поле Показатели отчета АВС анализ покупателей содержит флажки, рассмотренные в табл. 6-22.

| Taomida o 22. Abe anamis nokynarchen, nokasarchin, dhakku |                                                                                                    |  |  |  |
|-----------------------------------------------------------|----------------------------------------------------------------------------------------------------|--|--|--|
| Показатель                                                | Означает                                                                                                    |  |  |  |
| Количество<br>(в базовых ед.)                             | Количество проданного товара в базовых единицах.                                                                                  |  |  |  |
| Сумма                                                     | Сумма продаж с учетом скидки в валюте<br>регламентированного учета.                                                               |  |  |  |
| Себестоимость                                             | Себестоимость проданных товаров (закупочная стоимость<br>с учетом дополнительных расходов) в валюте<br>регламентированного учета. |  |  |  |
| Сумма наценки                                             | Наценка (маржинальная прибыль): разница между суммой<br>продажи и себестоимостью в валюте<br>регламентированного учета.           |  |  |  |
| Процент наценки                                           | Процентное отношение наценки к себестоимости.                                                                                     |  |  |  |
| % от общей<br>суммы                                       | Процентная доля анализируемого показателя в общей<br>сумме.                                                                       |  |  |  |

АВС знализ покупателей. Показатели, флажки Таблица 6-22

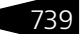

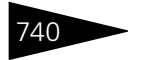

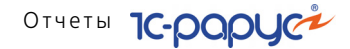

Ниже приведен пример сформированного отчета ABC анализ покупателей.

| 📄 AB   | _ ABC анализ покупателей * 🗋 🕽                |                          |                  |                    |                     |       |   |
|--------|-----------------------------------------------|--------------------------|------------------|--------------------|---------------------|-------|---|
| Дейст  | вия 🗸 🕨 Обновить 🍙 🎇 Настройка 🛅 Отбор        | ا 🛄 🛯 😂 🖶                | ↑ Основной • Пер | омод с 01.09.2011  | 🗊 по 30.09.201      | # ↔ ◀ | ► |
|        | АВС анализ покупателей                        |                          |                  |                    |                     |       |   |
| 117    | Сентябрь 2011 г.                              |                          |                  |                    |                     |       |   |
|        | Отбор: Все                                    |                          |                  |                    |                     |       |   |
|        | Показатели: Количество (в базовых ед.), Сумма | , Процент нацен          | ки, % от общей с | уммы               |                     |       | e |
|        | Итоги по: АВС группа Элементы, Покупатель Эл  | ементы                   |                  | -                  |                     |       |   |
|        | АВС группа / Покупатель                       | Количество<br>(в базовых | Сумма            | Процент<br>наценки | % от общей<br>суммы |       |   |
| E I    | Группа А                                      | 33,000                   | 3 095,00         |                    | 96,87               |       |   |
| II T I |                                               | 33,000                   | 3 095,00         |                    | 96,87               |       |   |
| I P I  | Группа С                                      | 1,000                    | 100,00           |                    | 3,13                |       |   |
| L      | Кузьмин Антон Александрович                   | 1,000                    | 100,00           |                    | 3,13                |       |   |
|        | Итог                                          | 34,000                   | 3 195,00         |                    | 100,00              |       |   |
|        |                                               |                          |                  |                    |                     |       |   |
|        |                                               |                          |                  |                    |                     |       |   |
|        |                                               |                          |                  |                    |                     |       | Ŧ |
| -      |                                               |                          |                  |                    |                     | •     |   |
|        |                                               |                          |                  |                    |                     |       | _ |

### 6.2.9 АВС анализ товаров

Отчет АВС анализ товаров (Отчеты —> Отгрузка ТМЦ —> АВС анализ товаров) состоит в сортировке всех товаров на три группы (А, В и С) в соответствии со степенью их важности (например, в соответствии с объемом прибыли, полученной от продаж этого товара, или общего объема продаж – выручки по отгрузке). Подобное разбиение дает возможность определить те товары, которые требуют особого внимания.

АВС анализ товаров может проводиться по различным показателям: например, объему продаж (выручке по отгрузке), прибыли по отгрузке, проценту прибыли по отгрузке.

АВС анализ товаров строится на принципе «20 на 80» (закон Парето).

| Важность<br>Параметр анализа: Сумма продаж (Регл.) 💌 |       |              |  |  |  |
|------------------------------------------------------|-------|--------------|--|--|--|
| Детализация:                                         | Номен | клатура 💌    |  |  |  |
| Группа                                               |       | Параметр (%) |  |  |  |
| Группа А                                             |       | 75,00        |  |  |  |
| Группа В                                             | 20,00 |              |  |  |  |
| Группа С                                             | 5,00  |              |  |  |  |
|                                                      |       |              |  |  |  |

Диалоговая часть отчета АВС анализ товаров содержит поле Важность. В нем задаются правила сортировки и разбиения.

Параметр анализа выбирается из списка, значения которого рассмотрены в табл. 6-23.

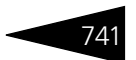

| Таблица 6-23. | АВС анализ товаров, | Парамет | р анализа, значения |
|---------------|---------------------|---------|---------------------|
|---------------|---------------------|---------|---------------------|

| Значение                      | Действие                                                                                    |
|-------------------------------|---------------------------------------------------------------------------------------------|
| Сумма продаж (Регл.)          | Сортируется по убыванию сумм продаж в валюте<br>регламентированного учета.                  |
| Сумма наценки<br>(Регл.)      | Сортируется по убыванию сумм наценки в валюте<br>регламентированного учета.                 |
| Процент наценки               | Сортируется по убыванию процентов наценки.                                                  |
| Себестоимость (Регл.)         | Сортируется по убыванию себестоимости проданных товаров в валюте регламентированного учета. |
| Количество<br>(в базовых ед.) | Сортируется по убыванию количества<br>реализованного товара в базовых единицах.             |
| Сумма скидки                  | Сортируется по убыванию сумм скидки.                                                        |
| Процент скидки                | Сортируется по убыванию процентов скидки.                                                   |

Детализация выбирается из списка, значения которого рассмотрены в табл. **6-24**.

| Таблица 6-24. А | ВС анализ товаров, Детализация, значения                     |
|-----------------|--------------------------------------------------------------|
| Значение        | Действие                                                     |
| Номенклатура    | Каждая группа товаров детализируется<br>номенклатурой.       |
| Тип номенклатур | оы Каждая группа товаров детализируется типами номенклатуры. |

В табличную графу Параметр (%) вводятся три значения для групп А, В и С, в сумме дающие 100%.

Поле Показатели отчета АВС анализ товаров содержит флажки, рассмотренные в табл. **6-25**.

| Таблица 6-25. | АВС анализ товаров | , Показатели, | флажки |
|---------------|--------------------|---------------|--------|
|---------------|--------------------|---------------|--------|

| Показатель                    | Означает                                                                                                    |
|-------------------------------|----------------------------------------------------------------------------------------------------|
| Количество<br>(в базовых ед.) | Количество реализованного товара в базовых единицах.                                                                                  |
| Сумма                         | Сумма продаж реализованного товара в валюте<br>регламентированного учета.                                                             |
| Себестоимость                 | Себестоимость реализованных товаров (закупочная<br>стоимость с учетом дополнительных расходов) в валюте<br>регламентированного учета. |
| Сумма наценки                 | Наценка (маржинальная прибыль): разница между суммой продажи и себестоимостью в валюте управленческого учета.                         |

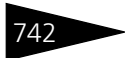

Отчеты Іс-рарус

| Таблица 6-25. <b>АВС</b> | анализ товаров, Показатели, флажки                                          |
|--------------------------|-----------------------------------------------------------------------------|
| Показатель               | Означает                                                                    |
| Процент наценки          | Процентное отношение наценки к себестоимости.                               |
| Сумма скидки             | Сумма предоставленных скидок.                                               |
| Процент скидки           | Процент скидки.                                                             |
| % от общей<br>суммы      | Процентная доля анализируемого товара в общей сумме<br>реализации компании. |

Ниже приведен пример сформированного отчета ABC анализ товаров.

| _ ABC Анализ товаров _ 🗖 🛛                                                                                                    |                                  |          |                   |                     |   |  |  |
|----------------------------------------------------------------------------------------------------|----------------------------------|----------|-------------------|---------------------|---|--|--|
| Действия 🔹 🕨 Обновить 👙 🎇 Настройка 🔞 Отбор 🔠 🌑 🔳 👔 🎼 Срадации серого - Период с 🛛 1.09.2011 🗐 по 11.11.2011 🗊 🖂 🌗                                                       |                                  |          |                   |                     |   |  |  |
| АВС Анализ товаров 01.09.2011 - 11.12011                                                                                                    |                                  |          |                   |                     |   |  |  |
| Отбор: Все<br>Показатели: Количество (в базовых ед.), Сумма, Себестоимость, % от общей суммы<br>Параметр анализа: Сумма продаж (Регл.)<br>Итоги по: Номенкатура Элементы |                                  |          |                   |                     |   |  |  |
|                                                                                                    |                                  | Обо      | рот               |                     |   |  |  |
| Номенклатура                                                                                                    | Количество<br>(в базовых<br>ед.) | Сумма    | Себестоимо<br>сть | % от общей<br>суммы |   |  |  |
| Группа А                                                                                                    | 28,000                           | 2 800,00 |                   | 84,72               |   |  |  |
| Катание на лошадях                                                                                                    | 5,000                            | 1 500,00 |                   | 45,39               |   |  |  |
| Аренда сауны                                                                                                    | 8,000                            | 450,00   |                   | 13,62               |   |  |  |
| Сауна                                                                                                    | 3,000                            | 450,00   |                   | 13,62               |   |  |  |
| Аренда бильярда                                                                                                    | 12,000                           | 400,00   |                   | 12,10               |   |  |  |
| Группа В                                                                                                    | 6,000                            | 395,00   | 8,55              | 11,95               |   |  |  |
| Аренда трен. зала                                                                                                    | 3,000                            | 225,00   |                   | 6,81                |   |  |  |
| Прием терапевта                                                                                                    | 1,000                            | 100,00   |                   | 3,03                |   |  |  |
| Борщ                                                                                                    | 2,000                            | 70,00    | 8,55              | 2,12                |   |  |  |
| Fpynna C                                                                                                    | 2,000                            | 110,00   | 7,68              | 3,33                |   |  |  |
| Суп куриный с лапшой                                                                                                    | 1,000                            | 60,00    | 3,63              | 1,82                |   |  |  |
| : Яичница "Глазунья"                                                                                                    | 1,000                            | 50,00    | 4,05              | 1,51                |   |  |  |
| ИТОГО:                                                                                                    | 36,000                           | 3 305,00 | 16,23             | 100,00              |   |  |  |
|                                                                                                    | I                                |          |                   |                     | Þ |  |  |

### 6.2.10 XYZ анализ покупателей

Отчет ХҮZ анализ покупателей (Отчеты —> Отгрузка ТМЦ —> ХҮZ анализ покупателей) – это оценка покупателей по вариации объемов проданных этим покупателям товаров. Его суть состоит в следующем: если покупатель закупает товары регулярно, то он относится к группе Х, если нерегулярно – то к группе Z. С помощью определенных алгоритмов и совмещения двух отчетов (АВС анализ покупателей и ХҮZ анализ покупателей) можно построить отчет и матрицу XYZ, которая показывает, кто из покупателей обеспечивают максимальный доход (сочетание А и Х). Именно на этих покупателей следует обращать наибольшее внимание, так как они приносят максимальную прибыль.

### 6.2. Отгрузка ТМЦ

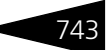

| Важность<br>Параметр анализа: | Сумма | продаж (Регл.) 💌 |
|-------------------------------|-------|------------------|
| Периодичность:                | День  | •                |
| Группа                        |       | Параметр (%)     |
| ГруппаX                       |       | 10,00            |
| Группа Ү                      |       | 25,00            |
| Группа Z                      |       | 65,00            |
|                               |       |                  |

Диалоговая часть отчета ХҮZ анализ покупателей содержит добавочную группу полей Важность. В ней задаются правила сортировки и разбиения.

Поля этой группы рассмотрены в табл. 6-26.

### Таблица 6-26. ХҮZ анализ покупателей, важность, поля

| Поле                                                  | Содержимое                                                                                  |
|-------------------------------------------------------|---------------------------------------------------------------------------------------------|
| Параметр анализа                                      | Способ сортировки выбирается из списка, значения которого рассмотрены в табл. <b>6-27</b> . |
| Периодичность                                         | Базовый период для расчета вариации. День, неделя<br>или месяц                              |
| Таблица<br>процентного<br>распределения<br>параметров | В табличную графу Параметр (%) вводятся три<br>значения для групп X, Y и Z.                 |

| Таблица 6-27. ХҮ <b>Z анал</b> | из покупателей, Параметр анализа, значения                         |
|--------------------------------|--------------------------------------------------------------------|
| Значение                       | Действие                                                           |
| Сумма продаж (Регл.)           | Анализируется сумма продаж в валюте<br>регламентированного учета.  |
| Количество (в базовых<br>ед.)  | Анализируется количество проданного товара.                        |
| Сумма наценки (Регл.)          | Анализируется сумма наценки в валюте<br>регламентированного учета. |
| Процент наценки                | Анализируется процент наценки.                                     |

Периодичность выбирается из списка, значения которого рассмотрены в табл. 6-28.

| Таблица 6-28. XYZ анализ покупателей, Периодичность, значения |                                                             |
|---------------------------------------------------------------|-------------------------------------------------------------|
| Значение                                                      | Действие                                                    |
| День                                                          | В качестве показателя интенсивности покупок берется день.   |
| Неделя                                                        | В качестве показателя интенсивности покупок берется неделя. |
| Месяц                                                         | В качестве показателя интенсивности покупок берется месяц.  |

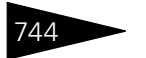

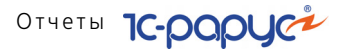

Поле Показатели отчета ХҮZ анализ покупателей содержит флажки, рассмотренные в табл. 6-29.

| Таблица 6-29. 🗙               | ′Z анализ покупателей, Показатели, флажки                                                                                         |
|-------------------------------|----------------------------------------------------------------------------------------------------|
| Показатель                    | Означает                                                                                                    |
| Количество<br>(в базовых ед.) | Количество проданного товара в базовых единицах.                                                                                  |
| Сумма                         | Сумма продаж с учетом скидки в валюте<br>регламентированного учета.                                                               |
| Себестоимость                 | Себестоимость проданных товаров (закупочная стоимость<br>с учетом дополнительных расходов) в валюте<br>регламентированного учета. |
| Сумма наценки                 | Наценка (маржинальная прибыль): разница между суммой<br>продажи и себестоимостью в валюте регламентированного<br>учета.           |
| Процент<br>наценки            | Процентное отношение наценки к себестоимости.                                                                                     |
| Вариация (%)                  | Среднеквадратичное отклонение анализируемого показателя.                                                                          |

Ниже приведен пример сформированного отчета XYZ анализ покупателей.

| 🗋 ХҮZ анализ покупателей * 📃 🗆 Х |                                                                                                    |                                     |                 |                    |                 | ⊐ × |          |
|----------------------------------|----------------------------------------------------------------------------------------------------|-------------------------------------|-----------------|--------------------|-----------------|-----|----------|
| Дейс                             | Действия 🗸 🕨 Обновить 🍙 🎇 Настройка 🛅 Отбор 🔠 🌍 🔳 👔 😭 Градации серого - Период с 01.11.2010 를 по 11.11.2011 🗊 😔 🌗                             |                                     |                 |                    |                 |     |          |
|                                  | ХҮZ анализ покупателей 01.11.2010 - 11.11.2011                                                                                                |                                     |                 |                    |                 |     |          |
|                                  | Отбор: Все<br>Показатели: Количество (в базовых ед.), Сумма<br>Параметр анализа: Сумма продаж (Регл.). Перис<br>Итоги по: Покупатель Элементы | , Процент наценк<br>одичность: День | и, Вариация (%) | I                  |                 |     | c        |
|                                  |                                                                                                    |                                     | Οбο             | рот                |                 |     |          |
|                                  | Покупатель                                                                                                    | Количество<br>(в базовых<br>ед.)    | Сумма           | Процент<br>наценки | Вариация<br>(%) |     |          |
| P                                | Ζ                                                                                                    | 76,000                              | 7 305,00        |                    | 2 731,62        |     |          |
|                                  |                                                                                                    | 75,000                              | 7 205,00        | 24 858,02          | 795,13          |     |          |
| L                                | Кузьмин Антон Александрович                                                                                                    | 1,000                               | 100,00          |                    | 1 936,49        |     |          |
|                                  | ИТОГО:                                                                                                    | 76,000                              | 7 305,00        |                    | 2 731,62        |     |          |
|                                  |                                                                                                    |                                     |                 |                    |                 |     | $\nabla$ |
| •                                |                                                                                                    |                                     |                 |                    |                 |     |          |

## 6.2.11 XYZ анализ товаров

Отчет ХҮZ анализ товаров (Отчеты —> Отгрузка ТМЦ —> ХҮZ анализ товаров) – это оценка товаров по вариации спроса. Его суть состоит в следующем: если товар продается постоянно, то он относится к группе Х, если нерегулярно – то к группе Z. С помощью определенных алгоритмов и совмещения двух отчетов (АВС анализ

#### 6.2. Отгрузка ТМЦ

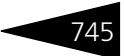

товаров и XYZ анализ товаров) можно построить отчет и матрицу XYZ, которая показывает, какие из товаров обеспечивают максимальный доход и стабильный спрос (сочетание A и X). Именно эти товары должны всегда быть в наличии, так как они приносят максимальную прибыль.

Соответственно, товары, соответствующие сочетанию групп С и Z, – это те, которые приносят минимальную прибыль и продаются нерегулярно. Они требуют особого рассмотрения; возможно, их необходимо будет вывести из ассортимента. Товары, которые относятся к сочетанию С и X, – это товары, приносящие маленький доход, но на которые есть спрос. Они должны быть всегда в наличии в магазине, так как если покупатель не увидит этих товаров на полке, то он просто больше не придет в этот магазин.

| Важность                               |                |       |  |  |  |
|----------------------------------------|----------------|-------|--|--|--|
| Параметр анализа: Сумма продаж (Регл.) |                |       |  |  |  |
| Детализация:                           | Номенклатура 🗖 |       |  |  |  |
| Периодичность:                         | День           |       |  |  |  |
| 🗌 не учитывать дни без продаж          |                |       |  |  |  |
| Группа                                 | Параметр (%)   |       |  |  |  |
| ГруппаX                                | 10,00          |       |  |  |  |
| Группа Ү                               | 25,00          |       |  |  |  |
| Группа Z                               |                | 65,00 |  |  |  |
|                                        |                |       |  |  |  |

Диалоговая часть отчета ХҮZ анализ товаров содержит поле Важность. В нем задаются правила сортировки и разбиения.

Параметр анализа выбирается из списка, значения которого рассмотрены в табл. 6-30.

## Таблица 6-30. XYZ анализ товаров, Параметр анализа, значения

| Значение        | Действие                                          |
|-----------------|---------------------------------------------------|
| Сумма продаж    | Анализируется сумма продаж в валюте               |
| (Регл.)         | регламентированного учета.                        |
| Сумма наценки   | Анализируется сумма наценки в валюте              |
| (Регл.)         | регламентированного учета.                        |
| Процент наценки | Анализируется процент наценки.                    |
| Себестоимость   | Анализируется себестоимость реализованных товаров |
| (Регл.)         | в валюте регламентированного учета.               |
| Количество      | Анализируется количество реализованного товара в  |
| (в базовых ед.) | базовых единицах.                                 |
| Сумма скидки    | Анализируется сумма скидки.                       |
| Процент скидки  | Анализируется процент скидки.                     |

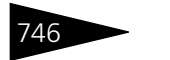

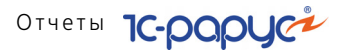

В сформированном отчете производится сортировка по параметру Вариация – величине среднеквадратичного отклонения для параметра анализа. Сортировка всегда производится по возрастанию вариации.

Детализация выбирается из списка, значения которого рассмотрены в табл. **6-31**.

|                     | ······································                       |
|---------------------|--------------------------------------------------------------|
| Значение            | Действие                                                     |
| Номенклатура        | Каждая группа товаров детализируется номенклатурой.          |
| Тип<br>номенклатуры | Каждая группа товаров детализируется типами<br>номенклатуры. |

### Таблица 6-31. ХҮ**Z анализ товаров, Детализация, значения**

Периодичность выбирается из списка, значения которого рассмотрены в табл. **6-32**.

| raomiga o sei |                                                                           |
|---------------|---------------------------------------------------------------------------|
| Значение      | Действие                                                                  |
| День          | В качестве показателя интенсивности реализации товаров<br>берется день.   |
| Неделя        | В качестве показателя интенсивности реализации товаров<br>берется неделя. |
| Месяц         | В качестве показателя интенсивности реализации товаров<br>берется месяц.  |

Таблица 6-32. ХҮХ анализ товаров, Периодичность, значения

В табличную графу Параметр (%) вводятся три значения для групп X, Y и Z, в сумме дающие 100%.

Есть возможность не учитывать дни, в которые не было продаж товаров. Для этого необходимо установить флажок в поле Не учитывать дни без продаж.

Поле Показатели отчета XYZ анализ товаров содержит флажки, рассмотренные в табл. 6-33.

| таолица 0-55.                 | хта анализ товаров, показатели, флажки                                    |
|-------------------------------|---------------------------------------------------------------------------|
| Показатель                    | Означает                                                                  |
| Количество<br>(в базовых ед.) | Количество реализованного товара в базовых единицах.                      |
| Сумма                         | Сумма продаж реализованного товара в валюте<br>регламентированного учета. |

### Таблица 6-33. XYZ анализ товаров, Показатели, флажки

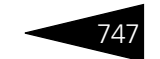

| Показатель         | Означает                                                                                                    |
|--------------------|----------------------------------------------------------------------------------------------------|
| Себестоимость      | Себестоимость реализованных товаров (закупочная<br>стоимость с учетом дополнительных расходов) в валюте<br>регламентированного учета. |
| Сумма наценки      | Наценка (маржинальная прибыль): разница между суммой<br>продажи и себестоимостью в валюте регламентированного<br>учета.               |
| Процент<br>наценки | Процентное отношение наценки к себестоимости.                                                                                         |
| Сумма скидки       | Сумма предоставленных скидок.                                                                                                    |
| Процент скидки     | Процент скидки.                                                                                                    |
| Вариация (%)       | Среднеквадратичное отклонение анализируемого показателя.                                                                              |

Таблица 6-33. ХҮХ анализ товаров, Показатели, флажки (продолжение)

Ниже приведен пример сформированного отчета XYZ анализ товаров.

| 🗋 ХҮZ анализ товаров * 🚬 🗆 Х |                                                                                                    |                                  |          |                    |                 |   |  |  |
|------------------------------|----------------------------------------------------------------------------------------------------|----------------------------------|----------|--------------------|-----------------|---|--|--|
| Дейст                        | Действия • 🕨 Обновить 🍙 🎘 Настройка 🛅 Отбор 👑 🌑 📰 🛐 🚰 Градации серого • Период с 01.09.2011 🗊 по 11.11.2011 🗊 💬 🗨 💽                                                                                                    |                                  |          |                    |                 |   |  |  |
|                              | ХУZ анализ товаров 01.09.2011 - 11.1 2011<br>Отбор: Все<br>Показатели: Количество (в базовых ед.), Сумма, Процент наценки, Вариация (%)<br>Параметр анализа: Сумма продаж (Регл.). Периедичность: День<br>Итоти по: Номенклатура Элементы |                                  |          |                    |                 |   |  |  |
|                              |                                                                                                    |                                  | Οбο      | рот                |                 |   |  |  |
|                              | Номенклатура                                                                                                    | Количество<br>(в базовых<br>ед.) | Сумма    | Процент<br>наценки | Вариация<br>(%) |   |  |  |
| Ę                            | Ζ                                                                                                    | 36,000                           | 3 305,00 | 3 406,17           | 7 583,49        |   |  |  |
|                              | Катание на лошадях                                                                                                    | 5,000                            | 1 500,00 |                    | 842,61          |   |  |  |
|                              | Аренда сауны                                                                                                    | 8,000                            | 450,00   |                    | 842,61          |   |  |  |
|                              | Сауна                                                                                                    | 3,000                            | 450,00   |                    | 842,61          |   |  |  |
|                              | Аренда бильярда                                                                                                    | 12,000                           | 400,00   |                    | 842,61          |   |  |  |
|                              | Аренда трен. зала                                                                                                    | 3,000                            | 225,00   |                    | 842,61          |   |  |  |
|                              | Прием терапевта                                                                                                    | 1,000                            | 100,00   |                    | 842,61          |   |  |  |
|                              | Борщ                                                                                                    | 2,000                            | 70,00    | 718,71             | 842,61          |   |  |  |
|                              | Суп куриный с лапшой                                                                                                    | 1,000                            | 60,00    | 1 552,89           | 842,61          |   |  |  |
| L                            | Яичница "Глазунья"                                                                                                    | 1,000                            | 50,00    | 1 1 34,57          | 842,61          |   |  |  |
|                              | ИТОГО:                                                                                                    | 36,000                           | 3 305,00 | 3 406,17           | 7 583,49        | * |  |  |
| •                            | < · · · · · · · · · · · · · · · · · · ·                                                                                                    |                                  |          |                    |                 |   |  |  |

## 6.2.12 ABC-XYZ анализ продаж

Отчет АВС-ХҮZ анализ продаж (Отчеты —> Отгрузка ТМЦ —> АВС-ХҮZ анализ продаж) – это оценка товаров по вариации спроса.

Совмещая два отчета (АВС-анализ и ХҮZ-анализ), можно построить отчет, который показывает, какие из товаров обеспечивают

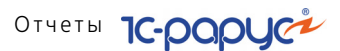

максимальный доход и стабильный спрос (сочетание А и Х). Именно эти товары должны всегда быть в наличии в магазине, так как они приносят максимальную прибыль. Соответственно, товары, соответствующие сочетанию групп С и Z, – это те, которые приносят минимальную прибыль и продаются нерегулярно. Они требуют особого рассмотрения; возможно, их необходимо будет вывести из ассортимента. Товары, которые относятся к сочетанию С и Х, – это товары, приносящие маленький доход, но на которые есть спрос. Они должны быть всегда в наличии, так как если покупатель не увидит этих товаров в продаже, то он просто больше не придет в этот ресторан.

По умолчанию открывается форма отчета АВС анализ, объединяющая отчеты АВС анализ покупателей и АВС анализ товаров. При помощи кнопки Перейти можно перейти к другим формам этого отчета:

- ХҮZ анализ форма отчета, объединяющая отчеты ХҮZ анализ покупателей и ХҮZ анализ товаров.
- ABC-XYZ анализ форма отчета, объединяющая отчеты ABC анализ и XYZ анализ.
- 📧 Рейтинг продаж см. главу 6.2.5, «Рейтинг продаж» на стр. 735.

Из всех этих форм, кроме формы Рейтинг продаж, можно перейти к любой другой форме данного отчета.

| Параметры анализа               |                      |
|---------------------------------|----------------------|
| Показатель: Сумма продаж (I 💌   | Периодичность: Месяц |
| Группа                          | Параметр (%)         |
| Группа А                        | 75,00                |
| Группа В                        | 20,00                |
| Группа С                        | 5,00                 |
| Группа×                         | 10,00                |
| Группа Ү                        | 25,00                |
|                                 |                      |
|                                 |                      |
| П Не учитывать отрицательную ва | риацию               |

748

Диалоговая часть отчета ABC-XYZ анализ продаж содержит область Параметры анализа. В нем задаются правила сортировки и разбиения. На картинке показана эта область для формы отчета ABC-XYZ анализ.

Параметр анализа выбирается из списка, значения которого рассмотрены в табл. 6-34.

| значения      |                                         |
|---------------|-----------------------------------------|
| Значение      | Действие                                |
| Сумма продаж  | Анализируется по сумме продаж в валюте  |
| (Регл.)       | регламентированного учета.              |
| Сумма наценки | Анализируется по сумме наценки в валюте |
| (Регл.)       | регламентированного учета.              |

## Таблица 6-34. АВС-ХҮZ анализ продаж, Параметр анализа, значения

#### 6.2. Отгрузка ТМЦ

| 749 |  |
|-----|--|
|     |  |

| Таблица 6-34. | АВС-ХҮΖ анализ продаж, Параметр анализа |  |
|---------------|-----------------------------------------|--|
|               | <b>значения</b> (продолжение)           |  |

| Значение                       | Действие                                                                                 |
|--------------------------------|------------------------------------------------------------------------------------------|
| Процент наценки                | Анализируется по проценту наценки.                                                       |
| Себестоимость<br>(Регл.)       | Анализируется по себестоимости реализованных товаров в валюте регламентированного учета. |
| Количество<br>(в базовых ед.)  | Анализируется по количеству реализованного товара<br>в базовых единицах.                 |
| Количество<br>(в основных ед.) | Анализируется по количеству реализованного товара<br>в основных единицах.                |
| Сумма скидки                   | Анализируется по сумме скидки.                                                           |
| Процент скидки                 | Анализируется по проценту скидки.                                                        |

Также для форм отчета XYZ анализ и ABC-XYZ анализ можно установить флажки:

- Не учитывать дни без продаж не учитывать при анализе дни, в которые не было продаж товаров;
- Не учитывать отрицательную вариацию не учитывать при анализе отрицательные значения параметра вариации.

Периодичность для форм отчета XYZ анализ и ABC-XYZ анализ выбирается из списка, значения которого рассмотрены в табл. **6-35**.

| Таблица 6-35. | АВС-ХҮΖ анализ продаж | <li>к, Периодичность, значения</li> |
|---------------|-----------------------|-------------------------------------|
|---------------|-----------------------|-------------------------------------|

| Значение | Действие                                                                |
|----------|-------------------------------------------------------------------------|
| День     | В качестве показателя интенсивности реализации товаров берется день.    |
| Неделя   | В качестве показателя интенсивности реализации товаров берется неделя.  |
| Месяц    | В качестве показателя интенсивности реализации товаров берется месяц.   |
| Квартал  | В качестве показателя интенсивности реализации товаров берется квартал. |
| Год      | В качестве показателя интенсивности реализации товаров берется год.     |

В табличную графу Параметр (%) вводятся значения для групп:

🏁 для формы отчета ABC анализ — А, В и С.

🖙 для формы отчета ХҮZ анализ — Х и Y.

🌃 для формы отчета ABC-XYZ анализ — А, В, С, Х и Ү.

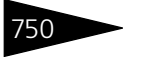

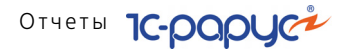

Поле Показатели отчета ABC-XYZ анализ продаж содержит флажки, рассмотренные в табл. **6-36**.

Таблица 6-36. АВС-ХҮΖ анализ продаж, Показатели, флажки

| Показатель                                                           | Означает                                                                                                    |
|----------------------------------------------------------------------|----------------------------------------------------------------------------------------------------|
| Количество (в базовых ед.)                                           | Количество реализованного товара в базовых единицах.                                                                                     |
| Количество (в основных<br>ед.)                                       | Количество реализованного товара в основных единицах.                                                                                    |
| Сумма                                                                | Сумма продаж реализованного товара в валюте регламентированного учета.                                                                   |
| Себестоимость                                                        | Себестоимость реализованных товаров<br>(закупочная стоимость с учетом<br>дополнительных расходов) в валюте<br>регламентированного учета. |
| Сумма наценки                                                        | Наценка (маржинальная прибыль): разница<br>между суммой продажи и себестоимостью в<br>валюте регламентированного учета.                  |
| Процент наценки                                                      | Процентное отношение наценки<br>к себестоимости.                                                                                         |
| Сумма скидки                                                         | Сумма предоставленных скидок.                                                                                                    |
| Процент скидки                                                       | Процент скидки.                                                                                                    |
| % от общей суммы<br>(для форм отчета АВС анализ<br>и ABC-XYZ анализ) | Процентная доля анализируемого товара в<br>общей сумме реализации компании.                                                              |
| Вариация (%)<br>(для форм отчета XYZ анализ<br>и ABC-XYZ анализ)     | Процентная доля анализируемого показателя.                                                                                               |

В форме отчета ABC-XYZ анализ также присутствует флажок XYZ Группа. Если этот флажок установлен, то меняется группировка отчета: данные по группам X, Y и Z выводятся в колонку, а не в строку.

#### 6.2. Отгрузка ТМЦ

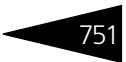

Ниже приведен пример сформированного отчета ABC-XYZ анализ продаж (форма отчета ABC-XYZ анализ).

| 🗋 АВС-ХУZ анализ продаж 📃 🗖 🗙                                                                              |                                                        |                                  |          |              |   |    |
|----------------------------------------------------------------------------------------------------|--------------------------------------------------------|----------------------------------|----------|--------------|---|----|
| Действия - 🕨 Обновить 🍙 🎇 Настройка 🎦 Отбор 🔛 🥥 📰 🚺 😭 Основной - Период с 01.09.2011 🍘 по 11.11.2011 🕮 🖽 🌗 |                                                        |                                  |          |              |   |    |
| ÷                                                                                                    | ■ ABC-XYZ анализ продаж<br>01.09.2011 - 11.11.2011     |                                  |          |              |   |    |
|                                                                                                    | АВС группа / ХҮΖ группа / Номенклатура /<br>Покупатель | Количество<br>(в базовых<br>ед.) | Сумма    | Вариация (%) |   |    |
| P                                                                                                    | Epynna A                                               | 16,000                           | 2 400,00 |              |   |    |
| I 🛛 🖓                                                                                                    | Группа Z                                               | 16,000                           | 2 400,00 |              |   |    |
| <del> </del>                                                                                               | Катание на лошадях, -                                  | 5,000                            | 1 500,00 | 141,42       |   |    |
|                                                                                                    |                                                        | 5,000                            | 1 500,00 | 141,42       |   |    |
| 🖓                                                                                                    | Аренда сауны, -                                        | 8,000                            | 450,00   | 141,42       |   |    |
|                                                                                                    |                                                        | 8,000                            | 450,00   | 141,42       |   | °. |
| 부                                                                                                    | Сауна, -                                               | 3,000                            | 450,00   | 141,42       |   |    |
|                                                                                                    |                                                        | 3,000                            | 450,00   | 141,42       |   |    |
|                                                                                                    | l pynna B                                              | 16,000                           | 725,00   |              |   |    |
| 비보는 네                                                                                                    | Fpynna Z                                               | 16,000                           | 725,00   |              |   |    |
| 부                                                                                                    | Аренда бильярда, -                                     | 12,000                           | 400,00   | 141,42       |   |    |
| 비미님                                                                                                    |                                                        | 12,000                           | 400,00   | 141,42       |   |    |
| 11171                                                                                                    | Аренда трен. зала, -                                   | 3,000                            | 225,00   | 141,42       |   |    |
| 비니곱                                                                                                    |                                                        | 3,000                            | 225,00   | 141,42       |   |    |
|                                                                                                    | Кузьмин Антон Александровиц                            | 1,000                            | 100,00   | 141,42       | - | -  |
| 14 · · · 1                                                                                                 |                                                        | 4 000                            | 180.00   | 25,171       |   |    |
| ITe I                                                                                                    | Foynna 7                                               | 4,000                            | 180.00   |              |   |    |
| IITe I                                                                                                    | Борш, пор                                              | 2.000                            | 70.00    | 141.42       |   |    |
| $       \top  $                                                                                            |                                                        | 2.000                            | 70.00    | 141.42       |   |    |
| III ė I                                                                                                    | Суп куриный с лапшой, пор                              | 1,000                            | 60,00    | 141,42       |   |    |
|                                                                                                    |                                                        | 1,000                            | 60,00    | 141,42       |   |    |
| II ė                                                                                                    | Яичница "Глазунья", пор                                | 1,000                            | 50,00    | 141,42       |   |    |
|                                                                                                    |                                                        | 1,000                            | 50,00    | 141,42       |   |    |
|                                                                                                    | тотИ                                                   | 36,000                           | 3 305,00 |              |   | Ŧ  |
| •                                                                                                    |                                                        |                                  |          |              |   |    |

### 6.2.13 Анализ проектов

Отчет Анализ проектов (Отчеты —> Отгрузка ТМЦ —> Анализ проектов) служит для анализа финансовых и количественных данных о поступивших товарах, реализованных товарах и списанных товарах в разрезе различных проектов организации.

Отчет может принимать следующие формы:

- Анализ проектов (стандарт). Данная форма предоставляет ограниченные возможности настройки состава выводимой информации. Настройка ограничивается группировками строк и фильтрами.
- Анализ проектов (эксперт). Данная форма предоставляет возможность гибкой настройки группировок строк и колонок, показателей, дополнительных полей и т. д.

Поле Показатели содержит флажки, рассмотренные в табл. 6-37.

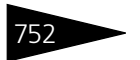

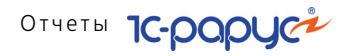

### Таблица 6-37. Анализ проектов, Показатели, флажки

| •                                             | · · · · ·                                                          |
|-----------------------------------------------|--------------------------------------------------------------------|
| Показатель                                    | Означает                                                           |
| Количество<br>поступления<br>(в базовых ед.)  | Количество поступивших товаров в базовых<br>единицах измерения.    |
| Количество<br>поступления<br>(в основных ед.) | Количество поступивших товаров в основных единицах измерения.      |
| Сумма поступления<br>(Регл.)                  | Сумма поступивших товаров в валюте<br>регламентированного учета.   |
| Сумма поступления<br>(Упр.)                   | Сумма поступивших товаров в валюте<br>управленческого учета.       |
| Сумма НДС<br>поступления                      | Сумма НДС на поступившие товары.                                   |
| Сумма без НДС<br>поступления                  | Сумма поступивших товаров без учета НДС.                           |
| Количество продажи<br>(в базовых ед.)         | Количество проданных товаров в базовых единицах измерения.         |
| Количество продажи<br>(в основных ед.)        | Количество проданных товаров в основных единицах измерения.        |
| Сумма продажи<br>(Регл.)                      | Сумма продаж в валюте регламентированного учета.                   |
| Сумма продажи<br>(Упр.)                       | Сумма продаж в валюте управленческого учета.                       |
| Сумма НДС продажи                             | Сумма НДС на продажи.                                              |
| Сумма без НДС<br>продажи                      | Сумма продаж без учета НДС.                                        |
| Себестоимость<br>продажи (Регл.)              | Себестоимость продаж в валюте<br>регламентированного учета.        |
| Себестоимость без<br>НДС продажи (Регл.)      | Себестоимость продаж в валюте<br>регламентированного учета.        |
| Себестоимость<br>продажи (упр.)               | Себестоимость продаж в валюте управленческого учета.               |
| Сумма скидки                                  | Сумма скидки в валюте регламентированного учета.                   |
| Сумма наценки (Регл.)                         | Сумма наценки в валюте регламентированного учета.                  |
| Сумма наценки без<br>НДС (Регл.)              | Сумма наценки без учета НДС в валюте<br>регламентированного учета. |
| Сумма наценки (Упр.)                          | Сумма наценки в валюте управленческого учета.                      |

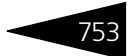

| Таблица 6-37.    | Анализ проектов, | Показатели, | <b>флажки</b>                          | (продолжение) |
|------------------|------------------|-------------|----------------------------------------|---------------|
| 140/11/144 0 5/1 | /                |             | p///////////////////////////////////// | (продолжение) |

| Показатель                              | Означает                                                       |
|-----------------------------------------|----------------------------------------------------------------|
| Количество списания<br>(в базовых ед.)  | Количество списанных товаров в базовых единицах измерения.     |
| Количество списания<br>(в основных ед.) | Количество списанных товаров в основных единицах измерения.    |
| Сумма списания<br>(Регл.)               | Сумма списанных товаров в валюте<br>регламентированного учета. |
| Сумма списания<br>(Упр.)                | Сумма списанных товаров в валюте управленческого учета.        |
| Сумма НДС списания                      | Суммарный НДС для списанных товаров.                           |
| Сумма без НДС<br>списания               | Сумма списанных товаров без учета НДС.                         |

Ниже приведен пример сформированного отчета.

|          |                                                                         | CCHOBHOU *                      | период с от.                             |                          | 11.2011                             |   |
|----------|-------------------------------------------------------------------------|---------------------------------|------------------------------------------|--------------------------|-------------------------------------|---|
| ÷        | Анализ проектов<br>01.11.2011 - 11.11.2011                              |                                 |                                          |                          |                                     |   |
|          |                                                                         | Поступление                     | гупление Реализация                      |                          |                                     |   |
|          | Проект / Организация / Склад компании /<br>Подразделение / Номенклатура | Сумма без<br>НДС<br>поступления | Количество<br>продажи (в<br>базовых ед.) | Сумма без<br>НДС продажи | Себестоимос<br>ть продажи<br>(упр.) | e |
| 루_       |                                                                         | 200,00                          |                                          |                          |                                     |   |
| [무_ ]    | 000 "Мир отдыха"                                                        | 200,00                          |                                          |                          |                                     |   |
| 부_       | Склад отеля                                                             | 200,00                          |                                          |                          |                                     |   |
| 부        | Отель "Солнечные дни"                                                   | 200,00                          |                                          |                          |                                     |   |
|          | Стол дубовый                                                            | 200,00                          | 0.000                                    | 04.07                    | 7.00                                |   |
| 루공 🔡     | Реализация                                                              |                                 | 2,000                                    | 91,67                    | 7,68                                |   |
| 부        | ооо тмир отдыха                                                         |                                 | 2,000                                    | 91,67                    | 7,68                                |   |
| 1 1 번드 1 | Продуктовый склад                                                       |                                 | 2,000                                    | 91,67                    | 7,68                                |   |
|          | Ресторан "Вкусный дом"                                                  |                                 | 2,000                                    | 91,67                    | 7,68                                |   |
|          | Суп куриныи с лапшои                                                    |                                 | 1,000                                    | 50,00                    | 3,63                                |   |
| LLLL .   | //ичница плазунья"                                                      | 000.00                          | 1,000                                    | 41,67                    | 4,05                                |   |
|          | Итог                                                                    | 200,00                          | 2,000                                    | 91,67                    | 7,68                                | - |

## 6.2.14 Анализ продаж и списаний

Отчет Анализ продаж и списаний (Отчеты —> Отгрузка ТМЦ —> Анализ продаж и списаний) служит для анализа финансовых и количественных данных о проданных и списанных товарах. В отчет попадают все проданные и списанные товары за период.

Если по товару были только одни списания без реализации, то все показатели, связанные с продажными суммами, не рассчитываются; в отчет выводится информация только по себестоимости и количеству списанных товаров.

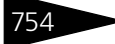

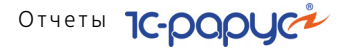

Отчет может принимать следующие формы:

- Анализ продаж и списаний (стандарт). Данная форма предоставляет ограниченные возможности настройки состава выводимой информации. Настройка ограничивается группировками строк и фильтрами.
- Анализ продаж и списаний (эксперт). Данная форма предоставляет возможность гибкой настройки группировок строк и колонок, показателей, дополнительных полей и т. д.

Поле Показатели содержит флажки, рассмотренные в табл. 6-38.

| флажі                          | ТИ                                                                                                    |
|--------------------------------|----------------------------------------------------------------------------------------------------|
| Показатель                     | Означает                                                                                                    |
| Количество<br>(в основных ед.) | Количество проданных и списанных товаров<br>в основных единицах измерения.                                                                                              |
| Сумма продаж                   | Сумма продаж в валюте регламентированного учета.                                                                                                    |
| Сумма продаж без<br>НДС        | Сумма продаж без учета НДС в валюте<br>регламентированного учета.                                                                                                    |
| Сумма НДС продаж               | Сумма НДС на продажи в валюте регламентированного учета.                                                                                                    |
| Себестоимость                  | Себестоимость товаров.                                                                                                    |
| Себестоимость без<br>НДС       | Себестоимость товаров без учета НДС.                                                                                                    |
| Цена себестоимости             | Себестоимость на одну основную единицу товара.                                                                                                    |
| Процент наценки                | Процент наценки на товары.                                                                                                    |
| Процент наценки<br>без НДС     | Процент наценки на товары без учета НДС.                                                                                                    |
| ФудКост                        | Отношение себестоимости товара к цене.                                                                                                    |
| ФудКост без НДС                | Отношение себестоимости товара к цене без учета НДС.                                                                                                    |
| Цена                           | Цена товара.                                                                                                    |
| Цена без НДС                   | Цена товара без учета НДС.                                                                                                    |
| Фин. результат                 | Финансовый результат: разность суммы продаж и<br>себестоимости. Выводится в две колонки:<br>в зависимости от знака результат заносится в колонку<br>Прибыль или Убыток. |
| Фин. результат без<br>НДС      | Финансовый результат за вычетом НДС.                                                                                                    |

#### Таблица 6-38. Анализ продаж и списаний, Показатели, флажки

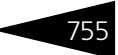

| _ Анализ продаж и списаний Х<br>Действия - 🕨 Обновить 🍙 🎘 Настройка 🛅 Отбор 🔛 🌍 🔟 👔 📴 Основной - Период с 01.09.2011 🍘 по 11.11.2011 🕮 💬 4 🕨 |                                                                         |                                   |                 |                   |         |  |  |
|----------------------------------------------------------------------------------------------------|-------------------------------------------------------------------------|-----------------------------------|-----------------|-------------------|---------|--|--|
| ŧ                                                                                                    | Анализ продаж и списаний<br>01.09.2011 - 11.11.2011                     |                                   |                 |                   |         |  |  |
|                                                                                                    |                                                                         | Оборот                            |                 |                   |         |  |  |
|                                                                                                    | Проект / Организация / Склад компании /<br>Подразделение / Номенклатура | Количество<br>(в основных<br>ед.) | Сумма<br>продаж | Себестоимос<br>ть | ФудКост |  |  |
| Ð                                                                                                    |                                                                         | 34,000                            | 3 195,00        | 8,55              | 0,27    |  |  |
|                                                                                                    | 000 "Мир отдыха"                                                        | 34,000                            | 3 195,00        | 8,55              | 0,27    |  |  |
|                                                                                                    |                                                                         | 1,000                             | 100,00          |                   |         |  |  |
|                                                                                                    | Отель "Солнечные дни"                                                   | 1,000                             | 100,00          |                   |         |  |  |
|                                                                                                    | Прием терапевта, -                                                      | 1,000                             | 100,00          |                   |         |  |  |
| ļ Ģ l                                                                                                    | Продуктовый склад                                                       | 14,000                            | 295,00          | 8,55              | 2,90    |  |  |
|                                                                                                    | Отель "Солнечные дни"                                                   | 3,000                             | 225,00          |                   |         |  |  |
|                                                                                                    | Аренда трен. зала, -                                                    | 3,000                             | 225,00          |                   |         |  |  |
| 9                                                                                                    | Ресторан "Вкусный дом"                                                  | 11,000                            | 70,00           | 8,55              | 12,21   |  |  |
|                                                                                                    | Аренда бильярда, -                                                      | 4,000                             |                 |                   |         |  |  |
|                                                                                                    | Аренда сауны, -                                                         | 5,000                             |                 |                   |         |  |  |
|                                                                                                    | Борщ, пор                                                               | 2,000                             | 70,00           | 8,55              | 12,21   |  |  |
| <b>P</b>                                                                                                    | Склад амбулатории                                                       | 11,000                            | 2 400,00        |                   |         |  |  |
| <del> </del>                                                                                                    | Отель "Солнечные дни"                                                   | 11,000                            | 2 400,00        |                   |         |  |  |
|                                                                                                    | Аренда сауны, -                                                         | 3,000                             | 450,00          |                   |         |  |  |
|                                                                                                    | Катание на лошадях, -                                                   | 5,000                             | 1 500,00        |                   |         |  |  |
|                                                                                                    | Сауна, -                                                                | 3,000                             | 450,00          |                   |         |  |  |
| P_                                                                                                    | Склад отеля                                                             | 8,000                             | 400,00          |                   |         |  |  |
| 119                                                                                                    | Отель "Солнечные дни"                                                   | 8,000                             | 400,00          |                   |         |  |  |
| LLLL                                                                                                    | Аренда бильярда, -                                                      | 8,000                             | 400,00          |                   |         |  |  |
| 부_                                                                                                    | Реализация                                                              | 2,000                             | 110,00          | 7,68              | 6,98    |  |  |
| F                                                                                                    | 000 "Мир отдыха"                                                        | 2,000                             | 110,00          | 7,68              | 6,98    |  |  |
| F                                                                                                    | Продуктовый склад                                                       | 2,000                             | 110,00          | 7,68              | 6,98    |  |  |
| I I I I                                                                                                    | Ресторан "Вкусный дом"                                                  | 2,000                             | 110,00          | 7,68              | 6,98    |  |  |
|                                                                                                    | Суп куриный с лапшой, пор                                               | 1,000                             | 60,00           | 3,63              | 6,05    |  |  |
| LLLL                                                                                                    | Яичница "Глазунья", пор                                                 | 1,000                             | 50,00           | 4,05              | 8,10    |  |  |
|                                                                                                    | Итог                                                                    | 36,000                            | 3 305,00        | 16,23             | 0,49    |  |  |
| <                                                                                                    | P                                                                       |                                   |                 |                   | •       |  |  |

Ниже приведен пример сформированного отчета.

## 6.2.15 Анализ цен

Отчет Анализ цен (Отчеты —> Отгрузка ТМЦ —> Анализ цен) позволяет сравнить между собой собственные цены на товары и услуги, а также собственные цены с ценами поставщиков.

Отчет может принимать следующие формы:

- Анализ цен (стандарт). Данная форма предоставляет ограниченные возможности настройки состава выводимой информации. Настройка ограничивается группировками строк и фильтрами.
- Анализ цен (эксперт). Данная форма предоставляет возможность гибкой настройки группировок строк и колонок, показателей, дополнительных полей и т.д.

Поле Показатели содержит флажки, рассмотренные в табл. 6-39.

| Таблица 6-39. | Анализ цен, Показатели, флажки |
|---------------|--------------------------------|
| Показатель    | Означает                       |
| Цена          | Цена товара.                   |

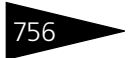

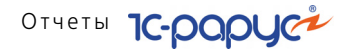

Таблица 6-39. Анализ цен, Показатели, флажки (продолжение)

| Показатель | Означает |
|------------|----------|
|------------|----------|

% отклонения Процент отклонения цены поставщика от цены компании. цены

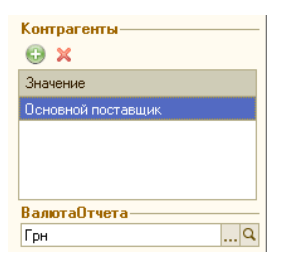

Диалоговое окно настройки содержит дополнительные поля: список контрагентов и валюта отчета.

Список контрагентов служит для задания поставщиков, цены которых следует проанализировать. Валюта отчета задает валюту анализируемых цен.

Ниже приведен пример сформированного отчета.

| 📄 Ан  | _ Анализ цен _ 🗆 🗙                                                                                                    |                |                         |            |                         |     |  |
|-------|----------------------------------------------------------------------------------------------------|----------------|-------------------------|------------|-------------------------|-----|--|
| Дейст | Действия 🗸 🕨 Обновить 🍙 🎇 Настройка 🛅 Отбор 🔛 🥥 💷 👔 😭 Основной 🗸 🛛 На 11.11.2011 🕮 💽 💽                                                                                                    |                |                         |            |                         |     |  |
|       |                                                                                                    |                | =                       |            |                         |     |  |
|       | Анализ цен<br>на конец дня 11.11.2011<br>Отбор: Все<br>Валюта отчета: Грн<br>Показатели: Цена, % отклонения цены<br>Дополнительные поля: Основная единица изм<br>Итоги по: Номенклатура Элементы | ерения (Номенк | латура)                 |            |                         | e   |  |
|       |                                                                                                    | Норматив       | ная цена                | Cofornau   |                         |     |  |
|       |                                                                                                    | Показатели     |                         | Показатели |                         |     |  |
|       | поменклатура                                                                                                    | Цена           | %<br>отклонения<br>цены | Цена       | %<br>отклонения<br>цены |     |  |
|       | Анализ ДНК, -                                                                                                    |                |                         |            |                         |     |  |
|       | Анализ крови, -                                                                                                    |                |                         |            |                         | _   |  |
|       | Анализ мочи, -                                                                                                    |                |                         |            |                         | - 1 |  |
|       | Аренда бильярда, -                                                                                                    |                |                         |            |                         | - 1 |  |
|       | Аренда сауны, -                                                                                                    |                |                         |            |                         | - 1 |  |
|       | Аренда трен. зала, -                                                                                                    |                |                         |            |                         | - 1 |  |
|       | Бильярд, -                                                                                                    | 4.00           |                         | 4.00       |                         | - 1 |  |
|       | вино в                                                                                                    | 4,20           |                         | 4,20       |                         | -   |  |
|       | Вола минеральная шт                                                                                                    | 40,00          |                         | 40,00      |                         | -   |  |
|       | Говялина пор                                                                                                    | 30.00          |                         | 30.00      |                         | -   |  |
|       | Завтрак                                                                                                    | 50,00          |                         |            |                         | T   |  |
| •     | P                                                                                                    | 1              |                         |            | •                       | -   |  |

### 6.2.16 Меню

Отчет Меню (Отчеты -> Отгрузка ТМЦ -> Меню) служит для получения упрощенной печатной формы меню: товарного списка номенклатурных позиций с их ценами (по различным типам цен).

### 6.2. Отгрузка ТМЦ

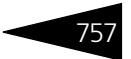

В форме настроек отчета выбирается нужный вид меню.

Поле Показатели содержит флажки, рассмотренные в табл. 6-40.

| таолица 0-40.               | меню, показатели, флажки                                            |
|-----------------------------|---------------------------------------------------------------------|
| Показатель                  | Означает                                                            |
| Количество                  | Количество товаров в основных единицах измерения.                   |
| Единица<br>измерения        | Единица измерения количества товара.                                |
| Штрих-код                   | Штрих-код товара.                                                   |
| Код                         | Код товара.                                                         |
| Артикул                     | Артикул товара.                                                     |
| Основной тип<br>цен продажи | Цена продажи товара в соответствии с основным типом цен<br>продажи. |
| Основной тип<br>цен закупки | Цена закупки товара в соответствии с основным типом цен<br>закупки. |
| Нормативная<br>цена         | Нормативная цена товара.                                            |

### Таблица 6-40. Меню, Показатели, флажки

### Ниже приведен пример сформированного отчета.

| Меню<br>На конон вид 11 11 2011 |            |  |
|---------------------------------|------------|--|
|                                 | Показатели |  |
| товар / поменютатура            | Количество |  |
| орщ                             |            |  |
| Борщ,                           | 13,000     |  |
| лясо по-французски              |            |  |
| Мясо по-французски,             | 15,000     |  |
| артофель Фри                    |            |  |
| Картофель Фри,                  | 5,000      |  |
| алат Овощной                    |            |  |
| Салат Овощной,                  | 5,000      |  |
| уп куриный с лапшой             |            |  |
| Суп куриный с лапшой,           | 4,000      |  |
| ыр Российский                   |            |  |
| Сыр Российский,                 | 17,750     |  |
| юда минеральная                 |            |  |
| Вода минеральная,               |            |  |
| ope                             |            |  |
| Kode,                           |            |  |
| орт наполеон                    |            |  |

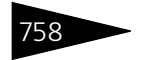

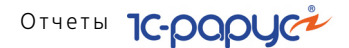

### 6.2.17 Прайс-листы контрагентов

Отчет Прайс-листы контрагентов (Отчеты —> Отгрузка ТМЦ —> Прайс-листы контрагентов) служит для получения упрощенной печатной формы прайс-листа по контрагентам: списка товаров с их ценами.

Поле Выбирать валюту отчета позволяет при установленном флажке выбирать валюту, в которой будет сформирован прайс-лист контрагента.

Ниже приведен пример сформированного отчета Прайс-листы контрагентов.

|                | Контрагент / Номенклатура / Прайс-лист /<br>Злемент прайс-листа<br>едицина для Вас<br>Амбулатория,<br>Пекарственные средства и препараты,<br>Волимп дол слуги б/г пак ±10, иг | Наименование                     | Количество | Срок поставки | Показа<br>Цена | тели<br>Валюта |
|----------------|----------------------------------------------------------------------------------------------------|----------------------------------|------------|---------------|----------------|----------------|
|                | Элемент праис-листа<br>едицина для Вас<br>Амбулатория,<br>Лекарственные средства и препараты,<br>Велики по діско 10г пак #10 ил                                               |                                  |            |               | Цена           | Валюта         |
|                | едицина для Вас<br>Амбулатория,<br>Лекарственные средства и препараты,<br>Ворима пор дсяся 40с раж #10, ил                                                                    |                                  |            |               |                |                |
|                | Амбулатория,<br>Лекарственные средства и препараты,<br>Вормия пор д/суся 10с рак #10, их                                                                                      |                                  |            |               |                |                |
|                | Лекарственные средства и препараты,                                                                                                    |                                  |            |               | 46,23          | Гр             |
| T <sub>P</sub> | BODMMD DOD D/CVCD 10r Dax #10 Jun                                                                                                    |                                  |            |               | 46,23          | Гр             |
| e I            | bopinint hop de gentier hanne fer al                                                                                                    |                                  |            |               |                |                |
|                | Прайс-лист <Медицина для Вас>                                                                                                    |                                  |            |               |                |                |
|                | 45062                                                                                                    | ВОРМИЛ ПОР.Д/СУСП.10Г<br>ПАК.#10 |            |               | 37,18          | 5              |
| ē l            | Вормил таб.жев.400мг #3, шт                                                                                                    |                                  |            |               |                |                |
| 8              | Прайс-лист <Медицина для Вас>                                                                                                    |                                  |            |               |                |                |
|                | 10310                                                                                                    | ВОРМИЛ ТАБ.ЖЕВ.400МГ<br>#3       |            |               | 20,69          | Г              |
| ė T            | Гастромакс таб.жев.#10, шт                                                                                                    |                                  |            |               |                |                |
| e              | Прайс-лист «Медицина для Вас»                                                                                                    |                                  |            |               |                |                |
|                | 22535                                                                                                    | ГАСТРОМАКС<br>ТАБ.ЖЕВ.#10        |            |               | 16,94          | L.             |
| 8              | Геердин пор.д/ин.20мг фл.#1, шт                                                                                                    |                                  |            |               |                |                |
|                | Прайс-лист <Медицина для Вас>                                                                                                    |                                  |            |               |                |                |
|                |                                                                                                    | ГЕЕРДИН ПОР.Д/ИН.20МГ            |            |               |                |                |

### 6.2.18 Товары и расчеты с комитентами

Отчет Товары и расчеты с комитентами (Отчеты —> Отгрузка ТМЦ —> Товары и расчеты с комитентами) служит для анализа комиссионных операций предприятия на заданную дату.

| 🔟 Товары и расчёты с комитентами 📃 🗆 🗙         |   |                   |               |          |   |
|------------------------------------------------|---|-------------------|---------------|----------|---|
| Действия 🗸 💂 ② 🕨 Сформировать                  |   |                   |               |          |   |
| Товары и расчёты с комитентами на 16.04.2010 🛢 |   |                   |               |          |   |
| Настройка развертки Фильтры                    |   |                   |               |          |   |
| 💿 Статус - Комитент                            |   | × 🗟 🗇             |               |          |   |
| 🔾 Комитент - Статус                            | - | ••••••            |               |          |   |
| • Не разворацивать по товарам                  |   | Поле              | Тип сравнения | Значение |   |
| Разворачивать без испархии                     |   | <u>Контрагент</u> | Равно         |          | e |
| ОРазворачивать с иерархией                     |   | Номенклатура      | Равно         |          |   |
| • Не разворачивать по документам               |   | Документ поставки | Равно         |          |   |
| Разворачивать по документам                    |   | Договор взаимора  | Равно         |          |   |

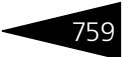

Поле Настройка развертки содержит переключатели, рассмотренные в табл. **6-41**.

| Таблица 6-41. | Товары и расчеты с комитентами, Настройка развертки, |
|---------------|------------------------------------------------------|
|               | переключатели                                        |

| Переключатель                     | Означает                                                                                                    |
|-----------------------------------|----------------------------------------------------------------------------------------------------|
| Статус-Комитент                   | Данные будут выведены в отчет в следующем порядке:<br>сначала статус взаиморасчетов с комитентом (товар<br>принят на комиссию, товар реализован, отчитано), а<br>затем – сам контрагент (комитент). |
| Комитент-Статус                   | Данные будут выведены в порядке, обратном<br>описанному в предыдущей графе.                                                                                                    |
| Не разворачивать<br>по товарам    | В отчет не будет выводиться информация по товарам.                                                                                                    |
| Разворачивать без<br>иерархии     | Разворачивать только по товарам, без указания<br>иерархии номенклатуры (групп товаров).                                                                                                    |
| Разворачивать с<br>иерархией      | Разворачивать по товарам с иерархией номенклатуры<br>(с указанием в отчете групп товаров).                                                                                                    |
| Не разворачивать<br>по документам | В отчет не будет выводиться информация о документах.                                                                                                    |
| Разворачивать по<br>документам    | В отчет будет выведена информация о документах.                                                                                                    |

Числовая информация представляется в виде количества товара, суммы долга в управленческой валюте и суммы долга в валюте договора.

**Ниже приведен пример сформированного отчета** Товары и расчеты с комитентами.

| 🗋 Товары и расчёты с комитентами 💶 🗆 🔪                                           |                                                           |            |                       |                              |   |   |  |
|----------------------------------------------------------------------------------|-----------------------------------------------------------|------------|-----------------------|------------------------------|---|---|--|
| Действия 🗸 🕨 Обновить 😂 🎇 Настройка 🔞 Отбор 🕮 🌑 🔟 😭 Основной - 🛛 На 19.11.2011 🗊 |                                                           |            |                       |                              |   |   |  |
| +                                                                                | Товары и расчёты с комитентами<br>на конец дня 19.11.2011 |            |                       |                              |   |   |  |
|                                                                                  |                                                           |            |                       | -                            |   |   |  |
|                                                                                  | Статус партии / Контрагент                                | Количество | Долг в упр.<br>валюте | Долг в<br>валюте<br>договора |   |   |  |
| e i                                                                              | Товар (принятый на комиссию)                              | 1,200      | 48,00                 | 48,00                        |   | 1 |  |
|                                                                                  | Основной поставщик / Комиссия в Грн от 15.11.11           | 1,200      | 48,00                 | 48,00                        |   |   |  |
| Ð                                                                                | Отчитано                                                  |            | -696,00               | -696,00                      |   |   |  |
|                                                                                  | Основной поставщик / Комиссия в Грн от 15.11.11           |            | -60,00                | -60,00                       |   |   |  |
|                                                                                  | Метро кэш энд Кэрри / Комиссия в Грн от 15.11.11          |            | -636,00               | -636,00                      |   |   |  |
| Ð                                                                                | Товар реализован                                          | 2,000      | 44,00                 | 44,00                        |   |   |  |
|                                                                                  | Метро кэш энд Кэрри / Комиссия в Грн от 15.11.11          | 2,000      | 44,00                 | 44,00                        |   |   |  |
|                                                                                  |                                                           |            |                       |                              |   | Ŧ |  |
| •                                                                                | e                                                         |            |                       |                              | • |   |  |

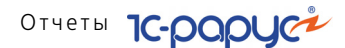

## 6.2.19 Действующие скидки

Отчет Действующие скидки (Отчеты —> Отгрузка ТМЦ —> Действующие скидки) предназначен для получения информации о действующих скидках. Отчет позволяет формировать списки действующих общих скидок и скидок на отдельные товары (группы товаров).

Форма настроек отчета предоставляет возможность гибкой настройки группировок строк и колонок, показателей, дополнительных полей и т. д.

Ниже приведен пример сформированного отчета.

| 😐 Отчет Действующи                                 | ескидки |                                |      |               |                   |                     | _ 🗆     | × |
|----------------------------------------------------|---------|--------------------------------|------|---------------|-------------------|---------------------|---------|---|
| Сформировать Н                                     |         | На дату: 11.11.2011 16:15:38 🕮 |      |               |                   |                     |         |   |
| Действующие скидки<br>На дату: 11.11.2011 16.15:38 |         |                                |      |               |                   |                     | •       |   |
| Общие скидки                                       |         |                                |      |               |                   |                     |         |   |
| Приоритет Скидка                                   | Выт. Р  | уч. Значение                   | Выч. | На сумму чека | Дисконтная карта  | На сумму<br>покупок | Время с |   |
| Товарные скидк                                     | и       |                                |      |               |                   |                     |         |   |
| Приоритет Скидка                                   | Выт. Р  | уч. Значение                   | Выч. | Номенклатура  | Правило           |                     | Кол-во  |   |
| 2 Скидка 5%                                        | Нет Не  | ет 5,00                        | %    | Вино          | На все при достих | кении               | 1,000   |   |
| <                                                  | e       |                                |      |               |                   |                     | ►       | • |

## 6.2.20 Предоставленные скидки за период

Отчет Предоставленные скидки за период (Отчеты —> Отгрузка ТМЦ —> Предоставленные скидки за период) предназначен для получения информации о скидках, предоставленных за указанный период.

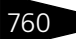

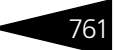

Ниже приведен пример сформированного отчета.

| 🔟 Отчет I                                                                                                    | Предостав                                                                                     | ленные сі     | кидки              |                    |       |                |                 |                   | -   | . 🗆 : | × |
|----------------------------------------------------------------------------------------------------|-----------------------------------------------------------------------------------------------|---------------|--------------------|--------------------|-------|----------------|-----------------|-------------------|-----|-------|---|
| 🕨 Сформ                                                                                                    | <b>) Сформировать</b> Настройки 💐 👰 😢 Все продажи 🔹 🛛 Период с: 01.05.2011 🗰 по: 11.11.2011 🗰 |               |                    |                    |       |                | .]              |                   |     |       |   |
| Предоставленные скидки<br>Период: 01.05.2011 - 11.11.2011<br>Группировии строк: Симдка; Ручная скидка; Вид скидка; Дата назначения; Значение скидка; Документ;<br>Показателя: Сумма; Сумма всело; Сумма скидка; Количество чеков; |                                                                                               |               |                    |                    |       |                |                 |                   |     |       |   |
| Скидка                                                                                                    | Ручная<br>скидка                                                                              | Вид<br>скидки | Дата<br>назначения | Значение<br>скидки | Итого |                |                 |                   |     |       |   |
| Докумен                                                                                                    | т                                                                                             |               |                    |                    | Сумма | Сумма<br>всего | Сумма<br>скидки | Количест<br>чеков | тво |       |   |
| Итого                                                                                                    |                                                                                               |               |                    |                    |       |                |                 |                   |     |       |   |
|                                                                                                    |                                                                                               |               |                    |                    |       |                |                 |                   |     |       |   |
| •                                                                                                    |                                                                                               |               |                    | ۰                  |       |                |                 |                   |     | ►     |   |

## 6.2.21 Декларация об объемах розничной продажи алкогольной и спиртосодержащей продукции

Отчет Декларация об объемах розничной продажи алкогольной и спиртосодержащей продукции (Отчеты —> Отгрузка ТМЦ —> Декларация об объемах розничной продажи алкогольной и спиртосодержащей продукции) предназначен для декларирования розничных продаж алкогольной и спиртосодержащей продукции.

Диалоговое окно настроек отчета показано на следующем рисунке.

| 🔟 Декларация об                                                                              | объемах розничной продажи алкогольной и спиртосодержащей продукции 🚊 🗖 🗙 |  |  |  |  |  |
|----------------------------------------------------------------------------------------------|--------------------------------------------------------------------------|--|--|--|--|--|
| Действия 🗸 ② 🕨                                                                               | Сформировать 🛛 🧬 Выгрузить ХМL                                           |  |  |  |  |  |
| За период с:                                                                                 | 01.10.2013 🗊 no: 31.12.2013 🗊 ↔                                          |  |  |  |  |  |
| Дата отчетности:                                                                             | 28.02.2014                                                               |  |  |  |  |  |
| Организация:                                                                                 | Мир отдыха 🕢 В разрезе подразделений                                     |  |  |  |  |  |
| Форма отчетности:                                                                            | четности: 4 - для другого вида деятельности 💌                            |  |  |  |  |  |
| Вид документа:                                                                               | Первичный                                                                |  |  |  |  |  |
| Вид продукции<br>Пивная<br>Алкогольная и спиртосодержащая<br>Формат выгрузки<br>4.20<br>4.30 |                                                                          |  |  |  |  |  |
| Проверка данных                                                                              |                                                                          |  |  |  |  |  |
| ✓ Использовать типовую проверку корректности данных                                          |                                                                          |  |  |  |  |  |
| ✓ Использовать проверку по X5D-схеме                                                         |                                                                          |  |  |  |  |  |
| Конкретизировать сообщения об ошибках                                                        |                                                                          |  |  |  |  |  |
| При проверке данны»<br>"XSD-схема"                                                           | к с использованием собственной XSD-схемы укажите ее в поле               |  |  |  |  |  |
| XSD-схема:                                                                                   | ×                                                                        |  |  |  |  |  |

Реквизиты формы настроек отчета рассмотрены в табл. 6-42.

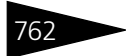

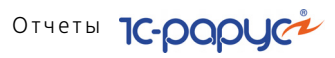

| Таблица 6-42.              | Декларация об объемах розничной продажи алкогольной и<br>спиртосодержащей продукции, Настройки                                                                                                    |  |  |  |  |
|----------------------------|----------------------------------------------------------------------------------------------------|--|--|--|--|
| Реквизит                   | Означает                                                                                                    |  |  |  |  |
| За период                  | Период формирования декларации.                                                                                                    |  |  |  |  |
| Дата отчетности            | 1 Дата составления документа.                                                                                                    |  |  |  |  |
| Организация                | Организация, по которой формируется декларация.<br>Ссылается на справочник Организации.                                                                                                    |  |  |  |  |
| В разрезе<br>подразделений | При установке флажка декларация формируется в разрезе<br>подразделений, имеющих отдельную лицензию.                                                                                                    |  |  |  |  |
| Форма<br>отчетности        | Признак формы отчетности.                                                                                                    |  |  |  |  |
| Вид продукции              | <ul> <li>Вид декларации:</li> <li>Пивная – декларация №12 Порядок заполнения декларации об объеме розничной продажи пива и пивных напитков;</li> <li>Алкогольная и спиртосодержащая – декларация №11 Об объеме розничной продажи алкогольной продукции (за</li> </ul>                                                                                                    |  |  |  |  |
|                            | исключением пива и пивных напитков) и<br>спиртосодержащей продукции.                                                                                                    |  |  |  |  |
| Формат<br>выгрузки         | Согласно приказа Росалкогольрегулирования № 198 от 05<br>августа 2013 г. изменяется формат XML-файлов с серии 4.20<br>на 4.30. Начиная с 4 квартала 2013 г. прием деклараций<br>будет осуществляться в формате 4.30. Корректирующие<br>декларации за период 2012 г. и 1,2,3 кварталы 2013 г. будут<br>приниматься в формате 4.20.                                                                                                    |  |  |  |  |
| Проверка<br>данных         | <ul> <li>Все проверки происходят при выгрузке декларации в XML:</li> <li>Использовать типовую проверку корректности данных – типовая проверка корректности данных;</li> <li>Использовать проверку по XSD-схеме – проверка с использованием встроенной или внешней XSD-схемы. Если флажок установлен, но в поле XSD-схема не указан путь к внешней схеме, то проверка будет осуществляться по встроенной в программу XSD-схеме. Иначе – по указанной схеме;</li> <li>Конкретизировать сообщения об ошибках – преобразование стандартных сообщений об ошибках XSD-</li> </ul> |  |  |  |  |
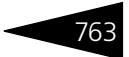

Таблица 6-42. Декларация об объемах розничной продажи алкогольной и спиртосодержащей продукции, Настройки (продолжение)

|                                        |                                                                                                    | ······································                                                                                                    |  |  |
|----------------------------------------|----------------------------------------------------------------------------------------------------|----------------------------------------------------------------------------------------------------|--|--|
| Реквизит<br>XSD-схема<br>Выгрузить XML |                                                                                                    | Означает                                                                                                    |  |  |
|                                        |                                                                                                    | Формат представления декларации в электронном виде.<br>Схемы с последними изменениями можно скачать<br>с официального сайта Федеральной службы по<br>регулированию алкогольного рынка<br>http://fsrar.ru/legalacts/base/orders/prikazotavgusta-g-<br>-o-formate-predstavleniva-v-                                                                                                    |  |  |
|                                        |                                                                                                    | По данной кнопке производится выгрузка декларации<br>в «*.xml» файл.                                                                                                    |  |  |
|                                        | Для корр<br>заполни:                                                                                                    | ектной выгрузки декларации в «*.xml» файл необходимо<br>гь следующие реквизиты:                                                                                                    |  |  |
| ß                                      | В справо<br>продукц<br>Вид ли<br>Дата в<br>Дата о<br>Серия,<br>Кем вн<br>Подра<br>В справо<br>установл<br>продукц<br>этого фл<br>произвол | чнике Организации на вкладке Лицензии алкогольной<br>ции обязательно должны быть указаны:<br>щензии;<br>ыдачи;<br>кончания;<br>номер (заполняются через пробел. Пример: КПКП 2668);<br>ядана;<br>зделение компании.<br>чнике Контрагенты на вкладке Основные может быть<br>ен флажок Производитель/Импортер алкогольной<br>ции (вкладка Дополнительная информация). Установка<br>ажка указывает на то, что данный контрагент является<br>цителем/импортером алкогольной продукции. |  |  |
| 133                                    | На вклад<br>Контраг<br>Вид ли<br>Дата в<br>Дата о<br>Серия,<br>Кем вн<br>Подра<br>В справо<br>На вкл<br>апког                             | ке Лицензии алкогольной продукции в справочнике<br>енты обязательно должны быть указаны:<br>щензии;<br>ыдачи;<br>кончания;<br>номер (заполняются через пробел. Пример: КПКП 2668);<br>адана;<br>зделение компании.<br>чнике Номенклатура:<br>цадке Дополнительные должен быть указан реквизит Вид<br>ольной пролукции. Лля определения вила пролукции                                                                                                    |  |  |

алкогольной продукции. Для определения вида продукции используется справочник Виды алкогольной продукции (Справочники —> Классификаторы —> Виды алкогольной продукции). Если выбран вид алкогольной продукции, то на вкладке Основные автоматически устанавливается флажок Напиток и

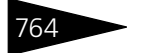

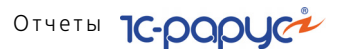

производится проверка, чтобы одной из единиц измерения в табличной части Единицы измерения был литр. Эти два условия нужны для определения количества продукции в «декалитрах».

 На вкладке Дополнительные указывается Производитель алкогольной продукции для привязки номенклатуры к производителю (каждая номенклатурная позиция имеет только одного производителя/импортера).

# 6.3 Складской учет

В этом разделе рассмотрены отчеты, при помощи которых можно оценить состояние складских запасов.

### 6.3.1 Остатки товаров

Отчет Остатки товаров служит для анализа остатков товаров на складах. Данные показываются в единицах хранения или в базовых единицах.

Доступ к этому отчету может производиться из двух различных пунктов меню:

- Отчеты —> Складской учет —> Остатки товаров (количественные);
- Отчеты —> Складской учет —> Остатки и обороты товаров на складах (количественные).

Отчет может принимать следующие формы:

- Остатки товаров (стандарт). Позволяет получать информацию об остатках товаров на складах на указанную дату, в том числе и количество зарезервированного товара. Данная форма предоставляет ограниченные возможности настройки состава выводимой информации. Настройка ограничивается группировками строк и фильтрами.
- Остатки товаров (эксперт). Позволяет получать информацию об остатках товаров на складах на указанную дату, в том числе и количество зарезервированного товара. Данная форма предоставляет возможность гибкой настройки группировок строк и колонок, показателей, дополнительных полей и т. д.
- Остатки и обороты товаров на складах (стандарт). Позволяет получать информацию о движении товаров по складам. Данная форма предоставляет ограниченные возможности настройки состава выводимой информации. Настройка ограничивается группировками строк и фильтрами.

#### 6.3. Складской учет

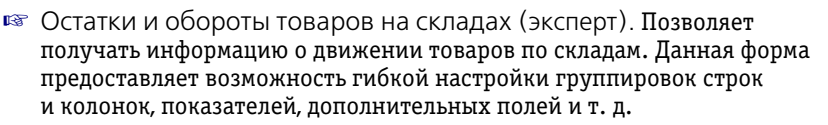

Движения товаров с остатками. Данная форма отчета аналогична форме Остатки и обороты товаров на складах (эксперт); отличие состоит в том, что в форме отчета Движения товаров с остатками обязательно выводятся документы движения.

В каждом из этих отчетов есть возможность перейти к другой форме отчета.

Кнопка Отрицательные остатки позволяет переключить форму отчета Остатки товаров в режим учета отрицательных остатков товаров (выход из этого режима осуществляется при помощи кнопки Остатки).

Поле Показатели содержит флажки, рассмотренные в табл. 6-43.

| -                                      | • •                                                                                                    |
|----------------------------------------|----------------------------------------------------------------------------------------------------|
| Показатель                             | Означает                                                                                                    |
| Количество<br>(в основных<br>единицах) | Остаток товара на складе. Указывается в основных единицах измерения.                                                                                                |
| Резерв (в ед.<br>хранения)             | Количество товара, зарезервированного для покупателей,<br>в единицах хранения. Зарезервированный товар считается<br>входящим в товарный остаток и не уменьшает его. |
| Сумма<br>(розн.)                       | Сумма розничная для розничного склада.                                                                                                    |
| Резерв<br>(в основной                  | Количество товара, зарезервированного для покупателей,<br>в основных единицах измерения.                                                                            |
| ед. изм.)                              | <b>Данный флажок доступен только для формы отчета</b> Движения<br>товаров с остатками.                                                                              |

Таблица 6-43. Остатки товаров, Показатели, флажки

Если выбрана форма отчета Остатки и обороты товаров на складах (эксперт), то поле Функции содержит флажки, рассмотренные в табл. 6-44.

| Таблица 6-44. | остатки товаров, Функции, флажки                                                    |
|---------------|-------------------------------------------------------------------------------------|
| Функция       | Означает                                                                            |
| Нач. ост.     | Начальный остаток: остаток товаров на складе на начало периода формирования отчета. |
| Приход        | Поступление товара на склад за период.                                              |
| Расход        | Отгрузка товара со склада за период.                                                |

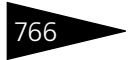

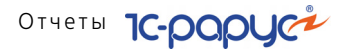

| Таблица 6-44. | . Остатки товаров, Функции, флажки (продолжение)                                     |  |  |
|---------------|--------------------------------------------------------------------------------------|--|--|
| Функция       | Означает                                                                             |  |  |
| Кон. ост.     | Конечный остаток: остаток товаров на складе на конец<br>периода формирования отчета. |  |  |

## Ниже приведен пример сформированного отчета Остатки и обороты товаров.

| lействия - 🕨 Обновить 🧉 🎘 Настройка 🍈 Отбор 👑 🌍 🗊 📗 😁 Основної <b>Период с</b> (01.09.2011 🍘 по (30.09.2011 🍘 💓 🗨 |                                   |                                |             |             |             |             |   |
|----------------------------------------------------------------------------------------------------|-----------------------------------|--------------------------------|-------------|-------------|-------------|-------------|---|
| Остатки и обороты товаров на складах<br>Сентябрь 2011 г.                                                          |                                   |                                |             |             |             |             |   |
|                                                                                                    | Нач. ост. Приход Расход Кон. ост. |                                |             |             |             |             |   |
|                                                                                                    |                                   | Организация / Склад компании / | Количество  | Количество  | Количество  | Количество  | 1 |
|                                                                                                    |                                   | Номенклатура                   | (в основных | (в основных | (в основных | (в основных |   |
|                                                                                                    |                                   | <i>"</i>                       | en)         | en)         | en)         | en)         |   |
| -                                                                                                    | 000                               | ) "Мир отлыха"                 | 285.000     | 50.000      | 47,250      | 287.750     |   |
|                                                                                                    | F                                 | родуктовый склад               | 285,000     | 50,000      | 47 250      | 287 750     |   |
|                                                                                                    |                                   | Борш                           | 200,000     | 15,000      | 2 000       | 13,000      | 1 |
|                                                                                                    |                                   | Вино                           | 10.000      |             | 2,000       | 10.000      | 1 |
|                                                                                                    |                                   | Говялина                       | 11,000      |             | 0.938       | 10.062      | 1 |
|                                                                                                    |                                   | Капуста,                       | 21.000      |             | 3.000       | 18.000      | 1 |
|                                                                                                    |                                   | Картофель                      | 21.000      |             | 5.625       | 15.375      | 1 |
|                                                                                                    |                                   | Картофель Фри.                 |             | 5.000       | -1          | 5.000       | 1 |
|                                                                                                    |                                   | Курятина.                      | 10.000      |             | 0.625       | 9.375       | 1 |
|                                                                                                    |                                   | Лапша.                         | 10.000      |             | 0.375       | 9.625       | 1 |
|                                                                                                    |                                   | Лүк,                           | 21,000      |             | 5,812       | 15,188      | 1 |
|                                                                                                    |                                   | Маслины,                       | 1.000       |             | 0,250       | 0,750       | 1 |
|                                                                                                    |                                   | Масло оливковое                | 5,000       |             | 0,250       | 4,750       | 1 |
|                                                                                                    |                                   | Масло подсолнечное,            | 10,000      |             | 0,500       | 9,500       | 1 |
|                                                                                                    |                                   | Масло сливочное,               | 5,000       |             |             | 5,000       | 1 |
|                                                                                                    |                                   | Морковь,                       | 11,000      |             | 0,500       | 10,500      | 1 |
|                                                                                                    |                                   | Мясо по-французски,            |             | 15,000      |             | 15,000      | 1 |
|                                                                                                    |                                   | Отурцы,                        | 10,000      |             | 0,500       | 9,500       | 1 |
|                                                                                                    |                                   | Перец Болгарский,              | 5,000       |             | 0,500       | 4,500       | 1 |
|                                                                                                    |                                   | Печенье "День и ночь",         | 10,000      |             |             | 10,000      | 1 |
|                                                                                                    |                                   | Салат Овощной,                 |             | 5,000       |             | 5,000       | 1 |
|                                                                                                    |                                   | Свекла,                        | 11,000      |             | 3,750       | 7,250       | 1 |
|                                                                                                    |                                   | Свинина,                       | 10,000      |             | 3,750       | 6,250       | ] |
|                                                                                                    |                                   | Сметана,                       | 21,000      |             | 2,500       | 18,500      |   |
|                                                                                                    |                                   | Суп куриный с лапшой,          |             | 5,000       |             | 5,000       |   |
|                                                                                                    |                                   | Сыр Российский,                | 21,000      |             | 3,250       | 17,750      |   |
|                                                                                                    |                                   | Томаты,                        | 11,000      |             | 3,125       | 7,875       |   |
|                                                                                                    |                                   | Торт Наполеон,                 | 10,000      |             |             | 10,000      |   |
|                                                                                                    |                                   | Хлеб,                          | 10,000      |             |             | 10,000      | 1 |
|                                                                                                    |                                   | Яйцо,                          | 30,000      |             | 10,000      | 20,000      | 1 |
|                                                                                                    |                                   | Яичница "Глазунья",            |             | 5,000       |             | 5,000       | 1 |
|                                                                                                    |                                   | Итог                           | 285,000     | 50,000      | 47,250      | 287,750     |   |

### 6.3.2 Остатки и обороты партий товаров

Отчет Остатки и обороты партий товаров (Отчеты —> Складской учет —> Остатки и обороты партий товаров) служит для анализа движений товаров по складам с учетом партионных движений.

Из данного отчета можно перейти к следующим формам отчета:

- 🖙 Остатки партий товаров;
- 🖙 Обороты партий товаров;

### 6.3. Складской учет

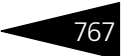

- 🖙 Остатки и обороты партий товаров;
- 🖙 Движения партий товаров с остатками.

В каждом из этих отчетов есть возможность перейти к другой форме отчета.

Поле Показатели содержит флажки, рассмотренные в табл. 6-45.

| Таблица 6-45. <b>О</b>         | статки и обороты партии товаров, Показатели,<br>лажки                                 |  |  |  |  |
|--------------------------------|---------------------------------------------------------------------------------------|--|--|--|--|
| Показатель                     | Означает                                                                              |  |  |  |  |
| Цена основной<br>ед.           | Цена единицы товара.                                                                  |  |  |  |  |
| Цена основной<br>ед. без НДС   | Цена единицы товара без учета НДС.                                                    |  |  |  |  |
| Количество<br>(в основных ед.) | Остаток товара на складе, в основных единицах измерения                               |  |  |  |  |
| Сумма                          | Стоимость товара в валюте регламентированного учета.                                  |  |  |  |  |
| Сумма НДС                      | Сумма входящего НДС (НДС закупки) в валюте<br>регламентированного учета.              |  |  |  |  |
| Сумма без НДС                  | Стоимость товара без НДС в валюте регламентированного<br>учета.                       |  |  |  |  |
| Сумма розн.                    | Розничная сумма в валюте регламентированного учета.                                   |  |  |  |  |
| (в рег. валюте)                | Данный показатель недоступен для формы отчета<br>Движения партий товаров с остатками. |  |  |  |  |

Поле Функции содержит флажки, рассмотренные в табл. 6-46.

| Таблица б-46. | остатки и обороты партии товаров, Функции,<br>флажки                                                                                                    |  |  |  |
|---------------|----------------------------------------------------------------------------------------------------|--|--|--|
| Функция       | Означает                                                                                                    |  |  |  |
| Нач. ост.     | Начальный остаток: остаток товаров на складе на начало<br>периода формирования отчета.<br>Данный флажок доступен только для формы отчета Остатки и<br>обороты партий товаров (эксперт). |  |  |  |
| Приход        | Поступление товара на склад за период.<br>Данный флажок доступен только для форм отчета Остатки и<br>обороты партий товаров (эксперт) и Обороты партий<br>товаров (эксперт).            |  |  |  |
| Расход        | Отгрузка товара со склада за период.<br>Данный флажок доступен только для форм отчета Остатки и<br>обороты партий товаров (эксперт) и Обороты партий<br>товаров (эксперт).              |  |  |  |

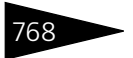

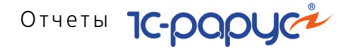

| Таблица 6-46. Остатки и обороты партий товаров, Функции,<br>флажки (продолжение) |                                                                                                    |
|----------------------------------------------------------------------------------|----------------------------------------------------------------------------------------------------|
| Функция                                                                          | Означает                                                                                                    |
| Кон. ост.                                                                        | Конечный остаток: остаток товаров на складе на конец<br>периода формирования отчета.<br>Данный флажок доступен только для формы отчета Остатки и<br>обороты партий товаров (эксперт). |

| 🗋 Остатки и обороты партий товаров 📃 🗌                                                                       |                                                                |                                         |              |                                           |              | □ × |
|----------------------------------------------------------------------------------------------------|----------------------------------------------------------------|-----------------------------------------|--------------|-------------------------------------------|--------------|-----|
| Действия - 🕨 Обновить 🍙 🎇 Настройка 🔞 Отбор 🔛 🥥 🗊 📄 😭 Основной - Период с 01.09.2011 🗊 по 30.09.2011 🗊 🛶 🗸 🕨 |                                                                |                                         |              |                                           |              |     |
| Ŧ                                                                                                    | Остатки и обороты партий товаров<br>Сентябрь 2011 г.           |                                         |              |                                           |              |     |
|                                                                                                    | Организация / Склад компании /<br>Подразделение / Номенклатура | При<br>Количество<br>(восновных<br>ед.) | ход<br>Сумма | Рас:<br>Количество<br>(в основных<br>ед.) | код<br>Сумма |     |
| P                                                                                                    | 000 "Мир отдыха"                                               | 50,000                                  | 381,27       | 47,250                                    | 389,82       | e   |
| ₽                                                                                                    | Продуктовый склад                                              | 50,000                                  | 381,27       | 47,250                                    | 389,82       |     |
| 早                                                                                                    | Ресторан "Вкусный дом"                                         | 50,000                                  | 381,27       | 47,250                                    | 389,82       |     |
|                                                                                                    | Борщ, пор                                                      | 15,000                                  | 64,14        | 2,000                                     | 8,55         |     |
|                                                                                                    | Вино, л                                                        |                                         |              |                                           |              |     |
|                                                                                                    | Говядина, пор                                                  |                                         |              | 0,938                                     | 28,14        |     |
|                                                                                                    | Капуста, кг                                                    |                                         |              | 3,000                                     | 9,00         |     |
|                                                                                                    | Картофель, кг                                                  |                                         |              | 5,625                                     | 11,25        |     |
|                                                                                                    | Картофель Фри, пор                                             | 5,000                                   | 7,00         |                                           |              |     |
|                                                                                                    | Курятина, кг                                                   |                                         |              | 0,625                                     | 11,25        |     |
|                                                                                                    | Лапша, кг                                                      |                                         |              | 0,375                                     | 4,50         |     |
|                                                                                                    | Лук, кг                                                        |                                         |              | 5,812                                     | 23,25        |     |
|                                                                                                    | Маслины, кг                                                    |                                         |              | 0,250                                     | 7,50         |     |
|                                                                                                    | Масло оливковое, кг                                            |                                         |              | 0,250                                     | 5,00         |     |
|                                                                                                    | Масло подсолнечное, кг                                         |                                         |              | 0,500                                     | 5,00         |     |
|                                                                                                    | Масло сливочное, кг                                            |                                         |              |                                           |              |     |
|                                                                                                    | Морковь, кг                                                    |                                         |              | 0,500                                     | 1,50         |     |
|                                                                                                    | Мясо по-французски, пор                                        | 15,000                                  | 243,75       |                                           |              |     |
| 4                                                                                                    |                                                                |                                         |              |                                           |              |     |

### 6.3.3 Остатки и обороты отданных товаров

Отчет Остатки и обороты отданных товаров (Отчеты —> Складской учет —> Остатки и обороты отданных товаров) служит для анализа товаров, отданных на комиссию.

Из данного отчета можно перейти к следующим формам отчета:

- 🖙 Остатки и обороты отданных партий товаров;
- 🖙 Остатки отданных партий товаров;
- 🖙 Движения отданных товаров.

В каждом из этих отчетов есть возможность перейти к другой форме отчета.

Поле Показатели содержит флажки, рассмотренные в табл. 6-47.

#### 6.3. Складской учет

| КИ                                                                                    |
|---------------------------------------------------------------------------------------|
| Означает                                                                              |
| Количество товара, переданного на комиссию.                                           |
| Себестоимость товара, переданного на комиссию,<br>в валюте регламентированного учета. |
| Себестоимость товара, переданного на комиссию,<br>в валюте управленческого учета.     |
| Входящий НДС.                                                                         |
| Себестоимость товара за вычетом НДС.                                                  |
|                                                                                       |

#### Таблица 6-47. Остатки и обороты отданных товаров, Показатели, флажки

Поле Функции содержит флажки, рассмотренные в табл. 6-48.

| Таблица 6-48. | Остатки и обороты отданных товаров, Функции,<br>флажки                                     |
|---------------|--------------------------------------------------------------------------------------------|
| Функция       | Означает                                                                                   |
| Нач. ост.     | Начальный остаток: остаток товара у комиссионера на начало<br>периода формирования отчета. |
| Приход        | Передано на комиссию за период.                                                            |
| Расход        | Продано комиссионером и предъявлены отчеты комиссионера.                                   |
| Кон. ост.     | Конечный остаток: остаток товара у комиссионера на конец<br>периода формирования отчета.   |

Ниже приведен пример сформированного отчета. В него выведены данные о товарах, переданных на комиссию.

| 🗋 Остатки и обороты отданных товаров * 🛛 🗖 🗙                                                           |                                                               |       |           |                          |           |   |
|----------------------------------------------------------------------------------------------------|---------------------------------------------------------------|-------|-----------|--------------------------|-----------|---|
| Действия 🔹 🕨 Обновить 🍙 🎇 Настройка 🛅 Отбор 🔛 😋 📺 📑 😁 Основной 👻 🛛 Период с 01.11.2011 🚎 по 25.11.2011 |                                                               |       |           |                          |           |   |
| ÷                                                                                                    | Остатки и обороты отданных товаров<br>01.11.2011 - 25.11.2011 |       |           |                          |           |   |
|                                                                                                    |                                                               | При   | ход       | Расход                   |           |   |
|                                                                                                    | Организация / Контрагент / Номенклатура                       |       | Стоимость | количество<br>(велиницах | Стоимость | c |
|                                                                                                    |                                                               |       |           | хранения)                |           |   |
| Ģ                                                                                                    | ООО "Мир отдыха"                                              | 0,550 | 10,30     | 0,550                    | 10,30     |   |
| E .                                                                                                    | Покупатели                                                    | 0,550 | 10,30     | 0,550                    | 10,30     |   |
| e l                                                                                                    | Быстрое питание                                               | 0,550 | 10,30     | 0,550                    | 10,30     |   |
|                                                                                                    | Ресторан,                                                     | 0,550 | 10,30     | 0,550                    | 10,30     |   |
|                                                                                                    | Полуфабрикаты,                                                | 0,550 | 10,30     | 0,550                    | 10,30     |   |
|                                                                                                    | Базилик зел-й п/ф, кг                                         | 0,200 | 2,40      | 0,200                    | 2,40      |   |
|                                                                                                    | Грибы белые Экстра блан.п/ф , кг                              | 0,200 | 4,00      | 0,200                    | 4,00      |   |
|                                                                                                    | Соус Песто п/ф, л                                             | 0,150 | 3,90      | 0,150                    | 3,90      |   |
|                                                                                                    | Итог                                                          | 0,550 | 10,30     | 0,550                    | 10,30     |   |
|                                                                                                    |                                                               |       |           |                          |           | w |
| •                                                                                                    | e                                                             |       |           |                          | Þ         |   |
|                                                                                                    |                                                               |       |           |                          |           |   |

769

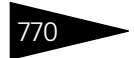

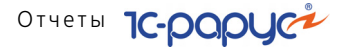

#### Остатки партий товаров по видам партий 6.3.4

Отчет Остатки партий товаров по видам партий (Отчеты -> Складской учет —> Остатки партий товаров по видам партий) служит для анализа движений товаров по складам с учетом партионных движений в разрезе нормальных партий, партий отрицательных остатков и партий отрицательных остатков других складов.

Поле Показатели содержит флажки, рассмотренные в табл. 6-49.

| Таблица 6-49.                     | Остатки партий товаров по видам партий, Показатели,<br>флажки                   |
|-----------------------------------|---------------------------------------------------------------------------------|
| Показатель                        | Означает                                                                        |
| Кол-во (в<br>основных ед.)        | Количество товара в основных единицах измерения.                                |
| Сумма                             | Стоимость остатков товаров в валюте регламентированного<br>учета.               |
| Сумма НДС                         | Сумма НДС в валюте регламентированного учета.                                   |
| Сумма без<br>НДС                  | Стоимость остатков товаров без учета НДС в валюте<br>регламентированного учета. |
| Сумма розн.<br>(в рег.<br>валюте) | Розничная сумма в валюте регламентированного учета.                             |

#### Ниже приведен пример сформированного отчета.

| 🗋 Остатки партий товаров по видам партий 📃 🗆 🗙                          |                        |     |                                |             |          |             | □ ×      |   |   |
|-------------------------------------------------------------------------|------------------------|-----|--------------------------------|-------------|----------|-------------|----------|---|---|
| Действия 🔹 🕨 Настройка 🍈 Отбор 🔛 🥥 📰 📄 😭 Основной 🔹 🛛 На 11.11.2011 🕮 💽 |                        |     |                                |             |          |             |          |   |   |
| ⊕ Остатки партий товаров по видам партий<br>на конец дня 11.11.2011     |                        |     |                                |             |          |             |          |   |   |
|                                                                         | Нормальные партии Итог |     |                                |             |          |             |          |   | l |
|                                                                         |                        |     | Овганизация / Склад кондании / | Оста        | аток     | Оста        | ток      |   | l |
|                                                                         |                        |     | Полразлепение / Номенипатира   | Количество  |          | Количество  |          | ٢ | l |
|                                                                         |                        |     | подразделение / поженклатура   | (в основных | Сумма    | (в основных | Сумма    |   | l |
|                                                                         |                        |     |                                | ед.)        |          | ед.)        |          |   | l |
| Ę.                                                                      | ООО "Мир отдыха"       |     |                                | 285,750     | 3 067,77 | 285,750     | 3 067,77 |   | l |
| I 🖗                                                                     |                        | Про | дуктовый склад                 | 285,750     | 2 867,77 | 285,750     | 2 867,77 |   | 1 |
| <del> </del>                                                            |                        | Pe  | есторан "Вкусный дом"          | 285,750     | 2 867,77 | 285,750     | 2 867,77 |   | 1 |
|                                                                         |                        |     | Борщ, пор                      | 13,000      | 55,59    | 13,000      | 55,59    |   | 1 |
|                                                                         |                        |     | Вино, л                        | 10,000      | 400,00   | 10,000      | 400,00   |   | l |
|                                                                         |                        |     | Говядина, пор                  | 10,062      | 301,86   | 10,062      | 301,86   |   | 1 |
|                                                                         |                        |     | Капуста, кг                    | 18,000      | 54,00    | 18,000      | 54,00    |   | 1 |
|                                                                         |                        |     | Картофель, кг                  | 15,375      | 30,75    | 15,375      | 30,75    |   | 1 |
|                                                                         |                        |     | Картофель Фри, пор             | 5,000       | 7,00     | 5,000       | 7,00     |   | l |
|                                                                         |                        |     | Курятина, кг                   | 9,375       | 168,75   | 9,375       | 168,75   |   | l |
|                                                                         |                        |     | Лапша, кг                      | 9,625       | 115,50   | 9,625       | 115,50   |   | 1 |
|                                                                         |                        |     | Лук, кг                        | 15,188      | 60,75    | 15,188      | 60,75    |   | 1 |
|                                                                         |                        |     | Маслины, кг                    | 0,750       | 22,50    | 0,750       | 22,50    |   | 1 |
|                                                                         |                        |     | Масло оливковое, кг            | 4,750       | 95,00    | 4,750       | 95,00    | • | l |
| •                                                                       |                        |     | e                              |             |          |             |          |   | l |

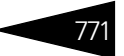

### 6.3.5 Остатки и обороты по видам операций

Отчет Остатки и обороты по видам операций (Отчеты —> Складской учет —> Остатки и обороты по видам операций) служит для анализа движений товаров по складам с возможностью группировки прихода и расхода по различным видам операций. Кроме того, есть возможность анализировать начальные и конечные остатки товаров.

Так как приход и расход в данном отчете показываются в объединенном виде в колонках операций, то для возможности их анализа введено соответствующее измерение строки Вид движения.

Поле Показатели содержит флажки, рассмотренные в табл. 6-50.

| Таблица 6-50.              | Остатки и обороты по видам операций, Показатели,<br>флажки                      |
|----------------------------|---------------------------------------------------------------------------------|
| Показатель                 | Означает                                                                        |
| Кол-во (в<br>основных ед.) | Количество товара в основных единицах измерения.                                |
| Сумма                      | Стоимость остатков товаров в валюте регламентированного учета.                  |
| Сумма без<br>НДС           | Стоимость остатков товаров без учета НДС в валюте<br>регламентированного учета. |

Поле Функции содержит флажки, рассмотренные в табл. 6-51.

| Таблица 6-51.                                                                                        | Остатки и обороты по видам операций, Функции,<br>флажки                                                                                               |  |  |  |  |
|----------------------------------------------------------------------------------------------------|----------------------------------------------------------------------------------------------------|--|--|--|--|
| Функция                                                                                              | Означает                                                                                                    |  |  |  |  |
| Нач. ост.                                                                                            | Начальный остаток: остаток товара на начало периода<br>формирования отчета.                                                                           |  |  |  |  |
| Поступления,<br>Выпуск,<br>Перемещ.,<br>Списание,<br>Реализация,<br>Прочее,<br>Недостача,<br>Излишки | Виды операций, которые формируются по движениям регистра<br>накопления Партии товаров компании и соответствуют<br>хозяйственным операциям документов. |  |  |  |  |
| Кон. ост.                                                                                            | Конечный остаток: остаток товара на конец периода<br>формирования отчета.                                                                             |  |  |  |  |

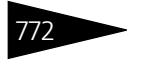

Отчеты Іс-роруст

При отключении использования какой-либо из функций значения ее показателей будут перенесены в функцию Прочее, для того чтобы соблюсти основную формулу оборотно-сальдовой ведомости: Конечный остаток = Начальный остаток + Приход - Расход.

Ниже приведен пример сформированного отчета.

| 📄 Oc                                                                                                    | 🗌 Остатки и обороты по видам операций * 🛛 🗖                                                                     |                         |        |          |        |        |        | ×        |   |
|----------------------------------------------------------------------------------------------------|----------------------------------------------------------------------------------------------------|-------------------------|--------|----------|--------|--------|--------|----------|---|
| Дейст                                                                                                    | Действия 🗸 🕨 Обновить 🧉 🎘 Настройка 🔞 Отбор 🔠 🌑 🔲 🔲 😭 Соновной 🗸 🛛 Период с 🛛 1.05.2011 🝘 по 11.11.2011 🕮 💬 🔍 🔹 |                         |        |          |        |        |        |          |   |
| ÷                                                                                                    | Остатки и обороты по видам операций     01.05.2011 - 11.11.2011                                                 |                         |        |          |        |        |        |          |   |
|                                                                                                    | Γ                                                                                                    |                         | Поступ | ления    | Про    | чее    | Кон.   | ост.     |   |
| Склад компании / Номенклатура Количество (в основных Сумма (в основных Сумма (в основных сумма (в основных сумма (в основных сумма) (в основных сумма) |                                                                                                    |                         |        |          |        |        | Сумма  | e        |   |
|                                                                                                    | Π                                                                                                    | родуктовый склад        |        | 2 884,00 |        | -16,23 |        | 2 867,77 |   |
|                                                                                                    |                                                                                                    | Борщ, пор               |        |          | 13,000 | 55,59  | 13,000 | 55,59    |   |
|                                                                                                    |                                                                                                    | Вино, л                 | 10,000 | 400,00   |        |        | 10,000 | 400,00   |   |
|                                                                                                    |                                                                                                    | Говядина, пор           | 11,000 | 330,00   | -0,938 | -28,14 | 10,062 | 301,86   |   |
|                                                                                                    |                                                                                                    | Капуста, кг             | 21,000 | 63,00    | -3,000 | -9,00  | 18,000 | 54,00    |   |
|                                                                                                    |                                                                                                    | Картофель, кг           | 21,000 | 42,00    | -5,625 | -11,25 | 15,375 | 30,75    |   |
|                                                                                                    |                                                                                                    | Картофель Фри, пор      |        |          | 5,000  | 7,00   | 5,000  | 7,00     |   |
|                                                                                                    |                                                                                                    | Курятина, кг            | 10,000 | 180,00   | -0,625 | -11,25 | 9,375  | 168,75   |   |
|                                                                                                    |                                                                                                    | Лапша, кг               | 10,000 | 120,00   | -0,375 | -4,50  | 9,625  | 115,50   |   |
|                                                                                                    |                                                                                                    | Лук, кг                 | 21,000 | 84,00    | -5,812 | -23,25 | 15,188 | 60,75    |   |
|                                                                                                    |                                                                                                    | Маслины, кг             | 1,000  | 30,00    | -0,250 | -7,50  | 0,750  | 22,50    |   |
|                                                                                                    |                                                                                                    | Масло оливковое, кг     | 5,000  | 100,00   | -0,250 | -5,00  | 4,750  | 95,00    |   |
|                                                                                                    |                                                                                                    | Масло подсолнечное, кг  | 10,000 | 100,00   | -0,500 | -5,00  | 9,500  | 95,00    |   |
|                                                                                                    |                                                                                                    | Масло сливочное, кг     | 5,000  | 60,00    |        |        | 5,000  | 60,00    |   |
|                                                                                                    |                                                                                                    | Морковь, кг             | 11,000 | 33,00    | -0.500 | -1,50  | 10,500 | 31,50    |   |
|                                                                                                    |                                                                                                    | Мясо по-французски, пор |        |          | 15,000 | 243,75 | 15,000 | 243,75   | V |
| -                                                                                                    |                                                                                                    | P                       |        |          |        |        |        | •        |   |

### 6.3.6 Движения товаров по видам операций

Отчет Движения товаров по видам операций (Отчеты —> Складской учет —> Движения товаров по видам операций) служит для анализа движений товаров в разрезе различных видов операций.

В колонках отчета, соответствующих оборотным ресурсам, приход отображается положительным числом, а расход – отрицательным.

Поле Показатели содержит флажки, рассмотренные в табл. 6-52.

| Таблица 6-52.             | Движения товаров по видам операции, Показатели,<br>флажки                                    |  |  |  |  |
|---------------------------|----------------------------------------------------------------------------------------------|--|--|--|--|
| Показатель                | Означает                                                                                     |  |  |  |  |
| Кол-во в осн.<br>ед.      | Количество товара в основных единицах измерения, пришедшее за анализируемый период.          |  |  |  |  |
| Сумма                     | Стоимость товаров, пришедших за анализируемый период,<br>в валюте регламентированного учета. |  |  |  |  |
| Кол-во в осн.<br>ед. ост. | Начальное количество остатков товаров.                                                       |  |  |  |  |
| Сумма ост.                | Стоимость начальных остатков товаров в валюте<br>регламентированного учета.                  |  |  |  |  |
| Цена                      | Цена товаров.                                                                                |  |  |  |  |

#### 6.3. Складской учет

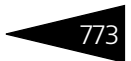

Кнопка Расчет количества позволяет задать, в каких единицах будет рассчитываться в отчет количество товаров:

- 🖝 В базовых единицах;
- В основных единицах;
- В базовых и основных единицах.

В настройках отчета реквизиты Номенклатура и Документ движения установлены по умолчанию без возможности их снятия.

В зависимости от хозяйственной операции в отчете может быть различная типизация по поставщику: это может быть контрагент, склад, подразделение компании.

Один и тот же документ Выпуск продукции может создавать различные движения и, соответственно, попадет в различные разделы отчета.

В форме настроек отчета присутствует дополнительный фильтр Колво в осн. ед. ост. При помощи этого фильтра можно, например, вывести в отчет только движения с отрицательными остатками.

| 🗋 Движения товаров по видам операций 🛛 📃 🗙 |                                                                                                    |            |                    |             |           |            |          |    |  |
|--------------------------------------------|----------------------------------------------------------------------------------------------------|------------|--------------------|-------------|-----------|------------|----------|----|--|
| Действия 🔹 🕨                               | Действия - 🕨 Обновить 🍙 🎢 Настройка 🛅 Отбор 🔛 💿 📰 💽 🕾 Основной - 🛛 Период с 🛛 1.09.2011 🛢 no 11.11.2011 🛢 😁 🕕 |            |                    |             |           |            |          |    |  |
| ÷                                          | Движения товаров по видам операций<br>01.09.2011 - 11.11.2011                                                 |            |                    |             |           |            |          | *  |  |
|                                            | Организация / Подразделение / Склад компании /<br>Номенклатура / Вид операции / Документ                      | Дата       | Поставщик          | Получатель  |           | Показатели |          |    |  |
|                                            | движения                                                                                                    |            |                    |             | Сумма     | Сумма ост. | Цена     | 4  |  |
| 보는                                         | 000 "Мир отдыха"                                                                                              |            |                    |             | 183,77    |            |          |    |  |
| 117.                                       | Отель "Солнечные дни"                                                                                         |            |                    |             | 200,00    |            |          |    |  |
| 11 7                                       | Склад отеля                                                                                                   |            |                    |             | 200,00    |            |          | 1  |  |
| 1117.                                      | Стол дубовый, шт                                                                                              |            |                    |             | 200,00    |            |          |    |  |
| ļ l                                        | Поступление товаров и услуг ЦБ00000005 от<br>12.10.2011 11:57:08                                              | 12.10.2011 | Основной поставщик | Склад отеля | 8 000,00  | 8 000,00   | 8 000,00 |    |  |
| _                                          | Поступление дополнительных расходов ЦБ00000001<br>от 11.11.2011 11:32:42                                      | 11.11.2011 | Основной поставщик |             | 200,00    | 200,00     |          |    |  |
| <b> </b>                                   | Прочее                                                                                                    |            |                    |             | -8 000,00 |            |          | 4  |  |
|                                            | Ввод в эксплуатацию Ц600000001 от 12:10:2011<br>11:59:30                                                      | 12.10.2011 | Складотеля         | Склад отеля | -8 000,00 |            | 8 000,00 |    |  |
| LE                                         | Ресторан "Вкусный дом"                                                                                        |            |                    |             | -16,23    |            |          | 4  |  |
|                                            | итого приход / итого                                                                                          |            |                    |             | 8 581,27  | 2 527,77   |          | 1  |  |
|                                            | ИТОГО РАСХОД                                                                                                  |            |                    |             | 8 397,50  |            |          | i  |  |
| •                                          |                                                                                                    |            |                    |             |           |            | Þ        | ť. |  |
|                                            |                                                                                                    |            |                    |             |           |            |          | _  |  |

Ниже приведен пример сформированного отчета.

### 6.3.7 Оперативная инвентаризация

Отчет Оперативная инвентаризация (Отчеты —> Складской учет —> Оперативная инвентаризация) предназначен для анализа недостачи и излишков товаров, откорректированных документом Оперативная инвентаризация, в разрезе выбранных настроек измерений отчета и дополнительных реквизитов документа.

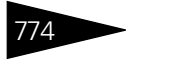

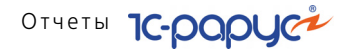

Настройка отчета производится при помощи нестандартного диалогового окна настройки.

| 🕒 Оперативная инвентаризация 💶 🗆 🗙                                         |                     |                                              |  |  |  |  |
|----------------------------------------------------------------------------|---------------------|----------------------------------------------|--|--|--|--|
| Действия 🕶 🚚 💂 ② 🕨 Сформировать 💿 Начальная дата с последней инвентаризаци |                     |                                              |  |  |  |  |
| Оперативная инвентари                                                      | зация за период с 🛛 | 1.04.2010 🗊 no 16.04.2010 🗊 ↔ ┥ 🕨            |  |  |  |  |
| Настройка измерений отчета-                                                | Дополн              | ительные реквизиты документа                 |  |  |  |  |
| Выводить номенклатурную групп                                              | у 🗌 Вывол           | цить дополнительные поля в отдельной колонке |  |  |  |  |
| 🗌 Выводить детализацию по докум                                            | ентам 🗌 Вывој       | цить смену                                   |  |  |  |  |
| Развернуть по документам вправ                                             | ю 🗌 Вывој           | цить сотрудника                              |  |  |  |  |
| Фильтры                                                                    |                     |                                              |  |  |  |  |
| 🕀 🗙 🔊 🗇                                                                    |                     |                                              |  |  |  |  |
| Поле                                                                       | Тип сравнения       | Значение                                     |  |  |  |  |
| Склад компании                                                             | Равно               |                                              |  |  |  |  |
| 🖸 Номенклатира Равно                                                       |                     |                                              |  |  |  |  |
| <ul> <li>Вид учета</li> <li>Равно</li> <li>Управленческий учет</li> </ul>  |                     |                                              |  |  |  |  |
|                                                                            |                     |                                              |  |  |  |  |
|                                                                            |                     |                                              |  |  |  |  |

Поля диалогового окна отчета рассмотрены в табл. 6-53.

| Таблица 6-53. | Оперативная инвентаризация, | настройка, | поля |
|---------------|-----------------------------|------------|------|
|---------------|-----------------------------|------------|------|

| Поле                                                        | Содержимое                                                                                                    |
|-------------------------------------------------------------|----------------------------------------------------------------------------------------------------|
| Начальная дата с<br>последней<br>инвентаризации             | При установленном флажке начальная дата отчета<br>будет соответствовать дате последней проведенной<br>инвентаризации. |
| Выводить<br>номенклатурную<br>группу                        | При установленном флажке в отчет будут выведены<br>номенклатурные группы.                                             |
| Выводить<br>детализацию по<br>документам                    | При установленном флажке информация в отчете будет детализирована до документов.                                      |
| Развернуть по<br>документам вправо                          | Детализация по документам будет развернуть вправо<br>(по колонкам).                                                   |
| Выводить дополни-<br>тельные поля<br>в отдельной<br>колонке | При установленном флажке дополнительные поля<br>будут отображены в отдельной колонке отчета.                          |
| Выводить смену                                              | При установленном флажке в отчет будет выведена<br>информация о смене.                                                |
| Выводить<br>сотрудника                                      | При установленном флажке в отчет будет выведена<br>информация о сотруднике.                                           |

#### 6.3. Складской учет

Таблица 6-54.

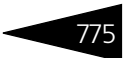

Ниже приведен пример сформированного отчета.

| Оперативная инвентаризация          |            |  |
|-------------------------------------|------------|--|
| 01.11.2011 - 19.11.2011             |            |  |
| Склад компании / Номенклатура       | Отклонение |  |
| Ухня                                | 3 866,413  |  |
| Борщ, пор                           | -9,000     |  |
| Картофель Фри, пор                  | -9,000     |  |
| Корица, г                           | 200,000    |  |
| Лист лавровый, г                    | 4 000,000  |  |
| Масло оливковое, кг                 | -4,350     |  |
| Масло подсолнечное, кг              | -9,000     |  |
| Масло сливочное, кг                 | -5,000     |  |
| Мясо по-французски, пор             | -20,000    |  |
| Перец черный горошком, г            |            |  |
| Перец черный молотый, г             | -199,938   |  |
| Салат Овощной, пор                  | -10,000    |  |
| Сметана, кг                         | -17,667    |  |
| Сок апельсиновый св, пор            | -3,000     |  |
| Соль, г                             | 0,618      |  |
| Стейк из форели северных морей, пор | -5,000     |  |
| Суп куринный с лапшой, пор          | -5,000     |  |
| Сыр Российский, кг                  | -17,250    |  |
| Яйцо, шт                            | -20,000    |  |
| Яичница "Глазунья", пор             |            |  |

### 6.3.8 Номенклатура на участках складов

Отчет Номенклатура на участках складов (Отчеты —> Складской учет —> Номенклатура на участках складов) служит для анализа событий прохождения сырья и полуфабрикатов через участки складов. В отчете присутствует информация о количестве движений, которое совершили номенклатурные позиции при прохождении через складские участки (поступление на участок склада, перемещение между отдельными участками, а также списание с участков).

Поле Показатели содержит флажки, рассмотренные в табл. **6-54**. 54. Номенклатура на участках складов, Показатели,

| (                     | рлажки                                                              |
|-----------------------|---------------------------------------------------------------------|
| Показатель            | Означает                                                            |
| Дата                  | Дата прохождения номенклатуры через участок склада.                 |
| Кол-во<br>прохождений | Количество прохождений номенклатуры через данный<br>участок склада. |

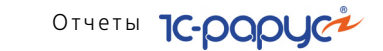

776

| 📄 Номенклатура на участках складов 📃 🗆 🗙 |                                                  |            |                       |   |
|------------------------------------------|--------------------------------------------------|------------|-----------------------|---|
| Действи                                  | ия 🔹 🕨 Обновить 😂 🎇 Настройка 🎦 Отбор 🔛 🌘        | )          | 寄 Основной 🕶          |   |
| Đ                                        | Номенклатура на участках складов                 |            |                       |   |
|                                          |                                                  | По         | казатели              |   |
|                                          | поменклатура / склад компании /<br>УчастокСклада | Дата       | Кол-во<br>прохождений |   |
| Ģ                                        | Мясо по-французски, пор                          |            | 2                     | ° |
|                                          |                                                  |            | 1                     |   |
|                                          |                                                  | 06.10.2011 | 1                     |   |
|                                          | Продуктовый склад                                | 06.10.2011 | 1                     |   |
|                                          | Готовые блюда                                    | 06.10.2011 | 1                     |   |
| 9                                        | Салат Овощной, пор                               |            | 1                     |   |
|                                          | Продуктовый склад                                | 06.10.2011 | 1                     |   |
|                                          | Готовые блюда                                    | 06.10.2011 | 1                     |   |
| ē ī                                      | Суп куриный с лапшой, пор                        |            | 1                     |   |
|                                          | Продуктовый склад                                | 06.10.2011 | 1                     |   |
|                                          | Готовые блюда                                    | 06.10.2011 | 1                     | - |
| <                                        | e                                                |            | 1                     | * |

### 6.3.9 Анализ аналогов номенклатуры

Отчет Анализ аналогов номенклатуры (Отчеты —> Складской учет —> Анализ аналогов номенклатуры) позволяет получить информацию об аналогах товаров на указанную дату для выбранного типа цен.

| 🐚 Анализ аналогов номенклатуры 📃 🗆 🗙 |              |                    |                                     |  |
|--------------------------------------|--------------|--------------------|-------------------------------------|--|
| Действия 🕶 📃 💂                       | ② 🕨 Сфор     | омировать          |                                     |  |
| Анали                                | із аналог    | ов номенклату      | јры на 11.11.2011 🛑                 |  |
| Способ формирования: Все остатки     |              | •                  | Валюта отчета: Грн 🗙                |  |
| Подразделение:                       | Ресторан "Вн | (усный дом'' 🔜 🚬 > | 🕻 🗌 Вывести с разверткой по складам |  |
| Тип цен:                             | Нормативная  | ацена С            | 🖣 🗌 Выводить коэффициент замены     |  |
|                                      |              |                    |                                     |  |
| Фильтры                              |              |                    |                                     |  |
| 🕀 🗙 🔊 🗇                              |              |                    |                                     |  |
| Поле                                 |              | Тип сравнения      | Значение                            |  |
| Номенклатура                         |              | Равно              |                                     |  |
| Склад заменителя                     |              | Равно              |                                     |  |
| Признак розничного склада            |              | Равно              | Нет                                 |  |
| <u>Заменитель</u>                    |              | Равно              |                                     |  |
|                                      |              |                    |                                     |  |
|                                      |              |                    |                                     |  |

Поля диалогового окна отчета рассмотрены в табл. 6-55.

### 6.3. Складской учет

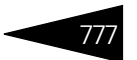

| Таблица 6-55. | Анализ аналогов номенклатуры, | настройка, | поля |
|---------------|-------------------------------|------------|------|
| таолица 6-55. | анализ аналогов номенклатуры, | настроика, | ΠО.  |

| Таблица 6-55. 🛛 🗛                     | Таблица 6-55. Анализ аналогов номенклатуры, настройка, поля                                                                                                    |  |  |  |
|---------------------------------------|----------------------------------------------------------------------------------------------------|--|--|--|
| Поле                                  | Содержимое                                                                                                    |  |  |  |
| Способ<br>формирования                | Поле Способ формирования изменяет настройку для<br>формирования информации в трех режимах:                                                                                                    |  |  |  |
|                                       | <ul> <li>Все остатки – формирует информацию о количестве товара и заменителя, приведенного количества, цене заменителя и приоритете замены в разрезе товара и заменителя. Также, если установить флажок ВыВести с разверткой по складам, можно получить горизонтальную развертку по складам.</li> <li>Заменители с остаткаМИ – формирует информацию о количестве заменителя, приведенного количества, цене заменителя и приоритете замены в разрезе товара и заменителя и приоритете замены в разрезе товара и заменителя и приоритете замены в разрезе товара и заменителя. Также, если установить флажок ВыВести с разверткой по складам, можно получить горизонтальную развертку по складам заменителя.</li> <li>Только заменители – формирует информацию о цене</li> </ul> |  |  |  |
|                                       | заменителя и приоритете замены в разрезе товара и<br>заменителя.                                                                                                    |  |  |  |
| Подразделение                         | Подразделение, для которого формируется отчет.                                                                                                    |  |  |  |
|                                       | Выбирается из справочника Подразделения.                                                                                                    |  |  |  |
| Тип цен                               | Выбирается из справочника Типы цен.                                                                                                    |  |  |  |
| Валюта отчета                         | Выбирается из справочника Подразделения.                                                                                                    |  |  |  |
| Вывести<br>с разверткой по<br>складам | Дополнительная группировка по складам.                                                                                                    |  |  |  |
| Выводить<br>коэффициент<br>замены     | Если данный флажок установлен, то для аналогов выводятся<br>их коэффициенты замены.                                                                                                    |  |  |  |

### Ниже приведен пример сформированного отчета.

| A 📃   | 🗋 Анализ аналогов номенклатуры 📃 🗆 🗙                                                   |                     |             |                                               |                                             |                           |     |
|-------|----------------------------------------------------------------------------------------|---------------------|-------------|-----------------------------------------------|---------------------------------------------|---------------------------|-----|
| Дейст | Дейстеня 🗸 🕨 🗴 Обновить 🖕 🎘 Настройка 🛅 Отбор 🔛 😑 🔳 🚺 😷 Основной 🔹 🛛 На 11.11.2011 🗰 🔳 |                     |             |                                               |                                             |                           |     |
| ÷     | В Анализ аналогов номенклатуры<br>на конец дня 11.11.2011                              |                     |             |                                               |                                             |                           |     |
|       |                                                                                        |                     |             | Показатели                                    |                                             | 1                         | e . |
|       | Номенклатура / Заменитель                                                              | Приоритет<br>замены | Цена замены | Количество<br>номенклатуры<br>(в базовых ед.) | Количество<br>заменителя (в<br>базовых ед.) | Приведенное<br>количество | _   |
| Ð     | Масло оливковое                                                                        |                     |             | 4,750                                         | 9,500                                       | 9,500                     |     |
| II L  | Масло подсолнечное                                                                     | 1                   | 10,00       | 4,750                                         | 9,500                                       | 9,500                     |     |
| Ð     | Масло подсолнечное                                                                     |                     |             | 9,500                                         | 4,750                                       | 4,750                     |     |
| IIL   | Масло оливковое                                                                        |                     | 20,00       | 9,500                                         | 4,750                                       | 4,750                     |     |
|       | Итог                                                                                   | 1                   | 20,00       | 14,250                                        | 14,250                                      | 14,250                    |     |
| •     | ۲<br>۲<br>۲                                                                            |                     |             |                                               |                                             |                           |     |

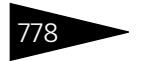

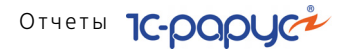

### 6.3.10 Минимальные остатки товаров

Отчет Минимальные остатки товаров (Отчеты —> Складской учет —> Минимальные остатки товаров) предназначен для просмотра складских остатков товаров, минимальных остатков товаров, а также отклонения складских остатков от минимальных остатков товаров.

Поле Показатели содержит флажки, рассмотренные в табл. 6-56.

| Таблица 6-56.               | Минимальные остатки товаров, Показатели,<br>флажки                                                                                                    |
|-----------------------------|----------------------------------------------------------------------------------------------------|
| Показатель                  | Значение                                                                                                    |
| Количество<br>(в ед. хр.)   | Остаток товара, имеющийся на всех складах подразделения,<br>в единицах хранения товара.                                                                                    |
| Мин. остаток<br>(в ед. хр.) | Минимальный остаток, назначенный для товара в рамках<br>подразделения, в единицах хранения товара.                                                                         |
| Нед./прев.<br>(в ед. хр.)   | Разница между количеством товара, имеющимся в наличии<br>на складах, и минимальным остатком, назначенным для товара<br>в рамках подразделения, в единицах хранения товара. |

Отбор по результату Недостаток В диалоговом окне настройки отчета в панели инструментов фильтров расположен реквизит Отбор по результату. Этот реквизит может принимать следующие значения:

- Недостаток в отчет будут выводиться только те номенклатурные позиции, количество которых на складах меньше минимального остатка, назначенного для этих позиций. Это значение присваивается данному реквизиту по умолчанию.
- Превышение в отчет будут выводиться только те номенклатурные позиции, количество которых на складах превышает минимальный остаток, назначенный для этих позиций.
- Выводить все в отчет будут выводиться все номенклатурные позиции, для которых установлен минимальный остаток.

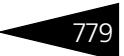

| 🗋 Минимальные остатки товаров 💶 🗆 💈 |                                                                               |             |              |               | × |
|-------------------------------------|-------------------------------------------------------------------------------|-------------|--------------|---------------|---|
| Действи                             | Действия 🔹 🕨 Настройка 🔞 🕮 🖽 🌀 Отбор 🖽 🥥 🗊 👔 😭 Основной - На 19.11.2011 🕮 🕢 🕨 |             |              |               |   |
| ÷                                   | Минимальные остатки товаров     на конец дня 19.11.2011     ▲                 |             |              |               |   |
|                                     |                                                                               |             | Остаток      |               |   |
|                                     | Организация / подразделение /                                                 | Количество  | Мин. остаток | Нед./прев. (в |   |
|                                     | поменыатура                                                                   | (в ед. хр.) | (в ед. хр.)  | ед. хр.)      |   |
| e                                   | ООО "Мир отдыха"                                                              | 9,575       | 203,000      | -193,425      |   |
|                                     | Ресторан "Вкусный дом"                                                        | 9,575       | 203,000      | -193,425      |   |
|                                     | Говядина, пор                                                                 | 1,000       | 3,000        | -2,000        |   |
|                                     | Картофель, кг                                                                 | 8,575       | 200,000      | -191,425      |   |
|                                     | Итог                                                                          | 9,575       | 203,000      | -193,425      |   |
|                                     |                                                                               |             |              |               | w |
| -                                   |                                                                               |             |              |               |   |
|                                     |                                                                               |             |              |               |   |

# 6.3.11 Стоимостная оценка склада в ценах компании

Отчет Стоимостная оценка склада в ценах компании (Отчеты —> Складской учет —> Стоимостная оценка склада в ценах компании) служит для получения стоимостной оценки товаров на складе согласно указываемому типу цен и в указываемой валюте. Этот отчет позволяет получить оценку остатков товаров на складе, рассчитываемую как произведение количества товара на складе и текущей цены этого товара в данном типе цен. Такая оценка может оказаться полезной при передаче товаров со склада в торговый зал.

Поле В валюте позволяет выбрать валюту, в которой будут представлены остатки товаров в отчете.

Если установлен отбор по контрагенту, то суммы остатков товаров на складе будут рассчитаны относительно цен именно этого контрагента.

Поле Показатели содержит флажки, рассмотренные в табл. 6-57.

| Ψ.                            | лажки                                                                                                    |
|-------------------------------|----------------------------------------------------------------------------------------------------|
| Показатель                    | Означает                                                                                                    |
| Количество<br>(в базовых ед.) | Остаток товара в базовых единицах.                                                                                                    |
| Сумма                         | Оценочная стоимость остатка товара в ценах указываемого<br>типа. Количество флажков Сумма зависит от состава<br>справочника Типы цен. |

#### Таблица 6-57. Стоимостная оценка склада в ценах компании, Показатели, флажки

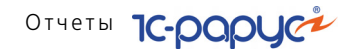

Ниже приведен пример сформированного отчета. Оценка приводится в двух типах цен:

- 🖙 основной тип цен продажи;
- 🖙 основной тип цен закупки.

| 📄 Стоимостная оценка склада в ценах компании 💶 🗖 🗙 |                                        |                                  |                                          |   |
|----------------------------------------------------|----------------------------------------|----------------------------------|------------------------------------------|---|
| Действия •                                         | 🔸 🕨 Обновить 🥃 🎇 Настройка 🛅 Отбор 👑 🤤 | 🔲 📑 Осно                         | вной - На 11.11.2011                     |   |
|                                                    | Стоимостная оценка склада в ценах к    | омпании                          |                                          |   |
| 1±                                                 | на конец дня 11.11.2011                |                                  |                                          |   |
|                                                    |                                        | Оста                             | ток                                      |   |
|                                                    | Склад компании / Номенклатура          | Количество<br>(в базовых<br>ед.) | Сумма<br>(Основной<br>типцен<br>продажи) | e |
| <b>P</b>                                           | Продуктовый склад                      | 285,750                          | 8 807,35                                 |   |
|                                                    | Ресторан,                              | 285,750                          | 8 807,35                                 |   |
|                                                    | Блюда,                                 | 46,000                           | 3 575,00                                 |   |
|                                                    | Борщ, пор                              | 13,000                           | 910,00                                   |   |
|                                                    | Картофель Фри, пор                     | 5,000                            | 150,00                                   |   |
|                                                    | Мясо по-французски, пор                | 15,000                           | 1 800,00                                 |   |
|                                                    | Салат Овощной, пор                     | 5,000                            | 275,00                                   |   |
|                                                    | Суп куриный с лапшой, пор              | 4,000                            | 240,00                                   |   |
|                                                    | Яичница "Глазунья", пор                | 4,000                            | 200,00                                   |   |
|                                                    | Молочное,                              | 75,500                           | 1 975,00                                 |   |
|                                                    | Масло оливковое, кг                    | 4,750                            | 142,50                                   |   |
|                                                    | Масло подсолнечное, кг                 | 9,500                            | 142,50                                   |   |
|                                                    | Масло сливочное, кг                    | 5,000                            | 150,00                                   |   |
|                                                    | Сметана, кг                            | 18,500                           | 277,50                                   |   |
|                                                    | Сыр Российский, кг                     | 17,750                           | 1 242,50                                 |   |
|                                                    | Яйцо, шт                               | 20,000                           | 20,00                                    | * |
| •                                                  | e                                      |                                  |                                          | • |

### 6.3.12 Товарный отчет

Товарный отчет (Отчеты —> Складской учет —> Товарный отчет) служит для формирования унифицированных форм Торг-29 или ОП-14. Эти отчеты содержат начальные суммовые остатки товаров, секцию прихода в разрезе документов, секцию расхода и конечный суммовой остаток.

780

| 🕒 Товарный отчет 🛛 💶 🗙                                 |                               |                            |  |  |  |
|--------------------------------------------------------|-------------------------------|----------------------------|--|--|--|
| Действия 🕶 🚚 💂 ② 🕨 (                                   | Действия 🗸 💂 ② 🕨 Сформировать |                            |  |  |  |
| Товарный отчет № Период С 01.04.2010 🗊 ПО 16.04.2010 🗊 |                               |                            |  |  |  |
| Вид суммы Вид отчета                                   |                               |                            |  |  |  |
| • Себестоимость                                        | 💿 Торі                        | r-29                       |  |  |  |
| О Себестоимость без НДС                                | <u>О</u> ОП-                  | <u>О</u> П-14              |  |  |  |
| 🔘 Сумма продажи (розн.)                                | 🗌 Груг                        | пировать по хоз. операциям |  |  |  |
| Фильтры                                                |                               |                            |  |  |  |
| Поле                                                   | Тип сравнения                 | Значение                   |  |  |  |
| 🔲 Организация                                          | Равно                         |                            |  |  |  |
| 🔲 Склад компании                                       | Равно                         |                            |  |  |  |
| 🔲 Номенклатура                                         | Равно                         |                            |  |  |  |
| 🖌 Вид учета                                            | Равно                         | Управленческий учет        |  |  |  |
|                                                        |                               |                            |  |  |  |

Окно настройки отчета (Товарный отчет) содержит трехпозиционный переключатель Вид суммы. Позиции переключателя рассмотрены в табл. **6-58**.

| Таблица 6-58. | Товарный отчет, | Вид суммы, позиции |
|---------------|-----------------|--------------------|
|---------------|-----------------|--------------------|

| •                        |                                                                         |
|--------------------------|-------------------------------------------------------------------------|
| Позиция                  | Задает вид суммы                                                        |
| Себестоимость            | Товарооборот считается по сумме себестоимости товаров.                  |
| Себестоимость<br>без НДС | Товарооборот считается по сумме себестоимости товаров<br>без учета НДС. |
| Сумма продажи<br>(розн.) | Товарооборот считается по сумме учетной розничной стоимости товаров.    |

Если флажок Группировать по хоз.операциям установлен, то товарооборот в отчете группируется по различным хозяйственным операциям.

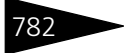

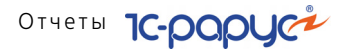

| 🗋 Товарный отчет                                                  |                                                              |              |                                        |                                                                                                    |                                                                        | _ 🗆 ×       |
|-------------------------------------------------------------------|--------------------------------------------------------------|--------------|----------------------------------------|----------------------------------------------------------------------------------------------------|------------------------------------------------------------------------|-------------|
| Действия 🗸 🕨 Обновить 🔤 🞇 Настройка 🏹                             | Отбор 🔛                                                      | •            | ¶-Гр <b>Период с</b> ∋1                | 6.09.2011 🍺 по                                                                                                 | 30.09.2011 🗊 🕻                                                         | ) ( )       |
| Союз баз<br>органоз<br><по всем с<br>отруктурное под<br>Т         | отдыха<br><sup>щия</sup><br>кладам><br>разделение<br>ОВАРНЫЙ | 1отчет [     | о<br>Вид деятель<br>Номер<br>Документа | Сорма по ОКУД<br>по ЕГРПОУ<br>ности по ОКДП<br>Вид операции<br>Дата<br><u>составления</u><br><b>11.11.2011</b> | Код<br>0330211<br>Отчетный пер<br>с п<br>16.09.11 30.0<br>Табельный но | ИОД<br>9.11 |
| Материально ответственное лицо                                    |                                                              | должность, ф | амилия, имя, отчество                  |                                                                                                    |                                                                        | e           |
| Наименование                                                      | Доку                                                         | мент         | Сумма, і                               | грн. коп                                                                                                    | Отметки                                                                |             |
| 1                                                                 | Дата                                                         | номер        | Ловара                                 | тары                                                                                                    | бухгалтери                                                             | <u>и</u>    |
| Остаток на 16.09.2011                                             | X                                                            | X            | 2 884.00                               |                                                                                                    |                                                                        | _           |
| Прихол                                                            | ~~~~                                                         |              | 2 001,00                               |                                                                                                    |                                                                        |             |
| Итого по приходу                                                  | X                                                            | X            |                                        |                                                                                                    |                                                                        |             |
| Итого с остатком                                                  | X                                                            | X            | 2 884.00                               |                                                                                                    |                                                                        |             |
| Расход                                                            |                                                              |              |                                        |                                                                                                    |                                                                        |             |
| Реализация гостю                                                  | 17.09.2011                                                   | ЦБ0000023    | 4.28                                   |                                                                                                    |                                                                        |             |
| Реализация гостю                                                  | 17.09.2011                                                   | ЦБ00000025   | 4.27                                   |                                                                                                    |                                                                        |             |
| Итого по расходу                                                  | Х                                                            | X            | 8,55                                   |                                                                                                    |                                                                        |             |
| Остаток на 16.09.2011                                             | Х                                                            | Х            | 2 875,45                               |                                                                                                    |                                                                        |             |
| Приложение Два документа<br>Отчет с документами принял и проверил | долж                                                         | ность        | подпись                                | расши                                                                                                    | фровка подписи                                                         |             |
| Материально ответственное лицо                                    | долж                                                         | ность        | подпись                                | расши                                                                                                    | фровка подписи                                                         | ~           |
| <                                                                 | e                                                            |              |                                        |                                                                                                    |                                                                        | •           |

### 6.3.13 Отчет по таре

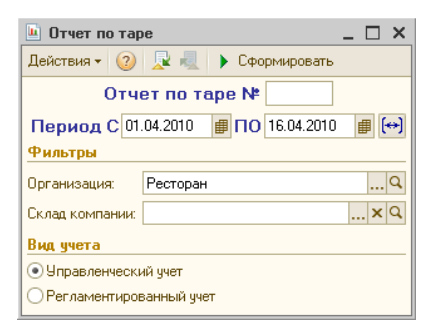

Отчет по таре (Отчеты —> Складской учет —> Отчет по таре) служит для формирования унифицированной формы ТОРГ-30, которая показывает оборот по возвратной таре на складах компании за период.

### 6.3. Складской учет

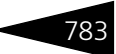

Ниже приведен пример сформированного отчета.

| Отчет по таре *  | •                  |                     |                   |                  |                 |                     |                     |                     |                    |                     |                    |                      | _ 0                 | = ×      |
|------------------|--------------------|---------------------|-------------------|------------------|-----------------|---------------------|---------------------|---------------------|--------------------|---------------------|--------------------|----------------------|---------------------|----------|
| Действия - 🕨 Обн | ювить 🝙 🎇 Наст     | ройка 🚺 Отбор 🔛     |                   | 👘 Гра            | адации серо     | ого +               |                     |                     | n                  | ериод с             | 01.11.2011 🗰       | по 19.11.2           | .011 # [**]         | • •      |
| Союз баз отдыха  | а ИНН ,            |                     |                   | 0020492149.3     |                 | nethova (trains     |                     |                     |                    | -                   | Форма<br>по        | по УКУД<br>ЕГРПОУ    | Код                 | <b>A</b> |
| Тухня            |                    |                     |                   | структ           | турное подразде | 176HING             |                     |                     |                    | -                   | Вид деят<br>Вид о  | ельности<br>операции |                     |          |
|                  |                    |                     |                   |                  | Номер до        | жумента             | Дата составления    | •                   | Отчетный период    | no                  |                    |                      |                     |          |
| Материально      | ответственное лицо |                     | OTHET             |                  | должность       | . COMUTINA INV      | 19.11.2011          | 01.11               | .11 ; 19           | .11.11              | Табельны           | ый номер             |                     | ב        |
| Ho-              | Tapa               |                     | Пост              | авщик            | Цена,           | 000                 | таток на<br>1.11.11 | Π                   | риход              | P                   | асход              | 00                   | латок на<br>9.11.11 | •        |
| n/n Hai          | менование          | код                 | наиме-<br>нование | код по<br>ЕГРПОУ | грн. коп        | количе-<br>ство, шт | сумма,<br>грн, коп  | количе-<br>ство, шт | сумма,<br>грн, коп | количе-<br>ство, шт | сумма,<br>грн, коп | количе-<br>ство, шт  | сумма,<br>грн, коп  |          |
| 1 Пластиковы     | 2<br>й контейнер   | 3<br>ЦБ00000179     | 4                 | 5                | 6               | 7                   | 8                   | 9<br>1              | 10 2               | 11                  | 12                 | 13                   | 14                  | 2        |
| Поиложение       |                    |                     |                   |                  | Итого           |                     | покуме              | 1                   | 2                  |                     |                    | 1                    | rax                 | 2        |
| Отчет слал       |                    | konine              | ство прописько    |                  |                 |                     |                     |                     |                    |                     |                    |                      | -                   |          |
| Отчет принял     | должность          | подпись             |                   |                  | расшифровка п   | одписи              |                     |                     |                    |                     |                    |                      |                     |          |
| Отчет проверил   | должность          | подлись             |                   |                  | расшифровка п   | адписи              |                     |                     |                    |                     |                    |                      |                     |          |
| Остаток тары в с | должность<br>умме  | две гривны 00 колее | Эĸ                |                  | расшифровка п   | зданон              |                     |                     |                    |                     |                    |                      |                     |          |
| Материально отв  | етственное лицо    | годлись             |                   | -                |                 | ponucero            |                     |                     |                    |                     |                    |                      |                     | *        |
| •                |                    |                     |                   |                  | ۰               |                     |                     |                     |                    |                     |                    |                      |                     | •        |

### 6.3.14 Перемещение товаров

Отчет Перемещение товаров (Отчеты —> Складской учет —> Перемещение товаров) служит для анализа перемещения товаров по складам.

Поле Показатели содержит флажки, рассмотренные в табл. 6-59.

| Таблица 6-59. Пер                | емещение товаров, показатели, флажки                           |
|----------------------------------|----------------------------------------------------------------|
| Показатель                       | Описание                                                       |
| Кол-во (в<br>основных ед.)       | Количество перемещаемого товара в основных единицах измерения. |
| Сумма                            | Сумма перемещаемого товара.                                    |
| Сумма без НДС                    | Сумма перемещаемого товара без НДС.                            |
| Сумма<br>управленческая          | Сумма перемещаемого товара в валюте управленческого<br>учета.  |
| Сумма розничная                  | Сумма розничная при перемещении по розничным<br>складам.       |
| Сумма НДС                        | Сумма НДС перемещаемых товаров.                                |
| Цена (в основных<br>ед.)         | Цена перемещаемого товара.                                     |
| Цена (в основных<br>ед.) без НДС | Цена перемещаемого товара без учета НДС.                       |

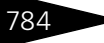

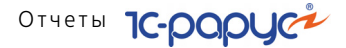

| Перемещение товаров |          |                                             |                     |                |                  | _ 🗆 ×                    |          |
|---------------------|----------|---------------------------------------------|---------------------|----------------|------------------|--------------------------|----------|
| Действия            | •        | 🕨 Обновить 🍙 🎇 Настройка 🖆 Отбор 🔛 (        | 🗿 🔲 🚺 😁 0თ          | овной - Период | c 01.11.2011     | по 19.11.2011 🏢          | (↔) ◀ ▶  |
| ÷                   | Пе<br>01 | еремещение товаров<br>.11.2011 - 19.11.2011 |                     |                |                  |                          | <b>A</b> |
|                     |          |                                             |                     | Приз           | ход              |                          |          |
|                     | 0        | Склад отправитель / Склад получатель /      | Количество          |                | Цена (в          | Цена (в                  | c        |
|                     |          | Номенклатура                                | (в основных<br>ед.) | Сумма          | основных<br>ед.) | основных<br>ед.) без НДС |          |
| e l                 | Кух      | ня                                          | 3,000               | 16,800         | 5,60             | 4,90                     |          |
| Ð                   | P        | Розничный склад                             | 3,000               | 16,800         | 5,60             | 4,90                     |          |
|                     |          | Салат Овощной, пор                          | 3,000               | 16,800         | 5,60             | 4,90                     |          |
| Ę.                  | Про      | одуктовый склад                             | 10 471,584          | 9 133,280      | 0,87             | 0,76                     |          |
| Ð                   | K        | Сухня                                       | 10 445,584          | 8 453,280      | 0,81             | 0,70                     |          |
|                     |          | Базилик, кг                                 | 0,022               | 0,130          | 5,91             | 5,00                     |          |
|                     |          | Борщ, пор                                   | 13,000              | 55,590         | 4,28             | 4,28                     |          |
|                     |          | Вино, л                                     | 15,000              | 600,000        | 40,00            | 33,33                    |          |
|                     |          | Говядина, пор                               | 10,062              | 301,860        | 30,00            | 30,00                    |          |
|                     |          | Грибы св/м Экстра, кг                       | 0,148               | 1,780          | 12,03            | 10,00                    |          |
|                     |          | Кабачки Цукини, кг                          | 0,094               | 1,320          | 14,04            | 11,70                    |          |
|                     |          | Капуста, кг                                 | 18,000              | 54,000         | 3,00             | 3,00                     |          |
|                     |          | Картофель, кг                               | 15,375              | 30,750         | 2,00             | 2,00                     |          |
|                     |          | Картофель Фри, пор                          | 5,000               | 7,000          | 1,40             | 1,23                     |          |
|                     |          | Корица, г                                   | 800,000             | 6,000          | 0,01             | 0,01                     | *        |
| •                   |          | e                                           |                     |                |                  |                          | •        |

#### Перемещение производственных аналогов 6.3.15

Отчет Перемещение производственных аналогов (Отчеты -> Складской учет —> Перемещение производственных аналогов) служит для анализа перемещения производственных аналогов по складам.

Поле Показатели содержит флажки, рассмотренные в табл. 6-60.

| Таблица 6-60.              | перемещение производственных аналогов, показатели,<br>флажки      |
|----------------------------|-------------------------------------------------------------------|
| Показатель                 | Описание                                                          |
| Кол-во (в<br>основных ед.) | Количество перемещаемого товара в основных единицах<br>измерения. |
| Сумма                      | Сумма перемещаемого товара.                                       |
| Сумма без НДС              | Сумма перемещаемого товара без НДС.                               |
| Сумма розничн              | ая Сумма розничная при перемещении по розничным складам.          |
| Сумма НДС                  | Сумма НДС перемещаемых товаров.                                   |

#### 6.3. Складской учет

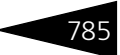

Ниже приведен пример сформированного отчета.

| нещение производственных аналогов *                                                                 |                                      |                                                                                                    |                                                                                                    |                                    | _ 🗆 ×                                                                                                    |
|----------------------------------------------------------------------------------------------------|--------------------------------------|----------------------------------------------------------------------------------------------------|----------------------------------------------------------------------------------------------------|------------------------------------|----------------------------------------------------------------------------------------------------|
| 🔹 🕨 Обновить 🍙 🎇 Настройка 🔭 Отбор 👑 🤤 🛙                                                            | 🛭 🚺 😁 Градаци                        | и серого • Пе                                                                                                    | риод с 01.04.2010                                                                                                    | 🗊 по 14.05.201                     | ) # 🙌 🚺 🕨                                                                                                    |
| Перемещение производственных анал<br>01.04.2010 - 14.05.2010                                        | огов                                 |                                                                                                    |                                                                                                    |                                    | <b>A</b>                                                                                                    |
|                                                                                                    | Pac                                  | ход                                                                                                    | Приз                                                                                                    | ход                                |                                                                                                    |
| Склад отправитель / Склад получатель /<br>Производственная номенклатура /<br>Складская номенклатура | Количество<br>(в<br>основных<br>ед.) | Сумма                                                                                                    | Количество<br>(в<br>основных<br>ед.)                                                                                                    | Сумма                              | e.                                                                                                    |
| Тверская                                                                                            |                                      |                                                                                                    |                                                                                                    |                                    |                                                                                                    |
| Кухня                                                                                               |                                      |                                                                                                    |                                                                                                    |                                    |                                                                                                    |
| Ароматная зелень, кг                                                                                |                                      |                                                                                                    | 2,652                                                                                                    | 1 431,70                           |                                                                                                    |
| Базилик, кг                                                                                         | 0,560                                | 221,20                                                                                                    |                                                                                                    |                                    |                                                                                                    |
| Мелисса, кг                                                                                         | 0,800                                | 684,00                                                                                                    |                                                                                                    |                                    |                                                                                                    |
| Розмарин св, кг                                                                                     | 1,300                                | 526,50                                                                                                    |                                                                                                    |                                    |                                                                                                    |
|                                                                                                    |                                      |                                                                                                    |                                                                                                    |                                    | *                                                                                                    |
| e                                                                                                   |                                      |                                                                                                    |                                                                                                    |                                    | •                                                                                                    |
|                                                                                                    | ещение производственных аналогов "   | ещение производственных аналогов<br>• Обновить  • Обновить • Мастройка  • Обловить • Рассия<br>О1.04.2010 - 14.05.2010 • Рассия<br>• Склад отправитель / Склад получатель /<br>Производственная номенклатура /<br>Склад ская номенклатура /<br>Складская номенклатура /<br>Складская номенкая номенклатура /<br>Складская номенкая номенкая но | ещение производственных аналогов<br>• ) Обновить Э ЭНастройка Согор Ш С Г Градации серого• Пе<br>Перемещение производственных аналогов<br>01.04.2010 - 14.05.2010<br>Склад отправитель / Склад получатель /<br>Производственная номенклатура /<br>Склад ская номенклатура /<br>Складская номенклатура /<br>Складская номенклатура /<br>Сверская<br>Количество<br>(в совых сумма<br>ед.)<br>Тверская<br>Количество (сверская<br>Сумма<br>ед.)<br>Тверская<br>Кухня<br>Ароматная зелень, кг<br>Базилик, кг<br>Розмарин св, кг<br>С сверская<br>С с с с с с с с с с с с с с с с с с с с | ещение производственных аналогов * | ещение производственных аналогов<br>• ) Обновить  • ) Обновить  • ) Обновить  • ) Обновить  • ) Обновить  • ) Обновить  • ) Обновить  • ) Облад с 01.04.2010  • ) (04.2010 • ) (04.2010 • ) |

#### 6.3.16 Поступление товаров

Отчет Поступление товаров (Отчеты —> Складской учет —> Поступление товаров) служит для анализа движений товаров по складам с учетом партионных движений.

Отчет может принимать две формы: стандарт и эксперт.

- 🖙 Поступление товаров за период (Стандарт). Данная форма предоставляет ограниченные возможности настройки состава выводимой информации. Настройка ограничивается группировками строк и фильтрами.
- Поступление товаров за период (Эксперт). Позволяет получить информацию о движении собственных и принятых на комиссию партий товаров с максимальным уровнем детализации. Данная форма предоставляет возможность гибкой настройки группировок строк и колонок, показателей, дополнительных полей и т.д.

Поле Показатели содержит флажки, рассмотренные в табл. 6-61.

| таолица о-от. посту          | пление товаров, показатели, флажки                            |
|------------------------------|---------------------------------------------------------------|
| Показатель                   | Означает                                                      |
| Цена основной ед.            | Цена основной единицы товара.                                 |
| Цена основной ед.<br>без НДС | Цена основной единицы товара без учета НДС.                   |
| Кол-во (в основных<br>ед.)   | Количество поступившего товара в основных единицах измерения. |
| Сумма                        | Сумма поступления товара.                                     |
| Сумма без НДС                | Сумма поступления товара без НДС.                             |
| Сумма НДС                    | Сумма НДС.                                                    |

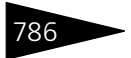

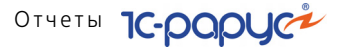

| Таблица 6-61. | Поступление товаров, Показатели, флажки (продолжение)    |
|---------------|----------------------------------------------------------|
| Показатель    | Означает                                                 |
| Сумма розн.   | Сумма розничная (для поступления на розничный<br>склад). |

| Пост         | пление партий товаров                                 |                                   |                 |                  |                 | _ 🗆 ×     |
|--------------|-------------------------------------------------------|-----------------------------------|-----------------|------------------|-----------------|-----------|
| Действия     | 🔹 🕨 Обновить 🍙 🎇 Настройка 🛅 Отбор 🖽 🄇                | <b>)</b>                          | новной - Период | c 01.11.2011 🗊   | по 19.11.2011 🏢 | (↔) ◀ ▶   |
| ŧ            | Поступление партий товаров<br>01.11.2011 - 19.11.2011 |                                   |                 |                  |                 | <b>A</b>  |
|              |                                                       |                                   | Приз            | ход              |                 |           |
|              | Склад компании / Поставщик / Номенклатура             | Количество<br>(в основных<br>ед.) | Сумма           | Сумма без<br>НДС | Сумма НДС       | e         |
| Ę.           | Кухня                                                 | 7,000                             | 62,00           | 51,67            | 10,33           |           |
| E I          | Основной поставщик                                    | 7,000                             | 62,00           | 51,67            | 10,33           |           |
|              | Апельсины, кг                                         | 5,000                             | 30,00           | 25,00            | 5,00            |           |
|              | Маслины, кг                                           | 1,000                             | 30,00           | 25,00            | 5,00            |           |
|              | Пластиковый контейнер, шт                             | 1,000                             | 2,00            | 1,67             | 0,33            |           |
| E I          | Продуктовый склад                                     | 11 362,134                        | 10 789,58       | 9 053,17         | 1 736,41        |           |
| - E          | Метро каш анд Карри                                   | 26,000                            | 680,00          | 566,67           | 113,33          |           |
|              | Вино, л                                               | 6,000                             | 240,00          | 200,00           | 40,00           |           |
|              | Сиг.Давидофф в ассортименте, пач                      | 20,000                            | 440,00          | 366,67           | 73,33           |           |
| <del>-</del> | Мир специй                                            | 10 000,000                        | 42,00           | 35,00            | 7,00            |           |
|              | Корица, г                                             | 800,000                           | 6,00            | 5,00             | 1,00            |           |
|              | Лист лавровый, г                                      | 1 000,000                         | 8,00            | 6,67             | 1,33            |           |
|              | Перец черный горошком, г                              | 2 000,000                         | 10,00           | 8,33             | 1,67            |           |
|              | Перец черный молотый, г                               | 2 200,000                         | 10,00           | 8,33             | 1,67            |           |
|              | Соль, г                                               | 4 000,000                         | 8,00            | 6,67             | 1,33            |           |
| 무            | Основной поставщик                                    | 1 336,134                         | 10 067,58       | 8 451,50         | 1 616,08        |           |
|              | Базилик, кг                                           | 0,022                             | 0,13            | 0,11             | 0,02            |           |
|              | Вода питьевая, л                                      | 5,000                             | 1,75            | 1,46             | 0,29            |           |
|              | Говядина, пор                                         | 1,000                             | 30,00           | 30,00            |                 |           |
|              | Грибы св/м Экстра, кг                                 | 0,148                             | 1,78            | 1,48             | 0,30            | · · · · · |
| •            | e                                                     |                                   |                 |                  |                 | •         |

# 6.4 Производство

В этом разделе рассмотрены отчеты, связанные с производством блюд.

### 6.4.1 Анализ выпуска продукции

Отчет Анализ выпуска продукции (Отчеты —> Производство —> Анализ выпуска продукции) предназначен для анализа выпуска продукции за выбранный период.

Отчет можно формировать как для анализа выпуска продукции, так и для анализа выпуска продукции в разрезе ингредиентов, пошедших на производство. В первом случае в группировке по блюдам будет отображаться итоговый показатель по количеству выпущенной

### 6.4. Производство

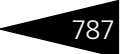

продукции, во втором случае количество выпущенной продукции будет отображаться для каждого ингредиента.

Отчет может принимать две формы: стандарт и эксперт.

Поле Показатели содержит флажки рассмотренные в табл. 6-62.

| Таблица 6-62. | Анализ выпуска г | продукции, | Показатели, флажки |
|---------------|------------------|------------|--------------------|
|---------------|------------------|------------|--------------------|

| Флажок                                | Означает                                                                      |
|---------------------------------------|-------------------------------------------------------------------------------|
| Количество<br>блюда                   | Произведенное количество блюда.                                               |
| Количество<br>ингредиента             | Количество ингредиентов, затраченных на<br>приготовление всех блюд.           |
| Количество<br>недовложений            | Количество недовложенных ингредиентов.                                        |
| Количество<br>ингредиента на<br>блюдо | Фактическое количество ингредиента, приходящееся на<br>блюдо.                 |
| Количество<br>ингредиента<br>норма    | Нормативное количество ингредиентов, затраченных на приготовление всех блюд.  |
| Сумма                                 | Сумма списанных ингредиентов в валюте<br>управленческого учета.               |
| Сумма без НДС                         | Сумма списанных ингредиентов в валюте<br>управленческого учета без учета НДС. |
| Сумма НДС<br>продаж                   | Сумма НДС списанных ингредиентов.                                             |

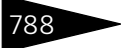

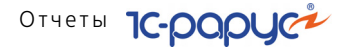

| Анализ выпуска продукции<br>Сентябрь 2011 г |                     |                           |        |  |
|---------------------------------------------|---------------------|---------------------------|--------|--|
|                                             |                     | Оборот                    |        |  |
| Блюдо / Ингредиент / Склад компании         | Количество<br>блюда | Количество<br>ингредиента | Сумма  |  |
| орщ,                                        | 15,000              | 13,688                    | 64,14  |  |
| Говядина,                                   | 15,000              | 0,938                     | 28,14  |  |
| Продуктовый склад                           | 15,000              | 0,938                     | 28,14  |  |
| Капуста,                                    | 15,000              | 3,000                     | 9,00   |  |
| Продуктовый склад                           | 15,000              | 3,000                     | 9,00   |  |
| Картофель,                                  | 15,000              | 3,750                     | 7,50   |  |
| Продуктовый склад                           | 15,000              | 3,750                     | 7,50   |  |
| Лук,                                        | 15,000              | 0,750                     | 3,00   |  |
| Продуктовый склад                           | 15,000              | 0,750                     | 3,00   |  |
| Морковь,                                    | 15,000              | 0,375                     | 1,12   |  |
| Продуктовый склад                           | 15,000              | 0,375                     | 1,12   |  |
| Свекла,                                     | 15,000              | 3,750                     | 7,50   |  |
| Продуктовый склад                           | 15,000              | 3,750                     | 7,50   |  |
| Томаты,                                     | 15,000              | 1,125                     | 7,88   |  |
| Продуктовый склад                           | 15,000              | 1,125                     | 7,88   |  |
| артофель Фри,                               | 5,000               | 1,500                     | 7,00   |  |
| Іясо по-французски,                         | 15,000              | 14,250                    | 243,75 |  |
| алат Овощной,                               | 5,000               | 2,500                     | 28,00  |  |
| уп куриный с лапшой,                        | 5,000               | 2,062                     | 18,13  |  |
| ичница "Глазунья",                          | 5,000               | 11,250                    | 20,25  |  |
| отИ                                         | r 50,000            | 45,250                    | 381,27 |  |

### 6.4.2 Планирование производства

Отчет Планирование производства (Отчеты —> Производство —> Планирование производства) служит для анализа планового и фактического количества приготовленных блюд. В отчете также можно отображать отклонения от плана.

Отчет может принимать две формы: стандарт и эксперт.

Поле Показатели содержит флажки, рассмотренные в табл. 6-63.

| Таблица 6-63. Планирование производства, Показатели, флажи |
|------------------------------------------------------------|
|------------------------------------------------------------|

| Показатель                             | Означает                                                                 |
|----------------------------------------|--------------------------------------------------------------------------|
| Количество<br>норма (в базовых<br>ед.) | Нормативное количество приготовляемых блюд в базовых единицах измерения. |
| Количество факт                        | Фактическое количество приготовленных блюд.                              |
| Отклонение от<br>нормы                 | Разница между нормативным и фактическим количеством.                     |

#### 6.4. Производство

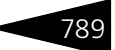

Ниже приведен пример сформированного отчета.

|    | 🗋 Планирование производства * 📃 🗅                                                             |                                                      |                                                                                     |       |  |   |     |
|----|-----------------------------------------------------------------------------------------------|------------------------------------------------------|-------------------------------------------------------------------------------------|-------|--|---|-----|
| Ţ  | Действия 🔹 🕨 Настройка 🎦 Отбор 👑 🤤 🗊 🗊 😭 Основной 🕶 Период с 16.09.2011 🗊 по 30.11.2011 🗊 😔 🚺 |                                                      |                                                                                     |       |  |   |     |
|    | Ŧ                                                                                             | Планирование производства<br>16.09.2011 - 30.11.2011 |                                                                                     |       |  |   | A . |
|    | Подразделение / Номенклатура                                                                  |                                                      | Оборот<br>Количество<br>норма(в Количество Отклонение<br>базовых ед.) факт от нормы |       |  |   |     |
| 10 | Ð                                                                                             | Ресторан "Вкусный дом"                               | 2,000                                                                               | 2,000 |  |   |     |
| Ш  |                                                                                               | Борщ, пор                                            | 1,000                                                                               | 1,000 |  |   |     |
| ш  | LI                                                                                            | Мясо по-французски, пор                              | 1,000                                                                               | 1,000 |  |   |     |
|    |                                                                                               | Итог                                                 | 2,000                                                                               | 2,000 |  |   | w   |
|    | •                                                                                             | P                                                    |                                                                                     |       |  | • | •   |

### 6.4.3 Состав рецептур

Отчет Состав рецептур (Отчеты —> Производство —> Состав рецептур) позволяет проанализировать состав рецептур блюд и товаров в различных разрезах.

Отчет может принимать две формы: стандарт и эксперт.

Поле Показатели содержит флажки, рассмотренные в табл. 6-64.

| Таблица 6-64.             | Состав рецептур, Показатели, флажки                  |
|---------------------------|------------------------------------------------------|
| Показатель                | Означает                                             |
| Количество<br>блюда       | Количество блюд, для которых показываются рецептуры. |
| Количество<br>ингредиента | Количество фактически израсходованного продукта.     |

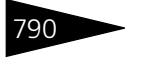

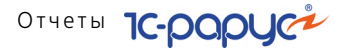

| # [↔] ◀ ▶ |
|-----------|
|           |
| <b>A</b>  |
|           |
|           |
| c         |
|           |
|           |
|           |
|           |
|           |
|           |
|           |
|           |
|           |
|           |
|           |
|           |
| _         |
| *         |
| •         |
| -         |

6.4.4 Калькуляционные карты

Отчет Калькуляционные карты (Отчеты —> Производство —> Калькуляционные карты) предназначен для калькулирования себестоимости продукции в части стоимости списанных на ее производство ингредиентов. Отчет соответствует унифицированным формам ОП-1 «Калькуляционная карточка» и «Технологическая карта».

### 6.4. Производство

Отчет настраивается при помощи нестандартного диалогового окна Калькуляции за период.

| 🕒 Калькуляционные карты 💶 🗖 🗙                          |                |                 |                            |  |  |  |
|--------------------------------------------------------|----------------|-----------------|----------------------------|--|--|--|
| Действия 🗸 📃 😥 ② Действия 🔹 🕨 Сформировать             |                |                 |                            |  |  |  |
| Калькуляции за период с 01.09.2011 🗐 по 11.11.2011 🗐 🙌 |                |                 |                            |  |  |  |
| Способ формирования                                    | Параметры г    | ю рецептура     | е Макет                    |  |  |  |
| 💿 По периодам                                          | 🗌 Стоимость г  | то партиям      | <ul> <li>● 0П1</li> </ul>  |  |  |  |
| ОПо усредненной стоимости                              | 💿 По количест  | гву из рецегтур | ры 🔘 Технологическая карта |  |  |  |
| 🔵 По рецептуре                                         | 🔿 По указанно  | ому количеств   | y                          |  |  |  |
|                                                        | Количество:    | 0,0             | 00                         |  |  |  |
| Расчет строки себесто                                  | Суммовые по    | казатели        | Выводимая сумма            |  |  |  |
| 💿 По единице измерения ре                              | ⊙сндс          |                 | 💿 Себестоимость            |  |  |  |
| 🔵 По базовой единице                                   | ○Без НДС       |                 | 🔵 Сумма розничная          |  |  |  |
| Переделы                                               | Валюта отчета  |                 | 🔘 Сумма розн. парт.        |  |  |  |
| 💿 Только ингредиенты                                   | 💿 В рег. валют |                 |                            |  |  |  |
| О Состав ингредиентов                                  | 🔵 В упр. валют | e               |                            |  |  |  |
| Параметры                                              |                |                 |                            |  |  |  |
| Поле                                                   | Тип сравнения  |                 | Значение                   |  |  |  |
| 🗌 Организация                                          | Равно          |                 |                            |  |  |  |
| Подразделение                                          | Равно          |                 |                            |  |  |  |
| Склад компании                                         | Равно          |                 |                            |  |  |  |
| Блюдо                                                  | Равно          |                 |                            |  |  |  |
| 🗹 Розничный тип цен                                    | Равно          |                 | Основной тип цен продажи   |  |  |  |

-----

| Поля эт         | гого окна рассмотрены в табл. <b>6-65</b> .                                                                                                    |
|-----------------|----------------------------------------------------------------------------------------------------|
| Таблица 6-65. I | Калькуляции за период, поля                                                                                                    |
| Поле            | Содержимое                                                                                                    |
| Способ          | Переключатель на три позиции:                                                                                                    |
| формирования    | <ul> <li>По периодам: формируются калькуляционные карточки<br/>для всех блюд, которые готовились в указанный период;</li> </ul>                                                              |
|                 | <ul> <li>По усредненной стоимости: каждому блюду<br/>соответствует одна калькуляционная карточка с<br/>усредненными данными (составом и стоимостью);</li> </ul>                              |
|                 | <ul> <li>По рецептуре: калькуляционные карточки формируются<br/>по нормативам, то есть по соответствующим рецептурам.</li> <li>Становятся доступными поля Параметры по рецептуре.</li> </ul> |

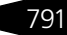

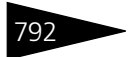

Отчеты 1С-рарус

| Таблица 6-65.             | Калькуляции за период, поля (продолжение)                                                                                                    |
|---------------------------|----------------------------------------------------------------------------------------------------|
| Поле                      | Содержимое                                                                                                    |
| Параметры по<br>рецептуре | <ul> <li>Переключатель на две позиции:</li> <li>По количеству из рецептуры: количество берется из рецептуры блюда.</li> <li>По указанному количеству: количество будет рассчитано на заданное количество блюд.</li> </ul>                   |
|                           | Если установлен флажок Стоимость по партиям, то<br>стоимость ингредиентов будет рассчитана по партионным<br>остаткам.                                                                                                    |
|                           | Если же этот флажок не установлен, то стоимость<br>рассчитывается по нормативной цене.                                                                                                    |
| Макет                     | Позволяет выбрать форму отчета: ОП-1 или Технологическая<br>карта.                                                                                                    |
| Переделы                  | <ul> <li>Переключатель на две позиции:</li> <li>Только ингредиенты: показываются только переделы первого уровня, прочие переделы не разворачиваются;</li> <li>Состав ингредиентов: все переделы разворачиваются до ингредиентов.</li> </ul> |
| Розничный тип<br>цен      | В этом поле можно выбрать тип цены для расчета цены<br>продажи и наценки.                                                                                                    |
| Суммовые<br>показатели    | Поля, позволяющие задать формат вывода в отчет суммовых<br>показателей.                                                                                                    |
| Выводимая<br>сумма        | Вид суммы, выводимой в калькуляции.                                                                                                    |
| Параметры                 | То же, что список Фильтры в стандартном диалоговом окне<br>Настройки отчета.                                                                                                    |

### 6.4. Производство

Отчет состоит из унифицированных форм: ОП-1 и Технологическая карта. Пример сформированной калькуляционной карточки формы ОП-1 приведен ниже.

| Калькуля   | яционные карты                                                     |                 |                                   |                            |                           |                    |                                                                | _               | □ × |
|------------|--------------------------------------------------------------------|-----------------|-----------------------------------|----------------------------|---------------------------|--------------------|----------------------------------------------------------------|-----------------|-----|
| Действия 🔻 | 🕨 Обновить 🛛 🚔 🎇 Настройка                                         | а 🛛 🛅 Отбор     | 💾 🔵 🛛                             | II 🗐 😁                     | Градации се               | Период с           | 01.09.2011 🍺 по 11.11.:                                        | 2011 🗊 ↔        | • • |
| Ot         | Организация ООО "Мир отдыха"<br>Ресторан                           |                 |                                   |                            |                           |                    | Форма по ОКУД<br>по ЕГРПОУ                                     | Коды<br>0330501 | •   |
| Подр       | "Вкусный дом",<br>Продуктовый<br>Подразделение склад<br>Блюло Борш |                 |                                   |                            |                           |                    |                                                                | 00001<br>000031 |     |
|            |                                                                    |                 |                                   |                            | Номе                      | р по сборн<br>Вид, | ику рецептур, ТТК, СТП<br>деятельности по ОКДП<br>Вид операции |                 |     |
| КАЛЬ       | куляционная карточка                                               | докум<br>ЦБ000  | мер<br>мента<br>)00001            | да<br>состав<br>11.11      | ления<br>.2011            |                    |                                                                |                 |     |
|            | Расчет на <b>4,000 по</b> р                                        |                 |                                   |                            |                           |                    |                                                                |                 |     |
|            | Порядковый но                                                      | мер калькул:    | лер калькуляции, дата утверждения |                            | №ЦБ00000001 от 01.09.2011 |                    |                                                                |                 |     |
| N≌<br>n/n  | Наименование                                                       | Код             | Единица и<br>Наиме-<br>нование    | змерения<br>Код по<br>ОКЕИ | Цена,<br>Грн              | Норма<br>брутто    | Норма<br>нетто                                                 | Сумма,<br>Грн   | Ч   |
| 1          | 2                                                                  | 3               | 4                                 | 5                          | 6                         | 7                  | 8                                                              | 9               |     |
| 1          | Говядина                                                           | ЦБ0000000<br>28 | пор                               | 868                        | 30,04                     | 0,250              | 0,225                                                          | 7,51            |     |
| 2          | Картофель                                                          | ЦБ0000000<br>31 | КГ                                | 166                        | 2,00                      | 1,000              | 0,900                                                          | 2,00            |     |
| 3          | Капуста                                                            | ЦБ0000000<br>33 | кг                                | 166                        | 3,00                      | 0,800              | 0,640                                                          | 2,40            |     |
| 4          | Свекла                                                             | ЦБ0000000<br>32 | кг                                | 166                        | 2,00                      | 1,000              | 0,900                                                          | 2,00            |     |
| 5          | Томаты                                                             | ЦБ0000000<br>39 | кг                                | 166                        | 7,00                      | 0,300              | 0,300                                                          | 2,10            |     |
| 6          | Лук                                                                | ЦБ0000000<br>34 | кг                                | 166                        | 4,00                      | 0,200              | 0,200                                                          | 0,80            |     |
| 7          | Морковь                                                            | ЦБ0000000<br>35 | кг                                | 166                        | 3,00                      | 0,100              | 0,100                                                          | 0,30            |     |
| •          | ۰                                                                  |                 |                                   |                            |                           |                    |                                                                |                 | •   |

### 6.4.5 Отчет по себестоимости

Отчет по себестоимости (Отчеты —> Производство —> Отчет по себестоимости) предназначен для вывода себестоимости выбранных блюд.

703

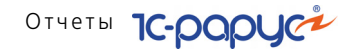

Отчет настраивается при помощи нестандартного диалогового окна Отчет по себестоимости на дату.

| 🔟 Отчет по себестоимости                            | _ 🗆 ×                                                                       |
|-----------------------------------------------------|-----------------------------------------------------------------------------|
| Действия 🗸 📀 💂 🕨 Сформировать                       |                                                                             |
| Отчет по себестоимости                              | надату 16.04.2010 🍘                                                         |
| Параметры по рецептуре                              | Расчет показателей реализации                                               |
| • По количеству из рецептуры                        | Тип продажных цен: Основной тип цен продажи 🔍                               |
| ОПо указанному количеству                           | Подразделение: Сеть баров Q                                                 |
| Количество блюд: 1,000                              | Вид учета                                                                   |
| 🗌 Группировать по рецептуре 🗌 По основной рецептуре | <ul> <li>Управленческий учет</li> <li>Регламентированный учет</li> </ul>    |
| Отбор по блюдам                                     | Показатели                                                                  |
| 😳 🗈 🖉 🗶 📾 🗣 🗣 💱 🛣                                   | ★ ♥ Ø □                                                                     |
| Номенклатура                                        | Представление                                                               |
|                                                     | 🔽 Количество                                                                |
|                                                     | 🕑 Выход                                                                     |
| Переделы                                            | 🗹 СС (вкл. НДС)                                                             |
| • Состав ингредиентов                               | О СС (без НДС)                                                              |
| О Только ингредиентов                               | U Сумма упр.                                                                |
| Расчет сумовых показателей по складам               | <ul> <li>цена продажи</li> <li>Начение областично (см.с. Н.В.С.)</li> </ul> |
| Стоимость по партиям                                | Наценка абсолютная (6кл. ндс)                                               |
| 🔁 🗈 🖉 🗙 🔜 🛧 🖶 🔂 🖏                                   | <ul> <li>Наценка относительная (вкл. НДС)</li> </ul>                        |
| Склад                                               | — Наценка относительная (без НДС)                                           |
|                                                     | ♥ Фудкост (вкл. НДС)                                                        |
|                                                     | Фудкост (без НДС)                                                           |
|                                                     |                                                                             |
|                                                     |                                                                             |

Поля диалогового окна настройки рассмотрены в табл. 6-66.

| Таблица 6-66.             | Отчет по себестоимости, поля                                                                                                    |
|---------------------------|----------------------------------------------------------------------------------------------------|
| Поле                      | Содержимое                                                                                                    |
| Параметры по<br>рецептуре | <ul> <li>Переключатель на две позиции:</li> <li>По количеству из рецептуры: количество берется из рецептуры блюда.</li> <li>По указанному количеству: количество будет рассчитано на заданное количество блюд.</li> </ul> |
|                           | Флажок Группировать по рецептуре позволяет в отчете<br>сформировать блюда по рецептуре.<br>Флажок По основной рецептуре позволяет вывести в<br>отчет ингредиенты блюда только по основной рецептуре.                      |
| Отбор по<br>блюдам        | В табличной части задается фильтр по блюдам.                                                                                                    |

794

### 6.4. Производство

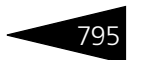

| Поле                                 | Содержимое                                                                                                    |
|--------------------------------------|----------------------------------------------------------------------------------------------------|
| Переделы                             | Переключатель на две позиции:                                                                                                    |
|                                      | <ul> <li>Состав ингредиентов: если ингредиент, входящий в<br/>состав блюда, имеет свою рецептуру, то будет<br/>сформирован ее состав;</li> </ul> |
|                                      | <ul> <li>Только ингредиентов: для ингредиентов, имеющих<br/>рецептуру, ее состав выводиться в отчет не будет.</li> </ul>                         |
| Расчет<br>суммовых<br>показателей по | Возможность задать список складов, по остаткам которых<br>выводится сумма с НДС, сумма без НДС, сумма в валюте<br>управленческого учета.         |
| складам                              | Если установлен флажок Стоимость по партиям, то<br>стоимость ингредиентов будет рассчитана по партионным<br>остаткам.                            |
|                                      | Если же этот флажок не установлен, то стоимость<br>рассчитывается по нормативной цене.                                                           |
| Тип продажных<br>цен                 | В этом поле можно выбрать тип цены для расчета цены<br>продажи и наценки.                                                                        |
| Подразделение                        | Подразделение, для которого формируется отчет.                                                                                                   |
| Вид учета                            | В зависимости от выбранного вида учета отчет может<br>формироваться по управленческому или<br>регламентированному учету.                         |

| Таблица 6-66. | Отчет по себ | бестоимости, | поля | (продолжение) |
|---------------|--------------|--------------|------|---------------|
|---------------|--------------|--------------|------|---------------|

Поле Показатели содержит флажки, рассмотренные в табл. 6-67.

| Таблица 6-67.                       | Отчет по себестоимости, Показатели, флажки                            |
|-------------------------------------|-----------------------------------------------------------------------|
| Показатель                          | Означает                                                              |
| Количество                          | Количество блюд, для которых показываются рецептуры.                  |
| Выход                               | Выход блюда. Данные берутся из рецептуры.                             |
| СС (вкл. НДС)                       | Себестоимость с учетом НДС.                                           |
| СС (без НДС)                        | Себестоимость без учета НДС.                                          |
| Сумма упр.                          | Суммарная стоимость ингредиентов (в валюте<br>управленческого учета). |
| Цена продажи                        | Цена продажи блюд.                                                    |
| Наценка<br>абсолютная<br>(вкл. НДС) | Разность цены и себестоимости с учетом НДС.                           |
| Наценка<br>абсолютная (бе<br>НДС)   | Разность цены и себестоимости без учета НДС.<br>3                     |

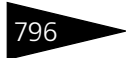

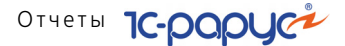

| 796                                    | Отчеты <b>ТС-РОРУС</b>                                                                             |
|----------------------------------------|----------------------------------------------------------------------------------------------------|
| Таблица 6-67. <b>О</b> 1               | <b>гчет по себестоимости, Показатели, флажки</b> (продолжение)                                     |
| Показатель                             | Означает                                                                                           |
| Наценка<br>относительная<br>(вкл. НДС) | Разность цены и себестоимости (абсолютная наценка)<br>в отношении к себестоимости (с учетом НДС).  |
| Наценка<br>относительная<br>(без НДС)  | Разность цены и себестоимости (абсолютная наценка)<br>в отношении к себестоимости (без учета НДС). |
| Фудкост<br>(вкл. НДС)                  | Отношение себестоимости товаров к цене (с учетом<br>НДС).                                          |
| Фудкост (без НД(                       | C) Отношение себестоимости товаров к цене (без учета<br>НДС).                                      |

| Отчет по себестоимости _ 🗌 🗙                                            |                                            |     |          |          |               |              |            |               |            |
|-------------------------------------------------------------------------|--------------------------------------------|-----|----------|----------|---------------|--------------|------------|---------------|------------|
| Действия - 🕨 Обновить 🥃 💏 Настройка 🛅 Отбор 🔣 🛑 🥅 📑 🚰 Градзции серого - |                                            |     |          |          |               |              |            |               |            |
| Ŧ                                                                       | Отчет по себестоимости на дату: 19 11 2011 |     |          |          |               |              |            |               |            |
|                                                                         | Наценка Наценка                            |     |          |          |               |              |            |               |            |
|                                                                         |                                            |     | Количест |          |               |              | абсолютная | относительн   | Фудкост    |
|                                                                         | Блюдо / Ингредиент                         | Ед. | BO       | Выход    | СС (вкл. НДС) | Цена продажи | (вкл. НДС) | ая (вкл. НДС) | (вкл. НДС) |
| ę.                                                                      | Борщ                                       | пор | 4,000    |          | 2,10          | 70,00        | 69,48      | 13 233,33 %   | 0,75 %     |
|                                                                         | Говядина                                   | пор | 0,250    |          |               |              |            |               |            |
|                                                                         | Картофель                                  | КГ  | 1,000    |          |               |              |            |               |            |
|                                                                         | Свекла                                     | КГ  | 1,000    |          |               |              |            |               |            |
|                                                                         | Капуста                                    | КГ  | 0,800    |          |               |              |            |               |            |
|                                                                         | Лук                                        | КГ  | 0,200    |          |               |              |            |               |            |
|                                                                         | Морковь                                    | КГ  | 0,100    |          |               |              |            |               |            |
|                                                                         | Томаты                                     | КГ  | 0,300    |          | 2,10          |              |            |               |            |
| ÷                                                                       | Мясо по-французски                         | пор | 3,000    |          | 3,50          | 120,00       | 118,83     | 10 185,71 %   | 0,97 %     |
| Đ                                                                       | Яичница "Глазунья"                         | пор | 1,000    |          | 2,80          | 50,00        | 47,20      | 1 685,71 %    | 5,60 %     |
| ÷                                                                       | Салат Овощной                              | пор | 1,000    |          | 5,60          | 55,00        | 49,40      | 882,14 %      | 10,18 %    |
| Đ                                                                       | Картофель Фри                              | пор | 5,000    |          | 5,00          | 30,00        | 29,00      | 2 900,00 %    | 3,33 %     |
| ÷                                                                       | Суп куринный с лапшой                      | пор | 4,000    |          | 3,60          | 60,00        | 59,10      | 6 566,67 %    | 1,50 %     |
| Đ                                                                       | Стейк из форели северных морей             | пор | 1,000    | 210/50/5 | 17,19         | 120,00       | 102,81     | 598,08 %      | 14,33 %    |
| ÷                                                                       | Гарнир гриль п/ф                           | КГ  | 1,000    | 1000     | 18,17         | 21,85        | 3,68       | 20,25 %       | 83,16 %    |
| Đ                                                                       | Соус Песто п/ф                             | л   | 1,000    | 1000     | 18,92         | 22,75        | 3,83       | 20,24 %       | 83,16 %    |
| ÷                                                                       | Стейк из лосося п/ф                        | КГ  | 1,000    | 1000     | 61,39         | 73,70        | 12,31      | 20,05 %       | 83,30 %    |
| Ŧ                                                                       | Грибы белые Экстра блан.п/ф                | КГ  | 1,000    | 1000     | 17,12         | 20,55        | 3,43       | 20,04 %       | 83,31 %    |
| ÷                                                                       | Базилик зел-й п/ф                          | КГ  | 1,000    | 1000     | 8,45          | 10,15        | 1,70       | 20,12 %       | 83,25 %    |
| Ŧ                                                                       | Чай черный                                 | пор | 1,000    | 300      | 0,27          | 4,00         | 3,73       | 1 381,48 %    | 6,75 %     |
| ÷                                                                       | Сок апельсиновый св                        | пор | 1,000    | 300      | 2,40          | 12,00        | 9,60       | 400,00 %      | 20,00 %    |
| ÷                                                                       | Туша говяжья                               | КГ  | 1,000    |          |               |              |            | 100,00 %      |            |
| ÷                                                                       | Комплексный обед                           | пор | 1,000    |          | 3,80          | 37,00        | 33,20      | 873,68 %      | 10,27 %    |
|                                                                         | Итого                                      |     |          |          | 169,91        |              |            | 2 431,72%     | 30,62%     |
| <                                                                       | e                                          |     |          |          |               |              |            |               | •          |
|                                                                         |                                            |     |          |          |               |              |            |               |            |

#### Технико технологические карты 6.4.6

Отчет Технико технологические карты (Отчеты -> Производство -> Технико технологические карты) предназначен для калькулирования себестоимости продукции в части списанных на ее производство ингредиентов в виде унифицированной формы Технико технологическая карта.

### 6.4. Производство

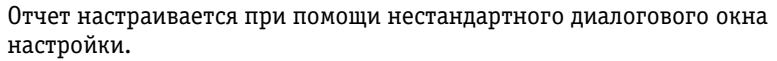

| 🖿 Технико технологические карты 💶 🗆 🗙     |                              |                       |  |  |  |  |
|-------------------------------------------|------------------------------|-----------------------|--|--|--|--|
| Действия 🗸 🚚 😥 🕨 Сформировать             |                              |                       |  |  |  |  |
| Технико технологи                         | ческие карты с: 16.09.201    | 1 🗊 no 30.09.2011 🗊 ↔ |  |  |  |  |
| Способ формирования По рецептуре Переделы |                              |                       |  |  |  |  |
| 💿 По периодам                             | 💿 По количеству из рецептуры | 💿 Только ингредиенты  |  |  |  |  |
| 🔾 Усреднять количество                    | 🔿 По указанному количеству   | О Состав ингредиентов |  |  |  |  |
| ОПо рецептуре                             | Количество: 0,000            |                       |  |  |  |  |
| Параметры                                 |                              |                       |  |  |  |  |
| Поле                                      | Тип сравнения                | Значение              |  |  |  |  |
| 🗌 Организация                             | Равно                        |                       |  |  |  |  |
| 🗌 Склад компании                          | Равно                        |                       |  |  |  |  |
| Блюдо                                     | Равно                        |                       |  |  |  |  |
|                                           |                              |                       |  |  |  |  |

Поля диалогового окна настройки отчета рассмотрены в табл. 6-68.

| Таблица 6-68. | Технико технологические карты, по | оля |
|---------------|-----------------------------------|-----|
|---------------|-----------------------------------|-----|

| Поле                      | Содержимое                                                                                                    |
|---------------------------|----------------------------------------------------------------------------------------------------|
| Способ<br>формирования    | <ul> <li>Переключатель на три позиции:</li> <li>По периодам: формируются технико-технологические<br/>карты для всех блюд, которые готовились в указанный<br/>период;</li> </ul>                                                              |
|                           | <ul> <li>Усреднять количество: каждому блюду соответствует<br/>одна технико-технологическая карта с усредненными<br/>данными по количеству;</li> </ul>                                                                                       |
|                           | <ul> <li>По рецептуре: технико-технологические карты<br/>формируются по нормативам, то есть по соответствующим<br/>рецептурам. Если выбрана данная позиция переключателя,<br/>то становятся доступными поля По рецептуре.</li> </ul>         |
| Параметры по<br>рецептуре | <ul> <li>Переключатель на две позиции:</li> <li>По количеству из рецептуры: количество берется из рецептуры блюда.</li> <li>По указанному количеству: количество будет рассчитано на количество блюд, заданное в поле Количество.</li> </ul> |
| Переделы                  | <ul> <li>Переключатель на две позиции:</li> <li>Только ингредиенты: показываются только переделы первого уровня, прочие переделы не разворачиваются;</li> <li>Состав ингредиентов: все переделы разворачиваются до ингредиентов.</li> </ul>  |

797

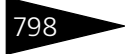

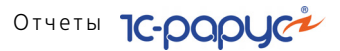

| 🗋 Технико-технологические карты 📃 🗖 🗙                                                  |                                                                                                    |              |               |                                                    |                              |  |  |  |
|----------------------------------------------------------------------------------------|----------------------------------------------------------------------------------------------------|--------------|---------------|----------------------------------------------------|------------------------------|--|--|--|
| Действия                                                                               | 🔹 🕨 Обновить 🚔 🎇 Настройка 🔚 Отбор                                                                             | H 💿 🔳 🛛      | 📄 😁 Градаці   | ии се <b>Период с</b> 16.09.2011 🏢 <b>по</b> 30.09 | 3.2011 🗊 \leftrightarrow 🔺 🕨 |  |  |  |
| Союз                                                                                   | Союз баз отдыха                                                                                                |              |               |                                                    |                              |  |  |  |
|                                                                                        |                                                                                                    | Утвержд      | аю: Руково    | дитель                                             | e                            |  |  |  |
|                                                                                        |                                                                                                    |              |               | <b>T</b> A                                         |                              |  |  |  |
|                                                                                        | ТЕХНИКО-ТЕХНОЛС                                                                                                | личес        | КАЯ КАР       | IA                                                 |                              |  |  |  |
| Ha                                                                                     | именование блюда: <b>Борщ</b>                                                                                  |              |               |                                                    |                              |  |  |  |
| 0                                                                                      | бласть применения:                                                                                             |              |               |                                                    |                              |  |  |  |
|                                                                                        | Перечень сырья: говялина. Картофе                                                                              | пь калуста   | э Свекла Ті   | аматы. Пук Морковь                                 |                              |  |  |  |
|                                                                                        | The second second second second second second second second second second second second second second second s |              |               |                                                    |                              |  |  |  |
| Требо                                                                                  | вания к качеству сырья: продовольственное (                                                                    | сырье, пище  | евые продукть | ы и полуфабрикаты,                                 |                              |  |  |  |
| испол                                                                                  | ьзуемые для приготовления данного блюда (к                                                                     | ізделия), со | ответствуют т | ребованиям нормативных                             |                              |  |  |  |
| докум                                                                                  | ентов и имеют сертификат соответствия и (ил                                                                    | и) удостовеј | оения качеств | a                                                  |                              |  |  |  |
| <b></b>                                                                                |                                                                                                    | 1            |               |                                                    |                              |  |  |  |
| Nº.                                                                                    | Наименование продуктов                                                                                         | Норма за     | акладки на    |                                                    |                              |  |  |  |
| n/n                                                                                    |                                                                                                    | 4            | ,000          |                                                    |                              |  |  |  |
|                                                                                        | <b>F</b>                                                                                                    | Брутто       | Нетто         |                                                    |                              |  |  |  |
|                                                                                        | і овядина<br>Каральна                                                                                          | 0,250        | 0,901         |                                                    |                              |  |  |  |
|                                                                                        | Картофель                                                                                                    | 1,000        | 3,600         |                                                    |                              |  |  |  |
| 3                                                                                      | Капуста                                                                                                    | 0,800        | 2,560         |                                                    |                              |  |  |  |
| 4                                                                                      | Свекла                                                                                                    | 1,000        | 3,600         |                                                    |                              |  |  |  |
| 5                                                                                      | Томаты                                                                                                    | 0,300        | 1,200         |                                                    |                              |  |  |  |
| 6                                                                                      | JIYK                                                                                                    | 0,200        | 0,800         |                                                    |                              |  |  |  |
| 1                                                                                      | Тморкове                                                                                                    | 10,100       | 0,400         |                                                    |                              |  |  |  |
| Macca                                                                                  | п/ф (сырьевого набора):                                                                                        |              | 13,061        |                                                    |                              |  |  |  |
| Выход                                                                                  | Выход блюда (в граммах):                                                                                       |              |               |                                                    |                              |  |  |  |
|                                                                                        |                                                                                                    | ~            |               |                                                    |                              |  |  |  |
| Соста                                                                                  | в сырья может изменяться в зависимости от г                                                                    | тотребитель  | ского спроса  | и сезонности.                                      |                              |  |  |  |
| Допол                                                                                  | нительные отклонения по массе блюда не до                                                                      | лжны превы   | шать (+,-) 3% | -                                                  |                              |  |  |  |
| Подготовка сырья к производству производиться в соответствии "Сборника рецептур блюд и |                                                                                                    |              |               |                                                    |                              |  |  |  |
| кулина                                                                                 | арных изделий" для предприятий общественн                                                                      | ого питания  | 1994-2003 r.  | с соблюдением                                      |                              |  |  |  |
|                                                                                        |                                                                                                    |              |               |                                                    |                              |  |  |  |
| Сани                                                                                   | тарных правил" 2.3.6. 1079-01                                                                                  |              |               |                                                    | •                            |  |  |  |

### 6.4.7 Ведомость остатков продуктов

Отчет Ведомость остатков продуктов (Отчеты —> Производство —> Ведомость остатков продуктов) позволяет получить информацию об остатках продуктов на складах в виде унифицированной формы ОП-16 Ведомость остатков продуктов. Этот отчет разбивает выбранный период по пять дней на одну страницу отчета.

| 🔟 Ведомость остатков продуктов 📃 🗖           |         |  |  |  |  |  |
|----------------------------------------------|---------|--|--|--|--|--|
| Действия 🔹 🥝 💂 🧶 🕨 Сформировать              |         |  |  |  |  |  |
| Ведомость остатков и продуктов №             |         |  |  |  |  |  |
| за период с 🛛 01.11.2011 进 по 🛛 11.11.2011 : |         |  |  |  |  |  |
| Фильтры                                      | Фильтры |  |  |  |  |  |
| Поле Тип сравнения Значение                  |         |  |  |  |  |  |
| Склад компании Равно                         |         |  |  |  |  |  |
|                                              |         |  |  |  |  |  |
|                                              |         |  |  |  |  |  |
#### 6.4. Производство

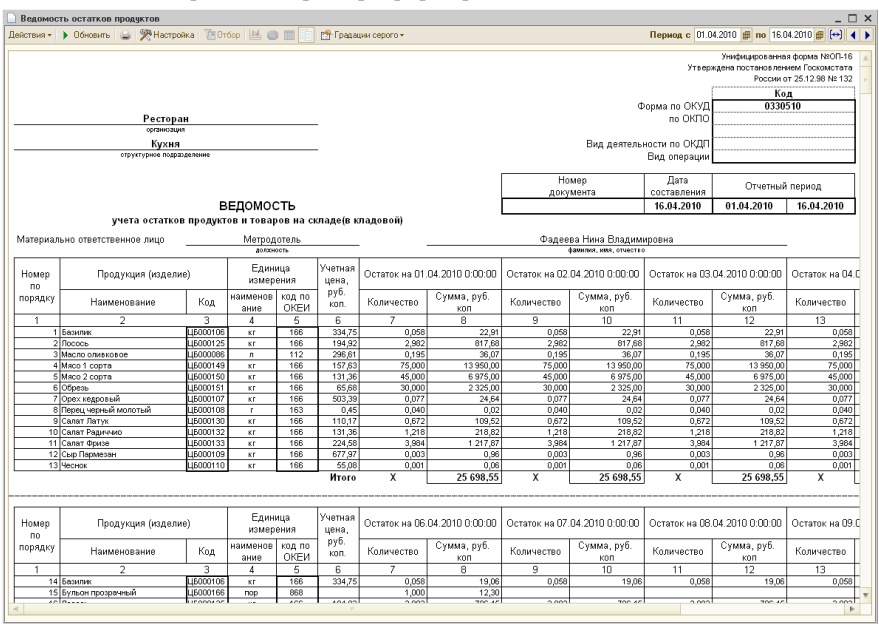

#### Ниже приведен пример сформированного отчета.

#### Анализ перерасхода продуктов за период 6.4.8 по дням

Отчет Анализ перерасхода продуктов за период по дням (Отчеты -> Производство -> Анализ перерасхода продуктов за период по дням) предназначен для анализа движений товаров в отрицательной области в разрезе организации, подразделения, склада, документа движения, номенклатуры.

Поле Показатели содержит флажки, рассмотренные в табл. 6-69.

| таолица о-оэ.              | Показатели, флажки                                                                                                    |     |                                                                                                |  |  |  |  |  |  |  |
|----------------------------|----------------------------------------------------------------------------------------------------|-----|------------------------------------------------------------------------------------------------|--|--|--|--|--|--|--|
| Показатель                 | Означает                                                                                                    |     |                                                                                                |  |  |  |  |  |  |  |
| Количество (в<br>осн. ед.) | Остаток товара на складе<br>в основных единицах измерения.<br>Расчет количества может<br>производиться в зависимости от<br>выбранного пункта меню Расчет<br>количества. | Pac | чет количества -<br>В базовых единицах<br>В основных единицах<br>В базовых и основных единицах |  |  |  |  |  |  |  |
| Сумма                      | Стоимость товара в валюте регламе                                                                                                    | нті | ированного учета.                                                                              |  |  |  |  |  |  |  |

## T- ( ----- C CO

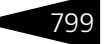

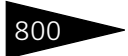

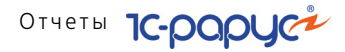

| Таблица 6-69.    | Анализ перерасхода продуктов за период по дням,<br>Показатели, флажки (продолжение) |
|------------------|-------------------------------------------------------------------------------------|
| Показатель       | Означает                                                                            |
| Сумма НДС        | Сумма входящего НДС (НДС закупки).                                                  |
| Сумма без<br>НДС | Стоимость товара без НДС в валюте регламентированного<br>учета.                     |

При установленном флажке Не учитывать инвентаризацию в отчете не будут учитываться движения документа Инвентаризация.

Если установлен флажок Разворачивать по дням, то отчет выводится с конкретизацией по дням, в которые был совершен перерасход продуктов.

Ниже приведен пример сформированного отчета.

| Анализ                                | 🗋 Анализ перерасхода продуктов за период по дням с 📃 🗆 Х                     |                                   |            |           |                                   |                 |              |   |  |  |
|---------------------------------------|------------------------------------------------------------------------------|-----------------------------------|------------|-----------|-----------------------------------|-----------------|--------------|---|--|--|
| Действия -                            | 🕨 Обновить 🍙 🎇 Настройка 👘 Отбор 📖 🥥 🗊                                       | ] 🚺 😭 Основно                     | й -        |           | Период с 01.11                    | .2011 🇊 по 19.1 | 1.2011 🗊 ↔ 🖣 |   |  |  |
|                                       | 8                                                                            |                                   |            | Ĩ         |                                   |                 |              |   |  |  |
| ÷                                     | Анализ перерасхода продуктов за период по дням с     01.11.2011 - 19.11.2011 |                                   |            |           |                                   |                 |              |   |  |  |
|                                       |                                                                              |                                   | 18.11.2011 |           |                                   | Итог            |              |   |  |  |
|                                       | -<br>Организация / Склад компании /                                          |                                   | Оборот     |           |                                   | Оборот          |              |   |  |  |
|                                       | Подразделение / Номенклатура                                                 | Количество<br>(в основных<br>ед.) | Сумма      | Сумма НДС | Количество<br>(в основных<br>ед.) | Сумма           | Сумма НДС    |   |  |  |
| Ę                                     | ООО "Мир отдыха"                                                             | -25,000                           | -365,80    | -60,96    | -25,000                           | -365,80         | -60,96       | 1 |  |  |
| E I                                   | Розничный склад                                                              | -25,000                           | -365,80    | -60,96    | -25,000                           | -365,80         | -60,96       |   |  |  |
| I I I I I I I I I I I I I I I I I I I | Ресторан "Вкусный дом"                                                       | -25,000                           | -365,80    | -60,96    | -25,000                           | -365,80         | -60,96       |   |  |  |
|                                       | Картофель Фри, пор                                                           | -1,000                            | -1,40      | -0,23     | -1,000                            | -1,40           | -0,23        |   |  |  |
|                                       | Печенье "День и ночь", кг                                                    | -8,000                            | -32,00     | -5,33     | -8,000                            | -32,00          | -5,33        |   |  |  |
|                                       | Сиг.Давидофф в ассортименте, пач                                             | -15,000                           | -330,00    | -55,00    | -15,000                           | -330,00         | -55,00       |   |  |  |
| ILLLI                                 | Сок апельсиновый св, пор                                                     | -1,000                            | -2,40      | -0,40     | -1,000                            | -2,40           | -0,40        |   |  |  |
|                                       | Итог                                                                         | -25,000                           | -365,80    | -60,96    | -25,000                           | -365,80         | -60,96       |   |  |  |
| •                                     | P                                                                            |                                   |            |           |                                   |                 | Þ            | * |  |  |

### 6.4.9 Расход продуктов

Отчет Расход продуктов (Отчеты —> Производство —> Расход продуктов) служит для анализа нормативного и фактического количества расхода ингредиентов при производстве блюд. Показывается также количество недовложений.

Поле Показатели содержит флажки, рассмотренные в табл. 6-70.

| Таблица 6-70.       | Расход продуктов, Показатели, флажки |
|---------------------|--------------------------------------|
| Показатель          | Означает                             |
| Количество<br>блюда | Количество произведенного блюда.     |

#### 6.4. Производство

| •                                     |                                                                                    |
|---------------------------------------|------------------------------------------------------------------------------------|
| Показатель                            | Означает                                                                           |
| Количество<br>ингредиента             | Фактическое количество ингредиента, затраченное на<br>производство блюд в выпуске. |
| Количество<br>недовложений            | Количество недовложенных ингредиентов.                                             |
| Количество<br>ингредиента на<br>блюдо | Количество ингредиента, затраченного на одно блюдо.                                |
| Количество<br>ингредиента<br>норма    | Нормативное количество ингредиента для производства<br>блюда.                      |

#### Таблица 6-70. Расход продуктов, Показатели, флажки (продолжение)

#### Ниже приведен пример сформированного отчета.

| 🗋 Расход продуктов 📃 🗖 🗙 |                                                                                                    |            |                                      |                           |                                       |       |   |   |  |  |
|--------------------------|----------------------------------------------------------------------------------------------------|------------|--------------------------------------|---------------------------|---------------------------------------|-------|---|---|--|--|
| Действия 🕶               | действия 🗸 🕨 Обновить 🍙 🎘 Настройка 🛅 Отбор 👑 🌑 🔳 👔 😭 Основной 🛪 Период с 16.09.2011 🗊 по 30.09.2011 🗊 🖂 🕕 |            |                                      |                           |                                       |       |   |   |  |  |
| +                        | P<br>1                                                                                                    | ac:<br>6.0 | ход продуктов<br>9.2011 - 30.09.2011 |                           |                                       |       |   |   |  |  |
|                          |                                                                                                    |            |                                      |                           | Оборот                                |       |   |   |  |  |
|                          | Организация / Склад компании / Подразделени<br>/ Блюдо / Ингредиент                                        |            | Количество<br>блюда                  | Количество<br>ингредиента | Количество<br>ингредиента<br>на блюдо |       |   |   |  |  |
| 曱                        | 0                                                                                                    | 00,        | "Мир отдыха"                         | 130,000                   | 26,625                                | 5,325 |   | e |  |  |
| [[무]                     |                                                                                                    | Пре        | одуктовый склад                      | 130,000                   | 26,625                                | 5,325 |   |   |  |  |
| 부_                       |                                                                                                    | P          | есторан "Вкусный дом"                | 130,000                   | 26,625                                | 5,325 |   |   |  |  |
| 부                        |                                                                                                    |            | Борщ, пор                            |                           |                                       |       |   |   |  |  |
|                          |                                                                                                    |            | Говядина, пор                        | 5,000                     | 0,313                                 | 0,063 |   |   |  |  |
|                          |                                                                                                    |            | Капуста, кг                          | 5,000                     | 1,000                                 | 0,200 |   |   |  |  |
|                          |                                                                                                    |            | Картофель, кг                        | 5,000                     | 1,250                                 | 0,250 |   |   |  |  |
|                          |                                                                                                    |            | Лук, кг                              | 5,000                     | 0,250                                 | 0,050 |   |   |  |  |
|                          |                                                                                                    |            | Морковь, кг                          | 5,000                     | 0,125                                 | 0,025 |   |   |  |  |
|                          |                                                                                                    |            | Свекла, кг                           | 5,000                     | 1,250                                 | 0,250 |   |   |  |  |
|                          |                                                                                                    |            | Томаты, кг                           | 5,000                     | 0,375                                 | 0,075 |   |   |  |  |
|                          |                                                                                                    |            | Картофель Фри, пор                   |                           |                                       |       |   |   |  |  |
|                          |                                                                                                    |            | Картофель, кг                        | 5,000                     | 1,000                                 | 0,200 |   |   |  |  |
|                          |                                                                                                    |            | Масло подсолнечное, кг               | 5,000                     | 0,500                                 | 0,100 |   |   |  |  |
| 부                        |                                                                                                    |            | Мясо по-французски, пор              |                           |                                       |       |   |   |  |  |
|                          |                                                                                                    |            | Лук, кг                              | 5,000                     | 1,667                                 | 0,333 |   |   |  |  |
|                          |                                                                                                    |            | Свинина, пор                         | 5,000                     | 1,250                                 | 0,250 |   |   |  |  |
|                          |                                                                                                    |            | Сметана, кг                          | 5,000                     | 0,833                                 | 0,167 |   |   |  |  |
|                          |                                                                                                    |            | Сыр Российский, кг                   | 5,000                     | 1,000                                 | 0,200 |   | 4 |  |  |
| •                        |                                                                                                    |            | P                                    |                           |                                       |       | • |   |  |  |

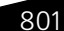

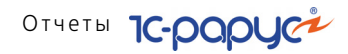

### 6.4.10 Расход продуктов с заменами

802

Расход продуктов с заменами (Отчеты —> Производство —> Расход продуктов с заменами) служит для анализа расхода продуктов с учетом замен.

| 🕨 Расход продуктов с заменами 📃 🗆 🗙                                         |     |           |       |          |  |  |  |  |  |
|-----------------------------------------------------------------------------|-----|-----------|-------|----------|--|--|--|--|--|
| Действия 🗝 📃 2 🕨 Сформировать                                               |     |           |       |          |  |  |  |  |  |
| Расход продуктов с заменами за период с 16.09.2011 0: 🗐 по 30.09.2011 0: () |     |           |       |          |  |  |  |  |  |
| Переделы                                                                    |     |           |       |          |  |  |  |  |  |
| О Только ингредиенты Показывать нормы замен                                 |     |           |       |          |  |  |  |  |  |
| • Состав ингредиентов                                                       |     |           |       |          |  |  |  |  |  |
| Сводный состав ингредиентов                                                 |     |           |       |          |  |  |  |  |  |
| Групировка строк                                                            | Фил | њтры      |       |          |  |  |  |  |  |
| <b>a</b>                                                                    | 1   | đ         |       |          |  |  |  |  |  |
| Представление                                                               |     | Поле      | Тип с | Значение |  |  |  |  |  |
| 🔽 Организация                                                               |     | Организац | Равно |          |  |  |  |  |  |
| 🔽 Подразделение компании                                                    |     | Подраздел | Равно |          |  |  |  |  |  |
| 🖌 Склад                                                                     |     | Склад     | Равно |          |  |  |  |  |  |
| Документ "Выпуск продукции"                                                 |     | Документ  | Равно |          |  |  |  |  |  |
| 🗹 Блюдо                                                                     |     | Блюдо     | Равно |          |  |  |  |  |  |
| Ингредиент                                                                  |     |           |       |          |  |  |  |  |  |
|                                                                             |     |           |       |          |  |  |  |  |  |

Поля диалогового окна настройки отчета рассмотрены в табл. 6-71.

| Таблица 6-71. | Расход продуктов с заменами, | Настройка, | поля |
|---------------|------------------------------|------------|------|
|               |                              |            |      |

| Поле                      | Содержимое                                                                                                    |
|---------------------------|----------------------------------------------------------------------------------------------------|
| Переделы                  | <ul> <li>Переключатель на три позиции:</li> <li>Состав ингредиентов: если ингредиент, входящий в состав блюда, имеет свою рецептуру, то будет сформирован ее состав.</li> <li>Только ингредиентов: для ингредиентов, имеющих рецептуру, ее состав выводиться в отчет не будет.</li> <li>Сводный состав ингредиентов: в отчет выводятся все ингредиенты, входящие в состав блюда, в то числе и входящие в рецептуру самих ингредиентов.</li> </ul> |
| Показывать<br>нормы замен | В отчет будет выведена информация о плановом нормативном количестве замен ингредиентов.                                                                                                    |

#### 6.4. Производство

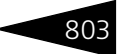

Ниже приведен пример сформированного отчета.

| Расход про | одуктов с заменами                                                                                                    |                      |                                     |                                     | -                            |
|------------|----------------------------------------------------------------------------------------------------|----------------------|-------------------------------------|-------------------------------------|------------------------------|
| йствия 👻 🕨 | Обновить 🥃 🎇 Настройка 🔚 Отбор 🔣 🔵 🔳 🛅 😁                                                                                              | Градации серого +    | Пери                                | рдс 16.09.2011 🏢 На                 | 30.09.2011 🌐 📢               |
|            | Отчет о расходе продуктов с заменами<br>16.09.2011 - 30.09.2011<br>Отбор: Все<br>Итоги по: Организация, Подразделение компании, Склад | , Документ "Выпуск г | продукции", Блюдо                   |                                     |                              |
|            | Организация / Подразделение компании / Склад /<br>Документ "Выпуск продукции" / Блюдо                                                 | Количество<br>блюда  | Количество<br>ингредиента<br>(план) | Количество<br>ингредиента<br>(факт) | Недовложение \<br>Перерасход |
|            | ООО "Мир отдыха"                                                                                                    |                      | 26,625                              | 26,625                              |                              |
| ₽          | Ресторан "Вкусный дом"                                                                                                    |                      | 26,625                              | 26,625                              |                              |
| 19         | Продуктовый склад                                                                                                    |                      | 26,625                              | 26,625                              |                              |
| E          | Выпуск продукции ЦБООООООО2 от 19.09.2011                                                                                             |                      | 26.625                              | 26.625                              |                              |
|            | - Sonu                                                                                                    | 5.000                | 20,020                              | 20,020                              |                              |
| IIT        | Томаты                                                                                                    | 0,000                | 0.375                               | 0.375                               |                              |
|            | Морковь                                                                                                    |                      | 0.125                               | 0.125                               |                              |
|            | Лух                                                                                                    |                      | 0,250                               | 0,250                               |                              |
|            | Капуста                                                                                                    |                      | 1,000                               | 1,000                               |                              |
|            | Свекла                                                                                                    |                      | 1,250                               | 1,250                               |                              |
|            | Картофель                                                                                                    |                      | 1,250                               | 1,250                               |                              |
|            | Говядина                                                                                                    |                      | 0,313                               | 0,313                               | -0,0                         |
| ÷          | Картофель Фри                                                                                                    | 5,000                |                                     |                                     |                              |
| E          | Мясо по-французски                                                                                                    | 5,000                |                                     |                                     |                              |
| +          | Салат Овощной                                                                                                    | 5,000                |                                     |                                     |                              |
| -          | Суп куриный с лапшой                                                                                                    | 5,000                |                                     |                                     |                              |
|            | Якуница "Глазунья"                                                                                                    | 5,000                |                                     |                                     |                              |
|            | Provide Presentation                                                                                                    |                      |                                     |                                     |                              |

### 6.4.11 Контрольный расчет расхода продуктов

Отчет Контрольный расчет расхода продуктов (Отчеты —> Производство —> Контрольный расчет расхода продуктов) предназначен для анализа расхода продуктов за период в виде унифицированной формы ОП-17 «Контрольный расчет продуктов».

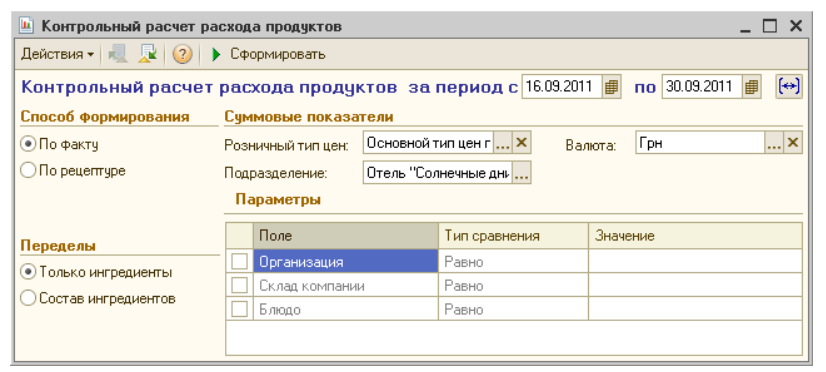

Поля диалогового окна настройки отчета рассмотрены в табл. 6-72.

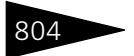

Отчеты 1С-рорус

| таолица о-72. п        | онтрольный расчет расхода продуктов, поля                                                                                                    |
|------------------------|----------------------------------------------------------------------------------------------------|
| Поле                   | Содержимое                                                                                                    |
| Способ<br>формирования | <ul> <li>Переключатель на две позиции:</li> <li>По факту: показываются фактически израсходованные продукты;</li> <li>По рецептуре: израсходованные продукты согласно нормативам, то есть по соответствующим рецептурам.</li> </ul>          |
| Суммовые<br>показатели | Поля, позволяющие задать формат вывода в отчет суммовых<br>показателей.                                                                                                    |
| Переделы               | <ul> <li>Переключатель на две позиции:</li> <li>Только ингредиенты: показываются только переделы первого уровня, прочие переделы не разворачиваются;</li> <li>Состав ингредиентов: все переделы разворачиваются до ингредиентов.</li> </ul> |

Таблица 6-72. Контрольный расчет расхода продуктов, поля

Ниже приведен пример сформированного отчета.

| _ Контрольный расчет расхода продуктов _ 🗌 🗙 |                                                                            |                 |                                                             |        |       |        |          |         |                                          |                           |                     |                               |   |
|----------------------------------------------|----------------------------------------------------------------------------|-----------------|-------------------------------------------------------------|--------|-------|--------|----------|---------|------------------------------------------|---------------------------|---------------------|-------------------------------|---|
| Действия 🕶                                   | 🕨 Обновить 🔤 🎇 Н                                                           | астройка        | 値 Отбо                                                      | p 🔛    |       |        | - Градаи | ии серо | то∙ Перио                                | одс 16.09.2011            | <b>ш</b> по 30.09.3 | 2011 🗊   📢                    | ▶ |
|                                              | Союз баз отдыха Форма по ОКУД<br>органозция по ЕГРПОУ<br>Продуктовый склад |                 |                                                             |        |       |        |          |         |                                          |                           |                     | эд<br>9517                    |   |
|                                              | Продуктовыи склад                                                          |                 |                                                             |        |       |        |          |         |                                          |                           |                     |                               |   |
| вид ,                                        |                                                                            |                 |                                                             |        |       |        |          |         | Вид деятельности по ОКДП<br>Вид операции |                           |                     |                               |   |
|                                              | Руководитель                                                               |                 |                                                             |        |       |        |          |         |                                          |                           |                     |                               |   |
|                                              |                                                                            |                 |                                                             |        |       |        |          |         |                                          |                           | долж                | ность                         |   |
|                                              |                                                                            |                 |                                                             |        |       |        |          |         |                                          |                           | nogr                | ись                           |   |
|                                              |                                                                            |                 |                                                             |        |       |        |          |         |                                          |                           | расшифров           | ка подписи                    |   |
|                                              |                                                                            |                 |                                                             |        |       |        |          |         |                                          |                           | <u> </u>            |                               |   |
|                                              |                                                                            |                 |                                                             |        |       |        |          |         | Номер                                    | Дата                      | Отчетны             | й период                      |   |
|                                              | KO                                                                         |                 | цій ра                                                      | CHET   |       |        |          |         | документа                                | составления<br>44 44 2044 | C<br>16.00.2011     | TO 20 00 2011                 |   |
| i                                            | оасхода продуктов по н                                                     | нормам ре       | цептур                                                      | на вып | ущенн | ые изд | елия     |         |                                          | 11.11.2011                | 16.09.2011          | 30.09.2011                    |   |
| Номер                                        | Блюдо (издели                                                              | ие)             | Фактический отпуск блюд (издели)<br>отчетный период, единиц |        |       |        | ий) за   | Цена    |                                          |                           |                     |                               |   |
| калькуля                                     |                                                                            |                 |                                                             |        |       |        |          |         | блюда                                    | сумма, грн.               | Говя                | дина                          |   |
| карточки                                     | Наименование                                                               | Код             |                                                             |        |       |        |          | всего   | (изделия),<br>грн. коп.                  | Kon.                      | на 1<br>порцию      | на факти-<br>ческий<br>выпуск |   |
| 1                                            | 2                                                                          | 3               | 4                                                           | 5      | 6     | 7      | 8        | 9       | 10                                       | 11                        |                     | 1                             |   |
|                                              | Борщ                                                                       | ЦБ0000000<br>41 |                                                             |        |       |        |          | 5,000   |                                          |                           | 0,063               | 0,313                         |   |
|                                              | Картофель Фри                                                              | ЦБ0000000<br>66 |                                                             |        |       |        |          | 5,000   |                                          |                           |                     |                               |   |
|                                              | Суп куриный с лапшой                                                       | ЦБ0000000<br>68 |                                                             |        |       |        |          | 5,000   |                                          |                           |                     |                               |   |
|                                              |                                                                            | Итого           |                                                             |        |       |        |          |         | X                                        |                           | X                   | 0,313                         | • |
| <                                            |                                                                            | e               |                                                             |        |       |        |          |         |                                          |                           |                     | •                             |   |

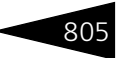

### 6.4.12 Контрольный расчет расхода специй и соли

Отчет Контрольный расчет расхода специй и соли (Отчеты —> Производство —> Контрольный расчет расхода специй и соли) служит для формирования унифицированной формы ОП-13 «Контрольный расчет специй».

| 🐚 Контрольный расчет расхода специй 🛛 📃 🔀  |                                            |          |  |  |  |  |  |
|--------------------------------------------|--------------------------------------------|----------|--|--|--|--|--|
| Действия 🕶 💐 🛃 ② Дейст                     | Действия 🛪 📃 📃 🥝 Действия 🛪 🕨 Сформировать |          |  |  |  |  |  |
| Контрольный расчет расхода специй и соли № |                                            |          |  |  |  |  |  |
| За период с 24.09.2011 🌐 по 30.09.2011 进 ↔ |                                            |          |  |  |  |  |  |
| Фильтры                                    |                                            |          |  |  |  |  |  |
| Поле                                       | Тип сравнения                              | Значение |  |  |  |  |  |
| 🔲 Организация                              | Равно                                      |          |  |  |  |  |  |
| 🗌 Склад компании                           | Равно                                      |          |  |  |  |  |  |
| Номенклатура                               | Равно                                      |          |  |  |  |  |  |
|                                            |                                            |          |  |  |  |  |  |
|                                            |                                            |          |  |  |  |  |  |

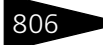

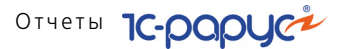

| Контро   | льный расчет расхода специй и соли          |            |                  |              |                |                | _ 🗆   |
|----------|---------------------------------------------|------------|------------------|--------------|----------------|----------------|-------|
| іствия - | 🕨 🕨 Обновить 🚔 🎇 Настройка 👔 Отбор 🔛 🌘      | ) II 🖬 🖆   | - Градации серог | о - Периодс  | 01.11.2011 🏢 r | 19.11.2011 🏢   | [↔] ◀ |
|          |                                             |            |                  |              |                |                |       |
|          |                                             |            |                  |              | К              | 0.0            |       |
|          | Союз баз отлыха                             |            | Φι               | орма по УКУЛ |                | <sup>7</sup> A |       |
|          | организация                                 |            |                  | πο ΕΓΡΠΟΥ    |                |                |       |
|          | <по всем складам>                           |            |                  |              |                |                |       |
|          | структурное подразделение                   |            | •                |              |                |                |       |
|          |                                             |            | Вид              | деятельности |                |                |       |
|          |                                             |            | I                | Вид операции |                |                |       |
|          |                                             | У          | ТВЕРЖДАЮ:        | Руководитель |                |                |       |
|          |                                             |            |                  |              | долж           | ность          |       |
|          |                                             |            |                  |              |                |                |       |
|          |                                             |            |                  |              | под            | пись           |       |
|          |                                             |            |                  |              |                |                |       |
|          |                                             |            |                  |              | расшифров      | ка подписи     |       |
|          |                                             |            |                  |              |                | 1.             |       |
|          |                                             |            | Номер            | Дата         | Отчетны        | й период       |       |
|          |                                             |            | документа        | составления  | С              | по             |       |
| KOH.     | ТРОЛЬНЫИ РАСЧЕТ РАСХОДА СПЕЦИИ              | и соли     |                  | 19.11.2011   | 01.11.2011     | 19.11.2011     |       |
|          |                                             |            | Остаток на       | -            | Остаток на     | Израсходов     |       |
|          |                                             |            | начало           | Поступило    | конец          | ано за         |       |
|          | Наименование                                | Kon        | отчетного        | за отчетный  | отчетного      | отчетный       |       |
|          | Паименование                                | Код        | периода          | (сумма)      | периода        | период         |       |
|          |                                             |            | (сумма), грн.    | грн. коп     | (сумма),       | (сумма),       |       |
| _        |                                             |            | коп              |              | грн. коп       | грн. коп       |       |
| 1        | <u>۲</u>                                    | 3          | 4                | 5            | 5              | 10.00          |       |
| 2        | Совь                                        | 150000008  |                  | 20,00        | 8.00           | 8.00           |       |
| 4        | Итого                                       | цьоосоосоо |                  | 36.00        | 18.00          | 18.00          |       |
|          |                                             |            | -                | 50,00        | 10,00          | 10,00          |       |
| лравн    | ка о стоимости специи и соли, включеннои в  | калькуляци | ю олюд:          |              |                |                |       |
|          |                                             | Количес    | тво блюд         | Сумма,       | грн. коп       |                |       |
|          | 8                                           |            | 9                | 1            | 0              |                |       |
|          | Продано блюд, в которые включена стоимость  |            | •                |              | •              |                |       |
|          | специй, по грн коп на блюдо                 |            |                  |              |                |                |       |
|          | Продано блюд, в которые включена стоимость  |            |                  |              |                | 1              |       |
|          | соли, по грн коп на блюдо                   |            |                  |              |                |                |       |
|          | Итого                                       |            |                  |              |                |                |       |
|          | Израсходовано согласно контрольного расчета |            |                  |              |                |                |       |
|          | Сумма недорасхода                           |            |                  |              |                | I              |       |
|          |                                             |            |                  |              |                |                |       |
|          | Расиет и справку составия                   |            |                  |              |                |                |       |
|          | Расчет и справку составил                   |            | подпись          |              | расшифров      | ка подписи     |       |
|          | Расчет и справку составил                   |            | подпись          |              | расшифров      | ка подписи     |       |

### 6.4.13 Заборный лист

Отчет Заборный лист (Очеты —> Производство —> Заборный лист) служит для анализа перемещений продукции (по документам внутреннего перемещения товаров) из производственных складов (с установленным флажком Производственный – *см.* табл. 4-4, стр. 157) на розничные склады (с установленным флажком Розничный – *см.* там же). Отчет представляется в виде унифицированной формы ОП-6 «Заборный лист».

| 🔟 Заборный лист               | _ 🗆 ×                |
|-------------------------------|----------------------|
| Действия 🗸 📃 😰 🕨 Сформировать |                      |
| Заборный лист №               | на дату 11.11.2011 🗊 |
| Фильтры                       |                      |
| Склад отправитель:            | Q                    |
| Склад получатель:             | Q                    |
| Суммовые показатели           |                      |
| ⊙сндс                         |                      |
| ОБез НДС                      |                      |

Поля диалогового окна настройки рассмотрены в табл. 6-73.

| Таблица 6-73.          | Заборный лист, поля                                                                                                    |
|------------------------|----------------------------------------------------------------------------------------------------|
| Поле                   | Содержимое                                                                                                    |
| Фильтры                | В качестве фильтров используются два склада: отправитель продуктов и их получатель.                                      |
|                        | Для формирования отчета оба склада должны быть указаны.                                                                  |
| Суммовые<br>показатели | Возможность задать, с НДС или без НДС будет выводиться<br>сумма.                                                         |
| Вид учета              | В зависимости от выбранного вида учета отчет может<br>формироваться по управленческому или<br>регламентированному учету. |

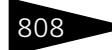

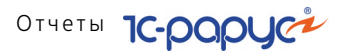

| 📄 Заборный лист                                 |                         |                         |                        |                              |            |                                                     |                                      |                    |    |                                  |              |                    |                      |                                              | _ 🗆 ×                         |
|-------------------------------------------------|-------------------------|-------------------------|------------------------|------------------------------|------------|-----------------------------------------------------|--------------------------------------|--------------------|----|----------------------------------|--------------|--------------------|----------------------|----------------------------------------------|-------------------------------|
| Действия • 🕨 Обновить 🚔                         | 🏸 Настро                | йка [ 📴 Отб             | iop 🔛 🧉                | ) 🖩 🖷                        | 😁 Град     | ации серог                                          | ·o <del>*</del>                      |                    |    |                                  | Перио        | ас 05.04.20        | 10 🌐 no 05           | .04.2010 📁                                   | @ ∢ ▶                         |
| Pec<br>opra-<br>course Mayo                     | торан<br>ноация<br>(ХНЯ |                         |                        |                              |            |                                                     |                                      |                    |    |                                  |              | Pue                | Форы                 | Унис<br>тверждена п<br>на по ОКУД<br>по ОКПО | рициров ла                    |
| Паве                                            | лешкая                  |                         |                        |                              |            |                                                     |                                      |                    |    |                                  |              | сид,               | цеятельност<br>Ви    | и по отдит<br>д операции                     |                               |
| отруктурное подраз<br>Материально ответственное | аделение "пол<br>9 ЛИЦО | учатель"                |                        |                              | днев       | ной зи                                              | АБОРНЫ                               | ый ЛИС             | т  |                                  |              |                    |                      |                                              | Нол.<br>докуљ                 |
|                                                 |                         |                         |                        |                              | должность  |                                                     |                                      |                    |    |                                  |              | фани               | лия, имя, отчест     | 80                                           |                               |
| Руководитель                                    | P                       | уководител<br>должность | њ                      | nogr                         | ись        | Вино<br>рас                                         | градов Ал<br>Юрьевич<br>шифровка пог | ексей<br>І<br>писи | Гл | авный (старши                    | й) бухгалтер | noge               | тись                 | Табако                                       | ) в Оле<br>асшифрот           |
| Продукция (изделие                              | 9)                      | Един                    | ица<br>ения            | Отпущено продукции (изделий) |            |                                                     | Возвращено                           | звращено           |    | Итого отпущено с учетом возврата |              |                    |                      |                                              |                               |
|                                                 |                         |                         |                        |                              | E          | ремя отп                                            | уска, ч. м                           | ин                 |    | продукции                        |              | По учетні          | ым ценам             | по ценам                                     | прода                         |
| Наименование                                    | Код                     | наименов<br>ание        | код по<br>ОКЕИ         | 14:52                        |            | -                                                   |                                      | -                  | -  | (изделии)                        | Количество   | Цена,<br>руб. коп. | Сумма,<br>руб. коп.  | Цена,<br>руб. коп.                           | Сумі<br>руб.                  |
| 1                                               | 2                       | 3                       | 4                      | 5                            | 6          | 7                                                   | 8                                    | 9                  | 10 | 11                               | 12           | 13                 | 14                   | 15                                           | 16                            |
| Рибай с зеленым салатом                         | LIE000043               | пор                     | 868                    | 2,000                        |            |                                                     | -                                    |                    |    |                                  | 2,000        | 278,28             | 556,55               |                                              |                               |
| Стейк из форели северных                        | ЦБ000042                | пор                     | 868                    | 2,000                        |            |                                                     |                                      |                    |    |                                  | 2,000        | 147,99             | 295,97               |                                              |                               |
| Indian                                          | 1                       | Bcero no a              | Итого<br>окументу      | 6,000<br>6,000               |            |                                                     |                                      |                    |    |                                  | 6,00<br>6,00 | X<br>X             | 1 099,52<br>1 099,52 | X                                            |                               |
| Продукцию (изделия)<br>Продукцию (изделия)      |                         | сдал<br>получил         | , подпись<br>, подпись |                              |            |                                                     |                                      |                    |    |                                  |              |                    |                      |                                              |                               |
| Всего задень<br>на сумму                        | Шесть О<br>Одна ты      | О<br>сяча девян         | осто девя              | пь 52 Р                      | <i>(</i> δ |                                                     |                                      |                    |    |                                  |              |                    |                      |                                              | натур                         |
| Отпустил                                        | N                       | Иетродотел<br>должность | ь                      | подпись                      |            | Фадеева Нина<br>Владимировна<br>расшифровка подписи |                                      | Принял             |    | Метродотел<br>должность          | ь            | nogr               | ись                  | Фадеев<br>Владия<br>расшифров                | на Нина<br>мировн<br>на подпи |
| Проверил                                        |                         | RORTHOCT                |                        |                              | 14/15      | nacumáno                                            | AND DODONCH                          | -                  |    |                                  |              |                    |                      |                                              |                               |
| •                                               |                         | HOVEHOOLD               |                        | invar                        |            | paoanippo                                           | one regimen                          |                    |    |                                  |              |                    |                      |                                              | Þ.                            |

### 6.4.14 Состав блюда

Графический отчет Состав блюда (Отчеты —> Производство Состав блюда) показывает состав блюда.

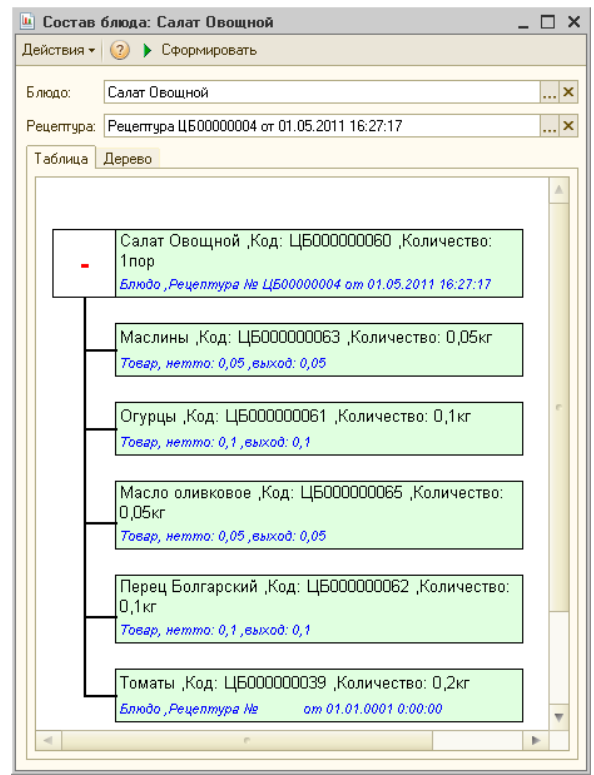

Первоначально нижняя часть диалогового окна Состав блюда пуста. Когда значение в поле Блюдо выбрано (при этом поле Рецептура заполнится автоматически), в нижней части окна на вкладке Таблица появляется дерево отчета. Вложенные блюда (ингредиенты выбранного блюда) можно разворачивать и сворачивать (для этого используются красные значки плюса и минуса соответственно). Двойной щелчок по прямоугольнику открывает соответствующий номенклатурный элемент.

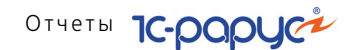

На вкладке Дерево выводится та же информация, но в другом представлении – в виде дерева, что позволяет нагляднее отобразить иерархию ингредиентов.

| 🔟 Состав                                                                         | блюда: Салат Ово | щной          |        |       |       |         |       |        |      |              | _ 🗆 × |
|----------------------------------------------------------------------------------|------------------|---------------|--------|-------|-------|---------|-------|--------|------|--------------|-------|
| Действия 🕶                                                                       | ② 🕨 Сформиров    | зать          |        |       |       |         |       |        |      |              |       |
| Блюдо: Салат Овощной×<br>Рецеттура: [Рецеттура ЦБ0000004 or 01.05.2011 16.27:17× |                  |               |        |       |       |         |       |        |      |              |       |
| Таблица                                                                          | Дерево           |               |        |       |       |         |       |        |      |              |       |
| Номенкла                                                                         | атура            | Рецептура     | Брутто | Нетто | Выход | Ед. изм | Ксэф. | Специя | Запр | Номер строки | Цикл  |
| ⊖ Салат                                                                          | г Овощной        | Рецептура ЦБО | 1      |       |       | пор     | 1     |        |      |              |       |
| м                                                                                | аслины           |               | 0,05   | 0,05  | 0,05  | кг      | 1     |        |      | 4            |       |
| 0                                                                                | гурцы            |               | 0,1    | 0,1   | 0,1   | кг      | 1     |        |      | 3            |       |
| м                                                                                | асло оливковое   |               | 0,05   | 0,05  | 0,05  | кг      | 1     |        |      | 5            |       |
| п                                                                                | ерец Болгарский  |               | 0,1    | 0,1   | 0,1   | кг      | 1     |        |      | 2            |       |
| T                                                                                | оматы            |               | 0,2    | 0,2   | 0,2   | кг      | 1     |        |      | 1            |       |
|                                                                                  |                  |               |        |       |       |         |       |        |      |              |       |

### 6.4.15 Отчет о наличии недовложений

Отчет о наличии недовложений (Отчеты —> Производство —> Отчет о наличии недовложений) служит для анализа недовложения и замен в документах Выпуск продукции или План меню.

Вид анализируемых документов выбирается в поле Вид документа.

Переключатель Состояние обрабатываемых документов позволяет выбрать, какие документы будут обрабатываться:

- 🖙 только проведенные;
- 🖙 только непроведенные;
- 🖙 как проведенные, так и непроведенные.

Поле Показатели содержит флажки, рассмотренные в табл. 6-74.

| Таблица 6-74.              | Отчет о наличии недовложений, Показатели,<br>флажки                                |
|----------------------------|------------------------------------------------------------------------------------|
| Показатель                 | Означает                                                                           |
| Количество<br>необходимо   | Необходимое для производства блюда количество<br>ингредиента.                      |
| Количество<br>в наличии    | Фактическое количество ингредиента, затраченное на<br>производство блюд в выпуске. |
| Количество<br>недовложения | Количество недовложенных ингредиентов.                                             |

#### 6.5. Заказы

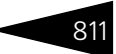

#### Ниже приведен пример сформированного отчета.

| 📄 Отчет о                                               | наличии недовложений                                                                                                    |         |                          |                         |                            | _            | ⊐ × |  |
|---------------------------------------------------------|----------------------------------------------------------------------------------------------------|---------|--------------------------|-------------------------|----------------------------|--------------|-----|--|
| Действия 🕶                                              | 🕨 Обновить 😂 🎇 Настройка 🔞 Отбор 💾 🔵                                                                                                    | II 🖬 🖆  | Градации серого          | - Период с C            | 1.04.2010 🌐 Ha 16          | .04.2010 🗊 ↔ | 4 ▶ |  |
| Отчет о наличии недовложений<br>01.04.2010 - 16.04.2010 |                                                                                                    |         |                          |                         |                            |              |     |  |
|                                                         | Отбор. Вид учета Равно. Упривлениеский учет.<br>Показатели: Количество необходимо, Количество в наличии, Количество недовложения<br>Итоги по: Склад, Документ, Недовложение, Замена |         |                          |                         |                            |              |     |  |
|                                                         | Склад/Документ/Недовложение/Замена                                                                                                    | Единица | Количество<br>необходимо | Количество<br>в наличии | Количество<br>недовложения |              |     |  |
| E .                                                     | Кухня                                                                                                    |         | 0,040                    |                         |                            |              |     |  |
| II 🕀                                                    | Выпуск продукции ЦБ00000002 от 05.04.2010 14:52:40                                                                                                    |         | 0,040                    |                         |                            |              |     |  |
|                                                         | Замена                                                                                                    |         | 0,040                    |                         |                            |              |     |  |
|                                                         | Горчица французская                                                                                                    |         | 0,040                    |                         |                            |              |     |  |
| ILLLL                                                   | Горчица российская кг 0,040                                                                                                    |         |                          |                         |                            |              |     |  |
|                                                         | Итого 0,040                                                                                                    |         |                          |                         |                            |              |     |  |
|                                                         |                                                                                                    |         |                          |                         |                            |              | T   |  |
| -                                                       |                                                                                                    |         |                          |                         |                            |              | ▶   |  |
|                                                         |                                                                                                    |         |                          |                         |                            |              |     |  |

#### 6.5 Заказы

В этом разделе рассматриваются отчеты, позволяющие проанализировать текущее состояние заказов по поставкам товаров в Вашу организацию и отгрузкам товаров Вашим клиентам.

#### Заказы покупателей 6.5.1

Отчет Заказы покупателей (Отчеты -> Заказы -> Заказы покупателей) служит для контроля исполнения заказов покупателей. Позволяет получить информацию об исполнении заказа покупателя. За указанный период можно получить количественные и суммовые показатели о том, сколько было заказано товара, сколько было поставлено товаров от поставщиков под заказы покупателей и сколько товаров было отменено из заказа покупателя.

Отчет может принимать две формы: стандарт и эксперт.

Поле Показатели содержит флажки, рассмотренные в табл. 6-75.

| Таблица 6-75. Заказ | ы покупателеи, показатели, флажки                                                      |
|---------------------|----------------------------------------------------------------------------------------|
| Показатель          | Означает                                                                               |
| Заказано нач. ост.  | Количество товаров, заказанных покупателями,<br>на начало периода формирования отчета. |
| Заказано кол-во     | Количество товаров, заказанных покупателями<br>в течение периода формирования отчета.  |
| Заказано сумма      | Сумма товаров, заказанных покупателями в течение периода формирования отчета.          |

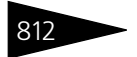

Отчеты Іс-рарус

| Таблица 6-75. Заказ        | <b>ы покупателей, Показатели, флажки</b> (продолжение)                                                                    |
|----------------------------|----------------------------------------------------------------------------------------------------|
| Показатель                 | Означает                                                                                                    |
| Отменено кол-во            | Количество товаров, ранее заказанных покупателями, заказы на которые были отменены в течение периода формирования отчета. |
| Поставлено кол-во          | Количество отгруженных товаров по заказам<br>покупателей в течение периода формирования отчета.                           |
| Поставлено сумма           | Сумма отгруженных товаров по заказам покупателей<br>в течение периода формирования отчета.                                |
| Заказано кон. ост.         | Количество товаров, заказанных покупателями,<br>на конец периода формирования отчета.                                     |
| Осталось<br>нераспределено | Количество товаров, заказанных покупателями, но не<br>заказанных у поставщиков, на конец периода<br>формирования отчета   |

Выводить закрытые заказы В нижней части диалогового окна настройки отчета расположен флажок Выводить закрытые заказы. Если этот флажок установлен, в отчет будут выводиться заказы, отгрузка товаров по которым уже осуществлена в полном объеме.

| 📄 Заказы п                        | 🔄 Заказы покупателей 📃 🗖 🗙                         |                     |                       |                                |               |   |
|-----------------------------------|----------------------------------------------------|---------------------|-----------------------|--------------------------------|---------------|---|
| Действия 🕶                        | 🕨 Обновить 🛯 🚔 🎘 Настройка 🛛 🛅 Отбор 🛛 💾 🌍 🛅 🗌     | 👘 Основной          | Период с 01.          | 11.2011 🇊 по 13.               | 11.2011 🌐 ↔ 🔌 |   |
| ÷                                 | Заказы покупателей<br>01.11.2011 - 13.11.2011      |                     |                       |                                | 4             | • |
|                                   |                                                    |                     | Показатели            |                                |               |   |
| Контрагент / Заказ / Номенклатура |                                                    | Заказано<br>кол-во. | Поставлено<br>кол-во. | Осталось<br>нераспредел<br>ено |               |   |
| Ģ                                 | Основной покупатель                                | 5,000               |                       | 5,000                          |               |   |
| E I                               | Заказ покупателя ЦБ00000001 от 10.11.2011 17:12:47 | 5,000               |                       | 5,000                          |               |   |
| <b>P</b>                          | Ресторан,                                          | 5,000               |                       | 5,000                          |               |   |
|                                   | Овощи,                                             | 5,000               |                       | 5,000                          |               |   |
|                                   | Картофель, кг                                      | 3,000               |                       | 3,000                          | _             | - |
|                                   | Томаты, кг                                         | 2,000               |                       | 2,000                          |               |   |
| P                                 | Амбулаторный блок "Здоровье"                       | 70,000              |                       | 15,000                         |               |   |
| I 🕀 🛛                             | Заказ внутренний ЦБ00000001 от 10.11.2011 16:48:09 | 70,000              |                       | 15,000                         |               |   |
|                                   | Ресторан,                                          | 70,000              |                       | 15,000                         |               |   |
|                                   | 🕀 Овощи,                                           |                     |                       | 15,000                         |               |   |
|                                   | Капуста, кг                                        | 50,000              |                       |                                |               |   |
|                                   | Маслины, кг                                        | 5,000               |                       |                                |               |   |
|                                   | Перец Болгарский, кг                               | 15,000              |                       | 15,000                         |               |   |
|                                   | Итог                                               | 75,000              |                       | 20,000                         |               |   |
|                                   |                                                    |                     |                       |                                |               | - |
|                                   | E. C. C. C. C. C. C. C. C. C. C. C. C. C.          |                     |                       |                                | 4             |   |

Ниже приведен пример сформированного отчета.

### 6.5.2 Состояние заказов покупателей

Отчет Состояние заказов покупателей (Отчеты —> Заказы —> Состояние заказов покупателей) служит для контроля текущего состояния заказов покупателей. Отчет позволяет получить

#### 6.5. Заказы

информацию о том, на какую сумму было заказано покупателем товара, сколько было распределено на заказы поставщикам, сколько зарезервировано на складе, сколько получено от поставщиков по заказу покупателя, сколько было отгружено товаров покупателю и сколько товара из заказа осталось еще неотгруженным покупателю.

Отчет может принимать две формы: стандарт и эксперт.

Correguus anyone segurate set Revenance

Поле Показатели содержит флажки, рассмотренные в табл. 6-76.

| Таблица 6-76. | Состояние заказов покупателей, Показатели,<br>флажки                                    |
|---------------|-----------------------------------------------------------------------------------------|
| Показатель    | Означает                                                                                |
| Заказано      | Количество товаров, заказанных покупателем.                                             |
| Распределено  | Количество товаров, заказанных покупателями<br>и распределенных по заказам поставщикам. |
| Получено      | Количество товаров, полученных от поставщиков по заказам<br>покупателей.                |
| В резерве     | Количество товаров, находящихся в резерве по заказам<br>покупателей.                    |
| Отгружено     | Количество товаров, отгруженных покупателю.                                             |
| Осталось      | Количество недопоставленных товаров.                                                    |

В нижней части диалогового окна настройки отчета расположены флажки:

- Выводить закрытые заказы если этот флажок установлен, в отчет будут выводиться заказы, отгрузка товаров по которым уже осуществлена в полном объеме.
- Выводить заказы поступившие, но не отгруженные если этот флажок установлен, в отчет будут выводиться заказы, товар по которым уже поступил, но еще не отгружен покупателю.

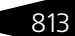

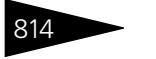

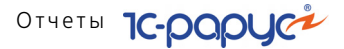

|    | Состояние заказов покупателей                      |          |              |           |          |
|----|----------------------------------------------------|----------|--------------|-----------|----------|
|    | 01.11.2011 - 13.11.2011                            |          |              |           |          |
|    | Контрагент / Заказ / Номенклатура                  |          | Оста         | ток       |          |
|    | Komparent / Sakas / Homenistarypa                  | Заказано | Распределено | Отгружено | Осталось |
|    | Основной покупатель                                | 5,000    |              |           | 5,000    |
|    | Заказ покупателя ЦБ00000001 от 10.11.2011 17:12:47 | 5,000    |              |           | 5,000    |
| -  | Ресторан,                                          | 5,000    |              |           | 5,000    |
| e. | Овощи,                                             | 5,000    |              |           | 5,000    |
|    | Картофель, кг                                      | 3,000    |              |           | 3,000    |
|    | Томаты, кг                                         | 2,000    |              |           | 2,000    |
|    | Амбулаторный блок "Здоровье"                       | 70,000   | 55,000       |           | 70,000   |
|    | Заказ внутренний ЦБ00000001 от 10.11.2011 16:48:09 | 70,000   | 55,000       |           | 70,000   |
| )  | Ресторан,                                          | 70,000   | 55,000       |           | 70,000   |
| e. | Овощи,                                             | 70,000   | 55,000       |           | 70,000   |
|    | Капуста, кг                                        | 50,000   | 50,000       |           | 50,000   |
|    | Маслины, кг                                        | 5,000    | 5,000        |           | 5,000    |
|    | Перец Болгарский, кг                               | 15,000   |              |           | 15,000   |
|    | Ито                                                | 75 000   | 55 000       |           | 75.000   |

### 6.5.3 Состояние заказов поставщикам

Отчет Состояние заказов поставщикам (Отчеты —> Заказы —> Состояние заказов поставщикам) служит для контроля исполнения заказов поставщиками. Отчет позволяет получить информацию о том, на какую сумму было заказано товара у поставщика, сколько из заказанного товара было распределено на заказы покупателей, сколько получено от поставщиков и сколько товара из заказа осталось еще не получено от поставщика.

Отчет может принимать две формы: стандарт и эксперт.

Поле Показатели содержит флажки, рассмотренные в табл. 6-77.

| Таблица 6-77. | Состояние заказов поставщикам, Показатели, флажки                                       |
|---------------|-----------------------------------------------------------------------------------------|
| Показатель    | Означает                                                                                |
| Заказано      | Количество товаров, заказанных поставщику.                                              |
| Распределено  | Количество товаров, заказанных покупателями<br>и распределенных по заказам поставщикам. |
| Получено      | Количество товаров, полученных по этим заказам.                                         |
| Осталось      | Количество недопоставленных товаров.                                                    |

В нижней части диалогового окна настройки отчета расположен флажок Выводить закрытые заказы. Если этот флажок установлен, в отчет будут выводиться заказы, отгрузка товаров по которым уже осуществлена в полном объеме.

#### 6.6. Прочие активы

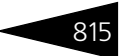

Ниже приведен пример сформированного отчета.

| Состояни   | е заказов поставщикам                                                                                      |          |              |          | _ 🗆 🗄 | ×  |
|------------|----------------------------------------------------------------------------------------------------|----------|--------------|----------|-------|----|
| Действия - | јействия 🔹 🕨 Обновить 🍙 🎘 Настройка 🔯 Отбор 🕮 🌍 🏢 👔 😭 Основной 🗸 Период с 01.11.2011 🍘 по 13.11.2011 🗰 🕞 🕢 |          |              |          |       |    |
| ÷          | Состояние заказов поставщикам<br>01.11.2011 - 13.11.2011                                                   |          |              |          | 1     | A  |
|            | Контрасент / Заказ поставшику / Номенклатура                                                               |          | Остаток      |          |       |    |
|            | потрагент / заказ поставщику / номеньнатура                                                                | Заказано | Распределено | Осталось |       | e  |
| I.P.       | Основной поставщик                                                                                         | 75,000   | 55,000       | 75,000   |       |    |
| E E        | Заказ поставщику ЦБ00000001 от 10.11.2011 16:49:58                                                         | 75,000   | 55,000       | 75,000   |       |    |
| e          | Ресторан,                                                                                                  | 75,000   | 55,000       | 75,000   |       |    |
|            | Овощи,                                                                                                    | 75,000   | 55,000       | 75,000   |       |    |
|            | Капуста, кг                                                                                                | 50,000   | 50,000       | 50,000   |       |    |
|            | Картофель, кг                                                                                              | 20,000   |              | 20,000   |       |    |
|            | Маслины, кг                                                                                                | 5,000    | 5,000        | 5,000    |       |    |
|            | итог                                                                                                    | 75,000   | 55,000       | 75,000   |       |    |
|            |                                                                                                    |          |              |          |       | v  |
| <          | e                                                                                                    | 1        |              |          | •     |    |
|            |                                                                                                    |          |              |          |       | -1 |

# 6.6 Прочие активы

В этом разделе рассматриваются отчеты, обобщающие документы работы с активами.

### 6.6.1 Остатки и обороты активов

Отчет Остатки и обороты активов (Отчеты —> Прочие активы —> Остатки и обороты активов) служит для контроля наличия движения и состояния нетоварных активов предприятия.

Из данного отчета можно перейти к другим формам отчета.

- Остатки активов только итоговые данные на заданную дату.
- Движения активов компании с остатками. Позволяет сформировать отчет, в который будет выведена информация об остатках активов компании после каждого их изменения. В настройках данной формы отчета реквизит Документ движения установлен по умолчанию без возможности его снятия, в то время, как в других формах отчета этот реквизит настройки можно устанавливать и снимать.

В каждом из этих отчетов есть возможность перейти к другой форме отчета.

Данные могут быть представлены в стандартной или в экспертной форме.

Поле Показатели экспертной формы отчета содержит флажки, рассмотренные в табл. **6-78**.

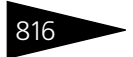

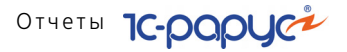

| флаж                                       | ки                                                                                    |
|--------------------------------------------|---------------------------------------------------------------------------------------|
| Показатель                                 | Значение                                                                              |
| Балансовая<br>стоимость (в рег.<br>валюте) | Первоначальная стоимость актива в валюте<br>регламентированного учета.                |
| Балансовая<br>стоимость (в упр.<br>валюте) | Первоначальная стоимость актива в валюте<br>управленческого учета.                    |
| Сумма<br>амортизации (в рег.<br>валюте)    | Сумма амортизации, начисленной на актив, в валюте<br>регламентированного учета.       |
| Сумма<br>амортизации (в<br>упр. валюте)    | Сумма амортизации, начисленной на актив, в валюте<br>управленческого учета.           |
| Сумма обслужива-<br>ния (в рег. валюте)    | Сумма, израсходованная на обслуживание актива, в<br>валюте регламентированного учета. |
| Сумма обслужива-<br>ния (в упр. валюте)    | Сумма, израсходованная на обслуживание актива, в<br>валюте управленческого учета.     |
| Остаточная<br>стоимость (в рег.<br>валюте) | Первоначальная стоимость актива в валюте<br>регламентированного учета.                |
| Остаточная<br>стоимость (в упр.<br>валюте) | Первоначальная стоимость актива в валюте<br>управленческого учета.                    |

Таблица 6-78. Остатки и обороты активов, Показатели,

> Указанные суммы представляются в управленческой и регламентированной валютах.

Поле Функции содержит флажки, рассмотренные в табл. 6-79.

| Таблица 6-79. | Остатки и обороты активов, Функции,<br>флажки                                          |
|---------------|----------------------------------------------------------------------------------------|
| Показатель    | Означает                                                                               |
| Нач. ост.     | Начальный остаток: остаток активов на складе на начало<br>периода формирования отчета. |
| Приход        | Поступление активов на склад за период.                                                |
| Расход        | Отгрузка активов со склада за период.                                                  |
| Кон. ост.     | Конечный остаток: остаток активов на складе на конец<br>периода формирования отчета.   |

#### 6.6. Прочие активы

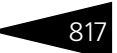

Пример сформированного отчета приведен ниже.

| 🗋 Оста   | тки и обороты активов *                                                                                        |            |              |              | _ 0          | ) × |
|----------|----------------------------------------------------------------------------------------------------|------------|--------------|--------------|--------------|-----|
| Действия | leйствия 🗸 🕨 Обновить 🍙 🎘 Настройка 👘 Отбор 🔠 🏐 🛅 👔 😭 Основной • Период с 17.11.2011 🍘 по 19.11.2011 🗰 😝 📢 🖡 🕨 |            |              |              |              |     |
| ŧ        | Остатки и обороты активов<br>17.11.2011 - 19.11.2011                                                           |            |              |              |              |     |
|          |                                                                                                    | Нач.       | ост.         | Кон.         | ост.         |     |
|          | Организация / МОЛ / Актив                                                                                      | Балансовая | Остаточная   | Балансовая   | Остаточная   | c   |
|          | opramoudint in our trainip                                                                                     |            | стоимость (в | стоимость (в | стоимость (в |     |
|          |                                                                                                    |            | упр. валюте) | упр. валюте) | упр. валюте) |     |
| E I      | Величко Инна Михайловна                                                                                        |            |              | 2 352,00     | 2 352,00     |     |
|          | Стол дубовый                                                                                                   |            |              | 1 800,00     | 1 800,00     |     |
|          | Стол офисный                                                                                                   |            |              | 552,00       | 552,00       |     |
|          | Тертычный Павел Дмитриевич                                                                                     | 1 945,00   | 1 945,00     | 1 945,00     | 1 945,00     |     |
|          | Монитор LG Flatron F700P                                                                                       | 699,00     | 699,00       | 699,00       | 699,00       |     |
|          | Рабочая станция DEPO Ego 8310                                                                                  | 1 246,00   | 1 246,00     | 1 246,00     | 1 246,00     |     |
|          | Итог                                                                                                    | 1 945,00   | 1 945,00     | 4 297,00     | 4 297,00     |     |
|          |                                                                                                    |            |              |              |              |     |
| •        | e                                                                                                    |            |              |              | •            | ,   |

### 6.6.2 История актива

Отчет История актива (Отчеты —> Прочие активы —> История актива) предназначен для вывода сведений обо всех хозяйственных операциях с выбранным нетоварным активом, а также для анализа суммовых показателей этих операций.

| 🔟 История актива 📃 🗆 🕄                                      | × |
|-------------------------------------------------------------|---|
| Действия 🗸 🕐 Сформировать                                   |   |
| История актива за период с: 01.01.2011 🗐 по: 13.11.2011 🗐 🔂 | ] |
| Актив: Стол дубовый С                                       | ٤ |

Пример сформированного отчета приведен ниже.

| История актива                                                                                                    |                  |               |                                                 | _ 🗆             | ×  |
|----------------------------------------------------------------------------------------------------|------------------|---------------|-------------------------------------------------|-----------------|----|
| Действия - 🕨 Обновить 🍙 🎇 Наст                                                                                                    | ройка 🛅 Отбор    | 💾 🔵 🔳 🖣       | 😭 Градации серого - Период с 01.01.2011 进 На 13 | 3.11.2011 🗊 😁 ┥ | ►  |
| История актива Стол дубо                                                                                                    | овый за пери     | юд с 01.01.20 | 011 по 13.11.2011                               |                 | A. |
| Введен в эксплуатацию: 12.10.2011                                                                                                    |                  |               |                                                 |                 |    |
| Первоначальная стоимость (в Грн):                                                                                                    | 8 000,00         |               |                                                 |                 |    |
| Амортизирован на сумму (в Грн):                                                                                                    | 0,00             |               |                                                 |                 |    |
| Обслужен на сумму (в Грн):                                                                                                    | 0,00             |               |                                                 |                 |    |
|                                                                                                    | Начало периода   | Конец периода |                                                 |                 |    |
| Балансовая стоимость (в Грн)                                                                                                    | 8 000,00         | 8 000,00      |                                                 |                 |    |
| Остаточная стоимость (в Грн)                                                                                                    | 8 000,00         | 8 000,00      |                                                 |                 |    |
|                                                                                                    |                  |               |                                                 |                 |    |
| Документ                                                                                                    | Хозяйственн      | ая операция   | Дополнительная информация                       |                 |    |
| Ввод в эксплуатацию ЦБ00000001<br>от 12.10.2011 11:59:30                                                                                                    | Ввод в эксплуата | цию           | Сумма: 8 000,00 Грн                             |                 |    |
|                                                                                                    |                  |               |                                                 |                 |    |
|                                                                                                    |                  |               |                                                 |                 |    |
| <ul> <li>Image: A start of the start of the start of</li></ul> |                  | r             |                                                 | •               |    |

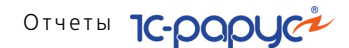

# 818 6.7 Бюджетирование

В этом разделе рассмотрены отчеты, относящиеся к группе бюджетирования. Они позволяют анализировать запланированные показатели продаж и закупок и сравнивать их с фактическими показателями.

### 6.7.1 Бюджет продаж

Отчет Бюджет продаж (Отчеты —> Бюджетирование —> Бюджет продаж)служит для анализа данных о запланированных продажах товаров в разрезе номенклатуры или категорий номенклатуры.

Имеется возможность гибко настраивать группировку строк, показателей, дополнительных полей и т. д. Некоторые характеристики вынесены в дополнительные поля. Пользователь может выбрать, какие из дополнительных полей должны быть включены в отчет. Если флажок Доп. поля в отдельной колонке включен, дополнительные поля в отчете будут выводиться в отдельной колонке.

Группировка колонок не настраивается и всегда выполняется по сценарию планирования (если он задан; в этой форме сценарий планирования может быть задан при помощи фильтров) и периодам планирования. Если сценарий планирования не задан, то в отчет попадают данные по всем сценариям планирования, периодичность которых соответствует выбранной в форме (реквизит Периодичность планирования).

Реквизит Периодичность планирования обязателен для заполнения. Периодичность планирования может быть установлена равной месяцу, кварталу или году.

Выбор аналитики отчета осуществляется через переключатель Аналитика отчета. Может быть установлена аналитика по категориям номенклатуры или по номенклатуре.

Список возможных показателей отчета зависит от выбранной аналитики.

Отчет формируется в виде табличного документа.

В зависимости от выбранной аналитики поле Показатели содержит флажки, рассмотренные в табл. **6-80**.

#### 6.7. Бюджетирование

| Показатель                    | Означает                                                                                                    |
|-------------------------------|----------------------------------------------------------------------------------------------------|
| Количество<br>(в базовых ед.) | Только для аналитики «Номенклатура».<br>Количество товара, который запланировано продать,<br>в базовых единицах измерения. |
| Сумма                         | Сумма планируемых доходов от продаж в валюте<br>регламентированного учета.                                                 |
| Сумма НДС                     | Сумма налога на добавочную стоимость от планируемых<br>продаж.                                                             |
| Себестоимость<br>(упр.)       | Себестоимость товара (закупочная стоимость с учетом<br>дополнительных расходов) в валюте управленческого<br>учета          |

Таблица 6-80. Бюджет продаж, Показатели, флажки

| 🗋 Бюджет продаж по номенклатуре * 📃 🗆 🗙 |                                        |                                  |                  |                          | ×                  |   |
|-----------------------------------------|----------------------------------------|----------------------------------|------------------|--------------------------|--------------------|---|
| Действия -                              | 🕨 Обновить 👙 🎇 Настройка 🖆 Отбор 🖽 🍏 🔳 | 📑 Градации (                     | серого - Периодс | 01.11.2011 🏢 по          | o 30.11.2011 🏢 😝 🖣 |   |
|                                         |                                        |                                  |                  |                          |                    |   |
|                                         | <b>F</b>                               |                                  |                  |                          |                    | - |
| ÷                                       | Бюджет продаж по номенклатуре          |                                  |                  |                          |                    |   |
|                                         | Поябрв 20111. (Периодичноств. месяц)   | Сценарий 1                       |                  |                          |                    |   |
|                                         |                                        | оценарии г                       | Ноябрь           | Итог                     |                    |   |
|                                         |                                        | Оборот                           | 2011 г.          |                          |                    | e |
|                                         | Подразделение / Номенклатура / Тип     | K                                | Оборот           | Оборот                   |                    |   |
|                                         | номенклатуры                           | количество<br>(в базовых<br>ед.) | Количество       | Количество<br>(в базовых |                    |   |
|                                         |                                        |                                  | (в базовых       |                          |                    |   |
|                                         |                                        |                                  | ед.)             | ед.)                     |                    |   |
| <b>P</b>                                | Ресторан "Вкусный дом"                 | 41,000                           | 41,000           | 41,000                   |                    |   |
| [] 부                                    | Ресторан                               | 41,000                           | 41,000           | 41,000                   |                    |   |
| 년                                       | Блюда                                  | 35,000                           | 35,000           | 35,000                   |                    |   |
| 부                                       | Мясо по-французски                     | 15,000                           | 15,000           | 15,000                   |                    |   |
|                                         | Блюда                                  | 15,000                           | 15,000           | 15,000                   |                    |   |
|                                         | Салат Овощнои                          | 20,000                           | 20,000           | 20,000                   |                    |   |
| 비님님                                     | Блюда                                  | 20,000                           | 20,000           | 20,000                   |                    |   |
| 117.                                    | Кофо                                   | 5,000                            | 5,000            | 5,000                    |                    |   |
| 1117                                    | Безаркогорьные наритки                 | 5,000                            | 5,000            | 5,000                    |                    |   |
|                                         |                                        | 1,000                            | 1,000            | 1,000                    |                    |   |
| IIITe I                                 | Маспины                                | 1,000                            | 1,000            | 1,000                    |                    |   |
| IIIT                                    | Весовой                                | 1,000                            | 1.000            | 1,000                    |                    |   |
|                                         | Итог                                   | 41,000                           | 41,000           | 41,000                   |                    | - |
| •                                       | P                                      |                                  |                  |                          | •                  | - |
|                                         |                                        |                                  |                  |                          |                    |   |

#### Ниже приведен пример сформированного отчета.

### 6.7.2 План-фактный анализ бюджета продаж

Отчет План-фактный анализ бюджета продаж (Отчеты —> Бюджетирование —> План фактный анализ бюджета продаж) служит для сравнения запланированных и фактических данных продаж в разрезе номенклатуры или в разрезе категорий номенклатуры.

Имеется возможность гибко настраивать группировку строк, показателей, дополнительных полей и т. д. Некоторые

819

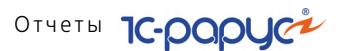

характеристики вынесены в дополнительные поля. Пользователь может выбрать, какие из дополнительных полей должны быть включены в отчет. Если флажок Доп. поля в отдельной колонке включен, дополнительные поля в отчете будут выводиться в отдельной колонке.

Группировка колонок не настраивается и всегда выполняется по сценарию планирования.

Назначение некоторых реквизитов формы:

- Аналитика отчета. По категориям номенклатуры или по номенклатуре.
- Сценарий планирования. Поле, обязательное для заполнения.
   Сценарий выбирается из справочника Сценарии планирования. По этому сценарию будет производиться сравнение данных в отчете.
- Разворачивать по периодам. Если этот флажок установлен, то данные разворачиваются по периодам, соответствующим периодичности выбранного сценария планирования.
- Выводить незапланированные данные. Если этот флажок установлен, то в отчете будут приведены также и такие данные по номенклатуре (или категориям номенклатуры), по которым есть фактические показатели продаж, но нет запланированных.

Отчет формируется в виде табличного документа.

В зависимости от выбранной аналитики поле Показатели содержит флажки, рассмотренные в табл. **6-81**. Показатели выводятся в три колонки: запланированные значения, фактические значения и отклонения.

дополнительных расходов) в валюте управленческого учета.

#### План-фактный анализ бюджета продаж, Показатели, Таблица 6-81. флажки Показатель Означает Количество (в (Только для аналитики «Номенклатура») базовых ед.) Количество проданного товара в базовых единицах измерения. Сумма Сумма доходов от продаж в валюте управленческого учета. Сумма НДС Сумма налога на добавочную стоимость от продаж. Себестои-Себестоимость товара (закупочная стоимость с учетом

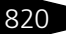

мость (упр.)

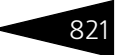

| 🗋 План   | -фактный анализ бюджета продаж по номенклату                           | pe*                                     |                                        |                                  |                     | _ 🗆 × |
|----------|------------------------------------------------------------------------|-----------------------------------------|----------------------------------------|----------------------------------|---------------------|-------|
| Действия | а 🕶 🕨 Обновить 🍙 🎇 Настройка 🐚 Отбор 🔛                                 | 🔵 🔳 📑 📴                                 | адации серого • Пер                    | иод с 01.09.2011                 | 🗊 по 30.09.2011 🔮   | ↔ ♦ ► |
| Ŧ        | План-фактный анализ бюджета прод<br>Сентябрь 2011 г. (Сценарий планиро | аж по номен<br>вания: Сцена             | клатуре<br>ірий 1)                     |                                  |                     |       |
|          | Подразделение / Номенклатура / Тип                                     | Планируемы<br>е значения<br>показателей | Фактические<br>значения<br>показателей | Откло                            | нение               |       |
|          | номенклатуры                                                           | Количество<br>(в базовых<br>ед.)        | Количество<br>(в базовых<br>ед.)       | Количество<br>(в базовых<br>ед.) | Количество<br>(в %) | e     |
| ē.       | Отель "Солнечные дни"                                                  |                                         | 23,000                                 | 23,000                           | 600,000             |       |
| Ð        | Аренда бильярда                                                        |                                         | 8,000                                  | 8,000                            | 100,000             |       |
|          | Услуга                                                                 |                                         | 8,000                                  | 8,000                            | 100,000             |       |
| I 🖗 I    | Аренда сауны                                                           |                                         | 3,000                                  | 3,000                            | 100,000             |       |
|          | Услуга                                                                 |                                         | 3,000                                  | 3,000                            | 100,000             |       |
| 9        | Аренда трен. зала                                                      |                                         | 3,000                                  | 3,000                            | 100,000             |       |
|          | Услуга                                                                 |                                         | 3,000                                  | 3,000                            | 100,000             |       |
| I 🕂      | Катание на лошадях                                                     |                                         | 5,000                                  | 5,000                            | 100,000             |       |
|          | Услуга                                                                 |                                         | 5,000                                  | 5,000                            | 100,000             |       |
| I 🕂      | Прием терапевта                                                        |                                         | 1,000                                  | 1,000                            | 100,000             |       |
|          | Услуга                                                                 |                                         | 1,000                                  | 1,000                            | 100,000             |       |
| I 🖗 I    | Сауна                                                                  |                                         | 3,000                                  | 3,000                            | 100,000             |       |
|          | Услуга                                                                 |                                         | 3,000                                  | 3,000                            | 100,000             |       |
| +        | Ресторан "Вкусный дом"                                                 |                                         | 11,000                                 | 11,000                           | 300,000             | *     |
| •        | e                                                                      |                                         |                                        |                                  |                     | •     |

### 6.7.3 Бюджет закупок

Отчет Бюджет закупок (Отчеты —> Бюджетирование —> Бюджет закупок) служит для анализа данных о запланированных закупках товаров в разрезе номенклатуры или в разрезе категорий номенклатуры.

Имеется возможность гибко настраивать группировку строк, показателей, дополнительных полей и т. д. Некоторые характеристики вынесены в дополнительные поля. Пользователь может выбрать, какие из дополнительных полей должны быть включены в отчет. Если флажок Доп. поля в отдельной колонке включен, дополнительные поля в отчете будут выводиться в отдельной колонке.

Группировка колонок не настраивается и всегда выполняется по сценарию планирования (если он задан; в этой форме сценарий планирования может быть задан при помощи фильтров) и периодам планирования. Если сценарий планирования не задан, то в отчет попадают данные по всем сценариям планирования, периодичность которых соответствует выбранной в форме (реквизит Периодичность планирования).

Реквизит Периодичность планирования обязателен для заполнения. Периодичность планирования может быть установлена равной месяцу, кварталу или году.

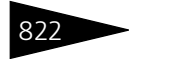

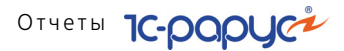

Выбор аналитики отчета осуществляется через переключатель Аналитика отчета. Может быть установлена аналитика по категориям номенклатуры или по номенклатуре.

Список возможных показателей отчета зависит от выбранной аналитики.

Отчет формируется в виде табличного документа.

В зависимости от выбранной аналитики поле Показатели содержит флажки, рассмотренные в табл. **6-82**.

| Таблица 6-82.                 | Бюджет закупок, Показатели, флажки                                                                                           |
|-------------------------------|----------------------------------------------------------------------------------------------------|
| Показатель                    | Означает                                                                                                    |
| Количество (в<br>базовых ед.) | (Только для аналитики «Номенклатура»)<br>Количество товара, которое запланировано закупить,<br>в базовых единицах измерения. |
| Сумма                         | Сумма планируемых расходов на закупки в валюте<br>регламентированного учета.                                                 |
| Сумма НДС                     | Сумма налога на добавочную стоимость от планируемых закупок.                                                                 |

Ниже приведен пример сформированного отчета.

| 🗌 Бюджет закупок по номенклатуре * 👘 📃 🗙 |                                      |            |                         |                  |                             |  |
|------------------------------------------|--------------------------------------|------------|-------------------------|------------------|-----------------------------|--|
| Действия -                               | ) Обновить 😄 🎇 Настройка Тоотбор 👑 🔵 | Основн     | ой <b>Период с</b> 01.1 | 2.2011 🏢 по 31.1 | 12.2011 🏢 \leftrightarrow 🖌 |  |
|                                          |                                      |            |                         |                  | یات سے ب                    |  |
|                                          |                                      |            | 1                       |                  |                             |  |
|                                          |                                      |            |                         |                  |                             |  |
| ±.                                       |                                      |            |                         |                  |                             |  |
|                                          | декаорь 2011 г. (Периодичность: меся | щ)         |                         |                  |                             |  |
|                                          |                                      | Сценарии   |                         |                  |                             |  |
|                                          |                                      | Оборот     | Декабрь 2011<br>г.      | Итог             | í.                          |  |
|                                          | Подразделение / Номенклатура         | Kanunaatha | Оборот                  | Оборот           |                             |  |
|                                          |                                      | (в базовых | Количество              | Количество       |                             |  |
|                                          |                                      | ел.)       | (в базовых              | (в базовых       |                             |  |
|                                          |                                      |            | ед.)                    | ед.)             |                             |  |
| I.P.                                     | Ресторан "Вкусный дом"               | 5 734,000  | 5 734,000               | 5 734,000        |                             |  |
| 119 1                                    | Ресторан                             | 5 734,000  | 5 734,000               | 5 734,000        |                             |  |
|                                          | Кофе Форт                            | 3,000      | 3,000                   | 3,000            |                             |  |
| 🖓 🛛                                      | Молочное                             | 25,000     | 25,000                  | 25,000           |                             |  |
|                                          | Масло оливковое                      | 6,000      | 6,000                   | 6,000            |                             |  |
|                                          | Масло сливочное                      | 6,000      | 6,000                   | 6,000            |                             |  |
|                                          | Сыр Пармезан                         | 6,000      | 6,000                   | 6,000            |                             |  |
|                                          | Сыр Российский                       | 7,000      | 7,000                   | 7,000            |                             |  |
| 브                                        | Мясо                                 | 165,000    | 165,000                 | 165,000          |                             |  |
| 별                                        | Овощи                                | 37,000     | 37,000                  | 37,000           |                             |  |
| 병                                        | Полуфаорикаты                        | 1,000      | 1,000                   | 1,000            |                             |  |
| LL                                       | Специи                               | 5 503,000  | 5 503,000               | 5 503,000        |                             |  |
|                                          | ΝτοΓ                                 | 5 734,000  | 5 734,000               | 5 734,000        | *                           |  |
| <                                        | r                                    | r          |                         |                  | •                           |  |
|                                          |                                      |            |                         |                  |                             |  |

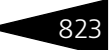

### 6.7.4 План-фактный анализ бюджета закупок

Отчет План-фактный анализ бюджета закупок (Отчеты —> Бюджетирование —> План фактный анализ бюджета закупок) служит для сравнения запланированных и фактических данных о закупках в разрезе номенклатуры или в разрезе категорий номенклатуры.

Имеется возможность гибко настраивать группировку строк, показателей, дополнительных полей и т. д. Некоторые характеристики вынесены в дополнительные поля. Пользователь может выбрать, какие из дополнительных полей должны быть включены в отчет. Если флажок Доп. поля в отдельной колонке включен, дополнительные поля в отчете будут выводиться в отдельной колонке.

Группировка колонок не настраивается и всегда выполняется по сценарию планирования.

Назначение некоторых реквизитов формы:

- Аналитика отчета. По категориям номенклатуры или по номенклатуре.
- Сценарий планирования. Поле, обязательное для заполнения.
   Сценарий выбирается из справочника Сценарии планирования.
   По этому сценарию будет производиться сравнение данных в отчете.
- Разворачивать по периодам. Если этот флажок установлен, то данные разворачиваются по периодам, соответствующим периодичности выбранного сценария планирования.
- Выводить незапланированные данные. Если этот флажок установлен, то в отчете будут приведены также и такие данные по номенклатуре (или категориям номенклатуры), по которым есть фактические показатели закупок, но нет запланированных.

Отчет формируется в виде табличного документа.

В зависимости от выбранной аналитики поле Показатели содержит флажки, рассмотренные в табл. **6-83**. Показатели выводятся в три колонки: запланированные значения, фактические значения и отклонения.

## Таблица 6-83. План-фактный анализ бюджета закупок, Показатели, флажки

| Показатель                    | Означает                                                                                                |
|-------------------------------|----------------------------------------------------------------------------------------------------|
| Количество (в<br>базовых ед.) | Только для аналитики «Номенклатура».<br>Количество закупленного товара в базовых единицах<br>измерения. |
| Сумма                         | Сумма расходов на закупки в валюте управленческого учета.                                               |

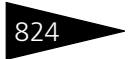

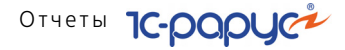

| Таблица 6-83. | План-фактный анализ бюджета закупок, Показатели,<br>флажки (продолжение) |
|---------------|--------------------------------------------------------------------------|
| Показатель    | Означает                                                                 |
| Сумма НДС     | Сумма налога на добавочную стоимость от закупок.                         |

| 📄 План   | План-фактный анализ бюджета закупок по номенклатуре * 🛛 🔤 🗌                                                |                                        |                                        |               |               |          |  |  |
|----------|----------------------------------------------------------------------------------------------------|----------------------------------------|----------------------------------------|---------------|---------------|----------|--|--|
| Действия | Действия - 🕨 Обновить 🖕 🏸 Настройка 🍈 Отбор 🔛 🌍 🧊 📑 😭 Основной Период с 01.12.2011 🍘 по 31.12.2011 🗰 🕀 🗨 🕨 |                                        |                                        |               |               |          |  |  |
|          |                                                                                                    |                                        |                                        |               |               |          |  |  |
| (H)      | план-фактный анализ оюджета заку                                                                           | пок по номен                           | клатуре                                |               |               | <b>A</b> |  |  |
|          | Декабрь 2011 г. (Сценарий планирования: Сценарий)                                                          |                                        |                                        |               |               |          |  |  |
|          | Подразделение / Номенклатура / Тип                                                                         | Планируемые<br>значения<br>показателей | Фактические<br>значения<br>показателей | Откло         | нение         | e        |  |  |
|          | номенклатуры                                                                                               | Количество (в                          | Количество (в                          | Количество (в | Количество (в |          |  |  |
|          |                                                                                                    | базовых ед.)                           | базовых ед.)                           | базовых ед.)  | %)            |          |  |  |
| Ę        | Ресторан "Вкусный дом"                                                                                     | 5 734,000                              |                                        | -5 734,000    | -1 800,000    |          |  |  |
| Ð        | Апельсины                                                                                                  | 5,000                                  |                                        | -5,000        | -100,000      |          |  |  |
|          | Ингредиент                                                                                                 | 5,000                                  |                                        | -5,000        | -100,000      |          |  |  |
| E I      | Базилик зел-й п/ф                                                                                          | 1,000                                  |                                        | -1,000        | -100,000      |          |  |  |
|          | Полуфабрикаты                                                                                              | 1,000                                  |                                        | -1,000        | -100,000      |          |  |  |
|          | Грибы св/м Экстра                                                                                          | 6,000                                  |                                        | -6,000        | -100,000      |          |  |  |
|          | Ингредиент                                                                                                 | 6,000                                  |                                        | -6,000        | -100,000      |          |  |  |
| I 🕀 I    | Капуста                                                                                                    | 5,000                                  |                                        | -5,000        | -100,000      |          |  |  |
|          | Весовой                                                                                                    | 5,000                                  |                                        | -5,000        | -100,000      |          |  |  |
| E I      | Картофель                                                                                                  | 10,000                                 |                                        | -10,000       | -100,000      |          |  |  |
|          | Весовой                                                                                                    | 10,000                                 |                                        | -10,000       | -100,000      |          |  |  |
| E I      | Кофе Форт                                                                                                  | 3,000                                  |                                        | -3,000        | -100,000      |          |  |  |
|          | Ингредиент                                                                                                 | 3,000                                  |                                        | -3,000        | -100,000      |          |  |  |
| I 🕀 I    | Лосось                                                                                                    | 15,000                                 |                                        | -15,000       | -100,000      |          |  |  |
|          | Ингредиент                                                                                                 | 15,000                                 |                                        | -15,000       | -100,000      |          |  |  |
| •        | P                                                                                                    |                                        |                                        |               | Þ             |          |  |  |

### 6.7.5 Бюджет производства

Отчет Бюджет производства (Отчеты —> Бюджетирование —> Бюджет производства) служит для анализа данных о запланированном производстве блюд, полуфабрикатов и т.д. в разрезе номенклатур и категорий номенклатур.

Имеется возможность гибко настраивать группировку строк, показателей, дополнительных полей и т.д. Некоторые характеристики вынесены в дополнительные поля. Пользователь может выбрать, какие из дополнительных полей должны быть включены в отчет. Если флажок Доп. поля в отдельной колонке включен, дополнительные поля в отчете будут выводиться в отдельной колонке.

Группировка колонок не настраивается и всегда выполняется по сценарию планирования (если он задан; в этой форме сценарий планирования может быть задан при помощи фильтров) и периодам планирования. Если сценарий планирования не задан, то в отчет попадают данные по всем сценариям планирования, периодичность

#### 6.7. Бюджетирование

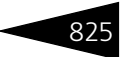

которых соответствует выбранной в форме (реквизит Периодичность планирования).

Реквизит Периодичность планирования обязателен для заполнения. Периодичность планирования может быть установлена равной месяцу, кварталу или году.

Отчет формируется в виде табличного документа.

Поле Показатели содержит флажки, рассмотренные в табл. 6-84.

| Таблица 6-84.                 | Бюджет производства, Показатели, флажки                           |
|-------------------------------|-------------------------------------------------------------------|
| Флажок                        | Означает                                                          |
| Количество (в<br>базовых ед.) | Количество в базовых единицах измерения.                          |
| Сумма                         | Сумма расходов на производство в валюте управленческого<br>учета. |

| 🗌 Бюджет производства 📃 🗆 🗙                                   |                                        |                     |                |                |                | □ × |  |
|---------------------------------------------------------------|----------------------------------------|---------------------|----------------|----------------|----------------|-----|--|
| Действия -                                                    | 🔸 🕨 Обновить 🍙 🎇 Настройка 👘 Отбор 🔛 🔵 | 🔲 📑 Осно            | вной Периодс 🛛 | 1.12.2011 🏢 по | 31.12.2011 🗊 ↔ | • • |  |
|                                                               |                                        | 8                   | 1              |                |                |     |  |
| Вюджет производства<br>Декабрь 2011 г. (Периодичность: Месяц) |                                        |                     |                |                |                |     |  |
|                                                               |                                        | Сценарий            | енарий         |                |                |     |  |
|                                                               |                                        | Оборот Декабрь 2011 | Итог           |                | ſ              |     |  |
|                                                               | Подразделение / Номенклатура           | Kanunaarna          | Оборот         | Оборот         | 1              |     |  |
|                                                               |                                        | Количество          | Количество     | Количество     |                |     |  |
|                                                               |                                        | ел.)                | (в базовых     | (в базовых     |                |     |  |
|                                                               |                                        | ~~~                 | ед.)           | ед.)           |                |     |  |
| I.P.                                                          | Ресторан "Вкусный дом"                 | 111,000             | 111,000        | 111,000        | 0              |     |  |
| I F                                                           | Ресторан                               | 111,000             | 111,000        | 111,000        | 0              |     |  |
| 무                                                             | Блюда                                  | 111,000             | 111,000        | 111,000        |                |     |  |
|                                                               | Борщ                                   | 11,000              | 11,000         | 11,000         | 2              |     |  |
|                                                               | Картофель Фри                          | 12,000              | 12,000         | 12,000         | 2              |     |  |
|                                                               | Мясо по-французски                     | 6,000               | 6,000          | 6,000          | 4              |     |  |
|                                                               | Салат Овощнои                          | 20,000              | 20,000         | 20,000         | 4              |     |  |
|                                                               | Сок апельсиновыи св                    | 30,000              | 30,000         | 30,000         | 2              |     |  |
|                                                               | Стеик из форели северных мореи         | 6,000               | 6,000          | 6,000          | 긤              |     |  |
|                                                               | Суп куринный с лапшой                  | 11,000              | 11,000         | 11,000         | 싑              |     |  |
|                                                               | уличница т лазунья                     | 15,000              | 15,000         | 15,000         | 4              |     |  |
|                                                               | ΝΤΟΓ                                   | 111,000             | 111,000        | 111,000        | ,              | w   |  |
| <                                                             | e                                      |                     |                |                |                | Þ   |  |

Ниже приведен пример сформированного отчета.

# 6.7.6 План-фактный анализ бюджета производства

Отчет План-фактный анализ бюджета производства (Отчеты —> Бюджетирование —> План-фактный анализ бюджета производства) служит для сравнения запланированных и фактических данных производства.

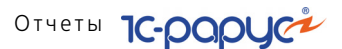

Имеется возможность гибко настраивать группировку строк, показателей, дополнительных полей и т. д. Некоторые характеристики вынесены в дополнительные поля. Пользователь может выбрать, какие из дополнительных полей должны быть включены в отчет. Если флажок Доп. поля в отдельной колонке включен, дополнительные поля в отчете будут выводиться в отдельной колонке.

Группировка колонок не настраивается и всегда выполняется по сценарию планирования.

Назначение некоторых реквизитов формы:

- Сценарий планирования. Поле, обязательное для заполнения.
   Сценарий выбирается из справочника Сценарии планирования.
   По этому сценарию будет производиться сравнение данных в отчете.
- Разворачивать по периодам. Если этот флажок установлен, то данные разворачиваются по периодам, соответствующим периодичности выбранного сценария планирования.
- Выводить незапланированные данные. Если этот флажок установлен, то в отчете будут приведены также и такие данные, по которым есть фактические показатели производства, но нет запланированных.

Отчет формируется в виде табличного документа.

В зависимости от выбранной аналитики поле Показатели содержит флажки, рассмотренные в табл. **6-85**.

| Таблица 6-85.                 | План-фактный анализ производства, Показатели, флажки           |
|-------------------------------|----------------------------------------------------------------|
| Флажок                        | Означает                                                       |
| Количество (в<br>базовых ед.) | Количество в базовых единицах измерения.                       |
| Сумма                         | Сумма расходов на производство в валюте управленческого учета. |

#### 826

#### 6.7. Бюджетирование

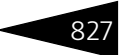

Ниже приведен пример сформированного отчета.

| 🗋 План-фактный анализ производства * 🔹 💶                                                                   |                                                                                                    |                                |                               |                               |                               | _ 🗆                 | × |   |
|----------------------------------------------------------------------------------------------------|----------------------------------------------------------------------------------------------------|--------------------------------|-------------------------------|-------------------------------|-------------------------------|---------------------|---|---|
| Действия - 🕨 Обновить 🍙 🎇 Настройка 🎦 Отбор 🔛 🌑 📰 💽 😭 Основной Период с 01.12.2011 🍘 по 31.12.2011 🕮 💓 🗨 🕨 |                                                                                                    |                                |                               |                               |                               |                     | ► |   |
| Đ                                                                                                    | План-фактный анализ производства                                                                                                    |                                |                               |                               |                               |                     |   |   |
|                                                                                                    | Декаорь 2011 г. (Сценарии планирования: Сценарии)<br>Планируемые Фактические<br>значения значения Отклонение<br>показатовой мактические |                                |                               |                               |                               |                     | e |   |
|                                                                                                    |                                                                                                    | подразделение / поменклатура   | Количество (в<br>базовых ед.) | Количество (в<br>базовых ед.) | Количество (в<br>базовых ед.) | Количество (в<br>%) |   |   |
| <b>P</b>                                                                                                   | F                                                                                                    | Ресторан "Вкусный дом"         | 111,000                       |                               |                               |                     |   |   |
|                                                                                                    |                                                                                                    | Борщ                           | 11,000                        |                               |                               |                     |   |   |
|                                                                                                    |                                                                                                    | Картофель Фри                  | 12,000                        |                               |                               |                     |   |   |
|                                                                                                    |                                                                                                    | Мясо по-французски             | 6,000                         |                               |                               |                     |   |   |
|                                                                                                    |                                                                                                    | Салат Овощной                  | 20,000                        |                               |                               |                     |   |   |
|                                                                                                    |                                                                                                    | Сок апельсиновый св            | 30,000                        |                               |                               |                     |   |   |
|                                                                                                    |                                                                                                    | Стейк из форели северных морей | 6,000                         |                               |                               |                     |   |   |
|                                                                                                    |                                                                                                    | Суп куринный с лапшой          | 11,000                        |                               |                               |                     |   |   |
|                                                                                                    |                                                                                                    | Яичница "Глазунья"             | 15,000                        |                               |                               |                     |   | - |
|                                                                                                    |                                                                                                    |                                |                               |                               |                               |                     |   | * |
| •                                                                                                    |                                                                                                    | r                              |                               |                               |                               |                     | • |   |

### 6.7.7 Бюджет движения денежных средств

Отчет Бюджет движения денежных средств (Отчеты —> Бюджетирование —> Бюджет ДДС) служит для анализа данных о запланированных движениях денежных средств.

Имеется возможность гибко настраивать группировку строк, показателей, дополнительных полей и т.д. Некоторые характеристики вынесены в дополнительные поля. Пользователь может выбрать, какие из дополнительных полей должны быть включены в отчет. Если флажок Доп. поля в отдельной колонке включен, дополнительные поля в отчете будут выводиться в отдельной колонке.

Группировка колонок не настраивается и всегда выполняется по сценарию планирования и периодам планирования.

Реквизит Сценарий планирования обязателен для заполнения. Сценарий выбирается из справочника Сценарии планирования. По этому сценарию будет производиться сравнение данных в отчете.

Отчет формируется в виде табличного документа.

Поле Показатели содержит флажки, рассмотренные в табл. 6-86.

| Таблица 6-86. | Бюджет движения денежных средств, Показатели, флажки                                                              |
|---------------|----------------------------------------------------------------------------------------------------|
| Показатель    | Означает                                                                                                    |
| Сумма (упр.)  | Сумма по движению денежных средств (выводится в две колонки: приход и расход) в валюте управленческого учета.     |
| Сумма (рег.)  | Сумма по движению денежных средств (выводится в две колонки: приход и расход) в валюте регламентированного учета. |

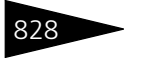

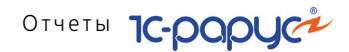

| 🗋 Бюда  | 🗋 Бюджет ДДС 💶 🗖                                                                                       |                 |              |   |   |  |
|---------|----------------------------------------------------------------------------------------------------|-----------------|--------------|---|---|--|
| Действи | Действия 🗸 🕨 Обновить 🍙 🎇 Настройка 🔞 Отбор 🔠 🏐 👔 Основной 🗸 Период с 01.12.2011 🗰 по 31.12.2011 🗰 🖼 🖌 |                 |              |   |   |  |
| ÷       | Бюджет ДДС<br>Декабрь 2011 г. (Сценарий планирова                                                      | ния: Сценарий)  |              |   | * |  |
|         |                                                                                                    | Декабрь 2011 г. | Итог         |   |   |  |
|         | СтатьяДДС / Документ движения                                                                          | Оборот          | Оборот       |   | - |  |
|         |                                                                                                    | Сумма (рег.)    | Сумма (рег.) |   |   |  |
| ē l     | РАСХОД ДС                                                                                              | 2 720,00        | 2 720,00     |   |   |  |
| I 📮 I   | Выдача заработной платы                                                                                | 2 000,00        | 2 000,00     |   |   |  |
|         | Бюджет движения денежных средств ЦБ00000001<br>от 17.11.2011 17:58:50                                  | 1 000,00        | 1 000,00     |   |   |  |
|         | Бюджет движения денежных средств ЦБ00000002<br>от 17.11.2011 18:00:47                                  | 1 000,00        | 1 000,00     |   |   |  |
| Ē       | Оплата поставщику                                                                                      | 720,00          | 720,00       |   |   |  |
|         | Бюджет движения денежных средств ЦБ00000001<br>от 17.11.2011 17:58:50                                  | 720,00          | 720,00       |   |   |  |
|         | Итог                                                                                                   | 2 720,00        | 2 720,00     |   |   |  |
|         |                                                                                                    |                 |              |   | w |  |
| -       | e                                                                                                    |                 |              | • |   |  |
|         |                                                                                                    |                 |              |   |   |  |

### 6.7.8 План-фактный анализ бюджета ДДС

Отчет План-фактный анализ бюджета ДДС (Отчеты —> Бюджетирование —> План-фактный анализ бюджета ДДС) служит для сравнения запланированных и фактических данных о движении денежных средств (ДДС) в разрезе статей ДДС и бюджетных статей. Бюджетная статья, являющаяся статьей ДДС, может иметь в своем составе другие статьи ДДС. Таким образом, бюджетная статья позволяет вести аналитику как по укрупненным, так и по одиночным статьям. Настройка бюджетных статей производится в форме элемента справочника Статьи ДДС.

При выводе отчета итоговые суммы по бюджетным статьям складываются следующим образом:

- для запланированных показателей итог равен либо значению, запланированному для бюджетной статьи, либо сумме значений показателей подчиненных статей (если для бюджетной статьи ничего не запланировано);
- для фактических показателей итог равен сумме значений показателей подчиненных статей, включая значение для самой бюджетной статьи.

Имеется возможность гибко настраивать группировку строк, показателей, дополнительных полей и т. д. Некоторые характеристики вынесены в дополнительные поля. Пользователь может выбрать, какие из дополнительных полей должны быть включены в отчет. Если флажок Доп. поля в отдельной колонке включен, дополнительные поля в отчете будут выводиться в отдельной колонке.

#### 6.7. Бюджетирование

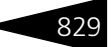

Группировка колонок не настраивается и всегда выполняется по сценарию планирования.

Назначение некоторых реквизитов формы:

- Сценарий планирования. Поле, обязательное для заполнения.
   Сценарий выбирается из справочника Сценарии планирования.
   По этому сценарию будет производиться сравнение данных в отчете.
- Разворачивать по периодам. Если этот флажок установлен, то данные разворачиваются по периодам, соответствующим периодичности выбранного сценария планирования.

Отчет формируется в виде табличного документа.

В зависимости от выбранной аналитики поле Показатели содержит флажки, рассмотренные в табл. **6-87**.

Таблица 6-87. План-фактный анализ бюджета ДДС, Показатели, флажки

| Флажок        | Означает                                    |
|---------------|---------------------------------------------|
| Сумма (регл.) | Сумма по движению денежных средств в валюте |
|               | регламентированного учета.                  |

Ниже приведен пример сформированного отчета.

| 🗋 План-фактный анализ бюджета ДДС * 📃 🗆 🗶 |                                                                                                    |                                        |                                        |               |                        |   | × |
|-------------------------------------------|----------------------------------------------------------------------------------------------------|----------------------------------------|----------------------------------------|---------------|------------------------|---|---|
| Дейст                                     | Действия 🗸 🕨 Обновить 🍙 🎇 Настройка 🎦 Отбор 🔛 🔵 📰 🔝 😭 Основной 🗸 Период с 01.12.2011 🗊 по 31.12.2011 🗊 🔂 🔾 🕨 |                                        |                                        |               |                        |   |   |
| ÷                                         | В План-фактный анализ бюджета ДДС<br>Декабрь 2011 г. (Сценарий планирования: Сценарий)                       |                                        |                                        |               |                        |   |   |
|                                           | Подразделение / Бюджетная статья /                                                                           | Планируемые<br>значения<br>показателей | Фактические<br>значения<br>показателей | Откло         | нение                  |   |   |
|                                           | статья дде                                                                                                   | Сумма (регл.)                          | Сумма (регл.)                          | Сумма (регл.) | Сумма (регл.)<br>(в %) |   |   |
| Ð                                         | Ресторан "Вкусный дом"                                                                                       | 2 720,00                               |                                        | -2 720,00     | -100,00                |   | 1 |
|                                           | Выдача заработной платы                                                                                      | 2 000,00                               |                                        | -2 000,00     | -100,00                |   |   |
|                                           | Оплата поставщику                                                                                            | 720,00                                 |                                        | -720,00       | -100,00                |   |   |
|                                           |                                                                                                    |                                        |                                        |               |                        |   | Ŧ |
| <                                         | P                                                                                                    |                                        |                                        |               |                        | • |   |

### 6.7.9 Бюджет доходов и расходов

Отчет Бюджет доходов и расходов (Отчеты —> Бюджетирование —> Бюджет доходов и расходов) служит для анализа данных о запланированных доходах и расходах.

Имеется возможность гибко настраивать группировку строк, показателей, дополнительных полей и т.д. Некоторые характеристики вынесены в дополнительные поля. Пользователь может выбрать, какие из дополнительных полей должны быть включены в отчет. Если флажок Доп. поля в отдельной колонке

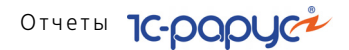

включен, дополнительные поля в отчете будут выводиться в отдельной колонке.

Группировка колонок не настраивается и всегда выполняется по сценарию планирования (если он задан; в этой форме сценарий планирования может быть задан при помощи фильтров) и периодам планирования. Если сценарий планирования не задан, то в отчет попадают данные по всем сценариям планирования, периодичность которых соответствует выбранной в форме (реквизит Периодичность планирования).

Реквизит Периодичность планирования обязателен для заполнения. Периодичность планирования может быть установлена равной месяцу, кварталу или году.

Отчет формируется в виде табличного документа.

Поле Показатели содержит флажки, рассмотренные в табл. 6-88.

| Таблица 6-88.          | Бюджет доходов и расходов, Показатели, флажки                      |
|------------------------|--------------------------------------------------------------------|
| Показатель             | Означает                                                           |
| Сумма доход<br>(Упр.)  | Сумма запланированных доходов в валюте управленческого учета.      |
| Сумма доход<br>(Рег.)  | Сумма запланированных доходов в валюте регламентированного учета.  |
| Сумма расход<br>(Упр.) | Сумма запланированных расходов в валюте управленческого учета.     |
| Сумма расход<br>(Рег.) | Сумма запланированных расходов в валюте регламентированного учета. |

#### Ниже приведен пример сформированного отчета.

| Б                                       | 🗋 Бюджет доходов и расходов 📃 🗖 🗙                                                                            |                                |                        |                       |                        |                       |                        |     |
|-----------------------------------------|----------------------------------------------------------------------------------------------------|--------------------------------|------------------------|-----------------------|------------------------|-----------------------|------------------------|-----|
| Дейс                                    | Действия - 🕨 Обновить 🍙 🎇 Настройка 🍈 Отбор 🔛 🌑 🔳 📑 😭 Основной - 🛛 Периюд с 01.11.2011 🗰 по 30.11.2011 🗰 🕞 🌒 |                                |                        |                       |                        |                       |                        |     |
|                                         |                                                                                                    |                                |                        |                       |                        |                       |                        |     |
|                                         | Бюджет доходов и расходов                                                                                    |                                |                        |                       |                        |                       |                        |     |
|                                         | Ноябрь 2011 г. (Периодичность: Мес                                                                           | :яц)                           |                        |                       |                        |                       |                        | c   |
|                                         |                                                                                                    | Сцен                           | нарий                  |                       |                        | lázoz                 |                        |     |
|                                         |                                                                                                    | Оборот Ноябрь 201              |                        | ь 2011 г.             | ию                     |                       |                        |     |
|                                         | Подразделение / Статьи                                                                                       | Сумма доход Сумма<br>(Упр.) (У | Сумма расход<br>(Упр.) | Оборот                |                        | Оборот                |                        |     |
|                                         |                                                                                                    |                                |                        | Сумма доход<br>(Упр.) | Сумма расход<br>(Упр.) | Сумма доход<br>(Упр.) | Сумма расход<br>(Упр.) |     |
| Ð                                       | Ресторан "Вкусный дом"                                                                                       | 530,00                         | 160,00                 | 530,00                | 160,00                 | 530,00                | 160,00                 |     |
|                                         | Ввод остатков денежных средств                                                                               | 20,00                          |                        | 20,00                 |                        | 20,00                 |                        |     |
|                                         | Выручка по реализации товаров                                                                                | 500,00                         |                        | 500,00                |                        | 500,00                |                        | i I |
|                                         | Оприходование обнаруженных излишков ТМЦ                                                                      | 10,00                          |                        | 10,00                 |                        | 10,00                 |                        | 1   |
|                                         | Себестоимость продукции, товаров, услуг                                                                      |                                | 150,00                 |                       | 150,00                 |                       | 150,00                 |     |
| II L                                    | Списание обнаруженной недостачи ТМЦ                                                                          |                                | 10,00                  |                       | 10,00                  |                       | 10,00                  |     |
| NTOT 530,00 160,00 530,00 160,00 530,00 |                                                                                                    |                                |                        |                       | 160,00                 |                       |                        |     |
| •                                       |                                                                                                    |                                |                        |                       |                        |                       |                        |     |

#### 830

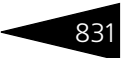

# 6.7.10 План-фактный анализ бюджета доходов и расходов

Отчет План-фактный анализ бюджета доходов и расходов (Отчеты —> Бюджетирование —> План-фактный анализ бюджета доходов и расходов) служит для сравнения запланированных и фактических данных о доходах и расходах в разрезе статей доходов и расходов и бюджетных статей. Бюджетная статья, являющаяся статьей доходов и расходов, может иметь в своем составе другие статьи доходов и расходов. Таким образом, бюджетная статья позволяет вести аналитику как по укрупненным, так и по одиночным статьям. Настройка бюджетных статей производится в форме элемента справочника Статьи доходов и расходов.

При выводе отчета итоговые суммы по бюджетным статьям складываются следующим образом:

- для запланированных показателей итог равен либо значению, запланированному для бюджетной статьи, либо сумме значений показателей подчиненных статей (если для бюджетной статьи ничего не запланировано);
- для фактических показателей итог равен сумме значений показателей подчиненных статей, включая значение для самой бюджетной статьи.

Имеется возможность гибко настраивать группировку строк, показателей, дополнительных полей и т. д. Некоторые характеристики вынесены в дополнительные поля. Пользователь может выбрать, какие из дополнительных полей должны быть включены в отчет. Если флажок Доп. поля в отдельной колонке включен, дополнительные поля в отчете будут выводиться в отдельной колонке.

Группировка колонок не настраивается и всегда выполняется по сценарию планирования.

Назначение некоторых реквизитов формы:

- Сценарий планирования. Поле, обязательное для заполнения.
   Сценарий выбирается из справочника Сценарии планирования.
   По этому сценарию будет производиться сравнение данных в отчете.
- Разворачивать по периодам. Если этот флажок установлен, то данные разворачиваются по периодам, соответствующим периодичности выбранного сценария планирования.

Отчет формируется в виде табличного документа.

В зависимости от выбранной аналитики поле Показатели содержит флажки, рассмотренные в табл. 6-89.

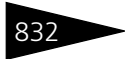

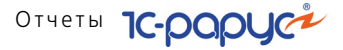

| Таблица 6-89. | План-фактный анализ бюджета доходов и расходов,<br>Показатели, флажки |
|---------------|-----------------------------------------------------------------------|
| Флажок        | Означает                                                              |
| Доход         | Полученные доходы.                                                    |
| Расход        | Понесенные расходы.                                                   |

| 🗋 План-фактный анализ бюджета доходов и расходов 🖉 📃 🗌                                                     |                                         |             |             |          |             |   | × |
|----------------------------------------------------------------------------------------------------|-----------------------------------------|-------------|-------------|----------|-------------|---|---|
| Действия 🔸 🕨 Обновить 🚘 🏸 Настройка 🚺 Отбор 🖂 💿 📰 📑 😭 Основной - Период с 01.11.2011 🗰 по 19.11.2011 🗰 🐳 🗲 |                                         |             |             |          |             |   |   |
|                                                                                                    |                                         | 1           |             |          |             |   |   |
| План-фактный анализ бюджета доходов и расходов                                                             |                                         |             |             |          |             |   |   |
| 🏪 01.11.2011 - 19.11.2011 (Сценарий планирования: Сценарий)                                                |                                         |             |             |          |             |   |   |
|                                                                                                    |                                         | Планируемые | Фактические |          |             |   |   |
|                                                                                                    | Подразделение / Бюджетная статья /      | значения    | значения    | Откло    | нение       |   |   |
|                                                                                                    | Статья доходов и расходов               | показателей | показателей |          |             |   |   |
|                                                                                                    |                                         | Доход       | Доход       | Доход    | Доход (в %) |   |   |
| Ð                                                                                                    | Амбулаторный блок "Здоровье"            |             | 160,00      | 160,00   | 100,00      | 0 |   |
|                                                                                                    | Выручка по реализации услуг             |             | 100,00      | 100,00   | 100,00      |   |   |
|                                                                                                    | Выручка по чекам                        |             |             |          | 100,00      |   |   |
|                                                                                                    | Себестоимость продукции, товаров, услуг |             | 60,00       | 60,00    | 100,00      |   |   |
| Ē                                                                                                    | Отель "Солнечные дни"                   |             | 2 422,00    | 2 422,00 | 100,00      |   |   |
|                                                                                                    | Ввод остатков прочих активов            |             | 2 352,00    | 2 352,00 | 100,00      |   |   |
|                                                                                                    | Выручка по реализации услуг             |             | 70,00       | 70,00    | 100,00      |   |   |
|                                                                                                    | Себестоимость продукции, товаров, услуг |             |             |          | 100,00      |   |   |
| e i                                                                                                    | Ресторан "Вкусный дом"                  | 530,00      | 2 738,82    | 2 208,82 | 416,76      |   |   |
|                                                                                                    | Ввод остатков денежных средств          | 20,00       |             | -20,00   | -100,00     |   |   |
|                                                                                                    | Ввод остатков товаров                   |             | 200,00      | 200,00   | 100,00      |   |   |
|                                                                                                    | Выручка по реализации товаров           | 500,00      | 1 902,42    | 1 402,42 | 280,48      |   |   |
|                                                                                                    | Выручка по чекам                        |             |             |          | 100,00      |   |   |
|                                                                                                    | Копейки от округления при пересчетах    |             | 0,40        | 0,40     | 100,00      |   |   |
|                                                                                                    | Оприходование обнаруженных излишков ТМЦ | 10,00       |             | -10,00   | -100,00     |   |   |
|                                                                                                    | Себестоимость продукции, товаров, услуг |             | 636,00      | 636,00   | 100,00      |   |   |
|                                                                                                    | Списание обнаруженной недостачи ТМЦ     |             |             |          | 100,00      |   | y |
| <                                                                                                    | 9                                       |             |             |          |             | • |   |
|                                                                                                    |                                         |             |             |          |             |   | - |

### 6.7.11 Прогнозный отчет о прибылях и убытках

Прогнозный отчет о прибылях и убытках (Отчеты —> Бюджетирование —> Прогнозный отчет о прибылях и убытках) – это форма финансовой отчетности, составленная до начала планового периода, которая отражает результаты планируемой деятельности. Фактически является результирующим

#### 6.7. Бюджетирование

этапом в процессе планирования. Все показатели данного отчета основаны на данных регистра Бюджет доходов и расходов.

| Прогнозный отчет о прибылях и убытках             |                               |   |  |  |  |
|---------------------------------------------------|-------------------------------|---|--|--|--|
| Действия 🕶 ② 💂 📃                                  | Сформировать                  |   |  |  |  |
| Прогнозный отч                                    | нет о прибылях и убытках      |   |  |  |  |
| C 01.01.2011                                      | <b>10</b> 31.12.2011 III (++) |   |  |  |  |
| Сценарий планирования:                            | Сценарий 1                    |   |  |  |  |
| Организация:                                      | 000 "Мир отдыха"              |   |  |  |  |
| Подразделение компании:                           | Санаторий "Планета"           | × |  |  |  |
| Валюта отчета: В валюте управл. учета (Грн) 💌     |                               |   |  |  |  |
| Единица измерения: прн. 🔻                         |                               |   |  |  |  |
| Развернуть по периодичности сценария планирования |                               |   |  |  |  |
| Показать накладные расходы постатейно             |                               |   |  |  |  |

Поля диалогового окна формы настройки отчета рассмотрены в табл. 6-90. ... --

| Таблица 6-90. <b>П</b>                                     | оогнозныи отчет о прибылях и убытках, поля                                                                                                    |
|------------------------------------------------------------|----------------------------------------------------------------------------------------------------|
| Поле                                                       | Содержимое                                                                                                    |
| Сценарий<br>планирования                                   | Поле, обязательное для заполнения. Сценарий выбирается из<br>справочника Сценарии планирования. По этому сценарию<br>планирования будет строиться отчет. |
| Организация                                                | Выбирается из справочника Организации. Определяет<br>организацию, по которой строится отчет.                                                             |
| Подразделение<br>компании                                  | Выбирается из справочника Подразделения компании.<br>Определяет подразделение компании, по которому<br>строится отчет.                                   |
| Валюта отчета                                              | Определяет валюту, в которой будут получены суммовые<br>данные. Может быть выбрана валюта управленческого<br>учета или регламентированного учета.        |
| Единица<br>измерения                                       | Определяет единицу измерения суммовых показателей.<br>В единицах либо в тысячах единиц выбранной валюты.                                                 |
| Развернуть по<br>периодичности<br>сценария<br>планирования | Если этот флажок установлен, то данные разворачиваются<br>по периодам, соответствующим периодичности выбранного<br>сценария планирования.                |
| Показать<br>накладные<br>расходы<br>постатейно             | Если этот флажок установлен, то данные в отчете будут<br>развернуты по накладным расходам постатейно.                                                    |

Отчет формируется в виде табличного документа.

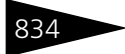

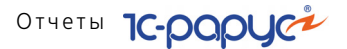

| _ Прогнозный отчет о прибылях и убытках * X                                                                       |                         |            |   |  |   |   |  |
|----------------------------------------------------------------------------------------------------|-------------------------|------------|---|--|---|---|--|
| Действия 🔹 🕨 Обновить 🍙 🎇 Настройка 👔 Отбор 🔛 🌑 📰 👔 😭 Градации серого - Период с 01.01.2011 🗊 по 31.12.2011 👹 🕂 🔶 |                         |            |   |  |   |   |  |
|                                                                                                    |                         |            |   |  |   |   |  |
| Прогнозный отчет о прибылях                                                                                       | и убытках за перио,     | ц: 2011 г. |   |  |   | - |  |
| Организация: ООО "Мир о                                                                                           | тдыха"                  |            |   |  |   |   |  |
| Подразделение: Ресторан "В                                                                                        | кусный дом"             |            |   |  |   |   |  |
| Сценарий планирования: Сценарий                                                                                   |                         |            |   |  |   |   |  |
| Валюта: В валюте уг                                                                                               | равленческого учета (гр | он)        |   |  |   |   |  |
|                                                                                                    |                         |            |   |  |   |   |  |
| Показатель                                                                                                    | За отчетный             | За прошлый |   |  |   | c |  |
| показатель                                                                                                    | период                  | период     |   |  |   |   |  |
| Выручка всего:                                                                                                    | 530,00                  |            |   |  |   |   |  |
| <ul> <li>Выручка по основной деятельности</li> </ul>                                                              | 500,00                  |            |   |  |   |   |  |
| <ul> <li>Дополнительная выручка</li> </ul>                                                                        | 30,00                   |            |   |  |   |   |  |
| Себестоимость продаж:                                                                                             | 150,00                  |            |   |  |   |   |  |
| Валовая прибыль:                                                                                                  | 380,00                  |            |   |  |   |   |  |
| Валовая прибыль к выручке:                                                                                        | 71,70%                  |            |   |  |   |   |  |
| Операционные затраты:                                                                                             | 10,00                   |            |   |  |   |   |  |
| •                                                                                                    |                         |            | - |  |   |   |  |
|                                                                                                    |                         |            |   |  |   | Ŧ |  |
| <                                                                                                    | 0                       |            |   |  | Þ | - |  |
|                                                                                                    |                         |            |   |  | - |   |  |

### 6.7.12 Отчет по ДДС

Отчет по ДДС (Отчеты —> Бюджетирование —> Отчет по ДДС) позволяет получить за определенный период следующие данные:

- Список транзакций по картам клиентов;
- Отчет по оборотам карт клиентов;
- График по типам транзакций из ДДС (депозитно-дисконтный сервер).

При выборе данного отчета в следующей форме указывается период, за который необходимо получить данные, и затем нажатием одной из кнопок открывается диалоговое окно настройки соответствующего отчета для последующего формирования.

| 🕒 Отчет Отчет по Ј   |         | _ 🗆 ×      |                   |
|----------------------|---------|------------|-------------------|
| Период с: 01.11.2017 | 0:00:00 | по: 30.11. | 2017 23:59:59 🔳 📖 |
| Транзакции Оборо     |         | оты        | График            |
|                      |         |            | Закрыть           |

В формах настроек отчетов можно задать различные отборы, а также изменить период, за который формируются отчеты.
#### 6.7. Бюджетирование

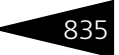

На следующем рисунке показан пример сформированного отчета по транзакциям.

| 🔟 Транзаки  | 🗈 Транзакции 🗖 |               |             |                 |           |               |              |           |           |            |               |            |     |
|-------------|----------------|---------------|-------------|-----------------|-----------|---------------|--------------|-----------|-----------|------------|---------------|------------|-----|
| Действия •  | 🛃 😺 📀          | • Сформиров   | ать         |                 |           |               |              |           |           |            |               |            |     |
| - Фильтры-  |                |               |             |                 |           |               |              |           |           |            |               |            |     |
| Период опер | аций:с (01.11  | .2017 0:00:00 | 🖽 по (30.11 | 1.2017 23:59:59 | 🔲 🛄 Тиг   | 1 операции: ( | [Все записи] |           |           | 🕶 🔍 Пои    | ск наименован | ий из базы |     |
| Карта:      |                |               |             |                 | × Ста     | пус: (        | [Все записи] |           |           | -          | 100%          |            |     |
| Номер тра   | Номер кар      | Карта         | Идентифик   | Дата врем       | Операция  | Сумма         | Статус тра   | Рабочее м | Автор     | Описание   | Идентифик     | Идентифик  | Иде |
| AD84EBF3    | {4a5035bd      | Тест          | {4a5035bd   | 22.11.2017      | Активация |               | Завершена    | Lemirk-pc | Царев Вик | Активация  |               |            |     |
| 2ED90BE7    | {4a5035bd      | Тест          | {4a5035bd   | 22.11.2017      | Деактивац |               | Завершена    | Lemirk-pc | Царев Вик | Деактивац  |               |            |     |
| 52B74695    | {4a5035bd      | Тест          | {4a5035bd   | 22.11.2017      | Активация |               | Завершена    | Lemirk-pc | Царев Вик | Активация  |               |            |     |
| 326366C2    | {4a5035bd      | Тест          | {4a5035bd   | 22.11.2017      | Внесение  | 115,00        | Завершена    | ВнешняяО  | Пользоват | Пополнени  | ВнешняяО      |            | {52 |
| 265B8845    | {4a5035bd      | Тест          | {4a5035bd   | 22.11.2017      | Внесение  | 200,00        | Завершена    | ВнешняяО  | Пользоват | Пополнени  | ВнешняяО      |            | {52 |
| E6A0B7D1    | {4a5035bd      | Тест          | {4a5035bd   | 22.11.2017      | Продажа   | 115,00        | Завершена    | ВнешняяО  | Пользоват | Оплата усл | ВнешняяО      |            | {52 |
|             |                |               |             |                 |           |               |              |           |           |            |               |            |     |
| -           |                |               |             |                 |           |               |              |           |           |            |               |            | P   |

#### Отчет по оборотам карт имеет следующий вид.

| 🗓 Отчет по оборотам карт 🔲 🔀       |                                        |                   |                            |        |  |
|------------------------------------|----------------------------------------|-------------------|----------------------------|--------|--|
| Действия - 🧸 💂 ② 🕨 Сформиј         | оовать                                 |                   |                            |        |  |
| Период с: 01.11.2017 0:00:00 🔲 по: | 80.11.2017 23:59:59 🔲 📖 🔽 Поиск наимен | юваний из базы Ти | п транзакции: [Все записи] | -      |  |
| Карта:                             | X                                      | 100               | Vo                         |        |  |
| Номер карты                        | Карта                                  | Операция          | Сумма                      |        |  |
| {4a5035bd-ec3b-11e6-a560-94de806cc | Тест                                   | Активация         |                            |        |  |
| {4a5035bd-ec3b-11e6-a560-94de806cc | Тест                                   | Деактивация       |                            |        |  |
| {4a5035bd-ec3b-11e6-a560-94de806cc | Тест                                   | Внесение          |                            | 315,00 |  |
| {4a5035bd-ec3b-11e6-a560-94de806cc | Тест                                   | Продажа           |                            | 115,00 |  |
|                                    |                                        |                   |                            |        |  |
|                                    |                                        |                   |                            |        |  |
|                                    |                                        |                   |                            |        |  |
|                                    |                                        |                   |                            |        |  |

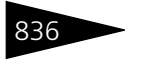

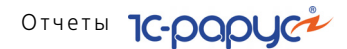

На рисунке ниже представлен отчет График по типам транзакций из ДДС.

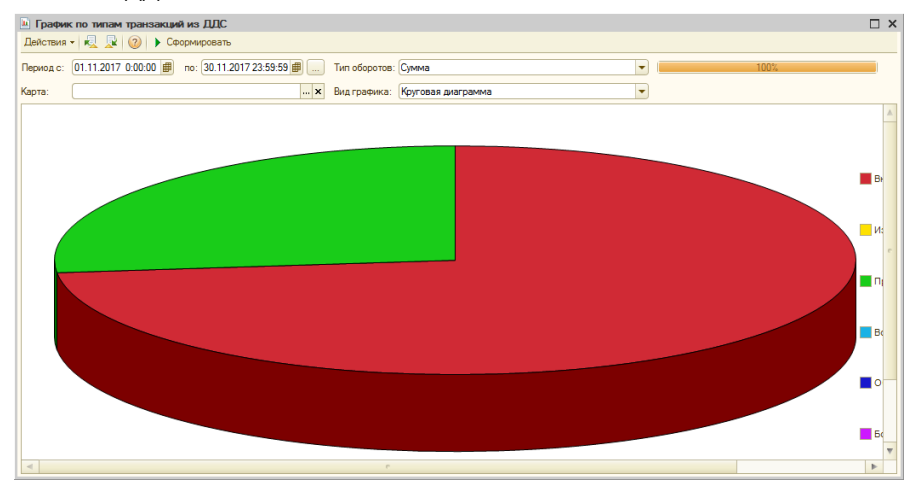

При помощи меню кнопки Действия формы отчетов сформированный отчет можно:

- Сохранить как веб-страницу;
- Сохранить как PDF-файл;
- 🖝 Открыть в Excel;
- 🖝 Отправить по e-mail.

## 6.8 Проживание

#### 6.8.1 Взаиморасчеты с гостями

Отчет Взаиморасчеты с гостями (Отчеты —> Проживание —> Взаиморасчеты с гостями) служит для анализа финансовых взаимоотношений с гостями, а также для получения информации о взаиморасчетах с контрагентами, от которых производится оплата размещения гостей.

Существуют следующие формы отчета:

Остатки взаиморасчетов (Эксперт). Позволяет сформировать отчет, в который будет выведена только информация о состоянии взаиморасчетов с гостями на указанную дату. Данная форма предоставляет возможность гибкой настройки группировок строк и колонок, показателей, дополнительных полей и т. д.

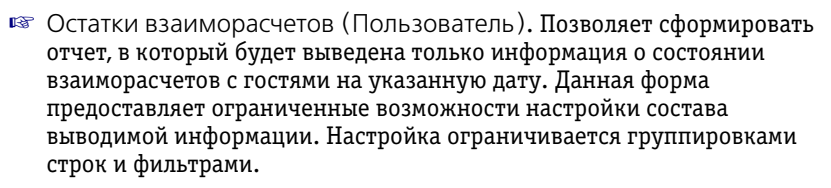

- Остатки и обороты взаиморасчетов за период (Эксперт). Позволяет сформировать отчет, в который будет выведена подробная информация о взаиморасчетах с гостями за период: состояние взаиморасчетов на начало периода, увеличение долга гостя, уменьшение долга гостя, состояние взаиморасчетов на конец периода. Данная форма предоставляет возможность гибкой настройки группировок строк и колонок, показателей, дополнительных полей и т.д.
- Остатки и обороты взаиморасчетов за период (Пользователь). Позволяет сформировать отчет, в который будет выведена подробная информация о взаиморасчетах с гостями за период: состояние взаиморасчетов на начало периода, увеличение долга гостя, уменьшение долга гостя, состояние взаиморасчетов на конец периода. Данная форма предоставляет ограниченные возможности настройки состава выводимой информации. Настройка ограничивается группировками строк и фильтрами.

Отчет может быть вызван из АРМ Гости двойным щелчком в табличном поле Гости (при этом устанавливается отбор по размещению текущего гостя и его периоду проживания).

| Ниже привелен пример сформированного отчета. |   |
|----------------------------------------------|---|
| innice inprince apoprinpobalition of feral   | • |

| Остатки и обороты взаиморасчетов 📃 🗆 🗙 |                                                                             |                  |                        |                         |               |   |
|----------------------------------------|-----------------------------------------------------------------------------|------------------|------------------------|-------------------------|---------------|---|
| Действия •                             | 🔸 🕨 Обновить 🍙 🎇 Настройка 🎦 Отбор 💾 🤩 🗍                                    | ј 🚺 😁 Основн     | ой <b>∗ Периодс</b> 15 | 5.01.2013 <i>i</i> по 2 | 0.01.2013 🏢 ↔ |   |
| P                                      | Остатки и обороты взаиморасчетов<br>15.01.2013 - 20.01.2013                 |                  |                        |                         |               |   |
|                                        | Отбор: Размещение Равно Размещение 0000000<br>Показатели: В валоте поговора | 057 от 15.01.201 | 3 12:23:00             |                         |               | e |
|                                        | Итоги по: Подразделение Иерархия, Гость Элементь                            | , Размещение З   | Элементы               |                         |               |   |
|                                        |                                                                             | Нач. ост.        | Приход                 | Расход                  | Кон. ост.     |   |
|                                        | Подразделение / Гость / Размещение                                          | В валюте         | В валюте               | В валюте                | В валюте      |   |
|                                        |                                                                             | договора         | договора               | договора                | договора      |   |
|                                        |                                                                             | Нач. ост.        | Приход                 | Расход                  | Кон. ост.     |   |
|                                        | Подразделение / Гость / Размещение                                          | В валюте         | В валюте               | В валюте                | В валюте      |   |
|                                        |                                                                             | договора         | договора               | договора                | договора      |   |
| P                                      | Санаторий "Планета"                                                         |                  | 1 600,00               | 1 600,00                |               |   |
| I E                                    | Отель "Уютный дом"                                                          |                  | 1 600,00               | 1 600,00                |               |   |
| - E                                    | Иванов Петр Игоревич                                                        |                  | 1 600,00               | 1 600,00                |               |   |
| ILLL                                   | Размещение 0000000057 от 15.01.2013 12:23:00                                |                  | 1 600,00               | 1 600,00                |               |   |
|                                        | Итог                                                                        |                  | 1 600,00               | 1 600,00                |               |   |
|                                        |                                                                             |                  |                        |                         |               | V |
| •                                      | e                                                                           |                  |                        |                         |               | • |
|                                        |                                                                             |                  |                        |                         |               |   |

### 6.8.2 Задолженность гостей

Отчет Задолженность гостей (Отчеты —> Проживание —> Задолженность гостей) служит для определения текущей

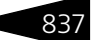

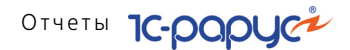

задолженности проживающих (а также уже выехавших) гостей гостиницы.

Форма настроек позволяет вывести в отчет подробную информацию о начисленных долгах гостя по тарифу и вне тарифа, его оплатах, а также общий долг.

| В Задолженность гостей _ X |               |                       |  |  |  |
|----------------------------|---------------|-----------------------|--|--|--|
| Действия - 📀 🕨 Сформы      | ровать        |                       |  |  |  |
| Задолженно                 | сть гостей н  | <b>16</b> .09.2011 🗐  |  |  |  |
| Проживающие Выеха          | вшие          |                       |  |  |  |
| Фильтры<br>🔊 🗇             |               |                       |  |  |  |
| Поле                       | Тип сравнения | Значение              |  |  |  |
| 🔽 Гость                    | Равно         |                       |  |  |  |
| 🗸 Гостиница                | Равно         | Отель "Солнечные дни" |  |  |  |
|                            |               |                       |  |  |  |
|                            |               |                       |  |  |  |
|                            |               |                       |  |  |  |

Ниже приведен пример сформированного отчета.

| 3    | адолженность гостей                     |                        |                         |           |            | _ 🗆 >                          |
|------|-----------------------------------------|------------------------|-------------------------|-----------|------------|--------------------------------|
| Дейс | гвия 🗸 🕨 Обновить 🍙 🎇 Настройка 🔞 Отбор | o i 🖽 🍩 🔳 📳 😭 fi       | радации серого 🕶        |           |            | Ha 16.09.2011 🗰 🛛 📢 🕽          |
|      | Задолженность гостей<br>на 16.09.2011   |                        |                         |           |            | <u>_</u>                       |
|      | Подразделение /<br>Гость                | Начислено по<br>тарифу | Начислено вне<br>тарифа | Оплачено  | Общий долг | Остаток на<br>депозитной карте |
| Ð    | Выехавшие гости                         | 112 240,00             | 4 450,00                | 5 010,00  | 111 680,00 |                                |
|      | Мельник Александр Викторович            | 1 770,00               | 1 200,00                | 1 700,00  | 1 270,00   |                                |
|      | Мельник Дарья Васильевна                | 4 110,00               |                         | -1 700,00 | 5 810,00   |                                |
|      | Гулий Валерия Сергеевка                 |                        | 550,00                  |           | 550,00     |                                |
|      | Артеменко Александр Сергеевич           | 4 680,00               |                         |           | 4 680,00   |                                |
|      | Мозгалин Игорь Викторович               | 7 845,00               |                         |           | 7 845,00   |                                |
|      | Коломиец Михаил Юрьевич                 | 9 230,00               |                         |           | 9 230,00   |                                |
|      | Артеменко Адриан Александрович          |                        |                         |           |            |                                |
|      | Кузьмин Антон Александрович             | 1 990,00               | 325,00                  |           | 2 315,00   |                                |
|      | Коломиец Елена Михайловна               | 2 500,00               |                         |           | 2 500,00   |                                |
|      | Чернышенко Валентина Александровна      | 3 350,00               |                         | 200,00    | 3 150,00   |                                |
| -    |                                         | e                      |                         |           |            | •                              |

### 6.8.3 Платежи

Отчет Платежи (Отчеты —> Проживание —> Платежи) служит для получения информации об истории оплат гостями за предоставленные услуги. С помощью данного отчета можно проанализировать оплаты гостей по типам оплат.

Существуют следующие формы отчета:

Платежи (Эксперт). Данная форма предоставляет возможность гибкой настройки группировок строк и колонок, показателей, дополнительных полей и т. д.

838

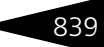

Платежи (Стандарт). Данная форма предоставляет ограниченные возможности настройки состава выводимой информации. Настройка ограничивается группировками строк и фильтрами.

При формировании отчета могут быть использованы различные отборы, в частности, отбор по размещению – т. е. по документу Размещение, при помощи которого был размещен в гостинице гость. При этом учитывается так называемый «корневой» документ Размещение – самый первый из сформированных в этот приезд гостя. (Переселения гостя в другой номер также оформляются при помощи документов Размещение, но такие документы не учитываются в отборе.)

Поле Показатели отчета Платежи содержит флажки, рассмотренные в табл. **6-91**.

| таблица в эт. |                                                                   |
|---------------|-------------------------------------------------------------------|
| Показатель    | Означает                                                          |
| Сумма         | Сумма платежей в валюте взаиморасчетов с гостями.                 |
| Сумма упр.    | Сумма платежей с учетом скидки в валюте управленческого<br>учета. |
| Сумма регл.   | Сумма платежей в валюте регламентированного учета.                |
|               |                                                                   |

Таблица 6-91. Платежи, Показатели, флажки

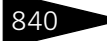

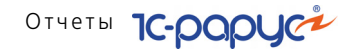

Ниже приведен пример сформированного отчета Платежи.

| 📄 Плат  | ежи *                                    |            |                          |            |            | -           |             | ×       |
|---------|------------------------------------------|------------|--------------------------|------------|------------|-------------|-------------|---------|
| Действи | я 🔹 🕨 Обновить 🍙 🎇 Настройка 🛅 Отбор 🔛 🧉 | ) 📰 🚺 😁 Oc | новной <b>- Период с</b> | 01.09.2011 | 🗊 по 30.09 | 9.2011 🗊 [+ | -) (        | •       |
|         |                                          |            |                          |            |            |             |             |         |
| Ξ.      | Платежи                                  |            |                          |            |            |             | 4           | <u></u> |
|         | Вересень 2011 р.                         |            |                          |            |            |             |             |         |
|         | Гость / По дням / Тип оплаты             | Сумма      |                          |            |            |             |             |         |
| ₽       | Кузнецов Петр Алексеевич                 | 6 720,00   |                          |            |            |             |             |         |
| 🖻       | 06.09.2011                               | 6 720,00   |                          |            |            |             |             |         |
|         | Наличные                                 | 6 720,00   |                          |            |            |             |             |         |
| ₽_      | Куклачев Олег Всеволодович               | 11 440,00  |                          |            |            |             |             |         |
| 🖻       | 23.09.2011                               | 11 440,00  |                          |            |            |             |             |         |
|         | Наличные                                 | 11 440,00  |                          |            |            |             |             |         |
| 모_      | Малышев Олег Игоревич                    | 13 440,00  |                          |            |            |             |             |         |
|         | 06.09.2011                               | 13 440,00  |                          |            |            |             | · · · · · · |         |
|         | Наличные                                 | 13 440,00  |                          |            |            |             |             |         |
| 년.      | Мирошниченка Екатерина Андреевна         | 118 080,00 |                          |            |            |             |             |         |
| 티보ㅣ     | 05.09.2011                               | 118 080,00 |                          |            |            |             |             |         |
|         | Наличные                                 | 118 080,00 |                          |            |            |             |             |         |
| 티는      | Митрофанов Олег Васильевич               | 5 260,00   |                          |            |            |             |             |         |
| 티부티     | 09.09.2011                               | 5 260,00   |                          |            |            |             |             |         |
| [남년]    | Паличные                                 | 5 260,00   |                          |            |            |             |             |         |
| T.      | Мухина инна васильевна                   | 2 000,00   |                          |            |            |             |             |         |
| 191     | Handauta                                 | 2 000,00   |                          |            |            |             |             |         |
| [남년 ]   | Плинан Олег Михайлович                   | 2 000,00   |                          |            |            |             | -           |         |
| Te      | 20.09.2011                               | 24 000,00  |                          |            |            |             |             |         |
| Τ       | Наличные                                 | 24 000.00  |                          |            |            |             |             |         |
| h l     | Селезнев Виктор                          | 600.00     |                          |            |            |             |             |         |
| Te      | 01.09.2011                               | 600.00     |                          |            |            |             |             |         |
| Τ       |                                          | 600,00     |                          |            |            |             |             |         |
| ė l     | Семечкин Олег Викторович                 | 2 070,00   |                          |            |            |             |             |         |
|         | 01.09.2011                               | 2 070,00   |                          |            |            |             |             |         |
|         | Наличные                                 | 2 070,00   |                          |            |            |             |             |         |
|         | Итог                                     | 184 490,00 |                          |            |            |             |             | 7       |
| •       | r                                        |            |                          |            |            |             | •           |         |
|         |                                          |            |                          |            |            |             |             | -       |

#### 6.8.4 Статистика по источникам рекламы

При помощи отчета Статистика по источникам рекламы (Отчеты —> Проживание —> Статистика по источникам рекламы) можно получить информацию о заказах в разрезе по источникам рекламы. Отчет позволяет оценить сравнительную эффективность различных видов рекламы.

Существуют следующие формы отчета:

- Статистика по источникам рекламы (Эксперт). Данная форма предоставляет возможность гибкой настройки группировок строк и колонок, показателей, дополнительных полей и т. д.
- Статистика по источникам рекламы (Стандарт). Данная форма предоставляет ограниченные возможности настройки состава выводимой информации. Настройка ограничивается группировками строк и фильтрами.

Поле Показатели содержит флажки, рассмотренные в табл. 6-92.

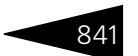

| Таблица 6-92. | Статистика по источникам | рекламы, | Показатели, о | флажки |
|---------------|--------------------------|----------|---------------|--------|
|---------------|--------------------------|----------|---------------|--------|

| Показатель                              | Означает                                                                                            |
|-----------------------------------------|----------------------------------------------------------------------------------------------------|
| Количество покупок                      | Количество покупок.                                                                                 |
| Процент от общего<br>количества покупок | Количество покупок, выраженное в процентах от<br>общего количества покупок.                         |
| Сумма покупки<br>(Упр.)                 | Сумма покупки в валюте управленческого учета.                                                       |
| Процент от общей<br>суммы (Упр.)        | Сумма покупки в валюте управленческого учета,<br>выраженная в процентах от общей суммы покупок.     |
| Сумма покупки<br>(Регл.)                | Сумма покупки в валюте регламентированного учета.                                                   |
| Процент от общей<br>суммы (Регл.)       | Сумма покупки в валюте регламентированного учета,<br>выраженная в процентах от общей суммы покупок. |

Отчет может формироваться в виде табличного документа, сводной таблицы, диаграммы и сводной диаграммы.

Отчет может быть сформирован в разрезе дополнительных свойств.

Пример сформированного отчета приведен ниже.

|   | 🗋 Статистика по источникам рекламы 📃 🗆 🗙                                                                   |                                  |                       |                                               |                            |                             |   |
|---|----------------------------------------------------------------------------------------------------|----------------------------------|-----------------------|-----------------------------------------------|----------------------------|-----------------------------|---|
| J | Действия 🗸 🕨 Обновить 🍙 🎇 Настройка 🍈 Отбор 🔛 🌑 🎹 👔 😭 Основной 🗸 Период с 01.11.2011 🗊 по 19.11.2011 🗊 🕞 🕕 |                                  |                       |                                               |                            |                             |   |
|   | В Статистика по источникам рекламы<br>01.11.2011 - 19.11.2011                                              |                                  |                       |                                               |                            |                             |   |
| Ш |                                                                                                    |                                  |                       | Показ                                         | атели                      |                             |   |
|   |                                                                                                    | Источник рекламы / Подразделение | Количество<br>покупок | Процент от<br>общего<br>количества<br>покупок | Сумма<br>покупки<br>(Упр.) | Сумма<br>покупки<br>(Регл.) |   |
| I | Ę.                                                                                                    |                                  | 2,000                 | 100,00                                        | 170,00                     | 170,00                      |   |
| Ш |                                                                                                    | Амбулаторный блок "Здоровье"     | 1,000                 | 50,00                                         | 100,00                     | 100,00                      |   |
| Ш | L                                                                                                    | Отель "Солнечные дни"            | 1,000                 | 50,00                                         | 70,00                      | 70,00                       |   |
| Ш |                                                                                                    | Ито                              | r 2,000               | 100,00                                        | 170,00                     | 170,00                      |   |
|   |                                                                                                    |                                  |                       |                                               |                            |                             | * |
| l | <                                                                                                    | r.                               |                       |                                               |                            |                             | • |

### 6.8.5 Продажи

При помощи отчета Продажи (Отчеты —> Проживание —> Продажи) можно получить информацию о продажах услуг гостям за указанный период в различных разрезах.

Отчет позволяет анализировать как услуги, проданные по тарифам, так и дополнительные. Данные по услугам, входящим в тариф, в отчете разворачиваются по этим услугам.

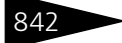

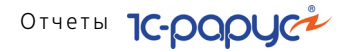

Существуют следующие формы отчета:

- 🖙 Продажи (Эксперт). Данная форма предоставляет возможность гибкой настройки группировок строк и колонок, показателей, дополнительных полей и т. д.
- 🖙 Продажи (Стандарт). Данная форма предоставляет ограниченные возможности настройки состава выводимой информации. Настройка ограничивается группировками строк и фильтрами.

Поле Показатели отчета Продажи содержит флажки, рассмотренные в табл. 6-93.

| таблица 6-93.                             | продажи, показатели, флажки                                        |
|-------------------------------------------|--------------------------------------------------------------------|
| Показатель                                | Означает                                                           |
| Сумма                                     | Сумма продаж с учетом скидки в валюте взаиморасчетов<br>с гостями. |
| Сумма упр.                                | Сумма продаж с учетом скидки в валюте управленческого<br>учета.    |
| Кол-во дней<br>проживания по<br>доп. цене | Количество дней, которые гость проживал по<br>дополнительной цене. |
| Кол-во                                    | Количество раз, когда была оказана услуга.                         |

Ниже приведен пример сформированного отчета Продажи.

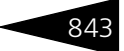

| ия - 🕨 Обновить 🍙 🎇 Настройка 🔞 Отбор | 👑 🥥 🔲 📋 🗳 Гра | адации серого - Пе | риодс 01.05.20 | 1 🏾 по 31.05. | 2011 🗊 🕀 |
|---------------------------------------|---------------|--------------------|----------------|---------------|----------|
| Продажи за период<br>Май 2011 г       |               |                    |                |               |          |
|                                       | Оборот        |                    |                |               |          |
| Услуга / Гость                        | Сумма         |                    |                |               |          |
| Анализ крови                          | 200,00        |                    |                |               |          |
| Гулий Антон Сергеевич                 | 100,00        |                    |                |               |          |
| Гуляева Елена Сергеевна               | 100,00        |                    |                |               |          |
| Бильярд                               | 150,00        |                    |                |               |          |
| Андрейченко Сергей Владиславович      | 50,00         |                    |                |               |          |
| Бабич Олег Кириллович                 | 50,00         |                    |                |               |          |
| Шишкина Мария Павловна                | 50,00         |                    |                |               |          |
| Питание                               | 1 820,00      |                    |                |               |          |
| Артеменко Александр Сергеевич         | 630,00        |                    |                |               |          |
| Гулий Антон Сергеевич                 | 560,00        |                    |                |               |          |
| Гулий Ольга Владимировна              | 560,00        |                    |                |               |          |
| Фесенко Игорь Анатольевич             | 70,00         |                    |                |               |          |
| Проживание                            | 21 205,00     |                    |                |               |          |
| Андрейченко Сергей Владиславович      | 845,00        |                    |                |               |          |
| Артеменко Александр Сергеевич         | 1 170,00      |                    |                |               |          |
| Бабич Ирина Дмитриевна                | 4 200,00      |                    |                |               |          |
| Бабич Олег Кириллович                 | 2 100,00      |                    |                |               |          |
| Гулий Антон Сергеевич                 | 1 040,00      |                    |                |               |          |
| Гулий Ольга Владимировна              | 1 040,00      |                    |                |               |          |
| Гуляева Елена Сергеевна               | 1 430,00      |                    |                |               |          |
| Жуковский Александр Александрович     | 5 320,00      |                    |                |               |          |
| Коломиец Елена Михайловна             | 2 500,00      |                    |                |               |          |
| Мельник Александр Викторович          | 750,00        |                    |                |               |          |
| Фесенко Игорь Анатольевич             | 90,00         |                    |                |               |          |
| Шишкина Мария Павловна                | 720,00        |                    |                |               |          |
| Сауна                                 | 250,00        |                    |                |               |          |
| Кузьмин Антон Александрович           | 100,00        |                    |                |               |          |
| Фесенко Игорь Анатольевич             | 150,00        |                    |                |               |          |
| Ите                                   | r 23 625 00   |                    |                |               |          |

### 6.8.6 Диаграмма состояния номерного фонда

Отчет Диаграмма состояния номерного фонда (Отчеты —> Проживание —> Номерной фонд —> Диаграмма состояния номерного фонда) служит для графического отображения загрузки номерного фонда по времени.

🔟 Этот отчет можно вызвать также при помощи значка.

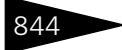

#### Отчеты ІС-роруст

Отчет формируется в виде диаграммы Ганта.

| 🔟 Диаграмма состояния номерног      | о фонда                                                            | 🕒 Диаграмма состояния номерного фонда 📃 🗆 🗙   |  |  |  |  |  |  |  |  |  |  |
|-------------------------------------|--------------------------------------------------------------------|-----------------------------------------------|--|--|--|--|--|--|--|--|--|--|
| Действия - 😢 🕨 Сформировать         |                                                                    |                                               |  |  |  |  |  |  |  |  |  |  |
| Диаграмма состояния номе            | Диаграмма состояния номерного фонда с 16.09.2011 🕮 по 30.09.2011 🗐 |                                               |  |  |  |  |  |  |  |  |  |  |
| Подразделение компании Вид иерархии |                                                                    |                                               |  |  |  |  |  |  |  |  |  |  |
| Отель "Солнечные дни"               | Отель "Солнечные дни" Q                                            |                                               |  |  |  |  |  |  |  |  |  |  |
| Типы номеров                        | Статусы номеров                                                    | Выводить диаграмму                            |  |  |  |  |  |  |  |  |  |  |
| И Тип номера                        | Представление                                                      | <ul> <li>с пересечением интервалов</li> </ul> |  |  |  |  |  |  |  |  |  |  |
| Пюкс                                | Заблокирован                                                       | Обез пересечения интервалов                   |  |  |  |  |  |  |  |  |  |  |
| Стандарт                            | Свободен                                                           | - Выволимая информация                        |  |  |  |  |  |  |  |  |  |  |
| Эконом                              | Эанятые                                                            | Состав гостей                                 |  |  |  |  |  |  |  |  |  |  |
|                                     | Эабронированные                                                    | Периол                                        |  |  |  |  |  |  |  |  |  |  |
|                                     |                                                                    | Контралент                                    |  |  |  |  |  |  |  |  |  |  |
|                                     |                                                                    |                                               |  |  |  |  |  |  |  |  |  |  |
| Свойства номеров                    | Этажи                                                              | Корпуса                                       |  |  |  |  |  |  |  |  |  |  |
| И Свойство Значение                 | И Этаж                                                             | И Корпус                                      |  |  |  |  |  |  |  |  |  |  |
| Телефон                             | Этаж 1                                                             | Павный                                        |  |  |  |  |  |  |  |  |  |  |
| Телевизор                           | Этаж 2                                                             |                                               |  |  |  |  |  |  |  |  |  |  |
| Душ                                 | Этаж 3                                                             |                                               |  |  |  |  |  |  |  |  |  |  |
| Вид на море                         |                                                                    |                                               |  |  |  |  |  |  |  |  |  |  |
|                                     |                                                                    |                                               |  |  |  |  |  |  |  |  |  |  |
|                                     |                                                                    |                                               |  |  |  |  |  |  |  |  |  |  |
|                                     |                                                                    |                                               |  |  |  |  |  |  |  |  |  |  |

Отчет отображает данные, начиная с сегодняшней даты.

В поле Подразделение компании выбирается гостиница, номерной фонд которой анализируется.

В поле Вид иерархии выбирается иерархическая структура отчета:

- 1 по этажам;
- 🔊 по типам номеров;
- 🖙 по типам номеров и этажам.

При помощи флажков пользователь может задать, данные по загрузке каких именно номеров он получит. Имеется возможность устанавливать отборы по корпусам, этажам, типам номеров, статусам номеров и свойствам номеров.

Переключатель Выводить диаграмму позволяет выбрать, как должны отображаться на диаграмме Ганта интервалы в случае частичной занятости номера:

- С пересечением интервалов если номер до какого-то момента был занят частично, а потом стал занят полностью, то на диаграмме Ганта данный номер отображается одной линейкой, а соответствующие участки будут отмечены разными цветами.
- Без пересечения интервалов в описанном случае номер на диаграмме Ганта отображается двумя линейками: отдельно для частичной и для полной занятости.

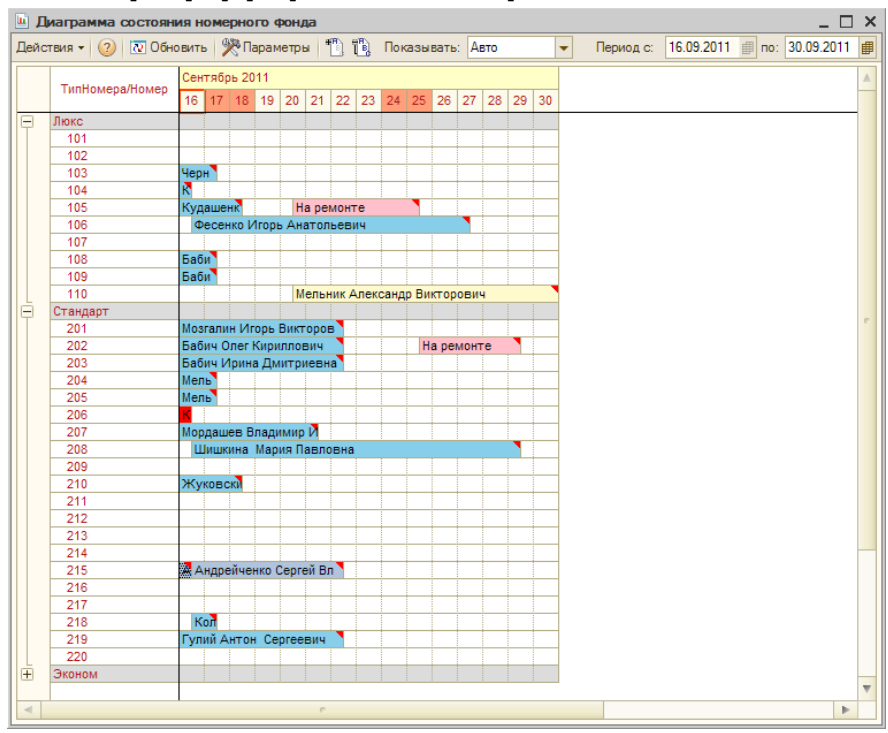

Пример сформированного отчета приведен ниже.

### 6.8.7 Отчет по занятости номерного фонда

Отчет Отчет по занятости номерного фонда (Отчеты —> Проживание —> Номерной фонд —> Отчет по занятости номерного фонда) служит для предоставления информации о зянятости номерного фонда гостиницы на конкретную дату. В отчете дается расширенная аналитика занятости номерного фонда в разрезе корпусов – типов номеров и этажей. Также в отчете выводится информация о количестве занятых номеров/мест, а также процент загрузки номерного фонда.

Форма настроек отчета позволяет вывести в отчет подробную информацию о количестве занятых и свободных номеров конкретного типа, а также процентное соотношение количества занятых номеров

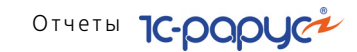

к количеству свободных. Данная форма позволяет задать дату отчета, а также установить нужные настройки отчета.

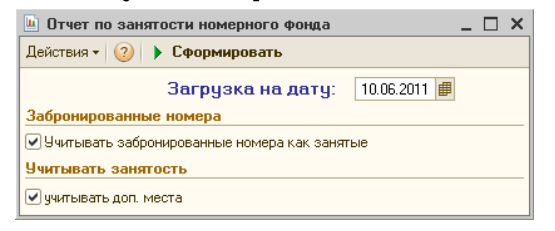

#### Ниже приведен пример сформированного отчета.

| 📄 Отчет по занятости н           | омерного | фонда           |                         |                       |          |                      | _ 🗆             | × |
|----------------------------------|----------|-----------------|-------------------------|-----------------------|----------|----------------------|-----------------|---|
| Действия 🔹 🕨 Обновить            | ا% 😂     | Настройка       | 1                       | тбор                  | ₩.       |                      | 💼 🎦 Контрастный | Ŧ |
| Отчет по заня<br>н               |          |                 |                         |                       |          |                      |                 |   |
| Подразделение /                  | Bcero    |                 | ٥IJ                     | Количество<br>номеров |          | ГВ0<br>)В            |                 |   |
| Корпус /<br>Этаж /<br>Тип номера | номеров  | койко-<br>м ест | Количеств<br>занятых ме | Занято                | Свободно | % занятых<br>номеров |                 | c |
| Отель "Уютный дом"               | 41       | 103             | 13                      | 9                     | 32       | 21,95                |                 |   |
| Домик 1                          |          |                 |                         |                       |          |                      |                 |   |
| Этаж: 1                          |          |                 |                         |                       |          |                      |                 |   |
| Люкс                             | 2        | 3               |                         |                       | 2        |                      |                 |   |
| Этаж: 2                          |          |                 |                         |                       |          |                      |                 |   |
| Люкс                             | 1        | 3               | 1                       | 1                     |          | 100,00               |                 |   |
| Домик 2                          |          |                 |                         |                       |          |                      |                 |   |
| Эконом                           | 3        | 6               |                         |                       | 3        |                      |                 |   |
| Основной                         |          |                 |                         |                       |          |                      |                 |   |
| Этаж: 1                          |          |                 |                         |                       |          |                      |                 |   |
| Люкс                             | 3        | 5               | 2                       | 2                     | 1        | 66,67                |                 |   |
| Этаж: 2                          |          |                 |                         |                       |          |                      |                 |   |
| Семейный                         | 3        | 9               | 1                       | 1                     | 2        | 33,33                |                 |   |
| Стандарт                         | 4        | 8               |                         |                       | 4        |                      |                 |   |
| Эконом                           | 3        | 6               |                         |                       | 3        |                      |                 | w |
| ۹                                | e        |                 |                         |                       |          |                      | •               |   |

### 6.8.8 Сведения о койко-днях

Отчет Сведения о койко-днях (Отчеты —> Проживание —> Номерной фонд —> Сведения о койко-днях) служит для получения информации о занятости мест номерного фонда на каждый день задаваемого периода. Выводимая информация содержит сведения о количестве занимаемых койко-мест на начало каждого дня, о количестве прибывающих и убывающих в данный день гостей,

846

а также о количестве проживающих на выводимый день. В отчет также выводится итоговая информация по этим показателям.

Форма настроек отчета позволяет задать необходимый период для отчета, а также установить дополнительные настройки.

Ниже приведен пример сформированного отчета.

|                                                                     | Сведения о койко-днях _ С Х                                                                          |          |           |       |         |           |     |  |  |  |  |  |
|---------------------------------------------------------------------|----------------------------------------------------------------------------------------------------|----------|-----------|-------|---------|-----------|-----|--|--|--|--|--|
| Действия 🔹 🕨 Обновить 🍙 🧏 Настройка 🔚 Отбор 🔠 🌑 🔟 🛅 🚰 Контрастный 🕶 |                                                                                                    |          |           |       |         |           |     |  |  |  |  |  |
|                                                                     | Сведения о койко-днях за период<br>с: 01.06.2011 по: 30.06.2011<br>подразделение: Отель "Уютный дом" |          |           |       |         |           |     |  |  |  |  |  |
|                                                                     | Дата                                                                                                 | Состояло | Поступило | Убыло | Состоит | Койко-дни | 7   |  |  |  |  |  |
|                                                                     | 01.06.2011                                                                                           | 1        |           |       | 1       | 1         |     |  |  |  |  |  |
|                                                                     | 02.06.2011                                                                                           | 1        |           |       | 1       | 1         |     |  |  |  |  |  |
|                                                                     | 03.06.2011                                                                                           | 1        |           |       | 1       | 1         |     |  |  |  |  |  |
|                                                                     | 04.06.2011                                                                                           | 1        | 2         |       | 3       | 3         |     |  |  |  |  |  |
|                                                                     | 05.06.2011                                                                                           | 3        | 3         |       | 6       | 6         | e . |  |  |  |  |  |
|                                                                     | 06.06.2011                                                                                           | 6        | 7         | 1     | 12      | 13        |     |  |  |  |  |  |
|                                                                     | 07.06.2011                                                                                           | 12       | 1         | 2     | 11      | 13        |     |  |  |  |  |  |
|                                                                     | 08.06.2011                                                                                           | 11       | 3         |       | 14      | 14        |     |  |  |  |  |  |
|                                                                     | 09.06.2011                                                                                           | 14       |           | 1     | 13      | 14        |     |  |  |  |  |  |
|                                                                     | 10.06.2011                                                                                           | 13       |           | 5     | 8       | 13        |     |  |  |  |  |  |
|                                                                     | 11.06.2011                                                                                           | 8        |           | 3     | 5       | 8         |     |  |  |  |  |  |
|                                                                     | 12.06.2011                                                                                           | 5        |           | 1     | 4       | 5         |     |  |  |  |  |  |
|                                                                     | 13.06.2011                                                                                           | 4        |           |       | 4       | 4         |     |  |  |  |  |  |
|                                                                     | 14.06.2011                                                                                           | 4        |           |       | 4       | 4         |     |  |  |  |  |  |
|                                                                     | 15.06.2011                                                                                           | 4        |           | 3     | 1       | 4         |     |  |  |  |  |  |
|                                                                     | 16.06.2011                                                                                           | 1        |           |       | 1       | 1         |     |  |  |  |  |  |
|                                                                     | 17.06.2011                                                                                           | 1        |           |       | 1       | 1         |     |  |  |  |  |  |
|                                                                     | 18.06.2011                                                                                           | 1        |           |       | 1       | 1         |     |  |  |  |  |  |
|                                                                     | 19.06.2011                                                                                           | 1        | 6         |       | 7       | 7         |     |  |  |  |  |  |
| L                                                                   | 20.06.2011                                                                                           | 7        |           |       | 7       | 7         | T   |  |  |  |  |  |
|                                                                     | •                                                                                                    |          | e         |       |         | •         | •   |  |  |  |  |  |

6.8.9 Журнал учета граждан, проживающих в гостинице

Отчет Журнал учета граждан, проживающих в гостинице (Отчеты —> Проживание —> Номерной фонд —> Журнал учета проживающих в гостинице) служит для получения списка граждан, проживающих в гостинице. Данный отчет формируется согласно с регламентной формой № 5-г.

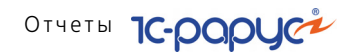

В настройках отчета могут быть установлены фильтры по подразделению, гостю. Можно также задать способ упорядочения информации.

| 🔟 Журнал учета г                          | проживающих в отеле 📃 🗆 🗙        |  |  |  |  |  |  |  |  |  |
|-------------------------------------------|----------------------------------|--|--|--|--|--|--|--|--|--|
| Действия 🚽 ② 💂 👢 🕨 Сформировать           |                                  |  |  |  |  |  |  |  |  |  |
| Журнал учета граждан, проживающих в отеле |                                  |  |  |  |  |  |  |  |  |  |
| Период                                    | с 09.07.2012 🗐 по 16.07.2012 🗐 ↔ |  |  |  |  |  |  |  |  |  |
| Фильтры                                   |                                  |  |  |  |  |  |  |  |  |  |
| Подразделение:                            | Отель "Уютный дом" 🗙             |  |  |  |  |  |  |  |  |  |
| Гость:                                    | ×                                |  |  |  |  |  |  |  |  |  |
| Упорядочить гостей:                       | по возрастанию                   |  |  |  |  |  |  |  |  |  |

| Журна                                     | ал учета граждан, проживающих в  | отеле                    |              |                   |                           |                         | _ 🗆                |  |  |  |  |
|-------------------------------------------|----------------------------------|--------------------------|--------------|-------------------|---------------------------|-------------------------|--------------------|--|--|--|--|
| ействия •                                 | 🔹 🕨 Обновить 🍙 🎇 Настройка       | 🛛 🛅 Отбор 🛛 💾 🥥          | 💷 🛅 😁        | Градации серого • | Период с 09.0             | 17.2012 🌐 no 16.07.2    | 012 🗊 ↔] 📢         |  |  |  |  |
| 07000                                     | uš koustoko                      |                          |              |                   |                           |                         |                    |  |  |  |  |
| Отельн                                    | ыи комплекс<br>"Уютный дом"      |                          |              |                   | ψорман⊻ э-г<br>Утвержаено |                         |                    |  |  |  |  |
| 010/10                                    | лотпын дош                       |                          | -            |                   | Указ Госстроя Укра        | ины и Госкомтуризма !   | (краины            |  |  |  |  |
| Иленти                                    | фикационный кол ЕГРПОУ           |                          |              |                   | от 13 октябля 2000        | maa Nº 230              | - Apole in the     |  |  |  |  |
| Kon no                                    |                                  |                          |              |                   | 01 10 0010000 2000        | юда на 200              |                    |  |  |  |  |
| Код по                                    | под                              |                          |              |                   |                           |                         |                    |  |  |  |  |
| Журнал учета граждан, проживающих в отеле |                                  |                          |              |                   |                           |                         |                    |  |  |  |  |
| N n/n,                                    | Фамилия, имя,<br>отчество        | Дата и время<br>прибытия | №<br>комнаты | Оплачено<br>с_по_ | Вид оплаты                | Дата и время<br>выбытия | Количество<br>дней |  |  |  |  |
| 1                                         | 2                                | 3                        | 4            | 5                 | 6                         | 7                       | 8                  |  |  |  |  |
| 1                                         | Василенко Анна Игоревна          | 06.06.2011 9:00:00       | 12           |                   |                           | 06.06.2011 8:00:00      |                    |  |  |  |  |
| 2                                         | Иванова Ксения Петровна          | 06.06.2011 9:00:00       | 12           |                   |                           | 06.06.2011 8:00:00      |                    |  |  |  |  |
| 3                                         | Куклачев Олег Всеволодович       | 19.09.2011 9:00:00       | 310          |                   |                           | 25.09.2011 8:00:00      | 6                  |  |  |  |  |
| 4                                         | Куклачева Елена Сергеевна        | 19.09.2011 9:00:00       | 310          |                   |                           | 25.09.2011 8:00:00      | 6                  |  |  |  |  |
| 5                                         | Малышев Олег И горевич           | 06.06.2011 9:00:00       | 12           |                   |                           | 06.06.2011 8:00:00      |                    |  |  |  |  |
| 6                                         | Мирошниченка Екатерина Андреевна | 05.05.2011 9:00:00       | 212          |                   |                           | 05.09.2011 8:00:00      | 123                |  |  |  |  |
| 7                                         | Митрофанов Олег Васильевич       | 30.08.2011 9:00:00       | 23           |                   |                           | 09.09.2011 8:00:00      | 10                 |  |  |  |  |
| 8                                         | Новосельцев Иван Аркадиевич      | 28.06.2012 9:00:00       | 205          |                   |                           | 05.07.2012 8:00:00      | 7                  |  |  |  |  |
| 9                                         | Панкеева Ирина Олеговна          | 06.06.2011 9:00:00       | 12           |                   |                           | 06.06.2011 8:00:00      |                    |  |  |  |  |
| 10                                        | Петров Игорь Петрович            | 01.09.2011 9:00:00       | 301          |                   |                           | 06.09.2011 8:00:00      | 5                  |  |  |  |  |
| 11                                        | Петрова Ирина Михайловна         | 06.06.2011 9:00:00       | 12           |                   |                           | 06.06.2011 8:00:00      |                    |  |  |  |  |
| 12                                        | Познер Владимир                  | 01.09.2011 9:00:00       | 1            |                   |                           | 05.09.2011 8:00:00      | 4                  |  |  |  |  |
| 13                                        | Пушкин Олег Михайлович           | 30.08.2011 9:00:00       | 211          |                   |                           | 20.09.2011 8:00:00      | 21                 |  |  |  |  |
| 14                                        | Селезнев Виктор                  | 06.06.2011 9:00:00       | 309          |                   |                           | 11.06.2011 8:00:00      | 5                  |  |  |  |  |
|                                           |                                  |                          |              |                   |                           |                         |                    |  |  |  |  |

#### 6.8.10 Сведения о проживающих

Отчет Сведения о проживающих (Отчеты —> Проживание —> Номерной фонд —> Сведения о проживающих) служит для получения информации о гостях, проживающих в гостинице, по их типу, либо по корпусу проживания.

Предоставляемая информация содержит данные:

- 🛯 количество проживающих гостей на начало выбранной даты,
- количество прибывающих и убывающих в этот день гостей,

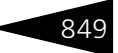

🖙 итоговая информация.

Форма настроек отчета позволяет выбрать режим отчета, дату формирования отчета, а также установить дополнительные опции.

Ниже приведен пример сформированного отчета.

| 🗋 C                                                                     | ведения ( | о проживающих по корпусам |            |         |          |           | _ [   | ) × |  |  |
|-------------------------------------------------------------------------|-----------|---------------------------|------------|---------|----------|-----------|-------|-----|--|--|
| Действия 🗸 🕨 Обновить 🍙 🎇 Настройка 👔 Отбор 🔛 🥌 🥅 🔝 😭 Градации серого 🗸 |           |                           |            |         |          |           |       |     |  |  |
|                                                                         |           | W                         |            |         |          |           |       |     |  |  |
|                                                                         | N п/п     | Корпус                    | Всего мест | На утро | Ірибывши | Убывающие | Итого |     |  |  |
| Q.                                                                      | Отель     | "Уютный дом"              | 96         | 7       |          | 7         | 7     |     |  |  |
|                                                                         | 1         | Основной                  | 75         | 5       |          | 5         | 5     |     |  |  |
|                                                                         | 2         | Домик 1                   | 6          | 2       |          | 2         | 2     |     |  |  |
|                                                                         | 3         | Домик 2                   | 6          |         |          |           |       | 1   |  |  |
|                                                                         | 4         | Семейный                  | 9          |         |          |           |       | 1   |  |  |
| <sup>-</sup>                                                            |           | ИТОГ:                     | 96         | 7       |          | 7         | 7     | v   |  |  |
| •                                                                       |           |                           | e          |         |          |           | Þ     |     |  |  |

#### 6.8.11 Планирование питания на дату

Отчет Планирование питания (Отчеты —> Проживание —> Номерной фонд —> Планирование питания на дату) предназначен для анализа планового питания для проживающих гостей.

Данные в отчет попадают:

- 🛯 из табличных частей Услуги по графику документов Размещение;
- соответственно данным тарифа, указанного в размещении;
- из документов Реализация товаров и услуг при реализации питания гостю.

Отчет отражает информацию о плановом питании отдыхающих на указанный день, разбивая ее по типам питания гостей (например, «завтрак», «шведский стол» и т.д.) и подсчитывая общее количество питающихся. Отчет можно передавать администратору зала ресторана, либо повару для планирования питания гостей.

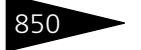

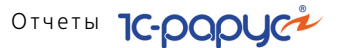

Ниже приведен пример сформированного отчета.

| 🗋 Список питающихся                             |                |               |             | _ 🗆 ×      | ĸ  |
|-------------------------------------------------|----------------|---------------|-------------|------------|----|
| Действия 🗸 🕨 Обновить 🚔 🎇 Настройка 🐚 Отбор 🔛 🌒 | ) 🖩 🖬 😁        | Основной 🕶    |             |            |    |
|                                                 |                |               |             |            | 1  |
| Мир отдыха/Отель "Уютный дом"                   |                |               |             | _          | -  |
|                                                 |                |               |             |            |    |
| Список питающі                                  | ихся на дату:  | :             |             |            |    |
| 06.09.2                                         | 011            |               |             |            |    |
| Тип питерия:                                    |                |               |             |            |    |
| Гость:                                          |                |               |             |            |    |
|                                                 |                |               |             | e          |    |
| Напечатано 5 сентября 2011 г. 1                 | 11:39:16 / Цар | ев Виктор (уп | равляющий с | анаторием) |    |
|                                                 |                |               |             |            |    |
| Завтрак                                         |                |               |             |            |    |
| ФИО                                             | Заезд          | Выезд         | Номер       | Кол-во     |    |
| Попов Александр Викторович                      | 05.09.2011     | 10.09.2011    | 201         | 1          |    |
| Александров Александр Иванович                  | 05.09.2011     | 07.09.2011    | 207         | 1          |    |
| Петрова Ирина Михайловна                        | 05.09.2011     | 10.09.2011    | 210         | 1          | 11 |
|                                                 |                |               |             |            |    |
| Обед                                            |                | 1 1           |             |            |    |
| ФИО                                             | Заезд          | Выезд         | Номер       | Кол-во     |    |
| Петрова Ирина Михайловна                        | 05.09.2011     | 10.09.2011    | 210         | 1          |    |
|                                                 |                |               |             | T          |    |
| < <                                             |                |               |             | •          |    |
|                                                 |                |               |             |            |    |

#### 6.8.12 Загрузка номеров

Отчет Загрузка номеров (Отчеты —> Проживание —> Номерной фонд —> Загрузка номеров) предназначен для оценки состояния занятости мест и доп. мест в номерном фонде гостиницы.

Существуют следующие формы отчета:

- Загрузка номеров за период (Эксперт). Позволяет сформировать отчет, в который будет выведена подробная о занятости мест и доп. мест в номерах гостиницы. Данная форма предоставляет возможность гибкой настройки группировок строк и колонок, показателей, дополнительных полей и т.д.
- Загрузка номеров за период (Пользователь). Позволяет сформировать отчет, в который будет выведена подробная о занятости мест и доп. мест в номерах гостиницы. Данная форма предоставляет ограниченные возможности настройки состава выводимой информации. Настройка ограничивается группировками строк и фильтрами.

851

Отчет может формироваться в виде табличного документа, сводной таблицы, диаграммы и сводной диаграммы.

Отчет может быть сформирован в разрезе дополнительных свойств.

Ниже приведен пример сформированного отчета.

| 📄 3a                                | грузка номеров                                           |            |                 |            |               |                         | _ 🗆 >                        |  |
|-------------------------------------|----------------------------------------------------------|------------|-----------------|------------|---------------|-------------------------|------------------------------|--|
| Дейст                               | вия 🔹 🕨 Обновить 🚔 🎇 Настройка 🛅 Отбор                   | 💾 🔿 🔳 🖣    | 🎦 🎦 Контрастный | •          | Период с 01.0 | 6.2011 <i>∰</i> по 30.0 | 6.2011 🗊 \leftrightarrow 🔺 🕨 |  |
| -                                   | Загрузка номеров                                         |            |                 |            |               |                         |                              |  |
|                                     | Червень 2011 р.                                          |            |                 |            |               |                         |                              |  |
|                                     | Отоор: все<br>Показатели: Количество мест. Количество по | MOCT       |                 |            |               |                         |                              |  |
| Итоти по: Номер размещения Элементы |                                                          |            |                 |            |               |                         |                              |  |
| -                                   |                                                          | 04.06      | .2011           | 05.06      | .2011         | 06.06                   | .2011                        |  |
|                                     | Номер размещения                                         | Количество | Количество      | Количество | Количество    | Количество              | Количество                   |  |
|                                     |                                                          | мест       | доп. мест       | мест       | доп. мест     | мест                    | доп. мест                    |  |
|                                     |                                                          | 04.06      | .2011           | 05.06.2011 |               | 06.06                   | .2011                        |  |
|                                     | Номер размещения                                         | Количество | Количество      | Количество | Количество    | Количество              | Количество                   |  |
|                                     |                                                          | мест       | доп. мест       | мест       | доп. мест     | мест                    | доп. мест                    |  |
|                                     | 12                                                       |            |                 |            |               | 3,00                    | 2,00                         |  |
|                                     | 13                                                       |            |                 |            |               | 1,00                    |                              |  |
|                                     | 21                                                       | 1,00       |                 | 1,00       |               | 1,00                    |                              |  |
|                                     | 210                                                      |            |                 |            |               |                         |                              |  |
|                                     | 213                                                      |            |                 |            |               |                         |                              |  |
|                                     | 303                                                      |            |                 | 1.00       |               | 1.00                    |                              |  |
|                                     | 305                                                      |            |                 | 1,00       |               | 1.00                    |                              |  |
|                                     | 309                                                      |            |                 | 1,00       |               | 3.00                    | 2.00                         |  |
|                                     | 403                                                      |            |                 | 1,00       |               | 1,00                    | -1                           |  |
|                                     | Итог                                                     | 1,00       |                 | 4,00       |               | 11,00                   | 4,00 🔻                       |  |
| <                                   |                                                          |            |                 |            |               |                         | •                            |  |
|                                     |                                                          |            |                 |            |               |                         |                              |  |

### 6.8.13 Загрузка типов номеров по дням

Отчет Загрузка типов номеров по дням (Отчеты —> Проживание —> Номерной фонд —> Загрузка типов номеров по дням) служит для оценки состояния занятости номерного фонда гостиницы в разрезе типов номеров.

Форма настройки отчета позволяет вывести в отчет подробную информацию о количестве занятых и свободных номеров конкретного типа. Данная форма предоставляет возможность точно определить параметры номеров, информацию о которых мы хотим получить в отчете.

Отчеты 1С-раруст

| 🤟 Загрузка типов ном   | еров по дням      | _ 🗆 ×                                          |  |  |  |  |  |  |
|------------------------|-------------------|------------------------------------------------|--|--|--|--|--|--|
| Действия 🛛 📀 🕨 Сф      | ормировать        |                                                |  |  |  |  |  |  |
| Загрузка типов н       | омеров по дням за | период с 01.06.2011 🗐 по 30.06.2011 🗐 😝        |  |  |  |  |  |  |
| Подразделение компан   | ии                | Учитывать занятость                            |  |  |  |  |  |  |
| <b>a</b>               |                   | 💿 по номерам                                   |  |  |  |  |  |  |
| Подразделение компании |                   | 🔵 по местам 🔄 учитывать доп. места             |  |  |  |  |  |  |
| 🔽 Отель "Уютный дом"   |                   | Забронированные номера                         |  |  |  |  |  |  |
|                        |                   | 🗌 Учитывать забронированные номера как занятые |  |  |  |  |  |  |
|                        |                   | Этажи                                          |  |  |  |  |  |  |
|                        |                   | 3 1                                            |  |  |  |  |  |  |
|                        |                   | Этаж                                           |  |  |  |  |  |  |
| Типы номеров           |                   | 🗹 Этаж 1                                       |  |  |  |  |  |  |
| an                     |                   | Этаж 2                                         |  |  |  |  |  |  |
| Типномера              |                   | Этаж З                                         |  |  |  |  |  |  |
| Плоко                  |                   | Этаж 4                                         |  |  |  |  |  |  |
| Покс                   |                   |                                                |  |  |  |  |  |  |
| Стандарт               |                   |                                                |  |  |  |  |  |  |
| ✓Эконом                |                   | Корпуса                                        |  |  |  |  |  |  |
|                        |                   | 3 1                                            |  |  |  |  |  |  |
| Свойства номеров       |                   | Корпус                                         |  |  |  |  |  |  |
| an                     |                   | ✔Домик 1                                       |  |  |  |  |  |  |
| Coolicroo              | 2000000           | Домик 2                                        |  |  |  |  |  |  |
|                        | лачение           | ✓ Основной                                     |  |  |  |  |  |  |
| Кондильник             | да                | Семейный                                       |  |  |  |  |  |  |
| И Телевизор            | Па                |                                                |  |  |  |  |  |  |
| ГБалкон                | Ла                |                                                |  |  |  |  |  |  |
| Вид на:                |                   |                                                |  |  |  |  |  |  |
|                        | I                 |                                                |  |  |  |  |  |  |

Ниже приведен пример сформированного отчета.

852

| 3    | агрузка типов номеров по дням *                                                                                 |                                                       |                                                          |                                                                                |                               |               |                                                                        |        |             | _                                     |                   | × |
|------|----------------------------------------------------------------------------------------------------|-------------------------------------------------------|----------------------------------------------------------|--------------------------------------------------------------------------------|-------------------------------|---------------|------------------------------------------------------------------------|--------|-------------|---------------------------------------|-------------------|---|
| Дейс | гвия 🗸 🕨 Обновить 🍙 🎇 Настройка 🐚 Отбор                                                                         | ¥ 🔵 🔳 🗓                                               | 📑 Гр                                                     | адации с                                                                       | е <b>Перио</b>                | <b>дс</b> 28. | 01.2013                                                                | 🗊 по   | 02.02.2013  | ( <del>  </del>                       |                   |   |
|      |                                                                                                    | Ŧ                                                     |                                                          |                                                                                | +                             |               |                                                                        |        |             |                                       | 1                 | • |
|      | Загрузка типов номеров по дням<br>28.01.2013 - 02.02.2013<br>"3" - занято, "С" - свободно, "%" - процент загруз |                                                       |                                                          |                                                                                |                               |               |                                                                        |        |             | e                                     |                   |   |
|      |                                                                                                    |                                                       |                                                          |                                                                                |                               |               |                                                                        |        |             |                                       |                   |   |
|      | Подразделение /<br>Тип номера                                                                                   | Всего<br>номеров                                      | ۶                                                        | інварь<br>Итог                                                                 |                               | ¢             | еврал<br>Итог                                                          | ь      | Сро<br>заг  | ∋д.%<br>рузки                         |                   |   |
|      | Подразделение /<br>Тип номера                                                                                   | Всего<br>номеров                                      | ۶<br>3                                                   | інварь<br>Итог<br>С                                                            | %                             | ¢<br>3        | еврал<br>Итог<br>С                                                     | ь<br>% | Сре<br>заг  | ≘д.%<br>рузки                         |                   |   |
| P    | Подразделение /<br>Тип номера<br>Отель "Уютный дом"                                                             | Всего<br>номеров<br>41                                | ۶<br>3<br>0,75                                           | інварь<br>Итог<br>С<br>40,25                                                   | %<br>1,83                     | ¢<br>3        | еврал<br>Итог<br>С<br>41,00                                            | ь<br>% | Сро<br>загј | ед.%<br>рузки<br>1,                   | ,22               |   |
| =    | Подразделение /<br>Тип номера<br>Отель "Уютный дом"<br>Люкс                                                     | Всего<br>номеров<br>41<br>9                           | 3<br>0,75<br>0,50                                        | нварь<br>Итог<br>С<br>40,25<br>8,50                                            | %<br>1,83<br>5,56             | ⊄<br>3        | еврал<br>Итог<br>С<br>41,00<br>9,00                                    | ь<br>% | Сро<br>загј | ед.%<br>рузки<br>1,<br>з              | , <u>22</u>       |   |
| -    | Подразделение /<br>Тип номера<br>Отель "Уютный дом"<br>Люкс<br>Семейный                                         | Всего<br>номеров<br>41<br>9<br>12                     | 3<br>0,75<br>0,50<br>0,25                                | нварь<br>Итог<br>С<br>40,25<br>8,50<br>11,75                                   | %<br>1,83<br>5,56<br>2,08     | 3             | еврал<br>Итог<br>С<br>41,00<br>9,00<br>12,00                           | ь<br>% | Ср<br>заг   | ед. %<br>рузки<br>1,<br>3<br>1        | ,22<br>,47<br>,30 |   |
| P    | Подразделение /<br>Тип номера<br>Отель "Уютный дом"<br>Люке<br>Семейный<br>Эконом                               | Всего<br>номеров<br>41<br>9<br>12<br>9                | 3<br>0,75<br>0,50<br>0,25                                | Ннварь<br>Итог<br>С<br>40,25<br>8,50<br>11,75<br>9,00                          | %<br>1,83<br>5,56<br>2,08     | 3             | еврал<br>Итог<br>С<br>41,00<br>9,00<br>12,00                           | ь<br>% | Ср<br>загј  | ед. %<br>рузки<br>1,<br>3<br>1        | ,22<br>,47<br>,30 |   |
| P    | Подразделение /<br>Тип номера<br>Отель "Уютный дом"<br>Люкс<br>Семейный<br>Эхоном<br>Стандарт                   | Всего<br>номеров<br>41<br>9<br>12<br>9<br>11          | 3<br>0,75<br>0,50<br>0,25                                | Ннварь<br>Итог<br>С<br>40,25<br>8,50<br>11,75<br>9,00<br>11,00                 | %<br>1,83<br>5,56<br>2,08     | 3             | еврал<br>Итог<br>С<br>41,00<br>9,00<br>12,00<br>9,00<br>11,00          | ж      | Cp4<br>sar  | ед. %<br>рузки<br>1,<br>3<br>1        | ,22<br>,47<br>,30 |   |
|      | Подразделение /<br>Тип номера<br>Отель "Уютный дом"<br>Люкс<br>Семейный<br>Эконом<br>Стандарт<br>Итого:         | Всего<br>номеров<br>41<br>9<br>12<br>9<br>11<br>41,00 | <b>3</b><br>0,75<br>0,50<br>0,25<br><b>0</b> ,7 <b>5</b> | Ннварь<br>Итог<br>С<br>40,25<br>8,50<br>11,75<br>9,00<br>11,00<br><b>40,25</b> | %<br>1,83<br>5,56<br>2,08<br> | 3             | еврал<br>Итог<br>С<br>41,00<br>9,00<br>12,00<br>9,00<br>11,00<br>41,00 | ь      | Ср.         | ≥д. %<br>рузки<br>1,<br><u>3</u><br>1 | ,22<br>,47<br>,30 | F |

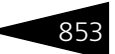

### 6.8.14 Отчет для горничных

Отчет Отчет для горничных (Отчеты —> Проживание —> Номерной фонд —> Отчет для горничных) предназначен для печати информации о состоянии номерного фонда для горничных. Данный отчет позволяет отобразить информацию о состоянии номеров, о проживающих в них гостях и необходимости уборки в них. В отчет выводятся также даты проживания и статус номеров. Информация в отчете может быть отобрана по типам номеров и корпусам.

Ниже приведен пример сформированного отчета.

|     | Отчет для г            | орничных                              |                     |                     |            |                                     |                |                    | _ [                                            | ⊐ × |
|-----|------------------------|---------------------------------------|---------------------|---------------------|------------|-------------------------------------|----------------|--------------------|------------------------------------------------|-----|
| Деі | іствия 👻 🕨             | Обновить 🐚                            | 🖗 🎇 Hac             | тройка 🍸            | Отбор      | 👑 🔘 🔳 👔 😁 Основной 🕶                |                |                    |                                                |     |
|     | ооо "мир<br>Отчет /    | отдыха"Ютель<br>ДЛЯ ГОРНИ             | "Солнечі<br>іЧНЫХ ∶ | ные дни"<br>19/09/1 | 1          | Напециятано 25 и                    | oafina 2011 r. | 10:10:50 / I Janee | Burron กับ การะยาย (บากวะ การบาบนั้ เวมวาดายน) | *   |
|     | Комната                | Категория                             | Статус              | Взросл.             | Детей      | Гость                               | Заезд          | Выезд              | Примечание                                     | 1   |
|     | 101                    | 00000001                              | Занят               | 1                   |            | Кузымин Антон Александрович         | 17.09.2011     | 25.09.2011         |                                                | -   |
|     | 107                    | 00000001                              | Занят               | 1                   |            | Андрейченко Сергей<br>Владиславович | 16.09.2011     | 23.09.2011         |                                                |     |
|     | 201                    | 00000002                              | Занят               | 1                   |            | Мозгалин Игорь Викторович           | 03.09.2011     | 22.09.2011         |                                                |     |
|     | 207                    | 00000002                              | Занят               | 1                   |            | Мордашев Владимир Ильич             | 04.09.2011     | 21.09.2011         |                                                | r   |
|     | 208                    | 00000002                              | Занят               | 1                   |            | Шишкина Мария Павловна              | 16.09.2011     | 29.09.2011         |                                                |     |
|     | 219                    | 00000002                              | Занят               | 1                   |            | Гулий Антон Сергеевич               | 03.09.2011     | 22.09.2011         |                                                |     |
|     | 302                    | 00000003                              | # Занят             | 1                   |            | Шпик Наталья Ивановна               | 16.09.2011     | 19.09.2011         |                                                |     |
|     | 312                    | 0000003                               | Занят               | 2                   | 1          | Артеменко Наталья Александровна     | 31.08.2011     | 20.09.2011         |                                                |     |
|     | 316                    | 0000003                               | # Занят             | 1                   |            | Вьюшкина Наталья Александровна      | 01.01.0001     | 19.09.2011         |                                                |     |
|     | 5:<br>#:<br>##:        | Заезд ожидае<br>Выезд ожида<br>Выехал | ется<br>втся        |                     | FP:<br>4C: | Грязный номер<br>Чистый номер       |                |                    |                                                |     |
|     | Количеств<br>Количеств | о занятых ном<br>о номеров по         | неров:<br>д заезд:  | 9                   |            |                                     |                |                    |                                                |     |
|     | Выезжающ               | их номеров:                           |                     | 2                   |            |                                     |                |                    |                                                | Ψ.  |
| -   |                        |                                       |                     |                     | -          | e                                   |                |                    | ,                                              |     |

#### 6.8.15 Загрузка номеров

Отчет Загрузка номеров (Отчеты —> Проживание —> Номерной фонд —> Загрузка номеров) служит для оценки состояния занятости мест и дополнительных мест в номерном фонде гостиницы.

Существуют следующие формы отчета:

- Загрузка номеров (Эксперт). Данная форма предоставляет возможность гибкой настройки группировок строк и колонок, показателей, дополнительных полей и т. д.
- Загрузка номеров (Стандарт). Данная форма предоставляет ограниченные возможности настройки состава выводимой

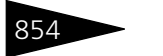

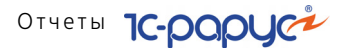

информации. Настройка ограничивается группировками строк и фильтрами.

Поле Показатели содержит флажки, рассмотренные в табл. 6-94.

| Таблица 6-94. Загрузка            | номеров, Показатели, флажки             |
|-----------------------------------|-----------------------------------------|
| Показатель                        | Означает                                |
| Количество мест                   | Количество занятых мест.                |
| Количество<br>дополнительных мест | Количество занятых дополнительных мест. |

#### Пример сформированного отчета приведен ниже.

| О1.09.2011         02.09.2011         03.09.2011           Количество<br>мест         Количество<br>доп. мест         Количество<br>мест         Количество<br>мест         Количество<br>мест         Количество<br>доп. мест         Количество<br>доп. мест         Количество<br>мест         Количество<br>доп. мест         Количество<br>мест         Количество<br>доп. мест         Количество<br>мест         Количество<br>доп. мест         Количество<br>мест         Количество<br>доп. мест         Количество<br>мест         Количество<br>доп. мест         Количество<br>мест         Количество<br>доп. мест         Количество<br>мест         Количество<br>мест         Количество<br>доп. мест         Количество<br>мест         Количество<br>доп. мест         Количество<br>мест         Количество<br>доп. мест         Количество<br>мест         Количество<br>доп. мест         Количество<br>мест         Количество<br>доп. мест         Количество<br>доп. мест         Количество<br>доп. мест         Количество<br>доп. мест         Количество<br>доп. мест         Количество<br>доп. мест         Количество<br>доп. мест         Коли<br>доп         Соли         Соли        Соли         Соли                                                                                                    | Сентябрь 2011 г. |    |                  |                         |                    |                         |                    |                     |
|----------------------------------------------------------------------------------------------------|------------------|----|------------------|-------------------------|--------------------|-------------------------|--------------------|---------------------|
| Номер размещения         Количество мест         Количество дол.мест         Количество дол.мест         Коли         Дол.мест         Дол.мест         Дол.мест         Дол.мест         Дол.мест         Дол.мест         Дол.мест         Дол.мест         Дол.мест         Дол.мест         Дол.мест         Дол.мест         Дол.мест         Дол.мест         Дол.мест         Дол.         Дол.           104         2.00         3.00         1.00         3.00         1.00         3.00         1.00         3.00         1.00         3.00         1.00         3.00         1.00         3.00         1.00         3.00         1.00         3.00         1.00         3.00         1.00         3.00         1.00         3.00         1.00         3.00         1.00         3.00         1.00         3.00         1.00         3.00         1.00                                                                                                    |                  |    | 01.09            | .2011                   | 02.09              | .2011                   | 03.09              | .2011               |
| 102         103         2,00         3,00         2,00         3,00         2,00           103         2,00         3,00         2,00         3,00         2,00           104                                                                                                    | Номер размещения | Ко | пичество<br>мест | Количество<br>доп. мест | Количество<br>мест | Количество<br>доп. мест | Количество<br>мест | Количест<br>доп. ме |
| 103         2,00         3,00         2,00         3,00         2,00           104                                                                                                    | 102              |    |                  |                         |                    |                         |                    |                     |
| 104         Image: Constraint of the constraint of the constraint of t | 103              |    | 2,00             | 3,00                    | 2,00               | 3,00                    | 2,00               |                     |
| 106         108         109         1,00         1,00         1,00           109         1,00         1,00         1,00         1,00         1,00           201                                                                                                    | 104              |    |                  |                         |                    |                         |                    |                     |
| 108         109         1,00         1,00         1,00           201         1,00         1,00         3,00           203                                                                                                    | 106              |    |                  |                         |                    |                         |                    |                     |
| 109         1,00         1,00         1,00           201                                                                                                    | 108              |    |                  |                         |                    |                         |                    |                     |
| 201         3.00           203                                                                                                    | 109              |    | 1,00             |                         | 1,00               |                         | 1,00               |                     |
| 203         204         205           205         207         207           207         208         3.00         1.00         3.00           210         3.00         1.00         3.00         1.00         3.00           210         3.00         1.00         3.00         1.00         3.00           211         3.00         1.00         3.00         1.00         3.00           212         3.00         1.00         3.00         1.00         3.00           215           2.00         2.00         3.00           219           3.00         1.00         3.00           309         1.00         1.00         1.00         3.00           312         2.00         2.00         2.00         2.00                                                                                                    | 201              |    |                  |                         |                    |                         | 3,00               |                     |
| 204                                                                                                    | 203              |    |                  |                         |                    |                         |                    |                     |
| 205         207         300         1,00         3,00         1,00         3,00           208         3,00         1,00         3,00         1,00         3,00           210         3,00         1,00         3,00         1,00         3,00           211         3,00         1,00         3,00         1,00         3,00           212         3,00         1,00         3,00         1,00         3,00           215           2,00         2,00         2,00           219           3,00         1,00         3,00           309         1,00         1,00         1,00         3,00           312         2,00         2,00         2,00         2,00                                                                                                    | 204              |    |                  |                         |                    |                         |                    |                     |
| 207                                                                                                    | 205              |    |                  |                         |                    |                         |                    |                     |
| 208         3.00         1.00         3.00         1.00         3.00           210         3.00         1.00         3.00         1.00         3.00           211         3.00         1.00         3.00         1.00         3.00           211         3.00         1.00         3.00         1.00         3.00           212         3.00         1.00         3.00         1.00         3.00           215           2.00         2.00         2.00           218                 309         1.00         1.00         1.00         3.00             312         2.00         2.00         2.00         2.00         2.00         2.00                                                                                                    | 207              |    |                  |                         |                    |                         |                    |                     |
| 210         3,00         1,00         3,00         1,00         3,00           211         3,00         1,00         3,00         1,00         3,00           212         3,00         1,00         3,00         1,00         3,00           215                                                                                                    | 208              |    | 3,00             | 1,00                    | 3,00               | 1,00                    | 3,00               |                     |
| 211         3,00         1,00         3,00         1,00         3,00           212         3,00         1,00         3,00         1,00         3,00           215         3,00         1,00         3,00         1,00         3,00           218         219                                                                                                    | 210              |    | 3,00             | 1,00                    | 3,00               | 1,00                    | 3,00               |                     |
| 212         3,00         1,00         3,00         1,00         3,00           215           2,00         2,00           218           3,00         3,00           219          3,00         3,00         3,00           309         1,00         1,00         1,00         1,00           312         2,00         2,00         2,00         2,00         2,00                                                                                                    | 211              |    | 3,00             | 1,00                    | 3,00               | 1,00                    | 3,00               |                     |
| 215         200         200           219         0         3,00           309         1,00         1,00         1,00           312         2,00         2,00         2,00         2,00                                                                                                    | 212              |    | 3,00             | 1,00                    | 3,00               | 1,00                    | 3,00               |                     |
| 218                                                                                                    | 215              |    |                  |                         |                    |                         | 2,00               |                     |
| 219         3,00           309         1,00         1,00         1,00           312         2,00         2,00         2,00         2,00         2,00                                                                                                    | 218              |    |                  |                         |                    |                         |                    |                     |
| 309         1,00         1,00         1,00           312         2,00         2,00         2,00         2,00         2,00                                                                                                    | 219              |    |                  |                         |                    |                         | 3,00               |                     |
| 312 2.00 2.00 2.00 2.00 2.00 2.00                                                                                                    | 309              |    | 1,00             |                         | 1,00               |                         | 1,00               |                     |
|                                                                                                    | 312              |    | 2,00             | 2,00                    | 2,00               | 2,00                    | 2,00               |                     |
| 317 2,00 2,00 2,00 2,00 2,00                                                                                                    | 317              |    | 2,00             | 2,00                    | 2,00               | 2,00                    | 2,00               |                     |

### 6.8.16 Загрузка типов номеров по дням

Отчет Загрузка типов номеров по дням (Отчеты —> Проживание —> Номерной фонд —> Загрузка типов номеров по дням) служит для оценки состояния занятости номерного фонда гостиницы в разрезе типов номеров за каждый день указанного периода. Данный отчет также демонстрирует соотношение средней занятости за период по всем типам номеров в процентном отношении.

| Загрузка типов ном     | еров по дням      | _ 🗆 ×                                        |
|------------------------|-------------------|----------------------------------------------|
| Действия 🗸 🕐 🕨 Сф      | ормировать        |                                              |
| Загрузка типов н       | омеров по дням за | период с 16.09.2011 🗐 по 23.09.2011 🗐 ↔      |
| Подразделение компан   | ии                | Учитывать занятость                          |
| <b>a</b>               |                   | по номерам                                   |
| Подразделение компании |                   | Опо местам учитывать доп. места              |
| Отель "Солнечные дни"  |                   | Забронированные номера                       |
|                        |                   | Учитывать забронированные номера как занятые |
|                        |                   | Этажи                                        |
|                        |                   | 3 1                                          |
| Типы номеров           |                   | Этаж                                         |
| I 🗇 🗇                  |                   | Этаж 1                                       |
| Тип номера             |                   | Этаж 2                                       |
| Люкс                   |                   | Этаж 3                                       |
| Стандарт               |                   |                                              |
| Эконом                 |                   | Корпуса                                      |
|                        |                   | 3 1                                          |
| Свойства номеров       |                   | Корпус                                       |
| <b>a</b>               |                   | Главный                                      |
| Свойство               | Значение          |                                              |
| Телефон                |                   |                                              |
| Телевизор              |                   |                                              |
| Душ                    |                   |                                              |
| Вид на море            |                   |                                              |

Форма отчета предоставляет возможность точно определить параметры номеров, информацию о которых следует получить в отчете.

Форма отчета позволяет установить различные отборы:

- по подразделениям компании (в частности, по гостиницам);
- 🖙 по корпусам;
- 1 по этажам;
- по анализируемым типам номера т. е. будут анализироваться только отмеченные флажками типы номера;
- по свойствам номеров т. е. будут анализироваться только такие номера, для которых выбранное свойство принимает выбранное значение. Например, если отмечено свойство «душ» и установлен флажок «Значение», то в анализ будут включены только номера с душем.

Переключатель Учитывать занятость может принимать одно из следующих значений:

ПО НОМЕРАМ – если в номере живет хотя бы один гость, этот номер считается занятым;

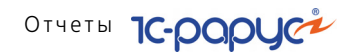

ПО МЕСТАМ – смотрится загрузка по местам. При этом учитывается тип размещения: например, если в номере проживает гость с типом размещения «Номер», то все места этого номера считаются занятыми. Если установлен флажок учитывать доп. места, то учитываются также и дополнительные места.

Если установлен флажок Учитывать забронированные номера как занятые, при формировании отчета соответственно забронированные номера будут считаться занятыми.

| Загрузка типов номеров по дням                            |                                              |                  |       |                |         |                     |                       |      | × |
|-----------------------------------------------------------|----------------------------------------------|------------------|-------|----------------|---------|---------------------|-----------------------|------|---|
| Дейст                                                     | твия 🗸 🕨 Обновить 🚔 🎇 Настройка 🚡 Отбор      | H 🔵 🔳 🖣          | 😁 Гр  | адации о       | ерого 🕶 | Период с 16.09.201  | 1 🌐 по 23.09.2011 🌐 📢 | -) 🖣 | ► |
|                                                           |                                              | ÷                |       |                |         |                     |                       |      |   |
|                                                           |                                              |                  |       |                |         |                     |                       |      |   |
| Загрузка типов номеров по дням<br>16.09.2011 - 23.09.2011 |                                              |                  |       |                |         |                     |                       |      |   |
|                                                           | 3 - занято, С - свооодно, % - процент загруз | ки               |       |                |         |                     |                       |      |   |
|                                                           | Подразделение /<br>Тип номера                | Всего<br>номеров | Ce    | ентябр<br>Итог | ь       | Сред. %<br>загрузки |                       |      |   |
|                                                           |                                              |                  | 3     | n              | %       |                     |                       |      |   |
| P                                                         | Отель "Солнечные дни"                        | 50               | 11,38 | 38,63          | 22,75   | 22,75               |                       |      |   |
|                                                           | Люкс                                         | 10               | 2,75  | 7,25           | 27,50   | 27,50               |                       |      |   |
|                                                           | Стандарт                                     | 20               | 7,38  | 12,63          | 36,88   | 36,88               |                       |      |   |
| IIL                                                       | Эконом                                       | 20               | 1,25  | 18,75          | 6,25    | 6,25                |                       |      |   |
|                                                           | Итого:                                       | 50,00            | 11,38 | 38,63          | 22,75   | 22,75               |                       |      |   |
|                                                           |                                              |                  |       |                |         |                     |                       | _    |   |
| <                                                         | e                                            |                  |       |                |         |                     |                       | Þ    |   |

Пример сформированного отчета приведен ниже.

В колонках отчета отображаются следующие значения:

- «З» количество занятых номеров;
- 🖙 «С» количество свободных номеров.
- «%» процент загрузки, т. е. процентное отношение числа занятых номеров к полному числу номеров.

Процент загрузки вычисляется по следующей формуле:

% = 3 / (3 + C) \* 100.

Двойной щелчок по какой-либо ячейке колонки «З» открывает для соответствующего типа номера отчет Загрузка номеров.

856

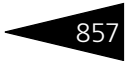

### 6.8.17 Отчет по выполненным работам на конец дня

Отчет Отчет по выполненным работам на конец дня (Отчеты —> Проживание —> Номерной фонд —> Отчет по выполненным работам) служит для получения информации о фактически выполненных работах сотрудниками по уборке помещений и номеров санаторно-курортного комплекса на конец дня.

Существуют следующие формы отчета:

- Отчет по выполненным работам (Эксперт). Данная форма предоставляет возможность гибкой настройки группировок строк и колонок, показателей, дополнительных полей и т. д.
- Отчет по выполненным работам (Стандарт). Данная форма предоставляет ограниченные возможности настройки состава выводимой информации. Настройка ограничивается группировками строк и фильтрами.

Поле Показатели содержит флажки, рассмотренные в табл. 6-95.

## Таблица 6-95. Отчет по выполненным работам на конец дня, Показатели, флажки

| •                |                                          |
|------------------|------------------------------------------|
| Показатель       | Означает                                 |
| Длительность     | Длительность выполнения работ.           |
| Убранных номеров | Количество убранных номеров и помещений. |

#### Пример сформированного отчета приведен ниже.

| 📄 Отче  | т по выполненным работам                                |              |                 |              | _ 8                 | × |
|---------|---------------------------------------------------------|--------------|-----------------|--------------|---------------------|---|
| Действи | я 🗸 🕨 Обновить 🚔 🎇 Настройка 🔟 Отбор 🔛 🌘                | 👅 🚺 😁 Осн    | овной 🕶         | I            | Ha 20.03.2012 🏢 🛛 📢 | ۲ |
| Ŧ       | Отчет по выполненным работам<br>на конец дня 20.03.2012 |              |                 |              |                     |   |
|         |                                                         | 04.05.3      | 2011 0:00:00    | 08.05.2      | 2011 0:00:00        |   |
|         | Подразделение / Сотрудник / Вид работы                  | Пон          | азатели         | Пон          | азатели             | e |
|         |                                                         | Длительность | УбранныхНомеров | Длительность | УбранныхНомеров     |   |
| -       | Отель "Уютный дом"                                      | 53,00        | 1,00            | 53,00        | 1,00                |   |
|         | Терещенко Игорь Алексеевич                              |              |                 |              |                     |   |
|         | Уборка свободного номера                                |              |                 |              |                     |   |
| ΙĒΙ     | Обломава Наталья Игоревна                               | 53,00        | 1,00            | 53,00        | 1,00                |   |
|         | Уборка свободного номера                                | 53,00        | 1,00            | 53,00        | 1,00                |   |
|         | Уборка перед заездом                                    |              |                 |              |                     |   |
|         | Уборка занятого номера                                  |              |                 |              |                     |   |
|         | Итог                                                    | 53,00        | 1,00            | 53,00        | 1,00                |   |
|         |                                                         |              |                 |              |                     |   |
|         |                                                         |              |                 |              |                     | W |
| -       | e                                                       |              |                 |              | •                   |   |

### 6.8.18 Отчет по странам

Отчет Отчет по странам (Отчеты —> Проживание —> Номерной фонд —> Отчет по странам) служит для получения количественной

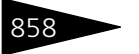

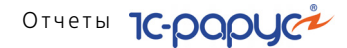

информации о проживающих гостях по гражданству за выбранный период. Ниже приведен пример сформированного отчета.

| 📄 Отче  | Отчет по странам за период *    |                       |           |                   |                |          |               |          | l X | 1 |
|---------|---------------------------------|-----------------------|-----------|-------------------|----------------|----------|---------------|----------|-----|---|
| Действи | ия 🕶 🕨 Обновить 当 🎇 Наст        | ройка [ 🛅 Отб         | op 🔛 🔵 🔳  | 📔 📑 Контрастный 🕶 | Период с 01.06 | 6.2011 🗊 | по 30.06.2011 | # (++) · | • • | ] |
|         | Отчет по с<br>за период с 01.06 | транам<br>.11 по 30.0 | 6.11      |                   |                |          |               |          |     |   |
| Ð       | Подразделение/Страна            | Лиц                   | Сумма     |                   |                |          |               |          | -   |   |
| I 🕀 I   | Отель "Уютный дом"              | 15                    | 23 100,00 |                   |                |          |               |          |     |   |
|         | Польша                          | 3                     |           |                   |                |          |               |          |     | ł |
|         | Россия                          | 2                     | 5 040,00  |                   |                |          |               |          |     | l |
|         | Украина                         | 10                    | 18 060,00 |                   |                |          |               |          |     | ł |
|         | Итого                           | 15                    | 23 100,00 |                   |                |          |               |          |     |   |
|         |                                 |                       |           |                   |                |          | 1             |          | ~   |   |
| <       |                                 |                       | e         |                   |                |          |               | 1        | •   |   |
|         |                                 |                       |           |                   |                |          |               |          | _   | _ |

### 6.8.19 История проживания

Отчет История проживания (Отчеты —> Проживание —> История проживания) служит для получения информации о периодах и параметрах проживания гостей в гостинице.

Существуют следующие формы отчета:

- История проживания (Эксперт). Данная форма предоставляет возможность гибкой настройки группировок строк и колонок, показателей, дополнительных полей и т. д.
- История проживания (Стандарт). Данная форма предоставляет ограниченные возможности настройки состава выводимой информации. Настройка ограничивается группировками строк и фильтрами.

Поле Показатели содержит флажки, рассмотренные в табл. 6-96.

| таолица о-90. история             | проживания, показатели, флажки                           |
|-----------------------------------|----------------------------------------------------------|
| Показатель                        | Означает                                                 |
| Дата начала                       | Дата начала проживания гостя.                            |
| Дата конца                        | Дата конца проживания гостя.                             |
| Количество мест                   | Количество занятых мест в номере.                        |
| Количество<br>дополнительных мест | Количество занятых дополнительных мест в номере.         |
| Сезон                             | Сезон, в который гость занимал данный номер.             |
| Тариф                             | Тариф, согласно которому гость проживал в данном номере. |

Таблица 6-96. История проживания, Показатели, флажки

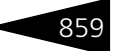

| Действия -   | 🕨 🕨 Обновить 😂 🎇 Настройка 🎦 Отбор 🔛 🔵 🛙                 | 🛯 🚺 🎦 Градаци | ии серого 🗸 | Периодс 01.0       | 9.2011 🇊 по 13 | .11.2011 🗊 ↔             | • ) |
|--------------|----------------------------------------------------------|---------------|-------------|--------------------|----------------|--------------------------|-----|
| Ŧ            | История проживания<br>01.09.2011 - 13.11.2011            |               |             |                    |                |                          | A   |
|              | Гостиница / Гость / Номер размещения /<br>Тип размещения | Дата начала   | Дата конца  | Количество<br>мест | Сезон          | Тариф                    |     |
| Ę.           | Отель "Солнечные дни"                                    | 18.08.2011    | 29.09.2011  | 78,00              |                |                          |     |
| e i          | Андрейченко Сергей Владиславович                         | 03.09.2011    | 22.09.2011  | 2,00               |                |                          | 1   |
| E I          | 215                                                      | 03.09.2011    | 22.09.2011  | 2,00               |                |                          |     |
|              | Место                                                    | 03.09.2011    | 22.09.2011  | 2,00               | лето           | проживание с<br>питанием |     |
| ļģ l         | Артеменко Наталья Александровна                          | 31.08.2011    | 20.09.2011  | 1,00               |                |                          | 1   |
| Ð            | 312                                                      | 31.08.2011    | 20.09.2011  | 1,00               |                |                          | 1   |
|              | Номер                                                    | 31.08.2011    | 20.09.2011  | 1,00               | лето           | проживание с<br>питанием |     |
| Q I          | Артеменко Адриан Александрович                           | 31.08.2011    | 20.09.2011  |                    |                |                          |     |
|              | 312                                                      | 31.08.2011    | 20.09.2011  |                    |                |                          |     |
|              | Номер                                                    | 31.08.2011    | 20.09.2011  |                    | лето           | проживание с<br>питанием |     |
| P            | Артеменко Александр Сергеевич                            | 31.08.2011    | 20.09.2011  | 1,00               |                |                          |     |
| 📮            | 312                                                      | 31.08.2011    | 20.09.2011  | 1,00               |                |                          |     |
|              | Номер                                                    | 31.08.2011    | 20.09.2011  | 1,00               | лето           | проживание с<br>питанием |     |
| I 🖻 🛛        | Бабич Олег Кириллович                                    | 31.08.2011    | 16.09.2011  | 8,00               |                |                          |     |
| 토            | 108                                                      | 15.09.2011    | 15.09.2011  | 2,00               |                |                          |     |
|              | Номер                                                    | 15.09.2011    | 15.09.2011  | 2,00               | лето           | проживание               |     |
| I P          | 109                                                      | 15.09.2011    | 14.05.2011  | 2,00               |                |                          |     |
| L            | Номер                                                    | 15.09.2011    | 14.05.2011  | 2,00               | лето           | проживание               |     |
| <del> </del> | 202                                                      | 15.09.2011    | 15.09.2011  | 3,00               |                |                          |     |
| L            | Номер                                                    | 15.09.2011    | 15.09.2011  | 3,00               | лето           | проживание               | 4   |
|              | 302                                                      | 31.08.2011    | 16.09.2011  | 1,00               |                |                          |     |
|              | Место                                                    | 31.08.2011    | 16.09.2011  | 1,00               | лето           | проживание               |     |

Пример сформированного отчета приведен ниже.

#### 6.8.20 Зарезервированные помещения

Отчет Зарезервированные помещения (Отчеты —> Проживание —> Зарезервированные помещения) предназначен для отображения диаграммы работы помещений, резервирование которых было выполнено:

- документами Заказ мероприятия;
- через АРМ Мероприятия;
- через АРМ Амбулатория.

Диаграмма содержит группировку по дате на каждый день периода с горизонтальной разверткой по времени. Внутри каждой группировки содержатся выбранные в форме настройки помещения. При этом помещения размещаются иерархически в соответствии с той иерархией, которая задана в справочнике Помещения.

В отчете предусмотрены следующие виды занятости помещений.

- Помещение не занято, но по графику работает. В зависимости от состояния флажка Красить свободные помещения в форме настройки, данные ячейки диаграммы могут или закрашиваться, или не закрашиваться.
- 🖙 Помещение занято и работает по графику.

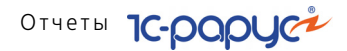

- 🖙 Помещение свободно и не работает по графику.
- 🖙 Помещение зарезервировано, хотя по графику не работает.
- Помещение частично занято. Данный вид занятости используется только для помещений, состоящих из подчиненных помещений, часть из которых занята, а часть – нет.

Цвет закраски для каждого из видов занятости выбирается в форме настройки отчета. Цвет закраски для каждого из видов занятости выбирается в форме настройки отчета.

| 😐 Заре    | зервиро                       | ванные помещен | ния     |        |                        |             | _ 🗆 × |  |  |
|-----------|-------------------------------|----------------|---------|--------|------------------------|-------------|-------|--|--|
| Действия  | Действия 🗸 📃 😥 🌔 Сформировать |                |         |        |                        |             |       |  |  |
| Дата на   | чала:                         | 05.06.2011     |         | ₽      | Время начала:          | 9:00:00     |       |  |  |
| Дата ок   | ончания:                      | 20.07.2011     |         | ₽      | Время окончания:       | 23:59:59    |       |  |  |
| Интерва   | ал:                           | 1 час          |         | •      | Красить свободны       | е помещения |       |  |  |
| Помещения |                               |                |         |        | Оформление             |             |       |  |  |
| a 🗇       | )                             |                |         |        | По умолчанию           |             |       |  |  |
| По        | омещение                      |                | Уровень | ^      | Элемент оформля        | ения        | Цвет  |  |  |
| 🖌 Me      | едицина                       |                |         |        | Помещение заня         | го          |       |  |  |
| •         | Кабинет                       | Nº1 стоматолог |         |        | Помещение своб         | одно        |       |  |  |
| ✓         | Кабинет                       | №2 офтальмолог | лог     |        | Не работает по графику |             |       |  |  |
| <b>v</b>  | Кабинет                       | Nº3 терапевт   |         |        | Занято, но не по г     | рафику      |       |  |  |
| •         | Кабинет                       | №4 хирург      |         |        | Помещение заня         | го частично |       |  |  |
|           | Кабинет                       | №7 процедурная |         | $\sim$ |                        |             |       |  |  |

#### 860

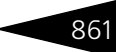

Отчет может формироваться только в виде табличного документа.

| 📄 Заре   | зервированные помещения                                                  |                                    | _ 🗆 ×           |
|----------|--------------------------------------------------------------------------|------------------------------------|-----------------|
| Действия | а 🔹 🕨 Обновить 🚔 🎇 Настройка 🛅 Отбор                                     | 👑 🍏 🔳 👔 🎦 Градации серого 🕶        |                 |
|          | Зарезервированные помец<br>Время с 9:00:00 до 23:5<br>Интервал: 60 минут | цения в период с 05.06.201<br>9:59 | 1 по 16.07.2012 |
|          | Дата/Помещение                                                           | 9:00:00                            | 10:00:00        |
| <b>P</b> | 05.06.2011                                                               |                                    |                 |
| - P      | Медицина                                                                 |                                    |                 |
|          | Кабинет №1 стоматолог                                                    |                                    |                 |
|          | Кабинет №2 офтальмолог                                                   |                                    |                 |
|          | Кабинет №3 терапевт                                                      |                                    |                 |
|          | Кабинет №4 хирург                                                        |                                    |                 |
|          | Кабинет №7 процедурная                                                   |                                    |                 |
| L        | Кабинет №5 врач-рентгенолог                                              |                                    |                 |
| - P      | Отдых                                                                    |                                    |                 |
|          | Кабинет косметолога                                                      |                                    |                 |
|          | Конференц зал                                                            |                                    |                 |
|          | Сауна                                                                    |                                    |                 |
|          | Бильярдная                                                               |                                    |                 |
| - P      | Косметология                                                             |                                    |                 |
|          | Косметолог                                                               |                                    |                 |
| <b>P</b> | 06.06.2011                                                               |                                    |                 |
| <b>P</b> | Медицина                                                                 |                                    |                 |
|          | Кабинет №1 стоматолог                                                    |                                    |                 |
|          | Кабинет №2 офтальмолог                                                   |                                    |                 |
|          | Кабинет №3 терапевт                                                      |                                    |                 |
|          | Кабинет №4 хирург                                                        |                                    | v               |
| -        | с<br>С                                                                   |                                    | 4               |

### 6.8.21 Регистрация прибывших туристов

Отчет Регистрация прибывших туристов позволяет получить данные о начисленной оплате за различные услуги, предоставляемые гостям, зарегистрировавшимся в гостинице за определенный период.

В форме настройки отчета (показана на рисунке ниже) задается период, в который были зарегистрированы гости в гостинице, временной интервал заезда, подразделение компании.

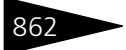

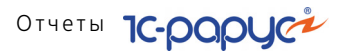

| Действия ~ (2)         ↓ Сформировать           Регистрация прибывших туристов в период с (01.11.2017 ) по (30.11.2017 ) (**)           время заезда с (08:00)         по (20:00)           Подразделение:         Стель "Уютный дом"                                                                                                    | Регистрация прибывших туристов                                           | _ 🗆 × |
|----------------------------------------------------------------------------------------------------|--------------------------------------------------------------------------|-------|
| Регистрация прибывших туристов в период с 01.11.2017  по 30.11.2017  по 30.11.2017  по 40.11.2017  по 40.11.2 | Действия 🗸 😢 🖳 🕨 Сформировать                                            |       |
| Время заезда с (08:00) по (20:00)           № Доразделении:         Отель "Уютный дом"         ×           Пруплировать гостей         Сторно           Проживание         Питание         Медицинские услуги           Image: Provide and the system of the system of the syste                                                                                                    | Регистрация прибывших туристов в период с 01.11.2017 🎒 по 30.11.2017 🎒 🖽 |       |
| Поразделение:     Отель "Уютный дом"     ×       Пруплировать гостей     Сторно       Проживание     Медицинские услуги       Порахивание     Медицинские услуги       Порахивание     Медицинские услуги       Порахивание     Медицинские услуги       Порахивание     Медицинские услуги       Порахивание     Медицинские услуги       Порахивание     Медицинские услуги       Порахивание     Медицинские услуги       Порахивание     Медицинские услуги       Порахивание     Медицинские услуги       Порахивание     Медицинские услуги       Порахивание     Медицинские услуги       Порахивание     Медицинские услуги       Порахивание     Медицинские услуги       1     Кризинае, г/сут       3     Белок, г/л       4     Вещества авотистого обмена, миоль/сут       5     Инганиции лекарственные       6     Инганиции лекарственные       6     Инганиции лекарственные       9     Количество мочи в сутки, мл       10     Консультация врача офтальмолога       11     Креатинии, г/сут       12     Лекарственные злектрофорез                                                                                                    | время заезда с 08:00 по 20:00                                            |       |
| Группировать гостей         Сторно           Проживание         Манинские услуги           Ороживание         Мание         Медицинские услуги           Ороживание         Ороживание         Мание         Мание         Подбор         Х. Очистить           N         Номенклатура         А         Д. Д. Д. Д. Д. Д. Д. Д. Д. Д. Д. Д. Д. Д                                                                                                    | Подразделение: Отель "Уютный дом"                                        | ×     |
| Проживание         Питание         Медицинские услуги           Image: Provide and the second second                                                                     | Группировать гостей Сторно                                               |       |
| Image: Second Second                       | Проживание Питание Медицинские услуги                                    |       |
| N         Номенклатура         A           1         Ачмиак, г/сут         2           2         Анализ мочи по Нечипоренко         2           3         Белок, г/л         4           4         Вещества азотистого обмена, ммоль/сут         5           5         Ингаляции лекарственные         6           6         Индикан, мкиоль/сут         7           7         Кетоновые тела, мг/сут         8           8         Кличический анализ крови         9           9         Количество мочи в сутки, мл         10           10         Консультация врача офтальмолога         11           11         Креатичин, г/сут         7           12         Лекарственные лектрофорез         7                                                                                                    | 🚯 🔂 🖉 🗶 🔚 🛧 🕹 🗍 🖾 заполнить 👼 Подбор 🗴 Очистить                          |       |
| Ачмиак, г/сут     Ачализ мочи по Нечипоренко     Белок, г/л     Ведества азотистого обмена, ммоль/сут     Вещества азотистого обмена, ммоль/сут     Ингаляции лекарственные     Индикан, мкмоль/сут     Кличический анализ крови     Количество мочи в сутки, мл     Консультация врача офтальмолога     Консультация врача офтальмолога     Консультация врача офтальмолога     Креатичин, г/сут     Лекарственные влектрофорез                                                                                                    | N Номенклатура                                                           |       |
| 2         Анализ мочи по Нечипоренко         г           3         Белок, г/л         1           4         Вещества азотистого обмена, ммоль/сут         1           5         Ингаляции лекарственные         1           6         Индикан, мкмоль/сут         1           7         Кетоновые тела, мг/сут         1           8         Кличнический анализ крови         1           9         Количество мочи в сутки, мл         1           10         Консультация врача офтальмолога         1           11         Креатинин, г/сут         1           12         Лекарственный электрофорез         1                                                                                                    | 1 Аммиак, г/сут                                                          |       |
| 3         Белок, г/л           4         Вещества авотистого обмена, ммоль/сут           5         Ингаляции лекарственные           6         Индикан, мкмоль/сут           7         Коткновые тела, мг/сут           8         Клинчический анализ крови           9         Количество мочи в сутки, мл           10         Консультация врача офтальмолога           11         Креатинин, г/сут           12         Лекарственный электрофорез                                                                                                    | 2 Анализ мочи по Нечипоренко                                             | e .   |
| 4         Вещества азотистого обмена, ммоль/сут           5         Ингаляции лекарственные           6         Индикан, мкмоль/сут           7         Кетоновые тела, мг/сут           8         Клинический анализ крови           9         Количество мочи в сутки, мл           10         Консуль тация врача офтальмолога           11         Креатичин, г/сут           12         Лекарственный электрофорез                                                                                                    | 3 Белок, г/л                                                             |       |
| 5         Ингаляции лекарственные           6         Индикан, мкмоль/сут           7         Кетоновые тела, мг/сут           8         Клинический анализ крови           9         Количество мочи в сутки, мл           10         Консультация врача офтальмолога           11         Креатичин, г/сут           12         Лекарственный электрофорез                                                                                                    | 4 Вещества азотистого обмена, ммоль/сут                                  |       |
| 6         Индикан, мкмоль/сут           7         Кетоновые тела, мг/сут           8         Клинический анализ крови           9         Количество мочи в сутки, мл           10         Комсультация врача офтальмолога           11         Креатичин, г/сут           12         Лекарственный электрофорез                                                                                                    | 5 Ингаляции лекарственные                                                |       |
| 7         Кетоновые тела, мг/сут           8         Клинический анализ крови           9         Количество мочи в сутки, мл           10         Консультация врача офтальмолога           11         Креатинин, г/сут           12         Лекарственный электрофорез                                                                                                    | 6 Индикан, мкмоль/сут                                                    |       |
| 8         Кличнический анализ крови           9         Количество мочи в сутки, мл           10         Консультация врача офтальмолога           11         Креатинин, г/сут           12         Лекартовенный электрофорез                                                                                                    | 7 Кетоновые тела, мг/сут                                                 |       |
| 9 Количество мочи в сутки, мл     10 Консультация врача офтальмолога     11 Креатинин, г/сут     12 Лекарственный электрофорез                                                                                                    | 8 Клинический анализ крови                                               |       |
| 10         Консультация врача офтальмолога           11         Креатинин, г/сут           12         Лекарственный электрофорез                                                                                                    | 9 Количество мочи в сутки, мл                                            |       |
| 11 Креатинин, г/сут<br>12 Лекарственный электрофорез т                                                                                                    | 10 Консультация врача офтальмолога                                       |       |
| 12 Лекарственный электрофорез 🔻                                                                                                    | 11 Креатинин, г/сут                                                      |       |
|                                                                                                    | 12 Пекарственный электрофорез                                            | *     |

На вкладках формы настройки (Проживание, Питание, Медицинские услуги) задаются услуги, данные по которым будут

| выводиться в со | ответствующие | графы отчета. |  |
|-----------------|---------------|---------------|--|
|-----------------|---------------|---------------|--|

| 📄 Pe     | Регистрация прибывших туристов 📃 🗗 🗙      |                     |                             |                        |                        |                |                |             |             |                | _ 6    | X |
|----------|-------------------------------------------|---------------------|-----------------------------|------------------------|------------------------|----------------|----------------|-------------|-------------|----------------|--------|---|
| Дейст    | вия 👻 🕨 С                                 | Обновить 📋          | 🎇 Настройка 🛛 🐚 С           | тбор 🔛 🧲               |                        | 🖀 Градаци      | и серого 👻     |             |             |                |        |   |
| Ми       | Мир отдыха, Севастополь, Вишневая, дом №7 |                     |                             |                        |                        |                |                |             |             |                |        |   |
|          | Регистрация прибывших туристов            |                     |                             |                        |                        |                |                |             |             |                |        |   |
|          |                                           | c 01.11.2           | 2017 8:00:00 по С           | 30.11.2017             | 20:00:00               | включи         | тельно (30 д   | ней)        |             |                |        |   |
| Алм      | инистратог                                | ».                  |                             |                        |                        |                |                |             |             |                |        |   |
|          |                                           |                     |                             |                        |                        |                |                |             |             |                |        |   |
| Наим     | енование                                  | организации         | 1:                          |                        |                        |                |                |             |             |                |        |   |
| №<br>п/п | Номер                                     | Серия, №<br>путевки | ФИО                         | Заезд                  | Выезд                  | Итого<br>суток | Прожива<br>ние | Пита<br>ние | Лече<br>ние | Доп.<br>услуги | Итого  |   |
| 1        | 111                                       |                     | Алексеева Олеся             | 20.11.2017<br>14:00:00 | 26.11.2017<br>12:00:00 | 6              | 2 940          | 660         | 30          | 212            | 3 842  |   |
| 2        | 212                                       |                     | xx                          | 21.11.2017<br>14:00:00 | 28.11.2017<br>12:00:00 | 7              |                |             |             |                |        |   |
| 3        | 3                                         |                     | Алексеева Олеся             | 21.11.2017<br>14:00:00 | 26.11.2017<br>12:00:00 | 5              |                |             |             |                |        |   |
| 4        | 213                                       | 2017<br>№000002     | XX                          | 21.11.2017<br>14:00:00 | 28.11.2017<br>12:00:00 | 7              | 3 430          | 560         |             | 189            | 4 179  |   |
| 5        | 305                                       |                     | Алексеева Олеся             | 19.11.2017<br>14:00:00 | 25.11.2017<br>12:00:00 | 6              | 2 340          | 480         |             | 162            | 2 982  |   |
| 6        | 305                                       |                     | Антипенко Иван<br>Федорович | 19.11.2017<br>14:00:00 | 25.11.2017<br>12:00:00 | 6              | 2 340          | 480         |             | 162            | 2 982  |   |
| 7        | 305                                       |                     | Барбоса Витор               | 19.11.2017<br>14:00:00 | 25.11.2017<br>12:00:00 | 6              | 2 340          | 480         |             | 162            | 2 982  |   |
|          | И                                         | того по заяви       | ителю:                      |                        |                        | 43             | 13 390         | 2 660       | 30          | 887            | 16 967 |   |
|          |                                           | Итого:              |                             |                        |                        | 43             | 13 390         | 2 660       | 30          | 887            | 16 967 |   |
| •        |                                           |                     |                             |                        | e                      |                |                |             |             |                | ►      |   |

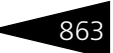

В графу Доп. услуги отчета выводятся данные по услугам, которые не заданы в настройках отчета, но которые предоставляются гостям — данные документов Размещение.

При установке флажка Группировать гостей в отчете осуществляется группировка гостей по контрагенту.

Установка флажка Сторно позволяет выводить в отчет отрицательные суммы.

### 6.8.22 График заездов/выездов

Отчет График заездов/выездов позволяет получить следующие данные:

- информация по гостям, заселенным в гостиницу, но по которым еще не оформлен выезд;
- выводятся данные по гостям с двумя и более размещениями;
- 🖝 данные по бронированиям, по которым не было размещений.

| График заездов/выездов _ D X |                                                        |        |                                                 |                          |                  |                          |                |     |
|------------------------------|--------------------------------------------------------|--------|-------------------------------------------------|--------------------------|------------------|--------------------------|----------------|-----|
| Действия 🕶                   | 🕨 Обновить 🛛 😂 🎇 Настройка 🚺 Отбор 🔛 🤤 🛅 📔             | Ссновн | vi +                                            | Период с 01.11.201       | 7 🌐 по 🕄         | 22.11.2017               | •••            |     |
| Đ                            | График заездов/выездов<br>01.11.2017 - 22.11.2017      |        |                                                 |                          |                  |                          |                |     |
|                              |                                                        |        | Пок                                             | азатели                  |                  |                          |                |     |
|                              | Раздел отчета / Корпус / Контрагент / Гость /<br>Номер | Номер  | Документ                                        | Тариф                    | Кол-во<br>гостей | Кол-во<br>койко-<br>мест | Дата<br>начала |     |
| <b>早</b>                     | Незаселенные брони                                     |        |                                                 |                          | 8                | 14                       |                |     |
| I P                          | Основной                                               |        |                                                 |                          | 2                | 4                        |                |     |
| 티브                           |                                                        |        |                                                 |                          | 2                | 4                        |                | 4   |
| 부                            | Иванов Иван Иванович                                   |        |                                                 | 0                        | 1                | 2                        |                | -   |
|                              | 304                                                    | 304    | Борнирование   Б00000675 от 30 10 2017 12:44:18 | проживание с             | 1                | 2                        | 06 11 201      | 1.5 |
| l l à l                      | Петров Михаил Сергеевич                                |        |                                                 |                          | 1                | 2                        |                | 4   |
|                              |                                                        |        |                                                 | Проживание с             |                  |                          |                | 1   |
|                              | 305                                                    | 305    | Бронирование ЦБ00000675 от 30.10.2017 12:44:18  | питанием                 | 1                | 2                        | 06.11.201      | 1   |
| P_                           | Домик 2                                                |        |                                                 |                          | 6                | 10                       |                |     |
| [ ] [                        |                                                        |        |                                                 |                          | 6                | 10                       |                |     |
| 부                            | Алла Ермакова                                          |        |                                                 | -                        | 1                | 1                        | -              | -   |
|                              | 22                                                     | 22     | Бронирование ЦБ00000693 от 03 11 2017 16:13:48  | проживание с             | 1                | 1                        | 06 11 201      |     |
|                              | Артур Афанасьев                                        |        | 50000000000000000000000000000000000000          |                          | 1                | 1                        | 00.11.20       | 1   |
|                              |                                                        |        |                                                 | Проживание с             |                  |                          |                | -   |
|                              | 1111                                                   | 1111   | Бронирование ЦБ00000679 от 30.10.2017 12:58:30  | питанием                 | 1                | 1                        | 06.11.201      | 1   |
|                              | Иванов Иван Иванович                                   |        |                                                 |                          | 1                | 2                        |                |     |
|                              |                                                        |        |                                                 | Проживание с             |                  | _                        |                |     |
| 니티님                          | 18                                                     | 18     | Бронирование ць00000682 от 30.10.2017 13:38:48  | питанием                 | 1                | 2                        | 06.11.201      | 4   |
| 1 1 7                        | петров михаил сергеевич                                |        |                                                 | Пооживание с             | 1                | 2                        |                | -   |
|                              | 19                                                     | 19     | Бронирование ЦБ00000682 от 30.10.2017 13:38:48  | питанием                 | 1                | 2                        | 06.11.201      |     |
| i i a                        | Ушаков Леонид Иванович                                 |        |                                                 |                          | 2                | 4                        |                | 1   |
|                              |                                                        |        |                                                 | Проживание с             |                  |                          |                | 1   |
|                              | 20                                                     | 20     | Бронирование ЦБ00000682 от 30.10.2017 13:38:48  | питанием                 | 1                | 2                        | 06.11.201      | 1   |
|                              | 21                                                     | 21     | Бронирование ЦБ00000675 от 30.10.2017 12:44:18  | Проживание с<br>питанием | 1                | 2                        | 06.11.201      | 1.  |
| <                            | e.                                                     | 1      |                                                 |                          |                  |                          | Þ              |     |
|                              |                                                        |        |                                                 |                          |                  |                          |                |     |

Отчет График заездов/выездов может иметь следующие формы:

График заездов/выездов (стандарт). Данная форма предоставляет ограниченные возможности настройки состава выводимой информации. Настройка ограничивается группировкой строк и фильтрами.

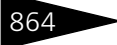

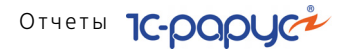

График заездов/выездов (эксперт). Данная форма предоставляет возможность гибкой настройки группировки строк и колонок, показателей, дополнительных полей и т. д.

В форме настроек поле Показатели содержит флажки, рассмотренные в табл. **6-97**.

| Таблица 6-97.        | График заездов/выездов, Показатели, флажки                   |
|----------------------|--------------------------------------------------------------|
| Показатель           | Означает                                                     |
| Номер                | Номер размещения гостя.                                      |
| Документ             | Документ бронирования/размещения.                            |
| Тариф                | Используемый тариф для номера.                               |
| Кол-во гостей        | Количество гостей, заселенных в номер.                       |
| Кол-во<br>койко-мест | Количество койко-мест в номере по данным номерного<br>фонда. |
| Дата начала          | Дата начала бронирования/размещения в номере.                |
| Дата конца           | Дата окончания бронирования/размещения в номере.             |

### 6.8.23 Отчет По броням

Отчет По броням позволяет получить данные по бронированиям со следующими статусами:

- Забронировано;
- 🖝 Неразмещено;
- Размещено;
- 🖝 Отменено.

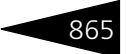

| <b>.</b> | 🕨 Обновить 📋 🎇 Настройка 🛛 🛅 Отбор 🔛 🥥 🏢       | Сновной           | т Период с 01.11.2017 🌐 | по 22.11.2017 🗐 ↔ |  |
|----------|------------------------------------------------|-------------------|-------------------------|-------------------|--|
|          | Отчет по броням<br>01.11.2017 - 22.11.2017     |                   |                         |                   |  |
|          |                                                | По                | казатели                |                   |  |
|          | Статус / Тип номера / Бронирование / Номер     | Кол-во<br>человек | Койко-дней              |                   |  |
|          | Забронировано                                  | 11                | 32                      |                   |  |
|          | Стандарт                                       | 3                 | 18                      |                   |  |
|          | Бронирование ЦБ00000694 от 19.11.2017 13:59:59 | 3                 | 18                      |                   |  |
|          | 305                                            | 3                 | 18                      |                   |  |
|          | Эконом                                         | 8                 | 14                      |                   |  |
|          | Бронирование ЦБ00000675 от 30.10.2017 12:44:18 | 3                 | 6                       |                   |  |
|          | 304                                            | 1                 | 2                       |                   |  |
|          | 305                                            | 1                 | 2                       |                   |  |
|          | 21                                             | 1                 | 2                       |                   |  |
|          | Бронирование ЦБ00000679 от 30.10.2017 12:58:30 | 1                 | 1                       |                   |  |
|          |                                                | 1                 | 1                       |                   |  |
|          | Бронирование цБ00000682 от 30.10.2017 13:38:48 | 3                 | 6                       |                   |  |
|          | 18                                             | 1                 | 2                       |                   |  |
|          | 19                                             | 1                 | 2                       |                   |  |
|          | Ensurement UE00000692 or 02 11 2017 16:12:49   | 1                 |                         |                   |  |
|          | оронирование церообоваз от 03.11.2017 10.13.40 | 1                 | 1                       |                   |  |
|          | Неразмешено                                    | 8                 | 14                      |                   |  |
|          | Эконом                                         | 8                 | 14                      |                   |  |
|          | Бронирование ЦБ00000675 от 30.10.2017 12:44:18 | 3                 | 6                       |                   |  |
|          | 304                                            | 1                 | 2                       |                   |  |
|          | 305                                            | 1                 | 2                       |                   |  |
|          | 21                                             | 1                 | 2                       |                   |  |
|          | Бронирование ЦБ00000679 от 30.10.2017 12:58:30 | 1                 | 1                       |                   |  |
|          | 1111                                           | 1                 | 1                       |                   |  |
|          | Бронирование ЦБ00000682 от 30.10.2017 13:38:48 | 3                 | 6                       |                   |  |
|          | 18                                             | 1                 | 2                       |                   |  |
|          | 19                                             | 1                 | 2                       |                   |  |
|          | 20                                             | 1                 | 2                       |                   |  |
|          | Бронирование ЦБ00000693 от 03.11.2017 16:13:48 | 1                 | 1                       |                   |  |
|          | 22                                             | 1                 | 1                       |                   |  |
|          | Размещено                                      | 3                 | 18                      |                   |  |
|          | Стандарт                                       | 3                 | 18                      |                   |  |
|          | Бронирование цьооооо694 от 19.11.2017 13:59:59 | 3                 | 18                      |                   |  |
| Ш        | 305                                            | 3                 | 18                      |                   |  |

В форме настроек поле Показатели содержит флажки, рассмотренные в табл. **6-98**.

| Таблица 6-98. Отче | т по броням, Показатели, флажки |
|--------------------|---------------------------------|
| Показатель         | Означает                        |
| Кол-во человек     | Количество человек.             |
| Койко-дней         | Количество койко-дней.          |
| Сумма              | Сумма за проживание.            |
| Дата начала        | Дата начала брони.              |
| Дата конца         | Дата окончания брони.           |

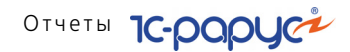

## 866 6.9 Амбулатория

### 6.9.1 Динамика показателей исследований

Отчет Динамика показателей исследований (Отчеты —> Амбулатория —> Динамика показателей исследований) предназначен для отображения динамики изменения показателей исследований, назначенных пациенту, с течением времени. Данные отражаются как в графическом виде (с использованием графика), так и в табличном.

С помощью форма настройки отчета можно установить отбор по пациенту и исследованию (исследованиям).

Ниже приведен пример сформированного отчета.

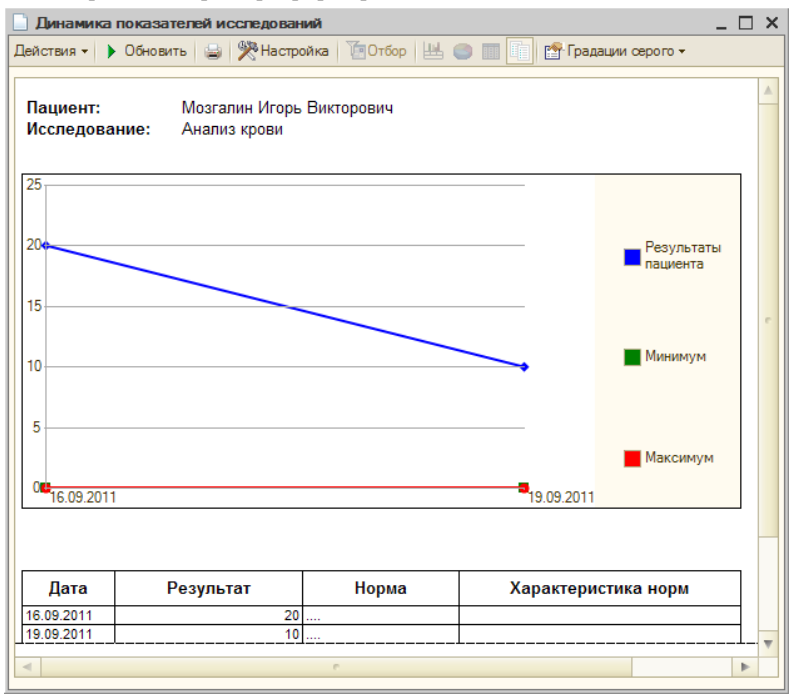

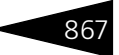

### 6.9.2 Лабораторный журнал

Отчет Лабораторный журнал (Отчеты —> Амбулатория —> Лабораторный журнал) служит для группового отображения данных по документам Диагностические исследования, в которых

Ниже приведен пример сформированного отчета.

| Лабо<br>Лабо<br>Лабо | раторный жур<br>•• • Обновит<br>Ораторны | нал<br>гь 🥃 🎇 Настройка<br>ый журнал за I | 苍отбор 🙁 🔵 📄 👔 🗗 Градании ов<br>период: 01.09.2011 - 13.11. | 2011      |                            |         |   |
|----------------------|------------------------------------------|-------------------------------------------|-------------------------------------------------------------|-----------|----------------------------|---------|---|
| N₂                   | Дата                                     | Контрагент                                | Пациент                                                     | Штрихкод  |                            |         | ר |
| Диагн                | 03                                       |                                           |                                                             | Пол       | Группа норм                | Возраст |   |
| 1                    | 16.09.2011                               | Физические лица                           | Гулий Ольга Владимировна                                    |           | •                          |         |   |
|                      |                                          |                                           | ·                                                           | Женский   | Группа норм по             |         |   |
|                      |                                          | Исследование                              | Характеристика                                              | Результат | Нормы                      | Прибор  |   |
| анализ               | крови                                    |                                           |                                                             | 50        | 10 - 100 шт                |         |   |
| N₂                   | Дата                                     | Контрагент                                | Пациент                                                     | Штрихкод  |                            |         |   |
| Циагн                | 03                                       |                                           |                                                             | Пол       | Группа норм                | Возраст |   |
| 2                    | 16.09.2011                               | Физические лица                           | Андрейченко Сергей<br>Владиславович                         |           |                            |         |   |
|                      |                                          |                                           |                                                             | Мужской   | группа норм по а           |         |   |
|                      |                                          | Исследование                              | Характеристика                                              | Результат | Нормы                      | Прибор  |   |
| анализ               | мочи                                     |                                           |                                                             | 150       | 10 - 60<br>100 - 250<br>шт |         |   |
|                      |                                          |                                           | P                                                           |           |                            |         | • |

### 6.9.3 Карточка клиента

Отчет Карточка клиента (Отчеты —> Карточка клиента) позволяет печатать информацию о контрагенте, такую как регистрационная информация, контактные лица и т. п.

| 🛄 Карточк                                    | аклиента                                                                                                    | _ 🗆 × |  |  |  |  |  |
|----------------------------------------------|----------------------------------------------------------------------------------------------------|-------|--|--|--|--|--|
| Действия 🕶                                   | Оронировать                                                                                                    |       |  |  |  |  |  |
|                                              | Карточка клиента                                                                                               |       |  |  |  |  |  |
| Контрагент:                                  |                                                                                                    | Q     |  |  |  |  |  |
| Состав отч                                   | ета                                                                                                    |       |  |  |  |  |  |
| i 🖉 🗇                                        |                                                                                                    |       |  |  |  |  |  |
| <ul> <li>Регистра</li> </ul>                 | ционная информация                                                                                             |       |  |  |  |  |  |
| Контактн                                     | ая информация                                                                                                  |       |  |  |  |  |  |
| Контактн                                     | ые лица                                                                                                    |       |  |  |  |  |  |
| Контактн                                     | ая информация контактных лиц                                                                                   |       |  |  |  |  |  |
| <ul> <li>Подтверх</li> </ul>                 | кдающие документы контактных лиц                                                                               |       |  |  |  |  |  |
| Дополнит                                     | тельная информация контактных лиц                                                                              |       |  |  |  |  |  |
| <ul> <li>Кураторы</li> </ul>                 | i de la construcción de la construcción de la construcción de la construcción de la construcción de la constru |       |  |  |  |  |  |
| <ul> <li>Банковск</li> </ul>                 | ие счета                                                                                                    |       |  |  |  |  |  |
| <ul> <li>Договора</li> </ul>                 | <ul> <li>Договоры контрагента</li> </ul>                                                                       |       |  |  |  |  |  |
| <ul> <li>Подтверждающие документы</li> </ul> |                                                                                                    |       |  |  |  |  |  |
| <ul> <li>Дисконть</li> </ul>                 | <ul> <li>Дисконтные карты</li> </ul>                                                                           |       |  |  |  |  |  |
| ✓Дополни                                     | тельная информация                                                                                             |       |  |  |  |  |  |
| Выводить                                     | только значения по умолчанию                                                                                   |       |  |  |  |  |  |

868

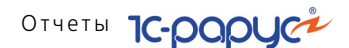

С помощью списка значений Состав отчета выбираются разделы информации о контрагенте, которые будут выведены в отчет.

Если флажок Выводить только значения по умолчанию установлен, в таблицы данных попадут только объекты, используемые для данного контрагента по умолчанию (например, основной банковский счет). Если флажок снят, будут выведены все данные.

Ниже приведен пример сформированного отчета.

| 🗋 Ka  | Карточка клиента _ 🗆 Х                                                                                         |                        |                             |        |  |  |  |  |
|-------|----------------------------------------------------------------------------------------------------|------------------------|-----------------------------|--------|--|--|--|--|
| Дейст | гвия 🗸 🕨 Обновить 🍙 🎇 Настройка 🐚 Отбор                                                                        | 🔣 🛑 🔳 👔 🎦 Градации (   | серого 🕶                    |        |  |  |  |  |
|       | Информация по контрагенту Бабич Олег Кириллович                                                                |                        |                             |        |  |  |  |  |
| -     | Полное наименование: Бабич Олег Кириллович<br>Вид контрагента: Покупатель<br>Форма собственности: Частное лицо |                        |                             |        |  |  |  |  |
|       | Наименование                                                                                                   | Вид оплаты по договору | % предоплаты по<br>договору | Валюта |  |  |  |  |
|       | Мед. услуги в Грн от 19.09.11                                                                                  | Произвольная оплата    | -                           | Грн    |  |  |  |  |
|       | Мед. услуги в Грн от 19.09.11                                                                                  | Произвольная оплата    | -                           | Грн    |  |  |  |  |
|       | Мед. услуги в Грн от 19.09.11                                                                                  | Произвольная оплата    | -                           | Грн    |  |  |  |  |
| •     | ٩                                                                                                    |                        |                             | • •    |  |  |  |  |

# 6.10 Отчет о контактной информации

Отчет о контактной информации (Отчеты —> Отчет о контактной информации) выводит контактную информацию для каждого контрагента из списка Контрагенты и, при необходимости, контактную информацию всех контактных лиц каждого контрагента из списка.

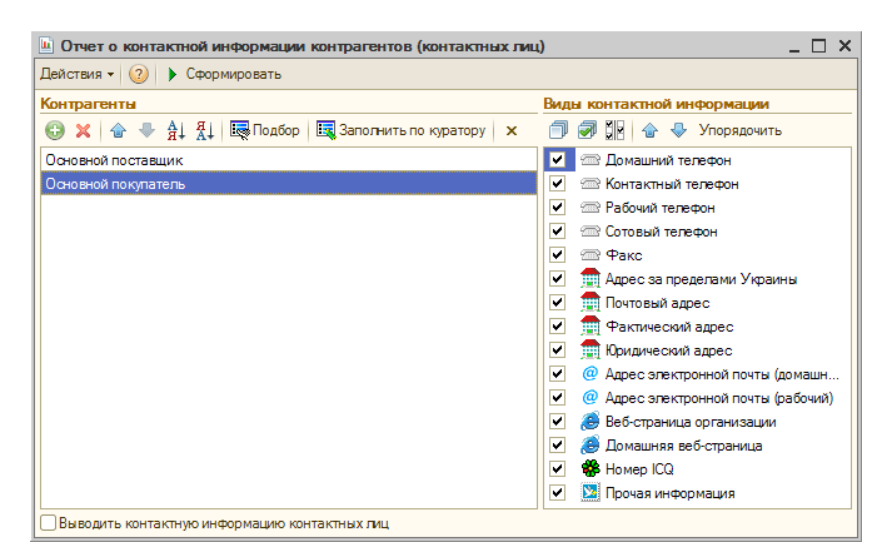

Поле Контрагенты содержит список контрагентов, контактную информацию о которых необходимо вывести в отчет.

🔜 Подбор Кнопка Подбор открывает форму подбора контрагентов.

Заполнить по куратору Кнопка Заполнить по куратору открывает форму подбора сотрудников.

> Список Виды контактной информации содержит все виды контактной информации. Если флажок слева от вида контактной информации установлен, то контактная информация этого вида попадет в отчет. В отчет виды контактной информации попадают в том порядке, в котором они находятся в списке.

Если флажок Выводить контактную информацию контактных лиц установлен, в отчет будет выведена контактная информация всех контактных лиц для каждого контрагента из списка Контрагенты. Если флажок снят, будут выведена только контактная информация контрагентов.

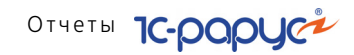

Ниже приведен пример сформированного отчета Отчет о контактной информации.

| 🗋 Отчет о контактной информации 💶 🗖       |                       |                     |   |   |  |
|-------------------------------------------|-----------------------|---------------------|---|---|--|
| Действия 🗸 🕨 Обновить 🛛 🚔 🎇 Настройка 🏾 🛅 | Отбор 💾 🔵 🔳 🚺         | 🍄 Градации серого 🗸 |   |   |  |
| Отчет о контактной информации             |                       |                     |   | • |  |
| Контрагент / Контактное лицо              | Контактный<br>телефон | Номер ICQ           |   |   |  |
| Основной поставщик                        | 753951                | 123489              |   |   |  |
| < r                                       |                       |                     | • | • |  |
|                                           |                       |                     |   |   |  |

870
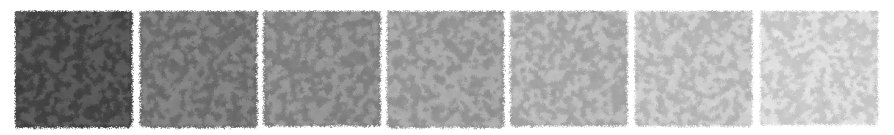

# 7. Обработки

В этой главе рассмотрены обработки – сервисные программы, которые позволяют изменять содержимое базы данных Типового решения «1С-Рарус: Управление санаторнокурортным комплексом, редакция 2» или производить обработку сразу нескольких объектов типового решения.

Некоторые обработки рассмотрены выше, вместе со справочниками и документами, из которых они вызываются.

Некоторые обработки стандартны для системы «1С:Предприятие» и описаны в соответствующей документации. Здесь такие обработки не рассматриваются.

# 7.1 Рабочее место (АРМ)

Для ряда категорий пользователей разработан набор автоматизированных рабочих мест, содержащих общие для всех АРМ элементы управления, а также элементы, специфичные для открытого в данный момент автоматизированного рабочего места.

Используя автоматизированные рабочие места, можно существенно ускорить и упростить работу ряда сотрудников, сделать ее более наглядной, удобной и интуитивно понятной. За счет этого можно снизить требования к начальной квалификации сотрудников как пользователей программы 1С:Предприятие, сократить время на обучение персонала. В некоторых случаях пользователь может постоянно работать, исключительно используя автоматизированное рабочее место и пользуясь обычными меню лишь эпизодически.

Все АРМы запускаются при помощи функциональной панели (Обработки —> Функциональная панель). Вид функциональной панели и, соответственно, список АРМ, которые могут быть вызваны, зависят от настроек текущего пользователя.

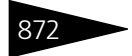

Обработки ІС-рорус

### 7.1.1 АРМ администратора

Этот интерфейс предназначен для оптимизации работы администратора базы данных 1С:Предприятие. Пользуясь этим АРМом, можно редактировать список пользователей, контролировать установку паролей при отключенной аутентификации средствами операционной системы, просматривать список активных пользователей и журнал регистрации, контролировать работу пользователей со всеми объектами Типового решения.

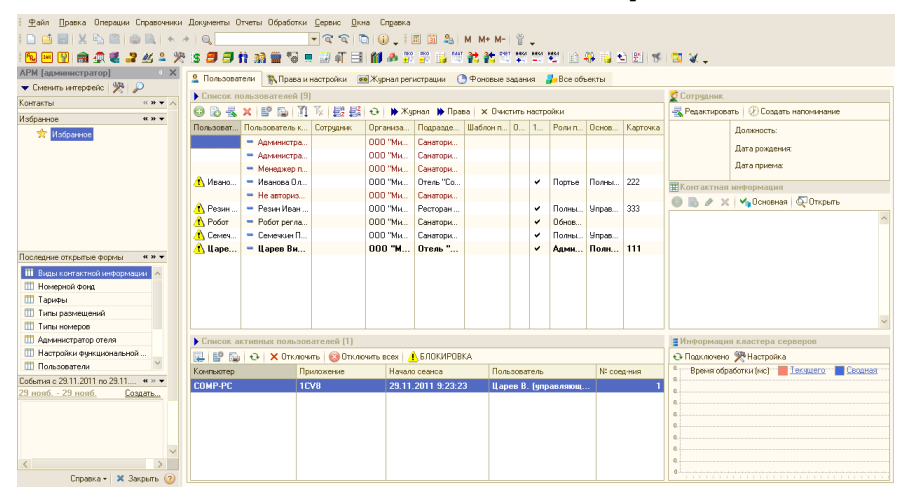

Рассмотрим составные части автоматизированного рабочего места.

Левая часть автоматизированного рабочего места содержит подгруппу Контакты, из которой может быть открыта обработка Адресная книга. Помимо этого левая часть содержит только общую подгруппу Избранное, рассмотренную во вступительной части этой главы, а также подгруппу Последние открытые формы.

Правая часть состоит из следующих вкладок:

Пользователи: На этой вкладке расположено два табличных поля. Верхнее поле содержит список пользователей, зарегистрированных в конфигурации. Жирным шрифтом выделяется пользователь, от имени которого открыта программа на данном компьютере. Колонки таблицы содержат краткое и полное имя пользователя. В колонках ОСаутентификация и 1С-аутентификация отображается, какой способ аутентификации установлен у данного пользователя – аутентификация Windows или 1С. Используя панель инструментов, можно вносить в информационную базу новых пользователей,

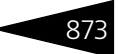

копировать, редактировать и удалять ранее введенные элементы списка.

Все настройки производятся в форме элемента списка пользователей.

| 🖞 Царев Виктор Андреевич (управляющий санатория) 📃 🗆 🗙                                                                                                    |                                                       |                      |                                                |                                                                                          |           |  |  |  |  |
|----------------------------------------------------------------------------------------------------|-------------------------------------------------------|----------------------|------------------------------------------------|------------------------------------------------------------------------------------------|-----------|--|--|--|--|
| Действия 🕶 📮 💽 🔓                                                                                                    | ) Перейти 🕶 ② 📍 Ка                                    | рточка               |                                                |                                                                                          |           |  |  |  |  |
| Имя (идентификатор):                                                                                                    | Имя (идентификатор): Царев В. (управляющий санатория) |                      |                                                |                                                                                          |           |  |  |  |  |
| Полное имя (ФИО):                                                                                                    | Царев Виктор Андреевич                                | (управляющий санатор | рия)                                           |                                                                                          |           |  |  |  |  |
| 💌 Пользователь фронт                                                                                                    | -офиса                                                | ик организа          | ции                                            |                                                                                          |           |  |  |  |  |
| Доступ Параметры пол                                                                                                    | ьзователя Фронт-офис                                  | Планировщик задач    | Сотрудник                                      | Настройки АРМОтче                                                                        | ты        |  |  |  |  |
| Является шаблоном                                                                                                    | прав                                                  |                      | Доступн                                        | ые роли:                                                                                 |           |  |  |  |  |
| <ul> <li>Аутентификация</li> <li>Аутентификация 1С:Г</li> <li>Пароль:</li> <li>Подтверждение:</li> <li>Показывать в списке ви</li> <li>Аутентификация Win</li> <li>Пользователь:</li> </ul> | Предприятия:<br>эбора —<br>dows:                      |                      | ✓Адми<br>Брон<br>Обно<br>Огра<br>✓Полн<br>Порт | инистратор отеля<br>імрование<br>эвление обмен ИФЗ<br>іниченные права<br>ные права<br>ъе |           |  |  |  |  |
| Прочие<br>Основной интерфейс:<br>Язык:<br>Шаблон прав:                                                                                                    | Полный УСККукр<br>Русский                             | ▼ ×<br>▼ ×<br>× Q    |                                                |                                                                                          |           |  |  |  |  |
|                                                                                                    | 😂 Печать                                              | 🎇 Права и настройки  | 🛃 OK                                           | . 🔚 Записать                                                                             | 🗙 Закрыть |  |  |  |  |

Эта форма вызывается двойным щелчком левой кнопки мыши или нажатием на клавишу **Enter** при курсоре, установленном на нужную позицию в списке. Настройка формы элемента полностью аналогична настройке элемента списка пользователей при работе с аналогичным списком в режиме Конфигуратор. Детальное описание этой настройки можно найти в соответствующей документации к программе 1С:Предприятие 8.

Справа от списка пользователей расположено поле Сотрудник, в которое выводится информация о выделенном в списке пользователей сотруднике (должность, дата рождения и т.п.), с возможностью редактирования этой информации непосредственно из данного интерфейса. Также в этом поле можно создать для выбранного сотрудника Напоминание.

Нижнее поле содержит список активных в данный момент пользователей. Жирным шрифтом выделяется пользователь, от имени которого открыта программа на данном компьютере. Также отображается сетевое имя компьютера пользователя, время начала сеанса и имя приложения.

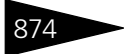

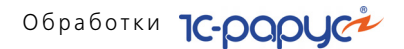

- ★ Отключить Кнопка Отключить, расположенная на панели инструментов, позволяет отключить пользователя, на строке которого стоит курсор, от работы с базой данных в режиме 1С:Предприятие. Отключение происходит в течение 1 мин.
- отключить всех Кнопка Отключить всех позволяет отключить всех активных пользователей, кроме себя.
- ▲ БЛОКИРОВКА Кнопка Блокировка позволяет заблокировать работу выбранного пользователя. При этом данный пользователь, прежде чем быть отключенным от работы с конфигурацией, в течение 5 минут получает сообщение-предупреждение о завершении его работы. По истечении 5 минут работа с конфигурацией автоматически завершается и пользователь лишается возможности в дальнейшем с ней работать (до принудительной разблокировки его администратором программы).

Справа от поля Список активных пользователей расположено поле Информация кластера серверов, в которое выводится информация об активных процессах кластера серверов 1С:Предприятия.

|            | Информация кластера серверов |                 |         |  |  |  |  |  |  |  |
|------------|------------------------------|-----------------|---------|--|--|--|--|--|--|--|
| Ð          | 🔾 Подключено 🎇 Настройк      | a               |         |  |  |  |  |  |  |  |
| 0.9<br>0.8 | Время обработки (мс)         | <u>Текущего</u> | Сводная |  |  |  |  |  |  |  |
| 0.7<br>0.6 |                              |                 |         |  |  |  |  |  |  |  |
| 0.5        | <u> </u>                     |                 |         |  |  |  |  |  |  |  |
| 0.4<br>0.3 | 1                            |                 |         |  |  |  |  |  |  |  |
| 02         |                              |                 |         |  |  |  |  |  |  |  |
| 0.1        |                              |                 |         |  |  |  |  |  |  |  |

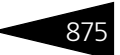

#### 📨 Права и настройки

#### Данная вкладка предназначена для установки прав и настроек.

| 🙎 Пользоеатели 🛛 🦹 Права и настройки 🛛 📾 Журнал регистрации . 🕒 Фоновые задания 🍃 Все объекты                |                                                                        |                |                    |  |  |  |  |  |  |  |
|----------------------------------------------------------------------------------------------------|------------------------------------------------------------------------|----------------|--------------------|--|--|--|--|--|--|--|
| <ul> <li>Права и настройки пользователей, подразделений, организаций</li> </ul>                              |                                                                        |                |                    |  |  |  |  |  |  |  |
| 🚱 🤷 🏠 🙀 🕼 😸 Настановить все права по уклопникко 📋 Значиние права   🔃 Окореалить исходные данные   📾 Записать |                                                                        |                |                    |  |  |  |  |  |  |  |
| Объект настройки прав                                                                                        | _ Uбъект настройки прав Дерево прав и настроек. Итверждение документов |                |                    |  |  |  |  |  |  |  |
| Тип объекта: Пользователь 🔻                                                                                  | Наименование права или настройки                                       | Значение       | Назначение Код 🔨   |  |  |  |  |  |  |  |
| Объект: Царев Виктор Андреевич (уг ×                                                                         | ○ ■ ОБЩИЕ ПРАВА ДОСТУПА                                                |                | 10000              |  |  |  |  |  |  |  |
|                                                                                                    | <ul> <li>Разрешить работу с программой</li> </ul>                      | 🖌 Да           | Пользова 10001     |  |  |  |  |  |  |  |
| Параметры отображения списка                                                                                 | <ul> <li>Проверка прав доступа к справочникам и документам</li> </ul>  | 🖌 Да           | Пользова 10002     |  |  |  |  |  |  |  |
| Отображать только по выбранному объекту                                                                      | <ul> <li>Разрешить работу с Windows после выхода</li> </ul>            | 🖌 Да           | Пользова 10003     |  |  |  |  |  |  |  |
| 🕑 Отображать в дереве права                                                                                  | <ul> <li>Разрешить изменение прав доступа и настроек</li> </ul>        | 🖌 Да           | Пользова 10004     |  |  |  |  |  |  |  |
| Отображать в дереве настройки                                                                                | <ul> <li>Разрешить изменение личных настроек.</li> </ul>               | 🖌 Да           | Пользова 10005     |  |  |  |  |  |  |  |
| Свернить дерево Развернить дерево                                                                            | <ul> <li>Управление пометкой удаления объектов</li> </ul>              | 🖌 Да           | Пользова 10006     |  |  |  |  |  |  |  |
|                                                                                                    | 🖌 Да                                                                   | Пользова 10008 |                    |  |  |  |  |  |  |  |
|                                                                                                    | <ul> <li>Таймаут диалоговых форм запросов к пользователю</li> </ul>    |                |                    |  |  |  |  |  |  |  |
|                                                                                                    | <ul> <li>Разрешить интерактивное редактирование сумм начи</li> </ul>   | Нет            | Пользова 10013     |  |  |  |  |  |  |  |
| Описание текущего права / настройки                                                                          | <ul> <li>Редактирование объектов - значений констант</li> </ul>        | 🖌 Да           | Пользова 10017     |  |  |  |  |  |  |  |
|                                                                                                    | <ul> <li>Выводить сообщения при проверке прав доступа</li> </ul>       | Her            | Пользова 10019     |  |  |  |  |  |  |  |
|                                                                                                    | <ul> <li>Администрирование контроля задач</li> </ul>                   | Нет            | Пользова 10020     |  |  |  |  |  |  |  |
|                                                                                                    | <ul> <li>Период повторений проверки заданий</li> </ul>                 |                | 300 Пользова 10021 |  |  |  |  |  |  |  |
|                                                                                                    | <ul> <li>Запрет редактирования выходных печатных форм</li> </ul>       | 🖌 Да           | Пользова 10025     |  |  |  |  |  |  |  |
|                                                                                                    | 😑 🖿 ОФОРМЛЕНИЕ СИСТЕМЫ                                                 |                | 20000              |  |  |  |  |  |  |  |
|                                                                                                    | <ul> <li>Индикация пользователя в заголовке системы</li> </ul>         | 🖌 Да           | Пользова 20001     |  |  |  |  |  |  |  |
|                                                                                                    | <ul> <li>Индикация подразделения в заголовке системы</li> </ul>        | 🖌 Да           | Пользова 20002     |  |  |  |  |  |  |  |
|                                                                                                    | <ul> <li>Выводить сообщение об ошибках в информационное п</li> </ul>   | Нет            | Пользова 20003     |  |  |  |  |  |  |  |
|                                                                                                    | <ul> <li>Показывать приветствие при начале работы</li> </ul>           | 🖌 Да           | Пользова 20004     |  |  |  |  |  |  |  |
|                                                                                                    | <ul> <li>Показывать запрос на завершение работы</li> </ul>             | 🖌 Да           | Пользова 20005     |  |  |  |  |  |  |  |
|                                                                                                    | <ul> <li>Открывать при входе "АРМ"</li> </ul>                          | Her            | Пользова 20006     |  |  |  |  |  |  |  |
|                                                                                                    | <ul> <li>Показывать напоминание в всплывающем окне</li> </ul>          | 🖌 Да           | Пользова 20008     |  |  |  |  |  |  |  |
|                                                                                                    | <ul> <li>Показывать иконки на кнопках панелей</li> </ul>               | 🗹 Да           | Пользова 20010 🗹   |  |  |  |  |  |  |  |

Права и настройки – это взаимосвязь пользователя и его возможностей переключения режимов работы Типового решения. Каждому режиму работы соответствует определенное право или настройка. В реквизите Тип объекта указывается, какую группу прав настраиваем. Объект – это пользователь, организация или подразделение, для которого задаются права и настройки.

Поле Параметры отображения списка содержит флажки, рассмотренные в табл. 7-1.

# Таблица 7-1. АРМ администратора, Права и настройки, параметры отображения списка, флажки

| Показатель                                    | Означает                                                                                                    |
|-----------------------------------------------|----------------------------------------------------------------------------------------------------|
| Отображать только<br>по выбранному<br>объекту | Если флажок установлен, то будут показываться только права и настройки, назначенные для группы, указанной в <i>Tune объекта</i> . |
| Отображать в дереве<br>права                  | Если флажок установлен, то в дереве будут<br>отображаться права (отмечаются красным кружком).                                     |
| Отображать в дереве<br>настройки              | Если флажок установлен, то в дереве будут<br>отображаться настройки (отмечаются зеленым<br>кружком).                              |

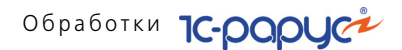

По меньшей мере один из флажков Отображать в дереве права и Отображать в дереве настройки обязательно будет установлен.

Кнопка 🔥 чстановить все права по умолчанию позволяет установить значения прав и настроек по умолчанию для выбранного объекта.

**Право** на выбор определенного режима работы обычному пользователю предоставляется администратором Типового решения. Обычный пользователь не может изменить ничьи права, в том числе даже свои собственные. Права могут назначаться не только для отдельных пользователей, но и для подразделений, организаций и компании в целом.

Настройка позволяет обычному пользователю выбрать режим своей работы. Если некоторая настройка разрешена, то появляется возможность переключить соответствующий режим работы с Типовым решением.

Журнал регистрации: Эта вкладка содержит список зарегистрированных событий конфигурации.

| 💄 Пользователи                                                                                       | 🚯 Права и настройки                        | 🗃 Журнал регистрации     | 🜔 Фоновые задания    | 🛃 Все объекты |                   |                               |
|----------------------------------------------------------------------------------------------------|--------------------------------------------|--------------------------|----------------------|---------------|-------------------|-------------------------------|
| • Журнал регист                                                                                      | рации (11-158)                             |                          |                      |               | Авто              | загрузка журнала при открытии |
| M 🖌 🖻 🐚                                                                                              | Период с 19.04.3                           | 2010 🗊 no 20.04.2010 🗊 C | Объект:              |               | Т 🗙 Пользователь: | ×                             |
| Дата, время                                                                                          | Имя пользователя                           | Компьютер                | Событие              | Комментарий   | Метаданные        | Представление данных          |
| 1 20.04.2010 12                                                                                      | Администратор                              | ANDS                     | Транзакция. Фиксация |               |                   |                               |
| 1 20.04.2010 12                                                                                      |                                            |                          |                      |               |                   |                               |
| 1 20.04.2010 12                                                                                      | Администратор                              | ANDS                     | Транзакция. Фиксация |               |                   |                               |
| 1 20.04.2010 12                                                                                      | Администратор                              | ANDS                     | Транзакция. Начало   |               |                   |                               |
| 1 20.04.2010 12                                                                                      | Администратор                              | ANDS                     | Транзакция. Фиксация |               |                   |                               |
| 1 20.04.2010 12                                                                                      | Администратор                              | ANDS                     | Транзакция. Начало   |               |                   |                               |
| 0 20.04.2010 12                                                                                      | Администратор                              | ANDS                     | Транзакция. Фиксация |               |                   |                               |
| 1 20.04.2010 12                                                                                      | Администратор                              | ANDS                     | Транзакция. Начало   |               |                   |                               |
| 1 20.04.2010 12                                                                                      | Администратор                              | ANDS                     | Транзакция. Начало   |               |                   |                               |
| 1 20.04.2010 12                                                                                      | Администратор                              | ANDS                     | Транзакция. Фиксация |               |                   |                               |
| 1 20.04.2010 12                                                                                      | Администратор                              | ANDS                     | Транзакция. Фиксация |               |                   |                               |
| 1 20.04.2010 12                                                                                      | Администратор                              | ANDS                     | Транзакция. Начало   |               |                   |                               |
| 1 20.04.2010 12                                                                                      | Администратор                              | ANDS                     | Транзакция. Фиксация |               |                   |                               |
| 1 20.04.2010 12                                                                                      | Администратор                              | ANDS                     | Транзакция. Начало   |               |                   |                               |
| 1 20.04.2010 12                                                                                      | Администратор                              | ANDS                     | Транзакция. Начало   |               |                   |                               |
| 1 20.04.2010 12                                                                                      | Администратор                              | ANDS                     | Транзакция. Фиксация |               |                   |                               |
| 1 20.04.2010 12                                                                                      | Администратор                              | ANDS                     | Транзакция. Начало   |               |                   |                               |
| 0 20.04.2010 12                                                                                      | Администратор                              | ANDS                     | Транзакция. Фиксация |               |                   |                               |
| 0 20.04.2010 12                                                                                      | Администратор                              | ANDS                     | Транзакция, Начало   |               |                   |                               |
| 1 20.04.2010 12                                                                                      | Администратор                              | ANDS                     | Транзакция, Фиксация |               |                   |                               |
| 1 20.04.2010 12                                                                                      | Администратор                              | ANDS                     | Транзакция, Начало   |               |                   |                               |
| 1 20.04.2010 12                                                                                      | Администратор                              | ANDS                     | Транзакция. Фиксация |               |                   |                               |
| 1 20.04.2010 12                                                                                      | Администратор                              | ANDS                     | Транзакция. Начало   |               |                   |                               |
| 1 20.04.2010 12                                                                                      | Администратор                              | ANDS                     | Транзакция. Фиксация |               |                   |                               |
| 0 20.04.2010 12                                                                                      | Администратор                              | ANDS                     | Транзакция. Фиксация |               |                   |                               |
| 0 20.04.2010 12                                                                                      | Администратор                              | ANDS                     | Транзакция. Начало   |               |                   |                               |
| 0 20.04.2010 12                                                                                      | Администратор                              | ANDS                     | Транзакция. Начало   |               |                   |                               |
| 0 20.04.2010 12                                                                                      | Администратор                              | ANDS                     | Транзакция. Фиксация |               |                   |                               |
| 0 20.04.2010 12                                                                                      | Администратор                              | ANDS                     | Транзакция. Начало   |               |                   | -                             |
| B 20.04.2010.12                                                                                      | A                                          | ANDO                     | т                    |               |                   |                               |
| Пользователь: Адмя<br>Событие: Транзакць<br>Метаданные:<br>Данные:<br>Представление:<br>Комментарий: | енистратор (20.04.2010 12:42<br>на. Нечало | 26)                      |                      |               |                   |                               |

Таблица журнала представляет собой упрощенный аналог штатного журнала регистрации 1С:Предприятия. По умолчанию при открытии

876

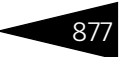

отображаются события, происшедшие за последние два дня. Период можно настроить (см. далее).

- Используя кнопку Отбор панели инструментов, можно установить фильтр на отображаемые события. Доступны следующие настройки отбора:
  - Пользователь: Отбор событий, автором которых является выбранный пользователь.
  - Компьютер: Отбор событий, созданных с выбранной рабочей станции.
  - Объект: Отбор событий, в которых участвовал данный объект.
  - Важность: Отбор событий определенной степени важности: Ошибки, Предупреждения, Информация, Примечания.
  - Метаданные: Отбор событий, касающихся определенных объектов или типов.

| 🔂 Отбор                                    |                                                                         | ×    |
|--------------------------------------------|-------------------------------------------------------------------------|------|
| Период с: 01.03.2010 0:00:00 🗐 по          | : 19.04.2010 23:59:59 🗰                                                 |      |
| Пользователь:                              | Метаданные:                                                             | đ    |
| Компьютер:                                 | П Справочники     Документы     Документы     Дикументы                 |      |
| Объект:<br>Т×                              |                                                                         |      |
| Важность:                                  | <ul> <li>□ T</li> <li>□ F</li> <li>□ F</li> <li>Πланы счетов</li> </ul> |      |
| Предупреждения<br>Информация<br>Примечания | <ul> <li>Регистры расчета</li> <li>Константы</li> </ul>                 |      |
|                                            | <ul> <li>⊕ Щ Отчеты</li> <li>⊕ Gpaбoтки</li> <li>⊕ Grass</li> </ul>     |      |
|                                            |                                                                         |      |
|                                            |                                                                         |      |
|                                            | 🔜, OK 🗙 3ar                                                             | рыты |

#### 🖙 Фоновые задания:

На этой вкладке выводится список заданий, которые должны автоматически выполняться в фоновом режиме. Эти задания преимущественно представляют собой действия, направленные на обслуживание базы данных. Например, можно задать в списке фоновых заданий тестирование и (при необходимости) исправление

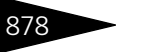

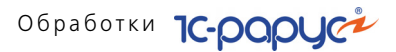

# базы данных; это тестирование будет совершаться в фоновом режиме с заданной периодичностью.

| 🙎 Пользователи 🛚 🖹 Права и І  | настройки 🛛 📷 Журнал регистр  | ации 🜔 Фонов | ые задания 🛛 🔒 Все і | объекты           |                |           |
|-------------------------------|-------------------------------|--------------|----------------------|-------------------|----------------|-----------|
| Регламентные задания          |                               |              |                      |                   |                |           |
| 🔁 🗟 🖉 🗙 🕅 🏹 🔂                 | Al 🕨 🕙 🔸 🔸                    |              |                      |                   | Автообновление | отключено |
| Вид задания                   | Наименование                  | Пользов      | атель                | Выполнялось       | Состояние      | ^         |
| 🚽 Регистрация изменений объ   | Регистрация изменений объе    | жтов         |                      |                   |                |           |
| 🔫 Восстановление последоват   | Восстановление последовате    | альнос       |                      |                   |                |           |
| 🔫 Обмен с удаленными подра.   | Обмен с удаленными подраз,    | целен        |                      |                   |                |           |
| 🔫 Тестирование и исправлени.  | Тестирование и исправление    | базы         |                      |                   |                |           |
| 🔩 Обновление индекса полнот   | Обновление индекса полноте    | КСТОВ        |                      |                   |                |           |
| 🔫 Произвольная обработка      | Произвольная обработка        |              |                      |                   |                |           |
| 🔫 Контроль автоматического .  | Контроль автоматического с    | остоян       |                      |                   |                |           |
| 🔩 Слияние индекса полнотекс.  | Слияние индекса полнотекст    | ового        |                      |                   |                |           |
| Вбыен о на вление в си карора | Общен с на вленичными к восак | u            |                      |                   |                | *         |
| • Фоновые задания             |                               |              |                      |                   |                |           |
| 🔁 🚝 🔕 🕅 🧏 🐉 🕅                 | ÷                             | Период с     | 29.11.2011 00 🗐 🗙 no | 29.11.2011 23 🗐 🗙 | Автообновление | отключено |
| Регламентное задание          | Наименование                  | Состояние    | Начало               | Окончание         | Ошибки         |           |
|                               |                               |              |                      |                   |                |           |
|                               |                               |              |                      |                   |                |           |
|                               |                               |              |                      |                   |                |           |
|                               |                               |              |                      |                   |                |           |
|                               |                               |              |                      |                   |                |           |
|                               |                               |              |                      |                   |                |           |
|                               |                               |              |                      |                   |                |           |
|                               |                               |              |                      |                   |                |           |
|                               |                               |              |                      |                   |                |           |
| L                             |                               |              |                      |                   |                |           |

В верхней части вкладки расположен список регламентных заданий – заранее заданных заданий с указанием некоторых параметров выполнения (как правило, периодичности).

В нижней части вкладки расположен список фоновых заданий – заданий, выполняющихся в настоящий момент или уже выполнившихся и теперь ожидающих некоторых действий пользователя.

#### 🖙 Все объекты:

На этой вкладке предоставляется быстрый доступ ко всем объектам Типового решения. В контекстном меню можно выбрать для открытия конкретную форму объекта или вызвать справку. Меню выбора формы открытия объекта открывается щелчком правой кнопки мыши.

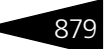

# В настройках отображения можно выбрать типы объектов, которые будут отображаться.

| 🙎 Пользователи 👔 Прав  | а и настройки 🛛 🗃 Журнал регистрации | 🕒 Фоновые задания          | 🔑 Все объекты                             |   |  |  |
|------------------------|--------------------------------------|----------------------------|-------------------------------------------|---|--|--|
| • Ссылки на все виды о | тьектов информационной базы          |                            |                                           |   |  |  |
| 🍠 Справочники          | Адресные сокращения                  |                            | Перечень прав фронта                      | ^ |  |  |
| 当 Документы            | Банки                                |                            | Периодичность напоминания                 |   |  |  |
| 🎁 Журналы              | Банковские счета                     |                            | Подразделения компании                    |   |  |  |
| 🕎 Отчеты               | Валюты                               |                            | Подсистемы человека                       |   |  |  |
| 📸 Обработки            | Варианты ответов                     |                            | Подтверждающие документы                  |   |  |  |
| 💼 Планы видов хар-к    | Виды контактной информации           |                            | Пользователи                              |   |  |  |
| 🎇 Планы обмена         | Виды обработки сырья                 |                            | Помещения                                 |   |  |  |
| Та Планы счетов        | Виды помещений                       | Правила миграции и доступа |                                           |   |  |  |
| 🐟 Планы видов расчета  | Виды меню                            |                            | Меню                                      |   |  |  |
| Регистры сведений      | Виды эпикриза                        |                            | Прайс-листы контрагентов                  |   |  |  |
| За Регистры накопления | Внешние обработки и печатные формы   |                            | Причины отказа                            |   |  |  |
| Валачи                 | Гости                                | Причины отмен и списаний   |                                           |   |  |  |
| Пбщие формы            | Графики работы                       |                            | Проекты                                   |   |  |  |
| Критерии отбора        | Группы здоровья                      |                            | Производители                             |   |  |  |
| е тритерии отоора      | Группы норм пациентов                |                            | Прочие активы                             |   |  |  |
|                        | Группы норм результатов исследований |                            | Пути к базам Р+Б+К                        |   |  |  |
|                        | Группы писем электронной почты       |                            | <u>Районы</u>                             |   |  |  |
|                        | Группы товаров оборудования          |                            | <u>Резчльтаты обращения</u>               |   |  |  |
|                        | Группы ХЭХ                           |                            | <u>Роли пользователей фронта</u>          |   |  |  |
|                        | ГТД                                  |                            | Сезоны                                    |   |  |  |
|                        | Действия                             |                            | <u> Ччастки складов</u>                   |   |  |  |
|                        | <u>Действия клавиш</u>               |                            | Склады (места хранения) компании          |   |  |  |
|                        | Действия на значимые события         |                            | <u>Случаи обращения пациентов</u>         |   |  |  |
|                        | Диеты                                |                            | Смены                                     |   |  |  |
|                        | Договоры взаиморасчетов              |                            | Состояния зибов                           |   |  |  |
|                        | Дозировки                            |                            | Сотрудники                                |   |  |  |
|                        | Должности                            |                            | Способы введения лекарственных назначений |   |  |  |
|                        | Единицы измерения                    |                            | Способы применения                        |   |  |  |
|                        | Значения свойств                     |                            | <u>Ставки НДС</u>                         | ~ |  |  |

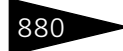

Обработки 1С-роруст

### 7.1.2

| Функциональная панель                          | • ×                       |  |  |  |  |  |  |  |  |
|------------------------------------------------|---------------------------|--|--|--|--|--|--|--|--|
| 🥔 нова                                         | я бронь                   |  |  |  |  |  |  |  |  |
| 🖹 СПИСОК БЕ                                    | онирования                |  |  |  |  |  |  |  |  |
| 🎘 BI                                           | 🏪 ВЫЕЗД                   |  |  |  |  |  |  |  |  |
| на гости                                       |                           |  |  |  |  |  |  |  |  |
| 📃 НОМЕРНОЙ ФОНД                                |                           |  |  |  |  |  |  |  |  |
| 👔 СВОБОДНО                                     | 👔 СВОБОДНОЕ РАЗМЕЩЕНИЕ    |  |  |  |  |  |  |  |  |
| изменение                                      | ПАРАМЕТРОВ                |  |  |  |  |  |  |  |  |
| TO 01                                          | ЧЕТЫ                      |  |  |  |  |  |  |  |  |
| 🎨 CE                                           | РВИС                      |  |  |  |  |  |  |  |  |
| 📮 ЦЕНООБ                                       | РАЗОВАНИЕ                 |  |  |  |  |  |  |  |  |
| Стель Стель Самерицина Са                      | Складские и производс 📢 🕨 |  |  |  |  |  |  |  |  |
|                                                | 16.09.2011 10:07:37       |  |  |  |  |  |  |  |  |
| Отель "Солнечные дни"                          |                           |  |  |  |  |  |  |  |  |
| Занято номеров                                 | 13                        |  |  |  |  |  |  |  |  |
| Свободно номеров                               | 32                        |  |  |  |  |  |  |  |  |
| % загрузки номеров                             | 26,00 %                   |  |  |  |  |  |  |  |  |
| Забронировано номеров                          | 4                         |  |  |  |  |  |  |  |  |
| Заблокировано номеров                          | 1                         |  |  |  |  |  |  |  |  |
| Сегодня:                                       |                           |  |  |  |  |  |  |  |  |
| <ul> <li>Исследований</li> </ul>               | •Исследований О           |  |  |  |  |  |  |  |  |
| • Процедур                                     | - Процедур О              |  |  |  |  |  |  |  |  |
| <ul> <li>Посещений</li> </ul>                  | 0                         |  |  |  |  |  |  |  |  |
| <ul> <li>Планируемый выезд (номеров</li> </ul> | i) 0                      |  |  |  |  |  |  |  |  |
| • Планируемый заезд (номеров                   | ) 0 🞽                     |  |  |  |  |  |  |  |  |
| Сводная информация Напомин                     | ания                      |  |  |  |  |  |  |  |  |
|                                                | 🔒 🚨 . 🗙 Закрыть все       |  |  |  |  |  |  |  |  |

Функциональная панель

Нажатие кнопок функциональной панель панели вызывает различные АРМы – интерфейсы автоматизированных рабочих мест. Также функциональная панель отображает сводную информацию о количестве занятых и свободных номеров, проценте загрузки номеров и т. д.

Вид кнопок функциональной панели, а также их состав и порядок сводной информации задаются настройками, которые хранятся в справочнике Настройки функциональной панели.

| t | 🛄 Настройки функциональной панели 📃 🗖 🗙 |            |                          |         |    |  |  |  |  |
|---|-----------------------------------------|------------|--------------------------|---------|----|--|--|--|--|
|   | Дейс                                    | твия 🗸 🕒 🚦 | d 🖉 🕺 🕅 🦉 🕅 - 🏹 😔 🥝      |         |    |  |  |  |  |
| l |                                         | Код        | Наименование             | ± .     | ^  |  |  |  |  |
| L | -5                                      | 00000007   | Администратор            |         |    |  |  |  |  |
| L | -                                       | 00000004   | Администратор отеля      |         |    |  |  |  |  |
| L | -                                       | 00000003   | Амбулатория              |         |    |  |  |  |  |
| L | -                                       | 0000006    | Калькулятор              |         |    |  |  |  |  |
| L | -                                       | 00000002   | Менеджер по бронированию |         |    |  |  |  |  |
| L | -                                       | 00000005   | Общепит полный           |         |    |  |  |  |  |
| L | -                                       | 00000001   | Портье, администратор    |         |    |  |  |  |  |
|   |                                         |            |                          |         | ~  |  |  |  |  |
|   | Адми                                    | инистратор | 🧮 Печать                 | 🗙 Закры | пь |  |  |  |  |

Описание этого справочника см. в разделе 4.2.17, «Настройки функциональной панели» на стр. 204.

# 7.1.3 Режим авторизации

При входе в систему пользователю предлагается ввести персональный код или авторизоваться при помощи карточки.

| Авторизация полі                                              | ьзователя                                  | TC-POPUC                                    |
|---------------------------------------------------------------|--------------------------------------------|---------------------------------------------|
| Вход пользователя<br>Для входа Вам необ<br>персональной карть | в программу.<br>бходимо ввести персо<br>ы. | ональный код или авторизироваться с помощью |
| Введите персональн                                            | ный код (пароль) или                       | авторизуйтесь с помощью персональной карты  |
| Введите персональн<br>Код авторизации:                        | ный код (пароль) или                       | авторизуйтесь с помощью персональной карты  |

На функциональной панели расположена кнопка Сменить пользователя 😰. Нажатие этой кнопки заканчивает сеанс работы с системой текущего пользователя и снова открывает окно авторизации.

Также на функциональной панели расположена кнопка Заблокировать 🛃. Она используется, например, если портье должен ненадолго отойти от рабочего места. Нажатие этой кнопки блокирует систему.

Разблокировка, как и авторизация, осуществляется при помощи персонального кода или карточки. Блокировку могут снять только поставивший ее пользователь либо пользователь с правами администратора.

В том случае если блокировку снял администратор, система попрежнему остается подключенной как для предыдущего пользователя (тот же вид функциональной панели, те же настройки АРМ Отчеты и т. д.). Однако текущий пользователь сменяется на нового пользователя – администратора.

Все действия по авторизации, блокировке и разблокировке записываются в журнал регистрации.

## 7.1.4 АРМ Бронирование

Этот АРМ предназначен для бронирования номеров гостиницы.

АРМ Бронирование вызывается:

🕸 нажатием кнопки Новая бронь на функциональной панели;

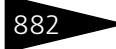

- нажатием кнопки Новое бронирование, расположенной на вкладке Список АРМ Список бронирования (см. 7.1.5 «АРМ Список бронирования» на стр. 890);
- с помощью шахматки номерного фонда (АРМ Список бронирования, вкладка Диаграмма состояния номерного фонда):
  - кнопка Забронировать номер командной панели;
  - пункта Забронировать контекстного меню.

| Бронирова        | ронирование Номер брони: ЦБ00000191 Q                                                         |         |             |             |              |         |               |        |                  |            |          |            |
|------------------|-----------------------------------------------------------------------------------------------|---------|-------------|-------------|--------------|---------|---------------|--------|------------------|------------|----------|------------|
| Гостиница:       | Отель "У                                                                                      | ютный д | iom"        |             |              |         |               |        |                  |            |          | Q          |
| Контактная инф   | ормация                                                                                       |         |             | Парамет     | ры брони     |         | Параметры     | приез, | приезда Ожидание |            |          |            |
| Контактное лицо: | <b>??</b>                                                                                     |         | 0           | Х Тип цен:  | Основной тип | ц С     | Транспорт:    |        |                  | . × Прибые | зает в:  | :          |
| Контрагент       | ft.                                                                                           |         | ×           | Ваучер:     |              | ×       | Группа приез, | qa:    |                  | Ждать      | (часов): | 24 🗘       |
| Договор:         |                                                                                               |         | ×           | 2           |              |         | Номер рейса:  |        |                  | Пара       | нтирова  | нная бронь |
| Номера размен    | Номера размещения                                                                             |         |             |             |              |         |               |        |                  |            |          |            |
| 🕀 Добавить 📗     | 🕼 Добавить 📄 По госто 🖉 Изменить 🗶 Удалить 🚧 Размещение с переселением 📓 Тарифный калькулятор |         |             |             |              |         |               |        |                  |            |          |            |
| Тип номера / ном | 1 Тип раз                                                                                     | меще    | Гость       | С           | ПО           | Дн      | ей Номеров    | Мест   | Сумма            | Скидка     | Bo       | его        |
|                  |                                                                                               |         |             |             |              |         |               |        |                  |            |          |            |
|                  |                                                                                               |         |             |             |              |         |               |        |                  |            |          |            |
| 👬 Гости 🔔 У      | ′слуги тариф                                                                                  | a 🍯 🗸   | Дополнитель | ные услуги  | 🕗 Услуги по  | графику |               |        |                  |            |          |            |
| N Гость          | Тип гостя                                                                                     | Главный | а Тариф     | Дата заезда | Дата выезда  | Продолж | ительность    | Сезон  | Доп место        | Без места  | Стоимо   | сть тарифа |
|                  |                                                                                               |         |             |             |              |         |               |        |                  |            |          |            |
|                  |                                                                                               |         |             |             |              |         |               |        |                  |            |          |            |
|                  |                                                                                               |         |             |             |              |         |               |        |                  |            |          |            |
| •                |                                                                                               |         |             | e.          |              |         |               |        |                  |            |          | •          |
| Комментарий:     |                                                                                               |         |             |             |              |         |               |        |                  |            |          |            |
| Итого: 0,00      | ) Грн.                                                                                        |         |             |             |              |         |               | 🔒 П    | ечать 👻 🔒        | Заброниро  | вать     | 🗙 Закрыть  |

При бронировании номера пользователь – например, менеджер по бронированию – вносит в поля АРМа значения, рассмотренные в табл. 7-2.

| Таблица 7-2.   | АРМ Бронирование, поля                                                              |
|----------------|-------------------------------------------------------------------------------------|
| Поле           | Содержимое                                                                          |
| Контактная инс | формация                                                                            |
| Контактное лиц | о Гость, бронирующий номера.                                                        |
| Контрагент     | Организация, от которой селится гость. Также может<br>выступать в роли плательщика. |
| Договор        | Договор, согласно которому ведутся взаиморасчеты<br>с контрагентом.                 |
| Параметры брон | łu                                                                                  |
| Тип цен        | Используемый тип цен.                                                               |

| · · ·                    |                                                                                                    |
|--------------------------|----------------------------------------------------------------------------------------------------|
| Поле                     | Содержимое                                                                                                    |
| Ваучер                   | Номер туристического ваучера. Необходим для поиска<br>документа бронирования при размещении по брони.                                                                                                    |
| Параметры приезд         | a                                                                                                    |
| Транспорт                | Транспорт прибытия гостей.                                                                                                    |
| Группа приезда           | Группа, к которой относится гость.                                                                                                    |
| Номер рейса              | Номер рейса прибытия.                                                                                                    |
| Ожидание                 |                                                                                                    |
| Прибывает в              | Время прибытия гостя. По умолчанию оно равно<br>расчетному часу заезда; но если гость предупредил, что<br>приедет в нерасчетное время (например, ночью), в этом<br>поле указывается время его приезда.                                                                |
|                          | Данный реквизит имеет информационный характер.                                                                                                    |
| Ждать (часов)            | Количество часов, которое следует держать бронь, если<br>гость не поселился вовремя.                                                                                                    |
|                          | Данный реквизит имеет информационный характер.                                                                                                    |
| Гарантированная<br>бронь | Признак гарантированной брони – т. е. такой брони,<br>которая с высокой вероятностью не будет отменена<br>(например, потому что получено гарантийное письмо или<br>просто потому, что гость, бронирующий номер, уже жил<br>в гостинице и хорошо себя зарекомендовал). |
|                          | Данный флажок имеет информационный характер.                                                                                                    |
|                          |                                                                                                    |

Таблица 7-2. АРМ Бронирование, поля (продолжение)

В области Номера размещения отображается список номеров, подобранных для бронирования, с указанием параметров бронирования. В этом списке номера, подобранные системой автоматически, отмечаются значком — , а номера, забронированные с указанием данного конкретного номера, – значком — .

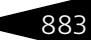

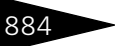

# Обработки ТС-рорус

Нажатие кнопки Добавить командной панели вызывает обработку Бронирование параметров размещения для ввода параметров одного конкретного номера брони.

| 🛃 АРМ Б   | АРМ Бронирование параметров размещения Х                        |                              |              |             |                 |                      |  |  |  |  |  |  |
|-----------|-----------------------------------------------------------------|------------------------------|--------------|-------------|-----------------|----------------------|--|--|--|--|--|--|
| Параметр  | ры размещения                                                   |                              | Ин           | формация    |                 |                      |  |  |  |  |  |  |
| Тип номер | а: 🔲 Эконом                                                     |                              | Q Ce         | зойство     |                 | Значение 🔨           |  |  |  |  |  |  |
| Размещен  | ие: Номер                                                       |                              | Q Xa         | лодильник   |                 | Есть                 |  |  |  |  |  |  |
| Проживани | ие с: 21.09.2013 🗊                                              | 14:00 🗘 по: 28.09.2013 🗊     | 12:00 🔶 Ka   | ндиционер   |                 | Есть                 |  |  |  |  |  |  |
| Гезон     | Осень                                                           | Q Пней:                      | 7            | елевизор    |                 | Нет                  |  |  |  |  |  |  |
| debon.    |                                                                 | Anon.                        | Ба           | алкон       |                 | Есть                 |  |  |  |  |  |  |
| Информаці | ия: Период:8дн. С                                               | вободно номеров: 4,00        | Bı           | (дна:       |                 | Хоз. двор 🎽          |  |  |  |  |  |  |
| Номер:    | 202                                                             | 🗙 🌂 бронь: Бронировани       | е по ті 🔻 Но | меров:      | 1 🌲             | мест: 2 🗘            |  |  |  |  |  |  |
| 🕀 Добав   | ить гостя в номер                                               |                              |              |             |                 |                      |  |  |  |  |  |  |
| Стоимост  | ъ тарифа                                                        |                              | ——— Ск       | идки        |                 |                      |  |  |  |  |  |  |
| Гость:    | Гость: Алла Ермакова Карточка: Карточка:                        |                              |              |             |                 |                      |  |  |  |  |  |  |
| Тариф:    |                                                                 |                              |              |             |                 |                      |  |  |  |  |  |  |
| Цена:     |                                                                 | 345.00 🔲 доп. цена: 🛛 💈 🤇    | 255.00 🔲 Cur | има скилки: | 0.00 🖬          | Х скилки: 0.00 🗐     |  |  |  |  |  |  |
| Услуги та | рифа Дополнитель                                                | ные услуги Услуги по графику |              |             |                 |                      |  |  |  |  |  |  |
| 90        |                                                                 | π↓ λ↓                        | l            | масширен    | ныи режим       | Ручная корректировка |  |  |  |  |  |  |
| N \$      | Дата услуги                                                     | Номенклатура                 | Количество   | Ед. изм.    | Скидка на товар | Bcero ^              |  |  |  |  |  |  |
| 1         | 21.09.2013 14:00:00                                             | Питание                      | 1,00         |             |                 | 50,00                |  |  |  |  |  |  |
| 2         | 21.09.2013 14:00:00                                             | Проживание                   | 1,00         | •           |                 | 235,00               |  |  |  |  |  |  |
| 3         | 21.09.2013 14:00:00                                             | Туристический сбор           | 1,00         | •           |                 | 1,96                 |  |  |  |  |  |  |
| 4         | 21.09.2013 19:00:00                                             | Ужин                         | 1,00         | •           |                 | 30,00                |  |  |  |  |  |  |
| 5         | 22.09.2013 8:00:00                                              | Завтрак                      | 1,00         | •           |                 | 30,00                |  |  |  |  |  |  |
| 6         | 22.09.2013 14:00:00                                             | Питание                      | 1,00         | •           |                 | 50,00                |  |  |  |  |  |  |
|           |                                                                 |                              |              |             |                 | 2 428,72 ~           |  |  |  |  |  |  |
| Итого:    | ИТОГО: 2 428,72 Грн. (7 суток) 🐺 Показать услуги 🖳 ОК 🗶 Закрыть |                              |              |             |                 |                      |  |  |  |  |  |  |

Для подбора номеров пользователь может использовать любой из двух следующих способов.

- Бронирование по номеру пользователь может указать в поле Номер конкретный номер, который будет забронирован.
- Бронирование по типу номера пользователь может оставить поле Номер пустым и указать тип номера, тогда программа автоматически подберет номера, удовлетворяющие всем указанным параметрам.

Способ бронирования отображается в поле бронь формы обработки.

В зависимости от выбранного типа размещения пользователь указывает количество номеров или мест для оформляемой брони, а также указывает тариф. Если гость заселяется с типом размещения Место, то в поле Мест указывается количество мест, которое он будет занимать. Например, некоторые гостиницы ведут учет номерного фонда не по номерам, а по местам. В программе поддерживается как одиночное, так и групповое бронирование. Групповое бронирование

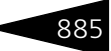

подразумевает бронирование проживания гостей более, чем в одном номере. При групповом бронировании необходимо указать нужное количество мест или номеров в зависимости от типа размещения, не выбирая при этом конкретный номер.

Номер может быть подобран вручную из справочника Номерной фонд по кнопке , либо рассчитан автоматически при помощи кнопки . При нажатии кнопки программа выбирает номер в соответствии со всеми введенными параметрами. При этом программа пытается подобрать номер так, чтобы фрагментация шахматки номерного фонда была минимальна, т.е. оставалось как можно больше свободных периодов проживания (см. 7.1.5 «АРМ Список бронирования» на стр. 890).

В области Информация формы обработки Бронирование параметров размещения отображаются свойства, соответствующие выбранному типу номера и конкретному номеру.

Для размещения с типом Номер можно указать гостей, которые будут проживать в бронируемых номерах. Указывать их на этапе бронирования необязательно. Ввод информации о гостях производится с помощью кнопки Добавить гостя в номер. При этом на форме обработки появляется табличная часть Гости в номере.

Для каждого гостя может быть указан свой тариф проживания. Это позволяет использовать гибкий расчет стоимости проживания: например, можно комбинировать тарифы взрослых и детей, при этом за всех будет платить главный в номере.

886

# Обработки ІС-рорус

| 👉 АРМ В    | АРМ Бронирование параметров размещения *                        |                                        |                |            |          |                       |           |              |        |              |          |  |  |
|------------|-----------------------------------------------------------------|----------------------------------------|----------------|------------|----------|-----------------------|-----------|--------------|--------|--------------|----------|--|--|
| Парамет    | ры размещения                                                   |                                        |                |            |          | Ин                    | формаци   | я            |        |              |          |  |  |
| Тип номер  | а: 🔲 Эконом                                                     |                                        |                |            | Q        | Св                    | юйство    |              |        | Значение     | ^        |  |  |
| Размещен   | ние: Номер                                                      |                                        |                |            | Q        | Холодильник Е         |           |              |        | Есть         |          |  |  |
| Проживан   | ие с: 21.09.2013 🔳                                              | 14:00 📋 r                              | 10: 28.09.20   | 113 🔳      | 12:00    | Ko                    | ндиционер | )            |        | Есть         |          |  |  |
| Сезон      | Осень                                                           | Q D.                                   | eŭ:            |            | 7 *      | Te                    | левизор   |              |        | Нет          |          |  |  |
|            | Coond Co                                                        | A                                      | 1000           |            | · •      | Ба                    | лкон      |              |        | Есть         |          |  |  |
| Информац   | ция: Период:8дн. С                                              | вободно номе                           | еров: 4,00     |            |          | Ви                    | юдна:     |              |        | Хоз. двор    | ~        |  |  |
| Номер:     | 202                                                             | × 🌂                                    | бронь: Брон    | ировани    | е номі 🔻 | Но⊧                   | меров:    |              | 1 🌲    | MECT:        | 2 🌲      |  |  |
| Гости в    | Гости в номере                                                  |                                        |                |            |          |                       |           |              |        |              |          |  |  |
| 🕀 🛃        | 🗙 🏋 Главный 🔮                                                   | Доп. место                             | 🚨 Без мес      | та         |          |                       |           |              |        |              |          |  |  |
| N          | Гость                                                           | Дата зае                               | Дата вые       | Сезон      | Дней     | Тар                   | иф        |              | Стоима | ость тарифа  | Всего    |  |  |
| 1 🥱        | Алла Ермакова                                                   | 21.09.2013                             | 28.09.2013     | Осень      | 7        | Проживание с питанием |           |              |        | 345,00       | 2 415,00 |  |  |
| 2          | Адамс Трэйси                                                    | 21.09.2013                             | 28.09.2013     | Осень      | 7        | Про                   | живание   |              | 250,00 |              | 1 750,00 |  |  |
|            |                                                                 |                                        |                |            |          |                       |           |              |        |              |          |  |  |
| Heaverum   |                                                                 |                                        | He gursu de da | o orthundu |          |                       |           |              |        |              |          |  |  |
| зслугит    | арифа Дополнителе                                               | лые услуги                             | зслуги по т    | рафику     |          |                       |           |              |        |              |          |  |  |
| <b>O</b> B | / X 🖩 🕈 🕈                                                       | at ⊈t                                  |                |            |          | L                     | Расши     | ренный режик | 1      | Ручная корре | ктировка |  |  |
| N \$       | Дата услуги                                                     | Номенклату                             | pa             |            | Количест | гво                   | Ед. изм.  | Скидка на    | товар  | Bcero        | ^        |  |  |
| 1          | 21.09.2013 14:00:00                                             | Проживание                             |                |            |          | 1,00                  |           |              |        |              | 250,00   |  |  |
| 2          | 21.09.2013 14:00:00                                             | Туристическ                            | ий сбор        |            |          | 1,00                  | -         |              |        |              | 2,08     |  |  |
| 3          | 21.09.2013 14:00:00                                             | .09.2013 14:00:00 Питание 1,00 - 50,00 |                |            |          |                       |           |              | 50,00  |              |          |  |  |
| 4          | 21.09.2013 14:00:00                                             | Проживание                             |                |            |          | 1,00                  |           |              |        |              | 235,00   |  |  |
| 5          | 21.09.2013 14:00:00                                             | Туристическ                            | ий сбор        |            |          | 1,00                  |           |              |        |              | 1,96     |  |  |
|            |                                                                 |                                        |                |            |          |                       |           |              |        | 4            | 193,28 🗸 |  |  |
| Итого      | Итого: 4 193,28 Грн. (7 суток) 🖈 Скрыть услуги 🖳 ОК 🛛 🛪 Закрыть |                                        |                |            |          |                       |           |              |        |              |          |  |  |

Кнопки командной панели табличной части Гости в номере выполняют следующие функции:

- Кнопка Удалить удаляет гостя из списка заселяемых в номер (но не из справочника Гости).
- Кнопка Главный позволяет выбрать, кто из заселяющихся гостей будет главным по номеру (главный гость оплачивает проживание и оказанные услуги за всех гостей номера).
- Кнопка Доп. место указывает, что гость вселяется на дополнительное место.
- Кнопка Без места указывает, что гость проживает, не занимая места (этот тип размещения применяется обычно для совсем маленьких детей). Данные о госте (включая данные свидетельства о рождении) должны быть введены, но места в номере этот гость занимать не будет.
- Нажатие кнопки ОК добавляет гостя в номер, а также, если данных о госте не было в справочнике Гости, добавляет туда новую запись.

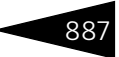

Если период проживания гостя попадает на переход между сезонами, то в табличной части Гости в номере автоматически формируются строки, соответствующие разным сезонам проживания.

| АРМ Бронирование параметров размещения * Х                        |                |             |           |      |          |    |                |             |       |          |        |        |     |
|-------------------------------------------------------------------|----------------|-------------|-----------|------|----------|----|----------------|-------------|-------|----------|--------|--------|-----|
| Параметры размещения                                              |                |             |           |      |          |    | Информация     |             |       |          |        |        |     |
| Тип номера: 🔲 Эконом                                              |                |             |           |      | (        | 2  | Свойство       |             |       | Значен   | ие     |        | ^   |
| Размещение: Номер                                                 |                |             |           |      | (        | 2  | Холодильник    |             | Есть  |          |        |        |     |
| Проживание с: 05.09.2013 🗊                                        | 14:00 🔶 n      | o: 28       | 3.09.2013 | ∎    | 12:00    |    | Кондиционер    |             |       |          |        |        |     |
| Сезон: Осень                                                      | Q Tu           |             |           |      | 23       |    | Телевизор      |             |       | Нет      |        |        |     |
|                                                                   | An             | он. <u></u> |           |      | 20       | •  | Балкон         |             |       | Есть     |        |        |     |
| Информация: Период: 24 дн                                         | . Свободно ном | еров: 4     | 4,00      |      |          | _  | Вид на:        |             |       | Хоз. де  | ор     |        | ~   |
| Номер: 📃 202 🗙 🐐 бронь: Бронирование ном 🔻 Номеров: 1 🗘 мест: 2 🗘 |                |             |           |      |          |    |                |             |       |          |        |        |     |
| Гости в номере                                                    |                |             |           |      |          |    |                |             |       |          |        |        |     |
| 🕀 🛃 🗙 🏋 Главный 🧍                                                 | 👌 Доп. место   | 🐣 Бе        | ез места  |      |          |    |                |             |       |          |        |        |     |
| N Гость                                                           | Дата заезда    | Дата        | выезда    | Ces  | он Дне   | й  | Тариф          |             | Стоим | иость та | рифа   | Всего  |     |
| 📃 📜 😑 Алла Ермакова                                               | 05.09.2013     | 28.09       | .2013     |      |          | 23 | Проживание     | с питанием  |       |          |        | 7 776, | 00  |
| 1 📜                                                               | 05.09.2013     | 08.09       | .2013     | Лет  | 0        | 3  | Проживание     | с питанием  |       | 5        | 22,00  | 1 566, | 00  |
| 2 📜                                                               | 08.09.2013     | 28.09       | .2013     | 0ce  | нь       | 20 | Проживание     | с питанием  |       | 3        | 10,50  | 6 210, | 00  |
|                                                                   |                |             |           |      |          |    |                |             |       |          |        |        |     |
|                                                                   |                |             |           |      |          |    | 1              |             |       |          |        |        |     |
| Эслуги тарифа Дополните.                                          | пьные услуги   | эслуг       | и по граф | рику |          |    |                |             |       |          |        |        |     |
|                                                                   | · ậ↓ Ά↓        |             |           |      |          | _  | Расшир         | енный режим | 1     | Ручная   | коррен | тировк | a   |
| N \$ Дата услуги                                                  | Номенклатура   |             | Количес   | тво  | Ед. изм. | C  | жидка на товар | % скидки    | Сумма | скидки   | Boerd  | ) -    | ^   |
| 1 05.09.2013 14:00:00                                             | Питание        |             |           | 1,00 | •        |    |                | 10,00       |       | 5,00     |        | 45,00  | -11 |
| 2 05.09.2013 14:00:00                                             | Проживание     |             |           | 1,00 |          |    |                | 10,00       |       | 47,00    | 4      | 23,00  |     |
| 3 05.09.2013 14:00:00                                             | Туристический  | і сбор      | -         | 1,00 |          |    |                |             |       |          |        | 3,53   |     |
| 4 05.09.2013 19:00:00 Ужин 1,00 -                                 |                |             |           |      |          |    |                | 10,00       |       | 3,00     |        | 27,00  |     |
| 5 06.09.2013 8:00:00                                              | Завтрак        |             |           | 1,00 |          |    |                | 10,00       |       | 3,00     |        | 27,00  |     |
| 6 06.09.2013 14:00:00                                             | Питание        |             | -         | 1,00 |          |    |                | 10,00       |       | 5,00     |        | 45,00  |     |
|                                                                   |                |             |           |      |          |    |                |             |       | 864,00   | 78     | 321,79 | ~   |
|                                                                   |                |             |           |      |          |    |                |             |       |          |        |        |     |

На вкладке Услуги тарифа приводится полный состав услуг по тарифу на каждый день, а также информация о связанных с ними параметрах. При установленном флажке Расширенный режим в табличных частях формы обработки выводятся дополнительные параметры, связанные с оказанием услуг гостям.

Установка флажка Ручная корректировка разрешает редактирование стоимости тарифа и табличной части Услуги тарифа. Доступность данного флажка зависит от установленного права Разрешить изменение стоимости тарифа (АРМ Администратора, вкладка Права и настройки, АРМ —> АРМ Управление отелем —> Разрешить изменение стоимости тарифа). Также в карточке самого тарифа на вкладке Дополнительно должен быть установлен флажок Ручное изменение стоимости тарифа (*см.* 4.3.4 «Тарифы» на стр. 212).

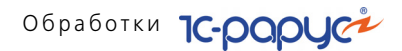

В табличной части Дополнительные услуги может быть введен список дополнительных услуг, которые заказывают гости, бронирующие выбранный номер.

Табличная части Услуги по графику позволяет запланировать нерегулярные услуги для гостей.

Кнопка Скрыть услуги/Показать услуги управляет отображением вкладок Услуги тарифа, Дополнительные услуги и Услуги по графику.

После того как нужные параметры введены, пользователь нажимает кнопку ОК, и номер добавляется в список в области Номера размещения.

| Бронирова                                                                                       | ние        |                |           |          |              |              |            |        |        | Ном    | ер брони: | : Ц                   | <b>Б0000</b> 1 | 9 <b>1</b> Q |
|-------------------------------------------------------------------------------------------------|------------|----------------|-----------|----------|--------------|--------------|------------|--------|--------|--------|-----------|-----------------------|----------------|--------------|
| Гостиница:                                                                                      | Отель "    | Уютный дом     |           |          |              |              |            |        |        |        |           |                       |                | Q            |
| Контактная инф                                                                                  | рормация   | 1              |           | Парам    | етры брони   |              | Парам      | етры   | приез, | ıa 🛛   | C         | Ожидание              |                |              |
| Контактное лицо:                                                                                | 🐊 Алла     | Ермакова       | Q         | Тип цен  | н: Основной  | типц 🔍       | Транспорт: |        |        | × Np   |           |                       | ывает в:       | 08:00        |
| Контрагент                                                                                      | 🚹 Алла     | Ермакова       | × Q       | Ваучер   | :            | ×            | Группа     | приез  | да:    |        | X         | Ждать (часов): 24     |                | : 24 🗘       |
| Договор:                                                                                        | Продажа    | в Грн от 13.02 | ×Q        |          | Номер рейса: |              |            |        |        |        |           | Парантированная бронь |                |              |
| Номера размещения                                                                               |            |                |           |          |              |              |            |        |        |        |           |                       |                |              |
| 🚯 Добавить 🛛 🔂 По гостю 🖉 Изменить 💢 Удалить 🚧 Размещение с переселением 📲 Тарифный калькулятор |            |                |           |          |              |              |            |        |        |        |           |                       |                |              |
| Тип номера / ном                                                                                | иера Т     | ип размещени   | я Гость   | С        |              | ПО           | Дн         | ей Н   | юмеров | Мест   | Сумма     | С                     | кидка          | Всего        |
| 🗢 📒 Эконом                                                                                      | H          | юмер           |           | 21       | 1.09.2013    | 28.09.2013   | 3          | 7      | 1      | 2      | 2 425,7   | 8                     |                | 2 425,78     |
| 🎏 21 (Д                                                                                         | юмик 2) Н  | омер           | Амаров    | Ю 21     | .09.2013 14  | 28.09.2013 1 |            |        |        |        | 2 425,7   |                       |                | 2 425,78     |
|                                                                                                 |            |                |           |          |              |              |            |        |        |        |           |                       |                |              |
|                                                                                                 |            |                |           |          |              |              |            |        |        |        | 2 425,7   | 8                     |                | 2 425,78     |
| 👬 Гости 🔔 У                                                                                     | /слуги тар | ифа 🏾 💋 Доп    | олнительн | ые услуг | и 🚷 Услуги   | і по графику |            |        |        |        |           |                       |                |              |
| N Гость                                                                                         |            | Тип гостя      | Главный   | Тариф    |              | Дата за      | езда Д     | јата в | ыезда  | Продол | жительнос | ть                    | Сезон          | Доп место    |
| 1 🧏 Алла Еј                                                                                     | рмакова    | Взрослый       | <b>~</b>  | Прожи    | вание с пита | 1 21.09.20   | 13 2       | 8.09.2 | 013    |        |           | 7                     | Осень          | Нет          |
| 2 Амаров                                                                                        | в Юрий     | Взрослый       |           |          |              | 21.09.20     | 13 2       | 8.09.2 | 2013   |        |           | 7                     |                | Нет          |
|                                                                                                 |            |                |           |          |              |              |            |        |        |        |           |                       |                |              |
|                                                                                                 |            |                |           |          |              |              |            |        |        |        |           |                       |                | •            |
|                                                                                                 |            |                |           |          |              |              |            |        |        |        |           |                       |                |              |
| Сомментарий:                                                                                    |            |                |           |          |              |              |            |        |        |        |           |                       |                |              |
| Итого: 2.42                                                                                     | 25 78 Г    | рн             |           |          |              |              |            |        | 🔒 Пе   | чать 🕶 | . Забр    | они                   | ровать         | 🗙 Закрыть    |

Все данные в АРМ могут быть изменены, так как операция бронирования носит предварительный характер.

Кнопка Размещение с переселением позволяет забронировать для гостя номера с переселением. В том случае, если нет в наличии свободного номера с нужными гостю параметрами на весь требуемый период, гость может быть размещен с переселением – т. е. начало периода он будет проживать в одном номере, а остальную часть периода – в другом.

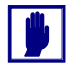

Максимальное количество переселений, доступное для гостиницы, задается в справочнике Подразделения компании (см. раздел 4.1.2, «Подразделения компании» на стр. 149).

#### 888

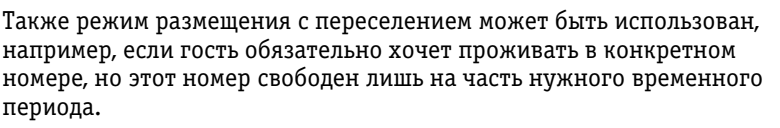

Для бронирования размещения с переселением следует выбрать в списке номеров в области Номера размещения нужную строку и нажать кнопку Размещение с переселением. При этом проживание разбивается на максимальное количество переселений.

Номер, в который будет переселен гость, указывается в списке как «автоподбор» – т. е. этот номер будет подобран системой. Менеджер может дважды щелкнуть по слову «автоподбор» – тогда система сразу подберет подходящий номер.

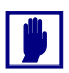

Авторазмещение пытается подобрать номер или номера для проживания, исходя из наилучшего для гостя варианта: с наименьшим количеством переселений и с проживанием в номерах, наименее удаленных друг от друга (например, по возможности подбираются номера в одном корпусе, на одном этаже и т.п.).

При помощи кнопок Изменить и Удалить можно соответственно изменить или удалить выделенный элемент списка Номера размещения.

Нажатием кнопки <sup>В</sup> Тарифный калькулятор вызывается обработка Тарифный калькулятор. При бронировании с помощью Тарифного калькулятора возможен просмотр и бронирование группы номеров. На форме Тарифного калькулятора можно увидеть наличие свободных номеров, а также оперативно производить просчет различных вариантов проживания (*см.* раздел 7.2.1, «Тарифный калькулятор» на стр. 999).

В результате нажатия кнопки Забронировать системой будут созданы документы Бронирование.

#### 🗃 Печать 🗸 Меню кнопки Печать позволяет сформировать печатные формы:

- З-Г Счет;
- 10-Г Заявка на бронирование мест;
- Подтверждение брони;
- Квитанция на оплату брони;
- Счет на оплату;
- Отмена брони.

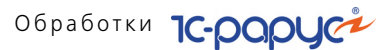

# 7.1.5 АРМ Список бронирования

АРМ Список бронирования содержит две вкладки:

- вкладку Список, на которой осуществляется основная работа с АРМом;
- вкладку Диаграмма состояния номерного фонда, на которой пользователь может посмотреть состояние номерного фонда гостиницы при помощи отчета Диаграмма состояния номерного фонда.

Гостиница: Отель "Уютный пом 🛅 Список 📄 Диаграмма состояния номерного фонда Поиск брони Оплата Заезд Номер брони: × Парантированные Транспорт: ... × Период: ∎× m∉x . × Оплаченные полностью 🔒 🔿 21.09.2013 Гость: Номер ... 🗙 Оплаченные частично 🔬 🖲 Сегодня пате начала Контрагент Х Не опраченные ОЗавтра Олате конца У Очистить 😔 Обновить список 🐻 Новое бронирование 📝 Изменить параметры 👷 Отменить 👹 Разместить 🕎 Предоплата 🗸 🎊 👔 История изменения 🖕 Печать 🗸 🎢 О... Гар. Номер бронирования Контактное лицо Количество гостей Дата заезда Дата выезда Время прибытия Группа приезда Дней Сумма брони Сумма оплаты Конт b Гости в ном Оплаты по текущей брони Забронированные но epa Документ оплаты Сумма оплаты Номер размещения Тип размешения Тариф Дней Проживание с питание Аппа Ермакова Комментарий Царев Виктор (управл 🗙 Закрыть

Рассмотрим вкладку Список.

В центральной части располагается список броней,

зарегистрированных в системе. Серым цветом выделены строки с теми документами бронирования, по которым не произошло своевременное размещение гостей.

В нижней части формы отображается информация о гостях, оплатах и забронированных номерах для текущей брони.

При помощи кнопок, расположенных на командной панели вкладки Список данного APM, менеджер по бронированию может осуществлять следующие операции.

#### Создание нового бронирования

Переход в режим создания нового бронирования осуществляется нажатием кнопки Новое бронирование. При этом открывается АРМ Бронирование (*см.* раздел 7.1.4, «АРМ Бронирование» на стр. 881).

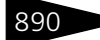

#### Изменение параметров бронирования

Переход в режим изменения параметров бронирования происходит при нажатии кнопки Изменить параметры. При этом открывается АРМ Бронирование, в поля которого уже внесены все параметры брони, которую пользователь собирается изменять (*см.* раздел 7.1.4, «АРМ Бронирование» на стр. 881). Изменение параметров бронирования происходит аналогично вводу нового документа Бронирование, описанному выше.

В области Поиск брони вкладки Список расположены фильтры, с помощью которых можно осуществить поиск необходимой брони. После того как найден нужный документ Бронирование, пользователь выбирает его двойным щелчком по строке этого документа в списке.

При нажатии на кнопку Очистить все фильтры, установленные на форме, сбрасываются в состояние по умолчанию.

Изменение параметров осуществляется нажатием кнопки Изменить.

В результате формируется документ Бронирование с хозяйственной операцией Изменение параметров бронирования.

#### Отмена бронирования

Нажатие кнопки Отменить командной панели отменяет текущее бронирование.

Аналогично операции Изменение параметров бронирования, при выборе этой операции в области Поиск брони пользователь может задать параметры поиска документа Бронирование, который надо отменить.

После того как найден нужный документ Бронирование, пользователь выбирает его двойным щелчком по строке этого документа в списке. Это открывает АРМ Бронирование, в поля которого уже внесены все параметры брони, которую пользователь собирается отменять.

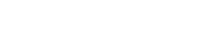

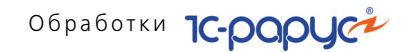

Отмена брони осуществляется нажатием кнопки Отменить бронь. Прежде чем отменить бронь, программа попросит пользователя указать причину отказа от брони.

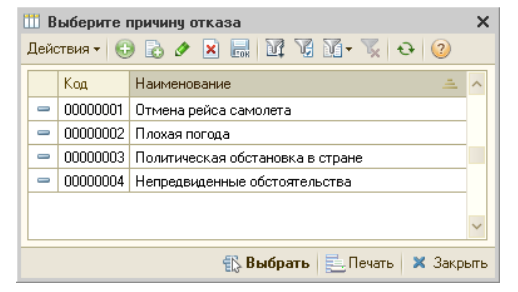

В результате формируется документ Бронирование с хозяйственной операцией Отмена бронирования.

#### Размещение гостей по выбранной брони

Переход в режим размещения гостей происходит при нажатии кнопки Разместить. При этом открывает АРМ Размещение в режиме Размещение по брони, в поля которого уже внесены все параметры брони, согласно которой будут размещены гости (*см*. раздел 7.1.6, «АРМ Размещение» на стр. 896). Размещение осуществляется нажатием кнопки Разместить все номера.

Основным инструментом работы менеджера по бронированию является диаграмма состояния номерного фонда (так называемая «шахматка» - диаграмма Ганта), расположенная на вкладке Диаграмма состояния номерного фонда.

892

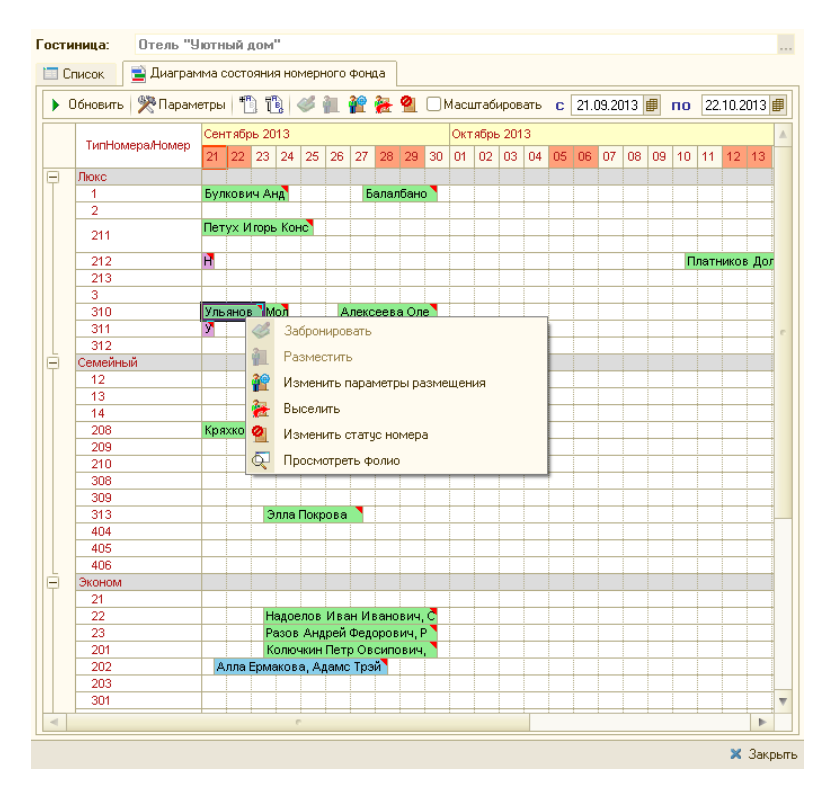

На форме диаграммы по вертикали указываются номера в разрезе типов номеров, по горизонтали – даты.

С помощью «шахматки» менеджер может произвести следующие действия:

- забронировать номера (переход в АРМ Бронирование см. раздел 7.1.4, «АРМ Бронирование» на стр. 881);
- разместить гостей (переход в АРМ Размещение в режиме Размещение по брони с отбором по текущему гостю – см. раздел 7.1.6, «АРМ Размещение» на стр. 896);
- изменить параметры размещения (переход в АРМ Изменение параметров размещения — см. раздел 7.1.7, «АРМ Изменение параметров размещения» на стр. 900);
- выселить гостей (переход в АРМ Выезд см. раздел 7.1.10, «АРМ Выезд» на стр. 920);
- изменить статус номера (создание документа Изменение статуса номера — см. раздел 5.8.5, «Изменение статуса номера» на стр. 512);

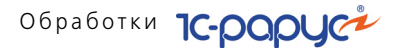

- 🔊 просмотреть заполненные данные:
  - перейти к просмотру фолио гостя (переход в АРМ Гости с отбором по текущему гостю — см. раздел 7.1.8, «АРМ Гости» на стр. 902);
  - перейти к просмотру брони (переход в АРМ Список бронирования с отбором по данной брони — см. раздел 7.1.5, «АРМ Список бронирования» на стр. 890).

Для того, чтобы произвести эти действия, следует воспользоваться контекстным меню, появляющимся при нажатии правой кнопки мыши на выделенном участке диаграммы или на участке, соответствующем брони или проживанию гостей. Выделение участка диаграммы можно произвести, удерживая левую клавишу мыши. При этом выделенный участок диаграммы должен соответствовать выбранным номерам и датам. При выборе определенного действия происходит вызов соответствующего АРМ. Двойной щелчок мыши в области заполненных данных соответствует пункту Просмотреть контекстного меню.

#### Предоплата

С помощью кнопки Предоплата командной панели можно осуществить предоплату выпиской. Нажатие этой кнопки открывает документ Банковская выписка, заполненный на основании текущей брони.

#### Формирование счета на оплату

С помощью кнопки Счет на основании текущего бронирования формируется счет на оплату.

#### История изменения

Для учета истории изменений документов бронирования (кто, когда и что изменил) используется механизм версионирования объектов (см. «Версионирование объектов» на стр. 49). По нажатию кнопки История изменения формируется отчет История изменения объектов для текущей брони. Отчет по истории изменений позволяет:

- сравнивать две версии объекта друг с другом (для этого в верхней части формы отчета надо выделить сравниваемые версии и нажать кнопку Сравнить версии);
- 📧 просматривать версию объекта (кнопка Показать версию).

894

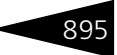

Отчет доступен пользователю с ролью Полные права.

| 🧾 Истори                                                                                                    | ия изменений объектов                         |                                                 | _ 🗆 ×                                            |
|----------------------------------------------------------------------------------------------------|-----------------------------------------------|-------------------------------------------------|--------------------------------------------------|
| Показать в                                                                                                    | зерсию Сравнить версии 🔃 🧿                    |                                                 |                                                  |
| Объект:                                                                                                    | Бронирование ЦБ00000012 от 30.08.2011 8:59:59 |                                                 | ×                                                |
| Nº.                                                                                                    | Дата                                          | Автор изменений                                 |                                                  |
| 1                                                                                                    | 16.01.2013 11:21:01                           | Царев Виктор (управляющий санат                 | орием)                                           |
| 2                                                                                                    | 16.01.2013 11:22:15                           | Царев Виктор (управляющий санат                 | орием)                                           |
|                                                                                                    |                                               |                                                 |                                                  |
|                                                                                                    |                                               | Отчет по изменениям версий 🛛                    | объекта 🔺                                        |
|                                                                                                    | Имя измененного объекта                       | Бронирование ЦБ00000012 от 30.08.2011 8:59:5    | 59                                               |
|                                                                                                    | Версии                                        | №2 / (16.01.2013 11:22:15 ) / Царев Виктор (упр | авляющ №1 / (16.01.2013 11:21:01.) / Царев Викто |
| P                                                                                                    | Реквизиты                                     | Не изменялись                                   | e                                                |
| F                                                                                                    | Табличные части                               |                                                 |                                                  |
| I P                                                                                                    | Гости                                         |                                                 |                                                  |
|                                                                                                    | Строка № 1                                    |                                                 |                                                  |
|                                                                                                    | Код ГруппыНомеров                             | 0                                               | 0                                                |
|                                                                                                    | НомерРазмещения                               | 206<br>Barrow J                                 | 205<br>Bausson 19                                |
|                                                                                                    | Foots                                         | Варослый<br>Анаройновко Сортой Влодиопородии    | Варислый<br>Анаройновко Сортой Владио во роки    |
|                                                                                                    | КоличествоМест                                | Андреиченко сертей владиславович<br>1           | 1                                                |
|                                                                                                    | КоличествоЛопМест                             | 0                                               | 0                                                |
|                                                                                                    | ДатаНачала                                    | 09:00:00. 30:08:2011                            | 09:00:00, 30:08:2011                             |
|                                                                                                    | ДатаКонца                                     | 08:00:00, 09:09:2011                            | 08:00:00, 09:09:2011                             |
|                                                                                                    | Главный                                       | Ложь                                            | Ложь                                             |
|                                                                                                    | GUIDСтроки                                    | 8115d988-6571-4dfd-96ce-48f812cdc8b3            | ceb023f2-dc76-4d05-a909-700296cc459d             |
|                                                                                                    |                                               |                                                 | <b>v</b>                                         |
| <ul> <li>Image: A second second s</li></ul> |                                               | P                                               | •                                                |

🗃 Печать - Меню кнопки Печать позволяет сформировать печатные формы:

- Отчет по бронированию;
- 🖝 3-Г Счет;
- 10-Г Заявка на бронирование мест;
- Подтверждение брони;
- Квитанция на оплату брони;
- Счет на оплату;
- Отмена брони.

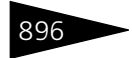

Обработки 1С-рарус

### 7.1.6 АРМ Размещение

Этот АРМ предназначен для размещения гостей в номерах гостиницы.

#### Свободное размещение

Если АРМ Размещение вызван из функциональной панели (кнопка Свободное размещение), то изначально запускается режим Свободное размещение.

| Свобод                                                           | ное разме     | ещение    |         |                |     | Ho                | мер брон  | и:      |                  | Ваучер:    |                |  |  |
|------------------------------------------------------------------|---------------|-----------|---------|----------------|-----|-------------------|-----------|---------|------------------|------------|----------------|--|--|
| Гостиница:                                                       | Отель "Уютнь  | й дом"    |         |                |     |                   |           |         |                  |            | Q              |  |  |
| Основные                                                         | параметры     |           |         |                |     |                   |           |         |                  |            |                |  |  |
| Контрагент:                                                      |               |           |         | >              | (Q  | Тип цен:          | [         | Основно | й тип цен продаж | и          | Q              |  |  |
| Договор:                                                         |               |           |         | >              | (Q  | Главный в группе: |           |         |                  |            |                |  |  |
| Номера ра                                                        | змещения      |           |         |                |     |                   |           |         |                  |            |                |  |  |
| 🚯 Добавить 🖉 Изменить 💥 Удалить 👔 Разместить номер 🐘 Выдать ключ |               |           |         |                |     |                   |           |         |                  |            |                |  |  |
| Номер                                                            | размещения    | Тип разме | щения   | Тип номера     | С   |                   | по        | Дней    | Сумма            | Скидка     | Bcero          |  |  |
|                                                                  |               |           |         |                |     |                   |           |         |                  |            |                |  |  |
|                                                                  |               |           |         |                |     |                   |           |         |                  |            |                |  |  |
|                                                                  |               |           |         |                |     |                   |           |         |                  |            |                |  |  |
|                                                                  |               |           |         |                |     |                   |           |         |                  |            |                |  |  |
| 👬 Гости                                                          | 🔒 Услуги та   | рифа 🏾 💋  | Дополни | гельные услуги | 1   | 🕗 Услуги          | по график | 9       |                  |            |                |  |  |
| N Fo                                                             | ость Тип гост | я Тариф   | Дата на | чала Дата ко   | нца | Продолжи          | пельность | Сезон   | Стоимость тари   | фа Стоимос | ть тарифа доп. |  |  |
|                                                                  |               |           |         |                |     |                   |           |         |                  |            |                |  |  |
|                                                                  |               |           |         |                |     |                   |           |         |                  |            |                |  |  |
|                                                                  |               |           |         |                |     |                   |           |         |                  |            |                |  |  |
|                                                                  |               |           |         |                |     |                   |           |         |                  |            |                |  |  |
| <                                                                |               |           |         |                |     |                   |           |         |                  |            | >              |  |  |
|                                                                  |               |           |         |                |     |                   |           |         |                  |            |                |  |  |
| Комментари                                                       | й:            |           |         |                |     |                   |           |         |                  |            |                |  |  |
| MITOTO: (                                                        | 00 Epu        |           |         |                |     |                   |           |         |                  |            | а 🗙 Законтн    |  |  |

Итого: 0,00 Грн.

Свободное размещение – это размещение гостей без предварительного бронирования.

Пользователю понадобится «с нуля» ввести всю информацию о размещении гостя.

В области Основные параметры указываются такие параметры размещения, как контрагент, договор взаиморасчетов, тип цен.

В области Номера размещения отображается список размещений и их основные параметры.

Нажатие кнопки Добавить командной панели вызывает обработку Параметры размещения для ввода параметров размещения гостей.

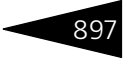

| 🔂 Параметры размещения 🛛 🗙 🗙                                          |                  |                |       |            |            |              |               |                   |  |  |  |
|-----------------------------------------------------------------------|------------------|----------------|-------|------------|------------|--------------|---------------|-------------------|--|--|--|
| Параметры размещения                                                  |                  |                |       |            | Информаці  | я            |               |                   |  |  |  |
| Тип номера: Эконом                                                    |                  |                |       | Q          | Свойство   |              | Знач          | эние 🔨            |  |  |  |
| Размещение: Номер                                                     |                  |                |       | Q          | Холодильни | ĸ            | Есть          |                   |  |  |  |
| Проживание с: 21.09.2013                                              | <b>a</b> 14:00 * | no: 28.09.2    | 013   | 12:00      | Кондиционе | p            | Есть          |                   |  |  |  |
| C                                                                     |                  | Russ.          |       | 7 *        | Телевизор  |              | Нет           |                   |  |  |  |
| Сезон: Осень                                                          | 4                | днеи:          |       | ( 🗸        | Балкон     |              | Есть          |                   |  |  |  |
| Номер: 203                                                            | *                |                |       |            | Вид на:    |              | X03.          | цвор              |  |  |  |
| Гости в номере                                                        |                  |                |       |            |            |              |               |                   |  |  |  |
| 🕼 素 🗙 🏋 Главный 🎡 Доп. место 💩 Без места 🗏 Путевка                    |                  |                |       |            |            |              |               |                   |  |  |  |
| N Гость Дата заезда Дата выезда Сезон Дней Тариф Стоимость тари Всего |                  |                |       |            |            |              |               |                   |  |  |  |
| 1 🦹 Алла Ермакова                                                     | 21.09.2013       | 28.09.2013     | Осень | 7          | Проживани  | е с питанием | 345,0         | 0 2 415,00        |  |  |  |
| 2 Адамс Трэйси                                                        | 21.09.2013       | 28.09.2013     | Осень | 7          | Проживание |              | 250,0         | 0 1 750,00        |  |  |  |
|                                                                       |                  |                |       |            |            |              |               |                   |  |  |  |
|                                                                       |                  |                |       |            |            |              |               |                   |  |  |  |
| Услуги тарифа Дополнитель                                             | ные услуги – 9   | слуги по графи | ку    |            |            |              |               |                   |  |  |  |
| 🛛 🕞 🖉 🗙 🔜 🛧 🖊                                                         | A↓ A↓            |                |       |            |            | Расширенны   | й режим 📃 Руч | ная корректировка |  |  |  |
| N \$ Дата услуги                                                      | Номенклату       | ipa            |       | Количество | Ед. изм.   | Скидка на т  | овар Bcer     | • ^               |  |  |  |
| 1 21.09.2013 14:00:00                                                 | Проживание       |                |       | 1,0        | 0.         |              |               | 250,00            |  |  |  |
| 2 21.09.2013 14:00:00                                                 | Туристичесн      | кий сбор       |       | 1,0        | 0.         |              |               | 2,08              |  |  |  |
| 3 21.09.2013 14:00:00                                                 | Питание          |                |       | 1,0        | 0 -        |              |               | 50,00             |  |  |  |
| 4 21.09.2013 14:00:00                                                 | Проживание       | •              |       | 1,0        | 0.         |              |               | 235,00            |  |  |  |
| 5 21.09.2013 14:00:00                                                 | Туристичесн      | чий сбор       |       | 1,0        | 0.         |              |               | 1,96              |  |  |  |
| 6 21.09.2013 19:00:00                                                 | Ужин             |                |       | 1,0        | 0.         |              |               | 30,00             |  |  |  |
| 7 22.09.2013 8:00:00                                                  | Завтрак          |                |       | 1,0        | 0.         |              |               | 30,00             |  |  |  |
|                                                                       |                  |                |       |            |            |              |               | 4 193,28 🗸        |  |  |  |
| Итого: 4 193,28 Грн. (7 суток) 🖈 Скрыть услуги 🖳 ОК 🛛 🛪 Закрыть       |                  |                |       |            |            |              |               |                   |  |  |  |

Работа с данной обработкой аналогична работе с обработкой Бронирование параметров размещения в АРМ Бронирование (см. раздел 7.1.4, «АРМ Бронирование» на стр. 881).

В АРМ Размещение на форме обработки Параметры размещения появляется дополнительное поле Путевка (если для подразделения задан режим работы с путевками Путевка на номер), или в командной панели появляется кнопка Путевка (если для подразделения задан режим работы с путевками Путевка на каждого гостя). В этом поле в случае, если гость прибыл в гостиницу по путевке, указывается путевка.

Если в брони не были указаны гости, то необходимо указать их, нажав кнопку Добавить гостя. При этом на форме обработки появляется табличная часть Гости в номере. Для последующего добавления гостей следует нажать кнопку Добавить на командной панели. Ввод информации о госте производится с помощью специальной формы.

# Обработки 1С-роруст

| Создание Х                                                                                            |
|----------------------------------------------------------------------------------------------------|
| 🚍 Далее 📑 Действия - 🜉 💿 🕞 Перейти - ②                                                                |
| ФИО:                                                                                                  |
| <u>Фамилия (lat): не заполнено</u> <u>Имя (lat): не заполнено</u> <u>Отчество (lat): не заполнено</u> |
| Тип гостя: Q Гражданство: Украина Q                                                                   |
| Направление:                                                                                          |
| Дополнительно Контакты Документы Свойства Прочее Дети                                                 |
| Личные данные                                                                                         |
| Пол: Дата рождения: 🗐 👝                                                                               |
| Контактная информация                                                                                 |
| Обращение: Язык:                                                                                      |
| @ Е-mail: × @Телефон: ×                                                                               |
| Дополнительно                                                                                         |
| Реклама: Код: ЦБ000476                                                                                |
| Контрагент: С Город: Снять фото/видео                                                                 |
|                                                                                                    |
| 🍙 Печать 👻 🕢 ОК 🔚 Записать 🛛 🗶 Закрыть                                                                |

Если гость уже жил в гостинице, и данные о нем внесены в справочник Гости, то этот гость может быть найден в справочнике. Для этого следует ввести фамилию гостя в поле ФИО.

Если по первым буквам фамилии в справочнике найдено меньше пяти гостей, то автоматически появится выпадающий список. Если же найдено больше пяти гостей, то, чтобы вывести этот список, следует нажать клавишу **Enter**.

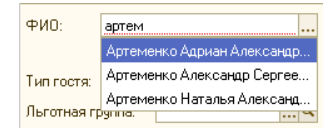

Если же гость ранее не жил в гостинице и о нем нет данных в справочнике Гости, то данные гостя могут быть введены непосредственно из АРМ Размещение.

Фамилия, имя и отчество гостя могут быть введены в поле Фамилия через пробел – по нажатию клавиши **Enter** программа автоматически перенесет имя и отчество в соответствующие поля.

Могут быть выбраны тип гостя, гражданство, обращение к гостю, паспортные данные, пол, телефон, язык, а также источник информации, из которого гость узнал о гостинице. Для гостя также могут быть указаны отраслевое направление департамента, направившее его в санаторно-курортную организацию, и учебный класс.

898

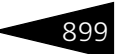

Если к рабочему месту пользователя подключен энкодер электронных ключей, нажатие кнопки **Выдать ключ**, расположенной в командной панели табличной части Номера размещения, осуществляет запись электронного ключа от номера, в который размещается гость.

Нажатие кнопки Разместить все номера формирует документ Размещение и закрывает АРМ Размещение.

Вкладки Гости, Услуги тарифа, Дополнительные услуги и Услуги по графику аналогичны одноименным вкладкам АРМ Бронирование (см. раздел 7.1.4, «АРМ Бронирование» на стр. 881).

#### Размещение по брони

Если АРМ Размещение вызывается из АРМ Список бронирования (кнопка Разместить), то пользователь будет осуществлять работу в АРМ Размещение в режиме Размещение по брони. При этом в поля АРМ Размещение уже внесены все параметры брони, согласно которой будут размещены гости.

Если выполняется размещение по групповому бронированию, то можно разместить часть указанных номеров (например, если некоторые гости еще не прибыли), а размещение оставшихся выполнить позже.

| Pa  | змец                                                                                   | цение по бро      | ни        |          |          |            |           |                |             | Номер            | брони:  | ЦБ000  | 00193        | Ваучер:   |           |          |
|-----|----------------------------------------------------------------------------------------|-------------------|-----------|----------|----------|------------|-----------|----------------|-------------|------------------|---------|--------|--------------|-----------|-----------|----------|
| Гос | тиница:                                                                                | Отель "Уютный дол | м"        |          |          |            |           |                |             |                  |         |        |              |           |           | Q        |
| Oct | ювные                                                                                  | параметры         |           |          |          |            |           |                |             |                  |         |        |              |           |           |          |
| Кон | трагент:                                                                               |                   |           |          |          |            | x Q       | Тип цен        | e           | Основной         | тип цен | продаж | и            |           |           | Q        |
| Дог | овор:                                                                                  |                   |           |          |          |            | x Q       | Главны         | й в группе: | Алексеева        | в Олеся |        |              |           |           | ×        |
| Hor | номера размещения                                                                      |                   |           |          |          |            |           |                |             |                  |         |        |              |           |           |          |
| e   | Одобавить По госто У Изменить Х Удалить 1 Разместить номер Выдать ключ Предоплата: Грн |                   |           |          |          |            |           |                |             |                  |         |        |              |           |           |          |
|     | Разм.                                                                                  | Номер размещения  | Гость     |          | Тип раз  | мещения    | Тип ном   | e C            |             | ПО               |         | Дней   | Сумма        | Скидка    | Всего     |          |
|     | ~                                                                                      | 308               | Алексеева | Олеся    | Место    |            | Семейнь   | ий 21.0        | 9.2013 0    | 28.09.2013       | 12:00   | 7      | 2 958,06     |           |           | 2 958,06 |
|     | •                                                                                      | 809               | Алексеева | Олеся    | Место    |            | Семейны   | ий 21.0        | 9.2013 0    | 28.09.2013       | 12:00   | 7      | 2 958,06     |           |           | 2 958,06 |
|     | •                                                                                      | 404               | Алексеева | Олеся    | Место    |            | Семейнь   | ій 21.0        | 9.2013 0    | 28.09.2013 12:00 |         | 7      | 2 958,06     |           |           | 2 958,06 |
|     |                                                                                        | 404               | Алексеева | Олеся    | Место    |            | Семейны   | ий 21.0        | 9.2013 0    | 28.09.2013       | 12:00   | 7      | 2 958,06     |           |           | 2 958,06 |
|     |                                                                                        | 404               | Алексеева | Олеся    | Место    |            | Семейны   | ий <u>21.0</u> | 9.2013 0    | 28.09.2013       | 12:00   | 7      | 2 958,06     |           |           | 2 958,06 |
|     |                                                                                        |                   |           |          |          |            |           |                |             |                  |         |        |              |           |           |          |
|     |                                                                                        |                   |           |          |          |            |           |                |             |                  |         |        | 14 790,30    |           | 1         | 4 790,30 |
| 1   | Гости                                                                                  | 🔒 Услуги тарифа   | 💋 Допол   | нительны | е услуги | 🕗 Услу     | ги по гра | фику           |             |                  |         |        |              |           |           |          |
| Ν   | Го                                                                                     | сть 1             | Тип гостя | Тариф    |          | Дата заез  | да Дата   | выезда         | Продолжи    | тельность        | Сезон   | Стои   | иость тарифа | Стоимость | гарифа до | on.      |
|     | I 📜 AI                                                                                 | пексеева Олеся 🛛  | Взрослый  | Прожив   | ание     | 21.09.2013 | 28.09     | .2013          |             | 7                | Осень   |        | 420,00       |           |           | 330,00   |
|     |                                                                                        |                   |           |          |          |            |           |                |             |                  |         |        |              |           |           |          |
|     |                                                                                        |                   |           |          |          |            |           |                |             |                  |         |        |              |           |           |          |
| <   |                                                                                        |                   |           |          |          | e          |           |                |             |                  |         |        |              |           |           | •        |
| Ком | ментари                                                                                | ฬ:                |           |          |          |            |           |                |             |                  |         |        |              |           |           |          |
| Ит  | Итого: 14 790 30 Гоц                                                                   |                   |           |          |          |            |           |                |             |                  |         |        |              |           |           |          |

После того как все данные по размещению гостей записаны, портье нажимает кнопку Разместить все номера, и программа размещает гостей в указанных номерах (создает документы Размещение по числу номеров, в которых размещены гости).

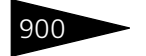

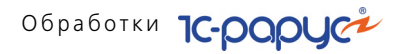

# 7.1.7 АРМ Изменение параметров размещения

Этот АРМ предназначен для изменения параметров размещения гостей в гостинице. При помощи данного АРМа можно, например, переселить гостя в другой номер или сменить для него тариф проживания.

Если данный APM вызван из функциональной панели, то изначально открывается окно поиска размещения.

| эз Поиск размещения X                                      |                       |      |            |           |       |           |         |            |         |  |  |
|------------------------------------------------------------|-----------------------|------|------------|-----------|-------|-----------|---------|------------|---------|--|--|
| Параметр                                                   | ы поиска              |      |            |           |       |           |         |            |         |  |  |
| Гостиница:                                                 | Отель "Солнечные дн   | и"   |            |           |       |           |         |            | ×       |  |  |
| Номер:                                                     |                       |      |            | × Период  | c [   |           | ₽       | по         | ₽       |  |  |
| Гость:                                                     |                       |      |            | × Тип ном | iepa: |           |         |            | ×       |  |  |
| Найденные размещения                                       |                       |      |            |           |       |           |         |            |         |  |  |
| 🗔 Открыть 🤐 Повторить поиск                                |                       |      |            |           |       |           |         |            |         |  |  |
| Номер Гость Дата зае Тип размещени. Размещение Гостиница л |                       |      |            |           |       |           |         |            |         |  |  |
|                                                            |                       |      | Дата вы    | Тариф     |       |           |         |            |         |  |  |
| 210                                                        | Жуковский Александр   |      | 31.08.2011 | Номер     |       | Размещени | э       | Отель "Со. | пнечные |  |  |
|                                                            | Александрович         |      | 18.09.2011 |           |       | 000000068 | от      | дни"       |         |  |  |
| 219                                                        | Гулий Антон Сергееви  | ч    | 03.09.2011 | Номер     |       | Размещени | э       | Отель "Со. | пнечные |  |  |
|                                                            |                       |      | 22.09.2011 |           |       | 000000082 | от      | дни        |         |  |  |
| 312                                                        | Артеменко Наталья     |      | 31.08.2011 | Номер     |       | Размещени | e       | Отель "Со. | пнечные |  |  |
| 1                                                          | Александровна         |      | 20.09.2011 |           |       | 000000072 | от      | дни        | ~       |  |  |
| N                                                          |                       |      |            |           |       |           |         |            | /       |  |  |
| Гость                                                      |                       | Тип  | гостя      |           | Дата  | заезда    | Дата і  | выезда     | Главный |  |  |
| Жуковски                                                   | ій Александр Алек     | Взр  | ослый      |           | 31.08 | .2011     | 18.09.  | 2011       | •       |  |  |
| Гуляева Ел                                                 | пена Сергеевна        | Взро | ослый      |           | 31.08 | .2011     | 18.09.: | 2011       |         |  |  |
|                                                            |                       |      |            |           |       |           |         |            |         |  |  |
|                                                            | 式 Выбраты 🛛 🗙 Закрыты |      |            |           |       |           |         |            |         |  |  |

Если же АРМ Изменение параметров размещения вызван из какого-либо другого АРМа (например, из АРМ Гости), то он открывается уже заполненным информацией о текущем размещении гостя, для которого был вызван АРМ.

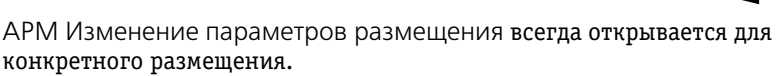

| 🔂 Параметры размещения 💶 🗆 🗙 |                 |                                 |               |           |                             |             |                      |          |          |                 |                                                                               |  |  |  |  |  |  |  |  |  |  |
|------------------------------|-----------------|---------------------------------|---------------|-----------|-----------------------------|-------------|----------------------|----------|----------|-----------------|-------------------------------------------------------------------------------|--|--|--|--|--|--|--|--|--|--|
| Измененные                   | параметры де    | йствуют с: 2                    | 1.09.2013     |           | Изменять текущее размещение |             |                      |          |          |                 |                                                                               |  |  |  |  |  |  |  |  |  |  |
| Параметры р                  | азмещения       |                                 | Информация    |           |                             |             |                      |          |          |                 |                                                                               |  |  |  |  |  |  |  |  |  |  |
| Тип номера:                  | Эконом          |                                 |               |           | Q                           | Свойство    |                      |          | Знач     | Значение 🔨      |                                                                               |  |  |  |  |  |  |  |  |  |  |
| Размещение:                  | Номер           |                                 |               |           | Q                           | Холодильн   | ик                   |          | Есть     |                 |                                                                               |  |  |  |  |  |  |  |  |  |  |
| Проживание с:                | 21 09 2013 🔳    | 14·00 🗐 n                       | r 28.09.201   | 3 🔳 12:0  | n 🔳                         | Кондицион   | ер                   |          | Есть     |                 |                                                                               |  |  |  |  |  |  |  |  |  |  |
| Carrow                       | 0               |                                 |               |           | 7 4                         | Телевизор   |                      |          | Нет      |                 |                                                                               |  |  |  |  |  |  |  |  |  |  |
| Leson:                       | ОСЕНЬ           | ч дн                            | ви:           |           | ( <b>-</b>                  | Балкон      |                      |          | Есть     |                 |                                                                               |  |  |  |  |  |  |  |  |  |  |
| Номер:                       | 202             | Q 🌂                             |               |           | l                           | Вид, на:    |                      |          | Хоз.     | двор            | ~                                                                             |  |  |  |  |  |  |  |  |  |  |
| Гости в номере               |                 |                                 |               |           |                             |             |                      |          |          |                 |                                                                               |  |  |  |  |  |  |  |  |  |  |
| 🖯 🚽 🔁                        | 🏹 Главный 👘     | Доп. место                      | گ Без места   | 🗏 Путе    | вка                         |             |                      |          |          |                 |                                                                               |  |  |  |  |  |  |  |  |  |  |
| N Form                       | ,               | Дата выезда                     | а Сезон       | Дней      | Тариф                       |             | Стоима               | ость тар | Bcero    |                 |                                                                               |  |  |  |  |  |  |  |  |  |  |
| 1 📜 A                        | лла Ермакова    | 21.09.2013                      | 28.09.2013    | Осень     |                             | 7 Прожи     | вание                |          | 345,00   | 2 415,0         | 0                                                                             |  |  |  |  |  |  |  |  |  |  |
| 2 A                          | дамс Трэйси     | 21.09.2013                      | 28.09.2013    |           |                             | 7           |                      |          |          |                 |                                                                               |  |  |  |  |  |  |  |  |  |  |
|                              |                 |                                 |               |           |                             |             |                      |          |          |                 |                                                                               |  |  |  |  |  |  |  |  |  |  |
|                              |                 |                                 |               |           |                             |             |                      |          |          |                 |                                                                               |  |  |  |  |  |  |  |  |  |  |
| Услуги тарифа                | Дополнител      | оные чолчги                     | Услуги по гра | ФИКЧ      |                             |             |                      |          |          |                 |                                                                               |  |  |  |  |  |  |  |  |  |  |
|                              | × 🗖 🔺 🖬         | AI SI                           |               |           |                             | - Paor      | uupouut iõ           | DOWNER   | - Runas  |                 |                                                                               |  |  |  |  |  |  |  |  |  |  |
|                              |                 | ## A#                           |               | 12        |                             |             | ширеппыи             | режим    | гучна    | я корректировка | -11                                                                           |  |  |  |  |  |  |  |  |  |  |
| N \$ Дат                     | а услуги        | Номенклату                      | Da            | Количеств | 30                          | Скидкана    | Скидка на товар Всег |          |          | ero ^           |                                                                               |  |  |  |  |  |  |  |  |  |  |
| 1 21.0                       | 9.2013 14:00:00 | Питание                         |               |           | 1,00                        | 0           |                      |          | 50,00    |                 |                                                                               |  |  |  |  |  |  |  |  |  |  |
| 2 21.0                       | 9.2013 14:00:00 | Проживание                      |               |           | 1,00                        |             |                      |          |          | 235,00          |                                                                               |  |  |  |  |  |  |  |  |  |  |
| 3 21.0                       | 9.2013 14:00:00 | Туристическ                     | ий сбор       |           | 1,00                        | 0           |                      |          | 1,96     |                 |                                                                               |  |  |  |  |  |  |  |  |  |  |
| 4 21.0                       | 9.2013 19:00:00 | 3.2013 19:00:00 Ужин 1,00 30,00 |               |           |                             |             |                      |          |          | 30,00           |                                                                               |  |  |  |  |  |  |  |  |  |  |
| 5 22.0                       | 9.2013 8:00:00  | Завтрак                         |               |           | 1,00                        | 1           |                      |          |          | 30,00 ~         | 1                                                                             |  |  |  |  |  |  |  |  |  |  |
| Итого: 2 4                   | 28,72 Грн       | . (7 суток)                     | )             |           | ۵                           | Скрыть услу | ги 🔒 И               | зменит   | ъ параме | гры 🔀 Закрыл    | Итого: 2 428,72 Грн. (7 суток) 🖈 Скрыть услуги 🔜 Изменить параметры 🕱 Закрыть |  |  |  |  |  |  |  |  |  |  |

Работа с данной формой аналогична работе с обработкой Бронирование параметров размещения в АРМ Бронирование (см. раздел 7.1.4, «АРМ Бронирование» на стр. 881).

В форме АРМ пользователь – например, портье – вводит новые параметры размещения.

Новый номер может быть рассчитан автоматически при помощи кнопки 📧 либо подобран через специальное диалоговое окно, вызываемое по кнопке [...].

Выселить гостя при помощи данного АРМа нельзя – для этой операции используется АРМ Выезд. Однако при помощи данного АРМа в номер могут быть подселены гости, если в номере имеются свободные места. В том числе имеется возможность подселять гостей «без места».

После того как новые данные введены, портье нажимает кнопку Изменить параметры, и программа регистрирует новые параметры проживания гостя или гостей.

При помощи данного APMa можно также изменить параметры гостя, если они были внесены неправильно, либо изменились – при этом в справочник Гости будут внесены измененные данные.

901

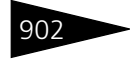

Обработки ТС-роруст

# 7.1.8 АРМ Гости

Этот АРМ предназначен для оптимизации работы с гостями. Пользуясь этим АРМом, пользователь – например, портье – может видеть всю необходимую ему информацию по гостям.

| 旹 По групп              | амт 🔯 👘 🔞 🏹 | 2        | : 2 🎬 🔋      | N 🔐 🌦 🚟 🧶 🕈            | Оплаты и карты • | 😚 🍙 Печать      | •               |           |                   |                       | Выезд 16     | 09.2011 |     |
|-------------------------|-------------|----------|--------------|------------------------|------------------|-----------------|-----------------|-----------|-------------------|-----------------------|--------------|---------|-----|
| Номера                  |             | Го       | сти          |                        |                  |                 |                 |           |                   |                       |              |         |     |
| 🔊 BCE                   | HOMEPA      | ^        | Гость        |                        |                  | A               | омер Долг/Аванс |           |                   | Начислено             | 18           | ^       |     |
| - 101                   |             |          | Андрейченк   | ю Сергей Владиславович |                  |                 | 107             |           | -825,00           | 95,00                 | 23.09        | 2011    |     |
| - 102                   |             |          | Андрейченк   | ю Сергей Владиславович |                  |                 | 215             |           | -915,00           | 1 370,00              | 22.09        | 2011    |     |
| - 103                   |             |          | Артеменко.   | Адриан Александрович   |                  |                 | 312             |           | -180,00           | 0,00                  | 20.09        | 2011    |     |
| - 104                   |             |          | Артеменко.   | Александр Сергеевич    |                  |                 | 312             |           | 0,00              | 0,00                  | 20.09        | 2011    |     |
| - 105                   |             | 7        | Артеменко    | Наталья Александровна  |                  |                 | 312             |           | 2 520,00          | 2 720,00              | 20.09        | 2011    |     |
| - 106                   |             | 7        | Высшкина Н   | Наталья Александровна  |                  |                 | 316             |           | 445,00            | 445,00                | 19.09        | 2011    |     |
| <ul> <li>107</li> </ul> |             | 7        | Гулий Ангон  | н Сергеевич            |                  |                 | 219             |           | 1 820,00          | 1 820,00              | 22.09        | 2011    |     |
| - 108                   |             |          | Гулий Ольга  | а Владимировна         |                  |                 | 305             |           | -3 710,00         | 1 040,00              | 20.09        | 2011    |     |
| - 109                   |             |          | Гуляева Елг  | ена Сергеевна          |                  |                 | 210             |           | -3 730,00         | 70,00                 | 18.09        | 2011    |     |
| - 110                   |             | 7        | Жуковский    | Александр Александрови | 14               |                 | 210             |           | 2 210,00          | 2 610,00              | 18.09        | 2011    |     |
| - 201                   |             | 7        | Кудашенко    | Вячеслав Сергеевич     |                  |                 | 105             |           | 0,00              | 3 200,00              | 18.09.       | 2011    |     |
| - 202                   |             | 7        | Кузьмин Ал   | нтон Александрович     |                  |                 | 101             |           | -140.00           | 400,00                | 25.09        | 2011    |     |
| - 203                   |             | 7        | Мельник Да   | арья Васильевна        |                  |                 | 309             |           | -2 700,00         | 160,00                | 18.09        | 2011    |     |
| - 204                   |             | 7        | Мозгалин И   | Горь Викторович        |                  |                 | 201             |           | 390,00            | 2 720,00              | 22.09        | 2011    |     |
| - 205                   |             | 7        | Мордашев В   | Владимир Ильич         |                  |                 | 207             |           | 2 340,00          | 2 565,00              | 21.09        | 2011    |     |
| - 206                   |             | 7        | Шишкина М    | Гария Павловна         |                  |                 | 208             |           | 0,00              | 180,00                | 29.09        | 2011    |     |
| - 207                   |             | 7        | Шпик Натал   | лья Ивановна           |                  |                 | 302             |           | 95,00             | 95,00                 | 19.09        | 2011    |     |
| - 208                   |             |          |              |                        |                  |                 |                 |           |                   |                       |              |         |     |
| - 209                   |             |          |              |                        |                  |                 |                 |           |                   |                       |              |         |     |
| - 210                   |             |          |              |                        |                  |                 |                 |           |                   |                       |              |         |     |
| - 211                   |             |          |              |                        |                  |                 |                 |           |                   |                       |              |         | ~   |
| - 212                   |             |          |              |                        |                  |                 |                 |           |                   |                       |              |         |     |
| - 213                   |             | Φ        | ИО:          | Андрейченко            |                  |                 | Сергей          |           |                   | Владиславович         |              |         |     |
| - 214                   |             | Τν       | пгостя       | Варослый               |                  |                 |                 |           | Гражданство:      | Украина               |              |         |     |
| - 215                   |             | П        | одтверждаю   | щий документ           |                  |                 |                 |           |                   |                       |              |         |     |
| - 216                   |             | Br       | а документа: |                        |                  |                 |                 |           |                   | Выр                   | ан           |         | ₽   |
| - 217                   |             |          |              |                        |                  |                 | Dettak [        |           |                   |                       |              |         |     |
| - 218                   |             | Le       | рияс         | Номер:                 | Дея              | ств. до:        |                 | -         |                   |                       |              |         |     |
| - 219                   |             | Ke       | м выдан:     |                        |                  |                 |                 |           |                   |                       |              |         |     |
| - 220                   |             |          |              |                        |                  |                 |                 |           | 🔫 Расши           | ренное редактирование | <b>2</b> . 3 | аписать |     |
| - 301                   |             |          |              |                        |                  |                 |                 |           |                   |                       |              |         |     |
| - 302                   |             | <u> </u> | анные гостя  | параметры проживания   | взаиморасчеты    | эслуги Швойства | гостя История   | напоминан | ия экты на услуги | оплаты путевки Мер    | оприятия (   | .оста 🧃 | Ð   |
|                         |             |          |              |                        |                  |                 |                 |           |                   |                       |              | 🗙 Закры | опь |

#### Левая часть

В левой области APM отображается список логически сгруппированных номеров гостиницы.

Иерархия списка номеров может быть выбрана из следующих вариантов:

- по группам, в соответствии со справочником Номерной фонд;
- 🔊 по типам номеров;
- 🖙 по типам номеров и по этажам.

#### Правая часть

В правой области АРМ отображается список гостей.

В правой части командной панели расположено поле поиска гостей. При помощи этого поля можно

| 🛃 ку                                                |  |
|-----------------------------------------------------|--|
| Кудашенко Вячеслав Сергеевич (‹документ не указан›) |  |
| Кузьмин Антон Александрович (<документ не указан>)  |  |

осуществлять поиск гостей по фамилии или ее фрагменту. Для осуществления поиска следует ввести в данном поле часть фамилии гостя и нажать клавишу **Enter**. При этом выводится список гостей,

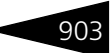

фамилии которых начинаются с введенной строки. Также для всех найденных гостей, на случай наличия в справочнике Гости полных однофамильцев, указывается номер паспорта (либо другого подтверждающего документа).

Если на командной панели установлен флажок Выезд, то отображаются только гости, выезжающие сегодня.

🏋 🛔 🎬 🐘 🎬 🌦 🗮 🍏 🚸 🕂 Оплаты и карты 🗸 🐕 🖕 Печать 🔻

Кнопки командной панели рассмотрены в табл. 7-3. Все эти кнопки также дублируются командами контекстного меню, вызываемого по нажатию правой кнопки мыши.

| Кнопка    | Значение                                                         |
|-----------|------------------------------------------------------------------|
| 2         | Отображать только гостей, главных по номерам.                    |
| 8         | Отображать только гостей-иностранцев.                            |
| ***       | Отображать всех гостей.                                          |
| *         | Записать на подключенном энкодере электронный ключ<br>от номера. |
| <b>2</b>  | Открывает для данного гостя АРМ Изменение параметров проживания. |
| <b>**</b> | Выселить гостя. Открывает для данного гостя АРМ Выезд.           |

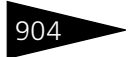

#### Таблица 7-3. АРМ Гости, кнопки (продолжение)

#### Кнопка Значение

HAKA

Эта кнопка предназначена для реализации услуг гостям. Ее нажатие открывает специальный интерфейс АРМ Услуги, позволяющий добавить услугу. Поля этого APMa аналогичны полям документа Реализация товаров и услуг.

| 🚆 Реализация услуг: Реализация товаров и услуг (Создание) * 👘 💶 🕽 |                                                              |          |        |        |          |            |           |           |                   |                |  |
|-------------------------------------------------------------------|--------------------------------------------------------------|----------|--------|--------|----------|------------|-----------|-----------|-------------------|----------------|--|
| №: ЦБС                                                            | Ne: ЩБ00000035 от 21.09.2013 🗐 Гостиница: Отель "Уютный дом" |          |        |        |          |            |           |           |                   |                |  |
| Гость: Алла Ермакова 🤉 найти по номеру 🖳 202                      |                                                              |          |        |        |          |            |           |           |                   |                |  |
| Тип цен:                                                          | Основной тип це                                              | н продаж | ки     |        | 9 Ск     | ад компан  | ии: Кухня |           |                   | Q              |  |
| Карточка:                                                         |                                                              |          |        |        | 🗙 Ски    | қққа/нацен | ка:       |           |                   | ×              |  |
|                                                                   |                                                              |          |        |        | Cyr      | има скидки |           |           |                   | 0,00           |  |
| Подбор                                                            | услуг                                                        |          |        |        |          |            |           |           |                   |                |  |
| \varTheta 🔂                                                       | 🕒 🗟 🖉 🗶 😼 Падбор - 🕖 Паздний выезд                           |          |        |        |          |            |           |           |                   |                |  |
| N Hom                                                             | іенклатура                                                   | Кол-во   | Цена   | Bcero  | В тарифе | %НДС       |           | Сумма НДО | С Характеристик   | а номенклатуры |  |
| 1 Про                                                             | живание                                                      | 0,500    | 235,00 | 117,50 |          | Основная   | Ставка    | 19,58     | 3                 |                |  |
| 2 Тури                                                            | истический сбор                                              | 1,000    | 0,98   | 0,98   |          |            |           |           |                   |                |  |
| <                                                                 |                                                              |          |        |        |          |            |           |           |                   | >              |  |
| Pauee nr                                                          |                                                              | - auru   |        |        |          |            |           |           |                   |                |  |
| T direc in                                                        | or peoplemble 3                                              | ongr n   |        |        |          |            |           |           |                   |                |  |
| ш Отчет                                                           | г по услугам                                                 |          |        |        |          |            |           |           |                   |                |  |
| Услуга                                                            |                                                              |          |        |        | Кол-во   |            | Сумма     |           | в т.ч. вне тарифа |                |  |
| Питание                                                           |                                                              |          |        |        |          | 1,00       |           | 50,00     |                   |                |  |
| Прожива                                                           | ние                                                          |          |        |        |          | 1,00       |           | 235,00    |                   |                |  |
| Ужин                                                              |                                                              |          |        |        |          | 1,00 30,00 |           |           |                   |                |  |
| Туристич                                                          | еский сбор                                                   |          |        | 1,00   |          | 1,96       |           |           |                   |                |  |
|                                                                   |                                                              |          |        |        |          |            |           |           |                   |                |  |
|                                                                   |                                                              |          |        |        |          |            |           | 316,96    |                   |                |  |
|                                                                   | 🍚 Печать 🛛 🗹 🛛 🗙 Закрыть                                     |          |        |        |          |            |           |           |                   |                |  |

Для продажи услуги с видом услуги Питание заполнение реквизита Дата питания табличной части Подбор услуг является обязательным, так как это информация будет использоваться в блоке планирования питания. Дата оказания услуги выбирается с помощью специальной формы.

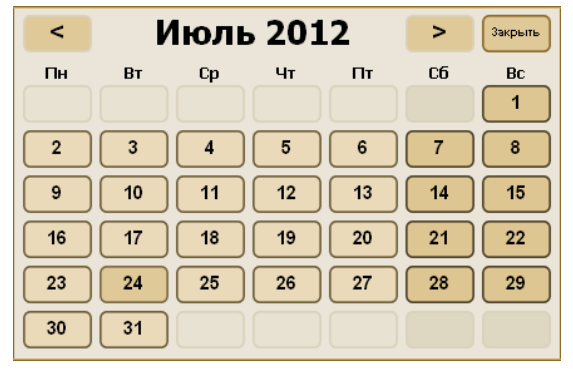

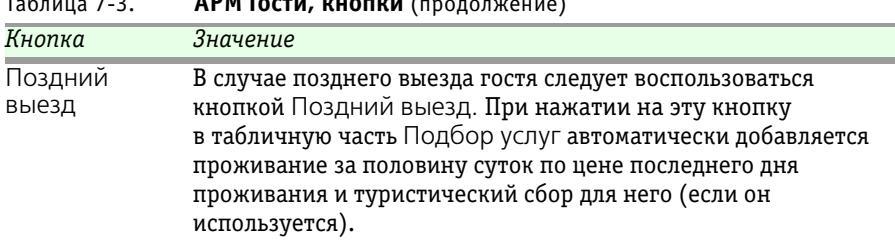

АРМ Гости, кнопки (продолжение) Таблица 7-3.

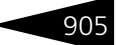

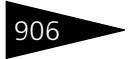

| Таблица 7-3. | АРМ Гости, кнопки | (продолжение) |
|--------------|-------------------|---------------|
|--------------|-------------------|---------------|

| Кнопка   | Значение                                       |
|----------|------------------------------------------------|
| <b>*</b> | Эта кнопка предназначена для оформления заказа |

мероприятия. Ее нажатие открывает специальный интерфейс Заказ мероприятия.

| Заказ м      | ероприя        | атия       |             |          |            |             |        |            |       |       |        |              |          |         |       |           | N: 45000 | 00032   |  |
|--------------|----------------|------------|-------------|----------|------------|-------------|--------|------------|-------|-------|--------|--------------|----------|---------|-------|-----------|----------|---------|--|
| Гостиница:   | 010            | ель "Солн  | ечные дня   | r        |            |             |        |            |       |       |        |              |          |         |       |           |          | Q       |  |
| Параметры р  | резеренро      | вания      |             |          |            |             |        |            |       |       |        |              |          |         |       |           |          |         |  |
| Гость:       | Ang            | рейменко С | ергей Влади | юлавович |            |             |        |            |       |       | ×      | Q Количестви | человек: |         |       |           |          | 0 🖬     |  |
| Контралент   |                |            |             |          |            |             |        |            |       |       | × Q    |              |          |         |       |           |          |         |  |
| Договор:     |                |            |             |          |            |             |        |            |       |       | ×      | ×9           |          |         |       |           |          |         |  |
| 🗸 Зарезерен  | ировать 🎇      | e 👔        | Период с:   | 16.09.20 | 11 🗊 no 1  | 7.09.2011 👹 | Вид п  | онещения   |       |       |        |              |          |         |       |           |          | ×       |  |
|              | Дата           |            |             |          |            |             | 16 сен | гября 2011 | Б.    |       |        |              | 1        |         |       |           |          |         |  |
| Помещен      | ние / Интер    | рвал       | 14.00       | 15.00    | 16:00      | 17:00       | 18:00  | 19:00      | 20:00 | 21:00 | 22.0   | 3 23.00      | 00.00    | 01:00   | 02.00 | 03.00     | 84:00    | 05:     |  |
| кабинет тер: | алевта         |            |             |          |            |             |        |            |       |       |        |              |          |         |       |           |          |         |  |
| кабинет хир  | ypra           |            |             |          |            |             |        |            |       |       |        |              |          |         |       |           |          |         |  |
| массажный    | кабинет        |            |             |          |            |             |        |            |       |       |        |              |          |         |       |           |          |         |  |
| сауна        |                |            |             |          |            |             |        |            |       |       | 1      |              |          |         |       |           |          |         |  |
| бильярдная   |                |            |             |          |            |             |        |            |       |       |        |              |          |         |       |           |          | e .     |  |
| Процедурны   | ый кабинет     |            |             |          |            |             |        |            |       |       |        |              |          |         |       |           |          |         |  |
| Тренажерны   | лас йн         |            |             |          |            |             |        |            |       |       |        |              |          |         |       |           |          |         |  |
| кабинет сто  | матолога       |            |             |          |            |             |        |            |       |       |        |              |          |         |       |           |          |         |  |
|              |                |            |             |          |            |             |        |            |       |       |        |              |          |         |       |           |          |         |  |
|              |                |            |             |          |            |             |        |            |       |       |        |              |          |         |       |           |          |         |  |
|              |                |            |             |          |            |             |        |            |       |       |        |              |          |         |       |           |          |         |  |
|              |                |            |             |          |            |             |        |            |       |       |        |              |          |         |       |           |          |         |  |
|              |                |            |             |          |            |             |        |            |       |       |        |              |          |         |       |           |          |         |  |
|              |                |            |             |          |            |             |        |            |       |       |        |              |          |         |       |           |          |         |  |
|              |                |            |             |          |            |             |        |            |       |       |        |              |          |         |       |           |          |         |  |
| 4            |                |            |             |          |            |             |        |            |       |       |        |              |          |         |       |           |          |         |  |
| U            |                |            |             |          |            |             |        |            |       |       |        |              |          |         |       |           |          |         |  |
| аслуги меро  | лариятия       |            |             |          |            |             |        |            |       | 0     | - 1100 |              |          |         |       |           |          | _       |  |
| N            | HOWERFORE SD   |            |             |          | CHANGED DO |             | 1.000  | цена       | 160   | Cyra  | андс   |              |          | -Shanza |       |           |          | 150.00  |  |
| 1 1          | -contra colore | 1          |             |          |            |             | 1,000  |            | 190,  | 0     |        |              |          |         |       |           |          | 130,00  |  |
|              |                |            |             |          |            |             |        |            |       |       |        |              |          |         |       |           |          |         |  |
|              |                |            |             |          |            |             |        |            |       |       |        |              |          |         |       |           |          |         |  |
|              |                |            |             |          |            |             |        |            |       |       |        |              |          |         |       |           |          |         |  |
| Итого: 15    | 50 Грн         |            |             |          |            |             |        |            |       |       |        |              |          |         | Π.    | Зарезерви | ровать 🗙 | Закрыть |  |

Заказ мероприятия осуществляется с помощью обработки Резервирование помещений.

В средней части формы интерфейса Заказ мероприятия выводится таблица, содержащая в себе по строкам помещения, по графам интервал времени. Временной интервал настраивается в настройках обработки (кнопка 😤):

| 👉 Настрой  | йка параметров | карты р           | езервирования                                                | ×     |
|------------|----------------|-------------------|--------------------------------------------------------------|-------|
| Действия 🕶 | 2              |                   |                                                              |       |
| Интервал:  | 60 минут 🔻     | Начало:<br>Конец: | 16.09.2011 14:00:00 <b>#</b><br>17.09.2011 15:00:00 <b>#</b> |       |
|            |                |                   | <b>) Выполнить</b> 🗙 За                                      | крыть |

Для указания или снятия резерва необходимо выделить ячейки необходимого временного интервала на строке помещения и нажать кнопку Зарезервировать.

Забронированное время отображается в таблице красным цветом. Если помещение забронировано другим заказом, соответствующие ячейки таблицы отображаются желтым цветом. Можно получить информацию об этом заказе, нажав правой кнопкой мыши на интервале и выбрав пункт Информация о заказах. В случае если помещение забронировано, но заказ не оплачен, его можно вытеснить редактируемым заказом.
Кнопка

Оплаты и карты 🗸

| место (АРМ) 90                                                           | / |
|--------------------------------------------------------------------------|---|
| АРМ Гости, кнопки (продолжение)                                          |   |
| Значение                                                                 |   |
| Открывает рабочее место специалиста регистратуры<br>амбулаторного блока. |   |

Таблица 7-3. АРМ Гости,

При помощи меню данной кнопки можно выполнить следующие действия:

- 1. Оплатить услуги:
- 🖙 сформировать чек на оплату

При выборе пункта Оплатить услуги —> Чек на оплату появляется форма выбора задолженности:

| Выберите документы к оплате гостем 🛛 🗙 |                     |             |        |              |         |  |  |
|----------------------------------------|---------------------|-------------|--------|--------------|---------|--|--|
| Предоплата Авансы                      |                     |             |        |              |         |  |  |
| 🥏 Оплатить все 📄 🛔 🗍 💭                 | 0 🖉 🗇               | 0           |        |              |         |  |  |
| Операция                               | Дата                | Сумма к оп. | ате    | Чек на оплат | у Сумма |  |  |
| 🗾 🗌 Талон на прием к специалисту       | 25.07.2012 12:17:05 | 4           | 0,00   |              |         |  |  |
|                                        |                     |             |        |              |         |  |  |
|                                        |                     |             |        |              |         |  |  |
|                                        |                     |             |        |              |         |  |  |
|                                        |                     |             |        |              |         |  |  |
|                                        |                     |             | _      |              |         |  |  |
|                                        |                     | 4(          | ),00 < |              | >       |  |  |
| Задолженность                          |                     |             |        |              |         |  |  |
| 🔊 Оплатить все 📄 🛔 👫 🔍                 | Q                   |             |        |              |         |  |  |
| 0 Размещение/номенклатура              |                     | Количество  | Сумма  | Дата         | Сделка  |  |  |
| 😑 💿 📴 Размещение 00000004              | 6 от 05.09.2011     |             |        |              |         |  |  |
| — Питание                              | 3,000               | 150,00      |        |              |         |  |  |
| — Проживание                           | 05.09.2011          | Размещение  |        |              |         |  |  |
|                                        |                     |             |        |              |         |  |  |
| 🔜 ОК 🛛 🗙 Закрыть                       |                     |             |        |              |         |  |  |

Форма разделена на три области:

- Предоплата в этой части формы отображается список документов, содержащих информацию об услугах, которые планируется оказать гостю;
- Задолженность список услуг, оказанных гостю;
- Авансы список предоплат гостя, проведенных ранее.

Для формирования чека на оплату следует флажками отметить необходимые элементы в областях Предоплата и Задолженность и нажать кнопку ОК. В результате откроется форма Оплата от гостя, в табличной части которой будет содержаться перечень выбранных для оплаты услуг.

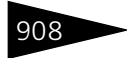

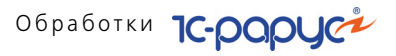

| Таблица 7-3. | АРМ Гости, кнопки | (продолжение) |
|--------------|-------------------|---------------|
|--------------|-------------------|---------------|

Кнопка

|          |  | _ |
|----------|--|---|
| Значение |  |   |

| 🏄 Оплата от гостя    |                                           |            |         |          |              |          | ×         |
|----------------------|-------------------------------------------|------------|---------|----------|--------------|----------|-----------|
| Оплата от гостя      |                                           |            |         |          |              |          |           |
| Гость:               | Вечёров Па                                | вел Сергее | вич     |          |              |          | Q         |
| Сумма долга:         | 3 063,34 Fpi                              |            |         |          |              |          |           |
| 🕑 Частичная оплата   |                                           |            |         |          | Номер:       | 211      |           |
| Сумма платежа        |                                           |            |         |          |              |          |           |
| Внесенная сумма:     | 186                                       | 0,00 🖬 H   | аличные | e: 1 860 | ),00 🖬 Сдач  | a:       | 0,00      |
| Параметры платежа    |                                           |            |         |          |              |          |           |
| Тип оплаты:          | Наличными                                 |            |         |          |              |          |           |
| Тип платежной карты: |                                           |            |         |          |              |          | ×         |
| Оплачиваемые товары  |                                           |            |         |          |              |          |           |
| N П., Номенклатура   | Количество                                | Цена       | Сумма   | % скидки | Сумма скидки | Bcero    |           |
| 1 🗌 Ужин             | 1,000                                     | 30,00      | 30,00   |          |              |          | 30,00     |
| 2 🗌 Обед             | 1,000                                     | 30,00      | 30,00   |          |              |          | 30,00     |
| 3 🗌 Проживание       | Проживание 3,000 600,00 1 800,00 1 800,00 |            |         |          |              | 1 800,00 |           |
|                      |                                           |            |         |          |              |          |           |
|                      |                                           |            |         |          | 🏄 Принять оп | лату     | 🗙 Закрыты |

Работа с этой формой рассмотрена далее (см. раздел 7.2.2, «Оплата от гостя» на стр. 1003).

После оплаты услуг в документах, которыми было оформлено оказание этих услуг, в графе \$ появляется признак оплаты 🕞.

🖙 оформить возврат наличных денег

При выборе пункта Оплатить услуги —> Возврат наличных денег появляется форма возврата чеков услуг/товаров.

| Возврат денежных средств пациенту <Кряхко Иван> 🛛 🗙    |                                                                                                 |                                                                                                    |                                                                                                    |                                                                                                    |                                                                                                    |                                                                                                    |                                                                                                    |                                                                                                    |
|--------------------------------------------------------|-------------------------------------------------------------------------------------------------|----------------------------------------------------------------------------------------------------|----------------------------------------------------------------------------------------------------|----------------------------------------------------------------------------------------------------|----------------------------------------------------------------------------------------------------|----------------------------------------------------------------------------------------------------|----------------------------------------------------------------------------------------------------|----------------------------------------------------------------------------------------------------|
| Выберите вариант оформление возврата:                  |                                                                                                 |                                                                                                    |                                                                                                    |                                                                                                    |                                                                                                    |                                                                                                    |                                                                                                    |                                                                                                    |
| Оформление чеком на возврат Расходным кассовым ордером |                                                                                                 |                                                                                                    |                                                                                                    |                                                                                                    |                                                                                                    |                                                                                                    |                                                                                                    |                                                                                                    |
| ормир                                                  | овать                                                                                           | чек на возврат 🛛 🔂                                                                                                    | Ð                                                                                                    |                                                                                                    |                                                                                                    |                                                                                                    |                                                                                                    |                                                                                                    |
| ек на с                                                | плату                                                                                           |                                                                                                    |                                                                                                    |                                                                                                    | Тип оп                                                                                                    | латы                                                                                                    | Сумма                                                                                                    |                                                                                                    |
| ек на с                                                | плату                                                                                           | ЦБ00000043 от 20.09.2                                                                                                    | 2013 9:43:29                                                                                                    |                                                                                                    | Плат. н                                                                                                    | картой                                                                                                    |                                                                                                    | 30,00                                                                                                    |
| ек на с                                                | плату                                                                                           | ЦБ00000044 от 20.09.2                                                                                                    | 2013 9:49:41                                                                                                    |                                                                                                    | Наличн                                                                                                    | ными                                                                                                    |                                                                                                    | 30,00                                                                                                    |
| ек на с                                                | плату                                                                                           | ЦБ00000048 от 10.09.2                                                                                                    | 2013 10:40:53                                                                                                    |                                                                                                    | Плат. н                                                                                                    | картой                                                                                                    |                                                                                                    | 1 140,00                                                                                                    |
| ек на с                                                | плату                                                                                           | ЦБ00000109 от 12.09.2                                                                                                    | 2013 13:17:41                                                                                                    |                                                                                                    | Плат. н                                                                                                    | картой                                                                                                    |                                                                                                    | 1 854,50                                                                                                    |
|                                                        |                                                                                                 |                                                                                                    |                                                                                                    |                                                                                                    |                                                                                                    |                                                                                                    |                                                                                                    | 3 054,50                                                                                                    |
| (4 поз                                                 | ม                                                                                               |                                                                                                    |                                                                                                    |                                                                                                    |                                                                                                    |                                                                                                    |                                                                                                    |                                                                                                    |
| ,                                                      | ·                                                                                               |                                                                                                    |                                                                                                    |                                                                                                    |                                                                                                    |                                                                                                    |                                                                                                    |                                                                                                    |
| l. \$                                                  |                                                                                                 | Номенклатура                                                                                                    | Количество                                                                                                    | Единица                                                                                                    | К.                                                                                                    | Цена                                                                                                    | Сумма                                                                                                    | % скидки                                                                                                    |
| - 5                                                    | 1                                                                                               | Ужин                                                                                                    | 1,000                                                                                                    |                                                                                                    | 1,000                                                                                                    | 30,00                                                                                                    | 30,00                                                                                                    |                                                                                                    |
| - 5                                                    | 1                                                                                               | Проживание                                                                                                    | 3,000                                                                                                    | -                                                                                                    | 1,000                                                                                                    | 600,00                                                                                                    | 1 800,00                                                                                                    |                                                                                                    |
| - 5                                                    |                                                                                                 | Туристический сбор                                                                                                    | 2,000                                                                                                    |                                                                                                    | 1,000                                                                                                    | 4,75                                                                                                    | 9,50                                                                                                    |                                                                                                    |
| ] 5                                                    |                                                                                                 | Туристический сбор                                                                                                    | 3,000                                                                                                    |                                                                                                    | 1,000                                                                                                    | 5,00                                                                                                    | 15,00                                                                                                    |                                                                                                    |
|                                                        |                                                                                                 |                                                                                                    |                                                                                                    |                                                                                                    |                                                                                                    |                                                                                                    |                                                                                                    | >                                                                                                    |
|                                                        | re вај<br>ение ч<br>эрмири<br>ж на о<br>ж на о<br>ж на о<br>ж на о<br>и (4 поз<br>и<br>1 (4 поз | re вариант<br>нение чеком<br>эрмировать<br>ж на оплату<br>ж на оплату<br>ж на оплату<br>ж на оплату<br>(4 поз.)<br>(4 поз.)<br>(4 поз.)<br>(2 СС)<br>(4 поз.)<br>(2 СС)<br>(4 поз.)<br>(2 СС)<br>(4 поз.)<br>(2 СС)<br>(4 поз.)<br>(4 поз.) | ге вариант оформление возвр<br>нение чеком на возврат Расходи<br>эрмировать чек на возврат Г<br>ж на оплату ЦБ00000043 от 20.09.3<br>ж на оплату ЦБ00000044 от 20.09.3<br>ж на оплату ЦБ00000044 от 20.09.3<br>ж на оплату ЦБ00000044 от 20.09.3<br>(4 поз.) | те вариант оформление возврата:<br>нение чеком на возврат Расходным кассовыя<br>эрмировать чек на возврат ₪ ↓ ↓<br>ж на оплату ЩБ00000043 от 20.09.2013 9.43.29<br>ж на оплату ЩБ00000043 от 20.09.2013 9.43.49<br>ж на оплату ЩБ00000048 от 10.09.2013 10.40.53<br>ж на оплату ЩБ00000048 от 10.09.2013 13.17.41<br>(4 поз.) ↓ ↓<br>\$ Номенклатура Количество<br>Ужин 1.000<br>¶ Лроживание 3.000<br>¶ Туристический сбор 2.000 | те вариант оформление возврата:<br>нение чеком на возврат Расходным кассовым ордером-<br>аримировать чек на возврат | те вариант оформление возврата:<br>нение чеком на возврат<br>армировать чек на возврат<br>ж на оплату<br>ж на оплату ЦБ00000043 от 20.09.2013 9.43.29 Плат. н<br>ж на оплату ЦБ00000044 от 20.09.2013 9.49.41 Наличи<br>ж на оплату ЦБ00000048 от 10.09.2013 10.40.53 Плат. н<br>ж на оплату ЦБ00000048 от 10.09.2013 13.17.41 Плат. н<br>к на оплату ЦБ00000048 от 10.09.2013 13.17.41 Плат. н<br>(4 поз.)<br>Количество Единица К.<br>Ужин 1.000 - 1.000<br>Проживание 3.000 - 1.000<br>Проживание 3.000 - 1.000<br>Гуристический сбор 2.000 - 1.000 | те вариант оформление возврата:<br>ение чеком на возврат<br>аринировать чек на возврат<br>ж на оплату<br>ж на оплату ЦБ0000043 от 20.09.2013 9.43.29 Плат. картой<br>ж на оплату ЦБ00000044 от 20.09.2013 9.49.41 Наличными<br>ж на оплату ЦБ00000046 от 10.09.2013 10.40.53 Плат. картой<br>ж на оплату ЦБ00000046 от 10.09.2013 10.40.53 Плат. картой<br>к на оплату ЦБ00000109 от 12.09.2013 13.17.41 Плат. картой<br>(4 поз.)<br>х в Номенклатура Количество Единица К. Цена<br>Ужин 1.000 - 1.000 30.00<br>Проживание 3.000 - 1.000 600.00<br>Проживание 3.000 - 1.000 4.75<br>Туристический сбор 2.000 - 1.000 5.00 | те вариант оформление возврата:<br>нение чеком на возврат<br>зримировать чек на возврат<br>ж на оплату<br>ж на оплату ЦБ00000043 от 20.09.2013 9.43:29 Плат. картой<br>ж на оплату ЦБ00000044 от 20.09.2013 9.43:49 Плат. картой<br>ж на оплату ЦБ00000046 от 10.09.2013 19.40:53 Плат. картой<br>ж на оплату ЦБ00000019 от 12.09.2013 13.17:41 Плат. картой<br>(4 поз.)<br>Количество Единица К. Цена Сумина<br>У Умин 1,000 - 1,000 30.00 30.00<br>У Умин 1,000 - 1,000 4,75 9,50<br>Г Туристический сбор 2,000 - 1,000 4,75 9,50<br>Г Туристический сбор 3,000 - 1,000 5,00 15,00 |

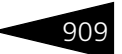

## Таблица 7-3. АРМ Гости, кнопки (продолжение)

| таоліца / Эт |                                                                                                    |
|--------------|----------------------------------------------------------------------------------------------------|
| Кнопка       | Значение                                                                                                    |
|              | С помощью данной формы оформляются документы возврата<br>(чек на возврат или расходный кассовый ордер).<br>В чеке на возврат реализована возможность возврата<br>отдельных номенклатурных позиций: в табличной части<br>Услуги для этих позиций устанавливается признак возврата<br>услуги.<br>После отмены услуг в документах, которыми было оформлено<br>оказание этих услуг, в графе \$ появляется признак отмены<br>оплаты Э. |
|              | 2. Распределить оплаты:                                                                                                    |
|              | Пункт Распределить оплаты позволяет сформировать<br>документ Распределение оплат ( <i>см</i> . раздел 5.8.10,<br>«Распределение оплат» на стр. 521).                                                                                                    |
|              | 3. Работа с депозитом гостя                                                                                                    |
|              | Этот пункт позволяет выполнить следующие действия:                                                                                                    |
|              | 🖙 внести деньги на депозит;                                                                                                    |
|              | 🖙 осуществить возврат с депозита;                                                                                                    |
|              | 🔊 выдать карту гостю;                                                                                                    |
|              | 🔊 посмотреть остаток по картам;                                                                                                    |
|              | 🞯 найти гостя по карте;                                                                                                    |
|              | 🖙 посмотреть транзакции, выполненные по карте.                                                                                                    |
|              | Подробнее о работе с дисконтными картами <i>см</i> . в разделе 8,<br>«Депозитные карты» на стр. 1061                                                                                                    |
| 8            | Позволяет создать напоминание и указать дату очередного<br>напоминания.                                                                                                    |
|              | <b>%</b> Напоминание X                                                                                                    |
|              | Действия - 📮 🔂 🐻 🥝                                                                                                    |
|              | Кому: Царев Виктор Андреевич 👻 🗙 🔍 Дата оповещения: 16.09.2011 🕮 15:42 🗘                                                                                                    |
|              | Тема: <<Андрейченко Сергей Владиславович>>:                                                                                                    |
|              | Гость: Андрейченко Сергей Владиславович                                                                                                    |
|              | Содержание:                                                                                                    |
|              | Автор: Царев Виктор Андреевич (ч                                                                                                    |
|              |                                                                                                    |

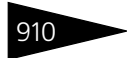

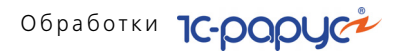

| Таблица 7-3. | АРМ Гости, кнопки (продолжение)                                                                                                    |  |  |  |  |  |
|--------------|----------------------------------------------------------------------------------------------------|--|--|--|--|--|
| Кнопка       | Значение                                                                                                    |  |  |  |  |  |
| 🥶 Печать -   | Позволяет распечатать одну из следующих печатных форм:<br>• Счет;<br>• Счет подробный;<br>• Счет (english version);<br>• Счет подробный (english version);<br>• Акт оказания услуг;<br>• Журнал регистрации иностранных граждан;<br>• Картония года; |  |  |  |  |  |

- Карточка гостя;
- Квитанция «Автостоянка»;
- Регистрация иностранных граждан (для сдачи в паспортный стол);
- Акт порчи имущества.

## Пример печатной формы Счет подробный:

| <b>Гость:</b><br>Страна:<br>Дата:<br><b>Текущий</b> | Митрофанов Олег Васильевич<br>Украина<br>05.09.2011<br>СЧЕТ |        | Номер:<br>Тип номера:<br>Дата заезда:<br>Дата выезда: | 23<br>Эконом<br>30.08.2011<br>09.09.2011 |
|-----------------------------------------------------|-------------------------------------------------------------|--------|-------------------------------------------------------|------------------------------------------|
| Дата                                                | Описание                                                    | Кол-во | Начислено                                             | Оплачено                                 |
|                                                     | Питание (номер: 23)                                         | 10     | 500,00                                                | 0,00                                     |
| 30.08.2011                                          | Проживание (номер 23: с 30.08.2011 по 31.08.2011)           | 1      | 2 630,00                                              | 0,00                                     |
| 30.08.2011                                          | Проживание (номер 23: с 30.08.2011 по 09.09.2011)           | 10     | 2 050,00                                              | 0,00                                     |
| 30.08.2011                                          | Аренда бильярдной (номер: 23)                               | 2      | 80,00                                                 | 0,00                                     |
| 09.09.2011                                          | Оплата                                                      |        | 0,00                                                  | 4 680,00                                 |
| 09.09.2011                                          | Оплата                                                      |        | 0,00                                                  | 500,00                                   |
| 09.09.2011                                          | Оплата                                                      |        | 0,00                                                  | 80,00                                    |
|                                                     | Bcero                                                       |        | 5 260,00                                              | 5 260,00                                 |
|                                                     | Открытый баланс                                             |        |                                                       | 00,00                                    |
| Кассир:                                             | Царев Виктор (управляющий санатор                           | ием)   |                                                       |                                          |

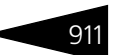

#### Таблица 7-3. АРМ Гости, кнопки (продолжение)

Кнопка Значение Если в карточке гостя на вкладке Прочее установлен флажок Печатать единый счет, появляется возможность печатать единый счет гостя, если он проживает в нескольких номерах сразу. Если флажок не установлен, на каждый номер будет печататься свой отдельный счет. Отель "Уютный дом" Гость: Мартынов Павел Вадимович Homep: 204 Стпана: Укпаина Тип номера: Стандарт . Дата: 21.09.2013 . Дата заезда: 19.10.2013 23.10.2013 Лата выезда: Текущий счет Дата Услуга Кол-во Начислено Оплачено 19 10 2013 Проживание (номер: 204 с 19.10.2013 по 21.10.2013) 2,000 600.00 1 200 00 19.10.2013 Туристический сбор (номер: 204) 2.000 5.00 10.00 21.10.2013 Проживание (номер: 212 с 21.10.2013 по 23.10.2013) 2,000 1 000,00 0.00 21.10.2013 Проживание (номер: 2 с 21.10.2013 по 23.10.2013) 12 000,00 2.000 24 000.00 21.10.2013 Туристический сбор (номер: 212) 2.000 8,34 8,34 23.10.2013 Катание на лошадях (номер: ) 1.000 50.00 50.00 25 663.34 13 268.34 Bcero : Открытый баланс 12 395,00 \_Царев Виктор (управляющий) Кассир:

Благодарим за пользование услугами нашей гостиницы. Будем рады видеть Вас снова!

Для всех гостей в списке указываются номер, в котором проживает гость, общий долг гостя перед гостиницей, долг гостя за номер и дата выезда.

В графе, расположенной слева от графы с ФИО гостя, размещаются пиктограммы, соответствующие типам гостей (*см.* раздел 4.2.7, «Типы гостей» на стр. 191).

В нижней части АРМ Гости расположена область, содержащая следующие вкладки.

#### Данные гостя

На данной вкладке отображаются и при необходимости могут быть изменены основные данные гостя, выбранного в списке.

| ФИО:           | Кузьмин         |        |               |        | Антон          |         |             | Алексанр  | рович         |            |     |
|----------------|-----------------|--------|---------------|--------|----------------|---------|-------------|-----------|---------------|------------|-----|
| Тип гостя:     | Взрослый        |        |               |        |                | Гражд   | анство:     | Украина   |               |            |     |
| Подтверждаю    | щий документ    |        |               |        |                |         |             |           |               |            |     |
| Вид документа: | Паспорт         |        |               |        |                |         |             |           | Выдан:        | 01.11.2007 | 7 🗊 |
| Серия:         | AP              | Номер: | 119433        |        |                |         |             |           | Действ. до:   | 01.11.2013 | 3 🗊 |
| Кем выдан:     |                 |        |               |        |                |         |             |           |               |            |     |
|                |                 |        |               |        |                | 式 Pac   | сширенное р | едактиров | зание         | Записать   | ь   |
| Данные гостя   | Параметры прожи | ивания | Взаиморасчеты | Услуги | Свойства гостя | История | Напоминан   | ия Акты   | на услуги 🛛 О | платы П    |     |

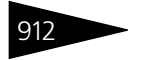

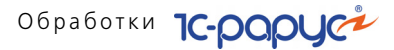

Нажатие кнопки Расширенное редактирование открывает соответствующий элемент справочника Гости.

#### Параметры проживания

На этой вкладке отображаются параметры проживания гостя.

| Параметр          | Значение                                      |
|-------------------|-----------------------------------------------|
| Период проживания | с 17.09.2011 по 25.09.2011                    |
| Тип размещения    | Номер                                         |
| Занимает          | 2 мест. 3 доп. мест                           |
| Размещение        | Размещение 0000000076 от 17.09.2011 9:00:00   |
| По брони          | Бронирование ЦБ00000003 от 14.05.2011 8:59:59 |
| Тариф             | Проживание                                    |
| Комментарий       |                                               |
|                   |                                               |

Данные гостя Параметры проживания Взаиморасчеты Услуги Свойства гостя История Напоминания Акты на услуги Оплаты П... 📢

#### Взаиморасчеты

На этой вкладке отображается информация о состоянии взаиморасчетов с контрагентами: начисленные суммы и суммы оплаты.

| Начислено по тарифу (по тек. день):                    | 0,00                                                                |
|--------------------------------------------------------|---------------------------------------------------------------------|
| Начислено за доп. услуги (по тек. день):               | 225,00                                                              |
| Оплачено:                                              | 225,00                                                              |
| За весь период проживания:                             |                                                                     |
| <ul> <li>Планируемая сумма за весь период;</li> </ul>  | 1 125,00                                                            |
| <ul> <li>Открытый баланс за весь период:</li> </ul>    | 900,00                                                              |
|                                                        |                                                                     |
|                                                        |                                                                     |
|                                                        |                                                                     |
| Данные гостя Параметры проживания Взаиморасчеты Услуги | Свойства гостя. История. Напоминания. Акты на услуги. Оплаты. П ∢ 🕨 |

#### Услуги

На этой вкладке отображается список услуг, оказанных выбранному в списке гостю.

| 🗈 Отчет по услугам                         |                  |                  |              |                         |        |        |
|--------------------------------------------|------------------|------------------|--------------|-------------------------|--------|--------|
| Услуга                                     | Кол-во           | Сумма            | 1            | Сумма вне тарифа (в т.ч | .)     |        |
| Аренда трен. зала                          | 3,00             |                  | 225,00       |                         |        | 225,00 |
|                                            |                  |                  |              |                         |        |        |
|                                            |                  |                  |              |                         |        |        |
|                                            |                  |                  |              |                         |        |        |
|                                            | 1                |                  |              |                         |        |        |
|                                            |                  |                  | 225,00       |                         |        | 225,00 |
| Данные гостя Параметры проживания Взаимора | асчеты Услуги Се | ойства гостя Ист | ория Напомин | ания Акты на услуги     | Оплаты | П 🜗    |

Могут быть также показаны услуги всей группы, в которую входит данный гость, с разбивкой по гостям.

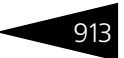

Нажатие кнопки Отчет по услугам открывает отчет Продажи, сформированный для данного гостя (или группы, если показываются услуги всей группы).

#### Свойства гостя

На этой вкладке отображаются свойства гостя.

| Свойство     |                      |               |        | Значение       |         |             |                |        |      |  |
|--------------|----------------------|---------------|--------|----------------|---------|-------------|----------------|--------|------|--|
| Щедрость     |                      |               |        |                |         |             |                |        |      |  |
|              |                      |               |        |                |         |             |                |        |      |  |
|              |                      |               |        |                |         |             |                |        |      |  |
|              |                      |               |        |                |         |             |                |        |      |  |
|              |                      |               |        |                |         |             |                |        |      |  |
|              |                      |               |        |                |         |             |                |        |      |  |
|              |                      |               |        |                |         |             |                | 3anı   | кать |  |
| Данные гостя | Параметры проживания | Взаиморасчеты | Услуги | Свойства гостя | История | Напоминания | Акты на услуги | Оплаты | П    |  |

#### История

На этой вкладке отображается история проживания гостя в гостинице в его текущий приезд.

| ↔ История пр | оживания  🔟 О  | тчет по услугам       |                       |                       |                |            |
|--------------|----------------|-----------------------|-----------------------|-----------------------|----------------|------------|
| Дата         | Номер          | Тип номера            | Тип размещения        | Тариф                 | Дата начала    | Дата конца |
| 01.05.2011   | 206            | Стандарт              | Место                 | Проживание            | 01.05.2011     | 16.05.2011 |
| 19.06.2011   | 304            | Эконом                | Номер                 | Проживание            | 19.06.2011     | 11.07.2011 |
| 03.09.2011   | 215            | Стандарт              | Место                 | Проживание с питанием | 03.09.2011     | 22.09.2011 |
| 16.09.2011   | 107            | Люкс                  | Место                 | Проживание с питанием | 16.09.2011     | 23.09.2011 |
|              |                |                       |                       |                       |                |            |
| Данные гостя | Параметры проя | кивания Взаиморасчеты | Услуги Свойства гостя | История Напоминания   | Акты на услуги | Оплаты П 🔳 |

На данной вкладке отображаются номера, в которых жил гость, типы размещения и тарифы.

#### Напоминания

На этой вкладке отображаются дата и тема напоминаний, созданных для данного гостя.

| Дата           | Тема                                                                                                    | а                  |          |                |         |             |                |        |   |  |
|----------------|----------------------------------------------------------------------------------------------------|--------------------|----------|----------------|---------|-------------|----------------|--------|---|--|
| 16.09.11 15:57 | < <a+< td=""><td>дрейченко Сергей I</td><td>Зладисла</td><td>вович&gt;&gt;:</td><td></td><td></td><td></td><td></td><td></td><td></td></a+<> | дрейченко Сергей I | Зладисла | вович>>:       |         |             |                |        |   |  |
|                |                                                                                                    |                    |          |                |         |             |                |        |   |  |
|                |                                                                                                    |                    |          |                |         |             |                |        |   |  |
|                |                                                                                                    |                    |          |                |         |             |                |        |   |  |
|                |                                                                                                    |                    |          |                |         |             |                |        |   |  |
|                |                                                                                                    |                    |          |                |         |             |                |        |   |  |
|                |                                                                                                    |                    |          |                |         |             |                |        |   |  |
| Данные гостя   | Параметры проживания                                                                                                    | Взаиморасчеты      | Услуги   | Свойства гостя | История | Напоминания | Акты на услуги | Оплаты | П |  |

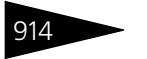

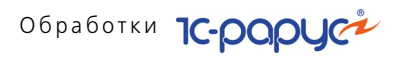

#### Акты на услуги

На этой вкладке отображается список документов Акт об оказании услуг для выбранного гостя.

| Q   | Просмотр 🔤 Печат  | ъ 🕶 🔀 Отменит | ь            |           |            |             |                |        |         |        |   |
|-----|-------------------|---------------|--------------|-----------|------------|-------------|----------------|--------|---------|--------|---|
|     | Номер             | Дата          | 4            | 🗉 Гостин  | ица        |             | Сумма          |        |         |        | ^ |
|     | ЦБ00000011        | 14.05.2011    | 19:16:01     | Отель     | "Солнечных | едни"       |                |        |         | 50,0   | 0 |
|     | ЦБ0000023         | 17.09.2011    | 15:06:11     | Рестор    | ан "Вкуснь | ій дом"     |                |        |         |        |   |
|     |                   |               |              |           |            |             |                |        |         |        |   |
|     |                   |               |              |           |            |             |                |        |         |        |   |
|     |                   |               |              |           |            |             |                |        |         |        |   |
|     |                   |               |              |           |            |             |                |        |         |        | ~ |
| Пар | аметры проживания | Взаиморасчеты | Услуги Свойс | тва гостя | История    | Напоминания | Акты на услуги | Оплаты | Путевки | Меропр |   |

#### Оплаты

На этой вкладке отображается список документов Чек на оплату для выбранного гостя.

| Q   | Просмотр 🛛 🗙 Отмения | гь 🔒 Все платежи               |                       |                |                            |         |
|-----|----------------------|--------------------------------|-----------------------|----------------|----------------------------|---------|
|     | Номер                | Дата 🚊                         | Сумма документа       |                | Автор                      | ^       |
|     | ЦБ0000007            | 14.05.2011 19:08:33            |                       | 1 100,00       | Царев Виктор Андреевич (уп | аравляю |
|     | ЦБ0000008            | 14.05.2011 19:08:44            |                       | 10,00          | Царев Виктор Андреевич (уп | аравляю |
|     | ЦБ0000023            | 30.07.2011 17:18:22            |                       | 2 380,00       | Царев Виктор Андреевич (уп | равляю  |
|     |                      |                                |                       |                |                            |         |
|     |                      |                                |                       |                |                            |         |
|     |                      |                                |                       | 3 490,00       |                            | ~       |
| Вза | иморасчеты Услуги С  | Свойства гостя История Напомин | ания Акты на услуги ( | Оплаты Путевки | Мероприятия Состав групп   | пы      |

### Путевки

На этой вкладке отображается информация о путевках гостя: номер путевки, период действия, сумма.

| 🥶 Печать •                                                            |                            |                              |          |
|-----------------------------------------------------------------------|----------------------------|------------------------------|----------|
| В Номер путевки                                                       | c                          | no                           | Сумма    |
| д0002                                                                 | 15.06.2009                 | 22.06.2009                   | 5 600,00 |
|                                                                       |                            |                              |          |
|                                                                       |                            |                              |          |
|                                                                       |                            |                              |          |
|                                                                       |                            |                              |          |
|                                                                       |                            |                              |          |
|                                                                       |                            |                              |          |
| Данные гостя Взаиморасчеты Услуги Параметры проживания Свойства гостя | Состав группы Путевки Исто | рия Напоминания Акты на услу | јги      |

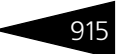

#### Мероприятия

# На этой вкладке отображается список документов Заказ мероприятия для выбранного гостя.

| HARA | Выполнить 🔤 | Измени  | пь 🔀 Отм     | енить    | 🚽 Печать 🕶      |               |            |          |            |                  |   |
|------|-------------|---------|--------------|----------|-----------------|---------------|------------|----------|------------|------------------|---|
|      | Номер       | Дата    | <b>A</b>     | Сумма    |                 |               | Начало мер | оприятия | K          | оличество персон | ^ |
|      | ЦБ00000013  | 01.05.2 | 2011 18:5    |          |                 | 200,00        | 01.05.2011 | 18:56:30 |            |                  |   |
|      |             |         |              |          |                 |               |            |          |            |                  |   |
|      |             |         |              |          |                 |               |            |          |            |                  |   |
|      |             |         |              |          |                 |               |            |          |            |                  |   |
|      |             |         |              |          |                 |               |            |          |            |                  |   |
|      |             |         |              |          |                 |               |            |          |            |                  | ~ |
| Взаи | морасчеты У | слуги С | войства гост | гя Истор | рия Напоминания | Акты на услуг | и Оплаты   | Путевки  | Мероприяти | ия Состав группы |   |

#### Состав группы

На этой вкладке отображается состав группы, в которую входит данный гость.

| Гость                                                                                                 | Номер      |  |
|----------------------------------------------------------------------------------------------------|------------|--|
| Гуляева Елена Сергеевна                                                                               | 210        |  |
| Жуковский Александр Александрович                                                                     | 210        |  |
|                                                                                                    |            |  |
|                                                                                                    |            |  |
|                                                                                                    |            |  |
|                                                                                                    |            |  |
|                                                                                                    |            |  |
| Взаиморасчеты Услуги Свойства гостя История Напоминания Акты на услуги Оплаты Путевки Мероприятия Сос | гав группы |  |

Жирным шрифтом обозначаются гости, являющиеся главными в номерах.

🚔 Печать - Меню кнопки Печать позволяет сформировать печатные формы:

- 🖝 Счет;
- Счет подробный;
- Счета на английском:
- a) Счет (english version);
- *б*) Счет подробный (english version);
- Акт оказания услуг;
- Журнал регистрации иностранных граждан;
- Карточка гостя;
- Квитанция «Автостоянка»;
- Регистрация иностранных граждан;
- Акт порчи имущества.

Выбор пункта Настроить печать счетов меню кнопки Печать запускает обработку Настройка печати счетов.

Обработки 1С-рорус

# 7.1.9 АРМ Номерной фонд

916

Этот АРМ предназначен для работы с номерным фондом гостиницы. Он показывает состояние («карту») номерного фонда гостиницы на дату карты (по умолчанию – на текущую дату).

| новить         | 👖 Отборы 🛛 🎇      | Параметры | ≪ ¶ ₩   | * 1 × 1          |           |                |                  |             |                            |                   | Номе          | ар: 💽 Го | сть: | _ |
|----------------|-------------------|-----------|---------|------------------|-----------|----------------|------------------|-------------|----------------------------|-------------------|---------------|----------|------|---|
| Гости          | иница: Оте        | ль "Солне | ечные д | ни"              |           |                |                  |             |                            |                   |               |          |      |   |
| Дата: 16.      | .09.2011          |           |         |                  |           |                |                  |             |                            |                   |               |          |      |   |
| Этаж:          | 1                 |           |         |                  |           |                |                  |             |                            |                   |               |          |      |   |
| 404            | 0                 |           | 1 400   | 0                |           | 402            | 0                |             | 1 404                      | 0                 |               | 1        |      |   |
| Этаж 1         | Mect: 2           | Jion: 3   | Этаж 1  | Mect: 2          | Ron: 3    | лоз<br>Этаж: 1 | Mect 2           | Jon 3       | то <del>ч</del><br>Этаж: 1 | Mect 2            | Jon 3         | -        |      |   |
|                |                   | IH        |         | 1                | 1944      |                | 1                | 19.00       |                            | 1                 | 10            |          |      |   |
|                |                   |           |         |                  |           |                |                  |             |                            |                   |               | ]        |      |   |
| 105            | Люкс              |           | 106     | Люкс             |           | 107            | Люкс             |             | 108                        | Люкс              |               | ]        |      |   |
| Этаж 1         | Mecr: 2           | Доп: 3    | Этаж: 1 | Mecr: 2          | Доп: 3    | Этаж: 1        | Mecr: 2          | Дon: 3      | Этаж: 1                    | Mect: 2           | Дon: 3        |          |      |   |
| -              | Kun amarina P     |           |         |                  |           | ATAH TY        | емама страна     | Conroŭ      |                            |                   |               | -        |      |   |
| м              | Сергеевич         | меслав    |         |                  |           | м              | Владиславов      | ч           |                            |                   |               |          |      |   |
| 01.09.2        | 2011 - 18.09.2011 |           |         |                  |           | 16.09.2        | 011 - 23.09.2011 | -915,00     |                            |                   |               | -        |      |   |
| 109            | Люкс              |           | 110     | Люкс             |           |                |                  |             | -                          |                   |               |          |      |   |
| Этаж 1         | Mecr: 2           | Дon: 3    | Этаж: 1 | Mecr: 2          | Дon: 3    |                |                  |             |                            |                   |               |          |      |   |
|                |                   |           |         |                  |           |                |                  |             |                            |                   |               |          |      |   |
| Ļ              |                   |           |         |                  |           |                |                  |             |                            |                   |               |          |      |   |
| этаж: /        | 2                 |           |         |                  |           |                |                  |             |                            |                   |               |          |      |   |
| 201            | Стандарт          |           | 202     | Стандарт         |           | 203            | Стандарт         |             | 204                        | Стандарт          |               | ]        |      |   |
| Этаж 2         | Mecr: 3           | don: 1    | Этаж: 2 | Mecr: 3          | Aon: 1    | Этаж: 2        | Mecr: 3          | Aon: 1      | Этаж: 2                    | Mect: 3           | Дол: 1        | -        |      |   |
|                | Мозгалин Иге      | DDb       |         |                  |           |                |                  |             |                            |                   |               | -        |      |   |
| м              | Викторович        |           |         |                  |           |                |                  |             |                            |                   |               |          |      |   |
| 03.09.2        | 2011 - 22.09.2011 | 390,0     | 0       |                  |           |                |                  |             |                            |                   |               | =        |      |   |
| 205            | Стандарт          |           | 206     | Стандарт         |           | 207            | Стандарт         |             | 208                        | Стандарт          |               |          |      |   |
| Этаж 2         | Mect: 3           | Aon: 1    | Этаж: 2 | Mect: 3          | Доп: 1    | Этаж: 2        | Mect: 3          | Don: 1      | Этаж: 2                    | Mect: 3           | Don: 1        |          |      |   |
| -              |                   |           |         |                  | -         | M              | Mongamer Br      | annun Unsun | w                          | Illumanes M       | алия Павловиа |          |      |   |
|                |                   |           |         |                  |           | 04.09.2        | 011 - 21.09.2011 | 2 340.00    | 16.09.3                    | 2011 - 29.09.2011 | 1             |          |      |   |
| 209            | Стандарт          |           | 210     | Стандарт         |           | 211            | Стандарт         |             | 212                        | Стендерт          |               | i        |      |   |
| Этаж 2         | Мест: 3           | Aon: 1    | Этаж: 2 | Mect: 3          | Дon: 1    | Этаж: 2        | Mect: 3          | Дon: 1      | Этаж: 2                    | Мест: 3           | Доп: 1        |          |      |   |
|                |                   |           |         |                  |           |                |                  |             |                            |                   |               |          |      |   |
|                |                   |           | м       | Жуковский А      | лександр  |                |                  |             |                            |                   |               |          |      |   |
|                |                   |           | ж       | Evogesa Epera    | Сергеевна |                |                  |             |                            |                   |               | 1        |      |   |
|                |                   |           | 31.08.2 | 011 - 18.09.2011 | -1 520,00 |                |                  |             |                            |                   |               |          |      |   |
|                | Станяарт          |           | 214     | Стандарт         |           | 215            | Стандарт         |             | 216                        | Стендарт          |               | 1        |      |   |
| 213            |                   |           |         |                  |           | 1              |                  |             | 11                         |                   |               | 5        |      |   |
| 213<br>Этаж: 2 | Мест: 3           | Aon: 1    | Этаж: 2 | Mecr: 3          | Дon: 1    | Этаж: 2        | Mect: 3          | Дon: 1      | Этаж: 2                    | Mect: 3           | Дor: 1        | J        |      |   |

Данный АРМ отображает данные только по одной гостинице – тому подразделению, к которому относится текущий пользователь системы.

На карте номеров отображаются номера, их параметры (тип номера, этаж, количество мест и дополнительных мест) и цветовая кодировка.

Цвет указывает на статус номера (*см.* раздел 4.18, «Статусы занятости номеров» на стр. 356).

Если номер занят, то в его ячейке пишется список гостей и временной промежуток занятости. Гость, главный по номеру, выделен жирным шрифтом.

Поля командной панели Номер и Гость позволяют осуществлять на карте поиск по, соответственно, номерам и занимающим их гостям.

Кнопки командной панели могут быть активны или нет, в зависимости от того, какой номер выбран на карте номеров.

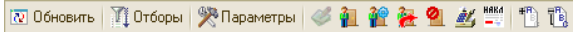

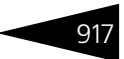

Кнопки командной панели рассмотрены в табл. **7-4**. Все эти кнопки также дублируются командами контекстного меню, вызываемого по нажатию правой кнопки мыши.

## Таблица 7-4. АРМ Номерной фонд, кнопки

| Кнопка      | Значение                                                                                                    |  |  |  |  |  |  |  |  |
|-------------|----------------------------------------------------------------------------------------------------|--|--|--|--|--|--|--|--|
| 🔃 Обновить  | Обновляет карту номеров.                                                                                                    |  |  |  |  |  |  |  |  |
| Т Отборы    | Открывает панель отбора, рассмотренную ниже.                                                                                                    |  |  |  |  |  |  |  |  |
| 🎇 Параметры | Открывает панель настройки параметров карты номеров.                                                                                                    |  |  |  |  |  |  |  |  |
|             | Группировать: по этажан       Нокеров в строке:      4       Показать корпуса      Пораставление: расширенное      Дата карть:     16.03.2011       Показывать бликайшие брони                                                                                                    |  |  |  |  |  |  |  |  |
|             | Дата в поле Дата карты задает, на какую дату отображается<br>карта номеров.                                                                                                    |  |  |  |  |  |  |  |  |
|             | На этой панели задается группировка номеров на карте – по<br>этажам, по типам номеров или по типам номеров и по этажам.                                                                                                    |  |  |  |  |  |  |  |  |
|             | В поле Представление выбирается представление номеров на карте:                                                                                                    |  |  |  |  |  |  |  |  |
|             | <ul> <li>сокращенное – для каждого номера отображаются только его<br/>наименование и статус номера (цвет).</li> </ul>                                                                                                    |  |  |  |  |  |  |  |  |
|             | <ul> <li>расширенное – описано выше. При этом представлении на<br/>карте отображаются: наименование, этаж, тип номера, статус<br/>номера (цвет), проживающие в номере либо<br/>забронировавшие номер гости и их долг этих гостей. Гость,<br/>главный по номеру, выделяется в списке жирным шрифтом.</li> </ul>                                                           |  |  |  |  |  |  |  |  |
|             | Также на панели настройки задается, сколько номеров должно<br>быть в строке карты.<br>Если установлен флажок Показать корпуса, то карта номеров<br>разделяется по корпусам.<br>Если установлен флажок Показывать ближайшие брони, то<br>у свободных номеров будут показаны брони на будущее, если<br>таковые есть. Показываться будут только ближайшие будущие<br>брони. |  |  |  |  |  |  |  |  |
| 2           | Активна только для свободных номеров.<br>Открывает для данного номера АРМ Бронирование.                                                                                                    |  |  |  |  |  |  |  |  |
| 1           | Активна только для свободных или забронированных<br>номеров.<br>Открывает для данного номера АРМ Размещение.                                                                                                    |  |  |  |  |  |  |  |  |
| 2           | Активна только для занятых номеров.<br>Открывает для гостей, проживающих в данном номере, APM<br>Изменение параметров.                                                                                                    |  |  |  |  |  |  |  |  |

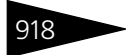

Обработки 1С-рорус

| Таблица 7-4. | АРМ Номерной фонд, кнопки (продолжение)                                                                                                    |
|--------------|----------------------------------------------------------------------------------------------------|
| Кнопка       | Значение                                                                                                    |
| 2            | Активна только для занятых номеров.<br>Открывает для гостей, проживающих в данном номере, APM<br>Выезд.                                                                                                    |
| <u>0</u>     | Активна для всех номеров.<br>Создает документ Изменение статуса номера для текущего<br>номера — <i>см</i> . раздел 5.8.5, «Изменение статуса номера» на<br>стр. 512.                                                                                        |
| <u>#</u> ,   | Активна только для занятых номеров.<br>Открывает форму обработки Оплата от гостя, позволяющую<br>принять оплату от гостя.                                                                                                    |
| HARA         | Активна только для занятых номеров.<br>Эта кнопка предназначена для реализации услуг гостям. Ее<br>нажатие открывает специальный интерфейс АРМ Услуги,<br>позволяющий добавить услугу. Поля этого АРМа аналогичны<br>полям документа Акт об оказании услуг. |

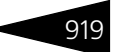

### Панель отбора

| Отбор номеров                      | ¢ |
|------------------------------------|---|
| Гостиница: Отель "Солнечные дни" 9 |   |
| Типы номеров                       |   |
| Люкс                               | 1 |
| Стандарт                           | 1 |
| Эконом                             |   |
|                                    |   |
|                                    |   |
| Загрузка номеров 🛛 🛪 🕶             |   |
| 16.09.2011 🗰 ↔ 16.09.2011 💼        |   |
| Виртуальная занятость              | 1 |
| Выезд сегодня                      |   |
| Заблокирован                       |   |
| Забронирован номер                 |   |
| Забронирован по типу               |   |
| Занят полностью                    |   |
| Восреденный вывед                  |   |
| Свойства номеров «» 🛪              |   |
| Свойство Значение                  | 1 |
| Телевизор                          | 1 |
| Телефон                            | 1 |
| Душ                                |   |
|                                    |   |
|                                    |   |
| Этажи «» •                         |   |
| Этаж 1                             | 1 |
| Этаж 2                             | 1 |
| Этаж 3                             |   |
|                                    |   |
| Kopruca «» 🛪                       |   |
| Газеный                            | 1 |
|                                    |   |
|                                    |   |
|                                    | - |
| 🔯 Обновить 🛛 🗙 Закрыти             |   |

Панель отбора вызывается при помощи кнопки Тоборы .

При помощи панели отбора могут быть заданы отборы по: типам номеров, загрузке номеров (статусам занятости), свойствам номеров, этажам и корпусам.

При установке отбора карта номеров сразу фильтруется в соответствии с ним.

Панель отборов открывается при любом выборе номера (т. е. при нажатии кнопки ... в поле Номер) – например, в APMax Бронирование или Размещение.

Двойной щелчок по ячейкам карты вызывает расшифровку информации.

Если щелчок был произведен по ячейке с какими-либо параметрами номера, то открывается отчет История проживания, сформированный для этого номера.

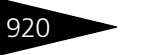

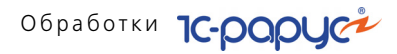

Если щелчок был произведен по ячейке с какими-либо параметрами гостя, то предлагается выбор отчета или информации о госте.

| 105            | Люкс         | )                    |          | 106          | Люкс            |        |
|----------------|--------------|----------------------|----------|--------------|-----------------|--------|
| Этаж: 1        | Мест         | r: 2                 | Доп: З   | Этаж: 1      | Мест: 2         | Доп: З |
|                |              |                      |          |              |                 |        |
| м              | Куда<br>Сері | шенко Вяче<br>геевич | еслав    |              |                 |        |
| 01.09.20       | Ĭ            | Карточка г           | остя     |              |                 |        |
| 109<br>Этаж: 1 | }            | Гость                |          | 110<br>аж: 1 | Люкс<br>Мест: 2 | Доп: 3 |
|                | 1            | История пл           | атежей   |              | •               |        |
| Этаж: 2        |              | История пр           | оживания |              |                 |        |

# 7.1.10 *АРМ Выезд*

Данный АРМ используется для проведения операции выселения гостей из гостиницы.

| 📕 Номера 🕶 🔍 Дата выезда: 22.09.2011 🗐 | Выселить с:   | 16.09.2011 🗐 H   | е учитывать время после расчетного часа 🗌 |
|----------------------------------------|---------------|------------------|-------------------------------------------|
| Список номеров                         | Параметры ра  | азмещения        |                                           |
| Номер                                  | Контрагент:   |                  | Начислить половину суток 🗌                |
| 🖂 🧔 Отель "Солнечные дни"              | Тип номера:   | Стандарт         | Номер: 201                                |
| - 201                                  | Размещение:   | Номер            | № брони:                                  |
| - 215                                  |               |                  | · ·                                       |
| <b>–</b> 219                           | Гости в помер | -                |                                           |
|                                        | Выезд         | Гость            |                                           |
|                                        | <u>×</u> ×    | Мозгалин Игорь В | икторович                                 |
|                                        |               |                  |                                           |
|                                        |               |                  |                                           |
|                                        |               |                  |                                           |
|                                        | Начисления и  | оплаты           |                                           |
|                                        | Начислено во  | сего:            | 2 720,00                                  |
|                                        | Оплачено все  | ero:             | 2 330,00                                  |
|                                        | Начислено по  | тарифу:          | 2 520,00                                  |
|                                        | • Оплачено по | тарифу:          | 2 330,00                                  |
|                                        | Начислено за  | доп. услуги:     | 200,00                                    |
|                                        |               | доп. услуги.<br> | 390.00                                    |
|                                        | пого дол      | ·                |                                           |
|                                        | 0             |                  | ОБЩИИ ДОЛГ: 390 Грн                       |
|                                        |               | тарифа           | Оплата услуг вне тарифа                   |
|                                        | Опость оплачи | вает сам         |                                           |
|                                        | Оплачивает о  | рианизация       |                                           |
|                                        | Оплачивает с  | остиница         |                                           |
|                                        |               | оотипица         |                                           |
|                                        | плательщик:   | ^                | плагельщик.                               |
| Перейти к номеру:                      | Договор:      |                  | Договор:                                  |
|                                        |               |                  | 🔐 Выезд 🛛 🗙 Закрыты                       |

По умолчанию АРМ Выезд открывается на сегодняшнюю дату. При необходимости в нем может быть установлена другая дата выезда – например, это может быть полезно, чтобы посмотреть, кто из гостей выезжает завтра.

#### Левая часть

В левой области APM отображается дерево номеров, дерево гостей или дерево групп гостей — в зависимости от представления, выбранного с помощью меню кнопки, расположенной слева от кнопки Все размещенные номера а. Название этой кнопки зависит от выбранного представления.

Представление может быть выбрано из следующих вариантов:

- 🖙 Группы гостей;
- 🖙 Гости;
- 🖙 Номера.

Если кнопка Все размещенные номера нажата, то в это дерево входят все номера, в которых на установленную дату выезда проживают гости (при выбранном представлении Номера). Если выбраны представления Гости или Группы гостей, то при нажатой кнопке Все размещенные номера в это дерево входят все гости (все группы гостей), которые на установленную дату выезда проживают в гостинице.

Если же кнопка Все размещенные номера не нажата, то в дерево входят только такие номера, из которых гости выезжают в дату выезда при представлении Номера. При представлениях Гости или Группы гостей в дерево входят только те гости (группы гостей), которые выезжают в дату выезда

Поле Перейти к номеру позволяет осуществить быстрый поиск по номерам.

#### Правая часть

В правой области АРМ Выезд отображается список гостей:

- проживающих в номере, выбранном в левой части APMa при выбранном представлении Номера;
- выделенных в левой части при выбранном представлении при выбранном представлении Гости или Группы гостей.

Вверху правой области отображаются параметры размещения гостей в номере.

В поле Выселить с указывается, с какого числа должен выехать гость. Эту дату можно изменять – например, в том случае, если гость хочет выехать ранее. Также можно, например, выселить гостя с завтрашнего дня – например, если он завтра рано выезжает и хочет заранее разобраться со всеми долгами.

В колонке Выезд пользователь отмечает при помощи флажков, кто из гостей в списке выезжает.

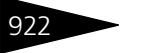

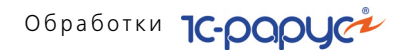

Если из номера выезжает главный по номеру гость, а кто-либо из других гостей остается в этом номере, то в таблице добавляется колонка Главный. В этой колонке следует отметить, кто из остающихся гостей будет новым главным по номеру.

В области Начисления и оплаты правой части АРМ Выезд отображаются начисления за услуги, оказанные выезжающим гостям, и их оплаты.

Для каждого гостя указывается, кто именно оплачивает его задолженность перед гостиницей. Это указывается отдельно для долгов по тарифу и по дополнительным услугам. Возможны следующие варианты:

- 🖙 Гость оплачивает сам;
- Оплачивает организация в этом случае выбирается оплачивающий задолженность контрагент из справочника Контрагенты;
- Оплачивает другой гость выбирается оплачивающий задолженность гость из справочника Гости;
- Оплачивает гостиница режим оплаты за счет гостиницы.

Нажатие кнопки Выезд регистрирует принятие оплаты и выезд гостя.

## 7.1.11 APM Kacca

Данный АРМ используется для управления сервисными подсистемами отеля: например, фискальными регистраторами (ФР), подключенными к рабочему месту портье.

| 🚉 Kacca                                               |                          |                     |  |  |
|-------------------------------------------------------|--------------------------|---------------------|--|--|
| ТЕКУЩИЙ ФР: Учебный ФР №28                            |                          |                     |  |  |
| ТЕКУЩИЙ ПОЛЬЗОВАТ                                     | ГЕЛЬ: Царев Виктор (упра | вляющий санаторием) |  |  |
| TEK                                                   | УШАЯ КАССА ККМ: Касса    | KKM                 |  |  |
|                                                       |                          |                     |  |  |
| ТЕК                                                   | УЩИЙ ФР: Учебный ФР №28  | 15.01 16:43         |  |  |
| Выбрать кассу (ФР) Начать смену Открыть денежный ящин |                          |                     |  |  |
|                                                       |                          |                     |  |  |
| Получить состояние ФР Х-отчет Внесение                |                          |                     |  |  |
| Последний документ Z - отчет Изъятие                  |                          |                     |  |  |
|                                                       |                          |                     |  |  |
| Сверка с БД Закрыть                                   |                          |                     |  |  |
| Остаток по регистру для кассы Касса ККМ: 119,7        |                          |                     |  |  |

В верхней части АРМа отображается название ФР, текущий пользователь и текущая касса. В нижней части формы АРМ отображается информация об остатке в кассе для текущей кассы ККМ.

Кнопки APMa доступны только в том случае, если ФР подключен к рабочему месту портье. Эти кнопки рассмотрены в табл. **7-5**.

| Таблица 7-5.             | АРМ Касса, кнопки                                                                                                    |
|--------------------------|----------------------------------------------------------------------------------------------------|
| Кнопка                   | Значение                                                                                                    |
| Выбрать<br>кассу (ФР)    | Позволяет выбрать фискальный регистратор, на котором будет<br>пробит чек. Касса выбирается из справочника<br>Оборудование, класс оборудования Фискальный<br>регистратор. |
| Получить<br>состояние ФР | Показывает информацию о текущем состоянии денежных счетчиков фискального регистратора.                                                                                   |
| Последний<br>документ    | Показывает информацию о последнем фискальном документе, оформленном на фискальном регистраторе.                                                                          |
| Начать смену             | Начинает кассовую смену.                                                                                                    |

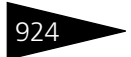

Обработки **ТС-РОРУС** 

| Таблица 7-5. | АРМ Касса, кнопки | (продолжение) | ) |
|--------------|-------------------|---------------|---|
|--------------|-------------------|---------------|---|

| Кнопка  | Значение                                                           |
|---------|--------------------------------------------------------------------|
| Х-отчет | Печатает на ФР Х-отчет – суммовой отчет о продажах без<br>гашения. |
| 7 отнот |                                                                    |

- 2-отчет Печатает на ΦР 2-отчет суммовой отчет о продажах с гашением, после чего кассовая смена кассира закрывается.
- Сверка с БД Открывает диалоговое окно Сверка итогов с БД, с помощью которого осуществляется сверка данных по наличности в памяти фискального регистратора и информации в базе данных.

| Оборот по БД:<br>Оборот по ФР:<br>Разница: 0,00 |       |         |      |                   |
|-------------------------------------------------|-------|---------|------|-------------------|
| Дата                                            | Номер | Смена С | умма |                   |
|                                                 |       |         |      | Печать<br>Закрыть |

Открыть денежный ящик Открывает денежный ящик кассы, если он подключен к ФР.

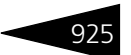

## Таблица 7-5. АРМ Касса, кнопки (продолжение)

| Кнопка   | Значение                                                                                                    |                                                                                                    |                                           |
|----------|----------------------------------------------------------------------------------------------------|----------------------------------------------------------------------------------------------------|-------------------------------------------|
| Внесение | Внесение денег в кассу (инка<br>В появляющемся после нажат<br>помощи цифровых клавиш сл<br>вносимых в кассу. Затем надо                                                                                           | ассация).<br>гия кнопки Внесение<br>аедует ввести сумму н<br>о нажать кнопку Прин                                                                       | окне при<br>аличных,<br>¦ять.             |
|          | 🗗 Инкассация                                                                                                    |                                                                                                    | ×                                         |
|          |                                                                                                    |                                                                                                    |                                           |
|          | Тип оплаты                                                                                                    | Сумма                                                                                                    |                                           |
|          | Наличные                                                                                                    | 15 000,00                                                                                                    |                                           |
|          |                                                                                                    |                                                                                                    | Принять                                   |
|          |                                                                                                    |                                                                                                    | Закрыть                                   |
| Изъятие  | В результате инкассации авт<br>специальный документ инкас<br>регистраторе пробивается че<br>Из кассы изымаются деньги (<br>В появляющемся после нажат<br>помощи цифровых клавиш сл<br>изымаемых из кассы. Затем н | оматически создается<br>ссации. Затем на фиск<br>ж инкассации.<br>инкассация).<br>гия кнопки Изъятие с<br>цедует ввести сумму н<br>гадо нажать кнопку П | альном<br>окне при<br>аличных,<br>оинять. |
|          | 🗗 Инкассация                                                                                                    |                                                                                                    | ×                                         |
|          |                                                                                                    |                                                                                                    |                                           |
|          | Тип оплаты                                                                                                    | Сумма                                                                                                    |                                           |
|          | Наличные                                                                                                    | 15 000,00                                                                                                    |                                           |
|          |                                                                                                    |                                                                                                    | Принять                                   |
|          |                                                                                                    |                                                                                                    | Закрыть                                   |
|          |                                                                                                    |                                                                                                    |                                           |

Закрыть

Закрывает диалоговое окно Управление кассой.

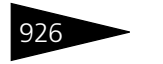

Обработки 1С-роруст

# 7.1.12 АРМ Отчеты

АРМ Отчеты позволяет каждому пользователю программы использовать индивидуальный набор отчетов, настроенных специально под нужды этого пользователя.

| <ul> <li>         Обновить Те Список отчетов УР Настройка параметров     </li> </ul> |         |                                                          |             |            |                    |
|--------------------------------------------------------------------------------------|---------|----------------------------------------------------------|-------------|------------|--------------------|
| Все отчеты                                                                           | Đ       | История проживания<br>Сентябрь 2011 г.                   |             |            | A                  |
| АВС-УУZ анализ АВС анализ покупателей                                                |         | Гостиница / Гость / Номер размещения / Тип<br>размещения | Дата начала | Дата конца | Количество<br>мест |
|                                                                                      | e       | Отель "Солнечные дни"                                    | 18.08.2011  | 17.11.2011 | 89,00              |
| ABC анализ товаров                                                                   | E.      | Андрейченко Сергей Владиславович                         | 03.09.2011  | 23.09.2011 | 3,00               |
| XYZ анализ покупателей                                                               | Ð       | 107                                                      | 16.09.2011  | 23.09.2011 | 1,00               |
| 🗎 XYZ анализ товаров                                                                 |         | Место                                                    | 16.09.2011  | 23.09.2011 | 1,00               |
| Активы и пассивы                                                                     | 11 9    | 215                                                      | 03.09.2011  | 22.09.2011 | 2,00               |
| на Анализ аналогов номенклатуры                                                      |         | Место                                                    | 03.09.2011  | 22.09.2011 | 2,00               |
| Анадиз выднока продикции                                                             | [[부_]]  | Артеменко Александр Сергеевич                            | 31.08.2011  | 20.09.2011 | 1,00               |
|                                                                                      | 비보      | 312                                                      | 31.08.2011  | 20.09.2011 | 1,00               |
| Анализ оказанных чслуг                                                               |         | Howen                                                    | 31.08.2011  | 20.09.2011 | 1.00               |
| Анализ оказанных чслуг и расходных материалов                                        | 비습니     | Артеменко Адриан Александрович                           | 31,08,2011  | 20.09.2011 | 1,00               |
| Анализ перерасхода продиктов за рериод по дням                                       | Πe      | 312                                                      | 31.08.2011  | 20.09.2011 |                    |
| Анализ посещений пациентов                                                           |         | Номер                                                    | 31.08.2011  | 20.09.2011 |                    |
| Анариз продаж и торговой наценки                                                     | I 🕂     | Артеменко Наталья Александровна                          | 31.08.2011  | 20.09.2011 | 1,00               |
|                                                                                      | P       | 312                                                      | 31.08.2011  | 20.09.2011 | 1,00               |
| Анализ продаж и списаний                                                             |         |                                                          | 21 00 2014  | 20.00.0014 | 4.00               |
| Анализ продаж комплексных обедов                                                     | 티콤트     | Fair Oner Kunnenenun                                     | 31.00.2011  | 20.09.2011 | 1,00               |
|                                                                                      | ITel    | 108                                                      | 15.09.2011  | 15.09.2011 | 2.00               |
| <ul> <li>Алализа продаж с тодичикаторами и торговой наценки</li> </ul>               | IIIT    | Howen                                                    | 15.09.2011  | 15.09.2011 | 2.00               |
| Анализ проектов                                                                      | II A I  | 109                                                      | 15.09.2011  | 14.05.2011 | 2.00               |
| Анадиз розничных продах                                                              | IIIT    | Номер                                                    | 15.09.2011  | 14.05.2011 | 2,00               |
| 1                                                                                    | ΙÞ      | 202                                                      | 15.09.2011  | 15.09.2011 | 3,00               |
| 🖛 Анализ цен                                                                         | -       | e                                                        |             |            | •                  |
|                                                                                      | N Owner |                                                          |             |            |                    |

Закрыт

Таблица 7-6

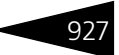

Форма отчета состоит из двух областей:

Область списка отчетов. Состоит из настраиваемого списка отчетов и панели управления. Для текущего списка отчетов можно открыть форму его настройки при помощи кнопки Настроить отчеты .

| 🎹 Настройка АРМ - Отчеты: Создание                    | ×  |
|-------------------------------------------------------|----|
| Действия - 🔜 💽 😰                                      |    |
| Наименование: Истроия проживания Код: 00000004        |    |
| Дерево отчетов:                                       |    |
| 📭 🖉 🔄 🔄 🕏 🗊 🛠 🞇                                       |    |
| ⊖ 🔽 📄 Все отчеты                                      | ^  |
| 🔽 🔟 ABC-XYZ анализ                                    |    |
| 🗸 🔟 АВС анализ покупателей                            |    |
| 🖌 🛄 АВС анализ товаров                                |    |
| 🔽 🛄 XYZ анализ покупателей                            |    |
| 🔽 🛄 XYZ анализ товаров                                |    |
| 🗸 🛄 Активы и пассивы                                  |    |
| 🖌 🛄 Анализ аналогов номенклатуры                      |    |
| 🖌 🛄 Анализ выпуска продукции                          |    |
| 🖌 🛄 Анализ оказанных услуг                            |    |
| 🗹 🔟 Анализ оказанных услуг и расходных материалов     |    |
| 🗹 🔟 Анализ перерасхода продуктов за период по дням    |    |
| 🖌 🛄 Анализ посещений пациентов                        |    |
| 🗹 🛄 Анализ продаж и торговой наценки                  |    |
| 🗹 🛄 Анализ продаж и списаний                          |    |
| 🗹 🛄 Анализ продаж комплексных обедов                  |    |
| 🗹 🔟 Анализ продаж с модификаторами и торговой наценки |    |
| 🖌 🛄 Анализ проектов                                   |    |
| 🖌 🛄 Анализ розничных продаж                           |    |
| 🗸 🔟 Анализ цен                                        | ~  |
| 🛃 ОК 🛛 🔚 Записаты 🗙 Закры                             | пь |

Отчеты в АРМ Отчеты могут быть сгруппированы в произвольные группы.

Также для каждого отчета могут быть заданы настройки, отличные для настроек по умолчанию. При вызове по гиперссылке из APM Отчеты этот отчет сформируется с новыми, измененными настройками. Если же пользователь нажмет не гиперссылку, а иконку отчета, то отчет откроется со стандартными настройками.

С помощью кнопок панели управления формы настройки АРМ Отчеты можно выполнять действия, рассмотренные в табл. **7-6**.

| паолица / о. |                               |
|--------------|-------------------------------|
| Поле         | Содержимое                    |
| <b></b>      | Создать группу отчетов.       |
| <b>A</b>     | Переименовать группу отчетов. |
| ×            | Удалить группу отчетов.       |

АРМ Отцаты Настройка списка кнопки

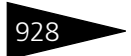

Обработки 1С-рорус

| Таблица 7-6. | АРМ Отчеты, Настройка списка, кнопки (продолжение)                                                                                                    |
|--------------|----------------------------------------------------------------------------------------------------|
| Поле         | Содержимое                                                                                                    |
| <b>@</b>     | Перемещение выделенной позиции дерева отчетов вверх.                                                                                                    |
| <b>~</b>     | Перемещение выделенной позиции дерева отчетов вниз.                                                                                                    |
|              | Установить флажки сразу для всех элементов дерева отчетов.                                                                                                    |
|              | Снять флажки сразу со всех элементов дерева отчетов.                                                                                                    |
| *            | Создание настройки формирования отчета. В дальнейшем на<br>форме настройки АРМ Отчеты справа от названия отчета, для<br>которого пользователем была создана настройка, отличная от<br>настройки по умолчанию, отображается эта пиктограмма. |
| <b>%</b>     | Удаление настройки формирования отчета.                                                                                                    |

Каждый пользователь может составить индивидуальный список необходимых для него отчетов. Кроме изменения состава списка есть возможность настройки и сохранения параметров каждого отчета из списка. Пользователь может сохранять сколько угодно таких списков. Текущий список выбирается в верхнем левом поле формы. Если у пользователя нет настроенного списка, то по умолчанию будет показан список из всех отчетов.

Если состав списка был изменен, его можно обновить (кнопка Обновить список отчетов 🔯 ).

Область вывода отчета. В правую часть формы выводится результат отчета. Если для текущего отчета были сохранены настройки параметров, то они будут использоваться при формировании отчета. Отдельно указывается период отчета на форме в правом верхнем углу. Копка Обновить используется для переформирования текущего отчета

Любой отчет из списка может быть сформирован и непосредственно выведен в поле справа. Для этого достаточно нажать на название выбранного отчета. При нажатии на иконку рядом с названием откроется стандартная форма настроек выбранного отчета. Если после этого сформировать отчет, то его результат будет показан в новом окне.

Настройки для АРМ Отчеты хранятся в справочнике Настройки АРМ Отчеты (см. раздел 4.17.1, «Настройки АРМ-Отчеты» на стр. 355). Для каждого пользователя в элементе справочника Пользователи на вкладке Настройки АРМ Отчеты может быть выбран список настроек, которые может применять этот пользователь. Одна из настроек может быть помечена как основная – она будет загружена в АРМ Отчеты для данного пользователя по умолчанию.

Как правило, созданием и распределением настроек отчетов занимается администратор системы.

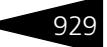

## 7.1.13 АРМ Рассылка отчетов

АРМ Рассылка отчетов служит для автоматической рассылки сформированных отчетов по электронной почте контрагентам, гостям, организациям, пользователям решения и др., согласно заданному расписанию.

| 1 | 🗇 🔍 🎇 (+) 💆 Получатели 🔓 Активны   | le | Гост     | ห           |            |                         |            |             |              |                |
|---|------------------------------------|----|----------|-------------|------------|-------------------------|------------|-------------|--------------|----------------|
|   | Отчет                              |    | <b>@</b> | 1 문 1 문     | 💆 Отчеть   | ы получателя 🥳 Привя    | ізать 👬 Г  | рупповое ра | списание -   | 🎥 Активные     |
|   | Отчет по выполненным работам       |    |          | Получатель  | Вид адреса | а электронной почты     | Адрес эл   | ектронно    | Расписани    |                |
|   | Отчет по движениям документа       |    |          | Л Ольга     | Адрес эле  | стронной почты (рабочий | ) rabota@g | mail.com    |              |                |
|   | Отчет по дням рождения             |    |          | П Кирилл    | Адрес эле  | стронной почты (рабочий | 11112121   |             | один день,   | по дням недели |
|   | Отчет по занятости номерного фонда |    |          | Петухов А   | E-Mail     |                         | Email@ya   | JU          |              |                |
|   | Отчет по невыселенным гостям       |    |          | Абрамова    | Адрес эле  | стронной почты (домаш   | abramova   | 3@gmail     |              |                |
|   | Отчет по питанию                   |    |          | Абрамова    | E-Mail     |                         | abramova   | @gmail.com  |              |                |
|   | Отчет по планируемым услугам       | e  |          | Абрамова    | Адрес эле  | стронной почты (рабочий | abramova   | 2@gmail     |              |                |
|   | Отчет по реализации блюд           |    |          | Абрамович   | Адрес эле  | ктронной почты (рабочий | abramovi4  | 4@gmail.c   | один день,   | по дням недели |
|   | Отчет по себестоимости             |    |          |             |            |                         |            | _           |              |                |
|   | Отчет по странам                   |    |          |             |            |                         |            |             |              |                |
|   | Отчет по таре                      |    |          |             |            |                         |            |             |              |                |
|   | Перемещение производственных анало | ۳  |          |             |            |                         |            |             |              |                |
|   | 4                                  |    |          |             |            |                         |            |             |              |                |
| 1 | 🗇 🞇 ↔ 🗙 🗙 Очистить список          | »  | -        |             |            | r                       |            |             |              | •              |
|   | Получате Вид Адрес эле Расписа     | Пе | Отч      | вт          | Вид        | Адрес электронной почт  | ы          | Расписание  | 9            |                |
|   | Абрамов Алре аргатоуі4 олин лен    |    | ABC      | _АнализПок  | Адрес      | rabota@gmail.com        |            |             |              |                |
|   | ПКирилл Алре 11112121 один ден     |    | Отч      | етДляГорнич | Адрес      | rabota@gmail.com        |            | один день;  | один раз в д | ень            |
|   |                                    |    | Отч      | етПоНевысе  | Адрес      | rabota@gmail.com        |            | один день;  | один раз в д | ень            |
|   |                                    |    | Отч      | етПоРеализа | Адрес      | rabota@gmail.com        |            | один день;  | один раз в д | ень            |
| - | c                                  | •  | Пла      | нированиеПи | . Адрес    | rabota@gmail.com        |            |             |              |                |
|   |                                    |    |          |             |            |                         |            |             |              | 🗙 Закрыть      |

В верхней левой части АРМ Рассылка отчетов отображается список имеющихся в информационной базе отчетов. Кнопка 🔭 над данной табличной частью служит для просмотра настроек по умолчанию для выделенного отчета. По кнопке 🔍 можно указать настройки, отличные от настроек по умолчанию, а также сформировать отчет. По нажатию кнопки 💮 открывается форма для указания периода, за который будет формироваться выделенный в списке отчет. По нажатию кнопки 🗣 Асписые в списке будут отображаться только те отчеты, для которых заданы получатели для рассылки.

В правой верхней части АРМ отображается список получателей, которым может быть настроена (или уже настроена) рассылка выделенного в левой части АРМ отчета. Список получателей зависит от значения, заданного в поле над данной табличной частью. Значение для отбора получателей может быть следующим:

- 🖝 Контрагенты,
- 🖝 Гости,
- 🖝 Контактные лица,
- 🖝 Пользователи,
- 🖝 Организации,

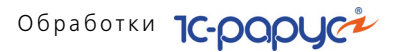

- 🖝 Сотрудники,
- Подразделения компании.

Также для получателей отображаются данные, необходимые для рассылки отчетов: Вид адреса и непосредственно Адрес электронной почты, на который будет отправляться отчет — без указания этих данных рассылка будет невозможна.

По нажатию кнопки **За Активные**, расположенной над данной таблицей, в списке отобразятся только те получатели, для которых определены отчеты для рассылки.

Под списком возможных получателей отображается перечень назначенных для рассылки отчетов для выделенного в списке получателя. Данную таблицу можно скрыть/отобразить по кнопке <u>сочеты получателя</u>, расположенной над списком получателей. Данные в этом списке служат только для просмотра и корректировке не подлежат.

Для того, чтобы назначить отчет для рассылки получателям надо выделить необходимый отчет в левой части АРМ, установить для него флажок, затем в правой части АРМ установить флажки для получателей и нажать кнопку (Привязать), расположенную над списком получателей. После этого строки получателей, которым назначен отчет для рассылки, будут окрашены серым цветом. Также список таких получателей будет отображаться в табличной части под списком отчетов АРМ (показана на следующем рисунке).

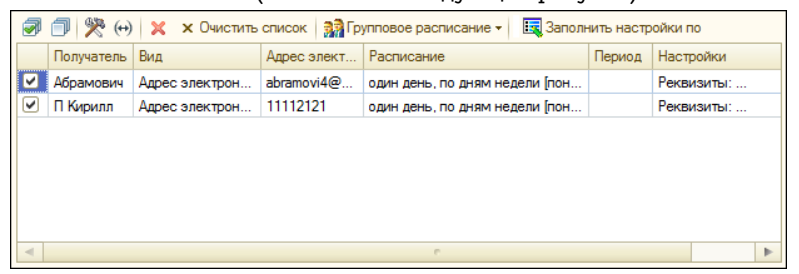

По кнопке 💮 над таблицей назначенных получателей настраивается период рассылки отчета всем получателям из данного списка. Период

930

также можно определить для получателя индивидуально, в графе Период по строке получателя.

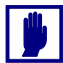

Для получателей, по которым выполняются настройки, необходимо устанавливать флажки.

Настройки рассылки отчета получателю можно скопировать из настроек другого получателя по кнопке दаотнить настройки по. В открывшейся форме надо выбрать получателя, настройки которого будут скопированы текущему получателю.

По кнопке 🔀 из данного списка удаляется выделеннный получатель, а по кнопке 💌 Очистить список очищается вся таблица назначенных получателей.

Табличную часть назначенных получателей для рассылки отчетов можно скрыть/отобразить по кнопке 😰 получатели, расположенной над списком отчетов.

Рассылка отчетов выполняется при помощи регламентного задания Рассылка отчетов.

Подробно о настройках отчетов см. 7.1.12 «АРМ Отчеты» на стр. 926.

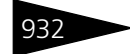

Обработки 1С-рорус

## 7.1.14 АРМ Ценообразование

АРМ Ценообразование предназначен для установки цен проживания.

| Гостиница:  | Отель "Солнечные дни"          |                  |      |           |                   | Q                         |
|-------------|--------------------------------|------------------|------|-----------|-------------------|---------------------------|
| Тип цен:    | Основной тип цен продажи       | 🔍 Сезон:         | лето |           | . 🭳 Цены действую | л с: 16.09.2011           |
| Параметры   | ценообразования                |                  |      |           |                   |                           |
| 🎘 Настройк  | a                              | 🔣 Заполнить цены | •    |           |                   |                           |
| Тариф / Тип | номера                         | Тип размещения   | Цена | Доп. цена | Цена старая       | Доп. цена старая          |
| 😑 🔔 Прох    | кивание                        | 🛸 Номер          |      |           |                   |                           |
| 🛄 ſ         | юкс                            | 🛸 Место          |      |           |                   |                           |
|             | тандарт                        | 🛸 ДопМесто       |      |           |                   |                           |
| 📃 🛄 3       | коном                          |                  |      |           |                   |                           |
| 📄 🧀 Прох    | кивание с питанием             |                  |      |           |                   |                           |
| 🔲 1         | юкс                            |                  |      |           |                   |                           |
| 🛄 🔍         | таңдарт                        |                  |      |           |                   |                           |
| 🛄 Э         | коном                          |                  |      |           |                   |                           |
| 😑 🦺 Прож    | кивание с питанием, доп услуги |                  |      |           |                   |                           |
| 🛄 🖉         | Іюкс                           |                  |      |           |                   |                           |
| 🛄 🧧 🕻       | таңдарт                        |                  |      |           |                   |                           |
| 🔳 3         | коном                          |                  |      |           |                   |                           |
|             |                                |                  |      |           |                   |                           |
|             |                                |                  |      |           |                   |                           |
|             |                                |                  |      |           |                   |                           |
|             |                                |                  |      |           |                   |                           |
|             |                                |                  |      |           |                   |                           |
|             |                                |                  |      |           |                   |                           |
|             |                                | [                |      |           |                   |                           |
|             |                                |                  |      |           | 🖏 Установить      | <b>, цены 🛛 🗙</b> Закрыты |

АРМ поделен на три части:

- Верхняя часть. В полях этой области задаются значения:
  - подразделение;
  - 🖝 тип цен;
  - 🖝 сезон,

которые будут учитываться для формирования цены проживания.

**Левая часть.** В левой части отображается дерево главных параметров ценообразования. Настройка параметров отображения осуществляется с помощью формы, вызываемой нажатием кнопки Жастройка.

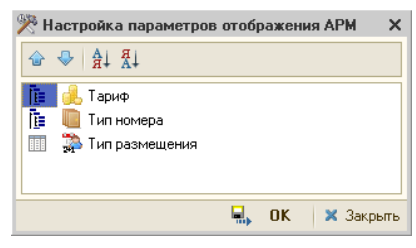

- 7.1. Рабочее место (АРМ)
  - Правая часть. В правой области АРМ отображается таблица с детальными параметрами ценообразования. Здесь же и устанавливаются цены.

Цена проживания назначается для совокупности данных:

- 🖝 подразделение;
- 🖝 тип цен;
- 🖝 сезон;
- 🖝 тип номера;
- 🖝 тариф;
- 🖝 тип размещения.

В графах Цена старая и Доп. цена старая отображаются старая цена проживания и старая цена проживания для выходного дня соответственно для заданной параметров проживания. В графах Цена и Доп. цена задаются новые цены.

Можно заполнить цены с помощью кнопки 眠 заполнить ценыт. Новые цены будут рассчитаны относительно старых цен с учетом указанного процента скидки/наценки.

## 7.1.15 АРМ Горничные

APM Горничные предназначен для планирования и контроля выполнения работ по уборке номеров и помещений организации.

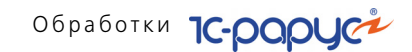

АРМ Горничные вызывается нажатием кнопки Горничные на функциональной панели.

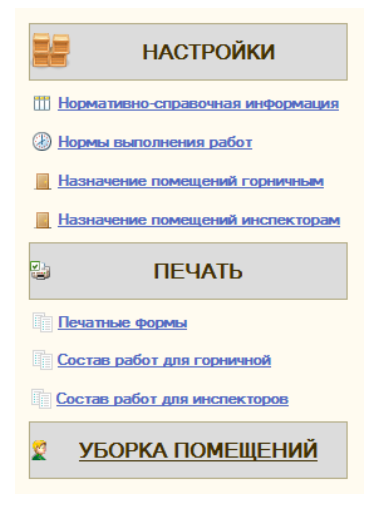

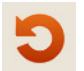

Интерфейс включает в себя несколько разделов. Кнопка Возврат, присутствующая в режимах АРМа, возвращает в начальное меню.

#### Настройки

В этом разделе расположены ссылки на объекты, с помощью которых осуществляется настройка работы с блоком горничных.

Нормативно-справочная информация. Ссылка предназначена для быстрого доступа ко всей нормативно-справочной информации (справочники/документы), которая необходима для автоматизации работы горничных.

На левой панели страницы Нормативно-справочная информация расположены гиперссылки, соответствующие одноименным справочникам и документам системы. При нажатии на любую из них в правой части APM открывается список элементов соответствующего справочника или список соответствующих документов. Таким образом, используя данный раздел, пользователь может работать с нормативно-справочной информацией и документами: просматривать, редактировать и т. п.

934

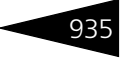

| РАБОЧЕЕ МЕСТО<br>ГОРНИЧНОЙ          |     | н              | ормативно | справоч    | ная инфор     | мация       |                  |                       | )    |  |
|-------------------------------------|-----|----------------|-----------|------------|---------------|-------------|------------------|-----------------------|------|--|
| Отчет о работе                      |     |                |           |            |               |             |                  |                       |      |  |
| «» •                                | Дей | іствия 🕶 🔂 🔒   | / 🗙 💮 🔇   | V V M      | - 🏹 Перейти - | 😔 😂 Печа    | ть •             |                       |      |  |
| 🚑 Подразделения компании            |     | Операция       | Номер     | Дата 🛋     | Автор         | Организация | Подразделение    | Дата выполнения работ |      |  |
| Номерной фонд                       |     | Отчет о работе | 000000001 | 04.05.2011 | Царев Виктор  | Мир отдыха  | Отель "Уютный    | 04.05.2011 0:00:00    |      |  |
|                                     |     | Отчет о работе | 000000002 | 08.05.2011 | Царев Виктор  | Мир отдыха  | Отель "Уютный    | 08.05.2011 0:00:00    | -    |  |
| E Barrana                           |     | Отчет о работе | 000000003 | 09.05.2011 | Царев Виктор  | Мир отдыха  | Отель "Уютный    | 09.05.2011 0:00:00    |      |  |
|                                     |     | Отчет о работе | 000000004 | 11.05.2011 | Царев Виктор  | Мир отдыха  | Отель "Уютный    | 11.05.2011 0:00:00    |      |  |
| Сотрудники                          |     | Отчет о работе | 000000005 | 12.05.2011 | Царев Виктор  | Мир отдыха  | Отель "Уютный    | 12.05.2011 0:00:00    |      |  |
| Парафик работы                      |     | Отчет о работе | 000000006 | 03.06.2011 | Царев Виктор  | Мир отдыха  | Отель "Уютный    | 03.06.2011 0:00:00    |      |  |
| И Вилы работ                        |     | Отчет о работе | 000000007 | 30.08.2011 | Царев Виктор  | Мир отдыха  | Отель "Уютный    | 30.08.2011 0:00:00    |      |  |
|                                     |     | Отчет о работе | 800000000 | 21.09.2013 | Царев Виктор  | Мир отдыха  | Ресторан "Олимп" | 21.09.2013 9:22:18    |      |  |
| Статусы номеров                     |     | Отчет о работе | 000000009 | 21.09.2013 | Царев Виктор  | Мир отдыха  | Ресторан "Олимп" | 21.09.2013 9:46:30    | e    |  |
| Статусы занятости                   |     | Отчет о работе | 000000010 | 21.09.2013 | Царев Виктор  | Мир отдыха  | Ресторан "Олимп" | 21.09.2013 10:01:47   | Т    |  |
| 4                                   |     | Отчет о работе | 000000011 | 21.09.2013 | Царев Виктор  | Мир отдыха  | Ресторан "Олимп" | 21.09.2013 10:01:47   |      |  |
| 🔢 Документы « » 🔻                   |     | Отчет о работе | 000000012 | 21.09.2013 | Царев Виктор  | Мир отдыха  | Ресторан "Олимп" | 21.09.2013 10:01:48   |      |  |
|                                     |     | Отчет о работе | 000000013 | 21.09.2013 | Царев Виктор  | Мир отдыха  | Ресторан "Олимп" | 21.09.2013 10:02:21   |      |  |
| Закрепление номеров за сотрудниками |     | Отчет о работе | 000000014 | 21.09.2013 | Царев Виктор  | Мир отдыха  | Ресторан "Олимп" | 21.09.2013 10:05:32   |      |  |
| Наряд - задание                     |     | Отчет о работе | 000000015 | 21.09.2013 | Царев Виктор  | Мир отдыха  | Ресторан "Олимп" | 21.09.2013 10:05:32   |      |  |
| Отчет о работе                      |     | Отчет о работе | 000000016 | 21.09.2013 | Царев Виктор  | Мир отдыха  | Ресторан "Олимп" | 21.09.2013 10:10:11   |      |  |
| Инспектирование номеров             |     | Отчет о работе | 000000017 | 21.09.2013 | Царев Виктор  | Мир отдыха  | Ресторан "Олимп" | 21.09.2013 10:10:11   |      |  |
|                                     |     | Отчет о работе | 000000022 | 21.09.2013 | Царев Виктор  | Мир отдыха  | Ресторан "Олимп" | 21.09.2013 11:42:18   |      |  |
| L                                   |     | -              |           |            |               |             |                  | ·                     |      |  |
|                                     |     |                |           |            |               |             |                  | 📀 🗙 Закр              | рыть |  |

Нормы выполнения работ. Страница предназначена для установки норм длительности выполнения работ как для конкретного номера, так и для всех помещений или номеров определенного типа. Также существует возможность указания норм расходов номенклатуры для конкретного вида работы. Работа с данной формой аналогична работе с обработкой Настройка параметров выполнения работ (см. «Настройка параметров выполнения работ».

| РАБОЧЕЕ МЕСТО<br>ГОРНИЧНОЙ            |      |                            |      | Нормы выпо        | олн   | ения работ      |      |              |            |           | 5             |     |
|---------------------------------------|------|----------------------------|------|-------------------|-------|-----------------|------|--------------|------------|-----------|---------------|-----|
| Гостиница: Отель "Уютный дом"         |      |                            |      |                   |       |                 |      |              |            |           |               | Q   |
| Номера / Помещения                    | Hop  | мы длительности выполн     | сни  | я работ           |       |                 |      |              |            |           |               |     |
| ⊖ Номера                              | Деі  | Аствия 🕶 🚯 🛃 💉 📗           | 100  | 😔 🔙 Подбор        |       |                 |      |              |            |           |               |     |
| 🖲 🛄 Эконом                            |      | Подразделение компании     | Тип  | номера/Вид помеще | ния   | Номер/помещение | Вид  | работы       | Длительнос | ть (мин.) | Периодичность |     |
| 🙂 🛄 Стандарт                          | ine. | Отель "Уютный дом"         | Стан | ндарт             |       |                 | Убор | ка занятого  |            | 73        |               |     |
| • • • • • • • • • • • • • • • • • • • | 100  | Отель "Уютный дом"         | Стан | ндарт             |       |                 | Убор | ка свободн   |            | 53        |               |     |
| 🙂 🛄 Люкс                              | 100  | Отель "Уютный дом"         | Стан | ндарт             |       |                 | Убор | ка перед за  |            | 83        |               |     |
| ⊖ Помещения                           | 60   | Отель "Уютный дом"         | Стан | ндарт             |       |                 | Убор | ка после в   |            | 106       |               |     |
| 🕀 = Отдых                             | 60   | Отель "Уютный дом"         | Стан | ндарт             |       |                 | Убор | ка после ре  |            | 100       |               |     |
| 🕀 🚍 Косметология                      |      |                            |      |                   |       |                 |      |              |            |           |               |     |
|                                       |      |                            |      |                   |       |                 |      |              |            |           |               | Ŧ   |
|                                       | Hop  | мы расхода номенклатур     | ы    |                   |       |                 |      |              |            |           |               |     |
|                                       | Деі  | Аствия 🕶 🚱 🔝 🥒 🗙 🖡         | 100  | 😔 🛛 🔯 Подбор номе | енкла | атуры           |      |              |            |           |               |     |
|                                       |      | Номенклатура               |      | Количество        | Един  | ица измерения   |      | Вид операции |            | Порядок   | расчета       |     |
|                                       | ~    | Халат для постояльцев      |      | 1.00              | шт    |                 |      | Замена       |            |           |               |     |
|                                       | ~    | Комплект постельного бель  | я,   | 1.00              | шт    |                 |      | Замена       |            |           |               |     |
|                                       | ~    | Полотенце белое банное 70  | đ    | 1.00              | шт    |                 |      | Замена       |            |           |               |     |
|                                       | ~    | Полотенце белое лицевое 5  | k    | 1,00              | шт    |                 |      | Замена       |            |           |               |     |
|                                       | ~    | Полотенце белое для рук 40 | x70  | 1,00              | шт    |                 |      | Замена       |            |           |               |     |
|                                       | ~    | Полотенце-коврик для ног   |      | 1,00              | шт    |                 |      | Замена       |            |           |               |     |
|                                       | 1    | Салфетки для уборки из нет | к    | 1,00              | шт    |                 |      | Списание     |            |           |               |     |
|                                       | 100  | Средство для мытья окон    |      | 0,02              | л     |                 |      | Списание     |            |           |               | Ŧ   |
|                                       |      |                            |      |                   |       |                 |      |              |            |           | (2) ¥ 3akn    | ыть |

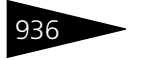

# Обработки 1С-роруст

Назначение помещений горничным. Страница предназначена для автоматизации механизма закрепления помещений или номеров гостиницы за горничными на выбранный период времени.

| ГОРНИЧНОЙ       | ECTO        |                    | Назначение пом                 | ещений горничны         | JM                     |             | 5           |
|-----------------|-------------|--------------------|--------------------------------|-------------------------|------------------------|-------------|-------------|
| Подразделение:  |             | ×                  | 🕕 🗶 🔃 🔁 🖶 Подбор               | × Очистить (++) Установ | ить период 🖽 Установит | пь •        |             |
| Должность:      | Горничная   | ×                  | Подразделение/Тип номера/Номер |                         | Дата с                 | Дата по     |             |
| Сотрудник       | Должность   | Подразделение      | Отель "Уютный дом"             |                         |                        |             |             |
| Иванова Наталья | Горничная   | Отель "Уютный дом" | ⊜ Эконом                       |                         |                        |             |             |
| Обломова Натала | я Горничная | Отель "Уютный дом" | 202                            |                         | 01.09.2013             |             |             |
|                 |             |                    |                                |                         |                        |             |             |
|                 |             |                    |                                |                         |                        |             |             |
|                 |             |                    |                                |                         |                        |             |             |
|                 |             |                    |                                |                         |                        |             |             |
|                 |             |                    |                                |                         |                        |             |             |
|                 |             |                    |                                |                         |                        |             |             |
|                 |             |                    |                                |                         |                        |             |             |
|                 |             |                    |                                |                         |                        |             |             |
|                 |             |                    |                                |                         |                        |             |             |
|                 |             |                    |                                |                         |                        | A Managaran | × 20000 00  |
| L               |             |                    |                                |                         |                        | ИЗМЕНИТЬ    |             |
|                 |             |                    |                                |                         |                        | (2)         | ) 🗙 Закрыть |

В левой части формы отображается список сотрудников, должность которых совпадает с должностью, указанной в константах программы: Сервис —> Основная форма констант —> Настройки управления отелем —> Гостиница, значение Должность (горничная). При неободимости пользователь может установить другие значения для отбора.

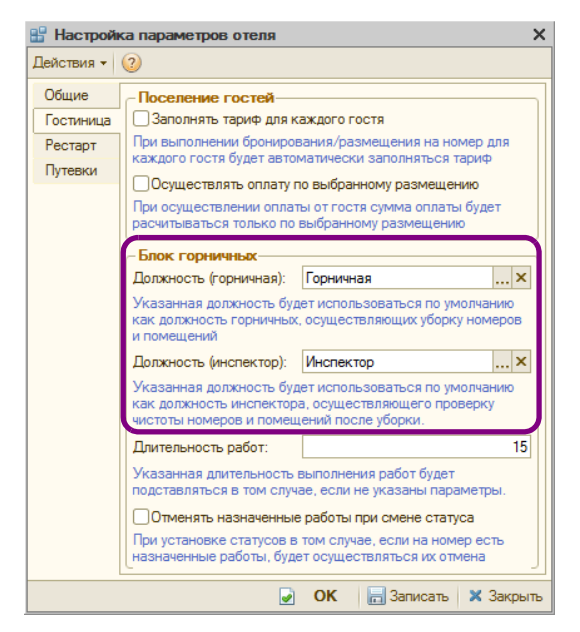

Также можно произвести отбор сотрудников по подразделению.

В правой части формы с помощью кнопок Добавить и Подбор производится назначение помещений для уборки для этих сотрудников, а также устанавливаются даты начала и окончания периода такого назначения. Сохранение изменений производится с помощью кнопки Изменить.

В результате внесения данных на этой странице в системе автоматически создаются документы Закрепление помещений за сотрудниками с видом операции Закрепление помещений за горничными (см. «Закрепление помещений за сотрудниками» на стр. 580).

Страница Назначение помещений инспекторам аналогична странице Назначение помещений горничным, с той лишь разницей, что в левой части формы производится отбор сотрудников, должность которых совпадает со значением, указанным в константе программы Должность (инспектор). Работа с этой формой производится в том случае, когда учетная политика организации подразумевает осуществление учета по блоку горничных с инспектированием.

Для возможности осуществления контроля выполнения уборки номеров в правах и настройках подразделения (APM

937

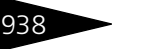

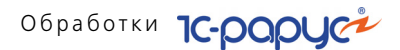

Администратора, вкладка Права и настройки, APM —> APM Управление отелем) должно быть задано соответствующее значение настройки Вариант контроля уборки номеров:

- Контроль не осуществляется. После выселения гостей из номера его статус Занят меняется на статус Свободен.
- Уборка без инспектирования. После выселения гостей из номера его статус Занят меняется на статус Грязный, а после проведения уборки в номере переходит в статус Свободен.
- Уборка с инспектированием. После выселения гостей из номера его статус Свободен меняется на статус Грязный, после проведения уборки номер получает статус Не инспектированный, а по результатам инспектирования номера может перейти либо в статус Грязный (если по результатом инспектирования выявлены недочеты уборки номера), либо в статус Свободен (если недочеты не обнаружены).

При выборе варианта Уборка с инспектированием должность, указанная в константе Должность (инспектор), будет использоваться по умолчанию как должность инспектора, осуществляющего проверку чистоты номеров и помещений после уборки.

В результате внесения данных на странице Назначение помещений инспекторам в системе автоматически создаются документы Закрепление помещений за сотрудниками с видом операции Закрепление помещений за инспекторами (см. «Закрепление помещений за стр. 580).

#### Печать

В этом разделе пользователь может воспользоваться ссылками для получения печатных форм:

Печатные формы – обращение к внешним печатным формам;

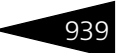

Состав работ для горничной – получение списка запланированных на текущую дату работ для горничной в печатном виде.

| Печать «Состав работ           | > Состав работ                                                                                                    |                                                                                                    | □ ×     |
|--------------------------------|----------------------------------------------------------------------------------------------------|----------------------------------------------------------------------------------------------------|---------|
| 📓 💁 🖓 🥭 🖄 🥝                    | 😑 Печ                                                                                                    | ть 🔹 🖸 Предварительный просмотр Число копий                                                           | 1 🗘     |
| Организация:<br>Подразделение: | ИНН 0056123412, Код ЕДРПОУ 870099<br>№7, тел.: (0692) 245632<br>ИНН 0056123412, Код ЕДРПОУ 870099<br>тел.: (044) 36523 | 13, ООО "Мир отдыха", Севастополь, Вишневая, дол<br>13, Отель "Уютный дом", Киев, Т. Шевченко, дом №1 | A<br>,, |
|                                | Запланированные раб                                                                                                    | оты на 28.09.2013                                                                                     | e .     |
| Сотрудник:                     | Обломова Наталья Игоревна                                                                                              |                                                                                                    |         |
| No                             | Помещения                                                                                                    | Работа                                                                                                |         |
| 1 312                          | Уб<br>Уб                                                                                                    | рка перед заездом<br>рка после выезда                                                                 |         |
|                                |                                                                                                    |                                                                                                    |         |
|                                |                                                                                                    |                                                                                                    |         |

Состав работ для инспекторов – получение списка запланированных на текущую дату работ для инспекторов в печатном виде.

|   | Печа  | ть «Составра                         | абот> Состав | работ      |                               |                       |                          | _ 🗆 × |  |  |  |
|---|-------|--------------------------------------|--------------|------------|-------------------------------|-----------------------|--------------------------|-------|--|--|--|
|   | • 🖄   | • 🗟 🧶 🚵                              | 2            |            | 😓 Ne                          | ечать 🔹 🔯 Предварител | ьный просмотр Число копи | ă 1 🗘 |  |  |  |
|   | Орга  | анизация                             | ИНН          | 00561234   | 12, Код ЕДРПОУ 87             | 009943, ООО "Мир о    | тдыха", Севастопог       |       |  |  |  |
|   | Под   | разделени                            | ie ИНН       | 100561234  | 12, Код ЕДРНОУ 87             | 009943, Отель "Уюті   | ный дом", Киев, Т. Ш     |       |  |  |  |
| 1 |       | Запланированные работы на 21.09.2013 |              |            |                               |                       |                          |       |  |  |  |
|   |       |                                      |              |            |                               |                       |                          |       |  |  |  |
|   |       |                                      |              |            | Т                             | 1                     |                          | c     |  |  |  |
|   | № п/п | Тип номера                           | Номер        | Статус     | Сотрудник                     | Работа                | Гость                    |       |  |  |  |
|   | 1     | Люкс                                 | 312          | На ремонте | Величко Виталий<br>Викторович | Уборка мед кабинета   |                          |       |  |  |  |
| 1 |       |                                      |              |            |                               |                       |                          |       |  |  |  |
|   |       |                                      |              |            |                               |                       |                          |       |  |  |  |
|   |       |                                      |              |            |                               |                       |                          |       |  |  |  |
|   |       |                                      |              |            |                               |                       |                          |       |  |  |  |
|   | <     |                                      |              |            | e                             |                       |                          | •     |  |  |  |

#### Уборка помещений

Данный раздел предназначен для автоматизации механизма контроля уборки номеров. Существует возможность просмотра перечня номеров, для которых запланирована уборка, перечня номеров, для которых была осуществлена уборка, а также перечня номеров, для которых еще не производилась инспекция. Также существует возможность формирования документов Наряд-задание на работу, Отчет о работе и Инспектирование номеров.

Вкладка Не распределенные предназначена для ручного формирования документов Наряд-задание на работу. На эту вкладку

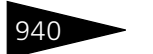

# Обработки 1С-роруст

попадают те работы, которые не попали в перечень работ, установленных при их автоматическом распределении регламентным заданием Формирование наряд-заданий (например, если потребность в выполнении работы появилась после выполнения регламентного задания). Перечень работ на этой вкладке может быть отсортирован с помощью набора фильтров. Также может быть включена индикация выполняемых работ. Данные этой вкладки могут быть отредактированы пользователем.

По кнопке Сформировать для выделенных работ формируются документы Наряд-задание на работу (см. «Наряд-задание на работу» на стр. 582), а сами работы переходят на вкладу На уборке.

| FOI  | БОЧЕЕ М<br>РНИЧНОЙ | iecто<br>ĭ    |            |       |          | Уб        | орка помещ        | ений  |                     |         | <b>C</b>            |
|------|--------------------|---------------|------------|-------|----------|-----------|-------------------|-------|---------------------|---------|---------------------|
| 2    | He                 | распреде      | еленные    | •     | <i>i</i> | Ha        | уборке            |       | 😆 Инспектир         | ова     | ние номеров         |
| Под  | разделение:        | Отель "Уютный | і дом"     |       |          | ×         | Корпус:           |       |                     |         | ×                   |
| Тип  | номера:            |               |            |       |          | ×         | Номер:            |       | ×                   | Этаж:   | 0 🗘                 |
| Рабо | та:                |               |            |       |          | ×         | Статус:           |       |                     |         | ×                   |
| Сотр | удник:             |               |            |       |          | ×         | Дата:             |       |                     | ×       | Очистить            |
| 1    | 🗇 🔀 Уда            | алить 😔 Обно  | вить       |       |          |           |                   |       |                     |         |                     |
|      | Подразделе         | эние          | Тип номера | Номер | Ста      | пус Сот   | рудник            |       | Дата выполнения     | Pa      | боты                |
| ~    | Отель "Уют         | ный дом"      | Эконом     | 201   | Гря      | ізный Ива | нова Наталья Петр | овна  | 30.09.2013 10:00:00 | У       | борка после выезда  |
| •    | Отель "Уют         | ный дом"      | Эконом     | 201   | Гря      | ізный Ива | нова Наталья Петр | овна  | 30.09.2013 10:00:00 | У       | борка перед заездом |
| •    | Отель "Уют         | ный дом"      | Люкс       | 211   | Гря      | ізный Обл | омова Наталья Иго | ревна | 28.09.2013 9:35:01  | У       | борка перед заездом |
| •    | Отель "Уют         | ный дом"      | Люкс       | 211   | Гря      | ізный Обл | омова Наталья Иго | ревна | 28.09.2013 9:35:01  | У       | борка после выезда  |
| •    | Отель "Уют         | ный дом"      | Эконом     | 22    | Гря      | ізный Ива | нова Наталья Петр | овна  | 30.09.2013 10:00:00 | У       | борка после выезда  |
| •    | Отель "Уют         | ный дом"      | Эконом     | 22    | Гря      | ізный Ива | нова Наталья Петр | овна  | 30.09.2013 10:00:00 | У       | борка перед заездом |
| •    | Отель "Уют         | ный дом"      | Эконом     | 23    | Гря      | ізный Обл | омова Наталья Иго | ревна | 30.09.2013 10:00:00 | У       | борка после выезда  |
| •    | Отель "Уют         | ный дом"      | Эконом     | 23    | Гря      | аный Обл  | омова Наталья Иго | ревна | 30.09.2013 10:00:00 | У       | борка перед заездом |
| -    |                    |               |            |       |          | r         |                   |       |                     |         | 4                   |
|      |                    |               |            |       |          |           |                   |       | ▶ 0                 | Сформир | оовать ② 🗙 Закрыть  |

Вкладка На уборке содержит список запланированных и распределенных работ. Данные табличной части вкладки могут быть отобраны с помощью набора фильтров. Пользователь может изменить данные этой вкладки, либо отменить работы. Для выделенных строк по кнопке Сформировать создаются документы Отчет о работе,

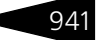

# отражающие факт выполнения уборки (*см*. «Отчет о работе» на стр. 585).

| РАБОЧЕЕ МЕСТО<br>ГОРНИЧНОЙ Уборка помещений |            |               |               |             |                |          |                 |           |          |                    |       |                | 9         |
|---------------------------------------------|------------|---------------|---------------|-------------|----------------|----------|-----------------|-----------|----------|--------------------|-------|----------------|-----------|
| 1                                           | He         | распред       | целенные      | 4           | 6              | Ha y     | борке           |           | <b>:</b> | Инспектир          | ова   | ние номе       | ров       |
| Подр                                        | азделение: | Отель "Уютнь  | ій дом"       |             |                | ×        | Корпус:         |           |          |                    |       |                | ×         |
| Типн                                        | номера:    |               |               |             |                | ×        | Номер:          |           |          | ×                  | Этаж  |                | 0 🗘       |
| Рабо                                        | та:        |               |               |             |                | ×        | Статус:         |           |          |                    |       |                | ×         |
| Сотр                                        | удник:     |               |               |             |                | ×        | Дата:           |           |          | 🗊 🗹 Индика         | ×     | Очистит        | ь         |
| <b>@</b>                                    | 1 😔        | 🖉 Назначить с | отрудника 🕗 Н | Іазначить д | ату 😣 Отменить | работы   |                 |           |          |                    |       |                |           |
|                                             | Подраздел  | ение          | Тип номера    | Номер       | Статус         |          | Сотрудник       |           |          | Дата выполнения    |       | Работа         |           |
| ~                                           | Отель "Уют | пный дом"     | Люкс          | 211         | Грязный        |          | Обломова Натал  | ья Игореа | вна      | 28.09.2013 0:00:00 |       | Уборка перед з | аездом    |
| •                                           | Отель "Уют | пый дом"      | Люкс          | 211         | Грязный        |          | Обломова Натал  | ья Игореа | вна      | 28.09.2013 0:00:00 |       | Уборка после в | ыезда     |
| ~                                           | Отель "Уют | ный дом"      | Эконом        | 202         | Забронирован   | по типу  | Величко Виталий | Викторов  | вич      | 21.09.2013 0:00:00 |       | Уборка мед каб | инета     |
| ~                                           | Отель "Уют | пный дом"     | Эконом        | 201         | Грязный        |          | Иванова Наталы  | я Петровн | ia       | 30.09.2013 0:00:00 |       | Уборка перед з | аездом    |
| ~                                           | Отель "Уют | пный дом"     | Эконом        | 201         | Грязный        |          | Иванова Наталы  | я Петровн | a        | 30.09.2013 0:00:00 |       | Уборка после в | ыезда     |
| ~                                           | Отель "Уют | пый дом"      | Эконом        | 22          | Грязный        |          | Иванова Наталы  | я Петровн | a        | 30.09.2013 0:00:00 |       | Уборка после в | ыезда     |
| 4                                           | Отель "Уют | пный дом"     | Эконом        | 22          | Грязный        |          | Иванова Наталы  | я Петровн | ю        | 30.09.2013 0:00:00 |       | Уборка перед з | аездом    |
| ~                                           | Отель "Уют | ный дом"      | Эконом        | 23          | Грязный        |          | Обломова Натал  | ья Игореа | вна      | 30.09.2013 0:00:00 |       | Уборка перед з | аездом    |
| ~                                           | Отель "Уют | пый дом"      | Эконом        | 23          | Грязный        |          | Обломова Натал  | ья Игореа | вна      | 30.09.2013 0:00:00 |       | Уборка после в | ыезда     |
|                                             |            |               |               |             |                |          |                 |           |          |                    |       |                |           |
|                                             |            |               |               |             |                |          |                 |           |          |                    |       |                |           |
| <                                           |            |               |               |             |                | <u> </u> |                 |           |          |                    |       |                | •         |
|                                             |            |               |               |             |                |          |                 |           |          | ► C                | Форми | ировать ② 🕽    | 🗙 Закрыть |

Работа с вкладкой Инспектирование номеров производится в том случае, когда учетная политика организации подразумевает осуществление учета по блоку горничных с инспектированием (АРМ Администратора, вкладка Права и настройки, АРМ —> АРМ Управление отелем, значение Уборка с инспектированием для настройки Вариант контроля уборки номеров).

| РА<br>ГО                                    | БОЧЕЕ М<br>РНИЧНОЙ | ECTO<br>I                  |   | Убој       | рка помещени     | й 🕽                                     |   |
|---------------------------------------------|--------------------|----------------------------|---|------------|------------------|-----------------------------------------|---|
| 1                                           | He                 | распределенные             | 4 | На уб      | орке             | 🛿 🖾 Инспектирование номеров             |   |
| Подразделение: Отель "Уютный дом"           |                    |                            |   |            |                  | × Дата инспекции: 30.09.2013 10:30:44 🏢 |   |
| Инс                                         | пектор:            | Терещенко Игорь Алексеевич |   |            |                  | 🗙 🗌 По закрепленным номерам             |   |
| Номера, в которых необходимо выполнить инст |                    |                            |   | вание      |                  |                                         | - |
| 1                                           | П Инспек           | ция 👻 🔿 Обновить           |   |            |                  |                                         |   |
|                                             | Номер инспе        | ктирования                 |   | Тип номера | Прошел инспекцию | Горничная                               |   |
| <b>•</b>                                    | 201                |                            |   | Эконом     | ~                | Иванова Наталья Петровна                |   |
|                                             | 22                 |                            |   | Эконом     | ~                | Иванова Наталья Петровна                |   |
|                                             | 23                 |                            |   | Эконом     | ~                | Обломова Наталья Игоревна               |   |
|                                             | 313                |                            |   | Семейный   | ~                | Иванова Наталья Петровна                |   |
|                                             |                    |                            |   |            |                  |                                         |   |
|                                             |                    |                            |   |            |                  | ▶ Сформировать 🛛 📀 🗙 Закрыть            |   |

Если в карточке пользователя, работающего с программой, на вкладке Сотрудник установлена должность, соответствующая значению константы Должность (инспектор), то этот пользователь будет автоматически отражаться в поле Инспектор на вкладке

Обработки 1С-роруст

Инспектирование номеров. В дальнейшем это значение может быть изменено (см. «Пользователи» на стр. 301).

| <u> 7</u> Терещенко Игорь А | пексеевич                                     | _ 🗆 ×                  |
|-----------------------------|-----------------------------------------------|------------------------|
| Действия 🕶 📮 💽 🥫            | Перейти 👻 ② 📍 Карточка                        |                        |
| Имя (идентификатор):        | Терещенко (инспектор)                         |                        |
| Полное имя (ФИО):           | Терещенко Игорь Алексеевич                    |                        |
| Пользователь фронт          | офиса Сотрудник организа                      | зции                   |
| Доступ Параметры пол        | зователя Фронт-офис Планировщик задач Сотрудн | ик Настройки АРМОтчеты |
| Принадлежность сотруд       | ника Контактная информация                    |                        |
| Сотрудник: Т                | рещенко Игорь Алексеевич                      | × 🔍 Код: ЦБ00000016    |
| Должность: И                | спектор                                       | ×Q                     |
| Дата рождения:              | . 📕                                           |                        |
| Дата приема: 1              | .05.2011 🗐                                    |                        |
| Сотрудник уволен            |                                               |                        |
| Дата увольнения:            | . #                                           |                        |
|                             |                                               |                        |
|                             |                                               |                        |
|                             |                                               |                        |
| <u>Файлы и картинки</u>     |                                               |                        |
| <u>`</u>                    | 🍙 Печать 🛛 🎇 Права и настройки 🛛 🛃 🛛 ОК       | 🔚 Записать 🗙 Закрыть   |

В строках с номерами, которые успешно прошли инспекцию, пользователь устанавливает флажок Прошел инспекцию. Меню кнопки Инспекция управляет установкой этого флажка для всех выделенных номеров. После нажатия кнопки Сформировать создаются документы Инспектирование номеров (*см.* «Инспектирование номеров» на стр. 585). Номера, не прошедшие инспектирование, опять устанавливаются в статус Грязный.

## 7.1.16 АРМ Амбулатория

Этот АРМ предназначен для работы с амбулаторным блоком конфигурации. АРМ Амбулатория вызывается нажатием кнопки Регистратура на вкладке Медицина функциональной панели или при нажатии кнопки 📪 в АРМ Гости.

АРМ Амбулатория представляет собой рабочее место регистратора, который занимается оформлением пациента, вводом его данных, созданием и редактированием ЭМК и созданием документовнаправлений для пациента.

#### 942
| РАБОЧЕЕ МЕСТО<br>СПЕЦИАЛИСТА<br>РЕГИСТРАТУРЫ | <u>Пациент:</u><br><u>Карта:</u><br><u>Случай обращения</u><br><u>Подразделение:</u> | <НЕ ВЫБРАН><br><НЕ ВЫБРАН><br>Е<br>Амбулаторный блок "Здоровье" (Мир отдыха)                       |                                                                                                    |
|----------------------------------------------|--------------------------------------------------------------------------------------|----------------------------------------------------------------------------------------------------|----------------------------------------------------------------------------------------------------|
|                                              | ОФОРМЛЕН                                                                             | ИЕ УСЛУГ И ЗАПИСЬ НА ПРИЕМ                                                                         | ПРОЧЕЕ                                                                                                    |
| Новый (                                      |                                                                                      | <ul> <li>Амбулаторные услуги</li> <li>Расписание</li> <li>Распределение<br/>направлений</li> </ul> | <ul> <li>Э. dNK. Пациента</li> <li>Э. dNK. Пациента</li> <li>Э. dNK. Пациента</li> <li>Э. dNK. Пациента</li> <li>Э. dNK. Пациента</li> <li>Пациента</li> <li>СЕРВИС</li> <li>Э. Aнализ посещения пациента</li> <li>Э. Слизи обращения</li> <li>Э. Курнал натравлений</li> <li>Э. Посещения пациента</li> </ul> |
|                                              |                                                                                      |                                                                                                    |                                                                                                    |
|                                              |                                                                                      |                                                                                                    | 🗙 Закрыты                                                                                                    |
| 1                                            |                                                                                      |                                                                                                    |                                                                                                    |

Интерфейс включает в себя несколько различных режимов. Из этих режимов оператор может производить следующие действия.

- 📨 Выбирать пациента (или добавлять в информационную базу нового).
- 🖙 Вводить список услуг амбулатории.
- 🔊 Просматривать и редактировать расписание специалистов.
- 🖙 Анализировать информацию при помощи отчётов.
- 🖙 Просматривать и редактировать справочники.

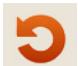

Кнопка Возврат, присутствующая в режимах АРМа, возвращает в начальное меню.

Рассмотрим режимы работы АРМа подробнее.

#### Выбор пациента

Работа с интерфейсом начинается с выбора или создания пациента.

Для этого регистратор нажимает гиперссылку Пациент. Открывается окно выбора.

943

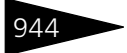

| РАБОЧЕЕ МЕСТО<br>СПЕЦИАПИСТА<br>РЕГИСТРАТУРЫ | <u>Пациент:</u><br><u>Карта:</u><br>Случай обращения:<br>Подразделение: | <he выбран=""><br/><he выбран=""><br/><br/>Амбулаторный блок</he></he> | "Здоровье" ( | (Миротдыха)        |            |              |              | 9           |
|----------------------------------------------|-------------------------------------------------------------------------|------------------------------------------------------------------------|--------------|--------------------|------------|--------------|--------------|-------------|
| 🧕 Пациент                                    | ВВЕДИТЕ ДАННЫЕ Г                                                        | ациента                                                                |              |                    |            |              |              |             |
| Документы                                    | Фамилия:                                                                |                                                                        | Ve           | 49.                |            | Отчество:    |              |             |
| 🕋 Контакты                                   |                                                                         |                                                                        |              |                    |            |              |              |             |
| Прикрепления                                 |                                                                         |                                                                        |              |                    |            |              |              |             |
| 👚 Медицинские карты                          | РАСШИРЕННЫЙ ПОИ                                                         |                                                                        |              |                    |            |              |              | ×           |
|                                              | Номер карты:                                                            | Возраст:                                                               | Д;           | ата договора:      | ₽          | № договора:  |              |             |
|                                              | Дата рождения:                                                          | <b>∰</b> × Пол:                                                        | Ти           | гостя:             |            |              |              | ×           |
|                                              | снилс:                                                                  |                                                                        | ×            |                    |            |              |              |             |
|                                              | Группа здоровья:                                                        | сновная                                                                | ×            |                    |            |              |              |             |
|                                              | Гражданство                                                             |                                                                        | × Pe         |                    |            |              |              | ×           |
|                                              | гражданство.                                                            |                                                                        |              | клампый источник и | пформации. |              |              |             |
|                                              | _                                                                       |                                                                        |              |                    |            | lait b       | оздать   🗙 С | )чистить    |
| Просмотр                                     | НАЙДЕНО 485 ПАЦИ                                                        | ЕНТОВ                                                                  |              |                    |            |              |              |             |
|                                              | ¶§ Выбрать   ∯↓ ∦↓                                                      | 🔯 🕂 Результа                                                           | ты поиска    |                    |            |              |              |             |
|                                              | Пациент                                                                 |                                                                        | Пол          | Дата рождения      | Возраст    | Группа здоро | вья 🔺        | Bce         |
|                                              | Аахов Андрей                                                            |                                                                        | Мужской      |                    |            |              | c            | АБВ         |
|                                              | Аахов Василий                                                           |                                                                        | Мужской      | 01.11.2015         |            |              |              | ГДЕ         |
|                                              | Аахов Василий Петрови                                                   | ч                                                                      | Женский      |                    |            |              |              | жзи         |
|                                              | Аахов Иван Петрович                                                     |                                                                        | Женский      |                    |            |              |              | йкл         |
|                                              | Аахов Петро Васильеви                                                   | ч                                                                      | Не указан    |                    |            |              |              | MHO         |
|                                              | Аахова Инна                                                             |                                                                        | Женский      |                    |            |              |              | <b>TIPC</b> |
|                                              | Абрамова Алла Борисов                                                   | зна                                                                    | Женский      |                    |            |              |              | ТУФ         |
| Снять фотольидео                             | Абрамович                                                               |                                                                        |              |                    |            |              |              | ХЦЧ         |
|                                              | Абрикосов Петр                                                          |                                                                        |              | 01.00.0015         |            |              |              | шщы         |
|                                              | Адамс Бакк Али - Бабае                                                  | вич                                                                    | Мужской      | 01.06.2015         | 10         | Основная     |              | ЭЮЯ         |
|                                              | Адамс трэйси                                                            |                                                                        | мужской      | 01.09.2003         | 12         | Основная     | Y            |             |
| 0                                            |                                                                         |                                                                        |              |                    |            | 📢 Назад      | 🗭 Далее 🕚    | 🗸 Готово    |
|                                              |                                                                         |                                                                        |              |                    |            |              | >            | 🕻 Закрыть   |

В этом окне регистратор может произвести поиск пациента по фамилии или имени. Если установлен флажок Простой поиск, то при поиске данные просто сравниваются; проверяется полное совпадение введенной последовательности букв и данных пациентов. Если же флажок снят, то при поиске допускается ошибка в одну букву.

Например, сложный поиск по последовательности букв «Аре» найдёт также Орехова и Агееву.

Сложный поиск может производиться только по фамилии.

По отчеству поиск не производится.

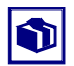

При вводе отчества пациента автоматически определяется и подставляется в соответствующее поле пол этого пациента. При необходимости значение в поле Пол может быть изменено.

Также возможно осуществить расширенный поиск пациента. Расширенный поиск используется, если надо найти пациента не по фамилии и имени, а по каким-либо дополнительным признакам. Этими признаками могут быть дата рождения, группа здоровья, податель договора, номер договора и т. д.

Результаты поиска отображаются в виде списка на вкладке Пациент.

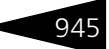

Также в данном режиме в справочник может быть добавлен новый пациент. Для создания пациента следует нажать кнопку Создать.

Нажатие кнопки Очистить отменяет создание и удаляет уже введенные данные пациента.

Вкладки справа позволяют установить отбор – отображать только пациентов, фамилии которых начинаются на указанные буквы.

На остальных вкладках данного режима размещается информация о выбранном пациенте.

На вкладке Документы вводится информация об основном документе пациента и других существующих документах. Также на этой вкладке содержатся различные прикрепления к документам. По кнопке Сканировать можно выполнить сканирование документов. Подробнее о настройке и выполнении сканирования *см*. 7.16 «Сканирование» на стр. 1056.

Вкладка Контакты содержит контактную информацию о пациенте (адрес, телефон и т.п.).

На вкладке Прикрепления отображаются файлы, прикреплённые к карточке (элементу справочника) данного пациента. Например, это могут быть фотографии или рентгеновские снимки пациента.

На вкладке Медицинские карты отображается список медицинских карт пациента.

| РАБОЧЕЕ МЕСТО<br>СПЕЦИАПИСТА<br>РЕГИСТРАТУРЫ | Пациент:         Жук Григој           Карта;         Стоматоло           Случай обращения;            Подразделение;         Амбулатори | жий Петрович (29 лет)<br>гического больного №<br>ный блок "Здоровье" ( | :1<br>(Миротдыха) |                        | ť                    |        |
|----------------------------------------------|----------------------------------------------------------------------------------------------------|------------------------------------------------------------------------|-------------------|------------------------|----------------------|--------|
| 🧕 Пациент                                    | СОЗДАНИЕ НОВОЙ МЕДИЦИНС                                                                                                    | КОЙ КАРТЫ                                                              |                   |                        |                      |        |
| 🗐 Документы                                  | Тип медицинской карты: Амбулаторн                                                                                                    | юго больного                                                           | × Подразде        | еление: Амбулаторный б | ілок "Здоровье"      |        |
| 🕾 Контакты                                   |                                                                                                    |                                                                        |                   |                        | 🖳 Создать 🛛 🗙 Очисти | пъ     |
| 0 Прикрепления                               | СУЩЕСТВУЮЩИЕ МЕДИЦИНСКИ                                                                                                    | ИЕ КАРТЫ ПАЦИЕНТА                                                      |                   |                        |                      |        |
| Медицинские карты                            | 🖋 Изменить статус   🕅 📆 🏹 -                                                                                                    | 🌄 😔 🚔 Печать                                                           |                   |                        |                      |        |
|                                              | Тип карты                                                                                                    | Номер                                                                  | Дата создания     | Подразделение          | Статус               |        |
|                                              | - Амбулаторного больного                                                                                                    | 3                                                                      | 21.09.2013        | Отель "Уютный дом"     | Действующая          |        |
|                                              | <ul> <li>Стоматологического больного</li> </ul>                                                                                         | 1                                                                      | 21.09.2013        | Отель "Уютный дом"     | Действующая          | 1      |
| Просмотр                                     |                                                                                                    |                                                                        |                   |                        |                      | e<br>• |
| U                                            |                                                                                                    |                                                                        |                   |                        |                      | 000    |
|                                              |                                                                                                    |                                                                        |                   |                        | 🗙 Закр               | зыть   |

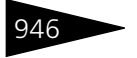

#### Услуги амбулатории

| НОМЕНКЛАТУРА Па<br>(ПРОСМОТР УСЛУГ) Ка | <u>циент:</u><br>рта:              |                                                                 | Жук Григ<br>Амбулато | орий Г<br>орного | lетро<br>боль | вич (28<br>ного №1 | лет)<br> |         |               |        |            | 2      |
|----------------------------------------|------------------------------------|-----------------------------------------------------------------|----------------------|------------------|---------------|--------------------|----------|---------|---------------|--------|------------|--------|
| <u>Сл</u><br>По                        | <u>ччай обра</u><br>дразделе       | <u>щения:</u><br>ние:                                           | <br>Амбулато         | орный (          | блок          | "Здоров            | ње" (Мир | отдыха) |               |        |            |        |
| 🗎 🛔 👫 🕹 🕅 Дополни                      | 😫 🛔 🗱 😔 🕅 Дополнительные параметры |                                                                 |                      |                  |               |                    |          |         |               |        |            |        |
| Группа                                 |                                    | Наиме                                                           | енование             |                  |               |                    |          |         |               | Ед.изм | 1.         |        |
|                                        |                                    | і Амбул                                                         | атория               |                  |               |                    |          |         |               |        |            |        |
|                                        |                                    | 1 Прием                                                         | ны специал           | истов            |               |                    |          |         |               |        |            |        |
|                                        | -                                  | Консультация врача офтальмолога -                               |                      |                  |               |                    |          |         |               |        |            |        |
|                                        | -                                  | Прием                                                           | 1 врача тер          | апевта           | перви         | кчный)             |          |         |               | •      |            |        |
|                                        | -                                  | Прием                                                           | 1 врача тер          | апевта           | повто         | рный)              |          |         |               |        |            |        |
|                                        |                                    | Прием                                                           | 1 врача хир          | урга (пе         | рвичн         | ый)                |          |         |               | •      |            |        |
|                                        |                                    | Прием                                                           | 1 врача хир          | ypra (no         | вторн         | ыйј                |          |         |               | •      |            |        |
|                                        |                                    | прием                                                           | 1 стоматол           | ога              |               |                    |          |         |               | •      |            |        |
|                                        |                                    |                                                                 |                      |                  |               |                    |          |         |               |        |            |        |
| Номенклатура Прайс - лист              |                                    |                                                                 |                      |                  |               |                    |          |         |               |        |            |        |
| 🌀 Цены и валюта 🔎 Увеличи              | ть шрифт                           | 🕨 Сфор                                                          | омировать            | направл          |               |                    |          | Валют   | а: Грн (1,000 | о) и   | того:      | 40,00  |
| 🖯 🗗 🗶 🔜 🕇 🖡                            | 🔣 Заполн                           | ль≠                                                             |                      |                  |               |                    |          |         |               |        |            |        |
| N Номенклатура                         | Выпол                              | Выполняется Количе Еди К. В тар Цена Сумма Сумма скидки с Всего |                      |                  |               |                    |          |         |               |        |            |        |
| 1 Прием врача терапевта                | L                                  | 1,000 - 1, 40,00 40,00 40,00                                    |                      |                  |               |                    |          |         | 40,00         |        |            |        |
|                                        |                                    |                                                                 |                      |                  |               |                    |          |         |               |        |            |        |
| <                                      |                                    |                                                                 |                      |                  |               |                    |          |         |               |        |            | >      |
| Подобрано (1 поз.) Прочие усл          | уги (О поз.)                       | Цены                                                            |                      |                  |               |                    |          |         |               |        |            | -      |
|                                        |                                    |                                                                 |                      |                  |               |                    |          |         |               |        | <b>×</b> 3 | акрыты |

Этот режим предназначен для работы со справочником Номенклатура. В режиме Услуги амбулатории пользователь может быстро осуществить подбор медицинских услуг и уточнить их цену.

Средняя часть АРМ в данном режиме содержит две вкладки: Номенклатура и Прайс-лист.

На вкладке Номенклатура имеется возможность просматривать список номенклатуры и открывать элементы справочника так же, как и при работе в обычном режиме.

На вкладке Прайс-лист пользователь может подбирать номенклатуру непосредственно из прайс-листа. Вид прайс-листа можно выбрать при помощи кнопки Вид прайса верхней панели инструментов. По

Вид прайса 🕶

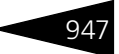

умолчанию выбран предопределенный элемент справочника Виды прайс-листов – основной вид прайс-листа.

|     | Номенклатура                                              | Наименование 🔹                                      | Код      | Д |
|-----|-----------------------------------------------------------|-----------------------------------------------------|----------|---|
| * 🚞 | Медицинские услуги                                        | Медицинские услуги                                  | 00000001 |   |
| * 🚞 | Кардиология                                               | Кардиология                                         | 00000002 |   |
| -   | Входной протез клапана сердца                             | Входной протез клапана сердца                       | 00000168 | _ |
| -   | Имплантация кардиостимулятора                             | Имплантация кардиостимулятора                       | 00000169 | _ |
| -   | Открытый массаж сердца                                    | Открытый массаж сердца                              | 00000165 | _ |
| -   | Перикардиоцентез                                          | Перикардиоцентез                                    | 00000166 | _ |
| -   | Прием (осмотр, консультация) врача - кардиолога первичный | Прием (осмотр, консультация) врача - кардиолога пер | 00000163 | _ |
| -   | Прием (осмотр, консультация) врача - кардиолога повторный | Прием (осмотр, консультация) врача - кардиолога пов | 00000164 | _ |
| _   | Реплантация папиллярной мышцы                             | Реплантация папиллярной мышцы                       | 00000167 | _ |
| <   |                                                           |                                                     |          | > |

Номенклатура Прайс - лист

Верхняя панель инструментов, помимо обычных кнопок, содержит кнопку Дополнительные параметры. Если эта кнопка нажата, под панелью инструментов появляются дополнительные поля, где можно настроить отбор элементов справочника: отобрать только элементы справочника или только группы, выполнить отбор по коду или по наименованию, по наличию или отсутствию пометки на удаление, по содержанию реквизита Полное наименование либо задать другие виды отбора. Всего существует более двух десятков видов отбора, которые можно комбинировать между собой для скорейшего поиска нужных элементов справочника. При нажатой кнопке Дополнительные параметры слева от таблицы настройки отбора появляется панель, содержащая следующие параметры:

- Показывать цены по типу: При установленном флажке становится доступным поле выбора типа цены, а в таблице справочника добавляется колонка Цена, в которой для каждого элемента справочника показывается его цена выбранного типа.
- Цены контрагента: При установленном флажке становится доступным поле выбора типа цены контрагента. Эта цена, если она указана документом Изменение цен для данного контрагента, будет отображаться в таблице справочника. Данный режим удобен, например, для сравнения цен компании и конкурентов.
- Показывать цены на дату: При помощи этого параметра можно просматривать цены номенклатуры не только актуальные, но и на заданную дату. При установленном флажке становится доступным поле выбора даты. По умолчанию, а также при выключенном флажке все значения показываются на текущую дату.

В нижней части вкладки Номенклатура производится подбор номенклатуры для дальнейшего оформления продажи. Чтобы произвести подбор, следует дважды щелкнуть мышью на элементе справочника Номенклатура в верхней части вкладки или перетащить этот элемент в нижнюю часть вкладки. Панель подбора номенклатуры также разделена на вкладки:

 Подобрано: На этой вкладке в таблице собираются подобранные для дальнейшего оформления продажи номенклатурные позиции.

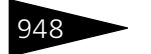

Указываются следующие параметры: наименование номенклатуры, количество, остаток на текущем складе, единица измерения, коэффициент пересчета единицы измерения номенклатуры, цена за единицу, сумма по строке, процент скидки, скидка, скидка на товар, процент скидки на товар, сумма скидки, всего, процент НДС и сумма НДС. В заголовке вкладки Подобрано в скобках указано количество уже подобранных номенклатурных позиций.

- 🖝 Прочие услуги.
- Цены: На этой вкладке отображаются все актуальные значения цен, зарегистрированные в базе данных для номенклатурной позиции, на которую установлен курсор в таблице справочника в верхней части вкладки Номенклатура.

Рченнить шрифт, расположенную в верхней командной панели нижней части вкладки Номенклатура, то шрифт нижней части вкладки Номенклатура увеличивается в два раза и становится полужирным. Отключение этой кнопки возвращает шрифт к первоначальному виду.

### Расписание

| РАСПИСАНИЕ                           | Пациент             | : Жук Г         | ригорий Петрович                                                                                                 | (28 лет)                  |                         |                                  |                            | Cneu          | циалисты                                     |            | 0      |
|--------------------------------------|---------------------|-----------------|----------------------------------------------------------------------------------------------------|---------------------------|-------------------------|----------------------------------|----------------------------|---------------|----------------------------------------------|------------|--------|
|                                      | <u>Kapta:</u>       | Амбул           | аторного больног                                                                                                 | ONFI                      |                         |                                  | <b>_</b>                   | 1             | По специализации 😔                           |            |        |
| СПЕЦИАЛИСТОВ                         | Подразд             | еление: Отель   | "Уютный дом" (М                                                                                                  | бахыдто ан                |                         |                                  | -                          | 0             | — Подразделения компании.                    |            | ^      |
|                                      |                     |                 |                                                                                                    |                           |                         |                                  |                            |               | 😑 🧠 Санаторий "Планета"                      |            |        |
| (н) Январь 2013 → Э                  | (**) Интервал 3     | 30 мин. + 🗙 🛼 ( | 🔒 🏥 Посещения                                                                                                    | пациента 🔲 По ки          | збинетам 🚔 Печа         | пь + 😔                           |                            |               | 🔿 😑 Амбулаторный бло                         | к "Здоровь | •      |
| 31 1 2 3 4 5 6                       | Personal ottofo and |                 | The Kafenarthe Ch                                                                                                | Schutzer - Communica      |                         | Показывать н                     | ерабочие дни               |               |                                              |            |        |
| 7 8 9 10 11 12 13                    | Расписание с        | пециалистов: 22 | января 2013 г. —                                                                                                 |                           | 0.01                    | _                                |                            |               |                                              |            |        |
| 14 15 16 17 18 19 20                 | Время               | Беляев Андрей С | Величко Виталий                                                                                                  | Вишня Елена Пе            | Иванов Василий          | Иванов Виктор С                  | Иванов Иван Пе             | ~             |                                              |            |        |
| 21 22 23 24 25 26 27                 | Экстренно           |                 |                                                                                                    |                           |                         |                                  |                            |               |                                              |            |        |
| 28 29 30 31 1 2 3                    | 07:00               |                 |                                                                                                    |                           |                         |                                  |                            |               |                                              |            |        |
| 4 5 6 7 8 3 10<br>22 genang 2013 r ▼ | 07:30               |                 |                                                                                                    |                           |                         |                                  |                            |               |                                              |            |        |
| Легенда                              | 08:00               |                 |                                                                                                    |                           | Массажный<br>кабинет №1 | 08.00 Прием:<br>Василенко А.И.   | 08:00 Прием:<br>Кащук О.П. |               |                                              |            |        |
| Рабочее время                        | 08:30               |                 |                                                                                                    |                           | Массажный<br>кабинет №1 | Массажный<br>кабинет N:1         | Массажный<br>кабинет №1    |               |                                              |            |        |
| Отпуск                               | 09:00               |                 |                                                                                                    | Кабинет N=1<br>стоматолог | Массажный<br>кабинет №1 | Массажный<br>кабинет N:1         | Массажный<br>кабинет №1    |               |                                              |            |        |
| Нерабочее время                      | 09:30               |                 |                                                                                                    | Кабинет N=1<br>стоматолог | Массажный<br>кабинет №1 | Массажный<br>кабинет N*1         | Массажный<br>кабинет N*1   |               |                                              |            |        |
| - Выходной день                      | 10:00               |                 |                                                                                                    | Кабинет №1<br>стоматолог  | Массажный<br>кабинет №1 | Массажный<br>кабинет N*1         | Массажный<br>кабинет №1    |               |                                              |            |        |
| Занятое время                        | 10:30               |                 |                                                                                                    | Кабинет №1<br>стоматолог  | Массажный<br>кабинет №1 | Массажный<br>кабинет №1          | Массажный<br>кабинет №1    | 4             |                                              | >          | ~      |
| - Заблокировано                      | 11:00               |                 | Кабинет №5<br>врач-рентгенолог                                                                                   | Кабинет №1<br>стоматолог  | Массажный<br>кабинет №1 | Массажный<br>кабинет №1          | Массажный<br>кабинет №1    |               | о текущему специалисту                       |            |        |
| - Завершено                          | 11:30               |                 | Кабинет №5<br>врач-рентгенолог                                                                                   | Кабинет №1<br>стоматолог  | Массажный<br>кабинет №1 | 11:45 Прием:<br>Андрейченко Е.С. | Массажный<br>кабинет №1    | Criel<br>Bern | аналист (13 поз.)<br>ичко Виталий Викторович | A Bce      | ;<br>В |
| - Галон на прием                     | 12:00               |                 | Кабинет №5<br>врач-рентгенолог                                                                                   | Кабинет №1<br>стоматолог  | Массажный<br>кабинет №1 |                                  | Массажный<br>кабинет №1    | Виш           | ня Елена Петровна                            | где        | E      |
|                                      | 12:30               |                 | Кабинет N#5                                                                                                    | Кабинет №1                | Массажный               | Массажный                        | Массажный                  | Ивае          | нов Василий Иванович                         | Ж3         | N      |
|                                      | <                   |                 |                                                                                                    |                           |                         |                                  | >                          | Иван          | нов виктор сергеевич                         | — ИКЛ      | 1      |
|                                      | Rous Hoasa          | a Macau Frantu  | and the second second second second second second second second second second second second second second second |                           |                         |                                  |                            | VIBA          | нов изант петрович                           | - MH       | 0      |
|                                      | день педел          | и тесяц Графи   | ки расстві                                                                                                    |                           |                         |                                  |                            | Kos           | IND THE PROVIDENT                            | - 114      | -      |
|                                      |                     |                 |                                                                                                    |                           |                         |                                  |                            |               |                                              |            |        |
|                                      |                     |                 |                                                                                                    |                           |                         |                                  | 🗙 Закр                     | ыть Вид п     | юмещения:                                    |            | ×      |

В режиме Расписание в АРМе Регистратура отображается расписание медицинских специалистов.

Для этой вкладки в правой части АРМ выводится список специалистов.

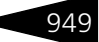

В левой части вкладки расположен календарь. Под календарем находится описание цветовой кодировки, используемой при отображении расписания.

Существует несколько способов отображения расписания. Они выбираются при помощи вкладок:

 День — отображает дневное расписание сотрудника, выбранного в правой части АРМ. Отображается расписание за день, выбранный в календаре.

На вкладке День возможно отображение расписания сразу по нескольким графикам. В том случае, если специалист работает по нескольким графикам, каждый из этих графиков отображается в виде отдельной колонки. Каждый график имеет свою дополнительную цветовую кодировку (дополнительно к общей цветовой кодировке, указываемой под календарем). Эти дополнительные цветовые кодировки отображаются в верхней части вкладки День, в области Графики работы. Также в этой области можно при помощи флажков задать, какие графики работы будут отображаться для данного специалиста, а какие не будут.

В том случае, если специалист работает только по одному графику, дополнительная цветовая кодировка не используется.

- Неделя отображает недельное расписание сотрудника, выбранного в правой части АРМ. Отображается расписание за неделю, к которой принадлежит выбранный в календаре день;
- Месяц отображает месячное расписание сотрудника, выбранного в правой части АРМ. Отображается расписание за месяц, к которому принадлежит выбранный в календаре день.
- Графики работы режим подобен режиму отображения День. Но в нижней части вкладки Графики работы дополнительно отображается график работы в разрезе кабинетов для выбранного специалиста.

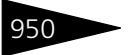

| <b>≪</b> Январь 2013<br>№ Рт. Ср. Цт. Пт. Сб. Ро. | Понедельник      | Вторник            | Среда                      | Четверг               | Пятница                   | Суббота | Воскресенье | ^ |
|---------------------------------------------------|------------------|--------------------|----------------------------|-----------------------|---------------------------|---------|-------------|---|
| 31 1 2 3 4 5 6                                    | 7                | 8                  | 9                          | 10                    | 11                        | 12      | 13          |   |
| 7 8 9 10 11 12 13                                 |                  |                    |                            |                       |                           |         |             |   |
| 14 15 16 17 18 19 20                              |                  |                    |                            |                       |                           |         |             |   |
| 21 22 23 24 25 26 27                              | 14               | 15                 | 16                         | 17                    | 18                        | 19      | 20          |   |
| 28 29 30 31 1 2 3                                 |                  |                    |                            |                       |                           |         |             |   |
| 22 января 2013 г. ▼                               | 21               | 22                 | 22.00.00.0                 | 24                    | 25                        | 26      | 07          |   |
| Пегенда                                           | 21               | 22                 | Z 3 08:00 Прием:<br>Моршич | 24                    | 25 08:00 Прием:<br>Моршич | 26      | 27          |   |
| Pañouco provez                                    |                  |                    | Ярослав                    |                       | Ярослав                   |         |             |   |
| г ассчее время                                    | 28.08:00 Прием:  | 29                 | 30.08:00 Прием:            | 31                    | 1 08:00 Прием:            | 2       | 3           |   |
| • Отпуск                                          | Мухина Инна      |                    | Сашка                      |                       | Сашка                     | -       |             |   |
| Нерабочее время                                   | Васильевна       |                    |                            |                       |                           |         |             |   |
| Перерыв                                           | 🔍 Открыты 🗙 9    | Ідалить 🐚 Копиро   | вать в буфер 💼 В           | ставить из буфера     | ↔ Интервал 30 м           | 1ИН. 🔻  | *           | ~ |
| Выходной день                                     | ↔ Интервал 30 м  | ин. • Перейти •    | 🕄 Заполнить 👴              | Автообновление: Вы    | ыкл. 🔻                    |         |             |   |
| • Занятое время                                   | Режим отображени | я: 💿 Специалисты   | Кабинеты 🔘 Каб             | і́инеты - Специалисті | ы                         |         |             |   |
| . Заблокировано                                   | Расписание спе   | иалиста «Иванов    | з Василий Ивано            | вич> на 22 января     | а 2013 г. ———             |         |             |   |
|                                                   | Время И          | занов Василий Иван | ович                       |                       |                           |         |             | ^ |
| • завершено                                       | 07:00            |                    |                            |                       |                           |         |             |   |
| • Талон на прием                                  | 07:30            |                    |                            |                       |                           |         |             |   |
|                                                   | 08:00 M          | ассажный кабинет N | 121                        |                       |                           |         |             | - |
|                                                   | 08:30 M          | ассажный кабинет N | 121                        |                       |                           |         |             |   |
|                                                   | U9:00 M          | ассажный кабинет N | 127                        |                       |                           |         |             | ~ |
|                                                   | Row Hosper       | Moore Epotence     |                            |                       |                           |         |             |   |
|                                                   | день педеля      | месяц Графики р    | Лапотр                     |                       |                           |         |             |   |

В правой части формы АРМ Амбулатория расположены три группы ссылок:

### Группа ссылок Прочее

#### ЭМК пациента

| ЭЛЕКТРОННАЯ <u>Пациент:</u><br>МЕДИЦИНСКАЯ Карта;<br>КАРТА <u>Сличай обг</u><br>Подраздел                                                                                                    | Жук<br>Амбу<br><u>защения:</u><br><u>тение:</u> Отел | Григорий Петрович (28 лет)<br>"латорного больного №1<br>ь "Уютный дом" (Мир отдых | a)      |        |         |       |           |                  |       |                              | 9       |
|----------------------------------------------------------------------------------------------------|------------------------------------------------------|-----------------------------------------------------------------------------------|---------|--------|---------|-------|-----------|------------------|-------|------------------------------|---------|
| ; 🔩 🔩 🚰 🙌 1 квартал 2013 р. ы - 😫 🔂 🔯 🖓 🔤 - 🖃 🕋 Оплаты 🗈 Диначика показателей                                                                                                    |                                                      |                                                                                   |         |        |         |       |           |                  |       | твия • 🚆 🕅 🃡 🕹 🙀             |         |
| Амбулатория Стоматология                                                                                                    |                                                      |                                                                                   |         |        |         |       |           |                  |       | Наименование                 | Bce     |
| Специализация                                                                                                    |                                                      | × Cneu                                                                            | иалист: |        |         |       |           | × Q              | -     | Василенко Анна Игоревна      | AEB     |
| Операния                                                                                                    | Пата                                                 | Пиалеоз                                                                           | Craque  | Maxon  | Cusada  |       | Reg       | Door newwere     | -     | Влашек Ярослав               | ГДЕ     |
|                                                                                                    | 00.01.2012                                           | 204011603                                                                         | Graphy  | FIGNOR | Carried | 40.00 | Can       | 40.00            | -     | Дмитрук Екатерина Сергеевна  | жзи     |
| <ul> <li>Прием специалиста</li> <li>У Навеление на полното полното по полното полното полното полното по<br/>ПОЛНОТО ПОЛНОТО ПОЛНОТО ПОЛНОТО ПОЛНОТО ПОЛНОТО ПОЛНОТО ПОЛНОТО ПОЛНОТО ПОЛНОТО ПОЛНОТО ПОЛНОТО ПОЛНОТО ПОЛНОТО ПОЛНОТО ПОЛНОТО ПОЛНОТО ПОЛНОТО ПОЛНОТО ПОЛНОТО ПОЛНОТО ПОЛНОТО ПОЛНОТО ПОЛНОТО ПОЛНОТО ПОЛНОТО ПОЛНОТО ПОЛНОТО ПОЛНОТО ПОЛНОТО ПОЛНОТО<br/>ПОЛНОТО ПОЛНОТО ПОЛНОТО ПОЛНОТО ПОЛНОТО ПОЛНОТО ПОЛНОТО ПОЛНОТО ПОЛНОТО ПОЛНОТО ПОЛНОТО ПОЛНОТО ПОЛНОТО ПОЛНОТО<br/>ПОЛНОТО ПОЛНОТО ПОЛНОТО ПОЛНОТО ПОЛНОТО ПОЛНОТО ПОЛНОТО ПОЛНОТО ПОЛНОТО ПОЛНОТО ПОЛНОТО ПОЛНОТО ПОЛНОТО ПОЛНОТО<br/>ПОЛНОТО ПОЛНОТО ПОЛНОТО ПОЛНОТО ПОЛНОТО ПОЛНОТО ПОЛНОТО ПОЛНОТО ПОЛНОТО ПОЛНОТО ПОЛНОТО ПОЛНОТО ПОЛНОТО ПОЛНОТО<br/>ПОЛНОТО ПОЛНОТО ПОЛНОТО ПОЛНОТО ПОЛНОТО ПОЛНОТО ПОЛНОТО ПОЛНОТО ПОЛНОТО ПОЛНОТО ПОЛНОТО ПОЛНОТО ПОЛНОТО ПОЛНОТО<br/>ПОЛНОТО ПОЛНОТО ПОЛНОТО ПОЛНОТО ПОЛНОТО ПОЛНОТО ПОЛНОТО ПОЛНОТО ПОЛНОТО ПОЛНОТО ПОЛНОТО ПОЛНОТО ПОЛНОТО ПОЛНОТО<br/>ПОЛНОТО ПОЛНОТО ПОЛНОТО ПОЛНОТО ПОЛНОТО ПОЛНОТО ПОЛНОТО ПОЛНОТО ПОЛНОТО ПОЛНОТО ПОЛНОТО ПОЛНОТО ПОЛНОТО ПОЛНОТО<br/>ПОЛНОТО ПОЛНОТО ПОЛНОТО ПОЛНОТО ПОЛНОТО ПОЛНОТО ПОЛНОТО ПОЛНОТО ПОЛНОТО ПОЛНОТО ПОЛНОТО ПОЛНОТО ПОЛНОТО ПОЛНОТО<br/>ПОЛНОТО ПОЛНОТО ПОЛНОТО ПОЛНОТО ПОЛНОТО ПОЛНОТО ПОЛНОТО ПОЛНОТО ПОЛНОТО ПОЛНОТО ПОЛНОТО ПОЛНОТО ПОЛНОТО ПОЛНОТО<br/>ПОЛНОТО ПОЛНОТО ПОЛНОТО ПОЛНОТО ПОЛНОТО ПОЛНОТО ПОЛНОТО ПОЛНОТО ПОЛНОТО ПОЛНОТО ПОЛНОТО ПОЛНОТО ПОЛНОТО ПОЛНОТО<br/>ПОЛНОТО ПОЛНОТО ПОЛНОТО ПОЛНОТО ПОЛНОТО ПОЛНОТО ПОЛНОТО ПОЛНОТО ПОЛНОТО ПОЛН</li></ul> | . 21.01.2013                                         | Остеохонщроз позвоночника                                                         |         |        |         | 40,00 | i pa      | 40,00            | -     | Жук Григорий Петрович        | йкл     |
| Паправление на манипуляции                                                                                                    | 21.01.2013                                           | Остебхонщова позвоночника                                                         |         |        |         |       |           |                  | -     | Иванов Егор Петрович         | MHO     |
| Изправление на манипуляции                                                                                                    | 21.01.2013                                           | Остеохондроз позвоночника                                                         |         |        |         |       |           |                  | -     | Иванов Петр Игоревич         | ПPC     |
| И направление на манипуляции                                                                                                    | 21.01.2013                                           | Остеохондроз позвоночника                                                         |         |        |         |       |           |                  | -     | Иванова Ксения Петровна      | ТУФ     |
| И Направление на манитирищи                                                                                                    | 21.01.2013                                           | Остеохондроз позвоночника                                                         |         |        |         |       |           |                  | -     | Каминьский Томаш             | ΧЦЧ     |
| Hannas device via Manufightativ                                                                                                    | 21.01.2013                                           | Остеохондроз позвоночника                                                         |         |        |         |       |           |                  | -     | Кащук Ольга Петровна         | шщы     |
|                                                                                                    | 21 01 2013                                           | ocreating ages has being white                                                    |         |        |         |       |           |                  | -     | Крупский Андрей Петрович     | зюя     |
|                                                                                                    | 21.01.2012                                           |                                                                                   |         |        |         |       |           |                  | -     | Кузнецов Петр Алексеевич     | Поися   |
| И Направление на манитирищи                                                                                                    | 21.01.2013                                           |                                                                                   |         |        |         |       |           |                  | -     | Куклачев Олег Всеволодович 🧹 |         |
| Инаправление на манилиятия                                                                                                    | 21.01.2013                                           |                                                                                   |         |        |         |       |           |                  | <     | >                            |         |
| Инаправление на манитириции                                                                                                    | 21.01.2013                                           |                                                                                   |         |        |         |       |           |                  | Дани  | ые пациента Посещения        |         |
| Маправление на манитирици                                                                                                    | 21.01.2013                                           |                                                                                   |         |        |         |       |           |                  | Групп | а: Основная                  |         |
| Направление на манисиляции                                                                                                    | 21.01.2013                                           |                                                                                   |         |        |         |       |           |                  | Групп | а крови: AllII Rh-           |         |
|                                                                                                    |                                                      |                                                                                   |         |        |         |       |           |                  |       |                              |         |
| Погашение задолженности                                                                                                    |                                                      |                                                                                   |         |        |         |       |           |                  |       |                              |         |
| Документ задолженности Д                                                                                                    | 1окумент оплаты                                      |                                                                                   |         |        |         | Опла  | ты пациен | Оплаты контраген |       |                              |         |
|                                                                                                    |                                                      |                                                                                   |         |        |         |       |           |                  |       |                              |         |
|                                                                                                    |                                                      |                                                                                   |         |        |         |       |           |                  |       |                              | ( Закры |

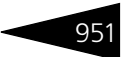

В режиме ЭМК пациента отображается иерархический список всех существующих документов по пациентам. Дерево документов всегда отображается по текущему (выбранному в правой части APM) пациенту.

В данном режиме в правой части АРМ выводится список пациентов.

Дерево документов наглядно отображает последовательность и иерархию документов по текущему пациенту.

На верхней панели инструментов расположены фильтры по специализации и специалисту.

Красным в списке выделены документы, по которым существует незакрытый долг.

Кнопка 🔐 оплаты включает и отключает отображение таблицы Погашение задолженности, расположенной под списком документов. В этой таблице указывается документ, закрывший долг по выбранному в Дереве документов документу (если такой документ, закрывший долг, существует).

#### Исследования

| ИССЛЕДОВАНИЯ<br>ПАЦИЕНТА   | <u>Пациент:</u><br><u>Карта:</u><br>Случай обращения:<br>Подразделение:<br>С | абич I<br>Амбула<br><br>)тель ' | Ирина<br>іторно<br>"Солне | Дмитриев<br>го больно<br>ечные дни | на<br>го №10<br>' (000 "Мир от, | дыха")      |                         |                   |                     |               |        | 5            |
|----------------------------|------------------------------------------------------------------------------|---------------------------------|---------------------------|------------------------------------|---------------------------------|-------------|-------------------------|-------------------|---------------------|---------------|--------|--------------|
| 🔍 🐚 На основании 🕶 🛃       | 🛃 🖻 🕞                                                                        |                                 | Действ                    | ия • 🕕                             | 🥒 🖹 🙌 16 c                      | ентября 201 | 1 г. 🛛 🔃 💽 По нап       | авлениям 🛃 Опла   | пы 🔒 Печа           | ть 👻 🔝 Ди     | намика | 🕕 Журнал     |
| Дата Nº направле           | ния Пациент                                                                  | 1                               | Тодразд                   | еление:                            |                                 | ×           | Пациент: Андрейчен      | ко Сергей Владис  | × Плателы           | щик:          |        | ×            |
| 16.09.2011 000000006       | Андрейченко Сер                                                              | r                               | Лабора                    | торные исс                         | ледования Инст                  | грументальн | ые                      |                   |                     |               |        |              |
| 16.09.2011 0000000001      | Андрейченко Сер                                                              | r                               | Д                         | ата 🚊                              | Номер                           | № заказа    | Пациент                 | Синдром           | Плательщик          | Сумма         | Валю   | Сумма па ^   |
|                            |                                                                              |                                 | 🗔 1                       | 6.09.2011                          | ЦБ0000010                       |             | Андрейченко Серге       |                   | Физические          | 150,00        | Грн    | 150,00       |
| <<br>• Состав исследований |                                                                              | >                               | <<br>Резул                | ьтаты иссл                         | здований (0 поз.)               | Сопутствук  | щие услуги (0 поз.) – З | аключение Прикрег | пения               |               |        | >            |
| Наименование               | Количество Еди                                                               | ни                              | К., К.                    | Исследов                           | ание                            |             |                         | Характерист       | Характеристика норм |               |        |              |
| Анализ мочи                | 1,000 ·                                                                      |                                 |                           | Точка                              | Описание                        |             |                         |                   |                     | Результ       | rar    |              |
|                            |                                                                              |                                 | Пога<br>Докума            | ашение за<br>энт задолжи           | долженности<br>нности           | Ļ           | Јокумент оплаты         |                   | (                   | Эплаты пациен | па Опл | аты контраге |
|                            |                                                                              |                                 |                           |                                    |                                 |             |                         | Итого сј          | умма долга:         |               |        |              |
|                            |                                                                              |                                 |                           |                                    |                                 |             |                         |                   |                     |               |        |              |

Этот режим предназначен для работы с документами медицинских исследований.

В режиме Исследования АРМ состоит из трех или четырех частей, в зависимости от выбранного режима отображения.

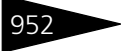

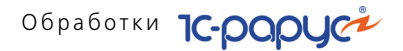

- В левой части АРМа может выводиться список документов Направление на исследования. Верхняя панель инструментов вкладки Диагностика, помимо обычных кнопок, содержит кнопку № По направлениям. Если эта кнопка отжата, то список направлений на исследования не выводится.
- В верхней части АРМа выводится список документов исследований. Можно выбрать одну из вкладок: Лабораторные исследования или Инструментальные. При этом список документов будет соответствующим образом отфильтрован по виду исследований.

| Дe  | йствия 🕶 🤇                                 | ) /              | 🕨 🔣 [++) Січег | нь 2011 р. • Г | Грудень 2013 р. 🛛 🙋 | 💺 По направлениям | і 📲 Опла | ты 😂 | Печать 👻 | 🔟 Динамика | 📳 Журнал    |
|-----|--------------------------------------------|------------------|----------------|----------------|---------------------|-------------------|----------|------|----------|------------|-------------|
| Под | одразделение:                              |                  |                |                |                     |                   |          |      |          |            |             |
| Лa  | Табораторные исследования Инструментальные |                  |                |                |                     |                   |          |      |          |            |             |
|     | Дата                                       | $\overline{\pi}$ | Номер          | Nº заказа      | Пациент             | Синдром           | Сумма    | Валю | Сумма па | Сумма конт | Долг паци 🔨 |
|     | 11.05.201                                  | 1                | ЦБ0000002      |                |                     |                   |          |      |          |            | 10          |
|     |                                            |                  |                |                |                     |                   |          |      |          |            |             |
|     |                                            |                  |                |                |                     |                   |          |      |          |            |             |
|     |                                            |                  |                |                |                     |                   |          |      |          |            | $\sim$      |
| <   |                                            |                  |                |                |                     |                   |          |      |          |            | >           |

При помощи фильтров можно установить отбор – отображать только документы, относящиеся к конкретному пациенту, контрагенту или направившему пациента на исследования сотруднику.

Если выведен список направлений на исследования (левая часть APMa), то отображаются только исследования, соответствующие текущему (выбранному в этом списке) направлению.

- **3.** В средней части АРМа выводятся результаты исследований. Отображаются результаты текущего исследования, выбранного в списке документов исследований.
  - а) Для лабораторных исследований на вкладке Результаты исследований выводятся результаты исследований.

| Pe | зуль | тать | и исследов | аний (3 поз.) Сопутствующие услуги | Заключение Пр | икрепления          |                                |
|----|------|------|------------|------------------------------------|---------------|---------------------|--------------------------------|
|    |      | Cito | Исследов   | ание                               |               | Прибор              | Норматив                       |
|    |      |      | Точка      | Описание                           |               | Характеристика норм | Результат                      |
| •  |      |      | Т4 свобо   | 1ный                               |               | GammaMaster 1277    | min: 10,3 max: 24,5 ( пмоль/л) |
| L  |      |      |            |                                    |               |                     | ▼ 8,00000                      |
| ٠  |      |      | TTΓ        |                                    |               | Elecsis 1010        | min: 0,27 max: 8,8 (мкМЕд/мл)  |
|    |      |      |            |                                    |               |                     | ▲ 20,00000                     |
| ٠  |      |      | Эстрадио   | л                                  |               | Elecsis 1010        | min: 12,5 max: 166 (пг/мл) 🛛 🔽 |

На вкладке Сопутствующие услуги отображается список оказанных сопутствующих услуг.

На вкладке Заключение выводится заключение по данному исследованию.

На вкладке Прикрепления отображается список файлов, прикрепленных к документу результатов исследования (например, может быть прикреплен графический файл с изображением рентгенограммы пациента.). Если выбран графический файл

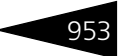

(принадлежащий к любому из графических форматов, поддерживаемых платформой 1С:Предприятие 8), то справа от списка выводится его содержимое.

Двойной щелчок мышью по прикрепленному файлу открывает его при помощи соответствующей типу файла программы.

б) Для инструментальных исследований на вкладке Состав исследований выводится состав текущего (выбранного в списке) исследования.

| Co | став исследований (1 поз.) Сопутствующие услуги ( | ) поз.) | Результаты Прикрепления |  |
|----|---------------------------------------------------|---------|-------------------------|--|
| K  | Исследование                                      | То      | Писание                 |  |
|    |                                                   |         |                         |  |
|    |                                                   |         |                         |  |
|    |                                                   |         |                         |  |
|    |                                                   |         |                         |  |

На вкладке Результаты выводятся шаблоны результатов данного инструментального исследования и результаты, соответствующие текущему (выбранному в левой области данной вкладки) шаблону.

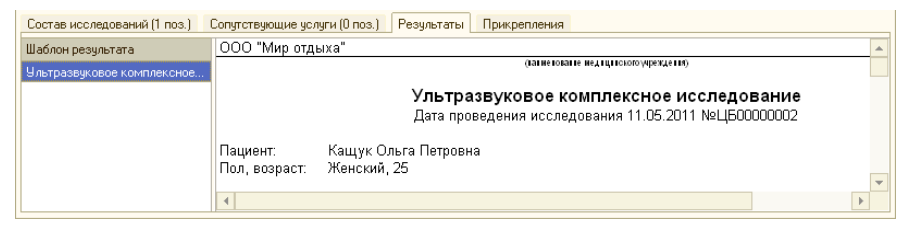

Вкладка Прикрепления имеет точно такой же вид, что и в случае лабораторного исследования.

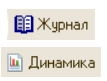

При помощи кнопок можно сформировать отчеты Лабораторный журнал и Динамика показателей исследований.

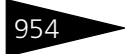

#### Манипуляции

| МАНИПУЛЯІ<br>ПАЦИЕНТА | ции <u>п</u><br><u>к</u><br><u>с</u><br>п | ациент:<br>арта:<br>лучай обращени<br>одразделение: | Мухина Инна В<br>Амбулаторного<br>ия: Амбулаторная<br>Амбулаторный | асильевна<br>больного №5<br>помощь, нача<br>блок "Здоров | і<br>ло случая: 21.01<br>ње" (Мир отдыха | .2013 (Терапевт)<br>) |               |        |                |                   |           | 9         |
|-----------------------|-------------------------------------------|-----------------------------------------------------|--------------------------------------------------------------------|----------------------------------------------------------|------------------------------------------|-----------------------|---------------|--------|----------------|-------------------|-----------|-----------|
| 🔇 💽 На осно           | овании • 🛃                                | Bi 12 🕞                                             | Действия • 🔗                                                       | 🗙  Січень                                                | 2013 р. [ 🙋 🖕                            | Печать 👻 💽 По н       | аправлениям 🔐 | Оплаты |                |                   |           |           |
| Дата                  | № направлени                              | я Пациент                                           | Подразделение:                                                     |                                                          | ×                                        | Пациент: Мухина Ин    | на Васильевна | >      | <Плательщик:   |                   |           | ×         |
| 21.01.2013            | 000000029                                 | Мухина Инна                                         | Дата 🚊                                                             | Номер                                                    | Пациент                                  | Плательщик            | Сумма всего   | Bario  | Сумма пациента | Сумма контрагент  | Долг па   | ациент. ^ |
| 21.01.2013            | 000000030                                 | Мухина Инна                                         | 23.01.2013                                                         | ЦБ00000004                                               |                                          |                       |               |        |                |                   |           |           |
| 21.01.2013            | 000000031                                 | Мухина Инна                                         |                                                                    |                                                          |                                          |                       |               |        |                |                   |           |           |
| 21.01.2013            | 000000032                                 | Мухина Инна                                         |                                                                    |                                                          |                                          |                       |               |        |                |                   |           |           |
| 21.01.2013            | 000000033                                 | Мухина Инна                                         |                                                                    |                                                          |                                          |                       |               |        |                |                   |           |           |
| 21.01.2013            | 000000034                                 | Мухина Инна                                         |                                                                    |                                                          |                                          |                       |               |        |                |                   |           |           |
| 21.01.2013            | 000000035                                 | Мухина Инна                                         |                                                                    |                                                          |                                          |                       |               |        |                |                   |           |           |
| 21.01.2013            | 000000036                                 | Мухина Инна                                         |                                                                    |                                                          |                                          |                       |               |        |                |                   |           |           |
| 21.01.2013            | 000000037                                 | Мухина Инна                                         |                                                                    |                                                          |                                          |                       |               |        |                |                   |           | ~         |
|                       |                                           |                                                     | <                                                                  |                                                          |                                          |                       |               |        |                |                   |           | >         |
|                       |                                           |                                                     | Выполненные                                                        | манипуляции                                              | (1)                                      |                       |               |        |                |                   |           |           |
|                       |                                           |                                                     | Наименование                                                       |                                                          |                                          |                       |               |        |                | Ki                | личество  | Едини     |
| 4                     |                                           | >                                                   | Массаж лечеб                                                       | њй                                                       |                                          |                       |               |        |                |                   | 1.000     |           |
| • Состав мани         | สกนุกรแผตั                                |                                                     |                                                                    |                                                          |                                          |                       |               |        |                |                   |           |           |
| Наименован            | не Кол                                    | ичество Едини                                       | Погашение за,                                                      | толженности                                              |                                          |                       |               |        |                |                   |           |           |
| 🔛 Массаж леч          | ебный                                     | 1,000 ·                                             | Документ задолже                                                   | нности                                                   |                                          | Документ оплаты       |               |        |                | Оплаты пациента ( | платы кон | праген    |
|                       |                                           |                                                     |                                                                    |                                                          |                                          |                       |               |        |                |                   |           |           |
|                       |                                           |                                                     |                                                                    |                                                          |                                          |                       |               |        |                |                   |           |           |
|                       |                                           |                                                     |                                                                    |                                                          |                                          |                       |               | Итог   | о сумма долга: | 0                 |           | 0         |
|                       |                                           |                                                     |                                                                    |                                                          |                                          |                       |               |        |                |                   | ×         | Закрыты   |

Режим Манипуляции предназначен для работы с документами медицинских процедур и операций. АРМ в этом режиме организован подобно режиму Исследования.

APM в режиме Манипуляции состоит из двух, трех,четырех или пяти частей, в зависимости от выбранного режима отображения.

- В левой части формы Манипуляции пациента может выводиться список документов Направление на манипуляции. Верхняя панель инструментов АРМа, помимо обычных кнопок, содержит кнопку Спонаправлениям. Если эта кнопка отжата, то список направлений на манипуляции не выводится.
- Под списком документов Направление на манипуляции отображается планирование назначений, отвечающее текущей (выбранной в списке) карте.
- **3.** В верхней части формы АРМа выводится список документов Процедурно-операционная карта.

| Дe  | Lействия 👻 🖉 🔄 Січень 2013 р. 🔣 当 Печать 👻 💺 По направлениям 📲 Оплаты |           |         |            |             |      |                |                   |               |   |  |  |
|-----|-----------------------------------------------------------------------|-----------|---------|------------|-------------|------|----------------|-------------------|---------------|---|--|--|
| Под | Iодразделение:× Пациент: Мухина Инна Васильевна× Плательщик:×         |           |         |            |             |      |                |                   |               |   |  |  |
|     | Дата 📃 🚊                                                              | Номер     | Пациент | Плательщик | Сумма всего | Валю | Сумма пациента | Сумма контрагента | Долг пациент. | ~ |  |  |
|     | 23.01.2013                                                            | ЦБ0000004 |         |            |             |      |                |                   |               |   |  |  |
|     |                                                                       |           |         |            |             |      |                |                   |               |   |  |  |
|     |                                                                       |           |         |            |             |      |                |                   |               |   |  |  |
|     |                                                                       |           |         |            |             |      |                |                   | ~             | v |  |  |
| <   |                                                                       |           |         |            |             |      |                |                   | >             |   |  |  |

При помощи фильтров можно установить отбор — отображать только документы, относящиеся к конкретному пациенту, подразделению или плательщику.

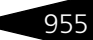

Если выведен список направлений на процедуры и операции (левая часть APMa), то отображаются только процедурно-операционные карты, соответствующие текущему (выбранному в этом списке) направлению.

 Под списком процедурно-операционных карт отображаются выполненные процедуры и операции, отвечающие текущей (выбранной в списке) карте.

| )⊧ E | Выполненные манипуляции (1) |            |       |  |  |  |  |  |  |  |
|------|-----------------------------|------------|-------|--|--|--|--|--|--|--|
|      | Наименование                | Количество | Едини |  |  |  |  |  |  |  |
| •    | Массаж                      | 1,000      | -     |  |  |  |  |  |  |  |

#### Талон амбулаторного пациента

При нажатии этой гиперссылки открывается форма Рабочее место специалиста регистратуры.

| РАБОЧЕЕ МЕСТО<br>СПЕЦИАЛИСТА<br>РЕГИСТРАТУРЫ | <u>Пациент:</u><br><u>Карта;</u><br><u>Случай обращения</u><br><u>Подразделение;</u> | Андрейченко Серг<br>Амбулаторного бо<br><br>Отель "Солнечные | ей Владиславович<br>пьного №4<br>: дни" (ООО "Мир от, | дыха")           |            |             |                   |        |          |                       |           | C       |
|----------------------------------------------|--------------------------------------------------------------------------------------|--------------------------------------------------------------|-------------------------------------------------------|------------------|------------|-------------|-------------------|--------|----------|-----------------------|-----------|---------|
| Действия • 🕒 🗟 🖉                             | 🗙 📢 Без ограничен                                                                    | ия 🔯 🗑 🌆 - 🏹                                                 | 🔒 🕺 🔤 TAN                                             | 🛓 Реестр 🛛 🤫 П   | о всем паш | иентам Q    | ТАП 🚔 Печать +    | 0      | 2 🗟 d    | • 🗙 🛐 🏹 🏪             | ₩         |         |
| Специализация                                |                                                                                      |                                                              | Х Специалист                                          |                  |            |             |                   |        | Код      | Наименование          | ≞ B ^     | Bce     |
| Опапация                                     | Пата ≞ Housen                                                                        | Пата, елемо при                                              | Специалист                                            | Папцент          | Orra       | nueseum     | Попразлеление     | -      |          | Андрейченко Сергей Вл | ia        | AEB     |
| Изарадня                                     | 16.09.201 0000000                                                                    | 10.09.2011.10.00                                             | Augouropa Dialica P                                   | Auggeoluguwa Car | × 000      | "Mun orau   | Отод "Содиние из  | -      |          | Артеменко Адриан Алеі | KC        | ГДЕ     |
| Паправление на                               | 16.03.201 0000000                                                                    | 16.09.2011 10.00                                             | Тарт на б Пара                                        | Андреиченко Сер  | r 000      | Мир отды    | Отель Солнечные.  | -      |          | Артеменко Александр ( | Ce        | жзи     |
| Талон на прием                               | 16.09.201 0000000                                                                    | 14.06.2011 14:00                                             | Машания Егор Га                                       | Андрейченко Сер  | r          | "Мир отды   | Отель "Соднечные. | -      |          | Артеменко Наталья Али | ек        | йкл     |
| Талон на прион                               | 16.09.201 0000000                                                                    | 02.05.2011.11-00                                             | Таптыный Папад                                        | Андройченко Сер  | r 000      | "Mup organ  | Отель "Солнечные. | -      |          | Бабич Ирина Дмитриев  | на        | MHO     |
| Направление на                               | 16.09.201 0000000                                                                    | 05.05.2011.12.00                                             | Антонова Плыга В                                      | Андрейченко Сер  | r. 000     | "Мир отды   | Отель "Солнечные  | -      |          | Бабич Олег Кириллович |           | ПРC     |
| Направление на                               | 19.09.201 0000000                                                                    | 01.09.2011.10.00                                             | Машошин Егор Го                                       | Аналейченко Сер  | r 000      | "Мир отды   | Отель "Солнечные  | -      |          | Вереснь Ольга Владим  | ир        | TYΦ     |
|                                              |                                                                                      |                                                              |                                                       |                  |            |             |                   | -      |          | Вьюшкина Наталья Але  | нк        | ΧЦЧ     |
|                                              |                                                                                      |                                                              |                                                       |                  |            |             |                   | -      |          | Гулий Антон Сергеевич |           | ШЩЫ     |
|                                              |                                                                                      |                                                              |                                                       |                  |            |             |                   | -      |          | Гулий Валерия Сергеев | ĸa        | 3109    |
|                                              |                                                                                      |                                                              |                                                       |                  |            |             |                   | -      |          | Гулий Ольга Владимиро | БНа       | Поиск   |
|                                              |                                                                                      |                                                              |                                                       |                  |            |             |                   | -      |          | Гуляева Елена Сергеев | на        |         |
|                                              |                                                                                      |                                                              |                                                       |                  |            |             | ~                 | -      |          | Жуковский Александр   | Ал        |         |
| <                                            |                                                                                      |                                                              |                                                       |                  |            |             | >                 | -      |          | Коломиец Елена Микай  | ию 🗸      |         |
| Талены амбилаторного пан                     | ueura                                                                                |                                                              |                                                       |                  |            |             |                   | <      |          |                       | >         |         |
| Лейстрия - 🖨 🗟 🤌                             | 🗙 (+) 🔇 🕅 📆                                                                          | 🌃 - 🔀 Перейти -                                              | 🕀 🕮 Печать т                                          |                  |            |             |                   | 🕨 Дал  | ные па   | циента                |           |         |
| House Bara                                   |                                                                                      | Commonwer                                                    | Por average and                                       | Annon            | Konau      | Douonuo0 c  |                   | Группа | здоровья | κ                     |           |         |
| UE0000 10 00 2011                            | Augustica Care                                                                       | Спериолист                                                   | ODD "Mars and up"                                     | Morop            | год ди     | C CHOSHON J | pidi Hus          | Группа | крови:   |                       |           |         |
| UE0000 16.03.201                             | Андреиченко Серг                                                                     | Тертычный павел                                              | 000 Mup of the set                                    | Царев Бик        |            |             |                   |        |          |                       |           |         |
| UE0000. 16.03.2011                           | Андреиченко Серг                                                                     | Машошин стортл                                               | 000 "Мир отдыха                                       | Царев Бик        |            |             |                   |        |          |                       |           |         |
| UE0000 16.09.2011                            | Андреиченко Серг                                                                     | Антерночный павел                                            | 000 "Mup organa"                                      | Царев Бик        |            |             |                   | V      |          |                       | a a Hami  |         |
| UE0000 16.03.2011                            | Андреиченко Серг                                                                     | Antonoba Onbi a B                                            | ООО "Мир отдыха                                       | Царев Вик        |            |             |                   | Kohra  | кты до   | кументы полисы сег    | мыя пеле  | p       |
| La 100000 10.03.2011                         | Anapomoniko Copi                                                                     | Antonoba ovibi a b                                           | ооо тирогдаха                                         | царов вик        |            |             |                   | Тип    | - 4      | ы Вид Г               | Іредставл | яние ^  |
|                                              |                                                                                      |                                                              |                                                       |                  |            |             |                   | 21     | елефон   | Контактный 6          | 5783456   |         |
|                                              |                                                                                      |                                                              |                                                       |                  |            |             |                   | 23 T   | елефон   | Рабочий теле 7        | 114503    |         |
|                                              |                                                                                      |                                                              |                                                       |                  |            |             |                   | 22 T   | елефон   | Домашний те 6         | 598742    | -       |
|                                              |                                                                                      |                                                              |                                                       |                  |            |             | ~                 | 22 T   | елефон   | Сотовый тел (         | 068) 456: | 2       |
|                                              |                                                                                      |                                                              |                                                       |                  |            |             | 2                 |        | елефон   | Сотовый тел (         | 0621 636  | 8       |
| лурнал                                       |                                                                                      |                                                              |                                                       |                  |            |             |                   |        |          |                       |           |         |
|                                              |                                                                                      |                                                              |                                                       |                  |            |             |                   |        |          |                       | ×         | Закрыты |

В правой части формы выводится список пациентов и данные о них.

В центральной части формы отображается список документов:

- Талон на прием/вызов специалиста;
- Направление на манипуляции;
- Направление на исследования;
- Направление к специалисту.

На верхней панели инструментов формы расположены фильтры по специализации и специалисту.

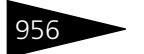

Существует возможность задавать отборы по этому списку. Верхняя панель инструментов, помимо обычных кнопок, содержит кнопку *потекущему пациенту* или *потесм пациентам* (нажатие на эту кнопку переключает ее состояние). Эта кнопка устанавливает связь между центральной и правой частями формы. Если установлена связь «По текущему пациенту» (при этом, соответственно, отображается кнопка «По всем пациентам»), то на форме выводятся только документы, относящиеся к пациенту, выбранному в списке правой части. Если установлена связь «По всем пациентам» (при этом, соответственно, отображается кнопка «По текущему пациенту»), то выводится весь список документов для всех пациентов.

При включенной кнопке <u>стап</u> в центральной части формы отображается список документов Талон амбулаторного пациента.

#### Планирование

При нажатии кнопки Распределение процедур происходит запуск обработки Автопланирование процедур. Эта обработка предназначена для интерактивного планирования назначенных манипуляций (процедур и операций) в разрезе специалистов и подразделений.

| ٢  | Обработка Автопланирование процедур Х                                                               |               |                            |              |            |            |            |                 |               |  |  |  |  |
|----|----------------------------------------------------------------------------------------------------|---------------|----------------------------|--------------|------------|------------|------------|-----------------|---------------|--|--|--|--|
|    |                                                                                                    |               | Параметры                  | планиров     | ания про   | цедур      |            |                 |               |  |  |  |  |
| п  | одразделение: Амбулат                                                                               | горный блог 🗙 | Период планирования с: 01  | .10.14 🏼 🗐 🗖 | 22.10.14   | #          |            |                 |               |  |  |  |  |
| п  | Пациенты (1 поз.) Назначения и параметры                                                            |               |                            |              |            |            |            |                 |               |  |  |  |  |
|    | 🔂 Сформировать / Обновить   🗙   🛧 🐥 🥒 🗶   🏠 Настроить совместимость   🔀 Проверить совместимость     |               |                            |              |            |            |            |                 |               |  |  |  |  |
|    | N Пациент Назначение Схема приема Дата начала Дата окончания Количество Перерыв после Специализация |               |                            |              |            |            |            |                 |               |  |  |  |  |
|    | 1 Шапошникова Анна <u>Чколы</u> Каждый день 01.10.2014 22.10.2014 5 115 Физиотералеет               |               |                            |              |            |            |            |                 |               |  |  |  |  |
| IF |                                                                                                    |               | Массаж лечебный            | В Пн, Ср, Пт | 01.10.2014 | 22.10.2014 | 5          | 15              | Физиотерапевт |  |  |  |  |
| L  |                                                                                                    |               | Массаж профилактический    | Каждый день  | 01.10.2014 | 22.10.2014 | 5          | 15              | Физиотерапевт |  |  |  |  |
| L  |                                                                                                    |               | Лекарственный электрофорез | В Пн, Ср, Пт | 01.10.2014 | 22.10.2014 | 5          | 15              | Физиотерапевт |  |  |  |  |
| L  |                                                                                                    |               |                            |              |            |            |            |                 |               |  |  |  |  |
|    |                                                                                                    |               |                            |              |            |            |            |                 |               |  |  |  |  |
| L  |                                                                                                    |               |                            |              |            |            |            |                 |               |  |  |  |  |
| L  |                                                                                                    |               |                            |              |            |            |            |                 |               |  |  |  |  |
| L  |                                                                                                    |               |                            |              |            |            |            |                 |               |  |  |  |  |
|    |                                                                                                    |               |                            |              |            |            |            |                 |               |  |  |  |  |
|    |                                                                                                    |               |                            |              |            | 2 4        | Назад 🕨 Да | лее 🆒 Распредел | ить 🗙 Закрыть |  |  |  |  |

При использовании в APM Амбулатория обработки Автопланирование процедур происходит работа с теми направлениями, которые были созданы в результате приема специалиста, сохранены, но не распределены по дням, времени, кабинетам и специалистам.

На первой странице обработки Автопланирование процедур, вызванной из АРМ Амбулатория, в области Назначения и параметры отображается список таких назначений для пациента, выбранного в области Пациенты.

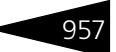

Дальнейшая работа с обработкой подробно описана выше (*см*. в разделе 5.9.4, «Прием специалиста» на стр. 533).

#### Группа ссылок Сервис

#### Печатные формы

Эта гиперссылка открывает диалоговое окно работы с внешними печатными формами.

#### Случаи обращения

По этой гиперссылке открывается форма, отображающая все случаи обращения пациента.

| СЛ!<br>ОБІ<br>ПАІ | ∃ЧАИ<br>РАЩЕ<br>ЦИЕН | НИЯ<br>ТА |          | <u>Пациент:</u><br><u>Карта:</u><br><u>Случай обращения:</u><br><u>Подразделение:</u> | Андрейченко<br>Амбулаторноі<br><br>Отель "Солне | Сергей Вла,<br>го больного<br>чные дни" ( | диславов<br>№4<br>000 "Ми | 4Ч<br>) отдых       | a")      |                 |          |         |       | 5           |
|-------------------|----------------------|-----------|----------|---------------------------------------------------------------------------------------|-------------------------------------------------|-------------------------------------------|---------------------------|---------------------|----------|-----------------|----------|---------|-------|-------------|
| â↓                | <mark>#</mark> ↓ ⊑   | Печат     | гь≠      |                                                                                       |                                                 |                                           |                           |                     |          |                 |          |         |       |             |
|                   | Вид слу              | учая      | Наимен   | ование                                                                                |                                                 | Первичный ,                               | документ                  | Услуга              | 3        | Специализа      | Медицинс | Законч  | Исхор | обращения   |
|                   |                      |           | Вне слу  | наев обращения                                                                        |                                                 |                                           |                           |                     |          |                 |          |         |       |             |
| -                 | Амбула               | пор       | Амбулат  | орная помощь, начало сл                                                               | учая: 16.09.20                                  | Талон на пр                               | ием (выз                  | Прием               | терапе   |                 | 4        |         |       |             |
| -                 | Амбула               | тор       | Амбулат  | орная помощь, начало сл                                                               | учая: 16.09.20                                  | Талон на пр                               | ием (выз                  | Прием               | хирурга  |                 | 4        |         |       |             |
| -                 | Амбула               | тор       | Амбулат  | орная помощь, начало сл                                                               | учая: 16.09.20                                  | Талон на пр                               | ием (выз                  | Macca               | ж        |                 | 4        |         |       |             |
|                   |                      |           |          |                                                                                       |                                                 |                                           |                           |                     |          |                 |          |         |       |             |
| <                 |                      |           |          |                                                                                       |                                                 |                                           |                           |                     |          |                 |          |         |       | >           |
| Спи               | сок док              | чмент     | ов (Амб  | улаторная помошь. н                                                                   | ачало сличая:                                   | 16.09.2011)                               |                           |                     |          |                 |          |         |       |             |
| 1                 |                      |           |          |                                                                                       |                                                 |                                           |                           |                     |          |                 |          |         |       |             |
| One               | рация                |           |          |                                                                                       | Номер                                           |                                           | Дат                       | 3                   |          |                 |          |         |       | Сумма       |
| Θ                 | 🛒 Тал                | он на п   | рием к с | пециалисту                                                                            | 000000007                                       |                                           | 16.0                      | 9.2011 1            | 3:14:52  |                 |          |         |       | 70,00       |
|                   | + 🔟 I                | Направ    | ление на | исследования                                                                          | 000000000                                       |                                           | 16.0                      | 9.2011 9            | 42:38    |                 |          |         |       | 150,00      |
|                   | <u>الا</u>           | Талон     | амбула   | торного пациента                                                                      | ЦБ00000                                         | 14                                        | 16.                       | 9.2011              | 16:38:25 |                 |          |         |       | 70,00       |
|                   | 0 🔟 I                | Направ    | ление на | исследования                                                                          | 000000001                                       |                                           | 16.0                      | 16.09.2011 18:25:20 |          |                 |          |         |       | 100,00      |
|                   |                      |           |          |                                                                                       |                                                 |                                           |                           |                     |          |                 |          |         |       |             |
| Ν                 | \$                   | Дат       | a yo     | nyra                                                                                  | Подраздел                                       | Тип группы                                | Колич                     | Еди К               | ЦЦена    | Роль исполните. | ля       | Исполни | тель  |             |
| <                 |                      |           |          |                                                                                       |                                                 |                                           |                           |                     | >        |                 |          |         |       |             |
| <                 |                      |           |          |                                                                                       |                                                 |                                           |                           |                     |          |                 |          |         |       | >           |
|                   |                      |           |          |                                                                                       |                                                 |                                           |                           |                     |          |                 |          |         |       | 🛛 🗙 Закрыты |

В верхней части формы отображается список случаев. В средней части формы приводится список документов по текущему случаю. В нижней части формы отображаются услуги, занесенные в текущий документ, и исполнители.

#### Журнал направлений

Гиперссылка открывает список всех документов направлений по пациентам.

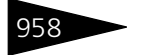

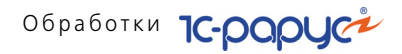

#### Посещения пациента

Гиперссылка открывает форму, отображающую перечень лечебных мероприятий, запланированных для пациента.

#### Группа ссылок Отчеты

При нажатии на ссылки этой группы формируются соответствующие отчеты.

Кнопки Касса, Оплата и Предоплата используются для внесения оплаты пациентов, не проживающих в гостинице.

### 7.1.17 АРМ Врача

Интерфейс врача – это основное рабочее место специалиста лечебнопрофилактического учреждения.

При переключении в АРМ Врача программа в первую очередь предлагает выбрать параметры работы.

| Выбор параметр                                  | ов сеанса *                                                                                                    | ×  |  |  |  |  |  |  |
|-------------------------------------------------|----------------------------------------------------------------------------------------------------|----|--|--|--|--|--|--|
| С-роруси<br>Управлени<br>Медицинсі<br>Организац | Здравствуйте, Уважаемый пользователь<br>"Царев Виктор (управляющий санаторием)"<br>сой Перед началом работы необходимо указать<br>ией параметры текущего сеанса работы |    |  |  |  |  |  |  |
| Специалист:                                     | Козлов Андрей Антонович                                                                                                    |    |  |  |  |  |  |  |
| Специализация:                                  | Терапевт 💌.                                                                                                    |    |  |  |  |  |  |  |
| Подразделение:                                  | Амбулаторный блок "Здоровье"                                                                                                    |    |  |  |  |  |  |  |
|                                                 | 🥑 ОК 🛛 🗙 Закрыл                                                                                                    | гь |  |  |  |  |  |  |

После заполнения параметров следует нажать кнопку ОК, после чего откроется основная форма АРМа Врача.

| Рабоч       | чии стол: козло             | BA    | ндреи Антонович (те                        | рапевт        |                   |              |                         |
|-------------|-----------------------------|-------|--------------------------------------------|---------------|-------------------|--------------|-------------------------|
| 🔰 Расписа   | ние                         | 44    | Пациенты                                   |               |                   |              |                         |
| < 20 июля 2 | 012 г. 🔸 🕗 60 мин. 👻 😔      | Q     | Поиск пациентов 🛛 🍙 Печать 🕶 🔲 Ото         | ображать собъ | пия 🕂             |              |                         |
| 🕪 Начать пр | ием 🔍 🗙 堶 💼 💷               | OTE   | 50P: 🕂 На лечении   🔒 Только мои п         | ациенты       |                   |              |                         |
| Время       | Событие                     |       | Пациент                                    | Пол           | Дата рождения     | Возраст      | Группа здоровья \land   |
| Экстренно   |                             |       | Андрейченко Елена Сергеевна                | Женский       |                   |              |                         |
| 07:00       |                             |       | Андрейченко Сергей Владиславович           | Мужской       |                   |              | Основная                |
| 07:15       |                             |       | Артеменко Александр Сергеевич              | Мужской       |                   |              |                         |
| 07:30       |                             |       | Бельченко Александр                        | Мужской       |                   |              |                         |
| 07:45       |                             |       | Бельченко Ирина Сергеевна                  | Женский       | 07.05.1980        | 32           |                         |
| 08:00       |                             |       | Булычев Андрей Викторовия                  | Мужской       |                   |              |                         |
| 08:15       |                             |       | Василенко Анна Игоревна                    | Женский       |                   |              |                         |
| 08:30       |                             |       | Влашек Ярослав                             | Мужской       |                   |              |                         |
| 08:45       |                             |       | Дмитрук Екатерина Сергеевна                | Женский       |                   |              |                         |
| 09:00       |                             |       | Жук Григорий Петрович                      | Мужской       | 04.08.1984        | 27           | Основная                |
| 09:15       |                             |       | Иванов Егор Петрович                       | Мужской       | 01.02.2000        | 12           | ~                       |
| 09:30       |                             |       |                                            |               |                   |              |                         |
| 09:45       |                             | He    |                                            |               |                   |              |                         |
| 10:00       |                             | TIC   | значения текущего пациент                  | a             |                   |              |                         |
| 10:15       |                             | - 119 | Начать прием (++) + UTOOpaжать з           | авершенные    | Полько мои назнач | ения 🔲 голык | ю моя специализация     |
| 10:30       | N                           | \$    | Услуга                                     | Специалист    | специализация     | Подразделе   | ние Дата приема         |
| События     |                             | 1     | • Прием стоматолога                        | Вишня Елена   | П Стоматолог      | Амбулаторны  | й бло 20.07.2011 10:00: |
|             | and Argumente D             |       | <ul> <li>Отбеливание зубов</li> </ul>      | Вишня Елена   | П Стоматолог      | Амбулаторны  | й бло 20.07.2011 10:00: |
|             |                             | - 7   | <ul> <li>Прием стоматолога</li> </ul>      | Вишня Елена   | П Стоматолог      | Амбулаторны  | й бло 19.07.2011 10:00: |
| Дата        | Содержание                  |       | <ul> <li>Отбеливание зубов</li> </ul>      | Вишня Елена   | П Стоматолог      | Амбулаторны  | й бло 19.07.2011 10:00: |
| 14.02 🕾     | Уточнить детали заказа меро |       | <ul> <li>Прием врача хирурга (п</li> </ul> | Федоров Аф    | эн Хирург         | Амбулаторны  | й бло 04.05.2011 12:30: |
|             |                             |       |                                            |               |                   |              |                         |
| 1           |                             |       |                                            |               |                   |              |                         |
| <           | >                           |       |                                            |               |                   |              |                         |
|             |                             |       |                                            |               |                   |              | 🗙 Закрыты               |

Окно АРМа поделено на три основные области:

- 🖙 в левой области отображается расписание специалиста;
- 🖙 в верхней правой области расположен список пациентов;
- 🖙 в нижней правой области отображаются назначения текущего (выбранного в правой верхней области) пациента.

Если нажата кнопка Отображать события, то в нижней левой области, под расписанием, также отображается список событий с участием данного специалиста.

Для создания направления на приём следует выбрать в списке нужного пациента, после чего дважды щёлкнуть по нужному временному промежутку в расписании.

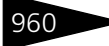

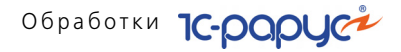

При щелчке по пустой строке в расписании открывается окно выбора случая обращения.

| Выбор сл | учая обращения            |             |              |                    |         |
|----------|---------------------------|-------------|--------------|--------------------|---------|
| Отображ  | кать законченные случаи ( | обращения   |              |                    |         |
| Закончен | Случай обращения          | Дата начала | Лечащий врач | Диагноз окончатель | Исход з |
|          | № Карты                   | Дата оконч  | Организация  | Дата диагноз оконч |         |
|          | 🕀 Разовая амбулато        |             |              |                    |         |
|          |                           |             |              |                    |         |
|          | Разовая амбулаторна       | 26.04.2012  |              |                    |         |
|          | 1                         |             | Мир отдыха   |                    |         |
|          | Амбулаторная помощь       | 19.07.2011  |              |                    |         |
|          | 1                         |             | Мир отдыха   |                    |         |
|          | Амбулаторная помощь       | 04.05.2011  |              |                    |         |
|          | 1                         |             | Мир отдыха   |                    |         |
|          |                           |             |              |                    |         |
|          |                           |             |              |                    |         |
| <        |                           |             |              |                    | >       |
|          |                           |             |              | 🚯 Выбрать 🛛 🗙      | Отмена  |

В данном окне специалист выбирает, по какому случаю будет осуществляться прием пациента.

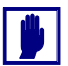

Выбор случая обращения обязателен.

После того как выбран случай обращения, система автоматически создаёт документ Направление на прием, создаёт на его основании документ приёма выбранного ранее вида (например, Прием специалиста) и открывает его в АРМе Врача.

| 🔗 ЭМК Пациента                                                                        |                             |                          |                            |                                      |            |            |           |               |               |        | _ 🗆 ×    |
|---------------------------------------------------------------------------------------|-----------------------------|--------------------------|----------------------------|--------------------------------------|------------|------------|-----------|---------------|---------------|--------|----------|
| Жук Григорий Петрови<br>Пелефоны: отсутствуют. Адрес рег<br>История Прием специалиста | ич, д/р: (<br>истрации: отс | 04.08.1984,<br>ytctbyet. | пол: М                     | ужской,                              | групг      | та кро     | ви: ]     | [ отриц       | цатель        | ∍Н     |          |
| Направление на прием к специали                                                       | т <u>ч 00000000</u> 4       | от 20.07.2012.9:46:21    | (Направлен                 | ие к специал                         | исти) Ав   | тор: Шаре  | в Викто   | n (unnaens    | яющий сан     | натори | (em) Q   |
| Документы                                                                             | Документ №:                 |                          | от                         | 20.07.2012                           | #          | Мир отдых  | а; Амбула | порный блок   | "Здоров       | iarop/ |          |
| Отчеты                                                                                | Направил:<br>Мел. капта:    | Амбилитерного больж      | N: 1                       | ×                                    | Q          | Амбилатори | ная помоц | ць, начало сл | ччая: 19.07.2 | 2011   |          |
| Плавное                                                                               | Мед. услуги (0              | поз.) Прочие услуги (О   | поз.) Товары<br>Подбор × I | и к. списанию (О г<br>Очистить — 🔂 🛙 | 103.)<br>O |            |           | Валюта: Гл    | он (1.0000)   | ито    | FO: 0.00 |
| Ссмотр           План.лечения                                                         | N \$ Усл                    | jra                      | Выполняет                  | Дата оказания                        | Количе.    | Еди В      | . Цена    | Сумма         | Bcero         | % H    | ндс      |
| П Лист назначений                                                                     |                             |                          |                            |                                      |            |            |           |               |               |        |          |
|                                                                                       | <                           |                          |                            |                                      |            |            |           |               |               |        | >        |
|                                                                                       | Номенклатура                |                          |                            |                                      | Дата оказа | эния       |           |               |               |        |          |
|                                                                                       |                             |                          |                            |                                      | Подраздел  | ение       |           |               |               |        |          |
|                                                                                       |                             |                          |                            |                                      |            |            |           |               |               |        |          |
|                                                                                       |                             |                          |                            |                                      | Действ     | зия • 🔤 Пе | ечать 👻   | DK 🖌          | 🔚 Запис       | ать 🗙  | 3акрыты  |

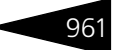

Поля данного окна полностью аналогичны полям окна соответствующего документа.

В этом документе специалист подбирает услуги, которые были оказаны пациенту в рамках текущего приема. При этом для каждой услуги указывается, какими специалистами эта услуга была оказана. Также указываются цены услуг.

Слева расположены гиперссылки, соответствующие вкладкам создаваемого документа. Подробнее о работе с вкладками документа Прием специалиста *см*. в разделе 5.9.4, «Прием специалиста» на стр. 533. После осмотра и выбора плана лечения врач может сохранить назначения без распределения или распределить назначения по датам, времени, кабинетам и специалистам. Составить график посещения процедурных кабинетов можно вручную, а также с помощью обработки Автопланирование процедур. Подробно о работе с этой обработкой *см. «Вкладка План обследования и лечения» на стр. 539.* Если врач сохранил назначения без распределения, то в дальнейшем работник регистратуры произведет планирование всех назначенных, но не распределенных манипуляций в разрезе специалистов и подразделений (*см.* «Планирование» на стр. 956).

Нажатие кнопки ОК завершает работу с документом и проводит его.

После проведения документа в АРМ Врача открывается окно История, в котором отображается история пациента в нашем лечебном учреждении.

В этом окне выводится список всех документов, связанных с данным пациентом. Для наглядности разные виды документов отображаются разными цветами.

На вкладке Отбор в левой части окна История может быть задан отбор: условие, какие именно документы будут отображаться в списке.

| Пациент Отбор                                   |                  |
|-------------------------------------------------|------------------|
| Использовать отбор записей                      |                  |
| 🔊 🗇 🚺 🛍 🚏 (+) Без ограничения                   | Скрыть ТАП 🚛 📑 😔 |
| Показатель                                      |                  |
| 😑 Случаи обращения                              |                  |
| Вне случаев обращения                           |                  |
| 😑 Амбулаторная помощь                           |                  |
| Начало: 22.03.2012                              |                  |
| <ul> <li>Области использования услуг</li> </ul> |                  |
| Прием специалиста                               |                  |
| Прием стоматолога                               |                  |
| Процедурно-операционная карта                   |                  |
| Исследования лаборатория                        |                  |
| Инструментальные исследования                   |                  |
| Талон амбулаторного пациента                    |                  |
|                                                 |                  |
| Отбор услуг                                     |                  |
| Услуга                                          |                  |
|                                                 |                  |

Можно установить отбор по случаям обращения и по областям использования (видам документов).

В области Отбор услуг может быть установлен отбор по услугам. Для того чтобы установить такой отбор, следует добавить в список нужную услугу и установить в её строке флажок. Тогда в списке документов будут отражаться только документы, содержащие данную услугу.

Если же флажок в строке услуги в области Отбор услуг снят, то по этой услуге отбор не производится.

962

### 963

### 7.1.18 APM Складские и производственные документы

АРМ Складские и производственные документы открывается при переходе на вкладку Складские и производственные документы Функциональной панели.

| Функциональная панель                      | •                                                                                                    | ×    | Действия - 😳 🔂 🖋 (+) 🔇       | 🖹 • 🕅 划      | M- 🔨 🛛     | <u>е</u> т П | Іерейти - 😔 🖆 🥻     | 🔓 🍓 🐃      | 0 b E     | 1 🖬               |            |          |                  |                     |
|--------------------------------------------|----------------------------------------------------------------------------------------------------|------|------------------------------|--------------|------------|--------------|---------------------|------------|-----------|-------------------|------------|----------|------------------|---------------------|
| ЖУРНАЛ СКЛАДС<br>ПРОИЗВОЛСТВЕ              | жих и<br>нных                                                                                                   | ^    | Организация                  |              |            |              |                     | × Поц      | азделение |                   |            |          |                  | >                   |
|                                            |                                                                                                    |      | Операция                     | Номер        | Дата 🛋     | Pe           | Отправитель         | CC 6es HДC | CC o H_BC | Получатель        | Сучина про | Валюта   | Организация      | Автор               |
| ВЫПУСК ПРОДУІ                              | кции                                                                                                    |      | Поступление товаров и услуг  | LE0000004    | 01.05.2011 |              | Основной поставщик  |            |           | Продуктовый склад |            | Грн      | 000 "Мир отдыка" | Царев Викт          |
|                                            |                                                                                                    |      | 📮 Реализация гостю           | LE0000005    | 01.05.2011 |              | Склад амбулатории   |            |           |                   | 100,00     | Грн      | 000 "Мир отдыка" | Царев Викт          |
| ИНВЕНТАРИЗА                                | ша                                                                                                    |      | 🗔 Реализация гостю           | 450000007    | 01.05.2011 |              | Склад амбулатории   |            |           |                   | 50,00      | Грн      | 000 "Мир отдыка" | Царев Викт          |
| MIDEITAL NOA                               | Line in the second second second second second second second second second second second second second second s |      | 📮 Реализация гостю           | LE0000008    | 01.05.2011 |              | Склад амбулатории   |            |           |                   | 150.00     | Грн      | 000 "Мир отдыка" | Царев Викт          |
|                                            |                                                                                                    |      | 📮 Реализация гостю           | LE00000010   | 14.05.2011 |              | Склад амбулатории   |            |           |                   | 50,00      | Грн      | 000 "Мир отдыка" | Царев Викт          |
| перемещение то                             | BAPOB                                                                                                    |      | 🗔 Реализация гостю           | LE00000011   | 14.05.2011 |              | Склад амбулатории   |            |           |                   | 50,00      | Грн      | 000 "Мир отдыка" | Царев Викт          |
|                                            |                                                                                                    |      | 🗔 Реализация гостю           | LE00000012   | 14.06.2011 |              | Склад амбулатории   |            |           |                   | 350,00     | Грн      | 000 "Мир отдыка" | Царев Викт          |
| ПЕРЕСОРТИЦА ТО                             | BAPOB                                                                                                    |      | 😺 Реализация гостю           | LE00000013   | 14.06.2011 |              | Склад амбулатории   |            |           |                   | 925,00     | Грн      | 000 "Мир отдыка" | Царев Викт          |
|                                            |                                                                                                    |      | 🗔 Реализация гостю           | LE00000014   | 30.06.2011 |              | Склад амбулатории   |            |           |                   | 225,00     | Грн      | 000 "Мир отдыка" | Царев Викт          |
| ППАН МЕНК                                  |                                                                                                    |      | 🗔 Реализация гостю           | LE00000015   | 30.06.2011 |              | Склад амбулатории   |            |           |                   | 1 200,00   | Грн      | 000 "Мир отдыка" | Царев Викт          |
|                                            |                                                                                                    |      | 😺 Реализация гостю           | LE00000016   | 30.07.2011 |              | Склад амбулатории   |            |           |                   | 550,00     | Грн      | 000 "Мир отдыка" | Царев Викт          |
| поступление тов                            | АРОВ И                                                                                                    |      | 🗔 Реализация гостю           | LE00000017   | 31.08.2011 |              | Склад амбулатории   |            |           |                   | 350,00     | Грн      | 000 "Мир отдыка" | Царев Викт          |
| УСЛУГ                                      |                                                                                                    |      | Выпуск продукции             | LE00000001   | 01.09.2011 |              | Продуктовый склад   |            |           | Продуктовый склад |            | Грн      | 000 "Мир отдыха" | Резин Иван          |
|                                            |                                                                                                    |      | 😺 Реализация гостю           | 11200000005  | 15.09.2011 |              | Склад амбулатории   |            |           |                   | 450,00     | Грн      | 000 "Мир отдыка" | Царев Викт          |
| РАЗДЕЛКА                                   |                                                                                                    | V    | П Реалирация гостю           | LE00000001   | 16.09.2011 |              |                     |            |           | Фесенко Игорь Ана | 800,00     | Грн      | 000 "Мир отдыха" | Царев Викт          |
| Складские и прокаворсти                    | IRH-6-10                                                                                                    | 411  | П Реализация гостю           | LE0000009    | 16.09.2011 |              |                     |            |           |                   | 500.00     | Грн      | 000 "Мир отдыка" | Царев Викт          |
| Сволина информация                         |                                                                                                    |      | 📮 Реализация гостю           | LE00000018   | 17.09.2011 |              | Склад амбулатории   |            |           |                   | 900.00     | Грн      | 000 "Мир отдыка" | Царев Викт          |
| сводная информация                         |                                                                                                    |      | 🗔 Реалирация гостю           | ЦБ0000020    | 17.09.2011 |              | Склад амбулатории   |            |           |                   | 600,00     | Грн      | 000 "Мир отдыха" | Царев Викт          |
|                                            | 16:02:                                                                                                    | 02   | 😳 Реализация гостю           | LIE00000021  | 17.09.2011 |              | Склад амбулатории   |            |           |                   | 450.00     | Грн      | 000 "Мир отдыка" | Царев Викт          |
| Отель "Солнечные дни"                      |                                                                                                    |      | 😺 Реализация гостю           | LIE00000023  | 17.09.2011 |              | Продуктовый склад   | 4,28       | 4,28      |                   |            | Грн      | 000 "Мир отдыка" | Царев Викт          |
| 2                                          | 10                                                                                                    |      | 📮 Реализация гостю           | LE0000025    | 17.09.2011 |              | Продуктовый склад   | 4,27       | 4,27      |                   | 70,00      | Грн      | 000 "Мир отдыка" | Царев Викт          |
| Castana                                    | 22                                                                                                    |      | 🗔 Планниеню                  | LE00000001   | 19.09.2011 |              |                     |            |           |                   |            | Грн      | 000 "Мир отдыка" | Царев Викт          |
| Х артанон имеров                           | 26.00.7                                                                                                    |      | 😺 Выпуск продукции           | LIE00000002  | 19.09.2011 |              | Продуктовый склад   |            |           | Продуктовый склад |            | Грн      | 000 "Мир отдыка" | Царев Викт          |
| А за рузки нитерие                         | 20000-5                                                                                                    |      | 📮 Реализация гостю           | LE00000029   | 22.09.2011 |              | Продуктовый склад   |            |           |                   |            | Грн      | 000 "Мир отдыка" | Царев Викт          |
| 346 200 200 200 200 200 200 200 200 200 20 | 1                                                                                                    |      | 😺 Реализация гостю           | ЦБ0000030    | 22.09.2011 |              | Продуктовый склад   |            |           |                   |            | Грн      | 000 "Мир отдыка" | Царев Викт          |
| Селения                                    |                                                                                                    |      | 😺 Реализация гостю           | LIE00000031  | 22.09.2011 |              | Склад отеля         |            |           |                   | 200.00     | Грн      | ООО "Мир отдыка" | Царев Викт          |
| - Mocanan territ                           | 0                                                                                                    |      | 📮 Реалирация гостю           | LE0000032    | 22.09.2011 |              | Склад отеля         |            |           |                   | 200,00     | Грн      | 000 "Мир отдыка" | Царев Викт          |
| Decomposition                              | 0                                                                                                    |      | 😺 Реализация гостю           | ЦБ0000033    | 22.09.2011 |              | Продуктовый склад   |            |           |                   | 225,00     | Грн      | 000 "Мир отдыка" | Царев Викт          |
| Перенар                                    | 0                                                                                                    |      | Поступление товаров от сотр. | LE0000005    | 15.11.2011 |              | Метро кэш энд Кэрри |            |           | Склад амбулатории |            | Грн      | 000 "Мир отдыка" | Царев Викт          |
| Посещении                                  | 0                                                                                                    |      | Поступление товаров коннос.  | . ЦБ00000006 | 15.11.2011 |              | Метро каш энд Карри |            |           | Продуктовый склад |            | Грн      | 000 "Мир отдыка" | Царев Викт          |
| (номеров)                                  |                                                                                                    | ~    | Поступление товаров и услуг  | ЦБ0000007    | 15.11.2011 |              | Мир специй          |            |           | Продуктовый склад |            | Грн      | 000 "Мир отдыка" | Царев Викт          |
| Centual waterwares Harry                   | and the second second                                                                                           |      | Поступление товаров и услуг  | 11200000008  | 16.11.2011 |              | Медицина для Вас    |            |           | Склад амбулагорын |            | Грн      | 000 "Мир отдыка" | Царев Викт          |
| Company water charges in a los             | -indunesi                                                                                                    |      |                              | 1050000000   | 40.44.0044 |              |                     |            |           | 0 /               |            | <i>c</i> | 000.001          |                     |
| S 2 .                                      | Х Закрыть                                                                                                    | ece. |                              |              |            |              |                     |            |           |                   |            |          | Ellevans •       | 🔜 Меестр 🛛 🗙 Закрыт |

АРМ Складские и производственные документы позволяет осуществить быстрый переход к списку документов определенного типа. В зависимости от выбранного пункта меню вкладки Складские и производственные документы Функциональной панели на форме АРМ будет отображаться список соответствующих документов.

### 7.1.19 АРМ Коммуникатор

АРМ Коммуникатор открывается при переходе на вкладку Администрирование Функциональной панели. Этот интерфейс предназначен для оптимизации работы менеджера по управлению взаимоотношениями с клиентами. Используя АРМ Коммуникатор, текущий пользователь видит всю информацию по своей работе с клиентами.

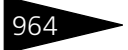

| 🎯 📭 🗟 🖋 🗶 📮 🚭 🗙 Удалить но    | вости ② | 🛃 Получить                                          | 主 Отправить 🛛 😒     | Новое письмо  🤶      | Ответить 🕵 🕵 📑 Удал               | ить письмо непосре | аственно 📝 🔞 🎽  |  |  |  |
|-------------------------------|---------|-----------------------------------------------------|---------------------|----------------------|-----------------------------------|--------------------|-----------------|--|--|--|
| Название                      | Bcero   | 0                                                   | От                  | Кому                 | Тема                              | Отправлено         | Получено 📼 🔺    |  |  |  |
| ⊖ ЭЛЕКТРОННАЯ ПОЧТА И НОВОСТИ |         | 🖂 🖄                                                 | Сервер обновл       | Новости о выхо       | 1С-Рарус: Управление ресто        | 03.04.2008 8:40:29 | 07.11.2013 10:1 |  |  |  |
| 🖂 🍓 <u>Техподдержка</u>       |         |                                                     | Сервер обн          | Новости о вы         | 1С-Рарус:Управление               | 19.03.2008 9:      | 07.11.2013 1    |  |  |  |
| 🚡 Входящие                    | 0       |                                                     | Сервер обн          | Новости о вы         | 1С-Рарус:Управление               | 07.03.2008 15      | 07.11.2013 1    |  |  |  |
| 🔙 Исходящие                   | 0       | 🖂 🖄                                                 | Сервер обн          | Новости о вы         | 1С-Рарус:Управление               | 31.08.2006 10      | 07.11.2013 1    |  |  |  |
| 🝶 Отправленные                | 0       | 🖂 🖄                                                 | Сервер обн          | Новости о вы         | 1С-Рарус:Управление               | 30.12.2005 15      | 07.11.2013 1    |  |  |  |
| 🛶 Удаленные                   | 0       | 🖂 🖄                                                 | Сервер обн          | Новости о вы         | 1С-Рарус:Управление               | 30.12.2005 15      | 07.11.2013 1    |  |  |  |
| RSS Новости о продукте        | 7(5)    | 🖂 🖄                                                 | Сервер обновл       | Новости о выхо       | 1С-Рарус: Управление ресто        | 30.12.2005 15:32   | 07.11.2013 10:1 |  |  |  |
| 强 Входящие                    | 7(5)    |                                                     |                     |                      |                                   |                    |                 |  |  |  |
| 🛶 Удаленные                   | 0       |                                                     |                     |                      |                                   |                    |                 |  |  |  |
| ⊖ НАПОМИНАНИЯ                 |         |                                                     |                     |                      |                                   |                    | ~               |  |  |  |
| 👎 Актуальные                  | 1       | От: Серв                                            | ер обновлений 1С-F  | apyc: 1C-Papyc: 9npa | вление рє                         |                    |                 |  |  |  |
| 👎 Созданные                   | 1       | Тема: 10-Ра                                         | арус: Управление ре | стораном (бэк-офис   | ), редакция 1 - релиз (02.0.03.01 | 1                  | В начало 🔺 🕨    |  |  |  |
| 💖 Завершенные                 | 0       |                                                     |                     |                      |                                   |                    |                 |  |  |  |
| 💖 Просроченные                | 0       |                                                     |                     |                      |                                   |                    |                 |  |  |  |
| ⊖ события                     |         | 1C-Pany                                             | ис. Управле         | чие пестоп           | аном (бэк-офис) т                 | елакция 1.         | . пелиз         |  |  |  |
| 🍀 Запланированные             | 0       | 102 0 02                                            | гоз о оз ота        |                      |                                   |                    |                 |  |  |  |
| 🍀 Просроченные                | 0       | [02.0.03                                            |                     |                      |                                   |                    |                 |  |  |  |
| 🍀 Отмененные                  | 0       |                                                     |                     |                      |                                   |                    |                 |  |  |  |
| 🦛 Завершенные                 | 0       | Сегодня, 3.4.2008, опубликован релиз:<br>02.0.03.01 |                     |                      |                                   |                    |                 |  |  |  |
|                               |         | Состав                                              | релиза:             |                      |                                   |                    | *               |  |  |  |
|                               |         |                                                     |                     |                      |                                   |                    | 🗙 Закрыть       |  |  |  |

Рассмотрим составные части автоматизированного рабочего места.

В левой части формы находятся командная панель и дерево групп, содержащее три основные раздела:

- 🖙 Электронная почта и новости;
- 🖙 Напоминания;
- 🖙 События.

Кнопки командной панели левой части АРМ рассмотрены в табл. 7-7.

|                   | кнопки                                                                                                    |
|-------------------|----------------------------------------------------------------------------------------------------|
| Кнопка            | Значение                                                                                                    |
| @                 | Создает новую учётную запись электронной почты.                                                                                             |
| <b>E</b>          | Создает новую группу писем текущей учетной записи.                                                                                          |
| 6                 | Копирует текущую учетную запись или группу писем.                                                                                           |
| ٢                 | Открывает форму учетной записи или группы писем для<br>редактирования.                                                                      |
| ×                 | Удаляет текущую учетную запись или группу писем.                                                                                            |
| <b>.</b>          | Открывается форма списка учетных записей, напоминаний<br>или событий, в зависимости от того, строка какого раздела<br>дерева групп активна. |
| Ð                 | Обновляет содержание дерева групп.                                                                                                    |
| 🗙 Удалить новости | Удаляет новости.                                                                                                    |
| 2                 | Открывает справочную информацию.                                                                                                    |

### Таблица 7-7. АРМ Коммуникатор, левая часть, командная панель,

Содержимое правой части формы изменяется в зависимости от активной строки дерева групп. Так же в зависимости от активной строки изменяется и контекстное меню дерева групп. Содержимое правой части и контекстных меню рассмотрено ниже при описании каждого раздела дерева групп.

🖙 Электронная почта

Эта группа позволяет работать с электронными письмами: получать почту, отправлять электронные письма, отвечать непосредственно на выбранные письма и пр.

Непосредственно из АРМ пользователь может добавлять новые учетные записи, изменять настройки существующих, назначать права доступа других пользователей к данной учетной записи.

Пользователь может работать с несколькими адресами электронной почты. При этом каждый почтовый адрес представляет собой узел дерева, содержащий ряд предопределенных папок: входящие сообщения, исходящие сообщения (которые еще не отправлены), отправленные сообщения, удаленные (помеченные на удаление). Наряду с предопределенными папками можно создавать и свои. Так, например, можно входящую корреспонденцию раскладывать в соответствии с типами контрагентов (покупатели, поставщики и т.п.).

Командная панель содержит кнопки, рассмотренные в табл. 7-8.

| кнопки                           | 1                                                  |
|----------------------------------|----------------------------------------------------|
| Кнопка                           | Значение                                           |
| 🛨 Получить                       | Получить почту для текущей учетной записи.         |
| 💼 Отправить                      | Создает новую группу писем текущей учетной записи. |
| 📑 Новое письмо                   | Отправить почту текущей учетной записи.            |
| <b>€</b> <sup>4</sup> Ответить   | Ответить на выбранные письма.                      |
|                                  | Ответить всем на выбранные письма.                 |
| 2                                | Переслать выбранные письма.                        |
| 🧾 Удалить письмо непосредственно | Удалить письмо.                                    |

#### Таблица 7-8. АРМ Коммуникатор, Электронная почта, командная панель,

В списке электронных писем жирным шрифтом выделены непрочитанные письма.

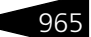

Первая колонка списка – состояние письма:

- простое письмо;
- простое письмо, помеченное на удаление;
- переадресованное письмо;
- переадресованное письмо, помеченное на удаление;
- 🖝 ответное письмо;
- ответное письмо, помеченное на удаление.

Вторая колонка списка – статус письма:

- 🖝 сохранное письмо,
- 🖝 входящее письмо,
- отправленное письмо,
- 🖝 исходящее письмо.

Третья колонка списка – наличие вложений:

🖝 в письме есть вложения.

Четвертая колонка списка – приоритет письма:

- высокий приоритет;
- 🖝 низкий приоритет.

Для электронного письма можно сразу создать событие, что позволит контролировать выполнение мероприятий, связанных с данным письмом.

966

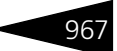

#### 🖙 Напоминания

| 🎯 📭 🗟 🖉 🗙 📮 🚭 🗙 Удалить н     | вости 🕜 | 19   | Создать напомина | эние 🔝 🥒 🗙       | 🕅 🖉 🔟 - 🏹 😔            |                     |         |    |
|-------------------------------|---------|------|------------------|------------------|------------------------|---------------------|---------|----|
| Название                      | Bcero   |      | От               | Кому             | Тема                   | Дата оповещения 🏯   | Объект  | ^  |
| 😑 ЭЛЕКТРОННАЯ ПОЧТА И НОВОСТИ |         | ~    | Царев Виктор     | Царев Виктор     | Уточнить время приезда | 07.11.2013 10:23:31 |         |    |
| 🖂 🍓 <u>Техподдержка</u>       | 1       |      |                  |                  |                        |                     |         |    |
| 强 Входящие                    | 0       |      |                  |                  |                        |                     |         |    |
| 🔙 Исходящие                   | 1       |      |                  |                  |                        |                     |         |    |
| 🚽 Отправленные                | 0       |      |                  |                  |                        |                     |         |    |
| 🛶 Удаленные                   | 0       |      |                  |                  |                        |                     |         |    |
| RSS Новости о продукте        | 7(5)    |      |                  |                  |                        |                     |         |    |
| 🚡 Входящие                    | 7(5)    |      |                  |                  |                        |                     |         |    |
| 🛶 Удаленные                   | 0       |      |                  |                  |                        |                     |         |    |
| 😑 НАПОМИНАНИЯ                 |         |      |                  |                  |                        |                     |         | ~  |
| 💖 Актуальные                  | 0       |      | От:              |                  | Кому:                  |                     |         |    |
| 💖 Созданные                   | 0       | Te   | ма:              |                  |                        |                     |         |    |
| 💖 Завершенные                 | 1       | <    |                  |                  |                        |                     |         | >  |
| 💖 Просроченные                | 0       | Heo  | 6vogunao unousum | eneura anuesa al |                        |                     |         |    |
| 😑 СОБЫТИЯ                     |         | 1160 | оходино угочнитв | время присада:   |                        |                     |         |    |
| 🍀 Запланированные             | 0       |      |                  |                  |                        |                     |         |    |
| 🍀 Просроченные                | 0       |      |                  |                  |                        |                     |         |    |
| 🍀 Отмененные                  | 0       |      |                  |                  |                        |                     |         |    |
| 🍀 Завершенные                 | 0       |      |                  |                  |                        |                     |         |    |
|                               |         |      |                  |                  |                        |                     |         |    |
|                               |         |      |                  |                  |                        |                     |         |    |
|                               |         |      |                  |                  |                        |                     |         |    |
|                               |         |      |                  |                  |                        |                     |         |    |
|                               |         |      |                  |                  |                        |                     | 🗙 Закрь | πь |

Раздел содержит четыре подраздела:

- Актуальные незавершенные напоминания, адресованные текущему пользователю;
- Созданные незавершенные напоминания, созданные текущим пользователем;
- Завершенные завершенные напоминания, адресованные текущему пользователю;
- Просроченные незавершенные напоминания, адресованные текущему пользователю, дата актуальности которых меньше текущей даты.

Эта группа позволяет создать напоминание, выбрать периодичность, с которой это напоминание будет отображаться. В окне отражаются все напоминания: актуальные, созданные, завершенные

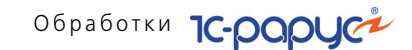

и просроченные. Новое напоминание можно создать с помощью кнопки 😴 Создать напоминание .

| 🎋 Напоминан                     | ие _ 🗆 🗙                                                        |
|---------------------------------|-----------------------------------------------------------------|
| Действия 🕶 其                    | 🖵 💽 [ 2                                                         |
| Кому:                           | Царев Виктор (управляющи 💌 🗙 🔍 Дата начала: 07.11.2013 10:22 🗐  |
| Тема:                           | Уточнить время приезда                                          |
| Объект:                         | TXQ                                                             |
| Содержание:                     | Необходимо уточнить время приезда!                              |
| Периодичност                    | ть (следующее напоминание 07.11.2013 10:23:31)                  |
| 🔵 Один раз                      |                                                                 |
| 🔵 Ежечасно                      | Каждые: 3 * Пней                                                |
| • Ежедневно                     |                                                                 |
| <ul> <li>Еженедельно</li> </ul> | )                                                               |
| Ежемесячно                      | Начиная с даты, указаной в поле "Дата начала"                   |
| 🔵 Ежегодно                      |                                                                 |
| 🔘 Регулярно                     |                                                                 |
| Режим напом                     | инания                                                          |
| 🗌 Напомнить з                   | a                                                               |
| Завершение                      |                                                                 |
| ● Нет срока<br>○ Через<br>○ До  | 🗌 Удалить по истечении срока                                    |
| Автор: Царев В                  | иктор (управляющий) 🕑 О <u>К</u> Завершить 🔚 Записать 🗙 Закрыть |

Используя фильтры, можно отбирать напоминания по датам оповещений и объектам, с которыми данные напоминания связаны (например, уточнение сроков поставки товара покупателю по определенному документу отгрузки).

При наступлении заданного события пользователю в соответствии со сроками автоматически будет открыто окно напоминания с описанием его содержимого. При этом пользователь может отложить напоминание на определенное время (оставив его актуальным) или пометить завершенным.

🖙 События

Эта группа предназначена для планирования и обработки контактов, презентаций, семинаров и прочих событий, связанных с управлением проектами и предконтактными работами.

На основании существующих событий пользователь может вводить новые события или по их результатам создавать электронные сообщения.

968

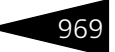

Все события разбиты на четыре группы:

- Запланированные. В данной группе отображаются события, срок действия которых еще не настал.
- Просроченные. В данной группе отображаются события, срок которых истек, но статус данного события остался «запланировано».
- Отмененные. События из данной группы по каким-либо причинам были отменены пользователем.
- Завершенные. При указании для события статуса «завершено» оно попадает в данную группу.

Командная панель содержит дополнительные кнопки, рассмотренные в табл. 7-9.

| Таблица 7-9. | АРМ Коммуникатор, События, командная панель, |
|--------------|----------------------------------------------|
|              | кнопки                                       |
|              |                                              |

| Кнопка              | Значение                         |
|---------------------|----------------------------------|
| 📫 Входящее событие  | Создает новое входящее событие.  |
| 🗇 Исходящее событие | Создает новое исходящее событие. |
| ₿ <b>x</b>          | Скрывает\показывает календарь.   |

### 7.1.20 АРМ Интеграция с сервисами ФМС

При помощи APM Интеграция с сервисами ФМС (открывается при переходе на вкладку Администрирование Функциональной панели) отели могут формировать и передавать отчеты в ФМС по проживающим у них гостям. В данном APM определяется перечень параметров и реквизитов, по которым будет производиться выгрузка данных во внешний файл/файлы, при этом используются сервисы для передачи данных Контур и Скала.

Перед началом работы с АРМ Интеграция с сервисами ФМС необходимо в форме Настройка параметров отеля (Сервис —> Основная форма констант —> Настройки управления отелем —> вкладка Обмен —> Интеграция с ФМС) задать соответствующие параметры.

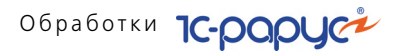

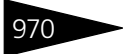

| 🔡 Настройк | а параметров отеля      |                            | ×       |  |  |  |  |  |  |  |  |
|------------|-------------------------|----------------------------|---------|--|--|--|--|--|--|--|--|
| Действия - | 2                       |                            |         |  |  |  |  |  |  |  |  |
| Общие      | ∩Интеграция с Dadata.ru |                            |         |  |  |  |  |  |  |  |  |
| Гостиница  | Ключ доступа:           | e91f56058e5ebe5932f128299d | 8fe33€  |  |  |  |  |  |  |  |  |
| Рестарт    | Количество подсказок:   |                            | 20      |  |  |  |  |  |  |  |  |
| Путевки    | Интеграция с ФМС-       |                            |         |  |  |  |  |  |  |  |  |
| Горничные  | Система:                | Контур                     | ×       |  |  |  |  |  |  |  |  |
| Экскурсии  | Папка выгрузки:         | C:\FMS                     | ×       |  |  |  |  |  |  |  |  |
| Печать     | Логин:                  |                            |         |  |  |  |  |  |  |  |  |
| Обмен      | Пароль:                 |                            |         |  |  |  |  |  |  |  |  |
|            | – Параметры (Контур)    |                            |         |  |  |  |  |  |  |  |  |
|            | Вариант обмена:         | CSV                        | ×       |  |  |  |  |  |  |  |  |
|            | Страна (СССР):          | РСФСР                      | ×       |  |  |  |  |  |  |  |  |
|            |                         |                            | _       |  |  |  |  |  |  |  |  |
|            |                         | ОК 🔚 Записать 🗙 3          | Закрыть |  |  |  |  |  |  |  |  |

В поле Система указывается сервис для передачи данных, который будет использоваться в решении по умолчанию. Если это поле оставить незаполненным, то при передаче данных будет доступен выбор каким именно сервисом следует воспользоваться, при условии установки для пользователя права Отображать все системы ФМС. Если данное право не установлено и не указана система, то выгрузка запрещена.

Каталог, в который будут помещаться выгруженные файлы, задается в поле Папка выгрузки. В случае имеющихся ограничений доступа к этому каталогу надо указать логин и пароль.

В области Параметры (Контур) указываются параметры только для системы Контур:

- Вариант обмена выбирается расширение для файлов, которые будут отправляться в ФМС;
- Страна (СССР) поле заполняется только для граждан, которые родились до 01.01.1992 г.

АРМ Интеграция с сервисами ФМС вызывается нажатием одноименной кнопки на вкладке Администрирование функциональной панели решения. Форма данного АРМ показана на следующем рисунке.

|      | Период с 01.11.2017 🇊 по 10.11.2017 🗊 💮                                                                            |             |      |      |        |      |   |            |          |           |           |           |            |       |   |
|------|----------------------------------------------------------------------------------------------------|-------------|------|------|--------|------|---|------------|----------|-----------|-----------|-----------|------------|-------|---|
| Орга | Эрганизация: Мир отдыха × Подразделение: Отель "Уютный дом" ×                                                      |             |      |      |        |      |   |            |          |           |           |           |            |       |   |
| Ð    | 😳 🗙   🕅 📆 🏹   🎬 🏟   🔜 Заполнение - 🐺 Подбор 🔡 Состав полей 🎌 Настройки 🗸 По текущему 🖳 Заполнить   🖺 Выгрузить - 🐥 |             |      |      |        |      |   |            |          |           |           |           |            |       |   |
| Ν    | Ин                                                                                                    | Гость       | Подр | Дат  | Дата о | Ном  | ۸ | Гость      | Фамилия  | Имя       | Отчество  | Пол       | Город рожд | Стран |   |
| 34   | ~                                                                                                    | Ангелина Се | Отел | 06.0 | 09.04  | 307  |   | Код гостя  | Фамили   | Имя (lat) | Отчеств   | Дата рожд | Город рожд | Кодс  | 1 |
| 35   | ~                                                                                                    | Андрейченк  | Отел | 11.1 | 21.10  | 2    |   | Амерьянов  | Амерьян  | Конста    | Юрьевич   | Мужской   |            |       |   |
| 36   | ~                                                                                                    | Андрейченк  | Отел | 11.1 | 21.10  | 2    |   | ЦБ000355   | Amer'yan | Konsta    | Yur'evich |           |            |       | 1 |
| 37   | ~                                                                                                    | Артур Афана | Отел | 06.1 | 07.11  | 1111 |   | Ангелина С | Ангелина | Селезн    |           | Женский   |            |       |   |
| 38   | ~                                                                                                    | Артур Афана | Отел | 06.1 | 07.11  | 1111 |   | ЦБ000123   | Angelina | Selezne   |           |           |            |       | c |
| 39   | ~                                                                                                    | Асимов Элин | Отел | 22.0 | 28.02  | 304  | e | Ангелина С | Ангелина | Селезн    |           | Женский   |            |       |   |
| 40   | ~                                                                                                    | Асимов Элин | Отел | 22.0 | 28.02  | 304  |   | ЦБ000123   | Angelina | Selezne   |           |           |            |       |   |
| 41   | ~                                                                                                    | Асимов Элин | Отел | 18.0 | 22.09  | 302  |   | Андрейченк | Андрейч  | Елена     | Cepree    | Женский   |            |       |   |
| 42   | ~                                                                                                    | Асимов Элин | Отел | 11.1 | 20.10  | 111  |   | 0000002    | Andreych | Elena     | Sergeev   |           |            |       | 1 |
| 43   | ~                                                                                                    | Асимов Элин | Отел | 06.0 | 08.04  | 401  |   | Андрейченк | Андрейч  | Елена     | Cepree    | Женский   |            |       |   |
| 44   | ~                                                                                                    | Бабушкина   | Отел | 26.0 | 01.08  | 213  |   | 0000002    | Andreych | Elena     | Sergeev   |           |            |       |   |
| 45   | ~                                                                                                    | Балабанов А | Отел | 06.0 | 07.07  | 205  |   | Артур Афан | Артур    | Афана     |           | Мужской   |            |       |   |
| 46   | ~                                                                                                    | Балабанова  | Отел | 06.0 | 09.04  | 1005 | Ŧ | ЦБ000074   | Artur    | Afanas'ev |           |           |            |       | Ŧ |
| •    |                                                                                                    |             |      |      |        |      |   |            |          |           |           |           |            |       |   |
|      | 🗙 Закрыть                                                                                                    |             |      |      |        |      |   |            |          |           |           |           |            |       |   |

В верхней части данной формы задается период, за который будет выводиться информация по проживающим в отеле и забронировавшим номера гостям. Также можно задать отбор по определенной организации и подразделению.

В левой табличной части пользователь формирует список гостей для отправки по ним данных в ФМС. Меню кнопки расположенной над таблицей, позволяет добавить в данную таблицу гостей с отбором:

- По данным размещения список гостей будет сформирован с учетом номеров отеля, в которых проживают гости. Например, если за указанный период гость проживал в разных номерах отеля, то данные по этому гостю будут выведены в двух строках, соответствующих номеру проживания.
- С учетом отправленных в список попадут гости, по которым еще не были отправлены данные в ФМС за периоды проживания, попадающие в заданный промежуток времени.
- По дате заезда список будет состоять из гостей, дата заселения которых указывается в открывающемся диалоговом окне выбора даты.

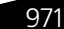

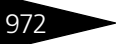

По нажатию кнопки 👼 полбор открывается форма, при помощи которой можно добавить в таблицу определенных гостей из списка справочника Гости.

| 🚻 Гос                 | ти                                                      |      |         |                     |               |            |                  | _              | □ ×    |  |  |
|-----------------------|---------------------------------------------------------|------|---------|---------------------|---------------|------------|------------------|----------------|--------|--|--|
| 🕀 Быс                 | трый ввод                                               | Дей  | твия 🔻  | 🕀 📮 🔂               | 🖉 🙁 🖳         | 1 I I      | V M- 🔨 🕒         | + <del>Q</del> | »<br>▼ |  |  |
|                       | Код                                                     |      | Наимен  | ование              | A             | Тип гостя  | Гражданство      | Пол            |        |  |  |
| -                     | ЦБ000354                                                |      | Амаров  | Амаров Юрий Юрьевич |               |            | Украина          | Мужской        |        |  |  |
| -                     | ЦБ000355                                                |      | Амерьян | юв Констант         | ин Юрьевич    | Взрослый   | Украина          | Мужской        |        |  |  |
| -                     | ЦБ000123                                                |      | Ангелин | а Селезнева         |               | Взрослый   | Украина          | Женский        |        |  |  |
| -                     | ЦБ000215                                                |      | Андреев | Сергей              |               | Взрослый   | Украина          | Мужской        |        |  |  |
| -                     | ЦБ000214                                                |      | Андреев | а Юлия              |               | Взрослый   | Украина          | Женский        | -      |  |  |
| -                     | 0000002                                                 | *    | Андрейч | енко Елена (        | Сергеевна     | Ребенок    | Украина          | Женский        | -      |  |  |
| -                     | 00000001                                                |      | Андрейч | енко Сергей         | Владиславо    | Взрослый   | Украина          | Мужской        |        |  |  |
| -                     | ЦБ000148                                                |      | Анитпов | Николай             |               | Взрослый   | Украина          | Мужской        |        |  |  |
| -                     | ЦБ000017                                                |      | Антипен | ко Иван Фе,         | дорович       | Взрослый   | Украина          | Мужской        |        |  |  |
| -                     | ЦБ000099                                                |      | Анфиса  | Игнатьева           |               | Взрослый   | Украина          | Женский        |        |  |  |
| -                     | 0000005                                                 |      | Артемен | ко Александ         | ф Сергеевич   | Взрослый   | Украина          | Мужской        | T      |  |  |
| - Поис                | ж                                                       |      |         |                     |               |            |                  |                |        |  |  |
| 🔭 Fr                  | авные 🐐                                                 | Прох | кивающи | е 🕌 Выез,           | д сегодня 🛛 🏹 | Сбросить ( | отборы           |                |        |  |  |
| Поис                  | к по личны                                              | м да | нным    |                     |               |            | Искать по вхож   | дению строк    | и      |  |  |
| Фамилия: ХИмя: ХПол:Х |                                                         |      |         |                     |               |            |                  |                | ×      |  |  |
| Вид до                | Вид документа:                                          |      |         |                     |               |            | Дата рождения: ( | 1              | ₿×     |  |  |
| Статус                | Статус:                                                 |      |         |                     |               |            |                  |                |        |  |  |
| Амаров                | Амаров Юрий Юрьевич 🚯 <b>Выбрать</b> 🗮 Печать 🗙 Закрыть |      |         |                     |               |            |                  |                |        |  |  |

В нижней части данного диалогового окна можно задать условия для поиска необходимого гостя для добавления в формируемый список.

Также добавить гостя в список можно по кнопке 😳 , из справочника Гости.

По нажатию кнопки 🔹 открывается форма Настройка доступности, позволяющая задать на соответствующих вкладках тип номеров или конкретные номера отеля, которые не будут попадать в формируемый список при заполнении таблицы.

| ₫  | 🗜 Настройка доступности 💶 🗆 🗙 |          |                   |    |   |            |          |   |        |     |  |  |  |
|----|-------------------------------|----------|-------------------|----|---|------------|----------|---|--------|-----|--|--|--|
| Д  | Действия 👻 🕜                  |          |                   |    |   |            |          |   |        |     |  |  |  |
| ſ  | Типы н                        | юмеров   | Номерной фонд     |    | _ | Тип номера | Объект   |   |        |     |  |  |  |
| 11 |                               | Код      | Наименование 🚊    |    |   | Семейный   | 210      |   |        | c   |  |  |  |
|    | -                             | 00000002 | Люкс              | e  |   | Эконом     | 301      |   |        |     |  |  |  |
| 11 | -                             | ЦБ000002 | Полулюкс          |    |   | Люкс       | 310      |   |        |     |  |  |  |
|    | -                             | ЦБ000001 | Полулюкс тестовый |    |   | Эконом     | 304      |   |        |     |  |  |  |
|    | -                             | 0000004  | Семейный          |    |   | Тип номера | Стандарт |   |        |     |  |  |  |
|    | -                             | 00000001 | Стандарт          |    |   |            |          |   |        |     |  |  |  |
|    | -                             | 0000003  | Эконом            |    |   |            |          |   |        |     |  |  |  |
| Ш  |                               |          |                   |    |   |            |          |   |        |     |  |  |  |
|    |                               |          |                   |    |   |            |          |   |        |     |  |  |  |
|    |                               |          |                   |    |   |            |          |   |        |     |  |  |  |
|    |                               |          |                   |    |   |            |          |   |        |     |  |  |  |
|    |                               |          |                   | *  |   |            |          |   |        |     |  |  |  |
| Ľ  |                               |          |                   | Ľ. |   | •          | e.       |   | •      |     |  |  |  |
|    |                               |          |                   |    |   |            |          | ? | 🗙 Закр | ыть |  |  |  |

Объекты, которые надо сделать недоступными, надо переместить в правую табличную часть при помощи стрелки р . С помощью другой стрелки выбранный объект можно вернуть из списка недоступных.

Кнопки отбора позволяют:

- 🔹 🕎 задать расширенный отбор по списку гостей;
- 🔹 🔞 задать отбор по значению ячейки, выделенной в списке;
- 🔹 🏹 отключает заданный отбор.

— по данной кнопке в левой табличной части APM отображается весь список справочника Гости.

В графах табличной части списка гостей АРМ выводятся следующие данные:

- Номер по порядку;
- Иностранец установленный флажок означает, что гость является иностранным гражданином (данный признак присваивается автоматически в соответствии с гражданством);
- 🖝 ФИО гостя;
- Подразделение компании;
- 🖝 Дата начала/Дата окончания даты заезда/выезда в/из номера;
- Номер размещения в отеле;
- Тип гостя (значение выбирается из справочника Типы гостей).

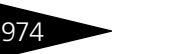

В правой табличной части APM отображаются данные решения «1С-Papyc: Управление санаторно-курортным комплексом, редакция 2» по гостям, находящимя в списке левой табличной части APM. Графы правой табличной части соответствуют данным, которые необходимо передать в ФМС. При нажатой кнопке *по текущему* в правой табличной части APM будет отображаться информация только по выделенному в левой части APM гостю.

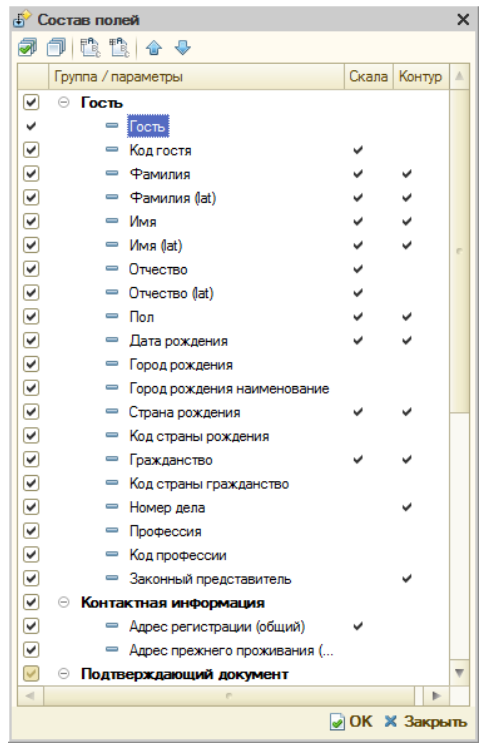

Графа Гость является предопределенной, исключить ее из состава данных нельзя. Установленные флажки в графах Скала и Контур означают, что при передаче данных при помощи этих сервисов заполнение соответствующих реквизитов в АРМ обязательно (эти данные являются предопределенными).

В большинство ячеек правой табличной части АРМ можно вручную вносить (корректировать) данные для передачи в ФМС. Введенные

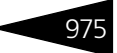

здесь данные после сохранения будут записаны в соответствующие объекты решения (рассмотрено ниже).

Ячейки, значения в которых отсутствуют, окрашиваются определенным цветом, который задается в поле Цвет индикации формы Настройка параметров отеля (Сервис —> Основная форма констант —> Настройки управления отелем —> вкладка Общие).

По кнопке (Мастройки) открывается диалоговое окно Настройки параметров.

| æ | Had    | стройка параметров                 |                               |            | _ @ ×                      |
|---|--------|------------------------------------|-------------------------------|------------|----------------------------|
| Į | lейсте | ия 🛪 ②                             | ые по документам бронирования |            |                            |
| Γ | N      | Вид документа                      | Код вида документов           | Иностранец | Коды видов документов      |
|   | 1      | Вид на жительство                  | 135709                        |            | Удостоверение личности     |
|   | 2      | Виза                               | 139356                        |            | Разрешают въезд            |
|   | 3      | Разрешение на временное проживание | 139373                        |            | Страны                     |
|   | 4      | Заграничный паспорт                | 139370                        | ¥          | Кратность визы             |
|   | 5      | Заграничный паспорт                | 103007                        |            |                            |
|   | 6      | Паспорт                            | 103012                        | <b>v</b>   | Адрес регистрации          |
|   | 7      | Паспорт                            | 103008                        |            | Адрес прежнего проживания  |
|   | 8      | Свидетельство о рождении           | 102974                        |            | Программы                  |
|   | 9      | Удостоверение                      | 139386                        |            | Уд. личности представителя |
|   | 10     | Военный билет                      | 102990                        |            |                            |
|   | 11     | Миграционная карта                 | 103022                        |            |                            |
|   |        |                                    |                               |            |                            |
| L |        |                                    |                               |            |                            |
|   |        |                                    |                               |            | 🔓 Сохранить 🗙 Закрыть      |

На некоторых вкладках данной формы настраиваются соответствия заполняемых в АРМ реквизитов кодам соответствующих реквизитов, используемых сервисами передачи данных в ФМС (например, вкладка Коды видов документов, показана на рисунке выше).

Особенностью заполнения некоторых вкладок является то, что данные здесь вводятся в соответствии с приоритетом (чем меньше порядковый номер, тем выше приоритет). Например, на следующем рисунке показана вкладка Удостоверение личности с указанными документами, необходимыми для идентификации гостя. Учет приоритета выражается в том, что при указании документов с наивысшим приоритетом, документы с меньшим приоритетом для передачи данных в ФМС можно не вводить в АРМ для передачи данных.

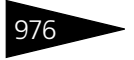

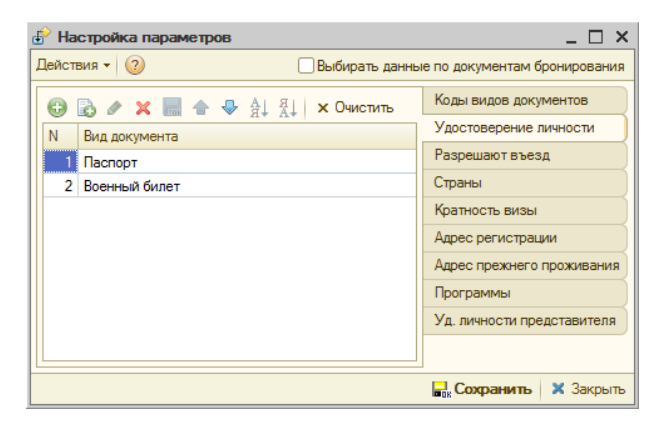

Вкладки, для которых учитывается приоритет введенных данных, следующие:

- Удостоверение личности;
- Разрешают въезд документы, на основании которых разрешается въезд в страну, в которой используется система;
- Адрес регистрации;
- Адрес прежнего проживания;
- Удостоверение личности представителя.

По кнопке «сернуть) командной панели формы APM можно убрать отображение левой табличной части APM. После нажатия на данную кнопку ее название меняется на Развернуть, и нажатием на нее можно отобразить скрытую таблицу.

Меню кнопки (Окрыт» позволяет открывать формы соответствующих объектов системы для просмотра и корректировки данных, вводимых в АРМ для передачи данных. При этом измененные здесь данные можно сразу сохранить в форме объекта.

При помощи меню кнопки 🖬 Сооранить пользователь сохраняет для соответствующих объектов введенные/измененные в АРМ данные по выделенной строке табличной части.

Непосредственно выгрузка данных выполняется по кнопке командной панели формы APM. При этом формируются файлы со следующими расширениями:

- .xml, .csv файлы для передачи с использованием сервиса Контур;
- .txt файлы для передачи с использованием сервиса Скала.

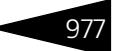

### 7.1.21 APM TravelLine

АРМ TravelLine открывается при переходе на вкладку Интеграция Функциональной панели. АРМ позволяет работать с системой интеграции онлайн бронирования гостиниц TravelLine. Данная система позволяет отображать наличие реальных номеров в гостиницах, получать дополнительную информацию о самом отеле и предлагаемых им услугах, а также бронировать выбранные номера. При этом информирование гостиницы о бронировании номера клиентом происходит менее чем за одну минуту с момента бронирования. Такой вид бронирования крайне удобен, поскольку не представляет никакой трудности для клиента: для этого достаточно иметь подключение к Интернету, минимальные навыки работы с компьютером (смартфоном, планшетом) и пластиковую карту. Преимущества онлайн бронирования:

- автоматические системы бронирования работают круглосуточно и без выходных, а время заполнения необходимой информации для брони занимает не более пяти минут;
- гость получает 100% гарантию заселения в гостиницу с учетом выбранной категории номера и периода проживания;
- электронное бронирование ведется напрямую с представителями гостиниц, отелей и домов отдыха, поэтому в некоторых случаях бронирование через интернет позволяет даже сэкономить деньги.

В решении «1С-Рарус: Управление санаторно-курортным комплексом, редакция 2» реализована интеграция с современным модулем бронирования TravelLine, использование которого позволяет повысить продажи услуг, поскольку:

- бронирование становится простым и доступным с любых устройств: гостю предоставляется полная информация о номере, доступных вариантах проживания;
- предусмотрена гибкая настройка тарифных планов в системе: можно создавать тарифы любой сложности. При этом гость может подобрать наиболее оптимальный из предложенных тарифов;
- подтверждение бронирования гости получают мгновенно по e-mail и SMS;
- 🖝 система работает со всеми популярными способами оплаты.

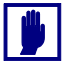

- **Важно!** Перед использованием системы интеграции TravelLine требуется получить следующие данные:
- логин и пароль для получения доступа к сервису;
- идентификатор гостиницы в системе TravelLine.

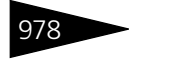

Рассмотрим подробно объекты решения «1С-Рарус: Управление санаторно-курортным комплексом, редакция 2», используемые в системе интеграции с модулем бронирования TravelLine.

#### Каналы бронирования

Справочник Каналы бронирования (открывается из раздела Справочники решения, пункт Интеграция) содержит перечень определенных в системе каналов бронирования.

| 🛗 Каналы бронирования 💶 🗆 🗙                     |     |           |                      |            |                |                       |         |
|-------------------------------------------------|-----|-----------|----------------------|------------|----------------|-----------------------|---------|
| Действия 🗸 🚯 🗞 🖉 🕅 🦉 🕅 • 🃡 🕹 ② 📑 🔜 Заполнение • |     |           |                      |            |                |                       |         |
|                                                 |     | Код       | Наименование ≞       | Устаревший | Код TravelLine | Адрес сайта           |         |
|                                                 | -   | 00000010  | 101Hotels.ru         |            | 101            |                       | e       |
|                                                 | -   | 0000009   | Agoda.com            |            | AGD            |                       |         |
| H                                               | -   | 00000015  | Alean.ru             |            | ALN            |                       |         |
| I                                               | -   | 0000003   | Booking.com          |            | BGC            |                       |         |
| Ц                                               | -   | 80000008  | Bronevik.com         |            | BRN            |                       |         |
| H                                               | -   | 00000017  | Delfin-tour.ru       |            | DNT            |                       |         |
| L                                               | -   | 0000004   | Expedia              |            | EXP            |                       |         |
| L                                               |     | 0000023   | FreeBooking          |            | FRB            |                       |         |
| l                                               |     | 0000025   | 🛄 101Hotels.ru 💶 🗆 🕹 |            |                |                       |         |
| l                                               | -   | 00000012  | Действия 🗸 🖳 🔂 🔂 📑   |            |                |                       |         |
|                                                 | -   |           |                      |            |                | Kon: 000              | 00010   |
| h                                               | 101 | lotels nu |                      |            |                |                       |         |
|                                                 |     |           | Адрес:               |            |                | Код IravelLine: 101   |         |
|                                                 |     | (         | Устаревший           |            |                | 🕑 ОК 🛛 🔚 Записать 🛛 🗙 | Закрыть |

Для каждого канала бронирования указывается его код в TravelLine. Флажок Устаревший является признаком того, что канал бронирования не используется, является устаревшим. Данные справочника используются для определения канала, через который было выполнено бронирование на сервере TravelLine.

#### Системы интеграции

Справочник Системы интеграции (открывается из раздела Справочники решения, пункт Интеграция) содержит перечень систем интеграции, определенных в системе. На сегодняшний день в справочник добавлены два предопределенных элемента: Обмен с сайтом и TravelLine.
| 🛄 Системы ин                 | 🗓 Системы интеграции 💶 🗆 🗙 |                                        |           |  |  |  |  |  |  |  |  |
|------------------------------|----------------------------|----------------------------------------|-----------|--|--|--|--|--|--|--|--|
| Действия - 🔀 🛃 🖉 🖼 🕅 🐨 🏹 😌 🎯 |                            |                                        |           |  |  |  |  |  |  |  |  |
| Код                          | Наименование 📼             | Полное наименование                    |           |  |  |  |  |  |  |  |  |
| 0000001                      | Обмен с сайтом             | Обмен с сайтом                         | c         |  |  |  |  |  |  |  |  |
| - 0000002                    | TravelLine                 | Система онлайн бронирования TravelLine |           |  |  |  |  |  |  |  |  |
|                              |                            |                                        |           |  |  |  |  |  |  |  |  |
|                              |                            |                                        |           |  |  |  |  |  |  |  |  |
|                              |                            |                                        | •         |  |  |  |  |  |  |  |  |
| Обмен с сайтом               |                            | 📑 Печать                               | 🗙 Закрыть |  |  |  |  |  |  |  |  |

Рассмотрим элемент TravelLine справочника Системы интеграции.

| Наим                                                                                                    | енование:                                                                                                | TravelLine                             | Код:    | 0000002   |
|----------------------------------------------------------------------------------------------------|----------------------------------------------------------------------------------------------------|----------------------------------------|---------|-----------|
|                                                                                                    |                                                                                                    |                                        |         |           |
| ЮГИН                                                                                                    | H:                                                                                                    | Rarus. IIConnect                       | Пароль: | t lotSqoa |
| Іолн                                                                                                    | ое наименование:                                                                                         | Система онлайн бронирования TravelLine |         |           |
| 🖌 🗛                                                                                                    | тобронирование                                                                                           |                                        |         |           |
| Пар                                                                                                    | раметры Travel                                                                                           | Line                                   |         |           |
| <b>V</b> N                                                                                                    | Спользование                                                                                             |                                        |         |           |
| a                                                                                                    | 4                                                                                                    |                                        |         |           |
| - <b>∽</b> p                                                                                                    | P                                                                                                    |                                        |         |           |
| -                                                                                                    |                                                                                                    |                                        |         |           |
|                                                                                                    | Объект для выгру                                                                                         | /зки                                   |         |           |
|                                                                                                    | Объект для выгру<br>Типы номеров                                                                         | /зки                                   |         |           |
| <ul> <li>Image: A start of the start of the start of</li></ul> | Объект для выгру<br>Типы номеров<br>Номерной фонд                                                        | зки                                    |         |           |
| <ul><li></li><li></li></ul>                                                                                                    | Объект для выгру<br>Типы номеров<br>Номерной фонд<br>Типы размещени                                      | я                                      |         |           |
| ><br>><br>><br>>                                                                                                    | Объект для выгру<br>Типы номеров<br>Номерной фонд<br>Типы размещени<br>Тарифы                            | я                                      |         |           |
|                                                                                                    | Объект для выгру<br>Типы номеров<br>Номерной фонд<br>Типы размещени<br>Тарифы<br>Корпуса                 | я                                      |         |           |
|                                                                                                    | Объект для выгру<br>Типы номеров<br>Номерной фонд<br>Типы размещени<br>Тарифы<br>Корпуса<br>Номенклатура | я                                      |         |           |
|                                                                                                    | Объект для выгру<br>Типы номеров<br>Номерной фонд<br>Типы размещени<br>Тарифы<br>Корпуса<br>Номенклатура | я                                      |         |           |

На данной форме располагаются следующие реквизиты:

- Наименование наименование системы интеграции. Используется при выборе системы интеграции (в АРМ Настройка обмена с сайтом).
- Полное наименование полное наименование системы интеграции.
- Логин, Пароль учетные данные для доступа к системе интеграции.

При установленном флажке Автобронирование после подтверждения брони в списке Hepacпределенные APM TravelLine из документа Бронирование TravelLine автоматически создается

979

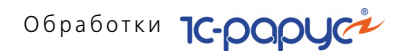

документ Бронирование, который можно открыть из АРМ Список бронирования. Если флажок не установлен, то после подтверждения брони (в списке Нераспределенные АРМ TravelLine) открывается АРМ Бронирование для корректировки данных брони и дальнейшего создания документа Бронирование.

Флажок Использование на вкладке Параметры является признаком использования данной системы интеграции. При установке этого флажка выполняется проверка подключения к системе. При ошибке подключения выводится сообщение о необходимости проверки указанных параметров подключения.

В табличной части вкладки Параметры настраивается перечень объектов, доступных для выгрузки в систему интеграции. Для системы TravelLine используются следующие объекты:

- Типы номеров;
- Номерной фонд;
- Типы размещения;
- 🖝 Тарифы;
- 🖝 Корпуса;
- Номенклатура.

На вкладке с названием системы интеграции (в нашем случае TravelLine) устанавливаются служебные параметры, влияющие на выгрузку данных в систему интеграции и получение данных о бронировании.

| Параметры TravelLine     |                                         |                                      |        |  |  |  |  |  |  |
|--------------------------|-----------------------------------------|--------------------------------------|--------|--|--|--|--|--|--|
| Идентификатор гостиницы: | 2855                                    |                                      |        |  |  |  |  |  |  |
| Адрес определения:       | https://www.travelline.ru/api/TLConnect | .svc?singleWsdl                      |        |  |  |  |  |  |  |
| Пространство имен:       | https://www.travelline.ru/Api/TLConnect | ps://www.travelline.ru/Api/TLConnect |        |  |  |  |  |  |  |
| Локальное имя:           | TLConnectService                        | Период выгрузки данных:              | 1 мес. |  |  |  |  |  |  |
| Имя сервера:             | www.qatl.ru                             | Орт:                                 | 0      |  |  |  |  |  |  |
| Имя сервиса:             | /Api/TLConnect.svc                      | Версия:                              | 1.11   |  |  |  |  |  |  |
| Причина отказа:          |                                         |                                      | ×      |  |  |  |  |  |  |
| Первичная выгрузка дан   | ных                                     |                                      |        |  |  |  |  |  |  |
| Категории номеров:       | 31.10.2017 11:                          |                                      |        |  |  |  |  |  |  |
| Тарифы:                  | 24.10.2017 10:                          |                                      |        |  |  |  |  |  |  |
|                          |                                         |                                      |        |  |  |  |  |  |  |
|                          |                                         |                                      |        |  |  |  |  |  |  |

В поле Идентификатор гостиницы указывается уникальный идентификатор гостиницы, выдаваемый при заключении договора с TravelLine.

Объекты, доступные для выгрузки в систему интеграции,

980

981

настраиваются в АРМ Настройка обмена с сайтом (рассмотрен далее).

#### АРМ Настройка обмена с сайтом

Данное автоматизированное рабочее место предназначено для определения перечня объектов, которые должны участвовать или, наоборот, не участвуют в обмене с системой интеграции.

**АРМ** Настройка обмена с сайтом открывается из Функциональной панели решения, раздел Администрирование.

| Действия 🕶 ② 👼 Загр     | узить п  | араметр | ы                 |   |   |      |            |              |             |            |          |             |     |
|-------------------------|----------|---------|-------------------|---|---|------|------------|--------------|-------------|------------|----------|-------------|-----|
| Система интеграции: Тга | avelLine |         |                   |   |   |      |            |              |             |            | × Для    | всех систем |     |
| Паль номеров            |          | Код     | Наименование 🚢    |   | ] |      | Период 🚢   | Система инте | Тип объекта | Объект     | Представ | Выгружать   |     |
| 📕 Номерной фонд         | -        | 000     | Люкс              | e |   | ~    | 07.06.2017 | TravelLine   | Типы ном    | Стандарт   |          | ~           | e   |
| 溈 Типы размещения       | -        | ЦБО     | Полулюкс          |   |   | ~    | 08.06.2017 | TravelLine   | Номерной    | 1003       |          | ~           |     |
| 🔒 Тарифы                | -        | ЦБО     | Полулюкс тестовый |   |   | (Arr | 09.10.2017 | TravelLine   | Номенкла    | Завтрак    |          | ~           |     |
| Порине услуги           | -        | 000     | Семейный          |   |   | î    | 02.11.2017 | TravelLine   | Тарифы      | Проживание |          | ~           |     |
| G uponio jonjini        | -        | 000     | Стандарт          |   |   | ~    | 02.11.2017 | TravelLine   | Тарифы      | Проживан   |          | ~           |     |
|                         | -        | 000     | Эконом            |   |   | ~    | 02.11.2017 | TravelLine   | Номерной    | 16         |          | ¥           |     |
|                         |          |         |                   | * | ¢ | V    |            |              | e           |            |          |             | ~   |
|                         |          |         |                   |   |   |      |            |              |             |            | (        | 🕐 🗙 Закры   | ыть |

Вкладки формы APM соответствуют заданному в справочнике Системы интеграции перечню объектов для выгрузки (см. «Системы интеграции» на стр. 978).

В левой табличной части APM, в соответствии с текущей вкладкой, отображаются элементы справочников системы, соответствующие объектам выгрузки: Типы номеров, Номерной фонд, Типы размещения, Тарифы, Корпуса, Прочие услуги (вкладка Прочие услуги появляется при использовании справочника Номенклатура).

В правой табличной части АРМ отображаются записи регистра сведений Объекты обмена с сайтом, в котором хранятся сведения об объектах, используемых для обмена с системой интеграции.

Перенос данных из левой части АРМ в правую осуществляется двойным щелчком левой клавиши мыши в строке элемента левой части формы. Это же действие можно выполнить с помощью кнопки . По кнопке АРМ.

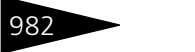

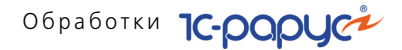

Для объектов, расположенных в левой части формы APM, используется следующая цветовая индикация:

- серым шрифтом отображаются объекты, которые будут использоваться при интеграции с использованием текущей системы интеграции,
- черным шрифтом отображаются объекты, которые еще не добавлены для обмена;
- синим шрифтом отображаются объекты, которые могут использоваться для всех систем интеграции.

При установке флажка Для всех систем объекты, которые будут использоваться при интеграции (указанные в правой части APM), будут доступны для всех систем интеграции.

После выполнения вышеописанных настроек подключения необходимо перейти в APM TravelLine и выполнить действия, рассмотренные далее.

#### APM TravelLine

APM TravelLine предназначено для работы с функционалом бронирования, с использованием системы онлайн бронирования TravelLine.

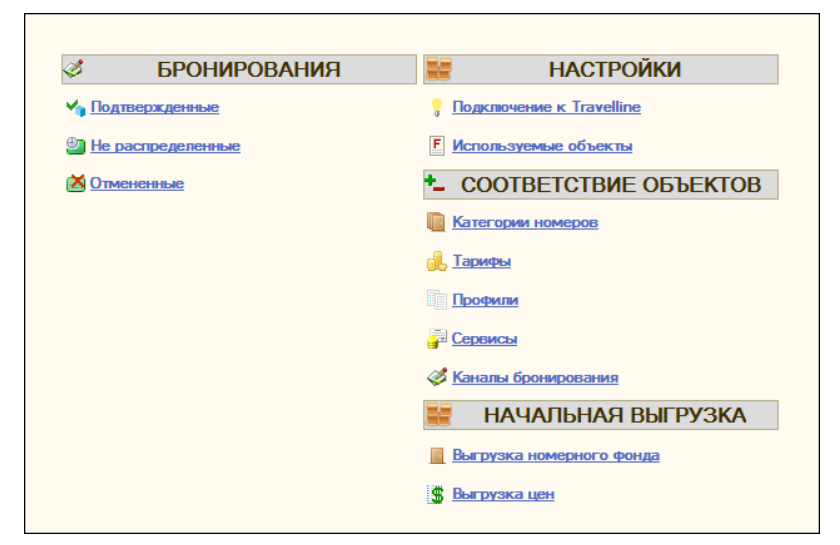

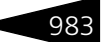

При помощи APM TravelLine выполняется следующее:

- Настройка соответствия объектов раздела Соответствие объектов APM TravelLine;
  - Категории номеров;
  - 🖝 Тарифы;
  - 🖝 Профили;
  - 🖝 Сервисы;
  - 🖝 Каналы бронирования;
- Выполнение начальной выгрузки данных (раздел Начальная выгрузка APM TravelLine):
  - Выгрузка номерного фонда;
  - 🖝 Выгрузка цен;
- Работа с функционалом бронирования (раздел Бронирования APM TravelLine).

Рассмотрим подробно работу APM TravelLine.

# Настройка соответствия объектов раздела Соответствие объектов.

#### Настройка соответствия Категорий номеров.

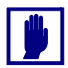

В решении «1С-Рарус: Управление санаторно-курортным комплексом, редакция 2» категории номеров называются Типы номеров.

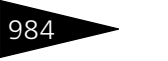

Обработки ТС-роруст

По нажатию гиперссылки Категории номеров раздела Соответствие объектов APM TravelLine открывается форма для настройки соответствия категорий номеров.

| РАБОЧЕЕ М     | АБОЧЕЕ МЕСТО                 |               |                          |            |            |  |  |  |  |  |  |  |
|---------------|------------------------------|---------------|--------------------------|------------|------------|--|--|--|--|--|--|--|
| TRAVELLINE    | Н                            | астройка с    | оответствия катег        | горий номе | ров 🌅      |  |  |  |  |  |  |  |
|               |                              |               |                          |            |            |  |  |  |  |  |  |  |
| 🕀 🔚 🗙 🗙       | 😔 🔚 💢 🗙 Очистить 🎇 Параметры |               |                          |            |            |  |  |  |  |  |  |  |
| Идентификатор | Наименование                 | Представление | Описание                 | Тип номера | Тип номера |  |  |  |  |  |  |  |
| 29443         | Стандарт Twin                | 21292         | Комфортабельные номера,  | Эконом     | Люкс       |  |  |  |  |  |  |  |
| 29444         | Стандарт Double              | 29444         | Комфортабельные номера,  | Стандарт   | Семейный   |  |  |  |  |  |  |  |
| 29445         | Полулюкс HLux                | 13711         | description              | Семейный   | Стандарт   |  |  |  |  |  |  |  |
| 29446         | Люкс LUX                     | 13708         | Номера, однокомнатные, с | Люкс       | Полулюкс   |  |  |  |  |  |  |  |
| 29447         | Triple                       | 29447         | Номер типа Triple        |            | Эконом     |  |  |  |  |  |  |  |
| 221425        | Ptag                         | 221425        | мой номер                |            |            |  |  |  |  |  |  |  |
| 289272        | Тестовый тип но              | 289272        | Номер типа Тестовый тип  |            |            |  |  |  |  |  |  |  |
| 289330        | Категория на мес             | 289330        | Номер типа Категория на  |            |            |  |  |  |  |  |  |  |
|               |                              |               |                          |            |            |  |  |  |  |  |  |  |
|               |                              |               |                          |            |            |  |  |  |  |  |  |  |
|               |                              |               |                          |            |            |  |  |  |  |  |  |  |
|               |                              |               |                          |            |            |  |  |  |  |  |  |  |
|               |                              |               |                          |            |            |  |  |  |  |  |  |  |
|               |                              |               |                          |            |            |  |  |  |  |  |  |  |
|               |                              |               |                          |            | 🗙 Закрыть  |  |  |  |  |  |  |  |

В данном диалоговом окне выполняется настройка категорий номеров. В левой таблице формы в графах Идентификатор, Наименование, Представление, Описание автоматически выводится информация из системы TravelLine. В правой части отображаются объекты выгрузки, настроенные с помощью APM Настройка обмена с сайтом (см. «APM Настройка обмена с сайтом» на стр. 981).

Настройка соответствия выполняется следующим образом. Для текущей строки левой части формы выделяется соответствующее значение в правой части формы. Соответствие устанавливается двойным щелчком левой клавиши мыши или с помощью кнопки В результате объект выгрузки, для которого было установлено соответствие, отобразится в графе Тип номера левой табличной части в соответствующей строке. Объекты выгрузки, для которых задано соответствие, отображаются в правой части формы полужирным шрифтом. Удаление соответствия для выделенной строки левой части формы производится по кнопке

С помощью формы Параметры обмена TravelLine, вызываемой по кнопке Параметры командной панели АРМ, можно задать параметры доступности категорий номеров, для которых задано соответствие, на определенный период времени. Введенные здесь данные выгружаются в систему TravelLine.

| Pagoy<br>Trave | IEE ME<br>Elline                   | сто                    |        | Настройк      | a coo                    | тветс         | твия ка       | атего         | рий ном       | еров          |               |               |               | 9             |
|----------------|------------------------------------|------------------------|--------|---------------|--------------------------|---------------|---------------|---------------|---------------|---------------|---------------|---------------|---------------|---------------|
| <del>0</del> 层 | ××                                 | )чистить (📯 Пара       | метры  |               |                          |               |               |               |               |               | ₩.            |               |               |               |
| Иденти         | фикатор                            | Наименование           |        | Представление | Опис                     | сание         |               |               | Тип номера    |               | Тип номе      | epa           |               |               |
| 29443          |                                    | Стандарт Twin          |        | 21292         | Ком                      | фортабелы     | ные номера    | а, дв         | Эконом        |               | Люкс          |               |               |               |
| 29444          |                                    | Стандарт Double        |        | 29444         | Ком                      | фортабелы     | ные номера    | а, од         | Стандарт      |               | Семейн        | ый            |               |               |
| 29445          |                                    | Полулюкс HLux          |        | 13711         | description Семейный Ста |               |               |               |               |               | Стандар       | т             |               |               |
| 29446          | 29446 🛃 Параметры обмена Traveline |                        |        |               |                          |               |               |               |               |               |               |               |               | _ 🗆 ×         |
| 29447          |                                    |                        | П      | араметры з    | а пер                    | иодс 🛛        | 9.11.2017     | 🗊 пс          | 09.12.201     | 7 🗊 ↔         |               |               |               | -             |
| 289272         | 式 Заполн                           | ение 👻 🔀 Все пок       | азате  | ли 📋 Измене   | ния 🔗                    | Изменить      | значение      | 🔚 Coxp        | ранить        |               |               |               |               |               |
| 289330         |                                    | Тип номера             |        | 09.11<br>2017 | 10.11<br>2017            | 11.11<br>2017 | 12.11<br>2017 | 13.11<br>2017 | 14.11<br>2017 | 15.11<br>2017 | 16.11<br>2017 | 17.11<br>2017 | 18.11<br>2017 | 19.11<br>2017 |
|                |                                    | Эконом                 |        | 34<br>0/0     | 30<br>0/0                | 40<br>0/0     | 0<br>0/0      | 0<br>0/0      | 0<br>0/0      | 0<br>0/0      | 0<br>0/0      | 0<br>0/0      | 0<br>0/0      | 0<br>0/0      |
|                |                                    | Стандарт               |        | 0/1           | 0<br>0/0                 | 0<br>0/0      | 0<br>0/0      | 0<br>0/0      | 0<br>0/0      | 0<br>0/0      | 0<br>0/0      | 0<br>0/0      | 0<br>0/0      | 0<br>0/0      |
|                |                                    | Семейный               |        | 0<br>0/0      | 0<br>0/0                 | 0<br>0/0      | 0<br>0/0      | 0<br>0/0      | 0<br>0/0      | 0<br>0/0      | 0<br>0/0      | 0<br>0/0      | 0<br>0/0      | 0<br>0/0      |
|                |                                    | Люкс                   |        | 0<br>0/0      | 0<br>0/0                 | 0<br>0/0      | 0<br>0/0      | 0<br>0/0      | 0<br>0/0      | 0<br>0/0      | 0<br>0/0      | 0<br>0/0      | 0<br>0/0      | 0<br>0/0      |
|                |                                    |                        |        | 🚯 Пар         |                          |               | OCTM          |               |               |               |               | ×             |               |               |
|                |                                    |                        |        | Действи       | я 🕶 (                    | )             |               |               |               |               |               |               |               |               |
|                |                                    |                        |        |               |                          | Пар           | аметры        | на (09        | .11.2017 🗊    |               |               |               |               |               |
|                |                                    |                        |        | Типы н        | омеров                   | 3             |               | — Пар         | аметры        |               |               | -             |               |               |
|                |                                    |                        |        | Ти            | п номер                  | а             |               | <u></u> и     | оступность    |               |               |               |               |               |
|                |                                    |                        |        | 🗸 Эк          | оном                     |               |               | Лим           | ит бронирова  | ния:          | 3             | 4             |               |               |
|                |                                    |                        |        | Ст            | андарт                   |               |               | Пирі          |               | Muu):         |               |               |               |               |
|                |                                    |                        |        | Ce            | мейный                   |               |               |               |               | a             |               |               |               |               |
|                |                                    |                        |        | Лк            | жс                       |               |               | Дне           | й проживания  | я (Макс):     |               | 9             |               |               |
|                |                                    |                        |        |               |                          |               |               |               |               |               |               |               |               |               |
|                | •                                  |                        |        | e             |                          |               |               |               |               |               |               |               |               |               |
|                | Доступност                         | ть - Да, лимит - 34, с | ограни | ичения        |                          |               |               |               |               |               |               |               |               |               |
|                |                                    |                        |        |               |                          |               |               |               |               |               |               |               |               | 🗙 Закры       |
|                | •                                  |                        |        |               |                          |               |               |               |               | ► OK          | 🗙 Закры       | ъ             |               | •             |
|                |                                    |                        |        |               |                          |               |               |               |               | ,             |               |               |               | 🗙 Закрыть     |

В форме Параметры обмена TravelLine в графе Тип номера отображаются типы номеров, доступные для выгрузки. Остальные графы табличной части соответствуют заданному периоду в поле Параметры за период с...по формы Параметры обмена TravelLine.

В ячейках граф с датами отображаются данные о номерах гостиницы. Какие именно данные будут выводиться в ячейках, задается в форме Параметры доступности (показана на рисунке выше), которая открывается по двойному щелчку левой клавиши мыши на конкретной ячейке, либо по нажатию кнопки *у измени* в командной панели формы Параметры обмена TravelLine. Также по данной кнопке можно задать общие настройки:

 для нескольких категорий номеров на определенный период. Для этого надо выделить категории номеров при помощи левой клавиши мыши с нажатой клавишей Ctrl,

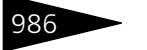

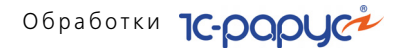

 для нескольких выделенных ячеек (в пределах одного дня), также выделив их при помощи левой клавиши мыши с нажатой клавишей Ctrl.

Реквизиты формы Параметры доступности следующие:

- Доступность при установке данного флажка номера гостиницы соответствующей категории доступны для бронирования на указанную дату;
- Лимит бронирования количество доступных номеров соответствующей категории для бронирования на указанную дату;
- Дней проживания (Мин.)/ Дней проживания (Макс.) в этих полях указывается соответственно минимально и максимально возможное количество дней для бронирования в номерах соответствующей категории.

Показатели, которые будут отображаться в ячейках, задаются при помощи меню кнопки, расположенной над табличной частью формы Параметры обмена TravelLine (название кнопки меняется в зависимости от выбранного пункта данного меню).

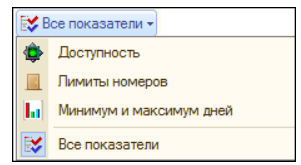

Цвета, в которые окрашиваются ячейки табличной части, имеют следующее значение:

- зеленый по данной категории номеров на данную дату можно бронировать номера;
- красный бронирование запрещено;
- бирюзовый показывает ячейки, для которых изменены данные, до их сохранения. При помощи кнопки <u>1, Изменения</u> можно включить/ отключить данную индикацию.

Табличную часть формы Параметры обмена TravelLine можно заполнить при помощи команды меню кнопки Заполнение:

- По текущим данным отобразятся данные из системы TravelLine на данный момент (по датам указанного периода);
- По умолчанию выполняется очистка (обнуление) всех данных.

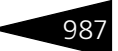

Внесенные изменения необходимо сохранить нажатием кнопки Сохранить . При этом производится выгрузка данных в систему TravelLine.

#### Настройка соответствия Тарифов.

По нажатию гиперссылки Тарифы APM TravelLine открывается форма настройки соответствия тарифов.

| PAGOYEE MI<br>TRAVELLINE | ЕСТО                  | Ha            | астройка соотве       | етствия тарифо       | в                     |
|--------------------------|-----------------------|---------------|-----------------------|----------------------|-----------------------|
| € 层 🗙 🗙                  | Очистить 🎇 Параметр   | ы             |                       |                      |                       |
| Идентификатор            | Наименование          | Описание      | Тариф                 | Тип цен              | Тариф                 |
| 17561                    | Основной онлайн тариф | Краткое описа | Проживание с питанием | Основной тип цен про | Проживание            |
| 17562                    | Тариф выходного дня   |               | Проживание            |                      | Проживание с питанием |
| 17563                    | Бизнес пакет          |               |                       |                      |                       |
| 17564                    | Раннее бронирование   |               |                       |                      |                       |
| 17565                    | Высокий сезон         |               |                       |                      |                       |
| 17566                    | Веселые каникулы      |               |                       |                      |                       |
| 17567                    | test                  | test          |                       |                      |                       |
|                          |                       |               |                       |                      |                       |
| •                        |                       |               | e                     |                      | •                     |
|                          |                       |               |                       |                      | 🗙 Закрыть             |

В левой таблице данной формы в графах Идентификатор, Наименование, Описание автоматически выводится информация из системы TravelLine. В правой верхней табличной части отображаются объекты выгрузки, настроенные с помощью АРМ Настройка обмена с сайтом (см. «АРМ Настройка обмена с сайтом» на стр. 981). В правой нижней табличной части отображаются типы цен, возможные для выбора.

Настройка соответствия тарифов и типов цен выполняется аналогично настройке соответствия категорий номеров (рассмотрено выше). Установленные соответствия отображаются в графах Тариф и Тип цен.

С помощью формы Параметры обмена TravelLine, вызываемой по кнопке Параметры формы Настройка соответствия Тарифов, задаются цены категорий номеров (для которых задано соответствие)

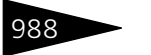

Обработки 1С-роруст

на определенный период времени. Введенные здесь данные выгружаются в систему TravelLine.

| 🗗 Параметры обмена Travelline 📃 🗖 🗙                     |                             |                             |                             |                             |                   |                   |  |  |  |  |  |
|---------------------------------------------------------|-----------------------------|-----------------------------|-----------------------------|-----------------------------|-------------------|-------------------|--|--|--|--|--|
| Параметры в период с 07.11.2017 🔟 по 07.12.2017 🖾 😝 🗲 🕨 |                             |                             |                             |                             |                   |                   |  |  |  |  |  |
| 🔙 Заполнение 👻 順 Эконом 👻 🔔 Изм                         | енения 🔗 Изменит            | љ значение 🔚 Сохр           | анить                       |                             |                   |                   |  |  |  |  |  |
| Тариф                                                   | 07.11 2017                  | 08.11 2017                  | 09.11 2017                  | 10.11 2017                  | 11.11 2017        | 12.11 2017        |  |  |  |  |  |
| Проживание с питанием                                   | 2 000,00<br>1 000,00/500,00 | 2 000,00<br>1 000,00/500,00 | 2 000,00<br>1 000,00/500,00 | 2 000,00<br>1 000,00/500,00 | 0,00<br>0,00/0,00 | 0,00<br>0,00/0,00 |  |  |  |  |  |
| Проживание                                              | 0.00                        | 0,00                        | 0.00                        | 0,00                        | 0,00              | 0,00              |  |  |  |  |  |
| 4 ×                                                     |                             |                             |                             |                             |                   | •                 |  |  |  |  |  |
| Проживание с питанием                                   |                             |                             |                             |                             |                   |                   |  |  |  |  |  |
|                                                         |                             |                             |                             |                             |                   | 🗙 Закрыть         |  |  |  |  |  |

Табличную часть формы Параметры обмена TravelLine можно заполнить при помощи команды меню кнопки Заполнение:

- По текущим данным отобразятся данные из системы TravelLine на данный момент (по датам указанного периода);
- По умолчанию выполняется очистка (обнуление) всех данных.

Из меню кнопки выбора категорий номеров выбирается категория, для которой будут выгружаться цены (в нашем примере Эконом на рисунке выше). Другие кнопки командной панели формы Параметры обмена TravelLine аналогичны рассмотренным выше (настройка параметров соответствия категорий номеров).

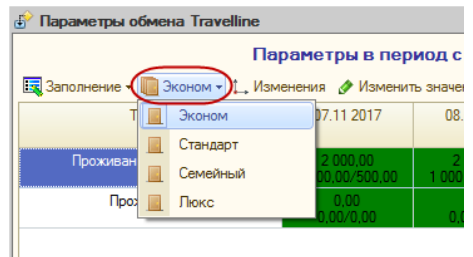

Цвета, в которые окрашиваются ячейки табличной части при настройке тарифов, имеют следующее значение:

 зеленый — означает, что в ячейке отображаются текущие цены тарифа на указанную категорию номера, в соответствии с данными системы TravelLine;

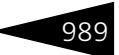

 бирюзовый — показывает ячейки, для которых изменены данные, до их сохранения. При помощи кнопки <u>, изменения</u> можно включить/ отключить данную индикацию.

По кнопке Изменить значение командной панели формы либо двойным нажатием левой клавиши мыши по ячейке открывается форма Параметры доступности, в которой можно задать/изменить параметры для номеров выбранной категории на определенную дату.

| 🔄 Параметры доступности                   | Р Параметры доступности Х |           |  |  |  |  |  |  |  |  |
|-------------------------------------------|---------------------------|-----------|--|--|--|--|--|--|--|--|
| Действия 👻 ②                              |                           |           |  |  |  |  |  |  |  |  |
| Параметры на 07.11.2017 🔲                 |                           |           |  |  |  |  |  |  |  |  |
| Тарифы                                    | Параметры                 |           |  |  |  |  |  |  |  |  |
| Тариф                                     | Цена за номер:            | 2 000,00  |  |  |  |  |  |  |  |  |
| <ul> <li>Проживание с питанием</li> </ul> | Цена за место:            | 1 000,00  |  |  |  |  |  |  |  |  |
| Проживание                                | Доп. цена:                | 500,00    |  |  |  |  |  |  |  |  |
|                                           |                           |           |  |  |  |  |  |  |  |  |
|                                           |                           |           |  |  |  |  |  |  |  |  |
|                                           |                           |           |  |  |  |  |  |  |  |  |
|                                           | ► OK                      | 🗙 Закрыть |  |  |  |  |  |  |  |  |

В данном диалоговом окне можно задать цену за номер, за место и за дополнительное место в номере (поле Доп. цена).

Внесенные изменения необходимо сохранить нажатием кнопки сохранить . При этом производится выгрузка данных в систему

TravelLine.

#### Профили.

По гиперссылке Профили APM TravelLine открывается форма Настройка соответствия профилей. Здесь отображается информация о профилях.

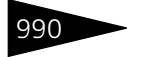

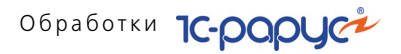

| РАБОЧЕЕ МЕСТО<br>IRAVELLINE Настройка соответствия профилей 🕄 |                  |             |                       |               |           |  |  |  |  |  |
|---------------------------------------------------------------|------------------|-------------|-----------------------|---------------|-----------|--|--|--|--|--|
| Ð                                                             |                  |             |                       |               |           |  |  |  |  |  |
| Идентификатор                                                 | Идентификатор TL | Тип профиля | Наименование компании | Представление |           |  |  |  |  |  |
| BGC                                                           | ChannelCode      | 10          | 2855                  | ОбъектXDTO    |           |  |  |  |  |  |
|                                                               |                  | 12          |                       |               |           |  |  |  |  |  |
|                                                               |                  |             |                       |               | v         |  |  |  |  |  |
|                                                               |                  |             |                       |               | 🗙 Закрыть |  |  |  |  |  |

#### Настройка соответствия Сервисов.

По нажатию гиперссылки Сервисы APM TravelLine открывается форма Настройка соответствия Сервисов.

| РАБОЧЕЕ М     | РАБОЧЕЕ МЕСТО   |               |            |          |       |                |        |    |                   |  |  |
|---------------|-----------------|---------------|------------|----------|-------|----------------|--------|----|-------------------|--|--|
| TRAVELLINE    | Ē               |               | Настро     | ойка со  | юте   | ветствия се    | рвисов |    |                   |  |  |
|               |                 |               |            |          |       |                | -      |    |                   |  |  |
| 🕀 Обновить 🚦  | 🚽 Сохранить 🛛 🗙 | × Очистить    | 🔔 Показать | цены     | Выгру | зить цены      |        |    |                   |  |  |
| Идентификатор | Наименование    | Вид услуги Ти | п оплаты   | Описание |       | Номенклатура   | Цена   |    | Услуга            |  |  |
| 14207         | Завтрак         | Питание За    | каждую н   | -        |       | Завтрак        |        |    | Питание           |  |  |
| 14208         | Трансфер        | Прочее За     | каждого г  | ÷        |       | Питание        | 50.    | 00 | Прием косметолога |  |  |
| 357072        | Шведский ст     | Питание За    | каждую н   | Шведский | ст    |                |        |    | Проживание        |  |  |
| 357073        | Общая услуга    | Прочее За     | каждую н   | Общая ус | луг   | Питание        | 50.    | 00 | Завтрак           |  |  |
|               |                 |               |            |          |       |                |        |    | Обед              |  |  |
|               |                 |               |            |          |       |                |        |    |                   |  |  |
|               |                 |               |            |          |       |                |        |    |                   |  |  |
|               |                 |               |            |          |       |                |        |    |                   |  |  |
|               |                 |               |            |          |       |                |        |    |                   |  |  |
|               |                 |               |            |          |       |                |        |    |                   |  |  |
|               |                 |               |            |          |       |                |        |    |                   |  |  |
| Номенклатура  | Подразделение   | ТипЦен        | Контрагент | Едини    | Харак | теристика номе | Цена   |    |                   |  |  |
| Обед          | Хостел "Солны   | Основной ти   |            |          |       |                | 30,00  |    |                   |  |  |
| Питание       | Амбулаторный    | Основной ти   |            |          |       |                | 50,00  |    |                   |  |  |
| Питание       | Отель "Уютный   | Основной ти   |            |          |       |                | 50,00  |    |                   |  |  |
| Питание       | Ресторан "Оли   | Основной ти   |            |          |       |                | 50,00  |    |                   |  |  |
| Прием косм    | Отель "Уютный   | Основной ти   |            |          |       |                | 50,00  | e  |                   |  |  |
| Прием косм    | Амбулаторный    | Основной ти   |            |          |       |                | 50,00  |    |                   |  |  |
| Прием косм    | Ресторан "Оли   | Основной ти   |            |          |       |                | 50,00  | Ŧ  |                   |  |  |
| •             |                 | e             |            |          |       |                | •      |    |                   |  |  |
|               |                 |               |            |          |       |                |        |    | 🗙 Закрыть         |  |  |

По нажатию кнопки Показать цены в нижней части формы появляется табличная часть с отображением цен, заданных в решении «1С-Рарус: Управление санаторно-курортным комплексом, редакция 2» (в документе Изменение цен) по всем услугам, которые участвуют в обмене данными с системой TravelLine (отображаются в правой

табличной части). Также в верхней табличной части появляется графа Цена, в которой отобразятся текущие цены из системы TravelLine для номенклатуры, для которой задано соответствие. В графе Цена значения можно изменять/задавать вручную. Цены для номенклатуры также можно задать в соответствии со значениями, содержащимися в нижней табличной части. Для этого надо в нижней табличной части выделить строку с необходимой номенклатурой и ценой, далее по двойному клику мыши по этой строке выбранная цена установится для всех строк верхней табличной части, содержащих данную номенклатуру.

По кнопке Выгрузить цены, которая появляется после нажатия кнопки Показать цены, можно выгрузить измененные цены на услуги в систему TravelLine.

Настройка соответствия сервисов (услуг) выполняется аналогично настройке категории номеров. Установленные соответствия отображаются в графе Номенклатура.

#### Каналы бронирования.

В форме Каналы бронирования отображается информация о каналах бронирования согласно данным информационной базы «1С-Рарус: Управление санаторно-курортным комплексом, редакция 2» (см. «Каналы бронирования» на стр. 978).

| РАБОЧЕЕ МЕСТО<br>TRAVELLINE Каналы бронирования |                     |             |                        |             |                        |      |  |  |  |  |  |  |
|-------------------------------------------------|---------------------|-------------|------------------------|-------------|------------------------|------|--|--|--|--|--|--|
| 🕀 Обновить 🔚                                    | Сохранить 🔍 Открыть | 🔣 Заполнени | 式 Заполнение 🗸         |             |                        |      |  |  |  |  |  |  |
| Идентификатор                                   | Канал бронирования  | Адрес сайта | Подразделение компании | Контрагент  | Договор взаиморасчетов |      |  |  |  |  |  |  |
| ОТК                                             | Ostrovok.ru         |             | Отель "Уютный дом"     | ЗАО "ГУПСР" |                        |      |  |  |  |  |  |  |
| BGC                                             | Booking.com         |             |                        |             |                        |      |  |  |  |  |  |  |
| EXP                                             | Expedia             |             |                        |             |                        |      |  |  |  |  |  |  |
| OTG                                             | Oktogo.ru           |             |                        |             |                        |      |  |  |  |  |  |  |
| HIN                                             | Hotel-Inn.ru        |             |                        |             |                        |      |  |  |  |  |  |  |
| VHT                                             | Vashotel.ru         |             |                        |             |                        |      |  |  |  |  |  |  |
| BRN                                             | Bronevik.com        |             |                        |             |                        |      |  |  |  |  |  |  |
| AGD                                             | Agoda.com           |             |                        |             |                        |      |  |  |  |  |  |  |
| 101                                             | 101Hotels.ru        |             |                        |             |                        |      |  |  |  |  |  |  |
| HRS                                             | HRS                 |             |                        |             |                        |      |  |  |  |  |  |  |
| RSR                                             | RusRooms            |             |                        |             |                        |      |  |  |  |  |  |  |
| DNT                                             | Delfin-tour.ru      |             |                        |             |                        | 1    |  |  |  |  |  |  |
| GTA                                             | Gta-travel.com      |             |                        |             |                        |      |  |  |  |  |  |  |
| VHL                                             | vHotel              |             |                        |             |                        | V    |  |  |  |  |  |  |
|                                                 |                     |             |                        |             | 🗙 Закр                 | зыть |  |  |  |  |  |  |

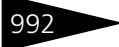

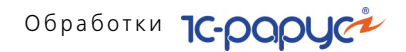

#### Настройки APM TravelLine

Все заданные настройки и используемые объекты для выгрузки можно просмотреть в разделе Настройки APM TravelLine по следующим гиперссылкам:

- Подключение к TravelLine;
- Используемые объекты.

По гиперссылке Подключение к TravelLine открывается форма Настройки подключения, в которой отображаются общие параметры для системы интеграции, в том числе для системы TravelLine.

| PAGOYEE MECTO<br>TRAVELLINE  | Настройки подключения                                  |                           |  |  |  |  |
|------------------------------|--------------------------------------------------------|---------------------------|--|--|--|--|
| Наименование:                | TravelLine                                             |                           |  |  |  |  |
| Полное наименование:         | Система онлайн бронирования TravelLine                 |                           |  |  |  |  |
| Логин:                       | Rarus.TIConnect                                        |                           |  |  |  |  |
| Пароль:                      | t 1of Sqoa                                             |                           |  |  |  |  |
| Параметры                    |                                                        | Объекты                   |  |  |  |  |
| Идентификатор:               | 2855                                                   | Объект                    |  |  |  |  |
| Адрес определения:           | https://www.travelline.ru/api/TLConnect.svc?singleWsdl | Типы номеров              |  |  |  |  |
| Пространство имен:           | https://www.travelline.ru/Api/TLConnect                | Номерной фонд             |  |  |  |  |
| Локальное имя:               | TLConnectService                                       | Типы размещения<br>Тарифы |  |  |  |  |
| Период выгрузки данных, мес: | 1                                                      | Номенклатура              |  |  |  |  |
| Имя сервера:                 | www.qatl.ru                                            |                           |  |  |  |  |
| Порт:                        |                                                        |                           |  |  |  |  |
| Имя сервиса:                 | /Api/TLConnect.svc                                     |                           |  |  |  |  |
| Версия:                      | 1.11                                                   |                           |  |  |  |  |
| Причина отказа:              |                                                        |                           |  |  |  |  |
| Выгрузка категорий (дата):   | 31.10.2017 11:32:57                                    |                           |  |  |  |  |
| Выгрузка цен (дата):         | 24.10.2017 10:04:07                                    |                           |  |  |  |  |
|                              |                                                        |                           |  |  |  |  |
|                              | 🔗 Изменить 🛛 🔯 Проверить подключение                   |                           |  |  |  |  |
|                              |                                                        | 🗙 Закрыть                 |  |  |  |  |

Для корректировки параметров системы интеграции можно воспользоваться кнопкой *учаменить* (откроется элемент справочника Системы интеграции, описание *см. «Системы интеграции» на стр. 978*). Корректность введенных параметров для подключения к интеграционной системе проверяется по кнопке *Проверить подключение*.

По гиперссылке Используемые объекты открывается форма, в которой по нажатию соответствующих кнопок командной панели можно просмотреть используемые объекты для выгрузки.

| PAGOYEE N<br>TRAVELLINE | MECTO<br>E |            | Используемые          | е объекты         |                   | 5               |
|-------------------------|------------|------------|-----------------------|-------------------|-------------------|-----------------|
| • Обновить              | 🔍 Открыть  | 🔗 Изменить | 🛅 ТипыНомеров 🔔 Тариф | ы 📃 Номерной фонд | 🞇 Типы размещения | 🕞 Прочие услуги |
| Тип номера              |            |            |                       |                   |                   |                 |
| Стандарт                |            |            |                       |                   |                   |                 |
|                         |            |            |                       |                   |                   |                 |
|                         |            |            |                       |                   |                   |                 |
|                         |            |            |                       |                   |                   |                 |
|                         |            |            |                       |                   |                   |                 |
|                         |            |            |                       |                   |                   |                 |
|                         |            |            |                       |                   |                   |                 |
|                         |            |            |                       |                   |                   |                 |
|                         |            |            |                       |                   |                   |                 |
|                         |            |            |                       |                   |                   |                 |
|                         |            |            |                       |                   |                   | 🗙 Закрыть       |

По кнопке Изменить можно перейти в APM Настройка обмена с сайтом для изменения состава используемых объектов (кнопки с названиями объектов соответствуют вкладкам APM Настройка обмена с сайтом, описание см. «АРМ Настройка обмена с сайтом» на стр. 981).

При помощи кнопки Открыть открывается форма для изменения выделенного в табличной части объекта.

#### Начальная выгрузка

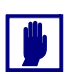

**Важно!** Выгрузка данных в систему TravelLine, которая рассматривалась выше, должна выполняться только после выполнения начальной выгрузки.

Начальную выгрузку в систему TravelLine можно выполнять после настройки категорий номеров и тарифов.

Начальная выгрузка включает в себя:

- Выгрузку номерного фонда;
- 🖝 Выгрузку цен.

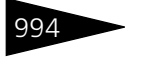

Обработки ІС-роруст

#### Выгрузка номерного фонда.

| PAGOYEE MECTO<br>TRAVELLINE | Начал              | ьная выгрузка ном       | ерного фонда       |            | 9          |
|-----------------------------|--------------------|-------------------------|--------------------|------------|------------|
|                             | Выгрузка данных за | а период с 07.11.2017 🛙 | по 30.11.2017 🖽 [+ |            |            |
| Категории номеров —         |                    |                         | Параметры          |            |            |
|                             |                    |                         | Доступность АСУ:   |            | 0          |
| Категория номера            | Тип номера         | Идентификатор           | Дней проживания    |            |            |
| 🗹 Стандарт Twin             | Эконом             | 29443                   | Минимум:           |            | 0          |
| Стандарт Double             | Стандарт           | 29444                   | Максимим           |            | 0          |
| Полулюкс HLux               | Семейный           | 29445                   | Максимум.          |            | 0          |
| Пюкс LUX                    | Люкс               | 29446                   |                    | Недоступен |            |
|                             |                    |                         |                    |            |            |
|                             |                    |                         |                    | Выгрузить  | Х Очистить |
|                             |                    |                         |                    |            | 🗙 Закрыть  |

В табличной части Категории номеров формы Начальная выгрузка номерного фонда присутствуют следующие графы:

- Категория номера категория номера в системе TravelLine.
   Выгрузка будет выполняться для тех категорий, у которых установлены флажки;
- Тип номера тип номера в решении «1С-Рарус: Управление санаторно-курортным комплексом, редакция 2», соответствующий категории номера в системе TravelLine;
- Идентификатор уникальный идентификатор категории номера в системе TravelLine.

В правой части формы задаются параметры для выгрузки. Заданные параметры будут действовать на все категории номеров с установленными флажками. Если параметры отличаются для разных категорий, то выгрузку надо выполнять отдельно для каждой категории. В поле Доступность АСУ задается количество номеров, доступных для бронирования на каждый день указанного периода. В полях Минимум и Максимум задается минимальное и максимальное количество дней, на которые можно забронировать номер.

При установленном флажке Недоступен для категорий номеров с установленными флажками на указанный период бронирование

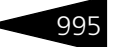

будет невозможно.

По нажатию кнопки Выгрузить выполняется начальная выгрузка данных.

При помощи кнопки Очистить заданные настройки очищаются (обнуляются).

#### Выгрузка цен.

| Pae<br>Tr/ | АБОЧЕЕ МЕСТО<br>RAVELLINE Начальная выгрузка цен 5 |                     |                  |              |                       |                      |  |  |  |  |  |  |
|------------|----------------------------------------------------|---------------------|------------------|--------------|-----------------------|----------------------|--|--|--|--|--|--|
|            |                                                    | Выгрузка да         | нных за период   | c 09.11.2017 | 🗊 по 30.11.2017 🏢     |                      |  |  |  |  |  |  |
| Тар        | ифы                                                |                     |                  |              | Параметры             |                      |  |  |  |  |  |  |
| 7          | <b>I</b>                                           |                     |                  |              | Тип номера:           | ×                    |  |  |  |  |  |  |
|            | Идентификатор                                      | Наименование        | Тариф            | Тип цен      | • По ценам системы    |                      |  |  |  |  |  |  |
|            | 17561                                              | Основной онлайн тар | Проживание с пит | Основной тип | Установить цену       |                      |  |  |  |  |  |  |
|            | 17562                                              | Тариф выходного дня | Проживание       |              | Номер:                | 0,00                 |  |  |  |  |  |  |
|            |                                                    |                     |                  |              | Место (взрослый):     | 0,00                 |  |  |  |  |  |  |
|            |                                                    |                     |                  |              | Доп.место (взрослый): | . 0,00               |  |  |  |  |  |  |
|            |                                                    |                     |                  |              | Место (ребенок):      | 0,00                 |  |  |  |  |  |  |
|            |                                                    |                     |                  |              | Доп.место (ребенок):  | 0.00                 |  |  |  |  |  |  |
|            |                                                    |                     |                  |              | Без места (ребенок):  | 0,00                 |  |  |  |  |  |  |
|            |                                                    |                     |                  |              |                       |                      |  |  |  |  |  |  |
|            |                                                    |                     |                  |              |                       |                      |  |  |  |  |  |  |
|            |                                                    |                     |                  |              |                       | Выгрузить 🗙 Очистить |  |  |  |  |  |  |
|            |                                                    |                     |                  |              |                       | 🗙 Закрыть            |  |  |  |  |  |  |

Для выгрузки цен задаются следующие параметры:

- Тип номера тип номера, для которого выгружаются цены в системе TravelLine;
- 🔊 Вариант выгружаемой цены задается при помощи переключателя:
  - По ценам системы для выгрузки используются цены, заданные для выбранного тарифа и тип номера (цены тарифа задаются в АРМ Ценообразование раздела Отель решения);
  - Установить цену для выгрузки используются цены, заданные вручную в следующих полях данной формы: Номер, Место (взрослый), Доп. место (взрослый), Место (ребенок), Доп. место (ребенок), Без места (ребенок).

По нажатию кнопки Выгрузить цены выполняется начальная выгрузка цен.

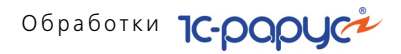

#### Бронирования

При помощи раздела Бронирования APM TravelLine выполняется получение и обработка бронирований, полученных из системы TravelLine. Из данного раздела можно открыть следующие списки броней:

- Нераспределенные;
- Подтвержденные;
- Отмененные.

#### Нераспределенные брони.

В данном списке отображаются только новые брони, полученные из системы TravelLine (документы Бронирование TravelLine). Здесь документы можно только открывать для просмотра. Корректировка данных документов запрещена.

| PAGOYEE MEO<br>TRAVELLINE | сто Не распределенные брони り                            |
|---------------------------|----------------------------------------------------------|
| 🕂 Обновить 🔍 О            | Открыть 👼 Получить бронирования 🗸 Подтвердить 🔞 Отменить |
| Бронирование              |                                                          |
| Бронирование Trav         | relLine 000000067 οτ 07.11.2017 17:07:56                 |
| Бронирование Trav         | velLine 000000068 oτ 07.11.2017 17:07:59                 |
|                           |                                                          |
|                           |                                                          |
|                           |                                                          |
|                           |                                                          |
|                           |                                                          |
|                           |                                                          |
|                           |                                                          |
|                           | 🗙 Закрыть                                                |

После проверки корректности данных бронь, полученную из системы TravelLine, можно подтвердить или отменить с помощью кнопок командной панели / Подтвердить Сотменить). После подтверждения брони попадают, соответственно, в списки Подтвержденные (список документов Бронирование) либо Отмененные раздела Бронирования APM TravelLine.

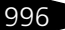

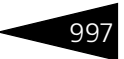

- если бронь была отменена в системе TravelLine, то она также отменяется в решении «1С-Рарус: Управление санаторнокурортным комплексом, редакция 2»;
- если бронь была модифицирована в системе TravelLine, то данные изменения автоматически вносятся в соответствующий документ Бронирование (такие брони отображаются в разделе Подтвержденные APM TravelLine).

#### Подтвержденные брони.

Список Подтвержденные брони служит для просмотра подтвержденных броней, полученных из системы TravelLine, за указанный период.

| РАБОЧЕЕ МЕСТО<br>TRAVELLINE Подтвержденные брони                    | C       |
|---------------------------------------------------------------------|---------|
| Брони, подтвержденные в период с 🛛 01.11.2017 🍘 по 30.11.2017 🛱 💮 🕕 |         |
| Обновить Q Открыть Дерево документов                                |         |
| Бронирование                                                        |         |
| Бронирование TravelLine 0000000058 от 27.10.2017 15:42:04           |         |
| Бронирование TravelLine 000000066 от 03.11.2017 16:12:30            |         |
|                                                                     |         |
|                                                                     |         |
|                                                                     |         |
|                                                                     |         |
| 12 🔃 🔁 Обновить 🔍 Открыть                                           |         |
| Документ                                                            |         |
| Бронирование ЦБ00000690 от 28.10.2017 11:59:59                      |         |
|                                                                     |         |
|                                                                     |         |
|                                                                     |         |
|                                                                     |         |
|                                                                     |         |
|                                                                     | Þ       |
| ×                                                                   | Закрыть |

В нижней табличной части отображаются документы Бронирование, соответствующие документам Бронирование TravelLine, выделенным в верхней табличной части формы. При помощи кнопки Паблицу документов Бронирование можно скрыть либо отобразить.

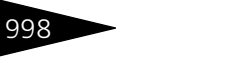

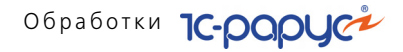

Документы Бронирование можно просмотреть в APM Список бронирования в разделе Отель решения.

#### Отмененные брони.

В данной форме отображается список отмененных броней (брони отменяются в списке Нераспределенные раздела Бронирования APM TravelLine).

| PAGOYEE MECTO<br>TRAVELLINE | Отмененные брони                                         | C               |
|-----------------------------|----------------------------------------------------------|-----------------|
|                             | Брони, отмененые в период с 01.11.2017 🗐 по 30.11.2017 🗐 |                 |
| Причина отказа:             |                                                          | ×               |
| 🕀 Обновить 🛛 🔍 Откры        | ть 🔗 Изменить причину отказа                             |                 |
| Бронирование                |                                                          | Причина отказа  |
| Бронирование TravelLine     | 000000063 от 30.10.2017 15:13:17                         | Болезнь клиента |
|                             |                                                          |                 |
|                             |                                                          | 🗙 Закрыть       |

При отмене брони ее статус меняется на Отменена (показано на следующем рисунке).

#### 7.2. Проживание

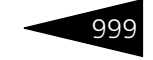

| 📃 Бронирование № 000000069 от 09.11.2017 (Царев (управляющий)) Записан 💶 🗖 🗙 |                                                 |             |               |       |         |           |                 |                |  |  |  |
|------------------------------------------------------------------------------|-------------------------------------------------|-------------|---------------|-------|---------|-----------|-----------------|----------------|--|--|--|
| 🎆 Цены и валюта   Действия 🗸 📮 🐼 🕞 🚱 т Перейти 🔻 😢 🐼 (15:13:22) 🛛 🎼 📑 🚮      |                                                 |             |               |       |         |           |                 |                |  |  |  |
| Документ №: 0000000069 от 09.11.2017 🗐 Мир отдыха; Отель "Уютный дом"        |                                                 |             |               |       |         |           |                 |                |  |  |  |
| Номер брони: 000000069 Статус брони: Отменена                                |                                                 |             |               |       |         |           |                 |                |  |  |  |
| Заезд:                                                                       | Заезд: 13:30 Выезд: 12:00 Гость: Сидоров Андрей |             |               |       |         |           |                 |                |  |  |  |
| N Тип номера                                                                 | Дата заезда                                     | Дата выезда | Количество го | стей  | Количес | тво ном   | Продолжительн   | Сумма всего    |  |  |  |
| 1 Эконом                                                                     | 10.11.2017                                      | 13.11.2017  |               | 1     |         | 1         | 3               | 1 000          |  |  |  |
| Гости Услуг                                                                  | и                                               |             |               |       |         |           |                 |                |  |  |  |
| N Доп м Го                                                                   | ость                                            | Количество  | Количество    | Тариф |         | Тип гостя | Тип цен         | Сумма всего    |  |  |  |
| 1 C                                                                          | идоров Андрей                                   |             | 1             | Прожи | вание   | Взрослый  | Основной ти     | . 1000         |  |  |  |
|                                                                              |                                                 |             |               |       |         |           | B. au   B       |                |  |  |  |
|                                                                              |                                                 |             |               |       |         | Печать 🔹  | 🛛 🔿 ОК 🛛 🔚 Запи | сать 🗙 Закрыть |  |  |  |

При отмене брони в специальной форме пользователь указывает причину отказа. Изменить причину отказа можно по кнопке *у* Изменить причину отказа формы Отмененные брони.

При отмене брони на документ Бронирование автоматически ставится отметка на удаление. Окончательно документ удаляется при выполнении команды Удаление помеченных объектов из раздела Сервис решения, пункт Регламентные операции.

В форме Отмененные брони можно отфильтровать брони по причине отказа (значение задается в поле Причина отказа).

Отмененную бронь можно восстановить из личного кабинета пользователя.

# 7.2 Проживание

### 7.2.1 Тарифный калькулятор

Обработка Тарифный калькулятор позволяет быстро рассчитать стоимость проживания.

Эта обработка открывается при помощи кнопки, расположенной на командной панели и на функциональной панели. Также тарифный

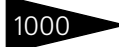

#### калькулятор может быть вызван при помощи

кнопки **таричный калькулятор**, расположенной на верхней панели инструментов АРМ Бронирование; в этом случае он обладает одной дополнительной функцией, описанной ниже.

| 🧧 Тарифный калькулятор |                               |                    |              |                                                                                  |         |       | _ 🗆         | ×          |    |  |
|------------------------|-------------------------------|--------------------|--------------|----------------------------------------------------------------------------------|---------|-------|-------------|------------|----|--|
| Гостиница:             | Отель "У                      | Отель "Уютный дом" |              |                                                                                  |         |       |             |            |    |  |
| Тип цен:               | цен: Основной тип цен продажи |                    |              |                                                                                  |         |       |             |            |    |  |
| Период прожива         | ния                           |                    |              | Типы номеров                                                                     |         |       |             |            |    |  |
| Период с: 21.09.20     | 013 🗊                         | по                 | 28.09.2013 🗊 | 💭 Показывать свободные номера                                                    |         |       |             |            |    |  |
| Сезон: Осень           | Q                             | Дней:              | 7 🗘          | Тип номера                                                                       | Номеров | Мест  | Доп. м      | Свободно   |    |  |
|                        |                               |                    |              | Люкс                                                                             | 9       |       |             |            | 3  |  |
|                        |                               |                    |              | Семейный                                                                         | 12      | 3     | 2           |            | 9  |  |
| для расчета (          | стоимос"                      | ТИ, НЕ<br>9 Р.СП   | еобходимо    | Стандарт                                                                         | 11      | 2     | 1           |            |    |  |
| на                     | роватве.<br>жнию стр          | локи               | искахна      | Эконом                                                                           | 9       | 2     |             |            | 4  |  |
| Типы размещені         | ия                            |                    |              | Тарифы                                                                           |         | Колич | чество но   | меров      |    |  |
| Тип размещения         |                               |                    |              | Тариф / услуги Кол-во                                                            |         |       |             | 1          | ÷  |  |
| Доп место              |                               |                    |              | <ul> <li>Проживание</li> <li>Скидка/наценк</li> </ul>                            |         |       | а/наценка:  | >          | ×  |  |
| Место                  |                               |                    |              | <ul> <li>Проживание + доп. услуги с разв</li> </ul>                              | ны      | % ски | % скидки    |            | ю  |  |
| номер                  |                               |                    |              | <ul> <li>Проживание с питанием</li> <li>Проживание с ичетом цен выход</li> </ul> | но      | Сумма | скидки:     | 0,0        | ю  |  |
|                        |                               |                    |              |                                                                                  |         | Кол-е | ю дней:     | 7          | 1  |  |
|                        |                               |                    |              |                                                                                  |         | Дней  | по доп. тај | рифу: С    | ו  |  |
|                        |                               |                    |              |                                                                                  |         | Тари  | Ф:          | 500,00     | )  |  |
|                        |                               |                    |              |                                                                                  |         | Дon.  | тариф:      | 450,00     | )  |  |
|                        |                               |                    |              |                                                                                  |         | •     | Пересчи     | тать сумму |    |  |
|                        |                               |                    |              |                                                                                  |         |       |             | 3 500,00   |    |  |
| Быстрый ввод Р         | асширенно                     | е пред             | цставление   |                                                                                  |         |       |             |            |    |  |
|                        |                               |                    |              |                                                                                  |         |       |             | 🗙 Закры    | πь |  |

Обработка Тарифный калькулятор содержит две вкладки: Быстрый ввод и Расширенное представление.

Вкладка Быстрый ввод используется, если нужно быстро рассчитать стоимость проживания за заданный период в номерах одного типа по общему типу размещения и тарифу.

Работая на этой вкладке, пользователь указывает период и вводит в поле Количество номеров (Количество мест) нужное количество номеров или мест. После этого ему следует только выбрать в списках нужную комбинацию типа номера, тарифа и типа размещения, а также при необходимости указать значение скидки или наценки – Тарифный калькулятор автоматически подсчитает и отобразит стоимость проживания.

Для нового расчета достаточно выбрать в списках новые значения типа номера, тарифа либо типа размещения, и Тарифный калькулятор тотчас же автоматически произведет пересчет. Однако

#### 7.2. Проживание

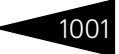

чтобы актуализировать информацию, не меняя значения параметров, необходимо нажать на кнопку Пересчитать сумму.

Также Тарифный калькулятор показывает количество дней по дополнительному тарифу (т. е., например, выходных) для указанных периода и тарифа.

Если кнопка Показывать свободные номера нажата, то для каждого типа номера показывается количество свободных номеров этого типа.

#### Расширенное представление

Вкладка Расширенное представление используется для расчета более сложных вариантов размещения.

| 📓 Тарифный кал                    | ькулятор       |              |            |             |           |         |           |                | _ 🗆 ×        |
|-----------------------------------|----------------|--------------|------------|-------------|-----------|---------|-----------|----------------|--------------|
| Гостиница:                        | Отель "Уютны   | й дом''      |            |             |           |         |           |                | Q            |
| Гип цен: Основной тип цен продажи |                |              |            |             |           |         |           |                |              |
| Параметры разм                    | ещения         |              |            |             |           |         |           |                |              |
| 🔄 Добавить 🛛 🔩                    | Изменить 🎽     | Удалить      |            |             |           |         |           |                |              |
| Дата начала Тип                   | номера Ти      | ип размещени | ія Тариф   | Кол-во      | Цена      |         | Сумма     | Процент скидки | Сумма всего  |
| Дата конца                        |                |              | Сезон      |             | Цена вы   | ах. дня | -         | Сумма скидки   |              |
| Дней                              |                |              |            |             |           |         |           |                |              |
| 21.09.2013 Люк                    |                | омер         | Проживание |             |           | 500,00  | 3 500,00  |                | 3 500,00     |
| 28.09.2013                        |                |              | Осень      |             |           | 450,00  |           |                |              |
| · · ·                             |                |              |            |             |           |         |           |                |              |
|                                   |                |              |            |             |           |         |           |                |              |
|                                   |                |              |            |             |           |         |           |                |              |
|                                   |                |              |            |             |           |         |           |                |              |
| Дополнительные                    | услуги         |              |            |             |           |         |           |                |              |
| Услуга                            | Кол-в          | о Цена       | Сумма      | Вид начисле | Ставка Н, | qc      | Сумма НДС | • Перес        | читать сумму |
|                                   |                |              |            |             |           |         |           | Magazar        |              |
|                                   |                |              |            |             |           |         |           | VITOLO.        |              |
|                                   |                |              |            |             |           |         |           | 3 !            | 500.00 Грн.  |
|                                   |                |              |            |             |           |         |           |                |              |
|                                   |                |              |            |             |           |         |           |                |              |
|                                   |                |              |            |             |           |         |           |                |              |
| Быстрый ввод Р                    | асширенное пре | адставление  |            |             |           |         |           |                |              |
|                                   |                |              |            |             |           |         |           |                | 🗙 Закрыть    |

Например, на данной вкладке может быть рассчитана стоимость заказа номеров нескольких типов: двухместных и трехместных.

Для каждой комбинации типа номера, типа размещения и тарифа вводится своя строка в таблице.

Также в расчет стоимости могут быть включены дополнительные услуги. Они вводятся в табличной части Дополнительные услуги.

#### Вызов обработки из АРМ Бронирование

Если Тарифный калькулятор вызван из АРМ Бронирование, то у него есть дополнительная кнопка Выбрать. Эта кнопка

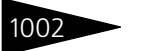

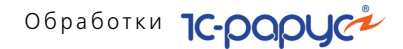

# используется для заполнения АРМ Бронирование при помощи тарифного калькулятора.

| 📓 Тарифный кал     | ькулятор *                        |                            |                                                      |                    |               |               | ×         |  |  |
|--------------------|-----------------------------------|----------------------------|------------------------------------------------------|--------------------|---------------|---------------|-----------|--|--|
| Гостиница:         | Отель "Уютный д                   | дом"                       |                                                      |                    |               |               | Q         |  |  |
| Тип цен:           | Основной тип це                   | Основной тип цен продажи 🔍 |                                                      |                    |               |               |           |  |  |
| Период прожива     | ния                               |                            | Типы номеров                                         |                    |               |               |           |  |  |
| Период с: 21.09.20 | 13 🗊 по 🗄                         | 28.09.2013 🗊               | 짖 Показывать свободные номера                        |                    |               |               |           |  |  |
| Сезон: Осень       | 🔍 Дней:                           | 7 🗘                        | Тип номера                                           | Н                  | омеров        | Мест          | Доп. мест |  |  |
|                    |                                   |                            | Люкс                                                 |                    | 9             | 2             | 1         |  |  |
|                    |                                   | - Evo Pulvo                | Семейный                                             |                    | 12            | 3             | 2         |  |  |
| спозициони         | опочитости, нес<br>поваться в сп. | исках на                   | Стандарт                                             |                    | 11            | 2             | 1         |  |  |
| ну                 | кную строку.                      | TORGOVITA                  | Эконом                                               |                    | 9             | 2             |           |  |  |
| Ŭ                  | 0 . 0                             |                            |                                                      |                    |               |               |           |  |  |
| Типы размещени     | ия                                |                            | Тарифы                                               | Количество номеров |               |               |           |  |  |
| Тип размещения     |                                   |                            | Тариф / услуги                                       |                    | 1 🗘           |               |           |  |  |
| Доп место          |                                   |                            | • Проживание                                         |                    | Скидка        | /наценка:     | ×         |  |  |
| Место              |                                   |                            | <ul> <li>Проживание + доп. услуги с разны</li> </ul> |                    | % скиди       | ч             | 0,00      |  |  |
| Номер              |                                   |                            | <ul> <li>Проживание с питанием</li> </ul>            |                    | Симма скилки: |               | 0.00      |  |  |
|                    |                                   |                            | <ul> <li>Проживание с учетом цен выходно</li> </ul>  |                    | Код-во дней:  |               | 7         |  |  |
|                    |                                   |                            |                                                      |                    | Дней г        | ю доп. тарифу | μ 0       |  |  |
|                    |                                   |                            |                                                      |                    | Тариф         | :             | 300,00    |  |  |
|                    |                                   |                            |                                                      |                    | Доп. та       | ариф:         | 250,00    |  |  |
|                    |                                   |                            |                                                      |                    |               | Пересчитат    | ь сумму   |  |  |
|                    |                                   |                            |                                                      |                    |               | 2             | 100,00    |  |  |
| Быстрый ввод Р     | асширенное предо                  | тавление                   |                                                      |                    |               |               |           |  |  |
|                    |                                   |                            |                                                      |                    |               | 🕂 Выбрать     | 🗙 Закрыты |  |  |
|                    |                                   |                            |                                                      |                    |               |               |           |  |  |

После того как в Калькуляторе выбрана нужная комбинация (или комбинации) типа номера, типа размещения и тарифа, нажатие кнопки Выбрать переносит всю информацию об этой комбинации в АРМ Бронирование.

### 7.2.2 Оплата от гостя

#### Обработка позволяет принять оплату от гостя.

| 🛃 Оплата от гостя 🛛 🗙 🗙                     |                           |          |         |          |              |       |           |  |  |  |
|---------------------------------------------|---------------------------|----------|---------|----------|--------------|-------|-----------|--|--|--|
| Оплата от гостя                             |                           |          |         |          |              |       |           |  |  |  |
| Гость: Вечёров Павел Сергеевич Q            |                           |          |         |          |              |       |           |  |  |  |
| Сумма долга:                                | Сумма долга: 3 063,34 Грн |          |         |          |              |       |           |  |  |  |
| 🕑 Частичная оплата                          |                           |          |         |          | Номер:       | 211   |           |  |  |  |
| Сумма платежа                               |                           |          |         |          |              |       |           |  |  |  |
| Внесенная сумма:                            | 1 86                      | 0,00 🖬 H | аличные | e: 1 860 | ),00 🖬 Сдач  | a:    | 0,00      |  |  |  |
| Параметры платежа                           |                           |          |         |          |              |       |           |  |  |  |
| Тип оплаты:                                 | Наличными                 |          |         |          |              |       |           |  |  |  |
| Тип платежной карты:                        |                           |          |         |          |              |       | ×         |  |  |  |
| Оплачиваемые товары                         |                           |          |         |          |              |       |           |  |  |  |
| N П., Номенклатура                          | Количество                | Цена     | Сумма   | % скидки | Сумма скидки | Bcero |           |  |  |  |
| 1 🗌 Ужин                                    | 1,000                     | 30,00    | 30,00   |          |              |       | 30,00     |  |  |  |
| 2 🗌 Обед                                    | 1,000                     | 30,00    | 30,00   |          |              |       | 30,00     |  |  |  |
| 3 Проживание 3,000 600,00 1 800,00 1 800,00 |                           |          |         |          |              |       | 1 800,00  |  |  |  |
|                                             |                           |          |         |          |              |       |           |  |  |  |
|                                             |                           |          |         |          | 💐 Принять оп | лату  | 🗙 Закрыть |  |  |  |

В поле Внесенная сумма указывается сумма вносимой оплаты, а в поле Наличные – сумма, которую гость внес наличными. Программа автоматически рассчитывает необходимое количество сдачи и указывает его в поле Сдача. Также на данной форме указываются тип оплаты (например, наличными) и, при оплате платежной картой, тип этой карты. Для данной обработки доступны те типы оплаты, в карточке которых установлен флажок Использовать в отельном фронте (*см.* 4.10.7 «Типы оплат в рознице» на стр. 319).

При установке флажка Частичная оплата реквизиты Введенная сумма и Наличные доступны для редактирования. Также в табличной части Оплачиваемые товары появляется дополнительная графа Признак приоритетной оплаты. Используя механизм частичной оплаты, можно оплатить любую произвольную сумму. При этом программа постарается закрыть как можно больше услуг из табличной части Оплачиваемые товары. Приоритет закрытия услуг можно контролировать путем установки флажков в графе Признак приоритетной оплаты. При этом услуги с устанавленным в этой графе флажком будут перемещаться в верхнюю часть списка и закрываться первыми.

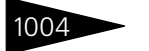

Обработки 1С-роруст

Нажатие кнопки Принять оплату регистрирует принятие оплаты от гостя и очищает поля.

### 7.2.3 Работа с путевками

Обработка предназначена для работы с группой путевок. Вызов обработки происходит из функциональной панели.

| Параметры от   | гбора    |               |                 |             |                |             |              |                     |
|----------------|----------|---------------|-----------------|-------------|----------------|-------------|--------------|---------------------|
| Гостиница:     | Отель "У | ютный дом"    |                 |             | Гость:         |             |              | × Q                 |
| Номер путевки: |          |               |                 | ×           |                |             | Показыва     | ть аннулированные 🗌 |
| 0 🖉 🗟 🕨        | (+)      | 🗊 Создать пач | ку 🛛 😢 Аннулиро | вать 🛛 👬 Пр | ривязать к раз | змещению 🛷  | Ввести бронь |                     |
| Дата док.      | <u>–</u> | Операция      | Номер путевки   | Период С    | Период ПО      | Статус путе | Гостиница    | Финансирование 🔨    |
| 30.08.2011     | 10:17:53 | Путевка       | 40              |             |                | Бланк       | Отель "Уютны |                     |
| 30.08.2011     | 10:17:54 | Путевка       | 41              |             |                | Бланк       | Отель "Уютны |                     |
| 30.08.2011     | 10:17:54 | Путевка       | 42              |             |                | Бланк       | Отель "Уютны |                     |
| 30.08.2011     | 10:17:54 | Путевка       | 43              |             |                | Бланк       | Отель "Уютны |                     |
| 30.08.2011     | 10:17:54 | Путевка       | 44              |             |                | Бланк       | Отель "Уютны |                     |
| 30.08.2011     | 10:17:54 | Путевка       | 45              |             |                | Бланк       | Отель "Уютны |                     |
| 30.08.2011     | 10:17:54 | Путевка       | 46              |             |                | Бланк       | Отель "Уютны |                     |
| 30.08.2011     | 10:17:54 | Путевка       | 47              |             |                | Бланк       | Отель "Уютны |                     |
| 30.08.2011     | 10:17:54 | Путевка       | 48              |             |                | Бланк       | Отель "Уютны |                     |
| 30.08.2011     | 10:17:54 | Путевка       | 49              |             |                | Бланк       | Отель "Уютны |                     |
| 30.08.2011     | 10:17:54 | Путевка       | 50              |             |                | Бланк       | Отель "Уютны |                     |
| 30.08.2011     | 10:17:54 | Путевка       | 51              |             |                | Бланк       | Отель "Уютны |                     |
| 30.08.2011     | 10:17:54 | Путевка       | 52              |             |                | Бланк       | Отель "Уютны |                     |
| 30.08.2011     | 10:17:54 | Путевка       | 53              |             |                | Бланк       | Отель "Уютны |                     |
| 30.08.2011     | 10:17:54 | Путевка       | 54              |             |                | Бланк       | Отель "Уютны |                     |
| <              |          |               |                 |             |                |             |              | >                   |
|                |          |               |                 |             |                |             | <br>Πe       | чать 🕶 🗙 Закрыть    |

С помощью обработки Работа с путевками возможен ввод серии путевок, с указанием начального, конечного номера путевки, общего количества путевок. Для этого надо нажать кнопку Создать пачку и в появившейся форме ввести перечисленные параметры.

| 👉 Создание бла   | нков путевок 🛛 🗙 🗙                 |  |  |  |  |  |  |  |  |  |
|------------------|------------------------------------|--|--|--|--|--|--|--|--|--|
| Гостиница:       | гель "Солнечные дни"               |  |  |  |  |  |  |  |  |  |
| Диапазон путев   | ok                                 |  |  |  |  |  |  |  |  |  |
| Начальный номер: | 6 🗘 Кол-во: 5 🗘 Конечный номер: 7  |  |  |  |  |  |  |  |  |  |
|                  | <b>) Создать путевки 🗙</b> Закрыть |  |  |  |  |  |  |  |  |  |

С помощью формы Создание бланков путевок можно ввести неограниченное количество путевок с автоматической нумерацией в диапазоне от установленного начального до конечного номера.

Также с помощью обработки Работа с путевками можно привязывать путевки к размещению. При нажатии кнопки **Ж**привязать к размещению появляется форма Поиск размещения. После выбора нужного

#### 7.2. Проживание

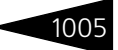

размещения путевка будет привязана к нему, о чем будет подтверждено служебным сообщением.

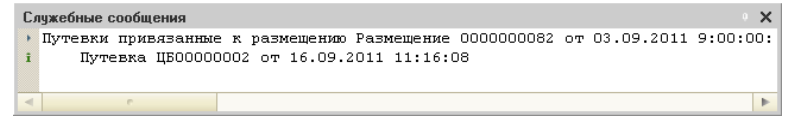

Обработка Работа с путевками позволяет произвести бронирование по выбранным путевкам. При нажатии кнопки И Вести броны открывается АРМ Бронирование по путевке, аналогичный АРМ Бронирование.

Аннулировать текущую путевку в списке путевок можно при помощи кнопки 🛛 Аннулировать.

В области Параметры отбора формы обработки Работа с путевками можно задать параметры отбора для поиска необходимых путевок.

### 7.2.4 Пересчет начислений

Обработка Пересчет начислений (Обработки —> Проживание —> Пересчет начислений) предназначена для пересчета начислений, произведенных за время проживания гостя.

| 🔗 Пересчет начислений                                  | _ 🗆 ×     |  |  |  |  |  |  |  |
|--------------------------------------------------------|-----------|--|--|--|--|--|--|--|
| Гостиница (если пустая, то все): Отель "Солнечные дни" | × Q       |  |  |  |  |  |  |  |
| • Пересчитать изменившиеся начисления по всем гостям   |           |  |  |  |  |  |  |  |
| О Выбрать гостей для которых пересчитать начисления    |           |  |  |  |  |  |  |  |
| Не останавливаться по ошибке                           |           |  |  |  |  |  |  |  |
| 9 1                                                    |           |  |  |  |  |  |  |  |
| Гость                                                  |           |  |  |  |  |  |  |  |
| 🗹 Коломиец Елена Михайловна                            |           |  |  |  |  |  |  |  |
| Коломиец Юлианна Михайловна                            |           |  |  |  |  |  |  |  |
| Кудашенко Вячеслав Сергеевич                           |           |  |  |  |  |  |  |  |
| Кузьмин Антон Александрович                            |           |  |  |  |  |  |  |  |
| Мельник Дарья Васильевна                               |           |  |  |  |  |  |  |  |
| 🗹 Фесенко Игорь Анатольевич                            |           |  |  |  |  |  |  |  |
|                                                        |           |  |  |  |  |  |  |  |
| 0%                                                     |           |  |  |  |  |  |  |  |
| 🔥 Полный пересчет начислений 🕨 Выполнить               | 🗙 Закрыты |  |  |  |  |  |  |  |

Возможен вариант пересчета долга выбранного гостя (выбранных гостей), либо полный пересчет для всех гостей. При пересчете перепроводятся документы, формировавшие начисления долга на гостя.

Обработки ІС-РОРУС

# 7.2.5 Обработка проблемных чеков

Обработка проблемных чеков (Обработки —> Проживание —> Обработка проблемных чеков) предназначена для хранения и обработки чеков из ресторана, по какой-либо причине не загруженных в документ продажи. Причиной может быть неправильный ввод номера гостиницы или неполадки в сетевом соединении.

| 👉 Обработка п         | роблемных    | чека | В   |          | _ 🗆 ×       |  |  |  |  |
|-----------------------|--------------|------|-----|----------|-------------|--|--|--|--|
| Действия 🔻 ② 📃 Печать |              |      |     |          |             |  |  |  |  |
| Незагружен            | ные чеки     | 1:   |     |          |             |  |  |  |  |
| 🐴 Прочитать чен       | к 🛛 🔜 В архі | lΒ   |     |          |             |  |  |  |  |
| Дата                  | Номер        | Услу | ıra |          | Сумма       |  |  |  |  |
|                       |              |      |     |          |             |  |  |  |  |
|                       |              |      |     |          |             |  |  |  |  |
| - Создаем доку        | јмент —      |      |     |          |             |  |  |  |  |
| Дата чека             |              |      |     |          | ŧ           |  |  |  |  |
| Номер прож            | ивания       |      |     |          | ×           |  |  |  |  |
| Гость                 |              |      |     |          | ×           |  |  |  |  |
| Услуга                |              |      |     |          | ×           |  |  |  |  |
| Сумма                 |              |      |     |          | 0,00        |  |  |  |  |
|                       |              |      |     | здать Ак | т 🗙 Закрыты |  |  |  |  |

# 7.2.6 Отмена выезда

Обработка Отмена выезда (Обработки —> Проживание —> Отмена выезда) предназначена для интерактивного отмена выезда, случайно сформированного пользователем.

| 👉 Отмена выезда                           |       |             |             |                 | _ 🗆 ×           |  |  |  |
|-------------------------------------------|-------|-------------|-------------|-----------------|-----------------|--|--|--|
| Показывать выезды за прошедшие 🛛 🕽 🌲 час. |       |             |             |                 |                 |  |  |  |
| Гость                                     | Номер | Дата заезда | Дата выезда | Отмена возможна | Документ выезда |  |  |  |
| Коломиец Елена Михайловна                 | 218   | 16.09.2011  | 17.09.2011  | <b>v</b>        | Выезд ЦБ000000  |  |  |  |
| Коломиец Михаил Юрьевич                   | 218   | 16.09.2011  | 17.09.2011  | ~               | Выезд ЦБ000000  |  |  |  |
| Коломиец Юлианна Михайловна               | 218   | 16.09.2011  | 17.09.2011  | <b>v</b>        | Выезд ЦБ000000  |  |  |  |
|                                           |       |             |             |                 |                 |  |  |  |
|                                           |       |             |             |                 |                 |  |  |  |
|                                           |       |             |             |                 |                 |  |  |  |
|                                           |       |             |             | 🕨 Отменить і    | выезд 🗙 Закрыты |  |  |  |

Если пользователь случайно оформил выселение гостя, а потом выяснил, что выселение производить не надо, обработка Отмена

#### 7.2. Проживание

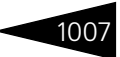

выезда поможет отменить некорректное действие. Для этого в поле Показывать выезды за прошедшие час. необходимо указать, за сколько часов назад следует просмотреть сформированные выезды. Затем в табличной части формы обработки следует выбрать гостя и после нажать кнопку Отменить выезд.

# 7.2.7 Настройка параметров выполнения работ

Обработка Настройка параметров выполнения работ (Обработки —> Проживание —> Настройка параметров выполнения работ) предназначена для быстрого ввода параметров выполнения работ по уборке помещений сотрудниками компании, а также для установки норм расхода ТМЦ при выполнении работ. Обработка является наглядным инструментом, позволяющим достаточно просто осуществлять редактирование параметров выполнения работ по уборке номеров.

| Гостиница: Отель "Уютный до | M"                                                     |                              |                              |  |  |  |  |  |  |
|-----------------------------|--------------------------------------------------------|------------------------------|------------------------------|--|--|--|--|--|--|
| Номера / Помещения          | Нормы длительности выполнения работ                    |                              |                              |  |  |  |  |  |  |
| ⊖ Номера                    | Действия - 🕄 🗟 🖋 🗶 🔜 😔 属                               | Подбор                       |                              |  |  |  |  |  |  |
| 🕀 🋄 Эконом                  | Вид работы Д                                           | Длительность (мин.)          | Периодичность (ч.)           |  |  |  |  |  |  |
| 🕀 🛄 Стандарт                | 📨 Уборка занятого номера                               | 73                           | 24                           |  |  |  |  |  |  |
| 🕀 🛄 Семейный                | 📨 Уборка свободного номера                             | 53                           | 53                           |  |  |  |  |  |  |
| 🕀 🛄 Люкс                    | 📨 Уборка перед заездом                                 | 83                           | 83                           |  |  |  |  |  |  |
| Помещения                   | Уборка после выезда                                    | 106                          | 106                          |  |  |  |  |  |  |
| 🕆 🔳 Отдых                   | Уборка после ремонта 100 100                           |                              |                              |  |  |  |  |  |  |
|                             |                                                        |                              |                              |  |  |  |  |  |  |
|                             | Нормы расхода номенклатуры<br>Действия - 😧 🐘 🖉 🗙 🔜 😔 属 | Подбор номенклатуры          |                              |  |  |  |  |  |  |
|                             | Номенклатура                                           | Количество Единица измерения | Вид операции Порядок расчета |  |  |  |  |  |  |
|                             | 📨 Халат для постояльцев                                | 1,00 шт                      | Замена                       |  |  |  |  |  |  |
|                             | Комплект постельного белья, двуспальн.                 | 1,00 шт                      | Замена                       |  |  |  |  |  |  |
|                             | Полотенце белое банное 70х140                          | 1,00 шт                      | Замена                       |  |  |  |  |  |  |
|                             | 📨 Полотенце белое лицевое 50x100                       | 1,00 шт                      | Замена                       |  |  |  |  |  |  |
|                             | Полотенце белое для рук 40x70                          | 1,00 шт                      | Замена                       |  |  |  |  |  |  |
|                             | Полотенце-коврик для ног                               | 1,00 шт                      | Замена                       |  |  |  |  |  |  |
|                             | 📨 Салфетки для уборки из нетканого полот               | 1,00 шт                      | Списание                     |  |  |  |  |  |  |
|                             | Средство для мытья окон                                | 0,02 л                       | Списание                     |  |  |  |  |  |  |
|                             |                                                        |                              | (2) 🗶 Закрыт                 |  |  |  |  |  |  |

В дереве слева выводятся номера и помещения гостиницы.

В табличном поле Нормы длительности выполнения работ для выбранного в дереве помещения или номера выбирается вид работы и задается длительность и периодичность работы в минутах. Виды работ можно подобрать с помощью кнопки Подбор. При выборе элемента номерного фонда осуществляется первоначальное заполнение длительности выполнения работы, которая указана в справочнике Виды работ как параметр по умолчанию. Далее по необходимости можно выполнить корректировку данных в соответствии с объектом, для которого настраиваются параметры.

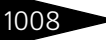

# Обработки 1С-роруст

В табличном поле Нормы расхода номенклатуры задается количество ТМЦ, необходимое для выполнения данного вида работы в выбранных в дереве помещениях или номерах. Для каждой единицы номенклатуры задается вид операции, выполняемый при работах: замена либо списание. В графе Порядок расчета указывается способ расчета расходуемой номенклатуры: по количеству, по гостям или по площади номера. С помощью кнопки Подбор номенклатуры выводится список номенклатурных позиций, доступных для подбора в табличную часть Нормы расхода номенклатуры.

Значения устанавливаются для выбранного в дереве элемента. Допустим, если в дереве выбран узел второго уровня (например, «Люкс»), то значения нормы времени работ и количество ТМЦ вводятся для всех номеров класса «Люкс».

Данные обработки заполняют регистры сведений Нормы длительности выполнения работ и Нормы использования товаров, и используются при заполнении документа Наряд-задание на работу (см. раздел 5.10.2, «Наряд-задание на работу» на стр. 582).

# 7.3 Производство

### 7.3.1 Исполнение заказов мероприятия

Обработка Исполнение заказов банкета (Обработки —> Производство —> Мастера —> Исполнение заказов мероприятия) формирует документы План-меню или выпуска продукции и перемещения ингредиентов и блюд.

#### 7.3. Производство

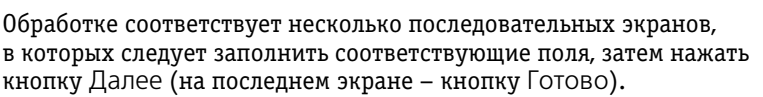

| 👉 Исполнение заказов банкета                                                                                                    |                                      | _ 🗆 ×                                   |  |  |  |  |  |  |  |
|----------------------------------------------------------------------------------------------------|--------------------------------------|-----------------------------------------|--|--|--|--|--|--|--|
|                                                                                                    | Исполнения заказ                     | ов банкета на дату 17.11.2011 0:00:00 🕮 |  |  |  |  |  |  |  |
| Вас приветствует мастер исполнения заказов банкета!                                                                                               |                                      |                                         |  |  |  |  |  |  |  |
| Заполните параметры отбора заказов и формирования документов производства по умолчанию. Для перехода к следующему шагу<br>нажмите кнопку "Далее". |                                      |                                         |  |  |  |  |  |  |  |
| Вид учета                                                                                                    | Параметры анализа заказов            | з банкета                               |  |  |  |  |  |  |  |
| Регламентированный учет                                                                                                    | Подразделение:                       | Ресторан "Вкусный дом" 🗙                |  |  |  |  |  |  |  |
|                                                                                                    | Склад компании:                      | Кухня 🗙                                 |  |  |  |  |  |  |  |
| Вид документов производства                                                                                                    | Контрагент:                          | Аквавита 000 🗙                          |  |  |  |  |  |  |  |
| • Только выпуск продукции                                                                                                    | Договор:                             | Продажа в Грн от 17.11.11 🗙             |  |  |  |  |  |  |  |
| Выпуск с перемещением готовой продукции                                                                                                    | Заказ банкета:                       | ×                                       |  |  |  |  |  |  |  |
| Выпуск с реализацией                                                                                                    | Формирование документов производства |                                         |  |  |  |  |  |  |  |
| ОПлан-меню                                                                                                    | Режим использования аналогов:        | Разрешить 🗙                             |  |  |  |  |  |  |  |
| Формирования выпусков                                                                                                    | Приготовление полуфабрикатов:        | Недостающие полуфабрикаты 🗙             |  |  |  |  |  |  |  |
| 💿 По документам заказа                                                                                                    | 🗌 Не использовать сезонные пр        | юценты 🗌 Для бизнес-ланча               |  |  |  |  |  |  |  |
| ОПо месту приготовления                                                                                                    | Разрешить недовложения               |                                         |  |  |  |  |  |  |  |
|                                                                                                    |                                      | ┥ Назад 🌔 Далее  🗙 Закрыты              |  |  |  |  |  |  |  |

Первый экран содержит группу полей Параметры анализа заказов мероприятия. Поля этой группы представляют собой фильтры, согласно которым будут отбираться заказы для анализа. Эти поля рассмотрены в табл. **7-10**.

# Таблица 7-10. Исполнение заказов мероприятия, Параметры анализа заказов мероприятия, поля

| Поле                 | Содержимое                                                                                     |
|----------------------|------------------------------------------------------------------------------------------------|
| Подразделение        | Место проведения банкета.                                                                      |
| Склад компании       | Место приготовления блюд для банкета.                                                          |
| Контрагент           | Заказчик.                                                                                      |
| Договор              | Договор взаиморасчетов.                                                                        |
| Заказ<br>мероприятия | Документ Заказ мероприятия, если требуется создать<br>документы для ранее проведенного заказа. |

Группа Формирование документов производства содержит поля, которые соответствуют полям диалогового окна Выпуск продукции (см. табл. 5-55, стр. 467).

Переключатель Вид документов производства позволяет создавать либо документ выпуска продукции (возможно, с соответствующими документами перемещения ингредиентов на кухню), либо план-меню.

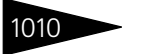

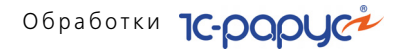

Второй экран мастера содержит список заказываемых блюд (правая таблица).

| d | 😚 Исполнение заказов бан                                                                                                    | кета | 1                  |            |         |          |            |         |          | _ 🗆 ×     |  |
|---|----------------------------------------------------------------------------------------------------|------|--------------------|------------|---------|----------|------------|---------|----------|-----------|--|
| Γ | Исполнения заказов банкета на дату 17.11.2011 0.00:00 🕮                                                                                                    |      |                    |            |         |          |            |         |          |           |  |
|   | На данной странице показан список заказанных товаров и блюд. Для перехода к следующему шагу нажмите "Далее". Для возврата к предыдущему шагу, нажмите кнопку "Назад". |      |                    |            |         |          |            |         |          |           |  |
|   | Объект                                                                                                    | N    | Номенклатура       | Количество | Единица | К.       | Цена       | Сумма   | % скидки | %НДС      |  |
|   | 🕀 Ресторан "Вкусный дом"                                                                                                    | 1    | Вино               | 1,000      | л       | 1,000000 | 70,00      | 70,00   |          | 20%       |  |
|   |                                                                                                    | 2    | Салат Овощной      | 5,000      | пор     | 1,000000 | 55,00      | 275,00  |          | 20%       |  |
|   |                                                                                                    | 3    | Картофель Фри      | 1,000      | пор     | 1,000000 | 30,00      | 30,00   |          | 20%       |  |
|   |                                                                                                    | 4    | Мясо по-французски | 5,000      | пор     | 1,000000 | 120,00     | 600,00  |          | Без Н     |  |
|   |                                                                                                    |      |                    |            |         |          |            |         |          |           |  |
|   |                                                                                                    | <    |                    |            |         |          |            |         |          | >         |  |
|   |                                                                                                    |      |                    |            |         |          | <b>4</b> H | Назад 🕨 | Далее    | 🗙 Закрыть |  |

Блюда и их количество можно редактировать.

Третий экран мастера содержит дерево сформированных документов (документы перемещения товаров в этом дереве подчинены документу заказа мероприятия) и окончательный список заказанных блюд.

| 👉 Исполнение заказов ба                                                                                                    | кета   |    |   |               |            |        |                   |        | _ 🗆 ×     |  |
|----------------------------------------------------------------------------------------------------|--------|----|---|---------------|------------|--------|-------------------|--------|-----------|--|
| Исполнения заказов банкета на дату 17.11.2011 0:00:00 🗊                                                                                                    |        |    |   |               |            |        |                   |        |           |  |
| Документы созданы. Вы можете открыть, просмотреть состав, провести созданные документы. Для выборочного сохранения<br>документов, пометьте их нужные документы флажками. Для того чтобы вернуться к предыдущему шагу, нажмите кнопку "Назад".<br>Нажмите на кнопку "Выполнить" для принятия действий или закройте форму для отказа. |        |    |   |               |            |        |                   |        |           |  |
| Сохранение: 🥏 🗇 Печат                                                                                                    | ы 🍠    |    |   |               |            |        |                   |        |           |  |
| Документ                                                                                                    | Co     | Пе | N | Номенклатура  | Количество | Резерв | Единица измерения | Ксөф   | Цена пр   |  |
| 🕀 🔝 Заказ мероприятия                                                                                                    |        |    | 1 | Мясо по-франц | 5,000      |        | пор               | 1,000  | 120,00    |  |
|                                                                                                    |        |    | 2 | Салат Овощной | 5,000      |        | пор               | 1,000  | 55,00     |  |
|                                                                                                    |        |    | 3 | Картофель Фри | 1,000      |        | пор               | 1,000  | 30,00     |  |
|                                                                                                    |        |    | 4 | Вино          | 1,000      |        | л                 | 1,000  | 70,00     |  |
|                                                                                                    |        |    |   |               |            |        |                   |        |           |  |
| 式 Открыть 🚹 Провести 🔳                                                                                                    | ) Печа | ть | < |               |            |        |                   |        | >         |  |
|                                                                                                    |        |    |   |               |            |        | ┥ Назад 🌗         | Готово | 🗙 Закрыть |  |

Сформированные документы можно открыть, отредактировать и провести. Для сохранения и проведения сформированных документов нажмите кнопку Готово.

#### 7.3. Производство

# 7.3.2 Мастер планирования производства по заказам

Обработка Мастер планирования производства по заказам (Обработки —> Производство —> Мастера —> Планирование производства по заказам) предназначена для пакетного ввода документов План-меню по блюдам, заказанным документами Заказ мероприятия и Заказ покупателя. Таким образом, обработка позволяет перейти от долгосрочного планирования к краткосрочному.

Обработка представляет собой пошаговый мастер ввода. На первом экране мастера задаются различные группы параметров.

| 鹶 Мастер пл                    | анирования производства   | по зак | азам                                    | I                  |               | _ 🗆 ×       |
|--------------------------------|---------------------------|--------|-----------------------------------------|--------------------|---------------|-------------|
| Параметры з                    | аполнения                 |        | Блю                                     | да                 |               |             |
| Подразделени                   | е: Ресторан "Вкусный дом" | ×      | 1                                       | 🗇 Заполнить        |               |             |
| Создавать планы-меню позаказно |                           | И      | Номенклатура                            | Склад              | Цех           |             |
|                                |                           |        | ~                                       | Мясо по-французски | Кухня         |             |
| Заполнять би                   | подами                    |        | 🗹 Салат Овощной                         |                    | Кухня         |             |
| 💿 По остатка                   | ам заказов                |        | 🖌 Картофель Фри Ку                      |                    | Кухня         |             |
| на дату:                       | 17.11.2011 23:59:59       | ₽      | <ul> <li>Сок апельсиновый св</li> </ul> |                    | Кухня         |             |
| 🔵 По оборота                   | ам заказов                |        |                                         |                    |               |             |
| c:                             | 21.11.2011 0:00:00        | ₽      |                                         |                    |               |             |
| по:                            | 21.11.2011 23:59:59       | ▦      |                                         |                    |               |             |
|                                |                           |        |                                         | (2) 4              | Назад 🕨 Далее | : 🗙 Закрыть |

На этой странице указывается подразделение, а также метод заполнения блюдами: по остаткам заказов либо по оборотам заказов.

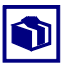

Основным режимом работы с мастером является режим По остаткам заказов (т. е. по неисполненной части заказов).

Если установлен флажок Создавать планы-меню позаказно, то для каждого заказа будет создан отдельный документ План-меню.

Нажатие кнопки Заполнить заполняет список блюдами по заказам. Пользователю следует оставить галочки только у тех блюд, по которым создается План-меню. Также для каждого блюда в списке отображается место (склад и цех) приготовления.

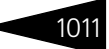

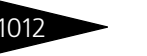

# Обработки 1С-роруст

На втором экране мастера в левой части отображается список создаваемых документов План-меню. В правой части отображается список блюд для текущего (выбранного в левой части) документа.

| 👉 Мастер планирования прои: | зводства по заказам |            |         |          |           | _ 🗆 ×     |
|-----------------------------|---------------------|------------|---------|----------|-----------|-----------|
| Планы-меню                  | Блюда планов-меню   | )          |         |          |           |           |
| Склад компа Заказ           | 🕀 🔂 🖉 🗙 🔜           | 🕆 🐣 🔒      | ₩Ļ      |          |           |           |
| Кухня                       | Номенклатура        | Количество | Единица | К.       | Рецептура | Себест    |
|                             | Мясо по-французски  | 5,000      | пор     | 1,000000 | Рецептура | 81,25     |
|                             | Салат Овощной       | 5,000      | пор     | 1,000000 | Рецептура | 27,99     |
|                             | Картофель Фри       | 1,000      | пор     | 1,000000 | Рецептура | 1,40      |
|                             |                     |            |         |          |           |           |
|                             |                     |            |         |          |           |           |
|                             |                     |            |         |          |           |           |
|                             | 1                   |            |         |          |           | ~         |
|                             |                     |            |         |          |           | /         |
|                             |                     |            | 2       | ┥ Назад  | 🕨 Далее   | 🗙 Закрыты |

При необходимости пользователь может отредактировать этот список блюд.

На третьем экране мастера, как и на втором, в левой части отображается список создаваемых документов План-меню. В правой части отображается список блюд для текущего (выбранного в левой части) документа. Этот список блюд на данном экране не редактируется и имеет информационный характер.

| 🕑 Мастер планирования производства по заказам 📃 🗆 🗙 |                   |            |          |          |              |  |
|-----------------------------------------------------|-------------------|------------|----------|----------|--------------|--|
| Созданные документы                                 | Состав документов |            |          |          |              |  |
| Сохранение: 🦪 🗇 Печать: 🦪 🗇                         | Номенклатура      | Количество | Единица  | К.       | Рецептура    |  |
| Со Печ. Документ                                    | Мясо по-фран      | 5,000      | пор      | 1,000000 | Рецептура Ц  |  |
| ✓ План меню № ЦБ00000003 от 1                       | Салат Овощной     | 5,000      | пор      | 1,000000 | Рецептура Ц  |  |
|                                                     | Картофель Фри     | 1,000      | пор      | 1,000000 | Рецептура Ц  |  |
|                                                     |                   |            |          |          |              |  |
|                                                     |                   |            |          |          |              |  |
|                                                     |                   |            |          |          |              |  |
|                                                     |                   |            |          |          |              |  |
| 冒 Сохранить 🛛 🏠 Провести 🛛 🚘 Печать                 | <                 |            |          |          | >            |  |
|                                                     |                   | 2          | 4 Hasan  | Εστοι    | зо 🗙 Закрыты |  |
|                                                     |                   | <b>U</b>   | и паради | - 1010   | So achere    |  |

Пользователь может отметить флажками часть документов (либо все документы в списке), после чего сохранить, провести и / или распечатать отмеченные документы.

Нажатие на кнопку Готово прекращает работу мастера.

## 7.3.3 Печать сменных заданий плана-меню

Обработка Печать сменных заданий плана-меню (Обработки —> Производство —> Мастера —> Печать сменных заданий плана-

#### 7.3. Производство

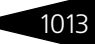

Меню) предназначена для настройки печати сменных заданий по цехам и складам.

| 🕹 Печать сменных заданий по цехам       | _ 🗆 ×                                                  |  |  |  |
|-----------------------------------------|--------------------------------------------------------|--|--|--|
| Печать сменных заданий по цехам/складам |                                                        |  |  |  |
| Режим печати                            | Печатные формы                                         |  |  |  |
| О По нехам                              | 🗹 Сменные задания: готовящиеся блюда                   |  |  |  |
| По сказани                              | ✔ Сменные задания: потребность в сырье/продукции       |  |  |  |
|                                         | Потребность в ингредиентах                             |  |  |  |
| Цеха/Склады                             | 🗹 Потребность в ингредиентах для полуфабрикатов и блюд |  |  |  |
| 🥏   🗇 🔣 Заполнить по планам-меню        | 🗹 Потребность по составу ингредиентов для блюд         |  |  |  |
| Подразделение / Склад / Документ        | Расчет строки потребности                              |  |  |  |
| 🖌 🖂 Ресторан "Вкусный дом"              | <ul> <li>По единице измерения рецептуры</li> </ul>     |  |  |  |
| 🗹 😑 Продуктовый склад                   | О По основной единице номенклатуры                     |  |  |  |
| План меню ЦБ00000002 от 17.11.2011 11   | Вывод сменных заданий                                  |  |  |  |
|                                         | <ul> <li>По алфавиту</li> </ul>                        |  |  |  |
|                                         | О По группировкам                                      |  |  |  |
|                                         | Группировка по категориям                              |  |  |  |
|                                         | 🗌 Группировать по категориям блюд                      |  |  |  |
| 2                                       | ② 🚔 Печать 🗙 Закрыть                                   |  |  |  |

Данная обработка может также быть вызвана из меню кнопки Печать документа План-меню.

Технологическая цепочка приготовления некоторого блюда, задаваемая документом План-меню, фиксирует, какие цеха должны готовить какие ингредиенты блюда. Согласно этой цепочке некоему цеху на определенном этапе приготовления может требоваться получение полуфабриката от другого цеха; без этого продолжить приготовление было бы невозможно.

Для организации таких технологических цепочек и используются сменные задания. Сменные задания – это задания цехам, которые необходимы, чтобы другие цеха могли продолжить работу. Они являются «бумажной» печатной формой.

Обработка Печать сменных заданий плана-меню предназначена для формирования и печати сменных заданий по цехам.

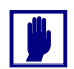

Сменные задания всегда формируются в пределах цехов одного склада.

Сменное задание предварительно заполняется списком цехов из документа План-меню. Для этого используется кнопка Заполнить по планам-меню области Цеха/Склады. Если данная обработка вызвана из документа План-меню, то список цехов будет заполнен изначально в соответствии с этим документом.

После того как список цехов заполнен, в этом списке следует выбрать цеха, по которым будут печататься сменные задания. Эти цеха отмечаются в списке флажками.

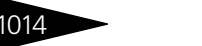

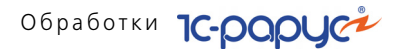

Переключатель Режим печати позволяет задать режим печати сменного задания.

- По цехам список заполняется всеми цехами, принадлежащими складу, выбранному в документе План-меню;
- По складам детализация по цехам не используется.

Переключатель Вывод сменных заданий позволяет выбрать, по алфавиту или по группировкам (отдельно сырье и полуфабрикаты) будут выводиться ингредиенты в сменных заданиях.

Флажок Группировать по категориям блюд позволяет задать, будут ли блюда в сменных заданиях (а также других печатных формах обработки) сгруппированы по категориям.

В области Печатные формы может быть выбрана форма сменного задания. Существуют следующие печатные формы:

- 🖙 Сменные задания: готовящиеся блюда;
- 🖙 Сменные задания: потребность в сырье/продукции;
- 🖙 Потребность в ингредиентах;
- 🖙 Потребность в ингредиентах для полуфабрикатов и блюд;
- 🖙 Потребность по составу ингредиентов для блюд;

Сменные задания формируются при помощи двух первых печатных форм.

Формы Потребность в ингредиентах, Потребность в ингредиентах для полуфабрикатов и блюд и Потребность по составу ингредиентов для блюд позволяют получить информацию о необходимых для производства ингредиентов. Эта информация может быть получена как в развертке по блюдам, так и без развертки.

Эти формы не являются сменными заданиями. Они полностью аналогичны одноименным печатным формам документа Выпуск продукции.
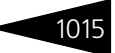

Печатная форма Сменные задания: готовящиеся блюда формирует сменные задания по готовящимся блюдам, в том числе и по ингредиентам, входящим в их состав.

| 🗋 Пе                                                      | чат | ъ <> Сменные задания (готовящиеся блю     | да)      |          |          |                 |             |             | _ 🗆 | × |
|-----------------------------------------------------------|-----|-------------------------------------------|----------|----------|----------|-----------------|-------------|-------------|-----|---|
| 🛛 🚺                                                       | •   | la 🥖 🔁 ②                                  |          | 6        | Печать 🔻 | 🖸 Предварительн | ый просмотр | Число копий | 1   | ÷ |
|                                                           |     |                                           |          |          |          |                 |             |             |     |   |
|                                                           |     | Ресторан                                  |          |          | _        |                 |             |             |     |   |
|                                                           |     | предприятие (организация                  | A)       |          |          |                 |             |             |     |   |
|                                                           |     | Горячий                                   |          |          |          |                 |             |             |     |   |
|                                                           |     | Цех                                       |          |          | -        |                 |             |             |     |   |
|                                                           |     |                                           |          |          | Н        | омер            | Дата        |             |     | 1 |
|                                                           |     |                                           |          |          | док      | умента          | составления | 1           |     |   |
| Сменные задания (готовящиеся блюда) ЦБ00000002 03.04.2010 |     |                                           |          |          |          |                 |             |             |     |   |
| Ns<br>R/                                                  | 2   | Продукция                                 | Ед. изм. | Заказано | Передано | Цех приема      | Подпись     |             |     |   |
| 1                                                         |     | 2                                         | 3        | 4        | 5        | 6               | 7           | -           |     |   |
|                                                           |     |                                           |          |          |          |                 |             |             |     |   |
| 1                                                         |     | Гарнир гриль п/ф                          | кг       | 1,570    |          |                 |             |             |     |   |
|                                                           |     |                                           |          |          |          |                 |             | -           |     |   |
|                                                           |     |                                           |          | 1,040    |          | Рыбный          |             |             |     |   |
|                                                           |     |                                           |          |          |          |                 |             | -           |     |   |
|                                                           |     |                                           |          | 0,530    |          | Мясной          |             |             |     |   |
| 4                                                         |     |                                           | J        | L        | ±        | L               |             |             |     |   |
| —                                                         |     | предприятие (организация                  | a)       |          | -        |                 |             |             |     |   |
|                                                           |     | npogriphinite (opranio agai               | ·/       |          |          |                 |             |             |     |   |
|                                                           |     | Кондитерский                              |          |          | -        |                 |             |             |     |   |
|                                                           |     | цех                                       |          |          |          |                 | -           | _           |     |   |
|                                                           |     |                                           |          |          | H        | омер<br>умента  | Дата        |             |     |   |
|                                                           |     | Сменные задания (готовящи                 | еся блю  | na)      | LI60     | 0000002         | 03.04.2010  |             |     |   |
|                                                           |     |                                           |          |          | · · ·    |                 |             | _           |     |   |
| N≤<br>⊓/i                                                 | 2   | Продукция                                 | Ед. изм. | Заказано | Передано | Цех приема      | Подпись     |             |     |   |
| 1                                                         |     | 2                                         | 3        | 4        | 5        | 6               | 7           |             |     |   |
| 1                                                         |     | Мильфей с клубникой и кремом<br>"Сабайон" | пор      | 40,000   |          |                 |             |             |     |   |
|                                                           |     | L                                         |          | L        | ±        | L               |             |             |     |   |
|                                                           |     | Ресторан                                  |          |          |          |                 |             |             |     |   |
| V                                                         | _   |                                           |          |          |          |                 |             |             | P-  |   |

Задания могут печататься для нескольких цехов сразу. В шапке сменного задания указывается цех, производящий ингредиенты блюд. На иллюстрации показано задание для цеха «Горячий». В таблице задания детализируется, для каких цехов предназначены изготовляемые в этом цехе ингредиенты.

Эта печатная форма используется для того, чтобы поставить задание цеху: какие именно блюда и для каких цехов должен приготовить данный цех в рамках выбранного документа План-меню.

Если некоторый ингредиент нужен только одному цеху, то в таблицу сменного задания этот ингредиент будет занесен в одной строке. Если же ингредиент нужен нескольким цехам, то в первой строке будет указано его общее заказанное количество, а в последующих строках

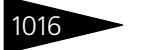

таблицы будет детализирована потребность в этом ингредиенте по цехам.

Печатная форма Сменные задания: потребность в сырье/ продукции формирует сменные задания по ингредиентам, в которых нуждаются цеха для приготовления блюда.

|             | Печат                | ь <> Сменные задания (потребность в с | ырье/продук | ции)           |                  |                           |                                   | _ 🗆           | ×   |
|-------------|----------------------|---------------------------------------|-------------|----------------|------------------|---------------------------|-----------------------------------|---------------|-----|
| X           | •                    | la 🧔 🔁 📀                              |             | 9              | Печать 👻         | ൮ Предварительн           | ый просмотр 🛛 Чи                  | сло копий 👘 1 | ÷   |
| _           |                      | Ресторан<br>предприятие (организаци   | я)          |                |                  |                           |                                   |               | e . |
| -           |                      | цех                                   |             |                |                  |                           |                                   |               |     |
|             | Сме                  | нные задания (потребность в           | сырье/пр    | одукции)       | Н<br>док<br>ЦБОС | омер<br>умента<br>0000002 | Дата<br>составления<br>03.04.2010 |               |     |
| №           |                      | E                                     |             | Пришло         |                  | <b>D</b>                  |                                   |               |     |
|             | Пл Сырье / Продукция |                                       | ⊏д. изм.    | Откуда         | Норма            | Факт                      | подпись                           |               |     |
| $\parallel$ | 1                    | 2                                     | 3           | 4              | 5                | 6                         | 7                                 |               |     |
| 1           |                      | Грибы белые Экстра блан.п/ф           | кг          | Овощерезк<br>а | 0,628            |                           |                                   |               |     |
| 2           |                      | Кабачки Цукини                        | кг          |                | 0,565            |                           |                                   |               |     |
| 3           |                      | Масло опивковое                       | л           |                | 0,317            |                           |                                   |               |     |
| 4           |                      | Соус Песто п/ф                        | л           | Соусной        | 0,160            |                           |                                   |               |     |
| 5           |                      | Чеснок                                | кг          |                | 0,118            |                           |                                   |               |     |
|             |                      |                                       |             |                |                  |                           |                                   |               | Ŧ   |
| <           |                      |                                       |             |                |                  |                           |                                   | •             |     |

Задания могут печататься для нескольких цехов сразу. В шапке сменного задания указывается цех, потребность которого в ингредиентах и сырье детализируется сменным заданием.

В таблице задания отображается, из каких цехов будут поступать ингредиенты.

Жирным шрифтом в таблице отображаются полуфабрикаты, а курсивом – сырье.

Для всех ингредиентов в сменном задании указывается норма получения.

### 7.3.4 Мастер формирования накладных по оборотам отрицательных партий

Данная обработка предназначена для автоматического формирования накладных на «Перемещение» и накладных по

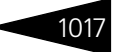

«Поступлению» ТМЦ. Обработка представляет собой пошаговый мастер ввода.

| 🚯 Формирование накладных по оборотам отрицательных пар                                                                       | гий _ 🗆 🗙                                                            |  |  |  |  |  |  |  |  |
|----------------------------------------------------------------------------------------------------|----------------------------------------------------------------------|--|--|--|--|--|--|--|--|
| Формирование накладных по оборотам отрицател                                                                                 | <mark>ьных партий за период с:</mark> 01.11.2011 📕 по 23.11.2011 : 🗐 |  |  |  |  |  |  |  |  |
|                                                                                                    | По организации: ООО "Мир отдыха" ×                                   |  |  |  |  |  |  |  |  |
| Вас приветствует мастер ввода                                                                                                | Перемещений и Поступлений!                                           |  |  |  |  |  |  |  |  |
| Заполните параметры формирования документов Перемещение по умолчанию. Для перехода к следующему шагу нажмите кнопку "Далее". |                                                                      |  |  |  |  |  |  |  |  |
| Внимание! Перед созданием накладных необходимо                                                                               | Склады получатели                                                    |  |  |  |  |  |  |  |  |
| перепровести базу за выбранный период формирования<br>накладных!                                                             | 🚱 🗟 🖉 🗶 🔜 🛧 🐥 🗍 👫 🧭 🗇   Заполнить -                                  |  |  |  |  |  |  |  |  |
| Формировать отчеты о выполненных действиях                                                                                   | N И Склад получатель                                                 |  |  |  |  |  |  |  |  |
|                                                                                                    | 1 🔽 Бар                                                              |  |  |  |  |  |  |  |  |
| Параметры формирования документов перемещение                                                                                | 2 💌 Кухня                                                            |  |  |  |  |  |  |  |  |
| Формировать новые документы Перемещение                                                                                      | 3 🗹 Продуктовый склад                                                |  |  |  |  |  |  |  |  |
| Склад отправитель: Склад амбулатории 🗙                                                                                       | 4 🔽 Розничный склад                                                  |  |  |  |  |  |  |  |  |
| Формировать документы на                                                                                                    | 5 🗹 Склад отеля                                                      |  |  |  |  |  |  |  |  |
| • Начало дня                                                                                                    |                                                                      |  |  |  |  |  |  |  |  |
| О Перед первым расходным движением                                                                                           |                                                                      |  |  |  |  |  |  |  |  |
| 🕑 Удалять ранее автосформированные документы Перемещение                                                                     |                                                                      |  |  |  |  |  |  |  |  |
| Вид учета                                                                                                    |                                                                      |  |  |  |  |  |  |  |  |
| Регламентированный учет                                                                                                    |                                                                      |  |  |  |  |  |  |  |  |
|                                                                                                    |                                                                      |  |  |  |  |  |  |  |  |
|                                                                                                    | ② Справка   ┥ Назад 🕨 Далее 🛛 🗙 Закрыть                              |  |  |  |  |  |  |  |  |

На первой странице мастера задаются различные группы параметров. Обработка информирует пользователя о необходимости перепроведения базы за выбранный период для получения корректной учетной картины перед формированием дополнительных документов. Параметры формирования накладных «Перемещения» задаются в составе склада-отправителя. На склад-отправитель на втором шаге мастера будут создаваться «Поступления». Переключатель Формировать документы на определяет режим формирования «Перемещений»: либо на начало дня, либо перед первым расходным движением в день, определяемый отрицательным оборотом на складе получателе.

Флажок Удалять ранее автосформированные документы Перемещение позволяет пометить на удаление ранее созданные и еще не проведенные документы «Перемещение». Кроме того, можно пропустить шаг формирования документов «Перемещение», сняв флажок Формировать новые документы Перемещение.

Если установлен флажок Формировать отчеты о выполненных действиях, то при каждом шаге Вперед/Назад будет формироваться отчет о выполненных действиях: о сформированных документах, о помеченных на удаление документах.

Если пользователь имеет право работать с двумя видами учета, то будет видна группа параметров Вид учета, где можно указать данные какого учета будут анализироваться в процессе работы обработки.

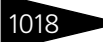

В табличной части Склады получатели можно задать вручную или одним из предоставляемых способов автозаполнения по кнопке Заполнить: указываются склады-получатели, на которые будут формироваться документы «Перемещение» по результатам анализа оборотов партий отрицательных остатков за выбранный период. Склады-получатели могут также исключаться из анализа с помощью снятия флажка Использовать в табличной части.

При переходе на следующую страницу, в случае если установлен флажок Формировать новые документы Перемещение, будут сформированы документы «Перемещение» с выбранного складаотправителя на склады-получатели в составе номенклатуры, соответствующей оборотам партии отрицательных остатков по выбранным складам-получателям.

| 🗜 Формирование накладных по оборотам отрицательных партий 💶 🗆 🗙                                                                                                    |     |            |              |           |        |         |         |              |            |          |               |
|----------------------------------------------------------------------------------------------------|-----|------------|--------------|-----------|--------|---------|---------|--------------|------------|----------|---------------|
| Формирование накладны                                                                                                    | спо | обор       | отам отриц   | ателы     | ных г  | арт     | ий за і | период с:    | 01.11.2011 | 🗊 по 2   | 4.11.2011 ; 🗊 |
|                                                                                                    |     |            |              |           |        | П       | о орга  | низации:     | 000 "Мир   | отдыха"  | ×             |
| На данной странице при необходимости возможно изменить количество закупленных товаров и указать поставщиков и цены. Для<br>формирования документов нажните "Готово". Для возврата к предыдущему шагу, нажмите кнопку "Назад". |     |            |              |           |        |         |         |              |            |          |               |
| Формировать документы                                                                                                    |     |            |              |           |        |         |         |              |            |          |               |
| Поступление                                                                                                    |     |            |              |           |        |         |         |              |            |          |               |
| О Ввод остатков                                                                                                    |     |            |              |           |        |         |         |              |            |          |               |
| 🔘 Ввод ост. для пустых контр.                                                                                                    | Ð   | <b>B</b> 4 | 🌶  🗮 🕄 Sano  | олнить ко | нтраге | ентов і | и цены  | Установка да | ты 🔻       |          |               |
| День                                                                                                    | N   | Код        | Номенклатура | Колич     | Ед     | К.      | Цена    | Контрагент   | Дата ф     | День     | Характери     |
| Весь период                                                                                                    |     |            |              |           |        |         |         |              |            |          |               |
|                                                                                                    |     |            |              |           |        |         |         |              |            |          |               |
|                                                                                                    |     |            |              |           |        |         |         |              |            |          |               |
|                                                                                                    |     |            |              |           |        |         |         |              |            |          |               |
|                                                                                                    |     |            |              |           |        |         |         |              |            |          |               |
|                                                                                                    |     |            |              |           |        |         |         |              |            |          |               |
|                                                                                                    |     |            |              |           |        |         |         |              |            |          |               |
|                                                                                                    |     |            |              |           |        |         |         |              |            |          |               |
|                                                                                                    | <   |            |              |           |        |         |         |              |            |          | >             |
|                                                                                                    |     |            |              |           |        |         | (?      | Оправка 🖣    | Назад      | ▶ Готово | 🗙 Закрыть     |

На следующей странице в двух связанных табличных полях отображаются дни, в которые будут создаваться документы «Поступление» и их развернутые табличные части. При заполнении товарной табличной части поставщики определяются по последней поставке данной позиции и из этой же поставки берется и цена поступления. Если поставка не обнаружена, то цена определяется по нормативному типу цен. Пользователь может различным способом управлять датой фактического поступления: изменить вручную, перетащить выделенные строки товарной части в дерево дней, установить дату для текущего отбора, а также привести дату к минимальному значению для каждой номенклатуры в отдельности. Поставщик также может быть переопределен. После окончательного формирования товарной части и нажатии на кнопку Готово будут

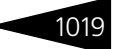

сформированы документы «Поступление» на склад-отправитель на начало дня.

После запуска данной обработки следует запустить процедуру восстановления партионной последовательности. В результате работы обработки и восстановления последовательности гарантированно не будет отрицательных остатков на складеотправителе и складах-получателях.

### 7.3.5 Мастер исполнения выпусков от продаж

Эта обработка предназначена для пакетного ввода документов Выпуск продукции, Выпуск продукции с перемещением, Перемещение товаров по документам Закрытие кассовой смены. Обработка представляет собой пошаговый мастер ввода.

| 🔄 Расчет производства от реализации                                      |                                                                                 | _ 🗆 ×                               |
|--------------------------------------------------------------------------|---------------------------------------------------------------------------------|-------------------------------------|
| Расчет производства от реал                                              | изации за период с: 20.11.2011 17                                               | 7:01:21 进 no 24.11.2011 9:57:17 🖽   |
| Вас приветствует масти<br>Заполните параметры формирования документов по | ер ввода документов выпуска продук.<br>) умолчанию. Для перехода к следующему ш | ции!<br>агу нажмите кнопку "Далее". |
| Режим формирования выпусков                                              | Параметры выпуска продукции                                                     |                                     |
| <ul> <li>По актам реализации</li> </ul>                                  | Тип питания:                                                                    | ×                                   |
| О Сворачивать по месту реализации                                        |                                                                                 | Регламентированный учет 🗌           |
| Дополнительные параметры                                                 | Режим расчета списания в производство:                                          | По норме                            |
| Создавать выпуск с перемещением                                          | Режим использования аналогов:                                                   | Разрешить Q                         |
| Создавать перемещения на склад реализации                                | Приготовление полуфабрикатов:                                                   | Недостающие полуфабрикаты 🛄 🔍       |
|                                                                          |                                                                                 | Учитывать остатки блюд на складе 🗌  |
|                                                                          | 🗌 Не использовать сезонные проценты                                             | Разрешить недовложения 🗹            |
|                                                                          | Планирование                                                                    |                                     |
|                                                                          | Режим закрытия планов производства:                                             | Закрывать по всем планам мен 🔍      |
|                                                                          | Глубина анализа планов производства:                                            | Неограниченно 🭳                     |
|                                                                          |                                                                                 |                                     |
|                                                                          | (2                                                                              | ) 🖣 Назад 🕨 Далее 🛛 🗙 Закрыты       |

На первой странице мастера задаются различные группы параметров. К ним относятся Тип питания, Режим расчета списания в производство, Режим использования аналогов, Режим приготовления полуфабрикатов, признаки Разрешить недовложения, Глубина анализа планов производства и Учитывать остатки блюд на складе. На форме задаются также параметры планов производства: Режим закрытия планов производства, Глубина анализа планов производства.

Следующая группа параметров задает дополнительные реквизиты по создаваемым документам Выпуск продукции, Выпуск продукции с перемещением и Перемещение товаров. Режим формирования выпусков может принимать одно из двух значений: По актам реализации и По каждому месту реализации. В первом случае для каждого акта реализации будет создано столько документов выпуска,

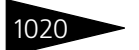

сколько различных мест приготовления получено из Места приготовления блюд, по местам продажи. Во втором случае для всех Отчетов кассовой смены будет создано столько документов выпуска, сколько есть различных мест реализации в этих документах, по каждому месту приготовления, полученному из Места приготовления блюд, по местам продажи. Признак Создавать выпуск с перемещением задает необходимость создания документов Выпуск продукции с перемещением с места приготовления на место реализации. Признак Создавать перемещения на склад реализации задает необходимость создания документов перемещения приготовленных блюд в места реализации.

| 🖻 Расчет производства от реализации 💶 🗆 🗙 |                                                                                                    |          |              |            |               |         |               |               |  |  |  |  |
|-------------------------------------------|----------------------------------------------------------------------------------------------------|----------|--------------|------------|---------------|---------|---------------|---------------|--|--|--|--|
| Расчет произ                              | водстве                                                                                                    | і от реа | лизации за   | период с:  | 20.11.2011 17 | 7:01:21 | 🖩 no 24.11.20 | 011 9:57:17 🗊 |  |  |  |  |
| На данной странице при необходимо         | На данной странице при необходимости измените перечень приготовляемых блюд. Для перехода к следующему шагу нажмите "Далее". Для<br>возврата к предыдущему шагу, нажмите кнопку "Назад". |          |              |            |               |         |               |               |  |  |  |  |
| Отчет / Место продажи                     | Регл.                                                                                                    | 🕀 🖪      | 🖉 🗙 🔜 🛧      | 🕂 🗄 🗣      | 🔣 Заполнені   | ie ▼    |               |               |  |  |  |  |
|                                           |                                                                                                    | Код      | Номенклатура | Количество | Единица       | К.      | Место приго   | Характери     |  |  |  |  |
|                                           |                                                                                                    |          |              |            |               |         |               |               |  |  |  |  |
|                                           |                                                                                                    |          |              |            |               |         |               |               |  |  |  |  |
|                                           |                                                                                                    |          |              |            |               |         |               |               |  |  |  |  |
|                                           |                                                                                                    |          |              |            |               |         |               |               |  |  |  |  |
|                                           |                                                                                                    |          |              |            |               |         |               |               |  |  |  |  |
|                                           |                                                                                                    |          |              |            |               |         |               |               |  |  |  |  |
|                                           |                                                                                                    |          |              |            |               |         |               |               |  |  |  |  |
|                                           |                                                                                                    |          |              |            |               |         |               |               |  |  |  |  |
|                                           |                                                                                                    |          |              |            |               |         |               |               |  |  |  |  |
|                                           |                                                                                                    |          |              |            | (2            | ) 🖣 н   | Іазад 🕨 Далее | 🗙 Закрыть     |  |  |  |  |

На следующей странице в двух связанных табличных полях отображаются документы планирования Закрытие кассовой смены и их табличные части в случае установленного переключателя Режим формирования выпусков в значение По актам реализации, или места реализации блюд и состав реализации в случае установленного переключателя Режим формирования выпусков в значение Сворачивать по месту реализации. Можно изменять

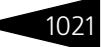

состав приготовления и задавать места приготовления блюд. Также существует возможность группового задания места приготовления.

| Расчет производства от реализации " _ C X<br>Расчет производства от реализации за период с: 20.11.2011 17.01:21 по 24.11.2011 9.57:17 по<br>lokyменты созданы. Вы можете открыть, просмотреть состав, провести созданные документы. Для того чтобы вернуться к предыдущему<br>шагу, нажмите кнопку "Назад". Нажмите на кнопку "Выполнить" для принятия действий или закройте форму для отказа.<br>Жумент Регл. Сок |        |  |  |  |
|----------------------------------------------------------------------------------------------------|--------|--|--|--|
| Расчет производства от реализации за период с: 20.11.2011 17:01:21 🕮 по 24.11.2011 9:5                                                                                                    | 7:17 🗊 |  |  |  |
| Документы созданы. Вы можете открыть, просмотрёть состав, провести созданные документы. Для того чтобы вернуться к предыду<br>шагу, нажмите кнопку "Назад". Нажмите на кнопку "Выполнить" для принятия действий или закройте форму для отказа.                                                                                                    | цему   |  |  |  |
|                                                                                                    |        |  |  |  |
| Документ Регл. Сох                                                                                                    |        |  |  |  |
|                                                                                                    |        |  |  |  |
|                                                                                                    |        |  |  |  |
|                                                                                                    |        |  |  |  |
|                                                                                                    |        |  |  |  |
|                                                                                                    |        |  |  |  |
|                                                                                                    |        |  |  |  |
|                                                                                                    |        |  |  |  |
|                                                                                                    |        |  |  |  |
|                                                                                                    |        |  |  |  |
|                                                                                                    |        |  |  |  |
| (2) 🖣 Назад 🕨 Готово   🗙 З                                                                                                    | акрыть |  |  |  |

При переходе на следующую страницу в двух связанных табличных полях отображаются созданные документы Выпуск продукции и подчиненные документы Перемещение товаров и их табличные части. Причем флажком можно пометить документы, которые должны быть сохранены в результате работы мастера. При нажатии на кнопку Готово мастер заканчивает свою работу, сохраняя помеченные документы и выводя отчет о совершенных действиях на просмотр.

### 7.3.6 Мастер исполнения планов производства

Обработка предназначена для пакетного ввода документов Выпуск продукции, Поступления товаров по запланированному выпуску продукции документами План-меню. Обработка представляет собой пошаговый мастер ввода.

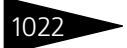

| 鹶 Исполнение     | планов производства                         |               |                                                            |                         | _ 🗆 ×                  |  |  |  |  |
|------------------|---------------------------------------------|---------------|------------------------------------------------------------|-------------------------|------------------------|--|--|--|--|
|                  |                                             | И             | Асполнения планов производства 24.11.2011 10:16:24 🗐       |                         |                        |  |  |  |  |
|                  | Вас приветствует мастер                     | ввода         | документов выг                                             | іуска продукции!        |                        |  |  |  |  |
| Заполни          | ите кнопку "Далее".                         |               |                                                            |                         |                        |  |  |  |  |
| Параметры пла    | анов производства                           |               | Параметры выпуска продукции                                |                         |                        |  |  |  |  |
| Склад компании:  | Склад амбулатории                           | Хоз операция: | Выпуск продукции                                           | •                       |                        |  |  |  |  |
| Режим закрытия   | планов производства: Закрывать по плану мен | ю             | Режим расчета с                                            | писания в производство: | По норме               |  |  |  |  |
| Глубина анализа  | планов производства: Не используется        |               | Режим использования аналогов: Разрешить                    |                         |                        |  |  |  |  |
| Параметры фо     | рмирования документов поступления           |               | Приготовление полуфабрикатов: Недостающие полуфабри        |                         |                        |  |  |  |  |
| 🗌 Формировать    | поступление товаров                         |               | П Не использовать сезонные проценты Разрешить недовложения |                         |                        |  |  |  |  |
| Контрагент:      | Основной поставщик                          | Q             | 🗌 Учитывать остатки блюд на складе                         |                         |                        |  |  |  |  |
| Договор:         | Комиссия в Грн от 15.11.11                  | Q             | Параметры спі                                              | кания                   |                        |  |  |  |  |
| 💿 На каждый выг  | туск продукции на все ингредиенты           |               | Статья списания:                                           |                         | Q                      |  |  |  |  |
| 🔾 На каждый выг  | туск продукции на нехватающие ингредиенты   |               | Параметры реа                                              | ализации                |                        |  |  |  |  |
| 🔿 Общий на все и | ингредиенты                                 |               | Контрагент:                                                |                         | Q                      |  |  |  |  |
| Общий на нехв    | атающие ингредиенты                         |               | Договор:                                                   |                         | ۹                      |  |  |  |  |
|                  |                                             |               |                                                            | <b>∢</b> Ha             | зад 🕨 Далее  🗙 Закрыты |  |  |  |  |

На первой странице мастера задаются различные группы параметров. К параметрам планов производства, по которым будет осуществляться их исполнение, относятся Склад компании, Глубина анализа планов производства, Режим закрытия планов производства. Глубина анализа планов производства может принимать одно из значений:

- Не используется;
- 🖙 День;
- 🖙 Неделя;
- 🖙 Месяц;
- 🖙 Квартал;
- 🖙 Год;
- 🖙 Неограниченно.

Режим закрытия планов производства может принимать одно из следующих значений:

- 🖙 Закрывать по плану меню;
- 🖙 Закрывать по всем планам меню.

В случае если установлено значение Закрывать по плану меню, реквизит Глубина анализа планов производства принимает значение Не используется и становится недоступным. В случае если используется значение Закрывать по плану меню, на каждый документ План-меню будет создан документ Выпуск продукции,

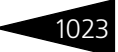

иначе, если используется значение Закрывать по всем планам меню, будет создан один документ Выпуск продукции на несколько Планов-меню, совпадающих по параметрам.

Группа параметров Параметры выпуска продукции задает реквизиты создаваемых документов Выпуск продукции. Подробнее о назначении этих реквизитов можно узнать из справки по документу.

Группа параметров Параметры формирования документов поступления задает реквизиты документов Поступление товаров и способы их создания. Всего можно задать один из четырех способов создания:

- На каждый выпуск продукции на все ингредиенты это означает, что будет создано по одному документу на каждый выпуск продукции с табличной частью, заполненной по принципу необходимости полного набора ингредиентов, необходимого для производства блюд в данном документе выпуска продукции;
- На каждый выпуск продукции на нехватающие ингредиенты это означает, что будет создано по одному документу на каждый выпуск продукции с табличной частью, заполненной по принципу необходимости нехватающего набора ингредиентов, необходимого для производства блюд в данном документе выпуска продукции;
- Общий на все ингредиенты это означает, что будет создан один документ на все документы выпуска продукции с табличной частью, заполненной по принципу необходимости полного набора ингредиентов, необходимого для производства блюд во всех документах выпуска продукции;
- Общий на нехватающие ингредиенты это означает, что будет создан один документ на все документы выпуска продукции с табличной частью, заполненной по принципу необходимости нехватающего набора ингредиентов, необходимого для производства блюд во всех документах выпуска продукции.

На следующей странице в двух связанных табличных полях отображаются документы планирования «План-Меню» и их табличные части. Причем в табличную часть можно добавить новые строки и отредактировать имеющиеся.

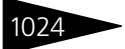

| 🚰 Исполнение планов производства                     |                          |                                       |                                |                        |          |           |           | _ 🗆 ×         |
|------------------------------------------------------|--------------------------|---------------------------------------|--------------------------------|------------------------|----------|-----------|-----------|---------------|
|                                                      |                          | Испол                                 | нения пл                       | анов п                 | роизе    | водства   | 24.11.20  | 11 10:16:24 🗊 |
| На данной странице при необходимости измени<br>возвр | те перече<br>рата к пред | нь приготовляемы<br>цыдущему шагу, на | іх блюд. Для і<br>эжмите кнопк | переходан<br>у "Назад" | к следую | щему шагу | нажмите ' | 'Далее''. Для |
| План-меню                                            | 0 6                      | 🖉 🗙 🔜 🛧                               | 다 나는 🗣                         | 🔣 Sanc                 | лнение • |           |           |               |
|                                                      | Код                      | Номенклатура                          |                                | Количе                 | Еди      | К. Реце   | птура     | Характерис    |
|                                                      |                          |                                       |                                |                        |          |           |           |               |
|                                                      |                          |                                       |                                |                        |          |           |           |               |
|                                                      |                          |                                       |                                |                        |          |           |           |               |
|                                                      |                          |                                       |                                |                        |          |           |           |               |
|                                                      |                          |                                       |                                |                        |          |           |           |               |
|                                                      |                          |                                       |                                |                        |          |           |           |               |
|                                                      |                          |                                       |                                |                        |          |           |           |               |
|                                                      |                          |                                       |                                |                        |          |           |           |               |
|                                                      |                          |                                       |                                |                        |          |           |           |               |
|                                                      |                          |                                       |                                |                        |          |           |           |               |
|                                                      |                          |                                       |                                |                        |          | 🖣 Назад   | 🕨 Далее   | ) 🗙 Закрыть   |

При переходе на следующую страницу в двух связанных табличных полях отображаются созданные документы Выпуск продукции и подчиненные (или не подчиненный) документы Поступление товаров и их табличные части. Причем флажком можно пометить документы, которые должны быть сохранены в результате работы мастера.

| 🔂 Исполнение планов производства                                                                                                    | _ 🗆 ×                           |
|----------------------------------------------------------------------------------------------------|---------------------------------|
| Исполнения планов производства 2                                                                                                    | 4.11.2011 10:16:24 🗊            |
| Документы созданы. Вы можете открыть, просмотреть состав, провести созданные документы. Для того чтобы вернуті<br>шагу, нажмите кнопку "Назад". Нажмите на кнопку "Выполнить" для принятия действий или закройте форму дл | ься к предыдущему<br>ля отказа. |
|                                                                                                    |                                 |
| Документ Сох                                                                                                    |                                 |
|                                                                                                    |                                 |
|                                                                                                    |                                 |
|                                                                                                    |                                 |
|                                                                                                    |                                 |
|                                                                                                    |                                 |
|                                                                                                    |                                 |
|                                                                                                    |                                 |
|                                                                                                    |                                 |
|                                                                                                    |                                 |
| 4 Hasan                                                                                                    | Готово 🗙 Закрыты                |
| ( TROOD )                                                                                                    | odkpbirb                        |

При нажатии на кнопку Готово мастер заканчивает свою работу, сохраняя помеченные документы и выводя отчет о совершенных действиях на просмотр.

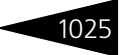

### 7.3.7 Планирование меню

Эта обработка позволяет редактировать состав меню и производить автопланирование на основании составленного плана производства. Предоставляет доступ к списку документов План-меню.

| 🚱 Планирование меню              |                                 |                                      | _ 🗆 ×                 |
|----------------------------------|---------------------------------|--------------------------------------|-----------------------|
| Редактирование меню Планирование | производства Планы меню         |                                      |                       |
| Меню на дату                     | Состав меню «Неопреоделено»     | Подбор по меню                       |                       |
| ≪∢ Ноябрь 2011 ►►                | 💿 🛤 🗟 🌶 📓 🛞 🖺 😔 🏌 🖡 Обработка • | 🚉 Печать • 🛛 😫 😭 📓 Шведский стол • 🛛 | сновное (единое) меню |
| Пн Вт Ср Чт Пт Сб Вс             | Наименование Ц                  | ена ^ Наименование                   | ^                     |
| 31 1 2 3 4 5 6                   | О 🛅 Меню                        |                                      |                       |
| 7 8 9 10 11 12 13                |                                 |                                      |                       |
| 91 99 99 94 95 96 97             |                                 |                                      |                       |
| 29 29 20 1 2 3 4                 |                                 |                                      |                       |
| 5 6 7 8 9 10 11                  |                                 |                                      |                       |
| 24 ноября 2011 г. 🔻              |                                 |                                      |                       |
| Виды меню                        |                                 |                                      |                       |
| 🕂 Автосоздание 📴 🖉 🔀 😔           | »»                              |                                      |                       |
| Наименование                     |                                 |                                      |                       |
| О 🥅 Виды меню                    |                                 |                                      |                       |
|                                  |                                 |                                      |                       |
|                                  |                                 |                                      |                       |
|                                  | ~                               |                                      |                       |
| Реквизиты вида меню «Неопреод    |                                 |                                      |                       |
| Уникальность номенклатуры        |                                 |                                      |                       |
| Расписание                       |                                 |                                      |                       |
| C :                              |                                 |                                      | ~                     |
| По: :                            |                                 | Подбор по                            |                       |
| Пн Вт Ср Чт Пт Сб                | Bo                              | Меню                                 |                       |
|                                  |                                 | Номенклатуре                         |                       |
| <u></u>                          |                                 |                                      | (2) 🗙 Закрыты         |
|                                  |                                 |                                      |                       |

На форме обработки расположены следующие вкладки:

- Вкладка Редактирование меню. На этой вкладке производится редактирование меню. Вкладка состоит из трех визуальных колонок формы:
  - Колонка календаря и вида меню. В календаре выбирается дата действия видов меню, все доступные виды меню на дату из календаря иерархически выводятся в дереве Виды меню. Единый вид меню (настройка по компании) в дереве отображается жирным шрифтом. Помимо стандартных кнопок справочника Виды меню на панели имеется кнопка Автосоздание, она доступна, если в выбранной ветке видов меню нет ни одного вида меню. При нажатии кнопки Автосоздание создается вид меню на дату, выбранную в календаре. Под деревом видов меню располагаются реквизиты выбранного вида меню.
  - Колонка состава меню. Дерево, содержащее состав выбранного вида меню. Предназначено для редактирования меню.
  - Колонка меню, номенклатуры. В зависимости от выбранного значения из группы Подбор по отображает состав меню, если выбрано Подбор по меню, либо список номенклатуры, если выбрано Подбор по номенклатуре. Таблица меню или номенклатуры предназначена для подбора в состав меню. Подбор можно осуществлять перетаскиванием

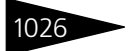

элементов табличной части в требуемую группу состава меню или двойным щелчком мыши по элементу списка. При выборе в дереве видов меню единого меню подбор автоматически переключается на список номенклатуры. Если выбрать вид меню, отличный от единого меню, то подбор автоматически переключится на список меню. Вид меню можно изменить, перевыбрав его в командной панели, для выбора единого вида меню необходимо активировать кнопку Основное (единое) меню.

Вкладка Планирование производства. На этой вкладке осуществляется просмотр планирования меню и автопланирование документов План-меню.

| 🔄 Планирование меню                 |        |                   |           |           |          |             |         |          |            |         |            |               | _ 🗆 ×     |  |
|-------------------------------------|--------|-------------------|-----------|-----------|----------|-------------|---------|----------|------------|---------|------------|---------------|-----------|--|
| Редактирование меню Планирование пр | роизв  | одства Планы менк | 0         |           |          |             |         |          |            |         |            |               |           |  |
| Параметры                           |        |                   |           |           |          |             |         |          |            |         |            |               |           |  |
| Подразделение: Ресторан "Вкусны     | й дом' | 🔍 Место           | приготовл | ения: Про | дуктовый | склад       |         | 👻 Группа | а вида мен | ю:      |            |               | x Q       |  |
| План производства                   |        |                   |           |           |          |             |         |          |            |         |            |               |           |  |
| 😔 Обновить 📑 Настройка просмотра    |        | Автопланирование  | � ♣       | A↓ #↓     | 🕞 Пер    | эйти к доку | ументу  |          |            | Ш       | ирина коло | колонок: 10 ) |           |  |
| Номенклатура                        | Εд.    | Рецептура         | 17.11.1   | 18.11.1   | 19.11.1  | 20.11.1     | 21.11.1 | 22.11.1  | 23.11.1    | 24.11.1 | 25.11.1    | 26.11.1       | 27.11.1   |  |
| Борщ                                | пор    | Рецептура ЦБОО    |           |           |          |             |         |          |            |         |            |               |           |  |
| Картофель Фри                       | пор    | Рецептура ЦБОО    |           |           |          |             |         |          |            |         |            |               |           |  |
| Мясо по-французски                  | пор    | Рецептура ЦБ00    |           |           |          |             |         |          |            |         |            |               |           |  |
| Салат Овощной                       | пор    | Рецептура ЦБ00    |           |           |          |             |         |          |            |         |            |               |           |  |
| Суп куриный с лапшой                | пор    | Рецептура ЦБ00    |           |           |          |             |         |          |            |         |            |               |           |  |
| Сыр Российский                      | κг     |                   |           |           |          |             |         |          |            |         |            |               |           |  |
| Торт Наполеон                       | пор    |                   |           |           |          |             |         |          |            |         |            |               |           |  |
| Яичница "Глазунья"                  | пор    | Рецептура ЦБ00    |           |           |          |             |         |          |            |         |            |               |           |  |
|                                     |        |                   |           |           |          |             |         |          |            |         |            |               |           |  |
|                                     |        |                   |           |           |          |             |         |          |            |         |            |               |           |  |
| 1                                   |        |                   |           |           |          |             |         |          |            |         |            |               | ~         |  |
|                                     |        |                   |           |           |          |             |         |          |            |         |            |               |           |  |
|                                     |        |                   |           |           |          |             |         |          |            |         |            | (?)           | 🗙 Закрыты |  |

На вкладке расположены параметры, отвечающие за отображение плана меню и автопланирование документов План меню:

- Подразделение подразделение, для которого осуществляется автопланирование, по умолчанию подставляется из подразделения пользователя;
- Место приготовления склад компании, для которого осуществляется автопланирование, список производственных складов выбранного подразделения, по умолчанию подставляется из права Основной производственный склад, если основной производственный склад принадлежит выбранному подразделению; Группа вида меню - группа, в которую входят виды меню, элементы которых участвуют в автопланировании.
- План производства. Содержит кнопки: Обновить обновляет табличную часть План производства; Настройка просмотра открывает форму, на которой расположены дата просмотра плана (дата, на которую осуществляется планирование производства); Перейти к документу — осуществляет переход из текущего планируемого дня к документу план меню, если он существует;

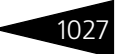

Под панелью кнопок расположена табличная часть содержащая:

- номенклатуру, входящую в виды меню, которые подчинены выбранной группе вида меню;
- единицу измерения номенклатуры;
- рецептуру номенклатуры, если номенклатура является блюдом. Если у блюда нет актуальной рецептуры, то это блюдо будет выделяться красным шрифтом;
- отображение дней планирования производства, начиная от даты планирования минус просмотр дней назад и заканчивая датой планирования плюс планирование дней вперед. Дни планирования меньше текущей даты не доступны для редактирования, они окрашиваются в серый цвет. Дни планирования, на которые составлено меню, отображаются зеленым цветом. Розовым отображаются выходные дни (суббота, воскресенье). Числа в днях планирования — это планируемое количество блюда, которое будет готовиться в этот день и которое собирается по документам План-Меню. После редактирования числа оно отображается красным цветом — это означает, что планируемое количество не записано и требуется произвести автопланирование.
- 🖙 Вкладка Планы меню. Список документов план меню.

### 7.3.8 Мастер планирования производства по данным отеля

Обработка Мастер планирования производства по данным отеля Предназначена для пакетного ввода документов План-меню по данным, полученным из табличной части Услуги по графику документа Размещение. Обработка представляет собой пошаговый мастер ввода и служит для планирования производства кухни по данным, внесенным пользователем отельной части по плановому питанию отдыхающих.

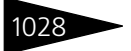

| 👉 Мастер пла   | нирования производств   | адля от | еля      |         |                      |            | _ 🗆 ×   |
|----------------|-------------------------|---------|----------|---------|----------------------|------------|---------|
| Параметры за   | аполнения               |         | Виды     | питания |                      |            |         |
| Подразделение  | Ресторан "Вкусный дом"  | ×       | <b>i</b> | 7 🙃 🌶   | 🗙 🛛 🔣 Заполнить дані | ными отеля |         |
| 🕑 Заполнять да | нными отеля             |         | Исп.     | Дата    | Номенклатура         | Количество | Меню    |
| Заполнять пл   | анируемым питанием      |         |          |         |                      |            |         |
| 💿 На конкретн  | ную дату                |         | l        |         |                      |            |         |
| на дату:       | 19.09.2011              | 曲       |          |         |                      |            |         |
| 🔵 За Период    |                         |         |          |         |                      |            |         |
| с:             | 25.11.2011              | 曲       |          |         |                      |            |         |
| по:            | 25.11.2011              | ▦       |          |         |                      |            |         |
| Настройки пл   | анирования              |         |          |         |                      |            |         |
| Склад:         | Продуктовый склад       | ×       |          |         |                      |            |         |
| Подразделение  | : Отель "Солнечные дни" | ×       |          |         |                      |            |         |
|                |                         |         |          |         | ② 🖣 Назад 🌖          |            | Закрыты |

На первой странице мастера задаются группы параметров. К ним относятся подразделение, период запланированного питания или дата, на которую ищется запланированное питание. При нажатии на кнопку Заполнить данными отеля в командной панели табличного поля Виды питания происходит формирование списка типов питаний и количество гостей на указанный день. Графа Меню заполняется автоматически из справочника Виды меню, где для каждого меню можно указать день его действия.

Документы Планы-меню создаются в разрезе типов питания (например «Завтрак», «Обед», «Шведский стол»).

На второй странице мастера в двух связанных табличных полях отображаются планируемые документы План-меню и их товарные табличные части. В товарной табличной части (табличное поле Блюда планов-меню) можно отредактировать имеющиеся строки.

На третьей странице мастера в двух связанных табличных полях отображаются созданные документы План-меню и их товарные табличные части (уже нередактируемые). Флажком можно пометить документы, которые должны быть сохранены в результате работы мастера (графа Сохранить табличного поля Созданные документы). Кнопка Сохранить выполняет запись созданных документов в базу. Имеется возможность групповой печати сменных заданий для созданных и сохраненных документов путем установки флажков в графе Печать табличного поля Созданные документы с последующим нажатием кнопки Печать. Кнопка Провести позволяет выполнить проведение сохраненных документов.

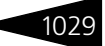

При нажатии на кнопку Готово мастер заканчивает свою работу, сохраняя отмеченные документы и выводя на просмотр отчет о совершенных действиях.

### 7.3.9 Приготавливаемые блюда в подразделениях

Обработка Приготавливаемые блюда в подразделениях (Обработки —> Производство —> Настройки —> Приготавливаемые блюда в подразделениях) предназначена для работы со списком соответствий между подразделениями и блюдами, в которых они ведут себя как ингредиенты.

В таблицах указаны Подразделения и Склады, в которых разрешено приготовление блюд. Чтобы запретить приготовление блюда на складе, нужно снять пометку (флажок) у соответствующего склада. При снятой пометке у подразделения блюдо не будет готовиться на всех складах данного подразделения.

| 👉 При  | 🔂 Приготавливаемые блюда в подразделениях 💦 🗖 🗙 |                      |                  |            |        |     |                        |                  |
|--------|-------------------------------------------------|----------------------|------------------|------------|--------|-----|------------------------|------------------|
| Действ | Действия 👻 🕜                                    |                      |                  |            |        |     |                        |                  |
|        |                                                 | П                    | риготавливаем    | ые блюда і | вп     | одр | азделениях             |                  |
| Номен  | клатура                                         | (блюда)              |                  |            |        | По  | цразделения            |                  |
| Дейсті | Действия - 😌 📴 🗟 🖉 📓 🖳 🖄 🕅 🕅 - 🏹 😌 Перейти -    |                      |                  |            |        |     |                        |                  |
|        | Код                                             | Наименование 🏻 🚊     | Основная единица | Базовая ед | ^      |     | Подразделение          | Организация      |
| ± 📄    | ЦБ000                                           | Ресторан             |                  |            |        | •   | Санаторий "Планета"    | 000 "Мир отдыха" |
| ± 📄    | ЦБ000                                           | Блюда                |                  |            |        | •   | Отель "Солнечные дни"  | 000 "Мир отдыха" |
| -      | ЦБ000                                           | Борщ                 | пор              | пор        |        | •   | Амбулаторный блок "Зд  | 000 "Мир отдыха" |
| -      | ЦБ000                                           | Картофель Фри        | пор              | пор        |        | 4   | Ресторан "Вкусный дом" | 000 "Мир отдыха" |
| -      | ЦБ000                                           | Мясо по-французски   | пор              | пор        |        | Скл | ады                    |                  |
| -      | ЦБ000                                           | Салат Овощной        | пор              | пор        |        |     | Склал                  |                  |
| -      | ЦБ000                                           | Сок апельсиновый св  | пор              | пор        |        |     | Продикторый ок дад     |                  |
| -      | ЦБ000                                           | Стейк из форели сев  | пор              | пор        |        | H   | Продуктовый склад      |                  |
| -      | ЦБ000                                           | Суп куриный с лапшой | пор              | пор        |        | P   | гухня                  |                  |
| -      | ЦБ000                                           | Чай черный           | пор              | пор        |        |     |                        |                  |
| -      | ЦБ000                                           | Яичница "Глазунья"   | пор              | пор        |        |     |                        |                  |
|        |                                                 |                      |                  |            | $\sim$ |     |                        |                  |
|        |                                                 |                      |                  |            |        |     |                        | 🗙 Закрыть        |

### 7.3.10 Места приготовления блюд

Обработка Места приготовления блюд (Обработки —> Производство —> Настройки —> Места приготовления блюд) предназначена для отображения и редактирования записей регистра Места приготовления блюд.

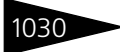

| 🚰 Места приготовления блюд *                                                     | _ 🗆 ×                   |
|----------------------------------------------------------------------------------|-------------------------|
| Действия 👻 ②                                                                     |                         |
| Режим места приготовления<br>• Склады и цеха приготовления блюд<br>Места продажи |                         |
| ビ 🕕 膨 🕢 🗙 По номенклатуре                                                        | 🌆 Подбор 🗸              |
| Номенклатура / Склад                                                             | Место приготовления     |
| ⊙ Базилик зел-й п/ф                                                              |                         |
| Кухня                                                                            | Овощерезка              |
| 🗢 Морковь                                                                        |                         |
| Кухня                                                                            | Овощерезка              |
| ⊖ Соус Песто п/ф                                                                 |                         |
| Кухня                                                                            | Холодный                |
| Стейк из лосося п/ф                                                              |                         |
| Кухня                                                                            | Рыбный                  |
|                                                                                  |                         |
| -                                                                                | ок 🔒 Записать 🗙 Закрыть |

Эта обработка может работать в двух режимах:

- режим мест приготовления блюд (складов и цехов) в этом режиме задается, в каком цехе готовится блюдо для данного склада;
- режим мест продажи в этом режиме задается, на каком складе готовится блюдо для данного места продажи.

Нужный режим задается при помощи переключателя Режим места приготовления. Для каждого блюда может быть задано не больше одного места приготовления (для данного склада или места продажи).

Если кнопка По номенклатуре нажата, то в списке блюд используется группировка по блюдам, а далее для каждого блюда отображаются соответствующие ему склады, либо места продажи, в зависимости от выбранного режима. Если же кнопка По номенклатуре не нажата, то в списке используется группировка по складам либо местам продажи, а далее для каждого склада или места продажи отображаются соответствующие ему блюда.

В основном задание места приготовления блюд используется при заказе мероприятия.

### 7.3.11 Модификаторы номенклатуры

Обработка Модификаторы номенклатуры (Обработки —> Производство —> Настройки —> Модификаторы номенклатуры) предназначена для назначения модификаторов номенклатуры.

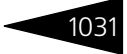

| 🕹 Mo  | 🖁 Модификаторы номенклатуры 💶 🗆 🗙                                       |                          |                  |   |                   |          |            |                      |                |       |
|-------|-------------------------------------------------------------------------|--------------------------|------------------|---|-------------------|----------|------------|----------------------|----------------|-------|
| Номен | Томенклатура Модификаторы номенклатуры "Стейк из форели северных морей" |                          |                  |   |                   |          |            |                      |                |       |
| -     | Голько груп                                                             | пы 🕂                     |                  |   | 管 💣 素 🦉 Под       | бор груг | пы Подб    | op                   |                |       |
|       | Код                                                                     | Наименование 🏯           | Вид номенклатуры | ^ | Модификатор       | Εд.      | Цена       | Номенклатура         | Количес        | тво   |
| + 📄   | ЦБ0000                                                                  | Ресторан                 |                  |   | 😑 🚞 Соусы         |          |            |                      |                |       |
| t 📄   | ЦБ0000                                                                  | Блюда                    |                  |   | 🛥 Тартар          | r        | 3,00       | Стейк из форели севе | эрн            | 1,000 |
| -     | ЦБ0000                                                                  | Борщ                     | Блюдо            |   | 🖛 Бешамель        | r        | 3,00       | Стейк из форели севе | ерн            | 1,000 |
| -     | ЦБ0000                                                                  | Картофель Фри            | Блюдо            |   |                   |          |            |                      |                |       |
| -     | ЦБ0000                                                                  | Мясо по-французски       | Блюдо            |   |                   |          |            |                      |                |       |
| -     | ЦБ0000                                                                  | Салат Овощной            | Блюдо            |   |                   |          |            |                      |                |       |
| -     | ЦБ0000                                                                  | Сок апельсиновый св      | Блюдо            |   |                   |          |            |                      |                |       |
| -     | ЦБ0000                                                                  | Стейк из форели северных | Блюдо            |   |                   |          |            |                      |                |       |
| -     | ЦБ0000                                                                  | Суп куриный с лапшой     | Блюдо            |   |                   |          |            |                      |                |       |
| -     | ЦБ0000                                                                  | Чай черный               | Блюдо            |   |                   |          |            |                      |                |       |
| -     | ЦБ0000                                                                  | Яичница "Глазунья"       | Блюдо            |   |                   |          |            |                      |                |       |
|       |                                                                         |                          |                  |   | Унаследованные мо | дифика   | торы       |                      |                |       |
|       |                                                                         |                          |                  |   | Модификатор Гр    | уппа мо; | цификаторо | в Бизнес-ланч От     | кого унаследов | али   |
|       |                                                                         |                          |                  |   |                   |          |            |                      |                |       |
|       |                                                                         |                          |                  |   |                   |          |            |                      |                |       |
|       |                                                                         |                          |                  | ~ |                   |          |            |                      |                |       |
|       |                                                                         |                          |                  |   |                   |          |            |                      | 🥝 🗙 3a         | крыть |

Модификаторы могут назначаться как для номенклатурных элементов, так и для групп номенклатуры.

В левой области диалогового окна обработки отображается номенклатура, для которой назначаются модификаторы.

В правой верхней области окна отображается список модификаторов, назначенных для номенклатуры (или группы номенклатуры), выбранной в левой области.

Именно в этой области осуществляется редактирование списка модификаторов.

Могут быть назначены как отдельные модификаторы, так и целые группы модификаторов. Пользователь может развернуть группу модификаторов для просмотра содержимого этой группы, но редактировать состав группы модификаторов при помощи данной обработки невозможно – этот состав редактируется непосредственно в справочнике Модификаторы.

В правой нижней области окна отображаются унаследованные модификаторы для выбранной номенклатуры: все модификаторы вышестоящих групп, в которые входит данная номенклатура или номенклатурная группа. Унаследованные модификаторы не могут быть изменены непосредственно в этой области; если их список необходимо редактировать, это следует делать для тех вышестоящих групп номенклатуры, для которых эти модификаторы назначены.

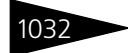

### 7.3.12 Наценки номенклатуры

Обработка Наценки номенклатуры (Обработки —> Производство —> Настройки —> Наценки номенклатуры) предназначена для назначения наценок для номенклатуры.

| 👉 Hau  | енки номенклатуры (наценка включает НДС | ).              |   |                                                    |           | _ 🗆 ×     |
|--------|-----------------------------------------|-----------------|---|----------------------------------------------------|-----------|-----------|
| Номен  | клатура                                 |                 |   | Подразделения компании (отправитель)               |           |           |
| Дейсти | ana • 😳 📪 🗟 🖋 🙁 🔚 💁 🕅 🏹                 | • 🏹 😔 Перейти • |   | Действия • 🕒 🔥 🖋 🗷 🔜 🗳 🕅 🐨 🕱 🚭                     | Перейти 🕶 |           |
|        | Наименование 🏯                          | Наценка         | ^ | Наименование                                       | 🚊 Наценк  | a ^       |
| ± 📄    | Ресторан                                | 0,00            |   | 😑 😑 Подразделения компании                         |           |           |
| ± 📄    | Блюда                                   | 0,00            |   | 😑 🧠 Санаторий "Планета"                            |           | 0,00      |
| -      | Борщ                                    | 0,00            |   | 🔿 📟 Амбулаторный блок "Здоровье"                   |           | 0,00      |
| -      | Картофель Фри                           | 0,00            |   | 🔿 📟 Отель "Солнечные дни"                          |           | 0,00      |
| -      | Мясо по-французски                      | 0,00            |   | 🔘 📟 Ресторан "Вкусный дом"                         |           | 10,00     |
| -      | Салат Овощной                           | 0,00            |   |                                                    |           |           |
| -      | Сок апельсиновый св                     | 0,00            |   |                                                    |           | ~         |
| -      | Стейк из форели северных морей          | 0,00            |   | Контрагенты (получатель)                           |           |           |
| -      | Суп куриный с лапшой                    | 0,00            |   | Действия - 🚱 📭 🔝 🖉 🕱 🚇 🔛 📆 📆 - 🏹                   | 🔊 - 😔     | Перейти 🕶 |
| -      | Чай черный                              | 0,00            |   | Наименование                                       | Наценка   | ~         |
| -      | Яичница "Глазунья"                      | 0,00            |   | t 📄 Покиратели                                     |           |           |
|        |                                         |                 |   | - Акравита ООО                                     |           | 0.00      |
|        |                                         |                 |   | <ul> <li>Антонова Понса Васильевна</li> </ul>      |           | 0.00      |
|        |                                         |                 |   | АТАН тур фирма                                     |           | 0.00      |
|        |                                         |                 |   | - Быстрое питание                                  |           | 0.00      |
|        |                                         |                 |   | <ul> <li>Веремко и партены</li> </ul>              |           | 0,00      |
|        |                                         |                 | ~ | <ul> <li>Вьюшкина Наталья Александровна</li> </ul> |           | 0,00 🖌    |
|        |                                         |                 |   |                                                    | (2) ×     | Закрыть   |

Наценки можно указывать как для номенклатуры, так и для группы номенклатуры.

В левой части формы обработки выбирается номенклатура (или группа номенклатуры), для которой назначается наценка.

В этой части может быть задана общая наценка для номенклатуры. Эта наценка будет использоваться для данной номенклатуры во всех документах реализации, если не задана более узкая наценка для конкретного подразделения или контрагента.

В правой части обработки пользователь может задавать наценки в разрезе подразделений и контрагентов.

В верхней правой части формы обработки может быть задана наценка для текущей (выбранной в левой части) номенклатуры в конкретном подразделении. Эта наценка будет использоваться для данных номенклатуры и подразделения во всех документах реализации, если не задана более узкая наценка для конкретного контрагента.

В нижней правой части формы обработки может быть задана наценка для текущей (выбранной в левой части) номенклатуры, текущего (выбранного в верхней правой части) подразделения и для конкретного контрагента. Эта наценка будет использоваться для сочетания данных номенклатуры, подразделения **и** контрагента во всех документах реализации.

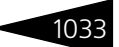

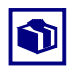

При помощи данной обработки можно задать наценку для реализации некоторой номенклатуры конкретному контрагенту, независимо от того, какое подразделение компании осуществляет продажу. Для этого следует выбрать в левой части формы нужную номенклатуру, в верхней правой части – Подразделения компании (верхний уровень иерархии), после чего задать в нижней правой части формы скидку для требуемого контрагента.

## 7.4 Регламент

### 7.4.1 Пересчет производства

Обработка Пересчет производства (Обработки —> Регламент —> Пересчет производства) служит для пакетной обработки документов производственного цикла: перезаполнения табличных частей и перепроведения выбранных документов.

| 😰 Пересчет производства | _ 🗆 ×                                                                  |  |  |  |  |  |
|-------------------------|------------------------------------------------------------------------|--|--|--|--|--|
| Действия 👻 ②            |                                                                        |  |  |  |  |  |
| Пересчет про            | изводства с 01.11.2011 🌐 по 21.11.2011 🗐 📢 🖌                           |  |  |  |  |  |
| Места выпуска продукции | Параметры выпуска продукции                                            |  |  |  |  |  |
| 🕀 🗟 🖋 🗙 🔜               | Режим расчета списания в производство: По факту 🛛 🗙                    |  |  |  |  |  |
| Значение                | Параметры перемещения товаров                                          |  |  |  |  |  |
| Продчктовый склад       | ✓ Перерасчет документов перемещения                                    |  |  |  |  |  |
|                         | <ul> <li>По недовложениям с учетом остатка</li> </ul>                  |  |  |  |  |  |
|                         | По недовложениям без учета остатка                                     |  |  |  |  |  |
|                         | Параметры проведения документов                                        |  |  |  |  |  |
|                         | <ul> <li>Полный перерасчет (с восстановл. партион. посл-ти)</li> </ul> |  |  |  |  |  |
|                         | 🔿 Документы выбранного периода                                         |  |  |  |  |  |
|                         | Параметры проведения документов                                        |  |  |  |  |  |
|                         | Регламентированный учет                                                |  |  |  |  |  |
|                         |                                                                        |  |  |  |  |  |
|                         | 🕨 Выполнить 🛛 🗙 Закрыть                                                |  |  |  |  |  |

Поля диалогового окна обработки рассмотрены в табл. 7-11.

Таблица 7-11. Пересчет производства, поля

| Поле                          | Содержимое                                                                      |
|-------------------------------|---------------------------------------------------------------------------------|
| Места<br>выпуска<br>продукции | Список производственных складов, документы для которых<br>будут обрабатываться. |

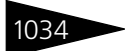

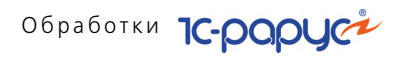

| Таблица 7-11.                                  | Пересчет производства, поля (продолжение)                                                                                                    |  |  |  |  |  |
|------------------------------------------------|----------------------------------------------------------------------------------------------------|--|--|--|--|--|
| Поле                                           | Содержимое                                                                                                    |  |  |  |  |  |
| Режим<br>расчета<br>списания в<br>производство | Соответствует одноименному полю диалогового окна<br>документа – <i>см</i> . табл. 5-55, стр. 467.                                                                                                    |  |  |  |  |  |
| Перерасчет<br>документов<br>перемещения        | Если флажок установлен, то во всех документах перемещения<br>товаров на розничные склады, сформированных на основании<br>изменяемых документов выпуска продукции, будут<br>перезаполнены таблицы. Если флажок установлен, то<br>становится доступным двухпозиционный переключатель,<br>расположенный под флажком. |  |  |  |  |  |
| По<br>недовложе-<br>ниям                       | Позиция По недовложениям с учетом остатка означает,<br>что таблицы в документах перемещения перезаполняются с<br>учетом остатков на складах-отправителях. Позиция По<br>недовложениям без учета остатка означает, что при<br>перемещении реальные остатки ингредиентов на складе-<br>получателе не учитываются.   |  |  |  |  |  |
|                                                | Данный переключатель доступен, только если установлен<br>флажок Перерасчет документов перемещения.                                                                                                    |  |  |  |  |  |
| Параметры<br>проведения<br>документов          | <ul> <li>Переключатель на две позиции:</li> <li>Полный перерасчет: перерассчитываться будут все документы из последовательности изготовления партий продукции;</li> <li>Только измененные документы: перерассчитываться будут только документы с измененными таблицами.</li> </ul>                                |  |  |  |  |  |

#### 7.4.2 Восстановление партионной последовательности

Обработка Восстановление партионной последовательности (Обработки -> Регламент -> Восстановление партионной последовательности) предназначена для восстановления партионной последовательности документов.

На форме обработки задается режим восстановления: либо восстановления от момента, где партионная последовательность была сбита (хранится в регистре сведений Границы последовательности партий), либо за указанный произвольный период.

#### 7.5. Печать этикеток и ценников

| 🔄 Восстановление партионной после                                                                | довательности              | _ 🗆 ×                           |  |  |  |  |  |
|--------------------------------------------------------------------------------------------------|----------------------------|---------------------------------|--|--|--|--|--|
| Действия 🗸 💂 😰                                                                                   | Действия 🔹 💂 😰             |                                 |  |  |  |  |  |
| Действие                                                                                         |                            |                                 |  |  |  |  |  |
| Восстановить партионную последовательность Документ посл-ти: Поступление товаров и услуг Ц500000 |                            |                                 |  |  |  |  |  |
| О Перепровести произвольный период                                                               | Период с: 0                | 1.01.2011 🗐 no: : : 🗐           |  |  |  |  |  |
| Вид учета                                                                                        |                            |                                 |  |  |  |  |  |
|                                                                                                  |                            | Настройка                       |  |  |  |  |  |
| Документы Не прерыв.                                                                             | ать выполнение при ошибках |                                 |  |  |  |  |  |
| N Состояние                                                                                      | Ссылка                     | Дата ^                          |  |  |  |  |  |
| 1                                                                                                | Реализация товаров и услуг | 01.05.2011 18:49:28             |  |  |  |  |  |
| 2                                                                                                | Реализация товаров и услуг | 01.05.2011 18:52:00             |  |  |  |  |  |
| 3                                                                                                | Реализация товаров и услуг | 01.05.2011 18:52:15             |  |  |  |  |  |
| 4                                                                                                | Диагностические исследован | 10.05.2011 19:39:04             |  |  |  |  |  |
| 5                                                                                                | Диагностические исследован | 14.05.2011 18:33:07             |  |  |  |  |  |
| 6                                                                                                | Реализация товаров и услуг | 14.05.2011 19:08:09             |  |  |  |  |  |
| 7 🗆 🗹                                                                                            | Реализация товаров и услуг | 14.05.2011 19:16:01 🗸           |  |  |  |  |  |
|                                                                                                  |                            |                                 |  |  |  |  |  |
|                                                                                                  | Заполнить до               | кументами 🕨 Выполнить 🛛 Закрыть |  |  |  |  |  |

В табличной части отображаются восстанавливаемые документы последовательности. Документы могут заполняться предварительно при нажатии кнопки Заполнить документами, либо автоматически при нажатии кнопки Выполнить.

## 7.5 Печать этикеток и ценников

Обработка Печать этикеток и ценников (Обработки —> Печать этикеток и ценников) позволяет напечатать произвольное количество этикеток или ценников на выбранные товарные позиции. При такой распечатке можно использовать стандартный принтер Windows или специальное оборудование для печати (если такой специализированный принтер подключен к системе).

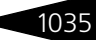

1036

## Обработки 1С-роруст

| ¢ | Печ                  | ать | этикеток и ценні | ИКОВ                      |               |       |       |         | _ 🗆 ×                                                                                                    |
|---|----------------------|-----|------------------|---------------------------|---------------|-------|-------|---------|----------------------------------------------------------------------------------------------------|
|   | 7                    | 1   | 85 😳 🔀 🗙         | t <u>⊼</u> t <u>ê</u> 🗣 � | 🔮 🔙 Заполнить | • 👼 N | одбор |         | Этикетки Ценники Список кодов                                                                                                    |
|   | N                    |     | Номенклатура     | Характеристи              | Штрих код     | Ед. и | К.    | Количе. | Принтер Windows                                                                                                    |
|   | 1                    | ~   | Стейк из форел   |                           | 0             | пор   | 1,    |         | шаолон для печати                                                                                                    |
|   | 2                    | ~   | Яичница "Глазу   |                           | 0             | пор   | 1,    |         | Колинество                                                                                                    |
|   | 3                    | ~   | Мясо по-францу   |                           | 0             | пор   | 1,    |         | В строке В столбце                                                                                                    |
|   | <                    |     |                  |                           |               |       |       | ۲       | 4       11         Принтер этикеток         Оборудование для печати         Шаблон для печати         Шаблон для печати         ПипЦен:         Основной тип цен продажи         На дату:         21.11.2011         Подразделение:         Санаторий "Планета" |
|   | ② 🚔 Печать 🗙 Закрыть |     |                  |                           |               |       |       |         |                                                                                                    |

## Щ заполнить Меню кнопки Заполнить позволяет автоматически заполнить табличную часть обработки по следующим вариантам заполнения:

- Вся номенклатура;
- Заполнить услугами;
- Заполнить прочими активами;
- Заполнить по группе номенклатуры;
- Заполнить складскими остатками;
- Заполнить складскими остатками по группе номенклатуры;
- Заполнить по группе оборудования;
- Заполнить розничные цены из документов;
- Заполнить из ТСД;
- Установить количество для всей таблицы позволяет установить одинаковое количество этикеток для всех товаров.

Диалоговое окно Печать этикеток и ценников содержит три вкладки:

- 🖙 Этикетки;
- 🖙 Ценники;
- 🖙 Список кодов.

#### 7.5. Печать этикеток и ценников

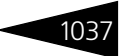

Вкладка Список кодов позволяет распечатать список для наклейки этикеток на товары с короткими (обычно пятизначными) кодами для мелких товаров.

В диалоговом окне можно отдельно настроить печать этикеток и печать ценников. Для Windows-принтеров можно задать количество экземпляров этикетки/ценника на одном листе (выбирается с учетом размера шаблонов и используемой бумаги). Список кодов можно печатать только на Windows-принтере.

Для специализированного принтера этикеток требуется, чтобы этот принтер был введен в справочник Оборудование и выбран на вкладке Этикетки.

Для специализированного принтера ценников требуется, чтобы этот принтер был введен в справочник Оборудование и выбран на вкладке Ценники.

Можно использовать внешние шаблоны этикеток и ценников, разработанные под нужды предприятия и выбираемые при помощи поля Шаблон для печати.

На всех трех вкладках содержатся поля, при помощи которых настраиваются свойства принтера и общий вид этикеток или ценников. Поля всех вкладок рассмотрены в табл. **7-12**.

| Таблица 7-12. | Печать этикеток и ценников, поля |
|---------------|----------------------------------|
|---------------|----------------------------------|

| Поле                                  | Содержимое                                                                                                    |  |  |  |
|---------------------------------------|----------------------------------------------------------------------------------------------------|--|--|--|
| Шаблон для<br>печати                  | Задает использование внешних шаблонов этикеток<br>и ценников, разработанные под нужды предприятия<br>и выбираемые при помощи этого поля. Такие внешние<br>шаблоны должны представлять собой табличные документы<br>«1С:Предприятия» (.MXL или .lb3). |  |  |  |
| Количество<br>в строке и<br>в столбце | Для Windows-принтеров можно задать количество печатаемых<br>экземпляров в строке и в столбце на одном листе (выбирается<br>с учетом размера шаблонов и формата используемой бумаги).                                                                 |  |  |  |
|                                       | Поля В строке и В столбце должны содержать числа.<br>Произведение этих чисел задает количество печатаемых<br>этикеток или ценников.                                                                                                    |  |  |  |
| Оборудова-<br>ние для                 | Элемент справочника Оборудование, соответствующий принтеру.                                                                                                    |  |  |  |
| печати                                | Поле доступно, только если выбран принтер этикеток или<br>ценников.                                                                                                    |  |  |  |
| Только без<br>штрих-кодов             | Если флажок установлен, то печатаются только те товары,<br>которые в базе данных не снабжены штрихкодами.                                                                                                    |  |  |  |

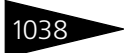

| Таблица 7-12.                      | ца 7-12. Печать этикеток и ценников, поля (продолжение)                                                                                                    |  |  |
|------------------------------------|----------------------------------------------------------------------------------------------------|--|--|
| Поле                               | Содержимое                                                                                                    |  |  |
| Только<br>внутренние<br>штрих-коды | Если флажок установлен, то печатаются только те товары,<br>на которые установлены внутренние штрих-коды (штрих-<br>коды, задаваемые пользователем: первые две цифры таких<br>штрихкодов соответствуют цифрам, заданным в константе<br>Префикс штрих-кода штучного товара (Операции —><br>Константы —> Производственные и складские<br>настройки —> вкладка Штрих-коды). |  |  |

## 7.6 Обработка документов

Обработка документов (Обработки —> Обработка документов) служит для групповой обработки документов.

| ₽        | 🗗 Обработка документов 🛛 🗌 🗙                                        |   |   |                        |                      |                 |  |
|----------|---------------------------------------------------------------------|---|---|------------------------|----------------------|-----------------|--|
| 06       | Обработка документов за период с 🛛 01.01.2011 를 по 🛛 21.11.2011 를 😝 |   |   |                        |                      |                 |  |
| Ви       | Виды документов Отбор по реквизитам                                 |   |   |                        |                      |                 |  |
| A<br>R   | Al 🗩 🗇 🗰                                                            |   | Ð | 🗙 🔊 🗇                  |                      |                 |  |
|          | Вид документа                                                       | ^ |   | Поле                   | Тип сравнения        | Значение        |  |
|          | SMS сообщение                                                       |   |   | Организация            | Равно                |                 |  |
|          | Авансовый отчет                                                     |   |   | Подразделение компании | Равно                |                 |  |
|          | Акт проработки                                                      |   |   | Автор документа        | Равно                |                 |  |
| •        | Акт проработки сырья                                                |   |   | Контрагент             | Равно                |                 |  |
| <b>~</b> | Акт сверки взаиморасчетов                                           |   |   | Договор взаиморасчетов | Равно                |                 |  |
|          | Амортизация                                                         |   |   | Признак проведенности  | Равно                | Нет             |  |
|          | Бронирование                                                        |   |   | Помечен на удаление    | Равно                | Нет             |  |
|          | Бюджет движения денежных средств                                    |   |   | Хозяйственная операция | Равно                |                 |  |
|          | Бюджет доходов и расходов                                           |   |   | Валюта документа       | Равно                |                 |  |
| •        | Бюджет закупок                                                      |   |   | Проект                 | Равно                |                 |  |
| <b>~</b> | 🗹 Бюджет продаж                                                     |   |   |                        |                      |                 |  |
|          | 🗹 Бюджет производства                                               |   |   |                        |                      |                 |  |
|          | И Ввод в экспанатанию                                               |   |   |                        |                      |                 |  |
|          |                                                                     |   |   |                        | <li>(2) &gt; Br</li> | теред 🗙 Закрыть |  |

Сначала следует выбрать период создания документов и требуемые виды документов (левая панель диалогового окна: установите требуемые флажки) и задать отбор по полям документов (правая панель). После этого нажмите кнопку Вперед.

| 🕹 Обработка документов 📃 🗆 🗙                                                            |                          |                 |          |   |  |
|-----------------------------------------------------------------------------------------|--------------------------|-----------------|----------|---|--|
| Обработка документов за период с 🛛 01.01.2011 를 по 🛛 21.11.2011 闄 ↔                     |                          |                 |          |   |  |
| Выбранные документы                                                                     |                          |                 |          | _ |  |
| 😳 🗟 🖉 🗙 🔜   🌚 🗣   🗛 🗛   🖉 🗇                                                             | 🔢 🎇 🚔 Сорт               | ировать по дате |          |   |  |
| Документ                                                                                | Вид                      | Дата            | Время и  | • |  |
| 🗹 🖭 Поступление товаров и услуг ЦБ00000001 от                                           | Поступление товаров и ус | 01.01.2011      | 12:00:00 |   |  |
| 🗹 🛒 Поступление товаров и услуг ЦБ00000002 от                                           | Поступление товаров и ус | 01.01.2011      | 12:00:00 |   |  |
| 🗹 🔟 Поступление товаров и услуг ЦБ00000003 от                                           | Поступление товаров и ус | 01.01.2011      | 12:00:00 |   |  |
| 🗹 🔟 Размещение 0000000012 от 01.05.2011 9:00:00                                         | Размещение               | 01.05.2011      | 09:00:00 |   |  |
| 🗹 🔟 Размещение 000000023 от 01.05.2011 9:00:00                                          | Размещение               | 01.05.2011      | 09:00:00 |   |  |
| 🗹 🛒 Заказ мероприятия ЦБ00000027 от 01.05.201                                           | Заказ мероприятия        | 01.05.2011      | 10:26:38 |   |  |
| 🗹 🔟 Заказ мероприятия ЦБ00000030 от 01.05.201                                           | Заказ мероприятия        | 01.05.2011      | 10:50:06 |   |  |
| 🔽 🛒 Изменение цен ЦБ00000003 от 01.05.2011 13                                           | Изменение цен            | 01.05.2011      | 01:55:57 |   |  |
| 🔽 📃 Рецептура ЦБ00000002 от 01.05.2011 14:29:56                                         | Рецептура                | 01.05.2011      | 02:29:56 |   |  |
| 🔽 🛒 Поступление товаров и услуг ЦБ00000004 от                                           | Поступление товаров и ус | 01.05.2011      | 02:42:17 |   |  |
|                                                                                         |                          |                 |          |   |  |
| Печать документов (с выводом в од. 💌 Т × Настройка УНе прерывать выполнение при ошибках |                          |                 |          |   |  |
| (2)                                                                                     |                          |                 |          |   |  |

Диалоговое окно изменяется: таблица содержит список документов, отвечающих введенным критериям.

Слева от наименования каждого документа проставляется флажок, который по умолчанию установлен. Над всеми документами этих видов выполняется операция, выбираемая в списке поля Действие выполнить (при нажатии кнопки Выполнить). Возможны следующие операции:

- Печать документов (с выводом в один документ);
- Печать документов (с выводом в отдельные документы);
- 🖙 Печать реестра;
- 🖙 Отмена проведения;
- 🖙 Проведение всех документов;
- 🖙 Перепроведение;
- 🖙 Проведение непроведенных;
- 🖙 Пометка удаления;
- 🖙 Снятие пометки удаления;
- 🖙 Изменить реквизит;
- 🖙 Изменить проект.

┥ Назад

Кнопка Назад позволяет вернуться к первому экрану для повторного выбора обрабатываемых файлов.

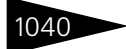

Снятый флажок Не прерывать выполнение при ошибках (по умолчанию он установлен) позволяет останавливать выполнение обработки при появлении ошибки.

## 7.7 Пакетная печать

Обработка Пакетная печать (Обработки —> Пакетная печать) служит для автоматизации печати сразу целого набора документов различных видов.

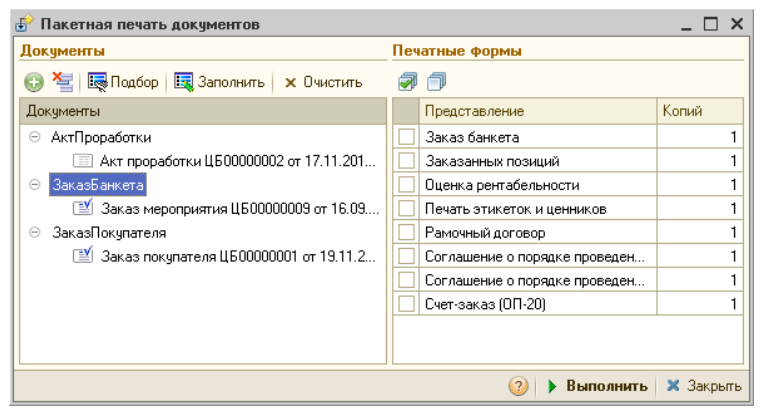

В левой панели выбираются сначала виды документов, затем – конкретные документы соответствующего вида. После этого в правой панели заполняются печатные формы, поддерживаемые выделенным документом.

Эта обработка может быть полезна при подготовке и печати комплекта документов для определенного контрагента, документов за отчетный период и т.п.

## 7.8 Внешние обработки и отчеты

Обработка Внешние обработки и отчеты (Обработки —> Внешние обработки и отчеты) предназначена для запуска пользовательских отчетов и обработок, помещенных в информационную базу.

Для этого в справочнике Внешние печатные формы в соответствующих предопределенных группах должны быть созданы элементы справочника, содержащие ссылки на файлы внешних

#### 7.9. Полнотекстовый поиск данных

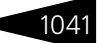

обработок, или внешние обработки должны быть загружены непосредственно в информационную базу.

## 7.9 Полнотекстовый поиск данных

Обработка Полнотекстовый поиск данных (Обработки —> Полнотекстовый поиск данных) позволяет осуществлять интеллектуальный поиск в базе данных с указанием поисковых операторов (И, ИЛИ, НЕ, РЯДОМ и др.).

В поле Поисковое выражение вводится текст поиска. Автоматически запоминаются 20 последних введенных строк поиска. Для просмотра истории поиска есть ниспадающий список при нажатии на соответствующую кнопку поля ввода.

Поля диалогового окна обработки рассмотрены в табл. **7-13**.

| Поиск данны                                                                                                    | п •                              | × |  |  |
|----------------------------------------------------------------------------------------------------|----------------------------------|---|--|--|
| 🎘 Настройка                                                                                                    | а Обновить индекс ৰ 💂 ②          |   |  |  |
|                                                                                                    | 🗸 🔎 Поис                         | ж |  |  |
| Использова                                                                                                    | ать ограничения поиска и вывода: |   |  |  |
| Пои Вы                                                                                                    | Объект                           | ۶ |  |  |
| <b>·</b> ·                                                                                                    | Гости                            |   |  |  |
| • •                                                                                                    | Контрагенты                      |   |  |  |
| Параметры:<br>Нечеткость (%): 25 ♥ Показывать описания<br>♥ Поиск по вхождениям<br>Размер порции: 20 ♥ Фрать повторы<br>Отображать в виде:<br>● Таблицы значений НТМL документа<br>Не найдено<br>♥ 🜉 🎎 |                                  |   |  |  |
| N Uốt                                                                                                    | ьект Uписание                    |   |  |  |

#### Таблица 7-13. Полнотекстовый поиск данных, поля

| Поле                                              | Содержимое                                                                                                    |
|---------------------------------------------------|----------------------------------------------------------------------------------------------------|
| Использовать<br>ограничение<br>поиска и<br>вывода | В таблице ограничений по кнопке 属 указываются объекты конфигурации, в которых производится поиск, а так же объекты, накладывающие фильтр на результаты поиска. |
| Нечеткость<br>(%)                                 | Содержит порог поиска в процентах от длины слова.                                                                                                    |
|                                                   | 0 – обычный поиск. Если не 0, то к каждому слову поискового запроса применяется нечеткий поиск с порогом в процентах от длины слова.                           |
| Показывать<br>описания                            | Если этот флажок установлен, то для каждого из результатов поиска будет заполнено значение Описание, помогающее понять контекст найденных слов.                |
| Поиск по<br>вхождениям                            | Если этот флажок установлен, то будут искаться слова,<br>содержащие строку поиска.                                                                             |

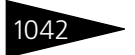

| Таблица 7-13.    | Полнотекстовый поиск данных, поля (продолжение)                                      |  |
|------------------|--------------------------------------------------------------------------------------|--|
| Поле             | Содержимое                                                                           |  |
| Размер<br>порции | Результаты поиска возвращаются частями, размер которых указывается в этой настройке. |  |

## 7.10 Загрузка данных из WinTariff

Данная обработка служит для загрузки данных о звонках из билинговой системы WinTariff.

| 💣 Загрузка данных из 🕷  | /inTariff                 | _ 🗆 ×     |
|-------------------------|---------------------------|-----------|
| Действия 🕶 🚚 💂 🧿        |                           |           |
| Файл данных             |                           |           |
| Путь:                   |                           | Q         |
| Параметры загрузки      |                           |           |
| Подразделение компании: | Отель "Солнечные дни"     | ×         |
|                         | Выводить отчет о загрузке |           |
|                         | ② Справка 🕨 Выполнить     | 🗙 Закрыть |

В поле Путь указывается имя файла (\*.dbf), в который будут загружаться данные о звонках из системы WinTariff. Эти данные загружаются в специальный регистр сведений Звонки, а затем на основании записей этого регистра сведений создаются документы Акт об оказании услуг, а также может быть сформирован отчет Телефонные переговоры.

Если на этапе загрузки данных о звонках встречается номер телефона, отсутствующий в справочнике Номера телефонов, то в этом случае создается новый элемент справочника без указания номера комнаты, в котором он установлен. Администратор системы позже устанавливает значение реквизита Номер размещения в справочнике и при следующем акте загрузке по данному звонку создастся документ реализации. Для того, что избежать двойной загрузки данных о реализации услуги Телефонные переговоры в регистр звонков, определяется ссылка на документ Акт о реализации.

Если на форме обработки установлен флажок Выводить отчет о загрузке, то после выполнения загрузки данных о звонках на экран будет выводиться отчет о загрузке телефонных переговоров.

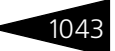

## 7.11 Клиент банка

В настоящее время многие банки предоставляют своим клиентам дополнительный сервис — возможность передавать платежные поручения и получать банковские выписки через глобальную сеть Интернет. Как правило, для этого используются специальные компьютерные программы, относящиеся к классу «Клиент банка». Такие программы устанавливаются на компьютер пользователя, и именно с их помощью осуществляется доступ к банковскому счету. Использование специализированных программ позволяет одновременно предоставить пользователю удобный интерфейс взаимодействия с банком и обеспечить однозначную аутентификацию пользователя, что в значительной степени решает вопрос защиты денежных средств и конфиденциальных данных пользователя от злонамеренных действий со стороны третьих лиц. В результате клиент может управлять банковским счетом, не покидая своего рабочего места.

Благодаря своему удобству такая форма обслуживания приобретает всё большую популярность. В силу этого возникает вопрос взаимодействия программ «Клиент банка» с учетно-управленческими информационными системами (к числу которых относится и Типовое решение «1С-Рарус: Управление санаторно-курортным комплексом, редакция 2»), в которых также предполагается обработка данных о движении безналичных денежных средств. Изначально проблема заключалась в том, что при использовании обеих систем все сведения, касающиеся работы с банковскими счетами, приходилось обрабатывать дважды, один раз в учетно-управленческой программе и второй раз в программе «Клиент банка».

| 🚱 Клиент банка                                       |                   |                                     |                   | _ [            | ×   |  |  |
|------------------------------------------------------|-------------------|-------------------------------------|-------------------|----------------|-----|--|--|
| Обмен Отчет                                          |                   |                                     |                   |                |     |  |  |
| За период с: 21.11.2011 🏢 по: 21.11                  |                   | Кодировка:                          | Windows           |                | •   |  |  |
| Организация:                                         | 0                 | ОО "Мир отдыха"                     |                   |                | Q   |  |  |
| Название программы - клиента банково                 | жой системы: 🛛 Di | iasoftCLIENT 4x4 fo                 | r Windows Диасс   | фт             | •   |  |  |
| Имя файла экспорта платежных докуме                  | нтов: С:          | \Program Files\1cv                  | 32\8.2.13.205\bin | Mic_to_kl.txt  | Q   |  |  |
| Имя файла импорта операций по расчет                 | ным счетам : С:   | \Program Files\1cv                  | 32\8.2.13.205\bin | Akl_to_1c.txt  | Q   |  |  |
| Выводить отчет                                       |                   | Помечать на удал<br>Провести выписк | ение<br>И         |                |     |  |  |
| Выгружаются документы по расче                       | тным счетам       |                                     |                   |                |     |  |  |
|                                                      |                   |                                     |                   |                |     |  |  |
| Пометка Счет                                         |                   |                                     |                   |                |     |  |  |
| ✔ p/c 987632541032145697                             | (Грн) в АБ "ТАВРИ | 1КА'', м.Севастопо                  | пь, МФΟ:324377    |                |     |  |  |
|                                                      |                   |                                     |                   |                |     |  |  |
| Документы для экспорта                               |                   |                                     |                   |                |     |  |  |
| 🗋 Обновить 🥏 🗇                                       |                   |                                     |                   |                |     |  |  |
| _ Номер Дата Р/с орг                                 | анизации          | Сумма                               | Контрагент        | Эл. Р/с контра | ге⊢ |  |  |
|                                                      |                   |                                     |                   |                |     |  |  |
|                                                      |                   |                                     |                   |                |     |  |  |
| < >>                                                 |                   |                                     |                   |                |     |  |  |
| 👔 🗔 Проверить файл 🖄 Выгрузить 🌇 Загрузить 🗙 Закрыть |                   |                                     |                   |                |     |  |  |

Обработка Клиент банка (Обработки —> Клиент банка) предназначена для автоматизации передачи данных между Типовым решением «1С-Рарус: Управление санаторно-курортным комплексом, редакция 2» и наиболее распространенными программами класса «Клиент банка». Обмен данными производится методом выгрузки данных из программы-источника в текстовый файл (\*.txt) и загрузки данных из текстового файла в программу-приемник. Из информационной базы Типового решения выгружаются платежные поручения за указанный период по отмеченным счетам. Из программы «Клиент банка» в информационную базу Типового решения загружаются банковские выписки за указанный период по указанным счетам.

Окно обработки состоит из двух вкладок: Обмен и Отчет. На первой вкладке производится настройка обмена данными.

| дан              | НЫМИ                                                                      |
|------------------|---------------------------------------------------------------------------|
| Графа            | Содержимое                                                                |
| За период с: по: | Период, за который за который производится выгрузка<br>и загрузка данных. |

#### Таблица 7-14. Клиент банка, Реквизиты настройки обмена данными

#### 7.11. Клиент банка

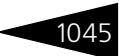

| H*                                                          | ······································                                                                                                    |
|-------------------------------------------------------------|----------------------------------------------------------------------------------------------------|
| Графа                                                       | Содержимое                                                                                                    |
| Организация:                                                | Организация, данные которой обрабатываются.<br>Выбирается из справочника Организации. При выборе<br>организации в таблицу в нижней части окна выводятся<br>банковские счета, принадлежащие этой организации.                                                               |
| Кодировка:                                                  | Кодировка текстового файла обмена. Возможен выбор<br>кодировки DOS или Windows.                                                                                                    |
| Название<br>программы-<br>клиента<br>банковской<br>системы: | В этом реквизите можно указать одну из двадцати (на<br>момент написания данного раздела документации)<br>наиболее популярных программ класса «Клиент банка».<br>Как правило, необходимо выбрать из этого списка ту<br>программу, с которой работает Ваш банк.              |
| Имя файла<br>экспорта<br>платежных<br>документов:           | В этом реквизите необходимо указать или ввести с<br>клавиатуры путь к файлу, в который будет производиться<br>выгрузка данных из Типового решения «1С-Рарус:<br>Управление санаторно-курортным комплексом,<br>редакция 2».                                                 |
| Имя файла<br>импорта<br>операций по<br>расчетным<br>счетам: | В этом реквизите необходимо указать или ввести с<br>клавиатуры путь к файлу, из которого будет<br>производиться загрузка входящих банковских<br>документов.                                                                                                    |
| Выводить отчет                                              | Если установить флажок, при выполнении обработки<br>будет выводиться отчет о незаполненных или<br>некорректно заполненных полях обрабатываемых<br>документов.                                                                                                    |
| Помечать на<br>удаление                                     | Если установить флажок, будут помечаться на удаление<br>документы, присутствующие в информационной базе, но<br>отсутствующие в файле загрузки за указанный период<br>времени.                                                                                              |
| Провести<br>выписки                                         | Этот флажок управляет способом записи документа в<br>информационную базу. Если флажок снят, происходит<br>только запись полученной выписки; если он установлен,<br>происходит запись с проведением.                                                                        |
| Выгружаются<br>документы по<br>расчетным<br>счетам          | Таблица, в которую выводятся расчетные счета,<br>принадлежащие организации, указанной в реквизите<br>Организация. Таблица заполняется автоматически при<br>выборе организации. Флажками можно отметить<br>расчетные счета, обмен данными по которым требуется<br>провести. |

## Таблица 7-14. Клиент банка, Реквизиты настройки обмена данными (продолжение)

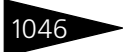

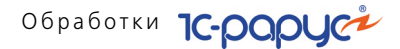

Нижняя панель окна обработки содержит следующие кнопки:

| Таблица 7-15.     | Клиент банка, кнопки                                              |
|-------------------|-------------------------------------------------------------------|
| Кнопка            | Действие                                                          |
| Справка           | Открывает Справку, содержащую описание обработки Клиент<br>банка. |
| Проверить<br>файл | Проверяет наличие файла загрузки данных по указанному<br>адресу.  |
| Выгрузить         | Производит выгрузку данных в указанный файл.                      |
| Загрузить         | Производит загрузку данных из указанного файла.                   |
| Закрыть           | Закрывает обработку Клиент банка.                                 |

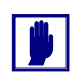

Обязательно проконсультируйтесь о параметрах настройки этой обработки в службе технической поддержки Вашего банка. Для работы с программой «Клиент банка», используемой в Вашем банке, могут требоваться какие-либо специфические настройки, которые невозможно рассмотреть в рамках настоящего руководства.

## 7.12 Загрузка курсов валют

Обработка Загрузка курсов валют (Обработки —> Загрузка курсов валют) позволяет произвести загрузку актуальных курсов валют за определенный период времени.

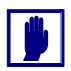

Данная обработка с небольшими изменениями заимствована из Типовых решений 1С (например, она присутствует в конфигурации «1С: Управление производственным предприятием») и является для них типовой.

| 💣 Загрузка курсов валют 📃 🗆 🗙 |                                                                   |            |      |           |  |  |  |  |
|-------------------------------|-------------------------------------------------------------------|------------|------|-----------|--|--|--|--|
| 2                             | 2) Период загрузки с: 01.11.2011 🗐 по: 30.11.2011 🗐               |            |      |           |  |  |  |  |
| 🕀 🗟 🖉 🗙 ি 🗣                   | 🚱 🗟 🔌 🗙   🛧 🕹   🗍 👫   🧱 Подбор   🔣 Заполнение -   🕨 Загрузить   🛞 |            |      |           |  |  |  |  |
| Валюта                        | Код валюты                                                        | Дата курса | Курс | Кратность |  |  |  |  |
| 🔽 USD                         | 840                                                               | 01.10.2010 | 7,9  | 1         |  |  |  |  |
| 🗌 Грн                         | 980                                                               | 01.10.2010 | 1    | 1         |  |  |  |  |
|                               |                                                                   |            |      |           |  |  |  |  |
|                               |                                                                   |            |      |           |  |  |  |  |
|                               |                                                                   |            |      | 🛪 закрыть |  |  |  |  |

Загрузка курсов производится при нажатии на кнопку Загрузить. После успешной загрузки информация о курсах валют автоматически записывается в регистр сведения для каждой валюты.

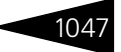

# 7.13 Загрузка данных из табличного документа

Обработка Загрузка данных из табличного документа (Обработки —> Загрузка данных из табличного документа) предназначена для загрузки данных в справочники, регистры сведений и табличные части различных объектов из табличного документа.

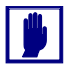

Данная обработка с небольшими изменениями заимствована из Типовых решений 1С (например, она присутствует в конфигурации «1С: Управление производственным предприятием») и является для них типовой.

Пользователь может использовать алгоритм заполнения по умолчанию или настроить его самостоятельно для каждого из реквизитов объекта.

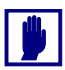

Настраивать алгоритм заполнения рекомендуется «опытным» пользователям, так как следует учесть, что при заполнении не выполняется контроль целостности данных и автозаполнение связных реквизитов (например, при выборе номенклатуры не устанавливается ставка НДС).

| 🔊 Загрузка данных из табличного документа | _ 🗆 ×   |
|-------------------------------------------|---------|
| Режим загрузки. Загрузка в справочник 💌   |         |
| Вид справочника: Банки                    |         |
| Табличный документ Настройка              |         |
| 📫 🔚 😔 틣 Контроль заполнения 🛃 💼           |         |
| 1 2                                       |         |
| 1 Код Наименование                        |         |
| 2                                         |         |
| 3                                         |         |
| 4                                         | e       |
| 5                                         |         |
| 6                                         |         |
| 7                                         |         |
| 8                                         |         |
| 9                                         |         |
| 10                                        |         |
|                                           |         |
| 12                                        | •       |
| < r                                       |         |
| 0%                                        |         |
| <ul> <li>Загрузить</li> </ul>             | Закрыть |

Обработка поддерживает три режима загрузки данных:

- 🖝 Загрузка в справочник;
- 🖝 Загрузка в табличную часть;

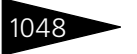

Обработки ТС-РОРУС

Загрузка в регистр сведений.

Диалоговое окно обработки содержит две вкладки. На вкладке Настройка производится настройка таблицы загружаемых реквизитов. На вкладке Табличный документ выполняется заполнение табличного документа представлениями загружаемых ланных.

Поля диалогового окна обработки рассмотрены в табл. 7-16.

| Таблица 7-16.                      | лица 7-16. Загрузка данных из табличного документа, поля                                                                                         |  |  |  |  |  |
|------------------------------------|----------------------------------------------------------------------------------------------------|--|--|--|--|--|
| Поле                               | Содержимое                                                                                                    |  |  |  |  |  |
| Вид<br>справочника                 | Доступно только для режима загрузки в справочник.                                                                                                |  |  |  |  |  |
| Не создавать<br>новых<br>элементов | Используется для режима загрузки в справочник. В случае,<br>когда флажок установлен, добавление новых элементов<br>в справочник не производится. |  |  |  |  |  |
| Нумерация<br>колонок               | Позволяет установить ручную нумерацию колонок<br>и перенумеровать колонки.                                                                       |  |  |  |  |  |
| События                            | Открывает форму редактирования выражения.                                                                                                    |  |  |  |  |  |

## 7.14 Шаблоны документов

Обработка Выгрузка/загрузка шаблонов документов предоставляет возможность сохранять документы различных видов в виде шаблона, записываемого в регистр Картинки и файлы. Выгрузить документ в шаблон можно из подменю Действия формы списка документов, либо из самого документа. Способ загрузки аналогичен выгрузке. При загрузке из списков и журналов документов происходит создание нового документа по выбранному шаблону.

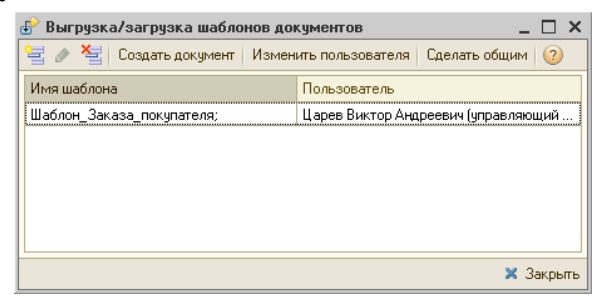

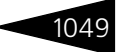

## 7.15 Служебные

В эту подсистему входят обработки, предназначенные для управления сервисного обслуживания объектов базы данных.

### 7.15.1 Поиск и замена значений

Обработка Поиск и замена значений (Обработки —> Служебные —> Поиск и замена значений) служит для поиска и замены ссылочных значений в различных объектах информационной базы 1С:Предприятия.

| 🕹 Поиск и замена значений             |                                                                        |            | _ 🗆 ×             |  |  |
|---------------------------------------|------------------------------------------------------------------------|------------|-------------------|--|--|
| Действия 🗸 ②                          |                                                                        |            |                   |  |  |
| 🕏 🗇 😳 🗞 🖉 🗙 🔜 🔄 🐥 🗍 🗍 🏭 Загрузить пог | \downarrow 👫 🎽 Загрузить помеченные 🔣 Заполнить объектами 🕌 Поиск ссыл |            |                   |  |  |
| Что заменять На что заменять          |                                                                        |            |                   |  |  |
| 🔽 Район Город                         |                                                                        |            |                   |  |  |
|                                       |                                                                        |            |                   |  |  |
| Э П Выполнить замену значений         |                                                                        |            |                   |  |  |
| Объект, содержащий ссылки Тип объекта |                                                                        | Метаданные | Заменяемая ссылка |  |  |
|                                       |                                                                        |            |                   |  |  |
|                                       |                                                                        |            |                   |  |  |
|                                       |                                                                        |            |                   |  |  |
|                                       |                                                                        |            | 🗙 Закрыты         |  |  |

Необходимость в выполнении такой операции может возникнуть, например, если в процессе работы в справочник контрагентов по ошибке один и тот же контрагент введен дважды, и оба значения уже использовались в различных документах. В этом случае, прежде чем удалить один из элементов справочника, следует исправить все документы (и другие объекты, если таковые существуют), в которых используется этот элемент. Обработка Поиск и замена значений позволяет автоматически выполнить такую процедуру.

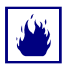

Обработка выполняет замену значений в объектах информационной базы универсальным образом. При этом не учитываются особенности конкретной конфигурации. Использование обработки может нарушить логическую взаимосвязь значений объектов, которая поддерживается конфигурацией при ручной корректировке значений.

Перед использованием обработки рекомендуется сделать архивную копию информационной базы. После выполнения обработки следует убедиться в том, что изменения произведены корректно и не вызвали логических нарушений в данных тех объектов, в которых производилась замена значений. При необходимости следует

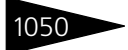

Обработки 1С-роруст

вручную изменить те данные, значения которых зависят от измененных обработкой значений.

Для выполнения замены следует заполнить список пар значений верхней таблицы. В качестве значения Что заменять можно выбрать тот элемент справочника, который введен ошибочно, а в качестве значения На что заменять – тот элемент, который реально должен использоваться в документах, справочниках и других объектах.

Затем следует нажать кнопку Поиск ссылок. Программа будет выполнять поиск объектов (документов, справочников и т. д.), в которых использовались значения, выбранные в графе Что заменять.

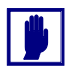

Поиск может занять продолжительное время.

В списке найденных ссылок можно отменить замену текущей пары значений для отдельных объектов. Для этого следует отключить соответствующие флажки в результирующем списке.

Для выполнения замены значений следует нажать кнопку Выполнить замену значений. Обработка заменяет значения в тех объектах, замена в которых не отменена.

### 7.15.2 Поиск и замена дублирующихся элементов справочников

Данная обработка позволяет выполнять поиск, замену и удаление дублирующихся элементов любого справочника.

| 💣 Поиск и замена дублирующих элементов - настройки поиска дублирующихся элементов * 👘 💶 🗙 |                                       |               |               |                                |   |   |                        | ) ×     |     |        |      |
|-------------------------------------------------------------------------------------------|---------------------------------------|---------------|---------------|--------------------------------|---|---|------------------------|---------|-----|--------|------|
| Справочник:                                                                               | Химикоэнергетические характеристики 🗙 |               |               | Настройка уровня сходства слов |   |   |                        |         |     |        |      |
| Реквизит поиска:                                                                          | Наименование Х                        |               | Не отличаются |                                |   |   | Значительно отличаются |         |     |        |      |
| Режим поиска:                                                                             | По похожим словам                     |               | -             | 1                              | 1 | 1 | 1                      | - Y     | 1   | 1      | 1    |
| Дополнительны                                                                             | й отбор для поиск                     | a             |               |                                |   |   |                        |         |     |        |      |
| 🕀 x 🖉 🟉                                                                                   |                                       |               |               |                                |   |   |                        |         |     |        |      |
| Поле                                                                                      |                                       | Тип сравнения | Значение      |                                |   |   |                        |         |     |        |      |
|                                                                                           |                                       |               |               |                                |   |   |                        |         |     |        |      |
|                                                                                           |                                       |               |               |                                |   |   |                        |         |     |        |      |
|                                                                                           |                                       |               |               |                                |   |   |                        |         |     |        |      |
|                                                                                           |                                       |               |               |                                |   |   |                        |         |     |        |      |
|                                                                                           |                                       |               |               |                                |   |   |                        |         |     |        |      |
|                                                                                           |                                       |               |               |                                |   |   |                        |         |     |        |      |
|                                                                                           |                                       |               |               |                                |   | 2 | ►                      | Найтиду | бли | 🗙 Закр | оыть |

Поиск может выполняться в двух режимах:

🖝 По равному значению реквизита;
#### 7.15. Служебные

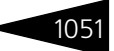

- По похожим словам.

В первом режиме обработкой выполняется поиск элементов справочника, имеющих одинаковое значение заданного реквизита. Данный режим следует применять, когда равенство этих значений у элементов справочника с высокой вероятностью означает, что данные элементы дублируют друг друга. Например, для справочника Контрагенты это может быть реквизит «ИНН».

Второй режим может применяться только для свойств и реквизитов строкового типа. В этом режиме выполняется поиск элементов справочников, имеющих похожие значения указанного реквизита. При этом выполняется как анализ входящих в значение отдельных слов (например, данный режим позволит найти такие элементы, как «Пластинформ», «ООО Пластинформ», «Пластинформ 000»), так и побуквенное сравнение каждого слова (Иванов Иван Иванович, Иванов Иван Ивонович). Поиск дублей в таком режиме может занять продолжительное время.

Для поиска дублирующихся элементов необходимо указать:

- Справочник, в котором необходимо выполнить поиск, поле Справочник;
- Имя реквизита, по значению которого будет выполняться анализ и поиск дублей, – поле Реквизит поиска;
- Режим поиска (либо по равному значению реквизита, либо по похожим словам) – поле Режим поиска.

Кроме этого можно добавить дополнительные ограничения для поиска дублирующихся элементов справочника.

Для режима поиска «по похожим словам» дополнительным параметром поиска является «уровень сходства слов». Установка значения этого параметра выполняется с помощью условной оценочной шкалы, имеющей крайние значения «Не отличаются» и «Значительно отличаются». Соответственно, при значении «Не отличаются» обработкой отбираются элементы, значения указанного реквизита которых отличаются только различным порядком слов в значении, например, «ЗАО ТД Нева» и «Нева ТД ЗАО». Если же значение параметра отлично от «Не отличаются», то допускаются как различия в составе слов («Свергуненко А.В., ИП» и «Свергуненко А.В.»), так и различия в самих словах («Иванович» и «Ивонович»). Соответственно, в самом правом положении ползунка степень допустимого различия максимальна. По умолчанию значение данного параметра установлено как оптимальное для поиска, но в отдельных случаях может требовать изменения.

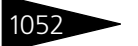

Обработки ТС-роруст

После выполнения поиска дублирующихся элементов программа отображает результаты в двух таблицах.

| 🔌 Автоопределение правильных объектов                                                                                                    | 💈 Замена во всех группах                                                                    | 🔄 Поиск зависимых элементов    | • <del>•</del>                                                                                                    |
|----------------------------------------------------------------------------------------------------|---------------------------------------------------------------------------------------------|--------------------------------|----------------------------------------------------------------------------------------------------|
| руппа                                                                                                    |                                                                                             |                                | Количест                                                                                                    |
| Витамин В1                                                                                                    |                                                                                             |                                |                                                                                                    |
|                                                                                                    |                                                                                             |                                |                                                                                                    |
|                                                                                                    |                                                                                             |                                |                                                                                                    |
|                                                                                                    |                                                                                             |                                |                                                                                                    |
|                                                                                                    |                                                                                             |                                |                                                                                                    |
|                                                                                                    |                                                                                             |                                |                                                                                                    |
|                                                                                                    |                                                                                             |                                |                                                                                                    |
| 🕒 🗙 📑 🗹 Указать как правильный                                                                                                    | 🕨 Выполнить замену 💽 🛛                                                                      | Тредлагать заменять элементы п | при выборе правильного                                                                                                    |
| 🗿 🗙 📴 🗑 Указать как правильный<br>Ю́ьект                                                                                                    | 🕨 Выполнить замену 💌 🛛                                                                      | Іредлагать заменять элементы п | при выборе правильного<br>Код                                                                                                |
| <ul> <li>Х ЕР Указать как правильный</li> <li>бъект</li> <li>Витамин В1</li> </ul>                                                                                                    | Выполнить замену<br>С<br>Г<br>С<br>С<br>С<br>С<br>С<br>С<br>С<br>С<br>С<br>С<br>С<br>С<br>С | Гредлагать заменять элементы п | три выборе правильного<br>Код<br>00000006                                                                                    |
| <ul> <li>Х ЕР И Указать как правильный</li> <li>Истании В1</li> <li>Витамии В12</li> </ul>                                                                                            | ▶ Выполнить замену                                                                          | Предлагать заменять элементы п | ри выборе правильного<br>Код<br>00000006<br>00000005                                                                         |
| <ul> <li>Х ЕР И Указать как правильный</li> <li>Витамии В1</li> <li>Витамии В12</li> <li>Витамии В2</li> </ul>                                                                        | ▶ Выполнить замену ✔Г                                                                       | ]редлагать заменять элементы п | ри выборе правильного<br>Код<br>00000006<br>00000005<br>00000012                                                             |
| <ul> <li>Х ЕР Указать как правильный</li> <li>Витамин В1</li> <li>Витамин В2</li> <li>Витамин 82</li> <li>Витамин 86</li> </ul>                                                       | ▶ Выполнить замену 🕑                                                                        | ]редлагать заменять элементы п | ри выборе правильного<br>Код<br>00000006<br>00000005<br>000000012<br>00000007                                                |
| <ul> <li>Х ЕР Указать как правильный</li> <li>Истании В1</li> <li>Витамии В12</li> <li>Витамии В2</li> <li>Витамии В6</li> <li>Витамии РР</li> </ul>                                  | ▶ Выполнить замену ✔Г                                                                       | Тредлагать заменять элементы п | ри выборе правильного<br>Код<br>00000005<br>00000005<br>00000012<br>00000007<br>0000007                                      |
| <ul> <li>Х ЕР Указать как правильный</li> <li>Объект</li> <li>Витамии В1</li> <li>Витамии В2</li> <li>Витамии В6</li> <li>Витамии РА</li> <li>Витамии А</li> </ul>                    | ▶ Выполнить замену 🕑 Г                                                                      | Предлагать заменять элементы п | ри выборе правильного<br>Код<br>00000006<br>00000005<br>00000012<br>00000007<br>00000007<br>00000018                         |
| <ul> <li>Х ЕР Указать как правильный</li> <li>Объект</li> <li>Витамии В1</li> <li>Витамии В2</li> <li>Витамии В6</li> <li>Витамии РР</li> <li>Витамии А</li> <li>Витамии С</li> </ul> | ▶ Выполнить замену                                                                          | Тредлагать заменять элементы п | ри выборе правильного<br>Код<br>00000006<br>00000005<br>00000012<br>00000007<br>00000007<br>00000018<br>00000008<br>00000008 |

Первая из них – это таблица групп. Вторая – это таблица дублирующихся элементов в выбранной группе. Первая таблица не подлежит изменениям и открыта только для просмотра. Список элементов второй таблицы можно изменять – удалять элементы, заведомо не являющиеся дублирующимися, или, наоборот, вручную добавить элемент в список. (Данная возможность также позволяет не выполнять предшествующий поиск, а вручную заполнить весь список для последующей обработки, например, если никакими средствами получить желаемые результаты поиска не получается).

Для выполнения замены элементов необходимо во второй таблице выбрать правильный элемент (кнопка Указать как правильный). Программа отобразит список ссылок на оставшиеся элементы в группе. При выполнении замены все найденные ссылки будут заменены на ссылку правильного элемента. Флажками группы Настройки замены можно регулировать процесс замены элементов.

## 7.15. Служебные

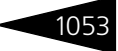

| 🔗 Поиск и замена дублирующих элементов - і | найденные ссылки на заменяемые элементы *     | _ 🗆 ×           |  |  |
|--------------------------------------------|-----------------------------------------------|-----------------|--|--|
| Настройки замены                           |                                               |                 |  |  |
| 🕑 Удалять элементы после замены            | 🗹 Задавать вопрос перед заменой элементов     |                 |  |  |
| 🕑 Отключить контроль записи при замене     | ✔ Сообщать об окончании замены                |                 |  |  |
| 💌 Выполнять все замены в одной транзакции  | ✔ После замены вернуться к результатам поиска |                 |  |  |
| Найденные ссылки на элементы:              |                                               |                 |  |  |
| Ссылка                                     | Данные                                        | Метаданные      |  |  |
|                                            |                                               |                 |  |  |
|                                            |                                               |                 |  |  |
|                                            |                                               |                 |  |  |
|                                            | Выполнить замену элементе                     | назад 🛪 закрыты |  |  |

Выполнение замены ссылок возможно выполнять в одной транзакции, путем установки флажка Выполнять все замены в одной транзакции. В этом случае замена будет произведена только для всех элементов одновременно. Любая неудачная попытка замены одной из ссылок отменит все сделанные до этого изменения в данных. При этом следует учитывать, что в некоторых случаях может сложиться ситуация, когда полностью автоматически замену выполнить не удастся. В таких случаях можно применять комбинированный подход – выполнять замену автоматически, после этого корректировать данные вручную, после чего опять запускать автоматическую замену. Соответственно, при таком подходе использование транзакции будет невозможным.

Флажок Отключить контроль записи при замене устанавливает режим записи у объектов «Обмен данными» при замене ссылок.

Флажок Удалять элементы после замены устанавливает, что после замены всех ссылок необходимо удалять все неправильные элементы из информационной базы.

Флажок Задавать вопрос перед заменой элементов устанавливает, что программа будет просить подтверждения перед началом замены.

Флажок Сообщать об окончании замены устанавливает появление сообщения после завершения замены.

Флажок После замены вернуться к результатам поиска устанавливает возврат к результатам поиска после проведенных замен.

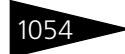

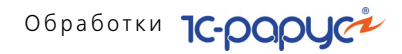

## 7.15.3 Исправление ошибок базы данных

Этой обработке соответствует диалоговое окно Исправление ошибок базы данных (Обработки —> Служебные —> Исправление ошибок базы данных).

| 🔊 Исправление ошибок БД                                            | _ 🗆 ×     |
|--------------------------------------------------------------------|-----------|
| Действия - 🧿                                                       |           |
| Параметры поиска                                                   |           |
| Непроведенные документы с движениями                               |           |
| 🗹 Проведенные документы без движений                               |           |
| Расхождение движений товарных регистров (остатки, партии, продажи) |           |
| 🕑 Задвоенные движения За период с: : : 🗐 по                        | :: 🗐      |
| Расхождение регистрации изменений документов по правилам миграции  |           |
| 🔿 🗇 🖸 Найти документы                                              |           |
| Документ                                                           |           |
| Переоценка валютных средств ЦБ00000001 от 01.04.2010 12:55:55      |           |
|                                                                    |           |
| -                                                                  |           |
| Поиск завершен                                                     |           |
| 100%                                                               |           |
| ▶ Выполнить                                                        | 🗙 Закрыты |

🖸 Найти документы Поиск производится кнопкой Найти документы.

**у Выполнить** Кнопка Выполнить пересчитывает суммы выбранных документов и делает их корректными.

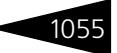

## 7.15.4 Тестирование и исправление базы данных

Обработка Тестирование и исправление базы данных (Обработки —> Служебные —> Тестирование и исправление базы данных) предназначена для тестирования и исправления базы данных.

| 🗗 Тестирование и исправление базы данных                                                                                                    | _ 🗆 ×                                                                                                    |
|----------------------------------------------------------------------------------------------------|----------------------------------------------------------------------------------------------------|
| 💂 🧏 📀                                                                                                    |                                                                                                    |
| Настройка Отчет                                                                                                    |                                                                                                    |
|                                                                                                    | Все объекты                                                                                                    |
| Справоччики     Адресные сокращения     Банки     Банки     Банки     Банкоские счета     Валоты     Валоты     Валоты     Валианты ответов     Виды контактной информации     Виды контактной информации | Все объекты  Выполнять монопольно  Проверять обязательные реквизиты  Проверять пометки на удаление  Аскументы  Период выборки документов  С: : : : : : : : : : : : : : : : : |
|                                                                                                    | » <b>Выполнить X</b> Заковть                                                                                                    |
|                                                                                                    | ,                                                                                                    |

На вкладке Настройка расположены дерево метаданных и панель настроек обработки. В дереве метаданных отображаются объекты конфигурации (справочники, документы). Вид дерева метаданных может переключаться с помощью вкладок:

- По подсистемам. Объекты группируются по подсистемам конфигурации.
- По видам объектов. Группировка непосредственно по объектам конфигурации.

Поля панели настроек обработки рассмотрены в табл. 7-17.

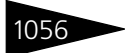

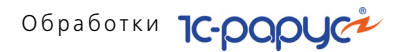

| · · ·                                  | 1 1                                                                                                    |
|----------------------------------------|----------------------------------------------------------------------------------------------------|
| Поле                                   | Содержимое                                                                                                    |
| Все объекты:                           |                                                                                                    |
| Выполнять<br>монопольно                | Обработка выполняется в монопольном режиме.                                                                                   |
| Проверять<br>обязательные<br>реквизиты | Проверка заполнения обязательных реквизитов справочников, документов.                                                         |
| Проверять на<br>неиспользуемость       | Проверка на отсутствие ссылок. Используется только для элементов справочников.                                                |
| Проверять пометки<br>на удаление       | Проверка помеченных на удаление объектов (наличие ссылок на них).                                                             |
| Документы:                             |                                                                                                    |
| Перепро-водить                         | Будет выполнено перепроведение документов.                                                                                    |
| Проверить<br>балансовые<br>проводки    | Проверка проводок документа по балансовым<br>регистрам. Если баланс не сходится, выдается<br>сообщение о расхождении баланса. |
| Перепроводить при<br>ошибках баланса   | Перепроведение документа при ошибке баланса и повторная проверка.                                                             |
| Пересчет<br>взаиморасчетов и<br>курсов | Будет произведен пересчет взаиморасчетов и курсов.                                                                            |
| Отчет о выполнении:                    |                                                                                                    |
| Выводить в журнал<br>регистрации       | Включает выведение отчета в журнал регистрации.                                                                               |

#### Таблица 7-17. Тестирование и исправление БД, поля

На вкладке Отчет расположено табличное поле, в которое выводится отчет об ошибках базы данных.

## 7.16 Сканирование

Обработка Сканирование предназначена для получения изображений (фотографий пациентов, документов, бланков и т.д.) с внешнего устройства обработки изображений – сканера. Помимо собственно сканирования изображений оператору предоставляется возможность настройки параметров сканера и выбора необходимого устройства обработки графической информации.

Обработка Сканирование открывается из АРМ Амбулатория, а также из документов и справочников, в которых доступно

#### 7.16. Сканирование

редактирование прикреплений путем нажатия кнопки Сканирование на командной панели, либо вынесенной отдельно. Отдельно обработка не используется.

| Ш Лицензия № 152 в  | зыдана 22.12.15 | 5                  |             |         | _ [        | ⊐ ×  |
|---------------------|-----------------|--------------------|-------------|---------|------------|------|
| Действия 🕶 📮 💽 [    | 👌 Перейти 🕶 📿   |                    |             |         |            |      |
| Код: ЦБ000029       | Вид документа:  | Лицензия           |             |         |            |      |
| Серия:              | Номер:          | 152                |             | Выдан:  | 22.12.2015 | ₽    |
| Наименование:       | Лицензия № 15   | 2 выдана 22.12.1   | 5           |         |            |      |
| Данные Картинки и ф | айлы            |                    |             |         |            |      |
| 🕀 🗟 🖉 🗙 😔           | 🔄 Сканирование  | •                  |             |         |            |      |
| Идентификатор       |                 |                    | Комментарий | 1       |            |      |
| 20151222093103      |                 |                    |             |         |            | 0    |
|                     |                 |                    |             |         |            | *    |
| Мир отдыха          |                 | <u>.</u><br>Печать | • 🛃 ОК      | 🔚 Запис | сать 🗙 Зак | рыть |

Для настройки сканирования в системе надо выполнить следующие предварительные действия:

- 1. Должны быть выполнены подключение и настройка сканера.
- 2. В справочнике Виды прикреплений должны содержаться виды прикреплений документов.

| ШВи   | ды прикрепле  | ний _ 🗆                           | ×  |
|-------|---------------|-----------------------------------|----|
| Дейст | вия 🔹 🕒 🚡     | 🖉 🗶 🕅 🖫 🕅 - 🍢 😔 ②                 |    |
|       | Код           | Наименование 🏯                    |    |
| 5     | 0000003       | Гарантийное письмо                |    |
| -     | 0000001       | Документ, удостоверяющий личность |    |
| -     | 0000006       | Клише                             | e  |
| -     | 0000005       | Отсканированный документ          |    |
| -     | 0000002       | Страховой полис                   |    |
| -     | 0000004       | Фото / видео                      | _  |
|       |               |                                   |    |
| Гаран | тийное письмо | <u>Е. П</u> ечать 🗙 Закры         | ть |

3. В системных настройках (Сервис —> Основная форма констант —>Системные настройки) на вкладке Амбулатория можно установить хранение прикреплений в информационной базе. Если хранение осуществляется не в информационной базе, необходимо указать путь к файлам прикреплений.

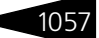

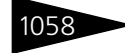

## Обработки 1С-роруст

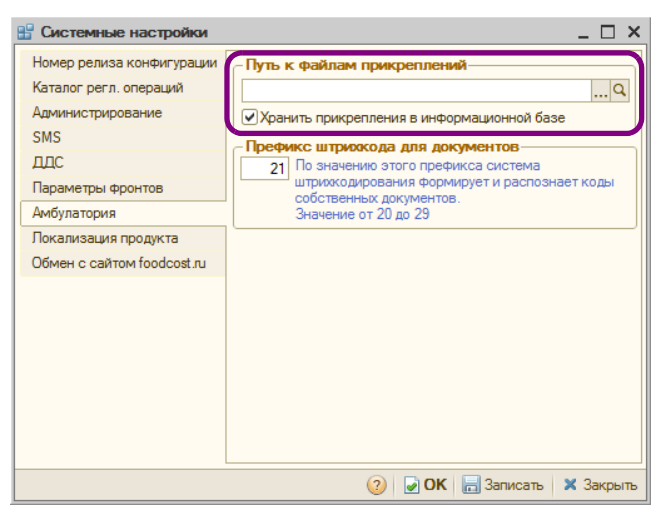

Для пользователя должно быть установлено право Разрешить использование планшетных сканеров (АРМ Администратора, вкладка Права и настройки, Оборудование —> Разрешить использование планшетных сканеров).

Форма обработки имеет следующий вид.

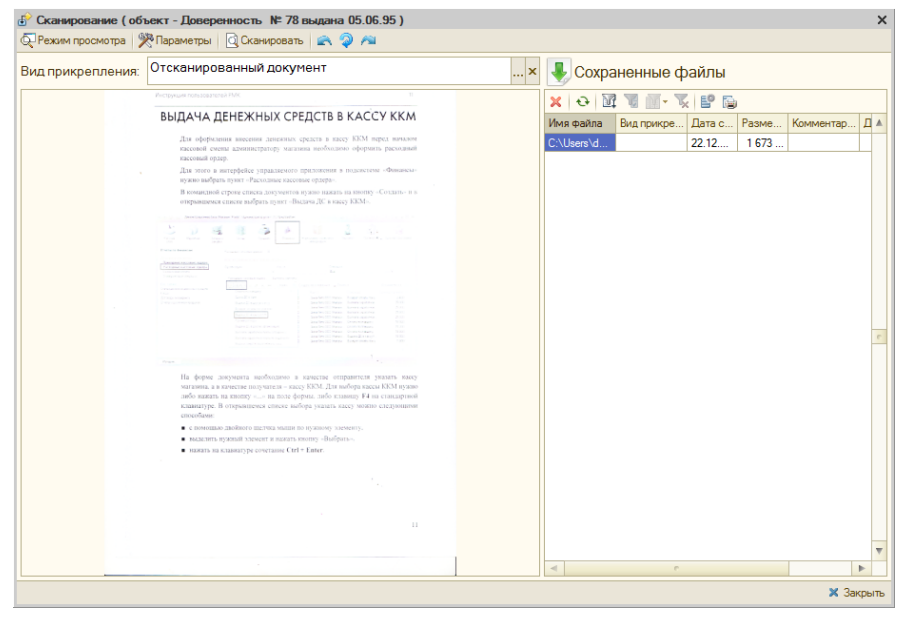

## 7.16. Сканирование

С помощью данной формы можно просмотреть отсканированный документ, задать параметры сканирования, а также выполнить работу со списком сохраненных файлов (удаление, обновление, отбор и сортировка, настройка и вывод списка). Параметры сканирования Задаются с помощью кнопки.

| Параметры (компьютер - doan-pc      | 1) X                       |
|-------------------------------------|----------------------------|
| Действия 👻 📀                        |                            |
| Текущий сканер                      |                            |
| CanoScan LiDE 200                   | 🔹 🕨 Подключить 😣 Отключить |
| Модель: CanoScan LiDE 200; Производ | итель: Canon Inc.          |
| Параметры:                          |                            |
| Формат сохранения изображения       | Разрешение                 |
| JPG                                 | <he определено=""></he>    |
| Ориентация бумаги                   | Размер бумаги              |
| <Не определено>                     | <Не определено>            |
| Глубина цвета                       | Поворот бумаги             |
| 24 бит цвет                         | <Не определено>            |
| Автоматическая подача бумаги        | Двусторонний режим         |
|                                     | <b>) ОК 🗙</b> Закрыть      |

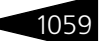

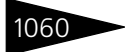

Обработки 1С-роруст

8. Депозитные карты

Для поддержки работы с различными картами (депозитными, дисконтными, картами питания сотрудников, «картами на входе» и т. д.) в решении «1С-Рарус: Управление санаторно-курортным комплексом, редакция 2» используется программный продукт Депозитно-дисконтный сервер. На депозитно-дисконтном сервере хранятся список карт и информация о них. Подробно о работе с Депозитно-дисконтным сервером см. в руководстве пользователя к программному продукту «РестАрт».

Эта глава описывает программные средства, которые в рамках программного продукта «1С-Рарус: Управление санаторнокурортным комплексом, редакция 2» позволяют работать с депозитно-дисконтным сервером: активировать и деактивировать карты, вносить деньги на счет карты, просматривать список операций с картой.

Список карт и информация о них хранятся на депозитно-дисконтном сервере. При работе в АРМ Гости программа обменивается информацией с депозитно-дисконтным сервером.

Использование депозитных карт может применяться, например, при технологии обслуживания клиентов «Карта на входе». Эта технология заключается в следующем. Когда в заведение приходит клиент, кассир на входе активирует специальную карточку или ее аналог и выдает эту карту клиенту. Клиент может сразу положить на эту карту некоторую сумму денег. Также клиенту при расчетах по данной карте может предоставляться кредит на заданную сумму.

Далее все расчеты в заведении осуществляются по этой карте. При необходимости клиент может добавить денег на счет карты.

Когда клиент уходит из заведения, он отдает карту, и кассир производит с клиентом окончательный расчет: принимает оплату либо возвращает неизрасходованный остаток. При этом карта снова

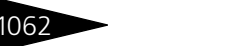

Депозитные карты ТС-рорус

становится неактивной и изымается у клиента. Далее она может быть снова активирована и выдана очередному клиенту.

При работе по схеме «Карта на входе» необходимо лишь небольшое количество фискальных регистраторов – на них производятся начальные и конечные расчеты по картам. Все покупки по этой карте в заведении не требуют использования ФР.

## 8.1 Права и настройки

Для работы в данном режиме необходимо выполнить следующие условия:

- в Константах программы (Операции -> Константы -> Системные настройки -> ДДС) должны быть заданы значения для работы с Депозитно-дисконтным сервером:
  - Строка подключения к депозитно-дисконтному серверу в формате IP:порт;
  - Пароль подключения к ДДС;
  - Номенклатура для работы с ДДС номенклатура, которая будет использована в табличных частях документов при работе с ДДС.

| 🔡 Системные настройки      | _ 🗆 ×                                                                                      |
|----------------------------|--------------------------------------------------------------------------------------------|
| Номер релиза конфигурации  | Строка подключения к ДДС                                                                   |
| Каталог регл. операций     | 172.22.130.1:9751                                                                          |
| Администрирование          | Строка подключения к депозитно-дисконтному серверу в формате                               |
| SMS                        | IP:порт (например: "127.0.0.1:9750")                                                       |
| ДДС                        | Пароль подключения к ДДС: 123                                                              |
| Параметры фронтов          | Если для подключения к ДДС используется пароль, его необходимо                             |
| Амбулатория                | задать                                                                                     |
| Локализация продукта       | € Проверить связь                                                                          |
| Обмен с сайтом foodcost.ru | - Номенклатура для работы с ДДС                                                            |
|                            | Номенклатура внесения на депозит: Номенклатура внесения 🤇                                  |
|                            | Номенклатура возврат с депозита: Номенклатура возврата Q                                   |
|                            | Номенклатура, которая будет использована в табличных частях<br>документов при работе с ДДС |
|                            |                                                                                            |
|                            |                                                                                            |
|                            | ② 📝 ОК 🔚 Записать 🗙 Закрыть                                                                |

для того, чтобы пользователь имел больше возможностей и прав при работе с депозитами (например, проводить повторные операции, осуществлять ручной ввод карты при оплате и т.д.), для пользователя должно быть установлено право Расширенная работа с депозитами (АРМ Администратора, вкладка Права и настройки, группа прав Документы —> Общие параметры документов —> Взаиморасчеты и денежные средства —> Расширенная работа с депозитами).

#### 8.2. Работа с депозитными картами

Также для работы должен быть настроен фискальный регистратор и заданы типы оплат.

# 8.2 Работа с депозитными картами

Карта считывается при помощи авторизатора. Также при наличии права Расширенная работа с депозитами код карты может быть введен вручную.

Рассмотрим работу с депозитными картами на примере.

Предположим, что наше заведение работает по схеме «Карта на входе».

Работа с депозитными картами осуществляется из АРМ Гости, т.е. в информационной базе программы уже должны быть занесены соответствующие данные о госте (*см.* «АРМ Гости» на стр. 902).

Когда в заведение приходит клиент, кассир берет деактивированную карту и считывает ее при помощи оборудования (например, сканера штрих-кодов или считывателя proximity-карт).

Для выдачи карты гостю используется кнопка Оплаты и карты командной панели АРМа или одноименный пункт контекстного меню, вызываемого по нажатию правой кнопки мыши на строке с выбранным гостем. В меню следует выбрать Работа с депозитом —> Выдать карту гостя.

| 🟪 По группам 👻 👘 🔃 🏹 | 🔭 🗴 🎬 🐘 🎬 🌦 🗂 🦽 🕇                | 🛚 Оплаты и карты 🚽 😚 🛛 😂 Печат | гь •                         | 🗌 Выезд 05.09.2011 🌐    |
|----------------------|----------------------------------|--------------------------------|------------------------------|-------------------------|
| Номера               | Гости                            | 🤓 Оплатить услуги              | •                            |                         |
| BCE HOMEPA           | Гость                            | 🥞 Распределить оплаты          | 1олг/Аванс                   | Начислено Дата выезда 🗠 |
| 🐵 🛄 Домик 1          | 🔭 Александров Александр Иванович | 😁 Работа с депозитом           | Внесен                       | ие на депозит 09.2011   |
| 🕀 🛄 Семейный         | Гость                            | 406                            | Bosepa                       | 09.2011                 |
| Э Домик 2            | 🥂 Иванов Петр Игоревич           | 404                            |                              | .09.2011                |
| 🛞 🔛 Основной         | Кузнецов Петр Алексеевич         | 211                            | 😁 Выдать                     | карту гостя 09.2011     |
|                      | Малышев Олег Игоревич            | 211                            | 📩 📩 Остато                   | к по картам 09.2011     |
|                      | Матриенко Антон Семенович        | 1                              | Q. Найти г                   | ю карте                 |
|                      | Мирошниченка Екатерина Андреев   | на 212                         | Транза                       | 09.2011                 |
|                      | Митрофанов Олег Васильевич       | 23                             |                              | 09.2011                 |
|                      | 🏋 Петрова Ирина Михайловна       | 210                            | 2 460,00                     | 2 460,00 10.09.2011     |
|                      | Петрова Ирина Михайловна         | 309                            | 0,0                          | 4 620,00 10.09.2011     |
|                      | 🕺 Попов Александр Викторович     | 201                            | 1 785,00                     | 1 785,00 10.09.2011     |
|                      | 🏋 Скидочный Петр                 | 311                            | 0,0                          | 2 109,00 09.09.2011     |
|                      |                                  |                                |                              |                         |
|                      |                                  |                                |                              | ~                       |
|                      | ФИО: Митрофанов                  | Oner                           |                              | Васильевич              |
|                      | Тип гостя: Варослый              |                                | Гражданство:                 | Украина                 |
|                      | Подтверждающий документ          |                                |                              |                         |
|                      | Вид документа: Паспорт           |                                |                              | Выдан: 05.09.2006 🕮     |
|                      | Consult: Hours                   | 2699745                        |                              | References I            |
|                      | Серия.                           | p. 3000740                     |                              | деисть до.              |
|                      | Кем выдан: Центральным РОУМВД    | Ц. г. Киеве                    |                              |                         |
|                      |                                  | 式 F                            | <sup>р</sup> асширенное реда | ктирование 🕞 Записать   |
|                      | Данные гостя Параметры проживани | ия Взаиморасчеты Услуги Св     | ойства гостя И               | стория Напоминания А 🜗  |
|                      |                                  |                                |                              | ¥ 2                     |

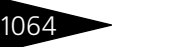

Депозитные карты 1С-рорус

В результате создается новый элемент справочника Карточки.

| 🎹 Создание *                                         | ×                                           |  |  |  |  |
|------------------------------------------------------|---------------------------------------------|--|--|--|--|
| Действия 🕶 🔜 🔂 Перейти 🗸 ②                           |                                             |  |  |  |  |
| Наименование: Карт                                   | Иванова Код: ЦБ000010                       |  |  |  |  |
| Данные карты: 1830                                   | 259095402388465861 × Сформировать штрих-код |  |  |  |  |
| Способы использов                                    | ания                                        |  |  |  |  |
| 🗹 Платежная (использ                                 | уется для детализации платежей)             |  |  |  |  |
| 🗌 Дисконтная (являет                                 | ся условием для предоставления скидки)      |  |  |  |  |
| Авторизация (иденти                                  | ификация пользователей системы)             |  |  |  |  |
| 🗌 Служебная (выполне                                 | жие служебных операций)                     |  |  |  |  |
| Платежная Дискон                                     | пная Авторизация Служебная                  |  |  |  |  |
| Тип оплаты:                                          | Депозитной картой                           |  |  |  |  |
| Контрагент:                                          | Иванов Петр Игоревич                        |  |  |  |  |
| Договор:                                             | Продажа в Грн от 12.05.11                   |  |  |  |  |
| Гость:                                               | Иванов Петр Игоревич                        |  |  |  |  |
| Сотрудник:                                           | ×                                           |  |  |  |  |
| Статья списания:                                     | ×                                           |  |  |  |  |
| Кратность платежа:                                   | 0,00 🖩 🗙 Лимиты оборотов                    |  |  |  |  |
| Мастер-карта:                                        | ×                                           |  |  |  |  |
| Дополнительно                                        |                                             |  |  |  |  |
| — Заблокирована (временно не используется)           |                                             |  |  |  |  |
| Дата активации:                                      | : 🗐 🗙 Действует немедленно                  |  |  |  |  |
| Дата прекращения действия: : 🗊 🗙 Действует постоянно |                                             |  |  |  |  |
| Комментарий:                                         |                                             |  |  |  |  |
|                                                      |                                             |  |  |  |  |
|                                                      | 🛃 ОК 🛛 🔚 Записать 🗙 Закрыть                 |  |  |  |  |

После того как нужные параметры введены, кассир нажимает кнопку ОК. После того как карта активирована, по ней могут совершаться денежные операции: пополнение баланса, платежи, изъятие.

Как правило, первая операция при работе с активированной картой – это внесение на нее депозита.

#### 8.2. Работа с депозитными картами

Для этого кассир нажимает кнопку Оплаты и карты (или использует контекстное меню) и выполняет Работа с депозитом —> Внесение на депозит. В результате открывается форма Оплата от гостя.

| 🏄 Оплата от гостя *    |                     |          |              |               | ×             |
|------------------------|---------------------|----------|--------------|---------------|---------------|
| Внесение на депозит    |                     |          |              |               |               |
| Гость:                 | Иванов Петр Игореви | 14       |              |               | Q             |
| Сумма долга:           | 0.00 Грн            |          |              |               |               |
| 🕑 Оплата за проживание |                     |          | Ном          | iep: 1        |               |
| Сумма платежа          |                     |          |              |               |               |
| Внесенная сумма:       | 2 000,00 🖬 Hay      | личные:  | 0,00 🖬 (     | Сдача:        | 0,00          |
| Параметры платежа      |                     |          |              |               |               |
| Тип оплаты:            | Депозитная карта    |          |              |               |               |
| Депозитная карта:      | Карта Иванова       |          | × 0          | )статок на ка | рте: 0.00 Грн |
| Оплачиваемые товары    |                     |          |              |               |               |
| N П Номенклатура       |                     | Количест | Сумма скидки | Сумма         | % скидки      |
| 1 🗌 Номенклатура внесе | ния на депозит      | 1,000    |              | 2 000,00      | )             |
|                        |                     |          |              |               |               |
|                        |                     |          |              |               |               |
|                        |                     |          |              |               |               |
|                        |                     |          |              |               |               |
|                        |                     |          | 🏄 Приня      | ть оплату     | 🗙 Закрыты     |

Кассир принимает от клиента оплату, вводит в форме оплаты сумму оплаты и пробивает чек, нажимая кнопку Принять оплату. После этого кассир выдает карту клиенту, и тот отправляется делать покупки. В нашем примере клиент вносит 2000 грн. наличными. Используя кнопку Оплаты и карты или контекстное меню, можно посмотреть остаток по карте (Работа с депозитом —> Остаток по картам).

| 1С:Предприятие                         | ×  |
|----------------------------------------|----|
| Карта: Карта Иванова. Остаток: 2.000,0 | 10 |
| OK                                     |    |

После нескольких покупок клиент возвращается к кассиру и просит проверить карту. Кассир считывает карту и выполняет

Депозитные карты 1С-рорус

Работа с депозитом —> Транзакции по карте. Открывается список всех операций клиента с картой.

| 🕈 Транзакции по картам ДДС 🛛 🗙 🗙                     |                                                                 |        |                                    |                                                                                                    |                                                           |
|------------------------------------------------------|-----------------------------------------------------------------|--------|------------------------------------|----------------------------------------------------------------------------------------------------|-----------------------------------------------------------|
| Действия 🗸 📀                                         |                                                                 |        |                                    |                                                                                                    |                                                           |
| Гость: Иванов Петр Игор Карта: Карта Иванова         |                                                                 |        |                                    |                                                                                                    |                                                           |
| Код карты: <b>8438017910185082214840</b>             |                                                                 |        |                                    |                                                                                                    |                                                           |
| Карта активирована с: 29.01.2013 17:24:25            |                                                                 |        |                                    |                                                                                                    |                                                           |
| Комментари                                           | нй: <b>А</b>                                                    | ктивир | ована депо                         | зитная                                                                                                    |                                                           |
| Глубина кре                                          | едита: О                                                        |        |                                    |                                                                                                    |                                                           |
|                                                      |                                                                 |        |                                    | Балан                                                                                                    | c: 1 770                                                  |
| Врема                                                | -                                                               |        | 0                                  |                                                                                                    |                                                           |
| орони                                                | Операция                                                        |        | Сумма                              | Менеджер                                                                                                    | Место                                                     |
| 29.01.2013                                           | Операция<br>Внесение на депози                                  | r      | Сумма<br>2 000                     | Менеджер<br>Царев Виктор (управляющи                                                                                     | Mecto<br>DOROAN-PC                                        |
| 29.01.2013<br>29.01.2013                             | Иперация<br>Внесение на депози<br>Продажа                       | r      | <u>Сумма</u><br>2 000<br>40        | Менеджер<br>Царев Виктор (управляющи<br>Царев Виктор (управляющи                                                         | Mecro<br>DOROAN-PC<br>DOROAN-PC                           |
| 29.01.2013<br>29.01.2013<br>29.01.2013               | Операция<br>Внесение на депози<br>Продажа<br>Продажа            | r      | <u>Сумма</u><br>2 000<br>40<br>100 | Менеджер<br>Царев Виктор (управляющи<br>Царев Виктор (управляющи<br>Царев Виктор (управляющи                             | Mecto<br>DOROAN-PC<br>DOROAN-PC<br>DOROAN-PC              |
| 29.01.2013<br>29.01.2013<br>29.01.2013<br>29.01.2013 | Операция<br>Внесение на депози<br>Продажа<br>Продажа<br>Продажа | r      | 2 000<br>40<br>100<br>90           | Менеджер<br>Царев Виктор (управляющи<br>Царев Виктор (управляющи<br>Царев Виктор (управляющи<br>Царев Виктор (управляющи | Mecto<br>DOROAN-PC<br>DOROAN-PC<br>DOROAN-PC<br>DOROAN-PC |
| 29.01.2013<br>29.01.2013<br>29.01.2013<br>29.01.2013 | Операция<br>Внесение на депози<br>Продажа<br>Продажа<br>Продажа | г      | 2 000<br>40<br>100<br>90           | Менеджер<br>Царев Виктор (управляющи<br>Царев Виктор (управляющи<br>Царев Виктор (управляющи<br>Царев Виктор (управляющи | Mecto<br>DOROAN-PC<br>DOROAN-PC<br>DOROAN-PC<br>DOROAN-PC |
| 29.01.2013<br>29.01.2013<br>29.01.2013<br>29.01.2013 | Операция<br>Внесение на депози<br>Продажа<br>Продажа<br>Продажа | г      | 2 000<br>40<br>100<br>90           | Менеджер<br>Царев Виктор (управляющи<br>Царев Виктор (управляющи<br>Царев Виктор (управляющи<br>Царев Виктор (управляющи | Mecto<br>DOROAN-PC<br>DOROAN-PC<br>DOROAN-PC<br>DOROAN-PC |

Первая операция в списке на иллюстрации – внесение денег на счет карты. Остальные операции – это покупки клиента.

При выезде из заведения с клиентом производится окончательный расчет. Клиент отдает карту кассиру, и тот считывает карту. На карте остается неизрасходованная сумма, равная 1770 грн. Эту сумму следует вернуть клиенту.

Для этого кассир в меню кнопки Оплаты и карты выбирает Работа с депозитом —> Возврат с депозита и вводит сумму, которую следует изъять с карты.

| 🏄 Оплата от гостя *    |                     |          |              |               | ×            |
|------------------------|---------------------|----------|--------------|---------------|--------------|
|                        | Возврат с ,         | депозит  | а            |               |              |
| Гость:                 | Иванов Петр Игореви | 14       |              |               | Q            |
| Сумма долга:           | 330,00 Грн          |          |              |               |              |
| 🕑 Оплата за проживание |                     |          | Ном          | iep: 1        |              |
| Сумма платежа          |                     |          |              |               |              |
| Возвращаемая сумма:    | 1 770,00 🖬 Hay      | ичные:   | 0,00 🖬 (     | Сдача:        | 0,00         |
| Параметры платежа      |                     |          |              |               |              |
| Тип оплаты:            | Депозитная карта    |          |              |               |              |
| Депозитная карта:      | Карта Иванова       |          | 🗙 Оста       | ток на карте: | 1 770,00 Грн |
| Оплачиваемые товары    |                     |          |              | -             |              |
| N П Номенклатура       |                     | Количест | Сумма скидки | Сумма         | % скидки     |
| 1 🗌 Номенклатура возвр | ат с депозита       | 1,000    |              |               |              |
|                        |                     |          |              |               |              |
|                        |                     |          |              |               |              |
|                        |                     |          |              |               |              |
|                        |                     |          |              |               |              |
|                        |                     |          | 🎎 Вернул     | гь деньги     | 🗙 Закрыты    |

После того как сумма введена, кассир нажимает кнопку Вернуть деньги, пробивая чек на возврат, и возвращает клиенту недоизрасходованные деньги.

На этом расчеты с данным клиентом завершаются. После сведения баланса карты в нуль её можно деактивировать (закрыть). Для этого следует на форме просмотра транзакций (см. выше) нажать кнопку Деактивировать. Карта при этом деактивируется. Для следующего использования её понадобится активировать снова.

|--|

Деактивирована может быть только карта с нулевым балансом. Если баланс карты ненулевой, то при нажатии кнопки Деактивировать программа сообщит об этом.

Если бы клиент израсходовал больше двух тысяч гривен, то баланс карты был бы отрицателен. В этом случае кассиру понадобилось бы принять от клиента плату, чтобы свести баланс карты в нуль. Эта операция аналогична первоначальному внесению средств на карту.

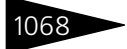

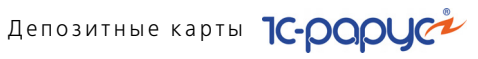

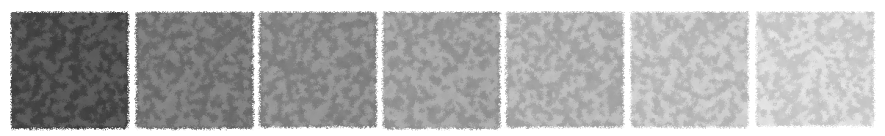

# 9. Сервис

В главном меню Сервис сосредоточено несколько обработок, поставляемых в составе Типового решения «1С-Рарус: Управление санаторно-курортным комплексом, редакция 2». Эти обработки служат в основном для настройки параметров и режимов работы Типового решения.

Некоторые пункты меню Сервис предоставляют доступ к «стандартным» объектам. В этой главе такой материал отсутствует; обратитесь за их описанием к документации фирмы 1С.

# 9.1 Настройка параметров

Обработка Константы (Сервис —> Основная форма констант) позволяет настраивать различные общие параметры, используемые системой. Эти параметры в совокупности определяют поведение системы. Обычно каждый параметр задает некоторый частный режим работы Типового решения.

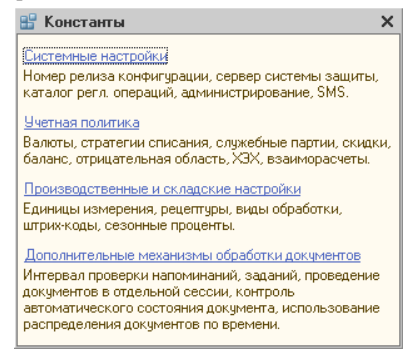

Разделы констант выбираются при помощи гиперссылок. Далее нужные группы констант выбираются при помощи корешков вкладок. Сами значения констант выбираются или вводятся с клавиатуры

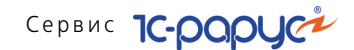

на соответствующих вкладках. Например, чтобы получить доступ к константам группы Валюта, следует щелкнуть по гиперссылке Учетная политика, после чего в открывшемся окне перейти на вкладку Валюты.

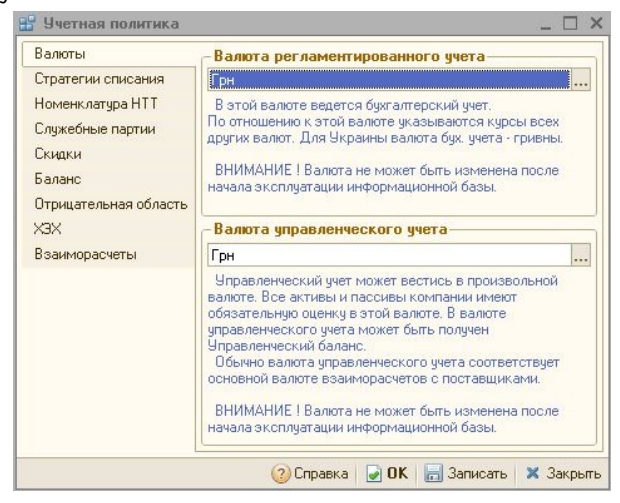

На этой вкладке располагаются две константы: Валюта регламентированного учета и Валюта управленческого учета. Оба значения выбираются из справочника Валюты.

При первом запуске Типового решения обработка Константы вызывается автоматически, предоставляя пользователю возможность задать принципы поведения всей системы в целом. После начала работы с системой может быть запрещено дальнейшее изменение значений некоторых параметров для поддержки целостности учета.

# 9.2 Напоминания

Напоминания (Сервис —> Напоминания) позволяет создать напоминание и выбрать периодичность, с которой это напоминание

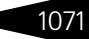

будет отображаться. В окне отражаются все напоминания: актуальные, созданные, завершенные и просроченные.

| 15 | Напоминания    |                     |                              | _ 🗆                       | ×   |
|----|----------------|---------------------|------------------------------|---------------------------|-----|
| Дe | йствия 👻 🔂 👌 🔌 | × 🕅 V M- V 😔 🤇      | 🧿 🧐 📧 Удалить завершенные 🕶  |                           |     |
| Ko | иу:            | ×Q □Пок             | азывать только незавершенные |                           |     |
|    | Автор          | Дата начала         | Тема                         | Периодичность             |     |
|    | Кому           | Дата напоминания    | Объект                       | Дата актуальности         |     |
| ~  | Администратор  | 21.04.2010 13:03:12 | Собрание                     | Один раз 21.04.2010 13:03 |     |
|    | Администратор  | 21.04.2010 13:03:40 |                              |                           |     |
|    |                |                     |                              |                           |     |
| L  |                |                     |                              |                           | T   |
|    |                |                     |                              | 📃 Печаты 🛛 🗙 Закры        | ыть |

Используя фильтры, можно отбирать напоминания по датам оповещений и объектам, с которыми данные напоминания связаны (например, уточнение сроков поставки товара покупателю по определенному документу отгрузки).

При наступлении заданного события пользователю в соответствии со сроками автоматически будет открыто окно напоминания с описанием его содержимого. При этом пользователь может отложить напоминание на определенное время (оставив его актуальным) или пометить «завершенным».

## 9.3 Регламентные операции

Обработки данной подсистемы являются «стандартными» объектами; их описание можно найти в документации фирмы 1С.

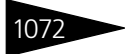

## Сервис 1С-рарус

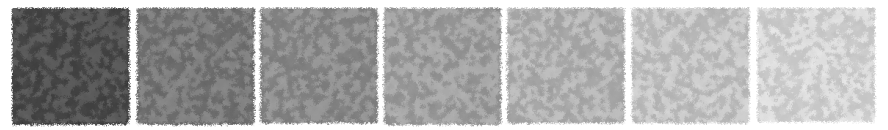

# 10.Подсистема обменов

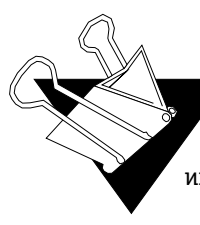

В этой главе рассматривается подсистема обменов.

Данная подсистема используется для обмена данными между базами данных компании, между фронт-офисом и бэкофисом, а также для загрузки информации в другие информационные базы.

# 10.1 Обмен между распределенными информационными базами

Обмен информацией между распределенными информационными базами может быть необходим, например, если компания распределена по нескольким городам и/или странам, но при этом ее сотрудники должны работать в едином адресном пространстве. Также базы данных могут быть разнесены по сотрудникам компании – в этом случае каждый сотрудник работает в отдельной базе данных, а подсистема обмена осуществляет связь и обмен информацией между этими базами.

## 10.1.1 Основная информация о подсистеме

В конфигурациях на основе технологической платформы 1С:Предприятие 8 присутствует стандартный типовой механизм обмена, использующий план обмена Удаленные подразделения. При помощи этого стандартного механизма все изменения документов и справочников в каждой из баз данных автоматически передаются во все остальные базы компании.

Подсистема обменов использует механизм обменов, модифицированный по сравнению с типовым. Подсистема обменов ТС-рорус

Для справочников в подсистеме обменов оставлен режим автоматической регистрации, использующийся в типовом механизме обмена. Все изменения, внесенные пользователями в элементы справочников, автоматически передаются во все остальные базы данных компании.

Однако для документов режим регистрации изменений изменен по сравнению с типовым. Обмен данными для документов осуществляется при помощи программных средств конфигурации, а не платформы.

Обмен документами является управляемым. Он может быть настроен в соответствии с конкретными задачами пользователей. Для каждого вида документов могут быть заданы собственные правила миграции, определяющие, в какие базы данных должны передаваться документы данного вида. Например, документ, являющийся отчетом сотрудника о проделанной работе, необходимо передать в региональную базу (руководителю подразделения, в котором работает данный сотрудник) и в центральное подразделение компании. В других филиалах этот документ не нужен, и при соответствующей настройке правил миграции передаваться в них не будет.

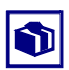

Пользователи конфигурации могут создавать собственные правила миграции.

Для обмена информацией используется механизм распределенных баз данных. При помощи этого механизма созданные в одном филиале организации документы могут быть доступны в других филиалах.

Механизм распределенных баз данных функционирует следующим образом. Формируется несколько баз данных (узлов). Каждая база может соответствовать одному и только одному филиалу организации, но это условие не является обязательным: например, отдел защиты информации может быть указан по всем базам – соответственно, механизм обмена будет настроен таким образом, что документы этого отдела будут появляться во всех базах.

Между базами происходит обмен информацией. Для этого формируется сообщение обмена – файл. В базе хранятся сведения о том, когда было отправлено последнее сообщение обмена. Все изменения с этого момента включаются в сообщение обмена.

Таким образом, в сообщение обмена включается не вся информация в базе, а только изменения этой базы за определенный промежуток времени.

Далее сообщение обмена может быть передано в удаленную базу одним из следующих методов: через файловый ресурс, FTP-ресурс или с помощью электронной почты.

#### 10.1. Обмен между распределенными

1075

Обмены такими сообщениями происходят сеансово, а не постоянно.

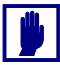

Для обмена информацией распределенные информационные базы должны быть одного типа – в данном случае «1С-Рарус: Управление санаторно-курортным комплексом, редакция 2».

Для баз должна быть задана иерархия: одна центральная база и подчиненные ей дочерние базы. У дочерних баз могут быть свои подчиненные им дочерние базы.

Все изменения конфигурации передаются в центральную базу, после чего дочерние базы обновляются при помощи сообщений обмена.

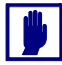

Иерархия баз данных не обязательно совпадает с иерархией подразделений. Например, не обязательно центральная база находится в главном подразделении компании.

Иерархия (структура подчиненности) подразделений (или баз данных) впоследствии может быть изменена, но центральная база данных задается один раз и не может быть изменена.

Первая созданная база данных автоматически является центральной.

## 10.1.2 Состав подсистемы обмена

В этом разделе рассмотрены объекты, входящие в подсистему обмена.

### Дополнительная информация:

 см. документацию по 1С:Предприятию, «Конфигурирование и администрирование»

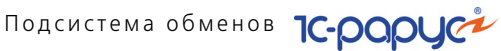

## 10.1.2.1 Удаленные подразделения

Справочник Удаленные подразделения вызывается из пункта меню Справочники —> Структура компании —> Удаленные подразделения.

| 🖞 Удаленные подразделения |      |           |            |         |                 | _ 🗆 ×     |
|---------------------------|------|-----------|------------|---------|-----------------|-----------|
| 월 🗄 式 🍓 😘 😔 📀             |      |           |            |         |                 |           |
| Узел информационной базы  | Преф | № отпр.со | № прин.соо | Настрой | ка доставки по  | Допров    |
| 🧤 Центральная база        | ЦБ   |           |            | Локаль  | ный катало      |           |
|                           |      |           |            |         |                 |           |
|                           |      |           |            |         |                 |           |
|                           |      |           |            |         |                 |           |
|                           |      |           |            |         |                 |           |
|                           |      |           |            |         |                 |           |
|                           |      |           |            |         |                 |           |
|                           |      |           |            |         |                 |           |
|                           |      |           |            |         |                 |           |
| N Подразделение           |      |           |            |         | И все подчиненн | ые        |
| 1 Сеть баров              |      |           |            |         | <b>v</b>        |           |
|                           |      |           |            |         |                 |           |
|                           |      |           |            |         |                 |           |
| Подразделения             |      |           |            |         |                 |           |
|                           |      |           |            |         | 1               | 🗙 Закрыть |

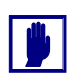

Справочник Удаленные подразделения доступен только пользователю с правами администратора.

В этот справочник автоматически собирается информация обо всех информационных базах.

Также он позволяет управлять структурой баз – например, назначать базам подразделения (это может быть существенно, например, при использовании правила миграции).

В верхней области формы списка данного справочника отображается схема (дерево) узлов информационной базы. В эту схему входят все узлы, включенные в систему обмена.

2 B Главный узел отмечен зеленым шариком.

> Жирным в дереве выделены ближайшие базы – те элементы справочника, с которыми может «общаться» (обмениваться сообщениями обмена) данная база.

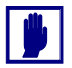

Узлы информационной базы могут не совпадать с организациями компании.

#### 10.1. Обмен между распределенными

🎹 Центральная база \_ 🗆 × Действия 🕶 📃 💀 🔂 Перейти 🕶 🕜 ЦБ000001 Наименование: Центральная база Koa: Префикс узла информационной базы: ЦБ Наствойки ... Q Настройка доставки по умолчанию: Локальный каталог ( C:\RBD\ ) Допроводить по партиям Подразделения 🔁 🗟 🥒 🗙 🔜 🛧 🗣 읽 됬 N Подразделение И все подчиненные 1 Сеть баров 🛃 ОК 🛛 🔚 Записать 🗙 Закрыты

Каждому узлу информационной базы соответствует элемент справочника.

Поля элемента справочника рассмотрены в табл. 10-1.

| Таблица 10-1. | Удаленные подразделения, пол | Я |
|---------------|------------------------------|---|
|---------------|------------------------------|---|

| Поле                                  | Содержимое                                                                                                    |
|---------------------------------------|----------------------------------------------------------------------------------------------------|
| Наименование                          | Наименование узла информационной базы.                                                                          |
| Настройка<br>доставки по<br>умолчанию | Определяет способ доставки (транспорта) сообщений по<br>умолчанию для текущей информационной базы.              |
| Допроводить по<br>партиям             | Данный флажок определяет режим допроведения<br>документов по партиям при их загрузке через сообщения<br>обмена. |

В табличной части диалогового окна элемента справочника указывается список подразделений компании, соответствующих текущей информационной базе. Документы этих подразделений будут входить в данную базу.

Одно и то же подразделение может быть указано для нескольких баз: в этом случае документы этого подразделения будут рассылаться по всем этим базам. Например, отдел защиты информации может быть необходимо указать по всем базам – соответственно, механизм обмена будет настроен таким образом, что документы этого отдела будут появляться во всех базах.

Для каждого подразделения может быть установлен флажок И все подчиненные. Если этот флажок установлен, то в обмен включаются все базы, подчиненные указанной. Им удобно пользоваться, так как если впоследствии в иерархию будут добавлены новые Подсистема обменов 1С-рорус

подразделения, подчиненные указанному в таблице, то эти новые подразделения будут автоматически поставлены в соответствие данной базе.

Если в соответствие базе должны ставиться не все подразделения, подчиненные данному подразделению, то флажок И все подчиненные устанавливать не следует. В таком случае подразделения следует занести в список.

## 10.1.2.1 Настройки доставки сообщений

Справочник Настройки доставки сообщений вызывается из пункта меню Справочники —> Структура компании —> Настройки доставки сообщений.

| Пействия т 💷 💀 🔂 Перейти т 🙆 📑                      |         |                 |           |            | ~  |
|-----------------------------------------------------|---------|-----------------|-----------|------------|----|
|                                                     |         |                 |           |            |    |
| Наименование: FTP()                                 |         |                 | Код:      | ЦБ000004   |    |
| Каталог обменов: D:\EXCHANGE\                       |         | Q               |           |            |    |
| Способ обмена: FTP                                  |         | •               |           |            |    |
| Параметры доставки Дополнительно                    |         |                 |           |            |    |
| FTР-сервер                                          |         |                 |           |            |    |
| Адрес: По                                           | орт:    | Пользователь:   | Парол     | ль:        |    |
| 202.247.194.05                                      | 21      | FtpUser         | *****     | *****      |    |
| Каталог обмена:                                     |         |                 |           |            |    |
| /EXCHANGE C                                         | Пасси   | ивный режим     |           |            |    |
| Прокси-сервер                                       |         |                 |           |            | -  |
| Использовать прокси Тип: 🗸 🗸                        |         |                 |           |            |    |
| Адрес: По                                           | орт:    | Пользователь:   | Паро      | ль:        |    |
|                                                     | 0       |                 |           |            |    |
| Выполнять транслитерацию                            |         |                 |           |            |    |
| При установке транслитерации русские буквы в имени  | і файла | сообщения на F  | ТР-серве  | ере при    |    |
| отправке или приеме будут транслитерованы для обесп | печени  | я совместимости | н (не все | FTP-cepsep | ia |
| поддерживают русские имена файлов).                 |         |                 |           |            |    |
| 🗸 Проверя                                           | ить [   | 🥥 ОК 🛛 启 За     | аписать   | 🗙 Закры    | πь |

Этот справочник предназначен для хранения настроек доставки сообщений для отдельного узла распределенной информационной базы.

Существует возможность задавать разные настройки доставки для обмена одного и того же узла с разными узлами.

В поле Способ обмена элемента справочника выбирается способ обмена сообщениями. Если выбран способ обмена «Локальный каталог», то файлы сообщений обмена передаются посредством локальной сети. Этот способ разумно выбирать, если узлы, между которыми настраивается обмен, расположены на одном и том же сервере.

## 10.1. Обмен между распределенными

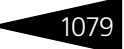

Для всех остальных способов обмена в форме элемента справочника присутствует вкладка Параметры доставки. Набор полей этой вкладки зависит от выбранного режима обмена.

Поля диалогового окна элемента справочника рассмотрены в табл. **10-2**.

| таолица 10-2. на              | строики доставки сооощении, поля                                                                                                    |
|-------------------------------|----------------------------------------------------------------------------------------------------|
| Поле                          | Содержимое                                                                                                    |
| Наименование                  | Наименование настройки.                                                                                                    |
| Каталог обменов               | Путь к файлам обмена. Папка сохранения и получения<br>сообщений обмена.                                                                                                    |
| Способ обмена                 | <ul> <li>Переключатель на четыре позиции:</li> <li>Локальный каталог: для доставки и получения сообщений обмена будут использованы ресурсы локальной сети (обмен файлами);</li> <li>MAPI: для доставки и получения сообщений обмена будет использован почтовый клиент, установленный в системе по умолчанию (клиентское приложение электронной почты): Microsoft Outlook Express, The Bat! и т. п. Этот почтовый клиент должен поддерживать обмен сообщениями по протоколу MAPI;</li> <li>SMTP/POP3: для доставки и получения сообщений обмена будет использован прямой доступ к почтовым серверам (SMTP/POP3). Конфигурация будет формировать электронные письма с сообщением обмена во вложении и рассылать их по указанным адресам;</li> <li>FTP: для доставки и получения сообщений обмена будет использованы ресурсы FTP-сервера (обмен файлами через папку FTP).</li> <li>В зависимости от выбранной позиции в нижней части окна появляются специфические поля, уточняющие параметры обмена.</li> </ul> |
| Параметры доста               | вки, если выбран MAPI-способ обмена                                                                                                    |
| Адрес<br>электронной<br>почты | Адрес электронной почты, на который будет отправлено<br>сообщение обмена.                                                                                                    |
| Наименование<br>профиля MAPI  | Наименование почтового профиля МАРІ, используемого<br>для получения и отправки сообщений обмена.                                                                                                    |
| Пароль                        | Пароль для авторизации на почтовом сервере МАРІ.                                                                                                    |

## Таблица 10-2. Настройки доставки сообщений, поля

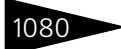

| 1080                               | Подсистема обменов 1С-рорус                                                                                                    |
|------------------------------------|----------------------------------------------------------------------------------------------------|
| Таблица 10-2.                      | Настройки доставки сообщений, поля (продолжение)                                                                                                    |
| Поле                               | Содержимое                                                                                                    |
| Параметры дост                     | павки, если выбран SMTP/POP3-способ обмена                                                                                                    |
| Адрес<br>электронной<br>почты      | Адрес электронной почты, на который будет отправлено<br>сообщение обмена.                                                                                                    |
| Единые<br>параметры<br>подключения | Признак использования единых параметров подключения<br>к почтовым серверам. Если флаг установлен, то для<br>подключения к серверу SMTP, будут использованы<br>параметры, заданные для сервера POP3. |
| Адрес РОРЗ-<br>сервера             | Имя почтового сервера РОРЗ, используемого для приема<br>сообщений обмена.                                                                                                    |
| Порт                               | Порт почтового сервера РОРЗ, используемого для приема<br>сообщений обмена. По умолчанию используется значение<br>110.                                                                               |
| Имя<br>пользователя                | Имя учетной записи, используемой для авторизации на<br>сервере POP3.                                                                                                    |
| Пароль                             | Пароль учетной записи, используемой для авторизации на<br>сервере POP3.                                                                                                    |
| Адрес SMTP-<br>сервера             | Имя почтового сервера SMTP, используемого для приема<br>сообщений обмена.                                                                                                    |
| Порт                               | Порт почтового сервера SMTP, используемого для приема<br>сообщений обмена. По умолчанию используется<br>значение 25.                                                                                |
| Имя<br>пользователя                | Имя учетной записи, используемой для авторизации на<br>сервере SMTP.                                                                                                    |
| Пароль                             | Пароль учетной записи, используемой для авторизации на<br>сервере SMTP.                                                                                                    |
| Таймаут                            | Предельное время ожидания установления соединения<br>с почтовым сервером (в зависимости от операции –<br>сервером SMTP или POP3).                                                                   |
| Параметры дост<br>сервера          | павки, если выбран способ обмена с использованием FTP-                                                                                                    |

| Адрес        | Адрес общедоступного FTP-сервера, используемого для сохранения/получения сообщений обмена. |
|--------------|--------------------------------------------------------------------------------------------|
| Порт         | Порт FTP-сервера, используемого для сохранения/<br>получения сообщений обмена.             |
| Пользователь | Имя учетной записи, используемой для авторизации на FTP-сервере.                           |

## 10.1. Обмен между распределенными

| таблица 10-2. Пастроики доставки сообщении, поля (продолжение) |                                                                                                    |  |  |  |
|----------------------------------------------------------------|----------------------------------------------------------------------------------------------------|--|--|--|
| Поле                                                           | Содержимое                                                                                                    |  |  |  |
| Пароль                                                         | Пароль учетной записи, используемой для авторизации на<br>FTP-сервере.                                                                                                    |  |  |  |
| Каталог обмена                                                 | Путь к файлам обмена. Папка сохранения и получения<br>сообщений обмена.                                                                                                    |  |  |  |
| Пассивный<br>режим                                             | Признак использования пассивного режима для<br>соединения с FTP-сервером.                                                                                                    |  |  |  |
| Прокси-сервер                                                  | Признак использования прокси-сервера при соединении<br>с FTP-сервером.                                                                                                    |  |  |  |
| Тип                                                            | Если при соединении с FTP-сервером используется<br>прокси-сервер, в этом поле выбирается тип прокси-<br>сервера из следующих значений:<br>• HTTP;<br>• HTTPS;<br>• FTP.                                                                                                    |  |  |  |
| Адрес                                                          | Если при соединении с FTP-сервером используется<br>прокси-сервер, в этом поле указывается адрес этого<br>прокси-сервера.                                                                                                    |  |  |  |
| Порт                                                           | Если при соединении с FTP-сервером используется прокси-<br>сервер, в этом поле указывается используемый порт этого<br>прокси-сервера.                                                                                                    |  |  |  |
| Пользователь                                                   | Если при соединении с FTP-сервером используется прокси-<br>сервер, в этом поле указывается имя учетной записи,<br>используемой для авторизации на этом прокси-сервере.                                                                                                    |  |  |  |
| Пароль                                                         | Если при соединении с FTP-сервером используется прокси-<br>сервер, в этом поле указывается пароль учетной записи,<br>используемой для авторизации на этом прокси-сервере.                                                                                                    |  |  |  |
| Выполнять<br>транслитерацию                                    | Если данный флажок установлен, то при отправке<br>сообщения обмена буквы кириллицы в префиксах<br>документов и справочников будут заменяться<br>латинскими.<br>При получении сообщения обмена будет осуществлена<br>обратная замена.<br>Данный флажок полезно устанавливать при обмене по<br>почте или FTP, так как не все системы правильно работают<br>с кириллическим алфавитом. |  |  |  |

Таблица 10-2. Настройки доставки сообщений, поля (продолжение)

1081

-

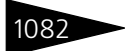

Подсистема обменов 1С-рорус

| пастроики доставки сооощении, поля (продолжение)      |                                                                                                    |  |  |
|-------------------------------------------------------|----------------------------------------------------------------------------------------------------|--|--|
| Поле                                                  | Содержимое                                                                                                    |  |  |
| Дополнительно                                         |                                                                                                    |  |  |
| Хранить<br>отправленные в;<br>Хранить<br>полученные в | При установке данных флажков будут заданы каталоги для<br>хранения, соответственно, отправленного и полученного<br>сообщения обмена. Данные каталоги устанавливаются<br>относительно каталога обмена. |  |  |
|                                                       | Сохраненные в этих каталогах сообщения не используются<br>подсистемой обменов. При необходимости они могут быть<br>использованы для отладки.                                                          |  |  |
| Каталог врем-х<br>файлов†                             | При установке данного флажка будет задан каталог для<br>хранения временных файлов. Данный каталог<br>устанавливается относительно каталога обмена.                                                    |  |  |
|                                                       | По умолчанию подсистема обменов использует (например,<br>для разархивирования) стандартный каталог временных<br>файлов операционной системы.                                                          |  |  |
|                                                       | При необходимости в данном поле можно указать каталог<br>временных файлов специально для подсистемы обменов.                                                                                          |  |  |
| Архивировать<br>сообщения<br>обмена                   | Если этот флажок установлен, то сообщения обмена будут<br>архивироваться.                                                                                                    |  |  |
| Пароль — чтение                                       | Если в этом поле указан пароль, то сообщения обмена<br>будут архивироваться и разархивироваться<br>с использованием этого пароля.                                                                     |  |  |
| †Вт<br>та<br>на                                       | ом случае, если информационная база размещена на сервере и обмен<br>кже производится через сервер, необходимо наличие прав доступа<br>чтение и запись к данному каталогу для пользователя USR1CV81.   |  |  |

## аблица 10-2. Настройки доставки сообщений, поля (продолжение)

## 10.1.2.1 Правила миграции и доступа

Справочник Правила миграции и доступа вызывается из пункта меню Справочники —> Структура компании —> Правила миграции и доступа.

| Ш П                            | 🎹 Правила миграции и доступа 💦 📃 🗙                    |                                   |                       |              |      |
|--------------------------------|-------------------------------------------------------|-----------------------------------|-----------------------|--------------|------|
| Действия - 🕞 🛃 🖉 🐨 🕅 - 🃡 😌 😕 🧏 |                                                       |                                   |                       |              |      |
|                                | Код                                                   | Наименование 🚊                    | Вариант настройки     | Только прове | де 🔺 |
| 5                              | ЦБ0000                                                | В узлы с подразделением документа | В узлы с подразделени |              |      |
| -                              | 00000002                                              | Миграция запрещена                | Миграция запрещена    |              | e .  |
| -                              | ЦБ0000                                                | Полная миграция (по всем узлам)   | Полная миграция (по в |              |      |
|                                |                                                       |                                   |                       |              | T    |
| В уз                           | В узлы с подразделением документа 📃 🗋 ечать 🗶 Закрыть |                                   |                       |              |      |

#### 10.1. Обмен между распределенными

При помощи элементов данного справочника задаются правила миграции документов – схема обмена. Правила миграции позволяют указать, в какие подразделения компании должен быть разослан данный документ при обмене.

В справочнике Правила миграции и доступа имеются несколько предопределенных элементов: В узлы с подразделением документа, Миграция запрещена и Полная миграция (по всем узлам).

| 🛗 Полная миг                                                                                       | грация (по всем узлам) 📃 🗆 🗙                  |  |  |  |  |
|----------------------------------------------------------------------------------------------------|-----------------------------------------------|--|--|--|--|
| Действия 👻 具                                                                                       | • 🔁 🔂 🕗                                       |  |  |  |  |
| Наименование:                                                                                      | Полная миграция (по всем узлам) Код: ЦБ000001 |  |  |  |  |
| Способ:                                                                                            | Полная миграция (по всем узлам)               |  |  |  |  |
| Миграция объектов производится во все доступные узлы распределенной базы<br>данных без ограничений |                                               |  |  |  |  |
| Плирациятол                                                                                        |                                               |  |  |  |  |
|                                                                                                    | 🛃 ОК 🔚 Записать 🗙 Закрыть                     |  |  |  |  |

Если флажок Миграция только проведенных установлен, то согласно данному правилу осуществляется обмен только проведенных документов, а непроведенные документы не передаются.

В элементах справочника задается способ миграции. Он может быть выбран из следующих вариантов.

- Полная миграция (по всем узлам). Если выбран этот способ, то при обмене каждый документ передается во все доступные узлы информационной базы (при этом, конечно, учитывается иерархия узлов). В справочнике имеется предопределенный элемент с данным способом миграции.
- Миграция запрещена. Если выбран этот способ, то документы не передаются ни в какие узлы информационной базы.
- Миграция по подразделениям узлов. Если выбран этот способ, то при обмене каждый документ передается во все узлы информационной базы, содержащие в себе подразделение этого документа. В справочнике имеется предопределенный элемент с данным способом миграции.

У большинства документов есть реквизит Подразделение. Если документ создан в информационной базе, к которой относится некое подразделение, и это подразделение указано в данном документе, то этот документ будет отправлен во все базы, где есть такое подразделение.

При этом подразделение может быть указано не в явном виде, а при помощи флажка И все подчиненные (то есть к данной базе относится

Подсистема обменов 1С-рорус

подразделение, у которого данное подразделение является подчиненным, и у него установлен флажок И все подчиненные).

Индивидуальная настройка по подразделениям и узлам. Правило миграции может быть настроено индивидуально.

Если выбран этот способ, то в форме элемента справочника Правила миграции и доступа добавляется табличная часть Подразделения.

| Подразделения |                                                                        |  |  |  |
|---------------|------------------------------------------------------------------------|--|--|--|
|               |                                                                        |  |  |  |
| N             | N Подразделение документа База назначения Запретить прос Запретить изм |  |  |  |
| 1             | 1 Бар на Павелецкой 🗌 🗹                                                |  |  |  |
|               |                                                                        |  |  |  |
|               |                                                                        |  |  |  |
|               |                                                                        |  |  |  |
|               |                                                                        |  |  |  |

В табличной части задаются условия миграции. Например, если заданы подразделение и база назначения, то документ, в котором указано данное подразделение, обязательно будет отправлен в данную базу (если это позволяет структура информационных баз, заданная в одноименном справочнике).

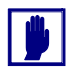

Если поле Подразделение документа или База назначения не заполнено, то данное правило относится, соответственно, ко всем подразделениям или базам назначения.

Если установлен флажок Запретить просмотр, то в указанных базе и / или подразделении документ с данным правилом не может быть открыт. (Это может использоваться, например, для транзита документа: например, если согласно структуре информационных баз документ должен пройти некую базу, чтобы достичь базы назначения, но в этой «транзитной» базе он не должен быть просмотрен.)

Если установлен флажок Запретить изменение, то в указанных базе и / или подразделении документ с данным правилом не может быть изменен.

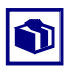

В некоторых случаях полезно устанавливать флажок Запретить изменение, даже если установлен флажок Запретить просмотр. Это может быть нужно, чтобы документы не могли быть изменены регламентными обработками.

При помощи настройки в табличной части могут быть созданы индивидуальные правила миграции для конкретных видов документов.

### Установка правил миграций для документов

Правила миграции для отдельных видов документов устанавливаются при помощи АРМ Администратора, вкладка Права и настройки,

#### 10.1. Обмен между распределенными

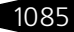

## **права для компании, группа настроек** Документы —> Правила миграции документов.

| 🚨 Пользователи 🐂 Права и настройки 🖮 Журнал регистрации 🕘 Фоновые задачки 🐉 Все объекты |                                                                           |                                   |            |         |
|-----------------------------------------------------------------------------------------|---------------------------------------------------------------------------|-----------------------------------|------------|---------|
| Права и настройки пользователей, подра:                                                 | зделений, организаций                                                     |                                   |            |         |
| 🐚 💁 🤷 🕞 🔚 🛦 Установить все права                                                        | по умолчанию   📋 Эначение права   🔯 Отобразить исходные данные   🔚 За     | писать                            |            |         |
| Объект настройки прав                                                                   | Объект настройки прав Дерево прав и настроек Утверждение документов       |                                   |            |         |
| Тип объекта: Компания                                                                   | Наименование права или настройки                                          | Значение                          | Назначение | Код 🔨   |
| Объект: ×                                                                               | 😑 🚞 ОБЩИЕ ПРАВА ДОСТУПА                                                   |                                   |            | 10000   |
|                                                                                         | <ul> <li>Активность значимых событий</li> </ul>                           | Her                               | Компания   | 10012   |
| Параметры отображения списка                                                            | 😑 🖿 справочники                                                           |                                   |            | 30000   |
| Отображать только по выбранному объекту                                                 | <ul> <li>Шаблоны телефонных номеров</li> </ul>                            |                                   | Компания   | 30005   |
| 🕑 Отображать в дереве права                                                             | ПРЕ ФИКСАЦИЯ СПРАВОЧНИКОВ                                                 |                                   |            | 31000   |
| Отображать в дереве настройки                                                           | 🛛 🖿 документы                                                             |                                   |            | 40000   |
| Свернить дерево Развернить дерево                                                       | 🐵 🖿 ОБЩИЕ ПАРАМЕТРЫ ДОКУМЕНТОВ                                            |                                   |            | 41000   |
|                                                                                         | 🛞 🖿 ДОКУМЕНТЫ ОТГРУЗКИ                                                    |                                   |            | 43000   |
|                                                                                         | 🐵 🖿 ДОКУМЕНТЫ ПРОИЗВОДСТВА                                                |                                   |            | 44000   |
|                                                                                         | ПРЕФИКСАЦИЯ ДОКУМЕНТОВ                                                    |                                   |            | 45000   |
| Описание текущего права / настройки                                                     | 😔 🖿 ПРАВИЛА МИГРАЦИИ ДОКУМЕНТОВ                                           |                                   |            | 49300   |
|                                                                                         | <ul> <li>Правило миграции документа АвансовыйОтчет</li> </ul>             | В узлы с подразделением документа | Компания   | 99746   |
|                                                                                         | <ul> <li>Правило миграции документа АктПроработки</li> </ul>              | В узлы с подразделением документа | Компания   | 99747   |
|                                                                                         | <ul> <li>Правило миграции документа АктПроработкиСырья</li> </ul>         | В узлы с подразделением документа | Компания   | 99748   |
|                                                                                         | <ul> <li>Правило миграции документа АктСверкиВзаиморасчетов</li> </ul>    | В узлы с подразделением документа | Компания   | 99749   |
|                                                                                         | <ul> <li>Правило миграции документа Амортизация</li> </ul>                | В узлы с подразделением документа | Компания   | 99750   |
|                                                                                         | <ul> <li>Правило миграции документа Бюджет ДДС</li> </ul>                 | В узлы с подразделением документа | Компания   | 99751   |
|                                                                                         | <ul> <li>Правило миграции документа Бюджет ДоходовИРасходов</li> </ul>    | В узлы с подразделением документа | Компания   | 99752   |
|                                                                                         | <ul> <li>Правило миграции документа БюджетЗакупок</li> </ul>              | В узлы с подразделением документа | Компания   | 99753   |
|                                                                                         | <ul> <li>Правило миграции документа БюджетПродаж</li> </ul>               | В узлы с подразделением документа | Компания   | 99754   |
|                                                                                         | <ul> <li>Правило миграции документа БюджетПроизводства</li> </ul>         | В узлы с подразделением документа | Компания   | 99755   |
|                                                                                         | <ul> <li>Правило миграции документа ВводВЭксплуатацию</li> </ul>          | В узлы с подразделением документа | Компания   | 99756   |
|                                                                                         | <ul> <li>Правило миграции документа ВводОстатковВзаиморасчетов</li> </ul> | В узлы с подразделением документа | Компания   | 99757   |
|                                                                                         | <ul> <li>Правило миграции документа ВводОстатковПрочихАктивов</li> </ul>  | В узлы с подразделением документа | Компания   | 99758   |
|                                                                                         | <ul> <li>Правило миграции документа ВводОстатков Товаров</li> </ul>       | В узлы с подразделением документа | Компания   | 99759 🗸 |
|                                                                                         |                                                                           |                                   |            |         |

Для каждого вида документов выбирается правило миграции из справочника Правила миграции и доступа.

## 10.1.3 Начало работы с подсистемой обмена

## 10.1.3.1 Создание нового узла информационной базы

В этом разделе описывается, каким образом создается новый узел информационной базы.

Новый узел может быть нужно создать, например, если создается филиал компании в другом городе. Также механизм создания узла может быть использован и для восстановления информации: если в дочерней базе по какой-либо причине пропала информация, при помощи данного механизма можно выгрузить родительскую базу и развернуть ее в дочерней. Подсистема обменов ТС-рорус

Для создания нового узла информационной базы необходимо предпринять следующие шаги.

 В справочнике Удаленные подразделения следует выбрать текущий узел и нажать кнопку Добавить (или клавишу Ins). Откроется форма создания нового узла.

| 🎹 Создание                                                     |          | _ 🗆 ×      |
|----------------------------------------------------------------|----------|------------|
| Действия 🗸 🌉 💽 🕞 Перейти 🛪 🕜                                   |          |            |
| Наименование:                                                  | Код:     | ЦБ000002   |
| Префикс узла информационно                                     | й базы:  |            |
| Настройки                                                      |          |            |
| Настройка доставки по умолчанию: Локальный каталог ( C:\RBD\ ) |          | Q          |
| Допроводить по партиям                                         |          |            |
| Подразделения                                                  |          |            |
| 🔁 🗟 🖌 🗶 🖨 🗣 🗍                                                  |          |            |
| N Подразделение                                                | И все по | одчиненные |
|                                                                |          |            |
|                                                                |          |            |
|                                                                |          |            |
|                                                                |          |            |
| 🕞 ОК 🛛 🔚 З                                                     | Записать | 🗙 Закрыты  |

- В этой форме для нового узла следует указать наименование и префикс, а также настройку доставки по умолчанию. Также следует заполнить список подразделений создаваемого узла. (Подробнее см. раздел 10.1.2.1, «Удаленные подразделения» на стр. 1076.)
- Далее следует создать начальный образ базы «отпочковать» его от одной из уже существующих баз. Процесс создания начального образа базы описан ниже.
- 4. После того как начальный образ создан, он должен быть передан туда, где физически будет располагаться новая база, – например, в филиал компании в другом городе. Серверная база передаётся по правилам штатной выгрузки и загрузки, а файловая – например, в виде архива по FTP.
- **5.** Созданная база должна быть развернута администратором в филиале, для которого она предназначена.

Рассмотрим подробнее создание начального образа базы.

Для создания начального образа следует выбрать в форме списка справочника Удаленные подразделения тот узел, в который будет загружен этот образ. Выбрав узел, следует нажать кнопку Создать

1086
### 10.1. Обмен между распределенными

1087

начальный образ. Откроется форма создания начального образа базы.

| Выберите тип расположения информационной базы:                                                                                                    |                    |                                             |
|----------------------------------------------------------------------------------------------------|--------------------|---------------------------------------------|
| <ul> <li>На данном компьютере или компьютере в локальной сети</li> <li>На сервере 1С:Предприятия</li> <li>Чкажите параметры информационной базы:</li> <li>Каталог информационной базы:</li> <li>ли</li> <li>язык (Страна):</li> <li>русский (Россия)</li> </ul> | ионной базы:       |                                             |
| <ul> <li>На сервере 1С:Предприятия</li> <li>Укажите параметры информационной базы:</li> <li>Каталог информационной базы:</li> <li>л</li> <li>Язык (Страна):</li> <li>русский (Россия)</li> </ul>                                                                | ьютере в локальной | сети                                        |
| Укажите параметры информационной базы:<br>Каталог информационной базь:<br>Лзык (Страна):<br>русский (Россия)                                                                                                    |                    |                                             |
| Каталог информационной базы:<br><br>Язык (Страна):<br>русский (Россия)                                                                                                    | базы:              |                                             |
| лзык (Страна):<br>русский (Россия) 🗸                                                                                                    |                    |                                             |
| Язык (Страна):<br>русский (Россия) 🗸 🗸                                                                                                    |                    |                                             |
| русский (Россия) 🗸                                                                                                    |                    |                                             |
|                                                                                                    |                    | -                                           |
|                                                                                                    |                    |                                             |
|                                                                                                    |                    |                                             |
|                                                                                                    |                    |                                             |
|                                                                                                    |                    |                                             |
|                                                                                                    |                    |                                             |
|                                                                                                    |                    |                                             |
|                                                                                                    | Buildo dellate     | Отмена                                      |
|                                                                                                    |                    | ионной базы:<br>котере в локальной<br>базы: |

На данной форме следует выбрать тип расположения узла информационной базы:

- На данном компьютере или компьютере в локальной сети файловый тип расположения;
- На сервере 1С:Предприятия клиент-серверный тип расположения.

Для файлового типа указываются каталог и язык информационной базы.

Подсистема обменов ТС-рорус

Для клиент-серверного типа следует указать серверные параметры.

| Создание начального образа ИБ                       | ×                     |
|-----------------------------------------------------|-----------------------|
| Выберите тип расположения информаци                 | онной базы:           |
| <ul> <li>На данном компьютере или компью</li> </ul> | тере в локальной сети |
| • На сервере 1С:Предприятия                         |                       |
| Укажите параметры информационной ба                 | I360                  |
| Кластер серверов 1С:Предприятия:                    |                       |
| Имя информационной базы в кластере:                 |                       |
| Имя администратора кластера:                        |                       |
| Пароль администратора кластера:                     |                       |
| Тип СУБД:                                           |                       |
| Сервер баз данных:                                  |                       |
| Имя базы данных:                                    |                       |
| Пользователь базы данных:                           |                       |
| Пароль пользователя:                                |                       |
| Язык (Страна): русский (Россия)                     | •                     |
|                                                     | Выполнить Отмена      |

Значение в поле Тип СУБД выбирается из следующих вариантов:

- MS SQL Server;
- IBM DB2;
- PostgreSQL.

Нажатие кнопки Выполнить осуществляет выгрузку базы. В новый образ выгружаются все справочники из копируемой базы. Документы выгружаются согласно заданным настройкам правил миграции.

После того как образ создан, он должен быть передан в то место, где физически будет располагаться новый узел: например, в иногородний филиал компании. Клиент-серверная база передается согласно штатным настройкам загрузки-выгрузки, а файловая – любым методом передачи файлов, например, в виде архива по FTP.

Далее созданная база должна быть развернута администратором при помощи стандартных средств системы «1С:Предприятие».

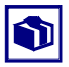

Описанный метод может быть применен также не для создания нового узла базы, а для восстановления информации в уже имеющемся узле, если эта информация физически потеряна.

Для восстановления информации в каком-либо узле следует выгрузить образ из узла, являющегося родительским по отношению к данному, и развернуть его в данном узле. В результате информация, которой данный узел обменивался с родительским, будет восстановлена.

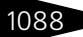

#### 10.1. Обмен между распределенными

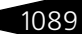

После того как база развёрнута, следует настроить параметры, необходимые для автоматической работы обновления (см. раздел 10.1.5, «Выполнение обмена» на стр. 1090).

### 10.1.4 Регистрация изменений

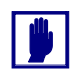

Данный раздел предназначен для специалистов по конфигурированию и администрированию информационных баз.

В описываемой версии подсистемы обменов основное отличие от предыдущей версии заключается в отказе от авторегистрации изменений документов и их движений системой. Регистрация выполняется явным образом в зависимости от правила миграции для определенного вида документа. Движения документа регистрируются в соответствии с документом. Регистрация выполняется при записи документа либо, если в правиле миграции и доступа установлен флажок «Миграция только проведенных», только при проведении документа.

Возможные способы миграции определяются реквизитом Вариант миграции справочника Правила миграции и доступа:

- Полная миграция миграция производится во все доступные узлы распределенной базы данных без ограничений. При этом не производится никаких проверок подразделения документа и документ мигрирует так же, как при авторегистрации изменений.
- Миграция запрещена миграция объектов полностью запрещена по всем доступным узлам распределенной информационной базы. Данный вариант позволяет без внесения изменений в конфигурацию полностью запретить миграцию.
- В узлы с подразделением документа миграция объектов производится в узлы распределенной информационной базы, включающие в себя подразделение документа.
- 4. Индивидуальная настройка по подразделениям узла миграция производится по узлам распределенной информационной базы в соответствии с настройками табличной части Подразделения данного элемента справочника. Реквизит Подразделение документа задает подразделение мигрирующего документа, а База назначения – узел информационной базы, куда может мигрировать документ. При незаполнении реквизита База назначения документ будет мигрировать во все узлы, в табличной части Подразделения которых содержится подразделение данного документа. Данный способ может быть использован при необходимости гибкой настройки миграции в зависимости от узла информационной базы.

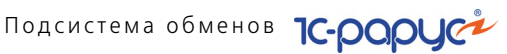

#### 10.1.5 Выполнение обмена

В последней версии конфигурации обмен осуществляется автоматически: если поступает новое сообщение обмена, то конфигурация на время «отключает» пользователя от базы данных и обновляет базу. Однако поскольку при обновлении конфигурации в узлах изначально установлена старая версия конфигурации, то администратору узла следует первый раз осуществить обмен вручную при помощи обработки Обмен с удаленными подразделениями. После этого в узле будет установлена текушая версия конфигурации, и в дальнейшем обмен будет осуществляться автоматически.

Для автоматической работы обновления следует настроить необходимые параметры (Операции -> Константы -> Системные настройки -> вкладка Администрирование).

| 🔡 Системные настройки       | _ 🗆 ×                                             |  |  |  |
|-----------------------------|---------------------------------------------------|--|--|--|
| Номер релиза конфигурации   | Администратор центрального сервера                |  |  |  |
| Каталог регл. операций      | Имя: Пароль:                                      |  |  |  |
| Администрирование           |                                                   |  |  |  |
| SMS                         |                                                   |  |  |  |
| ддс                         |                                                   |  |  |  |
| Параметры фронтов           | Робот информационной базы                         |  |  |  |
| Амбулатория                 | Имя: Робот Пароль:                                |  |  |  |
| Локализация продукта        | Исполняемый файл клиента на сервере               |  |  |  |
| Обмен с сайтом foodcost.ru  | C:\Program Files\1cv81\bin\1cv8.exe               |  |  |  |
|                             |                                                   |  |  |  |
|                             | Блокировка базы                                   |  |  |  |
|                             | Код разрешения: Allow Robot Logon                 |  |  |  |
|                             | Таймаут отключения (сек.): 300                    |  |  |  |
|                             | База данных ЗАКРЫТА на регламентное обслуживание. |  |  |  |
| 😢 🖬 ОК 🔚 Записать 🗙 Закрыть |                                                   |  |  |  |

Если база файловая, то достаточно указать параметры робота информационной базы. В случае же клиент-серверной базы, помимо параметров робота, следует указать также имена (учетные записи) и пароли администраторов центрального сервера и кластера серверов.

Если узел создается с нуля, то пользователь-робот создается в этом узле автоматически. У этого пользователя уже заданы все права, необходимые для автоматического осуществления обмена.

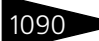

#### 10.2. Обмен с фронт-офисом

Если конфигурация обновляется с прежней версии, при первом ее запуске создается такой пользователь-робот.

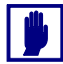

При желании вместо заданного по умолчанию робота на вкладке Администрирование в полях Робот информационной базы может быть указан другой пользователь. Однако для корректной работы системы обменов необходимо, чтобы права этого пользователя были не меньше прав предопределенного робота. Если у этого пользователя будет отсутствовать какое-либо право, имеющееся у робота, автоматическое обновление базы не будет корректно работать.

Рекомендуется в полях Робот информационной базы указывать предопределенного пользователя-робота.

На время обновления узла необходимо, чтобы все пользователи вышли из системы. Конфигурация автоматически отключает пользователей, предварительно предупреждая их и предоставляя возможность завершить работу в системе, сохранить нужные объекты и отключиться.

В поле Таймаут отключения указывается период, после которого все пользователи будут принудительно отключены от базы.

В поле Сообщение для пользователей вводится предупреждающее сообщение, которое будет выдаваться еще не отключившимся пользователям каждые 45 секунд в течение всего промежуткатаймаута.

В поле Код разрешения может быть указан код, введя который, пользователь подключится к заблокированной базе, несмотря на ее блокировку.

## 10.2 Обмен с фронт-офисом

В данном разделе описана процедура создания начального образа базы данных в бэк-офисе. Далее этот образ должен быть загружен в рабочую базу данным. При этом данные из бэк-офиса будут скопированы в базу данных фронт-офиса.

В качестве бэк-офиса выступает программный продукт «1С-Рарус: Управление санаторно-курортным комплексом, редакция 2».

### 10.2.1 Кассовые узлы

Для создания начального образа базы в «1С-Рарус: Управление санаторно-курортным комплексом, редакция 2» используется план обмена Кассовые узлы (Справочники —> Структура компании —> Кассовые узлы). Также в данном плане обмена создаются точки обмена с фронт-офисами.

| 🚼 Кассовые узль<br>Действия 🕶 🚱 🕞 | . ∕ x ↔ @      |                                       | _ 🗆 ×                              |
|-----------------------------------|----------------|---------------------------------------|------------------------------------|
| Префикс                           | Наименование   | № отпр. сообщен<br>Дата выгрузки      | № прин. сообщен ∧<br>Дата загрузки |
| 🕫 БР                              | Бар            | Не определена                         | Не определена                      |
| 🕂 ЦБ                              | База бэк-офиса | Не определена                         | Не определена                      |
|                                   |                |                                       |                                    |
|                                   |                | -0                                    | ~                                  |
|                                   |                | i i i i i i i i i i i i i i i i i i i | 5Обмен 🛛 🗙 Закрыть                 |

Рассмотрим создание нового кассового узла в этом плане обмена.

| 📳 Кассовый узел    | : Создание *        |                  |              |       |                |           | -          |        |
|--------------------|---------------------|------------------|--------------|-------|----------------|-----------|------------|--------|
| Наименование:      |                     |                  |              |       | Префикс:       |           |            |        |
| Тип фронт-офиса:   | Рестарт             |                  |              | -     | Формат обме    | на:       | Старый     | -      |
| Многофирменнос     | ть (дополнительные  | организации)     | 🗌 Индиви     | цуаль | ьный список по | льзовате  | лей        |        |
| 🗌 Индивидуальный   | список видов меню и | и номенклатуры   | 🗌 Индиви     | цуаль | ьный список ти | пов оплат |            |        |
| Данные обменов     | Основные настройн   | ки Загрузка до   | жументов     | Вид   | ы меню/Номен   | клатура   | Доп. ор    |        |
| Версия фронт-офис  | a:                  |                  |              |       |                |           |            |        |
| Настройка доставк  | и по умолчанию: Ло  | жальный каталог  | (C:\RBD\)    |       |                |           |            | Q      |
| Параметры выгр     | узки из фронт-оф    | иса              |              |       |                |           |            |        |
| Вариант выгрузки д | цокументов продаж:  | Документы "От    | чет о рознич | ных г | продажах"      |           |            |        |
| Разделение состав  | а чека при продаже: | Не разделять     |              |       |                |           |            |        |
| Фоновый обмен      |                     |                  |              |       |                |           |            |        |
| Использовать ф     | оновый обмен        | Настрои          | ть           |       |                |           |            |        |
| Производить обмен  | н с данным кассовыі | и узлом в фоново | ом режиме п  | o pac | писанию        |           |            |        |
| Номера сообщен     | ний                 |                  |              |       |                |           |            |        |
| Отправленного 0    |                     |                  | Принятого    |       | 0              |           |            |        |
| Дата выгрузки Н    | е определена        |                  | Дата загру   | јзки  | Не определе    | на        |            |        |
| Результат: В       | ыгрузка не производ | илась            | Результат:   |       | Загрузка не і  | производі | иласы      |        |
|                    |                     |                  |              |       |                |           |            |        |
|                    |                     |                  |              |       |                |           |            |        |
|                    |                     |                  |              |       |                |           |            |        |
|                    |                     |                  |              |       |                |           |            |        |
|                    |                     |                  |              |       |                |           |            |        |
|                    |                     |                  |              |       |                |           | 1          |        |
|                    |                     |                  | (            | 2     | V UK           | 🔚 Запи    | сать 🛛 🗙 З | акрыть |

В поле Тип фронт-офиса выбирается фронт, с которым будет меняться бэк-офис. В данном случае это «АС Рестарт». Также в качестве фронта может выступать «1С-Рарус: Ресторан».

1092

В поле Префикс следует указать префикс для файлов обмена. POSтерминал (фронт-офис) будет загружать из директории обмена только такие файлы, названия которых начинаются с этого префикса.

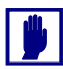

Префикс файлов обмена, указанный в поле Префикс, должен в точности совпадать с префиксом, указанным во фронт-офисе для обменов с бэк-офисом.

Каждый POS-терминал в системе должен обладать своим уникальным префиксом для файлов обмена. В качестве префикса, например, удобно задать имя компьютера, где установлен фронт-офис. Не рекомендуется указывать только числовое значение префикса.

На вкладках элемента плана обмена задаются настройки обмена с фронт-офисом.

На вкладке Основные задаются основные настройки обмена. Они перечислены в табл. **10-3**.

| паолица 10-5.                  | пассовые узлы, вкладна основнал                                                                                                    |
|--------------------------------|----------------------------------------------------------------------------------------------------|
| Графа                          | Содержимое                                                                                                    |
| Организация                    | Организация, к которой относится данный узел.                                                                                                    |
| Подразделение                  | Подразделение, к которому относится данный узел.                                                                                                    |
| Настройка<br>доставки по       | Путь к файлам обмена. Папка (каталог обмена), по умолчанию<br>служащая для сохранения и получения сообщений обмена.                                                                              |
| умолчанию                      | Указанный на данной вкладке каталог обмена должен<br>совпадать с каталогом обмена, заданным во фронт-офисе.                                                                                      |
| Тип цен                        | Тип цен по умолчанию. Цены данного типа используются<br>во фронт-офисе для удобства назначения цен продажи, если<br>они не заданы.                                                               |
| Виды учета для<br>выгрузки цен | Вид учета (регламентированный либо управленческий),<br>в котором выгружаются цены во фронт-офис.                                                                                                 |
| Использовать<br>фоновый обмен  | Признак использования фонового обмена для данного<br>кассового узла. Параметры фонового обмена возможно<br>настроить по нажатию кнопки Настроить или в АРМ<br>администратора —> Фоновые задания. |

Таблица 10-3. Кассовые узлы, вкладка Основная

На вкладке Виды меню/Номенклатура могут быть заданы виды меню, которые будут отправляться из бэк-офиса во фронт-офис, а также задана номенклатура для составления дополнительных меню во фронт-офисе.

Подсистема обменов 1С-рорус

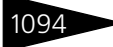

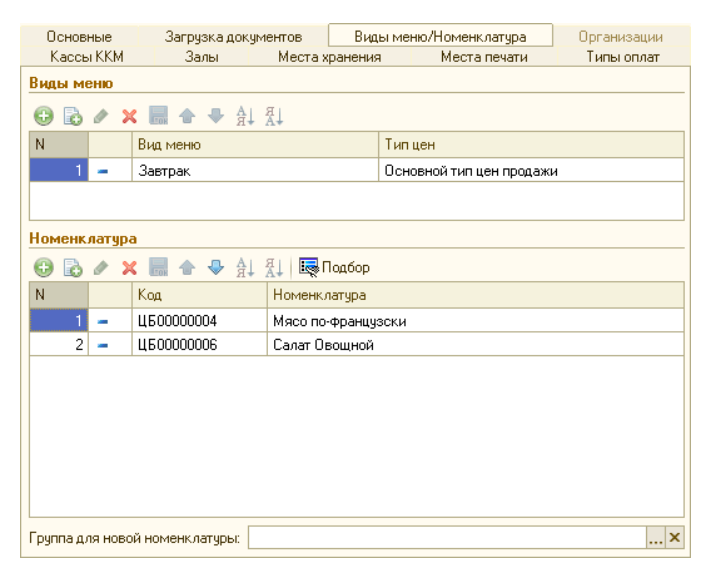

Виды меню выбираются из справочника Виды меню. Каждый вид меню может быть отправлен по своему типу цен.

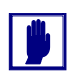

Одно и то же меню не может быть включено в список дважды с разными ценами. Однако одно и то же блюдо (номенклатурная единица) может входить в разные меню по разным ценам.

Для работы во фронт-офисе должно быть задано, по меньшей мере, одно меню. Если информация о нем не передана из бэк-офиса, ее придется вводить во фронт-офисе вручную.

Вся номенклатура, внесенная в указанные в списке меню, при обмене автоматически будет внесена в объект Номенклатура во фронтофисе.

В поле Группа для новой номенклатуры может быть задана группа, в которую в бэк-офисе при обмене будет заноситься вся номенклатура, добавленная во фронт-офисе. Например, если позже во фронт-офисе будет добавлена номенклатурная единица «Кофе потурецки», то при обмене с бэк-офисом (программным продуктом «1С-Рарус: Управление санаторно-курортным комплексом, редакция 2») эта единица будет внесена в указанную группу справочника Номенклатура бэк-офиса. Это облегчает анализ новых (добавленных во фронт-офисах) номенклатурных единиц в бэк-офисе.

При попытке сохранения кассового узла происходит проверка связности указанной информации.

### 10.2.2 Операция обмена

Для осуществления выгрузки из бэк-офиса начального образа базы данных используется обработка Обмен с кассовыми узлами (Обработки —> Обмены —> Обмен с удаленными кассами).

| £  | 🗈 Обмен с кассовыми узлами 📃 🗆 🗙 |      |          |             |                |                 |            |                       |
|----|----------------------------------|------|----------|-------------|----------------|-----------------|------------|-----------------------|
| ŗ  | lействи                          | я₹   | 🧏 💂 🧯    | ) 🖈         |                |                 |            |                       |
| ſ  | Узлы с                           | бме  | на Допо  | лнительно   |                |                 |            |                       |
|    | Текуща                           | я на | стройка: |             |                |                 | x Q        | Установить для всех   |
|    | a 6                              | P    |          |             |                |                 |            |                       |
|    | N                                | В    | Префикс  | Кассовый у  | зел            | Результат загру | ізки Ре    | зультат выгрузки      |
|    |                                  |      |          | Настройка н | кассового узла | Последняя загр  | узка По    | оследняя выгрузка     |
|    | 1                                |      | POS01    | POS Рестар  | π              |                 |            |                       |
|    |                                  |      |          | Рестарт     |                | N=0             | N°         | 0 02.03.2010 11:29:10 |
|    |                                  |      |          |             |                |                 |            |                       |
|    |                                  |      |          |             |                |                 |            |                       |
|    |                                  |      |          |             |                |                 |            |                       |
|    |                                  |      |          |             |                |                 |            |                       |
|    |                                  |      |          |             |                |                 |            |                       |
|    |                                  |      |          |             |                |                 |            |                       |
|    |                                  |      |          |             |                |                 |            |                       |
|    |                                  |      |          |             |                |                 |            |                       |
|    |                                  |      |          |             |                |                 |            |                       |
| Ļ  |                                  |      |          |             | -              |                 |            |                       |
| 0  | <b>1</b>                         |      | Загрузка |             | 🔁 Выгр         | узка            | ₩ <b>B</b> | Обмен                 |
| 20 | 👫 Обмен со всеми                 |      | эми      | 🐴 Выгрузкан | нач.образа     | ×               | Закрыты    |                       |

На вкладке Узлы обмена следует отметить флажками кассовый узел, с которыми будет производиться обмен.

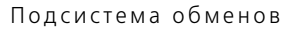

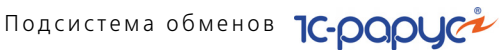

На вкладке Дополнительно задаются дополнительные параметры выгрузки.

1096

•

| Узлы обмена Дополнительно                    |  |  |  |  |
|----------------------------------------------|--|--|--|--|
| Детализация протокола                        |  |  |  |  |
| ✓ Комментировать этапы обмена                |  |  |  |  |
| 🗌 Фиксировать прием/отправку каждого объекта |  |  |  |  |
| 🕑 Вести журнал регистрации                   |  |  |  |  |
| Прочие настройки                             |  |  |  |  |
| Количество элементов в транзакции:           |  |  |  |  |
|                                              |  |  |  |  |
|                                              |  |  |  |  |
|                                              |  |  |  |  |
|                                              |  |  |  |  |
|                                              |  |  |  |  |
|                                              |  |  |  |  |
|                                              |  |  |  |  |

Для получения информации о ходе выгрузки рекомендуется установить флажки Комментировать этапы обмена и Фиксировать прием/отправку каждого объекта.

Если установлен также флажок Вести журнал регистрации, то вся информация о ходе выгрузки будет сохранена в файле.

Для создания начального образа следует нажать кнопку Выгрузка нач. образа.

Перед тем как начнется выгрузка начального образа, будет произведена проверка связности указанной информации. В случае обнаружения каких-либо ошибок или несоответствий об этом будет выведено сообщение.

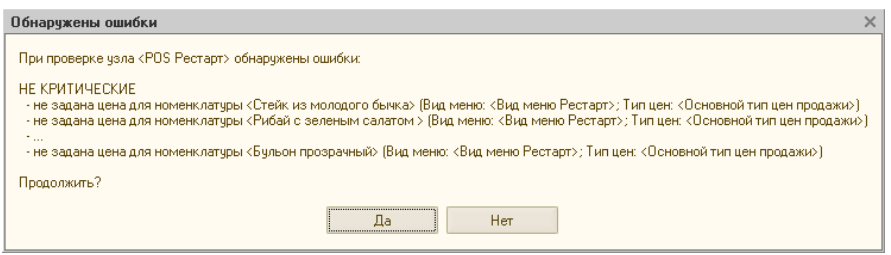

Если обнаруженные ошибки являются критическими, то создание начального образа прерывается и не может быть продолжено. Если же ошибки критическими не являются (например, не заданы цены для указанных номенклатурных единиц), то пользователю будет предложен выбор: продолжить или прервать создание начального образа.

После того как создание начального образа успешно завершено, об этом будет сообщено в графе Результат выгрузки на вкладке Узлы обмена обработки Обмен с кассовыми узлами.

| ₫  | 🖻 Обмен с кассовыми узлами 💶 🗆 🗙                   |       |              |              |              |                  |    |                     |      |
|----|----------------------------------------------------|-------|--------------|--------------|--------------|------------------|----|---------------------|------|
| Į  | lействи                                            | я 🔹 т | a 🔉 📀        | *            |              |                  |    |                     |      |
| ſ  | Узлы (                                             | обмен | а Дополн     | ительно      |              |                  |    |                     |      |
|    | Текущая настройка: Рестарт Х Q Установить для всех |       |              |              |              |                  |    |                     |      |
|    | <b>a</b> (                                         | P     |              |              |              |                  |    |                     |      |
|    | N                                                  | В     | Префикс      | Кассовый узе | эл           | Результат загруз | ки | Результат выгрузки  |      |
|    |                                                    |       |              | Настройка ка | юсового узла | Последняя загруз | жа | Последняя выгрузка  |      |
|    | 1                                                  | ✓     | POS01        | РОЅ Рестар   | л            |                  |    | ОК: Начальный обр   | as   |
|    |                                                    |       |              | Рестарт      |              | N*0              |    | Nº1 19.04.2010 13:2 | 1:56 |
|    |                                                    |       |              |              |              |                  |    |                     |      |
|    |                                                    |       |              |              |              |                  |    |                     |      |
|    |                                                    |       |              |              |              |                  |    |                     |      |
|    |                                                    |       |              |              |              |                  |    |                     |      |
|    |                                                    |       |              |              |              |                  |    |                     |      |
|    |                                                    |       |              |              |              |                  |    |                     |      |
|    |                                                    |       |              |              |              |                  |    |                     |      |
| IL |                                                    |       |              |              |              |                  |    |                     |      |
|    | 2                                                  |       | Загрузка     |              | 🔁 Выгру      | зка              | 1  | Обмен               |      |
|    | 📸 Обмен со всеми                                   |       | 🚱 Выгрузка н | ач.образа    | ×            | Закрыты          |    |                     |      |

Если фронт-офис имеет доступ к каталогу обмена, в который был помещен файл начального образа, то на этом процесс обмена завершается. Фронт-офис при следующем своем запуске автоматически загрузит созданный начальный образ базы данных.

Если же фронт-офис не имеет доступ к этому каталогу, то необходимо перенести созданный файл начального образа в каталог обмена фронт-офиса (программного продукта «1С-Рарус: Управление санаторно-курортным комплексом, редакция 2»).

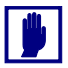

После того как начальный образ загружен во фронт-офис, следует вручную внести информацию о пользователях программного продукта «1С-Рарус: Управление санаторно-курортным комплексом, редакция 2». Эта информация не может быть выгружена из бэк-офиса и всегда вводится во фронт-офисе вручную.

После успешной загрузки начального образа кассовый узел автоматически («АС Рестарт») или при ручной выгрузке («1С-Рарус: Ресторан») выгружает файл обмена, который в «1С-Рарус: Управление санаторно-курортным комплексом, редакция 2» может быть загружен по нажатию на кнопки Загрузка или Обмен.

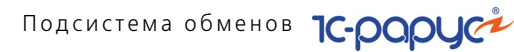

## 10.3 Выгрузка данных в бухгалтерию

1098

Обработка Выгрузка данных в бухгалтерию (Обработки —> Обмены —> Выгрузка данных в "1С: Бухгалтерия 8") служит для выгрузки документов, с последующей их загрузкой в бухгалтерскую программу 1С: Бухгалтерия 8 для Украины.

| 🕹 Выгрузка данных в 1С:Бухгалтерию для Украины ред 1.1 🔔 🗖 🗙  |  |  |  |  |  |
|---------------------------------------------------------------|--|--|--|--|--|
| Действия 🛪 🧿                                                  |  |  |  |  |  |
| Выгрузка в "10:Бухгалтерию для Украины ред 1.1, ред. 1.2"     |  |  |  |  |  |
| за период с 🛛 . 🖉 по 🗔 🗐                                      |  |  |  |  |  |
| Версия обработки выгрузки 1.8                                 |  |  |  |  |  |
| Каталог формирования файла-выгрузки                           |  |  |  |  |  |
| C:\Program Files\1cv82\8.2.13.219\bin\Exchange                |  |  |  |  |  |
| Выгружать данные в ХМL-документ                               |  |  |  |  |  |
| Показывать выгруженные объекты                                |  |  |  |  |  |
| —<br>— Выгружать документы по движениям партий   🕑 Учет ГТД   |  |  |  |  |  |
| Виды документов Объекты Виды справочников Выгруженные объекты |  |  |  |  |  |
| Виды выгражаемых докаментов                                   |  |  |  |  |  |
|                                                               |  |  |  |  |  |
|                                                               |  |  |  |  |  |
| по контрагентам :                                             |  |  |  |  |  |
| I I I I I I I I I I I I I I I I I I I                         |  |  |  |  |  |
| Документ                                                      |  |  |  |  |  |
| SMS сообщение                                                 |  |  |  |  |  |
| 🖌 Авансовый отчет                                             |  |  |  |  |  |
| 🖌 Акт проработки                                              |  |  |  |  |  |
| 🖌 Акт проработки сырья                                        |  |  |  |  |  |
| Акт сверки взаиморасчетов                                     |  |  |  |  |  |
| И Амортизация                                                 |  |  |  |  |  |
| <ul> <li>Бронирование</li> </ul>                              |  |  |  |  |  |
| ✓ Бюджет движения денежных средств                            |  |  |  |  |  |
| ✓ Бюджет доходов и расходов                                   |  |  |  |  |  |
| ✓ Бюджет закупок                                              |  |  |  |  |  |
| ⊻  Бюджет продаж                                              |  |  |  |  |  |
| 🕨 Выгрузить Выгрузить справочники 🔍 🗙 Закрыть                 |  |  |  |  |  |

Обработка выгружает документы за указанный период. Если период выгрузки не задан, то будут выгружены документы за весь период работы текущей базы.

Поля диалогового окна обработки Выгрузка данных в бухгалтерию рассмотрены в табл. **10-4**.

Таблица 10-4. Выгрузка данных в бухгалтерию, поля

| Поле   | Содержимое                                    |
|--------|-----------------------------------------------|
| Период | Период, за который будут выгружены документы. |

| Поле                                             | Содержимое                                                                                                    |
|--------------------------------------------------|----------------------------------------------------------------------------------------------------|
| Каталог формиро-<br>вания файла-<br>выгрузки     | В поле указывается расположение файла выгрузки.                                                                                                    |
| Выгружать данные<br>в XML- документ              | Файл выгрузки может быть двух типов: «*.xml» и<br>«*.txt»; это можно указать, установив флажок<br>Выгружать данные в XML-документ или сняв его,<br>соответственно.                                                                                                    |
| Показывать<br>выгруженные<br>объекты             | По окончанию выгрузки будет выведено дерево<br>выгруженных объектов.                                                                                                    |
| Выгружать<br>документы по<br>движениям<br>партий | При установленном флажке происходит выгрузка по<br>ссылкам документов, участвующих в движениях партий<br>выгружаемых документов. Документы по ссылкам<br>выгружаются независимо от попадания их в выбранный<br>период, выбранную организацию или выбранные виды<br>документов.           |
| Учет ГТД                                         | Включенный флажок показывает, что выгрузка<br>документов происходит с переносом номеров ГТД.                                                                                                    |
| По организации                                   | Если организация не указана, будут выгружены<br>документы всех организаций.                                                                                                    |
| Документ                                         | В табличной части необходимо указать виды<br>выгружаемых документов. При обработке документов<br>также выгружаются справочники, указанные в<br>документах; при последующей загрузке документов эти<br>справочники также будут загружены. Выгрузка<br>справочников происходит по ссылкам. |

Таблица 10-4. Выгрузка данных в бухгалтерию, поля (продолжение)

Обработка Выгрузка данных в бухгалтерию содержит следующие вкладки:

Виды документов. На данной вкладке можно выбрать виды документов для выгрузки. Документы выгружаются по выбранной в форме организации. Если организация не указана, выгружаются документы всех организаций текущей базы. Также можно выгрузить документы по конкретным контрагентам. Если список контрагентов не задан, то выгрузка документов происходит по всем контрагентам в соответствии с настройками, установленными в форме. Документы, у которых нет реквизита Контрагент, выгружаются в соответствии с настройками, установленными в форме обработки. В таблице документов, необходимо указать виды документов предназначенных для выгрузки. Подсистема обменов ТС-рорус

- Объекты. На данной вкладке можно указать несколько отдельных объектов для выгрузки: документов или элементов справочников.
- Виды справочников. При использовании обработки есть возможность выгрузить справочники. На вкладке Виды справочников находится табличная часть, содержащая следующие виды справочников: Контрагенты, Договоры взаиморасчетов, Банки, Банковские счета, Валюты, СтатьиДДС, Номенклатура, Сотрудники. Для выгрузки справочника его необходимо отметить флажком в табличной части на данной вкладке. Есть возможность выгружать информацию о конкретной организации. Нужную организацию можно выбрать в поле Организация. При выгрузке справочник Банковские счета можно выгружать только совместно со справочниками Банки и Валюты.

На данной вкладке присутствуют следующие флажки:

- Флажок Выгружать справочники для нахождения соответствия. Если флажок установлен, то выгрузка производится для определения соответствий справочников и проверки их наличия в «Таблице соответствий». В этом режиме загрузка прекращается в момент нахождения соответствия загружаемому справочнику в «Таблице соответствий». Если прямое соответствие не найдено, то поиск продолжается – по наименованию и другим реквизитам – и производится попытка установки соответствия. Если и по реквизитам объект не найден, то загрузка также прекращается.
- Флажок Выгружать справочники по ссылкам. Если флажок установлен, то производится выгрузка выбранных справочников и справочников, взаимосвязанных с ними.
- Выгруженные объекты. На данной вкладке отображаются выгруженные объекты: документы и элементы справочников.

1100

## 10.4 Загрузка с сайта FoodCost

Обработка Загрузка с сайта FoodCOST (Обработки —> Обмены —> Загрузка с сайта FoodCOST) предназначена для загрузки номенклатуры и рецептуры с сайта http://foodcost.ru/.

| 🔊 Загрузка с сайта FoodCOST                                                                                                    | _ 🗆 ×                             |  |  |  |  |  |  |  |  |  |
|----------------------------------------------------------------------------------------------------|-----------------------------------|--|--|--|--|--|--|--|--|--|
| FoodCOST         Обработка позволяет загрузить данные, необходичые для формирования технологических карт по ГОСТ 31987-2012.         ?         Порядок покутки и активации серквиса |                                   |  |  |  |  |  |  |  |  |  |
| Номенклатура Параметры записи                                                                                                    |                                   |  |  |  |  |  |  |  |  |  |
| 😴 Загрузить данные с сайта 🛛 👫 Заполнить соответствия 🔹 Процент схожести: 🥼 95 🖩                                                                                                    |                                   |  |  |  |  |  |  |  |  |  |
| Блюда Ингредиенты                                                                                                    |                                   |  |  |  |  |  |  |  |  |  |
|                                                                                                    |                                   |  |  |  |  |  |  |  |  |  |
| Наименование Дата создания/редактирования Краткое описание                                                                                                    | Номенклатура                      |  |  |  |  |  |  |  |  |  |
|                                                                                                    |                                   |  |  |  |  |  |  |  |  |  |
|                                                                                                    |                                   |  |  |  |  |  |  |  |  |  |
|                                                                                                    |                                   |  |  |  |  |  |  |  |  |  |
|                                                                                                    |                                   |  |  |  |  |  |  |  |  |  |
|                                                                                                    |                                   |  |  |  |  |  |  |  |  |  |
|                                                                                                    |                                   |  |  |  |  |  |  |  |  |  |
|                                                                                                    |                                   |  |  |  |  |  |  |  |  |  |
|                                                                                                    |                                   |  |  |  |  |  |  |  |  |  |
|                                                                                                    |                                   |  |  |  |  |  |  |  |  |  |
| Параметры подключения                                                                                                    | исать блюда и рецептуры 🕺 Закрыть |  |  |  |  |  |  |  |  |  |

Загрузка происходит поэтапно:

- 🖙 Подключение к базе сайта;
- 🖙 Получение данных с сайта;
- 🖙 Установка соответствия данных;
- Создание новой номенклатуры и документов Рецептура.

### 10.4.1 Подключение к базе сайта

При первом запуске обработки система определяет заполнение реквизитов соединения с базой:

- Если они не заполнены, то открывается форма констант для заполнения (Сервис —> Основная форма констант —> Системные настройки —> Обмен с сайтом foodcost.ru).
- 🖙 Если реквизиты заполнены, то производится попытка соединения:
  - В случае успеха отображается гиперссылка синего цвета «Параметры подключения...» в нижнем левом углу формы обработки;
  - Если параметры вовсе не заполнены, то отображается красная надпись «Не заполнены параметры подключения к серверу».

В форме констант необходимо указать:

Погин и пароль подключения к базе FoodCOST. Логин и пароль можно получить при бесплатной регистрации на сайте.

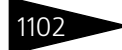

Подсистема обменов ТС-рорус

Ключ интеграции. Он выдается администрацией сайта после оплаты услуг.

| 🔡 Системные настройки      | _ 🗆 ×                         |
|----------------------------|-------------------------------|
| Номер релиза конфигурации  | - Регистрация FoodCOST        |
| Каталог регл. операций     | Логин:                        |
| Администрирование          | Пароль:                       |
| SMS                        |                               |
| ДДС                        | Ключ интеграции:              |
| Параметры фронтов          | Демонстрационный режим        |
| Амбулатория                |                               |
| Локализация продукта       |                               |
| Обмен с сайтом foodcost.ru |                               |
|                            |                               |
|                            |                               |
|                            |                               |
|                            |                               |
|                            |                               |
|                            |                               |
|                            |                               |
|                            |                               |
|                            | (2) 🛃 OK 🔚 Записать 🗙 Закрыть |

### 10.4.2 Получение данных с сайта

Получение данных происходит по нажатию на кнопку Загрузить данные с сайта. При этом данные загружаются на две вкладки:

- Блюда сборник рецептур и их состав.
- 🖙 Ингредиенты справочник продуктов.

Если это не первая загрузка, то в таблице автоматически проставляются соответствия номенклатуры, установленные ранее. В тех позициях, где соответствия не проставлены, их необходимо заполнить.

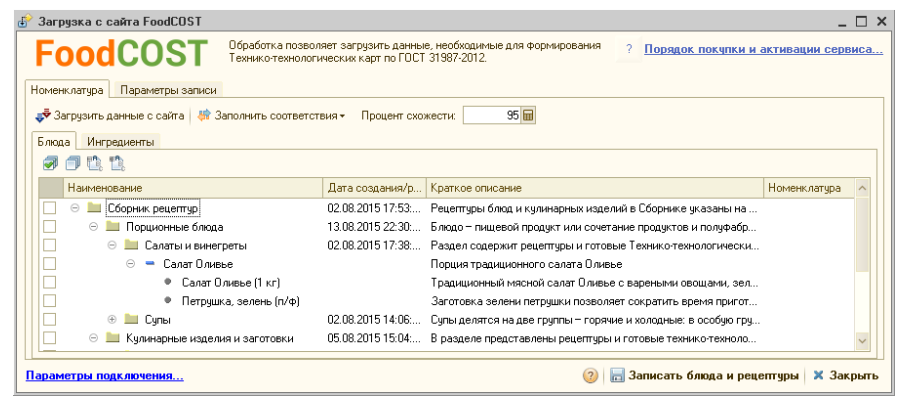

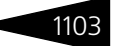

### 10.4.3 Установка соответствия данных

Установка соответствия с существующей номенклатурой происходит тремя способами:

- Автоматически при нажатии на кнопку Загрузить выбранные элементы. При этом автоматически создается номенклатура с однотипным наименованием, без анализа существования номенклатуры с таким же наименованием в базе.
- Автоматически при нажатии на кнопку Заполнить соответствия:
  - По полному совпадению кода FoodCOST с артикулом используется клиентами, которые ранее работали с подобной обработкой.
  - По полному соответствию наименования.
  - По частичному совпадению наименований. При этом используется параметр Процент схожести для частичного совпадения. Рекомендуемое значение 95%.
- Заполняются вручную в табличной части в колонке Номенклатура.

| 🚱 Загрузка с сайта FoodCOST                        |                                                                                                    | _ 🗆 ×               |
|----------------------------------------------------|----------------------------------------------------------------------------------------------------|---------------------|
| FoodCOST Обработка позвол<br>Технико-технолог      | ияет загрузить данные, необходимые для формирования ? Порядок покупки<br>ических карт по ГОСТ 31987-2012. | и активации сервиса |
| Номенклатура Параметры записи                      |                                                                                                    |                     |
| 🛷 Загрузить данные с сайта 🛛 😽 Заполнить соответст | вия - Процент схожести: 95 🖬                                                                              |                     |
| Блюда Ингредиенты По полному совпа                 | дению кода FoodCDST с артикулом                                                                           |                     |
| 🔊 🗇 🖺 🏥 По полному соотв                           | атствию наименования                                                                                      |                     |
| Наименование По частичному сов                     | падению наименований                                                                                      | Номенклатура \land  |
| 💿 🖮 Сборник рецептур                               | 02.08.2015 17:53: Рецептуры блюд и кулинарных изделий в Сборнике указаны на                               |                     |
| 🗌 😑 🖿 Порционные блюда                             | 13.08.2015 22:30: Блюдо – пищевой продукт или сочетание продуктов и полуфабр.                             |                     |
| 🖂 😑 🖿 Салаты и винегреты                           | 02.08.2015 17:38: Раздел содержит рецептуры и готовые Технико-технологически                              | L                   |
| 🖂 🗢 🖛 Салат Оливье                                 | Порция традиционного салата Оливье                                                                        |                     |
| • Салат Оливье (1 кг)                              | Традиционный мясной салат Оливье с вареными овощами, зел                                                  |                     |
| <ul> <li>Петрушка, зелень (п/ф)</li> </ul>         | Заготовка зелени петрушки позволяет сократить время пригот.                                               |                     |
| 🕘 🕀 🛄 Супы                                         | 02.08.2015 14:06: Супы делятся на две группы – горячие и холодные: в особую гру                           | μ                   |
| 📄 💿 🚞 Кулинарные изделия и заготовки               | 05.08.2015 15:04: В разделе представлены рецептуры и готовые технико-техноло.                             |                     |
| Параметры подключения                              | 🧿 🔚 Записать блюда и ре                                                                                   | цептуры 🗙 Закрыть   |

### 10.4.4 Создание новой номенклатуры и документов «Рецептура»

Запись данных в базу происходит по нажатию кнопки Записать блюда и рецептуры. Записываться в базу будут только те элементы, которые пользователь пометил флажком в табличных частях. Если отмечено блюдо, то его ингредиенты тоже будут загружены независимо от установки флажка.

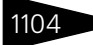

Подсистема обменов ТС-рорус

Параметры записи данных устанавливаются на вкладке Параметры записи.

| 🕑 Загрузка с сайта FoodCOST                                                                                                    | _ 🗆 ×                                  |
|----------------------------------------------------------------------------------------------------|----------------------------------------|
| FoodCOST Обработка позволяет загрузить данные, необходимые для формирования<br>Технико-технологических карт по ГОСТ 31987-2012. | ? Порядок покупки и активации сервиса  |
| Номенклатура Параметры записи                                                                                                   |                                        |
| Дата создания рецептур: 12.11.2015 💷                                                                                            |                                        |
| Организация: Ресторан ×                                                                                                    |                                        |
| Подразделение: Сеть баров ×                                                                                                    |                                        |
| Работа с рецептурами                                                                                                    |                                        |
| Создавать рецептуры только если у блюда их нет                                                                                  |                                        |
| Обновлять существующие рецептуры                                                                                                |                                        |
| Управленческий учет Регламентированный учет                                                                                     |                                        |
|                                                                                                    |                                        |
|                                                                                                    |                                        |
| Всю новчю номенклатуру помещать в одну группу                                                                                   |                                        |
| О Новую номенклатуру помещать в группу с сохранением структуры сайта                                                            |                                        |
| Группа по умолчанию:                                                                                                    |                                        |
|                                                                                                    |                                        |
| Работа с существующей номенклатурой                                                                                             |                                        |
| 🗌 Обновлять существующие X3X                                                                                                    |                                        |
|                                                                                                    |                                        |
| Параметры подключения (2)                                                                                                    | 🔚 Записать блюда и рецептуры 🗙 Закрыть |

- Дата создания рецептур дата, на которую будут созданы документы.
- Организация организация, по которой будут созданы документы.
- Подразделение подразделение, по которому будет отражены документы.
- 🖙 Работа с рецептурами:
  - Создавать рецептуры, только если у блюда их нет при установке данного флажка документы будут создаваться только для тех блюд, у которых их нет.
  - Обновлять существующие рецептуры при установке данного флажка будут обновляться данные документов.
  - Выбор учета выбор учета, по которому будут создаваться документы.
- 🕸 Группы для новой номенклатуры:
  - Структуру групп копировать с сайта в справочнике Номенклатура будет создаваться структура папок, идентичная полученной с сайта.
  - Всю новую номенклатуру помещать в одну группу вся новая номенклатура будет создана в указанной папке. Папка указывается в реквизите Группа по умолчанию.
  - Группа по умолчанию группа, в которой по умолчанию будет создаваться новая номенклатура.
- Работа с существующей номенклатурой:
  - Обновлять существующие ХЭХ при установке флажка будут обновлены химико-энергетические характеристики. Обновляются:

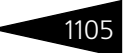

белки, жиры, углеводы, калорийность и алкоголь. Если пользователь добавил свои микроэлементы, то они останутся без изменения.

## 10.5 Работа с ЕГАИС

Программа «1С-Рарус: Управление санаторно-курортным комплексом, редакция 2» позволяет организовать обмен данными с ЕГАИС (Единой государственной автоматизированной информационной системой учета объема производства и оборота этилового спирта, алкогольной и спиртосодержащей продукции) в части поставок алкогольной продукции.

### 10.5.1 Подготовка к работе

Подготовка к работе с ЕГАИС состоит из следующих этапов:

- Необходимо получить USB ключ JaCarta PKI\ГОСТ на каждую торговую точку. Его можно приобрести в любом удостоверяющем центре (например, где ранее приобретались ключи ЭЦП для алкогольных деклараций), либо получить у разработчика этих ключей на сайте: http://www.aladdin-rd.ru/catalog/jacarta/pki-gost/.
- После приобретения ключа нужно получить доступ в личный кабинет на сайт http://egais.ru. Подробная видеоинструкция по регистрации личного кабинета, записи и получения сертификата, установке УТМ (универсальный транспортный модуль) размещена по адресу: http://egais.ru/news/view?id=8.
- **3.** После получения и записи сертификата на ключ JaCarta и установки УТМ можно начинать обмен с ЕГАИС.

# 10.5.2 Настройка подключения универсального транспортного модуля

Для начала работы с ЕГАИС необходимо настроить подключение оборудования для работы с ЕГАИС (универсальный транспортный модуль — УТМ). Для этого в справочнике Транспортные модули ЕГАИС (Справочники —> ЕГАИС —> Транспортные модули ЕГАИС) должны быть заполнены данные о транспортном модуле, используемом для синхронизации данных с ЕГАИС. Подсистема обменов ТС-рорус

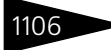

| 🚻 Транспортные моду   | ли ЕГАИС: 1С-СЕТЬ _ 🗌 🗙                 |
|-----------------------|-----------------------------------------|
| Действия 🗸 🖳 💽        | ) Перейти 👻 ② Проверить связь с модулем |
| Идентификатор ФС РАР: | 030000223494                            |
| Наименование:         | 1С-СЕТЬ                                 |
| Подразделение:        | 1С-Севастополь Х                        |
| Организация:          | 1С-СЕТЬ Х                               |
| Адрес сервера:        | 172.20.128.151 Порт: 8 080              |
| Версия УТМ:           | V2 (УТМ 2.0.3 и вы Таймаут: 0           |
|                       | Не удалять ответы из УТМ 🗌              |
|                       | ОК Записать Закрыть                     |

В форме элемента справочника задаются следующие реквизиты:

- Идентификатор в ФС РАР номер идентификатора, под которым организация зарегистрирована в Федеральной службе по регулированию алкогольного рынка РФ;
- Наименование наименование транспортного модуля;
- Подразделение подразделение компании, которому принадлежит транспортный модуль;
- Организация организация, в которой оформляется поступление/ продажа алкогольной продукции в программе «1С-Рарус: Управление санаторно-курортным комплексом, редакция 2»;
- Адрес сервера, Порт параметры локальной сети, обеспечивающие соединение с универсальным транспортным модулем.
- Таймаут максимальное время ожидания ответа по запросу от сервера УТМ.

При установке флажка Не удалять ответы из УТМ ответы по запросам из базы УТМ автоматически удаляться не будут.

Если флажок не установлен, то через семь дней хранения автоматически удаляются следующие ответы по запросам:

- ТТН ЕГАИС;
- Информация по справке 2;
- Акт приема/разногласий ТТН ЕГАИС;
- Квитанция о регистрации ТТН ЕГАИС;
- Квитанция (на другие типы документов),

прочие входящие документы удаляются спустя сутки после получения.

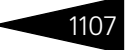

### 10.5.3 Обмены с ЕГАИС

Обмен данными с ЕГАИС производится по соответствующим командам из форм списков следующих документов для обмена с ЕГАИС (Документы —> ЕГАИС):

- Товарно-транспортная накладная ЕГАИС (ТТН ЕГАИС);
- Акт постановки на баланс;
- Остатки ЕГАИС;
- Отчет о производстве ЕГАИС;
- Перемещение товаров ЕГАИС;
- Списание товаров ЕГАИС.

|     | _ Товарно-транспортная накладная ЕГАИС X                                                                                                    |    |                            |                              |      |            |         |         |       |            |      |    |             |     |
|-----|----------------------------------------------------------------------------------------------------|----|----------------------------|------------------------------|------|------------|---------|---------|-------|------------|------|----|-------------|-----|
| Дей | действия 🕫 🕃 🤣 🖉 🔣   🛞 🕄 🗑 📆 📆 📆 – 📡   😥 + 😔 Перейти -   🥑   🖽 1С-СЕТЬ - Получение ТТН - 🛧 Отправить ТТН в ЕГАИС 💥 Создать/октрыть поступление 💝 |    |                            |                              |      |            |         |         |       |            |      |    |             |     |
|     | III Запросить справочник алкогольной продукции ЕГАИС IIII Запросить справочник организаций из ЕГАИС                                              |    |                            |                              |      |            |         |         |       |            |      |    |             |     |
|     | УТМ                                                                                                    | Ош | Хоз операция               | Статус обработки ТТН ЕГАИС   | Иден | Организа   | Подразд | Дата 🛋  | Номер | Номер вход | Дат  | Да | Грузоотправ |     |
|     | Севастопо                                                                                                    |    | Реализация товаров ЕГАИС   | Обрабатывается               | 111  | Мир отдыха | Отель " | 14.11.2 | ЦБ00  | 112        | 14.1 | 14 | 000 "1C-PA  | 1   |
|     | 1C-CETL                                                                                                    |    | Товарно-транспортная накла | Получено подтверждение из ЕГ | TEST | 1C-CETL    | 1С-Сева | 14.11.2 | ЦБ00  | ЦБ00000003 | 14.1 | 14 | 000 "1C-PA  | 4   |
|     | Севастопо                                                                                                    |    | Товарно-транспортная накла | Передано в ЕГАИС             | TEST | 1C-PAPY    | 1С-Моск | 14.11.2 | ЦБ00  | 2          | 14.1 | 14 | 1C-CETL     |     |
| ₿.  | Севастопо                                                                                                    |    | Реализация товаров ЕГАИС   | Получено подтверждение из ЕГ | 132  | Мир отдыха | Отель " | 14.11.2 | ЦБ00  | 56413      | 14.1 | 14 | 000 "1C-PA  | 4   |
|     |                                                                                                    |    |                            |                              |      |            |         |         |       |            |      |    |             |     |
|     |                                                                                                    |    |                            |                              |      |            |         |         |       |            |      |    |             |     |
|     |                                                                                                    |    |                            |                              |      |            |         |         |       |            |      |    |             |     |
|     |                                                                                                    |    |                            |                              |      |            |         |         |       |            |      |    |             |     |
|     |                                                                                                    |    |                            |                              |      |            |         |         |       |            |      |    |             |     |
|     |                                                                                                    |    |                            |                              |      |            |         |         |       |            |      |    |             | v   |
| -   |                                                                                                    |    |                            |                              |      |            |         |         |       |            |      |    | Þ           |     |
|     |                                                                                                    |    |                            |                              |      |            |         |         |       |            |      |    | 🗙 Закры     | лть |
|     |                                                                                                    |    |                            |                              |      |            |         |         |       |            |      |    |             |     |

С помощью кнопок командной панели формы списка Товарнотранспортная накладная ЕГАИС (ТТН ЕГАИС) выполняются следующие действия (ниже рассмотрено подробно):

- 🖙 Загрузка товарно-транспортных накладных из ЕГАИС.
- Отправка в ЕГАИС отказа от товарно-транспортной накладной.
- Создание на основании ТТН ЕГАИС документов Поступление товаров и услуг. При этом предусмотрены следующие возможности:
  - Установка соответствия контрагентов системы и классификатора организаций ЕГАИС.
  - Установка соответствия номенклатуры системы и алкогольной продукции в классификаторе ЕГАИС.
  - Отправка акта расхождения поступления товара в ЕГАИС.
  - Отправка подтверждения поступления товара в ЕГАИС.

Загрузка товарно-транспортных накладных из ЕГАИС производится по команде Получить ТТН из ЕГАИС из меню кнопки Получение ТТН .

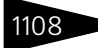

Подсистема обменов 1С-рорис

### Документ ТТН ЕГАИС можно открыть для просмотра деталей:

| ЧЕТ Реализация товаров ЕГАИС № ЦБ0000                                              | 00006 от 14 | 1.11.2017 | (Пташник Ге | ннадий Гри | готрьевич) | Записан     | _          | . 🗆 🗙   |  |  |
|------------------------------------------------------------------------------------|-------------|-----------|-------------|------------|------------|-------------|------------|---------|--|--|
| 🥰 Операция 📲 🧝 Цены и валюта   Действия 🖌 🖳 💽 👔 🐚 т Перейти 🗝 ② (35:56:45) т 🏗 📑 🚮 |             |           |             |            |            |             |            |         |  |  |
| Документ №: ЦБ00000006 от 14.11.2017 🗐 🗘 Мир отдыха; Отель "Уютный дом"            |             |           |             |            |            |             |            |         |  |  |
| Главное Товары (1 поз.) Страница ист                                               | гория До    | ставка    |             |            |            |             |            |         |  |  |
| Ввести штрихкод                                                                    |             |           |             |            |            |             |            |         |  |  |
| N Алкогольн Код продукции                                                          | Объем       | Иденти    | Количество  | Сумма      | Цена       | Номер па    | Идентифи   | Номер   |  |  |
| 1 Пиво Лидс 000000000016206896                                                     | 1           |           | 2,000       | 240,00     | 120,00     |             | 1          | TEST    |  |  |
|                                                                                    |             |           |             |            |            |             |            |         |  |  |
|                                                                                    |             |           |             |            |            |             |            |         |  |  |
|                                                                                    |             |           |             |            |            |             |            |         |  |  |
|                                                                                    |             |           |             |            |            |             |            |         |  |  |
| <                                                                                  | e           |           |             |            |            |             |            | •       |  |  |
|                                                                                    |             |           |             |            | Валюта:    | Грн (3,0487 | ) ИТОГО:   | 240,00  |  |  |
| Комментарий:                                                                       |             |           | ×Q          |            | O          | К 🔚 За      | писать 🗙 3 | Вакрыть |  |  |

На вкладках диалогового окна ТТН расположена информация из ЕГАИС о перемещаемой алкогольной продукции.

Из загруженных ТТН данные о товарах и организацияхпроизводителях/импортерах или поставщиках автоматически записываются в справочники Классификатор алкогольной продукции ЕГАИС (Справочники —> ЕГАИС —> Классификатор алкогольной продукции ЕГАИС) и Классификатор организаций ЕГАИС (Справочники —> ЕГАИС —> Классификатор организаций ЕГАИС), соответственно.

Классификатор организаций ЕГАИС хранит информацию о зарегистрированных в ФС РАР организациях, осуществляющих обмен данными в системе ЕГАИС. Элементами данного справочника могут быть:

- 🖙 Производители алкогольной продукции;
- 🖙 Импортеры алкогольной продукции;
- 🖙 Оптовые организации;

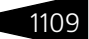

#### 🖙 Розничные магазины.

| Ш К  | лассификатор орг | анизаций ЕГАИС       |                       |                                       |                        |                         | _ 🗆        | ×  |
|------|------------------|----------------------|-----------------------|---------------------------------------|------------------------|-------------------------|------------|----|
| Дейс | ствия 👻 🔂 👌 🖉    | × 17 7 16 - 1        | 🕺 😔 ② 📃 🖽 ३व          | апросить справочник организаций из ЕГ | АИС Автозаполнени      | е соответствий          | контрагент | ов |
|      | Код              | Наименование         |                       | A                                     | ИНН                    | КПП                     | Почтов     |    |
| -    | 01000000467      | AO "ЛВЗ "Tonas"      |                       |                                       | 5038002790             | 503801001               |            |    |
| -    | 01000000565      | АО "МКШВ"            | 111 AO "EB3 "Tonas"   |                                       |                        |                         |            |    |
| -    | 03000039137      | АО "ПИВОВАРНЯ МО     |                       |                                       |                        |                         |            |    |
| -    | 03000000001      | АО "ПИВОВАРНЯ МО     | Деиствия •            |                                       |                        |                         |            |    |
| -    | 030000011981     | АО "ПИВОВАРНЯ МО     | Наименование:         | AO "ЛВЗ "Tonas"                       | Код: 01000             | 0000467                 |            |    |
| -    | 030000039140     | АО "ПИВОВАРНЯ МО     | Полное наименование:  | Акционерное общество "Ликеро-водоч    | ный завод "Топаз"      |                         |            |    |
| -    | 03000000012      | АО "САН ИНБЕВ"       |                       |                                       | (                      |                         |            |    |
| -    | 03000000016      | AO "CAH NHEEB"       | ИНН:                  | 5038002790 KITT:                      | 503801001              |                         |            | c  |
| -    | 03000035558      | АО "САН ИНБЕВ"       | Почтовый индекс:      | 0 Версия У                            | TM:                    | ×                       |            |    |
| -    | 03000035596      | АО "САН ИНБЕВ"       | Тип организации:      | Юридическое лицо 🗙 Код стран          | ы 643 Кол реги         | юна: 50                 |            |    |
| -    | 01000000536      | АО "Татспиртпром"    |                       |                                       |                        |                         |            |    |
| -    | 01000000134      | АО "Татспиртпром"    | Статус:               |                                       |                        |                         |            |    |
| -    | 030000139457     | АО"САН Инбев"        | Представление адреса: | РОССИЯ, МОСКОВСКАЯ ОБЛ., Пушкин       | о г.,Октябрьская ул, " | 1. 46., I (sa           |            |    |
| -    | 05000003911      | Бакарди Корп.Лимите  |                       | исключением литера Б, 1 этаж, № на п  | лане 8)                |                         |            |    |
| -    | 05000026923      | Бакарди-Март.Пр. С.А |                       |                                       |                        |                         |            |    |
| -    | 05000027043      | Брассерия АДА        |                       |                                       |                        |                         |            |    |
|      | 050000007415     | Братья Асканели      |                       | OK                                    | 🗧 🔚 Записать           | 🗙 Закрыть               |            | Ŧ  |
| AO " | ЛВЗ "Tonas"      |                      |                       |                                       |                        | <u>—</u> <u>П</u> ечать | 🗙 Закры    | ть |

По кнопке Запросить справочник организаций из ЕГАИС можно получить данные из классификатора организаций ЕГАИС, предварительно указав используемый транспортный модуль ЕГАИС. По нажатию на кнопку Автозаполнение соответствий контрагентов происходит автозаполнение регистра сведений Соответствие организаций ЕГАИС (см. далее).

Классификатор алкогольной продукции ЕГАИС (показан на следующем рисунке) хранит информацию об алкогольной продукции, загруженной из ЕГАИС. Заполнение справочника происходит автоматически. Данные об алкогольной продукции можно загрузить из ЕГАИС по ИНН производителя или импортера, отправив соответствующий запрос в УТМ по кнопке командной панели Запросить справочник алкогольной продукции ЕГАИС. По нажатию на кнопку Автозаполнение соответствий номенклатуры производится автозаполнение регистра сведений Соответствие номенклатуры ЕГАИС (см. далее).

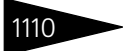

Подсистема обменов ТС-рорус

| Ш К  | Классификатор алкогольной продукции ЕГАИС 💶 🗆 🗙 |                             |                   |                                 |                                 |                              |                          |        |  |
|------|-------------------------------------------------|-----------------------------|-------------------|---------------------------------|---------------------------------|------------------------------|--------------------------|--------|--|
| Дейс | твия 🕶 🕒 🙆 🖉                                    | 🕨 🗶 🕅 🕅 🖌 🕺 🖸               | Перейти 👻 ②       | anpo                            | осить справочник алкогольной пр | одукции ЕГАИС Автозаполне    | ние соответствий номенк. | латуры |  |
|      | Код                                             | Наименование                | <u>A</u>          | Объем                           | Вид продукции                   | Производитель                | Импортер                 |        |  |
| -    | 0150357000003                                   | Бренди "Гилбиз 1857 VSOP"   |                   | 0,500                           | Другие спиртные напитки с       | Торино Дистиллати С.Р.Л      | ЗАО "Д Дистрибьюшен"     |        |  |
| -    | 0150357000003                                   | Бренди "Гилбиз 1857 ХО"     |                   | 0,500                           | Другие спиртные напитки с       | Торино Дистиллати С.Р.Л      | ЗАО "Д Дистрибьюшен"     |        |  |
| -    | 0150357000002                                   | Бренди "Гилбиз 1857 ХО"     |                   | 0,500                           | Другие спиртные напитки с       | Торино Дистиллати С.Р.Л      | ЗАО "Д Дистрибьюшен"     |        |  |
| -    | 0034616000001                                   | Вермут "Мартини Бьянко" сл. | бел.              | 0,500                           | Винный напиток, произведен      | Мартини и Росси              | ЗАО "Д Дистрибьюшен"     |        |  |
| -    | 0150357000003                                   | Виски ирландский купажирова | анный "Бушмилз Б  | 0,700                           | Другие спиртные напитки с       | ОлдБушмДистиллерКомпЛтд      | ЗАО "Д Дистрибьюшен"     |        |  |
| -    | 0150357000003                                   | Виски ирландский купажиров  | III Engine "Fund  | 1957 \/C                        | -                               |                              |                          |        |  |
| -    | 0150357000003                                   | Виски ирландский купажиров  | поренди тило      |                                 |                                 |                              | -                        |        |  |
| -    | 0150357000003                                   | Виски ирландский купажиров  | Действия •        | 😔 👩 Hep                         | ейти 🕶 🛛 🥥 🛛 🚍                  |                              |                          |        |  |
| -    | 0150357000003                                   | Виски ирландский купажиров  | Наименование:     | Бренди                          | "Гилбиз 1857 VSOP"              |                              | Код: 01503570000037677   | 76     |  |
| -    | 0150357000003                                   | Виски ирландский односолод  | Полное наименовая | ние: Бренли                     | "Гилбиз 1857 VSOP"              |                              |                          |        |  |
| -    | 0150357000003                                   | Виски шотландский купажиро  |                   |                                 |                                 | 054                          |                          |        |  |
| -    | 0150357000004                                   | Виски шотландский купажиро  | вид продукции:    | Другие                          | спиртные напитки с содержание   | м этилового спирта свыше 253 | 6                        | ×      |  |
| -    | 0150357000004                                   | Виски шотландский купажиро  | Характеристики    |                                 |                                 |                              |                          | — II   |  |
| -    | 0150357000004                                   | Виски шотландский купажиро  | Объем:            |                                 |                                 | 0,500                        |                          |        |  |
| -    | 0150357000004                                   | Виски шотландский купажиро  | Крапость          |                                 |                                 | 40.000                       |                          |        |  |
| -    | 0150357000004                                   | Виски шотландский купажиро  |                   |                                 |                                 | 40,000                       |                          |        |  |
| -    | 0150357000003                                   | Виски шотландский купажиро  | Поставщики        |                                 |                                 |                              |                          | — II   |  |
| -    | 0150357000003                                   | Виски шотландский купажиро  | Производитель:    | Торино                          | Дистиллати С.Р.Л                |                              |                          | ×      |  |
| -    | 0150357000003                                   | Виски шотландский купажиро  | Импортер:         | (маралар) 3/0 "П. Пистийскицен" |                                 |                              |                          | ×      |  |
| -    |                                                 |                             |                   |                                 |                                 |                              |                          |        |  |
| Брен | кди "Гилбиз 1857 VS                             | iop"                        |                   |                                 |                                 | OK                           | 🔚 Записать 🗙 За          | крыть  |  |

Для отправки отказа от товарно-транспортной накладной (например, если такой поставки не ожидается и ТТН была оформлена ошибочно), с помощью кнопки Отказаться от ТТН отказаться от ТТН командной панели формы списка документов Товарно-транспортная накладная ЕГАИС направляется уведомление в систему ЕГАИС об ошибке. Следует учесть, что это действие необратимое, получить данную ТТН повторно из системы ЕГАИС невозможно, и дальнейшие действия в программе на основании этой ТТН также блокируются. Если все в порядке, то пользователь может отправить подтверждение в систему, нажав кнопку командной панели Отправить подтверждение ⊙ оправить подтверждение .

При нажатии кнопки Создать/открыть поступление

формы списка документов Товарнотранспортная накладная ЕГАИС на основании ТТН из ЕГАИС создается документ Поступление товаров и услуг (или открывается уже созданный на основании данной ТТН документ). С помощью этого

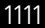

### документа происходит просмотр и корректировка данных, загруженных из ЕГАИС.

| на Поступлени   | роступление товаров и услуг № ЦБ00000006 от 04.04.2016 (Администратор) Проведен 💶 🛛 🗙                        |                          |             |          |          |      |                     |                     |               |              |              |                 |  |
|-----------------|----------------------------------------------------------------------------------------------------|--------------------------|-------------|----------|----------|------|---------------------|---------------------|---------------|--------------|--------------|-----------------|--|
| Операция •      | ЗОперация + 🕵Цены и валюта   Действия + 🛄 🗟 🕞 😫 🚱 - Перейти + 🥹 🛞 (12:43:28) - 🛆 Откравить в ЕГАИС   🏢   🔜 🌃 |                          |             |          |          |      |                     |                     |               |              |              |                 |  |
| Документ №:     | акумент №: ЦБ00000006 от 04.04.2016 🗐 📜 Ресторан; Склад; «Пустое значение»                                   |                          |             |          |          |      |                     |                     |               |              |              |                 |  |
| Вход. док. №:   | 22123 от 22.12.2015 🗃 Регламентированный учет Угравленческий учет                                            |                          |             |          |          |      |                     |                     |               |              |              |                 |  |
| Склад компании  | Центральный                                                                                                  | склад                    |             |          |          | Q    |                     |                     |               |              |              |                 |  |
| Контрагент:     | 000 "Регион                                                                                                  | -Продукт" (супермаркет " | Росинка'')  |          |          | Q    |                     | <u>No</u>           | договору долг | г контрагент | ту составляе | т: 2 356,00 Руб |  |
| Договор:        | Поставка в Р                                                                                                 | убот 18.02.16            |             |          |          | Q    |                     |                     |               |              |              |                 |  |
| НДС включат     | в стоимость                                                                                                  |                          |             |          |          |      |                     |                     |               |              | Ввест        | и счет-фактуру  |  |
| ЕГАИС: 🗹 Есть   | расхождения                                                                                                  | ТТН: Товарно-транспо     | ортная накл | адная ЕГ | ГАИСІ    | ×Q   | )                   |                     | Валюта        | а: Руб (1,0  | 000) ИТС     | )FO: 1 939,00   |  |
| Товары (3 поз.) |                                                                                                    |                          |             |          |          |      | <u> </u>            |                     |               |              |              |                 |  |
| 0 0 / >         | < 🖩 🔶 🤻                                                                                                    | 🖌 🛔 🕌 🔣 Заполнен         | ие 🕶 🔙 По   | одбор 🕶  |          |      |                     |                     |               | Аскать товар | ры по кодам  | поставщика      |  |
| N Код           | Ид. ЕГАИС                                                                                                    | Алко. продукция ЕГАИС    | Объем из    | ЕГАИС    | Упаковка | аи Н | Чоменклатура        | Количество из ЕГАИС | Количество    | Единица      | К.           | Цена            |  |
| 1 LE000343      | 1                                                                                                    | Вино столовое сухое      | 1л.         |          |          | E    | Зино столовое сухое | 3,000               | 3,000         | Декалитр     | 10,000000    | 453,00          |  |
| 2 ЦБ000343      | 2                                                                                                    | Вино столовое сухое      | 1л.         |          |          | E    | ино столовое сухое  | 3,000               | 2,000         | Декалитр     | 10,000000    | 145,00          |  |
| 3 ЦБ000343      |                                                                                                    | Вино столовое сухое      | 1л.         |          |          | E    | ино столовое сухое  | 3,000               | 2,000         | Декалитр     | 10,000000    | 145,00          |  |
|                 |                                                                                                    |                          | -           |          |          |      |                     |                     |               |              |              |                 |  |
|                 |                                                                                                    |                          |             |          |          |      |                     |                     | 7,000         |              |              |                 |  |
| <               |                                                                                                    |                          |             |          | e        |      |                     |                     |               |              |              | •               |  |
| Комментарий:    |                                                                                                    |                          |             |          |          |      |                     | х Q 🔤 Печа          | ть 🔹 🛃        | ок           | 🚽 Записать   | 🗙 Закрыть       |  |

На форме документа Поступление товаров и услуг присутствуют дополнительные реквизиты:

- Есть расхождения флажок устанавливается автоматически при расхождениях между фактически поступившим количеством товара и указанным в ТТН ЕГАИС. При наличии расхождений формируются итоги по факту и по данным поставщика. После подтверждения документа ТТН ЕГАИС с расхождениями данные по расхождениям будут переданы в систему ЕГАИС для подтверждения поставщиком. При этом поставщику будут отправлены только недостачи. На обнаруженные излишки необходимо у поставщика запросить дополнительную накладную, например, позвонив поставщику или отправив электронное письмо.
- TTH товарно-транспортная накладная ЕГАИС, на основании которой создано Поступление товаров и услуг.

В табличной части документа Поступление товаров и услуг присутствуют дополнительные графы, соответствующие информации из ЕГАИС:

- Ид. ЕГАИС идентификатор строки в ТТН ЕГАИС;
- Алког. продукция ЕГАИС наименование алкогольной продукции в ЕГАИС;
- Объем из ЕГАИС информация об объеме товара из ЕГАИС;
- Упаковка из ЕГАИС информация об упаковке товара из ЕГАИС;
- Количество из ЕГАИС информация о количестве товара из ЕГАИС.

Для установки соответствия контрагентов системы и классификатора организаций ЕГАИС надо воспользоваться кнопкой Автозаполнение соответствий контрагентов в командной панели формы Классификатор организаций ЕГАИС. Установка соответствия производится в форме обработки Автоматическое создание соответствий контрагентов ЕГАИС.

| 🔄 Обработка Автоматическое со                           | здание соответствий контрагентов ЕГАИС | _ 🗆 ×   |
|---------------------------------------------------------|----------------------------------------|---------|
| Действия 👻 ②                                            |                                        |         |
| Новые элементы помещать в папку:<br>Ускать соответствия | Контрагенты ЕГАИС                      | x Q     |
|                                                         | Выполнить                              | Закрыть |

С помощью данной обработки выполняется заполнение и настройка соответствия справочника Контрагенты данным ЕГАИС. Установленные соответствия хранятся в регистре сведений Соответствие организаций ЕГАИС (Справочники —> ЕГАИС).

| 🗓 Соответствие организаций ЕГАИС 💶 🗆 🗙 |                                                                         |                                           |                                           |   |  |  |  |  |  |  |
|----------------------------------------|-------------------------------------------------------------------------|-------------------------------------------|-------------------------------------------|---|--|--|--|--|--|--|
| Д                                      | Действия 👻 🔂 🕭 🗶 🕅 🦉 📆 🐨 🥵 😔 ② Автозаполнение соответствий контрагентов |                                           |                                           |   |  |  |  |  |  |  |
|                                        |                                                                         |                                           |                                           |   |  |  |  |  |  |  |
| H                                      |                                                                         | Организация ЕГАИС                         | Контрагент                                |   |  |  |  |  |  |  |
|                                        | ne.                                                                     | АО "КВКЗ "Бахчисарай"                     | АО "КВКЗ "Бахчисарай"                     |   |  |  |  |  |  |  |
|                                        | ~                                                                       | 000 "Вина Ливадии"                        | 000 "Вина Ливадии"                        |   |  |  |  |  |  |  |
|                                        | ~                                                                       | ООО "ЛВЗ "Саранский"                      | ООО "ЛВЗ "Саранский"                      |   |  |  |  |  |  |  |
| IΓ                                     | 2                                                                       | ЗАО "Абрау-Дюрсо"                         | ЗАО "Абрау-Дюрсо"                         |   |  |  |  |  |  |  |
|                                        | n                                                                       | 000 "Омсквинпром"                         | 000 "Омсквинпром"                         |   |  |  |  |  |  |  |
|                                        | n                                                                       | ГУП РК "ЗШВ "НОВЫЙ СВЕТ"                  | ГУП РК "ЗШВ "НОВЫЙ СВЕТ"                  | e |  |  |  |  |  |  |
| IF                                     | ~                                                                       | ООО "Юпитер Инкорпорейтед"                | ООО "Юпитер Инкорпорейтед"                |   |  |  |  |  |  |  |
| Г                                      | ~                                                                       | ФГУП "ПАО "Массандра"                     | ФГУП "ПАО "Массандра"                     |   |  |  |  |  |  |  |
|                                        | ~                                                                       | АО "Татспиртпром" филиал "Нижнекамский ли | АО "Татспиртпром" филиал "Нижнекамский ли |   |  |  |  |  |  |  |
|                                        | n                                                                       | ООО "ТРАДИЦИИ КАЧЕСТВА"                   | ООО "ТРАДИЦИИ КАЧЕСТВА"                   |   |  |  |  |  |  |  |
|                                        | ~                                                                       | ООО "Парламент Продакшн"                  | 000 "Парламент Продакшн"                  |   |  |  |  |  |  |  |
|                                        | n                                                                       | ООО "ПИВОВАРЕННАЯ КОМПАНИЯ "БАЛТИКА"      | ООО "ПИВОВАРЕННАЯ КОМПАНИЯ "БАЛТИКА"      | w |  |  |  |  |  |  |

Нажатием на кнопку Автозаполнение соответствий контрагентов производится автоматическое заполнение данного регистра.

Реквизит Контрагент в документе Поступление товаров и услуг заполняется соответствием, установленным для реквизита Поставщик из ТТН ЕГАИС. Если соответствие не установлено, то для реквизита Контрагент используется значение основного поставщика, заданное для пользователя в правах и настройках (АРМ Администратора, вкладка Права и настройки, права пользователя, Документы —> Документы поставки —> Основной поставщик).

Если в ТТН ЕГАИС реквизит Поставщик не заполнен, то для заполнения реквизита Контрагент будет использоваться соответствие, установленное для реквизита Грузоотправитель из ТТН ЕГАИС. Если соответствие не установлено, то для реквизита

1112

#### 10.5. Работа с ЕГАИС

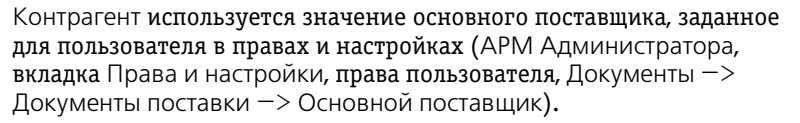

Если в ТТН ЕГАИС не заполнены оба значения Поставщик и Грузоотправитель, то для реквизита Контрагент используется значение основного поставщика, заданное для пользователя в правах и настройках (АРМ Администратора, вкладка Права и настройки, права пользователя, Документы —> Документы поставки —> Основной поставщик).

Если не установлено соответствие между контрагентом и организацией из системы ЕГАИС, то в документе Поступление товаров и услуг будет присутствовать кнопка Установить соответствие контрагентов ЕГАИС, по нажатию на которую открывается форма обработки Сопоставление контрагентов ЕГАИС и учетной базы. В графе Контрагент по нажатию кнопки ... надо открыть справочник Контрагенты, в котором выбрать контрагента (соответствующего контрагенту ЕГАИС) для задания соответствия. В случае отсутствия нужного контрагента, его можно создать в справочнике Контрагенты.

| Сопоставление контрагентов ЕГАИС и учи | етной | базы *     |                        | _ 🗆 ×   |
|----------------------------------------|-------|------------|------------------------|---------|
| Действия 👻 ②                           |       |            |                        |         |
| Контрагент ЕГАИС                       |       | Контрагент |                        |         |
| ЗАО "МПК"                              |       |            |                        | ×       |
| 🕅 Контрагенты                          |       |            |                        | ×       |
| 🕒 Быстрый ввод 🛛 Действия 🗸 💽 📴        | ò Ø   | × 😑 🗳      | M V M- V D-            | »<br>▼  |
| Наименование                           |       | Код Наиме  | енование               | - A     |
| 🕀 🚍 Гости                              | ± 🤭   | ЦБО Контр  | агенты ЕГАИС           |         |
| 🕀 🚞 Контрагенты ЕГАИС                  |       | цбо ЗАО "  | MUK.                   |         |
| 🕀 🚞 Партнеры                           |       | ЦБО НК Бу  | двайзер Будвар         | e       |
| 🕀 🚞 Покупатели                         |       | ЦБО 000 '  | 'ИЗМВ''                |         |
| 🕀 🚞 Поставщики 🔍                       |       | ЦБО ООО '  | 'ИЗМВ''                |         |
|                                        | -     | ЦБО ООО '  | 'N3MB''                |         |
| Тип — Вид                              |       | Предста    | вление                 |         |
|                                        |       | -          |                        | V V     |
| Контак Конта Курато С                  | чета  | Догов      | Подтв Диско Ли         | цен     |
| ЗАО "МПК"                              |       | ŧ          | 🔓 Выбрать 📃 Печать 🕶 🗙 | Закрыть |

В случае если в ТТН ЕГАИС указывается товар, которого нет в справочнике Номенклатура, можно либо выбрать существующую номенклатуру, соответствующую товару из ЕГАИС, либо создать идентичную номенклатуру непосредственно из документа Поступление товаров и услуг при его вводе на основании ТТН ЕГАИС. Также надо настроить соответствие справочника номенклатуры данным ЕГАИС. Для этого в документе Поступление товаров и услуг в графе Номенклатура следует нажать кнопку выбора ... и после

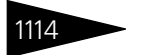

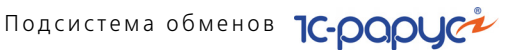

открытия формы справочника Номенклатура создать новую номенклатурную позицию. Соответствия установливаются и хранятся в регистре сведений Соответствие номенклатуры ЕГАИС (Справочники —> ЕГАИС).

| 🗄 Соответствие номенклатуры ЕГАИС 💶 🔍                |                                 |                                |   |  |  |
|------------------------------------------------------|---------------------------------|--------------------------------|---|--|--|
| Действия - 🔀 🔂 🖋 🗶 🕅 🖓 🕅 - 🍢 😔 🥝                     | Автозаполнение соответствий ном | енклатуры                      |   |  |  |
| Алкогольная продукция ЕГАИС                          | Номенклатура                    | Единица измерения номенклатуры |   |  |  |
| Винный напиток "Портвейн белый" серии "Крымское нас  | Винный напиток "Портвейн бел    | бут. 0,75л.                    |   |  |  |
| Водка "РУССКАЯ ВАЛЮТА"                               | Водка "РУССКАЯ ВАЛЮТА"          | бут. 0,25л.                    |   |  |  |
| Винный напиток "Кагор" серии "Ласточкино гнездо"     | 0001922000001475096             |                                |   |  |  |
| Вино столовое полусладкое белое "ТАМЯНКА ЛИВАДИЯ"    | Вино столовое полусладкое бе    | бут. 0,7л.                     |   |  |  |
| Russian Sparkling Wine Abrau-Durso,Brut              | Russian Sparkling Wine Abrau-Du | бут. 0,75л.                    |   |  |  |
| Russian Sparkling Wine Abrau-Durso, Semi Dry         | Russian Sparkling Wine Abrau-Du | бут. 0,75л.                    |   |  |  |
| 0177504000002801168                                  | 0177504000002801168             |                                |   |  |  |
| Russian Sparkling Wine Abrau-Durso Red, Semi Sweet   | Russian Sparkling Wine Abrau-Du | бут. 0,75л.                    |   |  |  |
| Винный напиток "Кагор Инкерман"                      | 0001922000001389199             |                                |   |  |  |
| Винный напиток "Портвейн красный Крымский"           | Винный напиток "Портвейн кра    | бут. 0,75л.                    |   |  |  |
| Вино географического наименования сухое белое "Шардо | Вино географического наимен     | бут. 0,75л.                    |   |  |  |
| Вино столовое сухое белое "Ркацители"                | Вино столовое сухое белое "Рк   | бут. 0,75л.                    | Ŧ |  |  |

По нажатию на кнопку Автозаполнение соответствий номенклатуры происходит автоматическое заполнение регистра Соответствие номенклатуры ЕГАИС.

Перед созданием новой позиции номенклатуры рекомендуется установить соответствие контрагентов. В этом случае в карточке создаваемой номенклатуры будут заполнены данные о производителе/импортере или поставщике алкогольной продукции.

По нажатию на форме документа Поступление товаров и услуг кнопки Отправить в ЕГАИС происходит отправка по этому документу либо акта расхождения (при выявленных расхождениях), либо подтверждения в ЕГАИС.

В ходе работы с данными, полученными из ЕГАИС, меняется статус документа ТТН ЕГАИС (отображается на форме списка ТТН в графе Статус обработки ТТН ЕГАИС):

- 🔊 Значение не заполнено устанавливается непосредственно после загрузки ТТН из ЕГАИС;
- 🧊 Обрабатывается устанавливается, когда на основании ТТН из ЕГАИС создается документ Поступление товаров и услуг;
- 🔊 Передан отказ устанавливается после отправки отказа от товарнотранспортной накладной;
- Передан ответ устанавливается после отправки из Поступления товаров и услуг, созданного на основании ТТН ЕГАИС, Акта расхождения (при выявленных расхождениях) или подтверждения в ЕГАИС.

10.5. Работа с ЕГАИС

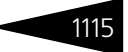

- Получено подтверждение из ЕГАИС устанавливается в случае, если грузополучатель подтвердил факт получения товара.
- Передано в ЕГАИС устанавливается в случае успешной отправки документа в ЕГАИС.

Также возможны другие статусы, например, Ошибка приема в ЕГАИС.

История изменения статусов документов и подробные комментарии отображаются на вкладке Страница история документа ТТН ЕГАИС.

По команде Обработать запросы из меню кнопки Действия командной панели формы списка документов Товарно-транспортная накладная ЕГАИС можно получить ответы из ЕГАИС по отосланным запросам. Выполнять обработку запросов можно также с помощью такой же команды из форм списков документов ЕГАИС (Документы —> ЕГАИС), а также формы справочника Транспортные модули ЕГАИС.

Если получен ответ о передаче запроса с ошибкой, то в системе происходят следующие изменения:

статус обработки соответствующей ТТН ЕГАИС меняется:

- для отправленных отказов значение статуса становится незаполненным;
- для актов расхождений и подтверждений устанавливается статус Обрабатывается.
- На форме соответствующей ТТН устанавливается флажок Есть ошибки передачи запроса и выводится сообщение об ошибке.

Для хранения списка запросов в ЕГАИС и отслеживания движений ТТН ЕГАИС используется регистр сведений Запросы ЕГАИС (Справочники —> ЕГАИС —> Запросы ЕГАИС).

| E | Запросы ЕГАИС       |                     |                              |                           |                     | _ [            | ) × |
|---|---------------------|---------------------|------------------------------|---------------------------|---------------------|----------------|-----|
|   | Действия 🕶 🔂 🔂      | 🥒 🗶 🕅 🕅 🗙 🖉         | 🏹 😔 ②                        |                           |                     |                |     |
| Г |                     | 1                   |                              |                           |                     |                |     |
|   | Дата запроса 🛛 🐨    | Транспортный модуль | Идентификатор                | Тип запроса               | Дата ответа         | Объект         |     |
|   | 18.11.2016 15:56:10 | УТМ Севастополь     | 72d689c3-96ff-49f5-b4d3-dc4  | Запрос алкогольной продук | 18.11.2016 15:58:05 |                |     |
|   | 18.11.2016 15:56:08 | УТМ Севастополь     | 906b2821-b39c-40fd-a306-17   | Запрос алкогольной продук | 18.11.2016 15:58:05 |                |     |
|   | 18.11.2016 15:56:07 | УТМ Севастополь     | 001821db-b85a-4c88-82c9-7a   | Запрос алкогольной продук | 18.11.2016 15:58:09 |                |     |
|   | 18.11.2016 15:56:05 | УТМ Севастополь     | a0528857-be5a-43fd-8917-18f  | Запрос алкогольной продук | 18.11.2016 15:58:09 |                |     |
|   | 18.11.2016 15:56:03 | УТМ Севастополь     | bb193880-9875-446b-a771-87   | Запрос алкогольной продук | 18.11.2016 15:58:09 |                | 1   |
|   | 18.11.2016 15:56:01 | УТМ Севастополь     | 98e51a43-b24a-4899-9b63-ad   | Запрос алкогольной продук | 18.11.2016 15:58:05 |                | c   |
|   | 21.04.2016 11:26:57 | УТМ Севастополь     | 7ff07c7f-53e7-4f11-b9ed-2008 | TTH                       | 21.04.2016 11:28:57 |                |     |
|   | 22.12.2015 18:18:08 | МОДУЛЬ №111         | d20aecf5-577f-4f72-9839-4a8f | Акт постановки на баланс  |                     | Акт постановки | 1   |
|   | 22.12.2015 18:04:57 | МОДУЛЬ №111         | 52cf452d-cf3a-4050-a1e8-373  | Запрос организаций        |                     |                | 1   |
|   | 22.12.2015 18:04:46 | МОДУЛЬ №111         | Offbfca6-f069-48fe-b3b9-1d53 | Запрос алкогольной продук |                     |                | 1   |
|   | 22.12.2015 17:44:41 | МОДУЛЬ №111         | 97a176d1-a052-4a71-b21a-74   | Запрос алкогольной продук |                     |                | 1   |
|   | 22.12.2015 17:37:30 | МОДУЛЬ №111         | 6a8be288f85e-478a-9ab5-e2    | TTH                       | 22.12.2015 17:37:31 |                |     |
|   |                     |                     |                              |                           |                     |                | - Y |

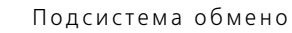

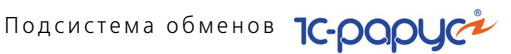

#### 10.5.4 Возврат товаров поставщику

1116

Возврат алкогольной продукции поставщику на основании поступления формируется точно так же, как и для любых других товаров. В меню кнопки Ввести на основании документа Поступление товаров и услуг необходимо выбрать пункт Возврат поставщику и в открывшейся форме откорректировать табличную часть: изменить количество или удалить строки.

После проведения документа Возврат товаров поставщику на его основании следует ввести документ ТТН ЕГАИС — Возврат товаров поставщику ЕГАИС).

| Возврат товаров     | поставщику ЕГАИС № ЦБ000000007 от         | r 22.11.2017 (Царев (уг | правляющий)) Записан  | _ 🗆 ×            |
|---------------------|-------------------------------------------|-------------------------|-----------------------|------------------|
| 🥰 Операция 👻 💃 Це   | ены и валюта 🛛 Действия 🕶 🖳 💽 🕞 🛛         | 🔄 т Перейти т [ ② 🔡     | ) (17:28:11) - 👔 🔡 🚮  |                  |
| Документ №: ЦБОО    | 0000007 от 22.11.2017 🗐 🗘 Мир с           | тдыха; Отель "Уютный до | "M                    |                  |
| Главное Товары      | (1 поз.) Страница история Доставка        |                         |                       |                  |
| УTM:                | 1С-СЕТЬ Х                                 | Q Статус:               | Передан ответ в ЕГАИС | ×                |
| Идентификатор TTH:  | TEST-TTN-0000514633                       | Входящий №:             | 22121                 |                  |
| Идентификатор:      | 1                                         | Дата входящая:          | 22.11.2017            |                  |
| Основание:          | Основание-текст                           | Номер фиксации:         |                       |                  |
| Грузоотправитель:   | АО "САН ИНБЕВ"                            | Q Дата фиксации:        |                       | Упакована 💌      |
| Грузополучатель:    | ЗАО "МПК" ×                               | Q Дата отгрузки:        | 22.11.2017            |                  |
| Есть ошибки перед   | цачи запроса                              | Поставщик:              |                       | × Q              |
| Идентификатор после | аднего sanpoca: c55tggb5464fgbdf4d64dgfgf | 4g6df54d                |                       |                  |
|                     |                                           |                         | D E (2.0407)          | 147050 4 000 00  |
|                     |                                           |                         | валюта: Грн (3,0487)  | ИТОГО: 4 000,00  |
| Комментарий: Схем   | а получатель-отправитель                  | ×Q                      | DK 🔚 3ar              | писать 🗙 Закрыть |

#### Постановка на баланс в ЕГАИС 10.5.5

Алкогольную продукцию, приходившую в организацию до подключения к ЕГАИС, а также обнаруженные излишки необходимо поставить на баланс в ЕГАИС.

Для этого в списке Акты постановки на баланс (Документы-> ЕГАИС) необходимо создать новый Акт постановки на баланс.

Пользователь может выбрать один из вариантов постановки на баланс:

🖙 Акт постановки на баланс.

#### 10.5. Работа с ЕГАИС

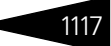

#### 🖙 Акт постановки в торговый зал.

| Акт постанов    | вки на баланс     | № ЦБООООО     | )2 от  | 14.11.2017 (Царев (управля  | ющий))   | Записан       |               |            | _       | □ ×   |
|-----------------|-------------------|---------------|--------|-----------------------------|----------|---------------|---------------|------------|---------|-------|
| 🧠 Операция 👻 Д  | lействия 🔹 🖳      | 🔂 🔂 Пере      | ейти 👻 | ( 2) (18:09:22) 🗸 🏠 Отпра   | вить акт | ЕГАИС Запр    | оос на отмену | проведения | Ē 🗏     |       |
| Документ №:     | ЦБ0000002         | от 14.11.201  | 7      | 🗐 (Мир отдыха; Отель "Уютн  | ный дом" |               |               |            |         |       |
| Причина: Продук | ция, полученная д | to 01.01.2016 |        |                             | Номер    | списания:     |               |            |         |       |
| Статус Готов к  | отправке          |               |        | 🗙 Организа                  | ция ЕГАИ | IC: IC-CET    | Ъ             |            |         | ×     |
| Товары (1 поз.) | История           |               |        |                             |          |               |               |            |         |       |
| 🕀 🗟 // 🗙        | 🔜 🛧 🗣 🔒           | AL Sanc       | лнение | е 👻 属 Подбор 🛛 Ввести штрих | код За   | толнить сооте | ветствие ном  | енклатуры  |         |       |
| N Справка А     | Алкопродукция     | Код продук    | Об     | Номенклатура сопоставлена   | Колич    | Номер ТТН     | Дата TTH      | Дата роз   | Колич   | Номе  |
| 1               | "Российское       | 001672000     | 0,7    | ✓                           | 1,000    | 45            | 01.11.2016    | 10.11.2017 | 1,000   |       |
|                 |                   |               |        |                             |          |               |               |            |         |       |
|                 |                   |               |        |                             |          |               |               |            |         |       |
|                 |                   |               |        |                             |          |               |               |            |         |       |
| •               |                   |               |        | e                           |          |               |               |            |         | ►     |
|                 |                   |               |        |                             |          |               |               |            |         |       |
|                 | LEON              |               |        |                             |          |               |               |            |         |       |
| Код марки       |                   |               |        |                             |          |               |               |            |         |       |
| 22GFHGF5146T6   | RGDS564G6D4G5     | 6D4S6G54S65   | 4G56D  | 3S4G356D4SG536D4S           |          |               |               |            |         |       |
|                 |                   |               |        |                             |          |               |               |            |         |       |
|                 |                   |               |        |                             |          |               |               |            |         |       |
|                 |                   |               |        |                             |          |               |               |            |         |       |
|                 |                   |               |        |                             |          |               | 🛃 ОК          | 🔚 Записат  | ть 🗙 За | крыть |

Так как для постановки на баланс алкогольной продукции требуется считывание кода марки, при постановке на баланс алкогольных товаров в складских помещениях, для заполнения табличной части Товары можно воспользоваться двухмерным сканером (2D сканером), нажав кнопку Ввести штрихкод.

В случае если пользователь пользуется подбором товаров из справочника вручную, система проверит наличие штриховых кодов для введенной продукции и предупредит пользователя, если штрихкод товара не внесен в информационную систему.

Для каждой товарной позиции может быть считано несколько кодов акцизной марки, при этом количество в строке установится равным количеству считанных марок. В одной строке могут быть объединены бутылки из одной производственной партии.

Для алкогольной продукции ЕГАИС, указанной в табличной части Товары, обязательно должно быть установлено соответствие со справочником Номенклатура, иначе документ нельзя будет сохранить. Для заполнения соответствий можно воспользоваться кнопкой Заполнить соответствие номенклатуры вкладки Товары документа. Заполнение соответствий выполняется в специальной форме. Введенные данные сохраняются в регистре сведений Соответствие номенклатуры ЕГАИС.

| Создание соответствий номенклатуры |                    | ×                |
|------------------------------------|--------------------|------------------|
| 2                                  |                    |                  |
| Алкогольная продукция ЕГАИС        | Номенклатура       | Ед. изм.         |
| ЧИВАС РИГАЛ 12 лет КУПАЖИРОВАННЫЙ  |                    |                  |
|                                    |                    |                  |
|                                    |                    |                  |
|                                    |                    |                  |
|                                    | 📮 Сохранить соотве | тотвия 🗙 Закрыть |

После сопоставления номенклатуры и алкогольной продукции для каждой строки документа потребуется ввести данные справки «1»<sup>\*</sup>, сопровождавшей ее поставку:

- Количество произведенной продукции, зафиксированное в справке «1»;
- 🖙 Номер и дата ТТН, указанные в справке «1»;
- 🖙 Дата розлива;

### 🖙 Номер и дата подтверждения ЕГАИС о фиксации данных в ЕГАИС.

После заполнения табличной части, записи и проведения Акта постановки на баланс выполняется отправка данных по кнопке Отправить акт ЕГАИС (О Оправить акт ЕГАИС). После поступления подтверждения акта колонка табличной части Справка «2» заполняется значениями, присвоенными данной партии в ЕГАИС.

При постановке на баланс в торговом зале сканирование акцизных марок не требуется.

#### Механизм балансировки остатков продукции на регистрах ЕГАИС при превышении остатков в учетной базе

Чтобы свести учетные остатки и остатки ЕГАИС об алкогольной продукции, приходившей до подключения к ЕГАИС, необходимо выполнить постановку на баланс этой продукции, все еще числящейся на остатках в учетной системе. Для этого используется документ Акт постановки на баланс с вариантом постановки В торговый зал. Такой вариант постановки на баланс является более простым, поскольку на регистре №2 в системе ЕГАИС нет аналитик справок «1» и «2» и алкогольная номенклатура хранится только в разрезе

1118

В интерфейсе конфигурации вместо значений «Справка "1"» и «Справка "2"» могут применяться значения «Справка "А"» и "«Справка "Б"»

#### 10.5. Работа с ЕГАИС

алкокодов. В качестве причины постановки на баланс следует выбрать вариант Продукция, полученная до 01.01.2016 г.

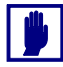

Такой вариант возможен, если нет возвратов поставщику или перемещений между обособленными подразделениямилицензиатами.

| Акт постановки на бала       | нс в торговый зал El     | ГАИС = ЦБ0000005         | от 29.12.2016 (Администр      | атор) Новый * 💶 🗦        |
|------------------------------|--------------------------|--------------------------|-------------------------------|--------------------------|
| Операция • Действия •        | 🚚 🗟 🙆 🕗                  | (11:35:44) 👻 👚 Отправи   | ть акт ЕГАИС 📋 📃              |                          |
| Документ №: ЦБ0000005        | от 29.12.2016            | 🗊 Ресторан; Сеть (       | баров                         |                          |
| Причина: Продукция, полученн | ая до 01.01.2016         | Ном                      | ер списания:                  |                          |
| Статус Не готов к отправке   |                          | × Организ                | ация ЕГАИС: 000 "1С-РАРУ      | /C MCK'' ×               |
| Товары (0 поз.) История      |                          |                          |                               |                          |
| 😌 🗟 / X 🖩 🛧 🕂                | Ац Ац Ізаполнени         | ие 👻 🔙 Подбор 🛛 Ввес     | ти штрижкод Заполнить соот    | ветствие номенклатуры    |
| N Алкопродукция              | Код продукции            | Объем                    | Номенклатура сопоставлена     | Количество               |
|                              |                          |                          |                               |                          |
|                              |                          |                          |                               |                          |
|                              |                          |                          |                               |                          |
| 🕀 🗈 🖉 🗙 🔚                    |                          |                          |                               |                          |
| Код марки                    |                          |                          |                               |                          |
|                              |                          |                          |                               |                          |
|                              |                          |                          |                               |                          |
|                              |                          |                          |                               |                          |
|                              |                          |                          | 🛃 ОК 🔋                        | 🔜 Записать 🛛 🗙 Закрыть   |
|                              |                          | 20 12 2010 10 00         | 20.11                         |                          |
| Последняя д                  | ата остатков в торговом  | и зале: 26.12.2016 16:05 | 39; не является актуальной (  | <u> Лоновить остатки</u> |
| Послед                       | чия дата остатков в на с | кладе: 20.12.2010 16:03  | .55, пе является актуальной Ц | ЛОНОВИТЬ ОСТАТКИ         |
|                              |                          |                          |                               |                          |

В этом случае в нижней части формы Акта постановки на баланс отображаются две информационные строки, характеризующие необходимость обновления информации об остатках ЕГАИС на складе и в торговом зале. Актуальной информация считается, если после создания документа Остатки ЕГАИС не было сформировано ни одного документа ЕГАИС, влияющего на эти остатки (о документе Остатки ЕГАИС см. далее). Если необходимо обновление информации об остатках ЕГАИС, гиперссылки отображаются красным цветом. Обновление данных об остатках на складе (регистр №1 ЕГАИС) и в торговом зале (регистр №2 ЕГАИС) производится нажатием на гиперссылки Обновить остатки. В результате сформированный

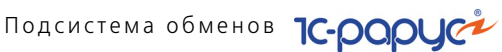

запрос отобразится в регистре сведений Запросы ЕГАИС (Справочники-> ЕГАИС-> Запросы ЕГАИС).

|    | Запросы ЕГАИС      |                     |                              |                           |                     | _ [            | ) ×      |
|----|--------------------|---------------------|------------------------------|---------------------------|---------------------|----------------|----------|
| Дe | йствия 🕶 🕀 🛃       | » 🗙 🕅 🕅 🕅 •         | 🏹 🕹 ②                        |                           |                     |                |          |
|    |                    | т v                 | 14 .                         | <b>T</b>                  |                     | 07             |          |
| 4  | цата запроса 🛛 📼   | гранспортный модуль | идентификатор                | тип запроса               | дата ответа         | Ооъект         | <b>^</b> |
| 1  | 8.11.2016 15:56:10 | УТМ Севастополь     | 72d689c3-96ff-49f5-b4d3-dc4  | Запрос алкогольной продук | 18.11.2016 15:58:05 |                |          |
| 1  | 8.11.2016 15:56:08 | УТМ Севастополь     | 906b2821-b39c-40fd-a306-17   | Запрос алкогольной продук | 18.11.2016 15:58:05 |                |          |
| 1  | 8.11.2016 15:56:07 | УТМ Севастополь     | 001821db-b85a-4c88-82c9-7a   | Запрос алкогольной продук | 18.11.2016 15:58:09 |                | 1        |
| 1  | 8.11.2016 15:56:05 | УТМ Севастополь     | a0528857-be5a-43fd-8917-18f  | Запрос алкогольной продук | 18.11.2016 15:58:09 |                | 1        |
| 1  | 8.11.2016 15:56:03 | УТМ Севастополь     | bb193880-9875-446b-a771-87   | Запрос алкогольной продук | 18.11.2016 15:58:09 |                |          |
| 1  | 8.11.2016 15:56:01 | УТМ Севастополь     | 98e51a43-b24a-4899-9b63-ad   | Запрос алкогольной продук | 18.11.2016 15:58:05 |                | c        |
| 2  | 1.04.2016 11:26:57 | УТМ Севастополь     | 7ff07c7f-53e7-4f11-b9ed-2008 | TTH                       | 21.04.2016 11:28:57 |                |          |
| 2  | 2.12.2015 18:18:08 | МОДУЛЬ №111         | d20aecf5-577f-4f72-9839-4a8f | Акт постановки на баланс  |                     | Акт постановки |          |
| 2  | 2.12.2015 18:04:57 | МОДУЛЬ №111         | 52cf452d-cf3a-4050-a1e8-373  | Запрос организаций        |                     |                |          |
| 2  | 2.12.2015 18:04:46 | МОДУЛЬ №111         | Offbfca6-f069-48fe-b3b9-1d53 | Запрос алкогольной продук |                     |                |          |
| 2  | 2.12.2015 17:44:41 | МОДУЛЬ №111         | 97a176d1-a052-4a71-b21a-74   | Запрос алкогольной продук |                     |                |          |
| 2  | 2.12.2015 17:37:30 | МОДУЛЬ №111         | 6a8be288f85e-478a-9ab5-e2    | TTH                       | 22.12.2015 17:37:31 |                | -        |
|    |                    |                     |                              |                           |                     |                |          |

В клиент-серверной базе запросы обрабатываются автоматически. В случае работы с файловой базой для обработки запросов надо открыть справочник Транспортные модули ЕГАИС, выбрать используемый УТМ и нажать кнопку Обработать запросы.

| ľ | 🎹 Транспортные модули ЕГАИС 💶 🗆 🗙 |                      |                                       |                         |     |  |  |  |
|---|-----------------------------------|----------------------|---------------------------------------|-------------------------|-----|--|--|--|
| L | lейст                             | твия • 🕀 🔂 🖋 🐹 📆 📆 • | 📡 🚓 Перейти 🗸 😢 Обработать запросы Пр | оверить связь с модулем |     |  |  |  |
| [ |                                   | Код                  | Наименование 🚊                        | Идентификатор орган И   |     |  |  |  |
|   | -                                 | 00000001             | МОДУЛЬ №111                           | 020000668131            |     |  |  |  |
|   | -                                 | 00000002             | МОДУЛЬ №2                             | 020000668131            |     |  |  |  |
|   | -                                 | 00000004             | УТМ Москва                            | 030000223494            |     |  |  |  |
|   | -                                 | 00000003             | УТМ Севастополь                       | 030000218228            | r . |  |  |  |
|   |                                   |                      |                                       |                         |     |  |  |  |
|   |                                   |                      |                                       |                         |     |  |  |  |
|   |                                   |                      |                                       |                         |     |  |  |  |
| Ľ |                                   |                      |                                       |                         |     |  |  |  |

После обработки запроса в системе автоматически создается документ Остатки ЕГАИС с видом Регистрация остатков на складе ЕГАИС или Регистрация остатков в торговом зале ЕГАИС. Документ предназначен для запроса остатков алкогольной продукции по данным ЕГАИС в разрезе справок «1» и «2». В дальнейшем наличие справок к каждой позиции товара потребуется для списаний и

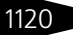

#### 10.5. Работа с ЕГАИС

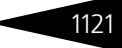

### возвратов. На основании полученных данных проводится контроль остатков алкогольной продукции.

|   | Регис     | трация остатков в торговом зале ЕГАИС    | № ЦБ00000003 с  | т 29.12.2016 (Адм  | инистратор) Проведен         |                      | _ 0                 | '×   |
|---|-----------|------------------------------------------|-----------------|--------------------|------------------------------|----------------------|---------------------|------|
| < | 🚭 Onepa   | ция 🕶 Действия 👻 📮 🔂 🔂 📑                 | ерейти 🖌 ② 🕗 (1 | 2:05:35) - Оформит | ь акт постановки на баланс О | формить акт списания | Оформить перемещени | e 麊  |
| J | Докумен   | т №: ЦБ00000003 от 29.12.2016 🗐          | Ресторан; Бар н | а Павелецкой       |                              |                      |                     |      |
| 6 | )рганиза: | ия ЕГАИС: 000 "1С-РАРУС МСК"             |                 | × 0                | Дата регистрации: 29.12.2    | 016 12:05:35         |                     |      |
| h | Остатки г | ю данным ЕГАИС                           |                 |                    |                              |                      |                     |      |
| L | Ввести и  | прижод                                   |                 |                    |                              |                      |                     |      |
| L | Ν         | Алкогольная продукция                    | Код продукции   | Объем              | Номенклатура сопоставлена    | Количество           | Количество учет.    |      |
| L | 1         | Пиво Лидское Коронет светлое             | 0000000000162   | 1                  | ×                            | 88,000               |                     | e    |
| L | 2         | 00000000016288952                        | 0000000000162   | 0,5                | ¥                            | 10,000               |                     | н    |
| L | 3         | Российский коньяк четырёхлетний "БАХЧИ   | 00018220000014  | 0,5                | ~                            | 1,000                |                     |      |
| L | 4         | Вино столовое полусладкое белое "ТАМЯНК  | 00018250000014  | 0,7                | ×                            | 4,000                |                     |      |
| L | 5         | Вино столовое сухое красное "Каберне"    | 00019220000013  | 0,75               | v                            | 399,000              |                     |      |
| L | 6         | Вино столовое сухое розовое "Розе Инкерм | 00019220000013  | 0,75               | v                            | 1,000                |                     |      |
| L | 7         | Винный напиток "Портвейн красный Крымс   | 00019220000013  | 0,75               | ¥                            | 6,000                |                     |      |
| L | 8         | 0001922000001475096                      | 00019220000014  | 0,75               | ¥                            | 2,000                |                     | Ŧ    |
|   | Коммента  | арий:                                    |                 | ×Q                 | 😂 Ne                         | чать 👻 ОК            | 🔚 Записать 🗙 Закр   | рыть |

После выполненного таким образом обновления остатков ЕГАИС на складе и в торговом зале цвет информационных строк об остатках в документе Акт постановки на баланс сменится с красного на зеленый (документ надо сохранить, закрыть и снова открыть). Также будет выведена информация об актуальности остатков по регистрам №1 и №2 в системе ЕГАИС.

Далее следует заполнить табличную часть документа Акт постановки на баланс по расхождениям с ЕГАИС нажатием кнопки Заполнение — Заполнить недостачей ЕГАИС на форме документа. Недостача рассчитывается как разница между учетными остатками и остатками по торговому залу.

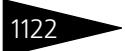

### Подсистема обменов ТС-рорус

| Акт постановки на баланс в торговый зал ЕГАИС № ЦБ0000005 от 29.12.2016 (Администратор) Запис 💶 🛛 🗙 |
|----------------------------------------------------------------------------------------------------|
| 🗄 Операция 🗸 🛛 Действия 🖌 🖳 🔂 🔂 🕗 🕼 (11:35:44) 🗸 🍲 Отправить акт ЕГАИС 🛛 🏣 📑                        |
| окумент №: ЦБ00000005 от 29.12.2016 🗊 Ресторан; Сеть баров                                          |
| оичина: Продукция, полученная до 01.01.2016 Номер списания:                                         |
| гатус Готов к отправке × Организация ЕГАИС: ООО "1C-PAPYC MCK" ×                                    |
| овары (0 поз.) История                                                                              |
| 🕽 🐌 🖉 🗙 🔚 🛧 🐥 🗍 🕌 🖾 аполнение - 🖳 🖓 Подбор   Ввести штрихкод   Заполнить соответствие номенклатуры  |
| И Алкопродукция Код про. Изменить нклатура сопоставлена Количество                                  |
| Очистить                                                                                            |
| Заполнить из ТСД                                                                                    |
| Заполнить из файла                                                                                  |
|                                                                                                    |
|                                                                                                    |
| vot wahkn                                                                                           |
|                                                                                                    |
|                                                                                                    |
|                                                                                                    |
| ОК 🔚 Записать X Закрыть                                                                             |
|                                                                                                    |
| Актуальная дата остатков в на складе: 29.12.2016 12.05.51 Обновить остатки                          |
|                                                                                                    |
|                                                                                                    |

Автоматическое заполнение табличной части Код марки (в нижней части вкладки Товары) можно выполнить с помощью 2D сканера (кнопка Ввести штрихкод). Также коды акцизных марок можно ввести вручную с помощью кнопки Добавить.

Затем документ Акт постановки на баланс надо сохранить и нажать кнопку Отправить акт ЕГАИС.

После этих действий следует опять актуализировать остатки ЕГАИС (запросить остатки из системы ЕГАИС) и сверить их с остатками на 41-х счетах учетной системы. К этому моменту они должны быть приведены в соответствие.

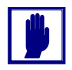

Такой способ балансировки остатков продукции применим в случае, когда для каждой позиции Классификатора алкогольной продукции ЕГАИС установлено однозначное соответствие с элементом справочника Номенклатура.
10.5. Работа с ЕГАИС

## 1123

# 10.5.6 Передача в торговый зал и возврат из торгового зала ЕГАИС

В соответствии с методикой учета товарных остатков алкогольной продукции в рознице все товары, предназначенные для продажи в розницу, должны быть перемещены на регистр учета остатков товаров №2 в системе ЕГАИС. Это можно сделать с помощью документов Перемещение в торговый зал ЕГАИС (Документы —> ЕГАИС —> Перемещение товаров ЕГАИС).

Новый документ можно добавить с помощью кнопки Создать в командной панели списка. Также Перемещение товаров ЕГАИС можно создать из документа Остатки ЕГАИС по кнопке Оформить перемещение.

| 📃 Перемещение товаров ВТЗ № ЦБ0000003 от 14.11.2017 (Пташник Геннадий Григотрьевич) Проведен 💶 🗖 🗙 |                                                                               |           |                           |            |                    |  |  |  |  |
|----------------------------------------------------------------------------------------------------|-------------------------------------------------------------------------------|-----------|---------------------------|------------|--------------------|--|--|--|--|
| 🥰 Операция 📲 🕗 (16:43:05) 🕶 Действия 👻 📮 🗟 😱 📑 🗳 🥝 🛧 Отправить в ЕГАИС   🎼 📑 🚮                     |                                                                               |           |                           |            |                    |  |  |  |  |
| Документ №: ЦБ000000                                                                               | Документ №: Ц50000003 от (14.11.2017 🗐 🗘 (1С-РАРУС МСК ООО; 1С-Москва)        |           |                           |            |                    |  |  |  |  |
| Статус: ЕГАИС Зар                                                                                  | Статус: ЕГАИС Зарегистрировала документ Организация ЕГАИС: ООО "1С-РАРУС МСК" |           |                           |            |                    |  |  |  |  |
| Товары (1 поз.) История                                                                            | 4                                                                             |           |                           |            |                    |  |  |  |  |
| 🖯 🔂 // 🗙 🖩 🛧 🕇                                                                                     | ▶ 🛔 👫 🚺 🔣 3an                                                                 | олнение 🔻 | 🔙 Подбор                  |            |                    |  |  |  |  |
| N Алкопродукция ЕГАИС                                                                              | Код продукции                                                                 | Объем     | Номенклатура сопоставлена | Количество | Справка Б          |  |  |  |  |
| 1 Пиво светлое (пастер                                                                             | 00363890000012                                                                | 0,5       | ¥                         | 1,000      | TEST-FB-00000036   |  |  |  |  |
|                                                                                                    |                                                                               |           |                           |            |                    |  |  |  |  |
|                                                                                                    |                                                                               |           |                           |            |                    |  |  |  |  |
|                                                                                                    |                                                                               |           |                           |            |                    |  |  |  |  |
|                                                                                                    |                                                                               |           |                           |            |                    |  |  |  |  |
|                                                                                                    |                                                                               |           |                           |            |                    |  |  |  |  |
|                                                                                                    |                                                                               |           |                           | 1,000      |                    |  |  |  |  |
|                                                                                                    |                                                                               |           |                           |            |                    |  |  |  |  |
| Комментарий:                                                                                       |                                                                               |           | х Q 🛑 Печать 🔻 🧧          | й ок 📙     | Записать 🗙 Закрыть |  |  |  |  |

Подбор товаров в табличную часть Товары производится из Классификатора алкогольной продукции ЕГАИС с помощью команды Добавить. В созданном документе данные справки «2» заполняются по информации о поступлении алкогольной продукции.

После проведения документа необходимо воспользоваться командой Отправить в ЕГАИС. При этом в системе ЕГАИС складские остатки на регистре №1 товаров на складе уменьшаются, а на регистре №2 – увеличиваются, но они хранятся уже без разреза справок «2».

Возврат из торгового зала на склад, например, для оформления возврата поставщику или обратного перемещения на распределительный центр оформляется с помощью документа Перемещение товаров из торгового зала ЕГАИС (Документы —> ЕГАИС —> Перемещение товаров ЕГАИС).

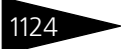

Подсистема обменов ТС-РОРУС

| 📃 Перемещение товаров из ТЗ № ЦБ0000002 от 14.11.2017 (Пташник Геннадий Григотрьевич) Проведен 💶 🗖 🗙 |                    |           |                           |            |                   |  |  |  |  |
|----------------------------------------------------------------------------------------------------|--------------------|-----------|---------------------------|------------|-------------------|--|--|--|--|
| «ЗОперация + 🕖 (14:55:16) + Действия + 🖳 🗟 🕞 😫 🚱 🕢 🛧 Отправить в ЕГАИС   🔃 📑 🚮                       |                    |           |                           |            |                   |  |  |  |  |
| Документ №: ЦБ0000002 от 14.11.2017 🗐 🗘 Мир отдыха; Отель "Уютный дом"                               |                    |           |                           |            |                   |  |  |  |  |
| Статус: Готов к отправке Организация ЕГАИС: 1С-СЕТЬ ×                                                |                    |           |                           |            |                   |  |  |  |  |
| Товары (1 поз.) История                                                                              |                    |           |                           |            |                   |  |  |  |  |
| 🕀 🗟 // 🗙 🔜 🛧 🕂                                                                                       | АЦ АЦ <b>Бапол</b> | нение 🗸 🔜 | Подбор                    |            |                   |  |  |  |  |
| N Алкопродукция ЕГАИС                                                                                | Код продукции      | Объем     | Номенклатура сопоставлена | Количество | Справка Б         |  |  |  |  |
| 1 Пивной напиток "Гинн                                                                               | 03781150000014     | 0,48      | ¥                         | 34,000     | TEST-FB-0000000   |  |  |  |  |
|                                                                                                    |                    |           |                           |            |                   |  |  |  |  |
|                                                                                                    |                    |           |                           |            |                   |  |  |  |  |
|                                                                                                    |                    |           |                           |            |                   |  |  |  |  |
|                                                                                                    |                    |           |                           |            |                   |  |  |  |  |
|                                                                                                    |                    |           |                           | 34,000     |                   |  |  |  |  |
| Комментарий:                                                                                         |                    | ×         | 🝳 💼 Печать 👻 🛃            | ОК 🛛 🔚 З   | аписать 🗙 Закрыть |  |  |  |  |

## 10.5.7 Списание алкогольной продукции с баланса ЕГАИС

В некоторых случаях может понадобиться списание алкогольной продукции, находящейся на балансе ЕГАИС. Например, при бое при разгрузке товара или в торговом зале. Для передачи в ЕГАИС сведений о списанном товаре предусмотрен документ Списание товаров ЕГАИС (Документы —> ЕГАИС —> Списание товаров ЕГАИС).

При создании нового документа можно выбрать один из вариантов списания: Списание товаров со склада ЕГАИС или Списание товаров с торгового зала ЕГАИС. Для варианта Списание товаров ЕГАИС указываются данные справки «2».

#### 10.5. Работа с ЕГАИС

| Списание товаров с торгового зала В                 | ЕГАИС № ЦБ0000                                              | 00003 от 27.11.2017 (Цар    | ев (управляющий)) Записан         | X                  |  |  |  |  |  |
|-----------------------------------------------------|-------------------------------------------------------------|-----------------------------|-----------------------------------|--------------------|--|--|--|--|--|
| «Поперация • 🕗 (16:52:52) • Действия •              | 📮 💽 🔂 📑                                                     | 🖺 ② 🛧 Отправить в ЕГ        | ГАИС Запрос на отмену прове,      | дения 📔 📑 🚮        |  |  |  |  |  |
| Документ №: ЦБ0000003 от 27.11.                     | .2017 🗐 🗘 Ми                                                | р отдыха; Отель "Уютный дом | ฬ"                                |                    |  |  |  |  |  |
| Причина списания: Реализация                        | Opr                                                         | анизация ЕГАИС:             | ×                                 | )                  |  |  |  |  |  |
| Статус обработки: Готов к отправке                  |                                                             |                             |                                   | ·                  |  |  |  |  |  |
| Товары (1 поз.) История                             |                                                             |                             |                                   |                    |  |  |  |  |  |
| 😳 🗈 🌶 🗙 🔜 🛧 🐥 🗛 🗛                                   | Заполнение 🛛 🔜                                              | Подбор Ввести штрихкод      | Заполнить соответствие номе       | нклатуры           |  |  |  |  |  |
| N Алкопродукция ЕГАИС Код проду                     | кции                                                        | Объем                       | Номенклатура сопоставлена         | Количество         |  |  |  |  |  |
| 1 "Российское шампанское 001672000                  | 00001200343                                                 | 750                         | *                                 | 1,000              |  |  |  |  |  |
|                                                     |                                                             |                             |                                   |                    |  |  |  |  |  |
|                                                     |                                                             |                             |                                   | 1,000              |  |  |  |  |  |
|                                                     |                                                             |                             |                                   |                    |  |  |  |  |  |
|                                                     |                                                             |                             |                                   |                    |  |  |  |  |  |
| Код марки                                           |                                                             |                             |                                   |                    |  |  |  |  |  |
| GFDVFD14VDCSCXSBG147CVCVVVVNBGXZZ                   | ZXDEWAQ                                                     |                             |                                   |                    |  |  |  |  |  |
|                                                     |                                                             |                             |                                   |                    |  |  |  |  |  |
|                                                     | Не были получены остатки из торгового зала Обновить остатки |                             |                                   |                    |  |  |  |  |  |
| Не были получены остатки на складе Обновить остатки |                                                             |                             |                                   |                    |  |  |  |  |  |
|                                                     |                                                             | Перемещение в тор           | говый зал выполнялось: <u>Вып</u> | олнить перемещение |  |  |  |  |  |
| Комментарий:                                        |                                                             | х Q 🌐 Печ                   | ать 👻 🛃 ОК 🛛 启 За                 | писать 🗙 Закрыть   |  |  |  |  |  |

В поле Причина списания надо выбрать значение из списка, установленного в информационной системе ЕГАИС:

- 🖙 Пересортица;
- 🖙 Недостача;
- 🖙 Уценка;
- 🖙 Порча;
- 🖙 Потери;
- 🖙 Проверки;
- 🖙 Арест;
- Иные цели (только для списания с торгового зала);
- 🖙 Реализация (только для списания с торгового зала).

После завершения формирования табличной части товаров необходимо провести документ и отправить данные с помощью команды Отправить в ЕГАИС.

## Механизм балансировки остатков продукции на регистрах ЕГАИС при превышении остатков на регистрах ЕГАИС

Поскольку для предприятий общепита подтверждение всех поступлений, возвратов поставщику и перемещений алкогольной продукции между обособленными подразделениями стало

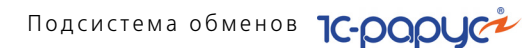

обязательным с 01.01.2016 г., а необходимость отчитываться о реализации алкогольной продукции возникла с 01.07.2016 г., это повлекло расхождение учетных данных и данных ЕГАИС. Значительная часть продукции, поступившей на баланс в ЕГАИС, не была списана после реализации. Для сведения учетных остатков и остатков ЕГАИС необходимо выполнить списание алкогольной продукции, которая все еще числится на остатках ЕГАИС, но уже отсутствует в учетной системе.

Аналогично балансировке остатков продукции на регистрах ЕГАИС при превышении остатков в учетной базе (см. стр. 1118), для упрощения процесса списания рекомендуется произвести перемещение алкопродукции с регистра учета остатков товаров №1 на регистр №2 в системе ЕГАИС. Это обосновано тем, что на регистре №2 нет аналитик справок «1» и «2» и алкогольная номенклатура хранится только в разрезе алкокодов.

Чтобы свести остатки, в рассматриваемом случае надо создать документ Списание товаров ЕГАИС с вариантом списания Списание товаров с торгового зала ЕГАИС и причиной списания – Реализация.

| Списание товаров с торгового зала ЕГАИС                                                               | рот 28.11.201°                                                                                            | 7 (Царев (управля      | ощий)) Новый *                      | _ 🗆 ×              |  |  |  |  |
|----------------------------------------------------------------------------------------------------|----------------------------------------------------------------------------------------------------|------------------------|-------------------------------------|--------------------|--|--|--|--|
| «Зоперация т 🚷 (13:49:11) т Действия т 🜉 🔤                                                            | 🥰 Операция 🗸 🛞 (13:49:11) 🗸 Действия 🖌 🌉 🔤 🔂 📑 💁 🕢 👫 Отравить в ЕГАИС Запрос на отмену проведения   🏢 📑 🔚 |                        |                                     |                    |  |  |  |  |
| Документ №: от 28.11.2017 #                                                                           | 🗘 Мир отдыл                                                                                               | а; Отель "Уютный до    | м"                                  |                    |  |  |  |  |
| Причина списания: Реализация                                                                          | Организац                                                                                                 | ия ЕГАИС: 1С-СЕТЬ      | ×                                   | ]                  |  |  |  |  |
| Статус обработки:                                                                                     |                                                                                                    |                        |                                     |                    |  |  |  |  |
| Товары (0 поз.) История                                                                               |                                                                                                    |                        |                                     |                    |  |  |  |  |
| 🕒 🕒 🖉 🗶 🔜 🛧 🗣 🗍 👯 Саполнен                                                                            | ие 👻 🔙 Подбор                                                                                             | Ввести штрихкод        | Заполнить соответствие номе         | нклатуры           |  |  |  |  |
| N Алкопродукция ЕГАИС Код продукции                                                                   | Объем                                                                                                    |                        | Номенклатура сопоставлена           | Количество         |  |  |  |  |
|                                                                                                    |                                                                                                    |                        |                                     |                    |  |  |  |  |
|                                                                                                    |                                                                                                    |                        |                                     |                    |  |  |  |  |
|                                                                                                    |                                                                                                    |                        |                                     |                    |  |  |  |  |
| ⊕ B ≠ × E                                                                                             |                                                                                                    |                        |                                     |                    |  |  |  |  |
| Код марки                                                                                             |                                                                                                    |                        |                                     |                    |  |  |  |  |
|                                                                                                    |                                                                                                    |                        |                                     |                    |  |  |  |  |
| Последняя дата остатков в торговом зале: 28.11.2017 13:22:39; Не является актуальной Обновить остатки |                                                                                                    |                        |                                     |                    |  |  |  |  |
| Последняя дата ост                                                                                    | атков в на склад                                                                                          | e: 28.11.2017 13:22:39 | ; Не является актуальной <u>Обн</u> | овить остатки      |  |  |  |  |
|                                                                                                    | Перемещение в т                                                                                           | орговый зал выполня    | алось: 28.11.2017 13:48:09 Вып      | олнить перемещение |  |  |  |  |
| Комментарий:                                                                                          |                                                                                                    | <b>х Q</b> 👘 Пе        | нать 👻 💽 ОК 📄 За                    | писать 🗙 Закрыть   |  |  |  |  |

В нижней части формы документа отображаются информационные строки об актуальности информации об остатках ЕГАИС для склада и торгового зала (аналогично документу Акт постановки на баланс, *см*. 10.5.5 «Постановка на баланс в ЕГАИС» на стр. 1116):

- 🔊 красный цвет остатки не актуальны, требуется обновление,
- 📧 зеленый остатки актуальны, обновление не требуется.

#### 10.5. Работа с ЕГАИС

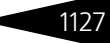

После заполнения шапки документа следует удостовериться, что остатки в ЕГАИС актуальны.

На рисунке выше видно, что необходимо обновить остатки на складе и в торговом зале. Для обновления информации надо воспользоваться гиперссылками Обновить остатки. Об обработке запросов остатков ЕГАИС см. «Механизм балансировки остатков продукции на регистрах ЕГАИС при превышении остатков в учетной базе» на стр. 1118.

После обработки запроса в системе создается документ Остатки ЕГАИС с видом Регистрация остатков на складе ЕГАИС или Регистрация остатков в торговом зале ЕГАИС (о документе Остатки ЕГАИС см. «Механизм балансировки остатков продукции на регистрах ЕГАИС при превышении остатков в учетной базе» на стр. 1118).

После выполненного таким образом обновления остатков ЕГАИС на складе и в торговом зале в документе Списание товаров ЕГАИС цвет информационных строк об остатках сменится с красного на зеленый. Также будет выведена информация об актуальности остатков по регистрам №1 и №2 в системе ЕГАИС (документ надо сохранить, закрыть и снова открыть).

| Списание товаров с торгового зала ЕГАИС №   | ≌ ЦБ0000004 о   | от 28.11.2017 (Цар    | ев (управляющий)) Записан             | ×                  |
|---------------------------------------------|-----------------|-----------------------|---------------------------------------|--------------------|
| 🥰 Операция 🗸 🕗 (13:39:10) 🗸 Действия 👻 🜉 💽  | 🔁 📑 🖺 🛛         | 🗿 🛧 Отправить в Е     | ГАИС Запрос на отмену прове           | дения 📔 📑 🚮        |
| Документ №: ЦБ0000004 от 28.11.2017 #       | 🗘 Мир отдых     | а; Отель "Уютный до   | м"                                    |                    |
| Причина списания: Реализация                | Организац       | IR EFANC: 1C-CETH     | ×                                     | ]                  |
| Статус обработки: Готов к отправке          |                 |                       |                                       |                    |
| Товары (1 поз.) История                     |                 |                       |                                       |                    |
| 🕒 🔂 🖉 🗶 🔚 🛧 🖊 🗍 👯 Заполнени                 | ие 👻 🔙 Подбор   | Ввести штрижкод       | Заполнить соответствие номе           | нклатуры           |
| N Алкопродукция ЕГАИС Код продукции         | Объем           |                       | Номенклатура сопоставлена             | Количество         |
| 1 Пиво светлое (пастеризо 00363890000012342 | 36 0,5          |                       | •                                     | 1,000              |
|                                             |                 |                       |                                       |                    |
|                                             |                 |                       |                                       | 1,000              |
|                                             |                 |                       |                                       |                    |
|                                             |                 |                       |                                       |                    |
| Код марки                                   |                 |                       |                                       |                    |
|                                             |                 |                       |                                       |                    |
|                                             |                 |                       |                                       |                    |
|                                             | Актуальная дата | остатков в торговом   | зале: 28.11.2017 13:22:39 <u>Обн</u>  | овить остатки      |
|                                             | Актуальная      | дата остатков в на си | сладе: 28.11.2017 13:22:39 <u>Обн</u> | овить остатки      |
| , i i i i i i i i i i i i i i i i i i i     | Теремещение в т | орговый зал выполня   | ялось: 14.11.2017 14:55:56 Выл        | олнить перемещение |
| Комментарий:                                |                 | х Q 🍵 Пе              | чать 👻 🛃 ОК 🛛 🔚 За                    | аписать 🗙 Закрыть  |

Теперь чтобы уравнять остатки в учетной базе и в ЕГАИС, надо выполнить перемещение всей алкопродукции со склада в торговый зал. Для этого надо воспользоваться гиперссылкой Выполнить перемещение. Таким образом в системе создается документ Перемещение товаров в торговый зал ЕГАИС. Документ Подсистема обменов 1С-рорус

автоматически заполняется всеми позициями алкогольной номенклатуры, числящейся на складе (все остатки регистра №1 ЕГАИС).

| Перемещение товаров ВТ:                                                        | З№ ЦБ0000004 от 2 | 8.11.2017 (Царев (управляю) | щий)) Запис | ан _ 🗆 Х       |  |  |  |  |  |
|--------------------------------------------------------------------------------|-------------------|-----------------------------|-------------|----------------|--|--|--|--|--|
| 🥰 Операция 🗸 🛞 (13:41:59) 🗸 Действия 🖌 🖳 🐼 🕞 📑 📓 😢 🛧 Отправить в ЕГАИС   🍺 📑 🌃 |                   |                             |             |                |  |  |  |  |  |
| Документ №: ЦБ00000004 от (28.11.2017 🗐 🗘 (Мир отдыха; Отель "Уютный дом"      |                   |                             |             |                |  |  |  |  |  |
| Статус: Готов к отправи                                                        | ке                | Организация ЕГАИС: 1С-СЕ    | ТЬ          | ×              |  |  |  |  |  |
| Товары (1 поз.) История                                                        |                   |                             |             |                |  |  |  |  |  |
| 🕒 🔂 🖉 🗙 🔜 🛧 🖊                                                                  | АЦ АЦ ІЗаполнение | - 🛃 Подбор                  |             |                |  |  |  |  |  |
| N Алкопродукция ЕГАИС Код                                                      | д продукции Объем | Номенклатура сопоставлена   | Количество  | Справка Б      |  |  |  |  |  |
| 1 Пиво светлое (пасте 003                                                      | 3638900000 0,5    | ¥                           | 1,000       | TEST-FB-000000 |  |  |  |  |  |
|                                                                                |                   |                             |             |                |  |  |  |  |  |
|                                                                                |                   |                             |             |                |  |  |  |  |  |
|                                                                                |                   |                             |             |                |  |  |  |  |  |
|                                                                                |                   |                             | 1,000       |                |  |  |  |  |  |
| Комментарий: ХОД Печать - ОК Записать - Закрыть                                |                   |                             |             |                |  |  |  |  |  |

Документ надо записать и нажать кнопку Отправить в ЕГАИС. Об обработке запросов остатков ЕГАИС см. «Механизм балансировки остатков продукции на регистрах ЕГАИС при превышении остатков в учетной базе» на стр. 1118.

В результате выполненного перемещения все остатки будут числиться в торговом зале (регистр №2 ЕГАИС).

Далее в создаваемом документе Акт списания опять следует выполнить актуализацию остатков ЕГАИС по складу и торговому залу, как это было рассмотрено выше.

После обновления остатков ЕГАИС табличную часть документа Акт списания надо заполнить по расхождениям между остатками в ЕГАИС и остатками учетной базы, числящимися на 41-х счетах. Заполнение выполняется по нажатию кнопки Заполнить излишками в торговом зале ЕГАИС. Эти излишки надо списать и отправить в ЕГАИС.

#### 10.5. Работа с ЕГАИС

| 📃 Списание товаров с торгового зала ЕГАИС № ЦБО0000004 от 28.11.2017 (Царев (управляющий)) Проведен 💦 💶 🗙 |                                                                      |                    |  |  |  |  |  |
|----------------------------------------------------------------------------------------------------|----------------------------------------------------------------------|--------------------|--|--|--|--|--|
| 🧐 Операция 🗸 🥘 (13:41:31) 🗸 Действия 🖌 📮 💿 🐻 📑 🐴 😰 🛧 Отравить в ЕГАИС Запрос на отмену проведения   🎼 📑 🚮 |                                                                      |                    |  |  |  |  |  |
| Документ №: ЦБ00000004 от                                                                                 | 28.11.2017 🗐 🗘 Мир отдыха; Отель "Уютный дом"                        |                    |  |  |  |  |  |
| Причина списания: Реализация                                                                              | Организация ЕГАИС: 1С-СЕТЬ×                                          | ]                  |  |  |  |  |  |
| Статус обработки: ЕГАИС Зарегистри                                                                        | ровала документ                                                      |                    |  |  |  |  |  |
| Товары (1 поз.) История                                                                                   |                                                                      |                    |  |  |  |  |  |
| 🔁 🗟 🖉 🗶 🔚 🌩 🗛 🕅                                                                                           | 🔣 Заполнение – 💀 Подбор Ввести штрихкод Заполнить соответствие номен | клатуры            |  |  |  |  |  |
| N Алкопродукция ЕГАИС Код н                                                                               | Очистить Номенклатура сопоставлена                                   | Количество         |  |  |  |  |  |
| 1 Пиво светлое (пастеризо 0036                                                                            | Заполнить из ТСД                                                     | 1,000              |  |  |  |  |  |
|                                                                                                    | Заполнить из файла                                                   |                    |  |  |  |  |  |
|                                                                                                    | Заполнить излишками ЕГАИС                                            | 1,000              |  |  |  |  |  |
| 0 B / X E                                                                                                 | Заполнить по продажам за день                                        |                    |  |  |  |  |  |
| Код марки                                                                                                 |                                                                      |                    |  |  |  |  |  |
|                                                                                                    |                                                                      |                    |  |  |  |  |  |
| Актуальная дата остатков в торговом sane: 28.11.2017 13:50:39 <u>Обновить остатки</u>                     |                                                                      |                    |  |  |  |  |  |
| Актуальная дата остатков в на складе: 28.11.2017 13:50:39 Обновить остатки                                |                                                                      |                    |  |  |  |  |  |
|                                                                                                    | Перемещение в торговый зал выполнялось: 28.11.2017 13:48:09 Выпо     | олнить перемещение |  |  |  |  |  |
| Комментарий:                                                                                              | 🗙 🔍 🌐 Печать 👻 🕢 🔚 Заг                                               | писать 🗙 Закрыть   |  |  |  |  |  |

В документе Списание товаров ведется помарочный учет списываемой алкогольной продукции (список кодов марок отображается в табличной части Код марки).

Документ следует сохранить и нажать кнопку Отправить в ЕГАИС.

В результате всех рассмотренных выше действий будет выполнено сведение остатков по превышению остатков на регистрах ЕГАИС.

# 10.5.8 Балансировка остатков ЕГАИС методом инвентаризации

Механизмы балансировки остатков, рассмотренные выше (см. стр. 1118 и см. стр. 1125), применимы в случае, когда для каждой позиции Классификатора алкогольной продукции ЕГАИС установлено однозначное соответствие с элементом справочника Номенклатура. Если такое соответствие не установлено, можно свести остатки так называемым методом инвентаризации. В этом случае сканируется вся алкогольная продукция учетной базы, и затем полученные данные сопоставляются с данными ЕГАИС.

При применении такого механизма балансировки остатков ЕГАИС используется документ Остатки ЕГАИС. Документ создается нажатием кнопок Получить остатки со склада и Получить остатки из торгового зала, расположенных в командной панели формы списка документов Остатки ЕГАИС. Документы Остатки ЕГАИС формируются

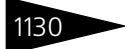

Подсистема обменов ТС-рорус

в системе после обработки отправки запросов ЕГАИС (об обработке запросов остатков ЕГАИС см. «Механизм балансировки остатков продукции на регистрах ЕГАИС при превышении остатков в учетной базе» на стр. 1118).

| Регистрация остатков на складе ЕГАИС № 0000000013 от 22.12.2016 (Администратор) Проведен                                                        |                                               |        |                           |                         |               |                  |   |   |  |
|----------------------------------------------------------------------------------------------------|-----------------------------------------------|--------|---------------------------|-------------------------|---------------|------------------|---|---|--|
| 🥰 Операция 🔹 Действия 🔹 🚛 🛛 🕢 🚼 🛐 Перейти 🔹 😥 🖓 (17.52.18) 🛛 Оформить акт постановки на баланс . Оформить акт списания . Оформить перемещение 🐣 |                                               |        |                           |                         |               |                  |   |   |  |
| Документ №: 0000000013 от 22.                                                                                                    | 12.2016                                       | Рестор | ан; Бар на Павелецкой     |                         |               |                  |   |   |  |
| Организация ЕГАИС: ООО "1С-РАРУС                                                                                                    | MCK"                                          |        | × C                       | Дата регистрации: 22.12 | 2016 17:52:18 | 曲                |   |   |  |
| Остатки по данным ЕГАИС                                                                                                    |                                               |        |                           |                         |               |                  |   |   |  |
| Ввести штрижкод                                                                                                    |                                               |        |                           |                         |               |                  |   |   |  |
| N Алкогольная продукция                                                                                                    | Код продукции Об                              | бъем   | Номенклатура сопоставлена | Справка Б               | Количество    | Количество учет. |   |   |  |
| 1 Пиво светлое (пастеризованное) "                                                                                                    | 00363890000 0,                                | .5     | ¥                         | TEST-FB-000000011769850 | 1,000         |                  | e |   |  |
| 2 Пиво светлое (пастеризованное) "                                                                                                    | 00363890000 0,                                | .5     | ¥                         | TEST-FB-000000011875694 | 1,000         |                  |   |   |  |
| 3 Пиво Лидское Коронет светлое                                                                                                    | 0000000000 1                                  |        | <b>v</b>                  | TEST-FB-000000012511388 | 1,000         |                  |   |   |  |
| 4 Пиво Лидское Коронет светлое                                                                                                    | 0000000000 1                                  |        | ¥                         | TEST-FB-000000012550520 | 1,000         |                  |   |   |  |
| 5 Пиво Лидское Коронет светлое                                                                                                    | 0000000000 1                                  |        | ¥                         | TEST-FB-000000013856049 | 1,000         |                  |   |   |  |
| 6 Пиво светлое "ХАМОВНИКИ МЮН                                                                                                    | 0000000000 0.                                 | .5     | <b>v</b>                  | TEST-FB-00000028384515  | 1,000         |                  |   |   |  |
| 7 Пиво Лидское Коронет светлое                                                                                                    | 0000000000 1                                  |        | ¥                         | TEST-FB-00000028813170  | 1,000         |                  |   |   |  |
| 8 Винный напиток "Кагор" серии "Л                                                                                                    | 00019220000 0,                                | ,75    | ~                         | TEST-FB-00000028835058  | 1,000         |                  |   | , |  |
| Комментарий:                                                                                                    | Koweertapvel: 🛛 🙀 🖉 🖉 OK 🔄 Записать 🗶 Закрыть |        |                           |                         |               |                  |   |   |  |

В графе Количество отражаются данные ЕГАИС, в графе Количество учет. — данные учетной базы, полученные в результате сканирования алкогольной продукции.

По полученным данным на основании документа Остатки ЕГАИС создаются документы Списание товаров ЕГАИС или Акт постановки на баланс. Эти документы создаются по кнопкам Оформить акт постановки на баланс и Оформить акт списания, расположенным в командной панели документа Остатки ЕГАИС. В Акт постановки на баланс будут автоматически заноситься позиции, учетное количество которых превышает данные ЕГАИС, в Списание товаров ЕГАИС будут вноситься товары, количество которых в ЕГАИС превышает данные учетной базы.

0 работе с документами Акт постановки на баланс и Списание товаров ЕГАИС, *см.* 10.5.5 «Постановка на баланс в ЕГАИС» на стр. 1116 и *см.* 10.5.7 «Списание алкогольной продукции с баланса ЕГАИС» на стр. 1124.

Для перемещения товаров в торговый зал ЕГАИС можно воспользоваться кнопкой Оформить перемещение командной панели документа Остатки ЕГАИС.

В результате выполненной инвентаризации остатков алкогольной продукции на складе и в торговом зале будут сведены остатки ЕГАИС и учетной базы.

## 10.5.9 Ежедневное сведение данных о продажах

При помощи документа Списание товаров ЕГАИС в системе предусмотрена возможность ежедневного сведения остатков ЕГАИС.

#### 10.5. Работа с ЕГАИС

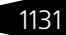

0 работе с документом Списание товаров ЕГАИС, *см*. 10.5.7 «Списание алкогольной продукции с баланса ЕГАИС» на стр. 1124.

Автоматическое заполнение документа Списание товаров ЕГАИС данными о ежедневных продажах алкогольной продукции выполняется по кнопке Заполнение —> Заполнить по продажам за день.

На автоматическое заполнение Списание товаров ЕГАИС данными о ежедневных продажах алкогольной продукции влияет параметр Журнал учета продаж алког. продукции только по актам вскрытия, устанавливаемый в производственных и складских настройках программы (Сервис —> Основная форма констант —> Производственные и складские настройки —> Учет алкоголя).

| Производственны   | же и складские настройки 📃 🗆 🗙                                                                                                    |  |  |  |  |  |  |  |  |
|-------------------|----------------------------------------------------------------------------------------------------|--|--|--|--|--|--|--|--|
| Единицы измерения | 🗹 Журнал учета продаж алко. продукции только по актам вскрытия                                                                                                    |  |  |  |  |  |  |  |  |
| Рецептуры         | му истановленном флаге журнал учета розничных продаж алкоголя заполняется только<br>актам вскрытия алкогольной тары без учета движений. При снятом флаге акты<br>крытий используются по настройкам в регистре, для остальной номенклатуры строки<br>рнала вычисляются по движениям. |  |  |  |  |  |  |  |  |
| Виды обработки    |                                                                                                    |  |  |  |  |  |  |  |  |
| Штрихкоды         |                                                                                                    |  |  |  |  |  |  |  |  |
| Сезонные проценты |                                                                                                    |  |  |  |  |  |  |  |  |
| Учет алкоголя     |                                                                                                    |  |  |  |  |  |  |  |  |
|                   | переход к настроике использования актов вокрытии по складам                                                                                                    |  |  |  |  |  |  |  |  |
|                   |                                                                                                    |  |  |  |  |  |  |  |  |
|                   |                                                                                                    |  |  |  |  |  |  |  |  |
|                   |                                                                                                    |  |  |  |  |  |  |  |  |
|                   |                                                                                                    |  |  |  |  |  |  |  |  |
|                   |                                                                                                    |  |  |  |  |  |  |  |  |
|                   |                                                                                                    |  |  |  |  |  |  |  |  |
|                   |                                                                                                    |  |  |  |  |  |  |  |  |
|                   | Un равка V III записать A закрыть                                                                                                    |  |  |  |  |  |  |  |  |

В первом случае, при установленном параметре, документ Списание товаров ЕГАИС заполняется только по документам Акты вскрытия тары алкогольной продукции без учета движений.

Акты вскрытия тары алкогольной продукции могут быть созданы как вручную, в случае отсутствия фронт-офиса, так и автоматически, в случае использования фронт-офисных решений.

В случае использования фронтовых решений основанием для оформления документа Списание товаров ЕГАИС являются документы Акт вскрытия алкоголя, оформленные на стороне фронта, поскольку в ЕГАИС бутылка считается списанной уже после ее вскрытия.

После обмена фронтовых решений с «1С-Рарус: Управление санаторно-курортным комплексом, редакция 2» на основании документов Данные продаж фронта с видом операции Учет алкоголя в информационной базе формируются документы Акты вскрытия тары алкогольной продукции. В дальнейшем уже на основании Актов вскрытия тары алкогольной продукции ежедневно в системе можно автоматически заполнить документ Списание товаров ЕГАИС.

Во втором случае, при неустановленном флажке, Акты вскрытия тары алкогольной продукции используются по настройкам, заданным в регистре сведений Алкогольная продукция, подлежащая акту вскрытия. Для остальной номенклатуры строки документа вычисляются по движениям (если пользователь хочет использовать только движения, он не заполняет регистр). Переход к регистру Алкогольная продукция, подлежащая акту вскрытия производится по соответствующей гиперссылке на форме производственных и складских настроек.

В записях регистра Алкогольная продукция, подлежащая акту вскрытия указывается склад компании и номенклатура, которая заполняется только из Актов вскрытия тары алкогольной продукции. Остальная номенклатура по этому складу будет заполняться расчетным путем.

| 📱 Алкогольная продукция подлежащая акту вскрытия 🛛 💶 🕽                  |                                      |         |  |  |  |  |  |
|-------------------------------------------------------------------------|--------------------------------------|---------|--|--|--|--|--|
| Действия - 🕕 🔂 🖉 🗙 🕅 🦷                                                  | 🛿 🕅 - 🃡 😔 ②                          |         |  |  |  |  |  |
| Склад                                                                   | Номенклатура                         |         |  |  |  |  |  |
| 📨 Магазин                                                               | Водка "Русская Валюта"               |         |  |  |  |  |  |
| Запись Алкогольная продукция подлежащая акту вскрытия:: _ X<br>Действия |                                      |         |  |  |  |  |  |
| Склад: Магазин                                                          |                                      | ×       |  |  |  |  |  |
| Номенклатура: Водка "Русская                                            | Номенклатура: Водка "Русская Валюта" |         |  |  |  |  |  |
|                                                                         | ОК Записать                          | Закрыть |  |  |  |  |  |
| L                                                                       |                                      |         |  |  |  |  |  |

Существует три способа заполнения значения Номенклатура:

- Поле Номенклатура оставляется пустым в этом случае из Актов вскрытия тары алкогольной продукции в документ будет добавляться информация по всей номенклатуре для указанного склада;
- В поле Номенклатура указывается группа номенклатуры из Актов вскрытия тары алкогольной продукции в документ будет добавляться информация по всей номенклатуре, входящей в указанную группу номенклатуры, для заданного склада;
- В поле Номенклатура указывается номенклатурная позиция из Актов вскрытия тары алкогольной продукции в документ будет добавляться только указанная номенклатура по заданному складу.

#### 10.5. Работа с ЕГАИС

## 1133

# 10.5.10 Перемещения алкогольной продукции между точками продаж обособленных подразделений (ресторанами)

Перемещение товаров допускается в пределах обособленных подразделений организаций. При этом осуществляется контроль по ИНН и КПП. В качестве организации-отправителя и получателя должны быть выбраны элементы справочника Организации, имеющие одинаковое значение ИНН, но разные КПП. Каждому ресторану должна соответствовать отдельная организация с соответствующим КПП.

Перемещение возможно либо в одной общей информационной базе, либо с использованием РИБ по ресторану. Перемещение между двумя несвязанными информационными базами не предусмотрено.

При использовании РИБ настройки обмена с ЕГАИС в каждом узле должны содержать запись только о тех УТМ, которые установлены в данном ресторане. Может быть несколько УТМ, если продажи алкогольной продукции производятся от имени нескольких организаций.

Если настройки обменов с ЕГАИС выполняются непосредственно в информационных базах ресторанов, то после завершения настройки необходимо выполнить обмен РИБ, чтобы синхронизировать данные о настройках с ЕГАИС в центральном узле «1С-Рарус: Управление санаторно-курортным комплексом, редакция 2» и во всех ресторанах.

Перемещение алкогольной продукции с одного обособленного подразделения на другое в одной учетной системе производится по следующей схеме:

 В системе создаются две настройки обмена ЕГАИС для каждой организации. В этих настройках будут заданы разные ФС РАР и, соответственно, адреса УТМ. 2. Создается документ Перемещение товаров в филиал, в котором в качестве отправителя и получателя указываются соответствующие склады организаций.

|      | Перемещение товаров в филиал № ЦБ00000007 от 20.04.2016 (Администратор) Записан _ 🗌 🗙   |                          |            |         |         |          |           |             |             |           |  |
|------|-----------------------------------------------------------------------------------------|--------------------------|------------|---------|---------|----------|-----------|-------------|-------------|-----------|--|
| ~gc  | 🥰 Операция 🗸 🕵 Цены и валюта   Действия 🖌 📮 🔂 🔞 🗳 🖏 🚱 🗸 Перейти 👻 😢 (10:50:50) 🗤 🍺 📑 🌃  |                          |            |         |         |          |           |             |             |           |  |
| Док  | Документ №: ЦБ00000007 от 20.04.2016 🗊 🗘 Ресторан; Бар на Павелецкой; «Пустое значение» |                          |            |         |         |          |           |             |             |           |  |
| Скла | Склад-отправитель: Павелецкая С Регламентированный учет Ввести/Заполнить Выпуск         |                          |            |         |         |          |           |             |             |           |  |
| Скла | ад-получат                                                                              | тель: Тверская           |            | Q       | Упра    | вленческ | ий учет ( | •           |             |           |  |
| Тов  | ары (2 поз                                                                              | 3.)                      |            |         |         |          | Bar       | юта: Руб (1 | .0000) ИТС  | DEO: 0,00 |  |
| Ð    | 6                                                                                       | 🗙 🔜 🛧 🗣 🛔 👫 🖬            | Заполнение | - 🛃 No  | дбор 👻  |          |           |             |             |           |  |
| Ν    | Код                                                                                     | Номенклатура             | Количество | Остаток | Единица | K.       | Цена      | % наценки   | Сумма розн. | Партия    |  |
| 1    | ЦБ00                                                                                    | Пиво светлое (пастеризов | 55,000     | 0.000   | л       | 1,000    |           |             | 6 765,00    |           |  |
| 2    | ЦБ00                                                                                    | Пиво Лидское Коронет све | 66,000     | 0.000   | л       | 1,000    |           |             | 1 452,00    |           |  |
|      |                                                                                         |                          |            |         |         |          |           |             |             |           |  |
|      |                                                                                         |                          |            |         |         |          |           |             |             |           |  |
|      |                                                                                         |                          |            |         |         |          |           |             |             |           |  |
|      |                                                                                         |                          | 121,000    |         |         |          | Осно      |             | 8 217,00    |           |  |
| -    |                                                                                         |                          | 6          |         |         |          |           |             |             | •         |  |
| Ком  | ментарий                                                                                | i:                       |            | ×Q      |         | Печать   | •         | ОК          | Записать 🔰  | Закрыть   |  |

- **3.** На основании Перемещения товаров в филиал создается ТТН ЕГАИС (Перемещение товаров в филиал).
- **4.** На организацию-грузополучатель поступает ТТН ЕГАИС (Перемещение товаров из филиала).
- 5. Для организации-грузополучателя на основании полученной ТТН ЕГАИС (Перемещение товаров из филиала) создается документ Перемещения товаров в филиал.

Если ресторан-получатель посылает отказ от перемещения в ЕГАИС или ресторан-отправитель отказывается от акта подтверждения ТТН ЕГАИС, то документ Перемещение товаров автоматически распроводится. Процесс оформления перемещения придется начать сначала.

## 10.5.11 Отчет о производстве ЕГАИС

В программе предусмотрена возможность отражения оборота производимой продукции для организаций, осуществляющих производство пива, пивных напитков, сидра, пуаре и медовухи. С этой целью в системе применяется документ Отчет о производстве ЕГАИС.

| 0     | гчет о произв | одстве ЕГАИС (производст  | во) № Ц | Б0000001 от    | 14.11.2017 (  | Пташник Ген    | надий 🗕       | $\square$ × |
|-------|---------------|---------------------------|---------|----------------|---------------|----------------|---------------|-------------|
| ≪∰Or  | перация 🗸 🕗 ( | (16:41:24) - Действия - 具 | • D     | 📑 🖺 Перейт     | и 🕶 ② 🛧 С     | )тправить в ЕГ | АИС 📑         | 1           |
| Доку  | имент №: ЦЕ   | от 14.11.2017             | # \$    | 1С-CETЬ; 1С-Ce | вастополь     |                |               |             |
| Дата  | производства: | 14.11.2017                | ₽       | Организация ЕГ | ANC: 1C-CET   | Ь              |               | ×           |
| Стату | с обработки:  | Готов к отправке          |         |                |               |                |               |             |
| Тов   | ары (1 поз.)  | Производство (0 поз.) Ист | гория   |                |               |                |               |             |
| 0     | 🗟 🖉 🗙 🛛       | 🖩 🛖 🐥 🛔 👫 🗔 Запол         | нение - | 🔙 Подбор 🛛 За  | полнить соотв | етствие номен  | клатуры       |             |
| Ν     | Алко. прод    | Номенклатура сопоставлена | Колич   | Номер партии   | Справка Б     | Коммента       | Коммента      | Комм        |
| 1     | Винный на     | ¥                         | 1,000   | 212            |               |                |               |             |
|       |               |                           |         |                |               |                |               |             |
|       |               |                           |         |                |               |                |               |             |
|       |               |                           |         |                |               |                |               |             |
|       |               |                           | 1,000   |                |               |                |               |             |
| -     |               |                           | e       |                |               |                |               | •           |
| Комм  | иентарий:     |                           | ×Q      | 🛑 Печать       | - 🖌 C         | OK 🛛 🔚 3ar     | писать 🛛 🗙 За | акрыть      |

Документ может быть создан вручную или на основании документа Выпуск продукции.

Документ отражает следующие хозяйственные операции, совершаемые предприятием:

- Отчет о производстве ЕГАИС (производство),
- 🖙 Отчет о производстве ЕГАИС (переработка),
- Отчет о производстве ЕГАИС (собственное использование).

При вводе Отчета о производстве ЕГАИС на основании документа Выпуск продукции с хозяйственными операциями Выпуск продукции с перемещением, Выпуск продукции со списанием, Выпуск продукции с розничной реализацией и Выпуск продукции с реализацией по умолчанию создается документ Отчет о производстве ЕГАИС (производство). Если в документе-основании используется хозяйственная операция Выпуск продукции, то по умолчанию создается документ Отчет о производстве ЕГАИС (собственное использование).

Если документ Отчет о производстве ЕГАИС создается на основании Выпуска продукции, то для номенклатурных позиций, указанных на вкладках Товары и Производство документа Выпуск продукции, должно быть установлено соответствие с Классификатором алкогольной продукции ЕГАИС – одноименные закладки документа Отчет о производстве ЕГАИС будут заполняться данными из Классификатора алкогольной продукции ЕГАИС согласно установленным соответствиям. В графе Номенклатура сопоставлена устанавливается признак установки соответствия. Для заполнения

Подсистема обменов 1С-рорус

соответствий можно воспользоваться кнопкой Заполнить соответствие номенклатуры.

По кнопке Отправить в ЕГАИС информация Отчета о производстве отправляется в ЕГАИС.

После получения ответа из ЕГАИС в документе Отчет о производстве ЕГАИС графа Справка 2 на закладке Товары заполняется сведениями из регистра №2 ЕГАИС. В результате перечисленных действий произведенная продукция будет числиться на балансе ЕГАИС.

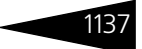

# А. Элементы интерфейса

Если вы хорошо знакомы с системой «1С:Предприятие 8», то в этом разделе не найдете много новой информации. Однако если вы недавно работаете с этой системой, то этот раздел поможет узнать многое, что необходимо уметь при работе с Типовым решением.

Для перемещения по полям диалогового окна<sup>1</sup> используются клавиши **Tab** (следующий элемент), **Shift+Tab** (предыдущий элемент) или щелчок мышью по элементу. Для перемещения можно также использовать клавишу **Enter**. Для нажатия кнопки по умолчанию (надпись на ней показывается полужирным шрифтом) используйте **Ctrl+Enter**. Обычно кнопка по умолчанию – кнопка ОК.

Для ввода и хранения информации в Типовом решении существуют объекты нескольких видов:

- нормативно-справочная подсистема содержит регулярные данные, используемые, например, для заполнения электронных документов;
- документы отражают хозяйственные операции, совершаемые Вашим предприятием;
- для просмотра информации базы данных используются отчеты. Работа с отчетами рассмотрена в специальном приложении;
- кратко рассмотрены также вспомогательные объекты Типового решения.

#### Дополнительная информация:

- 🖵 см. А.6 «Справочники» на стр. 1157
- 🖵 см. А.7 «Документы» на стр. 1168
- 🖵 см. А.8 «Вспомогательные объекты» на стр. 1184

## А.1 Получение справки

При работе с Типовым решением пользователь может получить несколько видов помощи и подсказок.

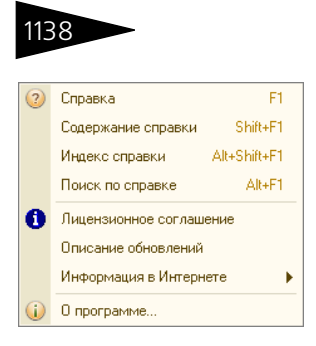

Элементы интерфейса ТС-рорус

Нажмите кнопку Справка ( <a>2</a>) на панели инструментов. Появляется меню справки. Пункты этого меню рассмотрены в табл. **А-1**.

| Таблица А-1 | Меню | справки |
|-------------|------|---------|
| •           |      |         |

| Пункт                 | Действие                                                                                                    |
|-----------------------|----------------------------------------------------------------------------------------------------|
| Справка               | То же, что <b>F1</b> . Позволяет получить справку, относящуюся к активному диалоговому окну. Если к этому диалоговому окну относится несколько тем справки, то сначала выберите нужную. |
| Содержание<br>справки | Показывает окно, при помощи которого можно выбрать любую тему справки.                                                                                                    |
| Индекс<br>справки     | Показывает список терминов Типового решения. Для перехода<br>от термина к соответствующей справке дважды щелкните<br>по термину.                                                        |
| Поиск по<br>справке   | Показывает окно, при помощи которого можно найти любую<br>тему в справке.                                                                                                    |
| О программе           | Показывает основную информацию о Типовом решении и системе «1С:Предприятие».                                                                                                    |

При работе с Типовым решением для ввода различной информации широко используются диалоговые окна (см. следующий раздел).Чтобы получить разъяснения по использованию текущего объекта Типового решения (документа, справочника, отчета и так далее), нажмите кнопку Открыть справку, расположенную на панели

далее), нажмите кнопку Открыть справку, расположенную на панели управления соответствующего диалогового окна (крайняя кнопка справа). На экран будет выведен раздел описания, относящийся к выбранному объекту.

При работе с диалоговым окном можно вызывать подсказки, поясняющие назначение полей.

Чтобы получить подсказку по конкретному элементу диалогового окна, поместите указатель мыши над этим элементом. Через 1–2 секунды под указателем появится надпись, поясняющая назначение выбранного элемента. Например, так можно получить полный текст реквизита, который не поместился в поле диалогового окна.

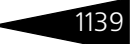

Подробнее о получении подсказок при работе с системой можно узнать из Руководства пользователя системы «1С:Предприятие».

# А.2 Объекты Типового решения

Для решения задач и хранения информации в базе данных Типовое решение содержит объекты разных классов.

Каждый объект имеет свое диалоговое окно для ввода, редактирования и просмотра информации. Доступ к диалоговым окнам объектов осуществляется посредством:

- 🔹 меню системы;
- панели инструментов;
- 🖝 «горячих клавиш».

Выпуск продукции № ЦБ00000012 от 06.04.2010 (Администратор) Проведен \_ □ × В строке заголовка

диалогового окна (самой верхней строке окна), как правило, содержится информация об объекте, который соответствует окну, и режиме работы с этим объектом.

Справочники Документы Отчеты Обработки

Доступ к основным объектам Типового решения может производиться при помощи главного меню.

## А.3 Панели инструментов Типового решения

Панели инструментов окна Типового решения обычно расположены непосредственно под строкой заголовка и содержат наборы кнопок — свой набор для каждой панели.

Кнопки соответствуют операциям. Не все операции могут быть доступны в текущий момент. Соответственно некоторые кнопки могут оказаться недоступными.

Кнопки, которые в настоящий момент времени недоступны, показываются бледно-серым цветом. Например, доступная кнопка Вырезать показывается при помощи значка, изображающего

ножницы; если же в текущий момент эта операция недоступна, то этот значок становится бледным.

Действия и соответствующие кнопки, включенные в панель инструментов Типового решения по умолчанию, рассмотрены в табл. А-2. Многие действия выполняются также по нажатию соответствующих клавиш или их комбинаций (такие клавиши называются «горячими»).

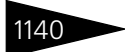

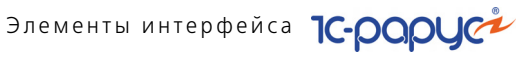

| Таблица А-2.                     | Панель<br>кнопки | инструментов Типового решения,                                                                                                    |
|----------------------------------|------------------|----------------------------------------------------------------------------------------------------|
| Действие                         | Кнопка           | Примечание                                                                                                    |
| Новый<br>документ                |                  | Можно создать новый объект (текстовый, табличный<br>или формата HTML), например, для последующей<br>печати.                                                                                   |
| Открыть файл                     | <u>_</u>         | При помощи стандартного диалогового окна Windows<br>Вы можете выбрать для открытия нужный файл.                                                                                               |
| Сохранить                        |                  | Сохраняет текущий объект как файл на диске.                                                                                                    |
| Вырезать                         | Ж                | Удаляет выделенный фрагмент (текст или ячейки<br>таблицы) и переносит его в Буфер обмена.                                                                                                    |
| Копировать<br>в буфер            |                  | Копирует выделенный фрагмент (текст или ячейки<br>таблицы) в Буфер обмена.                                                                                                    |
| Вставить<br>из буфера            | ß                | Копирует содержимое Буфера обмена в место,<br>соответствующее текущей позиции курсора.                                                                                                    |
| Печать                           |                  | Вызывает стандартное окно печати Windows для<br>текущего объекта.                                                                                                    |
| Предвари-<br>тельный<br>просмотр | <u>a</u> .       | Позволяет просмотреть полученную печатную форму (см. А.3.1 «Предварительный просмотр» на стр. 1141).                                                                                          |
| Отменить                         | t                | Отменяет последнюю выполненную операцию<br>(допускается поочередная отмена нескольких<br>последних операций).                                                                                 |
| Вернуть                          | ¢                | Восстанавливает результат последней ошибочно<br>отмененной операции (допускается поочередное<br>восстановление нескольких последних операций<br>отмены).                                      |
| Поиск текста                     | <b>33</b>        | Отыскивает вхождение текстового шаблона,<br>введенного в текстовое поле справа от кнопки.<br>Стрелочка вниз –, расположенная справа, позволяет<br>выбрать один из ранее примененных шаблонов. |
| Повторить<br>предыдущий<br>поиск | ห พ              | Две кнопки для повторения поиска текстового<br>шаблона: поиск вниз по тексту и вверх по тексту.                                                                                               |
| Список окон                      | r <u>b</u> i     | Показывает список всех открытых окон, в котором можно активизировать любую строку.                                                                                                    |
| Информация<br>о программе        | <mark>™?</mark>  | Показывает основные данные о выполняющейся<br>программе «1С:Предприятие 8», на которой основано<br>Типовое решение.                                                                           |

#### А.З. Панели инструментов Типового решения

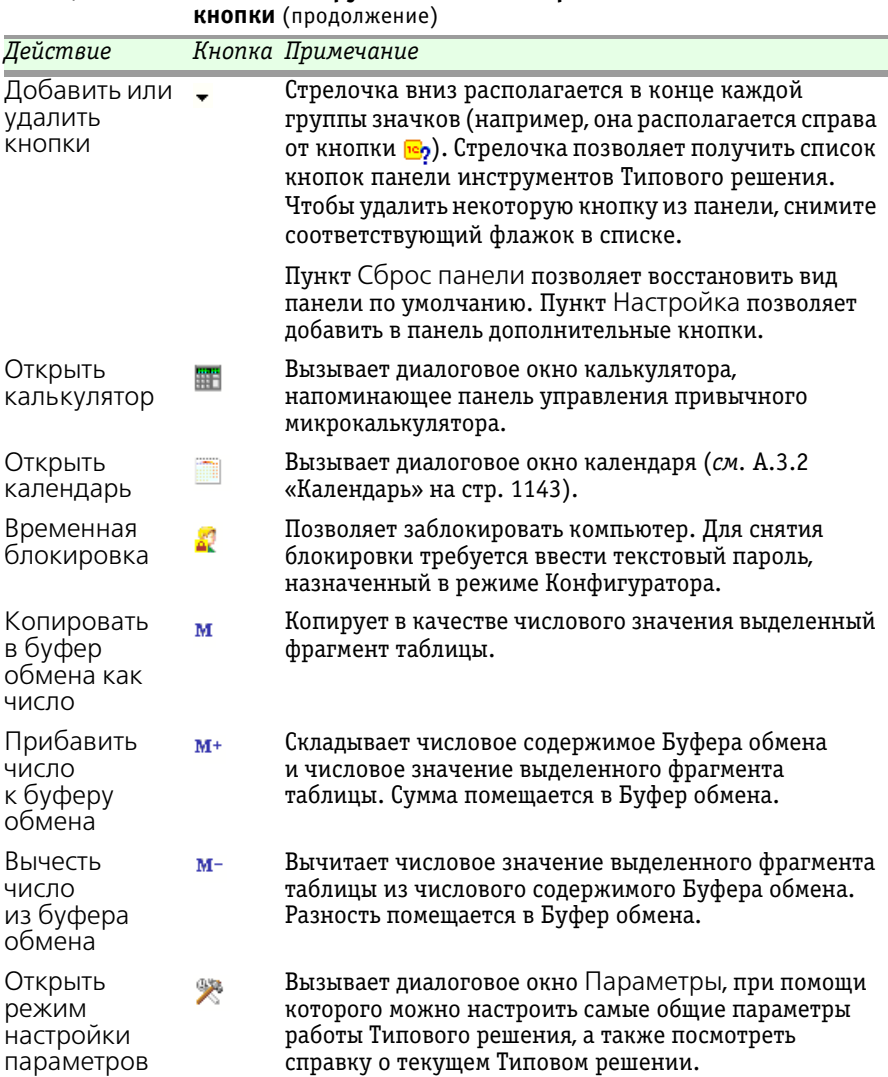

#### Таблица А-2. Панель инструментов Типового решения, кнопки (продолжение)

## А.3.1 Предварительный просмотр

Кнопка Предварительный просмотр открывает одноименное окно, служащее для оценки материала, который предназначен для печати.

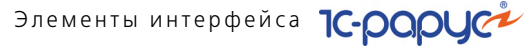

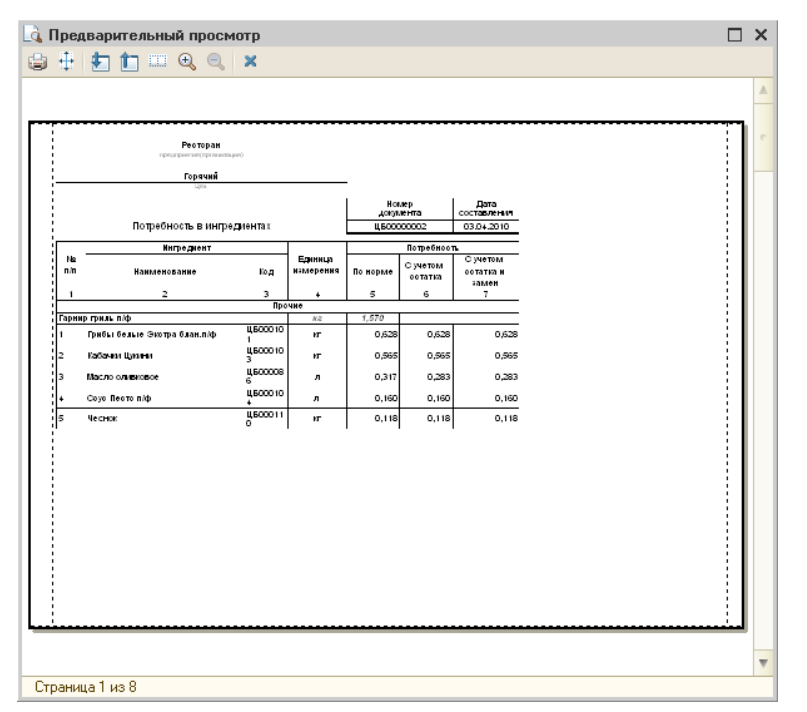

В строке состояния этого окна показывается номер текущей печатной страницы и общее количество печатных страниц.

Кнопки, которые содержатся в панели инструментов этого окна, рассмотрены в табл. **А-3**.

| Таблица А-3.              | Предва   | рительныи просмотр, кнопки                                                         |
|---------------------------|----------|------------------------------------------------------------------------------------|
| Пункт                     | Кнопка   | Действие                                                                           |
| Печать                    | 9        | Вызывает стандартное окно печати Windows для<br>показываемой печатной формы.       |
| Параметры<br>страницы     | <b>!</b> | Открывает одноименное диалоговое окно, служащее для настройки печати.              |
| Переход                   | □ □      | Два кнопки: для показа следующей печатной<br>страницы и для возврата к предыдущей. |
| Отображае-<br>мых страниц |          | Показывает печатный разворот (левую и правую<br>страницы).                         |
| Увеличить,<br>Уменьшить   | e e      | Две кнопки, позволяющие изменять масштаб<br>отображения информации в окне.         |
| Закрыть                   | ×        | Закрывает окно.                                                                    |

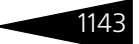

## А.3.2 Календарь

| Ka | лен | щaj | рь  |     |      | ×          |
|----|-----|-----|-----|-----|------|------------|
| -  | A   | пре | эль | 201 | 0    | ۶ <b>H</b> |
| Пн | Вт  | Ср  | Чт  | Πт  | Сб   | Bc         |
| 29 | 30  | 31  | 1   | 2   | 3    | -4         |
| 5  | 6   | 7   | 8   | 9   | 10   | 11         |
| 12 | 13  | 14  | 15  | 16  | 17   | 18         |
| 19 | 20  | 21  | 22  | 23  | 24   | 25         |
| 26 | 27  | 28  | 29  | 30  | 1    | 2          |
| 3  | 4   | 5   | 6   | 7   | 8    | 9          |
|    | 20  | апр | еля | 20  | 10 r | . 🕶        |

При нажатии кнопки 📷 (Календарь) появляется одноименное диалоговое окно, соответствующее текущему месяцу текущего года. Текущее число выделено цветом и показывается также в строке состояния окна.

Стрелки ≪ и », расположенные в верхней строке окна, изменяют текущий год (на предыдущий и следующий соответственно). Стрелки ∢ и >, расположенные рядом, изменяют текущий месяц (на предыдущий и следующий соответственно).

Для смены месяца в календаре можно использовать также клавиши **PgUp** и **PgDn**, а для смены года сочетания клавиш **Ctrl+PgUp** и **Ctrl+PgDn**.

Текущая дата Начало квартала Конец квартала Начало года Конец года Стрелка вниз, которая находится в правом нижнем углу окна, открывает меню, при помощи которого можно изменить текущую дату календаря.

Кнопка 🖪, расположенная в строке заголовка окна, позволяет прикрепить окно календаря к правой части окна

приложения «1С:Предприятие». В этом случае календарь показывается не только для текущего месяца, но и на несколько следующих месяцев. Чтобы убрать такое прикрепленное окно, выполните следующую последовательность действий:

- 1. Нажмите похожую кнопку у прикрепленного календаря;
- 2. Зацепите мышью заголовок прикрепленного окна;
- 3. Перетащите это окно влево.

## А.4 Диалоговые окна

Объектам Типового решения соответствуют диалоговые окна. В каждом диалоговом окне содержатся те или иные управляющие элементы, рассмотренные ниже. С помощью этих управляющих элементов происходит ввод информации в базу данных.

Обычно каждому управляющему элементу соответствует надпись, кратко информирующая Вас о назначении этого элемента. Если надпись, соответствующая управляющему элементу, показывается светло-серым (блеклым) цветом, то этот элемент временно

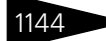

Элементы интерфейса 1С-ООООС

заблокирован, сделать активным его нельзя (в данной ситуации). При наведении курсора мыши на элемент управления появляется подсказка (более подробное описание назначения данного элемента управления).

## А.4.1 Кнопки

Каждое диалоговое окно содержит кнопки действий. Эти кнопки располагаются в нижней правой части окна.

Печать х закрыть Каждая кнопка действий содержит надпись, соответствующую действию этой кнопки. Например, на этой иллюстрации показаны две кнопки: Печать и Закрыть.

## А.4.2 Флажки

Флажок представляет собой квадратик – либо пустой, либо содержащий значок галочки.

✓ Списывать резерв Ф)

Флажок обозначает установку некоторого режима работы Типового решения.

Если флажок содержит значок галочки (как на рисунке), то о таком флажке мы будем говорить, что флажок **установлен**: программа учитывает указанный режим; если флажок **снят** (пустой квадратик), то этот режим отключен.

Чтобы установить или снять флажок, щелкните по нему (или по соответствующей надписи) мышью или, выделив флажок, нажмите клавишу **Пробел**.

## А.4.3 Переключатели

Переключатель дает возможность выбрать одну из взаимоисключающих альтернатив.

Предыдущий аванс Перерасход Перерасход Остаток О Перерасход располагается точка. Имеет силу альтернатива, помеченная этой точкой. Для выбора нужной альтернативы щелкните по нужному кружку (или соответствующей надписи).

## А.4.4 Вкладки

Фильтры Таблица соответствия

Иногда все требуемые управляющие элементы в диалоговом окне сразу не помещаются. В этом случае

#### А.4. Диалоговые окна

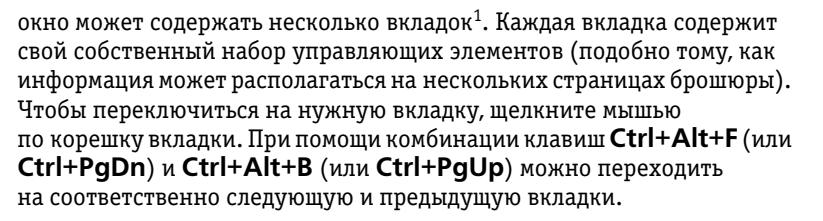

## А.4.5 Поля ввода информации

Некоторые поля для ввода информации могут заполняться значениями по умолчанию автоматически. Значения по умолчанию можно редактировать обычным образом. Информацию в поле ввода можно вводить непосредственно с клавиатуры или используя специальные средства выбора значения, рассмотренные ниже. При вводе данных с клавиатуры место, куда вводится очередной символ, отмечается в поле позицией курсора – вертикальной палочкой.

Другие поля остаются пустыми, и вы можете заполнить их самостоятельно.

В нижней части пустого поля может располагаться тонкая красная горизонтальная линия: это признак того, что это поле должно быть заполнено обязательно. После заполнения такого поля эта линия исчезает. Если же такой красной линии в пустом поле нет, то это поле можно не заполнять: его значение необязательно.

#### Текстовое значение

хQ

Комментарий:

Служит для ввода текстовой информации с клавиатуры. Обычно выбирать значение такого поля нельзя.

Справа от поля ввода текстовой информации могут располагаться кнопки, рассмотренные в табл. **А-4**.

| Кнопка | Действие<br>Очищает поле: удаляет текс                                                               |                                                       |
|--------|----------------------------------------------------------------------------------------------------|-------------------------------------------------------|
| ×      | Очищает поле: удаляет текс                                                                           |                                                       |
| 11     |                                                                                                    | товое значение/                                       |
| ٩      | Открывает диалоговое<br>окно текстового<br>редактора, в которое<br>удобно вводить объемный<br>текст. | Введите комментарий Х<br>Повторный заказ<br>ОК Отмена |

Таблица А-4. Кнопки работы с текстовым полем

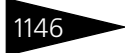

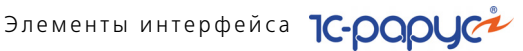

#### Значение даты и диапазона дат

Поле для ввода даты содержит справа специальный с 01.04.2010 进 по 20.04.2010 🌐 ↔

значок кнопки календаря 🖪. При нажатии на эту кнопку (или при нажатии клавиши **F4**) появляется диалоговое окно календаря<sup>1</sup> (см. А.3.2 «Календарь» на стр. 1143).

# ≜

Иногда справа от поля ввода даты располагается не только кнопка вызова календаря, но и две стрелочки: вверх и вниз 🗘. Стрелка вверх задает дату следующего дня, а стрелка вниз – предыдущего.

Дату можно вводить с клавиатуры в одном из следующих двух форматов (число, месяц и год):

ЛЛ.ММ.ГГ ДД.ММ.ГГГГГ

Тот формат, который должен использоваться в Типовом решении, задается при настройке системы. Точки проставлены в поле ввода заранее, повторно вводить их не нужно.

| Настройка    | периода                                    |     |                     | × |  |  |
|--------------|--------------------------------------------|-----|---------------------|---|--|--|
| Установлен г | Установлен период: 01.04.2010 - 20.04.2010 |     |                     |   |  |  |
| Интервал     | Период                                     |     |                     |   |  |  |
| Рабочий      | период                                     |     |                     |   |  |  |
| ⊖Год         | 2010                                       | ¢   |                     |   |  |  |
| 🔵 Квартал    | 2 квартал 2010 г.                          | ÷   | 🗌 С начала года     |   |  |  |
| 🔘 Месяц      | Апрель 2010 г.                             | ¢   | 🗌 С начала квартала |   |  |  |
| 🔾 День       | 20.04.2010                                 | . ‡ | 🗌 С начала месяца   |   |  |  |
| 💿 Произво    | льный интервал                             |     |                     |   |  |  |
| с            | 01.04.2010                                 |     |                     |   |  |  |
| по           | 20.04.2010                                 |     |                     |   |  |  |
|              |                                            |     |                     |   |  |  |
| OK           | Отмена Спра                                | вка |                     |   |  |  |

Кнопка выбора диапазона дат 🖽, расположенная справа от двух полей ввода дат, служит для одновременного заполнения этих полей. При нажатии этой кнопки появляется диалоговое окно Настройка периода, которое содержит две вкладки, соответствующие двум разным способам задания интервала дат.

Вкладка Интервал задает диапазон дат, задавая начальную и конечную точки интервала. Вкладка Период позволяет задать фиксированный интервал дат.

#### Числовое значение

#### Выход

0,100 🖬 🗙

Справа от поля числового значения может располагаться кнопка вызова калькулятора 🖬. При нажатии на эту кнопку (или при нажатии клавиш **Ctrl+F2**<sup>2</sup>) на экране появляется окно калькулятора. В калькуляторе можно произвести вычисления и перенести результат в поле ввода.

Встроенный календарь появляется по этой клавише, даже если отсутствует кнопка вызова календаря.

<sup>2</sup> Комбинация клавиш Ctrl+F2 вызывает калькулятор, даже если кнопка вызова калькулятора не показывается.

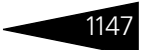

#### Ссылка на справочник или документ

Данные такого типа нельзя непосредственно вводить с клавиатуры, их можно только выбрать из списка существующих данных (элементов справочника, документов).

|     | Код | Наименова ≞ |
|-----|-----|-------------|
| ± 📄 | ЦБО | Товары      |
| ± 📄 | ЦБО | Продукты    |
| ± 📄 | ЦБО | Зелень      |
| -   | ЦБО | Базилик     |
| -   | ЦБО | Мелисса     |
| -   | ЦБО | Мята        |
| -   | ЦБО | Розмарин св |
| -   | ЦБО | Шпинат      |
| •   |     | шпи         |

В некоторых случаях (например, в таблице для выбора элемента номенклатуры из соответствующего справочника) просто вводите наименование документа – символ за символом. Когда очередной введенный символ будет обнаружен в начале одной из ячеек графы, этот символ показывается в появляющейся рамке внизу окна (под соответствующей графой), а активной становится найденная строка. Если очередной введенный символ некорректен, то он автоматически удаляется из рамки.

4 \* [Белки] + 9 \* [Жиры] + 4 \* [Углк ... 🗙 🔍

Справа от поля ввода ссылки располагается кнопка с тремя точками – кнопка выбора значения.

Кроме того, за ней могут располагаться еще одна или несколько добавочных кнопок. Они рассмотрены в табл. **А-5**.

| Таблица А-5. | Кнопки работы со ссылкой                                                                                                    |
|--------------|----------------------------------------------------------------------------------------------------|
| Кнопка       | Действие                                                                                                    |
|              | Открывает соответствующий справочник (можно выбрать его<br>элемент) или журнал (можно выбрать документ). При нажатии<br>на эту кнопку (или на клавишу <b>F4</b> ) на экран будет выдана<br>таблица (например, подчиненный справочник), распола-<br>гающаяся в специальном окне. |
| ×            | Если поле может остаться пустым, то эта кнопка (или<br>комбинация клавиш <b>Shift+F4</b> ) используется, чтобы удалить<br>ошибочно введенное в него значение.                                                                                                    |
| ٩            | Открывает диалоговое окно элемента справочника или окно<br>документа, указанного в поле.                                                                                                    |
| •            | Стрелка вниз позволяет выбрать значение из списка<br>возможных ссылок.                                                                                                    |

Значением поля ввода может оказаться не элемент одного определенного справочника, а элемент одного из нескольких справочников. В этом случае кнопка с тремя точками автоматически

т заменяется на кнопку «Т». Тогда при выборе элемента сначала откроется окно, содержащее список, в котором следует выбрать нужный объект.

Если в таком окне расширенного списка нужно быстро выделить некоторый элемент списка с известным названием, то просто введите

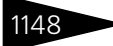

Элементы интерфейса ТС-ОООУС

первую букву названия элемента (например, букву «**e**» для справочника Единицы). В списке будет выделен первый элемент, начинающийся на эту букву.

Если это не тот элемент, который вам нужен, то такой поиск можно повторить.

Подразделение, МОЛ Биларианов И Каранов И Кар

## А.4.6 Быстрый ввод ссылки

Если в некотором поле должна находиться ссылка на элемент некоторого справочника, то можно ввести требуемое значение, не обращаясь к этому справочнику. Благодаря этому работа пользователя может ускориться.

В поле, предназначенное для хранения ссылки, можно ввести либо код элемента справочника, либо наименование элемента (то и другое можно вводить не целиком, а ограничиться первыми символами). После нажатия клавиши **Enter** введенные символы автоматически заменяются соответствующей ссылкой. Однако если Типовое решение не в состоянии по первым символам однозначно определить ссылку, то под полем формируется список элементов, соответствующих введенным символам. В этом списке можно выбрать нужный элемент.

| Контрагент: | м                                   | C | ι |
|-------------|-------------------------------------|---|---|
|             | Матвеев Игорь Леонидович (ЦБ000001) |   | 1 |
|             | МБ группа Импэкс (ЗАО) (ЦБООООО4)   |   |   |
|             | Метро кэш энд Кэрри (ЦБ000005)      |   | I |
|             | Мир овощей и фруктов ООО (ЦБОООООЭ) |   | 1 |

Пусть, например, требуется быстро ввести ссылку в поле Контрагент. Вместо того, чтобы нажать кнопку с тремя точками и выбрать требуемый элемент из справочника, можно ввести несколько начальных

символов наименования («м») и нажать клавишу **Enter**. Под полем появляется список элементов справочника, наименования которых начинаются с введенных символов. Можно выбрать нужный элемент этого списка.

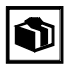

В показываемом списке указывается код каждого элемента. Код нужного элемента можно запомнить и вводить его, а не наименование.

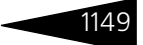

# А.5 Таблицы

Диалоговое окно может содержать одну или несколько таблиц. В этих таблицах могут содержаться разнообразные списки.

Верхняя строка каждой таблицы задает заголовки граф. Одна из ячеек таблицы обычно выделена. В строке состояния (вблизи нижней кромки диалогового окна, слева) появляется надпись, показывающая наименование выделенной строки.

Для работы с таблицами используется панель инструментов, расположенная непосредственно над таблицей (если в диалоговом окне содержится несколько таблиц, то своя панель инструментов обычно имеется для каждой таблицы). Если таблица не предназначена для редактирования, то панель инструментов может отсутствовать.

| 🛄 Статьи ДДС         |     |     |                     |                       |        |                 | _ 🗆       | ×  |
|----------------------|-----|-----|---------------------|-----------------------|--------|-----------------|-----------|----|
| Действия 🗸 🔂 📴 👔     | 3 6 | 🗴 🖈 | -                   | ]]]]]]]]              | 2      | ÷)              |           |    |
| Наименование 🏯       |     |     | $\Gamma \triangleq$ | Наименование          | Вид дв | Kopp            | Бюджетная |    |
| 🕀 📄 Статьи ДДС       |     | * 📑 | 1 0                 | поступление до        |        |                 |           |    |
|                      |     | -,  | 1 0                 | Оплата от покупателя  | Приход | 62.01           |           |    |
|                      | e   |     | 1 0                 | Предоплата от покупат | Приход | 62.02           |           | e. |
|                      |     |     | 1.0                 | Розничная выручка     | Приход | 90.01           |           |    |
|                      |     |     | 1 0                 | Возврат от поставщика | Приход | 60.01           |           |    |
|                      | Ŧ   |     | 1 0                 | Возврат из под отчета | Приход | 71.01           |           |    |
|                      |     |     | 20                  | •                     | -      | E7.04           |           |    |
| Оплата от покупателя |     |     |                     |                       | E      | . <u>П</u> ечат | ь 🗙 Закры | пь |

Кнопки операций, содержащиеся в панели инструментов (на иллюстрации она обведена овалом), вообще говоря, зависят от вида таблицы.

Основные кнопки операций над таблицами рассмотрены в табл. А-6.

| Таблица А-6.                  | Таблицы, операции |                                                                                                    |  |  |  |  |
|-------------------------------|-------------------|----------------------------------------------------------------------------------------------------|--|--|--|--|
| Наименование                  | Кнопка            | Операция                                                                                                    |  |  |  |  |
| Добавить                      | ٢                 | Служит для пополнения таблицы новым элементом.<br>Открывает диалоговое окно элемента справочника.                                                                  |  |  |  |  |
| Добавить<br>группу            | <b>C</b>          | Добавляет в справочник новую группу.                                                                                                    |  |  |  |  |
| Добавить<br>копирова-<br>нием | Đ                 | Создает новую строку таблицы, копируя выделенную<br>строку. Открывает окно, которое содержит копию<br>текущей группы (в дереве) или элемента (в правой<br>панели). |  |  |  |  |

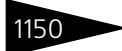

Таблица А-6.

Изменить

текущий элемент

Открыть

справку

Наименование

ð

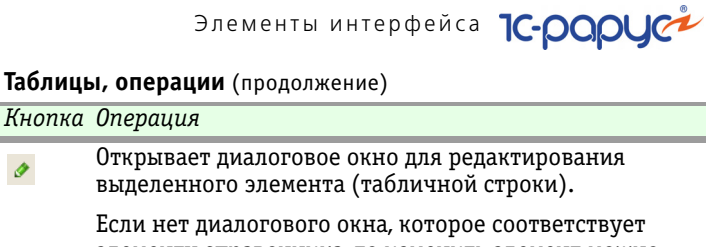

|                                                |                 | элементу справочника, то изменить элемент можно<br>при помощи редактирования граф таблицы.                                                                |
|------------------------------------------------|-----------------|----------------------------------------------------------------------------------------------------|
| Установить<br>пометку<br>удаления <sup>†</sup> | ×               | Позволяет установить рядом с группой или элементом<br>пометку удаления (косой красный крестик) и удалить<br>группу или элемент позже.                     |
|                                                |                 | Если это действие выполняется над группой или<br>элементом с установленной пометкой удаления, то эта<br>пометка снимается, и будущее удаление отменяется. |
| Отбор<br>и сортировка                          | 14<br>14-<br>14 | Четыре кнопки, служащие для отбора и сортировки:<br><i>см</i> . А.5.3 «Отбор и сортировка» на стр. 1153.                                                  |
| Обновить                                       |                 | Позволяет обновить данные, показываемые в таблице                                                                                                    |

Позволяет обновить данные, показываемые в таблице Ð (может оказаться важным при многопользовательской работе).

Настройка Позволяет изменить форму представления таблицы: списка см. А.5.1 «Настройка списка» на стр. 1151.

Печатает таблицу. Вывести список

> Открывает справку: см. А.1 «Получение справки» на ? стр. 1137.

Эта операция требует, чтобы пользователь подтвердил свое решение.

В панели инструментов может иметься кнопка Действия. Она выдает Действия 🕶 меню, в котором перечислены все возможные операции над таблицей или ее выделенной строкой. Значки многих действий в этом меню имеются в панели инструментов к качестве кнопок. Такие же самые пункты меню содержатся в контекстном меню таблицы.

| ſ | Товары (3 поз.) Статьи доходов и расходов |      |   |                             |        |  |
|---|-------------------------------------------|------|---|-----------------------------|--------|--|
|   | 😳 🗟 🖉 🗶 🔚 🕁 🐥 🗍 👯 Заполнение 🗸            |      |   |                             |        |  |
|   | N                                         | Код  | М | Номенклатура                | Количе |  |
|   | 1                                         | ЦБ00 |   | Пиво будвайзер              | 2,000  |  |
|   | 2                                         | ЦБ00 |   | Чай черный Эрл Грей         | 5,000  |  |
|   | 3                                         | ЦБ00 |   | Кофе Бреда                  | 2,000  |  |
|   |                                           |      |   | Карта: <нет>; Скидка: <нет> | 9,000  |  |
|   |                                           |      |   | Карта: <нет>; Скидка: <нет> | 9,000  |  |

Если таблица достаточно проста (то есть строкам таблицы не соответствуют самостоятельные диалоговые окна) и ячейки могут редактироваться непосредственно, то в панель инструментов такой таблицы входят дополнительные кнопки, рассмотренные в табл. А-7 (они отчеркнуты на иллюстрации овалом).

#### А.5. Таблицы

|                                                                     | •                                    | • •                                                                                                    |  |
|---------------------------------------------------------------------|--------------------------------------|----------------------------------------------------------------------------------------------------|--|
| Наименование                                                        | Кнопка                               | Операция                                                                                                    |  |
| Удалить<br>текущий                                                  | ×                                    | Удаляет выделенную строку таблицы.                                                                                                    |  |
| Закончить<br>редактирова-<br>ние                                    |                                      | Завершает редактирование табличной строки.                                                                                                    |  |
| Переместить                                                         | ☆ 🕹                                  | Две кнопки, перемещающие выделенную строку<br>на одну позицию вверх и вниз.                                                                                                    |  |
| Упорядочить                                                         | <mark>₽<br/>₽<br/>↓ <u>₹</u>↓</mark> | Две кнопки, которые сортируют таблицу<br>по содержимому текущего столбца. Первая кнопка<br>сортирует согласно алфавиту, вторая — в обратном<br>порядке.                                                           |  |
| Номенклатура<br>Пиво будвайзер<br>Чай черный Эрл Грей<br>Кофе Бреда | Если<br>на эл<br>по эт<br>кноп       | в ячейку таблицы следует занести ссылку (например,<br>немент справочника), то просто дважды щелкните<br>ой ячейке. В ее правой части появляются стандартные<br>ки для выбора ссылки. Кроме того, допустим быстрый |  |

#### Таблица А-7. Простые таблицы, операции

## А.5.1 Настройка списка

Многие таблицы можно настраивать — управлять отображением некоторых граф. Для этого используется пункт меню Действия ->Настройка списка... или соответствующая кнопка.

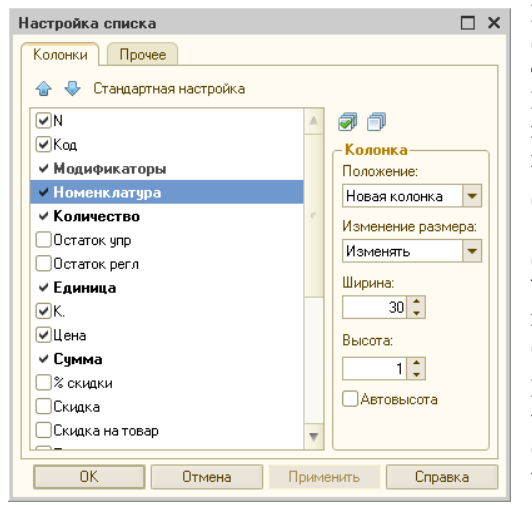

Диалоговое окно Настройка списка содержит две вкладки.

ввод ссылки, описанный выше.

Вкладка Колонки содержит средства, влияющие на показ табличных граф справочника. Вкладка Прочее содержит несколько полей, влияющих на показ всего справочника.

Основная часть вкладки Колонки содержит список флажков для граф таблицы. Чтобы не показывать некоторую графу, снимите соответствующий флажок.

Над списком располагаются кнопки, позволяющие работать с флажками. Они описаны в табл. **А-8**.

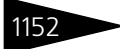

Элементы интерфейса 1С-ОООЦС

Поля обоих вкладок диалогового окна Настройка списка рассмотрены в табл. **А-9**.

| Таблица А-8.                                 | Настройка списка, кнопки                                                                                                    |
|----------------------------------------------|----------------------------------------------------------------------------------------------------|
| Кнопка                                       | Действие                                                                                                    |
|                                              | Перемещает выделенную строку списка выше. В результате<br>соответствующая графа в таблице будет показываться левее.                                     |
| <b>.</b>                                     | Перемещает выделенную строку списка ниже. В результате соответствующая графа в таблице будет показываться правее.                                       |
| Стандартная настройка                        | Задает список показываемых граф и их последовательность по умолчанию.                                                                                   |
| Таблица А-9.                                 | Настройка списка, поля                                                                                                    |
| Поле                                         | Содержимое                                                                                                    |
| Колонка                                      | Группа очевидных полей, которые влияют на показ графы,<br>которая соответствует выделенной строке списка.                                               |
| При открытии<br>восстанавли-<br>вать позицию | Если флажок установлен, то при следующем открытии<br>справочника автоматически будет выделен тот же элемент,<br>который был выделен в момент закрытия.  |
| При открытии<br>переходить                   | Два возможных значения:<br>- В начало списка;<br>- В конец списка.                                                                                      |
| Обновлять<br>автоматически                   | При помощи счетчика можно задать период времени<br>автоматического обновления справочника (может оказаться<br>важным при многопользовательской работе). |

## А.5.2 Быстрый поиск информации в таблице

Существует несколько возможностей быстрого поиска информации в таблице.

#### Сортировка по графе

Одна из граф таблицы может быть отсортирована.

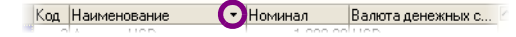

В правой части заголовка некоторой графы может

располагаться значок стрелки вниз или вверх (на иллюстрации он отчеркнут окружностью): это индикатор вида и направления сортировки. Он означает, что строки таблицы отсортированы по значениям данной графы. Также стрелка указывает направление сортировки. При помощи щелчка мышью по заголовку другой графы можно переместить стрелку в этот заголовок (если в данной таблице А.5. Таблицы

предусмотрена возможность сортировки по этой графе). Щелчок мышью по заголовку графы, в котором находится стрелка, меняет направление сортировки.

Для фактического изменения показываемой таблицы воспользуйтесь кнопкой Обновить.

Переставить стрелочку (или убрать ее) можно также при помощи кнопки Сортировка, либо просто при помощи двойного щелчка мышью по заголовку графы таблицы.

Отсортировать таблицу по определенным графам можно также при помощи вкладки Сортировка диалогового окна Отбор и сортировка (см. стр. 1156).

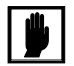

Сортировка допускается только по тем графам, для которых она имеет смысл.

### Быстрый поиск по отсортированной графе

Если одна из граф таблицы отсортирована, то просто вводите с клавиатуры искомое значение – символ за символом. Такой поиск описан выше (*см*. «Ссылка на справочник или документ» на стр. 1147).

Быстрый поиск производится только в текущей группе элементов. Если требуется поиск во всем справочнике, отключите иерархический показ (кнопка Иерархический просмотр).

### Быстрый поиск по неотсортированной графе

Для такого поиска требуется, чтобы сортировка в таблице была снята (значок сортировки должен отсутствовать). Кроме того, такой поиск допустим не для любых граф, а только для тех, для которых задана возможность сортировки.

Выделите любую ячейку того столбца, в котором требуется поиск, и вводите с клавиатуры шаблон поиска – так, как это рассмотрено выше.

## А.5.3 Отбор и сортировка

Отбор – ограничение информации, показываемой в таблице. Обычно в результате отбора в таблице показывается меньший объем информации, но, конечно, скрываемая информация не удаляется.

Сортировка не ограничивает показываемую информацию, но упорядочивает ее и тем самым упрощает ее просмотр.

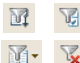

Отбор задается при помощи операций, которым соответствуют четыре кнопки. Сортировка задается при помощи команды Сортировка в меню кнопки Действия.

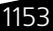

Элементы интерфейса ТС-рорус

Чтобы задать отбор, нажмите кнопку Отбор и сортировка. Появляется одноименное диалоговое окно, содержащее две вкладки.

| Отбор и сортировка |            |           |          |  |  |
|--------------------|------------|-----------|----------|--|--|
| Отбор Сортировк    | a          |           |          |  |  |
| Код                | Равно 💌    |           | <b>A</b> |  |  |
| Наименование       | Равно 💌    |           |          |  |  |
| Полное наимен      | Содержит 💌 |           |          |  |  |
| Артикул            | Равно 💌    |           |          |  |  |
| Пип номенклат      | Равно 💌    |           | ×        |  |  |
| Вид номенклат      | Равно 💌    |           | ×        |  |  |
| 🗹 Базовая едини    | Равно 💌    | л         | ×        |  |  |
| Основная един      | Равно 💌    |           | ×        |  |  |
| 🗌 Ставка НДС       | Равно 💌    |           | × •      |  |  |
|                    |            |           | Отборы   |  |  |
|                    |            | ОК Отмена | Справка  |  |  |

Вкладка Отбор диалогового окна Отбор и сортировка содержит строки, в которых задаются по три элемента.

- 1. Флажок для графы таблицы с указанным наименованием
- 2. Операция сравнения, выбираемая из списка
- 3. Значение графы, по которому ведется отбор.

Отбор задают только те строки, в которых установлены флажки. Строки вкладки Отбор, в которых флажки сняты, отбора не задают.

Например, на предыдущей иллюстрации установлен флажок только для графы «Базовая единица». В таблице будут показываться только те строки, у которых базовая единица равна («Равно») значению «литр» («л»).

## 1154

M

#### А.5. Таблицы

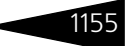

Рассмотрим более сложный пример, в котором отбор задается для двух граф: «Полное наименование» и «Тип номенклатуры» (предполагается, что все остальные флажки сняты).

| Отбор и сортировка |          |   |                      |   |        |    |
|--------------------|----------|---|----------------------|---|--------|----|
| Отбор Сортировк    | a        |   |                      |   |        |    |
| Код                | Равно    | • |                      |   |        |    |
| Наименование       | Равно    | • |                      |   |        |    |
| 🛛 Полное наимен    | Содержит | • | рибай                |   |        |    |
| Артикул            | Равно    | • |                      |   |        |    |
| 🕑 Тип номенклат    | В списке | • | Блюда; Полуфабрикаты |   | ×      |    |
| Вид номенклат      | Равно    | • |                      |   | ×      |    |
| 🔲 Базовая едини    | Равно    | • |                      |   | ×      |    |
| Основная един      | Равно    | • |                      |   | ×      |    |
| 🗌 Ставка НДС       | Равно    | • |                      |   | ×      | Ŧ  |
|                    |          |   |                      | 0 | )тборь | ol |
|                    |          |   | ОК Отмена            |   | Справ  | ка |

В таблицу могут попасть только строки, тип номенклатуры которых совпадает с одним элементом указанного списка, то есть является либо блюдом, либо полуфабрикатом.

Кроме того, накладывается дополнительное ограничение: в полное наименование данного элемента должно входить сочетание букв «рибай».

Значения операции сравнения зависят от типа поля отбора.

Например, для строковых полей имеется операция Содержит (позволяет отбирать поля, которые содержат указываемую подстроку). Для полей, которые соответствуют справочникам, имеется операция В списке по иерархии. Если в качестве значения выбрана группа элементов справочника, то отбираются элементы, относящиеся к указанной группе.

Отборы

Кнопка Отборы позволяет записывать условия текущего отбора и восстанавливать условия ранее сохраненных отборов.

| Сохранить    |
|--------------|
|              |
| Восстановить |
| Удалить      |
| Закрыты      |
| Справка      |
|              |
|              |

Диалоговое окно Список отборов позволяет ввести осмысленное наименование для условий текущего отбора, после чего этими условиями можно воспользоваться в дальнейшем.

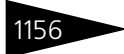

Элементы интерфейса ТС-рорус

Дополнительные кнопки диалогового окна рассмотрены в табл. А-10.

| Таблица А-10. | Список отборов, кнопки                                                         |
|---------------|--------------------------------------------------------------------------------|
| Кнопка        | Действие                                                                       |
| Сохранить     | Сохраняет условия текущего отбора в файле на диске.                            |
| Восстановить  | Восстанавливает условия одного из ранее сохраненных<br>отборов.                |
| Удалить       | Удаляет из списка выделенный отбор (а также<br>соответствующий файл на диске). |

Вкладка Сортировка диалогового окна Отбор и сортировка служит для наиболее гибкого способа задания сортировки таблицы.

| Отбор и сортировка                       |        |                         | × |
|------------------------------------------|--------|-------------------------|---|
| Отбор Сортировка                         |        |                         |   |
|                                          |        |                         |   |
| 🛉 Наименование                           | 4      | Артикул                 |   |
| 🕈 Код                                    |        | Выгружать во фронт офис |   |
| Использовать эту настройку сортировки пр | ри отк | рытии                   |   |
|                                          |        | ОК Отмена Справка       | а |

Этот способ может оказаться более удобным, чем быстрая сортировка, рассмотренная выше (*см*. «Сортировка по графе» на стр. 1152).

Вкладка содержит два списка:

- левый задает сортируемые графы;
- правый содержит названия граф, которые не участвуют в сортировке.

Названия граф можно переносить из одного списка в другой кнопками со стрелками: 🧔 и 🛸. Таблица сначала сортируется по самой верхней графе в списке. Если в результате сортировки в этой графе обнаруживаются одинаковые элементы, то для этих элементов производится сортировка по тому столбцу, который указан ниже, и так далее.

Перед каждым элементом левого списка расположен синий значок, показывающий порядок сортировки соответствующей графы: стрелка вниз обозначает сортировку по убыванию, а вверх – по возрастанию.

Кнопки панели инструментов рассмотрены в табл. А-11.

#### А.б. Справочники

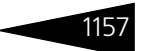

| Таблица А-11. | Отбор и сортировка, Сортировка, операции |   |
|---------------|------------------------------------------|---|
|               |                                          | _ |

| Кнопка     | Действие                                                    |
|------------|-------------------------------------------------------------|
| <b></b>    | Перемещает выделенный элемент списка на одну позицию вверх. |
| <b>~</b>   | Перемещает выделенный элемент списка на одну позицию вниз.  |
| <b>↓</b> ↑ | Изменяет порядок сортировки выделенного элемента списка.    |

Надпись «Это группа» должна всегда содержаться в левом списке: позиция этой надписи в списке задает положение сортируемых групп (для многоуровневых справочников). Например, если эта надпись находится наверху списка, то сначала будут сортироваться группы, а затем – строки, которые соответствуют элементам таблицы.

Если установлен флажок Использовать эту настройку сортировки при открытии, то сортировка будет автоматически производиться каждый раз перед показом таблицы.

Другие операции и кнопки, работающие с отборами, рассмотрены в табл. **А-12**.

Таблица А-12. Таблицы, операции сортировки

| Наименование                                 | Кнопка | Операция                                                                                                    |
|----------------------------------------------|--------|----------------------------------------------------------------------------------------------------|
| Отбор<br>по значению<br>в текущей<br>колонке | V.     | Оставляет в таблице только строки, которые<br>соответствуют выделенной клетке таблицы (содержат<br>в этом столбце то же самое значение).                  |
| История<br>отборов                           | ¥.     | Выдает меню, в котором можно выбрать один<br>из отборов, произведенных ранее (даже не в текущем,<br>а в предыдущих сеансах работы с Типовым<br>решением). |
| Сортировка                                   |        | Выдает меню, в котором можно выбрать графу для<br>сортировки по возрастанию.                                                                              |
| Установить<br>отбор                          | M      | Показывает таблицу справочника с учетом заданного отбора.                                                                                                 |
| Отключить<br>отбор                           | ×      | Вновь показывает все строки таблицы.                                                                                                    |

# А.6 Справочники

Справочники содержат регулярные данные, используемые, например, для заполнения электронных документов. Справочник – это список отдельных однотипных элементов. Благодаря использованию справочников можно не дублировать информацию в базе данных. Так, каждый элемент номенклатуры, с которой имеет дело Ваша компания, описывается в Типовом решении только один раз. Эта организация хранения информации помогает избежать ошибок, упрощает работу и дает Вам следующие преимущества:

- ввод исходной информации в компьютер происходит однократно;
- при изменении характеристик некоторого элемента справочника эти изменения приобретают силу сразу во всей базе данных.

## А.6.1 Иерархические справочники

Иногда определенные элементы справочника удобно рассматривать вместе. Такие элементы образуют группы. В свою очередь, группа может представлять собой элемент другой, вышестоящей группы и т.д.

Например, трехуровневый справочник может состоять из отдельных записей и групп записей (первый уровень), причем каждая такая группа может состоять из записей или вложенных групп (второй уровень). Каждая вложенная группа, в свою очередь, может состоять из записей (третий уровень). Таким образом в многоуровневом справочнике строка может представлять собой либо запись, либо группу записей. Различаются они по цвету значка, расположенного в левой части таблицы: голубой значок соответствует одиночной записи, а желтый – группе.

| 👫 Контрагенты 💶 🗆                                                            | ×       |
|------------------------------------------------------------------------------|---------|
| 😳 Быстрый ввод Действия - 🚯 😝 🔥 🖋 🖹 🗳 🕅 🦉 🕅 - 茨 🦫 - 😔 Перейти - 😢 📑          | >><br>▼ |
| Наименование 🛋 Код Наименование 🏯                                            |         |
| 😑 🛅 Контрагенты 🛛 🚺 ЦБ000007 Покупатели                                      |         |
| 🛞 🧰 Покупатели 🛛 🕈 🚞 ЦБОООООБ Поставщики                                     |         |
| 🛞 📄 Поставщики 🯹 🧚 📄 ЦБОООО15 СОТРУДНИКИ                                     |         |
| 🛞 📄 СОТРУДНИ 🧧 ЦБОООО13 Ввод остатков                                        | · ·     |
| 🗢 ЦБОООО11 Частное лицо                                                      |         |
| T                                                                            |         |
|                                                                              |         |
| Тип 🚊 Вид Представление                                                      |         |
|                                                                              |         |
| Контактная и Контактные л Кураторы Счета Договоры Подтвержд. д Дискон. карть | я       |
| Покупатели 📃 Печать - 🗙 Закр                                                 | ьпь     |

Многоуровневые справочники представляются в диалоговом окне, в левой панели которого (на иллюстрации левая панель отчеркнута овалом) изображается дерево подчиненности элементов, а в правой –
#### А.б. Справочники

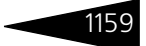

список групп и элементов (код элемента, наименование, другие основные сведения об элементе).

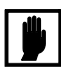

Ширину панелей можно изменить при помощи мыши: установите указатель мыши на вертикальную линию, разделяющую панели (указатель при этом изменяет форму, превращаясь в двунаправленную стрелку), и перетащите линию раздела панелей в новую позицию.

Иногда список представляется в виде дерева, ветви которого соответствуют не группам, а элементам, которые сами могут иметь подчиненные элементы. В этом случае в дереве используются значки элементов, а не групп. Например, «Отель "Солнечные дни"» имеет код ЦБ000001 (эта строка на иллюстрации отчеркнута овалом).

| 🚑 Подразделения компании                       |          |                  |         | _ 🗆        | × |  |
|------------------------------------------------|----------|------------------|---------|------------|---|--|
| Действия 🗸 🚯 💩 💉 🗾 🖄 🕅 🦉 🖉 – 🏹 😔 Перейти – ② 📑 |          |                  |         |            |   |  |
| Наименование 🏯                                 | Код      | Организация      | Префикс | Расписание | ^ |  |
| 😑 😑 Подразделения компании                     |          |                  |         |            |   |  |
| 😑 🧠 Санаторий "Планета"                        | 00001    | 000 "Мир отдыха" |         | Дa         |   |  |
| 🔿 😑 Амбулаторный блок "Здоровь                 | ЦБ000002 | 000 "Мир отдыха" |         | Дa         |   |  |
| 🗢 — Отель "Солнечные дни"                      | ЦБ000001 | 000 "Мир отдыха" |         | Нет        |   |  |
| 🔿 😑 Ресторан "Вкусный дом"                     | ЦБ000003 | 000 "Мир отдыха" |         | Дa         |   |  |
| ↓                                              |          |                  |         |            |   |  |
| 📃 Печать   🎇 Права и настройки   🗙 Закрыть     |          |                  |         |            |   |  |

Если справочник многоуровневый, то в руководстве это оговаривается особо.

## А.6.2 Дерево

Материал этого подраздела относится только к многоуровневым справочникам. Одноуровневые справочники – это просто списки элементов.

При помощи дерева в левой панели наглядно представляется иерархическое подчинение информации, содержащейся в многоуровневом справочнике. В дереве отображаются только группы элементов.

Каждый элемент дерева, содержащий вложенные группы строк, представляется тремя элементами:

- 🖝 квадратик, содержащий значок плюса или минуса;
- желтый значок ), обозначающий обычную группу элементов (ее можно удалять), или желтый значок с желтым шариком
   (предопределенная группа, которую удалить невозможно);
- 🖝 название группы.

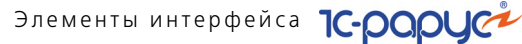

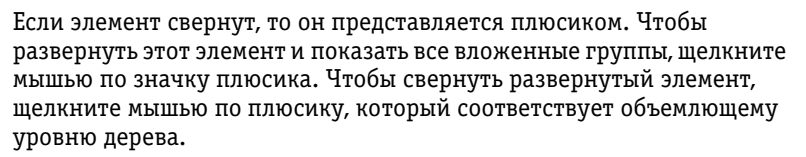

Обычно при щелчке по какой-либо ветви дерева в правой панели открываются группы и элементы справочника, которые соответствуют этой ветви.

С деревом можно работать при помощи клавиш цифровой клавиатуры. Это рассмотрено в табл. **А-13**.

| Таблица А-13. | клавиши цифровои клавиатуры, работающие с деревом  |
|---------------|----------------------------------------------------|
| Клавиша       | Действие                                           |
| *             | Полностью раскрывает все уровни выделенной группы. |
| +             | Раскрывает следующий уровень выделенной группы.    |
|               | Скрывает все ветви выделенной группы.              |
|               |                                                    |

## А.6.3 Правая панель

В этом подразделе рассмотрена правая панель многоуровневого справочника, а также основная часть диалогового окна одноуровневого справочника. В обоих случаях речь идет о таблице, каждая строка которой представляет один элемент справочника.

|     | Код | Наименован 🛋    | Выгру | Вид номенк | Осн. ед | Тип номенкл |
|-----|-----|-----------------|-------|------------|---------|-------------|
| ± 📄 | ЦБО | Товары          |       | Товар      |         | Ингредиенты |
| ± 📄 | ЦБО | Продукты        |       | Товар      |         | Ингредиенты |
| ± 📄 | ЦБО | Овощи           |       | Товар      |         | Ингредиенты |
| -   | ЦБО | Грибы св/м Экст |       | Товар      | кг      | Ингредиенты |
| -   | ЦБО | Кабачки Цукини  |       | Товар      | кг      | Ингредиенты |
| -   | ЦБО | Морковь         |       | Товар      | кг      | Ингредиенты |
| -   | ЦБО | Салат Корн      |       | Товар      | кг      | Ингредиенты |
| -   | ЦБО | Салат Латук     |       | Товар      | кг      | Ингредиенты |
| -   | ЦБО | Салат Лолло-Рос |       | Товар      | кг      | Ингредиенты |
| -   | ЦБО | Салат Радиччио  |       | Товар      | кг      | Ингредиенты |
| -   | ЦБО | Салат Фризе     |       | Товар      | кг      | Ингредиенты |

В строках таблицы перечисляется основная информация о соответствующих элементах справочника.

Если элементы входят в некоторую группу, то верхние строки таблицы заняты наименованиями объемлющих групп. Слева от желтых значков располагаются стрелочки вверх 🖈 или вниз +. При нажатии на такую стрелочку происходит переход на более высокий или следующий иерархический уровень дерева.

В первом столбце табличных строк справочника располагается некоторый значок. Возможные значки рассмотрены в табл. **А-14**.

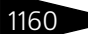

#### А.б. Справочники

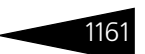

| Таблица А-14. | Значки табличных строк справочников |
|---------------|-------------------------------------|
| Таблица А-14. | Значки табличных строк справочник   |

| Значок  | Смысл                                                                                                    |
|---------|----------------------------------------------------------------------------------------------------|
| -       | Голубой прямоугольник, обозначающий «обычный» элемент<br>справочника.                                                    |
| -       | Голубой прямоугольник с желтым шариком, обозначающий предопределенный элемент справочника. Такой элемент удалять нельзя. |
|         | Желтый значок папки <sup>†</sup> .                                                                                       |
| <b></b> | Желтый значок папки с желтым шариком, обозначающий<br>предопределенную папку, запрещенную для удаления†.                 |

<sup>†</sup> Только для многоуровневых справочников.

Значок может содержать пометку удаления – красный косой крестик (например, ¬). Соответствующая табличная строка будет удалена при помощи специальной общесистемной операции удаления помеченных объектов (Сервис—>Регламентные операции —>Удаление помеченных объектов).

Одна из строк справочника в таблице выделена (если в группе находятся только другие, вложенные подгруппы, то выделенного элемента в таблице нет). Над этой выделенной строкой можно выполнять определенные действия: *см*. следующий подраздел.

Строке справочника может соответствовать специальное диалоговое окно. Однако если таблица справочника проста, то элементу справочника никакого диалогового окна не соответствует: для изменения элементов справочника можно редактировать ячейки (клетки) таблицы. Элементы интерфейса ТС-ОООУС

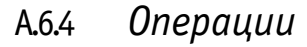

В этом разделе рассмотрены операции, которые можно выполнить со всей таблицей или выделенной табличной строкой справочника. Нужную операцию можно выбрать при помощи соответствующего пункта меню, которое появляется при нажатии кнопки Действия (эта кнопка – крайняя левая в панели инструментов окна справочника).

Слева от названия каждого пункта меню располагается значок. Такие же значки могут располагаться на кнопках, входящих в панель инструментов окна справочника. (Некоторые операции, например, Сортировка, доступны только из меню кнопки Действия, а не из командной панели.) Для выполнения нужной операции можно также просто нажать соответствующую кнопку в этой панели инструментов.

| *              | Добавить в избранное             |              |
|----------------|----------------------------------|--------------|
| <b>#</b> 9     | Поиск ссылок                     |              |
| 00             | История объекта                  |              |
| <b>₽</b> ₽     | Заменить на другой объект        |              |
| h              | Выгрузка в табличный документ    |              |
| P              | Создать напоминание              |              |
| <b>Š</b>       | Написать письмо в службу техподл | держки       |
| Ð              | Добавить                         | Ins          |
| <b>6</b>       | Новая группа                     | Ctrl+F9      |
| 6              | <u>С</u> копировать              | F9           |
| ٢              | <u>И</u> зменить                 | F2           |
| ×              | Установить пометку удаления      | Del          |
| -              | Иерархический просмотр           |              |
| E.             | Найти в дереве                   |              |
| Ŋ              | Переместить в группу             | Ctrl+Shift+M |
|                | Уровень вверх                    | Ctrl+Up      |
| <b>B</b>       | Уровень вниз                     | Ctrl+Down    |
| R              | Установить отбор и сортировку сп | иска         |
| F              | Отбор по значению в текущей коло | онке         |
| M              | История отборов                  | •            |
| T <sub>x</sub> | Отключить отбор                  |              |
| Ð              | Сортировка                       | •            |
| Ð              | Вывести список                   |              |
| E°             | Настройка списка                 |              |
| Ð              | Обновить                         | Ctrl+Shift+R |
|                |                                  |              |

Многие стандартные операции рассмотрены выше (*см*. табл. А-6, стр. 1149).

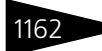

Действия 🕶

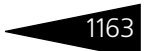

Операции, специфические для справочников<sup>1</sup>, рассмотрены в табл. **А-15**.

Справочники, операции Таблица А-15. Пункт Кнопка Операция Создание Создает новую группу элементов (в той группе 64 новой группы многоуровневого справочника, которая выделена в текущий момент). Элементу справочника может соответствовать Редактировать диалоговое окно, но при помощи этой кнопки можно редактировать элементы непосредственно в таблице. в диалоге Позволяет установить рядом с группой или элементом **Установить** × пометку удаления (косой красный крестик) и удалить пометку удаления† группу или элемент позже. Если это действие выполняется над группой или элементом с установленной пометкой удаления, то эта пометка снимается, и будущее удаление отменяется. Иерархичес-В правой панели многоуровневого справочника кий просмотр показываются строки, соответствующие элементам всего справочника (а не выделенной группе). Вторичное нажатие кнопки вновь восстанавливает просмотр согласно иерархии. Переместить Выберите элемент или группу, которую следует டி перенести, затем выберите ветвь, куда следует в группу† переместить выделенную группу или элемент. Затем нажмите кнопку. Уровень Перемещает выделенную группу или элемент соответственно на верхний или нижний уровень вверх. Уровень вниз в дереве. Отбор Четыре кнопки, служащих для отбора и сортировки M и сортировка (см. А.5.3 «Отбор и сортировка» на стр. 1153). 71-Вывести Позволяет получить форму справочника, удобную для список печати. Позволяет настроить форму справочника, Настройка показываемую в диалоговом окне (см. А.5.1 списка «Настройка списка» на стр. 1151). Обновить Позволяет обновить показ элементов справочника Ð (может оказаться важным при многопользовательской работе).

<sup>1</sup> Панели инструментов подчиненных справочников могут содержать добавочные кнопки, рассмотренные ниже: *см.* табл. А-16, стр. 1165.

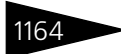

Перейти 🕶

Элементы интерфейса 1С-ОООЦС

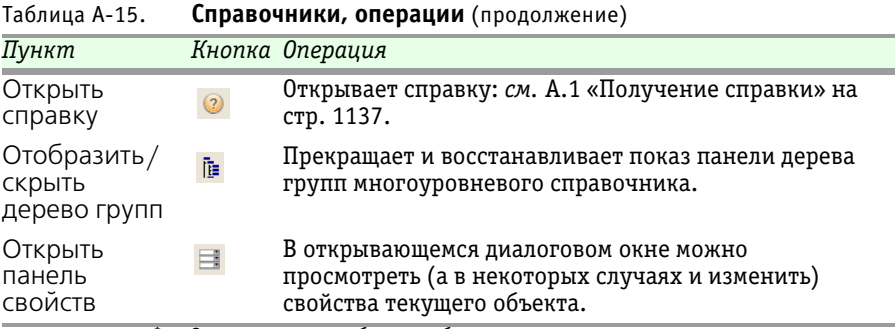

Эта операция требует, чтобы пользователь подтвердил свое решение.

## А.6.5 Кнопки действий

Обычно диалоговое окно справочника содержит две кнопки действий, расположенных в правом нижнем углу окна. Закрыть Кнопка Закрыть закрывает текущее окно. Печать Кнопка Печать может выводить диалоговое окно Печать справочника (см. подраздел А.6.9 на стр. 1167). В диалоговом окне элемента справочника может располагаться добавочная кнопка действий, которая записывает справочник в базу данных и закрывает окно.

## А.6.6 Подчиненные справочники

Подчиненный справочник содержит группу элементов, которые соответствуют одному элементу основного справочника. Одному элементу основного справочника может соответствовать несколько подчиненных справочников.

Элементы подчиненных справочников могут выводиться в таблицу, которая расположена в диалоговом окне элемента справочникавладельца. Однако может оказаться, что для вызова подчиненного справочника требуется нажать кнопку Перейти, которая может находиться на диалоговом окне элемента основного справочника.

Иногда при помощи этой кнопки можно открыть не только подчиненный справочник, но и вспомогательный объект «регистр» (для этого используется пункт меню Движение документа, присутствующий для всех документов), или даже вызвать обработку.

Панель инструментов подчиненного справочника может содержать дополнительные кнопки, рассмотренные в табл. **А-16**.

| Пункт                                            | Кнопка          | Операция                                                                                                    |
|--------------------------------------------------|-----------------|----------------------------------------------------------------------------------------------------|
| Просмотр<br>по владельцу                         | B <sup>ID</sup> | Если открыт справочник-владелец и кнопка нажата,<br>то в таблице подчиненного справочника<br>показываются только элементы, соответствующие<br>выделенному элементу справочника-владельца.                                      |
|                                                  |                 | Если кнопка отжата, то в таблице показываются все элементы подчиненного справочника.                                                                                                    |
| Связь списка<br>с формой<br>списка-<br>владельца | <b>B</b>        | Если открыт справочник-владелец и кнопка нажата,<br>то при выделении разных элементов в справочнике-<br>владельце в таблице подчиненного справочника<br>показываются только элементы, соответствующие<br>выделенному элементу. |
|                                                  |                 | Если кнопка отжата, то изменение выделенной строки<br>в справочнике-владельце не приводит к изменению<br>таблицы подчиненного справочника.                                                                                     |

#### Таблица А-16. Подчиненные справочники, кнопки

#### Дополнительная информация:

🖵 см. А.8 «Вспомогательные объекты» на стр. 1184

## А.6.7 Окно элемента справочника

Если элементу справочника соответствует специальное диалоговое окно, то в его строке заголовка содержится основная информация о выбранном элементе. Обычно наименование этого диалогового окна совпадает с наименованием соответствующего элемента справочника.

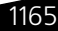

1166

Элементы интерфейса ТС-рорус

| 💲 Руб                                                                |                              | _ 🗆 ×            |  |  |
|----------------------------------------------------------------------|------------------------------|------------------|--|--|
| Действия 🕶 📮 💽 👔                                                     | ) Перейти 🛪 ②                |                  |  |  |
| Наименование:                                                        | Руб                          | Код: 810         |  |  |
| Полное наименование:                                                 | <sup>о</sup> оссийский рубль |                  |  |  |
| Параметры прописи ц                                                  | елой части                   |                  |  |  |
| Род: Мужской 🔻 од                                                    | ин: рубль два: рубля         | пять: рублей     |  |  |
| Параметры прописи д                                                  | робной части                 |                  |  |  |
| Род: Женский 💌 од                                                    | ин: копейка два: копейки     | пять: копеек     |  |  |
| Количество разрядов при выводе дробной части в виде числа: 2 знака 💌 |                              |                  |  |  |
| История курсов                                                       |                              |                  |  |  |
| Действия 🕶 🚯 🗟 🖉                                                     | 🗙 📕 (+) 🕅 🖷 🕅 - 🏹            | •                |  |  |
| Период 🚊                                                             | Курс                         | Кратность 🔺      |  |  |
| 01.01.2004                                                           | 1,0000                       | 1                |  |  |
|                                                                      |                              | e                |  |  |
|                                                                      |                              | *                |  |  |
|                                                                      | 🛃 OK 🛛 🔚 3a                  | писать 🗙 Закрыть |  |  |

Диалоговое окно элемента справочника может содержать таблицу. Эта таблица управляется при помощи кнопок (и соответствующих горячих клавиш). Эти кнопки расположены в панели инструментов, расположенной непосредственно над таблицей (эта панель инструментов на иллюстрации отчеркнута овалом).Большинство кнопок панели инструментов описаны выше (см. табл. А-6, стр. 1149).

## А.6.8 Наименование и код

Каждый элемент справочника содержит два стандартных поля:

Наименование. Текстовое поле, которое задает название элемента.
 Оно должно быть уникальным в этом справочнике.

Иногда имеется также текстовое поле Полное наименование (или просто Полное), содержимое которого может совпадать с наименованием, но может и отличаться. Полное наименование обычно используется в печатных формах.

 Код. Поле с уникальным номером элемента. Номер назначается автоматически, но его можно отредактировать.

Поля Наименование и Код можно использовать при быстром вводе ссылки.

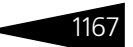

## А.6.9 Печать справочника

| 🔟 Печать справочника        |                  | _ 🗆 ×     |
|-----------------------------|------------------|-----------|
| Действия 🔻 ② 🕨 Сформировать | i i              |           |
| Печать справочник           | а Статьи ДДС     | •         |
| Поля                        | Сортировка       |           |
| 😳 🗙 🛧 🗣                     | 🔁 🗙 🛧 🖶          |           |
| Поле                        | Поле             | Направле  |
| Наименование                | Бюджетная статья | По возрас |
| Код                         | Корр. счет       | По возрас |
|                             |                  |           |
| Фильтры                     |                  |           |
| Поле Тип срав               | Значение         |           |
|                             |                  |           |

При нажатии кнопки Печать) в форме списка справочника обычно появляется диалоговое окно Печать справочника. В поле Печать справочника указывается нужный справочник. Дополнительные поля Поля, Сортировка и Фильтры позволяют установить отбор и сортировку по любому реквизиту справочника.

Также в меню кнопки Действия может содержаться пункт Вывести список. Выбор этого пункта открывает диалоговое окно Вывести список.

| Вывести список           | ×       |
|--------------------------|---------|
| Выводить в:              | OK      |
| 🔚 Табличный документ 🗾 👻 | Отмена  |
| Выводить колонки: 🛷 🗇    | Справка |
| ✓Картинка                | Справка |
| √Код                     |         |
| ✓Наименование            |         |
|                          |         |
|                          |         |
|                          |         |
|                          |         |

Список Выводить в содержит два значения: Текстовый документ (если предполагается вывод в текстовый файл или печать на принтере) и Табличный документ (содержимое справочника представляется в форме электронной таблицы, что удобно для последующей предпечатной обработки).

В списке Выводить колонки присутствуют все реквизиты элементов справочника. Чтобы удалить информацию о ненужном реквизите, снимите соответствующий флажок.

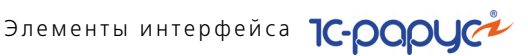

# А.7 <mark>Доку</mark>менты

1168

Работа с документами – основа работы с Типовым решением. Именно при помощи документов изменяется содержимое базы данных, отображающее текущее состояние Вашей компании.

При помощи документов в базу вводится информация о совершаемых операциях. Обычно разным хозяйственным операциям соответствуют документы разных видов, а одинаковым хозяйственным операциям однотипные документы. Многие документы имеют печатные формы.

При создании нового документа многие его поля изначально заполняются значениями по умолчанию в соответствии с заданными константами или в соответствии с установками для текущего пользователя.

После создания документа его можно сохранить: в этом случае документ хранится в базе данных, но считается, что он еще не имеет силы. Когда документ проводится, этот документ приобретает силу: изменяет содержимое базы так, что она отражает выполнение соответствующей хозяйственной операции.

Ранее введенные документы содержатся в журналах (см. следующий подраздел).

При выборе конкретного типа документа (при помощи главного меню Документы) появляется список документов, которые были введены ранее. Выберите в этом списке требуемый документ.

#### Проведение документа A.7.1

Конечная цель создания документа – его проведение. Документ проводится при нажатии кнопки ОК. Если из-за ошибки в исходных данных провести документ невозможно, выдается соответствующее сообщение.

При проведении в базу данных записываются данные, которые содержатся в диалоговом окне документа. Обычно документ задает некоторую хозяйственную операцию, и при проведении документа эта хозяйственная операция считается выполненной.

Ранее проведенный документ можно сделать не проведенным (отменить проведение). В результате такого действия отменяются все движения, выполненные ранее при проведении.

| Таблица А-17. | Документы, | Кнопки |
|---------------|------------|--------|
|---------------|------------|--------|

| •        | 5     | -                  |  |
|----------|-------|--------------------|--|
| Пункт    | Кнопк | а Действие         |  |
| Провести |       | Провести документ. |  |

#### А.7. Документы

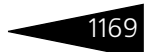

| Таблица А-17.          | Документ | <b>ы, Кнопки</b> (продолжение)                                                                                      |
|------------------------|----------|----------------------------------------------------------------------------------------------------|
| Пункт                  | Кнопка   | Действие                                                                                                    |
| Отмена<br>проведения   |          | Отменить проведение документа.                                                                                      |
| Ввести<br>на основании | •        | Содержит список, на основании которого можно ввести документ ( <i>см</i> . А.7.3 «Ввод на основании» на стр. 1171). |

#### - -

## А.7.2 Журналы

Журнал – список документов. В одном журнале содержатся документы разных видов, сгруппированные согласно некоторому смысловому признаку.

| 🗐 П  | 🗐 Покупка 📃 🗆 🗙                                        |            |            |    |       |                 |         |    |
|------|--------------------------------------------------------|------------|------------|----|-------|-----------------|---------|----|
| Дейс | Действия 🗸 🕃 🖉 🖹 💮 💐 🖹 т 🏹 🦉 🏹 т 🕵 🎭 Перейти т 😔 👔 📑 🚮 |            |            |    |       |                 |         |    |
| Opra | Организация: Подразделение:                            |            |            |    |       |                 |         |    |
|      | Операция                                               | Номер      | Дата 🏛     | Pe | y     | Контрагент      | ССсНД   |    |
|      | Ввод остатков товаров                                  | ЦБ00000003 | 01.03.2010 |    | ~     |                 | 4       |    |
|      | Ввод остатков товаров                                  | ЦБ00000001 | 01.03.2010 |    | ~     |                 |         |    |
|      | Ввод остатков товаров                                  | ЦБ0000002  | 01.03.2010 |    | ~     |                 |         |    |
|      | Поступление товаров                                    | ЦБ0000002  | 01.03.2010 |    | ~     | Формула доставк |         |    |
|      | Поступление товаров                                    | ЦБ0000003  | 02.03.2010 | ~  | ~     | Метрокэшэнд Кэ  | 2       |    |
|      | Поступление товаров                                    | ЦБ0000004  | 02.03.2010 | ~  | ~     | МБ группа Импэк | 2       |    |
|      | Поступление товаров                                    | ЦБ0000005  | 03.03.2010 |    | ~     | МБ группа Импэк | 2       |    |
|      | Поступление товаров                                    | ЦБ0000006  | 05.03.2010 |    | ~     | Основной постав | 1       |    |
|      | Поступление товаров от                                 | ЦБ0000007  | 08.03.2010 |    | ~     | Метрокэшэнд Кэ  |         |    |
|      | Поступление товаров                                    | ЦБ0000008  | 08.03.2010 |    | ~     | Ла Марре        | 25      | ۳  |
| <    | e                                                      |            |            |    |       |                 | •       |    |
|      |                                                        |            |            |    | _ Печ | ать 👻 🧮 Реестр  | 🗙 Закры | ль |

Основная часть диалогового окна журнала занята таблицей. Каждая строка соответствует одному документу.

В первой графе таблицы находится значок, который показывает состояние документа.

Возможные значки рассмотрены в табл. А-18.

| Таблица А-18. | Журналы, значки                   |
|---------------|-----------------------------------|
| Значок        | Состояние документа               |
|               | Документ записан и проведен.      |
|               | Документ записан, но не проведен. |
| <b>X</b>      | Документ помечен на удаление.     |

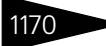

Элементы интерфейса ТС-рорус

Основные графы таблицы рассмотрены в табл. А-19.

| Таблица А-19.                   | Журналы, графы                                         |
|---------------------------------|--------------------------------------------------------|
| Графа                           | Содержимое                                             |
| Операция                        | Наименование вида документа.                           |
| Номер                           | Номер документа.                                       |
| Дата                            | Дата создания документа.                               |
| Контрагент†                     | Контрагент, приведенный в документе.                   |
| Сумма                           | Денежная сумма документа.                              |
| Валюта                          | Валюта документа.                                      |
| Склад†                          | Склад компании, выбранный в соответствующем документе. |
| Организация†                    | Компания, от лица которой выписан документ.            |
| Подразделе-<br>ние <sup>†</sup> | Подразделение компании.                                |
| Автор                           | Пользователь Типового решения, создавший документ.     |
| †                               | Эта графа может отсутствовать.                         |

Работа с таблицей журнала производится при помощи действий так, как это описано выше (см. А.6.4 «Операции» на стр. 1162).

Однако имеется несколько добавочных действий, которые можно выполнять с документом, строка которого выделена. Эти дополнительные действия рассмотрены в табл. **А-20**.

| · · · · · · · · · · · · · · · · · · · |        |                                                                                                    |
|---------------------------------------|--------|----------------------------------------------------------------------------------------------------|
| Пункт                                 | Кнопка | Действие                                                                                                    |
| Установить<br>интервал дат            | (++)   | Выдает диалоговое окно Настройка периода,<br>которое позволяет ограничить показываемые<br>документы только теми, даты которых попадают<br>в указываемый диапазон дат.   |
| Поиск<br>по номеру                    | S.     | Выдает диалоговое окно Поиск по номеру<br>Документа, которое позволяет задать номер<br>документа и выделить в таблице строку, которая<br>соответствует этому документу. |
| Провести                              |        | Если выделенный документ не проведен, то проводит его – <i>см</i> . А.7.1 «Проведение документа» на стр. 1168.                                                          |
| Отмена<br>проведения                  |        | Если выделенный документ проведен, то распроводит<br>его (то есть делает непроведенным – <i>см</i> . А.7.1<br>«Проведение документа» на стр. 1168)                      |

Таблица А-20. Журналы, действия

#### А.7. Документы

| · · ·                         |                |                                                                                                    |
|-------------------------------|----------------|----------------------------------------------------------------------------------------------------|
| Пункт                         | Кнопка         | Действие                                                                                                    |
| Отбор<br>по виду<br>документа | -<br>III]<br>▼ | Позволяет ограничить показываемые документы<br>только теми, которые относятся к выбранному виду.<br>Допускается выбор одного конкретного вида или всех<br>видов. |
| Сортировка                    |                | Позволяет выбрать столбец, по которому<br>производится упорядочивание таблицы.                                                                                   |
| Ввести<br>на основании        | -              | Позволяет создать документ на основании<br>выделенного ( <i>см</i> . следующий подраздел).                                                                       |
| Дерево<br>документа           |                | Создает графический отчет, содержащий информацию о подчиненности документов ( <i>см</i> . А.7.4 «Дерево документа» на стр. 1172).                                |

| T ( A 00      | Mr                | /            |   |
|---------------|-------------------|--------------|---|
| Таблица А-20. | журналы, деиствия | (продолжение | ) |

Двойной щелчок по табличной строке журнала открывает диалоговое окно соответствующего документа.

Реестр Кнопка Реестр позволяет получить список всех документов журнала,
 печать подготовленный для печати. Кнопка Печать позволяет получить печатную форму выделенного документа.

## А.7.3 Ввод на основании

Новые документы можно вводить на основании имеющихся документов.

Операция ввода нового документа на основании некоторого имеющегося (документа-основания) заполняет новый документ данными, извлеченными из документа-основания.

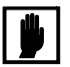

🙀 🛨

Эта операция существует не для всех документов, а лишь для некоторых: на основании конкретного документа можно вводить лишь документы определенных видов.

Для ввода документа на основании другого сначала сделайте активным документ-основание, выделив его в журнале документов. Затем выберите Действия—>На основании (или нажмите накнопку Ввести на основании).

При помощи меню выберите нужный вид создаваемого документа. После этого открывается диалоговое окно нового документа выбранного типа, некоторые поля которого уже заполнены информацией. Эта информация взята из исходного документа. Таким образом, ввод на основании сокращает время ввода нового документа.

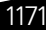

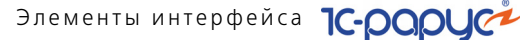

Документы, которые были сделаны на основании некоторого документа, являются для него подчиненными. Для просмотра подчиненных документов выделите в журнале документ-основание и нажмите кнопку Дерево документа. В результате на экране

появляется графический отчет: см. следующий подраздел.

## А.7.4 Дерево документа

Кнопка Дерево документа выводит графический отчет, который показывает, на основании каких документов создан документ, который выделен в журнале, а также какие подчиненные документы были созданы на основании выделенного – см. предыдущий подраздел.

Слева приведен пример отчета, сформированного из документа Выпуск продукции (прямоугольник, соответствующий этому документу, желтый, тогда как все прочие прямоугольники, соответствующие остальным связанным документам, имеют зеленый цвет).

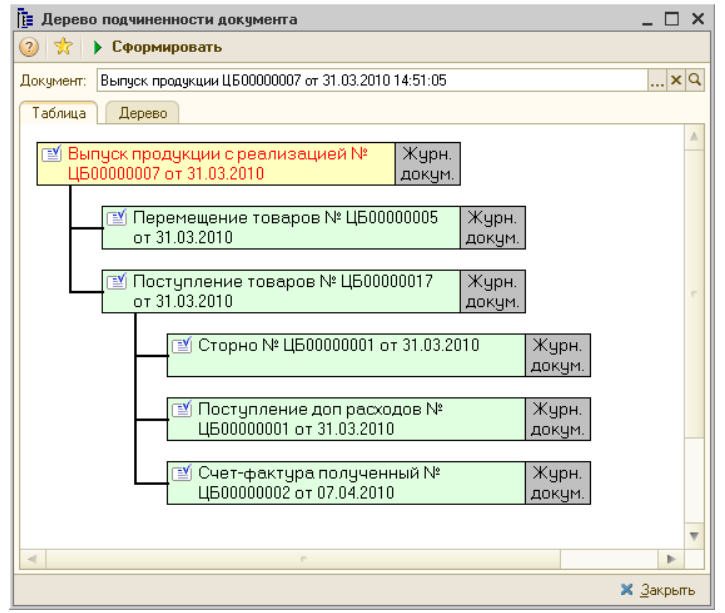

Правая часть каждого прямоугольника серая, она содержит надпись «Журн. докум.».

Этот графический отчет показывает путь прохождения документов. Двойной щелчок по цветной части прямоугольника открывает

1172

Ē.

#### А.7. Документы

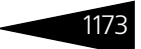

соответствующий документ. Двойной щелчок по серой части прямоугольника позволяет найти этот документ в журнале.

Обратите внимание, что взаимосвязь документов в отчете соответствует последовательности учетных операций.

## А.7.5 Шапка документа

📃 Выпуск продукции с реализацией № ЦБООООООО4 от Об.О4.2010 (Администратор) Проведен 📃 🗖 🗙

Как обычно, основная информация о документе сосредоточена в заголовке диалогового окна:

- 1. Наименование вида документа;
- 2. Номер документа;
- 3. Дата создания;
- **4.** Пользователь, создавший документ (автоматически выбирается из справочника пользователей).

Непосредственно под заголовком располагается панель инструментов, а под ней – идентификационная строка диалогового окна. Эта строка содержит наиболее важную информацию, характеризующую документ.

Выпуск №: ЦБ00000004 от 06.04.2010 🗐 🗘 Ресторан; Бар на Павелецкой; Реализация

Идентификационная строка содержит следующую информацию:

- Номер документа. Каждый вид документов имеет свою, отдельную нумерацию.
- Дата создания документа. При помощи двух кнопок справа от этого поля можно вызвать календарь, а также изменить дату на предыдущий или следующий день (кнопка с двумя стрелочками: вверх и вниз).
- Место создания документа: название организации и ее подразделения. Фон этого поля может быть белым (если документ принадлежит к регламентированному учету) или светло-серым (в противном случае).

| 📄 Выбор общих   | реквизитов        |      | _ 🗆 ×     |
|-----------------|-------------------|------|-----------|
| Принадлежност   | ъ документа       |      |           |
| Подразделение : | Бар на Павелецкой |      | Q         |
| Организация :   | Ресторан          |      | Q         |
| Проект :        | Реализация        |      | Q         |
| Создатель / по  | следний редактор- |      |           |
| Автор :         | Администратор     |      | Q         |
| Менеджер :      |                   |      | x Q       |
| - Документ-осно | вание             |      |           |
| Док. основание: |                   |      | T×Q       |
|                 |                   | 🖳 OK | 🗙 Закрыты |

Кнопка с тремя точками в правой части идентификационной строки вызывает диалоговое окно Выбор общих реквизитов. При помощи полей этого окна можно изменить некоторую информацию, которая показывается в строке заголовка и идентификационной строке.

В этом диалоговом окне для которых документов может оказаться доступным добавочное поле Менеджер. Менеджер – это сотрудник, заключивший сделку с контрагентом. Это поле позволяет строить отчеты в разрезе сотрудников-менеджеров.

## А.7.6 Хозяйственная операция

Каждый документ отражает определенную хозяйственную операцию. Однако один документ может использоваться для отражения нескольких хозяйственных операций с похожими типами.

Если документ можно использовать для отражения одной из нескольких хозяйственных операций, то в панели инструментов появляется кнопка Операция (самая левая кнопка панели). При нажатии этой кнопки появляется меню, из которого можно выбрать требуемую хозяйственную операцию.

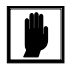

🥰 Операция 🕶

После изменения типа хозяйственной операции диалоговое окно документа может незначительно измениться с тем, чтобы были включены реквизиты требуемой операции.

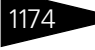

Элементы интерфейса 1С-ОООЦС

#### А.7. Документы

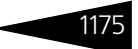

## А.7.7 Операции над документами

В этом подразделе рассмотрены операции, которые можно выполнить над документом. Нужную операцию можно выбрать при помощи соответствующего пункта меню, которое появляется при нажатии © Операцият кнопки Действия.

> Слева от названия каждого пункта меню располагается значок. Такие же значки располагаются на кнопках, входящих в панель инструментов формы документа. Для выполнения нужной операции можно также просто нажать соответствующую кнопку в этой панели инструментов.

Многие стандартные операции рассмотрены выше (*см*. табл. А-6, стр. 1149).

| Ń  | Поиск по номеру документа основания   |        |
|----|---------------------------------------|--------|
| 5  | Добавить в избранное                  |        |
| 14 | Поиск ссылок                          |        |
|    | История объекта                       |        |
| È. | Выгрузка в табличный документ         |        |
| 3  | Шаблоны                               | •      |
| Ø  | Создать напоминание                   |        |
| ₫  | Написать письмо в службу техподдержки |        |
| Ļ  | Найти в списке                        |        |
| •  | Перечитать                            |        |
| 6  | Скопировать                           |        |
| _  | Записать                              | Ctrl+S |
| 2  | Записать и закрыть                    |        |
| Ì  | Провести                              |        |
| 1  | Отмена проведения                     |        |
| Ð  | Установить время                      | •      |
| ۲  | На основании                          | ►      |
|    | Перейти                               | •      |
| ×  | Закрыты                               |        |
|    |                                       |        |

Операции с документами рассмотрены в табл. А-21.

| Таблица А-21.                                | документы, операции |                                                                                                    |  |
|----------------------------------------------|---------------------|----------------------------------------------------------------------------------------------------|--|
| Наименование                                 | Кнопка              | Операция                                                                                                    |  |
| Поиск по<br>номеру<br>документа<br>основания | Å                   | Осуществляет поиск по видам документов, которые<br>могут являться документом-основанием для данного<br>документа. Поиск может производиться по<br>произвольному набору этих видов.                                                                                                |  |
|                                              |                     | Например, для документа «Лабораторные<br>исследования» документом-основанием может быть<br>документ «Результат диагностических исследований»<br>или «Талон на оплату». Поиск по номеру может быть<br>произведен для любого из этих видов документов или<br>для обоих видов сразу. |  |
|                                              |                     | Также можно задавать диапазон дат для поиска.                                                                                                    |  |
| Добавить в<br>избранное                      | *                   | Добавляет ссылку на документ в подгруппу<br>Избранное в левой части Автоматизированного<br>рабочего места. (Документ при этом обязательно<br>должен быть записан.)                                                                                                    |  |
| Поиск ссылок                                 | **                  | Осуществляет поиск объектов, ссылки на которые<br>содержатся в данном документе, а также объектов,<br>которые ссылаются на данный документ.                                                                                                    |  |

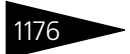

Элементы интерфейса 1С-рорус

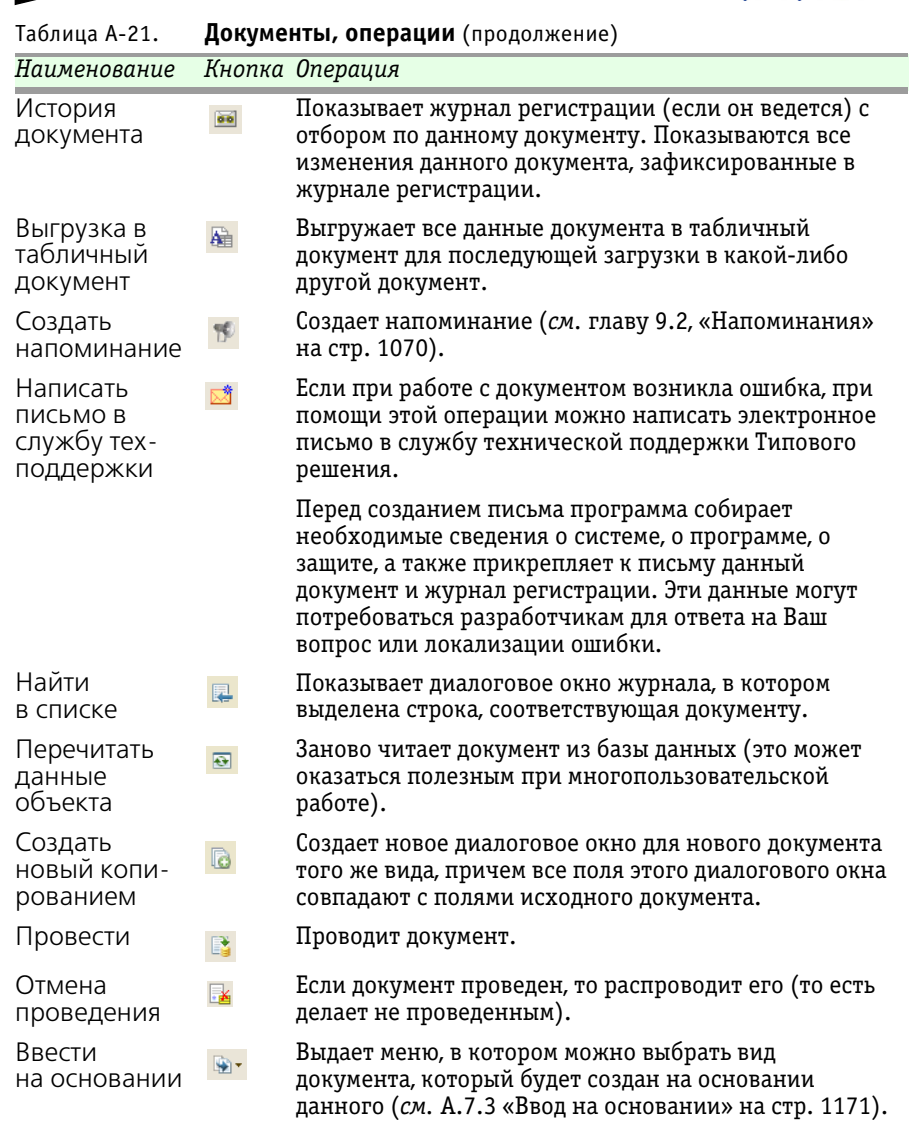

| Таблица А-21.        | Докуме | е <b>нты, операции</b> (продолжени                                                                                                    | e)                                                                                                    |
|----------------------|--------|----------------------------------------------------------------------------------------------------|----------------------------------------------------------------------------------------------------|
| Наименование         | Кнопка | Операция                                                                                                    |                                                                                                    |
| Установить<br>время  | ₿      | Позволяет задать время<br>проведения документа.<br>Выдает меню, в котором<br>это время задается либо<br>опосредовано, либо<br>непосредственно. | Перед предыдущим документом<br>За следующим документом<br>Перенести в начало дня<br>Перенести в конец дня<br>Ввести время |
| Дерево<br>документов |        | см. А.7.4 «Дерево документ                                                                                                    | а» на стр. 1172.                                                                                                    |

Т

Диалоговое окно документа может содержать таблицу. Эта таблица управляется кнопками, рассмотренными выше (см. табл. А-6, стр. 1149).

В нижней части окна документа обычно располагаются кнопки действий, рассмотренные в табл. А-22.

| Таблица А-22. | Документы, кнопки                                         |
|---------------|-----------------------------------------------------------|
| Кнопка        | Действие                                                  |
| 🍃 Печать 🕞 👻  | Формирует печатную форму документа.                       |
| 🔜 ОК          | Сохраняет, проводит документ и закрывает диалоговое окно. |
| 📙 Записать    | Сохраняет документ в базе данных.                         |
| 🗙 Закрыты     | Закрывает окно.                                           |
|               |                                                           |

Комментарий: По записке Семенова

Диалоговые окна документов содержат текстовое поле Комментарий;

содержимое этого поля может быть произвольным.

×Q

#### Таблица документа A.7.8

Многие документы содержат таблицы, в которых перечислены элементы справочника Номенклатура. Обычно такая таблица содержится на вкладке Товары (на ярлычке этой вкладки указывается также общее количество перечисленных товаров – строк в таблице).

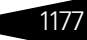

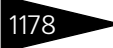

Элементы интерфейса 1С-рорус

| To | Товары (3 поз.) Производство (41 поз.) Замены (0 поз.) Реализация Планирование Статьи доходов и расходов |   |                             |        |     |    |           |        |           |          |            |     |
|----|----------------------------------------------------------------------------------------------------|---|-----------------------------|--------|-----|----|-----------|--------|-----------|----------|------------|-----|
| e  | 🔀 🔊 🗶 🔚 🛧 😓 🛓 👯 🐯 Заполнение - 👼 Подбор -                                                                |   |                             |        |     |    |           |        |           |          |            |     |
| Ν  | Код                                                                                                    | М | Номенклатура                | Количе | Еди | К. | Рецептура | Цена   | Себестоим | Сумма    | Процент ск | Сум |
|    | ЦБОО                                                                                                    |   | Стейк из форели северных    | 10,000 | пор | 1, | Рецептура | 400,00 | 1 224,60  | 4 000,00 |            |     |
| 1  | ЦБОО                                                                                                    |   | Микс-салат                  | 10,000 | пор | 1, | Рецептура | 125,00 | 2 098,52  | 1 250,00 |            |     |
| :  | 3 ЦБ00 Мильфей с клубникой и кр 10,000 пор 1, Рецептура 100,00 220,83 1 000,00                           |   |                             |        |     |    |           |        |           |          |            |     |
|    |                                                                                                    |   |                             |        |     |    |           |        |           |          |            |     |
|    |                                                                                                    |   | Карта: <нет>; Скидка: <нет> | 30,000 |     |    |           |        |           | 6 250,00 |            |     |
| -  |                                                                                                    |   |                             | C.     |     |    |           |        |           |          |            | 4   |

Графы такой таблицы рассмотрены в табл. **А-23**.

| Таблица А-23.                         | Товары, графы                                                                                                    |
|---------------------------------------|----------------------------------------------------------------------------------------------------|
| Графа                                 | Содержимое                                                                                                    |
| N                                     | Порядковый номер строки в таблице.                                                                                                    |
| Номенклатура                          | Наименование номенклатурного элемента.                                                                                                    |
| Количество                            | Количество товаров.                                                                                                    |
| Единица                               | Единица измерения товара.                                                                                                    |
| К.                                    | Коэффициент пересчета в базовую единицу измерения.                                                                                                    |
| Цена                                  | Цена одной единицы.                                                                                                    |
| Сумма                                 | Произведение количества на цену.                                                                                                    |
| Всего                                 | Сумма с налогами минус величина скидки.                                                                                                    |
| %НДС, НДС                             | Процент НДС и сумма НДС.                                                                                                    |
| Характеристи-<br>ка номенкла-<br>туры | Характеристика текущего элемента номенклатуры.                                                                                                    |
| Код                                   | Показывает код или артикул. Обычно показывается код<br>товара. Но если в настройке Режим вывода кода в<br>документах (в режиме редактирования прав и настроек «в<br>целом по компании», который выбирается указанием типа<br>объекта «Компания»; группа Документы—>Общие<br>параметры документов—>Товарные документы)<br>указано значение Артикул, то показывается артикул. |
| Остаток                               | Показывает остаток товара на складе.                                                                                                    |

Нижняя строка таблицы занята строкой итогов (на иллюстрации отчеркнута овалом). Под графами с числами показывается итог. Под графой Цена показывается ее тип, под графой Номенклатура – тип скидки.

Дополнительные кнопки, расположенные над таблицей, рассмотрены в табл. **А-24**.

| Кнопка           | Действие                                                                                                    |                      |
|------------------|----------------------------------------------------------------------------------------------------|----------------------|
| 🔣 Заполнение 🕶   | Выдает меню, при помощи которого можно<br>изменить данные, которые содержатся в таблице:<br>Изменить: см. ниже;<br>Очистить: удаляет все строки. | Изменить<br>Очистить |
| <b>II</b> Подбор | Позволяет произвести подбор в таблицу (по всему<br>справочнику Номенклатура).                                                                    |                      |

Таблица А-24. Товары, кнопки

#### щ Заполнение - При выборе пункта Изменить кнопки Заполнение появляется диалоговое окно Обработка табличной части.

| ₹\$               | Обработка табличной части          |           |      |       |          |            |       |         |            | _ 🗆 ×      |
|-------------------|------------------------------------|-----------|------|-------|----------|------------|-------|---------|------------|------------|
| Дc                | бавить из документа                | -         |      |       |          | ×          | Нацен | ка %    | 0,00 🖩 🕨   | Выполнить  |
| 9                 | : <b>12 -3, 12 -8, 1</b> - ↓ -8, 4 | i 🔊 🗗     | ¦∦ ¶ | 6     | ×        |            |       |         |            |            |
| Π                 | . Номенклатура                     | Количе    | Един | K     | Цена     | Сумма      | % ски | % НДС   | Сумма Н    | Bcero      |
| $\mathbf{\nabla}$ | Panasonic SD300 подкл. Билайн      | 2,000     | யா   | 1,000 | 3 330,90 | 6 661,80   | I     | НДС 18% | 1 016,21   | 6 661,80   |
|                   | Коробка для крепежа                | 9 800,000 | யா   | 1,000 | 303,08   | 2 970 184  |       | НДС 18% | 453 078,92 | 2 970 184  |
|                   | Dirol без сахара                   | 10,000    | யா   | 1,000 | 18,01    | 180,10     | I     | НДС 18% | 27,47      | 180,10     |
|                   | Петр I легкие                      | 4,000     | пач  | 1,000 | 12,00    | 48,00      | I     | НДС 18% | 7,32       | 48,00      |
|                   | Ковролин персидский                | 400,000   | м    | 1,000 | 348,10   | 139 240,00 | I     | НДС 18% | 21 240,00  | 139 240,00 |
|                   | Гвозди 80 мм                       | 9 300,000 | кг   | 1,000 | 96,02    | 892 986,00 | I     | НДС 18% | 136 218,20 | 892 986,00 |
|                   | Шурупы 35 мм                       | 1 000,000 | кг   | 1,000 | 87,02    | 87 020,00  | I     | НДС 18% | 13 274,24  | 87 020,00  |
|                   |                                    |           |      |       |          |            |       |         |            |            |
|                   |                                    | 20 516,   |      |       |          | 4 096 319, |       |         | 624 862,36 | 4 096 319, |
|                   |                                    |           |      |       |          |            |       |         | 🖳 ОК       | 🗙 Закрыть  |

Поля, расположенные в верхней части окна, рассмотрены в табл. **А-25**(слева направо).

| Таблица А-25.            | Обработка табличной части, поля                                                                                                    |
|--------------------------|----------------------------------------------------------------------------------------------------|
| Номер поля               | Действие                                                                                                    |
| 1                        | Задает операцию, выполняемую над таблицей. Выбирается из списка, рассмотренного в табл. <b>А-26</b> .                                                                                           |
| 2                        | Позволяет уточнить выбранное действие: выбрать некоторое значение.                                                                                                    |
| Таблица А-26.            | Обработка табличной части, операции                                                                                                    |
| Значение                 | Действие                                                                                                    |
| Добавить<br>из документа | Таблица будет пополнена элементами таблицы<br>некоторого другого документа: во втором поле<br>выбирается вид документа, а затем можно вызвать<br>конкретный документ в соответствующем журнале. |
| Изменить цень<br>на %    | Во второе поле вводится процент изменения цен.                                                                                                    |

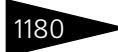

Элементы интерфейса 1С-рорус

| таолица А-26. Обр                         | аоотка таоличной части, операции (продолжение)                                                                                                    |
|-------------------------------------------|----------------------------------------------------------------------------------------------------|
| Значение                                  | Действие                                                                                                    |
| Установить цены<br>по типу                | Во второе поле вводится значение из справочника Типы<br>цен.                                                                                                    |
| Установить цены<br>контрагента<br>по типу | Позволяет задавать цены, исходя из цен поставщиков.<br>Контрагент (поставщик) тот же, что указан в документе.<br>Во второе поле вводится значение из справочника Типы<br>цен. |
| Распределить<br>сумму по суммам           | Во второе поле вводится некоторая сумма. Она будет распределена пропорционально имеющимся суммам товаров.                                                                     |
| Распределить<br>сумму<br>по количеству    | Во второе поле вводится некоторая сумма. Она будет распределена пропорционально имеющимся количествам товаров.                                                                |
| Точность цен<br>(знаков)                  | Цены будут округлены до указанного (во втором поле)<br>числа знаков.                                                                                                    |
| Заполнить цены<br>в рознице по типу       | Если в документе есть графа розничной цены, то во<br>второе поле вводится значение из справочника Типы<br>Цен и розничные цены перезаполняются ценами<br>выбранного типа.     |
| Округлить цены<br>в рознице до            | Розничные цены будут округлены до указанного (во<br>втором поле) числа знаков.                                                                                                |
| Установить ставку<br>НДС                  | Для всех товаров задается единая ставка НДС (во втором поле).                                                                                                    |
| Заполнить из ТСД                          | Таблица товаров заполняется из Терминала собора<br>данных.                                                                                                    |

#### Габлица А-26. Обработка табличной части, операции (продолжение)

Операция будет выполнена только над теми табличными строками, в которых установлен флажок в графе Пометка. Кнопка Установить флажки устанавливает, а Снять флажки – снимает все флажки табличных строк. Кнопка Копировать копирует выделенную ячейку в Буфер обмена, а кнопка Вставить заменяет выделенную ячейку содержимым Буфера обмена.

## А.7.9 Цены и валюта

Кнопка Цены и валюта имеется в диалоговых окнах тех документов, которые связаны с движением денежных средств и взаиморасчетами. Она позволяет задает финансовые аспекты документа.

#### А.7. Документы

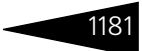

По этой кнопке выдается одноименное диалоговое окно. Это окно содержит две похожих панели: Новые значения и Текущие значения.

| товые зн   | ачения                   |          | – Текущие : | значения—    |                 |        |
|------------|--------------------------|----------|-------------|--------------|-----------------|--------|
| Тип цен :  | Основной тип цен продажи | Q        | Тип цен :   | Основной т   | гип цен продажи |        |
| Валюта :   | Руб 🤉 Курс :             | 1,0000 🖬 | Валюта:     | Руб          | Kype :          | 1,0000 |
| Курс валют | гы упр. учета (Руб):     | 1,0000 🖬 | Курс валют  | ъ упр. учета | (Py6) :         | 1,0000 |
| Вид оплать | 50                       | ×        | Вид оплать  | e 🗌          |                 |        |

Правая панель недоступна для редактирования. Она показывает текущие характеристики документа. Левая панель содержит поля, доступные для редактирования; она позволяет изменить текущие характеристики документа.

Поля этих панелей рассмотрены в табл. А-27.

Пень и валюта пола

| таолица А 27. | цены и валюта, полл                                                                                                    |
|---------------|----------------------------------------------------------------------------------------------------|
| Значение      | Действие                                                                                                    |
| Тип цен       | Тип цен документа. Выбирается из справочника Типы цен.                                                                   |
| Валюта        | Валюта документа. Выбирается из справочника Валюты.                                                                      |
| Курс          | Курс валюты документа.                                                                                                   |
| Вид оплаты    | Выбирается из списка:<br><ul> <li>Наличный расчет;</li> <li>Безналичный расчет;</li> <li>Произвольная оплата.</li> </ul> |
|               | В зависимости от выбранного значения могут создаваться<br>разные виды платежных документов.                              |
| Тип скидки    | Скидка на товары, указанные в документе. Выбирается<br>из справочника Типы скидок и наценок.                             |
| Если          |                                                                                                    |

₩

Таблица А\_27

Если какие-то поля в документе отсутствуют, то соответствующие поля левой панели окна Цены и валюта остаются недоступными.

## А.7.10 Подбор номенклатуры

Заполнить таблицу номенклатуры можно построчно, для каждой строки заново выбирая очередной элемент номенклатуры. Но есть и другой способ: при помощи кнопки Подбор можно заполнить таблицу сразу несколькими элементами номенклатуры.

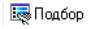

Элементы интерфейса 1С-рорус

| Подбор номенклатуры                                  |                                |              |  |  |  |  |  |  |
|------------------------------------------------------|--------------------------------|--------------|--|--|--|--|--|--|
| Свернуть дополнительные                              | параметры                      |              |  |  |  |  |  |  |
| Дополнительные параметры                             | Дерево Отбор Аналоги           |              |  |  |  |  |  |  |
| Показать остаток по складу : Продуктовый склад 🗙 🔍   |                                |              |  |  |  |  |  |  |
| Показать цены по типу : Основной тип цен закупки 🗙 🔍 |                                |              |  |  |  |  |  |  |
| Остатки и цены на                                    | Остатки и цены на : 19.11.2011 |              |  |  |  |  |  |  |
| Запрашивать                                          | L                              |              |  |  |  |  |  |  |
| Количество                                           | Цена                           |              |  |  |  |  |  |  |
|                                                      |                                |              |  |  |  |  |  |  |
| 😳 📭 🗟 🖉 🔀 💾 🖄                                        | , 🎢 🌾 Перейти 🕶 💀              | Добавить 📄 🕶 |  |  |  |  |  |  |
| Код Артикул                                          | Наименование 🏯                 | Единица 🔨    |  |  |  |  |  |  |
| * 🦮 ЦБООООО                                          | Ресторан                       |              |  |  |  |  |  |  |
| ≠ 📄 ЦБООООО                                          | Блюда                          |              |  |  |  |  |  |  |
| — ЦБООООО                                            | Борщ                           | пор          |  |  |  |  |  |  |
| = ЦБ00000                                            | Картофель Фри                  | пор          |  |  |  |  |  |  |
| 😑 ЦБООООО                                            | Мясо по-французски             | пор          |  |  |  |  |  |  |
| Ξ ЦБ00000                                            | Салат Овощной                  | пор          |  |  |  |  |  |  |
| 😑 ЦБООООО                                            | Сок апельсиновый св            | пор          |  |  |  |  |  |  |
| = ЦБ00000                                            | Стейк из форели северных       | пор          |  |  |  |  |  |  |
| = ЦБ00000                                            | Суп куриный с лапшой пор       |              |  |  |  |  |  |  |
| = ЦБ00000                                            | Чай черный                     | пор          |  |  |  |  |  |  |
| 😑 ЦБООООО                                            | Яичница "Глазунья"             | пор          |  |  |  |  |  |  |
|                                                      |                                |              |  |  |  |  |  |  |
|                                                      |                                |              |  |  |  |  |  |  |
|                                                      |                                | $\sim$       |  |  |  |  |  |  |
| Отбор не установлен                                  |                                |              |  |  |  |  |  |  |

В нижней части диалогового окна Подбор номенклатуры располагается таблица номенклатурного справочника. Самая верхняя строка – гиперссылка Свернуть дополнительные параметры. Дополнительные параметры расположены на трех вкладках под гиперссылкой, но над таблицей. При щелчке по гиперссылке дополнительные параметры исчезают, и в окне остается только гиперссылка Открыть дополнительные параметры и таблица номенклатуры.

Флажки вкладки Дополнительные параметры рассмотрены в табл. А-28. п.,

| Таблица А-28.                    | Подбор номенклатуры, Дополнительные параметры,<br>флажки                                                                                                    |
|----------------------------------|----------------------------------------------------------------------------------------------------|
| Флажок                           | Если установлен, то                                                                                                    |
| Показать<br>остаток<br>по складу | В таблице рядом с каждым товаром показывается его остаток<br>на складе, заданном в поле справа от флажка. Если это поле<br>оставлено пустым, то показываются остатки товаров на всех<br>складах. |
| Показать<br>цены по типу         | Цены товаров показываются в соответствии с типом цен,<br>выбранным справа от флажка. Если это поле оставлено<br>пустым, то графа цен остается пустой.                                            |
| Остатки<br>и цены на             | Данные в таблице показывается актуальными на дату,<br>выбранную справа от флажка.                                                                                                    |
| Количество,<br>Цена              | Перед подбором очередного элемента номенклатуры выдается<br>диалоговое окно Ввод параметров подбора, рассмотренное<br>ниже.                                                                      |

#### А.7. Документы

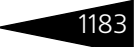

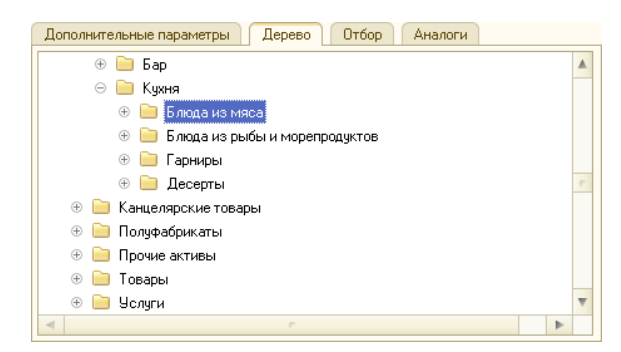

Вкладка Дерево содержит дерево номенклатурного справочника. Это дерево, как обычно, можно использовать для быстрого перемещения по спискам товаров и услуг.

| Наименование         Содержит           Артикул         Содержит           Код         Содержит           Наименование пол         Содержит           В группе         В группе           Поставщик         Равно           Ответственный за         Равно           Способ доставки         Равно | Поле               | Тип сравн | Значение |
|----------------------------------------------------------------------------------------------------|--------------------|-----------|----------|
| Артикул         Содержит           Код         Содержит           Наименование пол         Содержит           В группе         В группе           Поставщик         Равно           Ответственный за         Равно           Способ доставки         Равно                                         | Наименование       | Содержит  |          |
| Код Содержит<br>Наименование пол Содержит<br>В группе В группе<br>Поставщик Равно<br>Страна Равно<br>Отеетственный за Равно                                                                                                    | Артикул            | Содержит  |          |
| Наименование пол         Содержит           В группе         В группе           Поставщик         Равно           Страна         Равно           Ответственный за         Равно           Способ доставки         Равно                                                                            | Код                | Содержит  |          |
| В группе В группе<br>Поставщик Равно<br>Страна Равно<br>Ответственный за Равно<br>Способ доставки Равно                                                                                                    | Наименование пол   | Содержит  |          |
| Поставщик         Равно           Страна         Равно           Ответственный за         Равно           Способ доставки         Равно                                                                                                    | В группе           | В группе  |          |
| Страна Равно<br>Ответственный за Равно<br>Способ доставки Равно                                                                                                    | Поставщик          | Равно     |          |
| Ответственный за Равно<br>Способ доставки Равно                                                                                                    | Страна             | Равно     |          |
| Способ доставки Равно                                                                                                    | 📃 Ответственный за | Равно     |          |
|                                                                                                    | 🗌 Способ доставки  | Равно     |          |

Вкладка Отбор содержит таблицу, флажки и кнопку. Таблица аналогична вкладке Отбор в диалоговом окне Отбор и сортировка (см. стр. 1154), но ее строки соответствуют полям элемента номенклатурного справочника.

#### Флажки вкладки Отбор рассмотрены в табл. А-29.

| Таблица А-29.        | Подбор номенклатуры, Отбор, флажки                                                                                                    |  |  |  |  |
|----------------------|----------------------------------------------------------------------------------------------------|--|--|--|--|
| Флажок               | Если установлен, то                                                                                                    |  |  |  |  |
| С учетом<br>аналогов | Будет показываться не только номенклатура,<br>удовлетворяющая условиям фильтра, но и аналоги этой<br>номенклатуры.                       |  |  |  |  |
| Только<br>в наличии  | Будет показываться только номенклатура, имеющаяся<br>на складе, указанном на вкладке Дополнительные<br>параметры (в табл. <b>А-28</b> ). |  |  |  |  |
| С учетом<br>резерва  | Будет показываться только номенклатура, имеющаяся<br>на складе и не зарезервированная (например, по заказам<br>покупателей).             |  |  |  |  |
|                      |                                                                                                    |  |  |  |  |

Кнопка Установить отбор на вкладке или над таблицей, как обычно, позволяет отобразить таблицу с учетом заданного отбора.

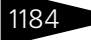

Элементы интерфейса 1С-рорус

| Дополнительные параметры Дерево Отбор Аналоги |         |                       |                                  |  |  |  |  |  |  |
|-----------------------------------------------|---------|-----------------------|----------------------------------|--|--|--|--|--|--|
| Остаток                                       | Цена    | Цена регл             |                                  |  |  |  |  |  |  |
|                                               | 98,28   |                       | e                                |  |  |  |  |  |  |
|                                               |         |                       |                                  |  |  |  |  |  |  |
|                                               |         |                       |                                  |  |  |  |  |  |  |
|                                               |         |                       | w                                |  |  |  |  |  |  |
|                                               | Остаток | Остаток Цена<br>98,28 | Остаток. Цена Цена регл<br>98,28 |  |  |  |  |  |  |

Вкладка Аналоги служит для показа не только найденной номенклатуры, но и ее аналогов. Из этой таблицы можно непосредственно

#### подбирать аналоги в документ.

🖌 Цена

| запрашивать |
|-------------|
| Количество  |

Если установлен какой-либо флажок группы Запрашивать на вкладке Дополнительные

параметры диалогового окна Выбор номенклатуры, то перед отбором выбранной позиции номенклатуры появляется диалоговое окно Ввод параметров подбора. Оно аналогично окну Цены и валюта, рассмотренному выше.

| Новые значен | ия                  |    |             |       |     |
|--------------|---------------------|----|-------------|-------|-----|
| Количество:  | 1,000 к             | Q  | Количество: | 0,000 | 9   |
| Цена:        | 0,00                |    | Цена:       | 0,00  |     |
| Сумма:       | 0,00 <mark>P</mark> | уб | Сумма:      | 0,00  | Руб |

Правая панель показывает текущие значения количества (в выбранной единице измерения) и цены отбираемого товара.

В левой панели эти значения (а также сумму) можно отредактировать, и в таблицу документа попадут измененные значения.

### А.7.11 Внешние печатные формы

Кнопка Печать (точнее, стрелка вниз, расположенная справа от этой кнопки) выводит меню, пунктами которого служат названия печатных форм. Предопределенный (для данного документа) список пунктов может произвольно расширяться при помощи внешних печатных форм.

Подключение и настройка внешних печатных форм осуществляются при помощи справочника Внешние печатные формы.

## А.8 Вспомогательные объекты

В этом разделе кратко рассматриваются некоторые вспомогательные объекты Типового решения: регистры и константы.

#### А.8. Вспомогательные объекты

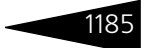

В первых двух подразделах рассмотрены регистры: таблицы, в которых хранится наиболее общая информация, обычно не связанная со спецификой учета в нашей компании.

Помимо регистров рассмотренных видов, имеются несколько других видов регистров, но обычно они менее важны для пользователя Типового решения.

## А.8.1 Регистр сведений

Регистры сведений – это таблицы, похожие на упрощенные справочники. В отличие от справочников, данные, хранящиеся в этих регистрах, можно только выбирать – на них нельзя ссылаться в полях справочников и документов.

Например, регистры сведений часто хранят историю реквизитов (значений полей). Для некоторых полей справочников и документов важно не только текущее значение, но и те значения, которые существовали ранее (а также даты изменений значения такого поля).

В качестве примера рассмотрим регистр сведений Курсы валют.

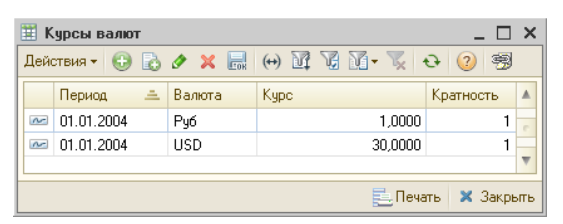

Выберите Операции ->Регистр сведений ->Курсы валют. Появившееся диалоговое окно Курсы валют похоже на диалоговое окно справочника

(см. А.6 «Справочники» на стр. 1157), но есть небольшие отличия:

- 🖝 отсутствуют кнопки действий;
- в первой графе таблицы располагается специальный голубой значок
   ;
- в панели инструментов имеется добавочная кнопка (Э (Установить интервал дат). Эта кнопка вызывает диалоговое окно Настройка периода, рассмотренное выше (см. стр. 1146). Задание интервала позволяет ограничить показываемую информацию.

Таблица курсов валют служит для сопоставления дат (графа Период) и курсов валют (графа Курс). В регистре сведений Курсы валют Типовое решение автоматически хранит историю изменения значений поля для курса валюты (эти поля важны, например, для многих документов и отчетов). При редактировании таких полей следует иметь в виду, что новое значение будет действовать, начиная с даты изменения. Как правило, обращение к значению курса валюты выполняется на определенную дату – это либо дата документа, либо

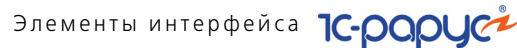

дата начала или конца периода построения отчета и так далее. Если в регистре сведений Курсы валют существует значение на эту дату, то будет получено это значение, в противном случае – значение на ближайшую предыдущую дату.

С таблицей регистра сведений можно работать обычным образом. Например, ее можно редактировать и пополнять.

#### Регистр накопления A.8.2

Регистры накопления – это специальные таблицы, в которых хранится информация об изменениях базы данных, возникающих в результате проведения документов определенных видов. Данные, хранящиеся в этих регистрах, можно только непосредственно выбирать – на них нельзя ссылаться в полях справочников и документов.

Таким образом, регистры накопления хранят информацию о движениях документов, которые в том или ином аспекте изменили положение нашей компании.

В качестве примера рассмотрим регистр накопления Остатки товаров компании.

| 📧 Остатки товаров компании 💶 🗆 🗙                                                                                                    |                         |          |                        |            |        |  |  |  |  |  |  |
|----------------------------------------------------------------------------------------------------|-------------------------|----------|------------------------|------------|--------|--|--|--|--|--|--|
| Действия • (+) 🕅 😨 🕅 • 🍢 🕂 🔇 🧐                                                                                                    |                         |          |                        |            |        |  |  |  |  |  |  |
|                                                                                                    | Операция                | Упр. уч  | Регистратор            | Период 🚊   | Hor 🔺  |  |  |  |  |  |  |
| +                                                                                                    | Выпуск с розничной реал | ~        | Выпуск продукции ЦБ000 | 06.04.2010 | Вис    |  |  |  |  |  |  |
| +                                                                                                    | Выпуск с розничной реал | <b>~</b> | Выпуск продукции ЦБООО | 06.04.2010 | Буд    |  |  |  |  |  |  |
| +                                                                                                    | Выпуск с розничной реал | ~        | Выпуск продукции ЦБООО | 06.04.2010 | Мин    |  |  |  |  |  |  |
| +                                                                                                    | Выпуск с розничной реал | <b>~</b> | Выпуск продукции ЦБООО | 06.04.2010 | Пин    |  |  |  |  |  |  |
| +                                                                                                    | Выпуск с розничной реал | ~        | Выпуск продукции ЦБООО | 06.04.2010 | Сок    |  |  |  |  |  |  |
| +                                                                                                    | Выпуск с розничной реал | ~        | Выпуск продукции ЦБ000 | 06.04.2010 | Рис    |  |  |  |  |  |  |
| -                                                                                                    | Выпуск с розничной реал | ~        | Выпуск продукции ЦБООО | 06.04.2010 | Dav    |  |  |  |  |  |  |
| -                                                                                                    | Выпуск с розничной реал | ~        | Выпуск продукции ЦБ000 | 06.04.2010 | Буд    |  |  |  |  |  |  |
| -                                                                                                    | Выпуск с розничной реал | <b>~</b> | Выпуск продукции ЦБООО | 06.04.2010 | Вис 🔻  |  |  |  |  |  |  |
| A     A     A |                         |          |                        |            |        |  |  |  |  |  |  |
|                                                                                                    |                         |          |                        | Печать 🗙 З | акрыты |  |  |  |  |  |  |

Выберите Операции –>Регистр накопления ->Остатки товаров компании. Появившееся диалоговое окно Список Остатки товаров компании похоже на диалоговое окно регистра сведений (см. предыдущий подраздел), но есть небольшое отличие: в первой графе

таблицы располагается один из специальных значков:

- зеленый значок плюса + означает движение прихода;
- красный значок минуса означает движение расхода.

Основные табличные графы этого регистра рассмотрены в табл. А-30.

| Таблица А-30. | Остатки товаров компании, графы                                                                                                    |
|---------------|----------------------------------------------------------------------------------------------------|
| Графа         | Содержимое                                                                                                    |
| Регистратор   | Ссылка на документ, который повлиял на остатки товаров.<br>При двойном щелчке по ячейке этой графы появляется<br>диалоговое окно соответствующего документа. |
| Номер строки  | Порядковый номер записи в регистр.                                                                                                    |

| Графа          | Содержимое                                                                                                    |
|----------------|----------------------------------------------------------------------------------------------------|
| Активность     | Этот флажок обычно устанавливается автоматически. Это<br>означает, что данные соответствующего документа<br>изменили содержимое информационной базы. |
| Период         | Время проведения документа.                                                                                                    |
| Номенклатура   | Товар.                                                                                                    |
| Склад          | Склад, выбранный в соответствующем документе.                                                                                                    |
| Характеристика | Показывается характеристика номенклатуры, выбранная<br>в документе.                                                                                  |
| Количество     | Количество оприходованного или списанного товара                                                                                                    |
| Резерв         | Количество товара, поставленного в резерв или снятого<br>с резерва                                                                                   |
| Операция       | Хозяйственная операция документа.                                                                                                    |

Таблица А-30. Остатки товаров компании, графы (продолжение)

Таким образом, при анализе этого регистра можно выяснить количественные остатки товаров на складах нашей компании.

## А.8.3 Константы

Константы используются для хранения различных общих параметров, влияющих на поведение Типового решения. Обычно каждая константа задает некоторый частный режим работы Типового решения или значения некоторых полей документов, подставляемые по умолчанию. Изменив значение константы, можно изменить соответствующий режим работы.

Для доступа к таблице констант выберите Операции->Константы.

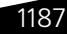

Элементы интерфейса ТС-рорус

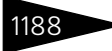

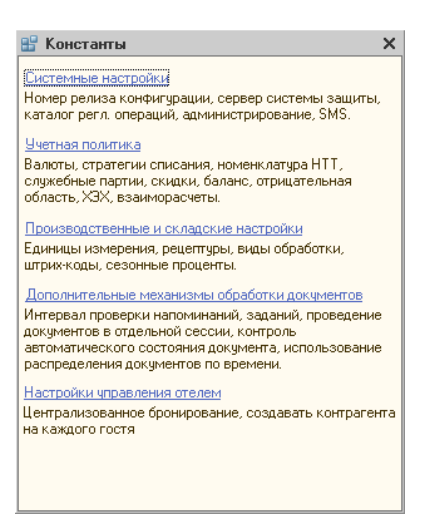

Значения некоторых немногочисленных констант вообще изменять нельзя, их можно только просматривать, так как соответствующие значения формируются Типовым решением автоматически.

Разделы констант выбираются при помощи гиперссылок. Далее нужные группы констант выбираются при помощи корешков вкладок. Сами значения констант выбираются или вводятся с клавиатуры на соответствующих вкладках. Например, чтобы получить доступ к константам группы Валюта, следует щелкнуть по гиперссылке Учетная политика, после чего в открывшемся окне перейти на вкладку Валюты.

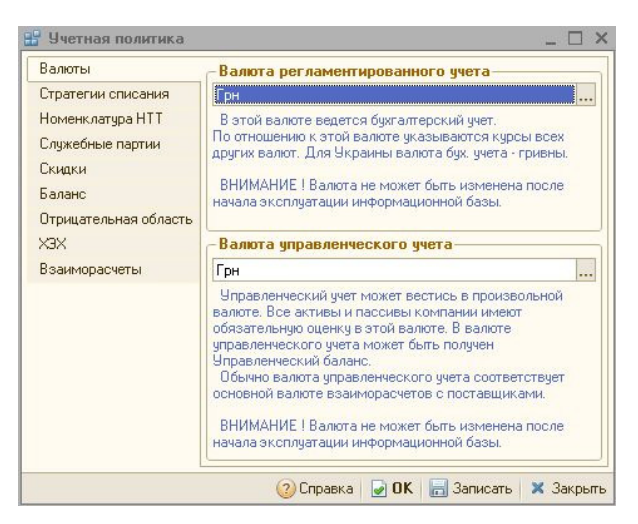

На этой вкладке располагаются две константы: Валюта регламентированного учета и Валюта управленческого учета. Оба значения выбираются из справочника Валюты.

## А.8.4 Окно сообщения

При записи данных в информационную базу Типовое решение проверяет, корректны ли они. При обнаружении каких-то несоответствий Типовое решение создает окно Служебные сообщения, который содержит текст, описывающий причины возникших проблем.

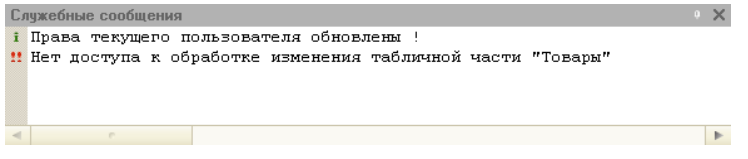

При помощи кнопки Предварительный просмотр основной панели инструментов текст в этом окне можно напечатать.

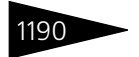

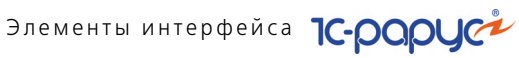

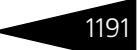

# В. Работа с отчетами

Отчеты служат для получения детализированной или сводной информации. В отчеты попадает информация, которая хранится в базе данных Типового решения. Форма представления и детализации этой информации выбирается Вами самостоятельно.

Каждый отчет формируется в два шага.

 Сначала заполняются поля диалогового окна отчета, которые задают состав информации, которая должна попасть в отчет, и форму ее представления.

Этот шаг выполняете Вы. Впрочем, поля диалогового окна отчета заполнены некоторыми «разумными» значениями по умолчанию, так что во многих случаях серьезного изменения значений не потребуется.

Например, выберите Отчеты—> Финансовые—> Доходы и расходы и задайте значения полей диалогового окна. Это диалоговое окно может выглядеть так, как показано на следующей иллюстрации.

| <u>.</u>                                | 🕒 Доходы и расходы (эксперт) 💶 🗆 🕹 |        |        |                          |               |          |        |                |     |  |
|-----------------------------------------|------------------------------------|--------|--------|--------------------------|---------------|----------|--------|----------------|-----|--|
| Дей                                     | іствия 🕶 💐 💂 🥝                     | ) 🕨 D  | формир | овать 🛛 📢 Начисление и р | распределение | 🏠 Станда | рт     |                |     |  |
| Доходы и расходы за период с 01.04.2010 |                                    |        |        |                          |               |          |        |                |     |  |
|                                         | Поле                               | Тип    |        | Сортировка               | Доп. поля     |          |        | Поле           | Тип |  |
|                                         | Организация                        | Элемен | ты     | Наименование             |               |          |        |                |     |  |
|                                         | 🖌 Подразделение 🛛 Элемен           |        | ты     | Наименование             |               |          |        |                |     |  |
|                                         | 🕑 Статья Элемен                    |        |        | Наименование             |               |          |        |                |     |  |
| По                                      | Показатели Фильтры                 |        |        |                          |               |          |        |                |     |  |
|                                         | Представление                      |        |        | оле                      | Тип сравнения |          | Значен | чение          |     |  |
|                                         | 🗹 Доход                            |        |        | <u>рганизация</u>        | Равно         |          |        |                |     |  |
| 🕑 Расход                                |                                    |        |        | одразделение             | Равно         |          |        |                |     |  |
|                                         | 🗌 Прибыль                          |        |        | татья                    | Равно         |          |        |                |     |  |
|                                         |                                    |        | V B    | ид учета                 | Равно         | 1        | Управ) | пенческий учет |     |  |

 Затем на основе введенной Вами информации, а также содержимого базы данных Типового решения формируется отчет. Например, он может выглядеть так, как показано на следующей иллюстрации.

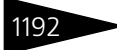

## Работа с отчетами 1С-рорус

| 44.2010 - 21.04.2010         Приход         Расход         Доход         Расход           уран         1297 548,82         428 904,19         1272 695,61         428 904,19         1272 695,61         428 904,19         1272 695,61         428 904,19         1272 695,61         428 904,19         1272 695,61         428 904,19         1272 695,61         428 904,19         1272 695,61         428 904,19         1272 695,61         428 904,19         1272 695,61         428 904,19         1272 695,61         428 904,19         1272 695,61         428 904,19         1272 695,61         428 904,19         1272 695,61         428 904,19         1272 695,61         428 904,19         128 904,90         128 904,90         1272 695,61         428 904,19         128 904,90         128 904,90         128 904,90         128 904,90         128 904,90         128 904,90         128 904,90         128 904,90         128 904,90         128 904,90         128 904,90         128 904,90         128 904,90         128 904,90         128 904,90         128 904,90         128 904,90         128 904,90         128 904,90         128 904,90         128 904,90         128 904,90         128 904,90         128 904,90         128 904,90         128 904,90         128 904,90         128 904,90         128 904,90         128 90,90         129 55,51         128 95,51                                                                                                    | ходы и расходы                          |              |            |              |            |
|----------------------------------------------------------------------------------------------------|-----------------------------------------|--------------|------------|--------------|------------|
| Приход         Расход           доход         Расход         Доход         Расход         Доход         Доход         Расход         Доход         Pacxa         Доход         Доход         Доход         Доход         Доход         Доход         Доход         Доход         Доход         Доход         Доход         Доход         Доход         Доход         Доход         Доход         Доход                                                                                                    | .04.2010 - 21.04.2010                   |              |            |              |            |
| Дализация ГПОДРазделение + СТАТВА         Доход         Расход         Доход         Расход         Расход         Pacxod         Pacxod         Pacxod         Pacxod         Pacxod         Pacxod         Pacxod         Pacxod         Pacx                                                                                                    |                                         | Прихо        | рд         | Pacxo        | рд         |
| уран         1 297 548.82         428 904.19         1 272 695.61         428 982.33           она Павелецкой         7 090.00         34 841,77         21 157,57         21 157,57           Энкрука по реализации товаров         6 250,00         21         21 157,57         21 157,57           Эвкрука по реализации товаров, услуг         3 543,95         5 49,77         21 157,57           Осканка активов         1 3 646,50         5 296,80         6 218,88         1 540,35           Эвкрука по чекам         9 580,00         2         2         24,83         1 540,35           Эвкрука по чекам         9 580,00         2         24,88         1 540,35           Эвкрука по чекам         9 580,00         2         24,88         1 540,35           Эвкрука по чекам         9 580,00         2         24,50         2         248,88         1 540,35           Эвкрука по чекам         1 2,50         2         2         1 05,50         2         2         1 05,51         2         1 0,55,53         9 33 276,96         359 479,41         360 51,33         39 33 276,96         359 479,41         360 51,757         2 1 157,57         2 1 157,57         2 1 157,57         2 1 157,57         2 1 157,57         2 1 157,57         2 1 157,57 <th>рганизация / подразделение / статвя</th> <th>Доход</th> <th>Расход</th> <th>Доход</th> <th>Расход</th>                                                                                                    | рганизация / подразделение / статвя     | Доход        | Расход     | Доход        | Расход     |
| на Павелециой         7 090,00         34 841,77         649,77         21 157,57           Вортка по реализации товаров         6 250,00         21 157,57         21 157,57           Вырукка по чекам         840,00                                                                                                    | торан                                   | 1 297 548,82 | 428 904,19 | 1 272 695,61 | 428 982,33 |
| Амортизация ОС и НМА         21 157,57         21 157,57           Эвручка по реализации товаров         6 250,00           Бручка по реализации, товаров, услуг         3 543,95           Себестимость продукции, товаров, услуг         3 543,95           Слисание активов         8 766,76           Он а Тверской         8 766,76           Он а Тверской         8 766,76           Он а Тверской         8 766,76           Он а Тверской         9 580,00           Оприходование обнаруженных излишков ТМЦ         2 466,50           Орича         2 466,50           Себестомость продукции, товаров, услуг         5 206,10           Слисание обнаруженных излишков ТМЦ         7 82,0           Себестоимость продукции, товаров, услуг         5 206,10           Слисание обнаруженный недостачи ТМЦ         7 82,0           Себестоимость продукции, товаров, услуг         5 206,10           Слисание обнаруженный недостачи ТМЦ         7 82,0           Сорона         2 1 157,57           Веод остаткос взаиморасчетов         1 200,00           Бод остаткос взаиморасчетов         1 200,00           Бод остаткос влая прибыль/убыток от почей         2 250,00           Беручка по реализации товаров         6 6 550,00           Беручка по реализации то                                                                                                    | ар на Павелецкой                        | 7 090,00     | 34 841,77  | 549,77       | 21 157,57  |
| Вырунка по реализации товаров         6 250,00           Вирунка по рекализации товаров, услуг         3 543,95           Себестоимость продукции, товаров, услуг         3 543,95           Себестоимость продукции, товаров, услуг         3 543,95           Себестоимость продукции, товаров, услуг         3 543,95           Себестоимость продукции, товаров, услуг         3 543,95           Себестоимость продукции, товаров, услуг         3 546,50           Себестоимость продукции, товаров, услуг         13 646,50           Себестоимость продукции, товаров, услуг         5 296,80           Вырунка по чекам         9 580,00           Оприходование обларукенных изпишков ТМЦ         2 466,50           Себестоимость продукции, товаров, услуг         5 206,10           Себестоимость продукции, товаров, услуг         5 206,10           Себестоимость продукции, товаров, услуг         5 206,10           Себестоимость продукции, товаров, услуг         5 206,10           Себестоимость продукции, товаров, услуг         7 20           Заво табла взания ослики, товаров, услуг         7 20,00           Себетоимость продукции, товаров, услуг         7 20,00           Себестоимость продукции, товаров, услуг         7 26,00,0           Сататок в продукции, товаров         6 6 560,00           Барукка по реализации товаров<                                                                                                    | Амортизация ОС и НМА                    |              | 21 157,57  |              | 21 157,57  |
| Вырунка по чекам         840,00         1           Представительские         1         383,49         286           Себестоимость продукции, товаров, услуг         3         543,95         549,77           Слисание активов         8         766,76         0           Ана Тверской         13         646,50         5         286,80         6         218,83         1540,35           Вырунка по реализации товаров         1         60,00         2         2         246,50         6         218,88         1540,35           Опризодование обнаррженных излишков ТМЦ         2         466,50         6         218,88         445,20           Зботы по обслуживанию активов         1         2,50         200,00         200,00         200,00         200,00         200,00         399,479,41         303,276,96         394,74,41         315,75         21,57,57         21,157,57         21,157,57         21,157,57         21,157,57         21,157,57         21,157,57         21,157,57         21,157,57         21,157,57         21,157,57         21,157,57         21,157,57         21,157,57         21,157,57         21,157,57         21,157,57         21,157,57         21,157,57         21,157,57         21,157,57         21,200,00         30,00,00                                                                                                    | Выручка по реализации товаров           | 6 250,00     |            |              |            |
| Представительские         1 383,49           Себестоимость продукции, товаров, услуг         3 543,95           Самание активов         8 756,76           Влисание активов         8 756,76           в таверской         1 3 646,50         5 296,80           в таверской         9 580,00                                                                                                    | Выручка по чекам                        | 840,00       |            |              |            |
| 2ебестоимость продукции, товаров, услуг         3 543,95         549,77           Сликание активов         8 756,76                                                                                                    | Представительские                       |              | 1 383,49   |              |            |
| Слисание активов 8756,76                                                                                                    | Себестоимость продукции, товаров, услуг |              | 3 543,95   | 549,77       |            |
| р на Тверской 13 846,50 5 296,60 6 218,88 1 540,35<br>Выручка по реализации товаров 1600,00<br>Выручка по реализации товаров 2466,50 6 218,88 1540,35<br>Выручка по чекам 9 660,00 6 218,88 1000<br>Пориа 2466,50 6 218,88 1000<br>Работь по обслуживанию активов 12,50 7 266,10 7<br>Себестоимость продукции, товаров, услуг 5266,10 7<br>Лисание обнаруженной недостачи ТМЦ 78,20 100,00 12,57 211,57,57 211,57,57 211,57,57 211,57,57 211,57,57 211,57,57 211,57,57 211,57,57 211,57,57 211,57,57 211,57,57 211,57,57 21,50,00 200,00 12,000,00 1600,00 140,00,00 1600,00 1600,                                                                                                    | Списание активов                        |              | 8 756,76   |              |            |
| Эырунка по реализации товаров         1 600,00         4           Эырунка по чекам         9 680,00         4           Порча         445,20         445,20           Зботы по обслуживанию активов         12,50         445,20           Торча         12,50         109,55           Зботы по обслуживанию активов         12,50         109,55           Себестоимость продукции, товаров, услуг         5 206,10         78,20           Слисание обларуженной недостачи ТМЦ         78,20         1095,15           Товаров         1 276,812,32         388,755,33         933,276,96         359,479,41           Амортизация ОС и НМА         21 157,57         21 167,57         21 167,57         21 167,57           Звод остаткое взаиморасчетов         1 200,00         500,00         500,00         500,00           Звод остаткое прочик активов         0         2 000,00         360,00         500,00         500,00           Эврунка по реализации товаров         66 650,00         67 713,90         310,00         42 227,00           Эврунка по реализации услуг         2 250,00         37 310,00         42 227,00         42 227,00           Зартиката основных со торучей         56 535,58         500,00         56 535,58         500,00 <t< td=""><td>ар на Тверской</td><td>13 646,50</td><td>5 296,80</td><td>6 218,88</td><td>1 540,35</td></t<>                                                                                                    | ар на Тверской                          | 13 646,50    | 5 296,80   | 6 218,88     | 1 540,35   |
| Эврумка по чекам         9 580,00         0           Оприходование обнаруженных излишков ТМЦ         2 466,50         6 218,88           Оприходование обнаруженных излишков ТМЦ         2 466,50         6 218,88           аботы по обслуживанию активов         12,50         445,20           2аботы по обслуживанию активов         12,50         120           Списание обнаруженной недостачи ТМЦ         78,20         1095,15           Списание обнаруженной недостачи ТМЦ         78,20         1095,15           Своров         1 276 812,32         388 755,33         933 276,96         359 479,41           Мортизация ОС и НМА         21157,57         21 157,57         21 157,57         300,000         500,00         500,00         500,00         500,00         500,00         500,00         500,00         500,00         500,00         500,00         500,00         500,00         500,00         500,00         500,00         500,00         500,00         500,00         500,00         500,00         500,00         500,00         500,00         500,00         500,00         500,00         500,00         500,00         500,00         500,00         500,00         500,00         500,00         500,00         500,00         500,00         500,00         500,00                                                                                                    | Выручка по реализации товаров           | 1 600,00     |            |              |            |
| Оприкодование обнаррженных излишков ТМЦ         2 466,50         6 218,88           Порча         445,20           Заботы по обслуживанию активов         12,50           Себестоимость продукции, товаров, услуг         5 206,10           Сливание обнаруженных излишков ТМЦ         78,20           Оприка         78,20           Сливание обнаруженных излишков тМЦ         78,20           Оприка         21 157,57           Баров         1 276 812,32           Варов         21 157,57           Вод остатков взаиморасчетов         1 200,00           Веод остатков взаиморасчетов         1 200,00           Веод остатков влаиморасчетов         6 6 550,00           Вод остатков прочих активов         0           Вод остатков прочих активов         2 000,00           Веод остатков прочих активов         37 310,00           Варучка по чекам         37 310,00           Заручка по чекам         37 310,00           Варика по реализации услуг         2 250,00           Варучка по чекам         37 310,00           Варика по чекам         37 310,00           Варика по чекам         227,00           Варика по чекам         2228,00           Варика по чекам         228,00          87 7                                                                                                    | Выручка по чекам                        | 9 580,00     |            |              |            |
| Торча (12,50)<br>Работы по обслуживанию активов (12,50)<br>Работы по обслуживанию активов (12,50)<br>Работы по обслуживанию активов (12,50)<br>Работы по обслуживанию активов (12,50)<br>Работы по обслуживанию активов (12,50)<br>Работы по обслуживанию активов (12,50)<br>Работы по обслуживанию активов (12,50)<br>Работы по обслуживанию активов (12,50)<br>Работы по обслуживанию активов (12,50)<br>Работы по обслуживание обслуживание (12,50)<br>Работы по обслуживание обслуживание (12,50)<br>Работы по обслуживание обслуживание (12,50)<br>Работы по обслуживание (12,50)<br>Работы по обслуживаные (12,50)<br>Работы по обслуживаные (12,50)<br>Работы по обслуживание (12,50)                                                                                                    | Оприходование обнаруженных излишков ТМЦ | 2 466,50     |            | 6 218,88     |            |
| Заботы по обслуживанию активов 12,50 12660000000000000000000000000000000000                                                                                                    | Порча                                   |              |            |              | 445,20     |
| Себестоимость проджиции, товаров, услуг         5 206,10           Слисание обнаруженной недостачи ТМЦ         78,20         1 095,15           Коваров         1 276,812,32         388,755,33         933,276,96         359,479,41           Амортизация ОС и НМА         21 157,57         21 157,57         21 157,57           Вод остатков взаиморасчетов         1 200,00         500,000         1 200,00         500,000           Веод остатков взаиморасчетов         1 200,00         46 27 16,70         349,974,81         36 37 310,00           Воричка по реализации товаров         66 650,00         67 718,90         37 310,00         38 арглага основных сотрудников         37 310,00           Авричка по реализации услуг         2 250,00         87 748,99         105 228,90         87 748,99         105 228,90         87 748,99         105 228,90         87 748,99         105 228,90         87 748,99         105 228,90         80,000         56 635,58         500,00         100,00         400,00         00,00         00,00         00,00         00,00         00,00         00,00         00,00         00,00         00,00         00,00         00,00         00,00         00,00         00,00         00,00         00,00         00,00         00,00         00,00         00,00         00,00 </td <td>Работы по обслуживанию активов</td> <td></td> <td>12,50</td> <td></td> <td></td>                                                                                                    | Работы по обслуживанию активов          |              | 12,50      |              |            |
| Списание обнаруженной недостачи ТМЦ 78.20 1095,15<br>ть баров 1276 812,32 388 755,33 933 276,96 359 479,41<br>мортизация ОС и НМА 21157,57 21157,57 21157,57<br>Веод остаткое взаиморасчетов 1200,00 500,00 1200,00 500,00<br>Веод остаткое прочик астивов 2000,00 46 216,70<br>Вырукка по реализации товаров 66 650,00 46 713,90<br>Вырукка по реализации товаров 66 650,00 67 713,90<br>Вырука по реализации товаров 66 650,00 67 713,90<br>Вырука по реализации товаров 66 550,00 71 200,00 71 200,00<br>Вырука по реализации товаров 66 555,00 71 220,00 71 220,00 713,90<br>Вырука по реализации товаров 71 105 228,90 87 748,99 105 228,90 87 748,99 105 228,90 87 84,90 87 748,99 105 228,90 87 84,90 87 84,90 87 84,90 87 84,90 85 864,48 114 501,71 728,96 229 000,00 700,00 700,00 700,00 700,00 700,00 700,00 700,00 700,00 700,00 700,00 700,00 700,00 700,00 700,00 700,00 700,00 700,0                                                                                                    | Себестоимость продукции, товаров, услуг |              | 5 206,10   |              |            |
| ть баров 1 276 812,32 388 755,33 933 276,96 359 479,41<br>мортизация ОС и НМА<br>веод остатков взаиморасчетов 1 200,00 500,00 1 200,00 500,00<br>Веод остатков воеми кативов 1 200,00 500,00 2 200,00<br>Веод остаткое поеми зации товаров 66 550,00 67 713,90<br>Выручка по реализации товаров 66 550,00 67 713,90<br>Выручка по реализации товаров 66 550,00 67 713,90<br>Выручка по реализации товаров 66 550,00 87 748,99<br>Архинальзая прибыль/убыток от орочей 105 228,90 87 748,99 105 228,90 87 748,99<br>Архинальзая прибыль/убыток от прочей 55 835,58 500,00 56 635,58 500,00<br>Плисание стоимости актива при вводе в 225 000,00 225 000,00 40 00,00<br>Трибодование обнаруженных излишков ТМЦ 6 218,88 7748,99 105 228,90 445,20<br>Плионене стоимости актива при вводе в 225 000,00 225 000,00 40 00,00<br>Трибыли и убытки до вычетов 7717 728,96 229 003,42 385 864,48 114 501,71<br>Браба 10 220,00 200,00 2000,00 10,00,00<br>Сорча 10,29 332 650,00 56 638,59 10,00,00<br>Слорана 0445,20 10,00 200,00 40 00,00<br>Трибыли и убытки до вычетов 7717 728,96 229 003,42 385 864,48 114 501,71<br>Сребетоимости продукции, товаров, услуг<br>Слорана 2 000,00 2 000,00 10,00,00<br>Сорча 10,29 332 650,00 46 805,00 10,00<br>Слорана 04,29 00,00 2 000,00 10,00,00<br>Слоране 04арруженной недостачи ТМЦ 1 055,15 10,06,15<br>130, 10,29 332 650,00 46 805,00,00<br>Веод остатков взаиморасчетов 12,000,00 500,00<br>Веод остатков взаиморасчетов 12,000,00 500,00                                                                                                    | Списание обнаруженной недостачи ТМЦ     |              | 78,20      |              | 1 095,15   |
| Амортизация ОС и НМА.         21 157,67         21 157,67           Звед остатков взаиморачетов         1 200,00         500,00         500,00           Звед остатков прочик активов         2 000,00         500,00         500,00           Звед остатков прочик активов         2 000,00         46 216,70         300,00           Звед остатков прочик активов         0         66 550,00         67 713,90           Эшручка по реализации товаров         66 550,00         67 713,90         37 310,00           Зврлитата соневых сотрудников         37 310,00         37 42,27,00         42 227,00           Архимальная прибыль/убыток от основной         105 228,90         87 748,99         105 228,90         87 748,99           даржинальная прибыль/убыток от прочей         55 635,56         500,00         56 635,58         500,00           Прикодование обнаруженных излишков ТМЦ         6 218,88         6 218,88         5148,89         748,99           Типонеиие стоимости актива при вводе в ксплуатацию         771 728,96         229 003,42         38 198,52         50 433,99           Трикыли и убытки до вычетов         771 728,96         229 000,00         200,00         200,00         200,00         200,00         200,00         200,00,00         200,00,00         200,00,00         20,01,71                                                                                                    | еть баров                               | 1 276 812,32 | 388 755,33 | 933 276,96   | 359 479,41 |
| Эвод остатков взаиморасчетов         1 200,00         500,00         1 200,00         500,00           Эвод остатков прочик активов         2 000,00         2000,00         300,00           Эвод остатков прочик активов         2 000,00         66 550,00         67 713,90           Эворунка по реализации товаров         66 550,00         67 713,90         37 310,00           Эвручка по чекам         37 310,00         42 227,00         37 310,00           Арричка по чекам         105 228,90         87 748,99         105 228,90         87 748,99           Арричка по чекам         105 228,90         87 748,99         105 228,90         87 748,99         105 228,90         87 748,99           Арричка по чекам         105 228,90         87 748,99         105 228,90         87 748,99         105 228,90         87 748,99         105 228,90         87 748,99         105 228,90         87 748,99         105 228,90         87 748,99         105 228,90         87 748,99         105 228,90         87 748,99         105 228,90         87 748,99         105 228,90         87 748,99         105 228,90         87 748,99         105 228,90         87 748,99         105 228,90         87 748,99         105 228,90         87 748,99         105 228,90         87 748,99         105 228,90         10 45 10,00,00                                                                                                    | Амортизация ОС и НМА                    |              | 21 157.57  |              | 21 157.57  |
| Звод остатков прочих активов         2 000,00           веод остатков поевров         41 000,00         46 2716,70           Эворитатков товаров         66 550,00         67 713,90           Эворитатков поевлизации товаров         66 550,00         77 710,00           Эвор отгатков поевлизации товаров         66 550,00         77 710,00           Эвирчка по реализации товаров         66 550,00         77 71,00           Эвирчка по чекам         37 310,00         37 310,00           архимнальная прибыльУбыток от основной цеятельности         105 228,90         87 748,99         105 228,90           архимнальная прибыльУбыток от основной цеятельности         55 635,58         500,00         55 635,58         500,00           приходевание обнаруженных излишков ТМЦ         6 218,88         6 218,88         50,000         105 225 000,00         446 305,00           Торча         225 000,00         225 000,00         225 000,00         2000,00         2000,00           Торча         44 5,20         771 728,96         229 003,42         381 98,52         50 433,89           Элисание активов         2 000,00         2 000,00         2 000,00         2 000,00         2 000,00         2 000,00         2 000,00         2 000,00         2 000,00         2 000,00         2 000,00                                                                                                    | Ввод остатков взаиморасчетов            | 1 200,00     | 500,00     | 1 200,00     | 500.00     |
| Звод остатков товаров         41 000,00         46 216,70           Эырунка по реализации товаров         66 650,00         67 713,90           Эырунка по реализации товаров         66 650,00         67 713,90           Эырунка по реализации товаров         2 250,00         37 310,00           Эырунка по реализации товаров         2 250,00         37 310,00           Эырунка по чекам         37 310,00         37 48,99           Зарплата основных сотрудников         42 227,00         42 227,00           Ааржинальная прибыль/убыток от основной центельности         105 228,90         87 748,99         105 228,90         87 748,99           приходование обнаруженных излишков ТМЦ         55 835,58         500,00         56 835,58         500,00           Оприходование обнаруженных излишков ТМЦ         6 218,88         6 218,88         717.00,86         225 000,00         4 000,00           Типонение стоимости актива при веоде в ксплуатацию         771 728,96         229 003,342         38 5864,48         114 501,71           Эрибыли убытки до вычетов         771 728,96         229 000,00         2 000,00         2 000,00           Элисание активое         2 000,00         2 000,00         38 198,55         50 433,89           Силсание активо взаиморасчетов         1 0,23 33 2660,00         1 0,95,15                                                                                                    | Ввод остатков прочих активов            |              |            | 2 000.00     |            |
| Эыручка по реализации товаров         66 550,00         67 713,80           Эыручка по реализации услуг         2 250,00         37 310,00           Эыручка по реализации услуг         2 250,00         42 227,00           Эарллата основных сотрудников         42 227,00         42 227,00           Даржинальная прибыль/убыток от основной цетельности         105 228,90         87 748,99         105 228,90           дархинальная прибыль/убыток от прочей цетельности         55 835,58         500,00         55 635,58         500,00           Олриходование обнаруженных излишков ТМЦ         6 218,88         6 218,88         7клонение стоимости актива при вводе в ксплуатацию         225 000,00         445,20         105 228,00         445,20         105 228,00         107 17 28,96         229 003,42         385 864,48         114 501,71         266етоимость продукции, товаров, услуг         46 305,00         38 198,52         50 438,93         704,99         109,55         10 43,55         10 43,55         114 501,71         200,00         200,00         200,00         200,00         200,32         38 58,64,48         114 501,71         206,55         10 438,55         10 438,55         10 435,55         10 435,55         10 435,55         10 435,55         10 435,55         10 438,55         10 435,55         10 435,55         10 436,50,00                                                                                                    | Ввод остатков товаров                   | 41 000.00    |            | 46 216,70    |            |
| Эыручка по реализации услуг         2 250,00         37 310,00           Эыручка по чекам         37 310,00         37 310,00           Эыручка по чекам         37 310,00         37 310,00           Эархинальная прибыль/убыток от основной         42 227,00         87 748,99           иархинальная прибыль/убыток от основной         105 228,90         87 748,99           иархинальная прибыль/убыток от прочей         55 635,58         500,00           прикодование обнаруженных излишков ТМЦ         6 218,88         6 218,88           Утклонение стоимости актива при вводе в         771 728,96         229 000,00           Торча         717 728,96         229 000,00         2 250 043,00           Торча         717 728,96         229 000,00         2 50 438,99           Тиконе активо в традукции, товаров, услуг         445 305,00         38 198,42         50 438,93           Слисание активов         2 000,00         2 000,00         2 000,00         2 000,00           Слисание обнаруженной недостачи ТМЦ         1 095,15         1 095,15         1 095,15         1 305,15           зад         1 0,22         332 650,00         46 805,00         46 805,00         46 805,00                                                                                                    | Выручка по реализации товаров           | 66 550.00    |            | 67 713.90    |            |
| Эыручка по чекам         37 310,00           Зарплата основных сотрудников         42 227,00           Зархинальная прибыль/убыток от основной         105 228,90         87 748,99           цеятельности         105 228,90         87 748,99         105 228,90           дархинальная прибыль/убыток от прочей         105 228,90         87 748,99         105 228,90         87 748,99           цеятельности         55 635,58         500,00         56 635,58         500,00           Эприходование обнаруженных излишков ТМЦ         6 218,88         6 218,88         7           Эплононие стоимости актива при вводе в ксплуатацию         225 000,00         4 000,00         226 000,00         4 000,00           Торча         445,20         226 000,00         2000,00         4 000,00         38 198,52         503,98         7           Себестомисть проджции, товаров, услуг         46 3 05,00         38 198,52         10 95,15         1 095,15         1 095,15         1 095,15         1 095,15         1 095,15         1 095,15         1 095,15         1 095,15         1 096,15         1 02,00         1 00,00         1 00,00         1 00,00         1 00,00         1 00,00         1 00,00         1 00,00         1 00,00         1 00,00         1 00,00         1 00,00         1 0,22                                                                                                    | Выручка по реализации услуг             | 2 250.00     |            |              |            |
| Зарплата основных сотрудников 42 227,00<br>Маржинальная прибыль/убыток от основной<br>деятельности 105 228,90 87 748,99 105 228,90 87 748,99<br>Маржинальная прибыль/убыток от прочей 55 635,58 500,00 55 635,58 500,00<br>приходявание обнаруженных излишков ТМЦ 6 218,88 6 218,88 6 218,88 6 218,88 6 218,88 6 218,88 7 748,99 225 000,00 225 000,00 225 000,00 225 000,00 225 000,00 100,00 100,00 225 000,00 225 000,00 225 000,00 100,00 100,00                                                                                                    | Выручка по чекам                        |              |            |              | 37 310.00  |
| Маржинальная прибыль/убыток от основной<br>цетельности<br>маржинальная прибыль/убыток от основной<br>цетельности<br>маржинальная прибыль/убыток от прочей<br>сетельности<br>приходование обнаруженных излишков ТМЦ<br>б 218,88<br>56 035,58<br>500,00<br>105 228,90<br>87 748,99<br>105 228,90<br>87 748,99<br>105 228,90<br>105 208,90<br>105 208,90<br>105 208,90<br>105 208,90<br>105 208,90<br>105 208,90<br>105 208,90<br>105 208,90<br>105 208,90<br>105 208,90<br>105 200,00<br>105 200,00<br>105 200,00<br>105 200,00<br>105 200,00<br>105 20,00<br>105 20,00<br>105 | Зарплата основных сотрудников           |              |            |              | 42 227 00  |
| цеятельности 105 228,90 87 748,99 105 228,90 87 748,99 афажинальная прибыльУбыток от прочей архинальная прибыльУбыток от прочей 55 635,58 500,00 55 635,58 500,00 Олриходование обнаррженных излишков ТМЦ 6 218,88 6 218,88 6 218,88 7 7 7 7 7 228,90 225 000,00 225 000,00 4 000,00 Торча 445,20 100 100 100 100 100 100 100 100 100 1                                                                                                    | Маржинальная прибыль/убыток от основной |              |            |              |            |
| Маржинальная прибыль/убыток от прочей 55 635,58 500,00 55 635,58 500,00 приходование обнаруженных излишков ТМЦ 6 218,88 600,00 55 635,58 500,00 приходование обнаруженных излишков ТМЦ 6 218,88 225 000,00 225 000,00 225 000,00 225 000,00 225 000,00 10рча 225 000,00 225 000,00 225 000,00 225 000,00 25 000,00 10рча 225 000,00 25 000,00                                                                                                    | деятельности                            | 105 228,90   | 87 748,99  | 105 228,90   | 87 748.99  |
| авятельности 55 835,58 500,00 55 635,58 500,00<br>приходование обнаруженных излишков ТМЦ 6 218,88 500,00<br>плионение стоимости актива при вводе в<br>исплузтацию 225 000,00 225 000,00 4 000,00<br>Торча 245,20 4 000,00 445,20<br>Прибыти и убытки до вычетов 771 728,96 229 003,42 388 864,48 114 601,71<br>26бестоимость продикции, товаров, услуг 46 305,00 38 198,52 50 438,99<br>Списание обнаруженной недостачи ТМЦ 1 085,15 1 096,15<br>тад 10,29 332 650,00 46 885,00,00<br>1804 0 10,29 332 650,00 46 885,00,00<br>1804 0 10,29 332 650,00 46 885,00,00<br>1804 0 10,29 332 650,00 46 885,00,00<br>1804 0 10,29 332 650,00 500,00<br>1804 0 10,29 332 650,00 500,00<br>1804 0 10,29 332 650,00 500,00<br>1804 0 10,29 332 650,00 500,00<br>1804 0 10,29 332 650,00 500,00<br>1804 0 10,29 332 650,00 500,00<br>10,00 500,00<br>10,00 500,00                                                                                                    | Маржинальная прибыль/убыток от прочей   |              |            |              | -1         |
| Оприходование обнаруженных излишков ТМЦ 6 218,88 6 218,88<br>Типонение стоимости актива при вводе в<br>ксплуатацию 225 000,00 4 000,00 4 000,000,                                                                                                    | деятельности                            | 55 635,58    | 500,00     | 55 635,58    | 500,00     |
| Отклонение стоимости актива при вводе в 225 000,00 225 000,00 4000,00 4000,00 00,00 00,000,00 00,00 00,00 00,00 00,00 00,000                                                                                                    | Оприходование обнаруженных излишков ТМЦ | 6 218,88     |            | 6 218,88     |            |
| жкллуатацию 225 000,00 225 000,00 4 000,00<br>Торча 445,20 410<br>Трибыли и убытки до вычетов 771 728,86 229 003,42 385 864,48 114 501,71<br>2ебестоимость продукции, товаров, услуг 46 305,00 38 198,52 50 438,99<br>Ликание активов 2 000,00 2 000,00 7<br>Ликание активов 10,29 332 650,00 46 805,00<br>10,29 332 650,00 46 805,00<br>10,29 332 650,00 46 805,00<br>10,29 332 650,00 46 805,00<br>10,29 332 650,00 46 805,00<br>10,29 332 650,00 46 805,00<br>10,20 320 46 805,00<br>10,20 320 46 805,00<br>10,20 320 46 805,00<br>10,20 320 46 805,00<br>10,20 320 46 805,00<br>10,20 320 46 805,00<br>10,20 320 46 805,00<br>10,20 320 46 805,00<br>10,20 46 805,00<br>10,20                                                                                                    | Отклонение стоимости актива при вводе в | · · · · ·    |            |              |            |
| Торчыли и убытки до вычетов 771 728,96 229 003,42 385 864,48 114 601,71 266етоимость продукции, товаров, услуг 46 305,00 38 199,52 50 438,95 70ксание активов 2000,00 2000,00 504,98 70 48,95 10 495,15 10 495,15 10 4                                                                                                    | эксплуатацию                            | 225 000,00   |            | 225 000,00   | 4 000,00   |
| Прибыли и убытки до вычетов         771 728,96         229 003,42         385 864,48         114 501,71           Ребестоимость продукции, товаров, услуг         46 305,00         38 198,52         50 438,99           Слисание активов         2 000,00         2 000,00         2 000,00           Ликсание обнаруженной недостачи ТМЦ         1 095,15         1 095,15         1 095,15           1ад         10,29         332 650,00         46 805,00         86 805,00           Звод остатков взаиморасчетов         1 200,00         200,00         41 000,00                                                                                                    | Порча                                   |              | 445,20     | · · · ·      |            |
| Себестоимость продукции, товаров, услуг 46 305,00 38 198,52 50 438,99<br>лисание активов 2 000,00 2 000,00 7.<br>Лисание обнаруженной недостачи ТМЦ 1 095,15 1 095,15<br>тад 10,29 332 650,00 46 805,00<br>10,29 332 650,00 46 805,00<br>10,29 332 650,00 46 805,00<br>10,29 332 650,00 46 805,00<br>10,20,00 500,00<br>10,00 500,00                                                                                                    | Прибыли и убытки до вычетов             | 771 728,96   | 229 003 42 | 385 864,48   | 114 501.71 |
| Списание активов 2 000,00 2 000,000,                                                                                                    | Себестоимость продукции, товаров, услуг |              | 46 305,00  | 38 198,52    | 50 438.99  |
| Списание обнаруженной недостачи ТМЦ 1 095,15 1 095,15 1 095,15 1 095,15 1 095,15 1 095,15 1 095,15 1 095,15 1 0 0 332 650,00 46 805,00 360 остатков взаиморасчетов 1 200,00 500,00 360 остатков товаров 1 200,00 500,00 40 000,00 500,00 360 остатков товаров 1 000,00 500,00 360 остатков товаров 1 000,00 500,00 500,000,0                                                                                                    | Списание активов                        | 2 000.00     | 2 000.00   |              |            |
| пад 10,29 332 660,00 46 805,00<br>3еод остаткое взаиморасчетов 1 200,00 500,00<br>3еод остаткое товаров 41 000,00 500,00                                                                                                    | Списание обнаруженной недостачи ТМЦ     |              | 1 095,15   |              | 1 095.15   |
| Звод остатков взаиморасчетов 1 200,00 500,00<br>Звод остатков товалов 41 000,00                                                                                                    | клад                                    |              | 10.29      | 332 650.00   | 46 805.00  |
| вод остатков товаров 41 000.00                                                                                                    | Ввод остатков взаиморасчетов            |              |            | 1 200.00     | 500.00     |
| , , , , , , , , , , , , , , , , , , , ,                                                                                                    | Ввод остатков товаров                   |              |            | 41 000 00    | 000,00     |

Сформированный отчет можно просмотреть на экране, передать в другое приложение или распечатать.

Первый шаг может выполняться при помощи другого, упрощенного диалогового окна. Для перехода к этому окну нажмите кнопку Стандарт Стандарт на панели инструментов (см. следующий раздел).

#### В.1. Панели инструментов

| 🕒 Доходы и расходы (стандарт) 📃 🗖 🗙                                  |               |         |   |  |  |  |            |     |          |         |        |          |      |   |
|----------------------------------------------------------------------|---------------|---------|---|--|--|--|------------|-----|----------|---------|--------|----------|------|---|
| Действия 🗸 💂 ② 🕨 Сформировать 👫 Начисление и распределение 🐺 Эксперт |               |         |   |  |  |  |            |     |          |         |        |          |      |   |
| Доходы и расходы за период с 🛛 01.04.2010 闄 по 21.04.2010 闄 ↔ ┥ 🕨    |               |         |   |  |  |  |            |     |          |         |        |          |      |   |
| Группировка строк                                                    |               |         |   |  |  |  |            |     |          |         |        |          |      |   |
| Ð                                                                    | × 🕁           | 🕹 🤕     | 1 |  |  |  |            |     |          |         |        |          |      |   |
| Поле Тип                                                             |               |         |   |  |  |  |            |     |          |         |        |          |      |   |
| •                                                                    | Органи:       | зация   |   |  |  |  |            |     | Эле      | менты   |        |          |      |   |
| •                                                                    | Подраз;       | целение |   |  |  |  |            |     | Элементы |         |        |          |      |   |
|                                                                      | Статья        |         |   |  |  |  |            |     | Элементы |         |        |          |      |   |
|                                                                      |               |         |   |  |  |  |            |     |          |         |        |          |      |   |
| ₽w                                                                   | іктры—        |         |   |  |  |  |            |     |          |         |        |          |      |   |
| Ð                                                                    | × 🔊           | T       |   |  |  |  |            |     |          |         |        |          |      |   |
|                                                                      | Поле          |         |   |  |  |  | Тип сравне | ния |          | Значени | чe     |          |      | 1 |
|                                                                      | Органи        | зация   |   |  |  |  | Равно      |     |          |         |        |          |      |   |
|                                                                      | Подраз        | деление |   |  |  |  | Равно      |     |          |         |        |          |      |   |
|                                                                      | <u>Статья</u> |         |   |  |  |  | Равно      |     |          |         |        |          |      | _ |
|                                                                      | Rua une       |         |   |  |  |  | Papun      |     |          | Unnaea  | البلام | еский ше | ar . | 1 |

Такое упрощенное окно содержит только поля группировки строк и фильтры.

Для некоторых отчетов существует также возможность изменить вид отчета. В данном случае это можно сделать с помощью кнопки Сначисление и распределение панели инструментов.

Доп. поля в отдельной колонке Многие диалоговые окна настройки отчетов содержат флажок Доп. поля в отдельной колонке.

Если этот флажок установлен, то дополнительные поля в формируемом отчете будут располагаться в отдельной колонке.

# В.1 Панели инструментов

...

И окно настройки отчета, и окно печатной формы отчета (его наименование присутствует также в строке заголовка окна) имеют собственные панели инструментов.

Кнопки панели инструментов диалогового окна отчета рассмотрены в табл. **B-1**.

| Таблица В-1. | настроики отчета, панель инструментов                                       |
|--------------|-----------------------------------------------------------------------------|
| Кнопка       | Действие                                                                    |
|              | Служат для сохранения и восстановления параметров отчета, рассмотрены ниже. |

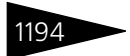

Работа с отчетами ТС-рорус

| Таблица В-1.   | Настройки отчета, панель инструментов (продолжение)                                                                                                    |  |  |  |  |  |
|----------------|----------------------------------------------------------------------------------------------------|--|--|--|--|--|
| Кнопка         | Действие                                                                                                    |  |  |  |  |  |
| Действия -     | <ul> <li>Содержит меню, состоящее из пунктов:</li> <li>Добавить в Избранное — поместить в папку Избранное.</li> <li>Восстановить значения — восстановить параметры отчета.</li> <li>Сохранить значения — сохранить параметры отчета.</li> <li>Закрыть — закрыть окно.</li> </ul> |  |  |  |  |  |
| ▶ Сформировать | Сформировать отчет: создает окно, содержащее информацию<br>из базы данных.                                                                                                    |  |  |  |  |  |
| 🎂 Стандарт     | Перейти в упрощенную форму диалогового окна.                                                                                                    |  |  |  |  |  |
|                | Перейти в полную форму диалогового окна.                                                                                                    |  |  |  |  |  |

Для диалоговых окон, связанных с отчетами, есть возможность сохранения параметров. Для этого нажмите кнопку Сохранить настройку.

| Наименование настройки:<br>Основная ОК Использовать при открытии Отмена Удалить Справка               | Сохранение настройки      | ×       |
|----------------------------------------------------------------------------------------------------|---------------------------|---------|
| Основная ОК<br>У Использовать при открытии Отмена<br>Справка<br>Справка                               | Наименование настройки:   |         |
| Использовать при открытии           Отмена           У № Основная           Удалить           Справка | Основная                  | OK      |
| Основная           Удалить           Справка                                                          | Использовать при открытии | Отмена  |
| Справка                                                                                               | 🗹 🍢 Основная              | Удалить |
|                                                                                                    |                           | Справка |
|                                                                                                    |                           |         |
|                                                                                                    |                           |         |
|                                                                                                    |                           |         |
| Сохранять автоматически                                                                               | Сохранять автоматически   |         |

На экране появляется диалоговое окно сохранения настройки. Введите название, под которым будет сохранена эта настройка. Если устанавливается флажок Использовать при открытии, то в следующий раз, когда потребуется сформировать такой же отчет, поля будут автоматически заполнены так, как в текущем отчете.

Если Вы к тому же установите флажок Сохранять автоматически, то компьютер будет автоматически запоминать все изменения, которые вы захотите впредь внести в поля диалогового окна.

Чтобы восстановить настройки, введенные ранее, нажмите соответствующую кнопку и выберите в списке нужное имя настройки.

Кнопки панели инструментов собственно отчета рассмотрены в табл. **B-2**.
#### В.1. Панели инструментов

| таолица в 2. | orano or reray nanezie interpymentoe                                                                                                    |
|--------------|----------------------------------------------------------------------------------------------------|
| Кнопка       | Действие                                                                                                    |
| • Обновить   | Обновить отчет. Обычно используется после того, как изменена<br>настройка отчета.                                                                                               |
| -            | Печатать отчет.                                                                                                    |
| 🎇 Настройка  | Вновь активизирует окно Настройки отчета, поля которого можно изменить.                                                                                                    |
| Те Отбор     | Показать/скрыть панель быстрого отбора.                                                                                                    |
| 😃 😋          | Позволяют сформировать графические формы отчета. Эта<br>возможность поддерживается не во всех отчетах, для отчета не<br>поддерживающего этот режим эти кнопки будут недоступны. |
|              | Позволяет получить сводную таблицу: таблицу, вид которой<br>пользователь может изменять в широких пределах.                                                                     |
|              | Возвращает отчет к стандартной табличной форме<br>представления.                                                                                                    |
| 😭 Основной 🕶 | Разворачивает список с вариантами стилей оформления отчета.                                                                                                    |

#### Таблица В-2. Окно отчета, панель инструментов

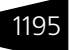

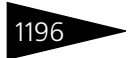

Работа с отчетами 1С-рорус

| Таблица В-2. | Окно отчета, панель инструментов (продолжение)                                                                                                    |
|--------------|----------------------------------------------------------------------------------------------------|
| Кнопка       | Действие                                                                                                    |
| Действия -   | Содержит меню, состоящее из пунктов (количество пунктов<br>зависит от выбранного вида представления отчета):                                                                       |
|              | <ul> <li>Обновить — обновить отчет. Обычно используется после<br/>того, как изменена настройка отчета.</li> </ul>                                                                  |
|              | 🖝 Печать — печатать отчет.                                                                                                    |
|              | <ul> <li>Сохранить как веб-страницу — сохранить отчет в формате<br/>HTML.</li> </ul>                                                                                               |
|              | 🖝 Сохранить как PDF-файл — сохранить отчет в формате PDF.                                                                                                    |
|              | 🔹 Открыть MS Excel — открыть отчет в программе MS Excel.                                                                                                    |
|              | <ul> <li>Отправить по e-mail — отправить отчет по электронной<br/>почте. Содержит меню, состоящее из пунктов:</li> </ul>                                                           |
|              | 🖝 Как табличный документ (mxl) — отправить по<br>электронной почте как табличный документ (*.mxl).                                                                                 |
|              | 🖝 Как веб-страницу (html) — отправить по электронной<br>почте как веб-страницу (*.html).                                                                                           |
|              | 🖝 Как файл Excel (xls) — отправить по электронной почте<br>как файл MS Excel (*.xls).                                                                                              |
|              | 🖝 Как файл Acrobat (pdf) — отправить по электронной<br>почте как файл PDF                                                                                                    |
|              | <ul> <li>Добавить в Избранное — поместить отчет в папку</li> <li>Избранное. Содержит меню, состоящее из пунктов:</li> </ul>                                                        |
|              | <ul> <li>Форму отчета — добавить в Избранное форму отчета.</li> </ul>                                                                                                    |
|              | <ul> <li>Печатную форму — добавить в Избранное печатную<br/>форму отчета.</li> </ul>                                                                                               |
|              | <ul> <li>Уровни группировок — открытие группировок до<br/>заданного уровня. Выдает меню, в котором содержится список<br/>возможного числа уровней представления отчета.</li> </ul> |
|              | 🖝 Закрыть — закрыть окно.                                                                                                    |
|              | <ul> <li>Справка — вызвать справку.</li> </ul>                                                                                                    |
| Vn           |                                                                                                    |

Кроме того, в правой части панели инструментов отчета располагаются поля и кнопки, служащие для задания периода отчета. Период отчета – это диапазон дат, и в отчет попадают только данные из документов, которые созданы в этом диапазоне.

Период с 01.06.2007 🖾 по 08.08.2007 🖾

Первая дата содержит начальную дату, вторая — конечную. Даты можно отредактировать при

помощи клавиатуры, а также задать при помощи кнопок, рассмотренных в табл. **В-З.** 

#### В.2. Поля диалогового окна отчета

| Таблица В-3. | Окно отчета, | кнопки | работы ( | с датой |
|--------------|--------------|--------|----------|---------|
|              | • • •,       |        |          |         |

| Кнопка     | Действие                                                                                                    |
|------------|----------------------------------------------------------------------------------------------------|
| <b>[↔]</b> | Вызывает диалоговое окно Настройка периода. При помощи<br>этого окна можно задать обе даты, которые определяют некоторый<br>регулярный период времени.           |
| •          | Изменяет обе даты на начало и конец предыдущего периода.<br>Например, если период задан равным полугоду, то даты<br>переустанавливаются на предыдущее полугодие. |
|            | Изменяет обе даты на начало и конец следующего периода.                                                                                                    |

# В.2 Поля диалогового окна отчета

При помощи диалогового окна отчета настраиваются многие отчеты, предоставляемые Типовым решением. Однако некоторые отчеты настраиваются при помощи специализированных окон настройки. Такие специализированные окна отличаются от окна, рассматриваемого в этом разделе.

Диалоговое окно отчета содержит различные поля. В этих полях можно выбирать типы данных, которые должны попасть в формируемый отчет.

Над этими полями располагается заголовок отчета.

Каждое поле может содержать неограниченное число элементов: каждый элемент занимает в поле отдельную строку. Таким образом, каждое поле представляет собой небольшую таблицу.

Над каждым таким полем-таблицей располагается собственная панель инструментов. Кнопки этих панелей позволяют работать с полями-таблицами. Эти кнопки рассмотрены в табл. **В-4**.

#### Таблица В-4. Настройки отчета, кнопки

| Кнопка   | Действие                                                                                                    |
|----------|----------------------------------------------------------------------------------------------------|
| 0        | Добавить новую строку в таблицу. Добавляемая строка выбирается<br>из дерева, которое расположено в диалоговом окне Выбор поля.<br>Это окно рассмотрено ниже. |
| ×        | Удалить выделенную строку поля-таблицы.                                                                                                    |
|          | Переместить выделенную строку на одну позицию вверх.                                                                                                    |
| <b>.</b> | Переместить выделенную строку на одну позицию вниз.                                                                                                    |
| <b>I</b> | Устанавить флажки сразу для всех строк поля-таблицы.                                                                                                    |
| ð        | Снять флажки сразу для всех строк поля-таблицы.                                                                                                    |

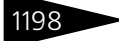

Работа с отчетами ТС-рорус

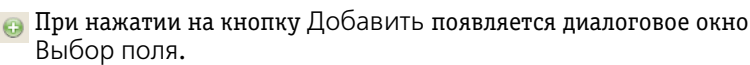

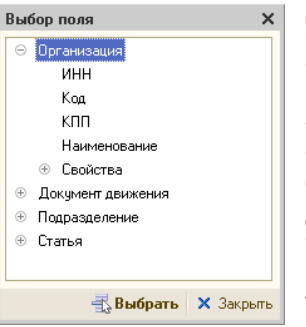

Диалоговое окно Выбор поля содержит дерево полей, заданных в Конфигураторе. Некоторые из этих полей служебные. Другие поля соответствуют полям, которые присутствуют в диалоговых окнах соответствующего справочника или документа. Если вы хотите внести в полетаблицу некоторый элемент справочника или документа, выберите соответствующее поле конфигуратора. Как обычно, плюсик показывает, что элемент можно развернуть, а минус – что элемент уже развернут, и его можно свернуть.

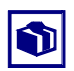

Обычно лучше выбирать в поле-таблицу не листья (оконечные ветви дерева), а наименования групп, слева от которых располагается плюсик. Обычно это допускает более гибкую настройку отчета.

# В.3 Поля-таблицы

Диалоговое окно отчета содержит несколько полей-таблиц, которые рассмотрены в этом подразделе.

# В.3.1 Группировка строк

Это поле задает состав и порядок строк, из которых состоит отчет. В частности, этим полем задаются наименования строк отчета: содержимое первого столбца отчета.

|                   | Поле          | Тип      | Сортировка   | Доп. поля |
|-------------------|---------------|----------|--------------|-----------|
| $\mathbf{\nabla}$ | Организация   | Элементы | Наименование |           |
| •                 | Подразделение | Элементы | Наименование |           |
| •                 | Статья        | Элементы | Наименование |           |

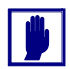

Очевидно, что группировка строк не может остаться пустой: если удалить все строки этого поля, то значимых строк в отчете просто не окажется.

Строки отчета будут объединены в блоки: в каждый блок входят строки, соответствующие строкам поля-таблицы, и именно в указанном порядке.

#### В.З. Поля-таблицы

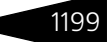

После занесения поля следует выбрать значение Тип. Это значение выбирается из списка:

- Элементы. Это значение по умолчанию. В отчете эта группировка будет представлена только элементами, группы будут опущены.
- Иерархия<sup>1</sup>. В отчете эта группировка будет представлена группами и соответствующими им элементами.
- Только иерархия<sup>1</sup>. В отчете эта группировка будет представлена группами.

Каждая строка блока выделяется цветом и отступом, и каждый блок образует иерархию.

#### Доходы и расходы 01.04.2010 - 21.04.2010

Отбор: Вид учета Равно Управленческий учет Показатели: Доход, Расход Итоги ло: Организации Элементи, Попроследование

Итоги по: Организация Элементы, Подразделение

|   | организация / подразделение / статвя |                                         |  |  |  |
|---|--------------------------------------|-----------------------------------------|--|--|--|
| P | eci                                  | горан                                   |  |  |  |
|   | Б                                    | Бар на Павелецкой                       |  |  |  |
|   |                                      | Амортизация ОС и НМА                    |  |  |  |
|   |                                      | Выручка по реализации товаров           |  |  |  |
|   |                                      | Выручка по чекам                        |  |  |  |
|   |                                      | Представительские                       |  |  |  |
|   |                                      | Себестоимость продукции, товаров, услуг |  |  |  |
|   |                                      | Списание активов                        |  |  |  |

Например, начало первого столбца отчета может выглядеть так, как показано слева. В заголовке столбца перечислены выбранные группировки строк. Показывается один блок, соответствующий ресторану. Первая строка блока – наименование организации, далее идут подблоки, которые соответствуют подразделениям.

В каждом подблоке перечислены статьи доходов и расходов.

Слева от этого столбца для каждого блока показывается дерево иерархии. Кнопка с минусом позволяет свернуть ненужные строки, делая отчет более компактным, а кнопка с плюсом позволяет вновь развернуть все скрытые строки.

Показанный выше фрагмент отчета соответствует группировке строк, для которой в качестве всех типов выбрано значение Элементы (как это показано выше).

| Группировка строк<br>😳 🗙 🍲 🗣 🕏 🗇 |               |          |  |  |
|----------------------------------|---------------|----------|--|--|
|                                  | Поле          | Тип      |  |  |
|                                  | Организация   | Элементы |  |  |
| ◄                                | Подразделение | Элементы |  |  |
| ◄                                | Статья        | Иерархия |  |  |
|                                  |               |          |  |  |

Если в настройке отчета для строки «Статья» выбрать тип Иерархия, а затем сформировать отчет заново, то информация о статьях будет расширена.

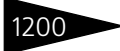

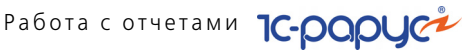

| <b>Д</b><br>0<br>П<br>И | <b>о:</b><br>1.<br>тб<br>ок:<br>гог | хо<br>04<br>ор<br>аз: | уды и расходы<br>1.2010 - 21.04.2010<br>у: Вид учета Равно Управленческий учет<br>атели: Доход, Расход<br>по: Организация Элементы, Подразделение Эл | іементы, Статья | Иерархия   |
|-------------------------|-------------------------------------|-----------------------|----------------------------------------------------------------------------------------------------|-----------------|------------|
|                         | 0                                   |                       |                                                                                                    | При             | ход        |
|                         | 0                                   | P                     | танизация / подразделение / статвя                                                                                                    | Доход           | Расход     |
| Ρ                       | Ресторан                            |                       |                                                                                                    | 1 297 548,82    | 428 904,19 |
|                         | Б                                   | ар                    | на Павелецкой                                                                                                    | 7 090,00        | 34 841,77  |
|                         |                                     | Д                     | оходы от основной деятельности                                                                                                    | 7 090,00        |            |
|                         |                                     |                       | Выручка по реализации товаров                                                                                                    | 6 250,00        |            |
|                         |                                     |                       | Выручка по чекам                                                                                                    | 840,00          |            |
|                         |                                     | 3                     | атраты постоянные и переменные                                                                                                    |                 | 21 157,57  |
|                         |                                     |                       | Амортизация ОС и НМА                                                                                                    |                 | 21 157,57  |
|                         |                                     | п                     | рочие расходы                                                                                                    |                 | 10 140,25  |
|                         |                                     |                       | Представительские                                                                                                    |                 | 1 383,49   |
|                         |                                     |                       | Списание активов                                                                                                    |                 | 8 756,76   |
|                         |                                     | P                     | асходы от продаж по основной деятельности                                                                                                    |                 | 3 543,95   |
|                         |                                     |                       | Себестоимость продукции, товаров, услуг                                                                                                    |                 | 3 543,95   |

Теперь перед строками, которые соответствуют статьям. располагаются строки, которые соответствуют группам статей.

В столбце Сортировка настраивается сортировка элементов для каждого поля.

В столбце Доп. поля указывается, какая дополнительная информация должна присутствовать в данном поле.

🔲 Доп. поля в отдельной колонке

Если установить флажок Доп. поля в отдельной колонке, то эта информация будет располагаться в отдельной колонке.

#### B.3.2 Показатели

| Показатели |               |  |
|------------|---------------|--|
| ا          | + 🔊 🗇         |  |
|            | Представление |  |
|            | Доход         |  |
|            | Расход        |  |
|            | Прибыль       |  |
|            |               |  |

Это поле задает состав и порядок столбцов отчета. Эти столбцы будут содержать числовую информацию -«показатели».

Чтобы в отчете появился столбец с указанным заголовком, следует установить флажок в соответствующей строке поля. Если флажок снят, то такой столбец в формируемый отчет не включается.

Например, на следующей иллюстрации показан пример отчета с включенными столбцами:

- 🖙 Доход;
- 🖙 Расход:
- 🖙 Прибыль.

#### В.З. Поля-таблицы

# 1201

#### Доходы и расходы 01.04.2010 - 21.04.2010

Отбор: Вид учета Равно Управленческий учет Показатели: Доход, Расход, Прибыль

Итоги по: Организация Элементы, Подразделение Элементы, Статья Иерархия

|    |     |                                           | Приход       |            |            |
|----|-----|-------------------------------------------|--------------|------------|------------|
|    | Οp  | панизация г подразделение г статья        | Доход        | Расход     | Прибыль    |
| Pe | ст  | оран                                      | 1 297 548,82 | 428 904,19 | 868 644,63 |
| 1  | 5aj | ) на Павелецкой                           | 7 090,00     | 34 841,77  | -27 751,77 |
|    | Æ   | lоходы от основной деятельности           | 7 090,00     |            | 7 090,00   |
|    |     | Выручка по реализации товаров             | 6 250,00     |            | 6 250,00   |
|    |     | Выручка по чекам                          | 840,00       |            | 840,00     |
|    | 3   | атраты постоянные и переменные            |              | 21 157,57  | -21 157,57 |
|    |     | Амортизация ОС и НМА                      |              | 21 157,57  | -21 157,57 |
|    | Г   | Трочие расходы                            |              | 10 140,25  | -10 140,25 |
|    |     | Представительские                         |              | 1 383,49   | -1 383,49  |
|    |     | Списание активов                          |              | 8 756,76   | -8 756,76  |
|    | F   | асходы от продаж по основной деятельности |              | 3 543,95   | -3 543,95  |
|    |     | Себестоимость продукции, товаров, услуг   |              | 3 543,95   | -3 543,95  |

# **В.3.3** *Фильтры*

Это поле позволяет ограничить число строк, показываемых в формируемом отчете. Поле Фильтры аналогично диалоговому окну Отбор и сортировка.

| • |                             |       |                     |  |  |  |
|---|-----------------------------|-------|---------------------|--|--|--|
|   | Поле Тип сравнения Значение |       |                     |  |  |  |
|   | Организация                 | Равно | Ресторан            |  |  |  |
|   | Подразделение               | Равно |                     |  |  |  |
|   | <u>Статья</u>               | Равно |                     |  |  |  |
| ~ | Вид учета                   | Равно | Управленческий учет |  |  |  |

Например, на иллюстрации установлен флажок поля «Организация». Это поле задано равным (Тип сравнения – «равно») значению «Ресторан». Таким образом, в формируемый отчет попадают только данные, относящиеся к указанной организации.

Пример сформированного отчета содержится в предыдущем подразделе.

#### Дополнительная информация:

🖵 см. А.5.3 «Отбор и сортировка» на стр. 1153

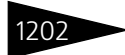

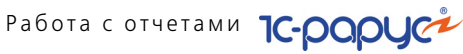

#### **B.3.**4 Группировка колонок

| Группировка колонок<br>• × • • Ø Ø |          |
|------------------------------------|----------|
| Поле                               | Тип      |
| 🕑 Документ движения                | Элементы |
|                                    |          |
|                                    |          |
|                                    |          |

Поле Группировка колонок позволяет получить в отчете не укрупненные данные, а данные, детализированные по значениям выбранных группировок (в этом поле группировок столбцов).

Например, при настройке отчета Остатки и обороты партий товаров (Отчеты->

Складской учет-> Остатки и обороты партий товаров) в поля можно ввести данные, которые рассмотрены в табл. В-5.

| Таблица В-5. <b>Групп</b> | ировка колонок, пример                    |
|---------------------------|-------------------------------------------|
| Поле                      | Строки или установленные флажки           |
| Период с<br>по            | 01.04.2010, 21.04.2010                    |
| Группировка строк         | Номенклатура, Иерархия                    |
| Показатели                | Количество (в основных ед.)               |
|                           | Сумма                                     |
| Фильтры                   | Подразделение, Равно,<br>Бар на Тверской. |
| Группировка<br>колонок    | Склад компании,Наименование, Элементы     |
| Функции                   | Кон. ост.                                 |

#### В.З. Поля-таблицы

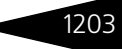

В этом случае сформированный отчет может выглядеть так, как показано на следующей иллюстрации.

| 🗋 Остатк   | Остатки и обороты партий товаров _                                                                                                    |                                          |                      |                                      |           |                                      |           |   |  |  |  |  |
|------------|----------------------------------------------------------------------------------------------------|------------------------------------------|----------------------|--------------------------------------|-----------|--------------------------------------|-----------|---|--|--|--|--|
| Действия • | ействия - 🕨 Обновить 🍙 🎢 Настройка 🍈 Отбор 👑 🥥 🗊 🚺 😭 Градации серого - 🛛 Период с 🛛 1.04.2010 👹 по 21.04.2010 🗰 😁                                                                                                    |                                          |                      |                                      |           |                                      |           |   |  |  |  |  |
| P          | Остатки и обороты партий товаров<br>01.04.2010 - 21.04.2010<br>Отбор: Подраделение Равио Бар на Тверс<br>Показатели: Количество (в основных ед.), Сумм<br>Дополнительные поля: Основная единица наме<br>Итоги по: Номенскатура Иерархия | кой, Видучета I<br>а<br>зения (Номенклат | Равно Управл<br>ура) | енческий учет                        |           |                                      |           |   |  |  |  |  |
|            |                                                                                                    | Кух                                      | ня                   | Тверс                                | кая       | Итс                                  | эг        |   |  |  |  |  |
|            |                                                                                                    | Кон.                                     | ост.                 | Кон. с                               | ост.      | Кон. (                               | ост.      |   |  |  |  |  |
|            | Номенклатура                                                                                                    | Количество<br>(в<br>основных<br>ед.)     | Сумма                | Количество<br>(в<br>основных<br>ед.) | Сумма     | Количество<br>(в<br>основных<br>ед.) | Сумма     |   |  |  |  |  |
|            | Клубника, кг                                                                                                    |                                          |                      | 7,781                                | 2 801,16  | 7,781                                | 2 801,16  |   |  |  |  |  |
|            | Лайм, кг                                                                                                    |                                          |                      | 20,460                               | 2 823,48  | 20,460                               | 2 823 48  |   |  |  |  |  |
|            | Лимон, кг                                                                                                    |                                          |                      | 1,589                                | 60,38     | 1,589                                | 60,38     |   |  |  |  |  |
|            | Малина, кг                                                                                                    |                                          |                      | 1,681                                | 67,24     | 1,681                                | 67,24     |   |  |  |  |  |
| I P        | Чай, кофе,                                                                                                    |                                          |                      | 4,922                                | 902,94    | 4,922                                | 902,94    |   |  |  |  |  |
|            | Кофе Бреда, кг                                                                                                    |                                          |                      | 3,946                                | 767,84    | 3,946                                | 767,84    |   |  |  |  |  |
| [[ ]       | Чай черный Эрл Грей, кг                                                                                                    |                                          |                      | 0,976                                | 135,10    | 0,976                                | 135,10    |   |  |  |  |  |
| P          | Расходные материалы,                                                                                                    |                                          |                      | 975,000                              | 487,50    | 975,000                              | 487,50    |   |  |  |  |  |
|            | Шурупы, шт                                                                                                    |                                          |                      | 975,000                              | 487,50    | 975,000                              | 487,50    |   |  |  |  |  |
| P          | Спиртное,                                                                                                    |                                          |                      | 9,985                                | 3 494,75  | 9,985                                | 3 494,75  |   |  |  |  |  |
|            | Бакарди карта бланка, л                                                                                                    |                                          |                      |                                      |           |                                      |           |   |  |  |  |  |
|            | Вино красное столовое /кухня/ , л                                                                                                    |                                          |                      | 9,985                                | 3 494,75  | 9,985                                | 3 494,75  |   |  |  |  |  |
|            | Джони Уокер Блек Лейбл , л                                                                                                    |                                          |                      |                                      |           |                                      |           |   |  |  |  |  |
|            | Пиво будвайзер , л                                                                                                    |                                          |                      |                                      |           |                                      |           |   |  |  |  |  |
| 니보         | Гарачные изделия,                                                                                                    |                                          |                      | 48,000                               | 2 160,00  | 48,000                               | 2 160,00  |   |  |  |  |  |
| LL         | Сиг.Давидофф в ассортименте, пач                                                                                                    |                                          |                      | 48,000                               | 2160,00   | 48,000                               | 2 160,00  |   |  |  |  |  |
|            | Итог                                                                                                    | 159,220                                  | 25 724,82            | 5 480,288                            | 31 805,20 | 5 639,508                            | 57 530,02 |   |  |  |  |  |
|            |                                                                                                    |                                          |                      |                                      |           |                                      |           | * |  |  |  |  |
| -          |                                                                                                    |                                          |                      |                                      |           |                                      |           | Þ |  |  |  |  |
|            |                                                                                                    |                                          |                      |                                      |           |                                      |           |   |  |  |  |  |

Можно увидеть, что числовая часть отчета состоит из нескольких обобщенных столбцов: первый – для склада «Кухня», второй – для склада «Тверская», третий – «Итого». Каждый столбец состоит из двух подчиненных столбцов (подстолбцов): «Количество (в основных ед.)» и «Сумма». Эти подстолбцы заданы в поле Представление, но благодаря непустому полю Группировка колонок поле Представление задает не столбцы, как обычно, а подстолбцы.

Таким образом, поле Группировка колонок добавляет в формируемый отчет столбцы (а не строки, как это делает поле Группировка строк — *см*. В.3.1 «Группировка строк» на стр. 1198).

# **В.3.5** *Функции*

| Φu | кшии          |
|----|---------------|
| أ  | + 🔊 🗇         |
|    | Представление |
|    | Нач. ост.     |
| •  | Приход        |
|    | Расход        |
| ☑  | Кон. ост.     |
|    |               |

Поле Функции, как и поле Группировка колонок, позволяет ввести обобщенные столбцы. Подстолбцы таких обобщенных столбцов задаются при помощи поля Показатели — см. В.3.2 «Показатели» на стр. 1200).

Так, можно ввести в поля настройки рассмотренного отчета Остатки и обороты партий товаров (Отчеты-> Складской учет->

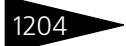

Работа с отчетами ТС-РОРУС

Остатки и обороты партий товаров) значения, которые перечислены в табл. **В-6**.

| Таблица B-6. <b>Фун</b> | кции, пример                              |
|-------------------------|-------------------------------------------|
| Поле                    | Строки или установленные флажки           |
| Период с<br>по          | 01.04.2010, 21.04.2010                    |
| Группировка строк       | Номенклатура, Иерархия                    |
| Показатели              | Количество (в основных ед.)<br>Сумма      |
| Фильтры                 | Подразделение, Равно,<br>Бар на Тверской. |
| Группировка<br>колонок  | _                                         |
| Функция                 | Приход<br>Кон. ост.                       |

Тогда сформированный отчет Остатки и обороты партий товаров может выглядеть так, как показано на следующей иллюстрации.

| Остатки и обороты партий товаров                                                                            |                                                             |                                      |           |                                      |           |   |  |  |  |
|----------------------------------------------------------------------------------------------------|-------------------------------------------------------------|--------------------------------------|-----------|--------------------------------------|-----------|---|--|--|--|
| , Действия 🔹 🕨 🕅 Мастройка 🕐 Отбор 🔛 😋 💷 🔄 🖀 Градации серого 🔹 Период с 🛛 1.04.2010 🏢 по 21.04.2010 🏢 😁 🗲 🕨 |                                                             |                                      |           |                                      |           |   |  |  |  |
| Ŧ                                                                                                    | Остатки и обороты партий товаров<br>01.04.2010 - 21.04.2010 |                                      |           |                                      |           |   |  |  |  |
|                                                                                                    |                                                             | Прих                                 | од        | Кон. (                               |           |   |  |  |  |
|                                                                                                    | Номенклатура                                                | Количество<br>(в<br>основных<br>ед.) | Сумма     | Количество<br>(в<br>основных<br>ед.) | Сумма     |   |  |  |  |
| Ð                                                                                                    | Актуальное меню,                                            | 74,000                               | 7 758,82  |                                      | 337,27    |   |  |  |  |
| P                                                                                                    | Бар,                                                        | 32,000                               | 959,84    |                                      |           |   |  |  |  |
| <b>P</b>                                                                                                    | Виски,                                                      | 5,000                                | 195,00    |                                      |           |   |  |  |  |
|                                                                                                    | Виски Джони Уокер Блек Лейбл, пор                           | 5,000                                | 195,00    |                                      |           |   |  |  |  |
| E I                                                                                                    | Вода,                                                       | 1,000                                | 50,00     |                                      |           |   |  |  |  |
|                                                                                                    | Гаудинелло 0,75, пор                                        | 1,000                                | 50,00     |                                      |           |   |  |  |  |
| P                                                                                                    | Коктейли,                                                   | 2,000                                | 86,29     |                                      |           |   |  |  |  |
|                                                                                                    | Мохито, пор                                                 | 1,000                                | 47,63     |                                      |           |   |  |  |  |
|                                                                                                    | Пина Колада, пор                                            | 1,000                                | 38,66     |                                      |           |   |  |  |  |
| 1 <del>-</del> -                                                                                            | Пиво                                                        | 4,000                                | 300,00    |                                      |           |   |  |  |  |
|                                                                                                    | Будвайзер 0,5, пор                                          | 4,000                                | 300,00    |                                      |           |   |  |  |  |
| P                                                                                                    | Сок свежевыжатый                                            | 7,000                                | 236,63    |                                      |           |   |  |  |  |
|                                                                                                    | Сок апельсиновый фреш , пор                                 | 6,000                                | 171,36    |                                      |           |   |  |  |  |
|                                                                                                    | Сок морковный фреш, пор                                     | 1,000                                | 65,27     |                                      |           |   |  |  |  |
| 무                                                                                                    | Табачные изделия ,                                          | 1,000                                | 45,00     |                                      |           |   |  |  |  |
|                                                                                                    | Davidoff Classic, nop                                       | 1,000                                | 45,00     |                                      |           |   |  |  |  |
| 9                                                                                                    | Чай и кофе,                                                 | 12,000                               | 46,92     |                                      |           |   |  |  |  |
|                                                                                                    | Чай черный Эрл Грей, пор                                    | 6,000                                | 37,74     |                                      |           |   |  |  |  |
| LL                                                                                                    | Эспрессо, пор                                               | 6,000                                | 9,18      |                                      |           |   |  |  |  |
| ÷                                                                                                    | Кухня,                                                      | 42,000                               | 6 798,98  |                                      | 337,27    |   |  |  |  |
|                                                                                                    | Полуфабрикаты,                                              |                                      |           | -6,000                               | -1 874,70 |   |  |  |  |
| ]                                                                                                    | Товары,                                                     | 40,565                               | 6 905,50  | 5 645,508                            | 59 067,45 |   |  |  |  |
|                                                                                                    | Итог                                                        | 114,565                              | 14 664,32 | 5 639,508                            | 57 530,02 |   |  |  |  |
|                                                                                                    |                                                             | 1                                    |           |                                      |           | • |  |  |  |

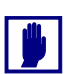

Поле Функции имеется не на всех диалоговых окнах Настройки отчета. Оно существует для отчетов, которые показывают остатки и обороты показателей.

# В.4 Сформированный отчет

Обычно отчет открывается только для просмотра. Возможность редактирования отчета зависит от права Открытие печатных таблиц отчетов в режиме просмотра (это право задается на вкладке Права и Настройки интерфейса АРМ Администратор или при помощи кнопки Права и настройки карточки пользователя).

Некоторую информацию, выведенную в отчет, можно детализовать. Для этого достаточно дважды щелкнуть мышью по той графе отчета, которая вас заинтересовала. Например, детализация денежной суммы может означать показ названий тех документов, на основании которых эта сумма получена. Процесс детализации можно продолжить. Например, если дважды щелкнуть по одному из названий документов, то вы сможете посмотреть содержимое этого документа.

Признак возможной детализации отчета – измененная форма указателя мыши: если указатель превращается в изображение лупы.

указателя мыши: если указатель превращается в изображени то детализация возможна.

Обычно в конце сформированного отчета содержится сводная (обобщенная) информация по столбцам отчета.

# В.4.1 Настройка графического отчета

 В панели инструментов сформированного отчета находится кнопка
 Диаграмма, служащая для показа отчета в графической форме – показа диаграммы.

Стребу емое графическое представление отчета выбирается при помощикнопки выбора стиля, которая разворачивает список возможных видов диаграмм; из этого списка Вы выбираете нужный. Вид диаграммы можно выбрать или заранее (до формирования диаграммы), либо после того, как отчет уже показывается в виде некоторой диаграммы, вид которой требуется изменить.

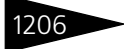

В верхней части окна отчета располагаются несколько полей, значения которых влияют на информацию, показываемую в диаграмме.

| Скрыть настро | айки 🔺                      |      |                                     |     |                 |   |    |
|---------------|-----------------------------|------|-------------------------------------|-----|-----------------|---|----|
| Показатель:   | Количество (в основных ед.) | ▼ Ce | ерии: Номенклатура                  | - D | Выводить первые |   | Α. |
| Функция       | Koh. oct.                   | ▼ To | очки: Наименование (Склад компании) | *   | Выводить первые |   | Ŧ  |
| <             |                             |      |                                     |     |                 | ₽ |    |

Эти поля рассмотрены в табл. **В-7** (не все эти поля доступны в каждый момент времени). После изменения значений некоторых полей Вы должны подтвердить, что диаграмму требуется сформировать заново.

| таолица в 7.          |                                                                                                    |
|-----------------------|----------------------------------------------------------------------------------------------------|
| Поле                  | Содержимое                                                                                                    |
| Показатель            | Анализируемый количественный показатель отчета.<br>Выбирается из списка показателей, которые были заданы при<br>настройке отчета при помощи установленных флажков<br>(см. В.3.2 «Показатели» на стр. 1200). |
| Серии†                | Список фильтров, которые были заданы при настройке отчета<br>при помощи установленных флажков (см. В.3.3 «Фильтры» на<br>стр. 1201).                                                                        |
| Функция               | Список функций, которые были заданы при настройке отчета<br>при помощи установленных флажков ( <i>см</i> . В.3.5 «Функции» на<br>стр. 1203).                                                                |
| Точки†                | Измерение, используемое в качестве точек диаграммы.                                                                                                    |
| Вид подписей          | Список видов подписей.                                                                                                    |
| Положение<br>подписей | Список возможных положений подписей.                                                                                                    |
| Выводить<br>первые    | Ограничивают количество выводимых серий (точек) с учетом<br>веса каждой серии (точки). Таким образом, будут сначала<br>выводиться серии (точки) с наибольшим по модулю значением<br>показателя.             |
| Выводить<br>прочие    | Позволяет выводить оставшиеся после ограничения серии<br>(точки) в сводную серию (точку).                                                                                                    |
| t                     | Кнопка, расположенная справа, служат для настройки вывода групп<br>серий/точек.                                                                                                    |

Таблица В-7. Настройка графического отчета, поля

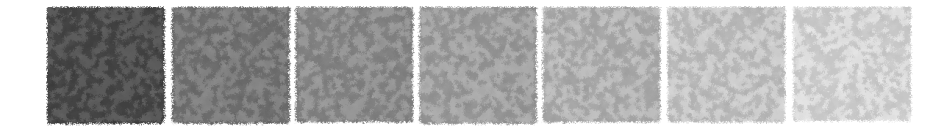

# Термины

# Α

| Автозапуск                     |
|--------------------------------|
| Автоматизированные рабочие     |
| места 48                       |
| Автоматическая скидка          |
| Автопередел471                 |
| Акт                            |
| о приемке товара 371, 662, 674 |
| об оказании услуг381           |
| проработки 447, 450            |
| проработки сырья 450, 452      |
| сверки взаиморасчетов 594      |
| списания товаров 428, 478      |
| Акт о реализации               |
| изделия кухни                  |
| с модификаторами 647           |
| Акт 03-1                       |
| Амортизация 481, 496           |
| Анализ                         |
| продаж728                      |
| Анамнез 539                    |
| болезни539                     |
| Анкетирование28                |
| A0-1                           |
| APM871                         |
| Б                              |

| Балан | с  | •• | ••• | ••• | • | •• | •• | ••• | •• | •• | •• | •• | ••• | ••• | ••• | ••• | . 715 | 5 |
|-------|----|----|-----|-----|---|----|----|-----|----|----|----|----|-----|-----|-----|-----|-------|---|
| Банк  | •• | •• | ••• | ••• | • | •• | •• | ••• | •• | •• | •• | •• | ••• | ••• | ••• | ••• | 336   | 5 |

| Банковская выписка | 605         |
|--------------------|-------------|
| Банковский счет    | 202         |
| Банк-эквайрер      | 613         |
| БИК                | 342         |
| Блокировка         | 1144        |
| Бронирование       | 500         |
| Брутто             |             |
| Быстрый ввод       | . 176, 1148 |
| Быстрый поиск      |             |
|                    |             |

## В

| Валюта                      | 337            |
|-----------------------------|----------------|
| кассы компании              | <b></b> 339    |
| регламентированного учета 🕠 | 340            |
| Валютные средства           |                |
| переоценка                  | <b></b> 647    |
| Ввод остатков товаров       | 381            |
| Ввод в эксплуатацию         | 484            |
| Ввод остатков               |                |
| взаиморасчетов              | 593            |
| прочих активов              | 498            |
| Ведомость МШ-7              | 484            |
| Ведомость недовложений 45   | 8 <b>,</b> 477 |
| Взаимозачет                 | 589            |
| Взаиморасчеты               |                |
| анализ72                    | 2 <b>,</b> 723 |
| договоры                    | 199            |
| учет                        | 30             |
| Вид учета                   | 268            |

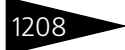

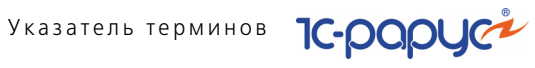

| Вкладка 1            | 144 |
|----------------------|-----|
| Внутренний заказ     | 634 |
| Возврат              |     |
| от покупателя        | 391 |
| Возвратная накладная | 377 |
| Вознаграждение       | 202 |
| комиссионное         | 380 |
| Выпуск продукции     | 463 |
|                      |     |

## Г

| Гиперссылка       | 1148  |
|-------------------|-------|
| «Горячая клавиша» | .1139 |
| ГТД               | . 270 |

# Д

| Дата                   | 1146                     |
|------------------------|--------------------------|
| Движение денежных сред | ств,                     |
| см. ДДС                |                          |
| Дебитор                |                          |
| Денежные средства      |                          |
| перемещение            | <b></b> 519 <b>,</b> 604 |
| Дерево                 | ••• 1158 <b>,</b> 1159   |
| документа              |                          |
| справочника            | 1158, 1159               |
| Детализация            | 1205                     |
| Действие при ошибке    |                          |
| Диапазон дат           | 1146                     |
| Диетическое меню       |                          |
| Диетпитание            |                          |
| Договор взаиморасчетов | 199                      |
| Документ               | 1168                     |
| ввод на основании      | 1171                     |
| операция               |                          |
| основание              | 1171                     |
| подтверждающий         |                          |
| проведение             | 1168                     |
| таблица                | 1177                     |
|                        |                          |

| Долг по договору      | 201              |
|-----------------------|------------------|
| Должность             | 273              |
| Дополнительный расход |                  |
| Доход                 | 285 <b>,</b> 711 |

## Ε

| Единица измерен | ия                 |
|-----------------|--------------------|
| основная        | 239, 240, 241, 242 |
| рецептурная .   | 239, 240, 241, 242 |

## Ж

| Журнал | <br>1169 |
|--------|----------|
| ·      |          |

## 3

| Заблокированный                   |
|-----------------------------------|
| управляющий элемент 1143          |
| Загрузка данных из WinTariff 1042 |
| Загрузка оборудования             |
| Задача пользователя704            |
| Задолженность 202                 |
| Заказ                             |
| внутренний634                     |
| корректировка636                  |
| на поставку625                    |
| покупателя630, 811                |
| поставщику 625, 629, 814          |
| Заказ мероприятия459, 463         |
| Закон Парето 738, 740             |
| Закрытие периода650               |
| Закупка                           |
| Запись книги приобретения 378     |
| Зарплата                          |
| выплата                           |
| начисление 619                    |
| Значение по умолчанию 1145        |

## И

| Инвентаризационная |       |      |     |
|--------------------|-------|------|-----|
| опись              | .421, | 423, | 425 |

1С-Рарус: Управление санаторно-курортным комплексом, редакция 2. Руководство 🗸

| Инвентаризация          | 407                |
|-------------------------|--------------------|
| алкоголя                | 410                |
| опись                   | . 416 <b>,</b> 417 |
| Инкассация              | 612                |
| инн                     | . 147 <b>,</b> 610 |
| Инспектирование номеров | 585                |
| История реквизитов      | 1185               |

# Κ

| Календарь1143                |
|------------------------------|
| Калькуляционная карточка 459 |
| Касса                        |
| ккм340                       |
| компании339                  |
| Кассовый ордер               |
| приходный 597                |
| расходный601                 |
| Качество 325                 |
| Классификатор единиц         |
| измерения 323                |
| Клиент банка 1043            |
| КМ-6614                      |
| Кнопка 1144                  |
| Код1166                      |
| Код поставщика 370           |
| Комиссионер                  |
| Комиссионное                 |
| вознаграждение               |
| Комитент                     |
| отчет                        |
| Компакт-диск 88              |
| Компания                     |
| структура15                  |
| Комплект                     |
| Компьютер 307                |
| Константа1069, 1187          |
| Контрагент 175               |

| прайс-лист                 | .197 |
|----------------------------|------|
| Контрольно-кассовая машина | 340  |
| Корректировка              | 693  |
| долга                      | 591  |
| заказа покупателя          | 636  |
| заказа поставщику          | 629  |
| кпп                        | 610  |
| Кратность валюты           | 339  |
| Кредит                     | .201 |
| Кредитор                   | 590  |
| Курс валюты                | 338  |
|                            |      |

### Μ

| M11407,                   | , 429 <b>,</b> 477 |
|---------------------------|--------------------|
| M-15                      | 491                |
| M-4                       | 662 <b>,</b> 674   |
| Медицинские услуги        | 48                 |
| Меню                      | 266                |
| Место хранения            | 156                |
| Многовалютная касса       | 339                |
| Многоуровневый справочнин | « <b></b> 1158     |
| Модификаторы              | 257                |
| Момент запуска            | 305                |
|                           |                    |

### Н

| На основании            | . 1171 |
|-------------------------|--------|
| Наименование            | .1166  |
| Накладная ОС-2          | 486    |
| Накладная на внутреннее |        |
| перемещение 371, 662,   | , 674  |
| Накопительная сумма     | 649    |
| Налоговая накладная     | . 395  |
| Направление             | 568    |
| Наряд-задание на работу | 582    |
| Настройки клавиатур     | . 314  |
| Наценка                 | 263    |
| Начисление              | 509    |
|                         |        |

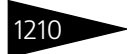

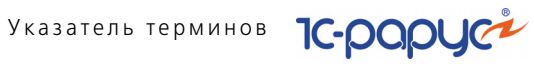

| ндс 323                   |
|---------------------------|
| Нетоварные активы 47, 297 |
| Нетто                     |
| Номенклатура 232          |
| вид243                    |
| группа элементов          |
| подбор1181                |
| свойства236               |
| тиπ255                    |
| характеристика259         |
| Номенклатура, элемент,    |
| Вид номенклатуры 244, 245 |
| Номерной фонд47           |
| Ночной аудит 514          |

### 0

| Обновление               | 143              |
|--------------------------|------------------|
| Оборудование             |                  |
| Обслуживание нетоварных  | :                |
| активов                  |                  |
| Общий журнал             | 707              |
| ОКАТО                    | 611              |
| Окно сообщения           | 1189             |
| Округление               | 551 <b>,</b> 640 |
| 0П-1                     | 459 <b>,</b> 477 |
| 0П-10                    | 477 <b>,</b> 647 |
| 0П-12                    | 477 <b>,</b> 647 |
| 0П-2                     | 459 <b>,</b> 477 |
| 0П-23                    |                  |
| ОП-3                     | 407, 477         |
| 0П-4                     | 407              |
| ОП-6                     | 407              |
| 0П-8                     |                  |
| 0П-20                    |                  |
| Оперативная инвентаризаі | ция 418          |
| Оплата                   | 201 <b>,</b> 262 |
|                          |                  |

| Организация            | . 145 <b>,</b> 146 |
|------------------------|--------------------|
| Основная рецептура     | 437                |
| Отбор                  | 1153               |
| Отгрузка ТМЦ           | 47                 |
| Отчет                  |                    |
| детализация            | 1205               |
| комиссионера           |                    |
| комитенту              | 379                |
| о наличии недовложений |                    |
| на складах             | 477                |
| о распределении статей | 651                |
| по нераспределенным    |                    |
| остаткам               | 651                |
| Оценка рентабельности  | 463                |

## П

| Панель инструментов | 1139                      |
|---------------------|---------------------------|
| Парето              | . 738 <b>,</b> 740        |
| Передел             |                           |
| циклический         | 476                       |
| Переключатель       | 1144                      |
| Перемещение товаров | <b>.</b> 407 <b>,</b> 478 |
| Переоценка          |                           |
| Период запуска      |                           |
| Печатная форма      | 1184                      |
| пко                 | 597                       |
| План счетов         |                           |
| Планирование        | 47                        |
| Планировщик задач   |                           |
| План-Меню           |                           |
| Платежная ведомость |                           |
| Платежная карта     |                           |
| Платежное поручение | 608                       |
| «По умолчанию»      | 1145                      |
| Подбор номенклатуры | 1181                      |
| Подотчетное лицо    | 178, 587                  |
|                     |                           |

| Подразделение                |
|------------------------------|
| компании 149                 |
| удаленное169                 |
| Покупатель                   |
| возврат                      |
| заказ630, 811                |
| Поле1145                     |
| ссылка1147                   |
| Полуфабрикат                 |
| Пользователь                 |
| Поставщик                    |
| возврат товаров 373          |
| заказ 625, 629               |
| срок поставки178             |
| страна 270                   |
| цена 263                     |
| Поступление                  |
| дополнительных расходов 371  |
| Поступление ТМЦ47            |
| Поступление товаров 362, 366 |
| Потребность                  |
| в ингредиентах 458, 477      |
| Предварительный              |
| просмотр1141, 1142           |
| Предоплата 202, 632          |
| Префикс 147, 151             |
| Прибыль                      |
| максимальная742, 745         |
| Прием специалиста 533        |
| Прием стоматолога549         |
| Приходная                    |
| накладная                    |
| Причины отмен и списаний 287 |
| Проведение документа 1168    |
| Продажа                      |
| анализ728                    |
| Производство47               |

| 613               |
|-------------------|
| 481               |
|                   |
|                   |
| <b>.</b> 492, 496 |
|                   |
| <b>.</b> 489, 491 |
|                   |
| 418               |
|                   |
|                   |

#### Ρ

| Работа с путевками    | 1004             |
|-----------------------|------------------|
| Рабочее место         |                  |
| Разделка              | 452              |
| Разукомплектация блюд | 453              |
| Распределение оплат   |                  |
| Распроведение         |                  |
| Расход                | 285 <b>,</b> 711 |
| дополнительный        |                  |
| Расходная накладная   |                  |
| с модификаторами      |                  |
| Реализация товаров    | <b></b> 386, 478 |
| Регистр               |                  |
| накопления            | 1186             |
| сведений              | 1185             |
| Регламентированные    | 47               |
| Резерв                | 625              |
| Рецептура             |                  |
| РКО                   | 601              |
| Роль пользователя     |                  |
| Ручная скидка         |                  |
|                       |                  |

## С

| Свертка сумм        | 549 |
|---------------------|-----|
| Свойство назначение | 290 |
| Свойство объекта    | 287 |
| Сделка599,          | 607 |

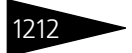

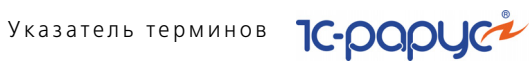

| Себестоимость 158         |
|---------------------------|
| Сервисные47               |
| Системные требования87    |
| Скидка                    |
| назначение                |
| назначение на документ640 |
| назначение на строку      |
| документа                 |
| Склад 156                 |
| оценка 179                |
| Складской акт             |
| Складской учет4/          |
| Сличительная ведомость417 |
| Служебные 48              |
| Сменный отчет421          |
| Событие                   |
| Сортировка 1152, 1153     |
| Сотрудник271              |
| Специя                    |
| Списание                  |
| Справка1137               |
| Справочник1157            |
| кнопка 1164               |
| многоуровневый 1159       |
| операция1162              |
| подчиненный 1147, 1164    |
| элемент1165               |
| Ссылка1147                |
| Стоимость                 |
| балансовая                |
| остаточная                |
| розничная 156             |
| Страна                    |
| страна-поставщик 2/0      |
| Сумма                     |
| накопительная             |
| реализации                |

| Счет банковский | 202 |
|-----------------|-----|
| Счет на оплату  | 400 |

### т

| Таблица 1149                     |
|----------------------------------|
| Таможенная декларация 270        |
| Таможенная декларация (ГТД) 270  |
| Tapa243                          |
| Текстовое значение 1145          |
| Технико-технологическая          |
| карта 459, 477                   |
| Тип цен                          |
| Товар243                         |
| весовой256                       |
| возврат поставщику 373           |
| группа 316                       |
| код поставщика                   |
| комиссия768                      |
| остатки764                       |
| переоценка429                    |
| поступление                      |
| реализация386                    |
| списание                         |
| Товарная накладная 371, 662, 674 |
| Товарно-транспортная             |
| накладная 391                    |
| Товары                           |
| Перемещение402                   |
| списание                         |
| торг-4 371, 662, 674             |
| ТОРГ-12 377, 391, 477            |
| ТОРГ-13 407, 477                 |
| ТОРГ-16 428, 477                 |
| Транслитерация 703               |
| Требование-накладная484          |

### У

Удаленное подразделение ...... 169

1С-Рарус: Управление санаторно-курортным комплексом, редакция 2. Руководство 🚄

### Φ

| Филиал  | •••••• | . 150 <b>,</b> 178 |
|---------|--------|--------------------|
| Финансо | вые    |                    |
| Флажок  | •••••  | 1144               |

### Х

| Химикоэнергетические   |      |
|------------------------|------|
| характеристики         |      |
| Хозяйственная операция | 1174 |

## Ц

Цена округление ......262, 551, 640

| расчет      |     |
|-------------|-----|
| розничная   | 158 |
| тип         |     |
| установка . |     |
| Ценник      |     |

### Ч

| Чек на оплату | •••••• | 515 |
|---------------|--------|-----|
|---------------|--------|-----|

#### ш

| Шаблон для печати | 1037 |
|-------------------|------|
| Штрих-код         | 257  |
| запрещенный       |      |

#### Щ-Я

| Электронное письмо |     |
|--------------------|-----|
| Этикетка           |     |
| Ячейка товарная    | 318 |

### A-Z

| АВС анализ     | 740  |
|----------------|------|
| ХҮZ анализ     | 744  |
| www.finance.ua | 338  |
| Autorun        | . 88 |
|                |      |

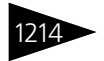

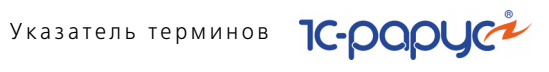

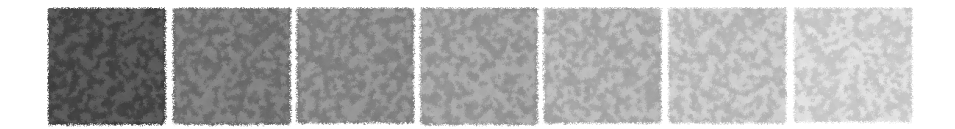

# Диалоговые окна

| Авансовый отчет                   | Д                  |
|-----------------------------------|--------------------|
| Акт проработки 447                |                    |
| Акт проработки сырья 450, 451     | Диетическое меню   |
| Акт сверки взаиморасчетов 594     | Единицы измерения  |
| Амортизация                       |                    |
|                                   | Загрузка "Классифи |
| Банковская выписка                | банков РФ"         |
| Бронирование                      | Загрузка данных из |
|                                   | Задача пользовател |
| Ввод в эксплуатацию               | Заказ внутренний.  |
| Ввод остатков                     | Заказ мероприятия  |
| взаиморасчетов                    | Заказ покупателя . |
| Ввод остатков прочих активов 498  | Заказ поставщику.  |
| Ввод остатков товаров             | Закрытие накопите  |
| Ввод параметров подбора1184       | Закрытие периода.  |
| Взаимозачет                       | Закрытие кассовой  |
| Виды меню                         | Значения свойств.  |
| Возврат от покупателя             | Значимые события   |
| Возврат поставщику                |                    |
| Возврат товаров от покупателя 393 | Изменение цен      |
| Возврат товаров поставщику 375    | Изменение цен тар  |
| Вопросы для анкетирования 350     | Изъятие из кассы К |
| Выбор общих реквизитов 1174       | Инвентаризационна  |
| Выбор поля                        | Инвентаризация     |
| Вывести список 116/               | Инкассация         |
| Выезд                             | Инспектирование н  |
| Вызов специалиста                 | Исправление ошибо  |
| Выплата заработной платы 622      |                    |
| выпуск продукции 463              | Константы          |
|                                   | Контрагенты        |
| Гости                             | Корректировка      |
| Группа                            | Корректировка дол  |
|                                   |                    |

| Группы ХЭХ<br>ГТД | • | • | • | • | • | • | • | • | • | • | • | • | • | • | • | • | • | • | 277<br>270 |
|-------------------|---|---|---|---|---|---|---|---|---|---|---|---|---|---|---|---|---|---|------------|
|                   |   |   |   |   |   |   |   |   |   |   |   |   |   |   |   |   |   |   |            |

| Диетическое меню  |   |  |  |  |  | . ' | 48 | 0 |
|-------------------|---|--|--|--|--|-----|----|---|
| Единицы измерения | Я |  |  |  |  |     | 32 | 3 |

#### икатора

| банков РФ"                        |
|-----------------------------------|
| Загрузка данных из WinTariff 1042 |
| Задача пользователя               |
| Заказ внутренний 634, 635         |
| Заказ мероприятия 459             |
| Заказ покупателя                  |
| Заказ поставщику 625              |
| Закрытие накопительных сумм 649   |
| Закрытие периода                  |
| Закрытие кассовой смены 524       |
| Значения свойств                  |
| Значимые события                  |
|                                   |

| Изменение цен 638            |
|------------------------------|
| Изменение цен тарифа 523     |
| Изъятие из кассы ККМ 612     |
| Инвентаризационная опись 421 |
| Инвентаризация               |
| Инкассация 612               |
| Инспектирование номера 585   |
| Исправление ошибок 1054      |

| Константы           | 1069, 1188 |
|---------------------|------------|
| Контрагенты         |            |
| Корректировка       | 693        |
| Корректировка долга | 591,592    |

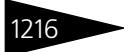

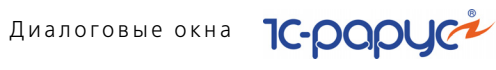

| Корректировка заказа               |
|------------------------------------|
| Корректировка заказа               |
| поставшику 629                     |
| Курсы валют 1185                   |
|                                    |
| Меню                               |
| Модификаторы                       |
| Haavavava 660000 640               |
|                                    |
| Назначение товарных скидок 642     |
|                                    |
| Налоговая накладная                |
| пастроика оомена с удаленным       |
| подразделением                     |
| Настроика периода 1146             |
| Настроика периода платежа 611      |
| Настроика списка                   |
| Настроики отчета 1191              |
| Начисление 509                     |
| Начисление заработной платы 619    |
| Номенклатура 233                   |
| Ночной аудит514                    |
| Оборудование 309                   |
| Обработка документов               |
| Обработка табличной части 1179     |
| Обслуживание актива 492, 493       |
| Общий журнал                       |
| Оперативная инвентаризация418      |
| Организации                        |
| Остатки товаров компании 1186      |
| Отбор и сортировка 1154—1156       |
| Отчет комиссионера                 |
| Отчет комитенту                    |
|                                    |
| Перемещение активов 404, 405       |
|                                    |
|                                    |
|                                    |
| Перемещение товаров в розницу. 405 |
|                                    |
| Переоценка валютных средств 047    |
| пересортица товаров 432            |

| Печать этикеток и ценников 1036 |
|---------------------------------|
| План поступления ДС 617         |
| План-Меню456                    |
| Платежное поручение             |
| Подбор номенклатуры             |
| Подразделения компании 150      |
| Подтверждающие документы 294    |
| Поиск и замена значений 1049    |
| Пользователи                    |
| Порядок распределения статей    |
| доходов и расходов              |
| Поступление дополнительных      |
| расходов                        |
| Поступление товаров             |
| Прайс лист                      |
| Прайс-листы контрагентов 197    |
| При проведении                  |
| Приходный кассовый              |
| ордер                           |
| Проекты                         |
| Путевка                         |
|                                 |
| Работа с путевками              |
| Разделка 452                    |
| Размещение 505                  |
| Расходный кассовый              |
| ордер                           |
| Реализация активов 489, 490     |
| Реализация товаров              |
| Редактирование                  |
| гипа данных                     |
| Рецептура                       |
|                                 |
| Свойства                        |
| Свойства объектов               |
| Сезоны                          |
| Сервер состояния системы        |
| защиты 124                      |
| Лужебные сообщения 1189         |
| Смены 348                       |
| Событие                         |
| Сохранение настройки 1194       |
| Списание активов 486 487        |
| Писание товаров 405, 407        |
|                                 |

1С-Рарус: Управление санаторно-курортным комплексом, редакция 2. Руководство

| Список отборов                                                                                                    |
|----------------------------------------------------------------------------------------------------|
| на оплату 401, 435, 448, 453<br>Счет-фактура полученный 378                                                                                                  |
| Типовые анкеты       350         Типы обслуживания       300, 301         Типы питания       281         Типы цен       261         Товарный отчет       781 |
| Управленческий баланс                                                                                                    |

| Формирование заказа             |
|---------------------------------|
| на основании продаж 627         |
| Характеристики номенклатуры 259 |
| Химикоэнергетические            |
| характеристики                  |
| Хоз. операции                   |
| Цены и валюта 1181              |
| Чек на оплату 515               |
| Электронное письмо 695          |
| SMS сообщение 703               |

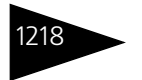

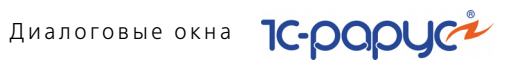

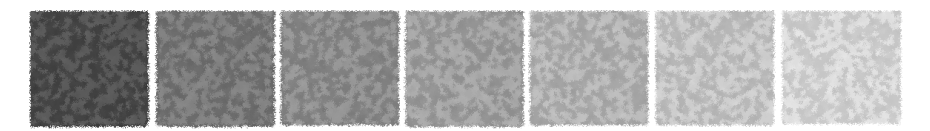

# Таблицы

| 3-1.  | Требования к системе                                | 87  |
|-------|-----------------------------------------------------|-----|
| 3-2.  | Мастер системы лицензирования, кнопки               | 102 |
| 4-1.  | Организации, поля                                   | 147 |
| 4-2.  | Подразделения компании, Основные данные, поля       | 151 |
| 4-3.  | Подразделения компании, Параметры гостиницы,        |     |
|       | Параметры, поля                                     | 153 |
| 4-4.  | Склады (места хранения) компании, Основная, поля    | 157 |
| 4-5.  | Места печати, поля                                  | 164 |
| 4-6.  | Цеха, поля                                          | 167 |
| 4-7.  | Контрагенты, вкладка Основные, поля                 | 178 |
| 4-8.  | Гости, Дополнительно, поля                          | 184 |
| 4-9.  | Типы гостей, поля                                   | 192 |
| 4-10. | Статусы гостей, элемент, поля                       | 193 |
| 4-11. | Медицинские карты, элемент, поля                    | 195 |
| 4-12. | Прайс-листы контрагентов, кнопки формы              |     |
|       | списка                                              | 198 |
| 4-13. | Прайс-листы контрагентов, поля                      | 198 |
| 4-14. | Прайс-листы контрагентов, графы                     | 199 |
| 4-15. | Договоры взаиморасчетов, поля                       |     |
| 4-16. | Банковские счета, поля                              | 203 |
| 4-17. | Номерной фонд, поля                                 |     |
| 4-18. | Тарифы, поля                                        |     |
| 4-19. | Тарифы, Услуги, графы                               |     |
| 4-20. | Тарифы, Дополнительно, графы                        |     |
| 4-21. | Группы норм результатов исследований, элемент, поля | 222 |
| 4-22. | Референсные значения исследований, графы            | 224 |
| 4-23. | Шаблоны результатов инструментальных исследований,  |     |
|       | добавление показателя, поля                         | 227 |
| 4-24. | Номенклатура, группа, Значения по умолчанию, поля   | 237 |
| 4-25. | Номенклатура, Основные, поля                        | 238 |
| 4-26. | Номенклатура, Вид номенклатуры                      | 243 |
| 4-27. | Номенклатура, элемент, Вид товара                   | 244 |
| 4-28. | Номенклатура, элемент, Вид услуги                   | 245 |

# Таблицы 1С-рорус

| 4-29. | Номенклатура, Фронт-офис, поля             | 248  |
|-------|--------------------------------------------|------|
| 4-30. | Номенклатура, элемент, вкладка Мед. услуга | 250  |
| 4-31. | Номенклатура, Дополнительные, поля         | 252  |
| 4-32. | Типы номенклатуры, поля                    | 255  |
| 4-33. | Модификаторы, поля                         | 258  |
| 4-34. | Сезонные проценты, поля                    | 258  |
| 4-35. | Наценки номенклатуры, поля                 | 260  |
| 4-36. | Типы цен, поля                             | 262  |
| 4-37. | Типы скидок и наценок, элемент, поля       | 264  |
| 4-38. | Меню, Заполнить, поля                      | 268  |
| 4-39. | Меню, параметры печати                     | 269  |
| 4-40. | Сотрудники, Принадлежность, поля           | 272  |
| 4-41. | Начисления и удержания, поля               | 275  |
| 4-42. | Химикоэнергетические характеристики, графы | 276  |
| 4-43. | Назначения свойств объектов, элемент, поля | 292  |
| 4-44. | Подтверждающие документы, Данные, поля     | 294  |
| 4-45. | Прочие активы, поля                        | 298  |
| 4-46. | Типы эксплуатации, поля                    | 300  |
| 4-47. | Пользователи, Параметры пользователя, поля | 302  |
| 4-48. | Пользователи, Фронт офис, поля             | 304  |
| 4-49. | Пользователи, Планировщик задач, графы     | 305  |
| 4-50. | Компьютеры, поля                           | 308  |
| 4-51. | Оборудование, кнопки                       | .310 |
| 4-52. | Оборудование, кнопка Оборудование          | .310 |
| 4-53. | Оборудование, Типовые настройки, поля      | .312 |
| 4-54. | Настройки клавиатуры, поля                 | .314 |
| 4-55. | Настройки клавиатуры, команды              | .316 |
| 4-56. | Группы товаров оборудования, кнопки        | .316 |
| 4-57. | Группы товаров оборудования, поля          | 318  |
| 4-58. | Типы оплат, элемент, Общие настройки, поля | 320  |
| 4-59. | Загрузка адресного классификатора, поля    | 328  |
| 4-60. | Виды алкогольной продукции, элемент, поля  | .331 |
| 4-61. | Сценарии планирования, поля                | 333  |
| 4-62. | Параметры планирования, графы              | 334  |
| 4-63. | Статьи ДДС, графы                          | 335  |
| 4-64. | Валюты, кнопки                             | 338  |
| 4-65. | Кассы компании, поля                       | 339  |
| 4-66. | Кассы ККМ, элемент, поля                   | 340  |
| 4-67. | Графики работ, поля                        | 345  |
| 4-68. | Заполнение календарного графика, поля      | 347  |
| 4-69. | Смены, графы                               | 349  |

1С-Рарус: Управление санаторно-курортным комплексом, редакция 2. Руководство

| 5-1.  | Кнопки документов                                      | 362 |
|-------|--------------------------------------------------------|-----|
| 5-2.  | Поступление товаров, поля                              | 369 |
| 5-3.  | Поступление товаров, графы                             | 369 |
| 5-4.  | Возврат товаров поставщику, поля                       | 375 |
| 5-5.  | Возврат товаров поставщику, графы                      | 376 |
| 5-6.  | Подбор номенклатуры, графы                             |     |
| 5-7.  | Запись книги приобретения, поля                        | 378 |
| 5-8.  | Отчет комитенту, поля                                  |     |
| 5-9.  | Отчет комитенту, графы                                 |     |
| 5-10. | Ввод остатков товаров, поля                            | 384 |
| 5-11. | Реализация товаров и услуг, Реализация гостю, графы    | 389 |
| 5-12. | Реализация товаров, поля                               | 390 |
| 5-13. | Реализация товаров, графы                              | 390 |
| 5-14. | Возврат товаров от покупателя, поля                    | 393 |
| 5-15. | Возврат товаров от покупателя, графы                   | 394 |
| 5-16. | Налоговая накладная, поля                              | 395 |
| 5-17. | Приложение 1 к налоговой накладной, поля               | 396 |
| 5-18. | Приложение 2 к налоговой накладной, поля               | 397 |
| 5-19. | Отчет комиссионера, поля                               | 399 |
| 5-20. | Отчет комиссионера, графы                              | 400 |
| 5-21. | Счет на оплату, поля                                   | 401 |
| 5-22. | Счет на оплату, графы                                  | 402 |
| 5-23. | Перемещение товаров, поля                              | 405 |
| 5-24. | Перемещение товаров, графы                             | 405 |
| 5-25. | Инвентаризация, поля                                   | 410 |
| 5-26. | Инвентаризация, графы                                  |     |
| 5-27. | Инвентаризация, Товары, Алкогольные товары, графы      | 415 |
| 5-28. | Инвентаризация товаров, Полуфабрикаты, графы           |     |
| 5-29. | Инвентаризация оперативная, поля                       | 419 |
| 5-30. | Инвентаризация оперативная, Товары, графы              | 419 |
| 5-31. | Инвентаризация оперативная, Алкогольные товары, графы. | 420 |
| 5-32. | Инвентаризационная опись, поля                         | 422 |
| 5-33. | Инвентаризационная опись, Товары, графы                | 422 |
| 5-34. | Инвентаризация продаж, поля                            | 424 |
| 5-35. | Инвентаризация продаж, Товары, графы                   | 425 |
| 5-36. | Списание товаров, поля                                 | 428 |
| 5-37. | Переоценка, поля                                       | 430 |
| 5-38. | Переоценка, графы                                      | 431 |

# Таблицы 1С-РОРУС

| 5-39. | Пересортица товаров, поля                                 | . 432 |
|-------|-----------------------------------------------------------|-------|
| 5-40. | Пересортица товаров, графы                                | . 433 |
| 5-41. | Рецептура, поля                                           | . 435 |
| 5-42. | Рецептура, Товары, графы                                  | . 438 |
| 5-43. | Рецептура, ХЭХ, графы                                     | . 442 |
| 5-44. | Строка рецептуры, поля                                    | . 444 |
| 5-45. | Строка рецептуры, вкладка Потери ХЭХ, графы               | . 445 |
| 5-46. | Акт проработки, поля                                      | . 448 |
| 5-47. | Акт проработки, Товары, графы                             | . 449 |
| 5-48. | Акт проработки сырья, поля                                | . 451 |
| 5-49. | Акт проработки сырья, Виды обработки, графы               | . 451 |
| 5-50. | Акт проработки сырья, ХЭХ, графы                          | . 452 |
| 5-51. | Разделка, поля                                            | . 454 |
| 5-52. | Разделка, Товары, графы                                   | . 454 |
| 5-53. | План-меню, поля                                           | . 456 |
| 5-54. | Заказ мероприятия, поля                                   | . 460 |
| 5-55. | Выпуск продукции, поля                                    | . 467 |
| 5-56. | Выпуск продукции, Планирование, поля                      | . 475 |
| 5-57. | Выпуск продукции, Статьи доходов и расходов, поля         | . 476 |
| 5-58. | Списание специй, поля                                     | . 479 |
| 5-59. | Диетическое меню, поля                                    | . 480 |
| 5-60. | Диетическое меню, Состав меню, графы                      | . 481 |
| 5-61. | Ввод в эксплуатацию, поля                                 | . 483 |
| 5-62. | Ввод в эксплуатацию, Актив, поля                          | . 483 |
| 5-63. | Перемещение активов, поля                                 | . 485 |
| 5-64. | Перемещение активов, графы                                | .486  |
| 5-65. | Списание активов, поля                                    | . 487 |
| 5-66. | Списание активов, графы                                   | .488  |
| 5-67. | Реализация активов, поля                                  | . 490 |
| 5-68. | Реализация активов, графы                                 | . 491 |
| 5-69. | Обслуживание актива, поля                                 | . 494 |
| 5-70. | Обслуживание актива, вкладка Обслуживание,                |       |
|       | Собственные услуги, поля                                  | . 495 |
| 5-71. | Обслуживание актива, Обслуживание, Сторонние услуги, поля | . 495 |
| 5-72. | Амортизация, графы                                        | . 497 |
| 5-73. | Ввод остатков прочих активов, поля                        | . 499 |
| 5-74. | Ввод остатков прочих активов, графы                       | . 499 |
| 5-75. | Бронирование, поля                                        | . 501 |
| 5-76. | Бронирование, Номера размещения, графы                    | . 502 |
| 5-77. | Размещение, поля                                          | . 506 |
| 5-78. | Выезд, поля                                               | 511   |

1С-Рарус: Управление санаторно-курортным комплексом, редакция 2. Руководство

| 5-79.  | Путевка, поля                                              |
|--------|------------------------------------------------------------|
| 5-80.  | Чек на оплату, поля                                        |
| 5-81.  | Чек на оплату, Оплаты, графы 518                           |
| 5-82.  | Перемещение денежных средств (гости), поля                 |
| 5-83.  | Распределение оплат, поля521                               |
| 5-84.  | Распределение оплат, Долги, графы 522                      |
| 5-85.  | Талон на прием/вызов специалиста, поля 526                 |
| 5-86.  | Направление к специалисту, поля 529                        |
| 5-87.  | Направление к специалисту, Мед. услуги, графы              |
| 5-88.  | Прием специалиста, вкладка Главное, поля                   |
| 5-89.  | Прием специалиста, вкладка Главное, Медицинские услуги,    |
|        | графы536                                                   |
| 5-90.  | Прием специалиста, вкладка Главное, Товары к списанию,     |
|        | графы                                                      |
| 5-91.  | Прием стоматолога, Исполнители, графы 550                  |
| 5-92.  | Талон амбулаторного пациента, поля                         |
| 5-93.  | Рецепты, графы 552                                         |
| 5-94.  | Направление на исследования, поля 555                      |
| 5-95.  | Направление на исследования, Прочие услуги, графы 558      |
| 5-96.  | Диагностические исследования, поля                         |
| 5-97.  | Диагностические исследования, Исследования, графы 561      |
| 5-98.  | Диагностические исследования, Прочие услуги, графы 562     |
| 5-99.  | Диагностические исследования, Товары к списанию, графы 564 |
| 5-100. | Диагностические исследования, Результаты, графы 565        |
| 5-101. | Направление на процедуры, поля                             |
| 5-102. | Направление на манипуляции, Процедуры и операции,          |
|        | графы 571                                                  |
| 5-103. | Направление на процедуры, Прочие услуги, графы 572         |
| 5-104. | Процедурная/операционная карта, поля 574                   |
| 5-105. | Процедурная/операционная карта, Процедуры и операции,      |
|        | графы                                                      |
| 5-106. | Процедурная/операционная карта, Прочие услуги, графы 577   |
| 5-107. | Процедурно-операционная карта, Товары к списанию,          |
|        | графы                                                      |
| 5-108. | Авансовый отчет, поля                                      |
| 5-109. | Авансовый отчет, Расходы, графы588                         |
| 5-110. | Авансовый отчет, вкладка Выданные авансы, графы            |
| 5-111. | Взаимозачет, поля 590                                      |

# Таблицы 1С-рорус

| 5-112. | Взаимозачет, графы                                       | .591 |
|--------|----------------------------------------------------------|------|
| 5-113. | Корректировка долга. поля                                | 592  |
| 5-114. | Корректировка долга, графы                               | 592  |
| 5-115. | Ввод остатков взаиморасчетов, графы                      | 594  |
| 5-116. | Акт сверки взаиморасчетов, поля                          | 595  |
| 5-117. | Акт сверки взаиморасчетов. По данным организации, графы  | 596  |
| 5-118. | Приходный кассовый ордер, поля                           | 599  |
| 5-119. | Расходный кассовый ордер. поля                           | 602  |
| 5-120. | Перемещение денежных средств, поля                       | 604  |
| 5-121. | Выписка, поля                                            | 607  |
| 5-122. | Выписка, графы                                           | 607  |
| 5-123. | Платежное поручение, поля                                | 609  |
| 5-124. | Платежное поручение, Печать, поля                        | 610  |
| 5-125. | Платежное поручение, Перечисление налога, поля           | 610  |
| 5-126. | Инкассация, поля                                         | .613 |
| 5-127. | Инкассация, Оплаты, графы                                | 614  |
| 5-128. | Заявка на расход ДС, поля                                | 616  |
| 5-129. | Заявка на расход ДС, Платежи, графы                      | 616  |
| 5-130. | План поступления ДС, поля                                | 618  |
| 5-131. | План поступления ДС, Платежи, графы                      | 619  |
| 5-132. | Начисление зарплаты, поля                                | 620  |
| 5-133. | Период начисления зарплаты, кнопки управления            | .621 |
| 5-134. | Начисление зарплаты, графы                               | .621 |
| 5-135. | Выплата заработной платы, поля                           | 623  |
| 5-136. | Выплата зарплаты, графы                                  | 624  |
| 5-137. | Заказ поставщику, поля                                   | 626  |
| 5-138. | Заказ поставщику, графы                                  | 626  |
| 5-139. | Формирование заказа на основании продаж, поля            | 627  |
| 5-140. | Заказ поставщику, графы                                  | 628  |
| 5-141. | Корректировка заказа поставщику, поля                    | 629  |
| 5-142. | Заказ покупателя, поля                                   | 632  |
| 5-143. | Заказ покупателя, графы                                  | 633  |
| 5-144. | Заказ и резервирование внутреннее, поля                  | 635  |
| 5-145. | Корректировка заказа покупателя, поля                    | 637  |
| 5-146. | Изменение цен, поля                                      | 639  |
| 5-147. | Изменение цен, графы                                     | 640  |
| 5-148. | Назначение общих скидок, графы                           | 641  |
| 5-149. | Назначение товарных скидок, поля                         | 642  |
| 5-150. | Назначение товарных скидок, графы                        | 643  |
| 5-151. | Закрытие кассовой смены, поля                            | 645  |
| 5-152. | Закрытие кассовой смены, Статьи доходов и расходов, поля | 646  |

1С-Рарус: Управление санаторно-курортным комплексом, редакция 2. Руководство

| 5-153. | Переоценка валютных средств, флажки                              |
|--------|------------------------------------------------------------------|
| 5-154. | Закрытие накопительных сумм, графы649                            |
| 5-155. | Бюджет продаж, поля                                              |
| 5-156. | Бюджет продаж, графы 653                                         |
| 5-157. | Бюджет продаж, Заполнение по данным прошлого периода,            |
|        | поля                                                             |
| 5-158. | Бюджет продаж, Заполнение методами математического               |
|        | прогнозирования, поля                                            |
| 5-159. | Бюджет продаж, Заполнение методами математического               |
|        | прогнозирования, параметры моделей                               |
| 5-160. | Бюджет продаж, Заполнение методами математического               |
|        | прогнозирования, дерево Номенклатура/                            |
|        | Категории номенклатуры, графы 661                                |
| 5-161. | Бюджет закупок, поля                                             |
| 5-162. | Бюджет закупок, графы 665                                        |
| 5-163. | Бюджет закупок, Заполнение по данным прошлого периода, поля. 666 |
| 5-164. | Бюджет закупок, Заполнение методами математического              |
|        | прогнозирования, поля                                            |
| 5-165. | Бюджет закупок, Заполнение методами математического              |
|        | прогнозирования, параметры моделей                               |
| 5-166. | Бюджет закупок, Заполнение методами математического              |
|        | прогнозирования, дерево Номенклатура/                            |
|        | Категории номенклатуры, графы 672                                |
| 5-167. | Бюджет движения денежных средств, поля                           |
| 5-168. | Бюджет ДДС, База распределения ДДС, графы 676                    |
| 5-169. | Бюджет ДДС, График погашения по периодам, графы 676              |
| 5-170. | Бюджет ДДС, Автозаполнение, поля 677                             |
| 5-171. | Бюджет доходов и расходов, поля 679                              |
| 5-172. | Бюджет доходов и расходов, Статьи доходов и расходов, графы 679  |
| 5-173. | Бюджет доходов и расходов, Автозаполнение, поля 681              |
| 5-174. | Бюджет производства, поля                                        |
| 5-175. | Бюджет производства, графы                                       |
| 5-176. | Бюджет производства, Заполнение по данным                        |
|        | прошлого периода, поля                                           |
| 5-177. | Бюджет производства, Заполнение методами математического         |
|        | прогнозирования, поля                                            |
| 5-178. | Бюджет производства, Заполнение методами математического         |
|        | прогнозирования, параметры моделей                               |

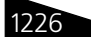

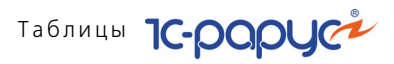

| 5-179. | Бюджет производства, Заполнение методами математического |
|--------|----------------------------------------------------------|
|        | прогнозирования, дерево Номенклатура/                    |
|        | Категории номенклатуры, графы                            |
| 5-180. | Корректировка, поля                                      |
| 5-181. | Корректировка, Движения корректировки, графы             |
| 5-182. | Электронное письмо, поля                                 |
| 5-183. | Электронное письмо, Дополнительно, поля                  |
| 5-184. | Событие, поля                                            |
| 5-185. | Событие, Дополнительно, поля701                          |
| 5-186. | Оказание услуг питания, поля 709                         |
| 6-1.   | Доходы и расходы, Показатели, флажки712                  |
| 6-2.   | Активы и пассивы, поля714                                |
| 6-3.   | Управленческий баланс, поля715                           |
| 6-4.   | Денежные средства компании, Показатели, флажки           |
| 6-5.   | Денежные средства компании, Функции, флажки              |
| 6-6.   | Остатки и обороты денежных средств в кассах ККМ,         |
|        | Показатели, флажки                                       |
| 6-7.   | Остатки и обороты денежных средств в кассах ККМ,         |
|        | Функции, флажки                                          |
| 6-8.   | Кассовая книга, Настройки, флажки 720                    |
| 6-9.   | Кассовая книга, Последний лист, переключатели            |
| 6-10.  | Остатки и обороты взаиморасчетов, форма Движения,        |
|        | Показатели, флажки                                       |
| 6-11.  | Остатки и обороты взаиморасчетов, формы Остатки или      |
|        | Остатки и обороты, Показатели, флажки                    |
| 6-12.  | Остатки и обороты взаиморасчетов, Функции, флажки 723    |
| 6-13.  | Рост задолженности, Показатели, флажки 725               |
| 6-14.  | Динамика задолженности, Показатели, флажки               |
| 6-15.  | Анализ продаж и торговой наценки, Показатели, флажки 729 |
| 6-16.  | Анализ розничных продаж, Показатели, флажки              |
| 6-17.  | Анализ продаж с модификаторами и торговой наценки,       |
|        | Показатели, флажки                                       |
| 6-18.  | Анализ продаж комплексных обедов, Показатели, флажки 734 |
| 6-19.  | Рейтинг продаж, Показатели, флажки                       |
| 6-20.  | Анализ продаж по видам оплат, Показатели, флажки         |
| 6-21.  | АВС анализ покупателей, Способ сортировки, значения      |
| 6-22.  | АВС анализ покупателей, Показатели, флажки               |
| 6-23.  | АВС анализ товаров, Параметр анализа, значения           |
| 6-24.  | АВС анализ товаров, Детализация, значения                |
| 6-25.  | АВС анализ товаров, Показатели, флажки                   |
| 6-26.  | ХҮД анализ покупателей, важность, поля                   |

1С-Рарус: Управление санаторно-курортным комплексом, редакция 2. Руководство

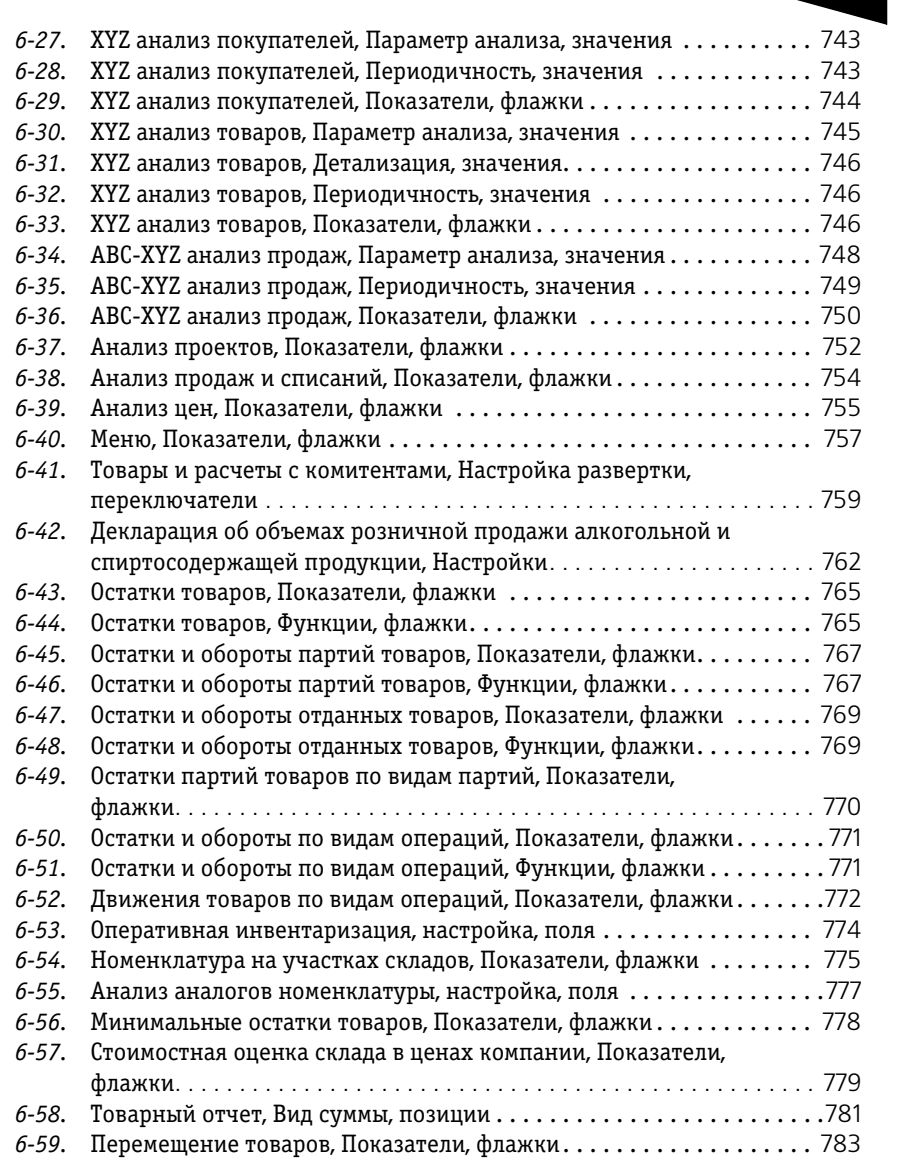

Таблицы 1С-рорус

| 6-60. | Перемещение производственных аналогов, Показатели,      |       |
|-------|---------------------------------------------------------|-------|
|       | флажки                                                  | 784   |
| 6-61. | Поступление товаров, Показатели, флажки                 | 785   |
| 6-62. | Анализ выпуска продукции, Показатели, флажки            | 787   |
| 6-63. | Планирование производства, Показатели, флажки           | 788   |
| 6-64. | Состав рецептур, Показатели, флажки                     | 789   |
| 6-65. | Калькуляции за период, поля                             | .791  |
| 6-66. | Отчет по себестоимости, поля                            | 794   |
| 6-67. | Отчет по себестоимости, Показатели, флажки              | 795   |
| 6-68. | Технико технологические карты, поля                     | 797   |
| 6-69. | Анализ перерасхода продуктов за период по дням,         |       |
|       | Показатели, флажки                                      | 799   |
| 6-70. | Расход продуктов, Показатели, флажки                    | 800   |
| 6-71. | Расход продуктов с заменами, Настройка, поля            | 802   |
| 6-72. | Контрольный расчет расхода продуктов, поля              | 804   |
| 6-73. | Заборный лист, поля                                     | 807   |
| 6-74. | Отчет о наличии недовложений, Показатели, флажки        | 810   |
| 6-75. | Заказы покупателей, Показатели, флажки                  | . 811 |
| 6-76. | Состояние заказов покупателей, Показатели, флажки       | 813   |
| 6-77. | Состояние заказов поставщикам, Показатели, флажки       | 814   |
| 6-78. | Остатки и обороты активов, Показатели, флажки           | 816   |
| 6-79. | Остатки и обороты активов, Функции, флажки              | 816   |
| 6-80. | Бюджет продаж, Показатели, флажки                       | 819   |
| 6-81. | План-фактный анализ бюджета продаж, Показатели, флажки  | 820   |
| 6-82. | Бюджет закупок, Показатели, флажки                      | 822   |
| 6-83. | План-фактный анализ бюджета закупок, Показатели, флажки | 823   |
| 6-84. | Бюджет производства, Показатели, флажки                 | 825   |
| 6-85. | План-фактный анализ производства, Показатели, флажки    | 826   |
| 6-86. | Бюджет движения денежных средств, Показатели, флажки    | 827   |
| 6-87. | План-фактный анализ бюджета ДДС, Показатели, флажки     | 829   |
| 6-88. | Бюджет доходов и расходов, Показатели, флажки           | 830   |
| 6-89. | План-фактный анализ бюджета доходов и расходов,         |       |
|       | Показатели, флажки                                      | 832   |
| 6-90. | Прогнозный отчет о прибылях и убытках, поля             | 833   |
| 6-91. | Платежи, Показатели, флажки                             | 839   |
| 6-92. | Статистика по источникам рекламы, Показатели, флажки    | 841   |
| 6-93. | Продажи, Показатели, флажки                             | 842   |
| 6-94. | Загрузка номеров, Показатели, флажки                    | 854   |
| 6-95. | Отчет по выполненным работам на конец дня, Показатели,  |       |
|       | флажки                                                  | 857   |
| 6-96. | История проживания, Показатели, флажки                  | 858   |
|       | _                                                       |       |

| 1С-Рарус: Управление санаторно-курортным комплексом, редакция 2. | Руководство | 1229 |
|------------------------------------------------------------------|-------------|------|
|------------------------------------------------------------------|-------------|------|

| 6-97  | Глафик заездов/выездов Показатели флажки                       | 864       |
|-------|----------------------------------------------------------------|-----------|
| 6-98  | Отчет по броням Показатели флажки                              | 865       |
| 7-1   | АРМ алминистратора Права и настройки параметры                 |           |
| , 11  | отображения списка флажки                                      | 875       |
| 7-2   | АРМ Бронирование поля                                          | 887       |
| 7_3   | АРМ Гости кнопки                                               | 903       |
| 7-4   | АРМ Номерной фонд кнопки                                       | 917       |
| 7-5   | АРМ Касса кнопки                                               | 923       |
| 7-6   | АРМ Отчеты Настройка списка кнопки                             | 925       |
| 7-7   | АРМ Комминикатор певая часть командная панель кнопки           | 964       |
| 7-8   | АРМ Коммуникатор, левая часть, командная напель, кнопки        |           |
| 7 0.  | кнопки                                                         | 965       |
| 7-9.  | АРМ Коммуникатор. События, команлная панель, кнопки            |           |
| 7-10  | Исполнение заказов мероприятия Параметры анализа заказов       | 3         |
| , 10. | мероприятия поля                                               | ,<br>1009 |
| 7-11. | Пересчет произволства, поля                                    | 1033      |
| 7-12  | Перестег пропосодется, поля<br>Печать этикеток и ценников поля | 1037      |
| 7-13  | Полнотекстовый поиск ланных поля                               | 1041      |
| 7-14. | Клиент банка. Реквизиты настройки обмена ланными               | 1044      |
| 7-15. | Клиент банка, кнопки                                           | 1046      |
| 7-16. | Загрузка данных из табличного документа, поля                  | 1048      |
| 7-17. | Тестирование и исправление БД, поля                            | 1056      |
| 10-1. | Улаленные подразделения, поля                                  |           |
| 10-2. | Настройки доставки сообщений, поля                             |           |
| 10-3. | Кассовые узлы. вкладка Основная                                | 1093      |
| 10-4. | Выгрузка данных в бухгалтерию, поля                            | 1098      |
| A-1.  | Меню справки                                                   | 1138      |
| A-2.  | Панель инструментов Типового решения, кнопки                   | 1140      |
| A-3.  | Предварительный просмотр, кнопки                               | 1142      |
| A-4.  | Кнопки работы с текстовым полем                                | 1145      |
| A-5.  | Кнопки работы со ссылкой                                       | 1147      |
| А-б.  | Таблицы, операции                                              | 1149      |
| A-7.  | Простые таблицы, операции                                      | 1151      |
| A-8.  | Настройка списка, кнопки                                       | 1152      |
| A-9.  | Настройка списка, поля                                         | 1152      |
| A-10. | Список отборов, кнопки                                         | 1156      |
| A-11. | Отбор и сортировка, Сортировка, операции                       | 1157      |
| A-12. | Таблицы, операции сортировки                                   | 1157      |

| 1230         | Таблицы Тс-рорус                                           |
|--------------|------------------------------------------------------------|
| A-13.        | Клавиши цифровой клавиатуры, работающие с деревом 1160     |
| A-14.        | Значки табличных строк справочников 1161                   |
| A-15.        | Справочники, операции 1163                                 |
| A-16.        | Подчиненные справочники, кнопки 1165                       |
| A-17.        | Документы, Кнопки 1168                                     |
| A-18.        | Журналы, значки 1169                                       |
| A-19.        | Журналы, графы 1170                                        |
| A-20.        | Журналы, действия 1170                                     |
| A-21.        | Документы, операции 1175                                   |
| A-22.        | Документы, кнопки                                          |
| A-23.        | Товары, графы                                              |
| A-24.        | Товары, кнопки                                             |
| A-25.        | Обработка табличной части, поля 1179                       |
| A-26.        | Обработка табличной части, операции                        |
| A-27.        | Цены и валюта, поля                                        |
| A-28.        | Подбор номенклатуры, Дополнительные параметры, флажки 1182 |
| A-29.        | Подбор номенклатуры, Отбор, флажки 1183                    |
| A-30.        | Остатки товаров компании, графы 1186                       |
| <i>B</i> -1. | Настройки отчета, панель инструментов 1193                 |
| <i>B-2</i> . | Окно отчета, панель инструментов 1195                      |
| <i>B-3</i> . | Окно отчета, кнопки работы с датой                         |
| <i>B</i> -4. | Настройки отчета, кнопки 1197                              |
| B-5.         | Группировка колонок, пример 1202                           |
| В-6.         | Функции, пример 1204                                       |
| <i>B-7</i> . | Настройка графического отчета, поля                        |